# S5850 and S8050 Series Switches Configuration Guide

Models: S5850-32S2Q

S5850-48S6Q

S5850-48S2Q4C

S5850-48T4Q

S5850-48T4Q-PE

S8050-20Q4C

CONFIGURATION GUIDE

# Content

| Chapter 1 Preface                            | 1  |
|----------------------------------------------|----|
| 1.1 Declaration                              | 1  |
| 1.2 Audience                                 | 1  |
| Chapter 2 Basic Configuration Guide          | 2  |
| 2.1 Configuring System Management            | 2  |
| 2.2 Configuring User Management              | 4  |
| 2.3 Configuring FTP                          | 5  |
| 2.4 Configuring TFTP                         | 7  |
| 2.5 Configuring SCP                          | 8  |
| 2.6 Configuring Telnet                       | 8  |
| 2.7 Configuring SSH                          | 10 |
| 2.8 Configuring Time&timezone                | 11 |
| 2.9 Configuring License                      | 12 |
| 2.10 RPC API Configuration Guide             |    |
| Chapter 3 Ethernet Configuration Guide       | 17 |
| 3.1 Configuring Interface                    | 17 |
| 3.2 Configuring Layer3 Interfaces            | 19 |
| 3.3 Configuring Interface Errdisable         | 21 |
| 3.4 Configuring MAC Address Table            | 24 |
| 3.5 Configuring VLAN                         | 27 |
| 3.6 Configuring Voice VLAN                   | 31 |
| 3.7 Configuring VLAN Classification          | 32 |
| 3.8 Configuring VLAN Mapping                 | 34 |
| 3.9 Configuring Link Aggregation             | 41 |
| 3.10 Configuring Flow Control                | 46 |
| 3.11 Configuring Storm Control               | 48 |
| 3.12 Configuring Loopback Detection          | 49 |
| 3.13 Configuring Layer 2 Protocols Tunneling | 52 |
| 3.14 Configuring MSTP                        | 54 |
| 3.15 Configuring MLAG                        | 60 |
| 3.16 Configuring PORT-XCONNECT               | 64 |
| Chapter 4 IP Service Configuration Guide     | 66 |
| 4.1 Configuring Arp                          | 66 |
| 4.2 Configuring Arp proxy                    | 68 |
| 4.3 Configuring DHCP Client                  | 74 |
| 4.4 Configuring DHCP Relay                   | 76 |
| 4.5 Configuring DHCP server                  | 78 |
| 4.6 Configuring DNS                          | 84 |

| Chapter 5 IP Routing Configuration Guide        | 85  |
|-------------------------------------------------|-----|
| 5.1 Configuring IP Unicast-Routing              | 85  |
| 5.2 Configuring RIP                             | 88  |
| 5.3 Configuring OSPF                            | 110 |
| 5.4 Configuring Prefix-list                     | 136 |
| 5.5 Configuring Route-map                       | 139 |
| 5.6 Configuring Policy-Based Routing            | 142 |
| 5.7 Configuring BGP                             | 146 |
| 5.8 Configuring ISIS                            | 151 |
| Chapter 6 Multicast Configuration Guide         | 157 |
| 6.1 Configuring IP Multicast-Routing            | 157 |
| 6.2 Configuring IGMP                            | 157 |
| 6.3 Configuring PIM-SM                          | 160 |
| 6.4 Configuring PIM-DM                          | 169 |
| 6.5 Configuring IGMP Snooping                   | 172 |
| 6.6 Configuring MVR                             | 178 |
| Chapter 7 Security Configuration Guide          | 182 |
| 7.1 Configuring Port Security                   | 182 |
| 7.2 Configuring Vlan Security                   | 183 |
| 7.3 Configuring Time-Range                      | 185 |
| 7.4 Configuring ACL                             | 186 |
| 7.5 Configuring Extern ACL                      |     |
| 7.6 Configuring IPv6 ACL                        | 190 |
| 7.7 Configuring Port-Group                      | 193 |
| 7.8 Configuring Vlan-Group                      | 193 |
| 7.9 Configuring dot1x                           | 194 |
| 7.10 Configuring Guest VLAN                     |     |
| 7.11 Configuring ARP Inspection                 |     |
| 7.12 Configuring DHCP Snooping                  | 208 |
| 7.13 Configuring IP source guard                | 211 |
| 7.14 Configuring Private-vlan                   | 213 |
| 7.15 Configuring AAA                            | 215 |
| 7.16 Configuring TACACS+                        | 219 |
| 7.17 Configuring Port Isolate                   | 221 |
| 7.18 Configuring DdoS                           | 223 |
| 7.19 Configuring Key Chain                      | 225 |
| 7.20 Configuring Port-Block                     | 226 |
| Chapter 8 Device Management Configuration Guide | 227 |
| 8.1 Configuring STM                             | 227 |
| 8.2 Configuring syslog                          | 229 |

| EC |
|----|
| ГJ |
|    |

| 8.3 Configuring mirror                            | 232 |
|---------------------------------------------------|-----|
| 8.4 Configuring Device Management                 | 244 |
| 8.5 Configuring Bootrom                           |     |
| 8.6 Configuring Bootup Diagnostic                 |     |
| 8.7 Configuring SmartConfig                       |     |
| 8.8 Reboot Logs                                   | 255 |
| Chapter 9 Network Management Configuration Guide  |     |
| 9.1 Configuring Network Diagnosis                 | 257 |
| 9.2 Configuring NTP                               |     |
| 9.3 Configuring Phy Loopback                      |     |
| 9.4 Configuring L2 ping                           |     |
| 9.5 Configuring RMON                              |     |
| 9.6 Configuring SNMP                              |     |
| 9.7 Configuring SFLOW                             |     |
| 9.8 Configuring LLDP                              |     |
| Chapter 10 Traffic Managemant Configuration Guide | 276 |
| 10.1 Configuring QoS                              |     |
| Chapter 11 IPv6 Service Configuration             |     |
| 11.1 Configuring IPv6 over IPv4 Tunnel            |     |
| 11.2 Configuring ND                               |     |
| 11.3 Configuring DHCPv6 Relay                     |     |
| Chapter 12 IPv6 Security Configuration Guide      |     |
| 12.1 DHCPv6 Snooping Configuration                |     |
| Chapter 13 IPv6 Routing Configuration             |     |
| 13.1 Configuring IPv6 Unicast-Routing             |     |
| 13.2 Configuring OSPFv3                           |     |
| 13.3 Configuring RIPng                            |     |
| 13.4 Configuring lpv6 Prefix-list                 |     |
| Chapter 14 IPv6 Multicast Configuration Guide     |     |
| 14.1 Configuring IPv6 Multicast-Routing           |     |
| 14.2 Configuring MLD                              |     |
| 14.3 Configuring PIMv6-SM                         |     |
| 14.4 Configuring PIMv6-DM                         |     |
| 14.5 Configuring MLD Snooping                     |     |
| 14.6 Configuring MVR6                             |     |
| Chapter 15 VPN Configuration Guide                |     |
| 15.1 Configuring VPN                              |     |
| 15.2 Configuring IPv4 GRE Tunnel                  |     |
| Chapter 16 reliability configuration guide        |     |
| 16.1 reliability configuration guide              |     |

| 16.2 Configuring EFM OAM                      |     |
|-----------------------------------------------|-----|
| 16.3 Configuring CFM                          |     |
| 16.4 Configuring CPU Traffic                  |     |
| 16.5 Configuring CPU Traffic Protect          |     |
| 16.6 Configuring G.8031                       |     |
| 16.7 Configuring G8032                        |     |
| 16.8 Configuring UDLD                         |     |
| 16.9 Configuring ERPS                         |     |
| 16.10 Configuring Smart Link                  |     |
| 16.11 Configuring Multi-Link                  |     |
| 16.12 Configuring Monitor Link                |     |
| 16.13 Configuring VRRP                        |     |
| 16.14 Configuring Track                       |     |
| 16.15 Configuring IP BFD                      |     |
| 16.16 Configuring IP BFD                      |     |
| 16.17 Configuring VARP                        |     |
| Chapter 17 DataCenter Configuration Guide     | 505 |
| 17.1 Configuring VXLAN                        | 505 |
| 17.2 Configuring NVGRE                        |     |
| 17.3 Configuring GENEVE                       |     |
| 17.4 Configuring Overlay                      |     |
| 17.5 Configuring Prioprity-based Flow Control |     |
| 17.6 Configuring OVSDB                        |     |
| 17.7 Configuring EFD                          |     |
| Chapter 18 MPLS Configuration Guide           | 552 |
| 18.1 Configuring LDP                          |     |
| 18.2 Configuring MPLS                         |     |
| 18.3 Configuring VPLS                         |     |
| 18.4 Configuring MPLS QoS                     |     |
| 18.5 Configuring L3VPN                        |     |
|                                               |     |

# **Chapter 1 Preface**

# 1.1 Declaration

This document updates at irregular intervals because of product upgrade or other reasons. This document is for your reference only.

# 1.2 Audience

This document is for the following audiences:

- System maintenance engineers
- Debugging and testing engineers
- Network monitoring engineers
- Field maintenance engineers

# **Chapter 2 Basic Configuration Guide**

# 2.1 Configuring System Management

#### 2.1.1 Overview

Function Introduction

Banner function is used for configuring messages on the devices. User can specify any messages to notify other users. Improper operations might cause critical situation such as service interrupt, in this case, a notification in advance is necessary. (E.g. to notify users "Don't reboot")

Three types of messages are supported by now:

- MOTD(message-of-the-day). Messages will display on the terminal when user connect to the device.
- login banner. Messages will display on the terminal when user login to the device. "Login mode" is required for displaying this message. Please reference the section of "Configuring User Management".

• exec banner. Messages will display on the terminal when user enter the EXEC mode.

**Principle Description** 

This function displays notification on the terminal to reduce misoperation.

#### 2.1.2 Configuration

Configuring a MOTD Login Banner

step 1 Enter the configure mode

Switch# configure terminal

step 2 Create the notification

User can create a notification (one line or multiple lines) to display on all connected terminals. In the following example, the delimiting character is #. All characters between two delimiting characters will display on the terminals when user connect the device.

The message length is at most 99 lines with 1023 character in each line.

Switch(config)# banner motd # This is a switch # step 3 Exit the configure mode Switch(config)# exit step 4 Validation Use the following command to display the configuration: switch# show running banner motd ^C This is a switch ^C

Configuring a Login Banner

step 1 Enter the configure mode

Switch# configure terminal

step 2 Create the notification

User can create a notification (one line or multiple lines) to display on all connected terminals. "Login mode" is required for displaying this message. Please refer to the section of "Configuring User Management".

In the following example, the delimiting character is #. All characters between two delimiting characters will display on the terminals when user connect to the device.

The message length is at most 99 lines with 1023 character in each line.

banner login # admin login #

step 3 Exit the configure mode

Switch(config)# exit

step 4 Validation

Use the following command to display the configuration

switch# show running

banner login ^C

admin login

^C

Configuring an Exec Banner

step 1 Enter the configure mode

Switch# configure terminal

step 2 Create the notification

User can create a notification (one line or multiple lines) to display on all connected terminals. In the following example, the delimiting character is #. All characters between two delimiting characters will display on the terminals when user enter the EXEC mode.

The message length is at most 99 lines with 1023 character in each line.

Switch(config)# banner exec # do not reboot! #

step 3 Exit the configure mode

Switch(config)# exit

step 4 Validation

Use the following command to display the configuration:

switch# show running

banner exec ^C

do not reboot!

^C

#### 2.1.3 Application cases

Case 1: mark the usage of the device

Set the MOTD message as "This is a switch of some area/department", user can see this message when connect to the device. If the user needs to operate a switch of another department, he can realize that he connected to a wrong device and stop misoperation.

| Switch# configure terminal<br>Switch(config)# banner motd # This is a switch of IT DEPARTMENT ! ! #<br>Switch(config)# exit<br>Configuration files<br>switch# show running<br>banner motd ^C<br>This is a switch of IT DEPARTMENT ! ! !<br>^C | Configuration steps                                                   |
|----------------------------------------------------------------------------------------------------|-----------------------------------------------------------------------|
| Switch(config)# banner motd # This is a switch of IT DEPARTMENT ! ! ! #<br>Switch(config)# exit<br>Configuration files<br>switch# show running<br>banner motd ^C<br>This is a switch of IT DEPARTMENT ! ! !<br>^C                             | Switch# configure terminal                                            |
| Switch(config)# exit<br>Configuration files<br>switch# show running<br>banner motd ^C<br>This is a switch of IT DEPARTMENT !!!<br>^C                                                                                                    | Switch(config)# banner motd # This is a switch of IT DEPARTMENT !!! # |
| Configuration files<br>switch# show running<br>banner motd ^C<br>This is a switch of IT DEPARTMENT !!!<br>^C                                                                                                    | Switch(config)# exit                                                  |
| switch# show running<br>banner motd ^C<br>This is a switch of IT DEPARTMENT !!!<br>^C                                                                                                    | Configuration files                                                   |
| banner motd ^C<br>This is a switch of IT DEPARTMENT !!!<br>^C                                                                                                    | switch# show running                                                  |
| This is a switch of IT DEPARTMENT !!!<br>^C                                                                                                    | banner motd ^C                                                        |
| ^C                                                                                                    | This is a switch of IT DEPARTMENT ! ! !                               |
|                                                                                                    | ^C                                                                    |

# 2.2 Configuring User Management

#### 2.2.1 Overview

#### **Function Introduction**

User management increases the security of the system by keeping the unauthorized users from guessing the password. The user is limited to a specific number of attempts to successfully log in to the switch.

There are three load modes in the switch.

- In "no login" mode, anyone can load the switch without authentication.
- In "login" mode, there is only one default user.
- In "login local" mode, if you want to load the switch you need to have a user account. Local user authentication uses local user accounts and passwords that you create to validate the login attempts of local users. Each switch has a maximum of 32 local user accounts. Before you can enable local user authentication, you must define at least one local user account. You can set up local user accounts by creating a unique username and password combination for each local user. Each username must be fewer than 32 characters. You can configure each local user account with a privilege level; the valid privilege levels are 1 or 4. Once a local user is logged in, only the commands those are available for that privilege level can be displayed.

There is only one user can enter the configure mode at the same time.

Principle Description

N/A

#### 2.2.2 Configuration

Configuring the user management in login local mode

step 1 Enter the configure mode

Switch# configure terminal

step 2 et username and password

Switch(config)# username testname privilege 4 password 123abc<>

step 3 Enter the configure mode and set user management mode

Switch(config)# line vty 0 7

Switch(config-line)# login local

Switch(config-line)# exit

step 4 Exit the configure mode

Switch(config)# exit

step 5 Validation

After the above setting, login the switch will need a username and password, and user can login with the username and password created before. This is a sample output of the login prompt.

Username:

After the input the username, a password is required.

Username: testname

Password:

Authentication succeed:

Password:

Switch#

Configuring the user management in login mode

step 1 Enter the configure mode

4

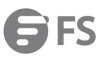

| Switch# configure terminal                                                                                                    |
|----------------------------------------------------------------------------------------------------|
| step 2 Enter the configure mode and set password                                                                                             |
| Switch(config)# line vty 0 7                                                                                                    |
| Switch(config-line)# login                                                                                                    |
| Switch(config-line)# line-password abc                                                                                                    |
| step 3 Exit the configure mode                                                                                                    |
| Switch(config)# exit                                                                                                    |
| step 4 Validation                                                                                                    |
| After the above setting, login the switch will need the line password, and user can login with the password created before. This is a sample |
| output of the login prompt.                                                                                                    |
| Password:                                                                                                    |
| Configuring Password recovery procedure                                                                                                    |
| If the password is forgotten unfortunately, it can be recovered by following steps.                                                          |
| Step 1 Power on the system. Boot loader will start to run. The follow information will be printed on Console.                                |
| CPU: MPC8247 (HiP7 Rev 14, Mask 1.0 1K50M) at 350 MHz                                                                                        |
| Board: 8247 (PCI Agent Mode)                                                                                                    |
| I2C: ready                                                                                                    |
| DRAM: 256 MB                                                                                                    |
| In: serial                                                                                                    |
| Out: serial                                                                                                    |
| Err: serial                                                                                                    |
| Net: FCC1 ETHERNET, FCC2 ETHERNET [PRIME]                                                                                                    |
| Press ctrl+b to stop autoboot: 3                                                                                                    |
| Step 2 Press ctrl+b. stop autoboot.                                                                                                    |
| Bootrom#                                                                                                    |
| Step 3 Under boot loader interface, use the following instructions.                                                                          |
| Bootrom# boot_flash_nopass                                                                                                    |
| Bootrom# Do you want to revert to the default config file ? [Y N E]:                                                                         |
|                                                                                                    |

**NOTE:** Please remember your username and password.

Recovering the password may lead configuration lost or service interrupted; we strongly recommend that user should remember the username and password.

#### 2.2.3 Application cases

N/A

# 2.3 Configuring FTP

#### 2.3.1 Overview

#### **Function Introduction**

You can download a switch configuration file from a FTP server or upload the file from the switch to a FTP server. You download a switch configuration file from a server to upgrade the switch configuration. You can overwrite the current startup configuration file with the new

one. You can upload a switch configuration file to a server for backup purposes. You can use this uploaded configuration for future downloads to the switch or another switch of the same type. Principle Description

N/A

#### 2.3.2 Configuration

You can copy configurations files to or from an FTP server. The FTP protocol requires a client to send a remote username and password on each FTP request to a server.

Before you begin downloading or uploading a configuration file by using FTP, do these tasks:

- Ensure that the switch has a route to the FTP server. The switch and the FTP server must be in the same network if you do not have a router to route traffic between subnets. Check connectivity to the FTP server by using the ping command.
- If you are accessing the switch through the console or a Telnet session and you do not have a valid username, make sure that the current FTP username is the one that you want to use for the FTP download.
- When you upload a configuration file to the FTP server, it must be properly configured to accept the write request from the user on the switch.

For more information, see the documentation for your FTP server.

Downloading a configuration file by using FTP in IPv4 network

| step 1 Enter the configure mode                                        |                            |
|------------------------------------------------------------------------|----------------------------|
| Switch# configure terminal                                             |                            |
| step 2 Set username and password                                       |                            |
| Switch(config)# ftp username test                                      |                            |
| Switch(config)# ftp password test                                      |                            |
| step 3 Exit the configure mode                                         |                            |
| Switch(config)# exit                                                   |                            |
| step 4 copy the configuration file                                     |                            |
| Switch# copy mgmt-if ftp://test:test@10.10.10.163/ startup-config.conf | flash:/startup-config.conf |
| step 5 Validation                                                      |                            |
| Use the following command to display the configuration                 |                            |
| Switch# show startup-config                                            |                            |
|                                                                        |                            |
| Uploading a configuration file by using FTP in IPv4 network #          |                            |
| step 1 Enter the configure mode                                        |                            |
| Switch# configure terminal                                             |                            |
| step 2 Set username and password                                       |                            |
| Switch(config)# ftp username test                                      |                            |
| Switch(config)# ftp password test                                      |                            |
| step 3 Exit the configure mode                                         |                            |
| Switch(config)# exit                                                   |                            |
| step 4 copy the configuration file                                     |                            |

Switch# copy flash:/startup-config.conf mgmt-if ftp://test:test@10.10.10.163/startup-config.conf

Downloading a configuration file by using FTP in IPv6 network

Username and password settings are same as IPv4 network. step 1 copy the configuration file Switch# copy ftp://root: root@2001:1000::2/startup-config.conf flash:/startup-config.conf Uploading a configuration file by using FTP in IPv6 network Username and password settings are same as IPv4 network. step 1 copy the configuration file Switch# copy flash:/startup-config.conf mgmt-if ftp://root:root@2001:1000::2 startup-config.conf

#### 2.3.3 Application cases

N/A

# 2.4 Configuring TFTP

#### 2.4.1 Overview

**Function Introduction** 

You can download a switch configuration file from a TFTP server or upload the file from the switch to a TFTP server. You download a switch configuration file from a server to upgrade the switch configuration. You can overwrite the current file with the new one. You upload a switch configuration file to a server for backup purposes; this uploaded file can be used for future downloads to the same or another switch of the same type.

Principle Description

N/A

#### 2.4.2 Configuration

Before you begin downloading or uploading a configuration file by using TFTP, do these tasks: Ensure that the workstation acting as the TFTP server is properly configured. Ensure that the switch has a route to the TFTP server. The switch and the TFTP server must be in the same network if you do not have a router to route traffic between subnets. Check connectivity to the TFTP server by using the ping command. Ensure that the configuration to be downloaded is in the correct directory on the TFTP server. For download operations, ensure that the permissions on the file are set correctly. During upload operations, if you are overwriting an existing file (including an empty file, if you had to create one) on the server, ensure that the permissions on the file are set correctly.

Downloading a configuration file by using TFTP in IPv4 network Switch# copy mgmt-if tftp://10.10.10.163/startup-config.conf flash:/startup-config.conf Uploading a configuration file by using TFTP in IPv4 network Switch# copy flash:/startup-config.conf mgmt-if tftp://10.10.10.163/startup-config.conf Downloading a configuration file by using TFTP in IPv6 network Switch# copy mgmt-if tftp://2001:1000::2/startup-config.conf flash:/startup-config.conf Uploading a configuration file by using TFTP in IPv6 network Switch# copy flash:/startup-config.conf mgmt-if tftp://2001:1000::2/startup-config.conf Switch# copy flash:/startup-config.conf mgmt-if tftp://2001:1000::2/startup-config.conf

#### 2.4.3 Application cases

N/A

# 2.5 Configuring SCP

#### 2.5.1 Overview

#### **Function Introduction**

SCP, which is short for secure copy, is a part of SSH protocol. It is a remote copy technology which is based on SSH protocol. User can download a switch configuration file from a SCP server or upload the file from the switch to a SCP server. User can download a switch configuration file from a server to upgrade the switch configuration and overwrite the current file with the new one. User can upload a switch configuration file to a server for backup purposes; this uploaded file can be used for future downloads to the same or another switch of the same type.

Principle Description

N/A

#### 2.5.2 Configuration

Before you begin downloading or uploading a configuration file by using SCP, do these tasks:

Ensure that the workstation acting as the SCP server is properly configured.

Ensure that the switch has a route to the SCP server. The switch and the SCP server must be in the same network if you do not have a router to route traffic between subnets. Check connectivity to the SCP server by using the ping command.

Ensure that the configuration to be downloaded is in the correct directory on the SCP server.

For download operations, ensure that the permissions on the file are set correctly.

During upload operations, if you are overwriting an existing file (including an empty file, if you had to create one) on the server, ensure that the permissions on the file are set correctly.

Downloading a configuration file by using SCP in IPv4 network

Switch# copy mgmt-if scp://10.10.10.163/startup-config.conf flash:/startup-config.conf

Uploading a configuration file by using SCP in IPv4 network

Switch# copy flash:/startup-config.conf mgmt-if scp://10.10.10.163/startup-config.conf

Downloading a configuration file by using SCP in IPv6 network

Switch# copy mgmt-if scp://2001:1000::2/startup-config.conf flash:/startup-config.conf

Uploading a configuration file by using SCP in IPv6 network

Switch# copy flash:/startup-config.conf mgmt-if scp://2001:1000::2/startup-config.conf

#### 2.5.3 Application cases

N/A

# 2.6 Configuring Telnet

#### 2.6.1 Overview

#### **Function Introduction**

Telnet is a network protocol used on the Internet or local area networks to provide a bidirectional interactive text-oriented

communications facility using a virtual terminal connection. User data is interspersed in-band with Telnet control information in an 8-bit byte oriented data connection over the Transmission Control Protocol (TCP). Telnet was developed in 1969 beginning with RFC 15, extended in RFC 854, and standardized as Internet Engineering Task Force (IETF) Internet Standard STD 8, one of the first Internet standards. Historically, Telnet provided access to a command-line interface (usually, of an operating system) on a remote host. Most network equipment and operating systems with a TCP/IP stack support a Telnet service for remote configuration (including systems based on Windows NT). Because of security issues with Telnet, its use for this purpose has waned in favor of SSH. Principle Description

N/A

#### 2.6.2 Configuration

| Telnet switch with inner port         |
|---------------------------------------|
| Example 1 IPv4 Network                |
| Switch# telnet 10.10.29.247           |
| Entering character mode               |
| Escape character is '^]'.             |
| Switch #                              |
| Example 2 IPv6 Network                |
| Switch# telnet 2001:1000::71          |
| Entering character mode               |
| Escape character is '^]'.             |
| Switch #                              |
| Telnet switch with management port    |
| Example 1 IPv4 Network                |
| Switch# telnet mgmt-if 10.10.29.247   |
| Entering character mode               |
| Escape character is '^]'.             |
| Switch #                              |
| Example 2 IPv6 Network                |
| Switch# telnet mgmt-if 2001:1000::2   |
| Entering character mode               |
| Escape character is '^]'.             |
| Switch #                              |
|                                       |
| Configure telnet server               |
| step 1 Enter the configure mode       |
| Switch# configure terminal            |
| step 2 Enable Telnet service          |
| Switch(config)# service telnet enable |
| step 3 Exit the configure mode        |
| Switch(config)# exit                  |
|                                       |

#### 2.6.3 Application cases

N/A

# 2.7 Configuring SSH

#### 2.7.1 Overview

#### **Function Introduction**

The Secure Shell (SSH) is a protocol that provides a secure, remote connection to a device. SSH provides more security for remote connections than Telnet does by providing strong encryption when a device is authenticated. SSH supports the Data Encryption Standard (DES) encryption algorithm, the Triple DES (3DES) encryption algorithm, and password-based user authentication. The SSH feature has an SSH server and an SSH integrated client, which are applications that run on the switch. You can use an SSH client to connect to a switch running the SSH server. The SSH server works with the SSH client supported in this release and with SSH clients. The SSH client also works with the SSH server supported in this release and with SSH servers.

**Principle Description** 

N/A

#### 2.7.2 Configuration

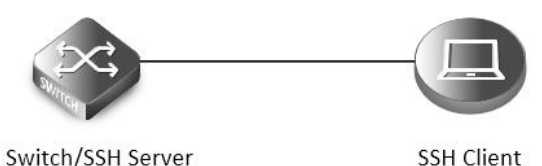

Switch/SSH Server

Figure 2-1 SSH system application Create key for SSH step 1 Enter the configure mode Switch# configure terminal step 2 Create a key Switch(config)# rsa key a generate step 3 Create a private key named a.pri with key a and save it to flash Switch(config)# rsa key a export url flash:/a.pri private ssh2 step 4 Create a private key named a.pub with key a and save it to flash Switch(config)# rsa key a export url flash:/a.pub public ssh2 step 5 Exit the configure mode Switch(config)# exit Import the key step 1 Enter the configure mode Switch# configure terminal step 2 Import the key a.pub we created as importKey Switch(config)# rsa key importKey import url flash:/a.pub public ssh2 step 3 Create username and password Switch(config)# username aaa privilege 4 password abc

step 4 Assign the key to user aaa

Switch(config)# username aaa assign rsa key importKey

step 5 Exit the configure mode

#### Switch(config)# exit

Use SSH to connect step 1 Download the a.pri key on SSH client step 2 Connect to the client [root@test1 tftpboot]# ssh -i a.pri aaa@10.10.39.101 aaa@10.10.39.101's password: Switch#

#### 2.7.3 Application cases

N/A

### 2.8 Configuring Time&timezone

#### 2.8.1 Overview

#### **Function Introduction**

If no other source of time is available, you can manually configure the time and date after the system is restarted. The time remains accurate until the next system restart. We recommend that you use manual configuration only as a last resort. If you have an outside source to which the switch can synchronize, you do not need to manually set the system clock. Principle Description

Finciple Descripti

N/A

#### 2.8.2 Configuration

step 1 Enter the configure mode Switch# configure terminal step 2 Configuring time and timezone Switch(config)# clock set datetime 11:30:00 10 26 2013 Switch(config)# clock set summer-time dst date 6 1 2013 02:00:00 10 31 2013 02:00:00 120 step 3 Exit the configure mode Switch(config)# exit step 4 Validation Use the following command to display the information of time and date: Switch# show clock detail 13:31:10 dst Sat Oct 26 2013 Time zone: (GMT + 08:00:00) beijing Summer time extst at beijing 02:00:00 06/01/2013 Summer time ends at dst 02:00:00 10/31/2013 Summer time offset: 120 minutes

#### 2.8.3 Application cases

N/A

## 2.9 Configuring License

#### 2.9.1 Overview

**Function Introduction** 

License will control the features on the switch; each switch has its own license to avoid the unauthorized user to use the advanced features. There is one license named Metro Advanced, which could provide some advanced features, such as MPLS, EVPN and so on.

Different switch can't share the same license. In order to get the license for the specify switch, first generate the unique device identifier(UDI) for the switch and then send the UDI to vendor to apply the license, at last get the license from vendor and use the license on the switch.

Principle Description N/A

#### 2.9.2 Configuration

step 1 Create UDI for the device and send it to remote FTP server

Switch# generate device identifier mgmt-if ftp://test:test@10.10.25.33/device.udi

step 2 Apply license

Send UDI file to vendor, vendor will generate license for customer requirement.

step 3 Use license

Get the license to local from remote FTP server, and reload the system.

Switch# copy mgmt-if ftp://test:test@10.10.25.33/device.lic flash:/device.lic

Switch# reload

#### NOTE:

You must reload the switch for the license to take effect.

If the switch has more than one license, all the features contain by the licenses can take effect.

step 4 Validation

Use the following command to display the information of the license:

Switch# show license

License files:

#### flash:/ma.lic:

Created Time: Fri Dec 6 17:22:23 CST 2013 Vendor: switchVendor Customer: switchCustomer Device MAC: 00:1E:08:09:03:00 Feature Set: QINQ MVR ERPS MEF ETHOAM VPWS VPLS HVPLS SMLK TPOAM OSPF PIM\_SM IGMP VRF MPLS LDP BGP RSVP OSPF\_TE EXTEND\_ACL PTP BFD SSM IPV6 OSPF6 PIM\_SM6 MVR6 RIPNG TUNNEL\_V6

#### 2.9.3 Application cases

N/A

# 2.10 RPC API Configuration Guide

#### 2.10.1 Overview

#### **Function Introduction**

RPC API service allows user to configure and monitor the switch system through Remote Procedure Calls (RPC) from your program. The service currently supports JSON-RPC over HTTP protocol together with HTTP Basic authentication.

**Principle Description** 

RPC API service uses standard JSON-RPC over HTTP protocol to communicate the switch and your program. User may issue switch CLI commands through JSON-RPC method: 'executeCmds'. By default, the CLI mode is in privileged EXEC mode (#).

User could send JSON-RPC request via an HTTP POST request to URL: http://:/command-api. The detailed JSON-RPC request and response are show below:

JSON-RPC Request

? { ? "params": [ Parameters for command ? {

? "format":"text", Expected response format, can be 'text' or 'json', ? the default format is 'text'

? "version":1, The API version ? "cmds": [List of CLI commands ? "show run", CLI command 1 ? "config t", CLI command 2 ? "vlan database", CLI command 3 ? "vlan 1-8", CLI command 4 ? "interface eth-0-1", CLI command 5 ? "switchport mode trunk", CLI command 6 ? "switchport trunk allowed vlan add 2", CLI command 7 ? "shutdown", CLI command 8 ? "end", CLI command 9 ? "show interface switchport" CLI command 10 ? ]

?}

?],

? "jsonrpc":"2.0", JSON RPC protocol version. Always 2.0. ? "method":"executeCmds", Method to run the switch CLI commands ? "id":"70853aff-af77-420e-8f3c-fa9430733a19" JSON RPC unique identifier ? }

#### JSON-RPC Response

? { ? "jsonrpc":"2.0", JSON RPC protocol version. Always 2.0. ? "id":"70853aff-af77-420e-8f3c-fa9430733a19", JSON RPC unique identifier ? "result":[ Result list of objects from each CLI command executed. ? {

? "sourceDetails":"version 5.1.6.fcs!...", Output information of CLI Command 1. ? The Original ASCII output information returned from CLI command if this command is successfully executed. ? "errorCode":-1003, Error code if it is available. ? "errorDesc":"unsupported command...", Error description if it is available. ? "warnings":"% Invalid...", Warnings if it is available. ? Formatted JSON object will also be returned if it is available. ? },

? { }, Output information of CLI Command 2. ? { }, Output information of CLI Command 3. ? { }, Output information of CLI Command 4. ? { }, Output information of CLI Command 5. ? { }, Output information of CLI Command 6. ? { }, Output information of CLI Command 7. ? { }, Output information of CLI Command 8. ? { }, Output information of CLI Command 9. ? { ? "sourceDetails":" Interface name : eth-0-1Switchport mode : trunk..." ? } Output information of CLI Command 10. ? ] ? }

Python Client Example Code Here is an example code using 'pyjsonrpc' library: import pyjsonrpc

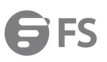

#### import json

```
http_client = pyjsonrpc.HttpClient(
url = "http://10.10.39.64:80/command-api",
username = "username",
password = "password"
```

)

```
cmds = {}
```

cmd\_list = ["show run", "config t", "vlan database", "vlan 1-8", "interface eth-0-1", "switchport mode trunk", "switchport trunk allowed vlan add 2", "shutdown", "end", "show interface switchport"]

```
cmds['cmds'] = cmd_list
cmds['format'] = 'text'
cmds['version'] = 1
```

#### try:

```
response = http_client.call("executeCmds", cmds)
print("json response:");
json_result = json.dumps(response, indent=4)
print(json_result)
except Exception, e:
    if e.code == 401:
        print "Unauthorized user"
    else:
        print e.message
        print e.data
```

#### Error code

Here is a list of JSON-RPC 2.0 error code:

| Error Code                  | Description      |
|-----------------------------|------------------|
| -32700                      | Parse error      |
| -32600                      | Invalid Request  |
| -32601                      | Method not found |
| -32602                      | Invalid param    |
| -32603                      | Internal error   |
| list of RPC-API error code: |                  |

| Error Code | Description                                                          |
|------------|----------------------------------------------------------------------|
| -1000      | General error                                                        |
| -2001      | JSON RPC API Error: unsupported API version                          |
| -2002      | JSON RPC API Error: must specify 'params' with 'cmds'<br>in JSON RPC |

Here is

| Error Code | Description                                                                     |
|------------|---------------------------------------------------------------------------------|
| -2003      | JSON RPC API Error: unsupported command response format                         |
| -3001      | Command execution failed: timed out                                             |
| -3002      | Command execution failed: unsupported command                                   |
| -3003      | Command execution failed: unauthorized command                                  |
| -3004      | Command execution failed: the string does not match any command in current mode |
| -3005      | Command execution failed: can't convert to JSON format                          |
| -3006      | Command execution failed: command list too short                                |
| -3007      | Command execution failed: command list too long                                 |

#### 2.10.2 Configuration

Configuring RPC API service

User could enable the RPC API service by the following steps.

The default port is 80.

step 1 Enter the configure mode

Switch# configure terminal

step 2 Enable RPC API service

Switch(config)# service rpc-api enable

**NOTE:** Use the following command to disable rpc-api service:

Switch(config)# service rpc-api disable

step 3 Exit the configure mode

Switch(config)# end

Configuring RPC API service with HTTP Authentication

User could configure the HTTP authentication mode of RPC API service.

Currently, only HTTP Basic authentication is supported. User will receive status code: 401 (Unauthorized access) if user provides invalid user name or password.

step 1 Enter the configure mode

Switch# configure terminal

Step 2 Set the username and password, then enable the rpc-api authentication

Switch(config)# username myuser password mypass

Switch(config)# service rpc-api auth-mode basic

NOTE: Use the following command to disable authentication:

Switch(config)# no service rpc-api auth-mode

NOTE: HTTP authentication settings of RPC API service will take effect after you restart this service or reboot the system.

step 3 Exit the configure mode

Switch(config)# end

step 4 Validation

Switch# show services rpc-api

RPC API service configuration:

Server State : enable

| Port                  | : 80      |  |
|-----------------------|-----------|--|
| Authentication Mode : | basic     |  |
| VRF                   | : default |  |

#### 2.10.3 Application cases

N/A

# **Chapter 3 Ethernet Configuration Guide**

# 3.1 Configuring Interface

#### 3.1.1 Overview

#### **Function Introduction**

Interface status, speed and duplex are configurable.

When the interface is configured as "no shutdown", it can work normally after cable is connected. When the interface is configured as "shutdown", no matter the cable is connected or not, the interface can not work.

If the device supports combo ports, user can choose to enable copper or fiber mode. The two modes of one port can not work together at same time. The configuration of speed or duplex at combo ports cannot be effective when combo port is working at fiber mode.

The rule of physical port name is as following: interface name format is eth-[slot]-[port]; [slot] is 0 for single pizza-box switch; when stacking is enabled, the [slot] number is according to the configuration. The [port] number is begin with 1, and increase from up to down, from left to right. The following figure shows the interface name of the device:

| eth-0-1 | eth-0-3 | <br>eth-0-23 |
|---------|---------|--------------|
| eth-0-2 | eth-0-4 | <br>eth-0-24 |

#### Figure 3-1 Interface Name

NOET: To get more information about the interface type and number, please refer to the product spec. Principle Description

N/A

#### 3.1.2 Configuration

| Configuring Interface State                                        |
|--------------------------------------------------------------------|
| step 1 Enter the configure mode                                    |
| Switch# configure terminal                                         |
| step 2 Turn on an interface                                        |
| Switch#(config)# interface eth-0-1                                 |
| Switch(config-if)# no shutdown                                     |
| step 3 Shut down an interface                                      |
| Switch(config-if)# interface eth-0-2                               |
| Switch(config-if)# shutdown                                        |
| step 4 Exit the configure mode                                     |
| Switch(config-if)# end                                             |
| step 5 Validation                                                  |
| Use the following command to display the status of the interfaces: |
| Switch# show interface status                                      |
| Port Status Duplex Speed Mode Type                                 |
| eth-0-1 up a-full a-1000 access 1000BASE_T                         |
| eth-0-2 admin down auto access 1000BASE_T                          |

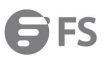

| Configuring | Interface Speed |
|-------------|-----------------|
|-------------|-----------------|

step 1 Enter the configure mode

Switch# configure terminal

step 2 Enter the interface configure mode and set the speed

Set speed of interface eth-0-1 to 100M

Switch(config)# interface eth-0-1

Switch(config-if)# speed 100

Switch(config-if)# no shutdown

Set speed of interface eth-0-2 to 1000M

Switch(config-if)# interface eth-0-2

Switch(config-if)# no shutdown

Switch(config-if)# speed 1000

Set speed of interface eth-0-3 to auto

Switch(config-if)# interface eth-0-3

Switch(config-if)# no shutdown

Switch(config-if)# speed auto

step 3 Exit the configure mode

Switch(config-if)# end

step 4 Validation

Use the following command to display the status of the interfaces:

Switch# show interface status

| Port    | Status | Duplex | Speed  | Mode   | Туре       |
|---------|--------|--------|--------|--------|------------|
| eth-0-1 | up     | a-full | 100    | access | 1000BASE_T |
| eth-0-2 | up     | a-full | 1000   | access | 1000BASE_T |
| eth-0-3 | up     | a-full | a-1000 | access | 1000BASE_T |

Configuring Interface Duplex

There are 3 duplex mode supported on the device:

- full mode: the interface can transmit and receive packets at same time.
- half mode: the interface can transmit or receive packets at same time.
- auto mode: the interface should negotiate with the other side to decide the duplex mode.

User can choose proper duplex mode according to the network state.

| step 1 Enter the configure mode                              |
|--------------------------------------------------------------|
| Switch# configure terminal                                   |
| step 2 Enter the interface configure mode and set the duplex |
| Set duplex of interface eth-0-1 to full                      |
| Switch(config)# interface eth-0-1                            |
| Switch(config-if)# no shutdown                               |
| Switch(config-if)# duplex full                               |
| Set duplex of interface eth-0-1 to half                      |
| Switch(config-if)# interface eth-0-2                         |
| Switch(config-if)# no shutdown                               |
| Switch(config-if)# duplex half                               |

Set duplex of interface eth-0-1 to auto

Switch(config)# interface eth-0-3

Switch(config-if)# no shutdown

Switch(config-if)# duplex auto

step 4 Validation

Use the following command to display the status of the interfaces:

Switch# show interface status

| Port    | Status | Duplex | Speed  | Mode   | Туре       |
|---------|--------|--------|--------|--------|------------|
| eth-0-1 | up     | full   | a-1000 | access | 1000BASE_T |
| eth-0-2 | up     | half   | a-100  | access | 1000BASE_  |
| eth-0-3 | up     | a-full | a-1000 | access | 1000BASE_T |

#### 3.1.3 Application cases

N/A

## 3.2 Configuring Layer3 Interfaces

#### 3.2.1 Overview

**Function Introduction** 

3 types of Layer3 interface are supported:

• VLAN interfaces: Logical interface with layer3 features. Connect different VLANs via IP address on the VLAN interface. VLAN interfaces can be created and deleted.

• Routed Ports: Ports are physical ports configured to be in Layer 3 mode by using the no switchport in interface configuration command.

• Layer 3 Link Aggregation Ports: Link Aggregation interfaces made up of routed ports.

A Layer 3 switch can have an IP address assigned to each routed port and VLAN interface. All Layer 3 interfaces require an IP address to route traffic. This section shows how to configure an interface as a Layer 3 interface and how to assign an IP address to an interface. Principle Description

N/A

#### 3.2.2 Configuration

Configuring Routed Port step 1 Enter the configure mode Switch# configure terminal step 2 Enter the interface configure mode and set IP address Switch(config)# interface eth-0-1 Switch(config-if)# no switchport Switch(config-if)# no shutdown Switch(config-if)# ip address 1.1.1.1/24 step 3 Exit the configure mode

#### step 4 Validation

Use the following command to display the brief status of the interfaces:

| Switch# show ip ir | nterface brief       |                   |          |
|--------------------|----------------------|-------------------|----------|
| Interface          | IP-Address           | Status            | Protocol |
| eth-0-1            | 1.1.1.1              | up                | up       |
| Switch# show ip ir | nterface             |                   |          |
| Interface eth-0-1  |                      |                   |          |
| Interface curren   | t state: UP          |                   |          |
| Internet address   | s(es):               |                   |          |
| 1.1.1.1/24 brc     | oadcast 1.1.1.255    |                   |          |
| Joined group ac    | ldress(es):          |                   |          |
| 224.0.0.1          |                      |                   |          |
| The maximum t      | ransmit unit is 1500 | bytes             |          |
| ICMP error mess    | sages limited to one | every 1000 millis | econds   |
| ICMP redirects a   | are always sent      |                   |          |
| ICMP unreachable   | s are always sent    |                   |          |
| ICMP mask repli    | ies are always sent  |                   |          |
| ARP timeout 01:    | :00:00, ARP retry in | terval 1s         |          |
| VRRP master of:    | VRRP is not config   | ured on this inte | rface    |

#### **Configuring VLAN Interfaces**

This chapter describes configuring VLAN interfaces and using them. Several Virtual LAN (VLAN) interfaces can be configured on a single Ethernet interface. Once created, a VLAN interface functions the same as any physical interface, and it can be configured and displayed like any physical interface. Routing protocols, such as, RIP, OSPF and BGP can run across networks using VLAN interfaces.

| step 1 Enter the configure mode                                          |
|--------------------------------------------------------------------------|
| Switch# configure terminal                                               |
| step 2 Enter the vlan configure mode and create a vlan                   |
| Switch(config)# vlan database                                            |
| Switch(config-vlan)# vlan 10                                             |
| Switch(config-vlan)# exit                                                |
| step 3 Enter the interface configure mode and set switch port attributes |
| Switch(config)# interface eth-0-2                                        |
| Switch(config-if)# switchport mode trunk                                 |
| Switch(config-if)# switchport trunk allowed vlan all                     |
| Switch(config-if)# no shutdown                                           |
| Switch(config-if)# exit                                                  |
| step 4 Enter the vlan interface configure mode and set IP address        |
| Switch(config)# interface vlan10                                         |
| Switch(config-if)# ip address 2.2.2.2/24                                 |
| step 5 Exit the configure mode                                           |
| Switch(config-if)# end                                                   |
| step 6 Validation                                                        |
| Use the following command to display the brief status of the interfaces: |
| Switch# show ip interface brief                                          |
|                                                                          |

| Interface                         | IP-Address                   | Status          | Protocol  |  |  |
|-----------------------------------|------------------------------|-----------------|-----------|--|--|
| vlan10                            | 2.2.2.2                      | up              | up        |  |  |
|                                   |                              |                 |           |  |  |
| Switch# show ip interfa           | ice                          |                 |           |  |  |
| Interface vlan10                  |                              |                 |           |  |  |
| Interface current stat            | :e: UP                       |                 |           |  |  |
| Internet address(es):             |                              |                 |           |  |  |
| 2.2.2.2/24 broadca                | ist 2.2.2.255                |                 |           |  |  |
| Joined group addres               | s(es):                       |                 |           |  |  |
| 224.0.0.1                         |                              |                 |           |  |  |
| The maximum transm                | nit unit is 1500 k           | oytes           |           |  |  |
| ICMP error messages               | ; limited to one e           | every 1000 mill | liseconds |  |  |
| ICMP redirects are al             | ways sent                    |                 |           |  |  |
| ICMP redirects are always sent    |                              |                 |           |  |  |
| ICMP unreachables are always sent |                              |                 |           |  |  |
| ICMP mask replies are always sent |                              |                 |           |  |  |
| ARP timeout 01:00:00              | 0, ARP retry inte            | rval 1s         |           |  |  |
| VRRP master of: VRRI              | <sup>o</sup> is not configur | ed on this inte | rface     |  |  |
|                                   |                              |                 |           |  |  |

#### 3.2.3 Application cases

N/A

# 3.3 Configuring Interface Errdisable

#### 3.3.1 Overview

#### **Function Introduction**

Errdisable is a mechanism to protect the system through shutdown the abnormal interface. If an interface enters errdisable state, there are two ways to recovery it from errdisabled state. The first one is to enable errdisable recovery of this reason before errdisable detection; the interface will be recovered automatically after the configured time. But if errdisable occurred first, then errdisable recovery is enabled, the errdisable will not be recovered automatically. The secondary one is configuring "no shutdown" command on the errdisabled interface. The flap of interface link state is a potential error caused by hardware or line problem. The administrator can also configure the detection conditions of interface link flap to suppress the flap. Principle Description

N/A

#### 3.3.2 Configuration

Configuring Errdisable Detection step 1 Enter the configure mode Switch# configure terminal step 2 Enable detect link flap errdisable Switch(config)# errdisable detect reason link-flap step 3 Exit the configure mode

#### Switch(config)# end

#### step 4 Validation

Use the following command to display the configuration of error disable:

#### Switch# show errdisable detect

| ErrDisable Reason    | Detection status |
|----------------------|------------------|
|                      |                  |
| bpduguard            | Enabled          |
| bpduloop             | Enabled          |
| link-monitor-failure | Enabled          |
| oam-remote-failure   | Enabled          |
| port-security        | Enabled          |
| link-flap            | Enabled          |
| monitor-link         | Enabled          |
| udld                 | Disabled         |
| fdb-loop             | Disabled         |
| loopback-detection   | Enabled          |
| reload-delay         | Enabled          |

Configuring Errdisable Recovery

step 1 Enter the configure mode

Switch# configure terminal

step 2 Enable errdisable and set recovery interval

Switch(config)# errdisable recovery reason link-flap

Switch(config)# errdisable recovery interval 30

step 3 Exit the configure mode

Switch(config)# end

step 4 Validation

Use the following command to display the configuration of error disable recovery:

Switch# show errdisable recovery

| ErrDisable Reason       | Timer Status |
|-------------------------|--------------|
|                         |              |
| bpduguard               | Disabled     |
| bpduloop                | Disabled     |
| link-monitor-failure    | Disabled     |
| oam-remote-failure      | Disabled     |
| port-security           | Disabled     |
| link-flap               | Enabled      |
| udld                    | Disabled     |
| fdb-loop                | Disabled     |
| loopback-detection      | Disabled     |
| Timer interval: 30 seco | onds         |

Configuring suppress Errdisable link Flap step 1 Enter the configure mode Switch# configure terminal

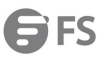

#### step 2 Set link flap condition

Switch(config)# errdisable flap reason link-flap 20 60

step 3 Exit the configure mode

Switch(config)# end

step 4 Validation

Use the following command to display the configuration of error disable flap:

Switch# show errdisable flap

ErrDisable Reason Flaps Time (sec)

\_\_\_\_\_ 20 60

link-flap

Checking Errdisable Status

Administrator can check the interface errdisable status though two commands.

Case 1 Enable errdisable recovery

If link flap errdisable is enabled recovery, the command will display the left time for recovery; Otherwise, will display "unrecovery".

#### Switch# show errdisable recovery

ErrDisable Reason **Timer Status** 

| bpduguard            | Disabled |
|----------------------|----------|
| bpduloop             | Disabled |
| link-monitor-failure | Disabled |
| oam-remote-failure   | Disabled |
| port-security        | Disabled |
| link-flap            | Enabled  |
| udld                 | Disabled |
| fdb-loop             | Disabled |
| loopback-detection   | Disabled |

Timer interval: 300 seconds

Interfaces that will be enabled at the next timeout:

Interface Errdisable Reason Time Left(sec)

eth-0-3 link-flap 25

Case 2 Disalbe errdisable recovery

Switch# show errdisable recovery

| ErrDisable Reason | Timer Status |
|-------------------|--------------|

| <br> |
|------|

| bpduguard            | Disabled |
|----------------------|----------|
| bpduloop             | Disabled |
| link-monitor-failure | Disabled |
| oam-remote-failure   | Disabled |
| port-security        | Disabled |
| link-flap            | Disabled |
| udld                 | Disabled |

Disabled

Disabled

loopback-detection

fdb-loop

| Timer inter | val: 300 seco | nds         |           |             |               |             |  |
|-------------|---------------|-------------|-----------|-------------|---------------|-------------|--|
| case 3 Disp | lay interface | brief infor | mation to | check errdi | isable state. |             |  |
| Switch# sho | ow interface  | status      |           |             |               |             |  |
| Port        | Status        | Duplex      | Speed     | Mode        | Туре          | Description |  |
|             |               |             |           |             |               |             |  |
| eth-0-1     | up            | a-full      | a-1000    | TRUNK       | 1000BASE_SX   |             |  |
| eth-0-2     | down          | auto        | auto      | TRUNK       | Unknown       |             |  |
| eth-0-3     | errdisable a  | -full a-´   | 1000 Ti   | RUNK 10     | 00BASE_SX     |             |  |
| eth-0-4     | down          | auto        | auto      | ACCESS      | 5 Unknown     |             |  |

#### 3.3.3 Application cases

N/A

# 3.4 Configuring MAC Address Table

#### 3.4.1 Overview

#### **Function Introduction**

MAC address table contains address information for the switch to forward traffic between ports. The address table includes these types of address:

• Dynamic address: the source address learnt by the switch and will be aged after aging time if this address is not hit. We only support IVL learning mode.

• Static address: the source address manually added by administrators.

Following is a brief description of terms and concepts used to describe the MAC address table:

- IVL: Independent VLAN Learning: for a given set of VLANs, if a given individual MAC Address is learned in one VLAN, it can't be used in forwarding decisions taken for that address relative to any other VLAN in the given set.
- SVL: Shared VLAN Learning: for a given set of VLANs, if an individual MAC Address is learned in one VLAN, it can be used in forwarding decisions taken for that address relative to all other VLANs in the given set.

Reference to standard:IEEE 802.1D, IEEE 802.1Q

**Principle Description** 

N/A

#### 3.4.2 Configuration

Configuring Address Aging Time

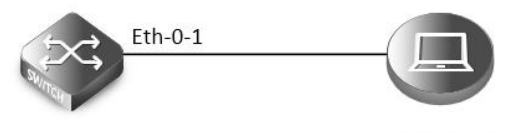

0000.1111.2222

#### Figure 3-1 Mac address aging

The aging time is not exact time. If aging time set to N, then the dynamic address will be aged after N~2N interval. The default aging time is 300 seconds.

step 1 Enter the configure mode

#### Switch# configure terminal

step 2 Set dynamic address aging time

Switch(config)# mac-address-table ageing-time 10

step 3 Exit the configure mode

Switch(config)# end

step 4 Validation

Use the following command to display the aging time:

Switch# show mac address-table ageing-time

MAC address table ageing time is 10 seconds

#### Configuring Static Unicast Address

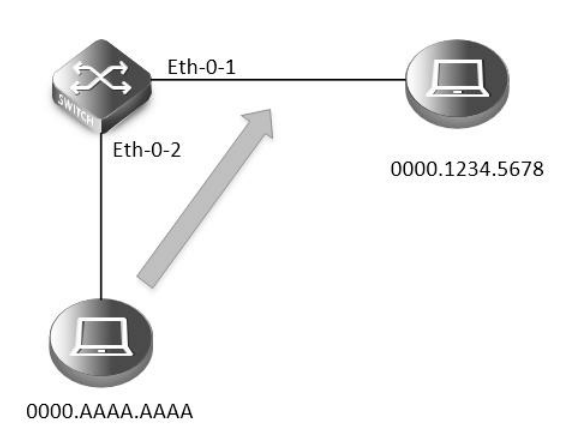

#### Figure 3-2 Static mac address table

Unicast address can be only bound to one port. According to the picture, Mac-Da 0000.1234.5678 should forward via eth-0-1.

| tep 1 Enter the configure mode                                         |
|------------------------------------------------------------------------|
| witch# configure terminal                                              |
| tep 2 Set static mac address table                                     |
| witch(config)# mac-address-table 0000.1234.5678 forward eth-0-1 vlan 1 |
| tep 3 Exit the configure mode                                          |
| witch(config)# end                                                     |
| tep 4 Validation                                                       |
| Jse the following command to display the mac address table:            |
| witch# show mac address-table                                          |
| Nac Address Table                                                      |
|                                                                        |
| *) - Security Entry                                                    |
| /lan Mac Address Type Ports                                            |
|                                                                        |
| 0000.1234.5678 static eth-0-1                                          |

Configuring Static Multicast Address

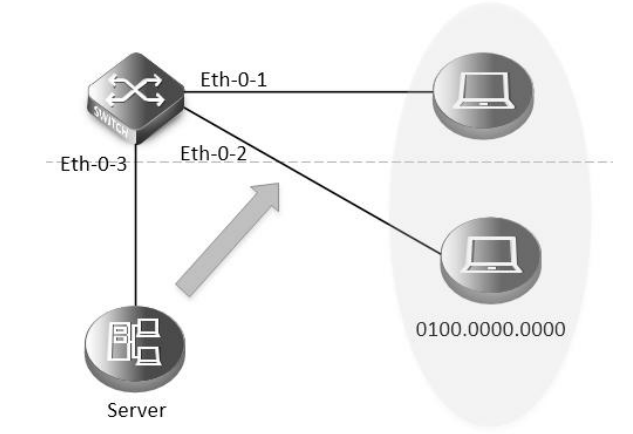

#### Figure 3-3 Static multicast mac address table

Multicast address can be bound to multi-port. According to the picture, Mac-Da 0100.0000.0000 can forward via eth-0-1 and eth-0-2.

step 1 Enter the configure mode

Switch# configure terminal

step 2 Set static multicast mac address table

Switch(config)# mac-address-table 0100.0000.0000 forward eth-0-1 vlan 1

Switch(config)# mac-address-table 0100.0000.0000 forward eth-0-2 vlan 1

step 3 Exit the configure mode

Switch(config)# end

step 4 Validation

Use the following command to display the mac address table:

Switch# show mac address-table

| Ma       | c Address Table |        |         |
|----------|-----------------|--------|---------|
| (*) - Se | curity Entry    |        |         |
| Vlan     | Mac Address     | Туре   | Ports   |
|          |                 |        |         |
| 1        | 0100.0000.0000  | static | eth-0-1 |
|          |                 |        | eth-0-2 |

Configuring MAC Filter Address

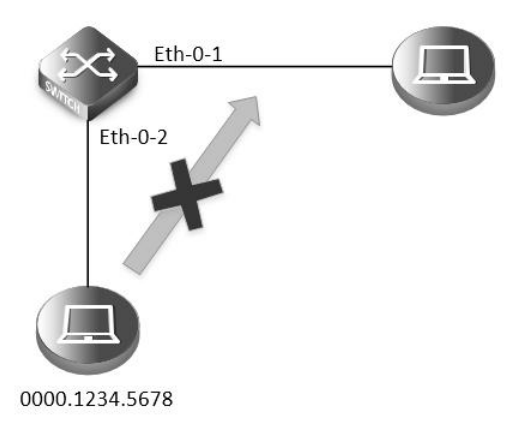

#### Figure 3-4 mac address filter

MAC filter will discard these frames whose source or destination address is set to discard. The MAC filter has higher priority than MAC

#### address.

step 1 Enter the configure mode

Switch# configure terminal

step 2 Add unicast address to be discarded

Switch(config)# mac-address-table 0000.1234.5678 discard

step 3 Exit the configure mode

Switch(config)# end

step 4 Validation

Use the following command to display the mac address filter:

Switch# show mac-filter address-table

MAC Filter Address Table

| Current count         | :1    |
|-----------------------|-------|
| Max count             | : 128 |
| Left count            | :127  |
| Filter address list : |       |
|                       |       |
|                       |       |

0000.1234.5678

#### 3.4.3 Application cases

N/A

# 3.5 Configuring VLAN

#### 3.5.1 Overview

#### **Function Introduction**

VLAN (Virtual Local Area Network) is a switched network that is logically segmented the network into different broadcast domain so that packets are only switched between ports that are designated for the same VLAN. Each VLAN is considered as a logical network, and packets send to stations that do not belong to the same VLAN must be forwarded through a router.

Reference to standard: IEEE 802.1Q

Principle Description

Following is a brief description of terms and concepts used to describe the VLAN:

- VID: VLAN identifier
- LAN: Local Area Network
- VLAN: Virtual LAN
- PVID: Port VID, the untagged or priority-tagged frames will be assigned with this VID

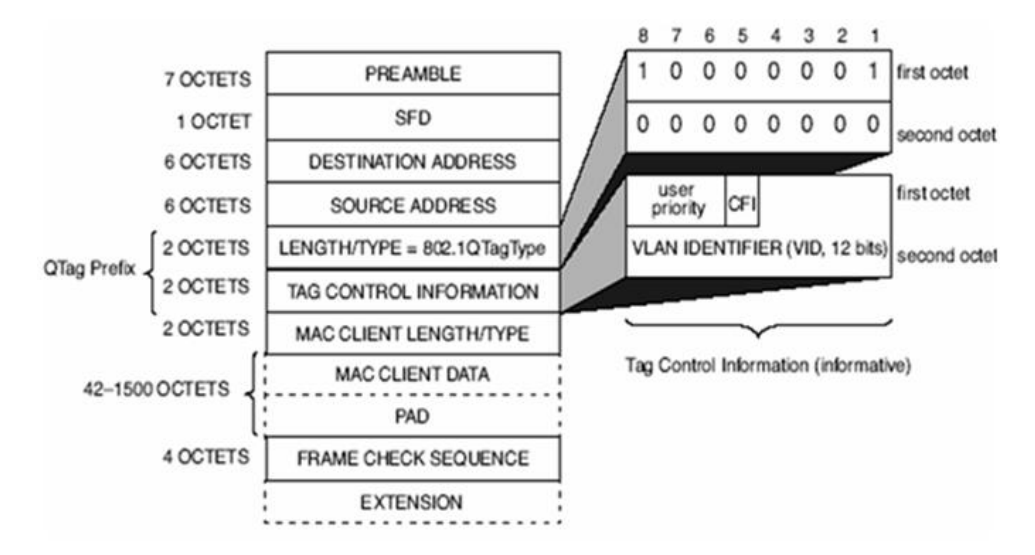

Tagged Frame: Tagged Frame is inserted with 4 Bytes VLAN Tag, show in the picture below:

#### Figure 3- 5 Tagged Frame

Trunk Link: Both tagged and untagged frames can be transmitted on this link. Trunk link allow for multiple VLANs to cross this link, show in the picture below:

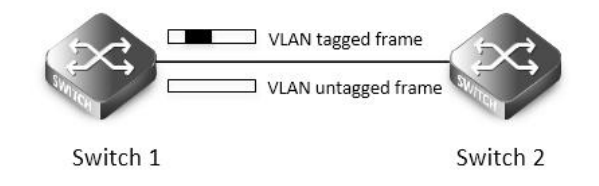

#### Figure 3-6 Trunk link

Access Link: Only untagged frames can be transmitted on this link. Access link is at the edge of the network, where end stations attach, show in the picture below:

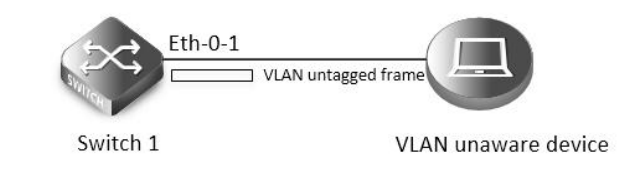

Figure 3-7 Access link

3.5.2 Configuration

**Configuring Access Port** 

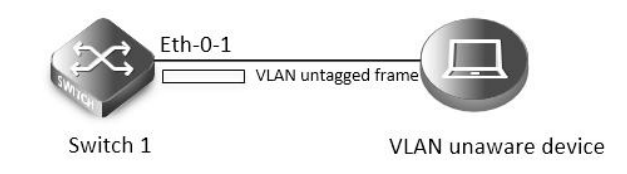

#### Figure 3-8 Access link

.....

| Access p  | or only receives u  | intagged of   | priority-i | lagged fram  | ies, and transmits unlagged frame |  |
|-----------|---------------------|---------------|------------|--------------|-----------------------------------|--|
| step 1 En | ter the configure   | mode          |            |              |                                   |  |
| Switch# o | configure termina   | I             |            |              |                                   |  |
| step 2 En | ter the vlan config | gure mode     | and creat  | e vlan       |                                   |  |
| Switch(co | onfig)# vlan datab  | ase           |            |              |                                   |  |
| Switch(co | onfig-vlan)# vlan 2 | 2             |            |              |                                   |  |
| Switch(co | onfig-vlan)# exit   |               |            |              |                                   |  |
| step 3 En | ter the interface c | onfigure m    | ode, set t | he switch p  | ort mode and bind to the vlan     |  |
| Switch(co | onfig)# interface e | th-0-1        |            |              |                                   |  |
| Switch(co | onfig-if)# switchpo | ort mode ac   | cess:      |              |                                   |  |
| Switch(co | onfig-if)# switchpo | ort access v  | lan 2      |              |                                   |  |
| step 4 Ex | it the configure m  | ode           |            |              |                                   |  |
| Switch(co | onfig-if)# end      |               |            |              |                                   |  |
| step 5 Va | lidation            |               |            |              |                                   |  |
| Use the f | ollowing commar     | nd to display | y the info | rmation of t | he switch port interface:         |  |
| Switch# s | show interface sw   | itchport int  | erface etł | า-0-1        |                                   |  |
| Interfac  | e name: eth-0-1     |               |            |              |                                   |  |
| Switchp   | oort mode: access   |               |            |              |                                   |  |
| Ingress   | filter: enable      |               |            |              |                                   |  |
| Accepta   | able frame types: N | /lan-untagg   | jed only   |              |                                   |  |
| Default   | Vlan: 2             |               |            |              |                                   |  |
| Configu   | ired Vlans: 2       |               |            |              |                                   |  |
| Use the f | ollowing commar     | nd to display | y the vlan | brief inform | nation:                           |  |
| Switch# s | show vlan brief     |               |            |              |                                   |  |
| VLAN ID   | Name                | State         | STP ID     | Mem          | ber ports                         |  |
|           |                     |               |            |              | (u)-Untagged, (t)-Tagged          |  |
|           |                     |               |            | ===== =      |                                   |  |
| 1         | default             | ACTIVE        | 0          | eth-0-2(u)   | eth-0-3(u)                        |  |
|           |                     |               |            |              | eth-0-4(u) eth-0-5(u)             |  |
|           |                     |               |            |              | eth-0-6(u) eth-0-7(u)             |  |
|           |                     |               |            |              | eth-0-8(u) eth-0-9(u)             |  |
|           |                     |               |            |              | eth-0-10(u) eth-0-11(u)           |  |
|           |                     |               |            |              | eth-0-12(u) eth-0-13(u)           |  |
|           |                     |               |            |              | eth-0-14(u) eth-0-15(u)           |  |
|           |                     |               |            |              | eth-0-16(u) eth-0-17(u)           |  |
|           |                     |               |            |              | eth-0-18(u) eth-0-19(u)           |  |
|           |                     |               |            |              | eth-0-20(u) eth-0-21(u)           |  |
|           |                     |               |            |              | eth-0-22(u) eth-0-23(u)           |  |
| 2         | VLAN0002            | ACTIVE        | E 0        | eth-0-1(     | u)                                |  |

ut a star s an a sa al fue se an a sa al avec s and the survey and a sa al fue se a

**Configuring Trunk Port** 

Trunk port receives tagged, untagged, and priority-tagged frames, and transmits both untagged and tagged frames. If trunk port receives an untagged frame, this frame will be assigned to the VLAN of the trunk port's PVID; if a frame send out from the trunk port and the frame's VID is equal to the trunk port's PVID, this frame will be send out without VLAN tag.

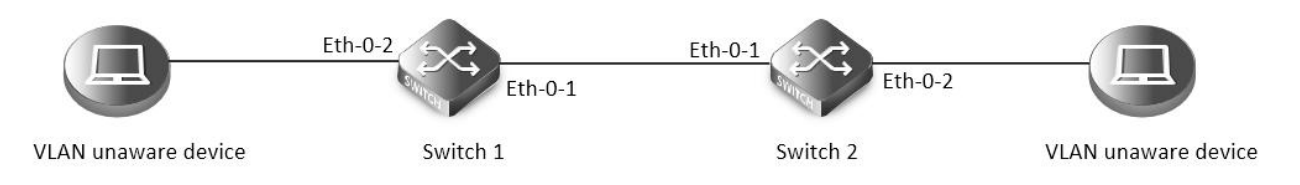

#### Figure 3-9 Trunk link

Network topology is shown in the picture above. The following configuration steps are same for Switch1 and Switch2.

step 1 Enter the configure mode Switch# configure terminal

step 2 Enter the vlan configure mode and create vlan

Switch(config)# vlan database

Switch(config-vlan)# vlan 10,20

Switch(config-vlan)# exit

step 3 Enter the interface configure mode, set the switch port mode and bind to the vlan

Set eth-0-1's switch port mode as trunk, set native vlan as 10, and allow all VLANs on this interface:

Switch(config)# interface eth-0-1

Switch(config-if)# switchport mode trunk

Switch(config-if)# switchport trunk allowed vlan all

Switch(config-if)# switchport trunk native vlan 10

Switch(config-if)# exit

Set eth-0-2's switch port mode as access, and bind to vlan 10:

Switch(config)# interface eth-0-2

Switch(config-if)# switchport mode access

Switch(config-if)# switchport access vlan 10

Switch(config-if)# exit

step 4 Exit the configure mode

Switch(config-if)# end

step 5 Validation

Use the following command to display the information of the switch port interface:

Switch# show interface switchport

Interface name: eth-0-1

Switchport mode: trunk

Ingress filter: enable

Acceptable frame types: all

Default Vlan: 10

Configured Vlans: 1 10 20

Interface name: eth-0-2

Switchport mode: access

Ingress filter: enable

Acceptable frame types: vlan-untagged only

Default Vlan: 10

**Configured Vlans: 10** 

Use the following command to display the vlan brief information:

#### Switch# show vlan brief VLAN ID Name State STP ID Member ports (u)-Untagged, (t)-Tagged \_\_\_\_\_ default ACTIVE 0 eth-0-1(t) eth-0-3(u) eth-0-4(u) eth-0-5(u) eth-0-6(u) eth-0-7(u) eth-0-8(u) eth-0-9(u) eth-0-10(u) eth-0-11(u) eth-0-12(u) eth-0-13(u) eth-0-14(u) eth-0-15(u) eth-0-16(u) eth-0-17(u) eth-0-18(u) eth-0-19(u) eth-0-20(u) eth-0-21(u) eth-0-22(u) eth-0-23(u) 10 VLAN0010 ACTIVE 0 eth-0-1(t) eth-0-2(u) eth-0-1(t) 20 **VLAN0020** ACTIVE 0

#### 3.5.3 Application cases

N/A

## 3.6 Configuring Voice VLAN

#### 3.6.1 Overview

#### **Function Introduction**

With the development of the voice technology, the use of IP Phone/IAD(Integrated Access Device) is becoming more and more widespread in broadband community. Voice and data traffics are usually present in the network at the same time, therfore, voice traffics need higher priority to improve the performance and reduce the packet loss rate.

The traditional method to improve the quality of voice traffic is using ACL to separate the voice packets, and using QoS to ensure the transmit quality.

The voice VLAN feature can identify the voice packets by source mac, which makes the conguration more convenient.

Principle Description

N/A

#### 3.6.2 Configuration

step 1 Enter the configure mode Switch# configure terminal step 2 Enter the vlan configure mode and create vlan Switch(config)# vlan database Switch(config-vlan)# vlan 2 Switch(config-vlan)# exit step 3 Set the cos of voice vlan (Optional)
| The default cos is 5.                                                                                     |  |  |  |  |  |  |  |  |
|----------------------------------------------------------------------------------------------------|--|--|--|--|--|--|--|--|
| Switch(config)# voice vlan set cos to 7                                                                   |  |  |  |  |  |  |  |  |
| tep 4 Set the voice vlan and create a mac entry for it                                                    |  |  |  |  |  |  |  |  |
| witch(config)# voice vlan 2                                                                               |  |  |  |  |  |  |  |  |
| Switch(config)# voice vlan mac-address 0055.0000.0000 ffff.ff00.0000 description test                     |  |  |  |  |  |  |  |  |
| step 5 Enter the interface configure mode and enable voice vlan                                           |  |  |  |  |  |  |  |  |
| Switch(config)# interface eth-0-1                                                                         |  |  |  |  |  |  |  |  |
| Switch(config-if)# switchport mode trunk                                                                  |  |  |  |  |  |  |  |  |
| Switch(config-if)# switchport trunk allowed vlan all                                                      |  |  |  |  |  |  |  |  |
| Switch(config-if)# voice vlan enable                                                                      |  |  |  |  |  |  |  |  |
|                                                                                                    |  |  |  |  |  |  |  |  |
| Switch(config-if)# interface eth-0-2                                                                      |  |  |  |  |  |  |  |  |
| Switch(config-if)# switchport mode trunk                                                                  |  |  |  |  |  |  |  |  |
| Switch(config-if)# switchport trunk allowed vlan all                                                      |  |  |  |  |  |  |  |  |
| step 6 Validation                                                                                         |  |  |  |  |  |  |  |  |
| Send packet to eth-0-1, the format of the packet is as below (priority in Vlan tag is 0) :                |  |  |  |  |  |  |  |  |
| 0x0000: 0000 0a02 0001 0055 0000 0011 8100 0002k                                                          |  |  |  |  |  |  |  |  |
| 0x0010: 0800 aadd aadd aadd aadd aadd aadd                                                                |  |  |  |  |  |  |  |  |
| 0x0020: aadd aadd aadd aadd aadd aadd                                                                     |  |  |  |  |  |  |  |  |
| 0x0030: aadd aadd aadd aadd aadd                                                                          |  |  |  |  |  |  |  |  |
| Receive packet from eth-0-2, the format of the packet received is as below (priority in Vlan tag is 5) :. |  |  |  |  |  |  |  |  |
| 0x0000: 0000 0a02 0001 0055 0000 0011 8100 a002k                                                          |  |  |  |  |  |  |  |  |
| 0x0010: 0800 aadd aadd aadd aadd aadd aadd                                                                |  |  |  |  |  |  |  |  |
| 0x0020: aadd aadd aadd aadd aadd aadd aadd                                                                |  |  |  |  |  |  |  |  |
| 0x0030: aadd aadd aadd aadd aadd                                                                          |  |  |  |  |  |  |  |  |
|                                                                                                    |  |  |  |  |  |  |  |  |

#### 3.6.3 Application cases

N/A

# 3.7 Configuring VLAN Classification

#### 3.7.1 Overview

**Function Introduction** 

VLAN classification is used to define specific rules for directing packets to selected VLANs based on protocol or subnet criteria. Sets of rules can be grouped (one group per interface).

VLAN classification rules have 3 types: mac based, ip based and protocol based. MAC based vlan classification rule will classify packets to specified VLAN according to the source MAC address of incoming packets; IP based vlan classification rule will classify packets according to the source IP address of incoming packets; And protocol based vlan classification rule will classify packets according to the layer3 type of incoming packets. The following layer3 types can be supported: ARP, IP(v4), MPLS, Mcast MPLS, PPPoE, RARP.

Different types of vlan classification rules can be added to same vlan classification group. VLAN classification group can only be applied on switchport. Only one type of vlan classification rules can take effect on one switchport.

**Principle Description** 

N/A

### 3.7.2 Configuration

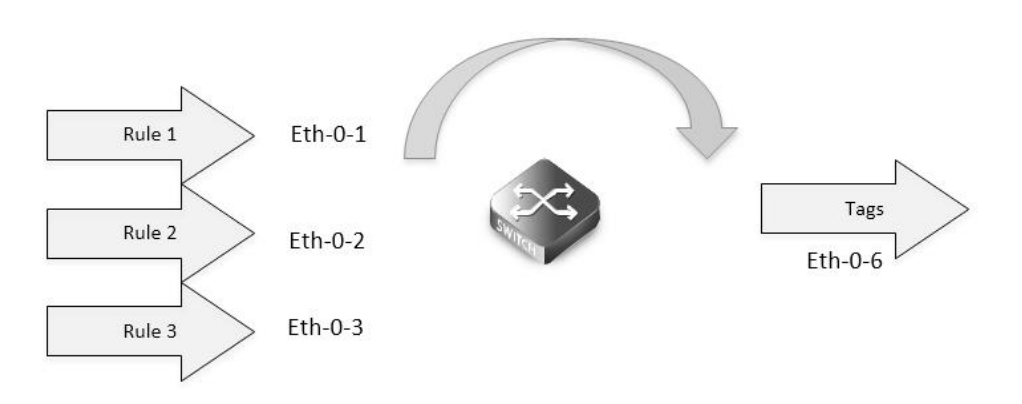

#### Figure 3-10 vlan classification

In this configuration example, three VLAN classifier rules are created:

Rule 1 is mac based rule, it will classify the packets with MACSA 2222.2222.2222 to vlan 5;

Rule 2 is ip based rule, it will classify the packets sourced from IP adress 1.1.1.1 to vlan 5;

Rule 3 is protocol based rule, it will classify all arp packets to vlan 5.

Add rule 1, rule2, rule3 to group 31. Then apply group 31 to 3 interfaces: eth-0-1, eth-0-2, eth-0-3. These 3 interfaces have different vlan classification type. eth-0-1 is configured to ip based vlan class, this means only ip based rules can take effect on this interface. eth-0-2 is configured to mac based vlan class, this means only mac based rules can take effect on this interface. eth-0-3 is configured to protocol based vlan class, this means only interface.

step 1 Enter the configure mode

Switch# configure terminal

step 2 Enter the vlan configure mode and create vlan

Switch(config)# vlan database

Switch(config-vlan)# vlan 5

Switch(config-vlan)# vlan 6

Switch(config-vlan)# exit

step 3 Create vlan classifier rule and add the rules to the group

Switch(config)# vlan classifier rule 1 mac 2222.2222.2222 vlan 5

Switch(config)# vlan classifier rule 2 ip 1.1.1.1 vlan 5

Switch(config)# vlan classifier rule 3 protocol arp vlan 5

Switch(config)# vlan classifier group 31 add rule 1

Switch(config)# vlan classifier group 31 add rule 2

Switch(config)# vlan classifier group 31 add rule 3

step 4 Apply the vlan classifier group on the interface

interface eth-0-1:

Switch(config)# interface eth-0-1

Switch(config-if)# switchport access vlan 6

Switch(config-if)# switchport access allowed vlan add 5

Switch(config-if)# vlan classifier activate 31 based ip

Switch(config-if)# exit

| interface eth-0-2:                                            |
|---------------------------------------------------------------|
| Switch(config)# interface eth-0-2                             |
| Switch(config-if)# switchport access vlan 6                   |
| Switch(config-if)# switchport access allowed vlan add 5       |
| Switch(config-if)# vlan classifier activate 31 based mac      |
| Switch(config-if)# exit                                       |
| interface eth-0-3:                                            |
| Switch(config)# interface eth-0-3                             |
| Switch(config-if)# switchport access vlan 6                   |
| Switch(config-if)# switchport access allowed vlan add 5       |
| Switch(config-if)# vlan classifier activate 31 based protocol |
| Switch(config-if)# exit                                       |
| interface eth-0-6:                                            |
| Switch(config)# interface eth-0-6                             |
| Switch(config)#switchport mode trunk                          |
| Switch(config-if)# switchport trunk allowed vlan add 5        |
| Switch(config-if)# exit                                       |
| step 5 Exit the configure mode                                |
| Switch(config)# end                                           |
| step 6 Validation                                             |
| Verify the VLAN classifier rules:                             |
| Switch# show vlan classifier rule                             |
| vlan classifier rule 1 mac 2222.2222.2222 vlan 5              |
| vlan classifier rule 2 ip 1.1.1.1 vlan 5                      |
| vlan classifier rule 3 protocol arp vlan 5                    |
| Verify the VLAN classifier group:                             |

#### 3.7.3 Application cases

Switch# show vlan classifier group vlan classifier group 31 add rule 1 vlan classifier group 31 add rule 2 vlan classifier group 31 add rule 3 Verify the VLAN classifier interface:

Switch# show vlan classifier interface group

vlan classifier group 31 on interface eth-0-2, based mac vlan classifier group 31 on interface eth-0-1, based ip vlan classifier group 31 on interface eth-0-3, based protocol

N/A

# 3.8 Configuring VLAN Mapping

3.8.1 Overview

**Function Introduction** 

Service-provider business customers often have specific requirements for VLAN IDs and the number of VLANs to be supported. The VLAN required by different customers in the same service-provider network might overlap, and traffic of customers through the infrastructure might be mixed. Assigning different VIDs to each customer to mapping their own's would bring the traffic from different customers separate. Using the VLAN translation feature, service providers can use a series of VLANs to support customers who have their own VLANs. Customer VLAN IDs are translated, and traffic from different customers is segregated within the service-provider infrastructure, even when they appear to be on the same VLAN.

802.1Q tunneling expands VLAN space by using a VLAN-in-VLAN hierarchy and tagging the tagged packets, and the maximal VLAN number can reach 4096 × 4096. Using the 802.1Q tunneling feature, service providers can use a single VLAN to support clients which have multiple VLANs. The ISP usually builds a VLAN model to monitor whole VLAN of backbone network by using GARP or GVRP and accelerate network convergence speed by using STP. Using 802.1Q tunneling as initial solution is right at first, but it can cause expansibility problem as clients increased. Some clients hope to bring their own VLAN ID which will face two problems. Firstly, the first client's VLAN tag may clash with the other clients. Secondly, the usable tags may be severely limited for the service-provider. The core network will have limits on the 4096 numbers VLAN, if the clients are permitted to use their respective VLAN ID by their own manner.

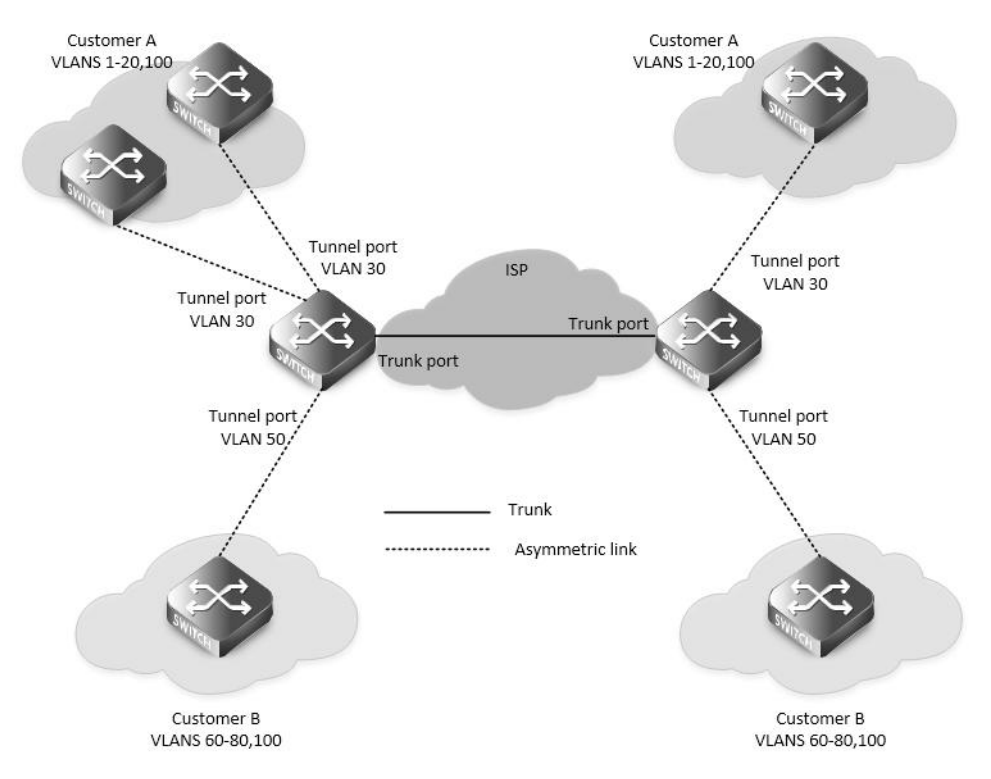

#### Figure 3-11 QinQ Tunnel

Using 802.1Q tunneling, the client's VLAN tag is encapsulated in the public VLAN tag and packets with two tags will traverse on backbone network. The client's VLAN tag will be shield and only the public VLAN tag will be used to transmit. By separating data stream, the client's VLAN tag is transmitted transparently and different VLAN tags can be used repeatedly. Therefore, using 802.1Q tunneling expands the available VLAN tags. Two types of 802.1q tunneling are supported: basic 802.1Q tunneling and selective 802.1Q tunneling. Basic 802.1Q tunneling is founded on tagging on ports and all dates will be encapsulated a common VLAN tag of the same port, so this type has great limitations in practical applications. While selective 802.1Q tunneling can separate data stream and encapsulate different VLAN tags base on different data.

**Principle Description** 

N/A

## 3.8.2 Configuration

Configuring VLAN Translation

| C-VLAN 10<br>Eth-O-1<br>C-VLAN 20<br>C-VLAN 20<br>Eth-O-2<br>S-VLAN 3              |
|------------------------------------------------------------------------------------|
| Figure 3- 12 vlan mapping                                                          |
| step 1 Enter the configure mode                                                    |
| Switch# configure terminal                                                         |
| step 2 Enter the vlan configure mode and create vlan                               |
| Switch(config)# vlan database                                                      |
| Switch(config-vlan)# vlan 2,3                                                      |
| Switch(config-vlan)# exit                                                          |
| step 3 Create evc and set dot1q mapped vlan                                        |
| Switch(config)# ethernet evc_c1                                                    |
| Switch(config-evc)# dot1q mapped-vlan 2                                            |
| Switch(config)# ethernet evc_c2                                                    |
| Switch(config-evc)# dot1q mapped-vlan 3                                            |
| step 4 Create vlan mapping table and bind the vlan and evc                         |
| Switch(config)# vlan mapping table vm                                              |
| Switch(config-vlan-mapping)# raw-vlan 10 evc evc_c1                                |
| Switch(config-vlan-mapping)# raw-vlan 20 evc_c2                                    |
| Switch(config-vlan-mapping)# exit                                                  |
| step 5 Enable vlan translation on the interface and apply the vlan mapping table   |
| Switch(config)# interface eth-0-1                                                  |
| Switch(config-if)# switchport mode trunk                                           |
| Switch(config-if)# switchport trunk vlan-translation                               |
| Switch(config-if)# switchport trunk vlan-translation mapping table vm              |
| Switch(config-if)# switchport trunk allowed vlan add 2,3                           |
|                                                                                    |
| Switch(config-if)# interface eth-0-2                                               |
| Switch(config-if)# switchport mode trunk                                           |
| Switch(config-if)# switchport trunk allowed vlan add 2,3                           |
| Switch(config-if)# exit                                                            |
| step 6 Exit the configure mode                                                     |
| Switch(config)# end                                                                |
| step 7 Validation                                                                  |
| Use the following command to display the information of the switch port interface: |
| Switch# show interface switchport interface eth-0-1                                |
| Interface name : eth-0-1                                                           |

| Switchport mode          | : trur   | ۱k      |          |           |           |        |          |      |  |  |  |  |
|--------------------------|----------|---------|----------|-----------|-----------|--------|----------|------|--|--|--|--|
| VLAN traslation          | : enal   | ole     |          |           |           |        |          |      |  |  |  |  |
| VLAN mapping table       | :vm      |         |          |           |           |        |          |      |  |  |  |  |
| Ingress filter           | : ena    | ble     |          |           |           |        |          |      |  |  |  |  |
| Acceptable frame types   | : all    |         |          |           |           |        |          |      |  |  |  |  |
| Default Vlan             | :1       |         |          |           |           |        |          |      |  |  |  |  |
| Configured Vlans         | :1       | 2       | 3        |           |           |        |          |      |  |  |  |  |
| Use the following comman | d to dis | splay t | he infor | mation of | f the vla | an map | ping tal | ble: |  |  |  |  |

Switch# show vlan mapping table

| Table Name | EVC Name | Маррео   | Mapped VLAN Raw VLAN |  |  |  |  |
|------------|----------|----------|----------------------|--|--|--|--|
|            |          | ====== = |                      |  |  |  |  |
| vm         | evc_c1   | 2        | 10                   |  |  |  |  |
|            | evc c2   | 3        | 20                   |  |  |  |  |

Configuring 802.1q Tunneling (Basic 802.1Q tunneling)

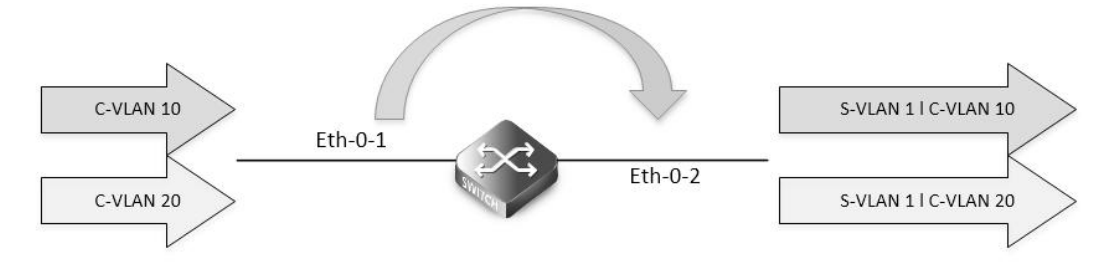

#### Figure 3-13 QinQ Tunnel

step 1 Enter the configure mode

Switch# configure terminal

step 2 Enter the interface configure mode, set the switch port mode

Switch(config)# interface eth-0-1

Switch(config-if)# no shutdown

Switch(config-if)# switchport mode dot1q-tunnel

step 3 Exit the configure mode

Switch(config-if)# end

step 4 Validation

This example shows how to configure a switchport to basic dot1q-tunnel port. You can use show the configuration on the switchport:

Switch# show interface switchport interface eth-0-1

:1

:eth-0-1

Interface name

| Switchport mode        | : dot1q-tunnel(basic) |
|------------------------|-----------------------|
| Ingress filter         | : enable              |
| Acceptable frame types | : all                 |

Default Vlan :1

Configured Vlans

Configuring 802.1q Tunneling (Selective 802.1Q tunneling, Add one tag for incoming untagged packet.)

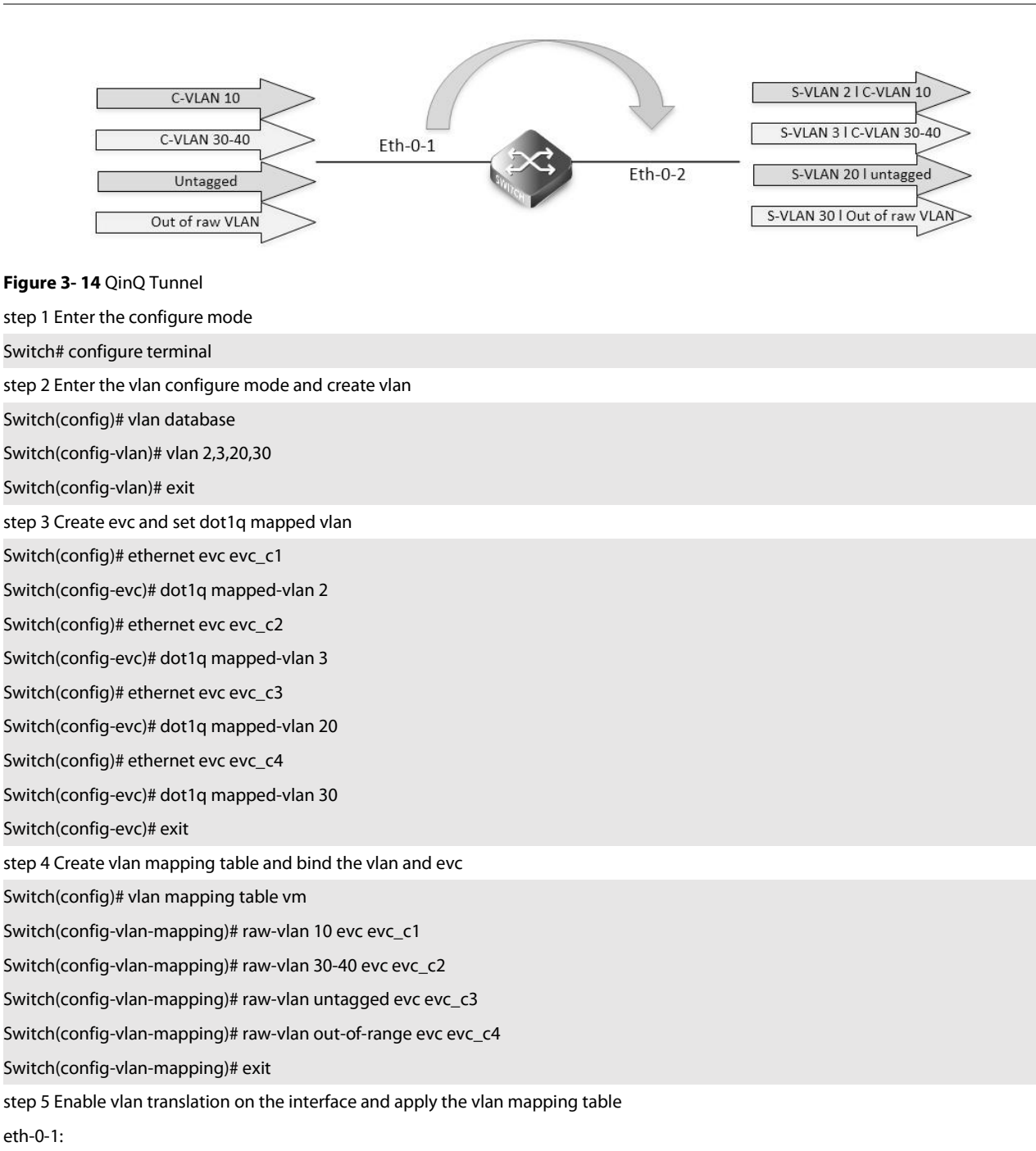

Switch(config-if)# switchport mode dot1q-tunnel

Switch(config-if)# switchport dot1q-tunnel type selective

Switch(config-if)# switchport dot1q-tunnel vlan mapping table vm

Switch(config-if)# switchport dot1q-tunnel allowed vlan add 2,3,20,30

eth-0-2:

Switch(config-if)# switchport mode trunk

Switch(config-if)# switchport trunk allowed vlan add 2,3,20,30

step 6 Exit the configure mode

Switch(config-if)# end

step 7 Validation

This example shows how to configure a switchport to selective dot1q-tunnel port:

| Switch# show int                         | erface switchport | interface eth-0- | 1                           |       |  |  |  |  |
|------------------------------------------|-------------------|------------------|-----------------------------|-------|--|--|--|--|
| Interface name:                          | eth-0-1           |                  |                             |       |  |  |  |  |
| Switchport mode: dot1q-tunnel(selective) |                   |                  |                             |       |  |  |  |  |
| VLAN mapping table: vm                   |                   |                  |                             |       |  |  |  |  |
| Ingress filter: enable                   |                   |                  |                             |       |  |  |  |  |
| Acceptable frame types: all              |                   |                  |                             |       |  |  |  |  |
| Default Vlan: 1                          | Default Vlan: 1   |                  |                             |       |  |  |  |  |
| Configured Vla                           | ns: 1 2 3         | 20 30            |                             |       |  |  |  |  |
| Use the following                        | g command to disp | olay the informa | ition of the vlan mapping t | able: |  |  |  |  |
| Switch# show vla                         | an mapping table  |                  |                             |       |  |  |  |  |
| Table Name                               | EVC Name          | Mapped           | VLAN Raw VLAN               |       |  |  |  |  |
|                                          |                   |                  |                             |       |  |  |  |  |
| vm                                       | evc_c1            | 2                | 10                          |       |  |  |  |  |
|                                          | evc_c2            | 3                | 30-40                       |       |  |  |  |  |
|                                          | evc_c3            | 20               | untagged                    |       |  |  |  |  |

Configuring 802.1q Tunneling (Selective 802.1Q tunneling, Add two tags for incoming untagged packet.)

30

evc\_c4

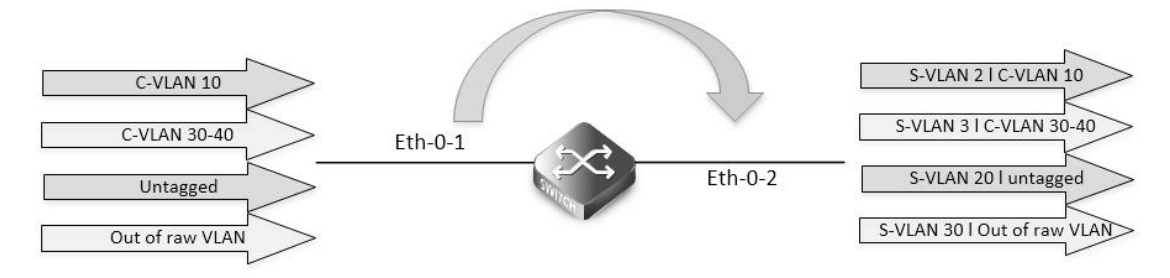

out-of-range

### Figure 3-15 QinQ Tunnel

| step 1 Enter the configure mode                      |
|------------------------------------------------------|
| Switch# configure terminal                           |
| step 2 Enter the vlan configure mode and create vlan |
| Switch(config)# vlan database                        |
| Switch(config-vlan)# vlan 2,3,10,20,30               |
| Switch(config-vlan)# exit                            |
| step 3 Create evc and set dot1q mapped vlan          |
| Switch(config)# ethernet evc evc_c1                  |
| Switch(config-evc)# dot1q mapped-vlan 2              |
| Switch(config-evc)# exit                             |
| Switch(config)# ethernet evc_c2                      |
| Switch(config-evc)# dot1q mapped-vlan 3              |
| Switch(config-evc)# exit                             |
| Switch(config)# ethernet evc_c2                      |
| Switch(config-evc)# dot1q mapped-double-vlan 10 20   |
| Switch(config-evc)# exit                             |
| Switch(config)# ethernet evc_c4                      |
| Switch(config-evc)# dot1q mapped-vlan 30             |
|                                                      |

|                        | evc_c4                 | 30              | out-of-range       |             |         |  |
|------------------------|------------------------|-----------------|--------------------|-------------|---------|--|
|                        | evc_c3                 | 20(10)          | untagged           |             |         |  |
| VIII                   | evc_c1                 | ∠<br>3          | 30-40              |             |         |  |
|                        |                        | <br>2           | 10                 |             | <br>=== |  |
| Table Name             | EVC Name               | Mapped VL       | AN Raw VLAN        |             |         |  |
| Use the following co   | mmand to display th    | e information   | n of the vlan map  | oing table: |         |  |
| Configured Vlans: 1    | 2 3 20                 | 30              |                    |             |         |  |
| Default Vlan: 10       |                        |                 |                    |             |         |  |
| Acceptable frame t     | ypes: all              |                 |                    |             |         |  |
| Ingress filter: enabl  | e                      |                 |                    |             |         |  |
| VLAN mapping tab       | le: vm                 |                 |                    |             |         |  |
| Switchport mode: o     | dot1q-tunnel(selectiv  | e)              |                    |             |         |  |
| Interface name: eth    | 1-0-1                  |                 |                    |             |         |  |
| Switch# show interfa   | ace switchport interfa | ace eth-0-1     |                    |             |         |  |
| This example shows     | how to configure a s   | witchport to s  | selective dot1q-tu | innel port: |         |  |
| step 7 Validation      |                        |                 |                    |             |         |  |
| Switch(config)# end    |                        |                 |                    |             |         |  |
| step 6 Exit the config | gure mode              |                 |                    |             |         |  |
| Switch(config-if)# ex  |                        |                 |                    |             |         |  |
| Switch(config-if)# sw  | vitchport trunk allow  | ed vlan add 2,  | ,3,20,30           |             |         |  |
| Switch(config-if)# sw  | vitchport mode trunk   |                 |                    |             |         |  |
| Switch(confia)# inte   | rface eth-0-2          |                 |                    |             |         |  |
| eth-0-2:               |                        |                 |                    |             |         |  |
| Switch(config-if)# Sw  | it                     |                 | uuu 2,3,20,30      |             |         |  |
| Switch(config-if)# Sw  | vitchport dot1a-tupp   | el allowed via  | an add 2 3 20 30   |             |         |  |
| Switch(config-if)# sw  | vitchport dot1a-tupp   | el native inne  | r-vlan 10          |             |         |  |
| Switch(config-if)# Sw  | vitchport dot1g_tupp   | el vlan manni   | ing table ym       |             |         |  |
| Switch(config-If)# SW  | vitchport dot1a turn   | el typo colocti | ivo                |             |         |  |
| Switch(config)# inter  | rrace eth-U-1          |                 |                    |             |         |  |
| eth-0-1:               | 6                      |                 |                    |             |         |  |
| step 5 Enable vlan tr  | anslation on the inte  | rface and app   | ly the vlan mapp   | ing table   |         |  |
| Switch(config-vlan-r   | napping)# exit         |                 |                    |             |         |  |
| Switch(config-vlan-r   | napping)# raw-vlan 1   | 0 20 egress-v   | lan untag          |             |         |  |
| Switch(config-vlan-r   | napping)# raw-vlan c   | out-of-range e  | evc evc_c4         |             |         |  |
| Switch(config-vlan-r   | napping)# raw-vlan u   | intagged evc    | evc_c3             |             |         |  |
| Switch(config-vlan-r   | napping)# raw-vlan 3   | 0-40 evc evc_   | _c2                |             |         |  |
| Switch(config-vlan-r   | napping)# raw-vlan 1   | 0 evc evc_c1    |                    |             |         |  |
| Switch(config)# vlan   | mapping table vm       |                 |                    |             |         |  |
| step 4 Create vlan m   | apping table and bin   | d the vlan an   | d evc              |             |         |  |
| Switch(config-evc)#    | exit                   |                 |                    |             |         |  |

#### 3.8.3 Application cases

N/A

# 3.9 Configuring Link Aggregation

#### 3.9.1 Overview

#### **Function Introduction**

This chapter contains a sample configuration of Link Aggregation Control Protocol (LACP). LACP is based on the 802.3ad IEEE specification. It allows bundling of several physical interfaces to form a single logical channel providing enhanced performance and redundancy. The aggregated interface is viewed as a single link to each switch. The spanning tree views it as one interface. When there is a failure in one physical interface, the other interfaces stay up and there is no disruption. This implementation supports the aggregation of maximum 16 physical Ethernet links into a single logical channel. LACP enables our device to manage link aggregation group between other devices that conform to the 802.3ad protocol. By using the LACP, the switch learns the identity of partners supporting LACP and the capabilities of each port. It then dynamically groups ports with same properties into a single logical bundle link. Reference to standard IEEE 802.3ad.

Reference to standard IEEE 602.56

Principle Description

N/A

### 3.9.2 Configuration

Configure dynamic lacp

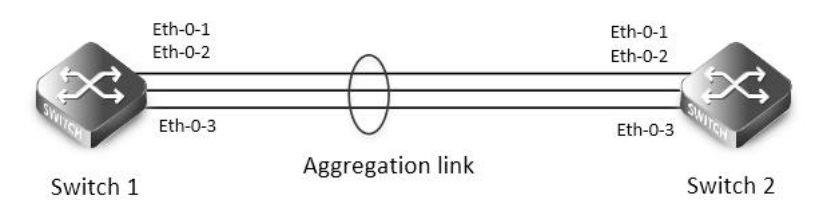

#### Figure 3-16 Dynamic LACP

The configurations of Switch1 and Switch2 are as below:

step 1 Enter the configure mode

Switch# configure terminal

step 2 Set the global attributes of LACP

Set the dynamic lacp mode of aggregation groups.

Switch1 configuration:

Switch(config)# port-channel 1 lacp-mode dynamic

Switch2 configuration:

Switch(config)# port-channel 1 lacp-mode dynamic

step 3 Enter the interface configure mode and add the interface to the channel group

Switch(config)# interface eth-0-1

Switch(config-if)# no shutdown

Switch(config-if)# channel-group 1 mode active

Switch(config-if)# exit

Switch(config)# interface eth-0-2

Switch(config-if)# channel-group 1 mode active

| switch(conig-ii)# no shutdown                                                                                                    |
|----------------------------------------------------------------------------------------------------|
| Switch(config-if)# exit                                                                                                    |
| Switch(config)# interface eth-0-3                                                                                                    |
| Switch(config-if)# channel-group 1 mode active                                                                                                    |
| Switch(config-if)# no shutdown                                                                                                    |
| Switch(config-if)# exit                                                                                                    |
| step 4 Exit the configure mode                                                                                                    |
| Switch(config)# end                                                                                                    |
| step 5 Validation                                                                                                    |
| Use the following command to display the information of the channel-group:                                                                                                    |
| Switch# show channel-group summary                                                                                                    |
| port-channel load-balance hash-arithmetic: xor                                                                                                    |
| port-channel load-balance hash-field-select:                                                                                                    |
| macsa                                                                                                    |
| Flags: s - suspend T - standby                                                                                                    |
| D - down/admin down B - in Bundle                                                                                                    |
| R - Laver3 S - Laver2                                                                                                    |
| w-wait U-in use                                                                                                    |
| Mode: SLB - static load balance                                                                                                    |
| DLB - dynamic load balance                                                                                                    |
| SHI B - self-bealing load balance                                                                                                    |
|                                                                                                    |
|                                                                                                    |
| Aggregator Name Mode Protocol Ports                                                                                                    |
|                                                                                                    |
|                                                                                                    |
| agg1(SU) SLB LACP(Dynamic) eth-0-1(B) eth-0-2(B) eth-0-3(B)                                                                                                    |
| agg1(SU) SLB LACP(Dynamic) eth-0-1(B) eth-0-2(B) eth-0-3(B)<br>Use the following command to display the information of the interface agg:                                                                                                    |
| agg1(SU) SLB LACP(Dynamic) eth-0-1(B) eth-0-2(B) eth-0-3(B)<br>Use the following command to display the information of the interface agg:<br>Switch1# show interface agg1                                                                                                    |
| agg1(SU) SLB LACP(Dynamic) eth-0-1(B) eth-0-2(B) eth-0-3(B)<br>Use the following command to display the information of the interface agg:<br>Switch1# show interface agg1                                                                                                    |
| agg1(SU) SLB LACP(Dynamic) eth-0-1(B) eth-0-2(B) eth-0-3(B)<br>Use the following command to display the information of the interface agg:<br>Switch1# show interface agg1<br>Interface agg1<br>Interface current state: UP                                                                                                    |
| agg1(SU) SLB LACP(Dynamic) eth-0-1(B) eth-0-2(B) eth-0-3(B)<br>Use the following command to display the information of the interface agg:<br>Switch1# show interface agg1<br>Interface agg1<br>Interface current state: UP<br>Hardware is AGGREGATE, address is cce3.33fc.330b (bia cce3.33fc.330b)                                                                                                    |
| agg1(SU) SLB LACP(Dynamic) eth-0-1(B) eth-0-2(B) eth-0-3(B)<br>Use the following command to display the information of the interface agg:<br>Switch1# show interface agg1<br>Interface agg1<br>Interface current state: UP<br>Hardware is AGGREGATE, address is cce3.33fc.330b (bia cce3.33fc.330b)<br>Bandwidth 3000000 kbits                                                                                                    |
| agg1(SU) SLB LACP(Dynamic) eth-0-1(B) eth-0-2(B) eth-0-3(B)<br>Use the following command to display the information of the interface agg:<br>Switch1# show interface agg1<br>Interface agg1<br>Interface current state: UP<br>Hardware is AGGREGATE, address is cce3.33fc.330b (bia cce3.33fc.330b)<br>Bandwidth 300000 kbits<br>Index 1025 , Metric 1 , Encapsulation ARPA                                                                                                    |
| agg1(SU) SLB LACP(Dynamic) eth-0-1(B) eth-0-2(B) eth-0-3(B)<br>Use the following command to display the information of the interface agg:<br>Switch1# show interface agg1<br>Interface agg1<br>Interface current state: UP<br>Hardware is AGGREGATE, address is cce3.33fc.330b (bia cce3.33fc.330b)<br>Bandwidth 3000000 kbits<br>Index 1025, Metric 1, Encapsulation ARPA<br>Speed - 1000Mb/s, Duplex - Full , Media type is Aggregation                                                                                                    |
| agg1(SU) SLB LACP(Dynamic) eth-0-1(B) eth-0-2(B) eth-0-3(B)<br>Use the following command to display the information of the interface agg:<br>Switch1# show interface agg1<br>Interface agg1<br>Interface current state: UP<br>Hardware is AGGREGATE, address is cce3.33fc.330b (bia cce3.33fc.330b)<br>Bandwidth 3000000 kbits<br>Index 1025 , Metric 1 , Encapsulation ARPA<br>Speed - 1000Mb/s , Duplex - Full , Media type is Aggregation<br>Link speed type is autonegotiation, Link duplex type is autonegotiation                                                                                                    |
| agg1(SU) SLB LACP(Dynamic) eth-0-1(B) eth-0-2(B) eth-0-3(B)<br>Use the following command to display the information of the interface agg:<br>Switch1# show interface agg1<br>Interface agg1<br>Interface current state: UP<br>Hardware is AGGREGATE, address is cce3.33fc.330b (bia cce3.33fc.330b)<br>Bandwidth 3000000 kbits<br>Index 1025 , Metric 1 , Encapsulation ARPA<br>Speed - 1000Mb/s , Duplex - Full , Media type is Aggregation<br>Link speed type is autonegotiation, Link duplex type is autonegotiation<br>Input flow-control is off, output flow-control is off                                                                                                    |
| agg1(SU) SLB LACP(Dynamic) eth-0-1(B) eth-0-2(B) eth-0-3(B)<br>Use the following command to display the information of the interface agg:<br>Switch1# show interface agg1<br>Interface agg1<br>Interface current state: UP<br>Hardware is AGGREGATE, address is cce3.33fc.330b (bia cce3.33fc.330b)<br>Bandwidth 3000000 kbits<br>Index 1025 , Metric 1 , Encapsulation ARPA<br>Speed - 1000Mb/s , Duplex - Full , Media type is Aggregation<br>Link speed type is autonegotiation, Link duplex type is autonegotiation<br>Input flow-control is off, output flow-control is off<br>The Maximum Frame Size is 1534 bytes                                                                                                    |
| agg1(SU) SLB LACP(Dynamic) eth-0-1(B) eth-0-2(B) eth-0-3(B)<br>Use the following command to display the information of the interface agg:<br>Switch 1# show interface agg1<br>Interface agg1<br>Interface current state: UP<br>Hardware is AGGREGATE, address is cce3.33fc.330b (bia cce3.33fc.330b)<br>Bandwidth 3000000 kbits<br>Index 1025 , Metric 1 , Encapsulation ARPA<br>Speed - 1000Mb/s , Duplex - Full , Media type is Aggregation<br>Link speed type is autonegotiation, Link duplex type is autonegotiation<br>Input flow-control is off, output flow-control is off<br>The Maximum Frame Size is 1534 bytes<br>VRF binding: not bound                                                                                                    |
| agg1(SU) SLB LACP(Dynamic) eth-0-1(B) eth-0-2(B) eth-0-3(B)<br>Use the following command to display the information of the interface agg:<br>Switch1# show interface agg1<br>Interface agg1<br>Interface current state: UP<br>Hardware is AGGREGATE, address is cce3.33fc.330b (bia cce3.33fc.330b)<br>Bandwidth 3000000 kbits<br>Index 1025 , Metric 1 , Encapsulation ARPA<br>Speed - 1000Mb/s , Duplex - Full , Media type is Aggregation<br>Link speed type is autonegotiation, Link duplex type is autonegotiation<br>Input flow-control is off, output flow-control is off<br>The Maximum Frame Size is 1534 bytes<br>VRF binding: not bound<br>Label switching is disabled                                                                                                    |
| agg1(SU) SLB LACP(Dynamic) eth-0-1(B) eth-0-2(B) eth-0-3(B)<br>Use the following command to display the information of the interface agg:<br>Switch1# show interface agg1<br>Interface agg1<br>Interface current state: UP<br>Hardware is AGGREGATE, address is cce3.33fc.330b (bia cce3.33fc.330b)<br>Bandwidth 3000000 kbits<br>Index 1025 , Metric 1 , Encapsulation ARPA<br>Speed - 1000Mb/s , Duplex - Full , Media type is Aggregation<br>Link speed type is autonegotiation, Link duplex type is autonegotiation<br>Input flow-control is off, output flow-control is off<br>The Maximum Frame Size is 1534 bytes<br>VRF binding: not bound<br>Label switching is disabled<br>No virtual circuit configured                                                                                                    |
| agg1(SU) SLB LACP(Dynamic) eth-0-1(B) eth-0-2(B) eth-0-3(B)<br>Use the following command to display the information of the interface agg:<br>Switch1# show interface agg1<br>Interface agg1<br>Interface current state: UP<br>Hardware is AGGREGATE, address is cce3.33fc.330b (bia cce3.33fc.330b)<br>Bandwidth 3000000 kbits<br>Index 1025 , Metric 1 , Encapsulation ARPA<br>Speed - 1000Mb/s , Duplex - Full , Media type is Aggregation<br>Link speed type is autonegotiation, Link duplex type is autonegotiation<br>Input flow-control is off, output flow-control is off<br>The Maximum Frame Size is 1534 bytes<br>VRF binding: not bound<br>Label switching is disabled<br>No virtual circuit configured<br>ARP timeout 01:00:00, ARP retry interval 1s                                                                                  |
| agg1(SU) SLB LACP(Dynamic) eth-0-1(B) eth-0-2(B) eth-0-3(B)<br>Use the following command to display the information of the interface agg:<br>Switch1# show interface agg1<br>Interface agg1<br>Interface current state: UP<br>Hardware is AGGREGATE, address is cce3.33fc.330b (bia cce3.33fc.330b)<br>Bandwidth 3000000 kbits<br>Index 1025 , Metric 1 , Encapsulation ARPA<br>Speed - 1000Mb/s, Duplex - Full , Media type is Aggregation<br>Link speed type is autonegotiation, Link duplex type is autonegotiation<br>Input flow-control is off, output flow-control is off<br>The Maximum Frame Size is 1534 bytes<br>VRF binding: not bound<br>Label switching is disabled<br>No virtual circuit configured<br>ARP timeout 01:00:00, ARP retry interval 1s<br>5 minute input rate 0 bits/sec, 0 packets/sec                                  |
| agg (SU) SLB LACP(Dynamic) eth-0-1(B) eth-0-2(B) eth-0-3(B)<br>Use the following command to display the information of the interface agg:<br>Switch1# show interface agg1<br>Interface agg1<br>Interface current state: UP<br>Hardware is AGGREGATE, address is cce3.33fc.330b (bia cce3.33fc.330b)<br>Bandwidth 3000000 kbits<br>Index 1025 , Metric 1 , Encapsulation ARPA<br>Speed - 1000Mb/s , Duplex - Full , Media type is Aggregation<br>Link speed type is autonegotiation, Link duplex type is autonegotiation<br>Input flow-control is off, output flow-control is off<br>The Maximum Frame Size is 1534 bytes<br>VRF binding: not bound<br>Label switching is disabled<br>No virtual circuit configured<br>ARP timeout 01:00:00, ARP retry interval 1s<br>5 minute input rate 0 bits/sec, 0 packets/sec                                 |
| agg1(SU) SLB LACP(Dynamic) eth-0-1(B) eth-0-2(B) eth-0-3(B)<br>Use the following command to display the information of the interface agg:<br>Switch1# show interface agg1<br>Interface agg1<br>Interface current state: UP<br>Hardware is AGGREGATE, address is cce3.33fc.330b (bia cce3.33fc.330b)<br>Bandwidth 3000000 kbits<br>Index 1025 , Metric 1 , Encapsulation ARPA<br>Speed - 1000Mb/s , Duplex - Full , Media type is Aggregation<br>Link speed type is autonegotiation, Link duplex type is autonegotiation<br>Input flow-control is off, output flow-control is off<br>The Maximum Frame Size is 1534 bytes<br>VRF binding: not bound<br>Label switching is disabled<br>No virtual circuit configured<br>ARP timeout 01:00:00, ARP retry interval 1s<br>5 minute input rate 0 bits/sec, 0 packets/sec<br>13 packets input, 1184 bytes |

0 runts, 0 giants, 0 input errors, 0 CRC 0 frame, 0 overrun, 0 pause input 0 input packets with dribble condition detected 20 packets output, 2526 bytes Transmitted 0 unicast, 0 broadcast, 0 multicast 0 underruns, 0 output errors, 0 pause output

#### Configure channel-group

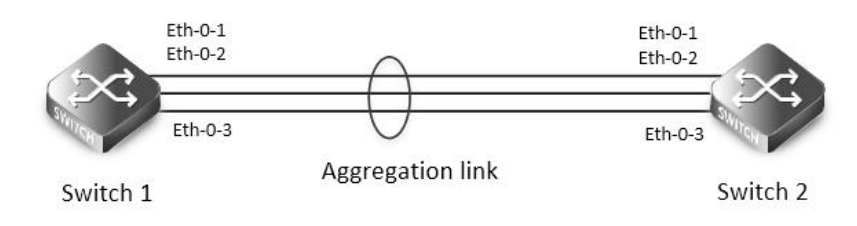

#### Figure 3-17 LACP

The configurations of Switch1 and Switch2 are as below:

step 1 Enter the configure mode

Switch# configure terminal

step 2 Set the global attributes of LACP

Set the system priority of this switch. This priority is used for determining the system that is responsible for resolving conflicts in the choice of aggregation groups. A lower numerical value has a higher priority. Set the load balance mode. In this case we choose source MAC address for load balance.

Switch1 configuration:

Switch(config)# lacp system-priority 2000

Switch(config)# port-channel load-balance hash-field-select macsa

Switch2 configuration:

Switch(config)# lacp system-priority 1000

Switch(config)# port-channel load-balance hash-field-select macsa

step 3 Enter the interface configure mode and add the interface to the channel group

Switch(config)# interface eth-0-1

Switch(config-if)# no shutdown

Switch(config-if)# channel-group 1 mode active

Switch(config-if)# exit

Switch(config)# interface eth-0-2

Switch(config-if)# channel-group 1 mode active

Switch(config-if)# no shutdown

Switch(config-if)# exit

Switch(config)# interface eth-0-3

Switch(config-if)# channel-group 1 mode active

Switch(config-if)# no shutdown

Switch(config-if)# exit

step 4 Exit the configure mode

Switch(config)# end

step 5 Validation

| Use the following comma   | e the following command to display the information of the channel-group: |                                  |  |  |  |  |  |  |
|---------------------------|--------------------------------------------------------------------------|----------------------------------|--|--|--|--|--|--|
| Switch# show channel-gro  | witch# show channel-group summary                                        |                                  |  |  |  |  |  |  |
| port-channel load-balance | ort-channel load-balance hash-arithmetic: xor                            |                                  |  |  |  |  |  |  |
| port-channel load-balance | ort-channel load-balance hash-field-select:                              |                                  |  |  |  |  |  |  |
| macsa                     |                                                                          |                                  |  |  |  |  |  |  |
| Flags: s - suspend        | T - standby                                                              |                                  |  |  |  |  |  |  |
| D - down/admin            | down B - in Bund                                                         | dle                              |  |  |  |  |  |  |
| R - Layer3                | S - Layer2                                                               |                                  |  |  |  |  |  |  |
| w - wait                  | U - in use                                                               |                                  |  |  |  |  |  |  |
| Mode: SLB - static loa    | d balance                                                                |                                  |  |  |  |  |  |  |
| DLB - dynamic             | load balance                                                             |                                  |  |  |  |  |  |  |
| SHLB - self-heali         | ng load balance                                                          |                                  |  |  |  |  |  |  |
| RR - round ro             | bin load balance                                                         |                                  |  |  |  |  |  |  |
| Aggregator Name Mode      | e Protocol                                                               | Ports                            |  |  |  |  |  |  |
| +++                       | +                                                                        |                                  |  |  |  |  |  |  |
| agg1(SU) SLB              | LACP                                                                     | eth-0-1(B) eth-0-2(B) eth-0-3(B) |  |  |  |  |  |  |
| Use the following comma   | nd to display the inf                                                    | ormation of the interface agg:   |  |  |  |  |  |  |
| Switch1# show interface a | igg1                                                                     |                                  |  |  |  |  |  |  |
| Interface agg1            |                                                                          |                                  |  |  |  |  |  |  |
| Interface current state:  | UP                                                                       |                                  |  |  |  |  |  |  |
| Hardware is AGGREGAT      | E, address is cce3.33                                                    | fc.330b (bia cce3.33fc.330b)     |  |  |  |  |  |  |
| Bandwidth 3000000 kbi     | its                                                                      |                                  |  |  |  |  |  |  |
| Index 1025 , Metric 1 , E | ncapsulation ARPA                                                        |                                  |  |  |  |  |  |  |
| Speed - 1000Mb/s , Dup    | olex - Full ,Media t                                                     | ype is Aggregation               |  |  |  |  |  |  |
| Link speed type is autor  | negotiation, Link du                                                     | plex type is autonegotiation     |  |  |  |  |  |  |
| Input flow-control is off | , output flow-contro                                                     | l is off                         |  |  |  |  |  |  |
| The Maximum Frame Si      | ze is 1534 bytes                                                         |                                  |  |  |  |  |  |  |
| VRF binding: not bound    | I                                                                        |                                  |  |  |  |  |  |  |
| Label switching is disab  | led                                                                      |                                  |  |  |  |  |  |  |
| No virtual circuit config | ured                                                                     |                                  |  |  |  |  |  |  |
| ARP timeout 01:00:00,     | ARP retry interval 1                                                     | S                                |  |  |  |  |  |  |
| 5 minute input rate 0 bi  | ts/sec, 0 packets/sec                                                    | :                                |  |  |  |  |  |  |
| 5 minute output rate 2 l  | bits/sec, 0 packets/s                                                    | ec                               |  |  |  |  |  |  |
| 13 packets input, 118     | 4 bytes                                                                  |                                  |  |  |  |  |  |  |
| Received 0 unicast, 0     | broadcast, 0 multica                                                     | ast                              |  |  |  |  |  |  |
| 0 runts, 0 giants, 0 inp  | out errors, 0 CRC                                                        |                                  |  |  |  |  |  |  |
| 0 frame, 0 overrun, 0     | pause input                                                              |                                  |  |  |  |  |  |  |
| 0 input packets with      | dribble condition de                                                     | tected                           |  |  |  |  |  |  |
| 20 packets output, 25     | 526 bytes                                                                |                                  |  |  |  |  |  |  |
| Transmitted 0 unicas      | t, 0 broadcast, 0 mul                                                    | ticast                           |  |  |  |  |  |  |
| 0 underruns, 0 outpu      | t errors, 0 pause out                                                    | put                              |  |  |  |  |  |  |
| Configuring Static-channe | iguring Static-channel-group                                             |                                  |  |  |  |  |  |  |

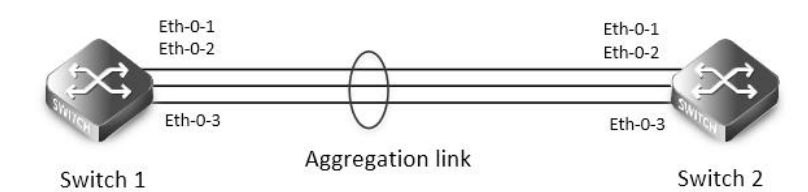

### Figure 3- 18 Static Agg

The configurations of Switch1 and Switch2 are as below:

- step 1 Enter the configure mode
- Switch# configure terminal

|     |                                    | the second second second second second second second second second second second second second second second se |                        | I          |       |
|-----|------------------------------------|----------------------------------------------------------------------------------------------------|------------------------|------------|-------|
| cto | n / Entor the intertace continu    | iro modo and add                                                                                                | d the intertace to t   | ho channol | aroun |
| 315 | ט ב בוונכו נווכ ווונכוומנכ נטווועי | עמע ביווע און און און און און און און און און און                                                               | ט נווכ ווונכוומנכ נט ו |            | uloub |
|     |                                    |                                                                                                    |                        |            | 9.000 |

Switch(config)# interface eth-0-1

Switch(config-if)# no shutdown

Switch(config-if)# static-channel-group 1

Switch(config-if)# exit

Switch(config)# interface eth-0-2

Switch(config-if)# static-channel-group 1

Switch(config-if)# no shutdown

Switch(config-if)# exit

Switch(config)# interface eth-0-3

Switch(config-if)# static-channel-group 1

Switch(config-if)# no shutdown

Switch(config-if)# exit

step 3 Exit the configure mode

Switch(config)# end

step 4 Validation

Use the following command to display the information of the channel-group:

Switch1# show channel-group summary

port-channel load-balance hash-arithmetic: xor

port-channel load-balance hash-field-select:

macsa

Flags: s - suspend T - standby D - down/admin down B - in Bundle R - Layer3 S - Layer2

w - wait U - in use

Mode: SLB - static load balance

DLB - dynamic load balance

SHLB - self-healing load balance

RR - round robin load balance

Aggregator Name Mode Protocol Ports

# agg1(SU) SLB Static eth-0-1(B) eth-0-2(B) eth-0-3(B)

### Use the following command to display the information of the interface agg:

Switch1# show interface agg 1

----+

#### Interface agg1

Interface current state: UP Hardware is AGGREGATE, address is cce3.33fc.330b (bia a876.6b2c.9c01) Bandwidth 3000000 kbits Index 1025, Metric 1, Encapsulation ARPA Speed - 1000Mb/s, Duplex - Ful, Media type is Aggregation Link speed type is autonegotiation, Link duplex type is autonegotiation Input flow-control is off, output flow-control is off The Maximum Frame Size is 1534 bytes VRF binding: not bound Label switching is disabled No virtual circuit configured ARP timeout 01:00:00, ARP retry interval 1s 5 minute input rate 0 bits/sec, 0 packets/sec 5 minute output rate 140 bits/sec, 0 packets/sec 0 packets input, 0 bytes Received 0 unicast, 0 broadcast, 0 multicast 0 runts, 0 giants, 0 input errors, 0 CRC 0 frame, 0 overrun, 0 pause input 0 input packets with dribble condition detected 1080 packets output, 60614 bytes Transmitted 0 unicast, 0 broadcast, 0 multicast 0 underruns, 0 output errors, 0 pause output

3.9.3 Application cases

#### N/A

# 3.10 Configuring Flow Control

#### 3.10.1 Overview

#### **Function Introduction**

Flow control enables connected Ethernet ports to control traffic rates during congestion by allowing congested nodes to pause link operation at the other end. If one port experiences congestion and cannot receive any more traffic, it notifies the other port to stop sending until the condition clears. When the local device detects any congestion at its end, it can notify the link partner or the remote device of the congestion by sending a pause frame. You can use the flowcontrol interface configuration command to set the interface's ability to receive and send pause frames to on, off. The default state for ports is receive off and send off. In auto-negotiation link, local device's flow control ability can be notified to link partner by link up/down.

NOTE: Flow control send/receive on ability only works on full duplex link Principle Description N/A

## 3.10.2 Configuration

|              |                    |               |             |              |                 | $\rightarrow$     |         |          |
|--------------|--------------------|---------------|-------------|--------------|-----------------|-------------------|---------|----------|
|              |                    | 4             |             | th-0-1       | 100M FUL        | L                 | Eth-0-1 |          |
|              |                    | SUL           |             | th-0-2       | 10014           | EUU 1             | Eth-0-2 | Sume -   |
|              |                    |               |             |              |                 | FULL              |         | 24       |
|              |                    | Sv            | vitch 1     |              |                 |                   |         | Switch 2 |
|              |                    |               |             |              |                 |                   |         |          |
| Figure 3- 1  | <b>19</b> Flow cor | ntrol         |             |              |                 |                   |         |          |
| Configurin   | g Flow Con         | itrol Send    |             |              |                 |                   |         |          |
| step 1 Ente  | er the config      | gure mode     |             |              |                 |                   |         |          |
| Switch# co   | nfigure ter        | minal         |             |              |                 |                   |         |          |
| step 2 Ente  | er the interf      | ace configure | e mode an   | d enable flo | owcontrol send  | 1                 |         |          |
| Switch(cor   | nfig)# interf      | ace eth-0-1   |             |              |                 |                   |         |          |
| Switch(cor   | nfig-if)# flov     | vcontrol senc | lon         |              |                 |                   |         |          |
| step 3 Exit  | the configu        | ure mode      |             |              |                 |                   |         |          |
| Switch(cor   | nfig-if)# enc      | I             |             |              |                 |                   |         |          |
| step 4 Valio | dation             |               |             |              |                 |                   |         |          |
| Use the fol  | lowing con         | nmand to dis  | play the ir | formation    | of flow control |                   |         |          |
| Switch# sh   | ow flowcor         | ntrol         |             |              |                 |                   |         |          |
| Port         | Receive F          | lowControl    | Send Flo    | wControl     | RxPause         | TxPause           |         |          |
|              | admin              | oper          | admir       | n oper       |                 |                   |         |          |
|              |                    |               |             |              |                 |                   |         |          |
| eth-0-1      | off                | off           | on          | on           | 0               | 0                 |         |          |
| eth-0-2      | off                | off           | off         | off          | 0               | 0                 |         |          |
| eth-0-3      | off                | off           | off         | off          | 0               | 0                 |         |          |
| Use the fol  | lowing con         | nmand to dis  | play the ir | formation    | of flow control | on specified inte | erface: |          |
| Switch# sh   | ow flowcor         | ntrol eth-0-1 |             |              |                 |                   |         |          |
| Port         | Receive F          | lowControl    | Send Flo    | wControl     | RxPause         | TxPause           |         |          |
|              | admin              | oper          | admir       | n oper       |                 |                   |         |          |
|              |                    |               |             |              |                 |                   |         |          |
| eth-0-1      | off                | off           | on          | on           | 0               | 0                 |         |          |
| Configurin   | g Flow Cor         | trol Receive  |             |              |                 |                   |         |          |
| step 1 Ente  | er the config      | gure mode     |             |              |                 |                   |         |          |
| Switch# co   | nfigure ter        | minal         |             |              |                 |                   |         |          |
| step 2 Ente  | er the interf      | ace configure | e mode an   | d enable flo | owcontrol send  | ł                 |         |          |
| Switch(cor   | nfig)# interf      | ace eth-0-1   |             |              |                 |                   |         |          |
| Switch1(co   | onfig-if)# flo     | wcontrol rec  | eive on     |              |                 |                   |         |          |
| step 3 Exit  | the configu        | ure mode      |             |              |                 |                   |         |          |
| Switch(cor   | nfig-if)# enc      | I             |             |              |                 |                   |         |          |
| step 4 Valio | dation             |               |             |              |                 |                   |         |          |
| Use the fol  | lowing con         | nmand to dis  | play the ir | formation    | of flow control |                   |         |          |
| Switch1# s   | how flowco         | ontrol        |             |              |                 |                   |         |          |
| Port         | Receive F          | lowControl    | Send Flo    | wControl     | RxPause         | TxPause           |         |          |
|              | admin              | oper          | admir       | n oper       |                 |                   |         |          |
|              |                    |               |             |              |                 |                   |         |          |

| eth-0-1   | on          | on             | off           | off      | 0           | 0                       |         |
|-----------|-------------|----------------|---------------|----------|-------------|-------------------------|---------|
| eth-0-2   | off         | off            | off           | off      | 0           | 0                       |         |
| eth-0-3   | off         | off            | off           | off      | 0           | 0                       |         |
| Use the f | ollowing co | ommand to dis  | splay the inf | ormation | of flow con | ntrol on specified inte | erface: |
| Switch1#  | show flow   | control eth-0- | 1             |          |             |                         |         |
| Port      | Receive     | FlowControl    | Send Flow     | /Control | RxPause     | TxPause                 |         |
|           | admin       | oper           | admin         | oper     |             |                         |         |
|           |             |                |               |          |             |                         |         |
| eth-0-1   | on          | on             | off           | off      | 0           | 0                       |         |
|           |             |                |               |          |             |                         |         |

### 3.10.3 Application cases

N/A

# 3.11 Configuring Storm Control

#### 3.11.1 Overview

#### **Function Introduction**

Storm control prevents traffic on a LAN from being disrupted by a broadcast, a multicast, or a unicast storm on one of the physical interfaces. A LAN storm occurs when packets flood the LAN, creating excessive traffic and degrading network performance. Storm control uses one of these methods to measure traffic activity:

- Bandwidth as a percentage of the total available bandwidth of the port (Level mode).
- Traffic rate in packets per second of the port (PPS mode).

PPS = Packets per second Principle Description N/A

#### 3.11.2 Configuration

Configuring Bandwidth Percentage Storm Control

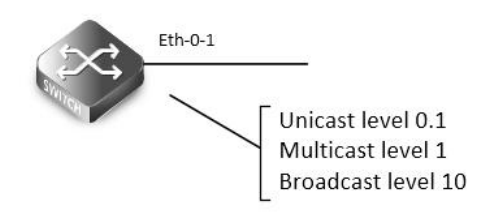

#### Figure 3- 20 Percentage Storm Control

step 1 Enter the configure mode

Switch# configure terminal

step 2 Enter the interface configure mode, and set the storm control level

User can set different level for Unknown unicast/multicast/broad cast packets:

Switch(config)# interface eth-0-1

Switch(config-if)# storm-control unicast level 0.1

| Switch(co  | onfig-if)# sto      | orm-control m    | ulticast leve                                                                                                    | 11              |                 |                                  |                                 |   |  |  |
|------------|---------------------|------------------|----------------------------------------------------------------------------------------------------|-----------------|-----------------|----------------------------------|---------------------------------|---|--|--|
| Switch(co  | onfig-if)# sto      | orm-control br   | oadcast leve                                                                                                    | el 10           |                 |                                  |                                 |   |  |  |
| step 3 Exi | it the config       | jure mode        |                                                                                                    |                 |                 |                                  |                                 |   |  |  |
| Switch(co  | onfig-if)# en       | d                |                                                                                                    |                 |                 |                                  |                                 |   |  |  |
| step 4 Va  | lidation            |                  |                                                                                                    |                 |                 |                                  |                                 |   |  |  |
| Switch# s  | show storm-         | -control interfa | ace eth-0-1                                                                                                    |                 |                 |                                  |                                 |   |  |  |
| Port       | ucastMoo            | de ucastlevel    | bcastMod                                                                                                    | le bcastLevel   | mcastMc         | ode mca                          | stLevel                         |   |  |  |
| eth-0-1    | Level               | 0.10             | Level                                                                                                    | 10.00           | Level           | 1.00                             |                                 |   |  |  |
|            |                     |                  | and the second second s | Eth-0-          | -1<br>Un<br>Bro | iicast Pl<br>ulticast<br>oadcast | 25 1000<br>PPS 1000<br>PPS 1000 | 0 |  |  |
| Figure 3-  | - <b>21</b> PPS Sto | rm Control       |                                                                                                    |                 |                 |                                  |                                 |   |  |  |
| step 1 En  | ter the conf        | igure mode       |                                                                                                    |                 |                 |                                  |                                 |   |  |  |
| Switch# c  | configure te        | rminal           |                                                                                                    |                 |                 |                                  |                                 |   |  |  |
| step 2 En  | ter the inter       | face configure   | e mode, and                                                                                                    | set the storm   | control pp      | s                                |                                 |   |  |  |
| User can   | set differen        | t pps for Unkn   | own unicast                                                                                                    | t/multicast/bro | oad cast pa     | ckets:                           |                                 |   |  |  |
| Switch(co  | onfig)# inter       | face eth-0-1     |                                                                                                    |                 |                 |                                  |                                 |   |  |  |
| Switch(co  | onfig-if)# sto      | orm-control ur   | nicast pps 10                                                                                                    | 000             |                 |                                  |                                 |   |  |  |
| Switch(co  | onfig-if)# sto      | orm-control m    | ulticast pps                                                                                                    | 10000           |                 |                                  |                                 |   |  |  |
| Switch(co  | onfig-if)# sto      | orm-control br   | oadcast pps                                                                                                    | ; 100000        |                 |                                  |                                 |   |  |  |
| step 3 Exi | it the config       | jure mode        |                                                                                                    |                 |                 |                                  |                                 |   |  |  |
| Switch(co  | onfig-if)# en       | d                |                                                                                                    |                 |                 |                                  |                                 |   |  |  |
| step 4 Va  | lidation            |                  |                                                                                                    |                 |                 |                                  |                                 |   |  |  |
| Switch# s  | show storm-         | -control interfa | ace eth-0-1                                                                                                    |                 |                 |                                  |                                 |   |  |  |
| Port       | ucastMod            | de ucastlevel    | bcastMod                                                                                                    | le bcastLevel   | mcastMo         | ode mca                          | stLevel                         |   |  |  |
| eth-0-1    | PPS                 | 1000             | PPS                                                                                                    | 100000          | PPS             |                                  | 10000                           |   |  |  |

3.11.3 Application cases

N/A

# 3.12 Configuring Loopback Detection

### 3.12.1 Overview

#### **Function Introduction**

The loopback in the networks would cause the device continued to send broadcast, multicast and unknow unicast packets. It will waste the resource of network even paralysis the whole network. To detect the loopback in the layer 2 network rapidly and avoid to effect the whole network, system need to provide a detection function to notice the user checking the network connection and configuration, and

#### control the error interface when the network appears loopback.

Loopback Detection can detects whether the interface of device exists loopback. When enable loopback detection on a interface, device will send detection packets from this interface by periodically. If the device receives detection packets sent from the interface, this interface is considered that there is a loop existed and the device can send alarm information to network management system. Administraitors discover loopback problem througt alarm information and resolve the problem to avoid longtime network abnormal. In addition, the device can control the specific interface and configured Trap according the requirement, and disable the interface to quickly reduce the impact in the network of loopback to the minimum.

**Principle Description** 

N/A

#### 3.12.2 Configuration

Enable Loopback Detect

step 1 Enter the configure mode

Switch# configure terminal

step 2 Enter the interface configure mode, and enable Loopback Detect

Switch(config)# interface eth-0-1

Switch(config-if)# loopback-detect enable

step 3 Exit the configure mode

Switch(config-if)# end

step 4 Validation

By default, loopback detection is disable. When the interface enable loopback detection, system send the detection packets to detect the

loopback. Default detection packets transmission interval is 5 second.

Use the following command to display the loopback detection states:

Switch# show loopback-detect

Loopback detection packet interval(second): 5

Loopback detection recovery time(second): 15

Interface Action Status

eth-0-2 shutdown NORMAL

Configuring Loopback Detect packet interval

The network is changing all the time, therefor the loopback detection is an continued process. The interface sent loopback detection packets in a certain interval of time, the packets transimission time is loopback detection packets sending period.

The device send the lopback detection packets time interval range is 1 to 300 seconds. The loopback status recover period default is 3 times of the interface send interval.

step 1 Enter the configure mode

Switch# configure terminal

step 2 set the packet interval of Loopback Detect

Switch(config)# loopback-detect packet-interval 10

step 3 Exit the configure mode

Switch(config)# end

step 4 Validation

Use the following command to display the packet interval of Loopback Detect:

Switch# show loopback-detect packet-interval

Loopback detection packet interval(second): 10

#### Configuring Loopback Detect action

If a loopback is detected on the interface and loopback is enabled on this interfac, the system can configure an action to send alarm, shutdown the interface, block the interface or other action.

After loopback detection is enabled on an interface, the interface sends loopback detection packets at intervals. When a loopback is detected on the interface, the system performs an action to minimize the impact on the entire network.

step 1 Enter the configure mode

Switch# configure terminal

step 2 Enter the interface configure mode, and set the action of Loopback Detect

Switch(config)# interface eth-0-1

Switch(config-if)# loopback-detect action shutdown

step 3 Exit the configure mode

Switch(config)# end

step 4 Validation

Use the following command to display the information of Loopback Detect on the interface:

Switch# show loopback-detect interface eth-0-1

Interface Action Status

eth-0-1 shutdown NORMAL

Configuring specify VLAN Loopback Detection

specify the VLAN IDs of loopback detection packets on an interface After loopback detection is enabled on an interface, system send untagged loopback detection packets by default. It means the device dosen't detect any specify vlan loopback packets. When interface is configured Tagged mode in vlan, the loopback detection packets sent by this interface will be discard on the link, and interface won't receive the loop packets which is sent by itself. So we should specify the VLAN IDs of loopback detection packets on an interface.

After the loopback-detect packet vlan command is executed on an interface, the interface sends an untagged loopback detection packet and the loopback detection packets with the specified VLAN tags. The specified VLANs exist and the interface has been added to the VLANs in tagged mode. If you run the loopback-detect packet vlan command multiple times in the same interface view, multiple VLAN IDs are specified. You can specify a maximum of eight VLAN IDs

step 1 Enter the configure mode

Switch# configure terminal

step 2 Enter the interface configure mode, and set the specify vlan of Loopback Detect

Switch(config)# interface eth-0-1

Switch(config-if)# loopback-detect packet vlan 20

step 3 Exit the configure mode

Switch(config-if)# end

step 4 Validation

Use the following command to display the configuration of Loopback Detect:

Switch# show running-config interface eth-0-1

Building configuration...

interface eth-0-1 loopback-detect enable loopback-detect packet vlan 20

#### 3.12.3 Application cases

#### N/A

# 3.13 Configuring Layer 2 Protocols Tunneling

#### 3.13.1 Overview

#### **Function Introduction**

Customers at different sites connected across a service-provider network need to run various Layer 2 protocols to scale their topology to include all remote sites, as well as the local sites. STP must run properly, and every VLAN should build a proper spanning tree that includes the local site and all remote sites across the service-provider infrastructure.

When Layer 2 protocol tunneling is enabled, edge switches on the inbound side of the service-provider infrastructure encapsulate Layer 2 protocol packets with a new Layer 2 header and send them across the service-provider network. Core switches in the network do not process these packets but forward them as normal packets. Layer 2 protocol packets pass the service-provider infrastructure and reach customer switches on the outbound side of the service-provider network. The new Layer 2 header will be stripped when the Layer 2 protocol packets are sent to customer switches. Layer 2 protocol tunneling can be used independently or can enhance 802.1Q tunneling. Principle Description

N/A

#### 3.13.2 Configuration

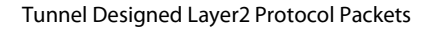

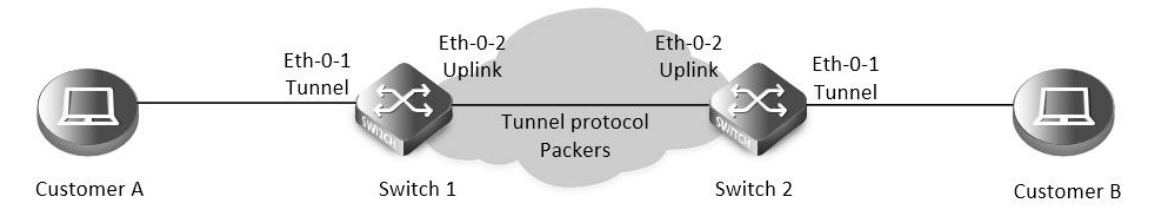

Figure 3-22 L2 protocol tunnel

The designed Layer2 protocol packets include STP BPDU, LACP slow proto, DOT1X EAPOL, CFM.

In this example, one link is between Switch1 and Switch2. Switch1 eth-0-1 and Switch2 eth-0-1 are configured tunnel port. Switch1 eth-0-2 and Switch2 eth-0-2 are configured uplink port. If protocol packets are received on port eth-0-1 of Switch1, packets should be added new Layer 2 header and sent out from uplink port. The new Layer 2 header will be as follows: MAC da should be tunnel dmac; MAC sa should be switch route-mac; VLAN ID should be tunnel vid; VLAN priority (cos) should be Layer 2 Protocol cos; Ethertype should be 0xFFEE. When the packets with new Layer 2 header are received on port eth-0-2 of Switch2, new Layer 2 header will be stripped and the packets will be sent to port eth-0-1 of Switch2.

step 1 Enter the configure mode

Switch# configure terminal

step 2 Enter the vlan configure mode and create vlan

Switch(config)# vlan database

Switch(config-vlan)# vlan 2-4

Switch(config-vlan)# exit

step 3 Create evc and set dot1q mapped vlan

| Switch(config)# ethernet evc evc_c1                                                                                      |
|----------------------------------------------------------------------------------------------------|
| Switch(config-evc)# dot1q mapped-vlan 2                                                                                  |
| Switch(config-evc)# exit                                                                                                 |
|                                                                                                    |
| Switch(config)# ethernet evc_c2                                                                                          |
| Switch(config-evc)# dot1q mapped-vlan 3                                                                                  |
| Switch(config-evc)# exit                                                                                                 |
|                                                                                                    |
| Switch(config)# ethernet evc evc_c3                                                                                      |
| Switch(config-evc)# dot1q mapped-vlan 4                                                                                  |
| Switch(config-evc)# exit                                                                                                 |
| step 4 Enable I2 protocol, set the tunnel destination mac and add I2 protocao mac address                                |
| Switch(config)# l2protocol enable                                                                                        |
| Switch(config)# l2protocol tunnel-dmac 0100.0CCD.CDD2                                                                    |
| Switch(config)# l2protocol mac 3 0180.C200.0008                                                                          |
| Switch(config)# l2protocol mac 4 0180.C200.0009                                                                          |
| Switch(config)# l2protocol full-mac 0100.0CCC.CCCC                                                                       |
| step 5 Enter the interface configure mode and set the attributes of the interfaces. Bind the I2 protocol mac and the evc |
| Switch(config)# interface eth-0-1                                                                                        |
| Switch(config-if)# no shutdown                                                                                           |
| Switch(config-if)# switchport mode trunk                                                                                 |
| Switch(config-if)# switchport trunk allowed vlan add 2-4                                                                 |
| Switch(config-if)# spanning-tree port disable                                                                            |
| Switch(config-if)# l2protocol mac 3 tunnel evc evc_c1                                                                    |
| Switch(config-if)# l2protocol mac 4 tunnel evc evc_c2                                                                    |
| Switch(config-if)# l2protocol full-mac tunnel evc evc_c3                                                                 |
| Switch(config)# interface eth-0-2                                                                                        |
| Switch(config-if)# no shutdown                                                                                           |
| Switch(config-if)# switchport mode trunk                                                                                 |
| Switch(config-if)# switchport trunk allowed vlan add 2-4                                                                 |
| Switch(config-if)# l2protocol uplink enable                                                                              |
| step 6 Exit the configure mode                                                                                           |
| Switch(config-if)# end                                                                                                   |
| step 7 Validation                                                                                                    |
| Use the following command to display the information of tunnel interface:                                                |
| Switch1# show I2protocol interface eth-0-1                                                                               |
| Interface PDU Address MASK Status EVC                                                                                    |
|                                                                                                    |
| eth-0-1 0180.c200.0008 FFFF.FFFFF Tunnel evc_c1                                                                          |
| etn-U-1 U180.C2U0.0009 FFFF.FFFFFFF Tunnel evc_C2                                                                        |
| eth-U-1 U1UU.UCCC.CCCC FFFF.FFFFFFFFFFFFFFFFFFFFFF                                                                       |
| eur-u-i sip FFFF.FFFF Peer N/A                                                                                           |
| eth 0.1 det1:                                                                                                    |
| eth-U-1 dot1x FFFF.FFFF.PFFF Peer N/A                                                                                    |

| eth-0-1    | cfm                                       | FFFF.FFFF.FFFF      | Peer         | N/A             |   |  |  |  |  |
|------------|-------------------------------------------|---------------------|--------------|-----------------|---|--|--|--|--|
| Use the fo | llowing command                           | to display the info | rmation of u | plink interface | : |  |  |  |  |
| Switch1# s | witch1# show l2protocol interface eth-0-2 |                     |              |                 |   |  |  |  |  |
| Interface  | PDU Address                               | MASK                | Status       | EVC             |   |  |  |  |  |
|            |                                           |                     |              |                 |   |  |  |  |  |
| eth-0-2    | 0180.c200.0008                            | FFFF.FFF.FFFF       | Peer         | N/A             |   |  |  |  |  |
| eth-0-2    | 0180.c200.0009                            | FFFF.FFF.FFFF       | Peer         | N/A             |   |  |  |  |  |
| eth-0-2    | 0100.0ccc.cccc                            | FFFF.FFFF.FFFF      | Peer         | N/A             |   |  |  |  |  |
| eth-0-2    | stp                                       | FFFF.FFFF.FFFF      | Peer         | N/A             |   |  |  |  |  |
| eth-0-2    | slow-proto                                | FFFF.FFFF.FFFF      | Peer         | N/A             |   |  |  |  |  |
| eth-0-2    | dot1x                                     | FFFF.FFFF.FFFF      | Peer         | N/A             |   |  |  |  |  |
| eth-0-2    | cfm                                       | FFFF.FFFF.FFFF      | Peer         | N/A             |   |  |  |  |  |
| eth-0-2    | N/A                                       | N/A                 | Uplink       | N/A             |   |  |  |  |  |
|            |                                           |                     |              |                 |   |  |  |  |  |

Use the following command to display the information of tunnel destination mac:

Switch1# show I2protocol tunnel-dmac

Layer2 protocols tunnel destination MAC address is 0100.0ccd.cdd2

#### 3.13.3 Application cases

N/A

# 3.14 Configuring MSTP

#### 3.14.1 Overview

#### **Function Introduction**

The MSTP (Multiple Spanning Tree Algorithm and Protocol (IEEE 802.1Q-2005)) enables multiple VLANs to be mapped to the same spanning-tree instance, thereby reducing the number of spanning-tree instances needed to support a large number of VLANs. The MSTP provides for multiple forwarding paths for data traffic and enables load balancing. It improves the fault tolerance of the network because a failure in one instance (forwarding path) does not affect other instances (forwarding paths). The most common initial deployment of MSTP is in the backbone and distribution layers of a Layer 2 switched network; this deployment provides the highly-available network required in a service-provider environment. When the switch is in the multiple spanning-tree (MST) modes, the Rapid Spanning Tree Protocol (RSTP), which is based on IEEE 802.1w, is automatically enabled. The RSTP provides rapid convergence of the spanning tree through explicit handshaking that eliminates the IEEE 802.1D forwarding delay and quickly transitions root ports and designated ports to the forwarding state.

Principle Description

N/A

### 3.14.2 Configuration

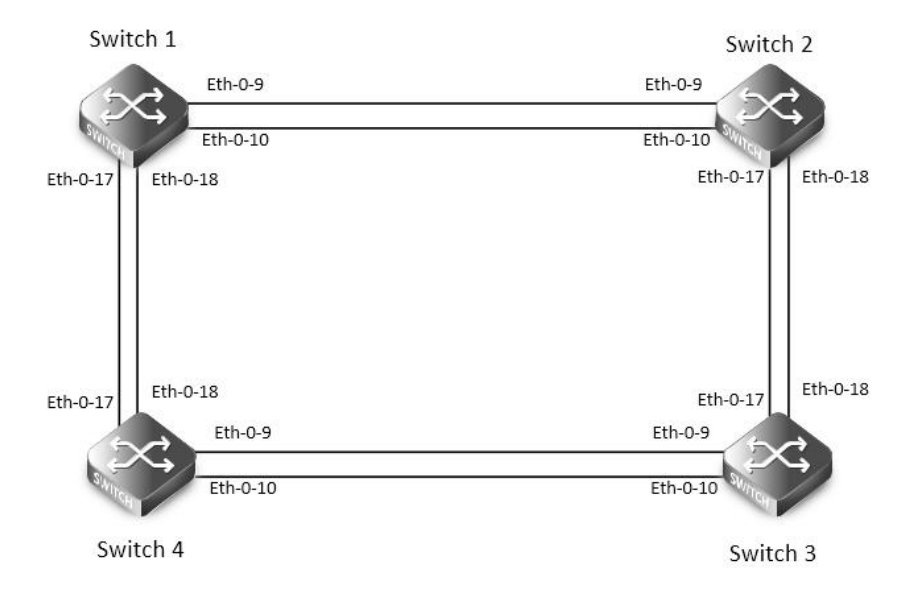

### Figure 3-23 MSTP

The configurations of Switch1-Switch4 are as blow. The configurations of these 4 Switches are same if there is no special description.

| step 1 Enter the configure mode                                                                  |
|--------------------------------------------------------------------------------------------------|
| Switch# configure terminal                                                                       |
| step 2 Set the mode of STP                                                                       |
| Switch(config)# spanning-tree mode mstp                                                          |
| step 3 Enter the vlan configure mode and create vlan                                             |
| Switch(config)# vlan database                                                                    |
| Switch(config-vlan)# vlan 10                                                                     |
| Switch(config-vlan)# vlan 20                                                                     |
| Switch(config-vlan)# exit                                                                        |
| step 4 Enter the MSTP configure mode, create region and instance. Bind the vlan to the instance. |
| Switch(config)# spanning-tree mst configuration                                                  |
| Switch(config-mst)# region RegionName                                                            |
| Switch(config-mst)# instance 1 vlan 10                                                           |
| Switch(config-mst)# instance 2 vlan 20                                                           |
| Switch(config-mst)# exit                                                                         |
| step 5 Enter the interface configure mode, set the attributes of the interfaces                  |
| Switch(config)# interface eth-0-9                                                                |
| Switch(config-if)# switchport mode trunk                                                         |
| Switch(config-if)# switchport trunk allowed vlan all                                             |
| Switch(config-if)# no shutdown                                                                   |
| Switch(config-if)# exit                                                                          |
| Switch(config)# interface eth-0-10                                                               |
| Switch(config-if)# switchport mode trunk                                                         |
| Switch(config-if)# switchport trunk allowed vlan all                                             |
| Switch(config-if)# no shutdown                                                                   |
| Switch(config-if)# exit                                                                          |
|                                                                                                  |

| Switch(config)#   | interface eth-0-17                 |                       |                  |      |  |
|-------------------|------------------------------------|-----------------------|------------------|------|--|
| Switch(config-i   | f)# switchport mode t              | runk                  |                  |      |  |
| Switch(config-i   | f)# switchport trunk a             | llowed vlan all       |                  |      |  |
| Switch(config-i   | f)# no shutdown                    |                       |                  |      |  |
| Switch(config-i   | f)# exit                           |                       |                  |      |  |
|                   |                                    |                       |                  |      |  |
| Switch(config)#   | interface eth-0-18                 |                       |                  |      |  |
| Switch(config-i   | f)# switchport mode t              | runk                  |                  |      |  |
| Switch(config-i   | f)# switchport trunk a             | llowed vlan all       |                  |      |  |
| Switch(config-i   | f)# no shutdown                    |                       |                  |      |  |
| Switch(config-i   | f)# exit                           |                       |                  |      |  |
| step 6 Enable S   | TP and set priority for            | each swicth           |                  |      |  |
| Switch1:          |                                    |                       |                  |      |  |
| Switch# configu   | ure terminal                       |                       |                  |      |  |
| Switch(config)#   | spanning-tree priori               | ty 0                  |                  |      |  |
| Switch(config)#   | spanning-tree enabl                | e                     |                  |      |  |
| Switch2:          |                                    |                       |                  |      |  |
| Switch# configu   | ure terminal                       |                       |                  |      |  |
| Switch(config)#   | <pre>\$ spanning-tree instar</pre> | ice 1 priority 0      |                  |      |  |
| Switch(config)#   | spanning-tree enabl                | e                     |                  |      |  |
| Switch3:          |                                    |                       |                  |      |  |
| Switch# configu   | ure terminal                       |                       |                  |      |  |
| Switch(config)#   | <pre>spanning-tree instar</pre>    | ice 2 priority 0      |                  |      |  |
| Switch(config)#   | spanning-tree enabl                | e                     |                  |      |  |
| Switch4:          |                                    |                       |                  |      |  |
| Switch# configu   | ure terminal                       |                       |                  |      |  |
| Switch(config)#   | spanning-tree enabl                | e                     |                  |      |  |
| step 7 Exit the o | configure mode                     |                       |                  |      |  |
| Switch(config)#   | ŧ end                              |                       |                  |      |  |
| step 8 Validatio  | n                                  |                       |                  |      |  |
| Use the following | ng command to displ                | ay the information of | MSTP on Switch1: |      |  |
| Switch# show s    | panning-tree mst brie              | ef                    |                  |      |  |
| ##### MST0: \     | Vlans: 1                           |                       |                  |      |  |
| Multiple spanni   | ing tree protocol Enal             | bled                  |                  |      |  |
| Root ID Pr        | riority 0 (0x00                    | 00)                   |                  |      |  |
| F                 | Address 2225.fa2                   | 28.c900               |                  |      |  |
| H                 | Hello Time 2 sec M                 | lax Age 20 sec Forw   | ard Delay 15 sec |      |  |
| Bridge ID Pri     | iority 0 (0x000                    | 00)                   |                  |      |  |
| A                 | Address 2225.fa2                   | 28.c900               |                  |      |  |
| ŀ                 | Hello Time 2 sec M                 | lax Age 20 sec Forw   | ard Delay 15 sec |      |  |
| F                 | Aging Time 300 sec                 |                       |                  |      |  |
| Interface Re      | ole State                          | Cost                  | Priority.Number  | Туре |  |

---

| eth-0-9                                                  | Designated                                                | Forwarding                                                    | 20000                                    | 128.9                                                  | P2p                                     |
|----------------------------------------------------------|-----------------------------------------------------------|---------------------------------------------------------------|------------------------------------------|--------------------------------------------------------|-----------------------------------------|
| eth-0-10                                                 | Designated                                                | Forwarding                                                    | 20000                                    | 128.10                                                 | P2p                                     |
| eth-0-17                                                 | Designated                                                | Forwarding                                                    | 20000                                    | 128.17                                                 | P2p                                     |
| eth-0-18                                                 | Designated                                                | Forwarding                                                    | 20000                                    | 128.18                                                 | P2p                                     |
| #### MST                                                 | 1: Vlans: 10                                              |                                                               |                                          |                                                        |                                         |
| Root ID                                                  | Priority                                                  | 1 (0x0001)                                                    |                                          |                                                        |                                         |
|                                                          | Address                                                   | 9c9a.7d91.9f00                                                |                                          |                                                        |                                         |
| Bridge ID                                                | Priority 32                                               | 2769 (0x8001)                                                 |                                          |                                                        |                                         |
|                                                          | Address                                                   | 2225.fa28.c900                                                |                                          |                                                        |                                         |
| Interface                                                | Role                                                      | State                                                         | Cost                                     | Priority.Number                                        | Туре                                    |
| <br>eth-0-9                                              | Rootport                                                  | Forwarding                                                    | 20000                                    | 128.9                                                  | P2p                                     |
| eth-0-10                                                 | Alternate                                                 | Discarding                                                    | 20000                                    | 128.10                                                 | P2p                                     |
| eth-0-17                                                 | Designated                                                | Forwarding                                                    | 20000                                    | 128.17                                                 | P2p                                     |
| eth-0-18                                                 | Designated                                                | Forwarding                                                    | 20000                                    | 128.18                                                 | P2p                                     |
| ##### MST                                                | 2: Vlans: 20                                              |                                                               |                                          |                                                        |                                         |
| Root ID                                                  | Priority                                                  | 2 (0x0002)                                                    |                                          |                                                        |                                         |
|                                                          | Address                                                   | 304c.275b.b200                                                |                                          |                                                        |                                         |
| Bridge ID                                                | Priority 32                                               | 2770 (0x8002)                                                 |                                          |                                                        |                                         |
|                                                          | Address                                                   | 2225.fa28.c900                                                |                                          |                                                        |                                         |
| Interface                                                | Role                                                      | State                                                         | Cost                                     | Priority.Number                                        | Туре                                    |
|                                                          | Alternate                                                 | Discarding                                                    | 20000                                    | 128.9                                                  | P2p                                     |
| eth-0-10                                                 | Alternate                                                 | Discarding                                                    | 20000                                    | 128.10                                                 | P2p                                     |
| eth-0-17                                                 | Rootport                                                  | Forwarding                                                    | 20000                                    | 128.17                                                 | P2p                                     |
| eth-0-18                                                 | Alternate                                                 | Discarding                                                    | 20000                                    | 128.18                                                 | P2p                                     |
| Use the foll                                             | owing comman                                              | d to display the in                                           | formation of N                           | ISTP on Switch2:                                       |                                         |
| Switch# she                                              | ow spanning-tre                                           | ee mst brief                                                  |                                          |                                                        |                                         |
| #### MST                                                 | 0: Vlans: 1                                               |                                                               |                                          |                                                        |                                         |
| Multiple sp                                              | anning tree pro                                           | tocol Enabled                                                 |                                          |                                                        |                                         |
| Root ID                                                  | Priority                                                  | 0 (0x0000)                                                    |                                          |                                                        |                                         |
|                                                          | Address                                                   | 2225.fa28.c900                                                |                                          |                                                        |                                         |
|                                                          | Hello Time                                                | 2 sec Max Age                                                 | 20 sec Forwa                             | rd Delay 15 sec                                        |                                         |
| Bridge ID                                                | Priority 32                                               | 2768 (0x8000)                                                 |                                          |                                                        |                                         |
|                                                          | Address                                                   | 9c9a.7d91.9f00                                                |                                          |                                                        |                                         |
|                                                          | Hello Time                                                | 2 sec Max Age                                                 | 20 sec Forwa                             | rd Delay 15 sec                                        |                                         |
|                                                          | A                                                         | 300 sec                                                       |                                          |                                                        |                                         |
|                                                          | Aging Time                                                |                                                               |                                          |                                                        |                                         |
| Interface                                                | Role                                                      | State                                                         | Cost                                     | Priority.Number                                        | Туре                                    |
| Interface<br><br>eth-0-9                                 | Role<br>Rootport                                          | State<br>Forwarding                                           | Cost<br>                                 | Priority.Number<br>128.9                               | Type<br>P2p                             |
| Interface<br><br>eth-0-9<br>eth-0-10                     | Role<br>Rotport<br>Rootport<br>Alternate                  | State<br>Forwarding<br>Discarding                             | Cost<br>20000<br>20000                   | Priority.Number<br>128.9<br>128.10                     | Type<br>P2p<br>P2p                      |
| Interface<br><br>eth-0-9<br>eth-0-10<br>eth-0-17         | Role<br>Rootport<br>Alternate<br>Designated               | State<br>Forwarding<br>Discarding<br>Forwarding               | Cost<br>20000<br>20000<br>20000          | Priority.Number<br>128.9<br>128.10<br>128.17           | Type<br>P2p<br>P2p<br>P2p               |
| Interface<br>eth-0-9<br>eth-0-10<br>eth-0-17<br>eth-0-18 | Role<br>Rootport<br>Alternate<br>Designated<br>Designated | State<br>Forwarding<br>Discarding<br>Forwarding<br>Forwarding | Cost<br>20000<br>20000<br>20000<br>20000 | Priority.Number<br>128.9<br>128.10<br>128.17<br>128.18 | Type<br>P2p<br>P2p<br>P2p<br>P2p<br>P2p |

| Root ID     | Priority        | 1 (0x0001)            |                |                  |      |  |
|-------------|-----------------|-----------------------|----------------|------------------|------|--|
|             | Address         | 9c9a.7d91.9f00        |                |                  |      |  |
| Bridge ID   | Priority        | 1 (0x0001)            |                |                  |      |  |
|             | Address         | 9c9a.7d91.9f00        |                |                  |      |  |
| Interface   | Role            | State                 | Cost           | Priority.Number  | Туре |  |
| eth-0-9     | Designated      | Forwarding            | 20000          | 128.9            | P2p  |  |
| eth-0-10    | Designated      | Forwarding            | 20000          | 128.10           | P2p  |  |
| eth-0-17    | Designated      | Forwarding            | 20000          | 128.17           | P2p  |  |
| eth-0-18    | Designated      | Forwarding            | 20000          | 128.18           | P2p  |  |
| #### MST    | 2: Vlans: 20    |                       |                |                  |      |  |
| Root ID     | Priority        | 2 (0x0002)            |                |                  |      |  |
|             | Address         | 304c.275b.b200        |                |                  |      |  |
| Bridge ID   | Priority 3      | 2770 (0x8002)         |                |                  |      |  |
|             | Address         | 9c9a.7d91.9f00        |                |                  |      |  |
| Interface   | Role            | State                 | Cost           | Priority.Number  | Туре |  |
| eth-0-9     | Designated      | Forwarding            | 20000          | 128.9            | P2p  |  |
| eth-0-10    | Designated      | Forwarding            | 20000          | 128.10           | P2p  |  |
| eth-0-17    | Rootport        | Forwarding            | 20000          | 128.17           | P2p  |  |
| eth-0-18    | Alternate       | Discarding            | 20000          | 128.18           | P2p  |  |
| Use the fol | lowing comma    | nd to display the inf | formation of I | MSTP on Switch3: |      |  |
| Switch# sh  | ow spanning-tr  | ee mst brief          |                |                  |      |  |
| #### MST    | 0: Vlans: 1     |                       |                |                  |      |  |
| Multiple sp | anning tree pro | otocol Enabled        |                |                  |      |  |
| Root ID     | Priority        | 0 (0x0000)            |                |                  |      |  |
|             | Address         | 2225.fa28.c900        |                |                  |      |  |
|             | Hello Time      | 2 sec Max Age         | 20 sec Forwa   | ard Delay 15 sec |      |  |
| Bridge ID   | Priority 3      | 2768 (0x8000)         |                |                  |      |  |
|             | Address         | 304c.275b.b200        |                |                  |      |  |
|             | Hello Time      | 2 sec Max Age         | 20 sec Forwa   | ard Delay 15 sec |      |  |
|             | Aging Time      | 300 sec               |                |                  |      |  |
| Interface   | Role            | State                 | Cost           | Priority.Number  | Туре |  |
| eth-0-9     | Rootport        | Forwarding            | 20000          | 128.9            | P2p  |  |
| eth-0-10    | Alternate       | Discarding            | 20000          | 128.10           | P2p  |  |
| eth-0-17    | Alternate       | Discarding            | 20000          | 128.17           | P2p  |  |
| eth-0-18    | Alternate       | Discarding            | 20000          | 128.18           | P2p  |  |
| #### MST    | 1: Vlans: 10    |                       |                |                  |      |  |
| Root ID     | Priority        | 1 (0x0001)            |                |                  |      |  |
|             | Address         | 9c9a.7d91.9f00        |                |                  |      |  |
| Bridge ID   | Priority 3      | 2769 (0x8001)         |                |                  |      |  |
|             | Address         | 304c.275b.b200        |                |                  |      |  |
| Interface   | Role            | State                 | Cost           | Priority.Number  | Туре |  |
|             |                 |                       |                |                  |      |  |

|           |              |                |       | -               |      |
|-----------|--------------|----------------|-------|-----------------|------|
| eth-0-9   | Designated   | Forwarding     | 20000 | 128.9           | P2p  |
| eth-0-10  | Designated   | Forwarding     | 20000 | 128.10          | P2p  |
| eth-0-17  | Rootport     | Forwarding     | 20000 | 128.17          | P2p  |
| eth-0-18  | Alternate    | Discarding     | 20000 | 128.18          | P2p  |
| #### MST  | 2: Vlans: 20 |                |       |                 |      |
| Root ID   | Priority     | 2 (0x0002)     |       |                 |      |
|           | Address      | 304c.275b.b200 |       |                 |      |
| Bridge ID | Priority     | 2 (0x0002)     |       |                 |      |
|           | Address      | 304c.275b.b200 |       |                 |      |
| Interface | Role         | State          | Cost  | Priority.Number | Туре |
| eth-0-9   | Designated   | Forwarding     | 20000 | - 128.9         | P2p  |
| eth-0-10  | Designated   | Forwarding     | 20000 | 128.10          | P2p  |
| eth-0-17  | Designated   | Forwarding     | 20000 | 128.17          | P2p  |
| eth-0-18  | Designated   | Forwarding     | 20000 | 128.18          | P2p  |

Use the following command to display the information of MSTP on Switch4:

Switch# show spanning-tree mst brief

Switch# show spanning-tree mst brief

| s#### MS   | T0: Vlans: 1           |                  |              |                  |      |
|------------|------------------------|------------------|--------------|------------------|------|
| 无 Multiple | e spanning tree p      | protocol Enabled |              |                  |      |
| Root ID    | Priority               | 0 (0x0000)       |              |                  |      |
|            | Address 2225.fa28.c900 |                  |              |                  |      |
|            | Hello Time             | 2 sec Max Age    | 20 sec Forwa | ard Delay 15 sec |      |
| Bridge ID  | Priority 32            | 2768 (0x8000)    |              |                  |      |
|            | Address                | 80a4.be55.6400   |              |                  |      |
|            | Hello Time             | 2 sec Max Age    | 20 sec Forwa | ard Delay 15 sec |      |
|            | Aging Time             | 300 sec          |              |                  |      |
| Interface  | Role                   | State            | Cost         | Priority.Number  | Туре |
|            |                        |                  |              | -                |      |
| eth-0-9    | Designated             | Forwarding       | 20000        | 128.9            | P2p  |
| eth-0-10   | Designated             | Forwarding       | 20000        | 128.10           | P2p  |
| eth-0-17   | Rootport               | Forwarding       | 20000        | 128.17           | P2p  |
| eth-0-18   | Alternate              | Discarding       | 20000        | 128.18           | P2   |
| #### MST   | 1: Vlans: 10           |                  |              |                  |      |
| Root ID    | Priority               | 1 (0x0001)       |              |                  |      |
|            | Address                | 9c9a.7d91.9f00   |              |                  |      |
| Bridge ID  | Priority 32            | 2769 (0x8001)    |              |                  |      |
|            | Address                | 80a4.be55.6400   |              |                  |      |
| Interface  | Role                   | State            | Cost         | Priority.Number  | Туре |
| eth-0-9    | Alternate              | Discarding       | 20000        | 128.9            | P2p  |
| eth-0-10   | Alternate              | Discarding       | 20000        | 128.10           | P2p  |
| eth-0-17   | Rootport               | Forwarding       | 20000        | 128.17           | P2p  |

| eth-0-18  | Alternate    | Discarding     | 20000 | 128.18          | P2p  |  |
|-----------|--------------|----------------|-------|-----------------|------|--|
| #### MST2 | 2: Vlans: 20 |                |       |                 |      |  |
| Root ID   | Priority     | 2 (0x0002)     |       |                 |      |  |
|           | Address      | 304c.275b.b200 |       |                 |      |  |
| Bridge ID | Priority 3   | 2770 (0x8002)  |       |                 |      |  |
|           | Address      | 80a4.be55.6400 |       |                 |      |  |
| Interface | Role         | State          | Cost  | Priority.Number | Туре |  |
|           |              |                |       |                 |      |  |
| eth-0-9   | Rootport     | Forwarding     | 20000 | 128.9           | P2p  |  |
| eth-0-10  | Alternate    | Discarding     | 20000 | 128.10          | P2p  |  |
| eth-0-17  | Designated   | Forwarding     | 20000 | 128.17          | P2p  |  |
| eth-0-18  | Designated   | Forwarding     | 20000 | 128.18          | P2p  |  |

#### 3.14.3 Application cases

N/A

# 3.15 Configuring MLAG

#### 3.15.1 Overview

#### **Function Introduction**

High availability data center topologies typically provide redundancy protection at the expense of oversubscription by connecting top-of-rack (TOR) switches and servers to dual aggregation switches. In these topologies, Spanning Tree Protocol prevents network loops by blocking half of the links to the aggregation switches. This reduces the available bandwidth by 50%.

Deploying MLAG removes oversubscription by configuring an MLAG link between two aggregation switches to create a single logical switching instance that utilizes all connections to the switches. Interfaces on both devices participate in a distributed port channel, enabling all active paths to carry data traffic while maintaining the integrity of the Spanning Tree topology.

MLAG provides these benefits:

- Provides higher bandwidth links as network traffic increases.
- Utilizes bandwidth more efficiently with fewer uplinks blocked by STP.
- Connects to other switches and servers by static LAG or LACP without other proprietary protocols.
- Supports active-active Layer-2 redundancy.

**Principle Description** 

N/A NOTE: STP can not be used with MLAG.

### 3.15.2 Configuration

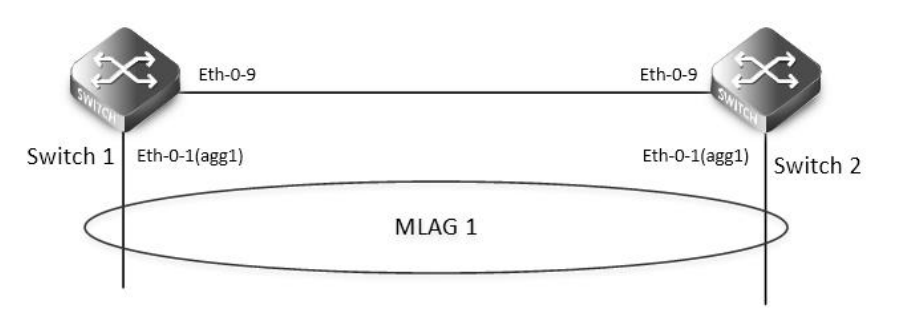

#### Figure 3-24 MLAG

The configurations of Switch1-Switch2 are as blow. The configurations of these 2 Switches are same if there is no special description. step 1 Enter the configure mode Switch# configure terminal step 2 Enter the vlan configure mode and create vlan Switch(config)# vlan database Switch(config-vlan)# vlan 10,4094 Switch(config-vlan)# exit step 3 Create a static agg Switch(config)# interface eth-0-1 Switch(config-if)# static-channel-group 1 Switch(config-if)# no shutdown Switch(config-if)# exit step 4 Set the attributes of the peer link interface interface eth-0-9 will be set as the peer link interface later Switch(config)# interface eth-0-9 Switch(config-if)# switchport mode trunk Switch(config-if)# switchport trunk allowed vlan all Switch(config-if)# spanning-tree port disable Switch(config-if)# no shutdown Switch(config-if)# exit step 5 Bind the agg interface to the mlag Switch(config)# interface agg1 Switch(config-if)# switchport mode trunk Switch(config-if)# switchport trunk allowed vlan add 10 Switch(config-if)# mlag 1 Switch(config-if)# exit step 6 Set the attributes of the vlan interface Switch1: Switch(config)# interface vlan4094 Switch(config-if)# ip address 12.1.1.1/24 Switch(config-if)# exit Switch2: Switch(config)# interface vlan4094 Switch(config-if)# ip address 12.1.1.2/24

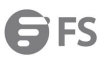

| Switch(config-if)# exit                                                 |  |  |  |  |  |  |  |
|-------------------------------------------------------------------------|--|--|--|--|--|--|--|
| step 7 Enter the mlag configure mode and set the attributes of the mlag |  |  |  |  |  |  |  |
| Switch1:                                                                |  |  |  |  |  |  |  |
| Switch(config)# mlag configuration                                      |  |  |  |  |  |  |  |
| Switch(config-mlag)# peer-link eth-0-9                                  |  |  |  |  |  |  |  |
| Switch(config-mlag)# peer-address 12.1.1.2                              |  |  |  |  |  |  |  |
| Switch(config-mlag)# exit                                               |  |  |  |  |  |  |  |
| Switch2:                                                                |  |  |  |  |  |  |  |
| Switch(config)# mlag configuration                                      |  |  |  |  |  |  |  |
| Switch(config-mlag)# peer-link eth-0-9                                  |  |  |  |  |  |  |  |
| witch(config-mlag)# peer-address 12.1.1.1                               |  |  |  |  |  |  |  |
| Switch(config-mlag)# end                                                |  |  |  |  |  |  |  |
| step 8 Validation                                                       |  |  |  |  |  |  |  |
| Use the following command to display the information of mlag on Switch1 |  |  |  |  |  |  |  |
| Switch# show mlag                                                       |  |  |  |  |  |  |  |
| MLAG configuration:                                                     |  |  |  |  |  |  |  |
|                                                                         |  |  |  |  |  |  |  |
| role: Master                                                            |  |  |  |  |  |  |  |
| local_sysid : ea90.aecc.cc00                                            |  |  |  |  |  |  |  |
| mlag_sysid: ea90.aecc.cc00                                              |  |  |  |  |  |  |  |
| peer-link: eth-0-9                                                      |  |  |  |  |  |  |  |
| peer conf: Yes                                                          |  |  |  |  |  |  |  |
|                                                                         |  |  |  |  |  |  |  |
| Switch# show mlag interface                                             |  |  |  |  |  |  |  |
| mlagid local-if local-state remote-state                                |  |  |  |  |  |  |  |
| 1 agg1 up up                                                            |  |  |  |  |  |  |  |
|                                                                         |  |  |  |  |  |  |  |
| Switch# show mlag peer                                                  |  |  |  |  |  |  |  |
| MLAG neighbor is 12.1.1.2, MLAG version 1                               |  |  |  |  |  |  |  |
| MLAG state = Established, up for 00:13:07                               |  |  |  |  |  |  |  |
| Last read 00:00:48, hold time is 240, keepalive interval is 60 seconds  |  |  |  |  |  |  |  |
| Received 19 messages,Sent 23 messages                                   |  |  |  |  |  |  |  |
| Open: received 1, sent 2                                                |  |  |  |  |  |  |  |
| KAlive: received 15, sent 16                                            |  |  |  |  |  |  |  |
| Fdb sync: received 0, sent 0                                            |  |  |  |  |  |  |  |
| Failover: received 0, sent 0                                            |  |  |  |  |  |  |  |
| Conf: received 1, sent 1                                                |  |  |  |  |  |  |  |
| STP Total: received 2, sent 4                                           |  |  |  |  |  |  |  |
| Global: received 2, sent 3                                              |  |  |  |  |  |  |  |
| Packet: received 0, sent 0                                              |  |  |  |  |  |  |  |
| Instance: received 0, sent 0                                            |  |  |  |  |  |  |  |
| State: received 0, sent 1                                               |  |  |  |  |  |  |  |
| Connections established 1; dropped 0                                    |  |  |  |  |  |  |  |
|                                                                         |  |  |  |  |  |  |  |

Local host: 12.1.1.1, Local port: 61000

| Foreign host: 12.1.1.2, Foreign port: 46157                                          |  |  |  |  |  |  |
|--------------------------------------------------------------------------------------|--|--|--|--|--|--|
| remote_sysid: baa7.8606.8b00                                                         |  |  |  |  |  |  |
|                                                                                      |  |  |  |  |  |  |
|                                                                                      |  |  |  |  |  |  |
|                                                                                      |  |  |  |  |  |  |
| Switch# show mac address-table                                                       |  |  |  |  |  |  |
|                                                                                      |  |  |  |  |  |  |
| (*) - Security Entry                                                                 |  |  |  |  |  |  |
| Vlan Mac Address Type Ports                                                          |  |  |  |  |  |  |
|                                                                                      |  |  |  |  |  |  |
| Use the following command to display the information of mac address table on Switch1 |  |  |  |  |  |  |
| Switch# show mlag                                                                    |  |  |  |  |  |  |
| MLAG configuration:                                                                  |  |  |  |  |  |  |
|                                                                                      |  |  |  |  |  |  |
| role : Slave                                                                         |  |  |  |  |  |  |
| local_sysid : baa7.8606.8b00                                                         |  |  |  |  |  |  |
| mlag_sysid : ea90.aecc.cc00                                                          |  |  |  |  |  |  |
| peer-link : eth-0-9                                                                  |  |  |  |  |  |  |
| peer conf : Yes                                                                      |  |  |  |  |  |  |
| Switch# show mlag interface                                                          |  |  |  |  |  |  |
|                                                                                      |  |  |  |  |  |  |
|                                                                                      |  |  |  |  |  |  |
|                                                                                      |  |  |  |  |  |  |
| Switch# show mlag peer                                                               |  |  |  |  |  |  |
| MLAG neighbor is 12.1.1.1, MLAG version 1                                            |  |  |  |  |  |  |
| MLAG state = Established, up for 00:14:29                                            |  |  |  |  |  |  |
| Last read 00:00:48, hold time is 240, keepalive interval is 60 seconds               |  |  |  |  |  |  |
| Received 23 messages,Sent 21 messages                                                |  |  |  |  |  |  |
| Open: received 1, sent 1                                                             |  |  |  |  |  |  |
| KAlive: received 17, sent 17                                                         |  |  |  |  |  |  |
| Fdb sync: received 0, sent 0                                                         |  |  |  |  |  |  |
| Failover: received 0, sent 0                                                         |  |  |  |  |  |  |
| Conf: received 1, sent 1                                                             |  |  |  |  |  |  |
| STP Total: received 4, sent 2                                                        |  |  |  |  |  |  |
| Global: received 3, sent 2                                                           |  |  |  |  |  |  |
| Packet: received 0, sent 0                                                           |  |  |  |  |  |  |
| Instance: received 0, sent 0                                                         |  |  |  |  |  |  |
| State: received 1, sent 0                                                            |  |  |  |  |  |  |
| Connections established 1; dropped 0                                                 |  |  |  |  |  |  |
| Local host: 12.1.1.2, Local port: 46157                                              |  |  |  |  |  |  |
| Foreign host: 12.1.1.1, Foreign port: 61000                                          |  |  |  |  |  |  |
| remote_sysid: ea90.aecc.cc00                                                         |  |  |  |  |  |  |

Use the following command to display the information of mlag on Switch2:

| Switch# show mac address-table |              |      |       |  |  |  |  |
|--------------------------------|--------------|------|-------|--|--|--|--|
| Mac Address Table              |              |      |       |  |  |  |  |
|                                |              |      |       |  |  |  |  |
| (*) - Se                       | curity Entry |      |       |  |  |  |  |
| Vlan                           | Mac Address  | Туре | Ports |  |  |  |  |
|                                |              |      | -     |  |  |  |  |

#### 3.15.3 Application cases

N/A

# 3.16 Configuring PORT-XCONNECT

#### 3.16.1 Overview

**Function Introduction** 

This feature can forward the packet directly according to the destination-interface configured without looking up any table items and forwarding.

Only physical and aggregate port are currently supported.

Principle Description

N/A

### 3.16.2 Configuration

temperature 0 0 0

vlan database

interface eth-0-1

port-xconnect destination-interface eth-0-2

shutdown

interface eth-0-2

shutdown

interface eth-0-3

Switch#

I.

3.16.3 Application cases

N/A

# **Chapter 4 IP Service Configuration Guide**

# 4.1 Configuring Arp

#### 4.1.1 Overview

#### **Function Introduction**

The Address Resolution Protocol (ARP) is a protocol used to dynamically map between Internet host addresses and Ethernet addresses. ARP caches Internet-Ethernet address mappings. When an interface requests a mapping for an address not in the cache, ARP queues the message, which requires the mapping, and broadcasts a message on the associated network requesting the address mapping. If a response is provided, the new mapping is cached and any pending message is transmitted. ARP will queue at most one packet while waiting for a response to a mapping request; only the most recently transmitted packet is kept. If the target host does not respond after 3 requests, the host is considered to be down, allowing an error to be returned to transmission attempts during this interval. If a target host does not send message for a period (normally one hour), the host is considered to be uncertainty, and several requests (normally 6, 3 unicast and 3 broadcast) will send to the host before delete the ARP entry. ARP entries may be added, deleted or changed manually. Manually added entries may be temporary or permanent.

#### **Principle Description**

N/A

#### 4.1.2 Configuration

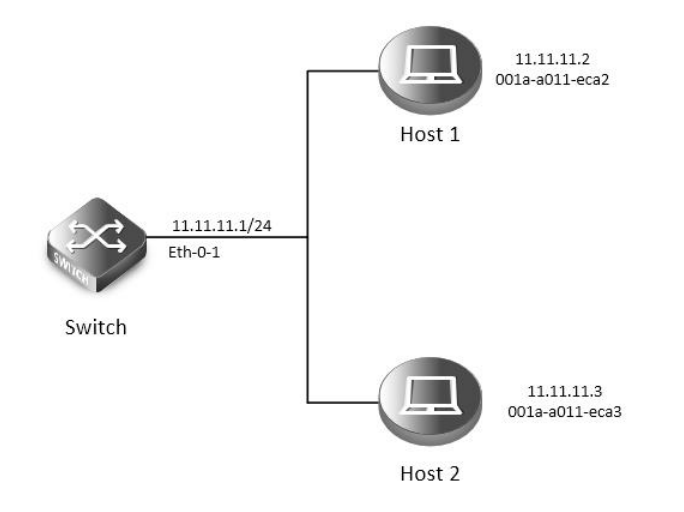

#### Figure 4-1arp

In this configuration example, interface eth-0-1 assigned with address 11.11.11.1/24, on subnet 11.11.11.0/24, there are two hosts, and their IP addresses are 11.11.11.2, 11.11.11.3, MAC address are 001a-a011-eca2, 001a-a011-eca3. ARP entry of host 11.11.11.2 is added manually, the entry of host 11.11.11.3 is added dynamically. Time-out period of ARP entries for interface eth-0-1 configure to 20 minutes, ARP request retry delay on interface eth-0-1 configure to 2 seconds.

step 1 Enter the configure mode

Switch# configure terminal

step 2 Configure the layer 3 interface and set the ip address

Switch(config)# interface eth-0-1

Switch(config-if)# no switchport

Switch(config-if)# ip address 11.11.11.1/24

step 3 Configure arp aging timeout value and the arp retry interval value

Switch(config-if)# arp timeout 1200 Switch(config-if)# arp retry-interval 2

Switch(config-if)# exit

step 4 Add a static arp entry

Switch(config)# arp 11.11.11.2 1a.a011.eca2

step 5 Exit the configure mode

Switch(config)# end

step 6 Validation

Use the following command to display the information of the arp entry:

#### Switch# show ip arp

| Protocol | Address    | Age (min) | Hardware Addr  | Interface |
|----------|------------|-----------|----------------|-----------|
| Internet | 11.11.11.2 | -         | 001a.a011.eca2 | eth-0-1   |

Switch# show ip arp summary

1 IP ARP entries, with 0 of them incomplete

(Static:0, Dyamic:0, Interface:1)

ARP Pkt Received is: 0

ARP Pkt Send number is: 0

ARP Pkt Dicard number is: 0

Use the following command to display the information of the arp configurations on the interface:

Switch# show interface eth-0-1

#### Interface eth-0-1

Interface current state: Administratively DOWN

Hardware is Ethernet, address is 6c02.530c.2300 (bia 6c02.530c.2300)

Bandwidth 1000000 kbits

Index 1, Metric 1, Encapsulation ARPA

Speed - Auto , Duplex - Auto , Media type is 1000BASE\_T

Link speed type is autonegotiation, Link duplex type is autonegotiation

Input flow-control is off, output flow-control is off

The Maximum Frame Size is 1534 bytes

VRF binding: not bound

Label switching is disabled

No virtual circuit configured

VRRP master of : VRRP is not configured on this interface

ARP timeout 00:20:00, ARP retry interval 2s

5 minute input rate 0 bits/sec, 0 packets/sec

5 minute output rate 0 bits/sec, 0 packets/sec

0 packets input, 0 bytes

Received 0 unicast, 0 broadcast, 0 multicast

0 runts, 0 giants, 0 input errors, 0 CRC

0 frame, 0 overrun, 0 pause input

0 input packets with dribble condition detected
## 0 packets output, 0 bytes

Transmitted 0 unicast, 0 broadcast, 0 multicast

0 underruns, 0 output errors, 0 pause output

#### 4.1.3 Application cases

#### N/A

# 4.2 Configuring Arp proxy

#### 4.2.1 Overview

#### **Function Introduction**

Proxy ARP, the most common method for learning about other routes, enables an Ethernet host with no routing information to communicate with hosts on other networks or subnets. The host assumes that all hosts are on the same local Ethernet and that they can use ARP to determine their MAC addresses. If a switch receives an ARP request for a host that is not on the same network as the sender, the switch evaluates whether it has the best route to that host. If it does, it sends an ARP reply packet with its own Ethernet MAC address, and the host that sent the request sends the packet to the switch, which forwards it to the intended host. Proxy ARP treats all networks as if they are local and performs ARP requests for every IP address. Proxy ARP can be separated to 2 parts: Proxy ARP and local Proxy ARP. Local Proxy ARP is always used in the topology where the Device is enabled port isolate but still need to do communicating via routing. Internet Control Message Protocol (ICMP) redirects are disabled on interfaces where the local proxy ARP feature is enabled.

#### **Principle Description**

N/A

#### 4.2.2 Configuration

Configuring ARP Proxy

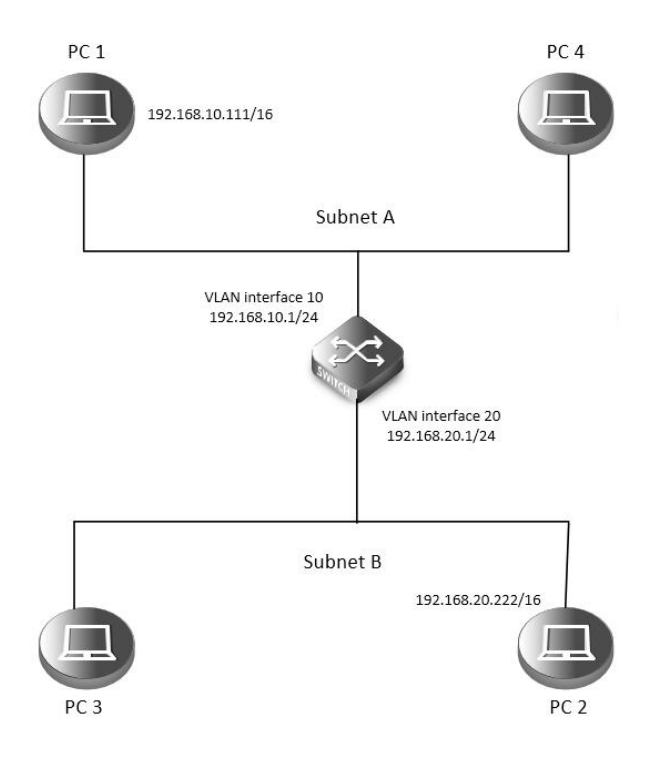

Figure 4-2arp proxy

As seen in the above topology, PC1 is belonged to VLAN10 and PC2 is belonged to VLAN20. If ARP proxy feature is not enabled, then PC1 and PC2 can not communicate with each other. As following, these steps are shown to enable ARP proxy feature for both VLAN interface 10 and VLAN interface 20.

step 1 Enter the configure mode Switch# configure terminal

step 2 Enter the vlan configure mode and create vlan Switch(config)# vlan database

Switch(config-vlan)# vlan 10,20

Switch(config-vlan)# exit

step 3 Enter the interface configure mode, set the switch port mode and bind to the vlan Switch(config)# interface eth-0-22

Switch(config-if)# switchport access vlan 10

Switch(config-if)# no shutdown

Switch(config-if)# exit

Switch(config)# interface eth-0-23 Switch(config-if)# switchport access vlan 20 Switch(config-if)# no shutdown

Switch(config-if)# exit

step 4 Create the vlan interface, configure the ip address, and enable arp proxy

Switch(config)# interface vlan 10

Switch(config-if)# ip address 192.168.10.1/24

Switch(config-if)# proxy-arp enable

Switch(config-if)# exit

Switch(config)# interface vlan 20 Switch(config-if)# ip address 192.168.20.1/24 Switch(config-if)# proxy-arp enable Switch(config-if)# exit

step 5 Exit the configure mode Switch(config)# end

step 6 Validation Use the following command to display the information of the arp proxy configuration on the switch: Switch# show ip interface vlan 10 Interface vlan10 Interface current state: UP Internet address(es): 192.168.10.1/24 broadcast 192.168.10.255 Joined group address(es): 224.0.0.1 The maximum transmit unit is 1500 bytes ICMP error messages limited to one every 1000 milliseconds ICMP redirects are always sent ICMP unreachables are always sent

| ICMP mask replies are always sent                          |
|------------------------------------------------------------|
| ARP timeout 01:00:00, ARP retry interval 1s                |
| ARP Proxy is enabled, Local ARP Proxy is disabled          |
| VRRP master of : VRRP is not configured on this interface  |
|                                                            |
| Switch# show ip interface vlan 20                          |
| Interface vlan20                                           |
| Interface current state: UP                                |
| Internet address(es):                                      |
| 192.168.20.1/24 broadcast 192.168.20.255                   |
| Joined group address(es):                                  |
| 224.0.0.1                                                  |
| The maximum transmit unit is 1500 bytes                    |
| ICMP error messages limited to one every 1000 milliseconds |
| ICMP redirects are always sent                             |
| ICMP unreachables are always sent                          |
| ICMP mask replies are always sent                          |
| ARP timeout 01:00:00, ARP retry interval 1s                |
| ARP Proxy is enabled, Local ARP Proxy is disabled          |

VRRP master of : VRRP is not configured on this interface

Use the following command to display the information of the arp entry on the switch: Switch# show ip arp

| Protocol | Address        | Age (min) | Hardware Addr Interface |
|----------|----------------|-----------|-------------------------|
| Internet | 192.168.10.1   | -         | 7cc3.11f1.aa00 vlan10   |
| Internet | 192.168.10.111 | 5         | 0cf9.11b6.6e2e vlan10   |
| Internet | 192.168.20.1   | -         | 7cc3.11f1.aa00 vlan20   |
| Internet | 192.168.20.222 | 6         | 5a94.031f.2357 vlan20   |

Use the following command to display the information on PC1: [Host:~]\$ ifconfig eth0

| eth0                                                            | Link encap:Ethernet                                   | HWaddr 0C:F9:11 | :B6:6E:2E |            |           |  |  |  |
|-----------------------------------------------------------------|-------------------------------------------------------|-----------------|-----------|------------|-----------|--|--|--|
| inet addr:192.168.10.111 Bcast:192.168.255.255 Mask:255.255.0.0 |                                                       |                 |           |            |           |  |  |  |
| UP BROADCAST RUNNING MULTICAST MTU:1600 Metric:1                |                                                       |                 |           |            |           |  |  |  |
| RX packets:11 errors:0 dropped:0 overruns:0 frame:0             |                                                       |                 |           |            |           |  |  |  |
|                                                                 | TX packets:10 errors:0 dropped:0 overruns:0 carrier:0 |                 |           |            |           |  |  |  |
|                                                                 | collisions:0 txqueuelen                               | :1000           |           |            |           |  |  |  |
|                                                                 | RX bytes:588 (588.0 b) TX bytes:700 (700.0 b)         |                 |           |            |           |  |  |  |
|                                                                 | Interrupt:5                                           |                 |           |            |           |  |  |  |
|                                                                 |                                                       |                 |           |            |           |  |  |  |
| [Host:~]\$ a                                                    | rp –a                                                 |                 |           |            |           |  |  |  |
| ? (192.168.20.222) at 7c:c3:11:f1:aa:00 [ether] on eth0         |                                                       |                 |           |            |           |  |  |  |
| [Host: ~]\$ ı                                                   | oute -v                                               |                 |           |            |           |  |  |  |
| Kernel IP ro                                                    | outing table                                          |                 |           |            |           |  |  |  |
| Destinatio                                                      | n Gateway                                             | Genmask         | Flags     | Metric Ref | Use Iface |  |  |  |
| 192.168.0.0                                                     | ) *                                                   | 255.255.0.0     | U 0       | 0          | 0 eth0    |  |  |  |

[Host:~]\$ ping 192.168.20.222 PING 192.168.20.222 (192.168.20.222) 56(84) bytes of data. 64 bytes from 192.168.20.222: icmp\_seq=0 ttl=63 time=189 ms 64 bytes from 192.168.20.222: icmp\_seq=1 ttl=63 time=65.2 ms --- 192.168.20.222 ping statistics ---2 packets transmitted, 2 received, 0% packet loss, time 1000ms

rtt min/avg/max/mdev = 65.209/127.226/189.244/62.018 ms, pipe 2

Use the following command to display the information on PC2: [Host:~]\$ ifconfig eth0

| eth0 | Link encap:Ethernet HWaddr 5A:94:03:1F:23:57                    |  |  |  |  |  |
|------|-----------------------------------------------------------------|--|--|--|--|--|
|      | inet addr:192.168.20.222 Bcast:192.168.255.255 Mask:255.255.0.0 |  |  |  |  |  |
|      | UP BROADCAST RUNNING MULTICAST MTU:1600 Metric:1                |  |  |  |  |  |
|      | RX packets:14 errors:0 dropped:0 overruns:0 frame:0             |  |  |  |  |  |
|      | TX packets:17 errors:0 dropped:0 overruns:0 carrier:0           |  |  |  |  |  |
|      | collisions:0 txqueuelen:1000                                    |  |  |  |  |  |
|      | RX bytes:784 (784.0 b) TX bytes:1174 (1.1 KiB)                  |  |  |  |  |  |
|      | Interrupt:5                                                     |  |  |  |  |  |

# [Host:~]\$ arp -a

? (192.168.10.111) at 7c:c3:11:f1:aa:00 [ether] on eth0

| [Host: ~]\$ route -v                                           |               |             |     |           |       |  |  |
|----------------------------------------------------------------|---------------|-------------|-----|-----------|-------|--|--|
| Kernel IP routing                                              | table         |             |     |           |       |  |  |
| Destination                                                    | Gateway       | Genmask     | Fla | ags Metri | c Ref |  |  |
| 192.168.0.0                                                    | *             | 255.255.0.0 | U   | 0         | 0     |  |  |
|                                                                |               |             |     |           |       |  |  |
| [Host: ~]\$ ping 1                                             | 92.168.10.111 |             |     |           |       |  |  |
| PING 192.168.10.111 (192.168.10.111) 56(84) bytes of data.     |               |             |     |           |       |  |  |
| 64 bytes from 192.168.10.111: icmp_seq=0 ttl=63 time=53.8 ms   |               |             |     |           |       |  |  |
| 64 bytes from 192.168.10.111: icmp_seq=1 ttl=63 time=65.8 ms   |               |             |     |           |       |  |  |
| 192.168.10.111 ping statistics                                 |               |             |     |           |       |  |  |
| 2 packets transmitted, 2 received, 0% packet loss, time 1007ms |               |             |     |           |       |  |  |
|                                                                |               |             |     |           |       |  |  |

Use lface 0 eth0

rtt min/avg/max/mdev = 53.832/59.842/65.852/6.010 ms, pipe 2

Configuring Local ARP Proxy

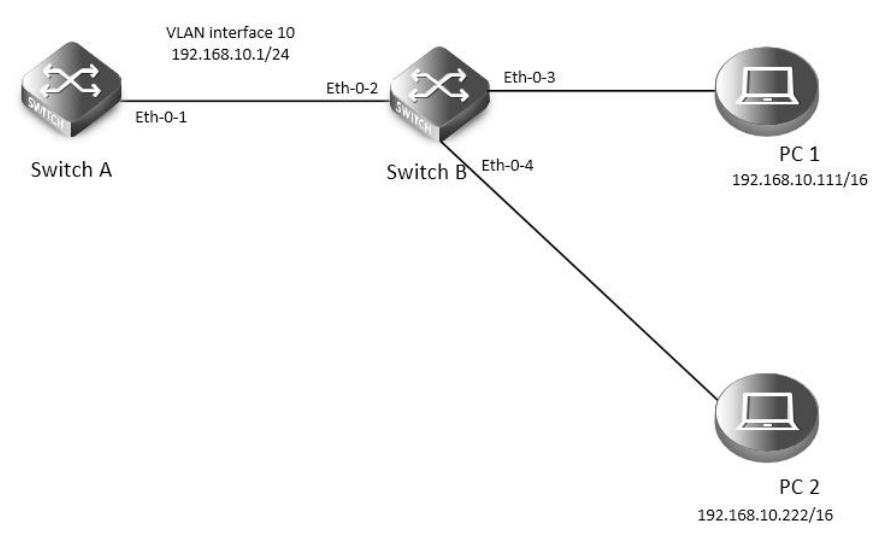

# Figure 4-3local arp proxy

As the above topology, eth-0-2, eth-0-3 and eth-0-4 are belonging to VLAN 10. eth-0-3 and eth-0-4 are both in port isolate group 1, and eth-0-2 is in port isolate group 3, so packets received in eth-0-3 can not flood to eth-0-4, but packets received in eth-0-2 can flood to both eth-0-3 and eth-0-4. PC1 is connecting with port eth-0-3 and PC2 is connecting with port eth-0-4. Configure as the following step for communicating with PC1 and PC2.

The configurations of switch A and switch B are same if there is no special description.

step 1 Enter the configure mode Switch# configure terminal step 2 Enter the vlan configure mode and create vlan Switch(config)# vlan database Switch(config-vlan)# vlan 10 Switch(config-vlan)# exit step 3 Enter the interface configure mode, set the switch port mode and bind to the vlan Switch A configuration: Switch(config)# interface eth-0-1 Switch(config-if)# switchport access vlan 10 Switch(config-if)# no shutdown Switch(config-if)# exit Switch B configuration: Switch(config)# interface range eth-0-2 - 4 Switch(config-if-range# switchport access vlan 10 Switch(config-if-range# no shutdown Switch(config-if-range# exit step 4 Create the vlan interface, configure the ip address, and enable local arp proxy Switch A configuration: Switch(config)# interface vlan 10 Switch(config-if)# ip address 192.168.10.1/24 Switch(config-if)# local-proxy-arp enable Switch(config-if)# exit

step 5 Configuring port isolation(optional)

#### Switch B configuration:

After configuring port isolation as blow, eth-0-3 and eth-0-4 on swichB are isolated in layer 2 network.

Switch(config)# port-isolate mode l2

Switch(config)# interface eth-0-3 - 4

Switch(config-if-range# port-isolate group 1

Switch(config-if-range# exit

Switch(config)# interface eth-0-2

Switch(config-if)# port-isolate group 3

Switch(config-if)# exit

step 6 Validation

Use the following command to display the information of the arp entry on switchA:

Switch# show ip arp

| Protocol | Address        | Age (min) | Hardware Addr  | Interface |
|----------|----------------|-----------|----------------|-----------|
| Internet | 192.168.10.1   | -         | eeb4.2a8d.6c00 | vlan10    |
| Internet | 192.168.10.111 | 0         | 34b0.b279.5f67 | vlan10    |
| Internet | 192.168.10.222 | 0         | 2a65.9618.57fa | vlan10    |

Use the following command to display the information of the arp configurations on the interface of switchA:

Switch# show ip interface vlan 10

Interface vlan10

Interface current state: UP

Internet address(es):

192.168.10.1/24 broadcast 192.168.10.255

Joined group address(es):

224.0.0.1

The maximum transmit unit is 1500 bytes

ICMP error messages limited to one every 1000 milliseconds

ICMP redirects are never sent

ICMP unreachables are always sent

ICMP mask replies are always sent

ARP timeout 01:00:00, ARP retry interval 1s

ARP Proxy is disabled, Local ARP Proxy is enabled

VRRP master of : VRRP is not configured on this interface

Use the following command to display the information on PC1:

[Host: ~]\$ ifconfig eth0

eth0 Link encap:Ethernet HWaddr 34:B0:B2:79:5F:67 inet addr:192.168.10.111 Bcast:192.168.10.255 Mask:255.255.25 UP BROADCAST RUNNING MULTICAST MTU:1600 Metric:1 RX packets:22 errors:0 dropped:0 overruns:0 frame:0 TX packets:28 errors:0 dropped:0 overruns:0 carrier:0 collisions:0 txqueuelen:1000 RX bytes:1344 (1.3 KiB) TX bytes:2240 (2.1 KiB) Interrupt:5

#### [Host: ~]\$ arp -a

? (192.168.10.222) at ee:b4:2a:8d:6c:00 [ether] on eth0

[Host: ~]\$ ping 192.168.10.222

PING 192.168.10.222 (192.168.10.222) 56(84) bytes of data. 64 bytes from 192.168.10.222: icmp\_seq=0 ttl=63 time=131 ms 64 bytes from 192.168.10.222: icmp\_seq=1 ttl=63 time=159 ms --- 192.168.10.222 ping statistics ---2 packets transmitted, 2 received, 0% packet loss, time 1003ms

rtt min/avg/max/mdev = 131.078/145.266/159.454/14.188 ms, pipe 2

Use the following command to display the information on PC2: [Host:~]\$ ifconfig eth0

| eth0 | Link encap:Ethernet HWaddr 2A:65:96:18:57:FA                     |
|------|------------------------------------------------------------------|
|      | inet addr:192.168.10.222 Bcast:192.168.10.255 Mask:255.255.255.0 |
|      | UP BROADCAST RUNNING MULTICAST MTU:1600 Metric:1                 |
|      | RX packets:19 errors:0 dropped:0 overruns:0 frame:0              |
|      | TX packets:20 errors:0 dropped:0 overruns:0 carrier:0            |
|      | collisions:0 txqueuelen:1000                                     |
|      | RX bytes:1148 (1.1 KiB) TX bytes:1524 (1.4 KiB)                  |
|      | Interrupt:5                                                      |
|      |                                                                  |

[Host:~]\$ arp -a ? (192.168.10.111) at ee:b4:2a:8d:6c:00 [ether] on eth0

[Host: ~]\$ ping 192.168.10.111

PING 192.168.10.111 (192.168.10.111) 56(84) bytes of data. 64 bytes from 192.168.10.111: icmp\_seq=0 ttl=63 time=198 ms 64 bytes from 192.168.10.111: icmp\_seq=1 ttl=63 time=140 ms 64 bytes from 192.168.10.111: icmp\_seq=2 ttl=63 time=146 ms --- 192.168.10.111 ping statistics ---3 packets transmitted, 3 received, 0% packet loss, time 2008ms rtt min/avg/max/mdev = 140.196/161.959/198.912/26.267 ms, pipe 2

4.2.3 Application cases

N/A

# **4.3 Configuring DHCP Client**

4.3.1 Overview

### **Function Introduction**

Dynamic Host Configuration Protocol(DHCP) client can acquire IP address and configuration dynamically from DHCP server by DHCP. If client and server is on the same physical subnet, client can communicate with server directly, otherwise they need DHCP relay agent which is used to forward DHCP messages. DHCP client can request IP address from DHCP server by broadcasting DHCP messages. After received IP address and lease correspond to it, client will configure itself and set the expired time. When half past the lease, client will sent

DHCP messages for a new lease to use the IP address continually. If it success, DHCP client will renew the lease. DHCP client can send option request to server, which may be one or several of router, static-route, classless-static-route, classless-static-route-ms, tftp-server-address, dns-nameserver, domain-name, netbios-nameserver and vendor-specific. By default, options include router, static-route, classless-static-route, classless-static-route, classless-static-route, classless-static-route, options include router, static-route, classless-static-route, classless-static-ro

## **Principle Description**

N/A

## 4.3.2 Configuration

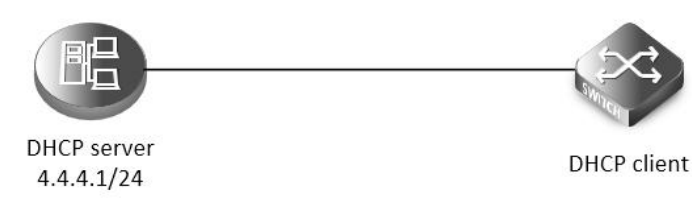

Figure 4-4dhcp client

| step 1 Enter the configure mode                        |  |
|--------------------------------------------------------|--|
| Switch# configure terminal                             |  |
| stan 2 Enter the interface configure mode              |  |
| Switch(config)# interface eth-0-1                      |  |
| Switch(config-if)# no switchport                       |  |
| Switch(config-if)# no shutdown                         |  |
| step 3 disable static-route and enable DHCP client     |  |
| Switch(config-if)# no dhcp client request static-route |  |
| Switch(config-if)# ip address dhcp                     |  |
| step 4 Exit the configure mode                         |  |
| Switch(config-if)# end                                 |  |
| step 5 Validation                                      |  |
| Check interface configuration:                         |  |
| Switch# show running-config interface eth-0-1          |  |
| Building configuration                                 |  |
| !                                                      |  |
| interface eth-0-1                                      |  |
| no switchport                                          |  |
| ip address dhcp                                        |  |
| no dhcp client request static-route                    |  |
| !                                                      |  |
| Check all DHCP client status:                          |  |
| Switch# show dhcp client verbose                       |  |
| DHCP client informations:                              |  |
| eth-0-1 DHCP client information:                       |  |
| Current state: BOUND                                   |  |

FS

Allocated IP: 4.4.4.199 255.255.255.0 Lease/renewal/rebinding: 1187/517/1037 seconds Lease from 2011-11-18 05:59:59 to 2011-11-18 06:19:59 Will Renewal in 0 days 0 hours 8 minutes 37 seconds DHCP server: 4.4.4.1 Transaction ID: 0x68857f54 Client ID: switch-7e39.3457.b700-eth-0-1

Show DHCP client statistics: Switch# show dhcp client statistics DHCP client packet statistics: DHCP OFFERS received: 1 DHCP ACKs received: 2 DHCP NAKs received: 0 DHCP Others received: 0 DHCP DISCOVER sent: 1 DHCP DECLINE sent: 0 DHCP RELEASE sent: 0 DHCP REQUEST sent: 2 DHCP packet send failed: 0

# 4.3.3 Application cases

N/A

# 4.4 Configuring DHCP Relay

#### 4.4.1 Overview

#### **Function Introduction**

DHCP relay agent is any host that forwards DHCP packets between clients and servers. Relay agents are used to forward requests and replies between clients and servers when they are not on the same physical subnet. Relay agent forwarding is distinct from the normal forwarding of an IP router, where IP datagram are switched between networks somewhat transparently. By contrast, relay agents receive DHCP messages and then generate a new DHCP message to send out on another interface. The relay agent sets the gateway address (girder field of the DHCP packet) and, if configured, adds the relay agent information option (option82) in the packet and forwards it to the DHCP server. The reply from the server is forwarded back to the client after removing option 82.

#### **Principle Description**

N/A

# 4.4.2 Configuration

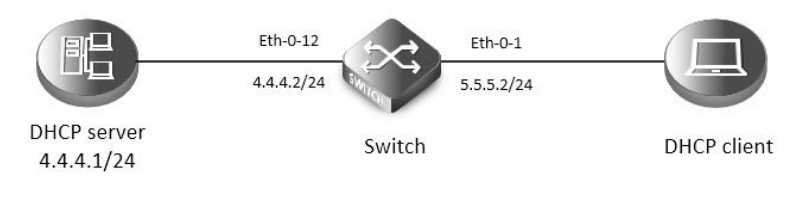

Figure 4-5DHCP relay

| This figure is the networking topology for testing DHCP relay functions. We need two Linux boxes and one Switch to construct the test bed. |
|----------------------------------------------------------------------------------------------------|
| Computer A is used as DHCP server.                                                                                                    |
| Computer B is used as DHCP client.                                                                                                    |
| Switch is used as DHCP relay agent.                                                                                                    |
| step 1 Enter the configure mode<br>Switch# configure terminal                                                                              |
| step 2 Enter the interface configure mode, set the attributes and ip address<br>Switch(config)# interface eth-0-12                         |
| Switch(config-if)# no switchport                                                                                                    |
| Switch(config-if)# ip address 4.4.4.2/24                                                                                                   |
| Switch(config-if)# no shutdown                                                                                                    |
| Switch(config-if)# exit                                                                                                    |
| Switch(config)# interface eth-0-1                                                                                                    |
| Switch(config-if)# no switchport                                                                                                    |
| Switch(config-if)# ip address 5.5.5.2/24                                                                                                   |
| Switch(config-if)# no shutdown                                                                                                    |
| Switch(config-if)# exit                                                                                                    |
| step 3 Create a dhcp server<br>Switch(config)# dhcp-server 1 4.4.4.1                                                                       |
| step 4 Enable DHCP server and option82 for the interface                                                                                   |
| Switch(config)# interface eth-0-1                                                                                                    |
| Switch(config-if)# dhcp relay information trusted                                                                                          |
| Switch(config-if)# dhcp-server 1                                                                                                    |
| Switch(config-if)# exit                                                                                                    |
| step 5 Enable DHCP server and DHCP relay globally                                                                                          |
| Switch(config)# service dhcp enable                                                                                                    |
| Switch(config)# dhcp relay                                                                                                    |
| step 6 Validation<br>Check the interface configuration                                                                                     |
| Switch# show running-config interface eth-0-12                                                                                             |
| !                                                                                                    |
| interface eth-0-12                                                                                                    |
| no switchport                                                                                                    |
| ip address 4.4.4.2/24                                                                                                    |
|                                                                                                    |
| Switch# show running-config interface eth-0-1                                                                                              |
|                                                                                                    |
| interface eth-0-1                                                                                                    |
| no switchport                                                                                                    |
| dhcp relay information trusted                                                                                                    |

dhcp-server 1

**G**FS

| ip address 5.5.5.2/24<br>!                      |  |  |  |  |  |
|-------------------------------------------------|--|--|--|--|--|
| Check the dhcp service status                   |  |  |  |  |  |
| Switch# show services                           |  |  |  |  |  |
| Networking services configuration:              |  |  |  |  |  |
| Service Name Status                             |  |  |  |  |  |
| dhcp enable                                     |  |  |  |  |  |
| Check the dhcp server group configuration       |  |  |  |  |  |
| Switch# show dhcp-server                        |  |  |  |  |  |
| DHCP server group information:                  |  |  |  |  |  |
| group 1 ip address list:                        |  |  |  |  |  |
| [1] 4.4.4.1                                     |  |  |  |  |  |
| Check the dhcp relay statistics                 |  |  |  |  |  |
| Switch# show dhcp relay statistics              |  |  |  |  |  |
| DHCP relay packet statistics:                   |  |  |  |  |  |
| Client relayed packets: 20                      |  |  |  |  |  |
| Server relayed packets: 20                      |  |  |  |  |  |
| Client error packets: 20                        |  |  |  |  |  |
| erver error packets: 0                          |  |  |  |  |  |
| logus GIADDR drops: 0                           |  |  |  |  |  |
| ad circuit ID packets: 0                        |  |  |  |  |  |
| Corrupted agent options: 0                      |  |  |  |  |  |
| Missing agent options: 0                        |  |  |  |  |  |
| Missing circuit IDs: 0                          |  |  |  |  |  |
| Check your computer ip address from DHCP server |  |  |  |  |  |
| Ipconfig /all                                   |  |  |  |  |  |
| Dhcp EnabledYes                                 |  |  |  |  |  |
| Autoconfiguration Enabled : Yes                 |  |  |  |  |  |
| IP Address                                      |  |  |  |  |  |
| Subnet Mask : 255.255.255.0                     |  |  |  |  |  |
| Default Gateway: 5.5.5.2                        |  |  |  |  |  |
| DHCP Server: 4.4.4.1                            |  |  |  |  |  |
| DNS Servers: 4.4.4.1                            |  |  |  |  |  |

# 4.4.3 Application cases

N/A

# 4.5 Configuring DHCP server

## 4.5.1 Overview

**Function Introduction** 

A DHCP server is an Internet host that returns configuration parameters to DHCP clients. DHCP server can provide IP address and network configuration for DHCP client by DHCP. For provide DHCP service, DHCP server need to be configured first. For example, IP address pool need be create , default gateway should be set in a pool, and some network parameters for DHCP client should be set before DHCP working. After DHCP server start to work, it will find a valid IP address from pool for DHCP client when receiving client's request. Meantime it also send network configuration parameters to client. The IP address assigned by DHCP server have a period of validity(lease), so DHCP client need to renew its lease before the lease expired for reserving current IP address by sending DHCP REQUEST message.

If DHCP server was in the same subnet with client, it can normal work after connect to subnet. Otherwise DHCP relay was needed for server providing DHCP service, which can help to forward DHCP message between server and client.

Main options supported by DHCP server include bootfile-name, dns-server, domain-name, gateway, netbios-name-server,

netbios-node-type, tftp-server-address. Besides these, some raw options were also be supported, which were set with option code.

#### **Principle Description**

N/A

## 4.5.2 Configuration

Configuring DHCP server

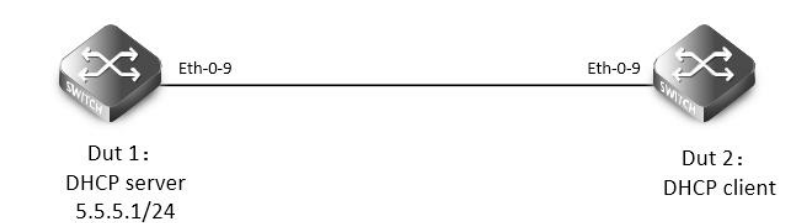

#### Figure 4-6DHCP server

| step 1 Enter the configure mode                                                                    |
|----------------------------------------------------------------------------------------------------|
| Switch# configure terminal                                                                         |
| step 2 Enable DHCP server globally, configure the ip address pool<br>Configure on DUT1:            |
| Switch(config)#service dhcp enable                                                                 |
| Switch(config)#dhcp server                                                                         |
| Switch(config)#dhcp pool pool5                                                                     |
| Switch(dhcp-config)#network 5.5.5.0/24                                                             |
| Switch(dhcp-config)#gateway 5.5.5.1                                                                |
| Switch(dhcp-config)#exit                                                                           |
|                                                                                                    |
| step 3 Enter the interface configure mode, set the attributes and ip address<br>Configure on DUT1: |
| Switch(config)#interface eth-0-9                                                                   |
| Switch (config-if)#no switchport                                                                   |
| Switch (config-if)# no shutdown                                                                    |
| Switch (config-if)# ip address 5.5.5.1/24                                                          |
| Switch (config-if)# dhcp server enable                                                             |
| Switch (config-if)#exit                                                                            |
| Configure on DUT2:                                                                                 |
| Switch#configure terminal                                                                          |
| Switch(config)#interface eth-0-9                                                                   |
| Switch (config-if)#no switchport                                                                   |
|                                                                                                    |

Switch (config-if)# no shutdown

#### Switch (config-if)# ip address dhcp

Switch (config-if)#exit

step 4 Validation Check DHCP Server(dut1) configuration: Switch# show running-config

service dhcp enable

interface eth-0-9

no switchport

dhcp server enable

ip address 5.5.5.1/24!

dhcp server

dhcp pool pool5

network 5.5.5.0/24

gateway 5.5.5.1

Check DHCP client status on DHCP Server(dut1):

Switch# show dhcp client verbose

DHCP client informations:

#### \_\_\_\_\_

eth-0-9 DHCP client information:

Current state: BOUND

Allocated IP: 5.5.5.2 255.255.255.0

Lease/renewal/rebinding: 1194/546/1044 seconds

Lease from 2012-02-04 07:40:12 to 2012-02-04 08:00:12

Will Renewal in 0 days 0 hours 9 minutes 6 seconds

DHCP server: 5.5.5.1

Transaction ID: 0x45b0b27b

Default router: 5.5.5.1

Classless static route:

Destination: 5.5.4.0, mask: 255.255.255.0, Nexthop: 5.5.5.1

TFTP server addresses: 5.5.5.3

Client ID: switch-6e6e.361f.8400-eth-0-9

Check DHCP server statistics on DHCP Server(dut1): Switch# show dhcp server statistics DHCP server packet statistics:

\_\_\_\_\_

Message Received:

BOOTREQUEST: 0

DHCPDISCOVER: 1

DHCPREQUEST: 1

DHCPDECLINE: 0

| DHCPRELEASE:   | D                  |                                    |      |  |  |
|----------------|--------------------|------------------------------------|------|--|--|
| DHCPINFORM: (  | )                  |                                    |      |  |  |
| Message Sent:  |                    |                                    |      |  |  |
| BOOTREPLY: 0   |                    |                                    |      |  |  |
| DHCPOFFER: 1   |                    |                                    |      |  |  |
| DHCPACK: 1     |                    |                                    |      |  |  |
| DHCPNAK: 0     |                    |                                    |      |  |  |
| Check DHCP ser | ver addresses and  | l interfaces on DHCP Server(dut1): |      |  |  |
| Switch# show d | hcp server binding | g all                              |      |  |  |
| IP address     | Client-ID/         | Lease expiration                   | Туре |  |  |

|                |                           | •                       | <i>,</i> , |
|----------------|---------------------------|-------------------------|------------|
|                | Hardware address          |                         |            |
| 5.5.5.2        | 6e:6e:36:1f:84:00         | Sat 2012.02.04 08:00:12 | Dynamic    |
| Switch# show   | dhcp server interfaces    |                         |            |
| List of DHCP s | erver enabled interface(s | ):                      |            |
| OHCP server s  | ervice status: enabled    |                         |            |
| nterface Nam   | e                         |                         |            |
|                |                           |                         |            |
|                |                           |                         |            |

eth-0-9

Configuring DHCP server with relay

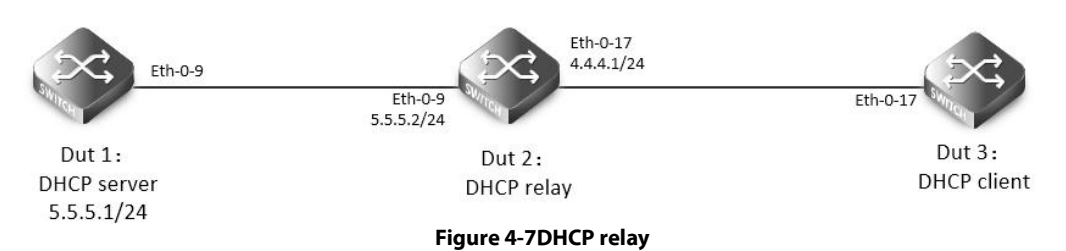

step 1 Enter the configure mode Switch# configure terminal

step 2 Enable DHCP server globally, configure the ip address pool and DHCP relay Configure on DUT1:

Switch(config)#service dhcp enable

Switch(config)#dhcp server

Switch(dhcp-config)#dhcp pool pool4

Switch(dhcp-config)#network 4.4.4.0/24

Switch(dhcp-config)#gateway 4.4.4.1

Switch(dhcp-config)#exit

Configure on DUT2:

Switch(config)#service dhcp enable

Switch(config)#dhcp relay

Switch(config)#dhcp-server 1 5.5.5.1

step 3 Add a ip route Configure on DUT1: Switch(config)#ip route 4.4.4.0/24 5.5.5.2

step 4 Enter the interface configure mode, set the attributes and ip address

Configure on DUT1: Switch(config)#interface eth-0-9 Switch (config-if)#no switchport Switch (config-if)# no shutdown Switch (config-if)# ip address 5.5.5.1/24 Switch (config-if)# dhcp server enable Switch (config-if)# dhcp server enable Switch (config-if)# dhcp server enable Switch (config-if)# no server enable Switch (config-if)# in switchport Switch (config-if)# no shutdown Switch (config-if)# no shutdown

Switch (config-if)# dhcp-server 1

Switch (config-if)#interface eth-0-9 Switch (config-if)#no switchport Switch (config-if)# no shutdown Switch (config-if)# ip address 5.5.5.2/24 Switch (config-if)#exit

Configure on DUT3: Switch(config)#interface eth-0-17 Switch (config-if)#no switchport Switch (config-if)# no shutdown Switch (config-if)# ip address dhcp Switch (config-if)#exit

step 5 Exit the configure mode Switch(config)# end

step 6 Validation Check DHCP Server(dut1) configuration: Switch# show running-config

service dhcp enable

interface eth-0-9

no switchport

dhcp server enable

ip address 5.5.5.1/24!

ip route 4.4.4.0/24 5.5.5.2

dhcp server dhcp pool pool4 network 4.4.4.0/24 gateway 4.4.4.1 eth-0-17 DHCP client information:

Current state: BOUND Allocated IP: 4.4.4.5 255.255.255.0

Lease/renewal/rebinding: 1199/517/1049 seconds

Lease from 2012-02-06 05:23:09 to 2012-02-06 05:43:09

Will Renewal in 0 days 0 hours 8 minutes 37 seconds

DHCP server: 5.5.5.1

Transaction ID: 0x192a4f7d

Default router: 4.4.4.1

Classless static route:

Destination: 5.5.4.0, mask: 255.255.255.0, Nexthop: 4.4.4.1

TFTP server addresses: 5.5.5.3

Client ID: switch-3c9a.b29a.ba00-eth-0-17

Check DHCP server statistics on DHCP Server(dut1):

Switch# show dhcp server statistics

DHCP server packet statistics:

Message Received: BOOTREQUEST: 0 DHCPDISCOVER: 1 DHCPREQUEST: 1 DHCPDECLINE: 0 DHCPRELEASE: 0 DHCPINFORM: 0 Message Sent: BOOTREPLY: 0 DHCPOFFER: 1 DHCPACK: 1 DHCPNAK: 0

Check DHCP server addresses and interfaces on DHCP Server(dut1): Switch# show dhcp server binding all

| IP address      | Client-ID/                 | Lease expiration        | Туре    |
|-----------------|----------------------------|-------------------------|---------|
|                 | Hardware address           |                         |         |
| 4.4.4.5         | 3c:9a:b2:9a:ba:00          | Mon 2012.02.06 05:43:09 | Dynamic |
| Switch# show o  | Ihcp server interfaces     |                         |         |
| List of DHCP se | rver enabled interface(s): |                         |         |
| DHCP server se  | rvice status: enabled      |                         |         |
| Interface Name  |                            |                         |         |
|                 |                            |                         |         |

#### eth-0-9

#### 4.5.3 Application cases

N/A

# 4.6 Configuring DNS

#### 4.6.1 Overview

#### **Function Introduction**

The DNS protocol controls the Domain Name System (DNS), a distributed database with which you can map hostnames to IP addresses. When you configure DNS on your switch, you can substitute the hostname for the IP address with all IP commands, such as ping, telnet, connect, and related Telnet support operations. IP defines a hierarchical naming scheme that allows a device to be identified by its location or domain. Domain names are pieced together with periods (.) as the delimiting characters. To keep track of domain names, IP has defined the concept of a domain name server, which holds a cache (or database) of names mapped to IP addresses. To map domain names to IP addresses, you must first identify the hostnames, specify the name server that is present on your network, and enable the DNS.

#### **Principle Description**

N/A

#### 4.6.2 Configuration

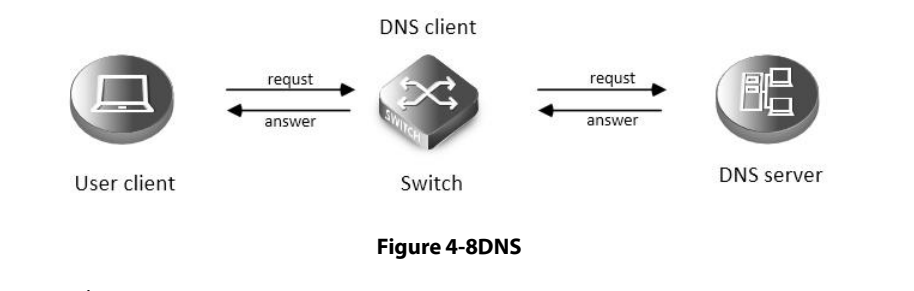

| step 1 Enter the configure mode |  |
|---------------------------------|--|
| Switch# configure terminal      |  |
|                                 |  |

step 2 Set the dns domain name and dns server address Switch(config)#dns domain server1 Switch(config)#dns server 202.100.10.20

step 3 Set static hostname-to-address mappings (optional) Switch(config)# ip host www.example1.com 192.0.2.141

| step 4 | 4 Validation              |               |
|--------|---------------------------|---------------|
| Switc  | h# show dns server        |               |
| Curre  | nt DNS name server config | uration:      |
|        | Server                    | IP Address    |
|        |                           |               |
| 1      | nameserver                | 202.100.10.20 |
|        |                           |               |

# 4.6.3 Application cases

N/A

# **Chapter 5 IP Routing Configuration Guide**

# 5.1 Configuring IP Unicast-Routing

### 5.1.1 Overview

#### **Function Introduction**

Static routing is a concept describing one way of configuring path selection of routers in computer networks. It is the type of routing characterized by the absence of communication between routers regarding the current topology of the network. This is achieved by manually adding routes to the routing table. The opposite of static routing is dynamic routing, sometimes also referred to as adaptive routing.

In these systems, routes through a data network are described by fixed paths (statically). These routes are usually entered into the router by the system administrator. An entire network can be configured using static routes, but this type of configuration is not fault tolerant. When there is a change in the network or a failure occurs between two statically defined nodes, traffic will not be rerouted. This means that anything that wishes to take an affected path will either have to wait for the failure to be repaired or the static route to be updated by the administrator before restarting its journey. Most requests will time out (ultimately failing) before these repairs can be made. There are, however, times when static routes can improve the performance of a network. Some of these include stub networks and default routes. Principle Description

N/A

#### 5.1.2 Configuration

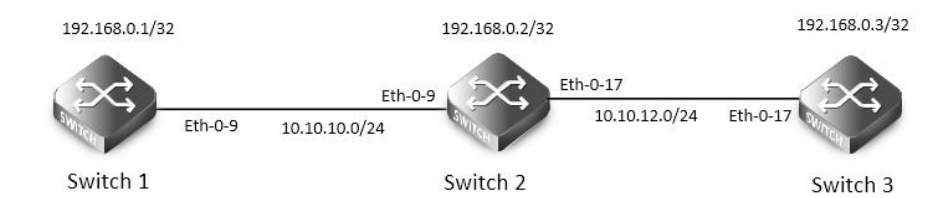

#### Figure 5-1 ip unicast routing

This example shows how to enable static route in a simple network topology.

There are 3 static routes on Switch1, one is to achieve remote network 10.10.12.0/24, the other two are to achieve the loopback addresses on Switch2 and Switch3. There is a default static route on Switch3, that is, static routes use same gateway or nexthop address. There are 2 static routes on switch2, both of them are to achieve the remote switch's loopback address.

step 1 Enter the configure mode

Switch# configure terminal

step 2 Enter the interface configure mode, set the attributes and ip address

Configure on Switch1:

Switch(config)# interface eth-0-9

Switch(config-if)# no shutdown

Switch(config-if)# no switchport

Switch(config-if)# ip address 10.10.10.1/24

Switch(config-if)# exit

Switch(config)# interface loopback 0 Switch(config-if)# ip address 192.168.0.1/32 Switch(config-if)# exit Configure on Switch2: Switch(config)# interface eth-0-9 Switch(config-if)# no shutdown Switch(config-if)# no switchport Switch(config-if)# ip address 10.10.10.2/24 Switch(config-if)# exit

Switch(config)# interface eth-0-17 Switch(config-if)# no shutdown Switch(config-if)# no switchport Switch(config-if)# ip address 10.10.12.2/24 Switch(config-if)# exit

Switch(config)# interface loopback 0 Switch(config-if)# ip address 192.168.0.2/32

Switch(config-if)# exit

Configure on Switch3:

Switch(config)# interface eth-0-17

Switch(config-if)# no shutdown

Switch(config-if)# no switchport

Switch(config-if)# ip address 10.10.12.3/24

Switch(config-if)# exit

Switch(config)# interface loopback 0

Switch(config-if)# ip add 192.168.0.3/32

Switch(config-if)# exit step 3 Configuring static route Configure on Switch1:

Note:Specify the destination prefix and mask for the network for which a gateway is required, for example, 10.10.12.0/24. Add a gateway

for each of them (in this case 10.10.10.2 for all). Since R2 is the only next hop available, you can configure a default route instead of

configuring the same static route for individual addresses.

Switch(config)# ip route 10.10.12.0/24 10.10.10.2

Switch(config)# ip route 192.168.0.2/32 10.10.10.2

Switch(config)# ip route 192.168.0.3/32 10.10.10.2

Configure on Switch2:

Switch(config)# ip route 192.168.0.1/32 10.10.10.1

Switch(config)# ip route 192.168.0.3/32 10.10.12.3

Configure on Switch3:

Note:Specify 10.10.12.2 as a default gateway to reach any network. Since 10.10.12.2 is the only route available you can specify it as the

default gateway instead of specifying it as the gateway for individual network or host addresses.

Switch(config)# ip route 0.0.0.0/0 10.10.12.2

step 4 Exit the configure mode

Switch(config)# end

step 5 Validation

Use the following command to display the route information on Switch1:

Switch# show ip route

Codes: K - kernel, C - connected, S - static, R - RIP, B - BGP

|         | O - OSPF, IA - OSPF inter area                                                             |
|---------|--------------------------------------------------------------------------------------------|
|         | N1 - OSPF NSSA external type 1, N2 - OSPF NSSA external type 2                             |
|         | E1 - OSPF external type 1, E2 - OSPF external type 2                                       |
|         | i - IS-IS, L1 - IS-IS level-1, L2 - IS-IS level-2, ia - IS-IS inter area                   |
|         | [*] - [AD/Metric]                                                                          |
|         | * - candidate default                                                                      |
| С       | 10.10.10.0/24 is directly connected, eth-0-9                                               |
| С       | 10.10.10.1/32 is in local loopback, eth-0-9                                                |
| s       | 10.10.12.0/24 [1/0] via 10.10.10.2, eth-0-9                                                |
| с       | 192.168.0.1/32 is directly connected, loopback0                                            |
| s       | 192.168.0.2/32 [1/0] via 10.10.10.2, eth-0-9                                               |
| S       | 192.168.0.3/32 [1/0] via 10.10.10.2, eth-0-9                                               |
| Use the | following command to display the route information on Switch2:                             |
| Switch# | t show ip route                                                                            |
| Codes:  | K - kernel, C - connected, S - static, R - RIP, B - BGP                                    |
|         | O - OSPF, IA - OSPF inter area                                                             |
|         | N1 - OSPF NSSA external type 1, N2 - OSPF NSSA external type 2                             |
|         | E1 - OSPF external type 1, E2 - OSPF external type 2                                       |
|         | i - IS-IS, L1 - IS-IS level-1, L2 - IS-IS level-2, ia - IS-IS inter area                   |
|         | [*] - [AD/Metric]                                                                          |
|         | * - candidate default                                                                      |
| С       | 10.10.10.0/24 is directly connected, eth-0-9                                               |
| С       | 10.10.10.2/32 is in local loopback, eth-0-9                                                |
| С       | 10.10.12.0/24 is directly connected, eth-0-17                                              |
| С       | 10.10.12.2/32 is in local loopback, eth-0-175 192.168.0.1/32 [1/0] via 10.10.10.1, eth-0-9 |
| С       | 192.168.0.2/32 is directly connected, loopback0                                            |
| S       | 192.168.0.3/32 [1/0] via 10.10.12.3, eth-0-17                                              |
| Use the | following command to display the route information on Switch3:                             |
| Switch# | t show ip route                                                                            |
| Codes:  | K - kernel, C - connected, S - static, R - RIP, B - BGP                                    |
|         | O - OSPF, IA - OSPF inter area                                                             |
|         | N1 - OSPF NSSA external type 1, N2 - OSPF NSSA external type 2                             |
|         | E1 - OSPF external type 1, E2 - OSPF external type 2                                       |
|         | i - IS-IS, L1 - IS-IS level-1, L2 - IS-IS level-2, ia - IS-IS inter area                   |
|         | [*] - [AD/Metric]                                                                          |
|         | * - candidate default                                                                      |
| Gatewa  | y of last resort is 10.10.12.2 to network 0.0.0.0                                          |
| S*      | 0.0.0.0/0 [1/0] via 10.10.12.2, eth-0-17                                                   |
| С       | 10.10.12.0/24 is directly connected, eth-0-17                                              |
| С       | 10.10.12.3/32 is in local loopback, eth-0-17                                               |
| С       | 192.168.0.3/32 is directly connected, loopback0                                            |
|         |                                                                                            |

# 5.1.3 Application cases

N/A

# 5.2 Configuring RIP

#### 5.2.1 Overview

#### **Function Introduction**

Routing Information Protocol (RIP) is an IP route exchange protocol that uses a distance vector (a number representing distance) to measure the cost of a given route. The cost is a distance vector because the cost is often equivalent to the number of router hops between the source and the destination networks. RIP can receive multiple paths to a destination. The system evaluates the paths, selects the best path, and saves the path in the IP route table as the route to the destination. Typically, the best path is the path with the fewest hops. A hop is another router through which packets must travel to reach the destination. If RIP receives a RIP update from another router that contains a path with fewer hops than the path stored in the route table, the system replaces the older route with the newer one. The system then includes the new path in the updates it sends to other RIP routers. RIP routers also can modify a route's cost, generally by adding to it, to bias the selection of a route for a given destination. In this case, the actual number of router hops may be the same, but the route has an administratively higher cost and is thus less likely to be used than other, lower-cost routes. A RIP route can have a maximum cost of 15. Any destination with a higher cost is considered unreachable. Although limiting to larger networks, the low maximum hop count prevents endless loops in the network.

This chapter contains basic RIP configuration examples. To see details on the commands used in these examples, or to see the outputs of the Validation commands, refer to the RIP Command Reference. To avoid repetition, some Common commands, like configure terminal, have not been listed under the Commands Used section.

Principle Description

Reference to RFC 2453

### 5.2.2 Configuration

**Enabling RIP** 

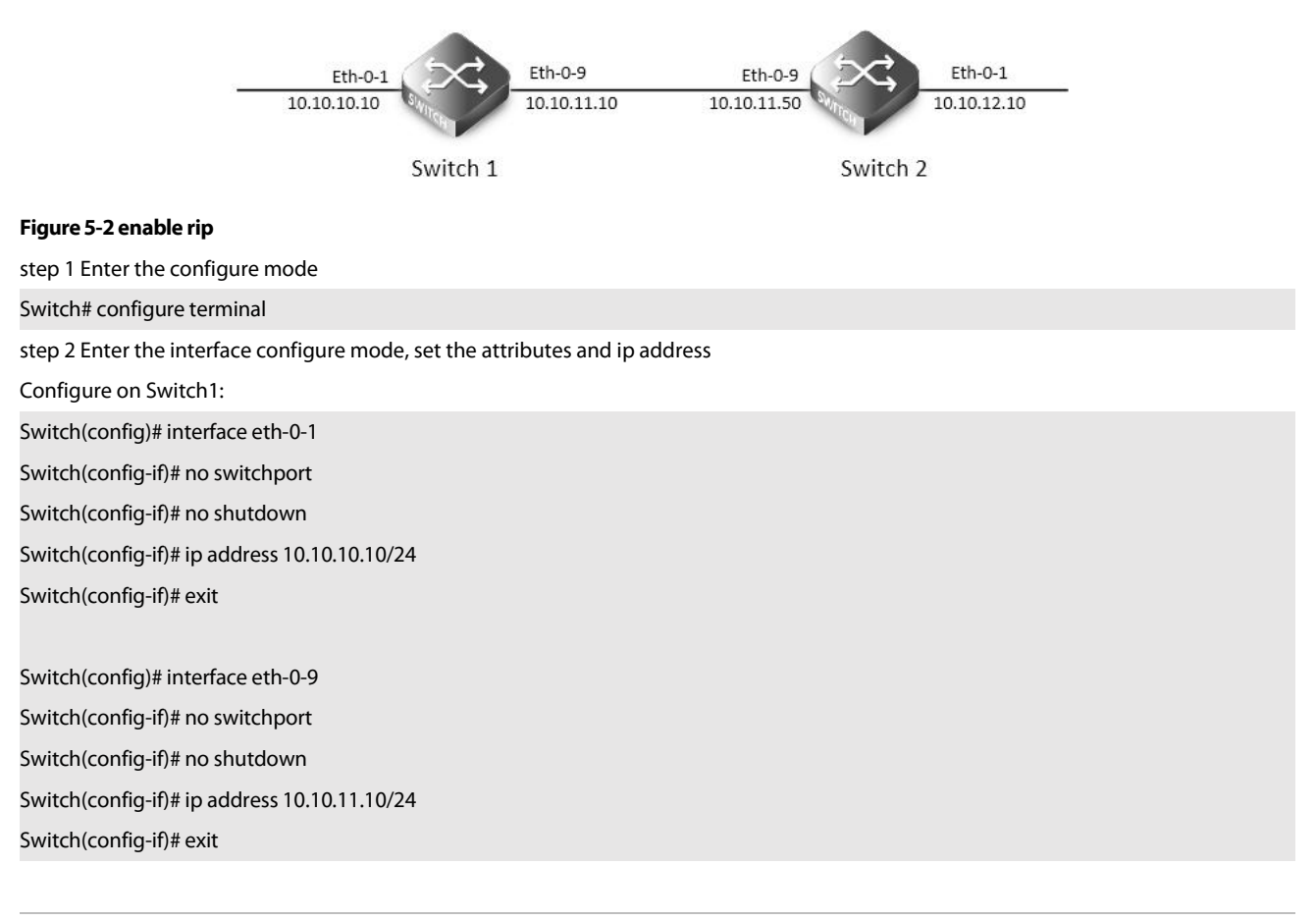

| Configure on Switch2:                                                              |
|------------------------------------------------------------------------------------|
| Switch(config)# interface eth-0-1                                                  |
| Switch(config-if)# no switchport                                                   |
| Switch(config-if)# no shutdown                                                     |
| Switch(config-if)# ip address 10.10.12.10/24                                       |
| Switch(config-if)# exit                                                            |
|                                                                                    |
| Switch(config)# interface eth-0-9                                                  |
| Switch(config-if)# no switchport                                                   |
| Switch(config-if)# no shutdown                                                     |
| Switch(config-if)# ip address 10.10.11.50/24                                       |
| Switch(config-if)# exit                                                            |
| step 3 Enable RIP routing process and associate networks                           |
| Configure on Switch1:                                                              |
| Switch(config)# router rip                                                         |
| Switch(config-router)#network 10.10.10.0/24                                        |
| Switch(config-router)#network 10.10.11.0/24                                        |
| Switch(config-router)# exit                                                        |
| Configure on Switch2:                                                              |
| Switch(config)# router rip                                                         |
| Switch(config-router)#network 10.10.11.0/24                                        |
| Switch(config-router)#network 10.10.12.0/24                                        |
| Switch(config-router)# exit                                                        |
| step 5 Exit the configure mode                                                     |
| Switch(config)# end                                                                |
| step 6 Validation                                                                  |
| Use the following command to display the database of rip on Switch1:               |
| Switch# show ip rip database                                                       |
| Codes: R - RIP, Rc - RIP connected, Rs - RIP static, K - Kernel,                   |
| C - Connected, S - Static, O - OSPF, I - IS-IS, B - BGP                            |
| Network Next Hop Metric From If Time                                               |
| Rc 10.10.0/24 1 eth-0-1                                                            |
| Rc 10.10.11.0/24 1 eth-0-9                                                         |
| R 10.10.12.0/24 10.10.11.50 2 10.10.11.50 eth-0-9 00: 02: 52                       |
| Use the following command to display the protocol state of rip process on Switch1: |
| Switch# show ip protocols rip                                                      |
| Routing protocol is "rip"                                                          |
| Sending updates every 30 seconds with +/-5 seconds, next due in 17 seconds         |
| Timeout after 180 seconds, Garbage collect after 120 seconds                       |
| Outgoing update filter list for all interface is not set                           |
| Incoming update filter list for all interface is not set                           |
| Default redistribution metric is 1                                                 |
| Redistributing:                                                                    |
| Default version control: send version 2, receive version 2                         |

| Int     | erface             | Send              | Recv          | Key-chain             |            |   |  |  |
|---------|--------------------|-------------------|---------------|-----------------------|------------|---|--|--|
| eth     | n-0-1              | 2                 | 2             |                       |            |   |  |  |
| eth     | 1-0-9              | 2                 | 2             |                       |            |   |  |  |
| Routi   | ng for Networ      | ks:               |               |                       |            |   |  |  |
| 10.     | 10.10.0/24         |                   |               |                       |            |   |  |  |
| 10.     | 10.11.0/24         |                   |               |                       |            |   |  |  |
| Routi   | ng Informatio      | n Sources:        |               |                       |            |   |  |  |
| Ga      | teway              | Distance          | Last Updat    | e Bad Packets         | Bad Routes | s |  |  |
| 10.     | 10.11.50           | 120 0             | 0: 00: 22     | (                     | )          | 0 |  |  |
| Num     | ber of routes (i   | ncluding conn     | ected): 3     |                       |            |   |  |  |
| Dista   | nce: (default is   | 120)              |               |                       |            |   |  |  |
| Use the | following con      | nmand to disp     | lay the inte  | rface of rip on S     | witch1:    |   |  |  |
| Switch# | show ip rip in     | terface           |               |                       |            |   |  |  |
| eth-0-1 | is up, line prot   | ocol is up        |               |                       |            |   |  |  |
| Routi   | ng Protocol: R     | IP                |               |                       |            |   |  |  |
| Ree     | ceive RIP packe    | ets               |               |                       |            |   |  |  |
| Ser     | nd RIP packets     |                   |               |                       |            |   |  |  |
| Pas     | ssive interface:   | Disabled          |               |                       |            |   |  |  |
| Spl     | lit horizon: Ena   | bled with Pois    | oned Revei    | sed                   |            |   |  |  |
| IP i    | nterface addre     | ess:              |               |                       |            |   |  |  |
|         | 10.10.10.10/24     |                   |               |                       |            |   |  |  |
| eth-0-9 | is up, line prot   | ocol is up        |               |                       |            |   |  |  |
| Routi   | ng Protocol: R     | IP                |               |                       |            |   |  |  |
| Ree     | ceive RIP packe    | ets               |               |                       |            |   |  |  |
| Ser     | nd RIP packets     |                   |               |                       |            |   |  |  |
| Pas     | ssive interface:   | Disabled          |               |                       |            |   |  |  |
| Spl     | lit horizon: Ena   | bled with Pois    | oned Revei    | sed                   |            |   |  |  |
| IP i    | nterface addre     | ess:              |               |                       |            |   |  |  |
|         | 10.10.11.10/24     |                   |               |                       |            |   |  |  |
| Use the | following con      | nmand to disp     | lay routes o  | on Switch1:           |            |   |  |  |
| Switch# | show ip route      | 2                 |               |                       |            |   |  |  |
| Codes:  | K - kernel, C -    | connected, S -    | static, R - F | RIP, B - BGP          |            |   |  |  |
|         | O - OSPF, IA -     | OSPF inter area   | a             |                       |            |   |  |  |
|         | N1 - OSPF NS       | SA external typ   | e 1, N2 - O   | SPF NSSA extern       | al type 2  |   |  |  |
|         | E1 - OSPF exte     | ernal type 1, E2  | - OSPF ext    | ernal type 2          |            |   |  |  |
|         | i - IS-IS, L1 - IS | -IS level-1, L2 - | IS-IS level-2 | 2, ia - IS-IS inter a | irea       |   |  |  |
|         | [*] - [AD/Metr     | ic]               |               |                       |            |   |  |  |
|         | * - candidate      | default           |               |                       |            |   |  |  |
| C       | 10.10.10.0/2       | 4 is directly co  | nnected, et   | h-0-1                 |            |   |  |  |
| C       | 10.10.10.10/       | 32 is in local lo | opback, etl   | 1-0-1                 |            |   |  |  |
| C       | 10.10.11.0/2       | 4 is directly co  | nnected, et   | h-0-9                 |            |   |  |  |
| C       | 10.10.11.10/       | 32 is in local lo | opback, etl   | 0-9-1                 |            |   |  |  |
| R       | 10.10.12.0/2       | 4 [120/2] via 10  | ).10.11.50,   | eth-0-9, 00: 25: 5    | 0          |   |  |  |
| Configu | uring The RIP V    | 'ersion           |               |                       |            |   |  |  |

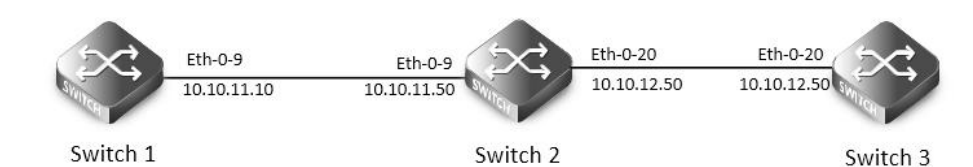

#### Figure 5-3 rip version

Configure the receive and send specific versions of packets on an interface.

In this example, Switch2 is configured to receive and send RIP version 1 and 2 on eth-0-9 and eth-0-20.

step 1 Enter the configure mode

The following commands operate on Switch2:

Switch# configure terminal

step 2 Enable RIP routing process

Switch(config)# router rip

Switch(config-router)# exit

step 3 Enter the interface configure mode and set the version for sending and receiving rip packets

Switch(config)# interface eth-0-9

Switch(config-if)# ip rip send version 1 2

Switch(config-if)# ip rip receive version 1 2

Switch(config-if)# quit

Switch(config)# interface eth-0-20

Switch(config-if)# ip rip send version 1 2

Switch(config-if)# ip rip receive version 1 2

Switch(config-if)# quit

step 4 Exit the configure mode

Switch(config)# end

step 5 Validation

Use the following command to display the configuration on Switch1:

Switch# show running-config

interface eth-0-9

no switchport

ip address 10.10.11.10/24

#### router rip

network 10.10.11.0/24

Use the following command to display the database of rip on Switch2:

## Switch# show ip rip database

| Codes: | R - RIP, Rc - RIP connected, Rs - RIP static, K - Kernel, |
|--------|-----------------------------------------------------------|
|--------|-----------------------------------------------------------|

C - Connected, S - Static, O - OSPF, I - IS-IS, B - BGP

|    | Network       | Next Hop | Metric From | lf       | Time |
|----|---------------|----------|-------------|----------|------|
| R  | 10.0.0/8      |          | 1           | eth-0-9  |      |
| Rc | 10.10.11.0/24 |          | 1           | eth-0-9  |      |
| Rc | 10.10.12.0/24 |          | 1           | eth-0-20 |      |

Use the following command to display the protocol state of rip process on Switch2:

| Switch# show ip proto                                                     | ocols rip              |             |                 |               |    |  |  |
|---------------------------------------------------------------------------|------------------------|-------------|-----------------|---------------|----|--|--|
| Routing protocol is "ri                                                   | p"                     |             |                 |               |    |  |  |
| Sending updates every 30 seconds with +/-5 seconds, next due in 1 seconds |                        |             |                 |               |    |  |  |
| Timeout after 180 seconds, Garbage collect after 120 seconds              |                        |             |                 |               |    |  |  |
| Outgoing update fil                                                       | lter list for all inte | erface is r | ot set          |               |    |  |  |
| Incoming update fil                                                       | ter list for all inte  | erface is n | ot set          |               |    |  |  |
| Default redistribution                                                    | on metric is 1         |             |                 |               |    |  |  |
| Redistributing:                                                           |                        |             |                 |               |    |  |  |
| Default version con                                                       | trol: send versio      | n 2, receiv | ve version 2    |               |    |  |  |
| Interface                                                                 | Send                   | Recv        | Key-chain       |               |    |  |  |
| eth-0-9                                                                   | 12                     | 12          |                 |               |    |  |  |
| eth-0-20                                                                  | 12                     | 12          |                 |               |    |  |  |
| Routing for Networ                                                        | ks:                    |             |                 |               |    |  |  |
| 10.10.11.0/24                                                             |                        |             |                 |               |    |  |  |
| 10.10.12.0/24                                                             |                        |             |                 |               |    |  |  |
| Routing Information                                                       | n Sources:             |             |                 |               |    |  |  |
| Gateway                                                                   | Distance L             | ast Updat   | e Bad Packe     | ets Bad Route | 25 |  |  |
| 10.10.11.10                                                               | 120 00                 | : 00: 22    |                 | 0             | 0  |  |  |
| 10.10.12.50                                                               | 120 00                 | : 00: 27    |                 | 0             | 0  |  |  |
| Number of routes (i                                                       | ncluding conne         | cted): 3    |                 |               |    |  |  |
| Distance: (default is                                                     | 120)                   |             |                 |               |    |  |  |
| Use the following con                                                     | nmand to displa        | ly the inte | rface of rip or | n Switch2:    |    |  |  |
| Switch# show ip rip in                                                    | terface                |             |                 |               |    |  |  |
| eth-0-9 is up, line prot                                                  | ocol is up             |             |                 |               |    |  |  |
| Routing Protocol: R                                                       | IP                     |             |                 |               |    |  |  |
| Receive RIPv1 and                                                         | d RIPv2 packets        |             |                 |               |    |  |  |
| Send RIPv1 and R                                                          | IPv2 packets           |             |                 |               |    |  |  |
| Passive interface:                                                        | Disabled               |             |                 |               |    |  |  |
| Split horizon: Ena                                                        | bled with Poiso        | ned Reve    | rsed            |               |    |  |  |
| IP interface addre                                                        | ess:                   |             |                 |               |    |  |  |
| 10.10.11.50/24                                                            |                        |             |                 |               |    |  |  |
| eth-0-20 is up, line pro                                                  | otocol is up           |             |                 |               |    |  |  |
| Routing Protocol: R                                                       | IP                     |             |                 |               |    |  |  |
| Receive RIPv1 and                                                         | d RIPv2 packets        |             |                 |               |    |  |  |
| Send RIPv1 and R                                                          | IPv2 packets           |             |                 |               |    |  |  |
| Passive interface:                                                        | Disabled               | 1.5         |                 |               |    |  |  |
| Split horizon: Ena                                                        | ibled with Poisoi      | ned Reve    | rsed            |               |    |  |  |
| IP interface addre                                                        | ess:                   |             |                 |               |    |  |  |
| 10.10.12.10/24                                                            |                        | 46          | <b>6</b>        | C :: k-2      |    |  |  |
| Ose the following con                                                     | ninana to displa       | iy the con  | ingulation on   | SWITCH2:      |    |  |  |
| interface ath 0.0                                                         |                        |             |                 |               |    |  |  |
| nienace eur-0-9                                                           |                        |             |                 |               |    |  |  |
| in address 10 10 11 5                                                     | 0/24                   |             |                 |               |    |  |  |
| ip address 10.10.11.5                                                     | 0/24                   |             |                 |               |    |  |  |

| ip rip send version 1 2                                            |
|--------------------------------------------------------------------|
| ip rip receive version 1 2                                         |
| !                                                                  |
| interface eth-0-20                                                 |
| no switchport                                                      |
| ip address 10.10.12.10/24                                          |
| ip rip send version 1 2                                            |
| ip rip receive version 1 2                                         |
| !                                                                  |
| router rip                                                         |
| network 10.10.11.0/24                                              |
| network 10.10.12.0/24                                              |
| Use the following command to display the configuration on Switch3: |
| Switch# show running-config                                        |
| interface eth-0-20                                                 |
| no switchport                                                      |
| ip address 10.10.12.50/24                                          |
| !                                                                  |
| router rip                                                         |
| network 10.10.12.0/24                                              |
| Configuring Metric Parameters                                      |
| Eth-0-1 Eth-0-9 Eth-0-9                                            |

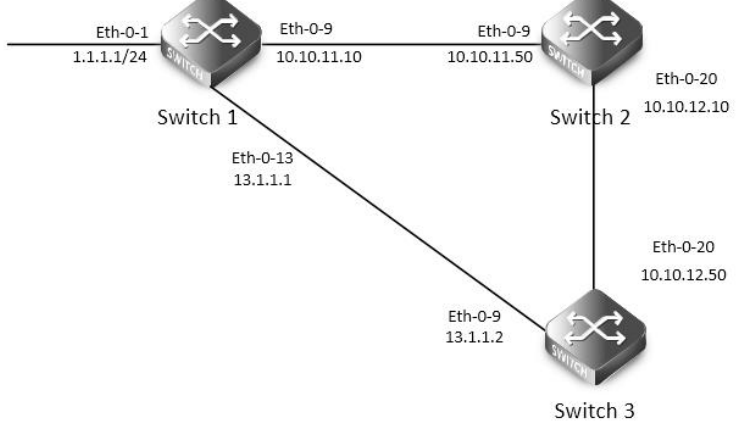

#### Figure 5-4 rip metric

A RIP offset list allows you to add to the metric of specific inbound or outbound routes learned or advertised by RIP. RIP offset lists provide a simple method for adding to the cost of specific routes and therefore biasing the router's route selection away from those routes. An offset list consists of the following parameters:

- An ACL that specifies the routes to which to add the metric. The direction:
- In: applies to routes the router learns from RIP neighbors.
- Out: applies to routes the router is advertising to its RIP neighbors.
- The offset value that will be added to the routing metric of the routes that match the ACL.
- The interface that the offset list applies (optional).

If a route matches both a global offset list (without specified interface) and an interface-based offset list, the interface-based offset list takes precedence. The interface-based offset list's metric is added to the route in this case.

# This example Switch1 will advertise route 1.1.1.0 out of int eth-0-13 with metric 3. step 1 precondition Switch1 interface eth-0-1 no switchport ip address 1.1.1.1/24 interface eth-0-9 no switchport ip address 10.10.11.10/24 interface eth-0-13 no switchport ip address 13.1.1.1/24 router rip network 1.1.1.0/24 network 10.10.11.0/24 network 13.1.1.0/24 Switch2 interface eth-0-9 no switchport ip address 10.10.11.50/24 interface eth-0-20 no switchport ip address 10.10.12.10/24 router rip network 10.10.11.0/24 network 10.10.12.0/24 Switch3 interface eth-0-13 no switchport ip address 13.1.1.2/24 interface eth-0-20 no switchport ip address 10.10.12.50/24 router rip network 10.10.12.0/24 network 13.1.1.0/24 Display the routes on Switch3:

# Switch# show ip route rip

R 1.1.1.0/24 [120/2] via 13.1.1.1, eth-0-13, 00: 07: 46

R 10.10.11.0/24 [120/2] via 13.1.1.1, eth-0-13, 00: 07: 39 [120/2] via 10.10.12.10, eth-0-20, 00: 07: 39

Change router 1.1.1.0/24 via 10.10.12.10

step 2 Enter the configure mode

The following commands operate on Switch1:

Switch# configure terminal

step 3 Configuring access list

Switch(config)#ip access-list ripoffset

Switch(config-ip-acl)#permit any 1.1.1.0 0.0.0.255 any

step 4 Enable RIP routing process and set offset list and offset value for an interface

Switch(config-ip-acl)# router rip

Switch(config-router)# offset-list ripoffset out 3 eth-0-13

step 5 Exit the configure mode

Switch(config-router)# end

step 6 Validation

Display the routes on Switch3. The metric for the route which distributed by Switch1 is 3 now.

Switch# show ip route rip

R 1.1.1.0/24 [120/3] via 10.10.12.10, eth-0-20, 00: 00: 02

R 10.10.11.0/24 [120/2] via 13.1.1.1, eth-0-13, 00: 11: 40

[120/2] via 10.10.12.10, eth-0-20, 00: 11: 40

Configuring the Administrative Distance

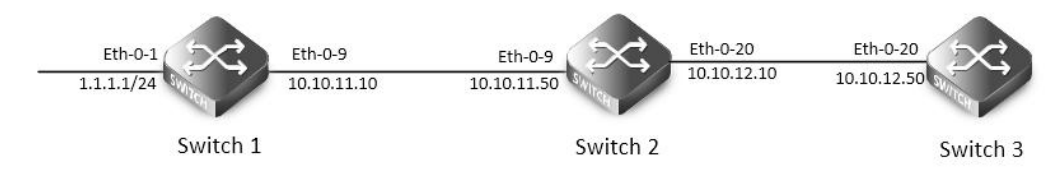

#### Figure 5-5 rip distance

By default, RIP assigns the default RIP administrative distance (120) to RIP routes. When comparing routes based on administrative distance, the router selects the route with the lower distance. You can change the administrative distance for RIP routes.

This example all Switches have two router protocols, RIP and OSPF, OSPF route has higher priority, Switch3 will change route 1.1.1.0 with administrative distance 100.

step 1 precondition
Switch1
interface eth-0-1
no switchport
ip address 1.1.1./24
!
interface eth-0-9
no switchport
ip address 10.10.11.10/24
!
router ospf

| network 1.1.1.0/24 area 0                                                |
|--------------------------------------------------------------------------|
| network 10.10.11.0/24 area 0                                             |
| I.                                                                       |
| router rip                                                               |
| network 1.1.1.0/24                                                       |
| network 10.10.11.0/24                                                    |
| Switch2                                                                  |
| interface eth-0-9                                                        |
| no switchport                                                            |
| ip address 10.10.11.50/24                                                |
| :<br>interface eth-0-20                                                  |
| no switchport                                                            |
| ip address 10.10.12.10/24                                                |
| ·<br>!                                                                   |
| router ospf                                                              |
| network 10.10.11.0/24 area 0                                             |
| network 10.10.12.0/24 area 0                                             |
|                                                                          |
| router rip                                                               |
| network 10.10.11.0/24                                                    |
| network 10.10.12.0/24                                                    |
| Switch3                                                                  |
| interface eth-0-20                                                       |
| no switchport                                                            |
| ip address 10.10.12.50/24                                                |
| 1                                                                        |
| router ospf                                                              |
| network 10.10.12.0/24 area 0                                             |
| 1                                                                        |
| router rip                                                               |
| network 10.10.12.0/24                                                    |
| Display the routes on Switch3:                                           |
| Switch# show ip route                                                    |
| Codes: K - kernel, C - connected, S - static, R - RIP, B - BGP           |
| O - OSPF, IA - OSPF inter area                                           |
| N1 - OSPF NSSA external type 1, N2 - OSPF NSSA external type 2           |
| E1 - OSPF external type 1, E2 - OSPF external type 2                     |
| i - IS-IS, L1 - IS-IS level-1, L2 - IS-IS level-2, ia - IS-IS inter area |
| [*] - [AD/Metric]                                                        |
| * - candidate default                                                    |
| O 1.1.1.0/24 [110/3] via 10.10.12.10, eth-0-20, 01: 05: 49               |
| O 10.10.11.0/24 [110/2] via 10.10.12.10, eth-0-20, 01: 05: 49            |
| C 10.10.12.0/24 is directly connected, eth-0-20                          |

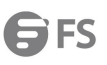

| С                                                             | 10.10.12.50/32 is in local loopback, eth-0-20                            |  |  |  |
|---------------------------------------------------------------|--------------------------------------------------------------------------|--|--|--|
| step 2 Enter the configure mode                               |                                                                          |  |  |  |
| The foll                                                      | owing commands operate on Switch3:                                       |  |  |  |
| Switch#                                                       | t configure terminal                                                     |  |  |  |
| step 3 G                                                      | Configuring access list                                                  |  |  |  |
| Switch(                                                       | config)#ip access-list ripdistancelist                                   |  |  |  |
| Switch(                                                       | config-ip-acl)#permit any 1.1.1.0 0.0.0.255 any                          |  |  |  |
| step 4 E                                                      | nable RIP routing process and set administrative distance                |  |  |  |
| Switch(                                                       | config-ip-acl)# router rip                                               |  |  |  |
| Switch(config-router)# distance 100 0.0.0.0/0 ripdistancelist |                                                                          |  |  |  |
| step 5 E                                                      | ixit the configure mode                                                  |  |  |  |
| Switch                                                        | n(config-router)# end                                                    |  |  |  |
| step 6 \                                                      | /alidation                                                               |  |  |  |
| Display                                                       | the routes on Switch3. The distance for the rip route is 100 now.        |  |  |  |
| Switch#                                                       | t show ip route                                                          |  |  |  |
| Codes:                                                        | K - kernel, C - connected, S - static, R - RIP, B - BGP                  |  |  |  |
|                                                               | O - OSPF, IA - OSPF inter area                                           |  |  |  |
|                                                               | N1 - OSPF NSSA external type 1, N2 - OSPF NSSA external type 2           |  |  |  |
|                                                               | E1 - OSPF external type 1, E2 - OSPF external type 2                     |  |  |  |
|                                                               | i - IS-IS, L1 - IS-IS level-1, L2 - IS-IS level-2, ia - IS-IS inter area |  |  |  |
|                                                               | [*] - [AD/Metric]                                                        |  |  |  |
|                                                               | * - candidate default                                                    |  |  |  |
| R                                                             | 1.1.1.0/24 [100/3] via 10.10.12.10, eth-0-20, 00: 00: 02                 |  |  |  |
| 0                                                             | 10.10.11.0/24 [110/2] via 10.10.12.10, eth-0-20, 01: 10: 42              |  |  |  |
| С                                                             | 10.10.12.0/24 is directly connected, eth-0-20                            |  |  |  |
| С                                                             | 10.10.12.50/32 is in local loopback, eth-0-20                            |  |  |  |
|                                                               |                                                                          |  |  |  |

**Configuring Redistribution** 

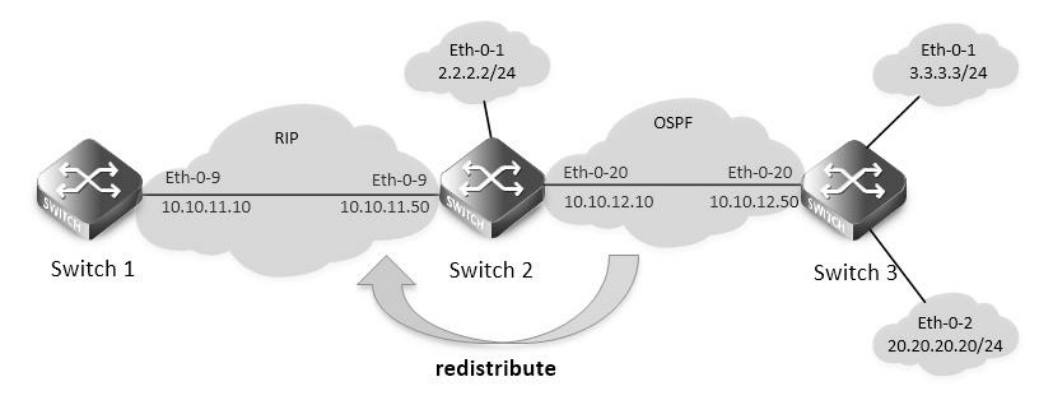

# Figure 5-6 rip redistribute

You can configure the router to redistribute static routes, direct connected routes or routes learned through Open Shortest Path First (OSPF) into RIP. When you redistribute a route from one of these other protocols into RIP, the router can use RIP to advertise the route to its RIP neighbors.

Change the default redistribution metric (optional). The router assigns a RIP metric of 1 to each redistributed route by default. You can change the default metric to a value up to 16.

| Enable specified routes to redistribute with default or specified metric. This example the router will set the default metric to 2 for   |
|----------------------------------------------------------------------------------------------------|
| redistributed routes and redistributes static routes and direct connected routes to RIP with default metric 2, redistributes OSPF routes |
| with specified metric 5.                                                                                                    |
| step 1 precondition                                                                                                    |
| Switch1                                                                                                    |
| interface eth-0-9                                                                                                    |
| no switchport                                                                                                    |
| ip address 10.10.11.10/24                                                                                                    |
| !                                                                                                    |
| router rip                                                                                                    |
| network 10.10.11.0/24                                                                                                    |
| Switch2                                                                                                    |
| interface eth-0-1                                                                                                    |
| no switchport                                                                                                    |
| ip address 2.2.2.2/24                                                                                                    |
| !                                                                                                    |
| interface eth-0-9                                                                                                    |
| no switchport                                                                                                    |
| ip address 10.10.11.50/24                                                                                                    |
| !                                                                                                    |
| interface eth-0-20                                                                                                    |
| no switchport                                                                                                    |
| ip address 10.10.12.10/24                                                                                                    |
| !                                                                                                    |
| router ospf                                                                                                    |
| network 10.10.12.0/24 area 0                                                                                                    |
| !                                                                                                    |
| router rip                                                                                                    |
| network 10.10.11.0/24                                                                                                    |
| !                                                                                                    |
| ip route 20.20.20.0/24 10.10.12.50                                                                                                    |
| Switch3                                                                                                    |
| interface eth-0-1                                                                                                    |
| no switchport                                                                                                    |
| ip address 3.3.3.3/24                                                                                                    |
| !                                                                                                    |
| interface eth-0-2                                                                                                    |
| no switchport                                                                                                    |
| ip address 20.20.20/24                                                                                                    |
|                                                                                                    |
| interface eth-0-20                                                                                                    |
| no switchport                                                                                                    |
| ip address 10.10.12.50/24                                                                                                    |
|                                                                                                    |

| <b>B</b> L2 |
|-------------|
|-------------|

| router ospf                                       |                                                                          |  |  |  |
|---------------------------------------------------|--------------------------------------------------------------------------|--|--|--|
| network 3.3.3.0/24 area 0                         |                                                                          |  |  |  |
| networl                                           | k 10.10.12.0/24 area 0                                                   |  |  |  |
| Display                                           | the routes on Switch1:                                                   |  |  |  |
| Switch#                                           | show ip route                                                            |  |  |  |
| Codes:                                            | K - kernel, C - connected, S - static, R - RIP, B - BGP                  |  |  |  |
|                                                   | O - OSPF, IA - OSPF inter area                                           |  |  |  |
|                                                   | N1 - OSPF NSSA external type 1, N2 - OSPF NSSA external type 2           |  |  |  |
|                                                   | E1 - OSPF external type 1, E2 - OSPF external type 2                     |  |  |  |
|                                                   | i - IS-IS, L1 - IS-IS level-1, L2 - IS-IS level-2, ia - IS-IS inter area |  |  |  |
|                                                   | [*] - [AD/Metric]                                                        |  |  |  |
|                                                   | * - candidate default                                                    |  |  |  |
| С                                                 | 10.10.11.0/24 is directly connected, eth-0-9                             |  |  |  |
| С                                                 | 10.10.11.10/32 is in local loopback, eth-0-9                             |  |  |  |
| Display                                           | the routes on Switch2:                                                   |  |  |  |
| Switch#                                           | show ip route                                                            |  |  |  |
| Codes:                                            | K - kernel, C - connected, S - static, R - RIP, B - BGP                  |  |  |  |
|                                                   | O - OSPF, IA - OSPF inter area                                           |  |  |  |
|                                                   | N1 - OSPF NSSA external type 1, N2 - OSPF NSSA external type 2           |  |  |  |
|                                                   | E1 - OSPF external type 1, E2 - OSPF external type 2                     |  |  |  |
|                                                   | i - IS-IS, L1 - IS-IS level-1, L2 - IS-IS level-2, ia - IS-IS inter area |  |  |  |
|                                                   | [*] - [AD/Metric]                                                        |  |  |  |
|                                                   | * - candidate default                                                    |  |  |  |
| С                                                 | 2.2.2.0/24 is directly connected, eth-0-1                                |  |  |  |
| С                                                 | 2.2.2.02/32 is in local loopback, eth-0-1                                |  |  |  |
| 0                                                 | 3.3.3.0/24 [110/2] via 10.10.12.50, eth-0-20, 01: 05: 41                 |  |  |  |
| С                                                 | 10.10.11.0/24 is directly connected, eth-0-9                             |  |  |  |
| С                                                 | 10.10.11.50/32 is in local loopback, eth-0-9                             |  |  |  |
| С                                                 | 10.10.12.0/24 is directly connected, eth-0-20                            |  |  |  |
| С                                                 | 10.10.12.10/24 is in local loopback, eth-0-20                            |  |  |  |
| S                                                 | 20.20.20.0/24 [1/0] via 10.10.12.50, eth-0-20                            |  |  |  |
| step 2 E                                          | inter the configure mode                                                 |  |  |  |
| The foll                                          | owing commands operate on Switch2:                                       |  |  |  |
| Switch#                                           | e configure terminal                                                     |  |  |  |
| step 3 E                                          | nable RIP routing process and set metric and enable redistribute         |  |  |  |
| Switch(                                           | config)# router rip                                                      |  |  |  |
| Switch(                                           | config-router)# default-metric 2                                         |  |  |  |
| Switch(config-router)# redistribute static        |                                                                          |  |  |  |
| Switch(config-router)# redistribute connected     |                                                                          |  |  |  |
| Switch(config-router)# redistribute ospf metric 5 |                                                                          |  |  |  |
| redistribute connected routes by ospf (optional)  |                                                                          |  |  |  |
| Switch(config)# router ospf                       |                                                                          |  |  |  |
| Switch(config-router)# redistribute connected     |                                                                          |  |  |  |
| step 4 Exit the configure mode                    |                                                                          |  |  |  |

| Switch            | n(config-router)# end                                                    |  |  |
|-------------------|--------------------------------------------------------------------------|--|--|
| step 5 Validation |                                                                          |  |  |
| Display           | the routes on Switch1:                                                   |  |  |
| Switch            | # show ip route                                                          |  |  |
| Codes:            | K - kernel, C - connected, S - static, R - RIP, B - BGP                  |  |  |
|                   | O - OSPF, IA - OSPF inter area                                           |  |  |
|                   | N1 - OSPF NSSA external type 1, N2 - OSPF NSSA external type 2           |  |  |
|                   | E1 - OSPF external type 1, E2 - OSPF external type 2                     |  |  |
|                   | i - IS-IS, L1 - IS-IS level-1, L2 - IS-IS level-2, ia - IS-IS inter area |  |  |
|                   | [*] - [AD/Metric]                                                        |  |  |
|                   | * - candidate default                                                    |  |  |
| R                 | 2.2.2.0/24 [120/3] via 10.10.11.50, eth-0-9, 00: 02: 36                  |  |  |
| R                 | 3.3.3.0/24 [120/6] via 10.10.11.50, eth-0-9, 00: 02: 26                  |  |  |
| С                 | 10.10.11.0/24 is directly connected, eth-0-9                             |  |  |
| С                 | 10.10.11.10/32 is in local loopback eth-0-9                              |  |  |
| R                 | 10.10.12.0/24 [120/3] via 10.10.11.50, eth-0-9, 00: 02: 36               |  |  |
| R                 | 20.20.20.0/24 [120/3] via 10.10.11.50, eth-0-9, 00: 02: 41               |  |  |

Configuring Split-horizon Parameters

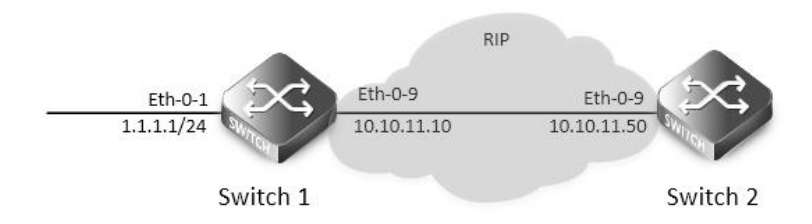

#### Figure 5-7 rip split-horizon

Normally, routers that are connected to broadcast-type IP networks and that use distance-vector routing protocols employ the split horizon mechanism to reduce the possibility of routing loops. Split horizon blocks information about routes from being advertised by a router out of any interface from which that information originated. This behavior usually optimizes communications among multiple routers, particularly when links are broken. However, with non-broadcast networks (such as Frame Relay), situations can arise for which this behavior is less than ideal. For these situations, you might want to disable split horizon for RIP.

You can avoid including routes in updates sent to the same gateway from which they were learned. Using the split horizon command omits routes learned from one neighbor, in updates sent to that neighbor. Using the poisoned parameter with this command includes such routes in updates, but sets their metrics to infinity. Thus, advertising these routes means that they are not reachable.

step 1 precondition Switch1 interface eth-0-1 no switchport ip address 1.1.1.1/24

interface eth-0-9 no switchport ip address 10.10.11.10/24 !

| outer rip                                                                         |  |  |  |  |  |
|-----------------------------------------------------------------------------------|--|--|--|--|--|
| network 10.10.11.0/24                                                             |  |  |  |  |  |
| redistribute connected                                                            |  |  |  |  |  |
| Switch2                                                                           |  |  |  |  |  |
| interface eth-0-9                                                                 |  |  |  |  |  |
| no switchport                                                                     |  |  |  |  |  |
| ip address 10.10.11.50/24                                                         |  |  |  |  |  |
|                                                                                   |  |  |  |  |  |
| router rip                                                                        |  |  |  |  |  |
| network 10.10.11.0/24                                                             |  |  |  |  |  |
| step 2 Enabling debug on Switch2 (optional)                                       |  |  |  |  |  |
| Switch# debug rip packet send detail                                              |  |  |  |  |  |
| Switch# terminal monitor                                                          |  |  |  |  |  |
| step 3 Enter the configure mode                                                   |  |  |  |  |  |
| The following commands operate on Switch2:                                        |  |  |  |  |  |
| Switch# configure terminal                                                        |  |  |  |  |  |
| step 4 Enter the interface configure mode and set split-horizon                   |  |  |  |  |  |
| Disable Split-horizon:                                                            |  |  |  |  |  |
| Switch(config)#interface eth-0-9                                                  |  |  |  |  |  |
| Switch(config-if)# no ip rip split-horizon                                        |  |  |  |  |  |
| If debug is enabled, the following messages will be shown:                        |  |  |  |  |  |
| Apr 8 06: 24: 25 Switch RIP4-7: SEND[eth-0-9]: Send to 224.0.0.9: 520             |  |  |  |  |  |
| Apr 8 06: 24: 25 Switch RIP4-7: SEND[eth-0-9]: RESPONSE version 2 packet size 44  |  |  |  |  |  |
| Apr 8 06: 24: 25 Switch RIP4-7: 1.1.1.0/24 -> 0.0.0.0 family 2 tag 0 metric 2     |  |  |  |  |  |
| Apr 8 06: 24: 25 Switch RIP4-7: 10.10.11.0/24 -> 0.0.0.0 family 2 tag 0 metric 1  |  |  |  |  |  |
| Enable Split-horizon and poisoned:                                                |  |  |  |  |  |
| Switch(config-if)# ip rip split-horizon                                           |  |  |  |  |  |
| Switch(config-if)# ip rip split-horizon poisoned                                  |  |  |  |  |  |
| If debug is enabled, the following messages will be shown:                        |  |  |  |  |  |
| Apr 8 06: 38: 35 Switch RIP4-7: SEND[eth-0-9]: Send to 224.0.0.9: 520             |  |  |  |  |  |
| Apr 8 06: 38: 35 Switch RIP4-7: SEND[eth-0-9]: RESPONSE version 2 packet size 44  |  |  |  |  |  |
| Apr 8 06: 38: 35 Switch RIP4-7: 1.1.1.0/24 -> 0.0.0.0 family 2 tag 0 metric 16    |  |  |  |  |  |
| Apr 8 06: 38: 35 Switch RIP4-7: 10.10.11.0/24 -> 0.0.0.0 family 2 tag 0 metric 16 |  |  |  |  |  |
| step 5 Exit the configure mode                                                    |  |  |  |  |  |
| Switch(config-router)# end                                                        |  |  |  |  |  |
| step 6 Validation                                                                 |  |  |  |  |  |
| Use the following command to display the configuration:                           |  |  |  |  |  |
| Switch# show running-config                                                       |  |  |  |  |  |
| interface eth-0-9                                                                 |  |  |  |  |  |
| no switchport                                                                     |  |  |  |  |  |
| ip address 10.10.11.50/24                                                         |  |  |  |  |  |
|                                                                                   |  |  |  |  |  |
| router rip                                                                        |  |  |  |  |  |
|                                                                                   |  |  |  |  |  |

#### network 10.10.11.0/24

Use the following command to display the interface of rip:

Switch# show ip rip interface eth-0-9 is up, line protocol is up Routing Protocol: RIP Receive RIP packets Send RIP packets Passive interface: Disabled Split horizon: Enabled with Poisoned Reversed IP interface address: 10.10.11.50/24

#### **Configuring Timers**

RIP use several timers that determine such variables as the frequency of routing updates, the length of time before a route becomes invalid, and other parameters. You can adjust these timers to tune RIP performance to better suit your internet-work needs. You can make the following timer adjustments:

- The rate (time in seconds between updates) at which routing updates are sent.
- The interval of time (in seconds) after which a route is declared invalid.
- The amount of time (in seconds) that must pass before a route is removed from the routing table.

step 1 Enter the configure mode

Switch# configure terminal

step 2 Enable RIP routing process and set the timers

Specify the routing table update timer in 10 seconds. Specifies the routing information timeout timer in 180 seconds. Specifies the routing

garbage collection timer in 120 seconds:

Switch(config)# router rip

Switch(config-router)# timers basic 10 180 120

step 3 Exit the configure mode

Switch(config-router)# end

step 4 Validation

Use the following command to display the protocol state of rip process:

Switch# show ip protocols rip

Routing protocol is "rip"

Sending updates every 10 seconds with +/-5 seconds, next due in 2 seconds

Timeout after 180 seconds, Garbage collect after 120 seconds

Outgoing update filter list for all interface is not set

Incoming update filter list for all interface is not set

Default redistribution metric is 1

**Redistributing:** 

Default version control: send version 2, receive version 2

Interface Send Recv Key-chain

eth-0-9 2 2

Routing for Networks:

10.10.11.0/24

| Routing Information Sources:              |          |             |             |            |  |  |
|-------------------------------------------|----------|-------------|-------------|------------|--|--|
| Gateway                                   | Distance | Last Update | Bad Packets | Bad Routes |  |  |
| 10.10.11.50                               | 120      | 00: 00: 02  | 0           | 0          |  |  |
| Number of routes (including connected): 5 |          |             |             |            |  |  |
| Distance: (default is 120)                |          |             |             |            |  |  |

Configuring RIP Route Distribute Filters

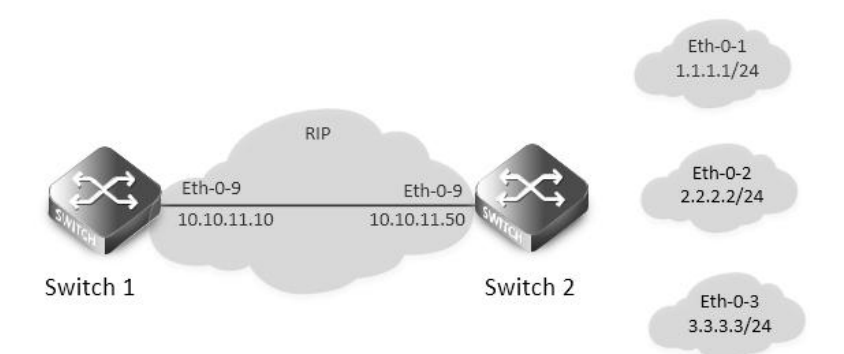

# Figure 5-8 rip filter list

A RIP distribute list allows you to permit or deny learning or advertising of specific routes. A distribute list consists of the following parameters:

- An ACL or a prefix list that filter the routes.
- The direction:

In: filter applies to learned routes.

Out: filter applies to advertised routes

• The interface that the filer applies (optional).

| ep 1 precondition      |
|------------------------|
| vitch1                 |
| rerface eth-0-9        |
| switchport             |
| address 10.10.11.10/24 |
|                        |
| uter rip               |
| twork 10.10.11.0/24    |
| vitch2                 |
| rerface eth-0-1        |
| switchport             |
| address 1.1.1.1/24     |
|                        |
| rerface eth-0-2        |
| switchport             |
| address 2.2.2.2/24     |
|                        |
| erface eth-0-3         |
| switchport             |
|                        |
| ip address 3.3.3.3/24                                                    |  |  |  |  |  |
|--------------------------------------------------------------------------|--|--|--|--|--|
| !                                                                        |  |  |  |  |  |
| interface eth-0-9                                                        |  |  |  |  |  |
| no switchport                                                            |  |  |  |  |  |
| ip address 10.10.11.50/24                                                |  |  |  |  |  |
| !                                                                        |  |  |  |  |  |
| router rip                                                               |  |  |  |  |  |
| network 1.1.1.0/24                                                       |  |  |  |  |  |
| network 2.2.2.0/24                                                       |  |  |  |  |  |
| network 3.3.3.0/24                                                       |  |  |  |  |  |
| network 10.10.11.0/24                                                    |  |  |  |  |  |
| Display the routes on Switch1:                                           |  |  |  |  |  |
| Switch# show ip route                                                    |  |  |  |  |  |
| Codes: K - kernel, C - connected, S - static, R - RIP, B - BGP           |  |  |  |  |  |
| O - OSPF, IA - OSPF inter area                                           |  |  |  |  |  |
| N1 - OSPF NSSA external type 1, N2 - OSPF NSSA external type 2           |  |  |  |  |  |
| E1 - OSPF external type 1, E2 - OSPF external type 2                     |  |  |  |  |  |
| i - IS-IS, L1 - IS-IS level-1, L2 - IS-IS level-2, ia - IS-IS inter area |  |  |  |  |  |
| [*] - [AD/Metric]                                                        |  |  |  |  |  |
| * - candidate default                                                    |  |  |  |  |  |
| R 1.1.1.0/24 [120/2] via 10.10.11.50, eth-0-9, 00:01:50                  |  |  |  |  |  |
| R 2.2.2.0/24 [120/2] via 10.10.11.50, eth-0-9, 00:01:50                  |  |  |  |  |  |
| R 3.3.3.0/24 [120/2] via 10.10.11.50, eth-0-9, 00:01:50                  |  |  |  |  |  |
| C 10.10.11.0/24 is directly connected, eth-0-9                           |  |  |  |  |  |
| C 10.10.11.10/32 is in local loopback, eth-0-9                           |  |  |  |  |  |
| step 2 Enter the configure mode                                          |  |  |  |  |  |
| The following commands operate on Switch2:                               |  |  |  |  |  |
| Switch# configure terminal                                               |  |  |  |  |  |
| step 3 Configuring prefix list                                           |  |  |  |  |  |
| Switch(config)# ip prefix-list 1 deny 1.1.1.0/24                         |  |  |  |  |  |
| Switch(config)# ip prefix-list 1 permit any                              |  |  |  |  |  |
| step 4 Apply prefix list                                                 |  |  |  |  |  |
| Switch(config)# router rip                                               |  |  |  |  |  |
| Switch(config-router)# distribute-list prefix 1 out                      |  |  |  |  |  |
| step 5 Exit the configure mode                                           |  |  |  |  |  |
| Switch(config-router)# end                                               |  |  |  |  |  |
| step 6 Validation                                                        |  |  |  |  |  |
| Display the routes on Switch1:                                           |  |  |  |  |  |
| Switch# show ip route                                                    |  |  |  |  |  |
| Codes: K - kernel, C - connected, S - static, R - RIP, B - BGP           |  |  |  |  |  |
| O - OSPF, IA - OSPF inter area                                           |  |  |  |  |  |
| N1 - OSPF NSSA external type 1, N2 - OSPF NSSA external type 2           |  |  |  |  |  |
| E1 - OSPF external type 1, E2 - OSPF external type 2                     |  |  |  |  |  |

i - IS-IS, L1 - IS-IS level-1, L2 - IS-IS level-2, ia - IS-IS inter area

|   | [*] - [AD/Metric]                                     |
|---|-------------------------------------------------------|
|   | * - candidate default                                 |
| R | 2.2.2.0/24 [120/2] via 10.10.11.50, eth-0-9, 00:00:08 |
| R | 3.3.3.0/24 [120/2] via 10.10.11.50, eth-0-9, 00:00:08 |
| С | 10.10.11.0/24 is directly connected, eth-0-9          |
| С | 10.10.11.10/32 is in local loopback, eth-0-9          |
|   |                                                       |

Configuring RIPv2 authentication (single key)

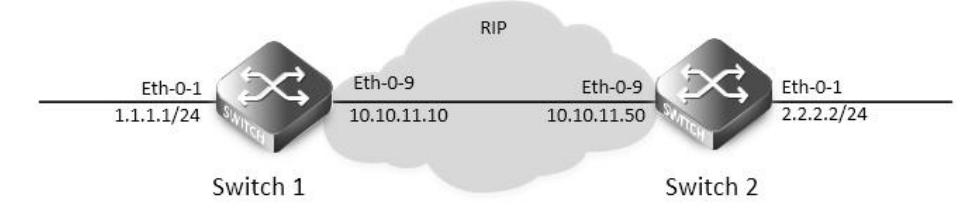

## Figure 5-9 rip authentication

RIPv2 supports 2 authentication methods: plaintext and MD5 encryption. The following example shows how to enable plaintext authentication.

To using this feature, the following steps are required:

- Specify an interface and set the authentication string
- Specify the authentication mode as "text"

step 1 Enter the configure mode

Switch# configure terminal

step 2 Enter the interface configure mode, set the attributes and ip address

Switch1:

Switch(config)# interface eth-0-1

Switch(config-if)# no switchport

Switch(config-if)# no shutdown

Switch(config-if)# ip address 1.1.1.1/24

Switch(config-if)# exit

Switch(config-if)# interface eth-0-9

Switch(config-if)# no switchport

Switch(config-if)# no shutdown

Switch(config-if)# ip address 10.10.11.10/24

Switch(config-if)# exit

Switch2:

Switch(config)# interface eth-0-1

Switch(config-if)# no switchport

Switch(config-if)# no shutdown

Switch(config-if)# ip address 2.2.2.2/24

Switch(config-if)# exit

# Switch(config-if)# interface eth-0-9 Switch(config-if)# no switchport

| Switch(config-if)# ip address 10.10.11.50/24                                                                                                    |  |  |  |  |  |
|----------------------------------------------------------------------------------------------------|--|--|--|--|--|
| Switch(config-if)# exit                                                                                                    |  |  |  |  |  |
| step 3 Enable RIP routing process and set the parameters                                                                                                    |  |  |  |  |  |
| Switch(config)# router rip                                                                                                    |  |  |  |  |  |
| Switch(config-router)# network 10.10.11.0/24                                                                                                    |  |  |  |  |  |
| Switch(config-router)# redistribute connected                                                                                                    |  |  |  |  |  |
| Switch(config-router)# exit                                                                                                    |  |  |  |  |  |
| step 4 Specify the authentication string and mode                                                                                                    |  |  |  |  |  |
| Switch(config)# interface eth-0-9                                                                                                    |  |  |  |  |  |
| Switch(config-if)# ip rip authentication string Auth1                                                                                                    |  |  |  |  |  |
| Switch(config-if)# ip rip authentication mode text                                                                                                    |  |  |  |  |  |
| step 5 Exit the configure mode                                                                                                    |  |  |  |  |  |
| Switch(config-if)# end                                                                                                    |  |  |  |  |  |
| step 6 Validation                                                                                                    |  |  |  |  |  |
| Use the following command to display the database of rip:                                                                                                    |  |  |  |  |  |
| Switch# show ip rip database                                                                                                    |  |  |  |  |  |
|                                                                                                    |  |  |  |  |  |
| Codes: R - RIP, Rc - RIP connected, Rs - RIP static, K - Kernel,                                                                                                    |  |  |  |  |  |
| C - Connected, S - Static, O - OSPF, I - IS-IS, B - BGP                                                                                                    |  |  |  |  |  |
|                                                                                                    |  |  |  |  |  |
| Network Next Hop Metric From If Time                                                                                                    |  |  |  |  |  |
| R 2.2.2.0/24 10.10.11.50 2 10.10.11.50 eth-0-9 00:02:52                                                                                                    |  |  |  |  |  |
|                                                                                                    |  |  |  |  |  |
| Rc 10.10.11.0/24                                                                                                    |  |  |  |  |  |
| Rc 10.10.11.0/24<br>Use the following command to display the protocol state of rip process:                                                                                                    |  |  |  |  |  |
| Rc 10.10.11.0/24<br>Use the following command to display the protocol state of rip process:<br>Switch# show ip protocols rip                                                                                                    |  |  |  |  |  |
| Rc 10.10.11.0/24<br>Use the following command to display the protocol state of rip process:<br>Switch# show ip protocols rip<br>Routing protocol is "rip"                                                                                                    |  |  |  |  |  |
| Rc 10.10.11.0/24<br>Use the following command to display the protocol state of rip process:<br>Switch# show ip protocols rip<br>Routing protocol is "rip"<br>Sending updates every 30 seconds with +/-5 seconds, next due in 23 seconds                                                                                                    |  |  |  |  |  |
| Rc 10.10.11.0/24<br>Use the following command to display the protocol state of rip process:<br>Switch# show ip protocols rip<br>Routing protocol is "rip"<br>Sending updates every 30 seconds with +/-5 seconds, next due in 23 seconds<br>Timeout after 180 seconds, Garbage collect after 120 seconds                                                                                                    |  |  |  |  |  |
| Rc 10.10.11.0/24<br>Use the following command to display the protocol state of rip process:<br>Switch# show ip protocols rip<br>Routing protocol is "rip"<br>Sending updates every 30 seconds with +/-5 seconds, next due in 23 seconds<br>Timeout after 180 seconds, Garbage collect after 120 seconds<br>Outgoing update filter list for all interface is not set                                                                                                    |  |  |  |  |  |
| Rc 10.10.11.0/24<br>Use the following command to display the protocol state of rip process:<br>Switch# show ip protocols rip<br>Routing protocol is "rip"<br>Sending updates every 30 seconds with +/-5 seconds, next due in 23 seconds<br>Timeout after 180 seconds, Garbage collect after 120 seconds<br>Outgoing update filter list for all interface is not set<br>Incoming update filter list for all interface is not set                                                                                                    |  |  |  |  |  |
| Rc 10.10.11.0/24<br>Use the following command to display the protocol state of rip process:<br>Switch# show ip protocols rip<br>Routing protocol is "rip"<br>Sending updates every 30 seconds with +/-5 seconds, next due in 23 seconds<br>Timeout after 180 seconds, Garbage collect after 120 seconds<br>Outgoing update filter list for all interface is not set<br>Incoming update filter list for all interface is not set<br>Default redistribution metric is 1                                                                                                    |  |  |  |  |  |
| Rc 10.10.11.0/24<br>Use the following command to display the protocol state of rip process:<br>Switch# show ip protocols rip<br>Routing protocol is "rip"<br>Sending updates every 30 seconds with +/-5 seconds, next due in 23 seconds<br>Timeout after 180 seconds, Garbage collect after 120 seconds<br>Outgoing update filter list for all interface is not set<br>Incoming update filter list for all interface is not set<br>Default redistribution metric is 1<br>Redistributing:                                                                                                    |  |  |  |  |  |
| Rc 10.10.11.0/24<br>Use the following command to display the protocol state of rip process:<br>Switch# show ip protocols rip<br>Routing protocol is "rip"<br>Sending updates every 30 seconds with +/-5 seconds, next due in 23 seconds<br>Timeout after 180 seconds, Garbage collect after 120 seconds<br>Outgoing update filter list for all interface is not set<br>Incoming update filter list for all interface is not set<br>Default redistribution metric is 1<br>Redistributing:<br>connected metric default                                                                                                    |  |  |  |  |  |
| Rc 10.10.11.0/24<br>Use the following command to display the protocol state of rip process:<br>Switch# show ip protocols rip<br>Routing protocol is "rip"<br>Sending updates every 30 seconds with +/-5 seconds, next due in 23 seconds<br>Timeout after 180 seconds, Garbage collect after 120 seconds<br>Outgoing update filter list for all interface is not set<br>Incoming update filter list for all interface is not set<br>Default redistribution metric is 1<br>Redistributing:<br>connected metric default<br>Default version control: send version 2, receive version 2                                                                                                    |  |  |  |  |  |
| Rc 10.10.11.0/24<br>Use the following command to display the protocol state of rip process:<br>Switch# show ip protocols rip<br>Routing protocol is "rip"<br>Sending updates every 30 seconds with +/-5 seconds, next due in 23 seconds<br>Timeout after 180 seconds, Garbage collect after 120 seconds<br>Outgoing update filter list for all interface is not set<br>Incoming update filter list for all interface is not set<br>Default redistribution metric is 1<br>Redistributing:<br>connected metric default<br>Default version control: send version 2, receive version 2<br>Interface Send Recv Key-chain                                                                                                    |  |  |  |  |  |
| Rc 10.10.11.0/24   Use the following command to display the protocol state of rip process:   Switch# show ip protocols rip   Routing protocol is "rip"   Sending updates every 30 seconds with +/-5 seconds, next due in 23 seconds   Timeout after 180 seconds, Garbage collect after 120 seconds   Outgoing update filter list for all interface is not set   Incoming update filter list for all interface is not set   Default redistribution metric is 1   Redistributing:   connected metric default   Default version control: send version 2, receive version 2   Interface   Send   Recv   Key-chain   eth-0-9   2   2                                                                                                    |  |  |  |  |  |
| Rc 10.10.11.0/24   Use the following command to display the protocol state of rip process:   Switch# show ip protocols rip   Routing protocol is "rip"   Sending updates every 30 seconds with +/-5 seconds, next due in 23 seconds   Timeout after 180 seconds, Garbage collect after 120 seconds   Outgoing update filter list for all interface is not set   Incoming update filter list for all interface is not set   Default redistribution metric is 1   Redistributing:   connected metric default   Default version control: send version 2, receive version 2   Interface   Send   Recv   Key-chain   eth-0-9   2   2   Routing for Networks:                                                                                                    |  |  |  |  |  |
| Rc 10.10.11.0/24<br>Use the following command to display the protocol state of rip process:<br>Switch# show ip protocols rip<br>Routing protocol is "rip"<br>Sending updates every 30 seconds with +/-5 seconds, next due in 23 seconds<br>Timeout after 180 seconds, Garbage collect after 120 seconds<br>Outgoing update filter list for all interface is not set<br>Incoming update filter list for all interface is not set<br>Default redistribution metric is 1<br>Redistributing:<br>connected metric default<br>Default version control: send version 2, receive version 2<br>Interface Send Recv Key-chain<br>eth-0-9 2 2 2<br>Routing for Networks:<br>10.10.11.0/24                                                                                                    |  |  |  |  |  |
| Rc 10.10.11.0/24   Use the following command to display the protocol state of rip process:   Switch# show ip protocols rip   Routing protocol is "rip"   Sending updates every 30 seconds with +/-5 seconds, next due in 23 seconds   Timeout after 180 seconds, Garbage collect after 120 seconds   Outgoing update filter list for all interface is not set   Incoming update filter list for all interface is not set   Default redistribution metric is 1   Redistribution:   connected   metric default   Default version control: send version 2, receive version 2   Interface   Send   Recv   Key-chain   eth-0-9   2   2   Routing for Networks:   10.10.11.0/24   Routing Information Sources:                                                                                                    |  |  |  |  |  |
| Rc 10.10.11.0/24<br>Use the following command to display the protocol state of rip process:<br>Switch# show ip protocols rip<br>Routing protocol is "rip"<br>Sending updates every 30 seconds with +/-5 seconds, next due in 23 seconds<br>Timeout after 180 seconds, Garbage collect after 120 seconds<br>Outgoing update filter list for all interface is not set<br>Incoming update filter list for all interface is not set<br>Default redistribution metric is 1<br>Redistributing:<br>connected metric default<br>Default version control: send version 2, receive version 2<br>Interface Send Recv Key-chain<br>eth-0-9 2 2 2<br>Routing for Networks:<br>10.10.11.0/24<br>Routing Information Sources:<br>Gateway Distance Last Update Bad Packets Bad Routes                                                                                         |  |  |  |  |  |
| Rc 10.10.11.0/24<br>Use the following command to display the protocol state of rip process:<br>Switch# show ip protocols rip<br>Routing protocol is "rip"<br>Sending updates every 30 seconds with +/-5 seconds, next due in 23 seconds<br>Timeout after 180 seconds, Garbage collect after 120 seconds<br>Outgoing update filter list for all interface is not set<br>Incoming update filter list for all interface is not set<br>Incoming update filter list for all interface is not set<br>Default redistribution metric is 1<br>Redistributing:<br>connected metric default<br>Default version control: send version 2, receive version 2<br>Interface Send Recv Key-chain<br>eth-0-9 2 2<br>Routing for Networks:<br>10.10.11.0/24<br>Routing Informatio-Surces:<br>Gateway Distance Last Update Bad Packets Bad Routes<br>10.10.11.50 120 00:00:45 1 0 |  |  |  |  |  |
| Rc 10.10.11.0/24<br>Use the following command to display the protocol state of rip process:<br>Switch# show ip protocols rip<br>Routing protocol is "rip"<br>Sending updates every 30 seconds with +/-5 seconds, next due in 23 seconds<br>Timeout after 180 seconds, Garbage collect after 120 seconds<br>Outgoing update filter list for all interface is not set<br>Default redistribution metric is 1<br>Redistributing:<br>connected metric default<br>Default version control: send version 2, receive version 2<br>Interface Send Recv Key-chain<br>eth-0-9 2 2<br>Routing for Networks:<br>10.10.11.0/24<br>Routing Information Sources:<br>Gateway Distance Last Update Bad Packets Bad Routes<br>10.10.11.50 120 00:00:45 1 0<br>Number of routes (including connected): 2                                                                          |  |  |  |  |  |

| eth-0-9 is up, line protocol is up Routing Protocol: RIP Receive RIP packets Send RIP packets Passive interface: Disabled Split horizon: Enabled with Poisoned Reversed IP interface address: 10.10.11.10/24 Use the following command to display the interface of rip: Switch# show ip route Codes: K - kernel, C - connected, S - static, R - RIP, B - BGP O - OSPF, IA - OSPF inter area N1 - OSPF NSSA external type 1, N2 - OSPF NSSA external type 2 E1 - OSPF external type 1, N2 - OSPF NSSA external type 2 E1 - OSPF external type 1, N2 - OSPF NSSA external type 2 I - IS-IS, L1 - IS-IS level-1, L2 - IS-IS level-2, ia - IS-IS inter area Dc - DHCP Client [*] - [AD/Metric] * - candidate default 2.2.2.0/24 [120/2] via 10.10.11.50, eth-0-9, 00:02:28 C 10.10.11.0/24 is directly connected, eth-0-9                               | Switch# show ip rip interface                                            |
|----------------------------------------------------------------------------------------------------|--------------------------------------------------------------------------|
| Routing Protocol: RIPReceive RIP packetsSend RIP packetsPassive interface: DisabledSplit horizon: Enabled with Poisoned ReversedIP interface address:10.10.11.10/24Use the following command to display the interface of rip:Switch# show ip routeCodes: K - kernel, C - connected, S - static, R - RIP, B - BGPO - OSPF, IA - OSPF inter areaN1 - OSPF NSSA external type 1, N2 - OSPF NSSA external type 2E1 - OSPF external type 1, N2 - OSPF NSSA external type 2E1 - OSPF external type 1, L2 - IS-IS level-2, ia - IS-IS inter areaDc - DHCP Client[*] - [AD/Metric]* - candidate defaultR2.2.2.0/24 [120/2] via 10.10.11.50, eth-0-9, 00:02:28C10.10.11.0/24 is directly connected, eth-0-9                                                                                                    | eth-0-9 is up, line protocol is up                                       |
| Receive RIP packets         Send RIP packets         Passive interface: Disabled         Split horizon: Enabled with Poisoned Reversed         IP interface address:         10.10.11.10/24         Use the following command to display the interface of rip:         Switch# show ip route         Codes: K - kernel, C - connected, S - static, R - RIP, B - BGP         O - OSPF, IA - OSPF inter area         N1 - OSPF NSSA external type 1, N2 - OSPF NSSA external type 2         E1 - OSPF external type 1, E2 - OSPF external type 2         i - IS-IS, L1 - IS-IS level-1, L2 - IS-IS level-2, ia - IS-IS inter area         Dc - DHCP Client         [*] - [AD/Metric]         * - candidate default         R       2.2.2.0/24 [120/2] via 10.10.11.50, eth-0-9, 00:02:28         C       10.10.11.0/24 is directly connected, eth-0-9 | Routing Protocol: RIP                                                    |
| Send RIP packets         Passive interface: Disabled         Split horizon: Enabled with Poisoned Reversed         IP interface address:         10.10.11.10/24         Use the following command to display the interface of rip:         Switch# show ip route         Codes: K - kernel, C - connected, S - static, R - RIP, B - BGP         O - OSPF, IA - OSPF inter area         N1 - OSPF NSSA external type 1, N2 - OSPF NSSA external type 2         E1 - OSPF external type 1, N2 - OSPF external type 2         i - IS-IS, L1 - IS-IS level-1, L2 - IS-IS level-2, ia - IS-IS inter area         Dc - DHCP Client         (*) - IAD/Metric]         * - candidate default         R       2.22.2.0/24 [120/2] via 10.10.11.50, eth-0-9, 00:02:28         C       10.10.11.0/24 is directly connected, eth-0-9                            | Receive RIP packets                                                      |
| Passive interface: DisabledSplit horizon: Enabled with Poisoned ReversedIP interface address:10.10.11.10/24Use the following command to display the interface of rip:Switch# show ip routeCodes: K - kernel, C - connected, S - static, R - RIP, B - BGPO - OSPF, IA - OSPF inter areaN1 - OSPF NSSA external type 1, N2 - OSPF NSSA external type 2E1 - OSPF external type 1, N2 - OSPF external type 2i - IS-IS, L1 - IS-IS level-1, L2 - IS-IS level-2, ia - IS-IS inter areaDc - DHCP Client(*) - (AD/Metric)* - candidate defaultR2.2.2.0/24 [120/2] via 10.10.11.50, eth-0-9, 00:02:28C10.10.11.0/24 is directly connected, eth-0-9                                                                                                    | Send RIP packets                                                         |
| Split horizon: Enabled with Poisoned Reversed   IP interface address:   10.10.11.10/24   Use the following command to display the interface of rip: Switch# show ip route Codes: K - kernel, C - connected, S - static, R - RIP, B - BGP    O - OSPF, IA - OSPF inter area   N1 - OSPF NSSA external type 1, N2 - OSPF NSSA external type 2   E1 - OSPF external type 1, F2 - OSPF external type 2   i - IS-IS, L1 - IS-IS level-1, L2 - IS-IS level-2, ia - IS-IS inter area   Dc - DHCP Client   [*] - [AD/Metric]   * - candidate default   R 2.2.2.0/24 [120/2] via 10.10.11.50, eth-0-9, 00:02:28   C 10.10.11.0/24 is directly connected, eth-0-9                                                                                                    | Passive interface: Disabled                                              |
| IP interface address:         10.10.11.10/24         Use the following command to display the interface of rip:         Switch# show ip route         Codes: K - kernel, C - connected, S - static, R - RIP, B - BGP         O - OSPF, IA - OSPF inter area         N1 - OSPF NSSA external type 1, N2 - OSPF NSSA external type 2         E1 - OSPF external type 1, E2 - OSPF external type 2         i - IS-IS, L1 - IS-IS level-1, L2 - IS-IS level-2, ia - IS-IS inter area         Dc - DHCP Client         [*] - [AD/Metric]         * - candidate default         R       2.2.2.0/24 [120/2] via 10.10.11.50, eth-0-9, 00:02:28         C       10.10.11.0/24 is directly connected, eth-0-9                                                                                                    | Split horizon: Enabled with Poisoned Reversed                            |
| 10.10.11.10/24         Use the following command to display the interface of rip:         Switch# show ip route         Codes: K - kernel, C - connected, S - static, R - RIP, B - BGP         O - OSPF, IA - OSPF inter area         N1 - OSPF NSSA external type 1, N2 - OSPF NSSA external type 2         E1 - OSPF external type 1, N2 - OSPF external type 2         i - IS-IS, L1 - IS-IS level-1, L2 - IS-IS level-2, ia - IS-IS inter area         Dc - DHCP Client         [*] - [AD/Metric]         * - candidate default         Z         2.2.2.0/24 [120/2] via 10.10.11.50, eth-0-9, 00:02:28         C         10.10.11.0/24 is directly connected, eth-0-9                                                                                                    | IP interface address:                                                    |
| Use the following command to display the interface of rip:<br>Switch# show ip route<br>Codes: K - kernel, C - connected, S - static, R - RIP, B - BGP<br>O - OSPF, IA - OSPF inter area<br>N1 - OSPF NSSA external type 1, N2 - OSPF NSSA external type 2<br>E1 - OSPF external type 1, E2 - OSPF external type 2<br>i - IS-IS, L1 - IS-IS level-1, L2 - IS-IS level-2, ia - IS-IS inter area<br>Dc - DHCP Client<br>[*] - [AD/Metric]<br>* - candidate default<br>R 2.2.2.0/24 [120/2] via 10.10.11.50, eth-0-9, 00:02:28<br>C 10.10.11.0/24 is directly connected, eth-0-9                                                                                                    | 10.10.11.10/24                                                           |
| Switch# show ip route<br>Codes: K - kernel, C - connected, S - static, R - RIP, B - BGP<br>O - OSPF, IA - OSPF inter area<br>N1 - OSPF NSSA external type 1, N2 - OSPF NSSA external type 2<br>E1 - OSPF external type 1, E2 - OSPF external type 2<br>i - IS-IS, L1 - IS-IS level-1, L2 - IS-IS level-2, ia - IS-IS inter area<br>Dc - DHCP Client<br>[*] - [AD/Metric]<br>* - candidate default<br>R 2.2.2.0/24 [120/2] via 10.10.11.50, eth-0-9, 00:02:28<br>C 10.10.11.0/24 is directly connected, eth-0-9                                                                                                    | Use the following command to display the interface of rip:               |
| Codes: K - kernel, C - connected, S - static, R - RIP, B - BGP<br>O - OSPF, IA - OSPF inter area<br>N1 - OSPF NSSA external type 1, N2 - OSPF NSSA external type 2<br>E1 - OSPF external type 1, E2 - OSPF external type 2<br>i - IS-IS, L1 - IS-IS level-1, L2 - IS-IS level-2, ia - IS-IS inter area<br>Dc - DHCP Client<br>[*] - [AD/Metric]<br>* - candidate default<br>R 2.2.2.0/24 [120/2] via 10.10.11.50, eth-0-9, 00:02:28<br>C 10.10.11.0/24 is directly connected, eth-0-9                                                                                                    | Switch# show ip route                                                    |
| <ul> <li>O - OSPF, IA - OSPF inter area</li> <li>N1 - OSPF NSSA external type 1, N2 - OSPF NSSA external type 2</li> <li>E1 - OSPF external type 1, E2 - OSPF external type 2</li> <li>i - IS-IS, L1 - IS-IS level-1, L2 - IS-IS level-2, ia - IS-IS inter area</li> <li>Dc - DHCP Client <ul> <li>[*] - [AD/Metric]</li> <li>* - candidate default</li> </ul> </li> <li>R 2.2.2.0/24 [120/2] via 10.10.11.50, eth-0-9, 00:02:28</li> <li>C 10.10.11.0/24 is directly connected, eth-0-9</li> </ul>                                                                                                    | Codes: K - kernel, C - connected, S - static, R - RIP, B - BGP           |
| <ul> <li>N1 - OSPF NSSA external type 1, N2 - OSPF NSSA external type 2</li> <li>E1 - OSPF external type 1, E2 - OSPF external type 2</li> <li>i - IS-IS, L1 - IS-IS level-1, L2 - IS-IS level-2, ia - IS-IS inter area</li> <li>Dc - DHCP Client</li> <li>[*] - [AD/Metric]</li> <li>* - candidate default</li> </ul> R <ul> <li>2.2.2.0/24 [120/2] via 10.10.11.50, eth-0-9, 00:02:28</li> <li>C</li> <li>10.10.11.0/24 is directly connected, eth-0-9</li> </ul>                                                                                                    | O - OSPF, IA - OSPF inter area                                           |
| E1 - OSPF external type 1, E2 - OSPF external type 2         i - IS-IS, L1 - IS-IS level-1, L2 - IS-IS level-2, ia - IS-IS inter area         Dc - DHCP Client         [*] - [AD/Metric]         * - candidate default         R       2.2.2.0/24 [120/2] via 10.10.11.50, eth-0-9, 00:02:28         C       10.10.11.0/24 is directly connected, eth-0-9                                                                                                    | N1 - OSPF NSSA external type 1, N2 - OSPF NSSA external type 2           |
| <ul> <li>i - IS-IS, L1 - IS-IS level-1, L2 - IS-IS level-2, ia - IS-IS inter area</li> <li>Dc - DHCP Client         <ul> <li>[*] - [AD/Metric]</li> <li>* - candidate default</li> </ul> </li> <li>R 2.2.2.0/24 [120/2] via 10.10.11.50, eth-0-9, 00:02:28</li> <li>C 10.10.11.0/24 is directly connected, eth-0-9</li> </ul>                                                                                                    | E1 - OSPF external type 1, E2 - OSPF external type 2                     |
| Dc - DHCP Client         [*] - [AD/Metric]         * - candidate default         R       2.2.2.0/24 [120/2] via 10.10.11.50, eth-0-9, 00:02:28         C       10.10.11.0/24 is directly connected, eth-0-9                                                                                                    | i - IS-IS, L1 - IS-IS level-1, L2 - IS-IS level-2, ia - IS-IS inter area |
| <ul> <li>[*] - [AD/Metric]</li> <li>* - candidate default</li> <li>R 2.2.2.0/24 [120/2] via 10.10.11.50, eth-0-9, 00:02:28</li> <li>C 10.10.11.0/24 is directly connected, eth-0-9</li> </ul>                                                                                                    | Dc - DHCP Client                                                         |
| <ul> <li>* - candidate default</li> <li>R 2.2.2.0/24 [120/2] via 10.10.11.50, eth-0-9, 00:02:28</li> <li>C 10.10.11.0/24 is directly connected, eth-0-9</li> </ul>                                                                                                    | [*] - [AD/Metric]                                                        |
| R       2.2.2.0/24 [120/2] via 10.10.11.50, eth-0-9, 00:02:28         C       10.10.11.0/24 is directly connected, eth-0-9                                                                                                    | * - candidate default                                                    |
| R       2.2.2.0/24 [120/2] via 10.10.11.50, eth-0-9, 00:02:28         C       10.10.11.0/24 is directly connected, eth-0-9                                                                                                    |                                                                          |
| C 10.10.11.0/24 is directly connected, eth-0-9                                                                                                    | R 2.2.2.0/24 [120/2] via 10.10.11.50, eth-0-9, 00:02:28                  |
|                                                                                                    | C 10.10.11.0/24 is directly connected, eth-0-9                           |
| C 10.10.11.10/32 is in local loopback, eth-0-9                                                                                                    | C 10.10.11.10/32 is in local loopback, eth-0-9                           |

Configuring RIPv2 MD5 authentication (multiple keys)

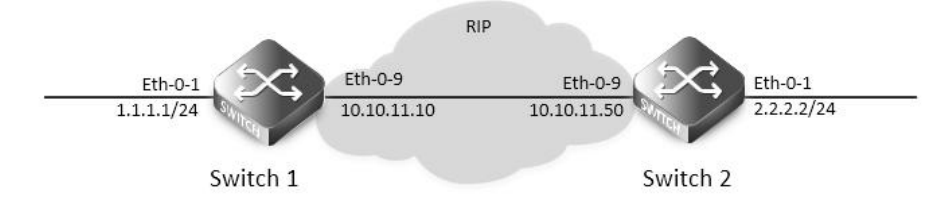

#### Figure 5-10 rip authentication

This example illustrates the md5 authentication of the routing information exchange process for RIP using multiple keys. Switch1 and B are running RIP and exchange routing updates. To configure authentication on Switch1, define a key chain, specify keys in the key chain and then define the authentication string or passwords to be used by the keys. Then set the time period during which it is valid to receive or send the authentication key by specifying the accept and send lifetimes.[optional].After defining the key string, specify the key chain (or the set of keys) that will be used for authentication on the interface and the authentication mode to be used. Configure Switch1 and B to have the same key ID and key string as Switch1 for the time that updates need to be exchanged.

In md5 authentication, both the key ID and key string are matched for authentication. R1 will receive only packets that match both the key ID and the key string in the specified key chain (within the accept lifetime) on that interface In the following example, Switch2 has the same key ID and key string as Switch1. For additional security, the accept lifetime and send lifetime are configured such that every fifth day the key ID and key string changes. To maintain continuity, the accept lifetimes should be configured to overlap; however, the send lifetime should not be overlapping.

step 1 Enter the configure mode

## Switch# configure terminal

| step 2 Enter the interface configure mode, set the attributes and ip address          |
|---------------------------------------------------------------------------------------|
| Switch1:                                                                              |
| Switch(config)# interface eth-0-1                                                     |
| Switch(config-if)# no switchport                                                      |
| Switch(config-if)# no shutdown                                                        |
| Switch(config-if)# ip address 1.1.1.1/24                                              |
| Switch(config-if)# exit                                                               |
| Switch(config-if)# interface eth-0-9                                                  |
| Switch(config-if)# no switchport                                                      |
| Switch(config-if)# no shutdown                                                        |
| Switch(config-if)# ip address 10.10.11.10/24                                          |
| Switch(config-if)# exit                                                               |
| Switch2:                                                                              |
| Switch(config)# interface eth-0-1                                                     |
| Switch(config-if)# no switchport                                                      |
| Switch(config-if)# no shutdown                                                        |
| Switch(config-if)# ip address 2.2.2.2/24                                              |
| Switch(config-if)# exit                                                               |
| Switch(config-if)# interface eth-0-9                                                  |
| Switch(config-if)# no switchport                                                      |
| Switch(config-if)# no shutdown                                                        |
| Switch(config-if)# ip address 10.10.11.50/24                                          |
| Switch(config-if)# exit                                                               |
| step 3 Enable RIP routing process and set the parameters                              |
| Switch(config)# router rip                                                            |
| Switch(config-router)# network 10.10.11.0/24                                          |
| Switch(config-router)# redistribute connected                                         |
| Switch(config-router)# exit                                                           |
| step 4 Create a key chain, and set the key string and lifetime                        |
| Switch(config)# key chain SUN                                                         |
| Switch(config-keychain)# key 1                                                        |
| Switch(config-keychain-key)# key-string key1                                          |
| Switch(config-keychain-key)# accept-lifetime 12:00:00 Mar 2 2012 14:00:00 Mar 7 2012  |
| Switch(config-keychain-key)# send-lifetime 12:00:00 Mar 2 2012 12:00:00 Mar 7 2012    |
| Switch(config-keychain-key)# exit                                                     |
| Another key (optional):                                                               |
| Switch(config-keychain)# key 2                                                        |
| Switch(config-keychain-key)# key-string Earth                                         |
| Switch(config-keychain-key)# accept-lifetime 12:00:00 Mar 7 2012 14:00:00 Mar 12 2012 |
| Switch(config-keychain-key)# send-lifetime 12:00:00 Mar 7 2012 12:00:00 Mar 12 2012   |
| Switch(config-keychain-key)# exit                                                     |

| Exit the keychain configure mode:                 |                              |                       |                  |   |  |
|---------------------------------------------------|------------------------------|-----------------------|------------------|---|--|
| Switch(config-keychain)# exit                     |                              |                       |                  |   |  |
| step 5 Specify the authentication string and mode |                              |                       |                  |   |  |
| Switch(config)# interfa                           | ce eth-0-9                   |                       |                  |   |  |
| Switch(config-if)# ip rip                         | authentication key-ch        | ain SUN               |                  |   |  |
| Switch(config-if)# ip rip                         | authentication mode          | md5                   |                  |   |  |
| step 6 Exit the configu                           | re mode                      |                       |                  |   |  |
| Switch(config-if)# end                            |                              |                       |                  |   |  |
| step 7 Validation                                 |                              |                       |                  |   |  |
| Use the following com                             | mand to display the da       | tabase of rip:        |                  |   |  |
| Switch# show ip rip dat                           | abase                        |                       |                  |   |  |
|                                                   |                              | a K. Kawad            |                  |   |  |
| Codes: R - RIP, RC - RIP C                        | Connected, KS - KIP stati    | C, K - Kernel,        |                  |   |  |
| C - Connected,                                    | S - Static, O - OSPF, I - I  | 5-15, B - BGP         |                  |   |  |
| Network                                           | Next Hop                     | Metric From           | lf Time          | e |  |
| R 2.2.2.0/24                                      | 10.10.11.50                  | 2 10.10.11.50         | eth-0-9 00:01:10 |   |  |
| Rc 10.10.11.0/24                                  |                              | 1                     | eth-0-9          |   |  |
| Use the following com                             | mand to display the pr       | otocol state of rip p | process:         |   |  |
| Switch# show ip protoc                            | cols rip                     |                       |                  |   |  |
| Routing protocol is "rip                          | "                            |                       |                  |   |  |
| Sending updates eve                               | ery 30 seconds with +/-      | 5 seconds, next due   | e in 17 seconds  |   |  |
| Timeout after 180 se                              | conds, Garbage collect       | after 120 seconds     |                  |   |  |
| Outgoing update filt                              | er list for all interface is | not set               |                  |   |  |
| Incoming update filt                              | er list for all interface is | not set               |                  |   |  |
| Default redistribution                            | n metric is 1                |                       |                  |   |  |
| Redistributing:                                   |                              |                       |                  |   |  |
| connected metri                                   | c default                    |                       |                  |   |  |
| Default version cont                              | rol: send version 2, rece    | ive version 2         |                  |   |  |
| Interface                                         | Send Recv                    | Key-chain             |                  |   |  |
| eth-0-9                                           | 2 2                          | SUN                   |                  |   |  |
| Routing for Network                               | 5:                           |                       |                  |   |  |
| 10.10.11.0/24                                     |                              |                       |                  |   |  |
| Routing Information                               | Sources:                     |                       |                  |   |  |
| Gateway                                           | Distance Last Upda           | ate Bad Packets       | Bad Routes       |   |  |
| Number of routes (including connected): 2         |                              |                       |                  |   |  |
| Distance: (default is 120)                        |                              |                       |                  |   |  |
| Use the following com                             | mand to display the inf      | terface of rip:       |                  |   |  |
| Switch# show ip rip interface                     |                              |                       |                  |   |  |
| eth-0-9 is up, line protocol is up                |                              |                       |                  |   |  |
| Routing Protocol: RIP                             |                              |                       |                  |   |  |
| Receive RIP packets                               |                              |                       |                  |   |  |
| Send RIP packets                                  |                              |                       |                  |   |  |
| Passive interface: I                              | Disabled                     |                       |                  |   |  |

| Split horizon: Enabled with Poisoned Reversed                            |
|--------------------------------------------------------------------------|
| IP interface address:                                                    |
| 10.10.11.10/24                                                           |
| Use the following command to display routes on the device:               |
| Switch# show ip route                                                    |
| Codes: K - kernel, C - connected, S - static, R - RIP, B - BGP           |
| O - OSPF, IA - OSPF inter area                                           |
| N1 - OSPF NSSA external type 1, N2 - OSPF NSSA external type 2           |
| E1 - OSPF external type 1, E2 - OSPF external type 2                     |
| i - IS-IS, L1 - IS-IS level-1, L2 - IS-IS level-2, ia - IS-IS inter area |
| Dc - DHCP Client                                                         |
| [*] - [AD/Metric]                                                        |
| * - candidate default                                                    |
|                                                                          |
| C 1.1.1.0/24 is directly connected, eth-0-1                              |
| C 1.1.1.1/32 is in local loopback, eth-0-1                               |
| R 2.2.2.0/24 [120/2] via 10.10.11.50, eth-0-9, 00:02:27                  |
| C 10.10.11.0/24 is directly connected, eth-0-9                           |
| C 10.10.11.10/32 is in local loopback, eth-0-9                           |
| Use the following command to display key chain:                          |
| Switch# show key chain                                                   |
| key chain SUN:                                                           |
| key 1 text "key1"                                                        |
| accept-lifetime <12:00:00 Mar 02 2012> - <14:00:00 Mar 07 2012>          |
| send-lifetime <12:00:00 Mar 02 2012> - < 12:00:00 Mar 07 2012>           |
| key 2 text "Earth"                                                       |
| accept-lifetime <12:00:00 Mar 07 2012> - <14:00:00 Mar 12 2012>          |
| send-lifetime <12:00:00 Mar 07 2012> - < 12:00:00 Mar 12 2012>           |

Switch#

#### 5.2.3 Application cases

N/A

# 5.3 Configuring OSPF

#### 5.3.1 Overview

**Function Introduction** 

OSPF is an Interior Gateway Protocol (IGP) designed expressly for IP networks, supporting IP subnet ting and tagging of externally derived routing information. OSPF also allows packet authentication and uses IP multicast when sending and receiving packets.

The implementation conforms to the OSPF Version 2 specifications with these key features:

- Definition of stub areas is supported: Routes learned through any IP routing protocol can be redistributed into another IP routing protocol. At the intradomain level, this means that OSPF can import routes learned through RIP. OSPF routes can also be exported into RIP.
- Plain text and MD5 authentication among neighboring routers within an area is supported: Configurable routing interface

parameters include interface output cost, retransmission interval, interface transmit delay, router priority, router dead and hello intervals, and authentication key.

OSPF typically requires coordination among many internal routers, area border routers (ABRs) connected to multiple areas, and autonomous system boundary routers (ASBRs). The minimum configuration would use all default parameter values, no authentication, and interfaces assigned to areas. If you customize your environment, you must ensure coordinated configuration of all routers. Principle Description

Reference to RFC 2328

## 5.3.2 Configuration

## Enabling OSPF on an Interface

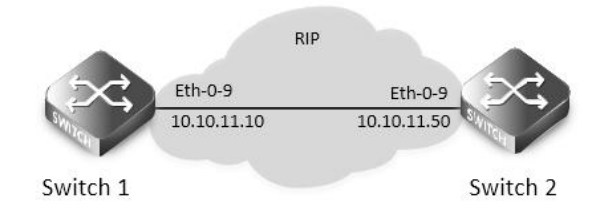

#### Figure 5-11 ospf

This example shows the minimum configuration required for enabling OSPF on an interface Switch1 and 2 are two routers in Area 0 connecting to network 10.10.10.0/24

**NOTE:** Configure one interface so that it belongs to only one area. However, you can configure different interfaces on a router to belong to different areas.

step 1 Enter the configure mode

Switch# configure terminal

## step 2 Enter the interface configure mode, set the attributes and ip address

| Configure on Sw                 | vitch1:                                                                                                    |  |  |  |  |  |
|---------------------------------|----------------------------------------------------------------------------------------------------|--|--|--|--|--|
| Switch(config)# i               | interface eth-0-9                                                                                                  |  |  |  |  |  |
| witch(config-if)# no switchport |                                                                                                    |  |  |  |  |  |
| Switch(config-if)               | # no shutdown                                                                                                    |  |  |  |  |  |
| Switch(config-if)               | # ip address 10.10.10.10/24                                                                                        |  |  |  |  |  |
| Switch(config-if)               | # exit                                                                                                    |  |  |  |  |  |
| Configure on Sw                 | /itch2:                                                                                                    |  |  |  |  |  |
| Switch(config)# i               | interface eth-0-9                                                                                                  |  |  |  |  |  |
| Switch(config-if)               | # no switchport                                                                                                    |  |  |  |  |  |
| Switch(config-if)               | # no shutdown                                                                                                    |  |  |  |  |  |
| Switch(config-if)               | # ip address 10.10.10.11/24                                                                                        |  |  |  |  |  |
| Switch(config-if)               | # exit                                                                                                    |  |  |  |  |  |
| step 3 Configure                | the Routing process and associate the network with a specified OSPF area                                           |  |  |  |  |  |
| Configure on Sw                 | /itch1:                                                                                                    |  |  |  |  |  |
| Switch(config)# r               | router ospf 100                                                                                                    |  |  |  |  |  |
| Switch(config-ro                | uter)# network 10.10.10.0/24 area 0                                                                                |  |  |  |  |  |
| Configure on Sw                 | /itch2:                                                                                                    |  |  |  |  |  |
| Switch(config)# r               | router ospf 200                                                                                                    |  |  |  |  |  |
| Switch(config-ro                | uter)# network 10.10.10.0/24 area 0                                                                                |  |  |  |  |  |
| Note: To using (                | OSPF among two devices which are directly connected, the area IDs must be same. The ospf process IDs can be same o |  |  |  |  |  |
| different.                      |                                                                                                    |  |  |  |  |  |
| step 4 Exit the co              | onfigure mode                                                                                                    |  |  |  |  |  |
| Switch(config-ro                | uter)# end                                                                                                    |  |  |  |  |  |
| step 5 Validation               | 1                                                                                                    |  |  |  |  |  |
| Use the following               | g command to display the database of ospf:                                                                         |  |  |  |  |  |
| Switch# show ip                 | ospf database                                                                                                    |  |  |  |  |  |
| OS                              | SPF Router with ID (10.10.10.10) (Process ID 100)                                                                  |  |  |  |  |  |
|                                 | Router Link States (Area 0)                                                                                        |  |  |  |  |  |
| Link ID                         | ADV Router Age Seg# CkSum Link count                                                                               |  |  |  |  |  |
| 10.10.10.10                     | 10.10.10.10 26 0x8000006 0x1499 1                                                                                  |  |  |  |  |  |
| 10.10.10.11                     | 10.10.10.11 27 0x80000003 0x1895 1                                                                                 |  |  |  |  |  |
|                                 |                                                                                                    |  |  |  |  |  |
|                                 | Net Link States (Area 0)                                                                                           |  |  |  |  |  |
| Link ID                         | ADV Router Age Seq# CkSum                                                                                          |  |  |  |  |  |
| 10.10.10.10                     | 10.10.10.10 26 0x8000001 0xdfd8                                                                                    |  |  |  |  |  |
| Use the following               | g command to display the interface of ospf:                                                                        |  |  |  |  |  |
| Switch# show ip                 | ospf interface                                                                                                    |  |  |  |  |  |
| eth-0-9 is up, line             | e protocol is up                                                                                                   |  |  |  |  |  |
| Internet Addre                  | ess 10.10.10/24, Area 0, MTU 1500                                                                                  |  |  |  |  |  |

| Process ID 10                                                            | 0, Route  | er ID 10.10.10.10, Netw   | ork Type BRC   | DADCAST, Cost: 1 |           |  |
|--------------------------------------------------------------------------|-----------|---------------------------|----------------|------------------|-----------|--|
| Transmit Delay is 1 sec, State DR, Priority 1, TE Metric 1               |           |                           |                |                  |           |  |
| Designated Router (ID) 10.10.10.10, Interface Address 10.10.10.10        |           |                           |                |                  |           |  |
| Backup Designated Router (ID) 10.10.10.11, Interface Address 10.10.10.11 |           |                           |                |                  |           |  |
| Timer interva                                                            | ls config | gured, Hello 10, Dead     | 40, Wait 40, R | etransmit 5      |           |  |
| Hello due ii                                                             | :00:00 ר  | 06                        |                |                  |           |  |
| Neighbor Cou                                                             | ınt is 1, | Adjacent neighbor co      | unt is 1       |                  |           |  |
| Crypt Sequen                                                             | ce Num    | nber is 1527047183        |                |                  |           |  |
| Hello received                                                           | d 25 ser  | nt 576, DD received 4 s   | ent 4          |                  |           |  |
| LS-Req receiv                                                            | ed 1 se   | nt 1, LS-Upd received 3   | 3 sent 3       |                  |           |  |
| LS-Ack receiv                                                            | ed 2 sei  | nt 2, Discarded 0         |                |                  |           |  |
| Use the followir                                                         | ng com    | mand to display the n     | eighbor of os  | pf:              |           |  |
| Switch1:                                                                 |           |                           |                |                  |           |  |
| Switch# show ip                                                          | ospf n    | eighbor                   |                |                  |           |  |
|                                                                          |           |                           |                |                  |           |  |
| OSPF process 10                                                          | 00:       |                           |                |                  |           |  |
| Neighbor ID                                                              | Pri       | State                     | Dead Time      | Address          | Interface |  |
| 10.10.10.11                                                              | 1         | Full/Backup               | 00:00:33       | 10.10.10.11      | eth-0-9   |  |
| Switch2:                                                                 |           |                           |                |                  |           |  |
| Switch# show ip                                                          | ospf n    | eighbor                   |                |                  |           |  |
|                                                                          |           |                           |                |                  |           |  |
| OSPF process 20                                                          | 00:       |                           |                |                  |           |  |
| Neighbor ID                                                              | Pri       | State                     | Dead Time      | Address          | Interface |  |
| 10.10.10.10                                                              | 1         | Full/DR                   | 00:00:33       | 10.10.10.10      | eth-0-9   |  |
| Use the followir                                                         | ng com    | mand to display the o     | spf routes:    |                  |           |  |
| Switch# show                                                             | ip ospf   | route                     |                |                  |           |  |
|                                                                          |           |                           |                |                  |           |  |
| OSPF process 10                                                          | 00:       |                           |                |                  |           |  |
| Codes: C - conne                                                         | ected, D  | ) - Discard, O - OSPF, IA | - OSPF inter   | area             |           |  |
| N1 - OSPF NSSA external type 1, N2 - OSPF NSSA external type 2           |           |                           |                |                  |           |  |
| E1 - OSI                                                                 | PF exte   | rnal type 1, E2 - OSPF e  | xternal type   | 2                |           |  |
|                                                                          |           |                           |                |                  |           |  |
| C 10.10.10.0/2                                                           | 4 [1] is  | directly connected, eth   | n-0-9, Area 0  |                  |           |  |
| Configuring Prio                                                         | ority     |                           |                |                  |           |  |

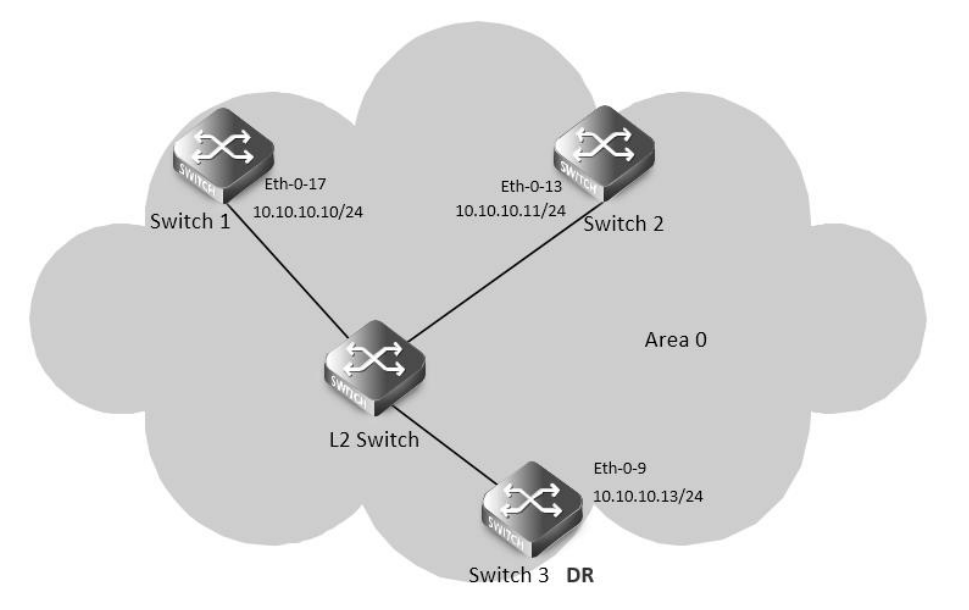

## Figure 5-12 ospf priority

This example shows the configuration for setting the priority for an interface You can set a high priority for a router to make it the Designated Router (DR). Router Switch3 is configured to have a priority of 10, which is higher than the default priority (default priority is 1) of Switch1 and 2; making it the DR.

step 1 Enter the configure mode

Switch# configure terminal

step 2 Enter the interface configure mode, set the attributes and ip address

Configure on Switch1: Switch(config)# interface eth-0-17 Switch(config-if)# no switchport Switch(config-if)# no shutdown Switch(config-if)# ip address 10.10.10.10/24 Switch(config-if)# quit Configure on Switch2: Switch(config)# interface eth-0-13 Switch(config-if)# no switchport Switch(config-if)# no shutdown Switch(config-if)# ip address 10.10.10.11/24 Switch(config-if)# quit Configure on Switch3: Switch(config)# interface eth-0-9 Switch(config-if)# no switchport Switch(config-if)# no shutdown Switch(config-if)# ip address 10.10.10.13/24 Switch(config-if)# quit Configure on L2 Switch: Switch(config)# interface eth-0-9 Switch(config-if)# no shutdown Switch(config-if)# quit

| Switch(config)# interface eth-0-13 |                                    |                        |                |                   |                  |  |  |
|------------------------------------|------------------------------------|------------------------|----------------|-------------------|------------------|--|--|
| Switch(config-if)# no shutdown     |                                    |                        |                |                   |                  |  |  |
| Switch(config-if)# quit            |                                    |                        |                |                   |                  |  |  |
| Switch(config)# ir                 | Switch(config)# interface eth-0-17 |                        |                |                   |                  |  |  |
| Switch(config-if)#                 | Switch(config-if)# no shutdown     |                        |                |                   |                  |  |  |
| Switch(config-if)#                 | quit                               |                        |                |                   |                  |  |  |
| step 3 Specify the                 | e route                            | r priority             |                |                   |                  |  |  |
| Configure on Swi                   | tch3:                              |                        |                |                   |                  |  |  |
| Switch(config)# ir                 | nterfac                            | e eth-0-9              |                |                   |                  |  |  |
| Switch(config-if)#                 | ip osp                             | of priority 10         |                |                   |                  |  |  |
| Switch(config-if)#                 | quit                               |                        |                |                   |                  |  |  |
| step 4 Configure                   | the Ro                             | uting process and ass  | ociate the ne  | etwork with a spe | cified OSPF area |  |  |
| Switch(config)# ro                 | outer c                            | ospf 100               |                |                   |                  |  |  |
| Switch(config-rou                  | uter)# r                           | network 10.10.10.0/24  | area 0         |                   |                  |  |  |
| Switch(config-if)#                 | quit                               |                        |                |                   |                  |  |  |
| step 5 Exit the co                 | nfigure                            | e mode                 |                |                   |                  |  |  |
| Switch(config)# e                  | nd                                 |                        |                |                   |                  |  |  |
| step 6 Validation                  |                                    |                        |                |                   |                  |  |  |
| Use the following                  | l comn                             | nand to display the ne | eighbor of os  | pf:               |                  |  |  |
| Switch1:                           |                                    |                        |                |                   |                  |  |  |
| Switch# show ip o                  | ospf ne                            | eighbor                |                |                   |                  |  |  |
|                                    |                                    |                        |                |                   |                  |  |  |
| OSPF process 100                   | ):                                 |                        |                |                   |                  |  |  |
| Neighbor ID                        | Pri                                | State                  | Dead Time      | Address           | Interface        |  |  |
| 10.10.10.11                        | 1                                  | Full/Backup            | 00:00:31       | 10.10.10.11       | eth-0-17         |  |  |
| 10.10.10.13                        | 10                                 | Full/DR                | 00:00:38       | 10.10.10.13       | eth-0-17         |  |  |
| Switch2:                           |                                    |                        |                |                   |                  |  |  |
| Switch# show ip o                  | ospf ne                            | eighbor                |                |                   |                  |  |  |
|                                    |                                    |                        |                |                   |                  |  |  |
| OSPF process 100                   | ):                                 |                        |                |                   |                  |  |  |
| Neighbor ID                        | Pri                                | State                  | Dead Time      | Address           | Interface        |  |  |
| 10.10.10.10                        | 1                                  | Full/DROther           | 00:00:39       | 10.10.10.10       | eth-0-13         |  |  |
| 10.10.10.13                        | 10                                 | Full/DR                | 00:00:32       | 10.10.10.13       | eth-0-13         |  |  |
| Switch3:                           |                                    |                        |                |                   |                  |  |  |
| Switch# show ip o                  | ospf ne                            | eighbor                |                |                   |                  |  |  |
|                                    |                                    |                        |                |                   |                  |  |  |
| OSPF process 100                   | ):                                 |                        |                |                   |                  |  |  |
| Neighbor ID                        | Pri                                | State                  | Dead Time      | Address           | Interface        |  |  |
| 10.10.10.10                        | 1                                  | Full/DROther           | 00:00:37       | 10.10.10.10       | eth-0-9          |  |  |
| 10.10.10.11                        | 1                                  | Full/Backup            | 00:00:32       | 10.10.10.11       | eth-0-9          |  |  |
| Use the following                  | l comn                             | nand to display the in | terface of osp | of:               |                  |  |  |
| Switch1:                           |                                    |                        |                |                   |                  |  |  |
| Switch# show ip o                  | ospf in                            | terface                |                |                   |                  |  |  |
| eth-0-17 is up, lin                | e proto                            | ocol is up             |                |                   |                  |  |  |

| Internet Address 10.10.10.10/24, Area 0, MTU 1500                        |
|--------------------------------------------------------------------------|
| Process ID 100, Router ID 10.10.10.10, Network Type BROADCAST, Cost: 1   |
| Transmit Delay is 1 sec, State DROther, Priority 1, TE Metric 1          |
| Designated Router (ID) 10.10.10.13, Interface Address 10.10.10.13        |
| Backup Designated Router (ID) 10.10.10.11, Interface Address 10.10.10.11 |
| Timer intervals configured, Hello 10, Dead 40, Wait 40, Retransmit 5     |
| Hello due in 00:00:10                                                    |
| Neighbor Count is 2, Adjacent neighbor count is 2                        |
| Crypt Sequence Number is 1527056133                                      |
| Hello received 106 sent 54, DD received 8 sent 9                         |
| LS-Req received 2 sent 3, LS-Upd received 8 sent 5                       |
| LS-Ack received 9 sent 5, Discarded 3                                    |
| Switch2:                                                                 |
| Switch# show ip ospf interface                                           |
| eth-0-13 is up, line protocol is up                                      |
| Internet Address 10.10.10.11/24, Area 0, MTU 1500                        |
| Process ID 100, Router ID 10.10.10.11, Network Type BROADCAST, Cost: 1   |
| Transmit Delay is 1 sec, State Backup, Priority 1, TE Metric 1           |
| Designated Router (ID) 10.10.10.13, Interface Address 10.10.10.13        |
| Backup Designated Router (ID) 10.10.10.11, Interface Address 10.10.10.11 |
| Timer intervals configured, Hello 10, Dead 40, Wait 40, Retransmit 5     |
| Hello due in 00:00:10                                                    |
| Neighbor Count is 2, Adjacent neighbor count is 2                        |
| Crypt Sequence Number is 1527056130                                      |
| Hello received 110 sent 56, DD received 8 sent 7                         |
| LS-Req received 3 sent 2, LS-Upd received 12 sent 6                      |
| LS-Ack received 11 sent 8, Discarded 0                                   |
| Switch3:                                                                 |
| Switch# show ip ospf interface                                           |
| eth-0-9 is up, line protocol is up                                       |
| Internet Address 10.10.10.13/24, Area 0, MTU 1500                        |
| Process ID 100, Router ID 10.10.10.13, Network Type BROADCAST, Cost: 1   |
| Transmit Delay is 1 sec, State DR, Priority 10, TE Metric 1              |
| Designated Router (ID) 10.10.10.13, Interface Address 10.10.10.13        |
| Backup Designated Router (ID) 10.10.10.11, Interface Address 10.10.10.11 |
| Timer intervals configured, Hello 10, Dead 40, Wait 40, Retransmit 5     |
| Hello due in 00:00:01                                                    |
| Neighbor Count is 2, Adjacent neighbor count is 2                        |
| Crypt Sequence Number is 1527056127                                      |
| Hello received 32 sent 16, DD received 9 sent 9                          |
| LS-Req received 2 sent 2, LS-Upd received 11 sent 8                      |
| LS-Ack received 10 sent 8, Discarded 0                                   |

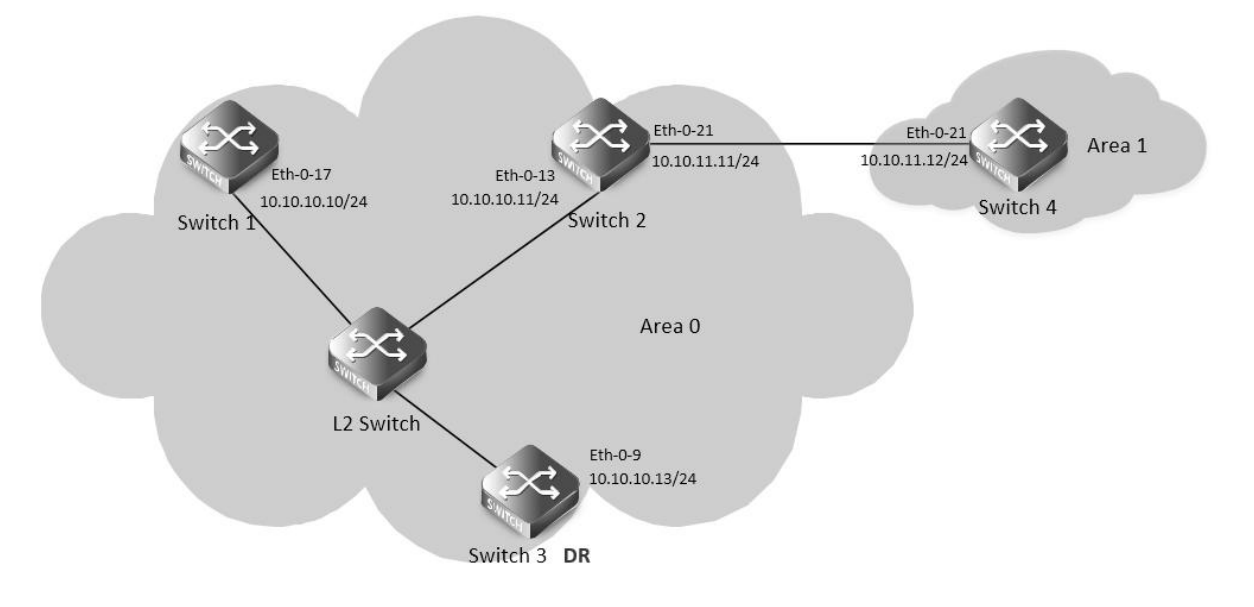

Figure 5-13 ospf area

You can optionally configure several OSPF area parameters. These parameters include authentication for password-based protection against unauthorized access to an area and stub areas. Stub areas are areas into which information on external routes is not sent. Instead, the area border router (ABR) generates a default external route into the stub area for destinations outside the autonomous system (AS). Route summarization is the consolidation of advertised addresses into a single summary route to be advertised by other areas. If network numbers are contiguous, you can use the area range router configuration command to configure the ABR to advertise a summary route that covers all networks in the range.

step 1 Enter the configure mode

Switch# configure terminal

step 2 Enter the interface configure mode, set the attributes and ip address

Configure on Switch1:

Switch(config)# interface eth-0-17

Switch(config-if)# no switchport

Switch(config-if)# no shutdown

Switch(config-if)# ip address 10.10.10.10/24

Switch(config-if)# quit

Configure on Switch2:

Switch(config)# interface eth-0-13

Switch(config-if)# no switchport

Switch(config-if)# no shutdown

Switch(config-if)# ip address 10.10.10.11/24

Switch(config-if)# quit

Switch(config)# interface eth-0-21 Switch(config-if)# no switchport Switch(config-if)# no shutdown

Switch(config-if)# ip address 10.10.11.11/24

Switch(config-if)# quit

| Configure on Switch3:                                                                     |
|-------------------------------------------------------------------------------------------|
| Switch(config)# interface eth-0-9                                                         |
| Switch(config-if)# no switchport                                                          |
| Switch(config-if)# no shutdown                                                            |
| Switch(config-if)# ip address 10.10.10.13/24                                              |
| Switch(config-if)# quit                                                                   |
| Configure on Switch4:                                                                     |
| Switch(config)# interface eth-0-21                                                        |
| Switch(config-if)# no switchport                                                          |
| Switch(config-if)# no shutdown                                                            |
| Switch(config-if)# ip address 10.10.11.12/24                                              |
| Switch(config-if)# quit                                                                   |
| Configure on L2 Switch:                                                                   |
| Switch(config)# interface eth-0-9                                                         |
| Switch(config-if)# no shutdown                                                            |
| Switch(config-if)# quit                                                                   |
| Switch(config)# interface eth-0-13                                                        |
| Switch(config-if)# no shutdown                                                            |
| Switch(config-if)# quit                                                                   |
| Switch(config)# interface eth-0-17                                                        |
| Switch(config-if)# no shutdown                                                            |
| Switch(config-if)# quit                                                                   |
| step 3 Set the ospf priority on the interface                                             |
| Configure on Switch3:                                                                     |
| Switch(config)# interface eth-0-9                                                         |
| Switch(config-if)# ip ospf priority 10                                                    |
| Switch(config-if)# quit                                                                   |
| step 4 Configure the Routing process and associate the network with a specified OSPF area |
| Configure on Switch1:                                                                     |
| Switch(config)# router ospf 100                                                           |
| Switch(config-router)# network 10.10.10.0/24 area 0                                       |
| Switch(config-router)# quit                                                               |
| Configure on Switch2:                                                                     |
| Switch(config)# router ospf 100                                                           |
| Switch(config-router)# network 10.10.10.0/24 area 0                                       |
| Switch(config-router)# network 10.10.11.0/24 area 1                                       |
| Switch(config-router)# area 0 range 10.10.10.0/24                                         |
| Switch(config-router)# area 1 stub no-summary                                             |
| Switch(config-router)# quit                                                               |
| Configure on Switch3:                                                                     |
| Switch(config)# router ospf 100                                                           |
| Switch(config-router)# network 10.10.10.0/24 area 0                                       |
| Switch(config-router)# quit                                                               |
| Configure on Switch4:                                                                     |

| Switch(config)# router ospf 200                                          |  |  |  |  |
|--------------------------------------------------------------------------|--|--|--|--|
| Switch(config-router)# network 10.10.11.0/24 area 1                      |  |  |  |  |
| Switch(config-router)# area 1 stub no-summary                            |  |  |  |  |
| Switch(config-router)# quit                                              |  |  |  |  |
| step 5 Exit the configure mode                                           |  |  |  |  |
| Switch(config)# end                                                      |  |  |  |  |
| step 6 Validation                                                        |  |  |  |  |
| Use the following command to display the ospf routes:                    |  |  |  |  |
| Switch1:                                                                 |  |  |  |  |
| Switch# show ip route                                                    |  |  |  |  |
| Codes: K - kernel, C - connected, S - static, R - RIP, B - BGP           |  |  |  |  |
| O - OSPF, IA - OSPF inter area                                           |  |  |  |  |
| N1 - OSPF NSSA external type 1, N2 - OSPF NSSA external type 2           |  |  |  |  |
| E1 - OSPF external type 1, E2 - OSPF external type 2                     |  |  |  |  |
| i - IS-IS, L1 - IS-IS level-1, L2 - IS-IS level-2, ia - IS-IS inter area |  |  |  |  |
| Dc - DHCP Client                                                         |  |  |  |  |
| [*] - [AD/Metric]                                                        |  |  |  |  |
| * - candidate default                                                    |  |  |  |  |
|                                                                          |  |  |  |  |
| C 10.10.10.0/24 is directly connected, eth-0-17                          |  |  |  |  |
| C 10.10.10/32 is in local loopback, eth-0-17                             |  |  |  |  |
| O IA 10.10.11.0/24 [110/2] via 10.10.10.11, eth-0-17, 00:00:04           |  |  |  |  |
| Switch2:                                                                 |  |  |  |  |
| Switch# show ip route                                                    |  |  |  |  |
| Codes: K - kernel, C - connected, S - static, R - RIP, B - BGP           |  |  |  |  |
| O - OSPF, IA - OSPF inter area                                           |  |  |  |  |
| N1 - OSPF NSSA external type 1, N2 - OSPF NSSA external type 2           |  |  |  |  |
| E1 - OSPF external type 1, E2 - OSPF external type 2                     |  |  |  |  |
| i - IS-IS, L1 - IS-IS level-1, L2 - IS-IS level-2, ia - IS-IS inter area |  |  |  |  |
| Dc - DHCP Client                                                         |  |  |  |  |
| [*] - [AD/Metric]                                                        |  |  |  |  |
| * - candidate default                                                    |  |  |  |  |
|                                                                          |  |  |  |  |
| C 10.10.10.0/24 is directly connected, eth-0-13                          |  |  |  |  |
| C 10.10.11/32 is in local loopback, eth-0-13                             |  |  |  |  |
| C 10.10.11.0/24 is directly connected, eth-0-21                          |  |  |  |  |
| C 10.10.11.11/32 is in local loopback, eth-0-21                          |  |  |  |  |
| Switch3:                                                                 |  |  |  |  |
| Switch# show ip route                                                    |  |  |  |  |
| Codes: K - kernel, C - connected, S - static, R - RIP, B - BGP           |  |  |  |  |
| O - OSPF, IA - OSPF inter area                                           |  |  |  |  |
| N1 - OSPF NSSA external type 1, N2 - OSPF NSSA external type 2           |  |  |  |  |
| E1 - OSPF external type 1, E2 - OSPF external type 2                     |  |  |  |  |
| i - IS-IS, L1 - IS-IS level-1, L2 - IS-IS level-2, ia - IS-IS inter area |  |  |  |  |

|        | Dc - DHCP Client                                                         |  |  |  |  |
|--------|--------------------------------------------------------------------------|--|--|--|--|
|        | [*] - [AD/Metric]                                                        |  |  |  |  |
|        | * - candidate default                                                    |  |  |  |  |
|        |                                                                          |  |  |  |  |
| С      | 10.10.10.0/24 is directly connected, eth-0-9                             |  |  |  |  |
| С      | 10.10.13/32 is in local loopback, eth-0-9                                |  |  |  |  |
| O IA   | 10.10.11.0/24 [110/2] via 10.10.10.11, eth-0-9, 00:06:29                 |  |  |  |  |
| Switch | 4:                                                                       |  |  |  |  |
| Switch | Switch# show ip route                                                    |  |  |  |  |
| Codes: | Codes: K - kernel, C - connected, S - static, R - RIP, B - BGP           |  |  |  |  |
|        | O - OSPF, IA - OSPF inter area                                           |  |  |  |  |
|        | N1 - OSPF NSSA external type 1, N2 - OSPF NSSA external type 2           |  |  |  |  |
|        | E1 - OSPF external type 1, E2 - OSPF external type 2                     |  |  |  |  |
|        | i - IS-IS, L1 - IS-IS level-1, L2 - IS-IS level-2, ia - IS-IS inter area |  |  |  |  |
|        | Dc - DHCP Client                                                         |  |  |  |  |
|        | [*] - [AD/Metric]                                                        |  |  |  |  |
|        | * - candidate default                                                    |  |  |  |  |
| Gatew  | ay of last resort is 10.10.11.11 to network 0.0.0.0                      |  |  |  |  |
| O*IA   | 0.0.0.0/0 [110/2] via 10.10.11.11, eth-0-21, 00:12:46                    |  |  |  |  |
| С      | 10.10.10.0/24 is directly connected, eth-0-21                            |  |  |  |  |
| С      | 10.10.10.12/32 is in local loopback, eth-0-21                            |  |  |  |  |

## Redistributing Routes into OSPF

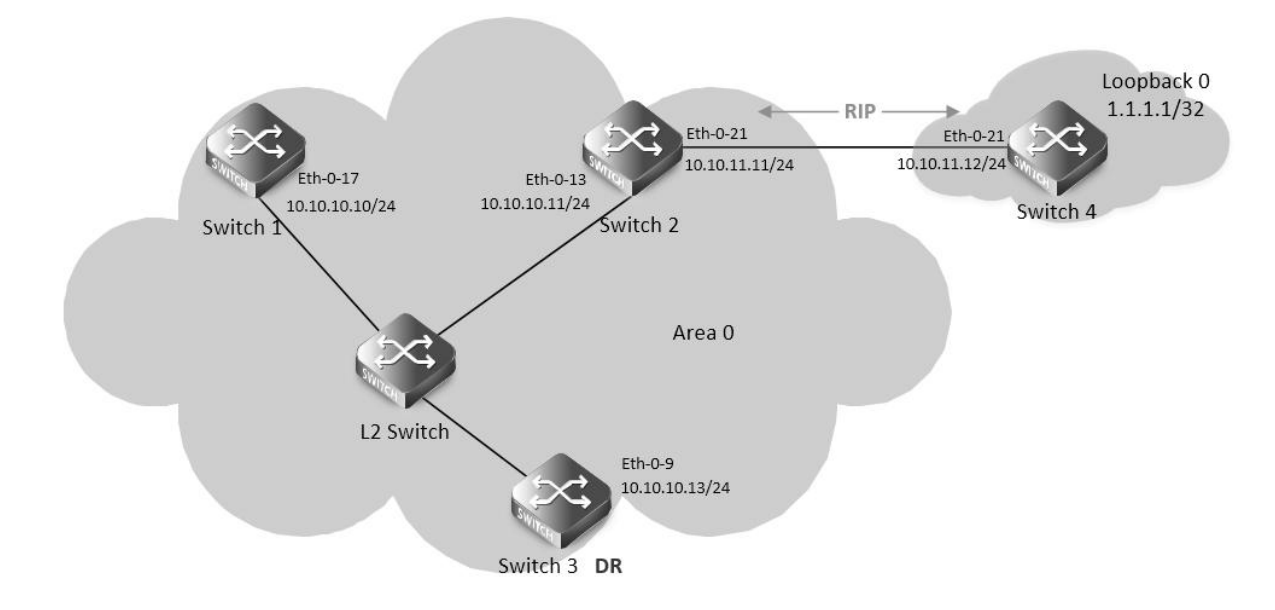

## Figure 5-14 ospf redistribute

In this example the configuration causes RIP routes to be imported into the OSPF routing table and advertised as Type 5 External LSAs into Area 0.

step 1 Enter the configure mode

Switch# configure terminal

step 2 Enter the interface configure mode, set the attributes and ip address

Configure on Switch1: Switch(config)# interface eth-0-17 Switch(config-if)# no switchport Switch(config-if)# no shutdown Switch(config-if)# ip address 10.10.10.10/24 Switch(config-if)# quit Configure on Switch2: Switch(config)# interface eth-0-13 Switch(config-if)# no switchport Switch(config-if)# no shutdown Switch(config-if)# ip address 10.10.10.11/24 Switch(config-if)# quit Switch(config)# interface eth-0-21 Switch(config-if)# no switchport Switch(config-if)# no shutdown Switch(config-if)# ip address 10.10.11.11/24 Switch(config-if)# quit Configure on Switch3: Switch(config)# interface eth-0-9 Switch(config-if)# no switchport Switch(config-if)# no shutdown Switch(config-if)# ip address 10.10.10.13/24 Switch(config-if)# quit Configure on Switch4: Switch(config)# interface eth-0-21 Switch(config-if)# no switchport Switch(config-if)# no shutdown Switch(config-if)# ip address 10.10.11.12/24 Switch(config-if)# quit Switch(config)# interface loopback 0 Switch(config-if)# ip address 1.1.1.1/32 Switch(config-if)# quit Configure on L2 Switch: Switch(config)# interface eth-0-9 Switch(config-if)# no shutdown Switch(config-if)# quit Switch(config)# interface eth-0-13 Switch(config-if)# no shutdown Switch(config-if)# quit Switch(config)# interface eth-0-17

Switch(config-if)# no shutdown

Switch(config-if)# quit

| step 3 Set the ospf priority on the interface                                             |
|-------------------------------------------------------------------------------------------|
| Configure on Switch3:                                                                     |
| Switch(config)# interface eth-0-9                                                         |
| Switch(config-if)# ip ospf priority 10                                                    |
| Switch(config-if)# quit                                                                   |
| step 4 Configure the Routing process and associate the network with a specified OSPF area |
| Configure on Switch1:                                                                     |
| Switch(config)# router ospf 100                                                           |
| Switch(config-router)# network 10.10.10.0/24 area 0                                       |
| Switch(config-router)# quit                                                               |
| Configure on Switch2:                                                                     |
| Switch(config)# router ospf 100                                                           |
| Switch(config-router)# network 10.10.10.0/24 area 0                                       |
| Switch(config-router)# redistribute connected                                             |
| Switch(config-router)# redistribute rip                                                   |
| Switch(config-router)# quit                                                               |
| Configure on Switch3:                                                                     |
| Switch(config)# router ospf 100                                                           |
| Switch(config-router)# network 10.10.10.0/24 area 0                                       |
| Switch(config-router)# quit                                                               |
| step 5 Enable RIP routing process and associate networks                                  |
| Configure on Switch2:                                                                     |
| Switch(config)# router rip                                                                |
| Switch(config-router)# network 10.10.11.0/24                                              |
| Switch(config-router)#redistribute connected                                              |
| Switch(config-router)# quit                                                               |
| Configure on Switch4:                                                                     |
| Switch(config)# router rip                                                                |
| Switch(config-router)# network 10.10.11.0/24                                              |
| Switch(config-router)# network 1.1.1.1/32                                                 |
| Switch(config-router)# redistribute connected                                             |
| Switch(config-router)# quit                                                               |
| step 6 Exit the configure mode                                                            |
| Switch(config)# end                                                                       |
| step 6 Validation                                                                         |
| Use the following command to display the ospf routes:                                     |
| Switch1:                                                                                  |
| Switch# show ip route                                                                     |
| Codes: K - kernel, C - connected, S - static, R - RIP, B - BGP                            |
| O - OSPF, IA - OSPF inter area                                                            |
| N1 - OSPF NSSA external type 1, N2 - OSPF NSSA external type 2                            |
| E1 - OSPF external type 1, E2 - OSPF external type 2                                      |
| i - IS-IS, L1 - IS-IS level-1, L2 - IS-IS level-2, ia - IS-IS inter area                  |
| Dc - DHCP Client                                                                          |

|        | [*] - [AD/Metric]                                                                                |  |  |  |  |  |
|--------|--------------------------------------------------------------------------------------------------|--|--|--|--|--|
|        | * - candidate default                                                                            |  |  |  |  |  |
|        |                                                                                                  |  |  |  |  |  |
| O E2   | 1.1.1.1/32 [110/20] via 10.10.10.11. eth-0-17. 00:01:54                                          |  |  |  |  |  |
| с      | 10 10 10 0/24 is directly connected eth-0-17                                                     |  |  |  |  |  |
| c      | 10.10.10.0/24 is directly connected, eth-0-17<br>10.10.10.10/32 is in local loophack, eth-0-17   |  |  |  |  |  |
| 0 52   | 10 10 11 0/24 [110/20] via 10 10 11 1 etb-0-17 00.03.49                                          |  |  |  |  |  |
| Switch | γ.                                                                                               |  |  |  |  |  |
| Switch | z.<br># show in routo                                                                            |  |  |  |  |  |
| Codos  | # show lip route                                                                                 |  |  |  |  |  |
| Coues. | R = Refinel, C = Confidenceu, S = Static, R = Ric, B = DGC                                       |  |  |  |  |  |
|        |                                                                                                  |  |  |  |  |  |
|        | N I - OSPF NSSA external type 1, N2 - OSPF NSSA external type 2                                  |  |  |  |  |  |
|        | E I - OSPF external type 1, E2 - OSPF external type 2                                            |  |  |  |  |  |
|        | i - IS-IS, L1 - IS-IS level-1, L2 - IS-IS level-2, ia - IS-IS inter area                         |  |  |  |  |  |
|        | Dc - DHCP Client                                                                                 |  |  |  |  |  |
|        | [*] - [AD/Metric]                                                                                |  |  |  |  |  |
|        | * - candidate default                                                                            |  |  |  |  |  |
|        |                                                                                                  |  |  |  |  |  |
| R      | 1.1.1.1/32 [120/2] via 10.10.11.12, eth-0-21, 00:02:27                                           |  |  |  |  |  |
| С      | 10.10.10.0/24 is directly connected, eth-0-13                                                    |  |  |  |  |  |
| С      | 10.10.11/32 is in local loopback, eth-0-13                                                       |  |  |  |  |  |
| С      | 10.10.11.0/24 is directly connected, eth-0-21                                                    |  |  |  |  |  |
| С      | 10.10.11.11/32 is in local loopback, eth-0-21                                                    |  |  |  |  |  |
| Switch | 3:                                                                                               |  |  |  |  |  |
| Switch | # show ip route                                                                                  |  |  |  |  |  |
| Codes: | K - kernel, C - connected, S - static, R - RIP, B - BGP                                          |  |  |  |  |  |
|        | O - OSPF, IA - OSPF inter area                                                                   |  |  |  |  |  |
|        | N1 - OSPF NSSA external type 1, N2 - OSPF NSSA external type 2                                   |  |  |  |  |  |
|        | E1 - OSPF external type 1, E2 - OSPF external type 2                                             |  |  |  |  |  |
|        | i - IS-IS, L1 - IS-IS level-1, L2 - IS-IS level-2, ia - IS-IS inter area                         |  |  |  |  |  |
|        | Dc - DHCP Client                                                                                 |  |  |  |  |  |
|        | [*] - [AD/Metric]                                                                                |  |  |  |  |  |
|        | * - candidate default                                                                            |  |  |  |  |  |
|        |                                                                                                  |  |  |  |  |  |
| O E2   | 1.1.1.1/32 [110/20] via 10.10.10.11, eth-0-9, 00:03:01                                           |  |  |  |  |  |
| С      | 10.10.10.0/24 is directly connected, eth-0-9                                                     |  |  |  |  |  |
| с      | 10.10.13/32 is in local loopback, eth-0-9                                                        |  |  |  |  |  |
| O E2   | 10.10.11.0/24 [110/20] via 10.10.10.11, eth-0-9, 00:04:57                                        |  |  |  |  |  |
| Switch | 4:                                                                                               |  |  |  |  |  |
| Switch | # show ip route                                                                                  |  |  |  |  |  |
| Codes: | K - kernel, C - connected, S - static, R - RIP, B - BGP                                          |  |  |  |  |  |
|        | O - OSPF, IA - OSPF inter area                                                                   |  |  |  |  |  |
|        | N1 - OSPE NSSA external type 1, N2 - OSPE NSSA external type 2                                   |  |  |  |  |  |
|        | F1 - OSPE external type 1, F2 - OSPE external type 2                                             |  |  |  |  |  |
|        | O - OSPF, IA - OSPF inter area<br>N1 - OSPF NSSA external type 1, N2 - OSPF NSSA external type 2 |  |  |  |  |  |
|        | ET - OSPF external type T, E2 - OSPF external type 2                                             |  |  |  |  |  |

| i - IS-IS, L1 - IS-IS level-1, L2 - IS-IS level-2, ia - IS-IS inter area |
|--------------------------------------------------------------------------|
| Dc - DHCP Client                                                         |
| [*] - [AD/Metric]                                                        |
| * - candidate default                                                    |

- C 1.1.1.1/32 is directly connected, loopback0
- R 10.10.10.0/24 [120/2] via 10.10.11.11, eth-0-21, 00:17:36
- C 10.10.11.0/24 is directly connected, eth-0-21
- C 10.10.11.12/32 is in local loopback, eth-0-21

Use the following command to display the database of ospf: Switch1:

Switch# show ip ospf database external

OSPF Router with ID (10.10.10.10) (Process ID 100)

AS External Link States

LS age: 317

Options: 0x2 (\*|-|-|-|-|E|-)

LS Type: AS-external-LSA

Link State ID: 1.1.1.1 (External Network Number)

Advertising Router: 10.10.10.11

LS Seq Number: 80000001

Checksum: 0x4a47

Length: 36

Network Mask: /32

Metric Type: 2 (Larger than any link state path)

TOS: 0

Metric: 20

Forward Address: 0.0.0.0

External Route Tag: 0

LS age: 438

Options: 0x2 (\*|-|-|-|E|-) LS Type: AS-external-LSA Link State ID: 10.10.11.0 (External Network Number) Advertising Router: 10.10.10.11 LS Seq Number: 80000001 Checksum: 0x0472 Length: 36 Network Mask: /24 Metric Type: 2 (Larger than any link state path) TOS: 0 Metric: 20

# **F**FS

Forward Address: 0.0.0.0

External Route Tag: 0

## Switch2:

## Switch# show ip ospf database external

OSPF Router with ID (10.10.10.11) (Process ID 100)

#### AS External Link States

LS age: 367 Options: 0x2 (\*|-|-|-|-|E|-) LS Type: AS-external-LSA Link State ID: 1.1.1.1 (External Network Number) Advertising Router: 10.10.10.11 LS Seq Number: 80000001 Checksum: 0x4a47 Length: 36 Network Mask: /32 Metric Type: 2 (Larger than any link state path) TOS: 0 Metric: 20 Forward Address: 0.0.0.0 External Route Tag: 0 LS age: 487 Options: 0x2 (\*|-|-|-|-|E|-) LS Type: AS-external-LSA Link State ID: 10.10.11.0 (External Network Number) Advertising Router: 10.10.10.11 LS Seq Number: 80000001 Checksum: 0x0472 Length: 36 Network Mask: /24 Metric Type: 2 (Larger than any link state path) TOS: 0 Metric: 20

Forward Address: 0.0.0.0

External Route Tag: 0

## Switch3:

Switch# show ip ospf database external

OSPF Router with ID (10.10.10.13) (Process ID 100)

AS External Link States

OSPF Cost

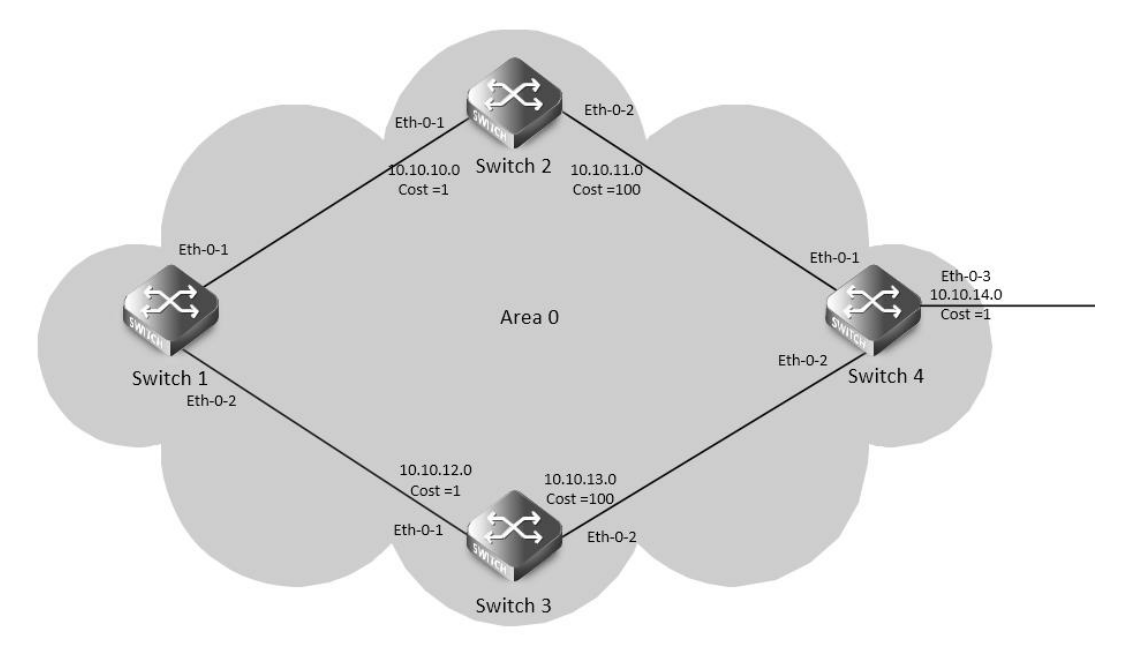

#### Figure 5-15 ospf cost

You can make a route the preferred route by changing its cost. In this example, cost has been configured to make Switch2 the next hop for Switch1.

The default cost on each interface is 1(1000M speed). Interface eth2 on Switch2 has a cost of 100 and interface eth2 on Switch3 has a cost of 150. The total cost to reach(Switch4 network 10.10.14.0) through Switch2 and Switch3:

Switch2: 1+1+100 = 102

Switch3: 1+1+150 = 152

Therefore, Switch1 chooses Switch2 as its next hop for destination Switch4

step 1 Enter the configure mode

Switch# configure terminal

step 2 Enter the interface configure mode, set the attributes and ip address. Set the ospf cost under the interface configure mode

Configure on Switch1:

Switch(config)# interface eth-0-1

Switch(config-if)# no switchport

Switch(config-if)# ip address 10.10.10.1/24

Switch(config-if)# exit

Switch(config)# interface eth-0-2

Switch(config-if)# no switchport

Switch(config-if)# ip address 10.10.12.1/24

Switch(config-if)# exit

Configure on Switch2:

Switch(config)# interface eth-0-1

Switch(config-if)# no switchport

Switch(config-if)# ip address 10.10.10.2/24

Switch(config-if)# exit

Switch(config)# interface eth-0-2

Switch(config-if)# no switchport

Switch(config-if)# ip address 10.10.11.2/24

Switch(config-if)# ip ospf cost 100

| Switch(config-if)# exit                                                                   |
|-------------------------------------------------------------------------------------------|
| Configure on Switch3:                                                                     |
| Switch(config)# interface eth-0-1                                                         |
| Switch(config-if)# no switchport                                                          |
| Switch(config-if)# ip address 10.10.12.2/24                                               |
| Switch(config-if)# exit                                                                   |
| Switch(config)# interface eth-0-2                                                         |
| Switch(config-if)# no switchport                                                          |
| Switch(config-if)# ip address 10.10.13.2/24                                               |
| Switch(config-if)# ip ospf cost 150                                                       |
| Switch(config-if)# exit                                                                   |
| Configure on Switch4:                                                                     |
| Switch(config)# interface eth-0-1                                                         |
| Switch(config-if)# no switchport                                                          |
| Switch(config-if)# ip address 10.10.11.1/24                                               |
| Switch(config-if)# exit                                                                   |
| Switch(config)# interface eth-0-2                                                         |
| Switch(config-if)# no switchport                                                          |
| Switch(config-if)# ip address 10.10.13.1/24                                               |
| Switch(config-if)# exit                                                                   |
| Switch(config)# interface eth-0-3                                                         |
| Switch(config-if)# no switchport                                                          |
| Switch(config-if)# ip address 10.10.14.1/24                                               |
| Switch(config-if)# exit                                                                   |
| step 3 Configure the Routing process and associate the network with a specified OSPF area |
| Configure on Switch1:                                                                     |
| Switch(config)# router ospf 100                                                           |
| Switch(config-router)# network 10.10.10.0/24 area 0                                       |
| Switch(config-router)# network 10.10.12.0/24 area 0                                       |
| Switch(config-router)# exit                                                               |
| Configure on Switch2:                                                                     |
| Switch(config)# router ospf 100                                                           |
| Switch(config-router)# network 10.10.10.0/24 area 0                                       |
| Switch(config-router)# network 10.10.11.0/24 area 0                                       |
| Switch(config-router)# exit                                                               |
| Configure on Switch3:                                                                     |
| Switch(config)# router ospf 100                                                           |
| Switch(config-router)# network 10.10.12.0/24 area 0                                       |
| Switch(config-router)# network 10.10.13.0/24 area 0                                       |
| Switch(config-router)# exit                                                               |
| Configure on Switch4:                                                                     |
| Switch(config)# router ospf 100                                                           |
| Switch(config-router)# network 10.10.11.0/24 area 0                                       |
| Switch(config-router)# network 10.10.13.0/24 area 0                                       |

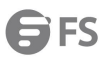

Switch(config-router)# network 10.10.14.0/24 area 0 Switch(config-router)# exit step 4 Exit the configure mode Switch(config)# end step 5 Validation Use the following command to display the ospf routes: Switch1: Switch# show ip ospf route OSPF process 0: Codes: C - connected, D - Discard, O - OSPF, IA - OSPF inter area N1 - OSPF NSSA external type 1, N2 - OSPF NSSA external type 2 E1 - OSPF external type 1, E2 - OSPF external type 2 C 10.10.10.0/24 [1] is directly connected, eth-0-1, Area 0 O 10.10.11.0/24 [101] via 10.10.10.2, eth-0-1, Area 0 C 10.10.12.0/24 [1] is directly connected, eth-0-2, Area 0 O 10.10.13.0/24 [102] via 10.10.10.2, eth-0-1, Area 0 O 10.10.14.0/24 [102] via 10.10.10.2, eth-0-1, Area 0 Switch2: Switch# show ip ospf route OSPF process 100: Codes: C - connected, D - Discard, O - OSPF, IA - OSPF inter area N1 - OSPF NSSA external type 1, N2 - OSPF NSSA external type 2 E1 - OSPF external type 1, E2 - OSPF external type 2 C 10.10.10.0/24 [10] is directly connected, eth-0-1, Area 0 C 10.10.11.0/24 [100] is directly connected, eth-0-2, Area 0 O 10.10.12.0/24 [11] via 10.10.10.1, eth-0-1, Area 0 O 10.10.13.0/24 [101] via 10.10.11.1, eth-0-2, Area 0 O 10.10.14.0/24 [101] via 10.10.11.1, eth-0-2, Area 0 Switch3: Switch# show ip ospf route OSPF process 100: Codes: C - connected, D - Discard, O - OSPF, IA - OSPF inter area N1 - OSPF NSSA external type 1, N2 - OSPF NSSA external type 2 E1 - OSPF external type 1, E2 - OSPF external type 2 O 10.10.10.0/24 [1] via 10.10.12.1, eth-0-1, Area 0 O 10.10.11.0/24 [101] via 10.10.12.1, eth-0-1, Area 0 C 10.10.12.0/24 [1] is directly connected, eth-0-1, Area 0 O 10.10.13.0/24 [102] via 10.10.12.1, eth-0-1, Area 0 O 10.10.14.0/24 [102] via 10.10.12.1, eth-0-1, Area 0 Switch4: Switch# show ip route Codes: K - kernel, C - connected, S - static, R - RIP, B - BGP O - OSPF, IA - OSPF inter area

N1 - OSPF NSSA external type 1, N2 - OSPF NSSA external type 2

|   | E1 - OSPF external type 1, E2 - OSPF external type 2                     |
|---|--------------------------------------------------------------------------|
|   | i - IS-IS, L1 - IS-IS level-1, L2 - IS-IS level-2, ia - IS-IS inter area |
|   | [*] - [AD/Metric]                                                        |
|   | * - candidate default                                                    |
| 0 | 10.10.10.0/24 [110/1] via 10.10.11.2, eth-0-1, 00:06:27                  |
| С | 10.10.11.0/24 is directly connected, eth-0-1                             |
| 0 | 10.10.12.0/24 [110/1] via 10.10.13.2, eth-0-2, 00:06:17                  |
| С | 10.10.13.0/24 is directly connected, eth-0-2                             |
|   |                                                                          |

## C 10.10.14.0/24 is directly connected, eth-0-3

#### Configuring OSPF authentications

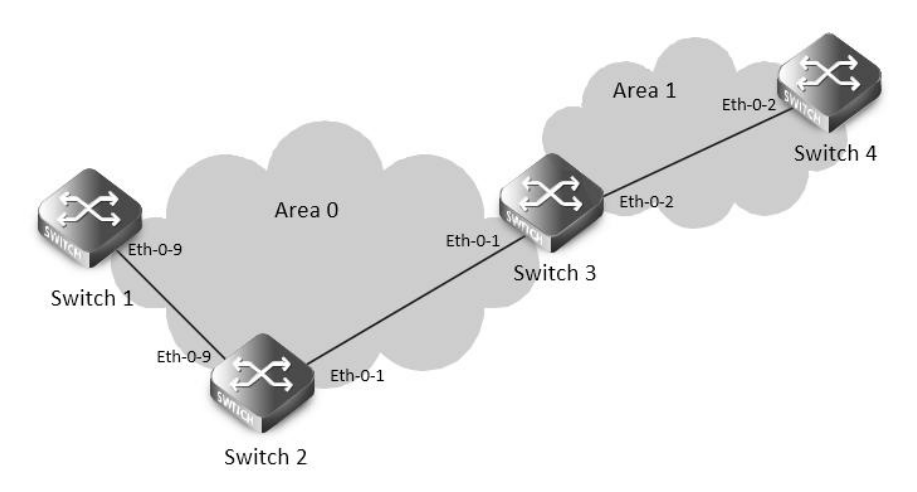

#### Figure 5-16 ospf authentication

In our implementation there are three types of OSPF authentications–Null authentication (Type 0), Simple Text (Type 1) authentication and MD5 (Type 2) authentication. With null authentication, routing exchanges over the network are not authenticated. In Simple Text authentication, the authentication type is the same for all routers that communicate using OSPF in a network. For MD5 authentication, you configure a key and a key-id on each router. The router generates a message digest on the basis of the key, key ID and the OSPF packet and adds it to the OSPF packet.

The Authentication type can be configured on a per-interface basis or a per-area basis. Additionally, Interface and Area authentication can be used together. Area authentication is used for an area and interface authentication is used for a specific interface in the area. If the Interface authentication type is different from Area authentication type, Interface authentication type overrides the Area authentication type. If the Authentication type is not specified for an interface, the Authentication type for the area is used. The authentication command descriptions contain details of each type of authentication. Refer to the OSPF Command Reference for OSPF authentication commands.

In the example below, Switch1 and B are configured for both the interface and area authentications. The authentication type of interface eth-0-9 on Switch1 and interface eth-0-9 on Switch2 is null authentication mode The authentication type of interface eth-0-1 on Switch2 and interface eth-0-1 on Switch3 is simple authentication mode The authentication type of interface eth-0-2 on Switch3 and interface eth-0-2 on Switch4 is MD5 authentication mode in area1, if you define area 1 authentication type first, you needn't define interface authentication type, only define authentication key value.

step 1 Enter the configure mode

#### Switch# configure terminal

step 2 Enter the interface configure mode, set the attributes and ip address. Set the ospf authentication under the interface configure mode

Configure on Switch1:

Switch(config)#interface eth-0-9 Switch(config-if)#no switchport Switch(config-if)#ip address 9.9.9.1/24 Switch(config-if)#ip ospf authentication Switch(config-if)#ip ospf authentication null Switch(config-if)# exit Configure on Switch2: Switch(config)#interface eth-0-1 Switch(config-if)#no switchport Switch(config-if)#ip address 1.1.1.1/24 Switch(config-if)#ip ospf authentication Switch(config-if)#ip ospf authentication-key test Switch(config-if)# exit Switch(config)#interface eth-0-9 Switch(config-if)#no switchport Switch(config-if)#ip address 9.9.9.2/24 Switch(config-if)#ip ospf authentication Switch(config-if)#ip ospf authentication null Switch(config-if)# exit Configure on Switch3: Switch(config)#interface eth-0-2 Switch(config-if)#no switchport Switch(config-if)#ip address 2.2.2.1/24 Switch(config-if)# ip ospf message-digest-key 2 md5 ospf Switch(config-if)# exit Switch(config)#interface eth-0-1 Switch(config-if)#no switchport Switch(config-if)#ip address 1.1.1.2/24 Switch(config-if)#ip ospf authentication Switch(config-if)# ip ospf authentication-key test Switch(config-if)# exit Configure on Switch4: Switch(config)#interface eth-0-2 Switch(config-if)#no switchport Switch(config-if)#ip address 2.2.2.2/24 Switch(config-if)# ip ospf message-digest-key 2 md5 ospf Switch(config-if)# exit step 3 Configure the Routing process and associate the network with a specified OSPF area Configure on Switch1: Switch(config)# router ospf Switch(config-router)# network 9.9.9.0/24 area 0 Switch(config-router)# exit Configure on Switch2:

| Switch(config)# ı  | outer   | ospf               |                |          |           |  |
|--------------------|---------|--------------------|----------------|----------|-----------|--|
| Switch(config-ro   | uter)#  | network 9.9.9.0/24 | l area 0       |          |           |  |
| Switch(config-ro   | uter)#  | network 1.1.1.0/24 | l area 0       |          |           |  |
| Switch(config-ro   | uter)#  | exit               |                |          |           |  |
| Configure on Sw    | itch3:  |                    |                |          |           |  |
| Switch(config)# ı  | outer   | ospf               |                |          |           |  |
| Switch(config-ro   | uter)#  | area 1 authenticat | ion message-   | digest   |           |  |
| Switch(config-ro   | uter)#  | network 2.2.2.0/24 | l area 1       |          |           |  |
| Switch(config-ro   | uter)#  | network 1.1.1.0/24 | l area 0       |          |           |  |
| Switch(config-ro   | uter)#  | exit               |                |          |           |  |
| Configure on Sw    | itch4:  |                    |                |          |           |  |
| Switch(config)# ı  | outer   | ospf               |                |          |           |  |
| Switch(config-ro   | uter)#  | area 1 authenticat | ion message-   | digest   |           |  |
| Switch(config-ro   | uter)#  | network 2.2.2.0/24 | l area 1       |          |           |  |
| Switch(config-ro   | uter)#  | exit               |                |          |           |  |
| step 4 Exit the co | onfigur | e mode             |                |          |           |  |
| Switch(config)# e  | end     |                    |                |          |           |  |
| step 5 Validation  |         |                    |                |          |           |  |
| Use the followin   | g comi  | mand to display th | ne neighbor d  | of ospf: |           |  |
| Switch1:           |         |                    |                |          |           |  |
| Switch# show ip    | ospf n  | eighbor            |                |          |           |  |
| OSPF process 0:    |         |                    |                |          |           |  |
| Neighbor ID        | Pri     | State              | Dead Time      | Address  | Interface |  |
| 9.9.9.2            | 1       | Full/DR            | 00:00:38       | 9.9.9.2  | eth-0-9   |  |
| Switch2:           |         |                    |                |          |           |  |
| Switch# show ip    | ospf n  | eighbor            |                |          |           |  |
| OSPF process 0:    |         |                    |                |          |           |  |
| Neighbor ID        | Pri     | State              | Dead Time      | Address  | Interface |  |
| 2.2.2.1            | 1       | Full/Backup        | 00:00:35       | 1.1.1.2  | eth-0-1   |  |
| 1.1.1.1            | 1       | Full/Backup        | 00:00:38       | 9.9.9.1  | eth-0-9   |  |
| Switch3:           |         |                    |                |          |           |  |
| Switch# show ip    | ospf n  | eighbor            |                |          |           |  |
| OSPF process 0:    |         |                    |                |          |           |  |
| Neighbor ID        | Pri     | State              | Dead Time      | Address  | Interface |  |
| 9.9.9.2            | 1       | Full/DR            | 00:00:35       | 1.1.1.1  | eth-0-1   |  |
| 2.2.2.2            | 1       | Full/DR            | 00:00:38       | 2.2.2.2  | eth-0-2   |  |
| Switch4:           |         |                    |                |          |           |  |
| Switch# show ip    | ospf n  | eighbor            |                |          |           |  |
| OSPF process 0:    |         |                    |                |          |           |  |
| Neighbor ID        | Pri     | State              | Dead Time      | Address  | Interface |  |
| 2.2.2.1            | 1       | Full/Backup        | 00:00:35       | 2.2.2.1  | eth-0-2   |  |
| Use the followin   | g com   | mand to display th | ne interface o | f ospf:  |           |  |
| Switch3:           |         |                    |                |          |           |  |
| Switch# show ip    | ospf in | iterface           |                |          |           |  |

| eth-0-1 is up, line protocol is up                                       |
|--------------------------------------------------------------------------|
| Internet Address 1.1.1.2/24, Area 0, MTU 1500                            |
| Process ID 0, Router ID 2.2.2.1, Network Type BROADCAST, Cost: 1         |
| Transmit Delay is 1 sec, State Backup, Priority 1, TE Metric 1           |
| Designated Router (ID) 9.9.9.2, Interface Address 1.1.1.1                |
| Backup Designated Router (ID) 2.2.2.1, Interface Address 1.1.1.2         |
| Timer intervals configured, Hello 10, Dead 40, Wait 40, Retransmit 5     |
| Hello due in 00:00:01                                                    |
| Neighbor Count is 1, Adjacent neighbor count is 1                        |
| Crypt Sequence Number is 1301244696                                      |
| Hello received 385 sent 384, DD received 3 sent 5                        |
| LS-Reg received 1 sent 1, LS-Upd received 11 sent 14                     |
| LS-Ack received 12 sent 10, Discarded 1                                  |
| Simple password authentication enabled                                   |
| Use the following command to display the protocol state of ospf process: |
| Switch3:                                                                 |
| Switch# show ip ospf                                                     |
| Routing Process "ospf 0" with ID 2.2.2.1                                 |
| Process uptime is 1 hour 7 minutes                                       |
| Process bound to VRF default                                             |
| Conforms to RFC2328, and RFC1583 Compatibility flag is disabled          |
| Supports only single TOS(TOS0) routes                                    |
| Supports opaque LSA                                                      |
| This router is an ABR, ABR Type is Alternative Cisco (RFC3509)           |
| SPF schedule delay 5 secs, Hold time between two SPFs 10 secs            |
| Refresh timer 10 secs                                                    |
| Number of incomming current DD exchange neighbors 0/5                    |
| Number of outgoing current DD exchange neighbors 0/5                     |
| Number of external LSA 0. Checksum 0x000000                              |
| Number of opaque AS LSA 0. Checksum 0x000000                             |
| Number of non-default external LSA 0                                     |
| External LSA database is unlimited.                                      |
| Number of LSA originated 17                                              |
| Number of LSA received 57                                                |
| Number of areas attached to this router: 2                               |
| Area 0 (BACKBONE)                                                        |
| Number of interfaces in this area is 1(1)                                |
| Number of fully adjacent neighbors in this area is 1                     |
| Area has no authentication                                               |
| SPF algorithm last executed 01:06:56.340 ago                             |
| SPF algorithm executed 16 times                                          |
| Number of LSA 6. Checksum 0x034b09                                       |
| Area 1                                                                   |
|                                                                          |

Number of interfaces in this area is 1(1)

Number of fully adjacent neighbors in this area is 1 Number of fully adjacent virtual neighbors through this area is 0 Area has message digest authentication SPF algorithm last executed 00:03:29.430 ago SPF algorithm executed 17 times Number of LSA 5. Checksum 0x0230e3

5.3.3 Application cases

## N/A

Configuring OSPF authentications password encryption

When we configure the OSPF authentication, the authentication-key is simple words.

Thus, the authentication-key is shown as simple words in system. In order to increase

the safety of our system, the OSPF authentication-key is shown as encryption words.

Additionally, the system now supports configuring OSPF authentication with encryption words.

Simple Password

step 1 Enter the configure mode

Switch# configure terminal

step 2 Enter the interface configure mode, set the attributes and ip address. Set the ospf authentication under the interface configure mode and simple password

Switch(config)#interface eth-0-9

Switch(config-if)#no switchport

Switch(config-if)#ip address 9.9.9.1/24

Switch(config-if)#ip ospf authentication

Switch(config-if)#ip ospf authentication-key test

Switch(config-if)# exit

step 3 Enter the configure mode, translate to encryption password and show it

Switch(config)# service password-encryption

Switch(config)# show running-config

service password-encryption

!

interface eth-0-9

no switchport

ip address 9.9.9.1/24

ip ospf authentication-key 8 af0443346357baf8

!

!

step 4 Disable the function of showing encryption password, delete the old authentication-key and set new one, then show the password

Switch(config)#no service password-encryption

Switch(config)#interface eth-0-9

Switch(config-if)#no ip ospf authentication-key

Switch(config-if)#ip ospf authentication-key test123

Switch(config-if)# exit

Switch(config)# show running-config

!

no service password-encryption

!

| interface eth-0-9                                                                                                    |
|----------------------------------------------------------------------------------------------------|
| no switchport                                                                                                    |
| ip address 9.9.9.1/24                                                                                                    |
| ip ospf authentication-key test123                                                                                                    |
|                                                                                                    |
| step 5 Configuring OSPF encryption password                                                                                             |
| Switch(config)#interface eth-0-9                                                                                                    |
| Switch(config-if)#no ip ospf authentication-key                                                                                         |
| Switch(config-if)#ip ospf authentication-key 8 af0443346357baf8                                                                         |
| Switch(config-if)# exit                                                                                                    |
| Switch(config)# show running-config                                                                                                    |
| 1                                                                                                    |
| no service password-encryption                                                                                                    |
| 1                                                                                                    |
| interface eth-0-9                                                                                                    |
| no switchport                                                                                                    |
| ip address 9.9.9.1/24                                                                                                    |
| ip ospf authentication-key test123                                                                                                    |
| 1                                                                                                    |
| MD5 Password                                                                                                    |
| step 1 Enter the configure mode                                                                                                    |
| Switch# configure terminal                                                                                                    |
| step 2 Enter the interface configure mode, set the attributes and ip address. Set the ospf authentication under the interface configure |
| mode and simple password                                                                                                    |
| Switch(config)#interface eth-0-9                                                                                                    |
| Switch(config-if)#no switchport                                                                                                    |
| Switch(config-if)#ip address 9.9.9.1/24                                                                                                 |
| Switch(config-if)#ip ospf authentication message-digest                                                                                 |
| Switch(config-if)#ip ospf message-digest-key 1 md5 ospf                                                                                 |
| Switch(config-if)# exit                                                                                                    |
| step 3 Enter the configure mode, translate to encryption password and show it                                                           |
| Switch(config)# service password-encryption                                                                                             |
| Switch(config)# show running-config                                                                                                    |
| 1                                                                                                    |
| service password-encryption                                                                                                    |
| 1                                                                                                    |
| interface eth-0-9                                                                                                    |
| no switchport                                                                                                    |
| ip address 9.9.9.1/24                                                                                                    |
| ip ospf authentication message-digest                                                                                                   |
| ip ospf message-digest-key 1 md5 8 1f0276567f2db31f                                                                                     |
| 1                                                                                                    |
| step 4 Disable the function of showing encryption password, delete the old authentication-key and set new one, then show the password   |

| Switch(config)#no service password-encryption                                                                                                    |
|----------------------------------------------------------------------------------------------------|
| Switch(config)#interface eth-0-9                                                                                                    |
| Switch(config-if)#no ip ospf message-digest-key 1                                                                                                    |
| Switch(config-if)#ip ospf message-digest-key 1 md5 ospf123                                                                                                  |
| Switch(config-if)# exit                                                                                                    |
| Switch(config)# show running-config                                                                                                    |
| 1                                                                                                    |
| no service password-encryption                                                                                                    |
| 1                                                                                                    |
| interface eth-0-9                                                                                                    |
| no switchport                                                                                                    |
| ip address 9.9.9.1/24                                                                                                    |
| ip ospf authentication message-digest                                                                                                    |
| ip ospf message-digest-key 1 md5 ospf123                                                                                                    |
| !                                                                                                    |
| step 5 Configuring OSPF encryption password                                                                                                    |
| Switch(config)#interface eth-0-9                                                                                                    |
| Switch(config-if)#no ip ospf message-digest-key 1                                                                                                    |
| Switch(config-if)#ip ospf message-digest-key 1 md5 8 1f0276567f2db31f                                                                                       |
| Switch(config-if)# exit                                                                                                    |
| Switch(config)# show running-config                                                                                                    |
| 1                                                                                                    |
| no service password-encryption                                                                                                    |
| 1                                                                                                    |
|                                                                                                    |
| interface eth-0-9                                                                                                    |
| interface eth-0-9<br>no switchport                                                                                                    |
| interface eth-0-9<br>no switchport<br>ip address 9.9.9.1/24                                                                                                 |
| interface eth-0-9<br>no switchport<br>ip address 9.9.9.1/24<br>ip ospf authentication message-digest                                                        |
| interface eth-0-9<br>no switchport<br>ip address 9.9.9.1/24<br>ip ospf authentication message-digest<br>ip ospf message-digest-key 1 md5 8 1f0276567f2db31f |

# 5.4 Configuring Prefix-list

## 5.4.1 Overview

**Function Introduction** 

Routing Policy is the technology for modifying route information to change traffic route. Prefix list is a kind of route policies that used to control and modify routing information. A prefix list is identified by list name and contains one or more ordered entries which are processed sequentially. Each entry provides a matched range for network prefix and has a unique sequence number in the list. In the matching process, switch will check entries orderly. If a entry matches conditions, this process would finish.

Principle Description

N/A

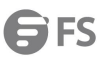

| 5.4.2 Configuration                                                                                                    |
|----------------------------------------------------------------------------------------------------|
| Basic Configuration                                                                                                    |
| step 1 Enter the configure mode                                                                                                    |
| Switch# configure terminal                                                                                                    |
| step 2 Create a prefix-list                                                                                                    |
| Note: Create a prefix-list. If the sequence of the rule is not specified, system should automatically assign an sequence number for it. |
| Support different actions such as permit and deny. Support to add description string for a prefix-list.                                 |
| Switch(config)# ip prefix-list test seq 1 deny 35.0.0.0/8 le 16                                                                         |
| Switch(config)# ip prefix-list test permit any                                                                                          |
| Switch(config)# ip prefix-list test description this prefix list is fot test                                                            |
| Switch(config)# ip prefix-list test permit 36.0.0.0/24                                                                                  |
| step 3 Exit the configure mode                                                                                                    |
| Switch(config)# end                                                                                                    |
| step 4 Validation                                                                                                    |
| Use the following command to display the prefix-list:                                                                                   |
| Switch# show ip prefix-list detail                                                                                                    |
| Prefix-list list number: 1                                                                                                    |
| Prefix-list entry number: 3                                                                                                    |
| Prefix-list with the last deletion/insertion: test                                                                                      |
| ip prefix-list test:                                                                                                    |
| Description: this prefix list is fot test                                                                                               |
| count: 3, range entries: 0, sequences: 1 - 10                                                                                           |
| seq 1 deny 35.0.0.0/8 le 16 (hit count: 0, refcount: 0)                                                                                 |
| seq 5 permit any (hit count: 0, refcount: 0)                                                                                            |
| seq 10 permit 36.0.0.0/24 (hit count: 0, refcount: 0)                                                                                   |
| Used by rip                                                                                                    |
| step 1 Enter the configure mode                                                                                                    |
| Switch# configure terminal                                                                                                    |
| step 2 Create a prefix-list                                                                                                    |
| Switch(config)# ip prefix-list aa seq 11 deny 35.0.0.0/8 le 16                                                                          |
| Switch(config)# ip prefix-list aa permit any                                                                                            |
| step 3 Apply the prefix-list under the router rip configure mode                                                                        |
| Switch(config)# router rip                                                                                                    |
| Switch(config-router)# distribute-list prefix aa out                                                                                    |
| Switch(config-router)# exit                                                                                                    |
| step 5 Exit the configure mode                                                                                                    |
| Switch(config)# end                                                                                                    |
| step 6 Validation                                                                                                    |
| Use the following command to display the prefix-list:                                                                                   |
| Switch# show ip prefix-list                                                                                                    |
| ip prefix-list aa: 2 entries                                                                                                    |
| seq 11 deny 35.0.0.0/8 le 16                                                                                                    |

seq 15 permit any

Use the following command to display the configuration of the device:

Switch# show running-config

| Building configuration                                                |
|-----------------------------------------------------------------------|
|                                                                       |
| ip prefix-list aa seq 11 deny 35.0.0.0/8 le 16                        |
| ip prefix-list aa seq 15 permit any                                   |
|                                                                       |
| router rip                                                            |
| distribute-list prefix aa out                                         |
| Used by Route-map                                                     |
| step 1 Enter the configure mode                                       |
| Switch# configure terminal                                            |
| step 2 Create a prefix-list                                           |
| Switch(config)# ip prefix-list aa seq 11 deny 3.3.3.0/8 le 24         |
| Switch(config)# ip prefix-list aa permit any                          |
| step 3 create a route map to match the prefix-list                    |
| Switch(config)# route-map abc permit                                  |
| Switch(config-route-map)# match ip address prefix-list aa             |
| Switch(config-route-map)# set local-preference 200                    |
| Switch(config-route-map)# exit                                        |
|                                                                       |
| Switch(config)# route-map abc permit 20                               |
| Switch(config-route-map)# exit                                        |
| step 4 Apply the route under the router bgp configure mode            |
| Switch(config)# router bgp 1                                          |
| Switch(config-router)# neighbor 1.1.1.2 remote-as 1                   |
| Switch(config-router)# neighbor 1.1.1.2 route-map abc out             |
| Switch(config-router)# network 2.2.2.2/32                             |
| Switch(config-router)# network 3.3.3.3/32                             |
| step 5 Exit the configure mode                                        |
| Switch(config-router)# end                                            |
| step 6 Validation                                                     |
| Use the following command to display the route map:                   |
| Switch # show route-map                                               |
| route-map abc, permit, sequence 10                                    |
| Match clauses:                                                        |
| ip address prefix-list aa                                             |
| Set clauses:                                                          |
| local-preference 200                                                  |
| route-map abc, permit, sequence 20                                    |
| Match clauses:                                                        |
| Set clauses:                                                          |
| Use the following command to display the configuration of the device: |
| Switch # show running-config                                          |

```
...
ip prefix-list aa seg 11 deny 3.3.3.0/8 le 24
ip prefix-list aa seq 15 permit any
route-map abc permit 10
 match ip address prefix-list aa
 set local-preference 200
route-map abc permit 20
...
router bgp 1
 neighbor 1.1.1.2 remote-as 1
 !
 address-family ipv4
 no synchronization
 network 2.2.2.2 mask 255.255.255.255
 network 3.3.3.3 mask 255.255.255.255
 neighbor 1.1.1.2 activate
 neighbor 1.1.1.2 route-map abc out
 exit-address-family
 !
 address-family vpnv4 unicast
 no synchronization
 exit-address-family
```

#### 5.4.3 Application cases

N/A

## 5.5 Configuring Route-map

#### 5.5.1 Overview

#### **Function Introduction**

Route-map is used to control and modify routing information. The route-map command allows redistribution of routes. It has a list of match and set commands associated with it. The match commands specify the conditions under which redistribution is allowed, and the set commands specify the particular redistribution actions to be performed if the criteria enforced by match commands are met. Route maps are used for detailed control over route distribution between routing processes. Route maps also allow policy routing, and might route packets to a different route than the obvious shortest path.

If the permit parameter is specified, and the match criteria are met, the route is redistributed as specified by set actions. If the match criteria are not met, the next route map with the same tag is tested. If the deny parameter is specified, and the match criteria are met, the route is not redistributed, and any other route maps with the same map tag are not examined. Routes are checked from line to line looking for a match. If there is no match and the bottom of the route map is reached, then the router denies the route from being
redistributed. There is always an implicit deny at the end of a route map.

Specify the sequence parameter to indicate the position a new route map is to have in the list of route maps already configured with the same name.

Principle Description

N/A

### 5.5.2 Configuration

Configuring Route-map for OSPF step 1 Enter the configure mode

Switch# configure terminal

step 2 Create route map and set the rule and action

### NOTE:

The name of route-map is up to 20 characters, in this example the name is "abc". Two actions "permit" and "deny" are supported; the default action is "permit". The valid range for sequence number is 1-65535. If the sequence number is not specified when creating first rule of the route-map, system assigns number 10 by default.

Switch(config)# route-map abc permit

Switch(config-route-map)# match metric 20

Switch(config-route-map)# set tag 2

Switch(config-route-map)# exit

Switch(config)# route-map abc permit 20

Switch(config-route-map)# exit

step 3 Enter the router ospf configure mode, redistribute rip routes and apply the route map

Switch(config)# router ospf 100

Switch(config-router)# redistribute rip route-map abc

Switch(config-router)# exit

step 4 Exit the configure mode

Switch(config)# end

step 5 Validation

Switch# show route-map

route-map abc, permit, sequence 10

Match clauses:

metric 20

Set clauses:

tag 2

route-map abc, permit, sequence 20

Match clauses:

Set clauses:

Configuring Route-map for BGP

step 1 Enter the configure mode

Switch# configure terminal

step 2 Create ip access list

Switch(config)# ip access-list acl1

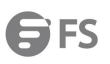

| Switch(config in       | acl)# normit any 2 2 2 0      | 000255 200      |            |                 |
|------------------------|-------------------------------|-----------------|------------|-----------------|
| Switch(config in       | -acl)# permit any 5.5.5.0     | 0.0.0.255 arry  |            |                 |
| stop 3 Croate rei      | -aci)# exit                   | coss list and   | cot tho r  | ulo and action  |
| Sup 5 Create for       | routo man abc normit          |                 | settien    | ule and action  |
| Switch(config ro       | uto map)# match in add        | tross acl1      |            |                 |
| Switch(config ro       | ute map)# match ip add        | foronco 200     |            |                 |
| Switch(config ro       | ute-map)# set local-prei      | erence 200      |            |                 |
| Switch(conlig-ro       | ute-map)# exit                |                 |            |                 |
| Switch(config)# r      | route-map abc permit 2(       | 0               |            |                 |
| Switch(config-ro       | ute-map)# exit                |                 |            |                 |
| step 4 Enter the       | router bgp configure m        | ode, and app    | ly the ro  | ute map         |
| '<br>Switch(config)# r | router bgp 1                  | ·               |            | ·               |
| Switch(config-ro       | uter)# neighbor 1.1.1.2 r     | remote-as 1     |            |                 |
| Switch(config-ro       | uter)# neighbor 1.1.1.2 r     | oute-map ab     | c out      |                 |
| -<br>Switch(config-ro  | uter)# network 2.2.2.2/3      | 2               |            |                 |
| -<br>Switch(config-ro  | uter)# network 3.3.3.3/3      | 2               |            |                 |
| -<br>Switch(config-ro  | uter)# exit                   |                 |            |                 |
| step 5 Exit the co     | onfigure mode                 |                 |            |                 |
| Switch(config)# e      | end                           |                 |            |                 |
| step 6 Validation      | 1                             |                 |            |                 |
| DUT1# show rou         | te-map                        |                 |            |                 |
| route-map abc, p       | permit, sequence 10           |                 |            |                 |
| Match clauses          | :                             |                 |            |                 |
| ip address a           | cl1                           |                 |            |                 |
| Set clauses:           |                               |                 |            |                 |
| local-prefere          | ence 200                      |                 |            |                 |
| route-map abc, p       | permit, sequence 20           |                 |            |                 |
| Match clauses          | :                             |                 |            |                 |
| Set clauses:           |                               |                 |            |                 |
| DUT2# show ip b        | ogp                           |                 |            |                 |
| BGP table version      | n is 6, local router ID is 1. | .1.1.2          |            |                 |
| Status codes: s su     | uppressed, d damped, h        | history, * vali | d, > best  | , i - internal, |
|                        | S Stale                       |                 |            |                 |
| Origin codes: i - l    | GP, e - EGP, ? - incomple     | te              |            |                 |
| Network                | Next Hop                      | Metrie          | c LocPrf \ | Weight Path     |
| *>i2.2.2/32            | 1.1.1.1                       | 0               | 100        | 0 i             |
| *>i3.3.3.3/32          | 1.1.1.1                       | 0               | 200        | 0 i             |

## 5.5.3 Application cases

N/A

## 5.6 Configuring Policy-Based Routing

## 5.6.1 Overview

### **Function Introduction**

Policy-Based Routing(PBR) provide freedom to implement packet forwarding and routing, according to the defined policies in a way that goes beyond traditional routing protocol concerns. By using policy-based routing, customers can implement policies that selectively cause packets to take different paths.

Principle Description

N/A

## 5.6.2 Configuration

### **PBR** Configuration

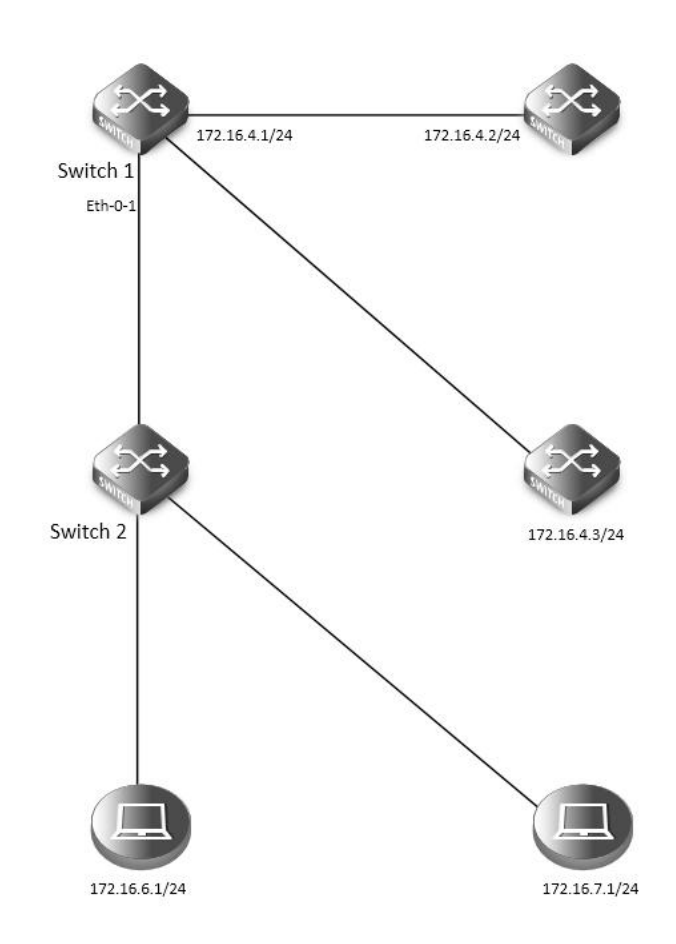

### Figure 5-17 pbr

The figure above is a typical topology: After Enabling PBR on interface eth-0-1 of Switch1, packets from 172.16.6.1 should be forwarded to

172.16.4.2, and other packets should be forwarded according to the original routes.

Configure on Switch1:

step 1 Enter the configure mode

Switch# configure terminal

step 2 Create an ip access list to match source ip address

Switch(config)# ip access-list acl1

Switch(config-ip-acl)# 10 permit any 172.16.6.0 0.0.0.255 any

| Switch(config-ip-acl)# exit          |                                                                                                    |
|--------------------------------------|----------------------------------------------------------------------------------------------------|
| step 3 Create a route map, to mate   | h the ip access list and set the nexthop ip                                                           |
| Switch(config)# route-map rmap p     | ermit 10                                                                                              |
| Switch(config-route-map)# match      | ip address acl1                                                                                       |
| Switch(config-route-map)# set ip n   | next-hop 172.16.4.2                                                                                   |
| Switch(config-route-map)# exit       |                                                                                                    |
| step 4 Enter the interface configur  | e mode, set the attributes and ip address, and apply the route map                                    |
| Switch(config)# interface eth-0-1    |                                                                                                    |
| Switch(config-if)# no switchport     |                                                                                                    |
| Switch(config-if)# ip address 172.1  | 6.5.2/24                                                                                              |
| Switch(config-if)# no shutdown       |                                                                                                    |
| Switch(config-if)# ip policy route-m | nap rmap                                                                                              |
| Switch(config-if)# exit              |                                                                                                    |
| step 5 Create a static route with th | e nexthop ip 172.16.4.3 (optional)                                                                    |
| To forwarding the packets which      | not hit the PBR, we can use a static route. Dynamic protocols such as RIP/OSPF are can also meet this |
| requirement.                         |                                                                                                    |
| Switch(config)# ip route 0.0.0.0/0   | 172.16.4.3                                                                                            |
| step 6 Exit the configure mode       |                                                                                                    |
| Switch(config)# end                  |                                                                                                    |
| step 7 Validation                    |                                                                                                    |
| Switch# show ip policy route-map     |                                                                                                    |
| Route-map                            | interface                                                                                             |
| rmap                                 | eth-0-1                                                                                               |

Configure PBR and BFD linkage

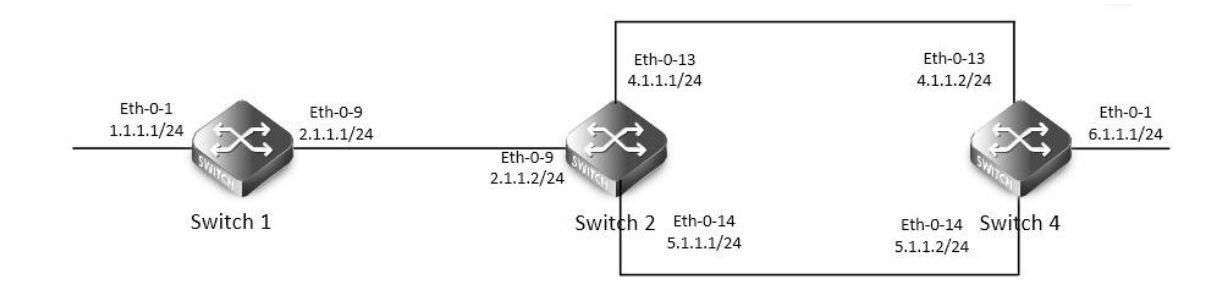

## Figure 5-18 pbr

The figure above is a typical topology: Switch2 will forward packet to eth-0-13 according PBR routes, when Switch4 eth-0-13 shutdown, bfd session statues will be down, then track 1 will be down, and the PBR next-hop 4.1.1.2 will be invalid, packet will forward to eth-0-14. step 1 Configure on Switch1: Switch1# configure terminal Switch1(config)# interface eth-0-1 Switch1(config-if)# no shutdown Switch1(config-if)# no switchport Switch1(config-if)# ip address 1.1.1.1/24 Switch1(config-if)# interface eth-0-9

Switch1(config-if)# no shutdown

Switch1(config-if)# no switchport Switch1(config-if)# ip address 2.1.1.1/24 Switch1(config-if)# quit Switch1(config)# ip route 5.1.1.0/24 2.1.1.2 Switch1(config)# ip route 6.1.1.0/24 2.1.1.2 step 2 Configure on Switch2: Switch2# configure terminal Switch2(config)# ip access-list acl1 Switch2(config-ip-acl)# 10 permit any host 2.1.1.1 any Switch2(config-ip-acl)# quit Switch2(config)# route-map rmap permit 10 Switch2(config-route-map)# match ip address acl1 Switch2(config-route-map)# set ip next-hop 4.1.1.2 track 1 Switch2(config-route-map)# quit Switch2(config)# interface eth-0-9 Switch2(config-if)# no shutdown Switch2(config-if)# no switchport Switch2(config-if)# ip address 2.1.1.2/24 Switch2(config-if)# ip policy route-map rmap Switch2(config-if)# interface eth-0-13 Switch2(config-if)# no shutdown Switch2(config-if)# no switchport Switch2(config-if)# ip address 4.1.1.1/24 Switch2(config-if)# interface eth-0-14 Switch2(config-if)# no shutdown Switch2(config-if)# no switchport Switch2(config-if)# ip address 5.1.1.1/24 Switch2(config-if)# quit Switch2(config)# track 1 bfd source interface eth-0-13 destination 4.1.1.2 Switch2(config-track)# quit Switch2(config)# ip route 1.1.1.0/24 2.1.1.1 Switch2(config)# ip route 6.1.1.0/24 5.1.1.2 step 3 Configure on Switch4: Switch4# configure terminal Switch4(config)# interface eth-0-1 Switch4(config-if)# no shutdown Switch4(config-if)# no switchport Switch4(config-if)# ip address 6.1.1.1/24 Switch4(config-if)# interface eth-0-13 Switch4(config-if)# no shutdown Switch4(config-if)# no switchport Switch4(config-if)# ip address 4.1.1.2/24 Switch4(config-if)# interface eth-0-14

Switch4(config-if)# no shutdown

| Switch4(con    | ig-if)# no swit | tchport         |                |                    |         |         |  |
|----------------|-----------------|-----------------|----------------|--------------------|---------|---------|--|
| Switch4(con    | ig-if)# ip addı | ress 5.1.1.2/24 | ŀ              |                    |         |         |  |
| Switch4(con    | ig-if)# quit    |                 |                |                    |         |         |  |
| Switch4(con    | ig)# track 1 b  | fd source inte  | rface eth-0-   | 13 destination 4.1 | .1.1    |         |  |
| Switch4(con    | ig-track)# qui  | it              |                |                    |         |         |  |
| Switch4(con    | ig)# ip route   | 1.1.1.0/24 5.1. | 1.1            |                    |         |         |  |
| Switch4(con    | ig)# ip route 2 | 2.1.1.0/24 5.1. | 1.1            |                    |         |         |  |
| step 3 ping 6  | .1.1.1 Switch   | 2 will forward  | packet to e    | th-0-13            |         |         |  |
| Switch1# pin   | g 6.1.1.1       |                 |                |                    |         |         |  |
| PING 6.1.1.1   | 6.1.1.1) 56(84  | ) bytes of dat  | a.             |                    |         |         |  |
| 64 bytes fror  | n 6.1.1.1: icmp | o_seq=1 ttl=6   | 3 time=417     | ms                 |         |         |  |
| 64 bytes fror  | n 6.1.1.1: icmp | o_seq=2 ttl=6   | 3 time=428     | ms                 |         |         |  |
| 64 bytes fror  | n 6.1.1.1: icmp | o_seq=3 ttl=6   | 3 time=441     | ms                 |         |         |  |
| 64 bytes fror  | n 6.1.1.1: icmp | o_seq=4 ttl=6   | 3 time=469     | ms                 |         |         |  |
| 64 bytes fror  | n 6.1.1.1: icmp | o_seq=5 ttl=6   | 3 time=461     | ms                 |         |         |  |
|                |                 |                 |                |                    |         |         |  |
| 6.1.1.1 pin    | g statistics    |                 |                |                    |         |         |  |
| 5 packets tra  | nsmitted, 5 re  | eceived, 0% pa  | acket loss, ti | me 6810ms          |         |         |  |
| rtt min/avg/r  | nax/mdev = 4    | 417.834/443.8   | 10/469.720     | /19.470 ms         |         |         |  |
| step 4 shutd   | own eth-0-13    | of Switch4      |                |                    |         |         |  |
| Switch4# cor   | ifigure termir  | nal             |                |                    |         |         |  |
| Switch4(con    | ig)# interface  | eth-0-13        |                |                    |         |         |  |
| Switch4(con    | ig-if)# shutdo  | own             |                |                    |         |         |  |
| step 5 Valida  | tion            |                 |                |                    |         |         |  |
| Switch2# sho   | w track         |                 |                |                    |         |         |  |
| Track 1        |                 |                 |                |                    |         |         |  |
| Type: BF       | D state         |                 |                |                    |         |         |  |
| Source i       | nterface: eth-  | 0-13            |                |                    |         |         |  |
| Destina        | ion IP: 4.1.1.2 | !               |                |                    |         |         |  |
| BFD Loc        | al discr: 8192  |                 |                |                    |         |         |  |
| rmap: p        | ef 10 track 1   |                 |                |                    |         |         |  |
| State: de      | own             |                 |                |                    |         |         |  |
|                |                 |                 |                |                    |         |         |  |
| Switch2# sho   | w bfd sessior   | า               |                |                    |         |         |  |
| Abbreviatior   | :               |                 |                |                    |         |         |  |
| LD: Local Dis  | criminator.     | RD: Remote D    | iscriminato    | r                  |         |         |  |
| S: Single hop  | session.        | M: Multi hop    | session.       |                    |         |         |  |
| SD: Static Dis | criminator.     | DD: Dynamic     | Discriminat    | or                 |         |         |  |
| SBFD: Seaml    | ess BFD         |                 |                |                    |         |         |  |
| A: Admin do    | wn. D:Do        | wn. I:Init.     | U:Up.          |                    |         |         |  |
|                |                 |                 |                |                    |         |         |  |
| LD             | RD              | TYPE ST         | UP-Time        | Remote-Addr        | Sbfd-Ty | pe VRF  |  |
|                |                 |                 |                |                    |         |         |  |
| 8192           | 0               | S-DD D          | 00:00:00       | 4.1.1.2            | None    | default |  |

Number of Sessions: 1 Switch2 will forward packet to eth-0-14 Switch# ping 6.1.1.1 PING 6.1.1.1 (6.1.1.1) 56(84) bytes of data. 64 bytes from 6.1.1.1: icmp\_seq=1 ttl=63 time=414 ms 64 bytes from 6.1.1.1: icmp\_seq=2 ttl=63 time=432 ms 64 bytes from 6.1.1.1: icmp\_seq=3 ttl=63 time=424 ms 64 bytes from 6.1.1.1: icmp\_seq=4 ttl=63 time=525 ms 64 bytes from 6.1.1.1: icmp\_seq=5 ttl=63 time=437 ms

--- 6.1.1.1 ping statistics ---

5 packets transmitted, 5 received, 0% packet loss, time 6563ms rtt min/avg/max/mdev = 414.720/446.816/525.276/39.949 ms

### 5.6.3 Application cases

N/A

## 5.7 Configuring BGP

### 5.7.1 Overview

### **Function Introduction**

The Border Gateway Protocol (BGP) is an inter-Autonomous System routing protocol.

The primary function of a BGP speaking system is to exchange network reachability information with other BGP systems. This network reachability information includes information on the list of Autonomous Systems (ASes) that reachability information traverses. This information is sufficient for constructing a graph of AS connectivity for this reachability, from which routing loops may be pruned and, at the AS level, some policy decisions may be enforced.

BGP-4 provides a set of mechanisms for supporting Classless Inter-Domain Routing (CIDR) [RFC1518, RFC1519]. These mechanisms include support for advertising a set of destinations as an IP prefix and eliminating the concept of network "class" within BGP. BGP-4 also introduces mechanisms that allow aggregation of routes, including aggregation of AS paths.

Routing information exchanged via BGP supports only the destination-based forwarding paradigm, which assumes that a router forwards a packet based solely on the destination address carried in the IP header of the packet. This, in turn, reflects the set of policy decisions that can (and cannot) be enforced using BGP. BGP can support only those policies conforming to the destination-based forwarding paradigm. Principle Description

For more BGP information please reference [RFC 1771, RFC 4271].

## 5.7.2 Configuration

Configure EBGP

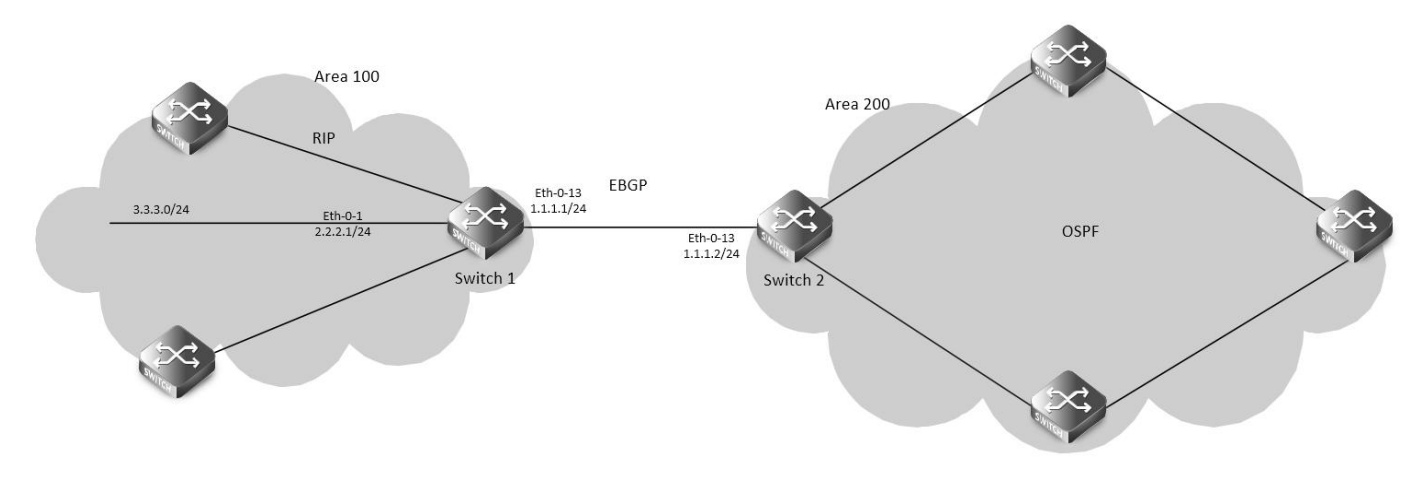

## Figure 5-19 EBGP

step 1 Enter the configure mode

Switch# configure terminal

step 2 Enter the interface configure mode and set the attributes

Switch1:

Switch(config)# interface eth-0-13

Switch(config-if)# no shutdown

Switch(config-if)# no switchport

Switch(config-if)# ip address 1.1.1.1/24

Switch(config-if)# exit

Switch(config)# interface eth-0-1

Switch(config-if)# no shutdown

Switch(config-if)# no switchport

Switch(config-if)# ip address 2.2.2.1/24

Switch(config-if)# exit

Switch2:

Switch(config)# interface eth-0-13

Switch(config-if)# no shutdown

Switch(config-if)# no switchport

Switch(config-if)# ip address 1.1.1.2/24

Switch(config-if)# exit

step 3 Configure a static route

Switch1:

Switch(config)# ip route 3.3.3.0/24 2.2.2.2

step 4 Configure the Routing process and set the router id, set the neighbor, associate the network, and set the redistribute attributes Switch1:

Switch(config)# router bgp 100

Switch(config-router)# bgp router-id 10.10.10.10

Switch(config-router)# neighbor 1.1.1.2 remote-as 200

Switch(config-router)# neighbor 1.1.1.2 ebgp-multihop

Switch(config-router)# network 4.0.0.0/8

Switch(config-router)# redistribute static

**G**FS

| Switch(config-router)# redistribute connected                          |
|------------------------------------------------------------------------|
| Switch(config-router)# exit                                            |
| Switch2:                                                               |
| Switch(config)# router bgp 200                                         |
| Switch(config-router)# bgp router-id 11.11.11.11                       |
| Switch(config-router)# neighbor 1.1.1.1 remote-as 100                  |
| Switch(config-router)# neighbor 1.1.1.1 ebgp-multihop                  |
| Switch(config-router)# redistribute connected                          |
| Switch(config-router)# exit                                            |
| step 5 Exit the configure mode                                         |
| Switch(config)# end                                                    |
| step 6 Validation                                                      |
| Switch1:                                                               |
| Switch# show ip bgp neighbors                                          |
| BGP neighbor is 1.1.1.2, remote AS 200, local AS 100, external link    |
| BGP version 4, remote router ID 0.0.0.0                                |
| BGP state = Active                                                     |
| Last read 00:26:00, hold time is 180, keepalive interval is 60 seconds |
| Received 0 messages, 0 notifications, 0 in queue                       |
| Sent 0 messages, 0 notifications, 0 in queue                           |
| Route refresh request: received 0, sent 0                              |
| Minimum time between advertisement runs is 30 seconds                  |
| For address family: IPv4 Unicast                                       |
| BGP table version 1, neighbor version 0                                |
| Index 1, Offset 0, Mask 0x2                                            |
| 0 accepted prefixes                                                    |
| 0 announced prefixes                                                   |
| Connections established 0; dropped 0                                   |
| External BGP neighbor may be up to 255 hops away.                      |
| Next connect timer due in 87 seconds                                   |
| Switch2:                                                               |
| SwitchB# show ip bgp neighbors                                         |
| BGP neighbor is 1.1.1.1, remote AS 100, local AS 200, external link    |
| BGP version 4, remote router ID 0.0.0.0                                |
| BGP state = Active                                                     |
| Last read 00:21:39, hold time is 180, keepalive interval is 60 seconds |
| Received 0 messages, 0 notifications, 0 in queue                       |
| Sent 0 messages, 0 notifications, 0 in queue                           |
| Route refresh request: received 0, sent 0                              |
| Minimum time between advertisement runs is 30 seconds                  |
| For address family: IPv4 Unicast                                       |
| BGP table version 1, neighbor version 0                                |
| Index 1, Offset 0, Mask 0x2                                            |
| 0 accepted prefixes                                                    |

## 0 announced prefixes

Connections established 0; dropped 0

External BGP neighbor may be up to 255 hops away.

## Next connect timer due in 97 seconds

### Configure IBGP

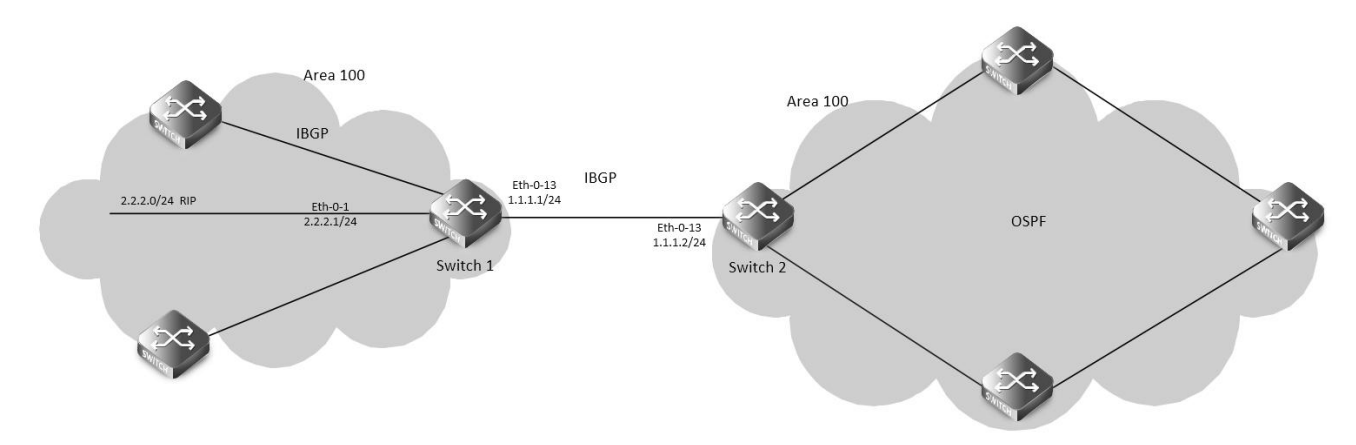

## Figure 5-20 IBGP

| step 1 Enter the configure mode                                  |
|------------------------------------------------------------------|
| Switch# configure terminal                                       |
| step 2 Enter the interface configure mode and set the attributes |
| Switch1:                                                         |
| Switch(config)# interface eth-0-1                                |
| Switch(config-if)# no shutdown                                   |
| Switch(config-if)# no switchport                                 |
| Switch(config-if)# ip address 2.2.2.1/24                         |
| Switch(config-if)# exit                                          |
| Switch(config)# interface eth-0-13                               |
| Switch(config-if)# no shutdown                                   |
| Switch(config-if)# no switchport                                 |
| Switch(config-if)# ip address 1.1.1.1/24                         |
| Switch(config-if)# exit                                          |
| Switch(config)#interface loopback 0                              |
| Switch(config-if)# ip address 10.10.10.10/32                     |
| Switch(config-if)# exit                                          |
| Switch2:                                                         |
| Switch(config)# interface eth-0-13                               |
| Switch(config-if)# no shutdown                                   |
| Switch(config-if)# no switchport                                 |
| Switch(config-if)# ip address 1.1.1.2/24                         |
| Switch(config-if)# exit                                          |

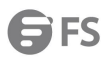

| Switch(config)# interface loopback 0                                                                                                    |
|----------------------------------------------------------------------------------------------------|
| Switch(config-if)# ip address 11.11.11.11/32                                                                                             |
| Switch(config-if)# exit                                                                                                    |
| step 3 Configure a static route                                                                                                    |
| Switch1:                                                                                                    |
| Switch (config)# ip route 11.11.11.11/32 1.1.1.2                                                                                         |
| Switch2:                                                                                                    |
| Switch (config)# ip route 10.10.10.10/32 1.1.1.1                                                                                         |
| step 4 Configure the Routing process and set the router id, set the neighbor, associate the network, and set the redistribute attributes |
| Switch1:                                                                                                    |
| Switch(config)# router bgp 100                                                                                                    |
| Switch(config-router)# bgp router-id 10.10.10.10                                                                                         |
| Switch(config-router)# neighbor 11.11.11.11 remote-as 100                                                                                |
| Switch(config-router)# neighbor 11.11.11.11 update-source loopback 0                                                                     |
| Switch(config-router)# network 4.0.0.0/8                                                                                                 |
| Switch(config-router)# redistribute static                                                                                               |
| Switch(config-router)# redistribute connected                                                                                            |
| Switch(config-router)# exit                                                                                                    |
| Switch2:                                                                                                    |
| Switch(config)# router bgp 100                                                                                                    |
| Switch(config-router)# bgp router-id 11.11.11.11                                                                                         |
| Switch(config-router)# neighbor 10.10.10.10 remote-as 100                                                                                |
| Switch(config-router)# neighbor 10.10.10.10 update-source loopback 0                                                                     |
| Switch(config-router)# redistribute connected                                                                                            |
| Switch(config-router)# exit                                                                                                    |
| step 5 Exit the configure mode                                                                                                    |
| Switch(config)# end                                                                                                    |
| step 6 Validation                                                                                                    |
| Switch1:                                                                                                    |
| Switch# show ip bgp neighbors                                                                                                    |
| BGP neighbor is 11.11.11.11, remote AS 100, local AS 100, internal link                                                                  |
| BGP version 4, remote router ID 0.0.0.0                                                                                                  |
| BGP state = Active                                                                                                    |
| Last read 00:02:32, hold time is 180, keepalive interval is 60 seconds                                                                   |
| Received 0 messages, 0 notifications, 0 in queue                                                                                         |
| Sent 0 messages, 0 notifications, 0 in queue                                                                                             |
| Route refresh request: received 0, sent 0                                                                                                |
| Minimum time between advertisement runs is 5 seconds                                                                                     |
| Update source is loopback0                                                                                                    |
| For address family: IPv4 Unicast                                                                                                    |
| BGP table version 1, neighbor version 0                                                                                                  |
| Index 1, Offset 0, Mask 0x2                                                                                                    |
| 0 accepted prefixes                                                                                                    |
| 0 announced prefixes                                                                                                    |

| Connections established 0; dropped 0                                    |
|-------------------------------------------------------------------------|
| Next connect timer due in 62 seconds                                    |
| Switch2:                                                                |
| Switch# show ip bgp neighbors                                           |
| BGP neighbor is 10.10.10.10, remote AS 100, local AS 100, internal link |
| BGP version 4, remote router ID 0.0.0.0                                 |
| BGP state = Active                                                      |
| Last read 00:01:58, hold time is 180, keepalive interval is 60 seconds  |
| Received 0 messages, 0 notifications, 0 in queue                        |
| Sent 0 messages, 0 notifications, 0 in queue                            |
| Route refresh request: received 0, sent 0                               |
| Minimum time between advertisement runs is 5 seconds                    |
| Update source is loopback0                                              |
| For address family: IPv4 Unicast                                        |
| BGP table version 1, neighbor version 0                                 |
| Index 1, Offset 0, Mask 0x2                                             |
| 0 accepted prefixes                                                     |
| 0 announced prefixes                                                    |
| Connections established 0; dropped 0                                    |
| Next connect timer due in 17 seconds                                    |

### 5.7.3 Application cases

N/A

## 5.8 Configuring ISIS

### 5.8.1 Overview

#### **Function Introduction**

Intermediate System to Intermediate System(ISIS) is a link state routing protocol that uses the shortest path first (SPF) algorithm for routing algorithms. It is actually very similar to OSPF. It also uses Hello protocol to find neighboring nodes and uses a propagation protocol to send link information. ISIS can operate on different subnets, including broadcast LANs, WANs and point-to-point links. Principle Description

### NET

The Network Entity Title (NET) indicates the network layer information of the IS itself, excluding the transport layer information (SEL = 0). It can be regarded as a special kind of NSAP, that is, an NSAP address whose SEL is 0. Therefore, NET is the same length as NSAP, with a maximum of 20 bytes and a minimum of 8 bytes. Generally, a router can be configured with a NET. When an area needs to be re-divided, for example, multiple areas are combined, or an area is divided into multiple areas. In this case, multiple NETs can be configured during reconfiguration Still can guarantee the correctness of the route. As a router default can be configured up to three regional addresses, so up to only three NET configuration. When configuring multiple NETs, you must ensure that their System IDs are the same. For example, NET is: ab.cdef.1234.5678.9abc.00, where Area is ab.cdef, System ID is 1234.5678.9abc, and SEL is 00. ISIS area

1. Two-level structure In order to support large-scale routing networks, IS-IS adopts a two-level hierarchical structure in the routing domain. A large routing domain is divided into one or more Areas. Routes in the area are managed by Level-1 routers and inter-area routes are managed by Level-2 routers.

2. Level-1 and Level-2

• Level-1 router The Level-1 router is responsible for the intra-area routing. It only establishes the neighbor relationship with the Level-1 and Level-1-2 routers in the same area and maintains a Level-1 LSDB. The Level-1 router contains the routing information of the area. The packet is forwarded to the nearest Level-1-2 router.

• Level-2 router The Level-2 router is responsible for inter-area routing. It can establish the neighbor relationship with Level-2 and Level-1-2 routers in the same area or other areas and maintains a Level-2 LSDB. The LSDB contains inter-area routing information. All Level-2 routers and Level-1-2 routers form the backbone network in the routing domain and are responsible for communication between different areas. The Level-2 routers in the routing domain must be physically contiguous to ensure continuity of the backbone network. Only Level-2 routers can exchange data packets or routing information with routers outside the routing domain.

• Level-1-2 router Routers belonging to Level-1 and Level-2 are called Level-1-2 routers. They can establish Level-1 neighbor relationships with Level-1 and Level-1-2 routers in the same area or with Level-1 routers in the same area or with other areas Level-2 and Level-1-2 routers form a Level-2 neighbor relationship. Level-1 routers must pass through Level-1-2 routers to connect to other areas. The Level-1-2 router maintains two LSDBs. The Level-1 LSDB is used for intra-area routing. The Level-2 LSDB is used for inter-area routing.

3. The route type of the interface For a router of type Level-1-2, you may need to set up Level-1 adjacency with only one peer and establish only Level-2 adjacency with the other peer. You can set the routing layer type of the corresponding interface to limit the adjacencies that can be established on the interface. For example, Level-1 interfaces can only establish Level-1 adjacencies. Level-2 interfaces can only establish Level-2 adjacencies. For Level-1-2 routers, you can also save bandwidth by preventing Level-1 Hello packets from being sent to the Level-2 backbone network by configuring some interfaces as Level-2.

4. Route infiltration (Route Leaking) Generally, an IS-IS area is also called a Level-1 area. Routes in the area are managed by Level-1 routers. All Level-2 routers form a Level-2 area. Therefore, an IS-IS routing domain can contain multiple Level-1 areas but only one Level-2 area.

## 5.8.2 Configuration

**Basic ISIS Parameters Configuration** 

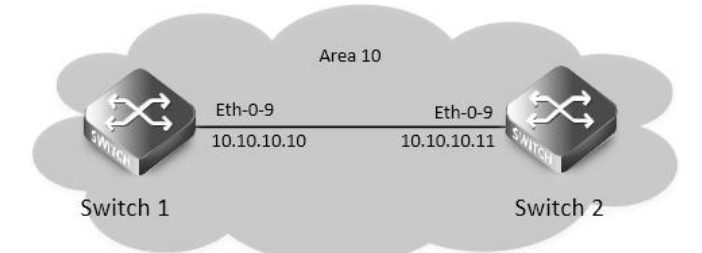

### Figure 5-21 ISIS

step 1 Enter the configure mode Switch# configure terminal step 2 Configure the Routing process and set the net configuration for Switch1: Switch(config)# router isis Switch(config-router)# net 10.0000.0001.00

| Switch(config-router)# exit                           |  |  |  |  |  |  |  |  |
|-------------------------------------------------------|--|--|--|--|--|--|--|--|
| configuration for Switch2:                            |  |  |  |  |  |  |  |  |
| Switch(config)# router isis                           |  |  |  |  |  |  |  |  |
| Switch(config-router)# net 10.0000.0000.0002.00       |  |  |  |  |  |  |  |  |
| Switch(config-router)# exit                           |  |  |  |  |  |  |  |  |
| step 3 Enable ipv4 isis on the interface              |  |  |  |  |  |  |  |  |
| configuration for Switch1:                            |  |  |  |  |  |  |  |  |
| Switch(config)# interface eth-0-9                     |  |  |  |  |  |  |  |  |
| Switch(config-if)# no switchport                      |  |  |  |  |  |  |  |  |
| Switch(config-if)# ip address 10.10.10.10/24          |  |  |  |  |  |  |  |  |
| Switch(config-if)# ip router isis                     |  |  |  |  |  |  |  |  |
| Switch(config)# interface loopback 0                  |  |  |  |  |  |  |  |  |
| Switch(config-if)# ip address 1.1.1.1/32              |  |  |  |  |  |  |  |  |
| Switch(config-if)# ip router isis                     |  |  |  |  |  |  |  |  |
| configuration for Switch2:                            |  |  |  |  |  |  |  |  |
| Switch(config)# interface eth-0-9                     |  |  |  |  |  |  |  |  |
| Switch(config-if)# no switchport                      |  |  |  |  |  |  |  |  |
| Switch(config-if)# ip address 10.10.10.11/24          |  |  |  |  |  |  |  |  |
| Switch(config-if)# ip router isis                     |  |  |  |  |  |  |  |  |
| Switch(config)# interface loopback 0                  |  |  |  |  |  |  |  |  |
| Switch(config-if)# ip address 2.2.2.2/32              |  |  |  |  |  |  |  |  |
| Switch(config-if)# ip router isis                     |  |  |  |  |  |  |  |  |
| step 4 Validation                                     |  |  |  |  |  |  |  |  |
| Display the result on Switch1:                        |  |  |  |  |  |  |  |  |
| Switch# show clns neighbors                           |  |  |  |  |  |  |  |  |
|                                                       |  |  |  |  |  |  |  |  |
| Area (null):                                          |  |  |  |  |  |  |  |  |
| System Id Interface SNPA State Holdtime Type Protocol |  |  |  |  |  |  |  |  |
| 0000.0002 eth-0-9 4a98.a825.3d00 Up 21 L1 IS-IS       |  |  |  |  |  |  |  |  |
| Up 21 L2 IS-IS                                        |  |  |  |  |  |  |  |  |
|                                                       |  |  |  |  |  |  |  |  |
| Switch# show isis database verbose                    |  |  |  |  |  |  |  |  |
| Area (null):                                          |  |  |  |  |  |  |  |  |
| IS-IS Level-1 Link State Database:                    |  |  |  |  |  |  |  |  |
| LSPID LSP Seq Num LSP Checksum LSP Holdtime ATT/P/OL  |  |  |  |  |  |  |  |  |
| 0000.0001.00-00* 0x00000004 0x3244 1082 0/0/0         |  |  |  |  |  |  |  |  |
| Area Address: 10                                      |  |  |  |  |  |  |  |  |
| NLPID: IPV4                                           |  |  |  |  |  |  |  |  |
| IP Address: 10.10.10.10                               |  |  |  |  |  |  |  |  |
| Metric: 10 IS 0000.0001.01                            |  |  |  |  |  |  |  |  |
| Metric: 10 IP 10.10.10.0 255.255.255.0                |  |  |  |  |  |  |  |  |
| Metric: 10 IP 1.1.1.1 255.255.255                     |  |  |  |  |  |  |  |  |
| 0000.0001.01-00* 0x00000001 0x21B9 895 0/0/0          |  |  |  |  |  |  |  |  |
| Metric: 0 IS 0000.0001.00                             |  |  |  |  |  |  |  |  |
|                                                       |  |  |  |  |  |  |  |  |

| M     | etric:     | 0     |             | IS 0000.0000.0    | 002.00               |            |           |          |   |
|-------|------------|-------|-------------|-------------------|----------------------|------------|-----------|----------|---|
| 0000  | 0.0000.0   | 002.  | 00-00       | )x00000004        | 0xFA75               | 1076       |           | 0/0/0    |   |
| Ar    | ea Add     | ress: | 10          |                   |                      |            |           |          |   |
| NI    | _PID:      |       | IPV4        |                   |                      |            |           |          |   |
| IP    | Addres     | s:    | 10.10.10    | .11               |                      |            |           |          |   |
| M     | etric:     | 10    |             | IS 0000.0000.0    | 0001.01              |            |           |          |   |
| M     | etric:     | 10    |             | IP 10.10.10.0 2   | 55.255.255.0         |            |           |          |   |
| M     | etric:     | 10    |             | IP 2.2.2.2 255.2  | 255.255.255          |            |           |          |   |
|       |            |       |             |                   |                      |            |           |          |   |
| IS-IS | Level-2    | Link  | State Da    | tabase:           |                      |            |           |          |   |
| LSPI  | D          |       |             | LSP Seq Num       | LSP Checksum         | LSP H      | oldtime   | ATT/P/OL |   |
| 0000  | 0.0000.0   | 001.  | 00-00* 0>   | <0000005 (        | )xFCCE               | 1109       |           | 0/0/0    |   |
| Ar    | ea Add     | ress: | 10          |                   |                      |            |           |          |   |
| NI    | _PID:      |       | IPV4        |                   |                      |            |           |          |   |
| IP    | Addres     | s:    | 10.10.10    | .10               |                      |            |           |          |   |
| M     | etric:     | 10    |             | IS 0000.0000.0    | 0001.01              |            |           |          |   |
| M     | etric:     | 10    |             | IP 10.10.10.0 2   | 55.255.255.0         |            |           |          |   |
| M     | etric:     | 20    |             | IP 2.2.2.2 255.2  | 255.255.255          |            |           |          |   |
| M     | etric:     | 10    |             | IP 1.1.1.1 255.2  | 255.255.255          |            |           |          |   |
| 0000  | 0.0000.0   | 001.  | 01-00* 0>   | <0000001 (        | )x21B9               | 895        |           | 0/0/0    |   |
| M     | etric:     | 0     |             | IS 0000.0000.0    | 001.00               |            |           |          |   |
| M     | etric:     | 0     |             | IS 0000.0000.0    | 0002.00              |            |           |          |   |
| 0000  | 0.0000.0   | 002.  | 00-00       | x00000005         | 0x7B4E               | 1107       |           | 0/0/0    |   |
| Ar    | ea Add     | ress: | 10          |                   |                      |            |           |          |   |
| NI    | _PID:      |       | IPV4        |                   |                      |            |           |          |   |
| IP    | Addres     | s:    | 10.10.10    | .11               |                      |            |           |          |   |
| M     | etric:     | 10    |             | IS 0000.0000.0    | 0001.01              |            |           |          |   |
| M     | etric:     | 10    |             | IP 10.10.10.0 2   | 55.255.255.0         |            |           |          |   |
| M     | etric:     | 10    |             | IP 2.2.2.2 255.2  | 255.255.255          |            |           |          |   |
| M     | etric:     | 20    |             | IP 1.1.1.1 255.2  | 255.255.255          |            |           |          |   |
|       |            |       |             |                   |                      |            |           |          |   |
| Swit  | ch# sho    | w ip  | isis route  | 2                 |                      |            |           |          |   |
|       | -          |       |             |                   |                      |            |           |          |   |
| Code  | es: C - co | onne  | cted, E - ( | external, L1 - IS | -IS level-1, L2 - IS | 5-IS level | -2        |          |   |
|       | ia -       | IS-IS | inter area  | a, D - discard, e | - external metric    | 2          |           |          |   |
| Aroo  | (null).    |       |             |                   |                      |            |           |          |   |
| Alea  | Dectir     | atio  | h           | Metric            | Next-Hon             |            | Interface | Тэд      |   |
| C     | 1111       | 1/32  |             | 10                |                      |            | loonback0 | rag      | 0 |
| 11    | 2.2.2.2    | /32   |             | 20                | 10.10.10.11          |            | eth-0-9   | 0        | · |
|       | 2.2.2.2    | , 52  |             | 20                | 10.10.10.11          |            |           | U        |   |

eth-0-9

0

С

10.10.10.0/24

Display the result on Switch2: Switch# show clns neighbors

10

\_\_\_

| Area (null):      |               |                         |        |             |     |          |      |
|-------------------|---------------|-------------------------|--------|-------------|-----|----------|------|
| System Id         | Interface     | SNPA                    | State  | Holdtime    | Тур | e Protoc | col  |
| 0000.0000.0001    | eth-0-9       | a821.1873.ae00          | Up     | 9           | L1  | IS-IS    |      |
|                   |               |                         | Up     | 9           | I   | L2 IS    | -IS  |
|                   |               |                         |        |             |     |          |      |
| Switch# show is   | is database v | verbose                 |        |             |     |          |      |
| Area (null):      |               |                         |        |             |     |          |      |
| IS-IS Level-1 Lin | k State Datak | base:                   |        |             |     |          |      |
| LSPID             | LS            | P Seq Num LSP Chec      | ksum L | SP Holdtime | ġ   | ATT/F    | P/OL |
| 0000.0000.0001    | .00-00 0x0    | 0000004 0x3244          | 934    | ļ           |     | 0/0/0    |      |
| Area Address      | : 10          |                         |        |             |     |          |      |
| NLPID:            | IPV4          |                         |        |             |     |          |      |
| IP Address:       | 10.10.10.10   | )                       |        |             |     |          |      |
| Metric: 10        | IS            | 0000.0000.0001.01       |        |             |     |          |      |
| Metric: 10        | IP            | 10.10.10.0 255.255.255  | .0     |             |     |          |      |
| Metric: 10        | IP            | 1.1.1.1 255.255.255.255 | 5      |             |     |          |      |
| 0000.0000.0001    | .01-00 0x0    | 0000001 0x21B9          | 745    | 5           |     | 0/0/0    |      |
| Metric: 0         | IS            | 0000.0000.0001.00       |        |             |     |          |      |
| Metric: 0         | IS            | 0000.0000.0002.00       |        |             |     |          |      |
| 0000.0000.0002    | .00-00* 0x00  | 0000004 0xFA75          | 930    |             |     | 0/0/0    |      |
| Area Address      | : 10          |                         |        |             |     |          |      |
| NLPID:            | IPV4          |                         |        |             |     |          |      |
| IP Address:       | 10.10.10.11   |                         |        |             |     |          |      |
| Metric: 10        | IS            | 0000.0000.0001.01       |        |             |     |          |      |
| Metric: 10        | IP            | 10.10.10.0 255.255.255  | .0     |             |     |          |      |
| Metric: 10        | IP            | 2.2.2.2 255.255.255.255 | 5      |             |     |          |      |
|                   |               |                         |        |             |     |          |      |
| IS-IS Level-2 Lin | k State Datal | base:                   |        |             |     |          |      |
| LSPID             | LS            | P Seq Num LSP Chec      | ksum L | SP Holdtime | 2   | ATT/F    | P/OL |
| 0000.0000.0001    | .00-00 0x0    | 0000005 0xFCCE          | 96     | 1           |     | 0/0/0    |      |
| Area Address      | : 10          |                         |        |             |     |          |      |
| NLPID:            | IPV4          |                         |        |             |     |          |      |
| IP Address:       | 10.10.10.10   |                         |        |             |     |          |      |
| Metric: 10        | IS            | 0000.0000.0001.01       |        |             |     |          |      |
| Metric: 10        | IP            | 10.10.10.0 255.255.255  | .0     |             |     |          |      |
| Metric: 20        | IP            | 2.2.2.2 255.255.255.255 | 5      |             |     |          |      |
| Metric: 10        | IP            | 1.1.1.1 255.255.255.255 | 5      |             |     |          |      |
| 0000.0000.0001    | .01-00 0x0    | 0000001 0x21B9          | 747    | 7           |     | 0/0/0    |      |
| Metric: 0         | IS            | 0000.0000.0001.00       |        |             |     |          |      |
| Metric: 0         | IS            | 0000.0000.0002.00       |        |             |     |          |      |
| 0000.0000.0002    | .00-00* 0x00  | 000005 0x7B4E           | 960    |             |     | 0/0/0    |      |
| Area Address      | : 10          |                         |        |             |     |          |      |
| NLPID:            | IPV4          |                         |        |             |     |          |      |
| IP Address:       | 10.10.10.11   |                         |        |             |     |          |      |

| Metric: | 10 | IS 0000.0000.0001.01        |
|---------|----|-----------------------------|
| Metric: | 10 | IP 10.10.10.0 255.255.255.0 |
| Metric: | 10 | IP 2.2.2.2 255.255.255.255  |
| Metric: | 20 | IP 1.1.1.1 255.255.255.255  |

Switch# show ip isis route

Codes: C - connected, E - external, L1 - IS-IS level-1, L2 - IS-IS level-2

ia - IS-IS inter area, D - discard, e - external metric

## Area (null):

|    | Destination   | Metric | Next-Hop    | Interface | Tag |
|----|---------------|--------|-------------|-----------|-----|
| L1 | 1.1.1/32      | 20     | 10.10.10.10 | eth-0-9   | 0   |
| С  | 2.2.2/32      | 10     |             | loopback0 | 0   |
| С  | 10.10.10.0/24 | 10     |             | eth-0-9   | 0   |

## 5.8.3 Application cases

N/A

# **Chapter 6 Multicast Configuration Guide**

## 6.1 Configuring IP Multicast-Routing

## 6.1.1 Overview

**Function Introduction** 

Multicast protocols allow a group or channel to be accessed over different networks by multiple stations (clients) for the receipt and transmit of multicast data.

Distribution of stock quotes, video transmissions such as news services and remote classrooms, and video conferencing are all examples of applications that use multicast routing.

• Internet Group Management Protocol (IGMP) is used among hosts on a LAN and the routers (and multilayer switches) on that LAN to track the multicast groups of which hosts are members.

• Protocol-Independent Multicast (PIM) protocol is used among routers and multilayer switches to track which multicast packets to forward to each other and to their directly connected LANs. PIM has two modes: Sparse-mode and Dense-mode.

Principle Description N/A

### 6.1.2 Configuration

Configuring multicast route limit step 1 Enter the configure mode Switch# configure terminal step 2 set the limit of the multicast route Switch(config)# ip multicast route-limit 1000 step 3 Exit the configure mode Switch(config)# end step 4 Validation Switch# show ip mroute route-limit Max Multicast Route Limit Number: 1000 Multicast Route Limit Warning Threshold: 1000 Multicast Hardware Route Limit: 1023 Current Multicast Route Entry Number: 0

## 6.1.3 Application cases

N/A

## 6.2 Configuring IGMP

6.2.1 Overview

**Function Introduction** 

To participate in IP multicasting, multicast hosts, routers, and multilayer switches must have the IGMP operating. This protocol defines the

querier and host roles:

• A querier is a network device that sends query messages to discover which network devices are members of a given multicast group.

• A host is a receiver that sends report messages (in response to query messages) to inform a querier of a host membership.

• A set of queries and hosts that receive multicast data streams from the same source is called a multicast group. Queriers and hosts use IGMP messages to join and leave multicast groups. – Any host, regardless of whether it is a member of a group, can send to a group. However, only the members of a group receive the message. Membership in a multicast group is dynamic; hosts can join and leave at any time. There is no restriction on the location or number of members in a multicast group.

• A host can be a member of more than one multicast group at a time. How active a multicast group is and what members it has can vary from group to group and from time to time. A multicast group can be active for a long time, or it can be very short-lived. Membership in a group can constantly change. A group that has members can have no activity.

- IGMP packets are sent using these IP multicast group addresses:
- IGMP general queries are destined to the address 224.0.0.1 (all systems on a subnet).
- IGMP group-specific queries are destined to the group IP address for which the switch is querying.
- IGMP group membership reports are destined to the group IP address for which the switch is reporting.

• IGMP Version 2 (IGMPv2) leave messages are destined to the address 224.0.0.2 (all-multicast-routers on a subnet). In some old host IP stacks, leave messages might be destined to the group IP address rather than to the all-routers address.

Principle Description

Reference to RFC 1112, RFC 2236, RFC 3376

### 6.2.2 Configuration

There is no explicit command to enable IGMP, which is always combined with PIM-SM. When PIM-SM is enabled on an interface, IGMP will be enabled automatically on this interface, vice versa. But notice, before IGMP can work, IP Multicast-routing must be enabled globally firstly. We support building IGMP group record by learning IGMP packets or configuring static IGMP group by administrator.

step 1 Enter the configure mode

Switch# configure terminal

step 2 Enable ip multicast-routing globally

Switch(config)# ip multicast-routing

step 3 Enter the interface configure mode, set the attributes and ip address

Switch(config)# interface eth-0-1

Switch(config-if)# no switchport

Switch(config-if)# ip address 10.10.10.10/24

Switch(config-if)# exit

Switch(config)# interface eth-0-2 Switch(config-if)# no switchport

| Switch(config-if)# exit                                                                                                    |
|----------------------------------------------------------------------------------------------------|
| step 4 Enable pim-sm on the interface                                                                                                    |
| Switch(config)# interface eth-0-1                                                                                                    |
| Switch(config-if)# ip pim sparse-mode                                                                                                    |
| Switch(config-if)# exit                                                                                                    |
|                                                                                                    |
| Switch(config)# interface eth-0-2                                                                                                    |
| Switch(config-if)# ip pim sparse-mode                                                                                                    |
| Switch(config-if)# exit                                                                                                    |
| step 5 Set the attributes for igmp                                                                                                    |
| Switch(config)# interface eth-0-1                                                                                                    |
| Switch(config-if)# ip igmp version 2                                                                                                    |
| Switch(config-if)# ip igmp query-interval 120                                                                                                    |
| Switch(config-if)# ip igmp query-max-response-time 12                                                                                                    |
| Switch(config-if)# ip igmp robustness-variable 3                                                                                                    |
| Switch(config-if)# ip igmp last-member-query-count 3                                                                                                    |
| Switch(config-if)# ip igmp last-member-query-interval 2000                                                                                                    |
| Switch(config-if)# exit                                                                                                    |
| step 6 Set the maxinum igmp group count(optional)                                                                                                    |
| The maxinum igmp group count is limited globally or per-interface.                                                                                                    |
| Switch(config)# ip igmp limit 2000                                                                                                    |
|                                                                                                    |
| Switch(config)# interface eth-0-1                                                                                                    |
| Switch(config-if)# ip igmp limit 1000                                                                                                    |
| step 7 Set a static igmp group                                                                                                    |
|                                                                                                    |
| Switch(config-if)# ip igmp static-group 228.1.1.1                                                                                                    |
| Switch(config-if)# ip igmp static-group 228.1.1.1<br>Switch(config-if)# exit                                                                                                    |
| Switch(config-if)# ip igmp static-group 228.1.1.1<br>Switch(config-if)# exit<br>step 8 Set igmp proxy(optional)                                                                                                    |
| Switch(config-if)# ip igmp static-group 228.1.1.1<br>Switch(config-if)# exit<br>step 8 Set igmp proxy(optional)<br>Switch(config)# interface eth-0-1                                                                                                    |
| Switch(config-if)# ip igmp static-group 228.1.1.1<br>Switch(config-if)# exit<br>step 8 Set igmp proxy(optional)<br>Switch(config)# interface eth-0-1<br>Switch(config-if)# ip igmp proxy-service                                                                                                    |
| Switch(config-if)# ip igmp static-group 228.1.1.1<br>Switch(config-if)# exit<br>step 8 Set igmp proxy(optional)<br>Switch(config)# interface eth-0-1<br>Switch(config-if)# ip igmp proxy-service<br>Switch(config-if)# exit                                                                                                    |
| Switch(config-if)# ip igmp static-group 228.1.1.1<br>Switch(config-if)# exit<br>step 8 Set igmp proxy(optional)<br>Switch(config)# interface eth-0-1<br>Switch(config-if)# ip igmp proxy-service<br>Switch(config-if)# exit                                                                                                    |
| Switch(config-if)# ip igmp static-group 228.1.1.1<br>Switch(config-if)# exit<br>step 8 Set igmp proxy(optional)<br>Switch(config)# interface eth-0-1<br>Switch(config-if)# ip igmp proxy-service<br>Switch(config-if)# exit<br>Switch(config)# interface eth-0-2                                                                                                    |
| Switch(config-if)# ip igmp static-group 228.1.1.1<br>Switch(config-if)# exit<br>step 8 Set igmp proxy(optional)<br>Switch(config)# interface eth-0-1<br>Switch(config-if)# ip igmp proxy-service<br>Switch(config-if)# exit<br>Switch(config)# interface eth-0-2<br>Switch(config-if)# ip igmp mroute-proxy eth-0-1                                                                                                    |
| Switch(config-if)# ip igmp static-group 228.1.1.1<br>Switch(config-if)# exit<br>step 8 Set igmp proxy(optional)<br>Switch(config)# interface eth-0-1<br>Switch(config-if)# ip igmp proxy-service<br>Switch(config-if)# exit<br>Switch(config)# interface eth-0-2<br>Switch(config-if)# ip igmp mroute-proxy eth-0-1<br>Switch(config-if)# exit                                                                                                    |
| Switch(config-if)# ip igmp static-group 228.1.1.1<br>Switch(config-if)# exit<br>step 8 Set igmp proxy(optional)<br>Switch(config)# interface eth-0-1<br>Switch(config-if)# ip igmp proxy-service<br>Switch(config-if)# exit<br>Switch(config-if)# ip igmp mroute-proxy eth-0-1<br>Switch(config-if)# ip igmp mroute-proxy eth-0-1<br>Switch(config-if)# exit<br>step 9 Exit the configure mode                                                                                                    |
| Switch(config-if)# ip igmp static-group 228.1.1.1<br>Switch(config-if)# exit<br>step 8 Set igmp proxy(optional)<br>Switch(config)# interface eth-0-1<br>Switch(config-if)# ip igmp proxy-service<br>Switch(config-if)# exit<br>Switch(config)# interface eth-0-2<br>Switch(config-if)# ip igmp mroute-proxy eth-0-1<br>Switch(config-if)# exit<br>step 9 Exit the configure mode<br>Switch(config)# end                                                                                                    |
| Switch(config-if)# ip igmp static-group 228.1.1.1<br>Switch(config-if)# exit<br>step 8 Set igmp proxy(optional)<br>Switch(config)# interface eth-0-1<br>Switch(config-if)# ip igmp proxy-service<br>Switch(config-if)# exit<br>Switch(config)# interface eth-0-2<br>Switch(config-if)# ip igmp mroute-proxy eth-0-1<br>Switch(config-if)# exit<br>step 9 Exit the configure mode<br>Switch(config)# end<br>step 10 Validation                                                                                                    |
| Switch(config-if)# ip igmp static-group 228.1.1.1<br>Switch(config-if)# exit<br>step 8 Set igmp proxy(optional)<br>Switch(config)# interface eth-0-1<br>Switch(config-if)# ip igmp proxy-service<br>Switch(config-if)# exit<br>Switch(config)# interface eth-0-2<br>Switch(config-if)# ip igmp mroute-proxy eth-0-1<br>Switch(config-if)# exit<br>step 9 Exit the configure mode<br>Switch(config)# exit<br>step 10 Validation<br>Use the following command to display the information of igmp interfaces:                                                                                                    |
| Switch(config-if)# ip igmp static-group 228.1.1<br>Switch(config-if)# exit<br>step 8 Set igmp proxy(optional)<br>Switch(config) interface eth-0-1<br>Switch(config-if)# ip igmp proxy-service<br>Switch(config) interface eth-0-2<br>Switch(config) interface eth-0-2<br>Switch(config-if) ip igmp mroute-proxy eth-0-1<br>Switch(config-if)# exit<br>step 9 Exit the configure mode<br>Switch(config) end<br>step 10 Validation<br>Use the following command to display the information of igmp interfaces:<br>Switch# show ip igmp interface                                                                       |
| Switch(config-if)# ip igmp static-group 228.1.1.1<br>Switch(config-if)# exit<br>step 8 Set igmp proxy(optional)<br>Switch(config)# interface eth-0-1<br>Switch(config-if)# ip igmp proxy-service<br>Switch(config-if)# exit<br>Switch(config)# interface eth-0-2<br>Switch(config-if)# ip igmp mroute-proxy eth-0-1<br>Switch(config-if)# exit<br>step 9 Exit the configure mode<br>Switch(config)# end<br>step 10 Validation<br>Use the following command to display the information of igmp interfaces:<br>Switch# show ip igmp interface<br>Interface eth-0-1 (Index 1)                                           |
| Switch(config-if)# ip igmp static-group 228.1.1.1<br>Switch(config-if)# exit<br>step 8 Set igmp proxy(optional)<br>Switch(config)# interface eth-0-1<br>Switch(config-if)# ip igmp proxy-service<br>Switch(config-if)# exit<br>Switch(config-if)# exit<br>Switch(config-if)# ip igmp mroute-proxy eth-0-1<br>Switch(config-if)# exit<br>step 9 Exit the configure mode<br>Switch(config)# end<br>step 10 Validation<br>Use the following command to display the information of igmp interfaces:<br>Switch# show ip igmp interface<br>Interface eth-0-1 (Index 1)<br>IGMP Inactive, Version 2 (default) proxy-service |

| IGMP global limi   | t is 2000                                    |               |                       |  |  |  |  |  |
|--------------------|----------------------------------------------|---------------|-----------------------|--|--|--|--|--|
| IGMP global limi   | GMP global limit states count is currently 0 |               |                       |  |  |  |  |  |
| IGMP interface li  | mit is 1000                                  |               |                       |  |  |  |  |  |
| IGMP interface h   | as 0 group-record                            | states        |                       |  |  |  |  |  |
| IGMP activity: 0 j | oins, 0 leaves                               |               |                       |  |  |  |  |  |
| IGMP query inte    | GMP query interval is 120 seconds            |               |                       |  |  |  |  |  |
| IGMP querier tim   | neout is 366 second                          | ds            |                       |  |  |  |  |  |
| IGMP max query     | response time is 1                           | 2 seconds     |                       |  |  |  |  |  |
| Last member qu     | ery response inter                           | val is 2000 r | milliseconds          |  |  |  |  |  |
| Group Members      | hip interval is 372                          | seconds       |                       |  |  |  |  |  |
| Last memeber q     | uery count is 3                              |               |                       |  |  |  |  |  |
| Robustness Varia   | able is 3                                    |               |                       |  |  |  |  |  |
| Interface eth-0-2  | (Index 2)                                    |               |                       |  |  |  |  |  |
| IGMP Inactive, V   | ersion 2 (default)                           |               |                       |  |  |  |  |  |
| IGMP mroute-pr     | oxy interface is eth                         | า-0-1         |                       |  |  |  |  |  |
| IGMP global limi   | t is 2000                                    |               |                       |  |  |  |  |  |
| IGMP global limi   | t states count is cu                         | irrently 0    |                       |  |  |  |  |  |
| IGMP interface li  | mit is 16384                                 |               |                       |  |  |  |  |  |
| IGMP interface h   | as 0 group-record                            | states        |                       |  |  |  |  |  |
| IGMP activity: 0 j | oins, 0 leaves                               |               |                       |  |  |  |  |  |
| IGMP query inte    | rval is 125 seconds                          | ;             |                       |  |  |  |  |  |
| IGMP querier tim   | neout is 255 secon                           | ds            |                       |  |  |  |  |  |
| IGMP max query     | response time is 1                           | 0 seconds     |                       |  |  |  |  |  |
| Last member qu     | ery response inter                           | val is 1000 r | milliseconds          |  |  |  |  |  |
| Group Members      | hip interval is 260                          | seconds       |                       |  |  |  |  |  |
| Last memeber q     | uery count is 2                              |               |                       |  |  |  |  |  |
| Robustness Varia   | able is 2                                    |               |                       |  |  |  |  |  |
| Use the following  | command to disp                              | lay the info  | rmation of groups:    |  |  |  |  |  |
| Switch# show ip i  | gmp groups                                   |               |                       |  |  |  |  |  |
| IGMP Connected     | Group Membershi                              | р             |                       |  |  |  |  |  |
| Group Address      | Interface                                    | Uptime        | Expires Last Reporter |  |  |  |  |  |
| 228.1.1.1          | eth-0-1                                      | 00:00:05      | stopped -             |  |  |  |  |  |
|                    |                                              |               |                       |  |  |  |  |  |

### 6.2.3 Application cases

## N/A

## 6.3 Configuring PIM-SM

## 6.3.1 Overview

#### **Function Introduction**

The Protocol Independent Multicasting-Sparse Mode (PIM-SM) is a multicast routing protocol designed to operate efficiently across Wide Area Networks (WANs) with sparsely distributed groups. It helps network nodes that are geographically dispersed to conserve bandwidth, and reduces traffic by simultaneously delivering a single stream of information to multiple locations. PIM-SM uses the IP multicast model of receiver-initiated membership, supporting both shared and shortest-path trees, and uses soft-state mechanisms to adapt to changing network conditions. It relies on a topology-gathering protocol to populate a multicast routing table with routes.

Principle Description

The PIM-SM module is based on the following IETF standard: RFC 4601 Terminology:

• Rendezvous Point (RP): A Rendezvous Point (RP) router is configured as the root of the non-source-specific distribution tree for a multicast group. Join messages from receivers for a group are sent towards the RP. Data from senders is sent to the RP so that receivers can discover who the senders are, and receive traffic destined for the group.

• Multicast Routing Information Base (MRIB): The MRIB is a multicast topology table derived from the unicast routing table. In PIM-SM, the MRIB is used to decide where to send Join/Prune messages. It also provides routing metrics for destination addresses. These metrics are used when sending and processing Assert messages.

• Reverse Path Forwarding: Reverse Path Forwarding (RPF) is a concept of an optimized form of flooding, where the router accepts a packet from SourceA through Interface IF1 only if IF1 is the interface the router would use in order to reach SourceA. It determines whether the interface is correct by consulting its unicast routing tables. The packet that arrives through interface IF1 is forwarded because the routing table lists this interface as the shortest path to the network. The router's unicast routing table determines the shortest path for the multicast packets. Because a router accepts a packet from only one neighbor, it floods the packet only once, meaning that (assuming point-to-point links) each packet is transmitted over each link once in each direction.

• Tree Information Base (TIB): The TIB is the collection of state at a PIM router storing the state of all multicast distribution trees at that router. It is created by receiving Join/Prune messages, Assert messages, and IGMP information from local hosts.

- Upstream: Towards to root of the tree. The root of the tree might be either the Source or the RP.
- Downstream: Away from the root of the tree. The root of tree might be either the Source or the RP.

• Source-Based Trees: In the Source-Based Trees concept, the forwarding paths are based on the shortest unicast path to the source. If the unicast routing metric is hop counts, the branches of the multicast Source-Based Trees are minimum hop. If the metric is delay, the branches are minimum delay. For every multicast source, there is a corresponding multicast tree that directly connects the source to all receivers. All traffic to the members of an associated group passes along the tree made for their source. Source-Based Trees have two entries with a list of outgoing interfaces- the source address and the multicast group.

• Shared Trees: Shared trees or RP trees (RPT) rely on a central router called the Rendezvous Point (RP) that receives all traffic from the sources, and forwards that traffic to the receivers. All hosts might not be receivers. There is a single tree for each multicast group, regardless of the number of sources. Only the routers on the tree know about the group, and information is sent only to interested receivers. With an RP, receivers have a place to join, even if no source exists. The shared tree is unidirectional, and information flows only from the RP to the receivers. If a host other than the RP has to send data on the tree, the data must first be tunneled to the RP, and then multicast to the members. This means that even if a receiver is also a source, it can only use the tree to receive packets from the RP, and not to send packets to the RP (unless the source is located between the RP and the receivers).

• Bootstrap Router (BSR): When a new multicast sender starts sending data packets, or a new receiver starts sending the Join message towards the RP for that multicast group, it needs to know the next-hop router towards the RP. The BSR provides group-to-RP mapping information to all the PIM routers in a domain, allowing them to map to the correct RP address.

• Sending out Hello Messages: PIM routers periodically send Hello messages to discover neighboring PIM routers. Hello messages are multicast using the address 224.0.0.13 (ALL-PIM-ROUTERS group). Routers do not send any acknowledgement that a Hello message was received. A hold time value determines the length of time for which the information is valid. In PIM-SM, a downstream receiver must join a group before traffic is forwarded on the interface.

• Electing a Designated Router: In a multi-access network with multiple routers connected, one of them is selected to act as a designated router (DR) for a given period of time. The DR is responsible for sending Join/Prune messages to the RP for local members.

• Determining the RP: PIM-SM uses a Bootstrap Router (BSR) to originate Bootstrap messages, and to disseminate RP information. The messages are multicast to the group on each link. If the BSR is not apparent, the routers flood the domain with advertisements. The router with the highest priority (if priorities are same, the higher IP address applies) is selected to be the RP. Routers receive and store Bootstrap messages originated by the BSR. When a DR gets a membership indication from IGMP for (or a data packet from) a directly connected host, for a group for which it has no entry, the DR maps the group address to one of the candidate RPs that can service that group. The DR then sends a Join/Prune message towards that RP. In a small domain, the RP can also be configured statically.

• Joining the Shared Tree: To join a multicast group, a host sends an IGMP message to its upstream router, after which the router can accept multicast traffic for that group. The router sends a Join message to its upstream PIM neighbor in the direction of the RP. When a router receives a Join message from a downstream router, it checks to see if a state exists for the group in its multicast routing table. If a state already exists, the Join message has reached the shared tree, and the interface from which the message was received is entered in the Outgoing Interface list. If no state exists, an entry is created, the interface is entered in the Outgoing Interface list, and the Join message is again sent towards the RP.

• Registering with the RP: A DR can begin receiving traffic from a source without having a Source or a Group state for that source. In this case, the DR has no information on how to get multicast traffic to the RP through a tree. When the source DR receives the initial multicast packet, it encapsulates it in a Register message, and unicasts it to the RP for that group. The RP decapsulates each Register message, and forwards the extracted data packet to downstream members on the RPT. Once the path is established from the source to the RP, the DR begins sending traffic to the RP as standard IP multicast packets, as well as encapsulated within Register messages. The RP temporarily receives packets twice. When the RP detects the normal multicast packets, it sends a Register-Stop message to the source DR, meaning it should stop sending register packets.

• Sending Register-Stop Messages: When the RP begins receiving traffic from the source, both as Register messages and as unencapsulated IP packets, it sends a Register-Stop message to the DR. This notifies the DR that the traffic is now being received as standard IP multicast packets on the SPT. When the DR receives this message, it stops encapsulating traffic in Register messages.

• Pruning the Interface: Routers attached to receivers send Prune messages to the RP to disassociate the source from the RP. When an RP receives a Prune message, it no longer forwards traffic from the source indicated in the Prune message. If all members of a multicast group are pruned, the IGMP state of the DR is deleted, and the interface is removed from the Source and Group lists of the group.

• Forwarding Multicast Packets: PIM-SM routers forward multicast traffic onto all interfaces that lead to receivers that have explicitly joined a multicast group. Messages are sent to a group address in the local subnetwork, and have a Time to Live (TTL) of 1. The router performs an RPF check, and forwards the packet. Traffic that arrives on the correct interface is sent onto all outgoing interfaces that lead to downstream receivers if the downstream router has sent a join to this router, or is a member of this group.

### 6.3.2 Configuration

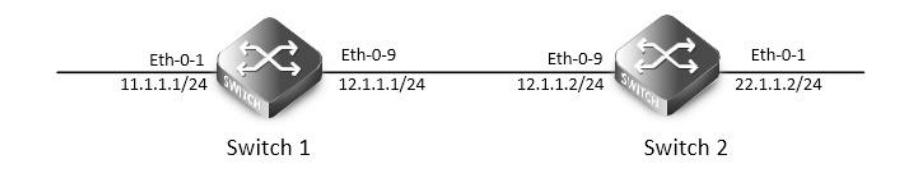

PIM-SM is a soft-state protocol. The main requirement is to enable PIM-SM on desired interfaces, and configure the RP information correctly, through static or dynamic methods. All multicast group states are maintained dynamically as the result of IGMP Report/Leave and PIM Join/Prune messages.

This section provides PIM-SM configuration examples for two relevant scenarios. The following graphic displays the network topology

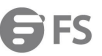

used in these examples:

Configuring General PIM Sparse-mode (static RP)

In this example, using the above topology, Switch1 is the Rendezvous Point (RP), and all routers are statically configured with RP information. While configuring the RP, make sure that:

Every router includes the ip pim rp-address 11.1.1.1 statement, even if it does not have any source or group member attached to it.

There is only one RP address for a group scope in the PIM domain.

All interfaces running PIM-SM must have sparse-mode enabled.

Here is a sample configuration:

step 1 Enter the configure mode

Switch# configure terminal

step 2 Enter the interface configure mode, set the attributes and ip address, and enable pim-sm

Configuring on Switch1:

Switch(config)# interface eth-0-1

Switch(config-if)# no shutdown

Switch(config-if)# no switchport

Switch(config-if)# ip address 11.1.1.1/24

Switch(config-if)# ip pim sparse-mode

Switch(config-if)# exit

Switch(config)# interface eth-0-9 Switch(config-if)# no shutdown Switch(config-if)# no switchport Switch(config-if)# ip address 12.1.1.1/24 Switch(config-if)# ip pim sparse-mode Switch(config-if)# exit Configuring on Switch2: Switch(config)# interface eth-0-1 Switch(config-if)# no shutdown Switch(config-if)# no switchport Switch(config-if)# ip address 22.1.1.2/24 Switch(config-if)# ip pim sparse-mode

Switch(config-if)# exit

Switch(config)# interface eth-0-9 Switch(config-if)# no shutdown Switch(config-if)# no switchport Switch(config-if)# ip address 12.1.1.2/24 Switch(config-if)# ip pim sparse-mode Switch(config-if)# exit step 3 Add static routes Configuring on Switch1: Switch(config)# ip route 22.1.1.0/24 12.1.1.2 Configuring on Switch2:

www.fs.com

**G**FS

| step 4 Configure t                         | the static r | p address   |             |        |          |                |                    |              |           |          |            |          |
|--------------------------------------------|--------------|-------------|-------------|--------|----------|----------------|--------------------|--------------|-----------|----------|------------|----------|
| Switch(config)# ip pim rp-address 11.1.1.1 |              |             |             |        |          |                |                    |              |           |          |            |          |
| step 5 Exit the cor                        | nfigure mo   | ode         |             |        |          |                |                    |              |           |          |            |          |
| Switch(config)# e                          | nd           |             |             |        |          |                |                    |              |           |          |            |          |
| step 6 Validation                          |              |             |             |        |          |                |                    |              |           |          |            |          |
| Use the following                          | g comman     | nd to show  | w ip pim    | spar   | se-mode  | rp mapping     | g. 11.1.1.1 is the | e RP for all | multicast | groups 2 | 24.0.0.0/4 | which is |
| statically configur                        | red.         |             |             |        |          |                |                    |              |           |          |            |          |
| Switch# show ip p                          | oim sparse   | -mode rp    | mapping     |        |          |                |                    |              |           |          |            |          |
| PIM group-to-RP i                          | mappings     |             |             |        |          |                |                    |              |           |          |            |          |
| Group(s): 224.0.0.                         | 0/4, Static  |             |             |        |          |                |                    |              |           |          |            |          |
| RP: 11.1.1.1                               |              |             |             |        |          |                |                    |              |           |          |            |          |
| Uptime                                     | e: 00:08:21  |             |             |        |          |                |                    |              |           |          |            |          |
| Use the following                          | command      | d to show   | the interfa | ace ir | nformati | on:            |                    |              |           |          |            |          |
| Switch# show ip p                          | oim sparse   | -mode int   | erface      |        |          |                |                    |              |           |          |            |          |
| Address                                    | Interfac     | e VIFinde   | x Ver/      | ۱br    | DR       | DR             | HoldTime           |              |           |          |            |          |
|                                            |              |             | Мос         | de     | Count    | Prior          |                    |              |           |          |            |          |
| 11.1.1.1                                   | eth-0-1      | 2           | v2/S        | 0      | 1        | 11.1.1.1       | 105                |              |           |          |            |          |
| 12.1.1.1                                   | eth-0-9      | 0           | v2/S        | 1      | 1        | 12.1.1.2       | 105                |              |           |          |            |          |
| Use the following                          | command      | d to show   | the pim s   | oarse  | e-mode r | nulticast rou  | tes:               |              |           |          |            |          |
| Switch1:                                   |              |             |             |        |          |                |                    |              |           |          |            |          |
| Switch# show ip p                          | oim sparse   | -mode mr    | oute deta   | il     |          |                |                    |              |           |          |            |          |
| IP Multicast Routi                         | ng Table     |             |             |        |          |                |                    |              |           |          |            |          |
| (*,*,RP) Entries: 0                        |              |             |             |        |          |                |                    |              |           |          |            |          |
| (*,G) Entries: 1                           |              |             |             |        |          |                |                    |              |           |          |            |          |
| (S,G) Entries: 0                           |              |             |             |        |          |                |                    |              |           |          |            |          |
| (S,G,rpt) Entries: 0                       | )            |             |             |        |          |                |                    |              |           |          |            |          |
| FCR Entries: 0                             |              |             |             |        |          |                |                    |              |           |          |            |          |
| (*, 224.1.1.1) Uptii                       | me: 00:01:3  | 32          |             |        |          |                |                    |              |           |          |            |          |
| RP: 11.1.1.1, RP                           | F nbr: Non   | e, RPF idx  | : None      |        |          |                |                    |              |           |          |            |          |
| Upstream:                                  |              |             |             |        |          |                |                    |              |           |          |            |          |
| State: JOINED,                             | , SPT Switc  | h: Enable   | d, JT: off  |        |          |                |                    |              |           |          |            |          |
| Macro state: Jo                            | oin Desired  | d,          |             |        |          |                |                    |              |           |          |            |          |
| Downstream:                                |              |             |             |        |          |                |                    |              |           |          |            |          |
| eth-0-9:                                   |              |             |             |        |          |                |                    |              |           |          |            |          |
| State: JOINE                               | ED, ET Expi  | iry: 179 se | cs, PPT: of | f      |          |                |                    |              |           |          |            |          |
| Assert State: NO INFO, AT: off             |              |             |             |        |          |                |                    |              |           |          |            |          |
| Winner: 0.0                                | 0.0.0, Metr  | ic: 429496  | 57295, Pre  | f: 429 | 9496729  | 5, RPT bit: on |                    |              |           |          |            |          |
| Macro state                                | e: Could As  | sert, Assei | rt Track    |        |          |                |                    |              |           |          |            |          |
| Join Olist:                                |              |             |             |        |          |                |                    |              |           |          |            |          |
| eth-0-9                                    |              |             |             |        |          |                |                    |              |           |          |            |          |
| Switch2:                                   |              |             |             |        |          |                |                    |              |           |          |            |          |
| Switch# show ip p                          | oim sparse   | -mode mr    | oute deta   | il     |          |                |                    |              |           |          |            |          |
| IP Multicast Routi                         | ng Table     |             |             |        |          |                |                    |              |           |          |            |          |
| (*,*,RP) Entries: 0                        |              |             |             |        |          |                |                    |              |           |          |            |          |

(\*,G) Entries: 1 (S,G) Entries: 0 (S,G,rpt) Entries: 0 FCR Entries: 0 (\*, 224.1.1.1) Uptime: 00:00:43 RP: 11.1.1.1, RPF nbr: 12.1.1.1, RPF idx: eth-0-9 Upstream: State: JOINED, SPT Switch: Enabled, JT Expiry: 18 secs Macro state: Join Desired, Downstream: eth-0-1: State: NO INFO, ET: off, PPT: off Assert State: NO INFO, AT: off Winner: 0.0.0.0, Metric: 4294967295, Pref: 4294967295, RPT bit: on Macro state: Could Assert, Assert Track Local Olist: eth-0-1

### Configuring General PIM Sparse-mode (dynamic RP)

A static configuration of RP works for a small, stable PIM domain; however, it is not practical for a large and not-suitable internet work. In such a network, if the RP fails, the network administrator might have to change the static configurations on all PIM routers. Another reason for choosing dynamic configuration is a higher routing traffic leading to a change in the RP.

We use the BSR mechanism to dynamically maintain the RP information. For configuring RP dynamically in the above scenario, Switch1 on eth-0-1 and Switch2 on eth-0-9 are configured as Candidate RP using the ip pim rp-candidate command. Switch2 on eth-0-9 is also configured as Candidate BSR. Since no other router has been configured as Candidate BSR, the Switch2 becomes the BSR router, and is responsible for sending group-to-RP mapping information to all other routers in this PIM domain.

step 1 Enter the configure mode

Switch# configure terminal

step 2 Enter the interface configure mode, set the attributes and ip address, and enable pim-sm

Configuring on Switch1:

Switch(config)# interface eth-0-1

Switch(config-if)# no shutdown

Switch(config-if)# no switchport

Switch(config-if)# ip address 11.1.1.1/24

Switch(config-if)# ip pim sparse-mode

Switch(config-if)# exit

Switch(config)# interface eth-0-9

Switch(config-if)# no shutdown

Switch(config-if)# no switchport

Switch(config-if)# ip address 12.1.1.1/24

Switch(config-if)# ip pim sparse-mode

Switch(config-if)# exit

Configuring on Switch2:

Switch(config)# interface eth-0-1

Switch(config-if)# no shutdown Switch(config-if)# no switchport Switch(config-if)# ip address 22.1.1.2/24 Switch(config-if)# ip pim sparse-mode Switch(config-if)# exit

Switch(config)# interface eth-0-9

Switch(config-if)# no shutdown

Switch(config-if)# no switchport

Switch(config-if)# ip address 12.1.1.2/24 Switch(config-if)# ip pim sparse-mode

Switch(config-if)# exit

step 3 Add static routes

Configuring on Switch1:

Switch(config)# ip route 22.1.1.0/24 12.1.1.2

Configuring on Switch2:

Switch(config)# ip route 11.1.1.0/24 12.1.1.1

step 4 Configure the rp candidate

Configuring on Switch1:

Switch(config)# ip pim rp-candidate eth-0-1

Configuring on Switch2:

Switch(config)# ip pim rp-candidate eth-0-9

Switch(config)# ip pim bsr-candidate eth-0-9

**NOTE:** The highest priority router is chosen as the RP. If two or more routers have the same priority, a hash function in the BSR mechanism is used to choose the RP, to make sure that all routers in the PIM-domain have the same RP for the same group. Use the ip pim rp-candidate IFNAME PRIORITY command to change the default priority of any candidate RP.

step 5 Exit the configure mode

Switch(config)# end

step 6 Validation

Use the show ip pim sparse-mode rp mapping command to display the group-to-RP mapping details. The output displays information about RP candidates. There are two RP candidates for the group range 224.0.0.0/4. RP Candidate 11.1.1.1 has a default priority of 192, whereas, RP Candidate 12.1.1.2 has been configured to have a priority of 2. Since RP candidate 12.1.1.2 has a higher priority, it is selected as RP for the multicast group 224.0.0.0/24. Only permit filters would be cared in group list.

switch# show ip pim sparse-mode rp mapping

PIM group-to-RP mappings

This system is the bootstrap router (v2)

Group(s): 224.0.0.0/4

RP: 12.1.1.2

Switch2:

Info source: 12.1.1.2, via bootstrap, priority 2

Uptime: 01:55:20, expires: 00:02:17

RP: 11.1.1.1

Info source: 11.1.1.1, via bootstrap, priority 192

```
Uptime: 01:55:23, expires: 00:02:13
```

To display information about the RP router for a particular group, use the following command. This output displays that 12.1.1.2 has been chosen as the RP for the multicast group 224.1.1.1.

Switch2:

switch# show ip pim sparse-mode rp-hash 224.1.1.1

RP: 12.1.1.2

Info source: 12.1.1.2, via bootstrap

After RP information reaches all PIM routers in the domain, various state machines maintain all routing states as the result of Join/Prune from group membership. To display information on interface details and the multicast routing table, refer to the Configuring RP Statically section above.

### **Configuring Boostrap Router**

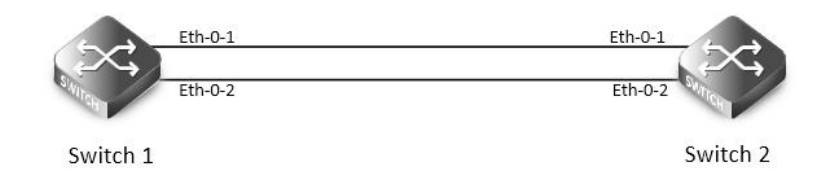

#### bsr

Every PIM multicast group needs to be associated with the IP address of a Rendezvous Point (RP). This address is used as the root of a group-specific distribution tree whose branches extend to all nodes in the domain that want to receive traffic sent to the group. For all senders to reach all receivers, all routers in the domain use the same mappings of group addresses to RP addresses. In order to determine the RP for a multicast group, a PIM router maintains a collection of group-to-RP mappings, called the RP-Set.

The Bootstrap Router (BSR) mechanism for the class of multicast routing protocols in the PIM domain use the concept of a Rendezvous Point as a means for receivers to discover the sources that send to a particular multicast group. The BSR mechanism is one way that a multicast router can learn the set of group-to-RP mappings required in order to function.

Some of the PIM routers within a PIM domain are configured as Candidate-RPs (C-RPs). A subset of the C-RPs will eventually be used as the actual RPs for the domain. An RP configured with a lower value in the priority field has higher a priority.

Some of the PIM routers in the domain are configured to be Candidate-BSRs (C-BSRs). One of these C-BSRs is elected to be the bootstrap router (BSR) for the domain, and all PIM routers in the domain learn the result of this election through BSM (Bootstrap messages). The C-BSR with highest value in priority field is Elected-BSR.

The C-RPs then reports their candidacy to the elected BSR, which chooses a subset of the C-RPs and distributes corresponding group-to-RP mappings to all the routers in the domain through Bootstrap messages.

step 1 Enter the configure mode

Switch# configure terminal

step 2 Configure the bsr candidate and rp candidate

Switch1:

Switch(config)# ip pim bsr-candidate eth-0-1

Switch2:

Switch(config)# ip pim bsr-candidate eth-0-1 10 25

Switch(config)# ip pim rp-candidate eth-0-1 priority 0

step 3 Configure the priority of rp candidate

Switch(config)# ip pim rp-candidate eth-0-1 priority 0

step 4 Configure the priority of dr and enable receive and send unicast bsm packets

Switch(config)# interface eth-0-1

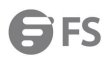

| Switch(config-if)# ip pim dr-priority 10                 |  |
|----------------------------------------------------------|--|
| Switch(config-if)# ip pim unicast-bsm                    |  |
| step 5 Exit the configure mode                           |  |
| Switch(config-if)# end                                   |  |
| step 6 Validation                                        |  |
| Verify the C-BSR state on rtr1                           |  |
| Switch# show ip pim sparse-mode bsr-router               |  |
| PIMv2 Bootstrap information                              |  |
| This system is the Bootstrap Router (BSR)                |  |
| BSR address: 20.0.1.21                                   |  |
| Uptime: 00:37:12, BSR Priority: 64, Hash mask length: 10 |  |
| Next bootstrap message in 00:00:04                       |  |
| Role: Candidate BSR                                      |  |
| State: Elected BSR                                       |  |
| Verify the C-BSR state on rtr2                           |  |
| Switch# show ip pim sparse-mode bsr-router               |  |
| PIMv2 Bootstrap information                              |  |
| BSR address: 20.0.1.21                                   |  |
| Uptime: 00:02:39, BSR Priority: 64, Hash mask length: 10 |  |
| Expires: 00:00:03                                        |  |
| Role: Candidate BSR                                      |  |
| State: Pending BSR                                       |  |
| Switch# show ip pim sparse-mode bsr-router               |  |
| PIMv2 Bootstrap information                              |  |
| BSR address: 20.0.1.21                                   |  |
| Uptime: 00:40:20, BSR Priority: 64, Hash mask length: 10 |  |
| Expires: 00:02:07                                        |  |
| Role: Candidate BSR                                      |  |
| State: Candidate BSR                                     |  |
| Verify RP-set information on E-BSR                       |  |
| Switch# sh ip pim sparse-mode rp mapping                 |  |
| PIM Group-to-RP Mappings                                 |  |
| This system is the Bootstrap Router (v2)                 |  |
| Group(s): 224.0.0.0/4                                    |  |
| RP: 20.0.1.11                                            |  |
| Info source: 20.0.1.11, via bootstrap, priority 0        |  |
| Uptime: 00:00:30, expires: 00:02:04                      |  |
| Verify RP-set information on C-BSR                       |  |
| Switch# show ip pim sparse-mode rp mapping               |  |
| PIM Group-to-RP Mappings                                 |  |
| Group(s): 224.0.0.0/4                                    |  |
| RP: 20.0.1.11                                            |  |
| Info source: 20.0.1.21, via bootstrap, priority 0        |  |
| Uptime: 00:00:12, expires: 00:02:18                      |  |

#### Configuring PIM-SSM feature

The Source Specific Multicast feature is an extension of IP multicast where datagram traffic is forwarded to receivers from only those
multicast sources to which the receivers have explicitly joined. For multicast groups configured for SSM, only source-specific
multicast distribution trees (no shared trees) are created.

PIM-SSM is the routing protocol that supports the implementation of SSM and is derived from PIM sparse mode (PIM-SM).

PIM-SSM can work with PIM-SM on the multicast router. By default, PIM-SSM is disabled.

step 1 Enter the configure mode

Switch# configure terminal

step 2 Enable ssm

Enable by default range:

Switch(config)# ip pim ssm default

Enable pim-ssm on the switch and set the ssm group range as group range specified in an access list:

Switch(config)# ip pim ssm range ipacl

The 2 commands above are alternative. The final configuration should over write the previous one and take effect.

step 3 Exit the configure mode

Switch(config)# end

step 4 Validation

Switch# show running-config | include pim

ip pim ssm range ipacl

6.3.3 Application cases

N/A

## 6.4 **Configuring PIM-DM**

### 6.4.1 Overview

**Function Introduction** 

The Protocol Independent Multicasting-Dense Mode (PIM-DM) is a multicast routing protocol designed to operate efficiently across Wide Area Networks (WANs) with densely distributed groups. It helps network nodes that are geographically dispersed to conserve bandwidth, and reduces traffic by simultaneously delivering a single stream of information to multiple locations.

PIM-DM assumes that when a source starts sending, all down stream systems want to receive multicast datagrams. Initially, multicast datagrams are flooded to all areas of the network. PIM-DM uses RPF to prevent looping of multicast datagrams while flooding. If some areas of the network do not have group members, PIM-DM will prune off the forwarding branch by instantiating prune state.

Prune state has a finite lifetime. When that lifetime expires, data will again be forwarded down the previously pruned branch. Prune state is associated with an (S,G) pair. When a new member for a group G appears in a pruned area, a router can "graft" toward the source S for the group, thereby turning the pruned branch back into a forwarding branch.

Principle Description

The PIM-DM module is based on the following IETF standard: RFC 3973

### 6.4.2 Configuration

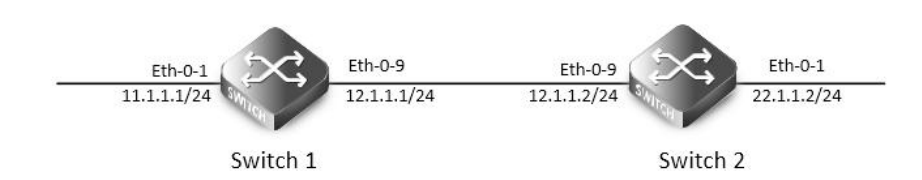

## Pim dm

PIM-DM is a soft-state protocol. The main requirement is to enable PIM-DM on desired interfaces. All multicast group states are maintained dynamically as the result of IGMP Report/Leave and PIM messages.

This section provides PIM-DM configuration examples for two relevant scenarios. The following graphic displays the network topology used in these examples:

In this example, using the above topology, multicast data stream comes to eth-0-1 of Switch1, host is connected to eth-0-1 of Switch2.

step 1 Enter the configure mode

Switch# configure terminal

step 2 Enter the interface configure mode, set the attributes and ip address, and enable pim-dm

Configuring on Switch1:

Switch(config)# interface eth-0-1

Switch(config-if)# no shutdown

Switch(config-if)# no switchport

Switch(config-if)# ip address 11.1.1.1/24

Switch(config-if)# ip pim dense-mode

Switch(config-if)# exit

Switch(config)# interface eth-0-9 Switch(config-if)# no shutdown Switch(config-if)# no switchport Switch(config-if)# ip address 12.1.1.1/24 Switch(config-if)# ip pim dense-mode Switch(config-if)# exit Configuring on Switch2: Switch# configure terminal Switch(config)# interface eth-0-1 Switch(config)# interface eth-0-1 Switch(config-if)# no shutdown Switch(config-if)# no switchport Switch(config-if)# ip address 22.1.1.2/24 Switch(config-if)# ip pim dense-mode Switch(config-if)# ip pim dense-mode

Switch(config)# interface eth-0-9 Switch(config-if)# no shutdown Switch(config-if)# no switchport Switch(config-if)# ip address 12.1.1.2/24 Switch(config-if)# ip pim dense-mode

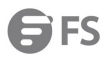

| Switch(config-if)#   | exit                                                                       |
|----------------------|----------------------------------------------------------------------------|
| step 3 Add static r  | outes                                                                      |
| Configuring on Sv    | vitch1:                                                                    |
| Switch(config)# ip   | route 22.1.1.0/24 12.1.1.2                                                 |
| Configuring on Sv    | vitch2:                                                                    |
| Switch(config)# ip   | route 11.1.1.0/24 12.1.1.1                                                 |
| step 4 Exit the cor  | nfigure mode                                                               |
| Switch(config)# er   | nd                                                                         |
| step 5 Validation    |                                                                            |
| The "show ip pim     | dense-mode interface" command displays the interface details for Switch1.  |
| Switch# show ip p    | im dense-mode interface                                                    |
| Address              | Interface VIFIndex Ver/ Nbr                                                |
|                      | Mode Count                                                                 |
| 11.1.1.1             | eth-0-1 0 v2/D 0                                                           |
| 12.1.1.1             | eth-0-9 1 v2/D 1                                                           |
| The "show ip pim     | dense-mode neighbor" command displays the neighbor details for Switch1.    |
| Switch# show ip p    | im dense -mode neighbor                                                    |
| Neighbor-Address     | s Interface Uptime/Expires Ver                                             |
| 12.1.1.2             | eth-0-9 00:01:00/00:01:44 v2                                               |
| The "show ip pim     | dense-mode mroute detail" command displays the IP multicast routing table. |
| Switch1:             |                                                                            |
| Switch# show ip p    | vim dense-mode mroute                                                      |
| PIM-DM Multicast     | Routing Table                                                              |
| (11.1.1.2, 225.1.1.1 | )                                                                          |
| Source directly      | connected on eth-0-1                                                       |
| State-Refresh O      | riginator State: Originator                                                |
| Upstream IF: eth     | h-0-1                                                                      |
| Upstream Sta         | ate: Forwarding                                                            |
| Assert State:        | NoInfo                                                                     |
| Downstream IF        | List:                                                                      |
| eth-0-9, in 'ol      | ist':                                                                      |
| Downstrea            | im State: NoInfo                                                           |
| Assert Stat          | e: NoInfo                                                                  |
| Switch2:             |                                                                            |
| Switch# show ip p    | im dense-mode mroute                                                       |
| PIM-DM Multicast     | Routing Table                                                              |
| (11.1.1.2, 225.1.1.1 |                                                                            |
| RPF Neighbor: r      | none                                                                       |
| Upstream IF: eth     | h-0-9                                                                      |
| Upstream Sta         | ate: AckPending                                                            |
| Assert State:        | NoInfo                                                                     |
| Downstream IF        |                                                                            |
| eth-0-1, in 'ol      |                                                                            |
| Downstrea            | IM STATE: NOINTO                                                           |

Assert State: NoInfo

#### 6.4.3 Application cases

N/A

## 6.5 Configuring IGMP Snooping

### 6.5.1 Overview

#### **Function Introduction**

Layer 2 switches can use IGMP snooping to constrain the flooding of multicast traffic by dynamically configuring Layer 2 interfaces so that multicast traffic is forwarded only to those interfaces associated with IP multicast devices. As the name implies, IGMP snooping requires the LAN switch to snoop on the IGMP transmissions between the host and the router and to keep track of multicast groups and member ports. When the switch receives an IGMP report from a host for a particular multicast group, the switch adds the host port number to the forwarding table entry; when it receives an IGMP Leave Group message from a host, it removes the host port from the table entry. It also deletes entries per entry if it does not receive IGMP membership reports from the multicast clients. The multicast router sends out periodic general queries to all VLANs. All hosts interested in this multicast traffic send report and are added to the forwarding table entry. The switch forwards only one report per IP multicast group to the multicast router. It creates one entry per VLAN in the Layer 2 forwarding table for each MAC group from which it receives an IGMP report.

Layer 2 multicast groups learned through IGMP snooping are dynamic. If you specify group membership for a multicast group address statically, your setting supersedes any automatic manipulation by IGMP snooping. Multicast group membership lists can consist of both user-defined and IGMP snooping-learned settings

Limitations And Notice:

VRRP, RIP and OSPF used multicast IP address, so you need to avoid use such multicast IP addresses, which have same multicast MAC address with multicast IP address reserved by VRRP, RIP and OSPF.

VRRP used multicast group address 224.0.0.18, so when igmp snooping and VRRP are working, you need to avoid using multicast group address that matched same mac address with group address 224.0.0.18.

OSPF used multicast group address 224.0.0.5, so when igmp snooping and OSFP are working, you need to avoid using multicast group address that matched same mac address with group address 224.0.0.18.

RIP used multicast group address 224.0.0.9, so when igmp snooping and RIP are working, you need to avoid using multicast group address that matched same mac address with group address 224.0.0.9.

**Principle Description** 

N/A

#### 6.5.2 Configuration

Enable Globally Or Per Vlan

IGMP Snooping can be enabled globally or per vlan. If IGMP Snooping is disabled globally, it can't be active on any vlan even it is enabled on the vlan. If IGMP snooping is enabled globally, it can be disabled on a vlan. On the other hand, the global configuration can overwrite the per vlan configuration. By default, IGMP snooping is enabled globally and per vlan.

step 1 Enter the configure mode

Switch#configure terminal

step 2 Enable igmp snooping globally and per-vlan

**G**FS

Switch(config)# ip igmp snooping Switch(config)# ip igmp snooping vlan 1 step 3 Exit the configure mode Switch(config)# end step 4 Validation Use the following command to display igmp snooping of a vlan: Switch # show ip igmp snooping vlan 1 **Global Igmp Snooping Configuration** Igmp Snooping: Enabled Igmp Snooping Fast-Leave: Disabled Igmp Snooping Version: 2 Igmp Snooping Robustness Variable: 2 Igmp Snooping Max-Member-Number: 2048 Igmp Snooping Unknown Multicast Behavior: Flood Igmp Snooping Report-Suppression: Enabled Vlan 1 Igmp Snooping: Enabled Igmp Snooping Fast-Leave: Disabled Igmp Snooping Report-Suppression: Enabled Igmp Snooping Version: 2 Igmp Snooping Robustness Variable: 2 Igmp Snooping Max-Member-Number:2048 Igmp Snooping Unknown Multicast Behavior: Flood Igmp Snooping Group Access-list: N/A Igmp Snooping Mrouter Port: Igmp Snooping Mrouter Port Aging Interval(sec) : 255 **Configuring Fast Leave** When IGMP Snooping fast leave is enabled, the igmp snooping group will be removed at once upon receiving a corresponding igmp report. Otherwise the switch will send out specified igmp specific query, if it doesn't get response in specified period, it will remove the group. By default, igmp snooping fast-leave is disabled globally and per vlan. step 1 Enter the configure mode Switch#configure terminal step 2 Enable Fast Leave globally and per-vlan Switch(config)#ip igmp snooping fast-leave Switch(config)#ip igmp snooping vlan 1 fast-leave step 3 Exit the configure mode Switch(config)# end step 4 Validation Switch # show ip igmp snooping vlan 1 Global Igmp Snooping Configuration Igmp Snooping: Enabled

Igmp Snooping Fast-Leave: Enabled Igmp Snooping Version: 2 Igmp Snooping Robustness Variable: 2 Igmp Snooping Max-Member-Number: 2048 Igmp Snooping Unknown Multicast Behavior: Flood Igmp Snooping Report-Suppression: Enabled Vlan 1

Igmp Snooping: Enabled

Igmp Snooping Fast-Leave: Enabled

Igmp Snooping Report-Suppression: Enabled

Igmp Snooping Version: 2

Igmp Snooping Robustness Variable: 2

Igmp Snooping Max-Member-Number: 2048

Igmp Snooping Unknown Multicast Behavior: Flood

Igmp Snooping Group Access-list: N/A

Igmp Snooping Mrouter Port:

Igmp Snooping Mrouter Port Aging Interval(sec) : 255

**Configuring Querior Parameters** 

In order for IGMP, and thus IGMP snooping, to function, an multicast router must exist on the network and generate IGMP queries. The tables created for snooping (holding the member ports for a each multicast group) are associated with the querier. Without a querier the tables are not created and snooping will not work.

step 1 Enter the configure mode

Switch#configure terminal

step 2 Set the global attributes of igmp snooping

Switch(config)# ip igmp snooping query-interval 100

Switch(config)# ip igmp snooping query-max-response-time 5

Switch(config)# ip igmp snooping last-member-query-interval 2000

Switch(config)# ip igmp snooping discard-unknown

step 3 Set the per-vlan attributes of igmp snooping

Switch(config)# ip igmp snooping vlan 1 querier address 10.10.10.1

Switch(config)# ip igmp snooping vlan 1 querier

Switch(config)# ip igmp snooping vlan 1 query-interval 200

Switch(config)# ip igmp snooping vlan 1 query-max-response-time 5

Switch(config)# ip igmp snooping vlan 1 querier-timeout 100

Switch(config)# ip igmp snooping vlan 1 last-member-query-interval 2000

Switch(config)# ip igmp snooping vlan 1 discard-unknown

step 4 Exit the configure mode

Switch(config)# end

step 5 Validation

Switch # show ip igmp snooping querier

Global Igmp Snooping Querier Configuration

-----

Version: 2

Last-Member-Query-Interval (msec) :2000 Last-Member-Query-Count: 2 Max-Query-Response-Time (sec): 5 Query-Interval (sec): 100 Global Source-Address: 0.0.0.0 TCN Query Count: 2 TCN Query Interval (sec): 10 TCN Query Max Respose Time (sec): 5 Vlan 1:IGMP snooping querier status

Elected querier is : 0.0.0.0

-----

Admin state: Enabled

Admin version: 2

Operational state: Non-Querier

Querier operational address: 10.10.10.1

Querier configure address: 10.10.10.1

Last-Member-Query-Interval (msec) : 2000

Last-Member-Query-Count: 2

Max-Query-Response-Time (sec): 5

Query-Interval (sec): 200

Querier-Timeout (sec): 100

Configuring Mrouter Port

An IGMP Snooping mrouter port is a switch port which is assumed to connect a multicast router. The mrouter port is configured on the vlan or learnt dynamic. When IGMP general query packet or PIMv2 hello packet is received on port of speficified VLAN, this port becomes mrouter port of this vlan. All the igmp queries received on this port will be flooded on the belonged vlan. All the igmp reports and leaves received on this vlan will be forwarded to the mrouter port, directly or aggregated, depending on the report-suppression configuration. In addition, all the multicast traffic on this vlan will be forwarded to this mrouter port.

step 1 Enter the configure mode

Switch#configure terminal

step 2 Enable igmp snooping report suppression globally

Switch(config)# ip igmp snooping report-suppression

step 3 Configure mrouter port, Enable igmp snooping report suppression, and set igmp snooping dynamic mrouter port aging interval for a vlan

Switch(config)# ip igmp snooping vlan 1 mrouter interface eth-0-1

Switch(config)# ip igmp snooping vlan 1 report-suppression

Switch(config)# ip igmp snooping vlan 1 mrouter-aging-interval 200

step 4 Exit the configure mode

Switch(config)# end

step 5 Validation

Switch# show ip igmp snooping vlan 1

Global Igmp Snooping Configuration

\_\_\_\_\_

Igmp Snooping: Enabled
Igmp Snooping Fast-Leave: Disabled Igmp Snooping Version: 2 Igmp Snooping Robustness Variable: 2 Igmp Snooping Max-Member-Number: 2048 Igmp Snooping Unknown Multicast Behavior: Flood Igmp Snooping Report-Suppression: Enabled Vlan 1 -------Igmp Snooping: Enabled Igmp Snooping Fast-Leave: Disabled

Igmp Snooping Report-Suppression: Enabled

Igmp Snooping Version: 2

Igmp Snooping Robustness Variable: 2

Igmp Snooping Max-Member-Number: 2048

Igmp Snooping Unknown Multicast Behavior: Flood

Igmp Snooping Group Access-list: N/A

Igmp Snooping Mrouter Port: eth-0-1

Igmp Snooping Mrouter Port Aging Interval(sec) : 200

**Configuring Querier TCN** 

System supports to adapt the multicast router learning and updating after STP convergence by configuring the TCN querier count and querier interval.

step 1 Enter the configure mode

Switch#configure terminal

step 2 Configuring the TCN querier count and querier interval

Switch(config)# ip igmp snooping querier tcn query-count 5

Switch(config)# ip igmp snooping querier tcn query-interval 20

step 3 Exit the configure mode

Switch(config)# end

step 4 Validation

Switch # show ip igmp snooping querier

Global Igmp Snooping Querier Configuration

-----

Version :2

Last-Member-Query-Interval (msec):1000 Max-Query-Response-Time (sec):10 Query-Interval (sec):125 Global Source-Address: 0.0.0.0

TCN Query Count: 5

TCN Query Interval (sec): 20

Vlan 1: IGMP snooping querier status

\_\_\_\_\_

Elected querier is : 0.0.0.0

-----

Admin state: Disabled

Admin version: 2

Operational state: Non-Querier

Querier operational address: 0.0.0.0

Querier configure address: N/A

Last-Member-Query-Interval (msec): 1000

Max-Query-Response-Time (sec): 10

Query-Interval (sec): 125

Querier-Timeout (sec): 255

**Configuring Report Suppression** 

The switch uses IGMP report suppression to forward only one IGMP report per multicast router query to multicast devices. When IGMP router suppression is enabled (the default), the switch sends the first IGMP report from all hosts for a group to all the multicast routers. The switch does not send the remaining IGMP reports for the group to the multicast routers. This feature prevents duplicate reports from being sent to the multicast devices.

step 1 Enter the configure mode

Switch#configure terminal

step 2 Enable Report Suppression globally and per-vlan

Switch(config)# ip igmp snooping report-suppression

Switch(config)# ip igmp snooping vlan 1 report-suppression

step 3 Exit the configure mode

Switch(config)# end

step 4 Validation

Switch # show ip igmp snooping

Global Igmp Snooping Configuration

Igmp Snooping: Enabled

Igmp Snooping Fast-Leave: Disabled

Igmp Snooping Version: 2

Igmp Snooping Robustness Variable: 2

Igmp Snooping Max-Member-Number: 2048

Igmp Snooping Unknown Multicast Behavior: Flood

Igmp Snooping Report-Suppression: Enabled

Vlan 1

-----

Igmp Snooping: Enabled

Igmp Snooping Fast-Leave: Disabled

Igmp Snooping Report-Suppression: Enabled

Igmp Snooping Version: 2

Igmp Snooping Robustness Variable: 2

Igmp Snooping Max-Member-Number: 2048

Igmp Snooping Unknown Multicast Behavior: Flood

Igmp Snooping Group Access-list: N/A

Igmp Snooping Mrouter Port:

Igmp Snooping Mrouter Port Aging Interval(sec) : 255

Configuring Static group

| The swi                              | The switch can build IGMP Snooping Group when receiving IGMP report packet on Layer 2 port of specified VLAN. We also support |                       |              |                                  |  |
|--------------------------------------|----------------------------------------------------------------------------------------------------|-----------------------|--------------|----------------------------------|--|
| configu                              | re static IGMP Sn                                                                                                    | ooping Group by spe   | cifying IGMI | IP group, Layer 2 port and VLAN. |  |
| step 1 E                             | nter the configu                                                                                                    | re mode               |              |                                  |  |
| Switch#                              | configure termir                                                                                                    | nal                   |              |                                  |  |
| step 2 C                             | onfigure static g                                                                                                    | roup                  |              |                                  |  |
| Switch(                              | config)# ip igmp                                                                                                    | snooping vlan 1 stati | c-group 229  | 9.1.1.1 interface eth-0-2        |  |
| step 3 E                             | step 3 Exit the configure mode                                                                                                |                       |              |                                  |  |
| Switch(config)# end                  |                                                                                                    |                       |              |                                  |  |
| step 4 Validation                    |                                                                                                    |                       |              |                                  |  |
| Switch# show ip igmp snooping groups |                                                                                                    |                       |              |                                  |  |
| VLAN                                 | Interface                                                                                                    | Group-Address         | Uptime       | Expires-time                     |  |
| 1                                    | eth-0-2                                                                                                    | 229.1.1.1             | 00:01:08     | stopped                          |  |
|                                      |                                                                                                    |                       |              |                                  |  |

### 6.5.3 Application cases

N/A

# 6.6 Configuring MVR

### 6.6.1 Overview

### **Function Introduction**

Multicast VLAN Registration (MVR) is designed for applications using wide-scale deployment of multicast traffic across an Ethernet ring-based service provider network (for example, the broadcast of multiple television channels over a service-provider network). MVR allows a subscriber on a port to subscribe and unsubscribe to a multicast stream on the network-wide multicast VLAN. It allows the single multicast VLAN to be shared in the network while subscribers remain in separate VLANs. MVR provides the ability to continuously send multicast streams in the multicast VLAN, but to isolate the streams from the subscriber VLANs for bandwidth and security reasons.

MVR assumes that subscriber ports subscribe and unsubscribe (join and leave) these multicast streams by sending out IGMP join and leave messages. These messages can originate from an IGMP version-2-compatible host with an Ethernet connection. Although MVR operates on the underlying mechanism of IGMP snooping, the two features operation affect with each other. One can be enabled or disabled with affecting the behavior of the other feature. If IGMP snooping and MVR are both enabled, MVR reacts only to join and leave messages from multicast groups configured under MVR. The switch CPU identifies the MVR IP multicast streams and their associated MAC addresses in the switch forwarding table, intercepts the IGMP messages, and modifies the forwarding table to include or remove the subscriber as a receiver of the multicast stream, and the receivers must be in a different VLAN from the source. This forwarding behavior selectively allows traffic to cross between different VLANs.

Principle Description

## Terminology:

| Terminology | Description                                                         |
|-------------|---------------------------------------------------------------------|
| MVR         | Multicast Vlan Registration                                         |
| Source vlan | The vlan for receiving multicast traffic for MVR                    |
| Source port | The port in the source vlan for sending report or leave to upstream |
| MVR         | Multicast Vlan Registration                                         |

### 6.6.2 Configuration

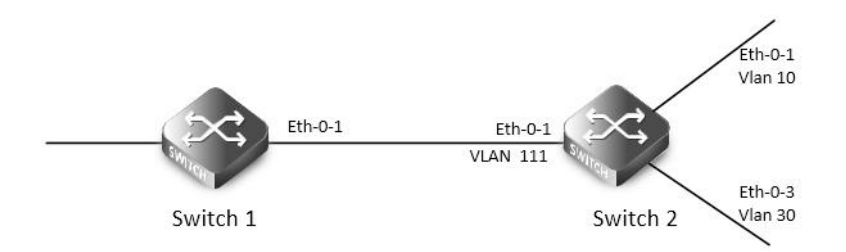

#### mvr

Enable IGMP&PIM-SM in the interface of eth-0-1 of Switch1.

Configure Switch2: eth-0-1 in vlan111, eth-0-2 in vlan10, and eth-0-3 vlan30.

Enable MVR in the Switch2, it is required that only one copy of multicast traffic from Switch1 is sent to Switch2, but HostA and HostC can

both receive this multicast traffic.

step 1 Enter the configure mode

Switch# configure terminal

step 2 Enter the vlan configure mode and create vlan

Configure on swich1:

Switch(config)# vlan database

Switch(config-vlan)# vlan 111,10,30

Switch(config-vlan)# quit

step 3 Enter the interface configure mode, set the attributes and ip address, and enable pim-sm

Configure on swich1:

switch(config)# interface eth-0-1

switch(config-if)# no switchport

switch(config-if)# no shutdown

switch(config-if)# ip address 12.12.12.12/24

switch(config-if)# ip pim sparse-mode

switch(config-if)# exit

Configure on swich2:

Switch(config)# interface vlan 111

Switch(config-if)# exit

Switch(config)# interface vlan 10

Switch(config-if)# exit

Switch(config)# interface vlan 30

Switch(config-if)# exit

Switch(config)# interface eth-0-1

Switch(config-if)# switchport access vlan111

Switch(config)# interface eth-0-2

Switch(config-if)# switchport access vlan10

Switch(config)# interface eth-0-3

Switch(config-if)# switchport access vlan30

Switch(config-if)# exit

step 4 Enable MVR

Configure on swich2:

Switch(config)# no ip multicast-routing

| Switch(c                          | config)# m                               | vr                       |                |                     |  |  |
|-----------------------------------|------------------------------------------|--------------------------|----------------|---------------------|--|--|
| Switch(config)# mvr vlan 111      |                                          |                          |                |                     |  |  |
| Switch(c                          | Switch(config)# mvr group 238.255.0.1 64 |                          |                |                     |  |  |
| Switch(c                          | :onfig)# m                               | vr source-address 12.12  | .12.1          |                     |  |  |
| Switch(c                          | :onfig)# in                              | terface eth-0-1          |                |                     |  |  |
| Switch(c                          | :onfig-if)#                              | mvr type source          |                |                     |  |  |
| Switch(c                          | config)# in                              | terface eth-0-2          |                |                     |  |  |
| Switch(c                          | :onfig-if)#                              | mvr type receiver vlan 1 | 0              |                     |  |  |
| Switch(c                          | config)# in                              | terface eth-0-3          |                |                     |  |  |
| Switch(c                          | :onfig-if)#                              | mvr type receiver vlan 3 | 0              |                     |  |  |
| Switch(c                          | :onfig-if)#                              | exit                     |                |                     |  |  |
| step 5 Ex                         | xit the con                              | figure mode              |                |                     |  |  |
| Switch(c                          | :onfig)# er                              | nd                       |                |                     |  |  |
| step 6 Va                         | alidation                                |                          |                |                     |  |  |
| Switch1                           |                                          |                          |                |                     |  |  |
| Switch#                           | show ip ig                               | Imp groups               |                |                     |  |  |
| IGMP Co                           | onnected C                               | Group Membership         |                |                     |  |  |
| Group A                           | ddress                                   | Interface                | Uptime Exp     | pires Last Reporter |  |  |
| 238.255.                          | .0.1                                     | eth-0-1                  | 00:01:16 00:03 | 3:49 12.12.12.1     |  |  |
| 238.255.                          | .0.2                                     | eth-0-1                  | 00:01:16 00:03 | 3:49 12.12.12.1     |  |  |
| 238.255.                          | .0.3                                     | eth-0-1                  | 00:01:16 00:03 | 3:49 12.12.12.1     |  |  |
| 238.255.                          | .0.4                                     | eth-0-1                  | 00:01:16 00:03 | 3:49 12.12.12.1     |  |  |
| 238.255.                          | .0.5                                     | eth-0-1                  | 00:01:16 00:03 | 3:49 12.12.12.1     |  |  |
| 238.255.                          | .0.6                                     | eth-0-1                  | 00:01:16 00:03 | 3:49 12.12.12.1     |  |  |
| 238.255.                          | .0.7                                     | eth-0-1                  | 00:01:16 00:03 | 3:49 12.12.12.1     |  |  |
| 238.255.                          | .0.8                                     | eth-0-1                  | 00:01:16 00:03 | 3:49 12.12.12.1     |  |  |
| 238.255.                          | .0.9                                     | eth-0-1                  | 00:01:16 00:03 | 3:49 12.12.12.1     |  |  |
| 238.255.                          | .0.10                                    | eth-0-1                  | 00:01:16 00:03 | 3:49 12.12.12.1     |  |  |
|                                   |                                          |                          |                |                     |  |  |
| 238.255.                          | .0.64                                    | eth-0-1                  | 00:01:16 00:03 | 3:49 12.12.12.1     |  |  |
| Switch2                           |                                          |                          |                |                     |  |  |
| Switch#                           | show mvr                                 |                          |                |                     |  |  |
| MVR Rui                           | nning: TRU                               | IE                       |                |                     |  |  |
| MVR Mu                            | lticast VLA                              | N: 111                   |                |                     |  |  |
| MVR Sou                           | MVR Source-address: 12.12.12.1           |                          |                |                     |  |  |
| MVR Max Multicast Groups: 1024    |                                          |                          |                |                     |  |  |
| MVR Hw Rt Limit: 508              |                                          |                          |                |                     |  |  |
| MVR Current Multicast Groups: 255 |                                          |                          |                |                     |  |  |
| Switch#                           | Switch# show mvr groups                  |                          |                |                     |  |  |
| VLAN                              | Interface                                | Group-Address            | Uptime         | Expires-time        |  |  |
| 10                                | eth-0-2                                  | 238.255.0.1              | 00:03:23       | 00:02:03            |  |  |
| 10                                | eth-0-2                                  | 238.255.0.2              | 00:02:16       | 00:02:03            |  |  |
| 10                                | eth-0-2                                  | 238.255.0.3              | 00:02:16       | 00:02:03            |  |  |
|                                   |                                          |                          |                |                     |  |  |

| 10 | eth-0-2 | 238.255.0.4  | 00:02:16 | 00:02:03 |
|----|---------|--------------|----------|----------|
| 10 | eth-0-2 | 238.255.0.5  | 00:02:16 | 00:02:03 |
| 10 | eth-0-2 | 238.255.0.6  | 00:02:16 | 00:02:04 |
| 10 | eth-0-2 | 238.255.0.7  | 00:02:16 | 00:02:04 |
| 10 | eth-0-2 | 238.255.0.8  | 00:02:16 | 00:02:04 |
| 10 | eth-0-2 | 238.255.0.9  | 00:02:16 | 00:02:04 |
| 10 | eth-0-2 | 238.255.0.10 | 00:02:16 | 00:02:04 |
|    |         |              |          |          |
| 10 | eth-0-2 | 238.255.0.64 | 00:01:50 | 00:02:29 |

# 6.6.3 Application cases

N/A

# **Chapter 7 Security Configuration Guide**

# 7.1 Configuring Port Security

### 7.1.1 Overview

### **Function Introduction**

Port security feature is used to limit the number of "secure" MAC addresses learnt on a particular interface. The interface will forward packets only with source MAC addresses that match these secure addresses. The secure MAC addresses can be created manually, or learnt automatically. After the number of secure MAC addresses reaches the limit for the number of secure MAC addresses, new MAC addresses can't be learnt or configured on the interface. If the interface then receives a packet with a source MAC address that is different with any of the secure addresses, it is considered as a security violation and should be discarded.

Port security feature also binds a MAC to a port so that the port does not forward packets with source addresses that are outside of defined addresses. If a MAC addresses configured or learnt on a secure port attempts to access another port, this is also considered as a security violation.

Two types of secure MAC addresses are supported:

- Static secure MAC addresses: These are manually configured by the interface configuration command "switchport port-security mac-address".
- Dynamic secure MAC addresses: These are dynamically learnt.

If a security violation occurs, the packets to be forwarded will be dropped. User can configure the action by command "switchport port-security violation". There are three actions can be chosen:

- errdisable: discard the packet and set the port to errdisable status. Please reference to Ethernet configuration guide, chapter errdisable.
- protect: discard only.
- restrict: discard and record the event in log.

Principle Description

N/A

### 7.1.2 Configuration

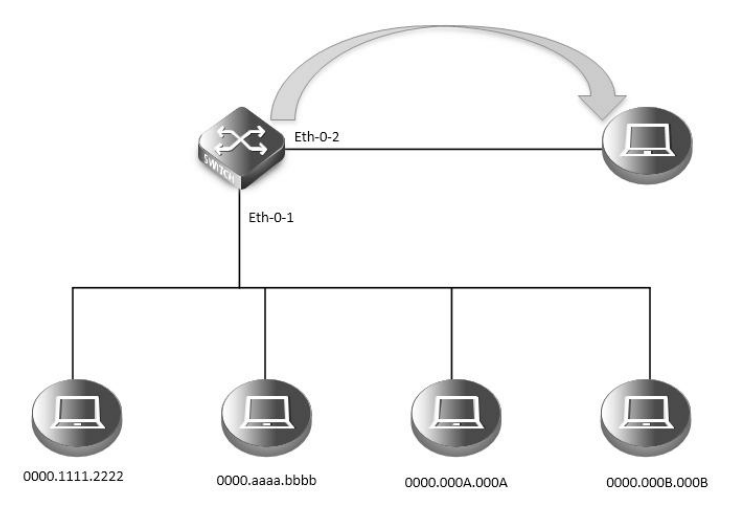

### **Port Security**

According to the topology above, only receive three Mac entries and discard source mac 0000.000B.000B after the following configuration:

| step 1 Enter the configure mode                                                  |  |  |  |  |
|----------------------------------------------------------------------------------|--|--|--|--|
| Switch# configure terminal                                                       |  |  |  |  |
| step 2 Enter the interface configure mode, set the attributes, and enable pim-sm |  |  |  |  |
| Switch(config)# interface eth-0-1                                                |  |  |  |  |
| Switch(config-if)# switchport                                                    |  |  |  |  |
| Switch(config-if)# switchport port-security                                      |  |  |  |  |
| Switch(config-if)# switchport port-security maximum 3                            |  |  |  |  |
| Switch(config-if)# switchport port-security mac-address 0000.1111.2222 vlan 1    |  |  |  |  |
| Switch(config-if)# switchport port-security mac-address 0000.aaaa.bbbb vlan 1    |  |  |  |  |
| Switch(config-if)# switchport port-security violation restrict                   |  |  |  |  |
| Switch(config-if)# exit                                                          |  |  |  |  |
| step 3 Exit the configure mode                                                   |  |  |  |  |
| Switch(config)# end                                                              |  |  |  |  |
| step 4 Validation                                                                |  |  |  |  |
| Switch# show port-security                                                       |  |  |  |  |
| Secure Port MaxSecureAddr CurrentAddr SecurityViolationMode                      |  |  |  |  |
| (Count) (Count)                                                                  |  |  |  |  |
|                                                                                  |  |  |  |  |
| eth-0-1 3 2 restrict                                                             |  |  |  |  |
|                                                                                  |  |  |  |  |
| Switch# show port-security address-table                                         |  |  |  |  |
| Secure MAC address table                                                         |  |  |  |  |
|                                                                                  |  |  |  |  |
| Vlan Mac Address Type Ports                                                      |  |  |  |  |
|                                                                                  |  |  |  |  |
| $1 \qquad 0000 area blob SecureConfigured eth-0-1$                               |  |  |  |  |
|                                                                                  |  |  |  |  |
| Switch# show port-security interface eth-0-1                                     |  |  |  |  |
| Port security: enabled                                                           |  |  |  |  |
| Violation mode: discard packet and log                                           |  |  |  |  |
| Maximum MAC addresses: 3                                                         |  |  |  |  |
| Total MAC addresses: 2                                                           |  |  |  |  |
|                                                                                  |  |  |  |  |

# 7.1.3 Application cases

N/A

# 7.2 Configuring Vlan Security

# 7.2.1 Overview

Function Introduction

Vlan security feature is used to limit the total number of MAC addresses learnt in a particular vlan. The MAC addresses can be added manually, or learnt automatically. After the device reaches the limit for the number of MAC addresses on the vlan, if the vlan receives a packet with an unknown source MAC address, the configured action will take effect. Two types of MAC addresses are supported:

Static MAC addresses: These are manually configured by users.

Dynamic MAC addresses: These are dynamically learnt.

User can set the action for unknown source MAC packets after the MAC address table count exceed max by using command line "vlan X mac-limit action". Three types of actions are supported:

- Discard: Packet with an unknown source MAC address from the vlan will be discarded and its source MAC address will not be learnt.
- Warn: Packet with an unknown source MAC address from the vlan will be discarded, its source MAC address will not be learnt, but warning log will be printed in syslog.
- Forward: Packets from the vlan will be forwarded without MAC learning or warning log.

MAC address learning feature can be enabled or disabled per-VLAN.

Principle Description

N/A

### 7.2.2 Configuration

| step 1 Enter the configure mode                                                                                        |
|----------------------------------------------------------------------------------------------------|
| Switch# configure terminal                                                                                             |
| step 2 Enter the vlan configure mode and create vlan, set the the maximum of MAC addresses and the action at exceeding |
| Switch# configure terminal                                                                                             |
| Switch(config)# vlan database                                                                                          |
| Switch(config)# vlan 2                                                                                                 |
| Switch(config-vlan)# vlan 2 mac-limit maximum 100                                                                      |
| Switch(config-vlan)# vlan 2 mac-limit action discard                                                                   |
| Switch(config-vlan)# exit                                                                                              |
| step 3 Exit the configure mode                                                                                         |
| Switch(config)# end                                                                                                    |
| step 4 Validation                                                                                                    |
| Switch# show vian-security         Vlan       learning-en                                                              |
| Configuring vlan mac learning<br>step 1 Enter the configure mode                                                       |
| Switch# configure terminal                                                                                             |
| step 2 Enter the vlan configure mode and create vlan, set the mac learning states                                      |
| Switch(config)# vlan database                                                                                          |
| Switch(config)# vlan 2                                                                                                 |
| Switch(config-vlan)# vlan 2 mac learning disable                                                                       |
| Switch(config-vlan)# exit                                                                                              |
| step 3 Exit the configure mode                                                                                         |
|                                                                                                    |

### step 4 Validation

| Switch | # show vlan-s | ecurity       |               |         |
|--------|---------------|---------------|---------------|---------|
| Vlan   | learning-en   | max-mac-count | cur-mac-count | action  |
| 2      | Disable       | 100           | 0             | Discarc |

## 7.2.3 Application cases

N/A

# 7.3 Configuring Time-Range

### 7.3.1 Overview

**Function Introduction** 

A time range is created that defines specific absolute times or periodic times of the day and week in order to implement time-based function, such as ACLs. The time range is identified by a name and then referenced by a function, which by itself has no relevance. Therefore, the time restriction is imposed on the function itself. The time range relies on the system clock. Principle Description

N/A

## 7.3.2 Configuration

| Create an absolute time range                                                 |
|-------------------------------------------------------------------------------|
| step 1 Enter the configure mode                                               |
| Switch# configure terminal                                                    |
| step 2 Create a time-range and set absolute time                              |
| Switch(config)# time-range test-absolute                                      |
| Switch(config-tm-range)# absolute start 1:1:2 jan 1 2012 end 1:1:3 jan 7 2012 |
| Switch(config-tm-range)# exit                                                 |
| step 3 Exit the configure mode                                                |
| Switch(config)# end                                                           |
| step 4 Validation                                                             |
| DUT1# show time-range                                                         |
| time-range test-absolute                                                      |
| absolute start 01:01:02 Jan 01 2012 end 01:01:03 Jan 07 2012                  |
| Create a periodic time range                                                  |
| step 1 Enter the configure mode                                               |
| Switch# configure terminal                                                    |
| step 2 Create a time-range and set periodic time                              |
| Switch(config)# time-range test-periodic                                      |
| Switch(config-tm-range)# periodic 1:1 mon to 1:1 wed                          |
| Switch(config-tm-range)# exit                                                 |
| step 3 Exit the configure mode                                                |

Switch(config)# end step 4 Validation

DUT1# show time-range

time-range test-periodic

periodic 01:01 Mon to 01:01 Wed

## 7.3.3 Application cases

N/A

# 7.4 Configuring ACL

### 7.4.1 Overview

### **Function Introduction**

Access control lists (ACLs) classify traffic with the same characteristics. The ACL can have multiple access control entries (ACEs), which are commands that match fields against the contents of the packet. ACLs can filter packets received on interface by many fields such as ip address, mac address and deny or permit the packets.

**Principle Description** 

The following terms and concepts are used to describe ACL:

- Access control entry (ACE): Each ACE includes an action element (permit or deny) and a series of filter element based on criteria such as source address, destination address, protocol, and protocol-specific parameters.
- MAC ACL: MAC ACL can filter packet by mac-sa and mac-da, and the mac-address can be masked, or configured as host id, or configured as any to filter all MAC addresses. MAC ACL can also filter other L2 fields such as COS, VLAN-ID, INNER-COS, INNER-VLAN-ID, L2 type, L3 type.
- IPv4 ACL: IPv4 ACL can filter packet by ip-sa and ip-da, and ip-address can be masked, or configured as host id, or configured as any to filter all IPv4 address. IPv4 ACL can also filter other L3 fields such as DSCP, L4 protocol and L4 fields such as TCP port, UDP port, and so on.
- **Time Range**: Time range can define a period of time only between which the ACE can be valid if the ACE is associated to the time range.

### 7.4.2 Configuration

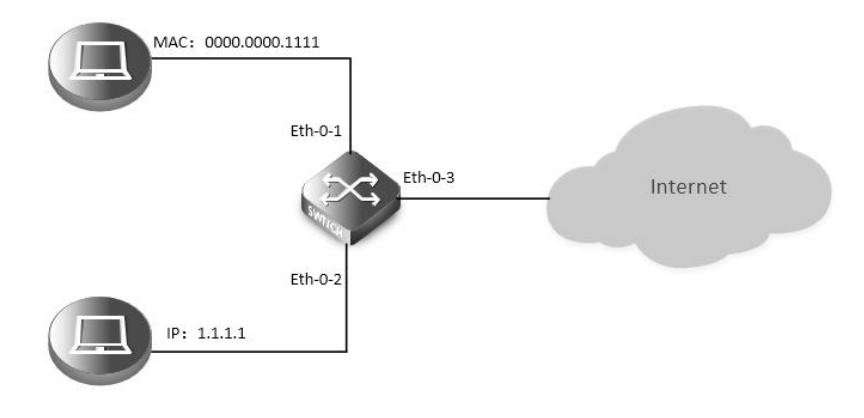

### Acl

In this example, use MAC ACL on interface eth-0-1, to permit packets with source mac 0000.0000.1111 and deny any other packets. Use IPv4 ACL on interface eth-0-2, to permit packets with source ip 1.1.1.1/24 and deny any other packets.

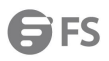

| step 1 Enter the configure mode                                         |
|-------------------------------------------------------------------------|
| Switch# configure terminal                                              |
| step 2 Create access list                                               |
| mac access list:                                                        |
| Switch(config)# mac access-list mac                                     |
| Switch(config-mac-acl)# permit src-mac host 0000.0000.1111 dest-mac any |
| Switch(config-mac-acl)# deny src-mac any dest-mac any                   |
| Switch(config-mac-acl)# exit                                            |
| ip access list:                                                         |
| Switch(config)# ip access-list ipv4                                     |
| Switch(config-ip-acl)# permit any 1.1.1.1 0.0.0.255 any                 |
| Switch(config-ip-acl)# deny any any any                                 |
| Switch(config-ip-acl)# exit                                             |
| step 3 Create class-map, and bind the access list                       |
| Switch(config)# class-map cmap1                                         |
| Switch(config-cmap)# match access-group mac                             |
| Switch(config-cmap)# exit                                               |
|                                                                         |
| Switch(config)# class-map cmap2                                         |
| Switch(config-cmap)# match access-group ipv4                            |
| Switch(config-cmap)# exit                                               |
| step 4 Create policy-map and bind the class map                         |
| Switch(config)# policy-map pmap1                                        |
| Switch(config-pmap)# class cmap1                                        |
| Switch(config-pmap-c)# exit                                             |
| Switch(config-pmap)# exit                                               |
|                                                                         |
| Switch(config)# policy-map pmap2                                        |
| Switch(config-pmap)# class cmap2                                        |
| Switch(config-pmap-c)# exit                                             |
| Switch(config-pmap)# exit                                               |
| step 5 Apply the policy to the interface                                |
| Switch(config)# interface eth-0-1                                       |
| Switch(config-if)# service-policy input pmap1                           |
| Switch(config-if)# exit                                                 |
|                                                                         |
| Switch(config-if)# interface eth-0-2                                    |
| Switch(config-if)# service-policy input pmap2                           |
| Switch(config-if)# exit                                                 |
| step 6 Exit the configure mode                                          |
| Switch(config)# end                                                     |
| step 7 Validation                                                       |
| The result of show running-config is as follows:                        |
| Switch# show running-config                                             |
|                                                                         |

| mac access-list mac                                |
|----------------------------------------------------|
| 10 permit src-mac host 0000.0000.1111 dest-mac any |
| 20 deny src-mac any dest-mac any                   |
| !                                                  |
| ip access-list ipv4                                |
| 10 permit any 1.1.1.0 0.0.0.255 any                |
| 20 deny any any any                                |
| !                                                  |
| class-map match-any cmap1                          |
| match access-group mac                             |
| !                                                  |
| class-map match-any cmap2                          |
| match access-group ipv4                            |
| !                                                  |
| policy-map pmap1                                   |
| class cmap1                                        |
| !                                                  |
| policy-map pmap2                                   |
| class cmap2                                        |
| !                                                  |
| interface eth-0-1                                  |
| service-policy input pmap1                         |
| !                                                  |

```
interface eth-0-2
service-policy input pmap2
```

## 7.4.3 Application cases

N/A

# 7.5 Configuring Extern ACL

### 7.5.1 Overview

```
Function Introduction
```

Extend IPv4 ACL combines MAC filters with IP filters in one access list. Different from MAC and IP ACL, extend ACL can access-control all packets (IP packets and non-IP packets). Extend ACL supported extend IPv4 ACL.

Principle Description

Following is a brief description of terms and concepts used to describe the extend ACL:

- **Extend IPv4 ACL**: Extend IPv4 ACL takes advantages of MAC ACL and IPv4 ACL, which combines MAC ACE with IPv4 ACE in an ACL to provide more powerful function of access-controlling traverse packets.
- MAC ACE: Filter packets by mac-sa and mac-da, and the mac-address can be masked, or configured as host id, or configured as any to filter all MAC addresses. Other L2 fields, such as COS, VLAN-ID, INNER-COS, INNER-VLAN-ID, L2 type, L3 type, can also be filtered by MAC ACE.

- **IPv4 ACE:** Filter packets by ip-sa and ip-da, and ip-address can be masked, or configured as host id, or configured as any to filter all IPv4 address. Other L3 fields such as DSCP, L4 protocol and L4 fields, such as TCP port, UDP port, can also be filtered by IPv4 ACE.
- The MAC ACE and IPv4 ACE in an extend IPv4 ACL can be configured alternately in arbitrary order which is completely specified by user.

### 7.5.2 Configuration

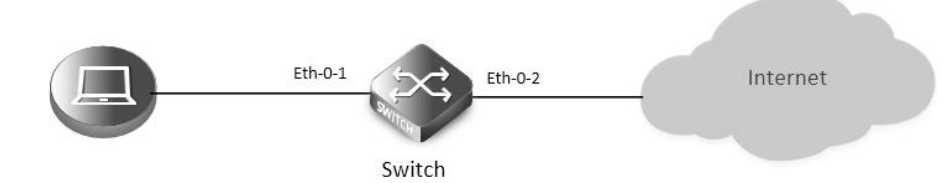

### extern acl

In this example, use extend IPv4 ACL on interface eth-0-1, to permit packets with source mac 0000.0000.1111 and cos value of 2, permit all TCP packets, and deny any other packets.

step 1 Enter the configure mode

Switch# configure terminal

step 2 Create access list

Switch(config)# ip access-list ipxacl extend

Switch(config-ex-ip-acl)# permit src-mac host 0000.0000.1111 dest-mac any cos 2

Switch(config-ex-ip-acl)# permit tcp any any

Switch(config-ex-ip-acl)# deny src-mac any dest-mac any

Switch(config-ex-ip-acl)# end

step 3 Create class-map, and bind the access list

Switch(config)# class-map cmap

Switch(config-cmap)# match access-group ipxacl

Switch(config-cmap)# exit

step 4 Create policy-map and bind the class map

Switch(config)# policy-map pmap

Switch(config-pmap)# class cmap

Switch(config-pmap-c)# exit

Switch(config-pmap)# exit

step 5 Apply the policy to the interface

Switch(config)# interface eth-0-1

Switch(config-if)# service-policy input pmap

Switch(config-if)# exit

step 6 Exit the configure mode

Switch(config)# end

step 7 Validation

The result of show running-config is as follows:

Switch# show running-config

ip access-list ipxacl extend

10 permit src-mac host 0000.0000.1111 dest-mac any cos 2

20 permit tcp any any

30 deny src-mac any dest-mac any

class-map match-any cmap

| match access-group ipxacl                                |
|----------------------------------------------------------|
| !                                                        |
| policy-map pmap                                          |
| class cmap                                               |
| ۹                                                        |
| interface eth-0-1                                        |
| service-policy input pmap                                |
| !                                                        |
| Switch# show access-list ip                              |
| ip access-list ipxacl extend                             |
| 10 permit src-mac host 0000.0000.1111 dest-mac any cos 2 |
| 20 permit tcp any any                                    |
| 30 deny src-mac any dest-mac any                         |
|                                                          |

## 7.5.3 Application cases

N/A

# 7.6 Configuring IPv6 ACL

### 7.6.1 Overview

## Function Introduction

Access control lists for IPv6 (ACLv6) classify traffic with the same characteristics. The ACLv6 can have multiple access control entries (ACEs), which are commands that match fields against the contents of the packet. ACLv6 can filter packets received on interface by many fields such as ipv6 address and deny or permit the packets.

Principle Description

The following terms and concepts are used to describe ACLv6.

- Access control entry (ACE): Each ACE includes an action element (permit or deny) and a filter element based on criteria such as source address, destination address, protocol, and protocol-specific parameters.
- IPv6 ACL: IPv6 ACL can filter packet by ipv6-sa and ipv6-da, and ipv6-address can be masked, or configured as host id, or configured as any to filter all IPv6 address. IPv6 ACL can also filter other L3 fields such as L4 protocol and L4 fields such as TCP port, UDP port, and so on.
- **Time Range**: Time range can define a period of time only between which the ACE can be valid if the ACE is associated to the time range.

## 7.6.2 Configuration

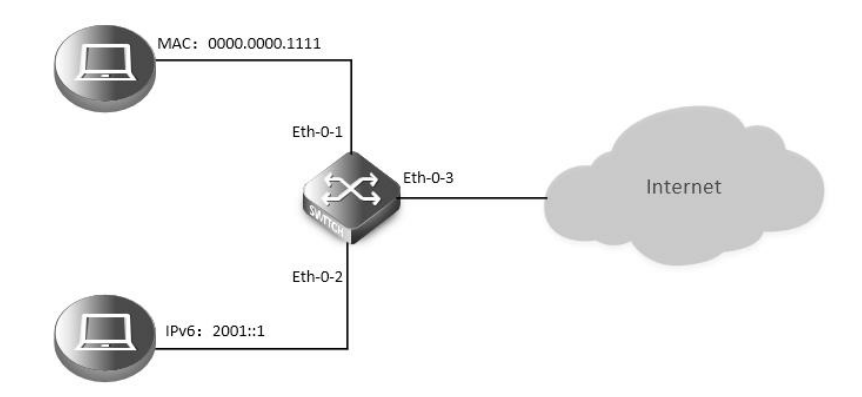

### ipv6 acl

step 1 Enter the configure mode

Switch# configure terminal

step 2 Enable IPv6 globally

Switch(config)# ipv6 enable

step 3 Create access list

mac access list:

Switch(config)# mac access-list mac

Switch(config-mac-acl)# permit src-mac host 0000.0000.1111 dest-mac any

Switch(config-mac-acl)# deny src-mac any dest-mac any

Switch(config-mac-acl)# exit

ipv6 access list:

Switch(config)# ipv6 access-list ipv6

Switch(config-ipv6-acl)# permit any 2001::/64 any

Switch(config-ipv6-acl)# deny any any any

Switch(config-ipv6-acl)# exit

step 4 Create class-map, and bind the access list

Switch(config)# class-map cmap1

Switch(config-cmap)# match access-group mac

Switch(config-cmap)# exit

Switch(config)# class-map cmap2

Switch(config-cmap)# match access-group ipv6

Switch(config-cmap)# exit

step 5 Create policy-map and bind the class map

Switch(config)# policy-map pmap1

Switch(config-pmap)# class cmap1

Switch(config-pmap-c)# exit

Switch(config-pmap)# exit

Switch(config)# policy-map pmap2 Switch(config-pmap)# class cmap2

Switch(config-pmap-c)# exit

Switch(config-pmap)# exit

step 6 Apply the policy to the interface

Switch(config)# interface eth-0-1 Switch(config-if)# service-policy input pmap1 Switch(config-if)# exit Switch(config-if)# interface eth-0-2 Switch(config-if)# service-policy input pmap2 Switch(config-if)# exit step 7 Exit the configure mode Switch(config)# end step 8 Validation If IPv6 is enabled globally, the IPv6 packet will not obey the MAC ACL rules: Switch# show running-config mac access-list mac 10 permit src-mac host 0000.0000.1111 dest-mac any 20 deny src-mac any dest-mac any ipv6 access-list ipv6 10 permit any 2001::/64 any 20 deny any any any class-map match-any cmap1 match access-group mac class-map match-any cmap2 match access-group ipv4 policy-map pmap1 class cmap1 policy-map pmap2 class cmap2 interface eth-0-1 service-policy input pmap1 interface eth-0-2 service-policy input pmap2

# 7.6.3 Application cases

N/A

# 7.7 Configuring Port-Group

## 7.7.1 Overview

**Function Introduction** 

Port-group is designed to implement a port group based on ACL rules. Multiple interfaces can be added to the port group, supporting physical interfaces and aggregation interfaces. When the user applies ACL policy to the port group, there's only one rule and the action of ACL has a aggregate effect. Principle Description N/A

# 7.7.2 Configuration

Create a port group step 1 Enter the configure mode Switch# configure terminal step 2 Create a port group and add member interfaces Switch(config)# port-group port\_group\_1 Switch(config-port-group)# member interface eth-0-1 Switch(config-port-group)# member interface agg 1 Switch(config-port-group)# member interface agg 1 Switch(config-port-group)# exit step 3 Exit the configure mode Switch(config)# end step 4 Validation DUT1# show running-config port-group port-group port\_group\_1 member interface eth-0-1 member interface agg 1

## 7.7.3 Application cases

N/A

# 7.8 Configuring Vlan-Group

### 7.8.1 Overview

**Function Introduction** 

Vlan-group is designed to implement a vlan group based on ACL rules. Multiple vlan can be added to the vlan group. When the user applies ACL policy to the vlan group, there's only one rule and the action of ACL has a aggregate effect.

**Principle Description** 

N/A

## 7.8.2 Configuration

Create a vlan group step 1 Enter the configure mode Switch# configure terminal step 2 Create a vlan group and add member vlan Switch(config)# vlan-group vlan\_group\_1 Switch(config-vlan-group)# member vlan 10 Switch(config-vlan-group)# member vlan 20 Switch(config-vlan-group)# exit step 3 Exit the configure mode Switch(config)# end step 4 Validation DUT1# show running-config vlan-group vlan-group vlan\_group\_1 member vlan 10 member vlan 20

# 7.8.3 Application cases

N/A

# 7.9 Configuring dot1x

### 7.9.1 Overview

### **Function Introduction**

IEEE 802 Local Area Networks are often deployed in environments that permit unauthorized devices to be physically attached to the LAN infrastructure, or Permit unauthorized users to attempt to access the LAN through equipment already attached. Port-based network access control makes use of the physical access characteristics of IEEE 802 LAN infrastructures in order to provide a means of authenticating and authorizing devices attached to a LAN port that has point-to-point connection characteristics, and of preventing access to that port in cases in which the authentication and authorization process fails. With 802.1X port-based authentication, the devices in the network have specific roles:

- Client: the device (PC) that requests access to the LAN and switch services and responds to requests from the switch. The client software with support the follow the 802.1X standard should run on the PC. For linux system, we recommend the application which named "xsupplicant".
- Authentication server: performs the actual authentication of the client. The authentication server validates the identity of the client and notifies the switch whether or not the client is authorized to access the LAN and switch services. Because the switch acts as the proxy, the authentication service is transparent to the client. In this release, the Remote Authentication Dial-In User Service (RADIUS) security system with Extensible Authentication Protocol (EAP) extensions is the only supported authentication server. RADIUS operates in a client/server model in which secure authentication information is exchanged between the RADIUS server and one or more RADIUS clients.
- Switch (edge switch or wireless access point): controls the physical access to the network based on the authentication status of the client. The switch acts as an intermediary (proxy) between the client and the authentication server, requesting identity information from the client, verifying that information with the authentication server, and relaying a response to the client. The switch includes the RADIUS client, which is responsible for encapsulating and decapsulation the EAP frames and Interacting with the authentication server. When the switch receives EAPOL frames and relays them to the authentication server, the Ethernet header is stripped and the remaining EAP frame is re-encapsulated in the RADIUS format. The EAP Frames are not modified or examined during encapsulation,

and the authentication server must support EAP within the native frame format. When the switch receives frames from the authentication server, the server's frame header is removed, leaving the EAP frame, which is then encapsulated for Ethernet and sent to the client. We can enable dot1x on routed port and access port.

### **Principle Description**

Reference to IEEE Std 802.1X- 2004

## 7.9.2 Configuration

### **Basic dot1x configuration**

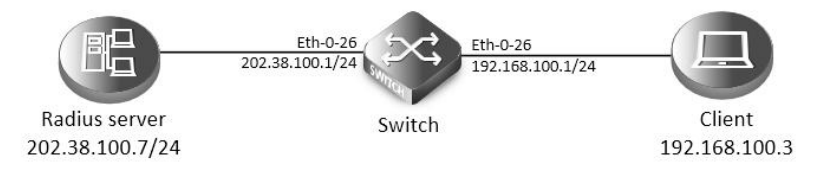

### dot1x

| step 1 Enter the configure mode                                                                 |
|-------------------------------------------------------------------------------------------------|
| Switch# configure terminal                                                                      |
| step 2 Enable dot1x globally                                                                    |
| Switch(config)# dot1x system-auth-ctrl                                                          |
| step 3 Enter the interface configure mode, set the attributes of the interface and enable dot1x |
| Switch(config)# interface eth-0-25                                                              |
| Switch(config-if)# switchport mode access                                                       |
| Switch(config-if)# dot1x port-control auto                                                      |
| Switch(config-if)# no shutdown                                                                  |
| Switch(config-if)# exit                                                                         |
|                                                                                                 |
| Switch(config)# interface vlan 1                                                                |
| Switch(config-if)# ip address 192.168.100.1/24                                                  |
| Switch(config-if)# exit                                                                         |
| step 4 Set the attributes of Layer 3 interface and set the Radius server                        |
| Switch(config)# interface eth-0-26                                                              |
| Switch(config-if)# no switchport                                                                |
| Switch(config-if)# ip address 202.38.100.1/24                                                   |
| Switch(config-if)# no shutdown                                                                  |
| Switch(config-if)# exit                                                                         |
|                                                                                                 |
| Switch(config)# radius-server host 202.38.100.7                                                 |
| Switch(config)# radius-server host 2001:1000::1                                                 |
| Switch(config)# radius-server key test                                                          |
| Switch(config)# exit                                                                            |
| step 5 Exit the configure mode                                                                  |
| Switch(config)# end                                                                             |
| step 6 Validation                                                                               |
| Switch# show dot1x                                                                              |
|                                                                                                 |

802.1X Port-Based Authentication Enabled

|    | RADIUS server address: 2001:1000::1:1812 |
|----|------------------------------------------|
|    | Next radius message ID: 0                |
|    | RADIUS server address: 202.38.100.7:1812 |
|    | Next radius message ID: 0                |
| S١ | witch# show dot1x interface eth-0-25     |
| 8  | 02.1X info for interface eth-0-25        |
|    | portEnabled: true                        |
|    | portControl: Auto                        |
|    | portMode: Port based                     |
|    | portStatus: Authorized                   |
|    | Mac Auth bypass: disabled                |
|    | reAuthenticate: disabled                 |
|    | reAuthPeriod: 3600                       |
|    | Max user number: 255                     |
|    | Current session number: 1                |
|    | Accept user number: 1                    |
|    | Reject user number: 0                    |
|    | Guest VLAN: N/A                          |
|    | Assign VLAN: N/A                         |
|    | QuietPeriod: 60                          |
|    | ReqMax: 2                                |
|    | TxPeriod: 30                             |
|    | SuppTimeout: 30                          |
|    | ServerTimeout: 30                        |
|    | CD: adminControlledDirections: in        |
|    | CD: operControlledDirections: in         |
|    | CD: bridgeDetected: false                |

session 1: 1 - 0011.0100.0001

\_\_\_\_\_

user name : admin

abort:F fail:F start:F timeout:F success:T

PAE: state: Authenticated - portMode: Auto

PAE: reAuthCount: 0 - rxRespld: 0

BE: state: Idle - reqCount: 0 - idFromServer: 5

Enable dot1x on routed port

The example above describes how to enable dot1x on access port. This function can also enable on routed port. The following example shows how to change eth-0-25 to a routed port and enable dot1x.

Switch(config)# interface eth-0-25

Switch(config-if)# no switchport

Switch(config-if)# ip address 192.168.100.1/24

Switch(config-if)# dot1x port-control auto

**F**FS

### Switch(config-if)# no shutdown

Switch(config-if)# exit

Using force mode

Dot1x port control mode can be force-authorized or force-unauthorized.

force-authorized:

Switch(config)# interface eth-0-25

Switch(config-if)# dot1x port-control force-authorized

Switch(config-if)# exit

force-unauthorized:

Switch(config)# interface eth-0-25

Switch(config-if)# dot1x port-control force-unauthorized

```
Switch(config-if)# exit
```

User can choose port control mode as force-authorized, force-unauthorized or auto. The final configuration should over write the previous one.

dot1x optional parameter

Timer for Radius server: Set the wait time for re-activating RADIUS server; Set the maximum failed RADIUS requests sent to server; Set the

timeout value for no response from RADIUS server.

Switch(config)# radius-server deadtime 10

Switch(config)# radius-server retransmit 5

Switch(config)# radius-server timeout 10

Interface attributes: Specify the number of reauthentication attempts before becoming unauthorized; Set the protocol version; Specify the quiet period in the HELD state; Enable reauthentication on a port; Specify the seconds between reauthorization attempts; Specify the authentication server response timeout; Specify the supplicant response timeout; Specify the Seconds between successive request ID attempts.

Switch(config)# interface eth-0-25

Switch(config-if)# dot1x max-req 5

Switch(config-if)# dot1x protocol-version 1

Switch(config-if)# dot1x quiet-period 120

Switch(config-if)# dot1x reauthentication

Switch(config-if)# dot1x timeout re-authperiod 1800

Switch(config-if)# dot1x timeout server-timeout 60

Switch(config-if)# dot1x timeout supp-timeout 60

Switch(config-if)# dot1x timeout tx-period 60

Switch(config-if)# exit

### 7.9.3 Application cases

#### Radius server configuration (Using WinRadius for example)

| Operatio | n LOG | Advan | ced | Settings View Help                                                   | 15   |   |   |
|----------|-------|-------|-----|----------------------------------------------------------------------|------|---|---|
| ۵        | ġ     |       | >   | System<br>Database                                                   | - 1  | 6 | ę |
| ID       | Time  |       |     | Authentication<br>Accountings<br>Logs<br>Multi-Secret<br>Performance | sage |   |   |

| Select "Setting-> | System" |
|-------------------|---------|
|-------------------|---------|

| NAS Secret:          | test            |        |
|----------------------|-----------------|--------|
| Authorization port:  | 1812            |        |
| Accounting port:     | 1813            |        |
| Launch when syst     | em startups     |        |
| 🗖 Minimize the appli | cation when sta | artups |
| -                    | -               | 1      |

# Configure the shared-key, authorization port and account port

| d user                                                        |                                                   |            |
|---------------------------------------------------------------|---------------------------------------------------|------------|
| User name:                                                    | aaa                                               |            |
| Password:                                                     | aaa                                               |            |
| Group:                                                        |                                                   |            |
| Address:                                                      |                                                   |            |
| Cash prepaid:                                                 | 0                                                 | Cents      |
| Expiry date:                                                  |                                                   | 5          |
| Note: yyyy/mm/dd mea<br>valid days since first lo<br>expired. | ans expiry date; digit m<br>ogin; empty means nev | eans<br>er |
| Others:                                                       |                                                   |            |
| O Prepaid user                                                | Postpaid user                                     |            |
| Accounting method:                                            | Based on Time                                     | -          |
|                                                               | 7                                                 | 1          |

Add user name and password on the server

# 7.10 Configuring Guest VLAN

### 7.10.1 Overview

### **Function Introduction**

You can configure a guest VLAN for each 802.1x port on the switch to provide limited services to clients (for example, how to download the 802.1x client). These clients might be upgrading their system for 802.1x authentication, and some hosts, such as Windows 98 systems, might not be 802.1x-capable.

When the authentication server does not receive a response to its EAPOL request/identity frame, clients that are not 802.1x-capable are put into the guest VLAN for the port, if one is configured. However, the server does not grant 802.1x-capable clients that fail authentication access to the network. Any number of hosts is allowed access when the switch port is moved to the guest VLAN. The guest VLAN feature is not supported on internal VLANs (routed ports) or trunk ports; it is supported only on access ports.

## NOTE:

Guest VLAN is supported on access port, and not supported on routed port or trunk port. Principle Description

N/A

### 7.10.2 Configuration

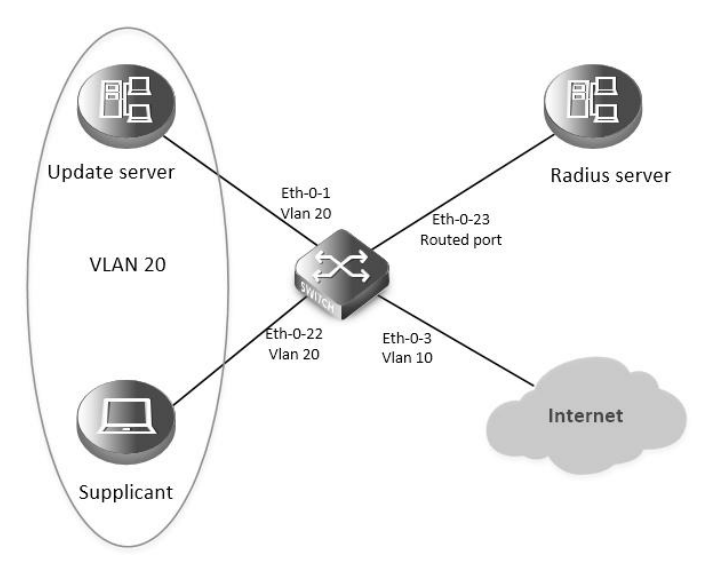

### Guest vlan: before authenticated

In the above topology, eth-0-22 is an IEEE 802.1X enabled port, and it is in the native VLAN 10, the configured guest VLAN for this port is VLAN 20. So clients that are not 802.1X capable will be put into VLAN 20 after the authenticator had send max EAPOL request/identity frame but got no response.

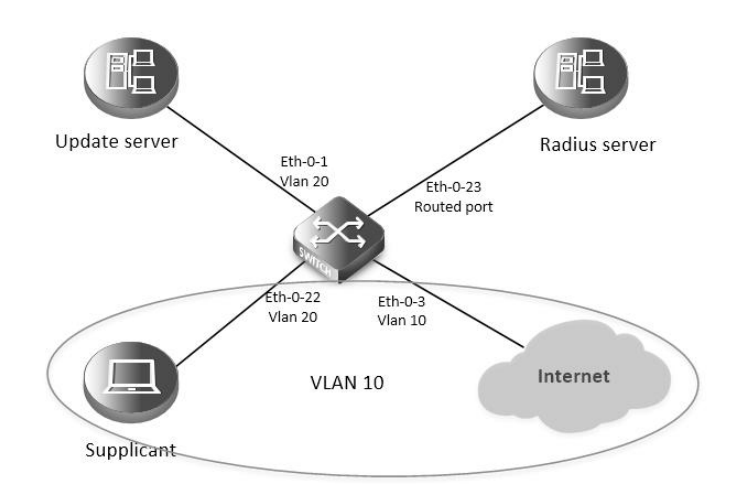

### Guest vlan: after authenticated

We use remote linux Radius server as authenticate server, the server's address is 202.38.100.7, and the IP address for the connected routed port eth-0-23 is 202.38.100.1. When the client is authenticated by the radius server, then it can access the public internet which is also in VLAN 10.

step 1 Enter the configure mode

Switch# configure terminal

step 2 Enter the vlan configure mode and create vlan

Switch(config)# vlan database

Switch(config-vlan)# vlan 10

Switch(config-vlan)# vlan 20

Switch(config-vlan)# exit

step 3 Enable dot1x globally

Switch(config)# dot1x system-auth-ctrl

step 4 Enter the interface configure mode, set the attributes of the interface and enable dot1x and set guest vlan

Switch(config)# interface eth-0-22

Switch(config-if)# switchport mode access

Switch(config-if)# switchport access vlan 10

Switch(config-if)# dot1x port-control auto

Switch( config-if)# no shutdown

Switch(config-if)# dot1x guest vlan 20

Switch(config-if)# exit

step 5 Set the attributes of Layer 3 interface and set the Radius server

Switch(config)# interface eth-0-23

Switch(config-if)# no switchport

Switch(config-if)# ip address 202.38.100.1/24

Switch(config-if)# no shutdown

Switch(config-if)# exit

Switch(config)# radius-server host 202.38.100.7

Switch(config)# radius-server key test

Switch(config)#end

step 6 Exit the configure mode

Switch(config)# end

step 7 Validation Init state:

vlan database vlan 10,20

interface eth-0-22

interface eth-0-23 no switchport

switchport access vlan 10 dot1x port-control auto dot1x guest-vlan 20

ip address 202.38.100.1/24

portEnabled: true portControl: Auto portMode: Port based portStatus: Unauthorized Mac Auth bypass: disabled reAuthenticate: disabled reAuthPeriod: 3600 Max user number: 255 Current session number: 0 Accept user number: 0 Reject user number: 0 Guest VLAN: 20 Assign VLAN: N/A QuietPeriod: 60 ReqMax: 2 TxPeriod: 30 SuppTimeout: 30 ServerTimeout: 30

Switch# show dot1x interface eth-0-22 802.1X info for interface eth-0-22

Switch# show running-config dot1x system-auth-ctrl

radius-server host 202.38.100.7 key test

Switch# show vlan brief

CD: adminControlledDirections: in CD: operControlledDirections: in

\_\_\_\_\_

CD: bridgeDetected: false

| VLAN ID     | D Name                                 | State STP ID | DSCP Member ports |                     |                                        |
|-------------|----------------------------------------|--------------|-------------------|---------------------|----------------------------------------|
|             |                                        |              |                   |                     | (u)-Untagged, (t)-Tagged               |
| ======<br>1 | = ==================================== | ACTIVE       | 0                 | ======<br>Disable e | ====== =============================== |
|             |                                        |              |                   |                     | eth-0-3(u) eth-0-4(u)                  |
|             |                                        |              |                   |                     | eth-0-5(u) eth-0-6(u)                  |
|             |                                        |              |                   |                     | eth-0-7(u) eth-0-8(u)                  |
|             |                                        |              |                   |                     | eth-0-9(u) eth-0-10(u)                 |
|             |                                        |              |                   |                     | eth-0-11(u) eth-0-12(u)                |
|             |                                        |              |                   |                     | eth-0-13(u) eth-0-14(u)                |
|             |                                        |              |                   |                     | eth-0-15(u) eth-0-16(u)                |
|             |                                        |              |                   |                     | eth-0-17(u) eth-0-18(u)                |
|             |                                        |              |                   |                     | eth-0-19(u) eth-0-20(u)                |
|             |                                        |              |                   |                     | eth-0-21(u) eth-0-24(u)                |
|             |                                        |              |                   |                     | eth-0-25(u) eth-0-26(u)                |
|             |                                        |              |                   |                     | eth-0-27(u) eth-0-28(u)                |
|             |                                        |              |                   |                     | eth-0-29(u) eth-0-30(u)                |
|             |                                        |              |                   |                     | eth-0-31(u) eth-0-32(u)                |
|             |                                        |              |                   |                     | eth-0-33(u) eth-0-34(u)                |
|             |                                        |              |                   |                     | eth-0-35(u) eth-0-36(u)                |
|             |                                        |              |                   |                     | eth-0-37(u) eth-0-38(u)                |
|             |                                        |              |                   |                     | eth-0-39(u) eth-0-40(u)                |
|             |                                        |              |                   |                     | eth-0-41(u) eth-0-42(u)                |
|             |                                        |              |                   |                     | eth-0-43(u) eth-0-44(u)                |
|             |                                        |              |                   |                     | eth-0-45(u) eth-0-46(u)                |
|             |                                        |              |                   |                     | eth-0-47(u) eth-0-48(u)                |
| 10          | VLAN0010                               | ACTIVE       | 0                 | Disabl              | e eth-0-22(u)                          |
| 20          | VLAN0020                               | ACTIVE       | 0                 | Disabl              | 2                                      |
| After cor   | nfigure the guest vla                  | an:          |                   |                     |                                        |
| inautho     | rized:                                 |              |                   |                     |                                        |
| witch#      | show dot1x interfac                    | ce eth-0-2   | 2                 |                     |                                        |
| 802.1X ir   | nfo for interface eth                  | -0-22        |                   |                     |                                        |
| portEr      | nabled: true                           |              |                   |                     |                                        |
| portCo      | ontrol: Auto                           |              |                   |                     |                                        |
| portM       | ode: Port based                        |              |                   |                     |                                        |
| portSt      | atus: Unauthorized                     |              |                   |                     |                                        |
| Mac A       | uth bypass: disable                    | d            |                   |                     |                                        |
| reAuth      | nenticate: disabled                    |              |                   |                     |                                        |
| reAuth      | nPeriod: 3600                          |              |                   |                     |                                        |
| Max u       | ser number: 255                        |              |                   |                     |                                        |
| Currer      | nt session number:                     | 1            |                   |                     |                                        |
| Accep       | t user number: 0                       |              |                   |                     |                                        |
| Reject      | user number: 1                         |              |                   |                     |                                        |
| Guest       | VLAN: 20(Port Auth                     | norized by   | guest vla         | an)                 |                                        |

| Assign VLAN: N/A QuietPeriod: 60 ReqMa: 2 TxPeriod: 30 SuppTimeout: 30 CD: adminControlledDirections: in CD: perControlledDirections: in CD: bridgeDetected: false                                                                                                    |             |                                        |             |             |                     |                                                                                                    |
|----------------------------------------------------------------------------------------------------|-------------|----------------------------------------|-------------|-------------|---------------------|----------------------------------------------------------------------------------------------------|
| QuietPeriod: 60<br>RegMaz: 2<br>TxPeriod: 30<br>SuppTimeout: 30<br>CD: adminControlledDirections: in<br>CD: operControlledDirections: in<br>CD: bridgeDetected: false<br>                                                                                                    | Assign      | VLAN: N/A                              |             |             |                     |                                                                                                    |
| ReqMax: 2         TrPeriod: 30         SuppTimeout: 30         CD: adminControlledDirections: in         CD: operControlledDirections: in         CD: bridgeDetected: false                                                                                                    | QuietP      | eriod: 60                              |             |             |                     |                                                                                                    |
| TxPeriod: 30         SuppTimeout: 30         ServerTimeout: 30         CD: adminControlledDirections: in         CD: operControlledDirections: in         CD: bridgeDetected: false         ====================================                                                                                                    | ReqMa       | x: 2                                   |             |             |                     |                                                                                                    |
| SuppTimeout: 30<br>ServerTimeout: 30<br>CD: adminControlledDirections: in<br>CD: operControlledDirections: in<br>CD: bridgeDetected: false                                                                                                    | TxPerio     | od: 30                                 |             |             |                     |                                                                                                    |
| ServerTimeout: 30<br>CD: adminControlledDirections: in<br>CD: perControlledDirections: in<br>CD: bridgeDetected: false                                                                                                    | SuppT       | imeout: 30                             |             |             |                     |                                                                                                    |
| CD: adminControlledDirections: in<br>CD: perControlledDirections: in<br>CD: bridgeDetected: false<br>                                                                                                    | Server      | Timeout: 30                            |             |             |                     |                                                                                                    |
| CD: operControlledDirections: in<br>CD: bridgeDetected: false                                                                                                    | CD: ad      | minControlledDire                      | ections: in |             |                     |                                                                                                    |
| CD: bridgeDetected: false                                                                                                    | CD: op      | erControlledDirect                     | tions: in   |             |                     |                                                                                                    |
| session 1: 1 - 0011.0100.0001<br>                                                                                                    | CD: bri     | dgeDetected: false                     | 2           |             |                     |                                                                                                    |
| session 1: 1 - 0011.0100.0001<br>                                                                                                    | :           |                                        |             |             |                     | =                                                                                                    |
| user name : admin<br>abort:F fail:T start:F timeout:F success:F<br>PAE: state: Held - portMode: Auto<br>PAE: reAuthCount: 1 - rxRespld: 0<br>BE: state: Idle - reqCount: 0 - idFromServer: 92<br>Switch# show vlan brief<br>VLAN ID Name State STP ID DSCP Member ports<br>(u)-Untagged, (t)-Tagged<br>                                                                                                    | session 1   | : 1 - 0011.0100.000                    | 1           |             |                     |                                                                                                    |
| abort: F fail: T start: F timeout: F success: F<br>PAE: state: Held - portMode: Auto<br>PAE: reAuthCount: 1 - rxRespld: 0<br>BE: state: Idle - reqCount: 0 - idFromServer: 92<br>Switch# show vlan brief<br>VLAN ID Name State STP ID DSCP Member ports<br>(u)-Untagged, (t)-Tagged<br>                                                                                                    | user nar    | ne : admin                             |             |             |                     |                                                                                                    |
| PAE: state: Held - portMode: Auto<br>PAE: reAuthCount: 1 - rxRespld: 0<br>BE: state: Idle - reqCount: 0 - idFromServer: 92<br>Switch# show vlan brief<br>VLAN ID Name State STP ID DSCP Member ports<br>(u)-Untagged, (t)-Tagged<br>1 default ACTIVE 0 Disable eth-0-1(u) eth-0-2(u)<br>eth-0-3(u) eth-0-4(u)<br>eth-0-5(u) eth-0-6(u)<br>eth-0-9(u) eth-0-10(u)<br>eth-0-10(u) eth-0-10(u)<br>eth-0-11(u) eth-0-12(u)<br>eth-0-13(u) eth-0-14(u)<br>eth-0-15(u) eth-0-16(u)<br>eth-0-15(u) eth-0-2(u)<br>eth-0-21(u) eth-0-26(u)<br>eth-0-21(u) eth-0-26(u)<br>eth-0-22(u) eth-0-26(u)<br>eth-0-22(u) eth-0-26(u)<br>eth-0-33(u) eth-0-34(u)<br>eth-0-33(u) eth-0-34(u)<br>eth-0-33(u) eth-0-34(u)<br>eth-0-33(u) eth-0-34(u)<br>eth-0-33(u) eth-0-34(u)<br>eth-0-33(u) eth-0-44(u)                                                                                                    | abort:F     | fail:T start:F timeo                   | ut:F succe  | ess:F       |                     |                                                                                                    |
| PAE: reAuthCount: 1 - rxRespld: 0<br>BE: state: Idle - reqCount: 0 - idFromServer: 92<br>Switch# show vlan brief<br>VLAN ID Name State STP ID DSCP Member ports<br>(u)-Untagged, (t)-Tagged<br>1 default ACTIVE 0 Disable eth-0-1(u) eth-0-2(u)<br>eth-0-3(u) eth-0-4(u)<br>eth-0-5(u) eth-0-6(u)<br>eth-0-7(u) eth-0-8(u)<br>eth-0-9(u) eth-0-10(u)<br>eth-0-11(u) eth-0-12(u)<br>eth-0-11(u) eth-0-12(u)<br>eth-0-11(u) eth-0-14(u)<br>eth-0-15(u) eth-0-16(u)<br>eth-0-17(u) eth-0-18(u)<br>eth-0-25(u) eth-0-20(u)<br>eth-0-21(u) eth-0-20(u)<br>eth-0-21(u) eth-0-20(u)<br>eth-0-31(u) eth-0-20(u)<br>eth-0-31(u) eth-0-20(u)<br>eth-0-31(u) eth-0-20(u)<br>eth-0-31(u) eth-0-40(u)<br>eth-0-31(u) eth-0-40(u)<br>eth-0-41(u) eth-0-42(u)<br>eth-0-41(u) eth-0-42(u)<br>eth-0-41(u) eth-0-41(u)<br>eth-0-41(u) eth-0-41(u)<br>eth-0-41(u) eth-0-41(u)<br>eth-0-41(u) eth-0-41(u)<br>eth-0-41(u) eth-0-41(u)<br>eth-0-41(u) eth-0-41(u)<br>eth-0-41(u) eth-0-41(u)<br>eth-0-41(u) eth-0-41(u)<br>eth-0-41(u) eth-0-41(u | PAE: sta    | ate: Held - portMoc                    | de: Auto    |             |                     |                                                                                                    |
| BE: state: Idle - reqCount: 0 - idFromServer: 92<br>Switch# show vlan brief<br>VLAN ID Name State STP ID DSCP Member ports<br>(u)-Untagged, (t)-Tagged<br>                                                                                                    | PAE: re     | AuthCount: 1 - rxRe                    | espld: 0    |             |                     |                                                                                                    |
| Switch# show vlan brief<br>VLAN ID Name State STP ID DSCP Member ports<br>(u)-Untagged, (t)-Tagged<br>                                                                                                    | BE: stat    | e: Idle - reqCount:                    | 0 - idFron  | nServer: 92 | 2                   |                                                                                                    |
| Switch# show vlan brief           VLAN ID         Name         State         STP ID         DSCP         Member ports<br>(u)-Untagged, (t)-Tagged           1         default         ACTIVE         0         Disable eth-0-1(u) eth-0-2(u)<br>eth-0-3(u) eth-0-4(u)<br>eth-0-5(u) eth-0-6(u)<br>eth-0-7(u) eth-0-8(u)<br>eth-0-10(u)           eth-0-9(u) eth-0-10(u)         eth-0-11(u) eth-0-12(u)<br>eth-0-13(u) eth-0-14(u)           eth-0-15(u) eth-0-16(u)         eth-0-17(u) eth-0-28(u)           eth-0-25(u) eth-0-20(u)         eth-0-20(u)           eth-0-25(u) eth-0-28(u)         eth-0-27(u) eth-0-28(u)           eth-0-31(u) eth-0-32(u)         eth-0-33(u) eth-0-34(u)           eth-0-35(u) eth-0-36(u)         eth-0-35(u) eth-0-36(u)           eth-0-35(u) eth-0-36(u)         eth-0-37(u) eth-0-38(u)                                                                                                    |             |                                        |             |             |                     |                                                                                                    |
| VLAN ID         Name         State         STP ID         DSCP         Member ports<br>(u)-Untagged, (t)-Tagged           1         default         ACTIVE         0         Disable eth-0-1(u) eth-0-2(u)<br>eth-0-3(u) eth-0-4(u)<br>eth-0-5(u) eth-0-6(u)<br>eth-0-7(u) eth-0-8(u)<br>eth-0-9(u) eth-0-10(u)<br>eth-0-11(u) eth-0-12(u)<br>eth-0-13(u) eth-0-11(u)<br>eth-0-13(u) eth-0-14(u)<br>eth-0-15(u) eth-0-16(u)<br>eth-0-17(u) eth-0-18(u)<br>eth-0-21(u) eth-0-20(u)<br>eth-0-22(u)<br>eth-0-22(u)<br>eth-0-22(u)<br>eth-0-22(u)<br>eth-0-31(u) eth-0-22(u)<br>eth-0-31(u) eth-0-32(u)<br>eth-0-31(u) eth-0-34(u)<br>eth-0-33(u) eth-0-34(u)<br>eth-0-37(u) eth-0-38(u)<br>eth-0-37(u) eth-0-38(u)<br>eth-0-37(u) eth-0-38(u)<br>eth-0-37(u) eth-0-40(u)<br>eth-0-41(u) eth-0-42(u)                                                                                                    | Switch# s   | how vlan brief                         |             |             |                     |                                                                                                    |
| (u)-Untagged, (t)-Tagged<br>                                                                                                    | VLAN ID     | Name                                   | State       | STP ID      | DSCP                | Member ports                                                                                             |
| 1         default         ACTIVE         0         Disable eth-0-1(u) eth-0-2(u)<br>eth-0-3(u) eth-0-4(u)<br>eth-0-3(u) eth-0-6(u)<br>eth-0-5(u) eth-0-6(u)<br>eth-0-7(u) eth-0-10(u)<br>eth-0-11(u) eth-0-12(u)<br>eth-0-13(u) eth-0-14(u)<br>eth-0-15(u) eth-0-16(u)<br>eth-0-15(u) eth-0-16(u)<br>eth-0-19(u) eth-0-20(u)<br>eth-0-21(u) eth-0-24(u)<br>eth-0-22(u) eth-0-26(u)<br>eth-0-27(u) eth-0-28(u)<br>eth-0-33(u) eth-0-30(u)<br>eth-0-33(u) eth-0-34(u)<br>eth-0-37(u) eth-0-38(u)<br>eth-0-37(u) eth-0-38(u)<br>eth-0-37(u) eth-0-40(u)<br>eth-0-41(u) eth-0-42(u)<br>eth-0-43(u) eth-0-44(u)                                                                                                    |             |                                        |             |             |                     | (u)-Untagged, (t)-Tagged                                                                                 |
| eth-0-3(u) eth-0-4(u)<br>eth-0-5(u) eth-0-6(u)<br>eth-0-7(u) eth-0-8(u)<br>eth-0-7(u) eth-0-8(u)<br>eth-0-11(u) eth-0-12(u)<br>eth-0-13(u) eth-0-14(u)<br>eth-0-13(u) eth-0-14(u)<br>eth-0-15(u) eth-0-16(u)<br>eth-0-17(u) eth-0-18(u)<br>eth-0-21(u) eth-0-20(u)<br>eth-0-22(u) eth-0-24(u)<br>eth-0-25(u) eth-0-26(u)<br>eth-0-27(u) eth-0-28(u)<br>eth-0-31(u) eth-0-32(u)<br>eth-0-31(u) eth-0-34(u)<br>eth-0-35(u) eth-0-38(u)<br>eth-0-37(u) eth-0-38(u)<br>eth-0-39(u) eth-0-40(u)<br>eth-0-41(u) eth-0-42(u)<br>eth-0-41(u) eth-0-42(u)                                                                                                    | ======<br>1 | e ==================================== | ACTIVE      | 0           | ======<br>Disable e | ====== ===============================                                                                   |
| eth-0-5(u) eth-0-6(u)<br>eth-0-7(u) eth-0-8(u)<br>eth-0-9(u) eth-0-10(u)<br>eth-0-11(u) eth-0-12(u)<br>eth-0-13(u) eth-0-14(u)<br>eth-0-13(u) eth-0-14(u)<br>eth-0-15(u) eth-0-16(u)<br>eth-0-17(u) eth-0-18(u)<br>eth-0-21(u) eth-0-20(u)<br>eth-0-21(u) eth-0-24(u)<br>eth-0-25(u) eth-0-26(u)<br>eth-0-27(u) eth-0-28(u)<br>eth-0-29(u) eth-0-30(u)<br>eth-0-31(u) eth-0-32(u)<br>eth-0-31(u) eth-0-32(u)<br>eth-0-35(u) eth-0-36(u)<br>eth-0-37(u) eth-0-38(u)<br>eth-0-39(u) eth-0-40(u)<br>eth-0-41(u) eth-0-42(u)<br>eth-0-41(u) eth-0-42(u)                                                                                                    |             |                                        |             |             |                     | eth-0-3(u) eth-0-4(u)                                                                                    |
| eth-0-7(u) eth-0-8(u)<br>eth-0-9(u) eth-0-10(u)<br>eth-0-11(u) eth-0-12(u)<br>eth-0-13(u) eth-0-14(u)<br>eth-0-15(u) eth-0-16(u)<br>eth-0-17(u) eth-0-18(u)<br>eth-0-19(u) eth-0-20(u)<br>eth-0-21(u) eth-0-24(u)<br>eth-0-22(u) eth-0-24(u)<br>eth-0-27(u) eth-0-28(u)<br>eth-0-27(u) eth-0-30(u)<br>eth-0-31(u) eth-0-32(u)<br>eth-0-31(u) eth-0-34(u)<br>eth-0-35(u) eth-0-36(u)<br>eth-0-37(u) eth-0-38(u)<br>eth-0-37(u) eth-0-38(u)<br>eth-0-39(u) eth-0-40(u)<br>eth-0-41(u) eth-0-42(u)                                                                                                    |             |                                        |             |             |                     | eth-0-5(u) eth-0-6(u)                                                                                    |
| eth-0-9(u) eth-0-10(u)<br>eth-0-11(u) eth-0-12(u)<br>eth-0-13(u) eth-0-14(u)<br>eth-0-15(u) eth-0-16(u)<br>eth-0-17(u) eth-0-18(u)<br>eth-0-19(u) eth-0-20(u)<br>eth-0-21(u) eth-0-24(u)<br>eth-0-25(u) eth-0-26(u)<br>eth-0-27(u) eth-0-28(u)<br>eth-0-27(u) eth-0-28(u)<br>eth-0-31(u) eth-0-30(u)<br>eth-0-31(u) eth-0-32(u)<br>eth-0-33(u) eth-0-34(u)<br>eth-0-35(u) eth-0-36(u)<br>eth-0-39(u) eth-0-40(u)<br>eth-0-43(u) eth-0-42(u)<br>eth-0-43(u) eth-0-44(u)                                                                                                    |             |                                        |             |             |                     | eth-0-7(u) eth-0-8(u)                                                                                    |
| eth-0-11(u) eth-0-12(u)<br>eth-0-13(u) eth-0-14(u)<br>eth-0-15(u) eth-0-16(u)<br>eth-0-17(u) eth-0-18(u)<br>eth-0-19(u) eth-0-20(u)<br>eth-0-21(u) eth-0-24(u)<br>eth-0-25(u) eth-0-26(u)<br>eth-0-27(u) eth-0-28(u)<br>eth-0-29(u) eth-0-30(u)<br>eth-0-31(u) eth-0-32(u)<br>eth-0-33(u) eth-0-34(u)<br>eth-0-35(u) eth-0-36(u)<br>eth-0-37(u) eth-0-38(u)<br>eth-0-39(u) eth-0-40(u)<br>eth-0-41(u) eth-0-42(u)<br>eth-0-43(u) eth-0-44(u)                                                                                                    |             |                                        |             |             |                     | eth-0-9(u) eth-0-10(u)                                                                                   |
| eth-0-13(u) eth-0-14(u)<br>eth-0-15(u) eth-0-16(u)<br>eth-0-17(u) eth-0-18(u)<br>eth-0-19(u) eth-0-20(u)<br>eth-0-21(u) eth-0-24(u)<br>eth-0-25(u) eth-0-26(u)<br>eth-0-27(u) eth-0-28(u)<br>eth-0-29(u) eth-0-30(u)<br>eth-0-31(u) eth-0-32(u)<br>eth-0-31(u) eth-0-34(u)<br>eth-0-35(u) eth-0-36(u)<br>eth-0-37(u) eth-0-38(u)<br>eth-0-39(u) eth-0-40(u)<br>eth-0-41(u) eth-0-42(u)<br>eth-0-41(u) eth-0-42(u)                                                                                                    |             |                                        |             |             |                     | eth-0-11(u) eth-0-12(u)                                                                                  |
| eth-0-15(u) eth-0-16(u)<br>eth-0-17(u) eth-0-18(u)<br>eth-0-19(u) eth-0-20(u)<br>eth-0-21(u) eth-0-24(u)<br>eth-0-25(u) eth-0-26(u)<br>eth-0-27(u) eth-0-28(u)<br>eth-0-29(u) eth-0-30(u)<br>eth-0-31(u) eth-0-32(u)<br>eth-0-33(u) eth-0-34(u)<br>eth-0-35(u) eth-0-36(u)<br>eth-0-37(u) eth-0-38(u)<br>eth-0-39(u) eth-0-40(u)<br>eth-0-41(u) eth-0-42(u)<br>eth-0-41(u) eth-0-42(u)                                                                                                    |             |                                        |             |             |                     | eth-0-13(u) eth-0-14(u)                                                                                  |
| eth-0-17(u) eth-0-18(u)<br>eth-0-20(u)<br>eth-0-21(u) eth-0-24(u)<br>eth-0-25(u) eth-0-26(u)<br>eth-0-27(u) eth-0-28(u)<br>eth-0-29(u) eth-0-30(u)<br>eth-0-31(u) eth-0-32(u)<br>eth-0-33(u) eth-0-34(u)<br>eth-0-35(u) eth-0-36(u)<br>eth-0-37(u) eth-0-38(u)<br>eth-0-39(u) eth-0-40(u)<br>eth-0-41(u) eth-0-42(u)<br>eth-0-41(u) eth-0-42(u)                                                                                                    |             |                                        |             |             |                     | eth-0-15(u) eth-0-16(u)                                                                                  |
| eth-0-19(u) eth-0-20(u)<br>eth-0-21(u) eth-0-24(u)<br>eth-0-25(u) eth-0-26(u)<br>eth-0-27(u) eth-0-28(u)<br>eth-0-29(u) eth-0-30(u)<br>eth-0-31(u) eth-0-32(u)<br>eth-0-33(u) eth-0-34(u)<br>eth-0-35(u) eth-0-36(u)<br>eth-0-37(u) eth-0-38(u)<br>eth-0-39(u) eth-0-40(u)<br>eth-0-41(u) eth-0-42(u)                                                                                                    |             |                                        |             |             |                     | eth-0-17(u) eth-0-18(u)                                                                                  |
| eth-0-21(u) eth-0-24(u)<br>eth-0-25(u) eth-0-26(u)<br>eth-0-27(u) eth-0-28(u)<br>eth-0-29(u) eth-0-30(u)<br>eth-0-31(u) eth-0-32(u)<br>eth-0-33(u) eth-0-34(u)<br>eth-0-35(u) eth-0-34(u)<br>eth-0-37(u) eth-0-38(u)<br>eth-0-39(u) eth-0-40(u)<br>eth-0-41(u) eth-0-42(u)<br>eth-0-41(u) eth-0-44(u)                                                                                                    |             |                                        |             |             |                     | eth-0-19(u) eth-0-20(u)                                                                                  |
| eth-0-25(u) eth-0-26(u)<br>eth-0-27(u) eth-0-28(u)<br>eth-0-29(u) eth-0-30(u)<br>eth-0-31(u) eth-0-32(u)<br>eth-0-33(u) eth-0-34(u)<br>eth-0-35(u) eth-0-36(u)<br>eth-0-37(u) eth-0-38(u)<br>eth-0-39(u) eth-0-40(u)<br>eth-0-41(u) eth-0-42(u)<br>eth-0-43(u) eth-0-44(u)                                                                                                    |             |                                        |             |             |                     | eth-0-21(u) eth-0-24(u)                                                                                  |
| eth-0-27(u) eth-0-28(u)<br>eth-0-29(u) eth-0-30(u)<br>eth-0-31(u) eth-0-32(u)<br>eth-0-33(u) eth-0-34(u)<br>eth-0-35(u) eth-0-36(u)<br>eth-0-37(u) eth-0-38(u)<br>eth-0-39(u) eth-0-40(u)<br>eth-0-41(u) eth-0-42(u)<br>eth-0-43(u) eth-0-44(u)                                                                                                    |             |                                        |             |             |                     | eth-0-25(u) eth-0-26(u)                                                                                  |
| eth-0-29(u) eth-0-30(u)<br>eth-0-31(u) eth-0-32(u)<br>eth-0-33(u) eth-0-34(u)<br>eth-0-35(u) eth-0-36(u)<br>eth-0-37(u) eth-0-38(u)<br>eth-0-39(u) eth-0-40(u)<br>eth-0-41(u) eth-0-42(u)<br>eth-0-43(u) eth-0-44(u)                                                                                                    |             |                                        |             |             |                     | eth-0-27(u) eth-0-28(u)                                                                                  |
| eth-0-31(u) eth-0-32(u)<br>eth-0-33(u) eth-0-34(u)<br>eth-0-35(u) eth-0-36(u)<br>eth-0-37(u) eth-0-38(u)<br>eth-0-39(u) eth-0-40(u)<br>eth-0-41(u) eth-0-42(u)<br>eth-0-43(u) eth-0-44(u)                                                                                                    |             |                                        |             |             |                     | eth-0-29(u) eth-0-30(u)                                                                                  |
| eth-0-33(u) eth-0-34(u)<br>eth-0-35(u) eth-0-36(u)<br>eth-0-37(u) eth-0-38(u)<br>eth-0-39(u) eth-0-40(u)<br>eth-0-41(u) eth-0-42(u)<br>eth-0-43(u) eth-0-44(u)                                                                                                    |             |                                        |             |             |                     | eth-0-31(u) eth-0-32(u)                                                                                  |
| eth-0-35(u) eth-0-36(u)<br>eth-0-37(u) eth-0-38(u)<br>eth-0-39(u) eth-0-40(u)<br>eth-0-41(u) eth-0-42(u)<br>eth-0-43(u) eth-0-44(u)                                                                                                    |             |                                        |             |             |                     | $ath_{-0.33(u)}$ $ath_{-0.34(u)}$                                                                        |
| eth-0-37(u) eth-0-38(u)<br>eth-0-39(u) eth-0-40(u)<br>eth-0-41(u) eth-0-42(u)<br>eth-0-43(u) eth-0-44(u)                                                                                                    |             |                                        |             |             |                     | e(11-0-35(u)) e(11-0-5+(u))                                                                              |
| eth-0-39(u) eth-0-40(u)<br>eth-0-41(u) eth-0-42(u)<br>eth-0-43(u) eth-0-44(u)                                                                                                    |             |                                        |             |             |                     | eth-0-35(u) eth-0-36(u)                                                                                  |
| eth-0-41(u) eth-0-42(u)<br>eth-0-43(u) eth-0-44(u)                                                                                                    |             |                                        |             |             |                     | eth-0-35(u) eth-0-36(u)<br>eth-0-37(u) eth-0-38(u)                                                       |
| eth-0-43(u) eth-0-44(u)                                                                                                    |             |                                        |             |             |                     | eth-0-35(u) eth-0-36(u)<br>eth-0-37(u) eth-0-38(u)<br>eth-0-39(u) eth-0-40(u)                            |
|                                                                                                    |             |                                        |             |             |                     | eth-0-35(u) eth-0-36(u)<br>eth-0-37(u) eth-0-38(u)<br>eth-0-39(u) eth-0-40(u)<br>eth-0-41(u) eth-0-42(u) |

|       |                            |                 |            |           | eth-0-45(u) eth-0-46(u)  |
|-------|----------------------------|-----------------|------------|-----------|--------------------------|
|       |                            |                 |            |           | eth-0-47(u) eth-0-48(u)  |
| 10    | VLAN0010                   | ACTIVE          | 0          | Disable   |                          |
| 20    | VLAN0020                   | ACTIVE          | 0          | Disable   | eth-0-22(u)              |
|       | Client is authenticate     | d               |            |           |                          |
| auth  | orized:                    |                 |            |           |                          |
| Swit  | ch# show dot1x inter       | face eth-0-22   |            |           |                          |
| 802.  | 1X info for interface e    | th-0-22         |            |           |                          |
| ро    | ortEnabled: true           |                 |            |           |                          |
| ро    | ortControl: Auto           |                 |            |           |                          |
| ро    | ortMode: Port based        |                 |            |           |                          |
| ро    | ortStatus: Authorized      |                 |            |           |                          |
| М     | ac Auth bypass: disab      | led             |            |           |                          |
| re    | Authenticate: disable      | d               |            |           |                          |
| re    | AuthPeriod: 3600           |                 |            |           |                          |
| М     | ax user number: 255        |                 |            |           |                          |
| Cu    | urrent session numbe       | r: 1            |            |           |                          |
| Ad    | ccept user number: 1       |                 |            |           |                          |
| Re    | eject user number: 0       |                 |            |           |                          |
| G     | uest VLAN: 20              |                 |            |           |                          |
| As    | ssign VLAN: N/A            |                 |            |           |                          |
| Q     | uietPeriod: 60             |                 |            |           |                          |
| Re    | eqMax: 2                   |                 |            |           |                          |
| Тх    | Period: 30                 |                 |            |           |                          |
| Su    | ippTimeout: 30             |                 |            |           |                          |
| Se    | erverTimeout: 30           |                 |            |           |                          |
| CI    | D: adminControlledDi       | rections: in    |            |           |                          |
| CI    | D: operControlledDire      | ections: in     |            |           |                          |
| CI    | D: bridgeDetected: fal     | se              |            |           |                          |
| ===   |                            |                 |            |           | -                        |
|       |                            |                 |            |           |                          |
| sessi | ion 1: 1 - 0011.0100.00    | 001             |            |           |                          |
|       |                            |                 |            |           |                          |
| use   | r name : admin             |                 |            |           |                          |
| ab    | oort:F fail:F start:F time | eout:F succes   | s:T        |           |                          |
| PA    | AE: state: Authenticate    | ed - portMod    | e: Auto    |           |                          |
| PA    | AE: reAuthCount: 0 - m     | xRespId: 0      |            |           |                          |
| BE    | : state: Idle - reqCoun    | nt: 0 - idFromS | Server: 20 | )7        |                          |
| Swit  | ch# show vlan brief        |                 |            |           |                          |
| VLAI  | NID Name                   | State           | STP ID     | DSCP      | Member ports             |
|       |                            |                 |            |           | (u)-Untagged, (t)-Tagged |
|       |                            |                 |            |           |                          |
| 1     | default                    | ACTIVE          | 0          | Disable e | eth-0-1(u) eth-0-2(u)    |

|    |          |        |   | eth-0-3(u) eth-0-4(u)   |
|----|----------|--------|---|-------------------------|
|    |          |        |   | eth-0-5(u) eth-0-6(u)   |
|    |          |        |   | eth-0-7(u) eth-0-8(u)   |
|    |          |        |   | eth-0-9(u) eth-0-10(u)  |
|    |          |        |   | eth-0-11(u) eth-0-12(u) |
|    |          |        |   | eth-0-13(u) eth-0-14(u) |
|    |          |        |   | eth-0-15(u) eth-0-16(u) |
|    |          |        |   | eth-0-17(u) eth-0-18(u) |
|    |          |        |   | eth-0-19(u) eth-0-20(u) |
|    |          |        |   | eth-0-21(u) eth-0-24(u) |
|    |          |        |   | eth-0-25(u) eth-0-26(u) |
|    |          |        |   | eth-0-27(u) eth-0-28(u) |
|    |          |        |   | eth-0-29(u) eth-0-30(u) |
|    |          |        |   | eth-0-31(u) eth-0-32(u) |
|    |          |        |   | eth-0-33(u) eth-0-34(u) |
|    |          |        |   | eth-0-35(u) eth-0-36(u) |
|    |          |        |   | eth-0-37(u) eth-0-38(u) |
|    |          |        |   | eth-0-39(u) eth-0-40(u) |
|    |          |        |   | eth-0-41(u) eth-0-42(u) |
|    |          |        |   | eth-0-43(u) eth-0-44(u) |
|    |          |        |   | eth-0-45(u) eth-0-46(u) |
|    |          |        |   | eth-0-47(u) eth-0-48(u) |
| 10 | VLAN0010 | ACTIVE | 0 | Disable eth-0-22(u)     |
| 20 | VLAN0020 | ACTIVE | 0 | Disable                 |
|    |          |        |   |                         |

Switch# show dot1x

## 7.10.3 Application cases

N/A

# 7.11 Configuring ARP Inspection

### 7.11.1 Overview

### **Function Introduction**

ARP inspection is a security feature that validates ARP packets in a network. ARP inspection intercepts, logs, and discards ARP packets with invalid IP-to-MAC address bindings. This capability protects the network from some man-in-the-middle attacks. ARP inspection ensures that only valid ARP requests and responses are relayed. The switch performs these activities:

Intercept all ARP requests and responses on untrusted ports.

Verify that each of these intercepted packets has a valid IP-to-MAC address binding before updating the local ARP cache or before forwarding the packet to the appropriate destination.

Drop invalid ARP packets.

ARP inspection determines the validity of an ARP packet based on valid IP-to-MAC address bindings stored in a trusted database, the DHCP snooping binding database. This database is built by DHCP snooping if DHCP snooping is enabled on the VLANs and on the switch. If the ARP packet is received on a trusted interface, the switch forwards the packet without any checks. On entrusted interfaces, the switch forwards the packet only if it is valid.

### **Principle Description**

Following is a brief description of terms and concepts used to describe the ARP Inspection:

- **DHCP Snooping**: DHCP snooping is a security feature that acts like a firewall between untrusted hosts and trusted DHCP servers. This feature builds and maintains the DHCP snooping binding database, which contains information about untrusted hosts with leased IP addresses.
- Address Resolution Protocol (ARP): ARP provides IP communication within a Layer 2 broadcast domain by mapping an IP address to a MAC address. For example, Host B wants to send information to Host A, but it does not have the MAC address of Host A in its ARP cache. Host B generates a broadcast message for all hosts within the broadcast domain to obtain the MAC address associated with the IP address of Host A. All hosts within the broadcast domain receive the ARP request, and Host A responds with its MAC address.

### 7.11.2 Configuration

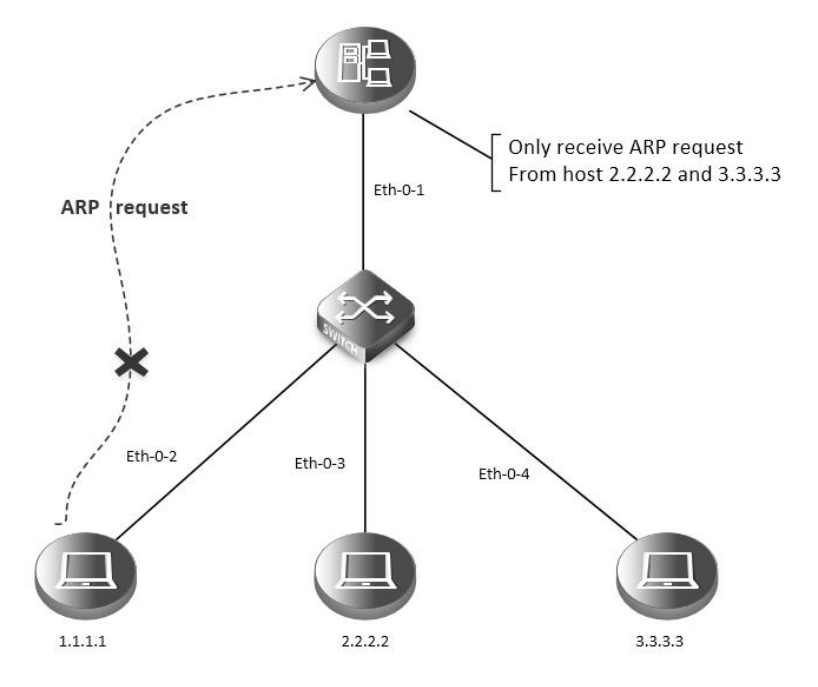

### arp inspection

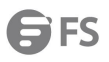

| step 1 Enter the configure mode                                            |
|----------------------------------------------------------------------------|
| Switch# configure terminal                                                 |
| step 2 Enter the vlan configure mode and create vlan                       |
| Switch(config)# vlan database                                              |
| Switch(config-vlan)# vlan 2                                                |
| Switch(config-vlan)# exit                                                  |
| Switch(config)# exit                                                       |
| step 3 Enter the interface configure mode, add the interface into the vlan |
| Switch(config)# interface eth-0-1                                          |
| Switch(config-if)# switchport access vlan 2                                |
| Switch(config-if)# exit                                                    |
|                                                                            |
| Switch(config)# interface eth-0-2                                          |
| Switch(config-if)# switchport access vlan 2                                |
| Switch(config-if)# exit                                                    |
|                                                                            |
| Switch(config)# interface eth-0-3                                          |
| Switch(config-if)# switchport access vlan 2                                |
| Switch(config-if)# exit                                                    |
|                                                                            |
| Switch(config)# interface eth-0-4                                          |
| Switch(config-if)# switchport access vlan 2                                |
| Switch(config-if)# exit                                                    |
| step 4 Configure arp inspection                                            |
| Switch(config)# interface eth-0-1                                          |
| Switch(config-if)# ip arp inspection trust                                 |
| Switch(config-if)# exit                                                    |
| Switch(config)# ip arp inspection vlan 2                                   |
| Switch(config)# ip arp inspection validate src-mac ip dst-mac              |
| step 5 Configure arp access list                                           |
| Switch(config)# arp access-list test                                       |
| Switch(config-arp-acl)# deny request ip host 1.1.1.1 mac any               |
| Switch(config-arp-acl)# exit                                               |
| Switch(config)# ip arp inspection filter test vlan 2                       |
| step 6 Exit the configure mode                                             |
| Switch(config)# exit                                                       |
| step 7 Validation                                                          |
| Check the configuration of ARP Inspection on switch:                       |
| Switch# show ip arp inspection                                             |
| Source Mac Validation: Enabled                                             |
| Destination Mac Validation: Enabled                                        |
| IP Address Validation: Enabled                                             |
| Vlan Configuration ACL Match Static ACL                                    |

### S5850 AND S8050 SERIES SWITCHES CONFIGURATION GUIDE

| 2         | enabled                 | test             |                  |                   |  |
|-----------|-------------------------|------------------|------------------|-------------------|--|
| Vlan      | ACL Logging             | DHCP Loggin      | g                |                   |  |
|           |                         |                  |                  |                   |  |
| 2         | deny                    | deny             |                  |                   |  |
| Vlan      | Forwarded               | Dropped          | DHCP Drops       | ACL Drops         |  |
|           |                         |                  |                  |                   |  |
| 2         | 0                       | 0                | 0                | 0                 |  |
| Vlan      | DHCP Permits            | ACL Permits      | Source M         | AC Failures       |  |
| ====<br>2 | 0                       | <br>0            | 0                |                   |  |
| Vlan      | Dest MAC Failures       | IP Validation    | Failures Inva    | lid Protocol Data |  |
|           |                         |                  |                  |                   |  |
| 2         | 0                       | 0                |                  | 0                 |  |
| Show      | the log information     | of ARP Inspectic | on on switch:    |                   |  |
| Switc     | h# show ip arp inspec   | tion log         |                  |                   |  |
| Total     | Log Buffer Size: 32     |                  |                  |                   |  |
| Syslog    | g rate: 5 entries per 1 | seconds.         |                  |                   |  |
| 1970-     | 01-02 00:30:47 : Drop   | an ARP packet l  | by ACL on vlan 2 | 2                 |  |
| 1970-     | 01-02 00:30:47 : Drop   | an ARP packet l  | by ACL on vlan 2 | 2                 |  |
| 1970-     | 01-02 00:30:47 : Drop   | an ARP packet l  | by ACL on vlan 2 | 2                 |  |
| 1970-     | 01-02 00:30:47 : Drop   | an ARP packet l  | by ACL on vlan 2 | 2                 |  |
| 1970-     | 01-02 00:30:47 : Drop   | an ARP packet l  | by ACL on vlan 2 | 2                 |  |
| 1970-     | 01-02 00:30:47 : Drop   | an ARP packet l  | by ACL on vlan 2 | 2                 |  |
| 1970-     | 01-02 00:30:47 : Drop   | an ARP packet l  | by ACL on vlan 2 | 2                 |  |
| 1970-     | 01-02 00:30:47 : Drop   | an ARP packet l  | by ACL on vlan 2 | 2                 |  |
| 1970-     | 01-02 00:30:47 : Drop   | an ARP packet l  | by ACL on vlan 2 | 2                 |  |

### 7.11.3 Application cases

N/A

# 7.12 Configuring DHCP Snooping

1970-01-02 00:30:47 : Drop an ARP packet by ACL on vlan 2 1970-01-02 00:30:47 : Drop an ARP packet by ACL on vlan 2

### 7.12.1 Overview

**Function Introduction** 

DHCP snooping is a security feature that acts like a firewall between untrusted hosts and trusted DHCP servers. The DHCP snooping feature performs the following activities:

- Validate DHCP messages received from untrusted sources and filters out invalid messages.
- Build and maintain the DHCP snooping binding database, which contains information about untrusted hosts with leased IP addresses.
- Utilize the DHCP snooping binding database to validate subsequent requests from untrusted hosts.
- Other security features, such as dynamic ARP inspection (DAI), also use information stored in the DHCP snooping binding database. DHCP snooping is enabled on a per-VLAN basis. By default, the feature is inactive on all VLANs. You can enable the feature on a

single VLAN or a range of VLANs. The DHCP snooping feature is implemented in software basis. All DHCP messages are intercepted in the BAY and directed to the CPU for processing.

# Principle Description

N/A

### 7.12.2 Configuration

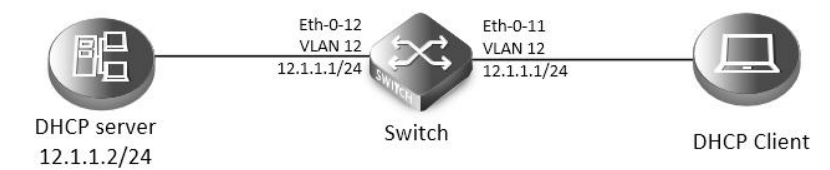

### dhcp snooping

This figure is the networking topology for testing DHCP snooping functions. We need two Linux boxes and one switch to construct the test bed.

- Computer A is used as a DHCP server.
- Computer B is used as a DHCP client.
- Switch is used as a DHCP Snooping box.

| step 1 Enter the configure mode                                            |
|----------------------------------------------------------------------------|
| Switch# configure terminal                                                 |
| step 2 Enter the vlan configure mode and create vlan                       |
| Switch(config)# vlan database                                              |
| Switch(config-vlan)# vlan 12                                               |
| Switch(config-vlan)# exit                                                  |
| step 3 Enter the interface configure mode, add the interface into the vlan |
| Switch(config)# interface eth-0-12                                         |
| Switch(config-if)# switchport                                              |
| Switch(config-if)# switchport access vlan 12                               |
| Switch(config-if)# dhcp snooping trust                                     |
| Switch(config-if)# no shutdown                                             |
| Switch(config-if)# exit                                                    |
| Switch(config)# interface eth-0-11                                         |
| Switch(config-if)# switchport                                              |
| Switch(config-if)# switchport access vlan 12                               |
| Switch(config-if)# no shutdown                                             |
| Switch(config-if)# exit                                                    |
| Switch(config)# interface vlan 12                                          |
| Switch(config-if)# ip address 12.1.1.1/24                                  |
| Switch(config-if)# exit                                                    |
| step 4 Set DHCP attributes                                                 |
| Switch(config)# dhcp snooping verify mac-address                           |
| Switch(config)# service dhcp enable                                        |
| Switch(config)# dhcp snooping                                              |
| Switch(config)# dhcp snooping vlan 12                                      |

| step 5 Exit the configure mode                                     |                                        |  |   |
|--------------------------------------------------------------------|----------------------------------------|--|---|
| Switch(config)# exit                                               |                                        |  |   |
| step 6 Validation                                                  |                                        |  |   |
| Check the interface configuration.                                 |                                        |  |   |
| Switch(config)# show running-c<br>!                                | onfig interface eth-0-12               |  |   |
| interface eth-0-12                                                 |                                        |  |   |
| dhcp snooping trust                                                |                                        |  |   |
| switchport access vlan 12                                          |                                        |  |   |
| !                                                                  |                                        |  |   |
| Switch(config)# show running-config interface eth-0-11<br>!        |                                        |  |   |
| interface eth-0-11                                                 |                                        |  |   |
| switchport access vlan 12                                          |                                        |  |   |
| !                                                                  |                                        |  |   |
| Check the dhcp service status.                                     |                                        |  |   |
| Switch# show services                                              |                                        |  |   |
| Networking services configuration:                                 |                                        |  |   |
| Service Name Status                                                |                                        |  |   |
| dhcn ena                                                           | ====================================== |  | 2 |
| Print dhep snooping configuration to check current configuration.  |                                        |  |   |
| Switch# show dhcp snooping config                                  |                                        |  |   |
| dhcp snooping service: enabled                                     |                                        |  |   |
| dhcp snooping switch: enabled                                      |                                        |  |   |
| Verification of hwaddr field: enabled                              |                                        |  |   |
| Insertion of relay agent information (option 82): disable          |                                        |  |   |
| Relay agent information (option 82) on untrusted port: not allowed |                                        |  |   |
| dhcp snooping vlan 12                                              |                                        |  |   |
| Show dhcp snooping statistics.                                     |                                        |  |   |
| Switch# show dhcp snooping statistics                              |                                        |  |   |
| DHCP snooping statistics:                                          |                                        |  |   |
| DHCP packets                                                       |                                        |  |   |
| BOOTP packets                                                      | 0                                      |  |   |
| Packets forwarded                                                  | 30                                     |  |   |
| Packets invalid                                                    | 0                                      |  |   |
| Packets MAC address verify faile                                   | d 0                                    |  |   |
| Packets dropped                                                    | 0                                      |  |   |
| Show dhcp snooping binding information.                            |                                        |  |   |
| Switch# show dhcp snooping binding all                             |                                        |  |   |
| DHCP snooping binding table:                                       |                                        |  |   |
| VLAN MAC Address Interfac                                          | e Lease(s) IP Address                  |  |   |

# FS

# 12 0016.76a1.7ed9 eth-0-11 691190 12.1.1.65

### 7.12.3 Application cases

N/A

# 7.13 Configuring IP source guard

### 7.13.1 Overview

### **Function Introduction**

IP source guard prevents IP spoofing by allowing only the IP addresses that are obtained through DHCP snooping on a particular port. Initially, all IP traffic on the port is blocked except for the DHCP packets that are captured by DHCP snooping. When a client receives a valid IP address from the DHCP server, an access control list (ACL) is installed on the port that permits the traffic from the IP address. This process restricts the client IP traffic to those source IP addresses that are obtained from the DHCP server; any IP traffic with a source IP address other than that in the ACL's permit list is filtered out. This filtering limits the ability of a host to attack the network by claiming a neighbor host's IP address.

IP source guard uses source IP address filtering, which filters the IP traffic that is based on its source IP address. Only the IP traffic with a source IP address that matches the IP source binding entry is permitted. A port's IP source address filter is changed when a new DHCP-snooping binding entry for a port is created or deleted. The port ACL is modified and reapplied in the hardware to reflect the IP source binding change. By default, if you enable IP source guard without any DHCP-snooping bindings on the port, a default ACL that denies all IP traffic is installed on the port. When you disable IP source guard, any IP source filter ACL is removed from the port.

Also IP source guard can use source IP and MAC address Filtering. When IP source guard is enabled with this option, IP traffic is filtered based on the source IP and MAC addresses. The switch forwards traffic only when the source IP and MAC addresses match an entry in the IP source binding table. If not, the switch drops all other types of packets except DHCP packet.

The switch also supports to have IP, MAC and VLAN Filtering. When IP source guard is enabled with this option, IP traffic is filtered cased on the source IP and MAC addresses. The switch forwards traffic only when the source IP, MAC addresses and VLAN match an entry in the IP source binding table.

### Principle Description

The following terms and concepts are used to describe the IP source guard:

- **Dynamic Host Configuration Protocol (DHCP)**: Dynamic Host Configuration Protocol (DHCP) is a client/server protocol that automatically provides an Internet Protocol (IP) host with its IP address and other related configuration information such as the subnet mask and default gateway.
- **DHCP Snooping**: DHCP snooping is a security feature that acts like a firewall between untrusted hosts and trusted DHCP servers. This feature builds and maintains the DHCP snooping binding database, which contains information about untrusted hosts with leased IP addresses.
- ACL: Access control list.
## 7.13.2 Configuration

## Configure ip source guard

| IP: 10.0.0.2/24<br>Mac: 1111.1111.1111                                                        |
|-----------------------------------------------------------------------------------------------|
| Eth-0-16<br>VLAN 3<br>Switch                                                                  |
| Switch                                                                                        |
| ip source guard                                                                               |
| step 1 Enter the configure mode                                                               |
| Switch# configure terminal                                                                    |
| step 2 Enter the vlan configure mode and create vlan                                          |
| Switch(config)# vlan database                                                                 |
| Switch(config-vlan)# vlan 3                                                                   |
| Switch(config-vlan)# exit                                                                     |
| step 3 Enter the interface configure mode and set the attributes                              |
| Switch(config)# interface eth-0-16                                                            |
| Switch(config-if)# switchport                                                                 |
| Switch(config-if)# no shutdown                                                                |
| Switch(config-if)# switchport access vlan 3                                                   |
| Switch(config-if)# exit                                                                       |
| step 4 Add IP source guard entries                                                            |
| Switch(config)# ip source maximal binding number per-port 15                                  |
| Switch(config)# ip source binding mac 1111.1111.1111 vlan 3 ip 10.0.0.2 interface eth-0-16    |
| step 5 Enable IP source guard on the interface                                                |
| Switch(config)# interface eth-0-16                                                            |
| Switch(config-if)# ip verify source ip                                                        |
| Switch(config-if)# exit                                                                       |
| step 6 Exit the configure mode                                                                |
| Switch(config)# exit                                                                          |
| step 7 Validation                                                                             |
| Switch#show running-config interface eth-0-16<br>!                                            |
| interface eth-0-16                                                                            |
| ip verify source ip                                                                           |
| switchport access vlan 3                                                                      |
| Remove ip source guard entries                                                                |
| Remove by entry:                                                                              |
| Switch(config)# no ip source binding mac 1111.1111.1111 vlan 3 ip 10.0.0.2 interface eth-0-16 |
| Remove by interface:                                                                          |
| Switch(config)# no ip source binding entries interface eth-0-16                               |
| Remove by vlan:                                                                               |
| Switch(config)# no ip source binding entries vlan 3                                           |

### Remove all:

Switch(config)# no ip source binding entries

### 7.13.3 Application cases

N/A

## 7.14 Configuring Private-vlan

## 7.14.1 Overview

## Function Introduction

Private-vlan a security feature which is used to prevent from direct I2 communication among a set of ports in a vlan. It can provide a safer and more flexible network solutions by isolating the ports which in the same VLAN. Principle Description

N/A

### 7.14.2 Configuration

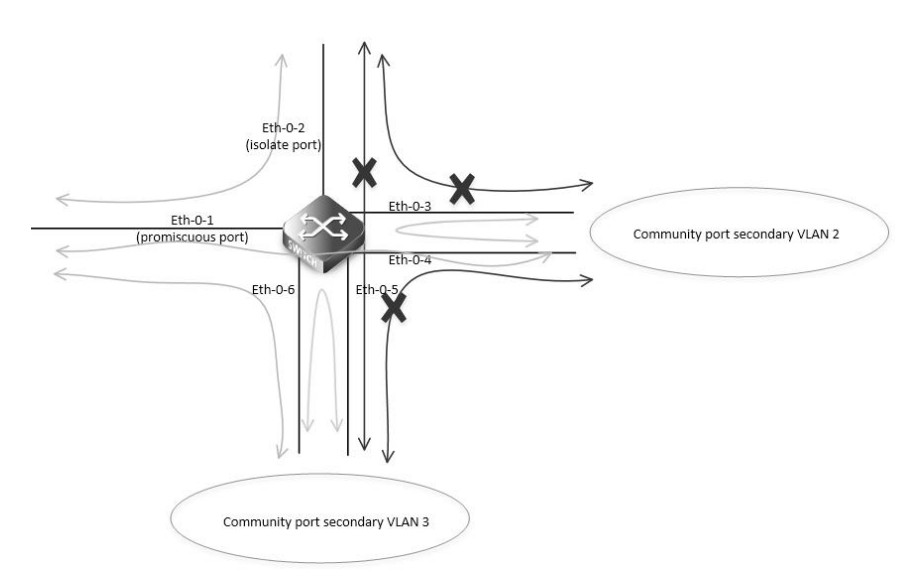

#### private vlan

As the figure above shows:

- All ports are in a same primary vlan.
- Port 1 is promiscuous port; it can communicate with all other ports.
- Port 2 is isolate port; it cannot communicate with all other ports except for the promiscuous port (port 1).
- Port 3 and port 4 are community ports in secondary vlan 2; they can communicate with each other. They cannot communicate with all other ports except for the promiscuous port.
- Port 5 and port6 are community ports in secondary vlan 3; they can communicate with each other. They cannot communicate with all other ports except for the promiscuous port.

step 1 Enter the configure mode

Switch# configure terminal

step 2 Enter the vlan configure mode and create vlan

### Switch (config)# vlan database

| Switch (config-vlan)# vlan 2                                                                                                    |    |
|----------------------------------------------------------------------------------------------------|----|
| Switch (config-vlan)# quit                                                                                                    |    |
| step 3 Enter the interface configure mode and set the attributes                                                                         |    |
| Promiscuous port: promiscuous port in pvlan can communicate with any other ports in this pvlan                                           |    |
| Switch (config)# interface eth-0-1                                                                                                    |    |
| Switch (config-if)# switchport mode private-vlan promiscuous                                                                             |    |
| Switch (config-if)# switchport private-vlan 2                                                                                            |    |
| Switch (config-if)# quit                                                                                                    |    |
| Isolate port: isolate port in pvlan can only communicate with promiscuous port in this pvlan                                             |    |
| Switch (config)# interface eth-0-2                                                                                                    |    |
| Switch (config-if)# switchport mode private-vlan host                                                                                    |    |
| Switch (config-if)# switchport private-vlan 2 isolate                                                                                    |    |
| Switch (config-if)# quit                                                                                                    |    |
| Community port: community port in pvlan can communicate with promiscuous port and community ports with same community-vlan in this pvlan | id |
| Switch (config)# interface eth-0-3                                                                                                    |    |
| Switch (config-if)# switchport mode private-vlan host                                                                                    |    |
| Switch (config-if)# switchport private-vlan 2 community-vlan 2                                                                           |    |
| Switch (config-if)# quit                                                                                                    |    |
| Switch (config)# interface eth-0-4                                                                                                    |    |
| Switch (config-if)# switchport mode private-vlan host                                                                                    |    |
| Switch (config-if)# switchport private-vlan 2 community-vlan 2                                                                           |    |
| Switch (config-if)# quit                                                                                                    |    |
| Switch (config)# interface eth-0-5                                                                                                    |    |
| Switch (config-if)# switchport mode private-vlan host                                                                                    |    |
| Switch (config-if)# switchport private-vlan 2 community-vlan 3                                                                           |    |
| Switch (config-if)# quit                                                                                                    |    |
| Switch (config)# interface eth-0-6                                                                                                    |    |
| Switch (config-if)# switchport mode private-vlan host                                                                                    |    |
| Switch (config-if)# switchport private-vlan 2 community-vlan 3                                                                           |    |
| Switch (config-if)# quit                                                                                                    |    |
| step 4 Exit the configure mode                                                                                                    |    |
| Switch(config)# exit                                                                                                    |    |
| step 5 Validation                                                                                                    |    |
| The result of show private-vlan is as follows:                                                                                           |    |
| switch # show private-vlan                                                                                                    |    |
| Primary Secondary Type Ports                                                                                                    |    |
| 2 N/A promiscuous eth-0-1                                                                                                    |    |
| 2 N/A isloate eth-0-2                                                                                                    |    |
|                                                                                                    |    |

| 2 | 2 | community | eth-0-3 | eth-0-4 |
|---|---|-----------|---------|---------|
| 2 | 3 | community | eth-0-5 | eth-0-6 |

7.14.3 Application cases

N/A

## 7.15 Configuring AAA

### 7.15.1 Overview

## Function Introduction

Authentication verifies users before they are allowed access to the network and network services. System can use AAA authentication methods and Non-AAA authentication methods. RADIUS Authentication is one of AAA authentication methods. RADIUS is a distributed client/server system that secures networks against unauthorized access. RADIUS is widely used protocol in network environments. It is commonly used for embedded network devices such as routers, modem servers, switches, etc. RADIUS clients run on support routers and switches. Clients send authentication requests to a central RADIUS server, which contains all user authentication and network service access information.

**Principle Description** 

N/A

### 7.15.2 Configuration

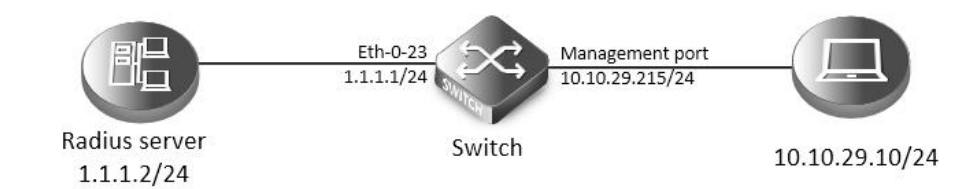

### private vlan

The figure above is the networking topology for RADIUS authentication functions. We need one Switch and two computers for this test. One computer as RADIUS server, it ip address of the eth0 interface is 1.1.1.2/24.

Switch has RADIUS authentication function. The ip address of interface eth-0-23 is 1.1.1.1/24. The management ip address of switch is 10.10.29.215, management port is connected the PC for test login, PC's ip address is 10.10.29.10.

step 1 Enter the configure mode

Switch# configure terminal

step 2 Enable AAA

Switch(config)# aaa new-model

Switch(config)# aaa authentication login radius-login radius local

step 3 Configure Radius server

Switch(config)# radius-server host 1.1.1.2 auth-port 1819 key keyname

Switch(config)# radius-server host 2001:1000::1 auth-port 1819 key keyname

step 4 Configure a layer 3 interface and set ip address

Switch(config)# interface eth-0-23

Switch(config-if)# no switchport

Switch(config-if)# ip address 1.1.1.1/24

| Switch(config-if)# quit                                   |
|-----------------------------------------------------------|
| step 5 set authentication mode                            |
| Switch(config)# line vty 0 7                              |
| Switch(config-line)#login authentication radius-login     |
| Switch(config-line)#privilege level 4                     |
| Switch(config-line)#no line-password                      |
| step 6 Exit the configure mode                            |
| Switch(config-line)# end                                  |
| step 7 Validation                                         |
| You can use command show authentication status in switch: |
| Switch# show aaa status                                   |
| aaa status:                                               |
| Authentication enable                                     |
| You can use command show keys in switch:                  |
| Switch# show aaa method-lists authentication              |
| authen queue=AAA_ML_AUTHEN_LOGIN                          |
| Name = default state = ALIVE : local                      |
| Name = radius-login state = ALIVE : radius local          |
| Telnet output:                                            |

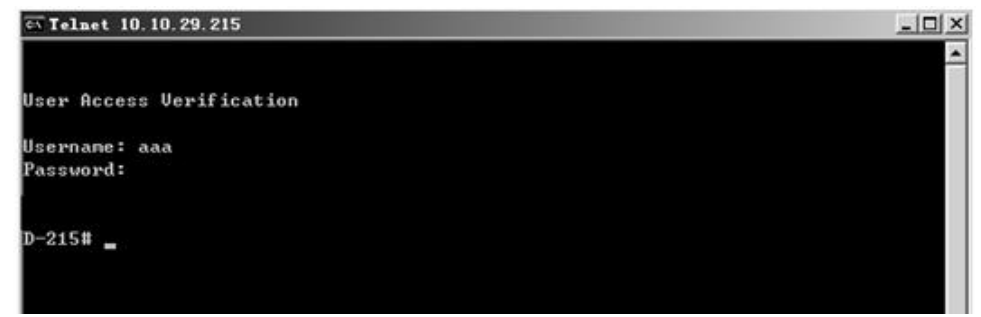

### **Telnet connecting test**

**NOTE:** Don't forget to turn RADIUS authentication feature on. Make sure the cables is linked correctly You can use command to check log messages if Switch can't do RADIUS authentication: Switch# show logging buffer

### 7.15.3 Application cases

Radius server configuration (Using WinRadius for example) Set ip address for PC:

| eneral                                                                                                  |                                                                                   |
|----------------------------------------------------------------------------------------------------|-----------------------------------------------------------------------------------|
| You can get IP settings assigned a<br>his capability. Otherwise, you nee<br>he appropriate IP settings. | automatically if your network supports<br>d to ask your network administrator for |
| C Obtain an IP address automa                                                                           | atically                                                                          |
| Use the following IP address                                                                            | e                                                                                 |
| IP address:                                                                                             | 1.1.1.2                                                                           |
| Subnet mask:                                                                                            | 255 . 255 . 255 . 0                                                               |
| Default gateway:                                                                                        |                                                                                   |
| C Obtain DNS server address                                                                             | automaticallu                                                                     |
| <ul> <li>Use the following DNS served</li> </ul>                                                        | er addresses:                                                                     |
|                                                                                                    |                                                                                   |
| Preferred DNS server:                                                                                   |                                                                                   |

## Set IP address for PC

Connectivity test between server and switch:

| ET C:\WINDOWS\system32\cmd.exe                                                                | _I_X     |
|-----------------------------------------------------------------------------------------------|----------|
| Microsoft Windows XP [Version 5.1.2600]                                                       | <b>A</b> |
| (C) Copyright 1985-2001 Microsoft Corp.                                                       |          |
| C:\Documents and Settings\Mac>ping 1.1.1.1                                                    |          |
| Pinging 1.1.1.1 with 32 bytes of data:                                                        |          |
| Reply from 1.1.1.1: bytes=32 time=1ms TTL=64                                                  |          |
| Reply from 1.1.1.1: bytes=32 time<1ms ITL=64                                                  |          |
| Reply from 1.1.1.1: bytes=32 time<1ms ITL=64                                                  |          |
| Reply from 1.1.1.1: bytes=32 time<1ms TTL=64                                                  |          |
| Ping statistics for 1.1.1.1:<br>Packets: Sent = 4, Received = 4, Lost = 0 <0% loss>,          |          |
| Approximate round trip times in milli-seconds:<br>Minimum = Oms, Maximum = 1ms, Average = Oms |          |
| C:\Documents and Settings\Mac>_                                                               |          |
|                                                                                               |          |
|                                                                                               |          |
|                                                                                               |          |
|                                                                                               | -1       |
|                                                                                               | 100 B    |

## **Connectivity test**

### Open winRadius:

=

| Operation LOG Advanced Settings View Help |  |
|-------------------------------------------|--|
|                                           |  |
|                                           |  |
| ID Time Message                           |  |

## WinRadius

Configurations for winRadius:

| Operatio | n LOG | Advance | d Settings View He                                                   | qk           |              |             |                    |     |  |
|----------|-------|---------|----------------------------------------------------------------------|--------------|--------------|-------------|--------------------|-----|--|
| ۵        | 6     |         | > System<br>Database                                                 | 1            | 8            | 8           |                    |     |  |
| ID       | Time  |         | Authentication<br>Accountings<br>Logs<br>Multi-Secret<br>Performance | sage         |              |             | 100                |     |  |
|          |       |         | System                                                               | m settings   |              |             |                    | ×   |  |
|          |       |         |                                                                      | NAS S        | cret:        | keyname     |                    |     |  |
|          |       |         | A                                                                    | uthorization | port:        | 1819        |                    |     |  |
|          |       |         |                                                                      | Accounting   | port:        | 1813        |                    |     |  |
|          |       |         |                                                                      | Launch when  | n syste      | em startups |                    | 100 |  |
|          |       |         | <b></b>                                                              | Minimize the | e appli<br>K | cation when | startups<br>Cancel | 1   |  |
|          |       |         |                                                                      |              |              |             |                    |     |  |

## WinRadius

Add user and password:

| peration | LOG | Advance | d Set | tings View Help                                                    | 6)          |                    |                              |         |     |   |  |
|----------|-----|---------|-------|--------------------------------------------------------------------|-------------|--------------------|------------------------------|---------|-----|---|--|
|          | 2   |         | >     | lystem<br>Natabase                                                 | 1           | 8                  | 8                            |         |     |   |  |
| π (      | ime |         |       | Authentication<br>Accountings<br>Ags<br>Auti-Secret<br>Performance | sage        |                    |                              | 100     |     |   |  |
|          |     |         |       | System                                                             | settings    |                    |                              |         |     | × |  |
|          |     |         |       |                                                                    | NAS S       | ecret              | keyname                      |         |     |   |  |
|          |     |         |       | Au                                                                 | thorization | port:              | 1819                         |         |     |   |  |
|          |     |         |       | 24                                                                 | Accounting  | port:              | 1813                         |         |     | - |  |
|          |     |         |       |                                                                    | inimize the | n syste<br>c appli | em startups<br>cation when s | tartups | . 1 |   |  |

## Add user and password

Connectivity test between client and switch:

C:\Documents and Settings\mac>ping 10.10.29.215 Pinging 10.10.29.215 with 32 bytes of data: Reply from 10.10.29.215: bytes=32 time<1ms ITL=63 Reply from 10.10.29.215: bytes=32 time<1ms ITL=63 Reply from 10.10.29.215: bytes=32 time<1ms ITL=63 Reply from 10.10.29.215: bytes=32 time<1ms ITL=63 Ping statistics for 10.10.29.215: Packets: Sent = 4, Received = 4, Lost = 0 <0% loss), Approximate round trip times in milli-seconds: Minimum = 0ms, Maximum = 0ms, Average = 0ms

**Connectivity test** 

## 7.16 Configuring TACACS+

## 7.16.1 Overview

### **Function Introduction**

Authentication verifies users before they are allowed access to the network and network services. System can use AAA authentication methods and Non-AAA authentication methods. TACACS+ Authentication is one of AAA authentication methods. TACACS+ is a distributed client/server system that secures networks against unauthorized access. TACACS+ is widely used protocol in network environments. It is commonly used for embedded network devices such as routers, modem servers, switches, etc. TACACS+ clients run on support routers and switches. Clients send authentication requests to a central TACACS+ server, which contains all user authentication and network service access information.

**Principle Description** 

N/A

### 7.16.2 Configuration

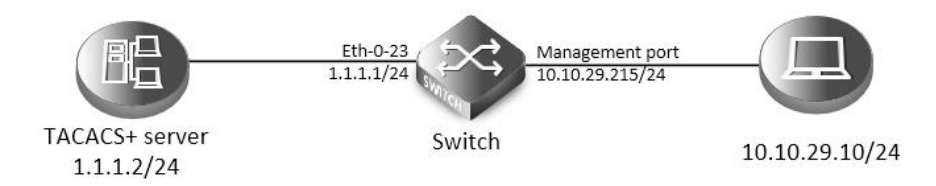

### TACACS+

The figure above is the networking topology for TACACS+ authentication functions. We need one Switch and two computers for this test. One computer as TACACS+ server, it ip address of the eth0 interface is 1.1.1.2/24. Switch has TACACS+ authentication function. The ip address of interface eth-0-23 is 1.1.1.1/24. The management ip address of switch is 10.10.29.215, management port (only in-band management port) is connected the PC for test login, PC's ip address is 10.10.29.10

step 1 Enter the configure mode

Switch# configure terminal

step 2 Enable AAA

Switch# configure terminal

Switch(config)# aaa new-model

Switch(config)# aaa authentication login tac-login tacacs-plus local

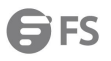

Name = default state = ALIVE : local

Name = tac-login state = ALIVE : tacacs-plus local

Telnet output:

| G Telnet 10.10.29.215      | <u></u>  |
|----------------------------|----------|
| User Access Verification   | <u>^</u> |
| Usernane: aaa<br>Password: |          |
| D-215# _                   |          |
|                            |          |

Telnet connecting test

7.16.3 Application cases

Radius server configuration Download TACACS+ server code, DEVEL.201105261843.tar.bz2. Build the TACACS+ server. Add username and password in configure file. #!../obj.linux-2.6.9-89.29.1.elsmp-x86\_64/tac\_plus

id = spawnd {

```
listen = { port = 49 }
spawn = {
    instances min = 1
    instances max = 10
}
background = no
user = aaa {
    password = clear bbb
    member = guest
}
```

Run TACACS+ server:

```
[disciple: ~]$ ./tac_plus ./tac_plus.cfg.in -d 1
```

Use Ping command for test on PC:

```
C:\Documents and Settings\mac>ping 10.10.29.215

Pinging 10.10.29.215 with 32 bytes of data:

Reply from 10.10.29.215: bytes=32 time<1ms ITL=63

Reply from 10.10.29.215: bytes=32 time<1ms ITL=63

Reply from 10.10.29.215: bytes=32 time<1ms ITL=63

Reply from 10.10.29.215: bytes=32 time<1ms ITL=63

Ping statistics for 10.10.29.215:

Packets: Sent = 4, Received = 4, Lost = 0 <0% loss),

Approximate round trip times in milli-seconds:

Minimum = 0ms, Maximum = 0ms, Average = 0ms
```

Connectivity test

## 7.17 Configuring Port Isolate

### 7.17.1 Overview

**Function Introduction** 

Port-isolation a security feature which is used to prevent from direct I2/I3 communication among a set of ports.

It can provide a safer and more flexible network solutions by isolating the ports which in the same VLAN.

Generally, it's used as an access device for user isolation.

Principle Description

N/A

7.17.2 Configuration

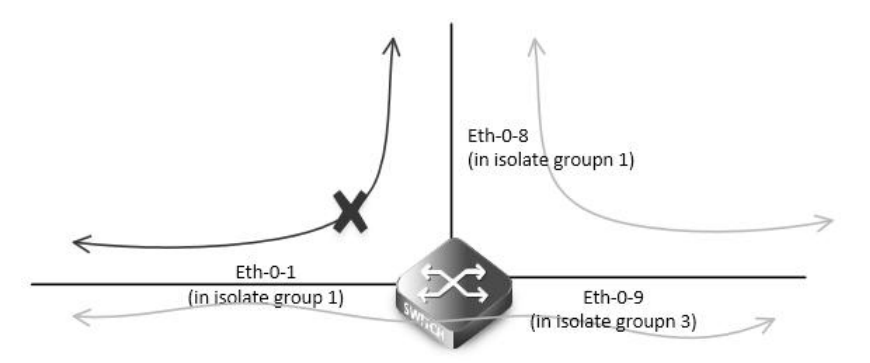

### Port Isolate

The figure above is the basic topology for port-isolate.

Port 1 and port 8 are in the same isolate group 1, they are isolated. So port1 can not communicate with port 8. Port 9 is in a different isolate group 3, so port 9 can communicate with port 1 and port 8.

step 1 Enter the configure mode

Switch# configure terminal

step 2 Set the port isolate mode globally

The mode "l2" means only layer 2 packets are isolated. The mode "all" means all packet are isolated include the packets forward according to layer 3 routes.

Switch(config)# port-isolate mode l2

step 3 Enter the interface configure mode and set isolate group

Switch(config-if)# interface eth-0-1

Switch(config-if)# port-isolate group 1

Switch(config-if)# exit

Switch(config)# interface eth-0-8 Switch(config-if)# port-isolate group 1 Switch(config-if)# exit

Switch(config)# interface eth-0-9

Switch(config-if)# port-isolate group 3

Switch(config-if)# exit

step 4 Exit the configure mode

Switch(config)# end

step 5 Validation

Use the following command to display the port isolate groups:

switch# show port-isolate

\_ . . \_

Port Isolate Groups:

Groups ID: 1

eth-0-1, eth-0-8

-----

Groups ID: 3

### eth-0-9

7.17.3 Application cases

N/A

## 7.18 Configuring DdoS

### 7.18.1 Overview

### **Function Introduction**

A denial-of-service attack (DoS attack) or distributed denial-of-service attack (DDoS attack) is an attempt to make a computer resource unavailable to its intended users. Although the means to carry out, motives for, and targets of a DoS attack may vary, it generally consists of the concerted efforts of a person or people to prevent an Internet site or service from functioning efficiently or at all, temporarily or indefinitely. Perpetrators of DoS attacks typically target sites or services hosted on high-profile web servers such as banks, credit card payment gateways, and even root name servers. The term is generally used with regards to computer networks, but is not limited to this field, for example, it is also used in reference to CPU resource management.

DDoS prevent is a feature which can protect our switch from follow kinds of denial-of-service attack and intercept the attack packets. The flowing types are supported:

- ICMP flood: attackers overwhelm the victim with ICMP packets.
- Smurf attack: attackers flood a target system via spoofed broadcast ping messages.
- SYN flood: attackers send a succession of SYN requests to a target's system.
- UDP flood: attackers send a large number of UDP packets to random ports on a remote host.
- Fraggle attack:attackers send a large number of UDP echo traffic to IP broadcast addresses, all fake source address.
- Small-packet: attackers send a large number of small packets to the system utill the resource exhaust.
- bad mac intercept: attackers send packets with same source and destination MAC address.
- bad ip equal: attackers send packets with same source and destination IP address.

### **Principle Description**

N/A

### 7.18.2 Configuration

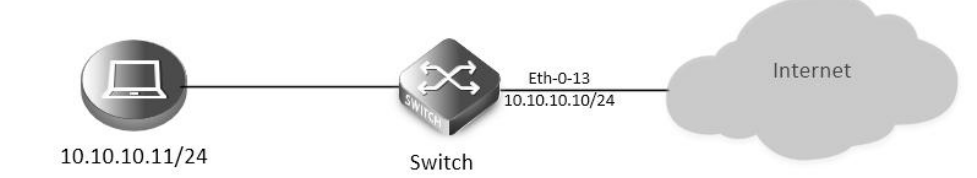

### **Topology for DDoS test**

step 1 Enter the configure mode

Switch# configure terminal

### step 2 Set DdoS

Enable ICMP flood intercept and set the max received ICMP packet rate 100 packets per-second

Switch(config)# ip icmp intercept maxcount 100

### Enable UDP flood intercept and set the max received UDP packet rate 100 packets per-second

| Curitada | (confin)#                               |          | intercent may count 100 |
|----------|-----------------------------------------|----------|-------------------------|
| SWIICH   | ()))))))))))))))))))))))))))))))))))))) | 10 11010 | Interceol maxcount too  |
|          |                                         |          |                         |

Enable Smurf attack intercept

Switch(config)# ip smurf intercept

Enable SYN flood intercept and set the max received SYN packet rate 100 packets per-second

Switch(config)# ip tcp intercept maxcount 100

Enable Fraggle attack intercept

Switch(config)# ip fraggle intercept

Enable Small-packet attack intercept and set the received packet length is be more than or equal to 32

Switch(config)# ip small-packet intercept maxlength 32

Enable packet source IP equals destination IP intercept

Switch(config)# ip ipeq intercept

Enable packet source MAC equals destination MAC intercept

Switch(config)# ip maceq intercept

step 3 Exit the configure mode

Switch(config)# end

step 4 Validation

Switch# show ip-intercept config

Current DDoS Prevent configuration:

ICMP Flood Intercept: Enable Maxcount:100

UDP Flood Intercept: Enable Maxcount:100

SYN Flood Intercept: Enable Maxcount:100

Small-packet Attack Intercept: Enable Packet Length:32

Sumrf Attack Intercept: Enable

Fraggle Attack Intercept: Disable

MAC Equal Intercept: Enable

IP Equal Intercept: Enable

Switch# show ip-intercept statistics

Current DDoS Prevent statistics:

Resist Small-packet Attack packets number: 65

Resist ICMP Flood packets number: 0

Resist Smurf Attack packets number: 0

Resist SYN Flood packets number: 0

Resist UDP Flood packets number: 0

### 7.18.3 Application cases

N/A

## 7.19 Configuring Key Chain

## 7.19.1 Overview

### **Function Introduction**

Keychain is a common method of authentication to configure shared secrets on all the entities, which exchange secrets such as keys before establishing trust with each other. Routing protocols and network applications often use this authentication to enhance security while communicating with peers.

The keychain by itself has no relevance; therefore, it must be used by an application that needs to communicate by using the keys (for authentication) with its peers. The keychain provides a secure mechanism to handle the keys and rollover based on the lifetime.

If you are using keys as the security method, you must specify the lifetime for the keys and change the keys on a regular basis when they expire. To maintain stability, each party must be able to store and use more than one key for an application at the same time. A keychain is a sequence of keys that are collectively managed for authenticating the same peer, peer group, or both. Keychain groups a sequence of keys together under a keychain and associates each key in the keychain with a lifetime.

**Principle Description** 

N/A

## 7.19.2 Configuration

| step 1 Enter the configure mode                                                                    |
|----------------------------------------------------------------------------------------------------|
| Switch# configure terminal                                                                         |
| step 2 Create key chain and set key                                                                |
| Switch(config)# key chain test                                                                     |
| Switch(config-keychain)# key 1                                                                     |
| Switch(config-keychain-key)# key-string ##test_keystring_1##                                       |
| Switch(config-keychain-key)# accept-lifetime 0:0:1 1 jan 2012 infinite                             |
| Switch(config-keychain)# key 2                                                                     |
| Switch(config-keychain-key)# key-string ##test_keystring_2##                                       |
| Switch(config-keychain-key)# send-lifetime 0:0:1 2 jan 2012 infinite                               |
| step 3 Exit the configure mode                                                                     |
| Switch(config)# end                                                                                |
| step 4 Validation                                                                                  |
| To display the keychain configuration, use the command show key chain in the privileged EXEC mode" |
| Switch # show key chain                                                                            |
| key chain test:                                                                                    |
| key 1 text "key-string ##test_keystring_1##"                                                       |
| accept-lifetime <00:00:01 Jan 01 2012> - <infinite></infinite>                                     |
| send-lifetime <always valid=""> - <always valid=""> [valid now]</always></always>                  |
| key 2 text "key-string ##test_keystring_2##"                                                       |
| accept-lifetime <always valid=""> - <always valid=""> [valid now]</always></always>                |
| send-lifetime <00:00:01 Jan 02 2012> - <infinite></infinite>                                       |
|                                                                                                    |
| 7.19.3 Application cases                                                                           |

N/A

## 7.20 Configuring Port-Block

## 7.20.1 Overview

**Function Introduction** 

By default, the switch floods packets with unknown destination MAC addresses out of all ports. If unknown unicast and multicast traffic is forwarded to a protected port, there could be security issues. To prevent unknown unicast or multicast traffic from being forwarded from one port to another, you can block a port (protected or unprotected) from flooding unknown unicast or multicast packets to other ports. Principle Description

N/A

## 7.20.2 Configuration

## 7.20.3 Application cases

N/A

# Chapter 8 Device Management Configuration Guide

## 8.1 Configuring STM

### 8.1.1 Overview

### **Function Introduction**

Switch Table Management (STM) is used to configure system resources in the switch to optimize support for specific features, depending on how the switch is used in the network.

You can select a profile to provide maximum system usage for some functions; for example, use the default profile to balance resources and use vlan profile to obtain max MAC entries.

To allocate ternary content addressable memory (TCAM) resources for different usages, the switch STM profile prioritize system resources to optimize support for certain features. You can select STM templates to optimize these features:

- layer2: The VLAN template supports the maximum number of unicast MAC addresses. It would typically be selected for a Layer 2 switch.
- layer3: The routing template maximizes system resources for unicast routing, typically required for a router or aggregator in the center of a network.
- ipv6: The ipv6 template, support the ipv6 functions.
- default: The default template gives balance to all functions.

Precautions: When users configured a profile mode which is not exist in the next reboot image, then default hardware configure will be used when system up with the next image. The hardware configure may be different from the default profile.

Principle Description

N/A

### 8.1.2 Configuration

Follow these guidelines when selecting and configuring STM profiles.

You must reload the switch for the configuration to take effect.

Use the "stm prefer layer2" global configuration command only on switches intended for Layer 2 switching with no routing.

Do not use the layer3 profile if you do not have routing enabled on your switch. The stm prefer layer3 global configuration command prevents other features from using the memory allocated to IPv4 unicast routing in the routing profile.

step 1 Enter the configure mode

Switch# configure terminal

step 2 Set STM profile(use layer3 for example)

Switch(config)# stm prefer layer3

step 3 Exit the configure mode

Switch(config)# end

step 4 Validation

This is an example of an output display for route template:

| Switch# show stm prefer                      |          |
|----------------------------------------------|----------|
| Current profile is :default                  |          |
| number of vlan instance: 1/4094              |          |
| number of unicast mac address: 0/65536       |          |
| number of multicast mac address: 0/2048      |          |
| number of blackhole mac address              | :0/128   |
| number of max applied vlan mapping           | :0/1024  |
| number of bfd sessions                       | :0/128   |
| number of CFM loacl&remote MEPs              | :0/1024  |
| number of CFM Im                             | :0/256   |
| number of CFM lck                            | :0/24    |
| number of G8031 groups                       | :0/256   |
| number of G8032 rings                        | :0/256   |
| number of G8032 member ports                 | :0/256   |
| number of mac based vlan class               | :0/512   |
| number of ipv4 based vlan class              | :0/512   |
| number of ipv6 based vlan class              | :0/0     |
| number of dot1x mac based                    | :0/2048  |
| number of unicast ipv4 host routes           | :0/4096  |
| number of unicast ipv4 indirect routes       | :0/8192  |
| number of unicast ipv4 policy based routes   | :0/16    |
| number of unicast ipv6 host routes           | : 0/0    |
| number of unicast ipv6 indirect routes       | : 0/0    |
| number of unicast ecmp groups                | :0/240   |
| number of unicast ip tunnel peers            | :0/8     |
| number of multicast ipv4 routes              | :0/1023  |
| number of mvr entries                        | :0/511   |
| number of mvr6 entries                       | :0/0     |
| number of multicast ipv6 routes              | :0/0     |
| number of ipv4 source guard entries          | : 0/1024 |
| number of ingress port acl flow entries      | : 0/2035 |
| number of ingress vlan acl flow entries      | :0/255   |
| number of egress port acl flow entries       | :0/255   |
| number of ingress port qos flow entries      | :9/2043  |
| number of ingress port acl ipv6 flow entries | : 0/0    |
| number of ingress vlan acl ipv6 flow entries | : 0/0    |
| number of egress port acl ipv6 flow entries  | : 0/0    |
| number of ingress port qos ipv6 flow entries | : 0/0    |
| number of link aggregation (static & lacp)   | : 0/55   |
| number of ipfix cache                        | :0/16384 |

The profile stored for use after the next reload is the layer3 profile.

step 5 Reboot the device

## 8.1.3 Application cases

N/A

## 8.2 Configuring syslog

### 8.2.1 Overview

### **Function Introduction**

The system message logging software can save messages in a log file or direct the messages to other devices. The system message logging facility has these features:

- Provides you with logging information for monitoring and troubleshooting.
- Allows you to select the types of logging information that is captured.
- Allows you to select the destination of the captured logging information.

By default, the switch logs normal but significant system messages to its internal buffer and sends these messages to the system console. You can specify which system messages should be saved based on the type of the severity level. The messages are time-stamped to enhance real-time debugging and management.

You can access the logged system messages using the switch command-line interface (CLI) or by saving them to a properly configured log server. The switch software saves the log messages in an internal buffer that can store up to 1000 messages. You can monitor the system messages remotely by accessing the switch through Telnet or the console port, or by viewing the logs on a log server.

**Principle Description** 

Terminology:

| Terminology | Description                     |
|-------------|---------------------------------|
| Logging     | Current logging configuration   |
| Show        | Show logging configuration      |
| Levels      | Severity level information      |
| Enable      | Enable write log to local file  |
| Disable     | Disable write log to local file |

### System Message Log Facility Types:

| Facility Name | Definition                               |
|---------------|------------------------------------------|
| kern          | kernel messages                          |
| user          | random user-level messages               |
| mail          | mail system                              |
| daemon        | system daemons                           |
| auth          | security/authorization messages          |
| syslog        | messages generated internally by syslogd |
| lpr           | line printer subsystem                   |
| news          | network news subsystem                   |

| Facility Name | Definition                                |
|---------------|-------------------------------------------|
| ииср          | UUCP subsystem                            |
| cron          | clock daemon                              |
| authpriv      | security/authorization messages (private) |
| ftp           | ftp daemon                                |

## Severity Level Definitions:

| Severity Level | Definition                       |
|----------------|----------------------------------|
| emergency      | system is unusable               |
| alert          | action must be taken immediately |
| critical       | critical conditions              |
| error          | error conditions                 |
| warning        | warning conditions               |
| notice         | normal but significant condition |
| information    | Informational                    |
| debug          | debug-level messages             |

## 8.2.2 Configuration

Configuring Logging server

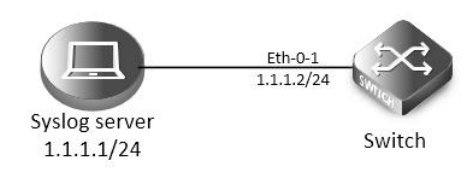

syslog server

step 1 Enter the configure mode

Switch# configure terminal

step 2 Enable logging server and set the attributes

Switch(config)# logging server enable

Switch(config)# logging server address 1.1.1.1

Switch(config)# logging server address 2001:1000::2

Switch(config)# logging server severity debug

Switch(config)# logging server facility mail

step 3 Exit the configure mode

Switch(config)# end

step 4 Validation

Switch# show logging

Current logging configuration:

logging buffer 500

logging timestamp bsd

| logging file enable                                                                                                    |
|----------------------------------------------------------------------------------------------------|
| logging level file warning                                                                                                    |
| logging level module debug                                                                                                    |
| logging server enable                                                                                                    |
| logging server severity debug                                                                                                   |
| logging server facility mail                                                                                                    |
| logging server address 1.1.1.1                                                                                                  |
| logging server address 2001:1000::2                                                                                             |
| logging alarm-trap enable                                                                                                    |
| logging alarm-trap level middle                                                                                                 |
| logging merge enable                                                                                                    |
| logging merge fifo-size 1024                                                                                                    |
| logging merge timeout 10                                                                                                    |
| logging operate disable                                                                                                    |
| Configuring Logging Buffer Size                                                                                                 |
| By default, the number of messages to log to the logging buffer is 500. If desired, you can set the number between 10 and 1000. |
| step 1 Enter the configure mode                                                                                                 |
| Switch# configure terminal                                                                                                    |
| step 2 Set the logging Buffer Size                                                                                              |
| Switch(config)# logging buffer 700                                                                                              |
| step 3 Exit the configure mode                                                                                                  |
| Switch(config)# end                                                                                                    |
| step 4 Validation                                                                                                    |
| Switch# show logging                                                                                                    |
| Current logging configuration:                                                                                                  |
|                                                                                                    |
| logging buffer 700                                                                                                    |
| logging timestamp bsd                                                                                                    |
| logging file enable                                                                                                    |
| logging level file warning                                                                                                    |
| logging level module debug                                                                                                    |
| logging server enable                                                                                                    |
| logging server severity debug                                                                                                   |
| logging server facility mail                                                                                                    |
| logging server address 1.1.1.1                                                                                                  |
| logging alarm-trap enable                                                                                                    |
| logging alarm-trap level middle                                                                                                 |
| logging merge enable                                                                                                    |
| logging merge fifo-size 1024                                                                                                    |
| logging merge timeout 10                                                                                                    |
| logging operate disable                                                                                                    |

### The following is the information of logging server:

| FTP Server         Apr 08 17:34:58         1.1.1.2         mail.nfo         Apr 8 17:35:25 7:200 INTERFACE-6: interface eth-0-23 state change           Sysigg Server         Apr 08 17:34:58         1.1.1.2         mail.nfo         Apr 8 17:35:21 5:208 INTERFACE-6: interface eth-0-23 state change           Apr 08 17:34:58         1.1.1.2         mail.nfo         Apr 8 17:35:21 5:208 INTERFACE-6: interface eth-0-23 state change           Apr 08 17:34:58         1.1.1.2         mail.nfo         Apr 8 17:35:21 5:208 INTERFACE-6: interface eth-0-23 state change           Apr 08 17:34:51         1.1.1.2         mail.nfo         Apr 8 17:35:13 5:208 IOG-4: user:jp=10.10.30.225;(mdlevel=+1;or           Apr 08 17:33:165         1.1.1.2         mail.ner         Apr 8 17:35:13 5:208 IOG-4: user:jp=10.10.30.225;(mdlevel=+1;or           Apr 08 17:31:50         1.1.1.2         mail.ner         Apr 8 17:32:05 5:208 IOG-4: user:jp=10.10.30.225;(mdlevel=+1;or           Apr 08 17:31:50         1.1.1.2         local?.warn         Apr 8 17:32:12 5:208 IOG-4: user:jp=10.10.30.225;(mdlevel=+1;or           Apr 08 17:31:51         1.1.1.2         local?.warn         Apr 8 17:32:12 5:208 IOG-4: user:jp=10.10.30.225;(mdlevel=+1;or           Apr 08 17:31:51         1.1.1.2         local?.warn         Apr 8 17:32:17 5:208 IOG-4: user:jp=10.10.30.225;(mdlevel=+1;or           Apr 08 17:21:51         1.1.1.2         local?.warn         Apr 8 17:30:17 5:20                   | to up<br>result=0;shutdown<br>to down<br>result=0;no shu<br>result=0;interface eth-0-23<br>result=0;interface eth-0-22<br>result=0:interface eth-0-22 |
|----------------------------------------------------------------------------------------------------|----------------------------------------------------------------------------------------------------|
| Apr 08 17:34:95         1.1.1.2         mail.warn         Apr 8 17:35:21 5-208 IOC-4: user=jp=10.10.30.226;cmdevel=4;op           Sysiog Server         Apr 08 17:34:95         1.1.1.2         mail.warn         Apr 8 17:35:21 5-208 IUC6-4: user=jp=10.10.30.226;cmdevel=4;op           Apr 08 17:34:95         1.1.1.2         mail.warn         Apr 8 17:35:25 5-208 IUC6-4: user=jp=10.10.30.226;cmdevel=4;op           Apr 08 17:34:95         1.1.1.2         mail.warn         Apr 8 17:35:25 5-208 IUC6-4: user=jp=10.10.30.226;cmdevel=4;op           Apr 08 17:34:95         1.1.1.2         mail.warn         Apr 8 17:32:32 5-208 IUC6-4: user=jp=10.10.30.226;cmdevel=4;op           Apr 08 17:31:95         1.1.1.2         mail.warn         Apr 8 17:32:32 5-208 IUC6-4: user=jp=10.10.30.226;cmdevel=4;op           Apr 08 17:31:95         1.1.1.2         local? info         Apr 8 17:32:32 5-208 IUC6-4: user=jp=10.10.30.226;cmdevel=4;op           Apr 08 17:31:90         1.1.1.2         local? info         Apr 8 17:32:22 5-208 IUC6-4: user=jp=10.10.30.226;cmdevel=4;op           Apr 08 17:31:90         1.1.1.2         local? info         Apr 8 17:32:12 5-208 IUC6-4: user=jp=10.10.30.226;cmdevel=4;op           Apr 08 17:31:91         1.1.1.2         local? warn         Apr 8 17:32:12 5-208 IUC6-4: user=jp=10.10.30.226;cmdevel=4;op           Apr 08 17:31:44         1.1.1.2         syslog.warn         Apr 8 17:30:25 5-208 IUC6-4: user=jp=10.10.30.226;cmdevel=          | result=0;shutdown<br>to down<br>result=0;no shu<br>result=0;interface eth-0-23<br>result=0;interface eth-0-22<br>result=0:norion server facility r    |
| Syslog Server         Apr 08 17:34:58         1.1.1.2         mall.info         Apr 8 17:35:21 5-208 INTERFACE-61 interface eth-0-23 state change           Apr 08 17:34:58         1.1.1.2         mall.warn         Apr 8 17:35:21 5-208 INTERFACE-61 user=jip=10.10.30.226;cmdevel=4;op           Apr 08 17:34:58         1.1.1.2         mall.warn         Apr 8 17:35:21 5-208 INTERFACE-61 user=jip=10.10.30.226;cmdevel=4;op           Apr 08 17:34:58         1.1.1.2         mall.warn         Apr 8 17:35:21 5-208 INCE-41 user=jip=10.10.30.226;cmdevel=4;op           Apr 08 17:34:50         1.1.1.2         mall.warn         Apr 8 17:32:37 5-208 INCE-41 user=jip=10.10.30.226;cmdevel=4;op           Apr 08 17:31:52         1.1.1.2         mall.warn         Apr 8 17:32:13 5-208 INCE-41 user=jip=10.10.30.226;cmdevel=4;op           Apr 08 17:31:52         1.1.1.2         local7.info         Apr 8 17:32:14 5-208 INTERFACE-61 user=jip=10.10.30.226;cmdlevel=4;op           Apr 08 17:31:52         1.1.1.2         local7.warn         Apr 8 17:32:12 5-208 IOC-41 user=jip=10.10.30.226;cmdlevel=4;op           Apr 08 17:31:45         1.1.1.2         local7.warn         Apr 8 17:32:12 5-208 IOC-41 user=jip=10.10.30.226;cmdlevel=4;op           Apr 08 17:30:56         1.1.1.2         syslog.warn         Apr 8 17:30:12 5-208 IOC-41 user=jip=10.10.30.226;cmdlevel=4;op           Apr 08 17:29:56         1.1.1.2         syslog.warn         Apr 8 17:30:27 5-208 IINEFFAC          | to down<br>result=0;no shu<br>result=0;interface eth-0-23<br>result=0;interface eth-0-22<br>result=0:logging server facility r                        |
| Apr 08 17:34:54         1.1.1.2         mail.warm         Apr 8 17:35:25 5:208 LOG-4: user=uj=10:10.30.226;cmdevel=4;op           Apr 08 17:34:54         1.1.1.2         mail.warm         Apr 8 17:35:25 5:208 LOG-4: user=uj=10:10.30.226;cmdevel=4;op           Apr 08 17:34:55         11.1.2         mail.warm         Apr 8 17:32:37 5:208 LOG-4: user=uj=10:10.30.226;cmdevel=4;op           Apr 08 17:31:52         1.1.1.2         mail.warm         Apr 8 17:32:37 5:208 LOG-4: user=uj=10:10.30.226;cmdlevel=4;op           Apr 08 17:31:52         1.1.1.2         local7.info         Apr 8 17:32:37 5:208 LOG-4: user=uj=10:10.30.226;cmdlevel=4;op           Apr 08 17:31:55         1.1.1.2         local7.wm         Apr 8 17:32:24 5:208 INTERFACE-6: interface eth-0:22 state change           Apr 08 17:31:45         1.1.1.2         local7.wm         Apr 8 17:32:22 5:208 LOG-4: user=uj=10:10.30.226;cmdlevel=4;op           Apr 08 17:31:44         1.1.1.2         systom         Apr 8 17:32:21 5:208 LOG-4: user=uj=10:10.30.226;cmdlevel=4;op           Apr 08 17:31:45         1.1.1.2         systom         Apr 8 17:30:27 5:208 LOG-4: user=uj=10:10.30.226;cmdlevel=4;op           Apr 08 17:29:56         1.1.1.2         systom         Apr 8 17:30:27 5:208 LOG-4: user=uj=10:10.30.226;cmdlevel=4;op           Apr 08 17:29:56         1.1.1.2         systom         Apr 8 17:30:27 5:208 LOG-4: user=uj=10:10.30.226;cmdlevel=4;op           Apr 08 17:                           | result=0;no shu<br>result=0;interface eth-0-23<br>result=0;interface eth-0-22<br>result=0:logging server facility o                                   |
| Apr 08 17:34:14         1.1.1.2         mail.warn         Apr 8 17:35:18 5:208 LOG-1: user=ij=0-10.10.30.225; indlevel=4; op           Apr 08 17:32:15         1.1.1.2         mail.warn         Apr 8 17:32:37 5:208 LOG-1: user=ij=0-10.10.30.225; indlevel=4; op           Apr 08 17:31:58         1.1.1.2         mail.warn         Apr 8 17:32:37 5:208 LOG-1: user=ij=0-10.10.30.225; indlevel=4; op           Apr 08 17:31:58         1.1.1.2         mail.warn         Apr 8 17:32:37 5:208 LOG-1: user=ij=0-10.10.30.225; indlevel=4; op           Apr 08 17:31:58         1.1.1.2         local7.winf         Apr 8 17:32:22 5:208 LOG-1: user=ij=0-10.10.30.225; indlevel=4; op           Apr 08 17:31:51         1.1.1.2         local7.warn         Apr 8 17:32:12 5:208 LOG-1: user=ij=0-10.10.30.225; indlevel=4; op           Apr 08 17:31:51         1.1.1.2         local7.warn         Apr 8 17:32:12 5:208 LOG-1: user=ij=0-10.10.30.225; indlevel=4; op           Apr 08 17:31:50         1.1.1.2         local7.warn         Apr 8 17:31:21 5:208 LOG-1: user=ij=0-10.10.30.225; indlevel=4; op           Apr 08 17:30:30         1.1.1.2         sylog.warn         Apr 8 17:31:02 5:208 LOG-1: user=ij=0-10.10.30.225; indlevel=4; op           Apr 08 17:29:56         1.1.1.2         sylog.warn         Apr 8 17:30:27 5:208 LOG-1: user=ij=0-10.10.30.225; indlevel=4; op           Apr 08 17:29:56         1.1.1.2         sylog.warn         Apr 8 17:30:27 5:208 LOG-1: user=ij=0-10.10.30. | result=0;interface eth-0-23<br>result=0;interface eth-0-22<br>result=0:logging server facility (                                                      |
| Apr 08 17:32:05         1.1.1.2         mail warn         Apr 8 17:32:37 5:208 LOG-4: user=ijp=10.10.30.226;cmdlevel=4;07           Apr 08 17:31:58         1.1.1.2         mail warn         Apr 8 17:32:30 5:208 LOG-4: user=ijp=10.10.30.226;cmdlevel=4;07           Apr 08 17:31:52         1.1.1.2         local7 info         Apr 8 17:32:21 5:208 INTERFACE-6: user=ijp=10.10.30.226;cmdlevel=4;07           Apr 08 17:31:52         1.1.1.2         local7 warn         Apr 8 17:32:12 5:208 INTERFACE-6: user=ijp=10.10.30.226;cmdlevel=4;07           Apr 08 17:31:54         1.1.1.2         local7 warn         Apr 8 17:32:12 5:208 LOG-4: user=ijp=10.10.30.226;cmdlevel=4;07           Apr 08 17:31:54         1.1.1.2         local7 warn         Apr 8 17:32:17 5:208 LOG-4: user=ijp=10.10.30.226;cmdlevel=4;07           Apr 08 17:30:30         1.1.1.2         solg.3/ warn         Apr 8 17:32:16 5:208 LOG-4: user=ijp=10.10.30.226;cmdlevel=4;07           Apr 08 17:20:56         1.1.1.2         syslog.warn         Apr 8 17:30:27 5:208 INFERACE-6: interface eth-0:22 state change           Apr 08 17:20:54         1.1.1.2         syslog.warn         Apr 8 17:30:27 5:208 LOG-4: user=ijp=10.10.30.226;cmdlevel=4;07           Apr 08 17:20:54         1.1.1.2         syslog.warn         Apr 8 17:30:27 5:208 LOG-4: user=ijp=10.10.30.226;cmdlevel=4;07           Apr 08 17:20:54         1.1.1.2         syslog.warn         Apr 8 17:30:27 5:208 LOG-4: user=ijp=10.10.30.226;cmdlev | result=0;interface eth-0-22<br>result=0:logging server facility r                                                                                     |
| Apr 08 17:31:58         1.1.1.2         mail.warn         Apr 8 17:32:30 5:208 LOG-41: user=ijn=10.10.30.225;grindlevel=4;op           Apr 08 17:31:52         1.1.1.2         loca7/warn         Apr 8 17:32:24 5:208 ILFRARCE-6: interface ub-0:22 state change           Apr 08 17:33:153         1.1.1.2         loca7/warn         Apr 8 17:32:24 5:208 ILFRARCE-6: interface ub-0:22 state change           Apr 08 17:33:153         1.1.1.2         loca7/warn         Apr 8 17:32:22 5:208 LOG-4: user=ijp=10.10.30.226;grindlevel=4;op           Apr 08 17:33:145         1.1.1.2         loca7/warn         Apr 8 17:32:16 5:208 LOG-4: user=ijp=10.10.30.226;grindlevel=4;op           Apr 08 17:33:145         1.1.1.2         syslog,warn         Apr 8 17:32:16 5:208 LOG-4: user=ijp=10.10.30.226;grindlevel=4;op           Apr 08 17:29:56         1.1.1.2         syslog,warn         Apr 8 17:30:27 5:208 LOG-4: user=ijp=10.10.30.226;grindlevel=4;op           Apr 08 17:29:56         1.1.1.2         syslog,warn         Apr 8 17:30:27 5:208 LOG-4: user=ijp=10.10.30.226;grindlevel=4;op           Apr 08 17:29:56         1.1.1.2         syslog,warn         Apr 8 17:30:27 5:208 LOG-4: user=ijp=10.10.30.226;grindlevel=4;op           Apr 08 17:29:56         1.1.1.2         syslog,warn         Apr 8 17:30:26 5:208 LOG-4: user=ijp=10.10.30.226;grindlevel=4;op           Apr 08 17:29:51         1.1.1.2         syslog,warn         Apr 8 17:30:26 5:208 LOG-4: user=ijp=10.10.30.226;g | result=0:logging server facility p                                                                                                    |
| Apr 08 17:31:52         1.1.1.2         local?.info         Apr 8 17:32:24 5:208 INTERFACE-6: interface eth-0-22 state change           Apr 08 17:31:50         1.1.1.2         local?.wan         Apr 8 17:32:22 5:208 LOG-4: user=jip=10.10.30.226;cmdlevel=4;op           Apr 08 17:31:51         1.1.1.2         local?.wan         Apr 8 17:32:15 5:208 LOG-4: user=jip=10.10.30.226;cmdlevel=4;op           Apr 08 17:31:54         1.1.1.2         local?.wan         Apr 8 17:32:16 5:208 LOG-4: user=jip=10.10.30.226;cmdlevel=4;op           Apr 08 17:30:30         1.1.1.2         syslog.wan         Apr 8 17:32:16 5:208 LOG-4: user=jip=10.10.30.226;cmdlevel=4;op           Apr 08 17:20:56         1.1.1.2         syslog.wan         Apr 8 17:30:27 5:208 LIG-4: user=jip=10.10.30.226;cmdlevel=4;op           Apr 08 17:29:56         1.1.1.2         syslog.wan         Apr 8 17:30:27 5:208 LIG-4: user=jip=10.10.30.226;cmdlevel=4;op           Apr 08 17:29:51         1.1.1.2         syslog.wan         Apr 8 17:30:27 5:208 LIG-4: user=jip=10.10.30.226;cmdlevel=4;op           Apr 08 17:29:54         1.1.1.2         syslog.wan         Apr 8 17:30:27 5:208 LIG-4: user=jip=10.10.30.226;cmdlevel=4;op           Apr 08 17:29:54         1.1.1.2         syslog.wan         Apr 8 17:30:27 5:208 LIG-4: user=jip=10.10.30.226;cmdlevel=4;op           Apr 08 17:29:54         1.1.1.2         syslog.wan         Apr 8 17:30:26 5:208 LIG-4: user=jip=10.10.30.226;cmdlevel=4;op     <      | robaic-oplogging sorver racincy r                                                                                                    |
| Apr 08 17:31:50         1.1.1.2         local7 warn         Apr 8 17:32:22 5:208 LOG-t: user-ip=10.10.30.226;cmdlevel=+top           Apr 08 17:31:45         1.1.1.2         local7 warn         Apr 8 17:32:22 5:208 LOG-t: user-ip=10.10.30.226;cmdlevel=+top           Apr 08 17:31:45         1.1.1.2         local7 warn         Apr 8 17:32:15 5:208 LOG-t: user-ip=10.10.30.226;cmdlevel=+top           Apr 08 17:30:30         1.1.1.2         syslog.whr         Apr 8 17:30:25 5:208 LOG-t: user-ip=10.10.30.226;cmdlevel=+top           Apr 08 17:29:56         1.1.1.2         syslog.whr         Apr 8 17:30:27 5:208 LOG-t: user-ip=10.10.30.226;cmdlevel=+top           Apr 08 17:29:56         1.1.1.2         syslog.whr         Apr 8 17:30:27 5:208 LOG-t: user-ip=10.10.30.226;cmdlevel=+top           Apr 08 17:29:56         1.1.1.2         syslog.whr         Apr 8 17:30:27 5:208 LOG-t: user-ip=10.10.30.226;cmdlevel=+top           Apr 08 17:29:57         1.1.1.2         syslog.whr         Apr 8 17:30:27 5:208 LOG-t: user-ip=10.10.30.226;cmdlevel=+top           Apr 08 17:29:58         1.1.1.2         syslog.whr         Apr 8 17:30:27 5:208 LOG-t: user-ip=10.10.30.226;cmdlevel=+top           Apr 08 17:29:59         1.1.1.2         syslog.whr         Apr 8 17:30:26 5:208 LOG-t: user-ip=10.10.30.226;cmdlevel=+top           Apr 08 16:43:48         local         user.info         Listning for Syslog messtages on IP address: 1.1.1.1 <t< td=""><td>to up</td></t<>      | to up                                                                                                    |
| Apr 08 17:31:45         1.1.1.2         local7 warn         Apr 8 17:32:17 5:208 LOG-4: user=ijp=10.10.30.225;cmdlevel=4;og           Apr 08 17:30:45         1.1.1.2         local7 warn         Apr 8 17:32:16 5:208 LOG-4: user=ijp=10.10.30.225;cmdlevel=4;og           Apr 08 17:30:40         1.1.1.2         local7 warn         Apr 8 17:31:102 5:208 LOG-4: user=ijp=10.10.30.225;cmdlevel=4;og           Apr 08 17:30:40         1.1.1.2         syslog.warn         Apr 8 17:31:02 5:208 LOG-4: user=ijp=10.10.30.225;cmdlevel=4;og           Apr 08 17:20:50         1.1.1.2         syslog.warn         Apr 8 17:30:27 5:208 LOF-4: user=ijp=10.10.30.225;cmdlevel=4;og           Apr 08 17:20:51         1.1.1.2         syslog.warn         Apr 8 17:30:27 5:208 LOF-4: user=ijp=10.10.30.225;cmdlevel=4;og           Apr 08 17:20:51         1.1.1.2         syslog.warn         Apr 8 17:30:27 5:208 LOF-4: user=ijp=10.10.30.225;cmdlevel=4;og           Apr 08 17:20:51         1.1.1.2         syslog.warn         Apr 8 17:30:26 5:208 LOG-4: user=ijp=10.10.30.225;cmdlevel=4;og           Apr 08 17:22:51         1.0.2         user.info         Stopped Syslog server           Apr 08 16:43:45         local         user.info         Stopped Syslog server           Apr 08 16:43:45         local         user.info         Stopped Syslog server                                                                                                    | result=0;no shutdown                                                                                                    |
| Apr 08 17:31:44         1.1.1.2         local7 warn         Apr 8 17:32:16 5:208 LOG-4: user=ujp=10.10.30.226;cmdlevel=4;op           Apr 08 17:30:30         1.1.1.2         syslog warn         Apr 8 17:30:25 208 LOG-4: user=ujp=10.10.30.226;cmdlevel=4;op           Apr 08 17:29:56         1.1.1.2         syslog warn         Apr 8 17:30:27 5:208 LOG-4: user=ujp=10.10.30.226;cmdlevel=4;op           Apr 08 17:29:56         1.1.1.2         syslog.warn         Apr 8 17:30:27 5:208 LOG-4: user=ujp=10.10.30.226;cmdlevel=4;op           Apr 08 17:29:51         1.1.1.2         syslog.warn         Apr 8 17:30:27 5:208 LOG-4: user=ujp=10.10.30.226;cmdlevel=4;op           Apr 08 17:29:51         1.1.1.2         syslog.warn         Apr 8 17:30:26 5:208 LOG-4: user=ujp=10.10.30.226;cmdlevel=4;op           Apr 08 17:29:51         1.1.1.2         syslog.warn         Apr 8 17:30:26 5:208 LOG-4: user=ujp=10.10.30.226;cmdlevel=4;op           Apr 08 17:22:51         local         user.info         Listening for 5yslog messages on IP address: 1.1.1.1           Apr 08 16:43:48         local         user.info         Listening for 5yslog messages on IP address: 1.1.1.1           Apr 08 16:43:48         local         user.info         Stopped Syslog server                                                                                                    | result=0;shutdown                                                                                                    |
| Apr 08 17:30:30         1.1.1.2         syslog.wam         Apr 8 17:31:02 5:208 LOG-4: user=:jp=10.10.30.226;cmdlevel=4;op           Apr 08 17:29:56         1.1.1.2         syslog.wam         Apr 8 17:30:27 5:208 LOG-4: user=:jp=10.10.30.226;cmdlevel=4;op           Apr 08 17:29:56         1.1.1.2         syslog.wam         Apr 8 17:30:27 5:208 LOG-4: user=:jp=10.10.30.226;cmdlevel=4;op           Apr 08 17:29:56         1.1.1.2         syslog.wam         Apr 8 17:30:27 5:208 LOG-4: user=:jp=10.10.30.226;cmdlevel=4;op           Apr 08 17:29:51         1.1.1.2         syslog.wam         Apr 8 17:30:27 5:208 LOG-4: user=:jp=10.10.30.226;cmdlevel=4;op           Apr 08 17:29:54         1.1.1.2         syslog.wam         Apr 8 17:30:27 5:208 LOG-4: user=:jp=10.10.30.226;cmdlevel=4;op           Apr 08 17:27:51         local         user.info         Listening for 5/slog messages on IP address: 1.1.1.1           Apr 08 16:42:45         local         user.info         Stopped Syslog server           Apr 08 16:42:45         local         user.info         Stopped Syslog server                                                                                                    | result=0;interface eth-0-22                                                                                                    |
| Apr 08 17:29:56         1.1.1.2         syslog.wam         Apr 8 17:30:27 5:208 LOG-4t: user=::jp=10.10.30.226;cmdlevel=4yp           Apr 08 17:29:56         1.1.1.2         syslog.ive         Apr 8 17:30:26 5:208 LOG-4t: user=:ip=10.10.30.226;cmdlevel=4yp           Apr 08 17:29:54         1.1.1.2         syslog.ive         Apr 8 17:30:26 5:208 LOG-4t: user=:ip=10.10.30.226;cmdlevel=4yp           Apr 08 17:29:54         local         user.info         Listening for Syslog messages on IP address: 1.1.1.1           Apr 08 16:43:45         local         user.info         Listening for Syslog messages on IP address: 1.1.1.1           Apr 08 16:43:45         local         user.info         Listening for Syslog messages on IP address: 1.1.1.1           Apr 08 16:43:45         local         user.info         Listening for Syslog server                                                                                                    | result=0;logging server facility s                                                                                                    |
| Apr 08 17:29:56         1.1.1.2         syslog.info         Apr 8 17:30:27 5:208 INTERFACE-6:1interface etb-0-22 state change           Apr 08 17:29:56         1.1.1.2         syslog.warn         Apr 8 17:30:27 5:208 INTERFACE-6:1interface etb-0-22 state change           Apr 08 17:29:51         1ical         user.info         Listening for Syslog messages on IP address: 1.1.1.1           Apr 08 17:27:50         local         user.info         Stopped Syslog server           Apr 08 17:27:50         local         user.info         Stopped Syslog server           Apr 08 16:42:45         local         user.info         Stopped Syslog server           Apr 08 16:42:45         local         user.info         Stopped Syslog server                                                                                                    | result=0;shutdown                                                                                                    |
| Apr 08 17:29:54         1.1.1.2         syslog.wam.         Apr 8 17:30:26 5:208 LOG-4: user:ijp=10.10.30.226;cmdlevel=4;op           Apr 08 17:27:51         Local         user.info         Listening for Syslog messages on IP address: 1.1.1.1           Apr 08 17:27:51         Local         user.info         Stopped Syslog server           Apr 08 16:43:45         Local         user.info         Stopped Syslog server           Apr 08 16:43:45         Local         user.info         Stopped Syslog server                                                                                                    | to down                                                                                                    |
| Apr 08 17:27:51 local user.info Listening for Syslog messages on IP address: 1.1.1.1<br>Apr 08 17:27:30 local user.info Stopped Syslog server<br>Apr 08 16:43:48 local user.info Listening for Syslog messages on IP address: 1.1.1.1<br>Apr 08 16:42:45 local user.info Stopped Syslog server                                                                                                    | result=0;interface eth-0-22                                                                                                    |
| Apr 08 17:22:30 local user.info Stopped Syslog server<br>Apr 08 16:43:48 local user.info Listening for Syslog messages on IP address: 1.1.1.1<br>Apr 08 16:42:45 local user.info Stopped Syslog server                                                                                                    |                                                                                                    |
| Apr 08 16:43:48 local user.info Listening for Syslog messages on IP address: 1.1.1.1 Apr 08 16:42:45 local user.info Stopped Syslog server                                                                                                    |                                                                                                    |
| Apr 08 16:42:45 local user.info Stopped Syslog server                                                                                                    |                                                                                                    |
|                                                                                                    |                                                                                                    |
| Apr 08 16:42:01 local user.info Listening for Syslog messages on IP address: 1.1.1.1                                                                                                    |                                                                                                    |
| Apr 08 16:41:55 local user.info Stopped Syslog server                                                                                                    |                                                                                                    |
| Apr 08 16:40:59 local user.info Listening for Syslog messages on IP address: 1.1.1.1                                                                                                    |                                                                                                    |
| Apr 08 16:40:33 local user.info Stopped Syslog server                                                                                                    |                                                                                                    |
| Apr 08 16:35:07 local user.info Listening for Syslog messages on IP address: 1.1.1.1                                                                                                    |                                                                                                    |

syslog on server

**NOTE:** You can use command to check showing Logging Information. When configuring the syslog Servers, make sure the cables is linked correctly and two computers can ping each other. Before you can send the system log messages to a log server, you must configure Syslog Software, at the end you can see the log from your software.

#### 8.2.3 Application cases

N/A

## 8.3 Configuring mirror

### 8.3.1 Overview

#### **Function Introduction**

Mirror function can send one or more copies of packets which are passing through the ports/vlans or sending and receiving by CPU to one or more specified destination ports. It can also send the copies to the CPU and keep in memory or flash files.

The copies of the packets are used for network analyze. The mirror function does not affect the original network traffic.

**Principle Description** 

The following describes concepts and terminology associated with mirror configuration:

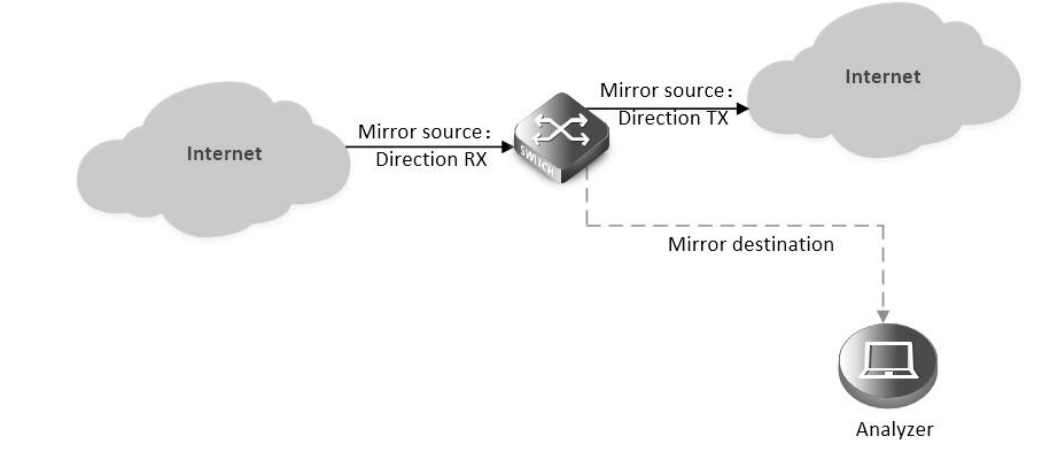

### Mirror

### 1.Mirror session

A mirror session is an association of a mirror destination with one or more mirror source. The mirror destination and mirror source will describe later.

The device supports up to 3 mirror sessions.

Mirror sessions do not interfere with the normal operation of the switch. However, an oversubscribed mirror destination, for example, a 10-Gbps port monitoring a 100-Gbps port, results in dropped or lost packets.

#### 2.Mirror direction

The device supports to set the direction of the mirror source, there are 3 options for choose: TX/RX/BOTH.

**Receive (RX) mirror:** The goal of receive (or ingress) mirror is to monitor as much as possible packets received by the source interface or VLAN before any modification or processing is performed by the switch. A copy of each packet received (except these packets: BPDU, LACPDU, BMGPDU, packets have been discarded by IP-MAC binding check for Vlan\_based mirror, CRC error packets for both Port\_based and vlan\_based mirror) by the source is sent to the destination port for that mirror session. You can monitor a series or range of ingress ports or VLANs in a mirror session. Packets that are modified because of routing are copied without modification; that is, the original packet is copied. Packets that are modified because of quality of service (QoS)—for example, modified Differentiated Services Code Point (DSCP)—are copied with modification. Packets that are modified because of VLAN translation or VLAN classification is copied with the modification. Some features that can cause a packet to be dropped during receive processing have no effect on mirror, the destination port can receive a copy of the packet even if the actual incoming packet is dropped. These features include ingress ACL, VLAN's ingress filter, MAC filter, STP, VLAN tag control, port security, unknown routing packets.

**Transmit (TX) mirror:** The goal of transmit (or egress) mirror is to monitor as much as possible packets sent by the source interface after all modification and processing is performed by the switch. A copy of each packet (except these packets: packets from CPU port for Vlan\_based mirror, mirroring packets for both Port\_based and vlan\_based mirror) sent by the source is sent to the destination port for that mirror session. Some features that can cause a packet to be dropped during transmit processing might have affect on mirror.

Both: In a mirror session, you can monitor a single port for both received and sent packets.

3.Mirror source

The Mirror source is the original traffic of the network. The types of source are described as following:

**Source port**: A source port is a layer2 or layer 2 interface which need to be monitored. A physical port or link agg port can be a source port. The member of link agg port is not supported to be a mirror source.

Source VLAN: A source vlan is a vlan which need to be monitored. User should create a vlan interface before set a vlan as mirror source.

**CPU**:User can set CPU as mirror source to monitor the packets send to or receive from the CPU. The copies of packets send to the mirror destination are before cpu-traffic-limit process. Only session 1 support CPU as mirror source currently.

### 4. Mirror destination

Mirror function will copy the packets and sent the copies to the mirror destination.

The types of destination are described as following:

**Local destination port**: The destination port should be a physical port or link agg port, member of link agg port is not supported. The destination port has these characteristics:

- It must reside on the same switch as the source port.
- It should not be in "shutdown" state

- It can participate in only one mirror session at a time (a destination port in one mirror session cannot be a destination port for a second mirror session).
- It cannot be a source port.
- The port does not transmit any traffic except that required for the mirror session.
- It does not participate in spanning tree while the mirror session is active.
- When it is a destination port, all other normal system function of this port should not work until mirror destination configure disabled on this port.
- No address learning occurs on the destination port.
- The real statues of the speed/duplex might not coincide with the values which are displayed.

**Multi-destination**: The device supports to use a group of destination ports to receive several copies of the traffic. The characteristics of each member in the group of destination ports are same as single destination port.

**Remote destination**: A remote mirror destination is a remote destination vlan, which has a specified out-going port. The copies of the packets should send to the specified port and add the tag of the remote vlan. A remote destination has these characteristics:

• It is a vlan with a specified out going port.

• The remote VLAN range should be 2 to 4094. If the VLAN isn't created in system, user can not configure this VLAN as mirror remote vlan.

- The out going port should be a physical port. User should manually check if the out going port can transfer mirrored packets.
- Monitor traffic packets are inserted a tag with the remote VLAN ID and directed over the specified out going port to the mirror destination session device.
- It is recommended to configure remote mirror's destination port as switch port. Users should add the destination port to the remote vlan otherwise the mirrored packet can not be transmitted out.

**CPU destination**: send the copies of packet to the CPU of current device. If there is no analyzer available, user can use CPU as mirror destination and save the result for user or developers analyze packets.

You can analyze network traffic passing through ports or vlans by using mirror function to send a copy of the traffic to another port on the switch that has been connected to a Switch Probe device or other Remote Monitoring (RMON) probe or security device. However, when there is no other monitoring device for capturing packets, normal mirror destination to ports doesn't work. So we can set CPU as mirror destination to send a copy of the traffic to CPU for storing packets. It supports the cli to display the packets of mirror CPU and write the packets in a text file. It is a very functional debug tool. Mirror does not affect the switching of network traffic on source ports or source vlans; a copy of the packets received or sent by the source interfaces are sent to the destination CPU. The cpu-traffic-limit rate can be configured. CPU can participate as a destination in only one mirror session.

## 8.3.2 Configuration

Configuring Local port mirror

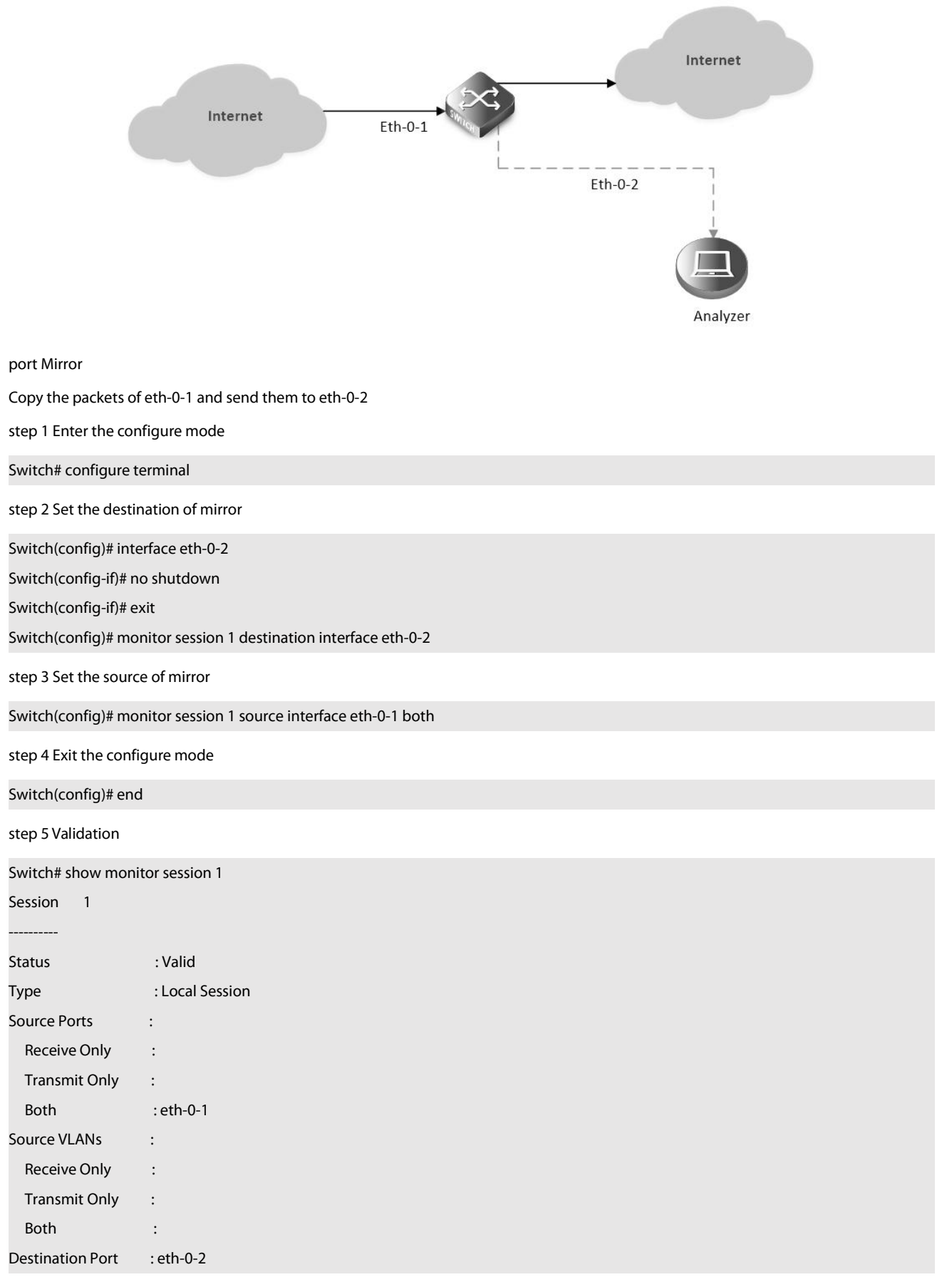

Configuring local vlan mirror

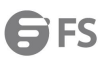

| Copy the packets from vlan 10 and send them to eth-0-2          |  |
|-----------------------------------------------------------------|--|
| step 1 Enter the configure mode                                 |  |
| Switch# configure terminal                                      |  |
| step 2 Set the destination of mirror                            |  |
| Switch(config)# interface eth-0-2                               |  |
| Switch(config-if)# no shutdown                                  |  |
| Switch(config-if)# exit                                         |  |
| Switch(config)# monitor session 1 destination interface eth-0-2 |  |
| step 3 Enter the vlan configure mode and create a vlan          |  |
| Switch(config)# vlan database                                   |  |
| Switch(config-vlan)# vlan 10                                    |  |
| Switch(config-vlan)# exit                                       |  |
| step 4 Create a vlan interface                                  |  |
| Switch(config)# interface vlan10                                |  |
| Switch(config-if)# exit                                         |  |
| step 5 Set the source of mirror                                 |  |
| Switch(config)# monitor session 1 source vlan 10 rx             |  |
| step 6 Exit the configure mode                                  |  |
| Switch(config)# end                                             |  |
| step 7 Validation                                               |  |
| Switch# show monitor session 1                                  |  |
| Session 1                                                       |  |
|                                                                 |  |
| Status : Valid                                                  |  |
| Type : Local Session                                            |  |
| Source Ports :                                                  |  |
| Receive Only :                                                  |  |
| Transmit Only :                                                 |  |
| Both :                                                          |  |
| Source VLANs :                                                  |  |
| Receive Only : 10                                               |  |
| Transmit Only :                                                 |  |
| Both :                                                          |  |
| Destination Port : eth-0-2                                      |  |
| Configuring CPU as mirror source                                |  |
| Copy the packets from or to CPU and send them to eth-0-2        |  |

step 1 Enter the configure mode

Switch# configure terminal

step 2 Set the destination of mirror

| Switch(config)# interf  | ace eth-0-1                                 |
|-------------------------|---------------------------------------------|
| Switch(config-if)# no : | shutdown                                    |
| Switch(config-if)# exit | t                                           |
| Switch(config)# moni    | tor session 1 destination interface eth-0-2 |
| step 3 Set the source   | of mirror                                   |
| Switch(config)# moni    | tor session 1 source cpu both               |
| step 4 Exit the configu | ure mode                                    |
| Switch(config)# end     |                                             |
| step 5 Validation       |                                             |
| Switch# show monito     | r session 1                                 |
| Session 1               |                                             |
|                         |                                             |
| Status                  | : Valid                                     |
| Туре                    | : Cpu Session                               |
| Source Ports            | :                                           |
| Receive Only            | :                                           |
| Transmit Only           | :                                           |
| Both                    | : сри                                       |
| Source VLANs            |                                             |
| Receive Only            | :                                           |
| Transmit Only           | :                                           |
| Both                    | :                                           |
| Destination Port        | :eth-0-1                                    |

### Configuring Multi-destination Mirror

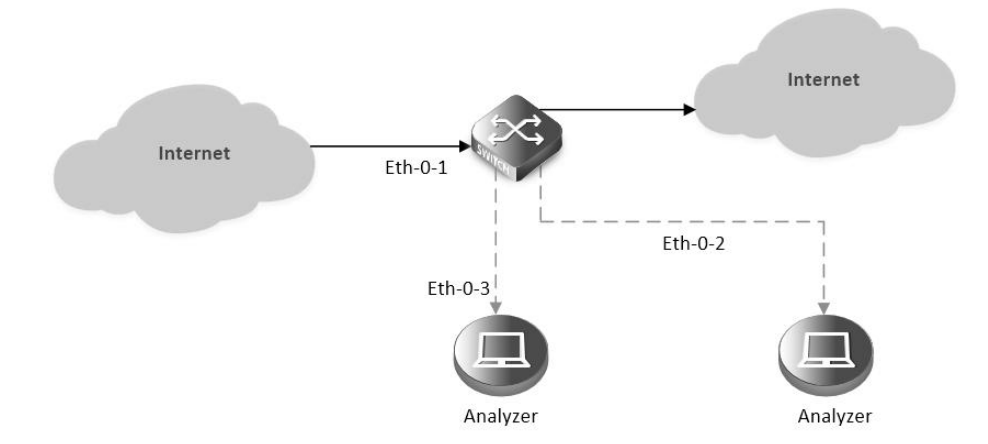

Multi-destination Mirror

Copy the packets of eth-0-1 and send them to eth-0-2 and eth-0-3

The rules of mirror source are same as single destination port. The following case use source port for example.

step 1 Enter the configure mode

Switch# configure terminal

step 2 Set the destination group of mirror

| Switch(config)# inter  | face eth-0-2                            |
|------------------------|-----------------------------------------|
| Switch(config-if)# nc  | shutdown                                |
| Switch(config-if)# ex  | it                                      |
| Switch(config)# inter  | face eth-0-3                            |
| Switch(config-if)# nc  | shutdown                                |
| Switch(config-if)# ex  | it                                      |
| Switch(config)# mor    | itor session 1 destination group 1      |
| Switch(config-monit    | or-d-group)# member eth-0-2             |
| Switch(config-monit    | or-d-group)# member eth-0-3             |
| Switch(config-monit    | or-d-group)# exit                       |
| step 3 Set the source  | e of mirror                             |
| Switch(config)# inter  | face eth-0-1                            |
| Switch(config-if)# nc  | shutdown                                |
| Switch(config-if)# ex  | it                                      |
| Switch(config)# mor    | itor session 1 source interface eth-0-1 |
| step 4 Exit the config | gure mode                               |
| Switch(config)# end    |                                         |
| step 5 Validation      |                                         |
| Session 1              |                                         |
| Status                 | : Valid                                 |
| Туре                   | : Local Session                         |
| Source Ports           | :                                       |
| Receive Only           | :                                       |
| Transmit Only          | :                                       |
| Both                   | : eth-0-1                               |
| Source VLANs           |                                         |
| Receive Only           | :                                       |
| Transmit Only          | :                                       |
| Both                   | :                                       |
| Destination Port       | : eth-0-2 eth-0-3                       |

Configuring Remote Mirror

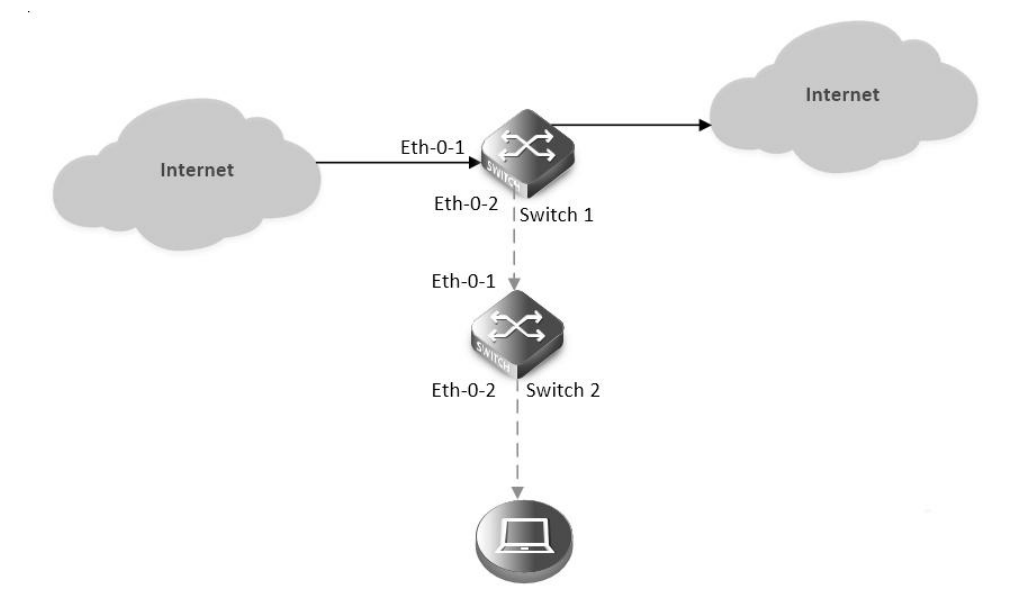

### **Remote Mirror**

If local device cannot connect to an analyzer directly, User can choose remote mirror to send the copies of packets with specified vlan tag.

The remote device can pick out the packets with this vlan for analyze.

The following example copies the packets form Switch1's eth-0-1, and send them to Switch2 via Switch1's eth-0-2. Switch2 sends these packets to the analyzer.

The configuration of Switch1:

step 1 Enter the configure mode

Switch# configure terminal

step 2 Set the destination of mirror

Switch(config)# vlan database Switch(config-vlan)# vlan 15 Switch(config-vlan)# exit

Switch(config-if)# exit

Switch(config)# interface eth-0-2 Switch(config-if)# no shutdown Switch(config-if)# switchport mode trunk Switch(config-if)# switchport trunk allowed vlan add 15 Switch(config-if)# exit

Switch(config)# monitor session 1 destination remote vlan 15 interface eth-0-2

step 3 Set the source of mirror

Switch(config)# interface eth-0-1

Switch(config-if)# no shutdown

Switch(config)# monitor session 1 source interface eth-0-1 both

step 4 Exit the configure mode

Switch(config)# end

### step 5 Validation

| -                          |                                                    |  |  |  |
|----------------------------|----------------------------------------------------|--|--|--|
| SwitchA# show mo           | nitor session 1                                    |  |  |  |
| Session 1                  |                                                    |  |  |  |
|                            |                                                    |  |  |  |
| Status                     | : Valid                                            |  |  |  |
| Туре                       | : Remote Session                                   |  |  |  |
| Source Ports               | :                                                  |  |  |  |
| Receive Only               |                                                    |  |  |  |
| Transmit Only              | :                                                  |  |  |  |
| Both                       | : eth-0-1                                          |  |  |  |
| Source VLANs               | :                                                  |  |  |  |
| Receive Only               | :                                                  |  |  |  |
| Transmit Only              | :                                                  |  |  |  |
| Both                       | :                                                  |  |  |  |
| Destination Port           | : eth-0-2                                          |  |  |  |
| Destination remote         | VLAN : 15                                          |  |  |  |
| The configuration o        | of Switch2:                                        |  |  |  |
| Use these methods          | on Switch2 to send packets to analyzer via eth-0-2 |  |  |  |
| method 1: use vlan         | 15 as mirror source, eth-0-2 as mirror destination |  |  |  |
| Switch # configure         | terminal                                           |  |  |  |
| Switch (config)# vla       | n database                                         |  |  |  |
| Switch (config-vlan)       | )# vlan 15                                         |  |  |  |
| Switch (config-vlan)# exit |                                                    |  |  |  |
|                            |                                                    |  |  |  |

Switch (config)# interface vlan15 Switch (config-if)# exit

Switch (config)# interface eth-0-2 Switch (config-if)# no shutdown

Switch (config)# interface eth-0-1 Switch (config-if)# no shutdown Switch (config-if)# switchport mode trunk Switch (config-if)# switchport trunk allowed vlan add 15 Switch (config-if)# exit

Switch (config)# monitor session 1 destination interface eth-0-2

Switch (config)# monitor session 1 source vlan 15 rx Switch (config)# end

method 2: add both ports in to the same vlan (15), and make the packet flood in this vlan

Switch# configure terminal

Switch(config)# no spanning-tree enable

Switch(config)# vlan database Switch(config-vlan)# vlan 15 Switch(config-vlan)# exit Switch(config)# interface eth-0-2 Switch(config-if)# no shutdown Switch(config-if)# switchport mode access Switch(config-if)# switchport access vlan 15 Switch(config)# interface eth-0-1 Switch(config-if)# no shutdown Switch(config-if)# switchport mode trunk Switch(config-if)# switchport trunk allowed vlan add 15 Switch(config-if)# exit NOTE: In this configuration vlan tag is stripped because eth-0-2 is access port. method 3: flood in vlan and keep vlan tag 15 If user needs to keep the vlan tag 15, eth-0-2 should be trunk port: (other configurations are same as method 2) Switch(config)# interface eth-0-2 Switch(config-if)# no shutdown Switch(config-if)# switchport mode trunk Switch(config-if)# switchport trunk allowed vlan add 15 Configuring CPU Mirror Dest

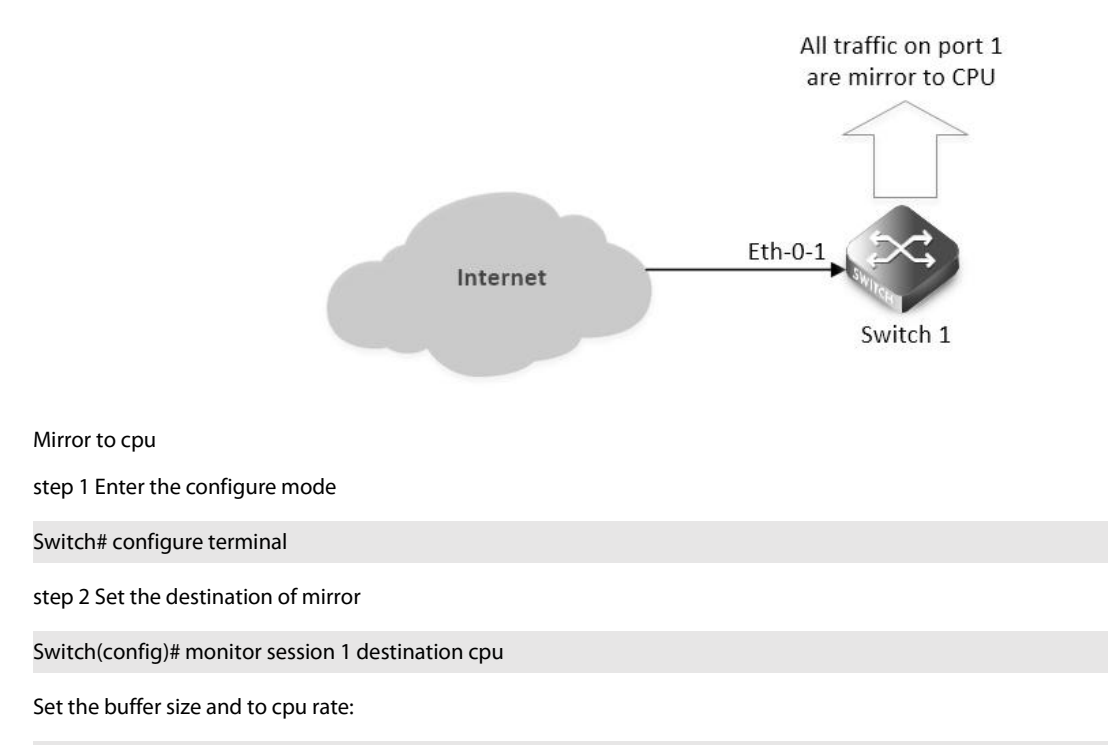

Switch(config)# monitor cpu set packet buffer 100

Switch(config)# cpu-traffic-limit reason mirror-to-cpu rate 128

step 3 Set the source of mirror

Switch(config)# monitor session 1 source interface eth-0-1 both

step 4 Exit the configure mode

Switch(config)# end

**Optional steps** 

Enable or disable to write the packets in to the flash files.

Switch# monitor cpu capture packet start

Switch# monitor cpu capture packet stop

Exchange the files from \*.txt to \*.pcap

Switch# pcap convert flash:/mirror/MirCpuPkt-2016-02-05-18-31-13.txt flash:/MirCpuPkt-2016-02-05.pcap

Set the action after the packet buffer is exceeded: "drop" means discard the latest packet; "replace" means discard the oldest packet.

Switch(config)# monitor cpu capture strategy drop

Switch(config)# monitor cpu capture strategy replace

step 5 Validation

This example shows how to set up a mirror session, session 1, for monitoring source port traffic to a destination cpu. You can use show monitor session to see the configuration.

| Switch# show monitor session 1 |               |  |  |
|--------------------------------|---------------|--|--|
| DUT1# show monitor session 1   |               |  |  |
| Session 1                      |               |  |  |
|                                |               |  |  |
| Status                         | : Valid       |  |  |
| Туре                           | : Cpu Session |  |  |
| Source Ports                   | :             |  |  |
| Receive Only                   | :             |  |  |
| Transmit Only                  | :             |  |  |
| Both                           | : eth-0-1     |  |  |
| Source VLANs                   | :             |  |  |
| Receive Only                   | :             |  |  |
| Transmit Only                  | :             |  |  |
| Both                           | :             |  |  |
| Destination Port               | : cpu         |  |  |

This example shows how to display the mirror cpu packets

Switch# show monitor cpu packet all -----show all mirror to cpu packet info-----packet: 1 Source port: eth-0-1 MACDA:264e.ad52.d800, MACSA:0000.0000.1111 vlan tag:100 IPv4 Packet, IP Protocol is 0 IPDA:3.3.3.3, IPSA: 10.0.0.2

This example shows how to display the files of the flash. \*.pcap files can open with packets analyzer applications such as wireshark. Please referenc to the "ftp" and "tftp" part to download the files.

Switch#ls flash:/mirror Directory of flash:/mirror

### total 12

| -rw-r                               | 12         | 287 Dec 2 | 23 01:16 MirCpuPkt-2016-12-23-01-15-54.txt |  |  |
|-------------------------------------|------------|-----------|--------------------------------------------|--|--|
| -rw-r                               | 1 2568 Jan |           | 3 11:41 MirCpuPkt-2017-01-03-11-41-33.txt  |  |  |
| -rw-rr                              | 1          | 704 Jan   | 3 13:07 test.pcap                          |  |  |
| 14.8T bytes total (7.9T bytes free) |            |           |                                            |  |  |

This example shows how to display the actions after the buffer is full

Switch# show monitor cpu capture strategy

The capture strategy of cpu mirror is: replace (add new packet and remove oldest

packet when buffer is full)

### 8.3.3 Application cases

N/A

## 8.4 Configuring Device Management

### 8.4.1 Overview

**Function Introduction** 

User can manage the switch through the management port. The switch has two management ports: an Ethernet port and a console port.

**Principle Description** 

N/A

## 8.4.2 Configuration

Configuring console port for management

The default console parameters of switch are:

- Baud rate default is 115200.
- Data bits default is 8.
- Stop bits default is 1.
- Parity settings default is none.

Before you can assign switch information, make sure you have connected a PC or terminal to the console port, and configured the PC or terminal software parameters to match the default console port parameters. After login in the switch, you can modify the console parameters.

step 1 Enter the configure mode

Switch# configure terminal

step 2 Enter line configuration mode and set the console speed

Switch(config)# line console 0

Switch(config-line)# speed 19200

step 3 Exit the configure mode

Switch(config-line)# end

step 4 Validation

After the above setting, console port parameter has been changed, and the PC or terminal can't configure the switch by console port. You must update PC or terminal console speed from 115200 to 19200 to match the new console parameter and can continue configure the switch by console port.

#### Configuring out band Ethernet port for management

In order to manage device by out band Ethernet port, you should configure management ip address first by console port.

step 1 Enter the configure mode

Switch# configure terminal

step 2 Configure switch management address

IPv4 & IPv6 are both supported, for example:

Switch(config)# management ip address 10.10.38.106/24

Switch(config)# management ipv6 address 2001:1000::1/96

step 3 Exit the configure mode

Switch(config)# end

step 4 Validation

Switch# show management ip address

Management IP address is: 10.10.38.106/24 Gateway: 0.0.0.0

Switch # show management ipv6 address

Management IPv6 address is: 2001:1000::1/96 Gateway: ::

Configuring Temperature

The switch supports temperature alarm management. You can configure three temperature thresholds: low, high and critical. When switch temperature is lower than low threshold or higher than higher threshold, the switch will be alarm. If the switch temperature is higher than critical threshold, the switch will cut off its power automatically.

step 1 Enter the configure mode

Switch# configure terminal step 2 Configuring temperature threshold 5°C for low; 70°C for high; 90°C for critical. Switch(config)# temperature 5 70 90 step 3 Exit the configure mode Switch(config)# end step 4 Validation Switch# show environment Switch# show environment Sensor status (Degree Centigrade): Index Temperature Lower\_alarm Upper\_alarm Critical\_limit 1 50 5 70 90

**Configuring Fan** 

The switch supports to manage fan automatically. If the fan is fail or the fan tray is absent, the switch will be alarm. And if the fan tray supports speed-adjust, the switch can adjust the fan speed depending on the real-time temperature. The switch has three temperature thresholds: Tlow=50, Thigh=65 and Tcrit=80 Celsius scales. If Temperature<Tlow, the fan will stall; if Tlow<=Temperature<Thigh, the fan will run on 30% speed rate; if Thigh<=Temperature<Tcrit, the fan will run on 70% speed rate; if Tcrit>=Temperature, the fan will run on 100% speed rate. And there has a temperature hysteresis Thyst=2 Celsius scales. Assuming temperature has previously crossed above Tlow, Thigh or Tcrit, then the temperature must drop below the points corresponding Thyst(Tlow-Thyst, Thigh-Thyst or Tcrit-Thyst) in order for the condition to drive fan speed rate to lower level. For example:

- temperature is 58 Celsius scales, the fan speed rate is 30%; (Tlow<58<Thigh)</li>
- temperature increases to 65 Celsius scales, the fan speed rate is 70%;(Thigh=65)
- temperature decreases to 63 Celsius scales, the fan speed rate is still 70%;(Thigh-Thyst =63)
- temperature decreases to 62 Celsius scales, the fan speed rate is 30%;(62<Thigh-Thyst)

The Tlow, Thigh, Tcrit, Thyst and fan speed rate for each temperature threshold are hard code, and couldn't be modified.

| Switch# show environment |                       |     |      |  |  |
|--------------------------|-----------------------|-----|------|--|--|
| Fan tray status:         |                       |     |      |  |  |
| Index                    | Status                |     |      |  |  |
| 1                        | PRESENT               |     |      |  |  |
| FanIndex                 | Status SpeedRate Mode |     |      |  |  |
| 1-1                      | OK                    | 30% | Auto |  |  |
| 1-2                      | OK                    | 30% | Auto |  |  |
| 1-3                      | OK                    | 30% | Auto |  |  |
| 1-4                      | ОК                    | 30% | Auto |  |  |
|                          |                       |     |      |  |  |

### **Configuring Power**

The switch supports to manage power status automatically. If the power is failed or the fan in power is failed, the switch will be alarm. If power is removed or inserted, the switch will notice user also.

User can show the power status to verify the power status.

| Switch# show environment |         |       |         |      |         |  |  |
|--------------------------|---------|-------|---------|------|---------|--|--|
| Power status:            |         |       |         |      |         |  |  |
| Index                    | Status  | Power | Туре    | Fans | Control |  |  |
| 1                        | PRESENT | OK    | AC      | -    | -       |  |  |
| 2                        | ABSENT  | -     | -       | -    | -       |  |  |
| 3                        | PRESENT | OK    | DC(PoE) | -    | -       |  |  |
|                          |         |       |         |      |         |  |  |

#### **Configuring Transceiver**

The switch supports manage the transceiver information, and the transceiver information includes basic information and diagnostic information. The basic information includes transceiver type, vendor name, PN, S/N, wavelength and link length for supported type. The diagnostic information includes real-time temperature, voltage, current, optical transmit power, optical receive power and the threshold about these parameters. If the transceiver is inserted or removed, the real-time parameter is out of threshold, the switch will notice the users.

User can show the transceiver information to verify this function.

Switch# show transceiver detail

Port eth-1-2 transceiver info:

Transceiver Type : 10G Base-SR

Transceiver Vendor Name : OEM

Transceiver PN : SFP-10GB-SR

Transceiver S/N : 201033PST1077C

Transceiver Output Wavelength: 850 nm

Supported Link Type and Length:

Link Length for 50/125um multi-mode fiber: 80 m

Link Length for 62.5/125um multi-mode fiber: 30 m

Transceiver is internally calibrated.

mA: milliamperes, dBm: decibels (milliwatts), NA or N/A: not applicable. ++ : high alarm, + : high warning, - : low warning, -- : low alarm.

The threshold values are calibrated.

| High <i>I</i>       | Alarm High | Warn Low V | Varn Low A | larm        |
|---------------------|------------|------------|------------|-------------|
| Temperature Three   | shold Thre | shold Thre | shold Thr  | eshold      |
| Port (Celsius)      | (Celsius)  | (Celsius)  | (Celsius)  | (Celsius)   |
| eth-1-2 25.92       | 95.00      | 90.00      | -20.00     | -25.00      |
|                     | High Alarm | High Warn  | Low Warn   | Low Alarm   |
| Voltage             | Threshold  | Threshold  | Threshold  | Threshold   |
| Port (Volts)        | (Volts)    | (Volts)    | (Volts)    | (Volts)     |
| eth-1-2 3.32        | 3.80       | 3.70       | 2.90       | 2.80        |
|                     | High Alarm | High Warn  | Low Warn   | Low Alarm   |
| Current             | Threshold  | Threshold  | Threshold  | Threshold   |
| Port (milliamperes) | ) (mA)     | (mA)       | (mA)       | (mA)        |
| eth-1-2 6.41        | 20.00      | 18.00      | 1.00       | 0.50        |
| Optical             | High Alarm | High Warn  | Low Warn   | Low Alarm   |
| Transmit Power      | Threshold  | Threshold  | Threshold  | Threshold   |
| Port (dBm)          | (dBm)      | (dBm)      | (dBm)      | (dBm)       |
| eth-1-2 -2.41       | 2.01       | 1.00       | -6.99      | -7.96       |
| Optical             | High Alarm | High Warn  | Low Warn   | Low Alarm   |
| Receive Power       | Threshold  | Threshold  | Threshold  | l Threshold |
| Port (dBm)          | (dBm)      | (dBm)      | (dBm)      | (dBm)       |
| eth-1-2        | -12        | -          | 1.00           | 0.00           | -19.00           | -20.00     |
|----------------|------------|------------|----------------|----------------|------------------|------------|
| llogradate     |            |            |                |                |                  |            |
| The switch     | supports   | to upa     | rade the bo    | otrom image    | e when system    | is runninc |
| effect.        |            | 10 0.09    |                |                |                  |            |
| step 1 Copy    | bootrom    | image      | file to the fl | ash            |                  |            |
| Switch# copy   | y mgmt-i   | if tftp:// | '10.10.38.16   | 0/bootrom.bi   | n flash:/boot/   |            |
| step 2 Enter   | the confi  | gure m     | ode            |                |                  |            |
| Switch# conf   | figure tei | rminal     |                |                |                  |            |
| step 3 Upgra   | de the b   | ootrom     | ı              |                |                  |            |
| Switch(confi   | g)# upda   | ite boo    | trom flash:/l  | poot/bootrom   | n.bin            |            |
| step 4 Exit th | ne config  | ure mo     | de             |                |                  |            |
| Switch(confi   | g)# end    |            |                |                |                  |            |
| step 5 Reboo   | ot the sys | tem        |                |                |                  |            |
| Switch# rebo   | oot        |            |                |                |                  |            |
| step 6 Valida  | tion       |            |                |                |                  |            |
| After the abo  | ove settir | ng, you    | can show u     | boot version i | nformation of p  | latform:   |
| Switch# show   | w versior  | ı          |                |                |                  |            |
|                | a ic 1     |            |                |                |                  |            |
| BootRom Ve     | rsion is 3 | .0.2       |                |                |                  |            |
| Upgrade EPL    | D          |            |                |                |                  |            |
| The switch s   | upports    | to upgr    | ade the EPL    | D image whe    | n system is runr | ing. And a |
| step 1 Copy    | epld ima   | ge file t  | o the flash    |                |                  |            |
| Switch# cop    | y mgmt-i   | if tftp:// | ′10.10.38.16   | 0/vme_v1.0 fl  | ash:/boot/vme_   | _v1.0      |
| step 2 Enter   | the confi  | gure m     | ode            |                |                  |            |
| Switch# con    | figure tei | rminal     |                |                |                  |            |
| step 3 Upgra   | de the e   | pld        |                |                |                  |            |
| Switch(confi   | g)# upda   | ite epld   | l flash:/boot  | /vme_v1.0      |                  |            |
| step 4 Exit th | ne config  | ure mo     | de             |                |                  |            |
| Switch(confi   | g)# exit   |            |                |                |                  |            |
| step 5 Reboo   | ot the sys | tem        |                |                |                  |            |
| Switch# rebo   | oot        |            |                |                |                  |            |
| step 6 Valida  | tion       |            |                |                |                  |            |

After the above setting, then power off and restart the device, you can show epld version information with command:

**F**FS

Switch# show version

. . . . . .

EPLD Version is 1

BootRom Version is 3.0.2

#### 8.4.3 Application cases

N/A

# 8.5 Configuring Bootrom

#### 8.5.1 Overview

**Function Introduction** 

The main function of Bootrom is to initialize the board simply and load the system image to boot. You can use some necessary commands in bootrom mode.

Bootrom can load the system image both from TFTP server and persistent storage like flash. Then you can configure the Switch and TFTP server IP address as environment variables in Bootrom mode for boot the system image.

**Principle Description** 

N/A

### 8.5.2 Configuration

Configuring Boot from TFTP Server

Method 1: Boot the system from TFTP server

Save the configuration and reboot the system:

bootrom:> setenv bootcmd boot\_tftp OS-ms-v3.1.9.it.r.bin

bootrom:> saveenv

bootrom:> reset

Method 2: Method 1:Boot the system from TFTP server without password

Save the configuration and reboot the system:

bootrom:> setenv bootcmd boot\_tftp\_nopass OS-ms-v3.1.9.it.r.bin

bootrom:> saveenv

bootrom:> reset

Method 3: Boot the system from TFTP server and reboot automatically

bootrom:> boot\_tftp OS-ms-v3.1.9.it.r.bin

Method 4: Boot the system from TFTP server and reboot automatically without password

bootrom:> boot\_tftp\_nopass OS-ms-v3.1.9.it.r.bin

Validation

After the above setting, you can get show information:

bootrom:> reset

TFTP from server 10.10.29.160; our IP address is 10.10.29.118

| Filename 'OS-ms-v3.1.9.it.r.bin'.                                    |
|----------------------------------------------------------------------|
| Load address: 0xaa00000                                              |
| Loading: octeth0: Up 100 Mbps Full duplex (port 0)                   |
| ***************************************                              |
| #######################################                              |
| done                                                                 |
| Bytes transferred = 12314539 (bbe7ab hex), 1829 Kbytes/sec           |
| Configuring Boot from FLASH                                          |
| Boot the system from FLASH                                           |
| Save the configuration and reboot the system:                        |
| bootrom:> setenv bootcmd boot_flash OS-ms-v3.1.9.it.r.bin            |
| bootrom:> saveenv                                                    |
| bootrom:> reset                                                      |
| Boot the system from without password                                |
| Save the configuration and reboot the system:                        |
| bootrom:> setenv bootcmd boot_flash_nopass OS-ms-v3.1.9.it.r.bin     |
| bootrom:> saveenv                                                    |
| bootrom:> reset                                                      |
| Do you want to revert to the default config file ? [Y N E]:Y         |
| Boot the system from FLASH and reboot automatically                  |
| bootrom:> boot_flash OS-ms-v3.1.9.it.r.bin                           |
| Boot the system from FLASH and reboot automatically without password |
| bootrom:> boot_flash_nopass OS-ms-v3.1.9.it.r.bin                    |
| Do you want to revert to the default config file ? [Y N E]:Y         |
| Validation                                                           |
| After the above setting, you can get show information:               |
| bootrom:> reset                                                      |
|                                                                      |
| Do you want to revert to the default config file ? [Y N E]:Y         |
| ### JFFS2 loading '/boot/OS-ms-v3.1.9.it.r.bin' to 0xaa00000         |
| Scanning JFFS2 FS: . done.                                           |
| ### JFFS2 load complete: 12314539 bytes loaded to 0xaa00000          |
| ## Booting Image at 0a00000                                          |
|                                                                      |
|                                                                      |
| Set boot IP                                                          |
| step 1 Set Switch IP address , details information as follows        |
|                                                                      |

bootrom:> setenv ipaddr 10.10.29.101

bootrom:> saveenv

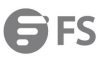

# step 2 Set TFTP server IP address , details information as follows

| bootrom:> setenv ipserver 10.10.29.160<br>bootrom:> saveenv           |
|-----------------------------------------------------------------------|
| step 3 validation                                                     |
| After the above setting, you can get show information:                |
| bootrom:> printenv                                                    |
| printenv                                                              |
| bootdelay=5                                                           |
| baudrate=9600                                                         |
| download_baudrate=9600                                                |
|                                                                       |
| stderr=serial                                                         |
| ipaddr=10.10.29.101                                                   |
| ipserver=10.10.29.160                                                 |
| Environment size: 856/2044 bytes                                      |
| Upgrade bootrom                                                       |
| step 1 upgrade the Bootrom image from TFTP server                     |
| bootrom:> upgrade_uboot bootrom.bin                                   |
| step 2 validation                                                     |
| After the above setting, you can get show information:                |
| bootrom:> version                                                     |
| version                                                               |
| Bootrom 3.0.3 (Development build) (Build time: Aug 4 2011 - 11:47:06) |
| Set gateway IP                                                        |
| step 1 Set Switch gateway IP address , details information as follows |
| bootrom:> setenv gatewayip 10.10.37.1                                 |
| bootrom:> saveenv                                                     |
| step 2 Set network mask , details information as follows              |
| bootrom:> setenv netmask 255.255.255.0                                |
| bootrom:> saveenv                                                     |
| step 3 validation                                                     |
| After the above setting, you can get show information:                |
| bootrom:> printenv                                                    |
| printenv                                                              |
| bootdelay=5                                                           |
| baudrate=9600                                                         |
| download_baudrate=9600                                                |
|                                                                       |
|                                                                       |
| stderr=serial                                                         |

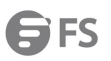

netmask=255.255.255.0

Environment size: 856/2044 bytes

#### 8.5.3 Application cases

N/A

# 8.6 Configuring Bootup Diagnostic

#### 8.6.1 Overview

**Function Introduction** 

Bootup diagnostic is used to help user diagnose whether the hardware component of Switch is working normally, after the Switch is already bootup. The diagnostic item includes EPLD, EEPROM, PHY, MAC, etc.

**Principle Description** 

N/A

### 8.6.2 Configuration

step 1 Enter the configure mode

Switch# configure terminal

step 2 Set the bootup diagnotic level

Switch(config)# diagnostic bootup level minimal

step 3 Exit the configure mode

Switch(config)# exit

step 4 Validation

Use this command to display the diagnostic bootup level for current and next.

Switch# show diagnostic bootup level

The current running is no diagnostic bootup level

The next running bootup diag level is minimal

step 5 Reboot the system

Switch# reboot

step 6 Validation

Switch# show diagnostic bootup result detail

\*\*\*\*\*

| ltem | Name               | Attribute | Attribute Result Time(usec) |        |  |  |
|------|--------------------|-----------|-----------------------------|--------|--|--|
| 1    | EPLD TEST          | С         | Pass                        | 57     |  |  |
| 2    | EEPROM0 TEST       | С         | Pass                        | 101262 |  |  |
| 3    | PHY TEST           | С         | Pass                        | 1161   |  |  |
| 4    | FAN TEST           | С         | Pass                        | 4668   |  |  |
| 5    | SENSOR TEST        | С         | Pass                        | 5472   |  |  |
| 6    | PSU TEST           | С         | Pass                        | 1370   |  |  |
| 7    | L2 UCAST FUNC TEST | С         | Pass                        | 40126  |  |  |

### 8.6.3 Application cases

N/A

# 8.7 Configuring SmartConfig

### 8.7.1 Overview

**Function Introduction** 

SmartConfig is a smart method of switch initial configuration. After enabling SmartConfig, switch will start to download configuration file or image file from tftp server, if not finding startup-config file at startup. Then switch will install these file, and it will reboot itself if had downloaded image file.

Note that we use deploy file to control the configuration file and image file downloaded by switch. Switch fetch these file according the deploy file, which is a XML-formatted file. The deploy file named smartdeploy.xml , while its content like below:

| <smartdeploy></smartdeploy>                                                                                                    |
|----------------------------------------------------------------------------------------------------|
| <ftype>init</ftype>                                                                                                    |
| <hostprefix>Bruce</hostprefix>                                                                                                    |
| <defitem></defitem>                                                                                                    |
| <option>enable</option>                                                                                                    |
| <image/> def.bin                                                                                                    |
| <config>def.cfg</config>                                                                                                    |
|                                                                                                    |
| <groups></groups>                                                                                                    |
| <item></item>                                                                                                    |
| <type>MAC</type>                                                                                                    |
| <value>001e.0808.9100</value>                                                                                                    |
| <image/> switchOs.bin                                                                                                    |
| <config>startup.cfg</config>                                                                                                    |
|                                                                                                    |
| <item></item>                                                                                                    |
| <type>productid</type>                                                                                                    |
| <value>09SWITCH-E48-10</value>                                                                                                    |
| <image/> productid.bin                                                                                                    |
| <config>productid.cfg</config>                                                                                                    |
|                                                                                                    |
| <ltem></ltem>                                                                                                    |
| <type>SN</type>                                                                                                    |
| <value>E054GD116004</value>                                                                                                    |
| <image/> sn.bin                                                                                                    |
| <config>sn.cfg</config>                                                                                                    |
|                                                                                                    |
|                                                                                                    |
|                                                                                                    |
| There are three hind of item used by quitch to find out image file and configuration file fit itself. Quitch will essent fit item assertion |

There are three kind of item used by switch to find out image file and configuration file fit itself. Switch will search fit item according sequence like MAC, SN, product-id. We just specify the file name in the deploy file, and place all these file on tftp server.

**Principle Description** 

#### N/A

# 8.7.2 Configuration

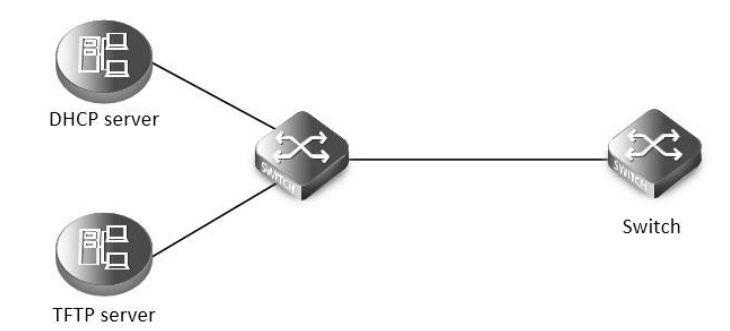

#### smart config

This figure is the network topology of testing SmartConfig function, We need two switches and two linux boxes to construct the test bed. "switch" in the figure is the switch we enable SmartCofng on. Note that the address of TFTP server provided by DHCP server can be used by switch to connect to TFTP server directly or via routes.

Enable smartConfig step 1 Enter the configure mode Switch#configure terminal step 2 Enable smartConfige Switch(config)#smart-config initial-switch-deployment step 3 Exit the configure mode Switch (config)#exit step 4 Validation Use this command to check the smart-config settings: Switch# show smart-config config Smart-Config config: initial-switch-deployment: on hostname-prefix: on Send log message to console: on Using smartConfig SmartConfig was enable default, so we just make sure there is no startup-config.conf file. Then switch will start SmartConfig next boot.

SmartConfig was enable default, so we just make sure there is no startup-config.conf file. Then switch will start SmartConfig next boot. And we can delete startup-config.conf manually, so that Smartconfig will work after reboot. Procedure of configure SmartConfig as fallow:

step 1:

/---

Configure smartdeploy.xml file, and place it with image file, configuration file to tftp server. The directory must be like this (Configuration files should be in conf directory and images should be in images directory.) :

|--smartconfig/ |--conf/ |--images/

#### |--smartdeploy.xml

step 2:

Configure DHCP server, tftp server address option must be set;

step 3:

Make sure there is no startup-config.conf file;

step 4:

boot or reboot the system.

8.7.3 Application cases

N/A

# 8.8 Reboot Logs

#### 8.8.1 Overview

**Function Introduction** 

Switch support display reboot logs. Depend on these logs, user can judge the reboot reasons of a switch. The reboot reasons include Manual Reboot, Power Off or Other Reasons. Also, user can clear the reboot logs through a command.

Caveat: User can find no more than ten reboot logs through this command, to find more reboot logs, can refer to the following file: flash:/reboot-info/reboot\_info.log

Detail about the show result as following:

| Reboot Type | Description                                                     |
|-------------|-----------------------------------------------------------------|
| POWER       | Power outages                                                   |
| MANUAL      | Cli "reboot/reload" is used                                     |
| HIGH-TMPR   | Reboot for abnormal high temperature                            |
| BHMDOG BHM  | watchdog, monitor functional module                             |
| LCMDOG LCM  | watchdog, monitor each LC                                       |
| SCHEDULE    | Schedule reboot                                                 |
| SNMP-RELOAD | SNMP reboot                                                     |
| HALFAIL     | Reboot for HAGT communicate with HSRV failed, need stack enable |
| ABNORMAL    | Unusual reboot, include reboot under shell                      |
| CTCINTR     | Button reboot                                                   |
| LCATTACH    | Reboot for LC attach CHSM failed                                |
| OTHER       | Other reboot                                                    |

Principle Description

N/A

#### 8.8.2 Configuration

Reboot logs are enabled by default. User can display and clear the logs as the following examples:

step 1 Display the logs

| Switch# show reboot | info                 |  |
|---------------------|----------------------|--|
| Times Reboot        | ype Reboot Time(DST) |  |

| 1  | MANUAL | 2000/01/01 01:21:35 |
|----|--------|---------------------|
| 2  | MANUAL | 2000/01/01 02:07:52 |
| 3  | MANUAL | 2000/01/01 02:24:59 |
| 4  | MANUAL | 2000/01/01 03:28:58 |
| 5  | MANUAL | 2000/01/01 03:43:02 |
| 6  | MANUAL | 2000/01/01 03:49:51 |
| 7  | MANUAL | 2000/01/01 04:01:23 |
| 8  | MANUAL | 2000/01/01 04:42:40 |
| 9  | MANUAL | 2000/01/01 04:49:27 |
| 10 | MANUAL | 2000/01/01 20:59:20 |

step 2 Clear the logs(optional)

Switch(config)# reset reboot-info

# 8.8.3 Application cases

N/A

# **Chapter 9 Network Management Configuration Guide**

# 9.1 Configuring Network Diagnosis

### 9.1.1 Overview

**Function Introduction** 

Ping is a computer network administration utility used to test the reachability of a host on an Internet Protocol (IP) network and to measure the round-trip time for messages sent from the originating host to a destination computer. The name comes from active sonar terminology.

Ping operates by sending Internet Control Message Protocol (ICMP) echo request packets to the target host and waiting for an ICMP response. In the process it measures the time from transmission to reception (round-trip time) [1] and records any packet loss. The results of the test are printed in form of a statistical summary of the response packets received, including the minimum, maximum, and the mean round-trip times, and sometimes the standard deviation of the mean.

Traceroute is a computer network tool for measuring the route path and transit times of packets across an Internet Protocol (IP) network. Traceroute sends a sequence of Internet Control Message Protocol (ICMP) packets addressed to a destination host. Tracing the intermediate routers traversed involves control of the time-to-live (TTL) Internet Protocol parameter. Routers decrement this parameter and discard a packet when the TTL value has reached zero, returning an ICMP error message (ICMP Time Exceeded) to the sender. Principle Description

N/A

#### 9.1.2 Configuration

| Ping IP with in-band port              |
|----------------------------------------|
| Switch# ping 10.10.29.247              |
| Switch# ping ipv6 2001:1000::1         |
| Ping IP with management port           |
| Switch# ping mgmt-if 10.10.29.247      |
| Switch# ping mgmt-if ipv6 2001:1000::1 |
| Ping IP with VRF instance              |
| Switch# ping vrf vrf1 10.10.10.1       |
| Traceroute IP with inner port          |
| Switch# traceroute 1.1.1.2             |
| Switch# traceroute ipv6 2001:1000::1   |

#### 9.1.3 Application cases

Example for Ping Switch # ping mgmt-if 192.168.100.101 PING 192.168.100.101 (192.168.100.101) 56(84) bytes of data. 64 bytes from 192.168.100.101: icmp\_seq=0 ttl=64 time=0.092 ms 64 bytes from 192.168.100.101: icmp\_seq=1 ttl=64 time=0.081 ms 64 bytes from 192.168.100.101: icmp\_seq=2 ttl=64 time=0.693 ms 64 bytes from 192.168.100.101: icmp\_seq=3 ttl=64 time=0.071 ms 64 bytes from 192.168.100.101: icmp\_seq=4 ttl=64 time=1.10 ms --- 192.168.100.101 ping statistics ---

5 packets transmitted, 5 received, 0% packet loss, time 4054ms rtt min/avg/max/mdev = 0.071/0.408/1.104/0.421 ms, pipe 2

#### Example for traceroute

Switch# traceroute 1.1.1.2

traceroute to 1.1.1.2 (1.1.1.2), 30 hops max, 38 byte packets

1 1.1.1.2 (1.1.1.2) 112.465 ms 102.257 ms 131.948 ms Switch # ping mgmt-if ipv6 2001:1000::1

PING 2001:1000::1(2001:1000::1) 56 data bytes

64 bytes from 2001:1000::1: icmp\_seq=1 ttl=64 time=0.291 ms 64 bytes from 2001:1000::1: icmp\_seq=2 ttl=64 time=0.262 ms 64 bytes from 2001:1000::1: icmp\_seq=3 ttl=64 time=0.264 ms 64 bytes from 2001:1000::1: icmp\_seq=4 ttl=64 time=0.270 ms 64 bytes from 2001:1000::1: icmp\_seq=5 ttl=64 time=0.274 ms --- 2001:1000::1 ping statistics ---

5 packets transmitted, 5 received, 0% packet loss, time 3997ms rtt min/avg/max/mdev = 0.262/0.272/0.291/0.014 ms

# 9.2 Configuring NTP

#### 9.2.1 Overview

#### **Function Introduction**

NTP is a tiered time distribution system with redundancy capability. NTP measures delays within the network and within the algorithms on the machine on which it is running. Using these tools and techniques, it is able to synchronize clocks to within milliseconds of each other when connected on a Local Area Network and within hundreds of milliseconds of each other when connected to a Wide Area Network. The tiered nature of the NTP time distribution tree enables a user to choose the accuracy needed by selecting a level (stratum) within the tree for machine placement. A time server placed higher in the tree (lower stratum number), provides a higher likelihood of agreement with the UTC time standard.

Some of the hosts act as time servers, that is, they provide what they believe is the correct time to other hosts. Other hosts act as clients, that is, they find out what time it is by querying a time server. Some hosts act as both clients and time servers, because these hosts are links in a chain over which the correct time is forwarded from one host to the next. As part of this chain, a host acts first as a client to get the correct time from another host that is a time server. It then turns around and functions as a time server when other hosts, acting as clients, send requests to it for the correct time.

Principle Description

N/A

#### 9.2.2 Configuration

Configuring Client/Server mode connecting with in-band interface Before configuring NTP client, make sure that NTP service is enabled on Server.

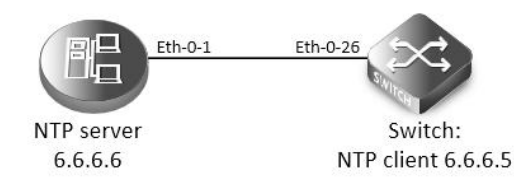

#### Figure 9-1 NTP

step 1 Enter the configure mode

Switch#configure terminal

step 2 Enter the vlan configure mode and create a vlan

Switch(config)# vlan database

Switch(config-vlan)# vlan 10

Switch(config-vlan)# exit

step 3 Enter the interface configure mode and join the vlan

Switch(config)# interface eth-0-26

Switch(config-if)# switch access vlan 10

Switch(config-if)# no shutdown

Switch(config-if)# exit

step 4 create a vlan interface and set the IP address

Switch(config)# interface vlan10

Switch(config-if)# ip address 6.6.6.5/24

Switch(config-if)# exit

step 5 Set the attributes of NTP client

Enable a trustedkey; Configure the IP address of the NTP server; Enable authentication; Once you have enabled authentication, the client switch sends the time-of-day requests to the trusted NTP servers only; Configure ntp ace.

Switch(config)# ntp key 1 serverkey

Switch(config)# ntp server 6.6.6.6 key 1

Switch(config)# ntp authentication enable

Switch(config)# ntp trustedkey 1

Switch(config)# ntp ace 6.6.6.6 none

step 6 Exit the configure mode

Switch(config)# end

step 7 Validation

Switch# show ntp

Current NTP configuration:

NTP access control list:

6.6.6.6 none

Unicast peer:

Unicast server:

6.6.6.6 key 1

Authentication: enabled

Local reference clock:

Disable management interface

| Switch# show ntp status                                                         |  |  |  |  |  |
|---------------------------------------------------------------------------------|--|--|--|--|--|
| Current NTP status:                                                             |  |  |  |  |  |
| ======================================                                          |  |  |  |  |  |
| stratum: 7                                                                      |  |  |  |  |  |
| reference clock: 6.6.6.6                                                        |  |  |  |  |  |
| frequency: 17.365 ppm                                                           |  |  |  |  |  |
| precision: 2**20                                                                |  |  |  |  |  |
| reference time: d14797dd.70b196a2 (1:54:37.440 UTC Thu Apr 7 2011)              |  |  |  |  |  |
| root delay: 0.787 ms                                                            |  |  |  |  |  |
| root dispersion: 23.993 ms                                                      |  |  |  |  |  |
| peer dispersion: 57.717 ms                                                      |  |  |  |  |  |
| clock offset: -0.231 ms                                                         |  |  |  |  |  |
| stability: 6.222 ppm                                                            |  |  |  |  |  |
| Switch# show ntp associations                                                   |  |  |  |  |  |
| Current NTP associations:                                                       |  |  |  |  |  |
| remote refid st when poll reach delay offset disp                               |  |  |  |  |  |
| *6.6.6.6 127.127.1.0 6 50 128 37 0.778 -0.234 71.945                            |  |  |  |  |  |
| synchronized, + candidate, # selected, x falsetick, . excess, - outlier         |  |  |  |  |  |
| Configuring Client/Server mode connecting with management interface             |  |  |  |  |  |
| step 1 Enter the configure mode                                                 |  |  |  |  |  |
| Switch# configure terminal                                                      |  |  |  |  |  |
| step 2 Enable ntp management interface                                          |  |  |  |  |  |
| Switch(config)# ntp mgmt-if only                                                |  |  |  |  |  |
| Note: Use the following command to enable both in-band and management interface |  |  |  |  |  |
| Switch(config)# ntp mgmt-if enable                                              |  |  |  |  |  |
| Note: Use the following command to disable management interface                 |  |  |  |  |  |
| Switch(config)# no ntp mgmt-if                                                  |  |  |  |  |  |
| step 3 Set the attributes of NTP client                                         |  |  |  |  |  |
| Switch(config)# ntp key 1 serverkey                                             |  |  |  |  |  |
| Switch(config)# ntp server 192.168.100.101 key 1                                |  |  |  |  |  |
| Switch(config)# ntp authentication enable                                       |  |  |  |  |  |
| Switch(config)# ntp trustedkey 1                                                |  |  |  |  |  |
| Switch(config)# ntp ace 192.168.100.101 none                                    |  |  |  |  |  |
| step 4 Exit the configure mode                                                  |  |  |  |  |  |
| Switch(config)# end                                                             |  |  |  |  |  |
| step 5 Validation                                                               |  |  |  |  |  |
| Switch# show ntp                                                                |  |  |  |  |  |
| Current NTP configuration:                                                      |  |  |  |  |  |
| NTP access control list:                                                        |  |  |  |  |  |
| 192.168.100.101 none                                                            |  |  |  |  |  |
| Unicast peer:                                                                   |  |  |  |  |  |

| Unicast server:         |         |           |            |          |               |      |  |
|-------------------------|---------|-----------|------------|----------|---------------|------|--|
| 192.168.100.101 key 1   | I       |           |            |          |               |      |  |
| Authentication: enabled | i       |           |            |          |               |      |  |
| Local reference clock:  |         |           |            |          |               |      |  |
| Only management inter   | face    |           |            |          |               |      |  |
|                         |         |           |            |          |               |      |  |
| Switch# show ntp assoc  | iations |           |            |          |               |      |  |
| Current NTP association | s:      |           |            |          |               |      |  |
| remote                  | refid   | st when J | ooll reach | delay of | fset disp     |      |  |
| *192.168.100.101 127.12 | 27.1.0  | 3 27      | 64 1       | 1.328    | 2.033 433.075 | <br> |  |

\* sys.peer, + candidate, # selected, x falsetick, . excess, - outlyer

### 9.2.3 Application cases

Configuring NTP Server (Use the ntpd of linux system for example)

Step 1 Display eth1 ip address

[root@localhost octeon]# ifconfig eth1

| eth1 | Link encap:Ethernet HWaddr 00:08:C7:89:4B:AA            |
|------|---------------------------------------------------------|
|      | inet addr:6.6.6.6 Bcast:6.6.6.255 Mask:255.255.255.0    |
|      | inet6 addr: fe80::208:c7ff:fe89:4baa/64 Scope:Link      |
|      | UP BROADCAST RUNNING MULTICAST MTU:1500 Metric:1        |
|      | RX packets:3453 errors:1 dropped:0 overruns:0 frame:1   |
|      | TX packets:3459 errors:0 dropped:0 overruns:0 carrier:0 |
|      | collisions:0 txqueuelen:1000                            |
|      | RX bytes:368070 (359.4 KiB) TX bytes:318042 (310.5 KiB) |

Step 2 Check networks via Ping

[root@localhost octeon]# ping 6.6.6.5

PING 6.6.6.5 (6.6.6.5) 56(84) bytes of data.

64 bytes from 6.6.6.5: icmp\_seq=0 ttl=64 time=0.951 ms

64 bytes from 6.6.6.5: icmp\_seq=1 ttl=64 time=0.811 ms

64 bytes from 6.6.6.5: icmp\_seq=2 ttl=64 time=0.790 ms

Step 3 Configure ntp.conf

[root@localhost octeon]# vi /etc/ntp.conf

server 127.127.1.0 # local clock

fudge 127.127.1.0 stratum 5

#

# Drift file. Put this in a directory which the daemon can write to.

# No symbolic links allowed, either, since the daemon updates the file

# by creating a temporary in the same directory and then rename()'ing

# it to the file.

#

driftfile /var/lib/ntp/drift

| broadcastdelay 0.008                                                  |
|-----------------------------------------------------------------------|
| broadcast 6.6.6.255                                                   |
| #                                                                     |
| # PLEASE DO NOT USE THE DEFAULT VALUES HERE. Pick your own, or remote |
| # systems might be able to reset your clock at will. Note also that   |
| # ntpd is started with a -A flag, disabling authentication, that      |
| # will have to be removed as well.                                    |
| #                                                                     |
| #disable auth                                                         |
| keys /etc/ntp/keys                                                    |
| trustedkey 1                                                          |
| Step 4 Configure keys                                                 |
| [root@localhost octeon]# vi /etc/ntp/keys                             |
| #                                                                     |
| # PLEASE DO NOT USE THE DEFAULT VALUES HERE. Pick your own, or remote |
| # systems might be able to reset your clock at will. Note also that   |
| # ntpd is started with a -A flag, disabling authentication, that      |
| # will have to be removed as well.                                    |
| #                                                                     |
| 1 M serverkey                                                         |
| Step 5 Start ntpd service                                             |
| [root@localhost octeon]# ntpd                                         |

# 9.3 Configuring Phy Loopback

### 9.3.1 Overview

#### **Function Introduction**

Phy loopback is a proprietary based loopback. There are 2 types of phy loopback: phy(including internal and external) level loopback and port level loopback.

• If a physical port is configured as "external phy loopback", all packets coming into this port should be loopback back from the port itself at phy level.

- If a physical port is configured as "internal phy loopback", all packets expected out from this port should be looped back to specified physical port.
- If a physical port is configured as "port loopback", all packets coming into this port should be looped back from the port itself, and whether to swap the SMAC with the DMAC should be selectable by users. And if the MAC is swapped, the CRC should be recalculated.

**Principle Description** 

N/A

# 9.3.2 Configuration

# Configuring external phy loopback

| Eth-0-1                                                                                                    |  |
|----------------------------------------------------------------------------------------------------|--|
| Loopback phy external                                                                                         |  |
| Figure 9-2 external phy topology                                                                              |  |
| step 1 Enter the configure mode                                                                               |  |
| Switch# configure terminal                                                                                    |  |
| step 2 Enter the interface configure mode and set loopback phy external                                       |  |
| Switch (config)# interface eth-0-1                                                                            |  |
| Switch (config-if)# no shutdown                                                                               |  |
| Switch (config-if)# loopback phy external                                                                     |  |
| step 3 Exit the configure mode                                                                                |  |
| Switch (config-if)# end                                                                                       |  |
| step 4 Validation                                                                                             |  |
| Switch# show phy loopback                                                                                     |  |
| Interface Type DestIntf SwapMac                                                                               |  |
|                                                                                                    |  |
| eth-0-1 external                                                                                              |  |
|                                                                                                    |  |
| Configuring internal phy loopback                                                                             |  |
|                                                                                                    |  |
| Eth-0-1 Eth-0-2                                                                                               |  |
| Loopback phy external Destination poet                                                                        |  |
|                                                                                                    |  |
| Figure 9-3 Internal phy topology                                                                              |  |
| step 1 Enter the configure mode                                                                               |  |
| Switch # configure terminal                                                                                   |  |
| step 2 Enter the interface configure mode and set loopback phy internal and specify the destination interface |  |
| Switch (config)# interface eth-0-2                                                                            |  |
| Switch (config-if)# no shutdown                                                                               |  |
| Switch (config-if)# exit                                                                                      |  |
| Switch (config)# interface ath-0.1                                                                            |  |
| Switch (config.if)# no shutdown                                                                               |  |
| Switch (config-if)# loonback phy internal eth-0-2                                                             |  |
| sten 3 Evit the configure mode                                                                                |  |
| Switch (config-if)# and                                                                                       |  |
| sten 4 Validation                                                                                             |  |
| Switch# show nby loonback                                                                                     |  |
| Interface Type DestIntf SwapMac                                                                               |  |
|                                                                                                    |  |
| eth-0-1 internal eth-0-2 -                                                                                    |  |
|                                                                                                    |  |

|                                        | Eth-0-1<br>Loopback port mac-adress swap   |  |
|----------------------------------------|--------------------------------------------|--|
| Figure 9-4 Port level topology         |                                            |  |
| step 1 Enter the configure mode        |                                            |  |
| Switch # configure terminal            |                                            |  |
| step 2 Enter the interface configure m | node and set loopback phy mac-address swap |  |
| Switch (config)# interface eth-0-1     |                                            |  |
| Switch (config-if)# no shutdown        |                                            |  |
| Switch (config-if)# loopback port mac  | z-address swap                             |  |
| step 3 Exit the configure mode         |                                            |  |
| Switch (config-if)# end                |                                            |  |
| step 4 Validation                      |                                            |  |
| Switch# show phy loopback              |                                            |  |
| Interface Type DestIntf                | SwapMac                                    |  |
| <br>eth-0-1 port -<br>                 | yes                                        |  |
|                                        |                                            |  |

# 9.3.3 Application cases

N/A

# 9.4 Configuring L2 ping

### 9.4.1 Overview

**Function Introduction** 

The tool L2 ping is a useful application which's purpose is detecting the connection between two switches. The L2 ping tool is not same with the well-known 'ping IP-ADDRESS' in the WINDOWS system. The normal "ping" is realized by the protocol ICMP which is dependent on the IP layer, so it may be inapplicable if the destination device is only Layer 2 switch. But the protocol used by L2 ping is only relying on Layer 2 ethernet packets.

When L2 ping is started, the L2 ping protocol packet (with ether type '36873(0x9009)') is sent from a specified physical port to another specified destination port. At the destination end, the L2 ping protocol will be sent back via non 802.1ag loopback, or via a configuration "l2 ping response". The device which is pinging, will receive the ping response packet, and print the ping result.

Principle Description

N/A

#### 9.4.2 Configuration

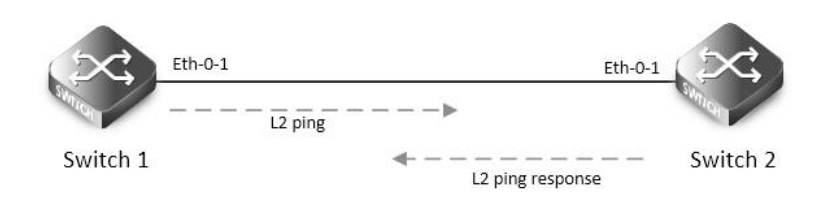

#### Figure 9-5 ping a switch port

The configurations are almost same on Switch1 and Switch2, except the parts which are specially pointed out.

step 1 Enter the configure mode

Switch# configure terminal

step 2 Enter the interface configure mode and turn up the interface

Switch (config)# interface eth-0-1

Switch (config-if)# no shutdown

step 3 Enable the L2 ping response function

Configure on Switch2:

Switch (config-if)# I2 ping response enable

step 4 Exit the configure mode

Switch (config-if)# end

step 5 Using L2 ping

Operate on Switch1:

Switch1# I2 ping 001e.0808.58f1 interface eth-0-1 count 10 interval 1000 timeout 2000

Sending 10 L2 ping message(s):

64 bytes from 001e.0808.58f1: sequence = 0, time = 10ms 64 bytes from 001e.0808.58f1: sequence = 1, time = 15ms 64 bytes from 001e.0808.58f1: sequence = 2, time = 13ms 64 bytes from 001e.0808.58f1: sequence = 3, time = 12ms 64 bytes from 001e.0808.58f1: sequence = 4, time = 20ms 64 bytes from 001e.0808.58f1: sequence = 5, time = 21ms 64 bytes from 001e.0808.58f1: sequence = 6, time = 12ms 64 bytes from 001e.0808.58f1: sequence = 6, time = 12ms 64 bytes from 001e.0808.58f1: sequence = 7, time = 16ms 64 bytes from 001e.0808.58f1: sequence = 8, time = 14ms 64 bytes from 001e.0808.58f1: sequence = 9, time = 17ms L2 ping completed.

\_\_\_\_\_

10 packet(s) transmitted, 10 received, 0 % packet loss

001e.0808.58f1 is the MAC address of the interface on Switch2. It can be gained by command "show interface eth-0-1" on Switch2.

9.4.3 Application cases

N/A

# 9.5 Configuring RMON

#### 9.5.1 Overview

**Function Introduction** 

RMON is an Internet Engineering Task Force (IETF) standard monitoring specification that allows various network agents and console systems to exchange network monitoring data. You can use the RMON feature with the Simple Network Management Protocol (SNMP) agent in the switch to monitor all the traffic flowing among switched on all connected LAN segments.

RMON is a standard monitoring specification that defines a set of statistics and functions that can be exchanged between

RMON-compliant console systems and network probes RMON provides you with comprehensive network-fault diagnosis, planning, and performance-tuning information.

Principle Description

N/A

#### 9.5.2 Configuration

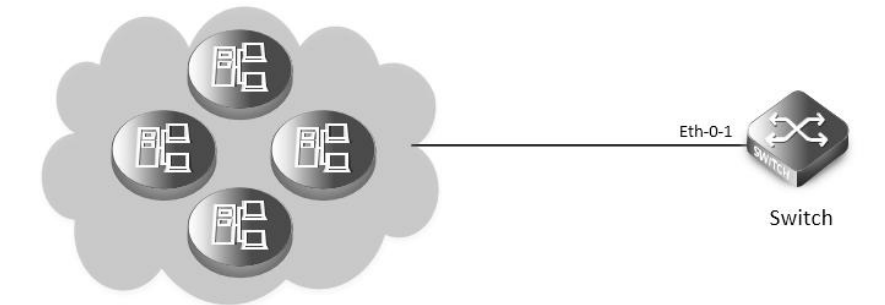

#### Figure 9-6 rmon

step 1 Enter the configure mode

Switch# configure terminal

step 2 Enter the interface configure mode and create a stats and a history

Switch(config)# interface eth-0-1

Switch(config-if)# rmon collection stats 1 owner test

Switch(config-if)# rmon collection history 1 buckets 100 interval 1000 owner test

Switch(config-if)# exit

step 3 Create an event with log and trap both set.

Switch(config)# rmon event 1 log trap public description test\_event owner test

step 4 Create a alarm using event 1 we created before and monitor the alarm on ETHERSTATSBROADCASTPKTS on eth-0-1

Switch(config)# rmon alarm 1 etherStatsEntry.6.1 interval 1000 delta rising-threshold 1000 event 1 falling-threshold 1 event 1 owner test

step 5 Exit the configure mode

Switch(config)# end

step 6 Validation

Switch# show rmon statistics

Rmon collection index 1

Statistics ifindex = 1, Owner: test

Input packets 0, octets 0, dropped 0

Broadcast packets 0, multicast packets 0, CRC alignment errors 0, collisions 0

Undersized packets 0, oversized packets 0, fragments 0, jabbers 0

# of packets received of length (in octets):

64:0, 65-127:0, 128-255:0

256-511:0, 512-1023:0, 1024-max:0

#### Switch# show rmon history

History index = 1

Data source ifindex = 1

Buckets requested = 100

Buckets granted = 100

| Interval = 1000               |  |  |
|-------------------------------|--|--|
| Owner: test                   |  |  |
|                               |  |  |
| Switch# show rmon event       |  |  |
| Event Index = 1               |  |  |
| Description: test_event       |  |  |
| Event type Log & Trap         |  |  |
| Event community name: public  |  |  |
| Last Time Sent = 00:00:00     |  |  |
| Owner: test                   |  |  |
|                               |  |  |
| Switch# show rmon alarm       |  |  |
| Alarm Index = 1               |  |  |
| Alarm status = VALID          |  |  |
| Alarm Interval = 1000         |  |  |
| Alarm Type is Delta           |  |  |
| Alarm Value = 00              |  |  |
| Alarm Rising Threshold = 1000 |  |  |
| Alarm Rising Event = 1        |  |  |
| Alarm Falling Threshold = 1   |  |  |
| Alarm Falling Event = 1       |  |  |
| Alarm Owner is test           |  |  |

#### 9.5.3 Application cases

N/A

# 9.6 Configuring SNMP

#### 9.6.1 Overview

#### **Function Introduction**

SNMP is an application-layer protocol that provides a message format for communication between managers and agents. The SNMP system consists of an SNMP manager, an SNMP agent, and a MIB. The SNMP manager can be part of a network management system (NMS). The agent and MIB reside on the switch. To configure SNMP on the switch, you define the relationship between the manager and the agent. The SNMP agent contains MIB variables whose values the SNMP manager can request or change. A manager can get a value from an agent or store a value into the agent. The agent gathers data from the MIB, the repository for information about device parameters and network data. The agent can also respond to a manager's requests to get or set data. An agent can send unsolicited traps to the manager. Traps are messages alerting the SNMP manager to a condition on the network. Error user authentication, restarts, link status (up or down), MAC address tracking, closing of a Transmission Control Protocol (TCP) connection, loss of connection to a neighbor, or other significant events may send a trap.

#### **Principle Description**

SNMP module is based on the following RFC draft:

- SNMPv1: Defined in RFC 1157.
- SNMPv2C: Defined in RFC 1901.

#### • SNMPv3: Defined in RFC 2273 to 2275.

Following is a brief description of terms and concepts used to describe the SNMP protocol:

- Agent: A network-management software module, an agent has local knowledge of management information and translates that information into a form compatible with SNMP.
- Management Information Base (MIB): Management Information Base, collection of information is organized hierarchically.
- Engine ID: A unique ID for a network's node.
- Trap: Used by managed devices to asynchronously report events to the NMS.

#### 9.6.2 Configuration

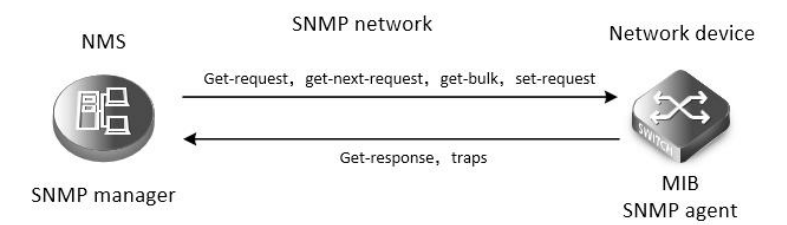

#### Figure 9-7 snmp

As shown in the figure SNMP agent gathers data from the MIB. The agent can send traps, or notification of certain events, to the SNMP manager, which receives and processes the traps. Traps alert the SNMP manager to a condition on the network such as improper user authentication, restarts, link status (up or down), MAC address tracking, and so forth. The SNMP agent also responds to MIB-related queries sent by the SNMP manager in get-request, get-next-request, and set-request format.

| inable SNMP                       |
|-----------------------------------|
| tep 1 Enter the configure mode    |
| witch# configure terminal         |
| tep 2 Enable SNMP globally        |
| witch(config)# snmp-server enable |
| tep 3 Exit the configure mode     |
| witch(config)# end                |
| tep 4 Validation                  |
| witch# show running-config        |
| nmp-server enable                 |

#### Configuring community string

You use the SNMP community string to define the relationship between the SNMP manager and the agent. The community string acts like a password to permit access to the agent on the switch. Optionally, you can specify one or more of these characteristics associated with the string:

- A MIB view, which defines the subset of all MIB objects accessible to the given community
- Read and write or read-only permission for the MIB objects accessible to the community

Beginning in privileged EXEC mode, follow these steps to configure a community string on the switch.

step 1 Enter the configure mode

Switch# configure terminal

step 2 Configuring community string

Configure a view named "DUT" (optional); Configure a community named "public" with read access and view "DUT".

#### Switch(config)# snmp-server view DUT included 1

Switch(config)# snmp-server community public read-write (view DUT)

step 3 Exit the configure mode

Switch(config)# end

step 4 Validation

Switch# show running-config

snmp-server enable

snmp-server view DUT included .1

snmp-server community public read-only view DUT

#### Configuring SNMPv3 Groups, Users and Accesses

You can specify an identification name (engine ID) for the local SNMP server engine on the switch. You can configure an SNMP server group that maps SNMP users to SNMP views, you can add new users to the SNMP group, and you can add access for the SNMP group.

Beginning in privileged EXEC mode, follow these steps to configure SNMP on the switch.

step 1 Enter the configure mode

Switch# configure terminal

step 2 Set the globle configurations for SNMP

Set engineID; Set the user name, password, and authentication type; Create SNMP server; Set the authority for the group member.

Switch(config)# snmp-server engineID 8000123456

Switch(config)# snmp-server usm-user usr1 authentication md5 mypassword privacy des yourpassword

Switch(config)# snmp-server group grp1 user usr1 security-model usm

Switch(config)# snmp-server access grp1 security-model usm noauth

step 3 Exit the configure mode

Switch(config)# end

step 4 Validation

Switch# show running-config

snmp-server engineID 8000123456

snmp-server usm-user usr1 authentication md5 mypassword privacy des yourpassword

snmp-server group grp1 user usr1 security-model usm

snmp-server access grp1 security-model usm noauth

SNMPv1 and SNMPv2 notifications configure

Beginning in privileged EXEC mode, follow these steps to configure SNMP on the switch.

step 1 Enter the configure mode

Switch# configure terminal

step 2 Set the global configurations for SNMP

Enable all supported traps; Configure a remote trap manager which IP is "10.0.0.2"; Configure a remote trap manager which IPv6 address is "2001:1000::1".

Switch(config)# snmp-server trap enable all

Switch(config)# snmp-server trap target-address 10.0.0.2 community public

Switch(config)# snmp-server trap target-address 2001:1000::1 community public

step 3 Exit the configure mode

Switch(config)# end

step 4 Validation

Switch# show running-config

snmp-server trap target-address 10.0.0.2 community public

snmp-server trap target-address 2001:1000::1 community public

snmp-server trap enable vrrp

snmp-server trap enable igmp snooping

snmp-server trap enable ospf

snmp-server trap enable pim

snmp-server trap enable stp

snmp-server trap enable system

snmp-server trap enable coldstart

snmp-server trap enable warmstart

snmp-server trap enable linkdown

snmp-server trap enable linkup

Configuring SNMPv3 notifications

step 1 Enter the configure mode

Switch# configure terminal

step 2 Set the global configurations for SNMP

Enable all supported traps; Configure a trap notify item for SNMPv3; Configure a remote trap manager's IP address; Configure a remote trap manager's IPv6 address; Add a local user to SNMPv3 notifications.

Switch(config)# snmp-server trap enable all

Switch(config)# snmp-server notify notif1 tag tmptag trap

Switch(config)# snmp-server target-address targ1 param parm1 10.0.0.2 taglist tmptag

Switch(config)# snmp-server target-address t1 param p1 2001:1000::1 taglist tag1

Switch(config)# snmp-server target-params parm1 user usr1 security-model v3 message-processing v3 noauth

step 3 Exit the configure mode

Switch(config)# end

step 4 Validation

Switch# show running-config

snmp-server notify notif1 tag tmptag trap

snmp-server target-address t1 param p1 2001:1000::1 taglist tag1

snmp-server target-address targ1 param parm1 10.0.0.2 taglist tmptag

snmp-server target-params parm1 user usr1 security-model v3 message-processing v3 noauth

snmp-server trap enable vrrp

snmp-server trap enable igmp snooping

snmp-server trap enable ospf

snmp-server trap enable pim

snmp-server trap enable stp

snmp-server trap enable system

snmp-server trap enable coldstart

snmp-server trap enable warmstart

snmp-server trap enable linkdown

snmp-server trap enable linkup

#### 9.6.3 Application cases

N/A

# 9.7 Configuring SFLOW

### 9.7.1 Overview

Function Introduction

sFlow is a technology for monitoring traffic in data networks containing switches and routers. In particular, it defines the sampling mechanisms implemented in a sFlow Agent for monitoring traffic, and the format of sample data used by the sFlow Agent when forwarding data to a central data collector.

The architecture and sampling techniques used in the sFlow monitoring system are designed to provide continuous site-wide (and network-wide) traffic monitoring for high speed switched and routed networks.

The sFlow Agent uses two forms of sampling: statistical packet-based sampling of switched flows, and time-based sampling of network interface statistics.

Default Configuration for sflow:

| Feature               | Default Setting |  |
|-----------------------|-----------------|--|
| global sflow          | disabled        |  |
| sflow on port         | disable         |  |
| collector udp port    | 6343            |  |
| counter interval time | 20 seconds      |  |

Principle Description

N/A

#### 9.7.2 Configuration

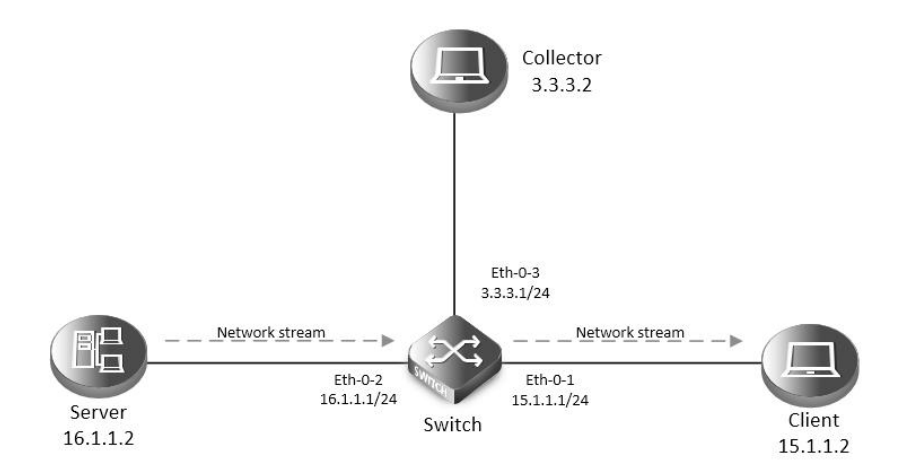

#### Figure 9-8 sflow

step 1 Enter the configure mode

Switch# configure terminal

step 2 Enable sflow globally

Switch(config)# sflow enable

step 3 Set the global attribute for sflow

| Set the agent IP address, set the co      | ollector IP address and udp port. If the udp port is not specified, it means default port 6364. |  |
|-------------------------------------------|-------------------------------------------------------------------------------------------------|--|
| Switch(config)# sflow agent ip 3.3.       | 3.1                                                                                             |  |
| Switch(config)# sflow collector 3.3       | .3.2 6342                                                                                       |  |
| Set the agent and collector with IP       | νб:                                                                                             |  |
| Switch(config)# sflow agent ipv6 2        | 001:2000::2                                                                                     |  |
| Switch(config)# sflow collector 200       | )1:2000::1                                                                                      |  |
| NOTE: At list one Agent and one c         | ollector must be configured for sflow. User can use IPv4 or IPv6.                               |  |
| Set the interval to send interface c      | ounter information (optional):                                                                  |  |
| Switch(config)# sflow counter inte        | rval 15                                                                                         |  |
| step 4 Enter the interface configur       | e mode and set the attributes of the interfaces                                                 |  |
| Switch(config)# interface eth-0-1         |                                                                                                 |  |
| Switch(config-if)# no switchport          |                                                                                                 |  |
| Switch(config-if)# no shutdown            |                                                                                                 |  |
| Switch(config-if)# ip address 15.1.1      | 1.1/24                                                                                          |  |
| Switch(config-if)# exit                   |                                                                                                 |  |
| Switch(config)# interface eth-0-2         |                                                                                                 |  |
| Switch(config-if)#no switchport           |                                                                                                 |  |
| Switch(config-if)# no shutdown            |                                                                                                 |  |
| Switch(config-if)# ip address 16.1.1      | 1.1/24                                                                                          |  |
| Switch(config-if)# exit                   |                                                                                                 |  |
|                                           |                                                                                                 |  |
| Switch(config)# interface eth-0-3         |                                                                                                 |  |
| Switch(config-if)# no switchport          |                                                                                                 |  |
| Switch(config-if)# no shutdown            |                                                                                                 |  |
| Switch(config-if)# ip address 3.1.1.      | 1/24                                                                                            |  |
| Switch(config-if)# exit                   |                                                                                                 |  |
| step 5 Enable sflow for input packe       | ets on eth-0-1                                                                                  |  |
| Switch(config)# interface eth-0-1         |                                                                                                 |  |
| Switch(config-if)# sflow flow-samp        | ling rate 8192                                                                                  |  |
| Switch(config-if)# sflow flow-samp        | ling enable input                                                                               |  |
| Switch(config-if)# sflow counter-sa       | ampling enable                                                                                  |  |
| Switch(config-if)# exit                   |                                                                                                 |  |
| step 6 Validation                         |                                                                                                 |  |
| To display the sflow configuration,       | use following command:                                                                          |  |
| Switch# show sflow                        |                                                                                                 |  |
| sFlow Version: 5                          |                                                                                                 |  |
| sFlow Global Information:                 |                                                                                                 |  |
| Agent IPv4 address                        | : 3.3.3.1                                                                                       |  |
| Agent IPv6 address                        | : 2001:1000::2                                                                                  |  |
| Counter Sampling Interval<br>Collector 1: | : 15 seconds                                                                                    |  |
| IPv4 Address: 3.3.3.2                     |                                                                                                 |  |
| Port: 6342                                |                                                                                                 |  |

# Collector 2: IPv6 Address: 2001:1000::1 Port: 6343

sFlow Port Information:

|         |         |        | Flow-Sample | Flow-Sample |
|---------|---------|--------|-------------|-------------|
| Port    | Counter | Flow   | Direction   | Rate        |
|         |         |        |             |             |
| eth-0-1 | Enable  | Enable | Input       | 8192        |
|         |         |        |             |             |

### 9.7.3 Application cases

N/A

# 9.8 Configuring LLDP

### 9.8.1 Overview

#### **Function Introduction**

LLDP (Link Layer Discovery Protocol) is the discovery protocol on link layer defined as standard in IEEE 802.1ab. Discovery on Layer 2 can locate interfaces attached to the devices exactly with connection information on layer 2, such as VLAN attribute of port and protocols supported, and present paths among client, switch, router, application servers and other network servers. This detailed description is helpful to get useful information for diagnosing network fast, like topology of devices attached, conflict configuration between devices, and reason of network failure.

Principle Description

N/A

### 9.8.2 Configuration

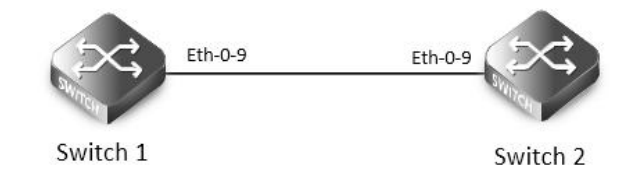

#### Figure 9-9 lldp

| step 1 Enter the configure mode                                                           |
|-------------------------------------------------------------------------------------------|
| Switch# configure terminal                                                                |
| step 2 Enable SNMP globally                                                               |
| Switch(config)# lldp enable                                                               |
| step 3 Enter the interface configure mode and set the attributes of LLDP on the interface |
| Switch(config)# interface eth-0-9                                                         |
| Switch(config)# no shutdown                                                               |
| Switch(config-if)# no lldp tlv 8021-org-specific vlan-name                                |
| Switch(config-if)# lldp tlv med location-id ecs-elin 1234567890                           |
| Switch(config-if)# lldp enable txrx                                                       |
|                                                                                           |

# Switch(config-if)# exit

step 4 Set LLDP timers (optional)

Configure the transmitting interval of LLDP packet to 40 seconds; Configure the transmitting delay of LLDP packet to 3 seconds; Configure the reinit delay of LLDP function to 1 second.

Switch(config)# Ildp timer msg-tx-interval 40

Switch(config)# lldp timer tx-delay 3

Switch(config)# lldp timer reinitDelay 1

step 5 Exit the configure mode

Switch(config)# end

step 6 Validation

To display the LLDP configuration, use following command:

Switch# show lldp local config

LLDP global configuration:

LLDP function global enabled : YES

LLDP msgTxHold :4

LLDP msgTxInterval : 40

LLDP reinitDelay :1

LLDP txDelay

:3 Switch# show IIdp local config interface eth-0-9

LLDP configuration on interface eth-0-9 :

\_\_\_\_\_

LLDP admin status : TXRX

Basic optional TLV Enabled:

Port Description TLV

System Name TLV

System Description TLV

System Capabilities TLV

Management Address TLV

IEEE 802.1 TLV Enabled:

Port Vlan ID TLV

Port and Protocol Vlan ID TLV

Protocol Identity TLV

IEEE 802.3 TLV Enabled:

MAC/PHY Configuration/Status TLV

Power Via MDI TLV

Link Aggregation TLV

Maximum Frame Size TLV

LLDP-MED TLV Enabled:

Med Capabilities TLV

Network Policy TLV

Location Identification TLV

Extended Power-via-MDI TLV

Inventory TLV

| Switch# show running-config                  |  |  |
|----------------------------------------------|--|--|
| !                                            |  |  |
| lldp enable                                  |  |  |
| lldp timer msg-tx-interval 40                |  |  |
| lldp timer reinit-delay 1                    |  |  |
| lldp timer tx-delay 3                        |  |  |
| 1                                            |  |  |
| interface eth-0-9                            |  |  |
| lldp enable txrx                             |  |  |
| no lldp tlv 8021-org-specific vlan-name      |  |  |
| Ildp tlv med location-id ecs-elin 1234567890 |  |  |
| 1                                            |  |  |
| Switch# show lldp neighbor                   |  |  |
| Remote LLDP Information                      |  |  |
|                                              |  |  |
| Chassis ID type: Mac address                 |  |  |
| Chassis ID : 48:16:be:a4:d7:09               |  |  |
| Port ID type : Interface Name                |  |  |
| Port ID : eth-0-9                            |  |  |
| TTL:160                                      |  |  |
| Expired time: 134                            |  |  |
|                                              |  |  |
| Location Identification :                    |  |  |
| ECS ELIN: 1234567890                         |  |  |
|                                              |  |  |

# 9.8.3 Application cases

N/A

# 10.1 Configuring QoS

### 10.1.1 Overview

#### **Function Introduction**

Quality of Service (QoS) can be used to give certain traffic priority over other traffic. Without QoS, all traffic in a network has the same priority and chance of being delivered on time. If congestion occurs, all traffic has the same chance of being dropped. With QoS, specific network traffic can be prioritized to receive preferential treatment. In turn, a network performs more predictably, and utilizes bandwidth more effectively.

Classification information can be carried in the Layer-3 IP packet header or the Layer-2 frame. IP packet headers carry the information using 6 bits or 3 bits from the deprecated IP type of service (TOS) field. Layer-2 802.1Q frames carry the information using a 2-byte Tag Control Information field.

All switches and routers accessing the Internet depend on class information to give the same forwarding treatment to packets with the same class information, and give different treatment to packets with different class information. A packet can be assigned class information, as follows:

- End hosts or switches along a path, based on a configured policy
- Detailed packet examination, expected to occur nearer to the network edge, to prevent overloading core switches and routers
- A combination of the above two techniques

Class information can be used by switches and routers along a path to limit the amount of allotted resources per traffic class.

Per-hop behavior is an individual device's behavior when handling traffic in the DiffServ architecture. An end-to-end QoS solution can be created if all devices along a path have consistent per-hop behavior.

Principle Description

Following is a brief description of terms and concepts used to describe QoS:

# ACL

Access control lists (ACLs) classify traffic with the same characteristics. IP traffic is classified using IP ACLs, and non-IP traffic is classified using MAC ACLs. The ACL can have multiple access control entries (ACEs), which are commands that match fields against the contents of the packet.

#### CoS Value

Class of Service (CoS) is a 3-bit value used to classify the priority of Layer-2 frames upon entry into a network.

QoS classifies frames by assigning priority-indexed CoS values to them, and gives preference to higher-priority traffic.

Layer-2 802.1Q frame headers have a 2-byte Tag Control Information field that carries the CoS values in the 3 most significant bits, called the User Priority bits. On interfaces configured as Layer-2 802.1Q trunks, all traffic is in 802.1Q frames, except for traffic in the native VLAN. Other frame types cannot carry Layer-2 CoS values. CoS values range from 0 to 7.

### DSCP Value

Differentiated Services Code Point (DSCP) is a 6-bit value used to classify the priority of Layer-3 packets upon entry into a network. DSCP values range from 0 to 63.

IP-Precedence Value

IP-Precedence is a 3-bit value used to classify the priority of Layer-3 packets upon entry into a network.

IP-Precedence values range from 0 to 7.

EXP Value

EXP value is a 3-bit value used to classify the priority of MPLS packets upon entry into a network.

#### MPLS EXP values range from 0 to 7.

### Classification

Classification distinguishes one kind of traffic from another by examining the fields in the packet. The process generates an internal priority for a packet, which identifies all future QoS actions to be taken on the packet.

Each packet is classified upon entry into the network. At the ingress, the packet is inspected, and the priority is determined based on ACLs or the configuration. The Layer-2 CoS value is then mapped to a priority value.

The classification is carried in the IP packet header using 6 bits or 3 bits from the deprecated IP TOS field to carry the classification information. Classification can also occur in the Layer-2 frame.

Classification occurs on an ingress physical port, but not at the switch virtual interface level.

Classification can be based on CoS/inner-CoS/DSCP/IP-Precedence, default port cos, or class maps and policy maps.

#### Shaping

Shaping is to change the rate of incoming traffic flow to regulate the rate in such a way that the outgoing traffic flow behaves more smoothly. If the incoming traffic is highly bursty, it needs to be buffered so that the output of the buffer is less bursty and smoother. Shaping has the following attributes:

- Shaping can be deployed base on physical port.
- Shaping can be deployed on queues of egress interface.

#### Policing

Policing determines whether a packet is in or out of profile by comparing the internal priority to the configured policer.

The policer limits the bandwidth consumed by a traffic flow. The result is given to the marker.

There are two types of policers:

- Individual: QoS applies the bandwidth limits specified in the policer, separately, to each matched traffic class. An individual policer is configured within a policy map.
- Aggregate: QoS applies the bandwidth limits specified in an aggregate policer, cumulatively, to all matched traffic flows. An
  aggregate policer is configured by specifying the policer name within a policy map. The bandwidth limits of the policer are specified.
  In this way, the aggregate policer is shared by multiple classes of traffic within one or multiple policy map.

#### Marking

Marking determines how to handle a packet when it is out of profile. It assesses the policer and the configuration information to determine the action required for the packet, and then handles the packet using one of the following methods:

- Let the packet through and mark color down
- Drop the packet

Marking can occur on ingress and egress interfaces.

#### Queuing

Queuing maps packets to a queue. Each egress port can accommodate up to 8 unicast queues, 4 multicast queues and 1 SPAN queue. The packet internal priority can be mapped to one of the egress queues. The unit of queue depth is buffer cell. Buffer cell is the granularity, which is 288 bytes, for packet storing.

After the packets are mapped to a queue, they are scheduled.

#### Tail Drop

Tail drop is the default congestion-avoidance technique on the interface. With tail drop, packets are queued until the thresholds are exceeded. The packets with different priority and color are assigned to different drop precedence. The mapping between priority and color to queue and drop precedence is configurable. You can modify the three tail-drop threshold to every egress queue by using the queue threshold interface configuration command. Each threshold value is packet buffer cell.

Weighted Random Early Detection (WRED) differs from other congestion-avoidance techniques because it attempts to anticipate and avoid congestion, rather than controlling congestion when it occurs.

WRED reduces the chances of tail drop by selectively dropping packets when the output interface begins to show signs of congestion. By dropping some packets early rather than waiting until the queue is full, WRED avoids dropping large numbers of packets at once. Thus, WRED allows the transmission line to be fully used at all times. WRED also drops more packets from large users than small. Therefore, sources that generate the most traffic are more likely to be slowed down versus sources that generate little traffic.

You can enable WRED and configure the two thresholds for a drop-precedence assigned to every egress queues. The WRED's color drop precedence map is the same as tail-drop's. Each min-threshold represents where WRED starts to randomly drop packets. After min-threshold is exceeded, WRED randomly begins to drop packets assigned to this threshold. As the queue max-threshold is approached, WRED continues to drop packets randomly with the rate of drop-probability. When the max-threshold is reached, WRED drops all packets assigned to the threshold. By default, WRED is disabled.

#### Scheduling

Scheduling forwards conditions packets using combination of WDRR and SP. Every queue belongs to a class. The class range from 0 to 7, and 7 is the highest priority. Several queues can be in a same class, or non queue in some class. Packets are scheduled by SP between classes and WDRR between queues in a class.

- Strict Priority-Based (SP), in which any high-priority packets are first transmitted. Lower-priority packets are transmitted only when the higher-priority queues are empty. A problem may occur when too many lower-priority packets are not transmitted.
- Weighted Deficit Round Robin (WDRR), in which each queue is assigned a weight to control the number of packets relatively sent from each queue.

### Class Map

A class map names and isolates specific traffic from other traffic. The class map defines the criteria used to match against a specific traffic flow to further classify it. The criteria can match several access groups defined by the ACL.

If there is more than one type of traffic to be classified, another class map can be created under a different name. After a packet is matched against the class-map criteria, it is further classified using a policy map.

#### Policy Map

A policy map specifies on which traffic class to act. This can be implemented as follows:

- Set a specific priority and color in the traffic class.
- Set a specific trust policy to map priority and color.
- Specify the traffic bandwidth limitations for each matched traffic class (policer) and the action to take (marking) when the traffic is out of profile.
- Redirect the matched traffic class to a specific physical interface.
- Mirror the matched traffic class to a specific monitor session, which's destination is defined in mirror module(please refer to the "monitor session destination" command).
- Enable statistics of matching each ace or each class-map(if the class-map operator is match-any).
- Policy maps have the following attributes:
- A policy map can contain multiple class statements, each with different match criteria and action.
- A separate policy-map class can exist for each type of traffic received through an interface.
- There can be only one policy map per interface per direction. The same policy map can be applied to multiple interfaces and directions.
- Before a policy map can be effective, it must be attached to an interface.
- A policy map can be applied on physical interface(not link agg member), link agg interface, or vlan interface.
- Mapping Tables
- During QoS processing, the switch represents the priority of all traffic (including non-IP traffic) with an internal priority value:
- During classification, QoS uses configurable mapping tables to derive the internal priority (a 6-bit value) from received CoS, EXP(3-bit), DSCP or IP precedence (3-bit) values. These maps include the CoS-to-priority-color/COS-to-PHB map, EXP-to-priority-color/EXP-to-PHB map, DSCP-to-priority-color/DSCP-to-PHB map and the IP-precedence-to-

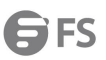

priority-color/IP-PREC-to-PHB map.

- During policing, QoS can assign another priority and color to an IP or non-IP packet (if the packet matches the class-map). This configurable map is called the policed-priority-color map.
- Before the traffic reaches the scheduling stage, and replace CoS or DSCP is set, QoS uses the configurable priority-color-to-CoS or priority-color-to-DSCP map to derive a CoS or DSCP value from the internal priority color.
- Each QoS domain has an independent set of map tables mentioned above.

#### Time-range

By using time-range, the aces in the class-map can be applied based on the time of day or week. First, define a time-range name and set the times and the dates or the days of the week in the time range. Then enter the time-range name when adding an ace. You can use the time-range to define when the aces in the class-map are in effect, for example, during a specified time period or on specified days of the week.

These are some of the many possible benefits of using time-range:

- You can control over permitting or denying a user access to resources, such as an application, which is identified by an IP address and a port number.
- You can obtain the traffic statistics during appointed time.
- You can define when the action of a traffic class is in effect.

#### SRTCM

Single Rate Three Color Marker

TRTCM

Two Rate Three Color Marker

Committed Information Rate

CBS

Committed Burst Size

EIR

**Excess Information Rate** 

EBS

Excess Burst Size

PIR

Peak Information Rate

PBS

Peak Burst Size

Modular QoS CLI

Input traffic is classified to a specified traffic class. All qos policies are attached to this traffic class.

class-map type qos

Type qos of class-map is used to identify traffic. The identification rules can be CoS/DSCP/IP Precendence/EXP/ACL.

policy-map type qos

Type qos of policy-map is used to assign traffic class. Type qos of class-map is refered by same type of policy-map.

class-map type traffic-class

Type traffic-class of class-map is used to identify traffic class. The identification rules is traffic class value.

policy-map type traffic-class

Type traffic-class of policy-map is used to specify qos policies. Type traffic-class of class-map is refered by same type of policy-map.

### 10.1.2 Configuration

The following provides information to consider before configuring QoS:

- QoS policing cannot be configured on Linkagg interface.
- Traffic can be only classified per ingress port.
- There can be multiple ACLs per class map. An ACL can have multiple access control entries that match fields against the packet contents.
- Policing cannot be done at the switch virtual interface level.
- To configure a QoS policy, the following is usually required:
- Categorize traffic into classes.
- Configure policies to apply to the traffic classes.
- Attach policies to interfaces.
- Classify Traffic Using ACLs
- IP traffic can be classified using IP ACLs. The following shows creating an IP ACL for IP traffic. Follow these steps from Privileged Exec mode.
- configure terminal.
- ip access-list ACCESS-LIST-NAME. ACCESS-LIST-NAME = name of IP ACL
- create ACEs, Repeat this step as needed. For detail, please refer to ACL configuration Guide

The no ip access-list command deletes an access list.

The following example shows allowing access only for hosts on three specified networks. Wildcard bits correspond to the network address host portions. If a host has a source address that does not match the access list statements, it is rejected.

step 1 Enter the configure mode

Switch# configure terminal

step 2 Create ACL and ACEs

Switch(config)# ip access-list ip-acl

Switch(config-ip-acl)# permit any 128.88.12.0 0.0.0.255 any

Switch(config-ip-acl)# permit any 28.88.0.0 0.0.255.255 any

Switch(config-ip-acl)# permit any 11.0.0.0 0.255.255.255 any

Switch(config-ip-acl)# exit

**NOTE:** Use the "no ip access-list" in global configure mode to remove the ACL. Use the "no sequence-num" in ACL configure mode to remove the ACE.

Terminology:

ACL: Access Control List

ACE: Access Control Entry

step 3 Exit the configure mode

Switch(config)# end

step 4 Validation

Switch# show access-list ip ip-acl

ip access-list ip-acl

10 permit any 128.88.12.0 0.0.0.255 any

20 permit any 28.88.0.0 0.0.255.255 any

30 permit any 11.0.0.0 0.255.255.255 any

Create class-map

The following shows classifying IP traffic on a physical-port basis using class maps. This involves creating a class map, and defining the

| S58  | 350 AND S8050 SERIES SWITCHES CONFIGURATION GUIDE                                                                                              |
|------|----------------------------------------------------------------------------------------------------|
| mat  | tch criterion. In this case it is configuring a class map named cmap1 with 1 match criterion: IP access list ip-acl, which allows traffic from |
| anv  | source to any destination.                                                                                                    |
| ster | o 1 Enter the configure mode                                                                                                    |
| Swi  | tch# configure terminal                                                                                                    |
| ster | o 2 Create ACL and ACEs                                                                                                    |
| Swi  | tch(config)# ip access-list ip-acl                                                                                                    |
| Swi  | tch(config-ip-acl)# permit any any any                                                                                                    |
| Swi  | tch(config-ip-acl)# quit                                                                                                    |
| ste  | o 3 Create class-map and match the ACL                                                                                                    |
| Swi  | tch(config)# class-map cmap1                                                                                                    |
| Swi  | tch (config-cmap)# match access-group ip-acl                                                                                                   |
| Swi  | tch (config-cmap)# quit                                                                                                    |
| NO   | TE:                                                                                                    |
| •    | match-any keyword to perform a logical-OR of all matching statements under this class map. One or more match criteria must be                  |
|      | matched. match-any any is the default mode.                                                                                                    |
| •    | match-all = Use the match-all keyword to perform a logical-AND of all matching statements under this class map. All match criteria             |
|      | in the class map must be matched.                                                                                                    |
| ste  | o 4 Exit the configure mode                                                                                                    |
| Swi  | tch(config)# end                                                                                                    |
| ste  | o 5 Validation                                                                                                    |
| Swi  | tch# show class-map cmap1                                                                                                    |
|      | CLASS-MAP-NAME: cmap1 (match-any)                                                                                                    |
|      | match access-group: ip-acl                                                                                                    |
| Cre  | ate Policy Map                                                                                                    |
| The  | following shows creating a policy map to classify, policer, and mark traffic. In this example it is creating a policy map, and attaching it    |
| to a | n ingress interface. In this example, the IP ACL allows traffic from network 10.1.0.0. If the matched traffic exceeds a 48000-kbps             |
| ave  | rage traffic rate, it is dropped.                                                                                                    |
| ste  | o 1 Enter the configure mode                                                                                                    |
| Swi  | tch# configure terminal                                                                                                    |
| ste  | o 2 Create ACL and ACEs                                                                                                    |
| Swi  | tch(config)# ip access-list ip-acl                                                                                                    |
| Swi  | tch(config-ip-acl)# permit any 10.1.0.0 0.0.255.255 any                                                                                        |
| Swi  | tch(config-ip-acl)# quit                                                                                                    |
| ste  | o 3 Create class-map and match the ACL                                                                                                    |
| Swi  | tch(config)# class-map type qos cmap1                                                                                                    |
| Swi  | tch(config-cmap)# match access-group ip-acl                                                                                                    |
| Swi  | tch(config-cmap)# quit                                                                                                    |
| ste  | o 4 Create policy-map and match the class-map; set the action in policy-class configure mode                                                   |
| swi  | tch(config)# policy-map type qos pmap1                                                                                                    |
| swi  | tch(config-pmap)# class type qos cmap1                                                                                                    |
| Swi  | tch(config-pmap-c)# policer color-blind cir 48000 cbs 10000 ebs 16000 violate drop                                                             |
| Swi  | tch(config-pmap-qos-c)# set traffic-class 5                                                                                                    |
| Swi  | tch(config-pmap-qos-c)# set color yellow                                                                                                    |

Switch(config-pmap-c)# quit

#### Switch(config-pmap)# quit

**NOTE:** Use the "no policy-map" in global configure mode to remove the policy-map. Use the "no policer" in policy-class configure mode to remove the policer, Use the "no set" in policy-class configure mode to reset the default value for priority or color.(By default the priority is 0 and color is green.)

step 5 Enter the interface configure mode and apply the policy-map

Switch(config)# interface eth-0-1

Switch(config-if)# service-policy type qos input pmap1

Switch(config-if)# exit

**NOTE:** Currently only one policy-map is supported per-direction for each interface. The "no service-policy input|output" command is used to unapply the policy map.

step 6 Exit the configure mode

Switch(config)# end

step 7 Validation

Switch# show policy-map pmap1

#### POLICY-MAP-NAME: pmap1 (type qos)

State: detached

#### CLASS-MAP-NAME: cmap1

match access-group: ip-acl set traffic-class : 5 set color : yellow

policer color-blind cir 48000 cbs 10000 ebs 16000 violate drop

Create Aggregate Policer

The following shows creating an aggregate policer to classify, police, and mark traffic. In this example it is creating an aggregate policer, and attaching it to multiple classes within a policy map. In this example, the IP ACLs allow traffic from network 10.1.0.0 and host 11.3.1.1. The traffic rate from network 10.1.0.0 and host 11.3.1.1 is policed. If the traffic exceeds a 48000-kbps average traffic rate and an 8000-byte normal burst size, it is considered out of profile, and is dropped. The policy map is attached to an ingress interface.

step 1 Enter the configure mode

Switch# configure terminal

step 2 Create ACL and ACEs

Switch(config)# ip access-list ip-acl1

Switch(config-ip-acl)# permit any 10.1.0.0 0.0.255.255 any

Switch(config-ip-acl)# exit

Switch(config)# ip access-list ip-acl2

Switch(config-ip-acl)# permit any host 11.3.1.1 any

Switch(config-ip-acl)# exit

step 3 Create an aggregate-policer

Switch(config)# qos aggregate-policer transmit1 color-blind cir 48000 cbs 8000 ebs 10000 violate drop

NOTE: To delete the aggregate-policer, use the "no qos aggregate-policer" command.

step 4 Create class-map and match the ACL

Switch(config)# class-map type qos cmap1

Switch(config-cmap)# match access-group ip-acl1

Switch(config-cmap)# exit

| Switch(config)# class-map type qos cmap2                                                                                                  |
|----------------------------------------------------------------------------------------------------|
| Switch(config-cmap)# match access-group ip-acl2                                                                                           |
| Switch(config-cmap)# exit                                                                                                    |
| step 5 Create policy-map and match the class-map; Apply the aggregate-policer in policy-class configure mode                              |
| Switch(config)# policy-map type qos aggflow1                                                                                              |
| Switch(config-pmap)# class type qos cmap1                                                                                                 |
| Switch(config-pmap-c)# aggregate-policer transmit1                                                                                        |
| Switch(config-pmap-c)# exit                                                                                                    |
| Switch(config-pmap)# class type qos cmap2                                                                                                 |
| Switch(config-pmap-c)# aggregate-policer transmit1                                                                                        |
| Switch(config-pmap-c)# exit                                                                                                    |
| Switch(config-pmap)# exit                                                                                                    |
| NOTE: To remove the aggregate-policer, use the "no policer-aggregate" command in in policy-class configure mode.                          |
| step 6 Enter the interface configure mode and apply the policy-map                                                                        |
| Switch(config)# interface eth-0-1                                                                                                    |
| Switch(config-if)# service-policy type qos input aggflow1                                                                                 |
| Switch(config-if)# exit                                                                                                    |
| Switch(config)# exit                                                                                                    |
| step 7 Exit the configure mode                                                                                                    |
| Switch(config)# end                                                                                                    |
| step 8 Validation                                                                                                    |
| Switch# show qos aggregate-policer                                                                                                    |
| Aggreate policer: transmit1                                                                                                    |
| color blind                                                                                                    |
| CIR 48000 kbps, CBS 8000 bytes, EBS 10000 bytes                                                                                           |
| drop violate packets                                                                                                    |
|                                                                                                    |
| Configuration for Queue                                                                                                    |
| Configuring Schedule                                                                                                    |
| Packets are scheduled by SP between different classes and WDRR between queues in the same class.                                          |
| The following example shows configuring schedule parameters for egress queues. In this example, traffic 5 and 6 belongs to class 6, which |
| is highest priority. Traffic 2 belongs class 0, the bandwidth is 20%.                                                                     |
| step 1 Enter the configure mod                                                                                                    |
| Switch# configure terminal                                                                                                    |
| step 2 Create class-map and match the traffic-class                                                                                       |
| Switch(config)# class-map type traffic-class tc5                                                                                          |
| Switch(config-cmap-tc)# match traffic-class 5                                                                                             |
| Switch(config-cmap-tc)# exit                                                                                                    |
|                                                                                                    |
| Switch(config)# class-map type traffic-class tc6                                                                                          |

Switch(config-cmap-tc)# match traffic-class 6 Switch(config-cmap-tc)# exit

Switch(config)# class-map type traffic-class tc2
| Swi                 | witch(config-cmap-tc)# match traffic-class 2                                                      |               |                     |              |                      |         |  |
|---------------------|---------------------------------------------------------------------------------------------------|---------------|---------------------|--------------|----------------------|---------|--|
| Swi                 | witch(config-cmap-tc)# exit                                                                       |               |                     |              |                      |         |  |
| step                | step 3 Create policy-map and match the class-map; Set the priority in policy-class configure mode |               |                     |              |                      |         |  |
| Swi                 | tch(config)                                                                                       | )# policy-ma  | ap type traffic-cla | ass tc       |                      |         |  |
| Swi                 | tch(config                                                                                        | -pmap-tc)#    | class type traffic  | -class tc5   |                      |         |  |
| Swi                 | tch(config                                                                                        | -pmap-tc-c)   | # priority level 6  |              |                      |         |  |
| Swi                 | tch(config <sup>.</sup>                                                                           | -pmap-tc-c)   | # exit              |              |                      |         |  |
| Swi                 | tch(config <sup>.</sup>                                                                           | -pmap-tc)#    | class type traffic  | -class tc6   |                      |         |  |
| Swi                 | tch(config                                                                                        | -pmap-tc-c)   | # priority level 6  |              |                      |         |  |
| Swi                 | tch(config <sup>.</sup>                                                                           | -pmap-tc-c)   | # exit              |              |                      |         |  |
| Swi                 | tch(config <sup>.</sup>                                                                           | -pmap-tc)#    | class type traffic  | -class tc2   |                      |         |  |
| Swi                 | tch(config                                                                                        | -pmap-tc-c)   | # bandwidth pe      | rcentage 20  |                      |         |  |
| Swi                 | tch(config                                                                                        | -pmap-tc-c)   | # exit              |              |                      |         |  |
| Swi                 | tch(config                                                                                        | -pmap-tc)#    | exit                |              |                      |         |  |
| step                | o 4 Enter th                                                                                      | ne interface  | configure mode      | and apply th | ne policy-map        |         |  |
| Swi                 | tch(config)                                                                                       | )# interface  | eth-0-1             |              |                      |         |  |
| Swi                 | tch(config                                                                                        | -if)# service | -policy type traff  | ic-class tc  |                      |         |  |
| Swi                 | tch(config                                                                                        | -if)# exit    |                     |              |                      |         |  |
| step                | 5 Exit the                                                                                        | configure r   | node                |              |                      |         |  |
| Switch(config)# end |                                                                                                   |               |                     |              |                      |         |  |
| step                | o 6 Validati                                                                                      | on            |                     |              |                      |         |  |
| Swi                 | tch# show                                                                                         | qos interfa   | ce eth-0-1 egress   | 5            |                      |         |  |
| TC F                | Priority Bar                                                                                      | ndwidth Sha   | aping(kbps) Drop    | o-Mode M     | ax-Queue-Limit(Cell) | ECN     |  |
| 0                   | 0                                                                                                 | -             | -                   | dynamic      | level 0              | -       |  |
| 1                   | 0                                                                                                 | -             | -                   | random-dro   | p 596                | Disable |  |
| 2                   | 0                                                                                                 | 20            | -                   | dynamic      | level 0              | -       |  |
| 3                   | 0                                                                                                 | -             | -                   | tail-drop    | 2000                 | 2000    |  |
| 4                   | 0                                                                                                 | -             | -                   | dynamic      | level 0              | -       |  |
| 5                   | б                                                                                                 | -             | -                   | dynamic      | level 0              | -       |  |
| 6                   | б                                                                                                 | -             | -                   | dynamic      | level 0              | -       |  |
| 7                   | 7                                                                                                 | -             | -                   | tail-drop    | 64                   | -       |  |

#### Configuring Tail Drop

Tail drop is the default congestion-avoidance technique on every egress queue. With tail drop, packets are queued until the thresholds are exceeded. The following shows configuring tail drop threshold for different drop-precedence. Follow these steps from Privileged Exec mode.

In this example it is configuring tail drop threshold for traffic class 3. In this example, packet drop threshold is 2000.

step 1 Enter the configure mode

Switch# configure terminal step 2 Create class-map and match the traffic-class Switch(config)# class-map type traffic-class tc3 Switch(config-cmap-tc)# match traffic-class 3

Switch(config-cmap-tc)# exit

| step 3 (                                                                | step 3 Create policy-map and match the class-map                      |                 |                     |               |      |  |  |
|-------------------------------------------------------------------------|-----------------------------------------------------------------------|-----------------|---------------------|---------------|------|--|--|
| Switch                                                                  | Switch(config)# policy-map type traffic-class tc                      |                 |                     |               |      |  |  |
| Switch                                                                  | config-pmap-                                                          | tc)# class type | e traffic-class tc3 |               |      |  |  |
| step 4 S                                                                | step 4 Set the threshold for tail drop in policy-class configure mode |                 |                     |               |      |  |  |
| Switch                                                                  | config-pmap-                                                          | tc-c)# queue-   | limit 2000          |               |      |  |  |
| Switch                                                                  | config-pmap-                                                          | tc-c)# exit     |                     |               |      |  |  |
| Switch                                                                  | config-pmap-                                                          | tc)# exit       |                     |               |      |  |  |
| step 5 l                                                                | Enter the inter                                                       | face configur   | e mode and apply t  | he policy-map | )    |  |  |
| Switch                                                                  | (config)# inter                                                       | face eth-0-1    |                     |               |      |  |  |
| Switch                                                                  | (config-if)# ser                                                      | vice-policy ty  | pe traffic-class tc |               |      |  |  |
| Switch                                                                  | (config-if)# exi                                                      | t               |                     |               |      |  |  |
| step 6 l                                                                | Exit the config                                                       | ure mode        |                     |               |      |  |  |
| Switch                                                                  | (config)# end                                                         |                 |                     |               |      |  |  |
| step 7 ۱                                                                | /alidation                                                            |                 |                     |               |      |  |  |
| Switch                                                                  | # show qos int                                                        | erface eth-0-   | 1 egress            |               |      |  |  |
| TC Priority Bandwidth Shaping(kbps) Drop-Mode Max-Queue-Limit(Cell) ECN |                                                                       |                 |                     |               |      |  |  |
| 0 0                                                                     | -                                                                     | -               | dynamic             | level 0       | -    |  |  |
| 10                                                                      | -                                                                     | -               | dynamic             | level 0       | -    |  |  |
| 2 0                                                                     | -                                                                     | -               | dynamic             | level 0       | -    |  |  |
| 30                                                                      | -                                                                     | -               | tail-drop           | 2000          | 2000 |  |  |
| 4 0                                                                     | -                                                                     | -               | dynamic             | level 0       | -    |  |  |
| 50                                                                      | -                                                                     | -               | dynamic             | level 0       | -    |  |  |
| 60                                                                      | -                                                                     | -               | dynamic             | level 0       | -    |  |  |
| 77                                                                      | -                                                                     | -               | tail-drop           | 64            | -    |  |  |

# Configuring WRED

WRED reduces the chances of tail drop by selectively dropping packets when the output interface detects congestion. By dropping some packets early rather than waiting until the queue is full, WRED avoids TCP synchronization dropping and thereafter improves the overall network throughput.

The following example shows configuring WRED threshold for traffic class 1. In this example, the max-threshold is 596, min-threshold is 596/8=71. If buffered packets exceed min-threshold, the subsequent packet will be dropped randomly.

step 1 Enter the configure mode

Switch# configure terminal

step 2 Create class-map and match the traffic-class

Switch(config)# class-map type traffic-class tc1

Switch(config-cmap-tc)# match traffic-class 1

Switch(config-cmap-tc)# exit

step 3 Create policy-map and match the class-map

Switch(config)# policy-map type traffic-class tc

Switch(config-pmap-tc)# class type traffic-class tc1

step 4 Set the threshold for WRED in policy-class configure mode

Switch(config-pmap-tc-c)# random-detect maximum-threshold 596

Switch(config-pmap-tc-c)# exit

Switch(config-pmap-tc)# exit

step 5 Enter the interface configure mode and apply the policy-map

| Swit                | Switch(config)# interface eth-0-1                       |             |                  |             |                        |       |     |  |
|---------------------|---------------------------------------------------------|-------------|------------------|-------------|------------------------|-------|-----|--|
| Swit                | Switch(config-if)# service-policy type traffic-class tc |             |                  |             |                        |       |     |  |
| Swit                | Switch(config-if)# exit                                 |             |                  |             |                        |       |     |  |
| step                | step 6 Exit the configure mode                          |             |                  |             |                        |       |     |  |
| Switch(config)# end |                                                         |             |                  |             |                        |       |     |  |
| step 7 Validation   |                                                         |             |                  |             |                        |       |     |  |
| Swit                | ch# show                                                | qos interfa | ce eth-0-1 egres | 5           |                        |       |     |  |
| TC P                | riority Ba                                              | ndwidth Sh  | aping(kbps) Droj | p-Mode Max  | k-Queue-Limit(Cell) EC | N     |     |  |
| 0 0                 | 1                                                       | -           | -                | dynamic     | level 0                | -     |     |  |
| 1 0                 | 1                                                       | -           | -                | random-drop | 596                    | Disab | ble |  |
| 2 0                 | 1                                                       | -           | -                | dynamic     | level 0                | -     |     |  |
| 3 0                 | 1                                                       | -           | -                | tail-drop 2 | 000                    | 2000  |     |  |
| 4 0                 | 1                                                       | -           | -                | dynamic     | level 0                | -     |     |  |
| 5 0                 | 1                                                       | -           | -                | dynamic     | level 0                | -     |     |  |
| 6 0                 | 1                                                       | -           | -                | dynamic     | level 0                | -     |     |  |
| 77                  |                                                         | -           | -                | tail-drop   | 64                     | -     |     |  |

# Queue shaping

All the traffic in the egress queue can be shaped, and all the exceeding traffic will be buffered. If no buffer, it is dropped.

The following example shows creating a queue shaping for queue 3. In this example, if the traffic in queue 3 exceeds 1000Mbps, it is buffered.

step 1 Enter the configure mode

| Switch# configure terminal                                              |  |  |  |  |
|-------------------------------------------------------------------------|--|--|--|--|
| step 2 Create class-map and match the traffic-class                     |  |  |  |  |
| Switch(config)# class-map type traffic-class tc3                        |  |  |  |  |
| Switch(config-cmap-tc)# match traffic-class 3                           |  |  |  |  |
| Switch(config-cmap-tc)# exit                                            |  |  |  |  |
| step 3 Create policy-map and match the class-map                        |  |  |  |  |
| Switch(config)# policy-map type traffic-class tc                        |  |  |  |  |
| Switch(config-pmap-tc)# class type traffic-class tc3                    |  |  |  |  |
| step 4 Set the shape rate in policy-class configure mode                |  |  |  |  |
| Switch(config-pmap-tc-c)# shape rate pir 1000000                        |  |  |  |  |
| Switch(config-pmap-tc-c)# exit                                          |  |  |  |  |
| Switch(config-pmap-tc)# exit                                            |  |  |  |  |
| NOTE: Use the "no shape rate" command to unset the shape rate.          |  |  |  |  |
| step 5 Enter the interface configure mode and apply the policy-map      |  |  |  |  |
| Switch(config)# interface eth-0-1                                       |  |  |  |  |
| Switch(config-if)# service-policy type traffic-class tc                 |  |  |  |  |
| Switch(config-if)# exit                                                 |  |  |  |  |
| step 6 Exit the configure mode                                          |  |  |  |  |
| Switch(config)# end                                                     |  |  |  |  |
| step 7 Validation                                                       |  |  |  |  |
| Switch# show qos interface eth-0-1 egress                               |  |  |  |  |
| TC Priority Bandwidth Shaping(kbps) Drop-Mode Max-Queue-Limit(Cell) ECN |  |  |  |  |
| 0 0 dynamic level 0 -                                                   |  |  |  |  |

| 1 | 0 | -  | -       | random-dro | op 596  | Disable |
|---|---|----|---------|------------|---------|---------|
| 2 | 0 | 20 | -       | dynamic    | level 0 | -       |
| 3 | 0 | -  | 1000000 | tail-drop  | 2000    | 2000    |
| 4 | 0 | -  | -       | dynamic    | level 0 | -       |
| 5 | 6 | -  | -       | dynamic    | level 0 | -       |
| 6 | 6 | -  | -       | dynamic    | level 0 | -       |
| 7 | 7 | -  | -       | tail-drop  | 64      | -       |

Configuration for Port shaping & port policing

**Configuring Port policing** 

All traffic received or transmitted in the physical interface can be limited rate, and all the exceeding traffic will be dropped.

The following example shows creating an ingress port policer. In this example, if the received traffic exceeds a 48000-kbps average traffic rate, it is dropped.

step 1 Enter the configure mode

Switch# configure terminal

step 2 Enter the interface configure mode and set the policer rate

Switch(config)# interface eth-0-1

Switch(config-if)# qos policer input color-blind cir 48000 cbs 10000 ebs 20000 violate drop

Switch(config-if)# exit

**NOTE:** To remove the configuration of policer, use the "no port-policier input|output" command.

step 3 Exit the configure mode

Switch(config)# end

step 4 Validation

Switch# show qos interface eth-0-1 statistics policer port input

Interface: eth-0-1

input port policer:

color blind

CIR 48000 kbps, CBS 10000 bytes, EBS 20000 bytes

drop violate packets

**Configuring Port shaping** 

All traffic transmitted in the physical interface can be shaped, and all the exceeding traffic will be buffered. If no buffer, it is dropped.

The following example shows creating a port shaping. In this example, if the received traffic exceeds a 1000Mbps, it is buffered.

step 1 Enter the configure mode

Switch# configure terminal

step 2 Enter the interface configure mode and set the shape rate

Switch(config)# interface eth-0-1

Switch(config-if)# qos shape rate pir 1000000

Switch(config-if)# exit

**NOTE:** To remove the configuration of shape, use the "no shape" command.

step 3 Exit the configure mode

Switch(config)# end

step 4 Validation

Switch# show running-config interface eth-0-1

Building configuration...

# interface eth-0-1

!

service-policy type traffic-class tc

qos policer input color-blind cir 48000 cbs 10000 ebs 20000 violate drop

qos shape rate pir 1000000

# 10.1.3 Application cases

N/A

!

# Chapter 11 IPv6 Service Configuration

# 11.1 Configuring IPv6 over IPv4 Tunnel

## 11.1.1 Overview

#### **Function Introduction**

Tunneling is an encapsulation technology, which uses one network protocol to encapsulate packets of another network protocol and transfer them over a virtual point-to-point connection. The virtual connection is called a tunnel. Tunneling refers to the whole process from data encapsulation to data transfer and data decapsulation.

**Principle Description** 

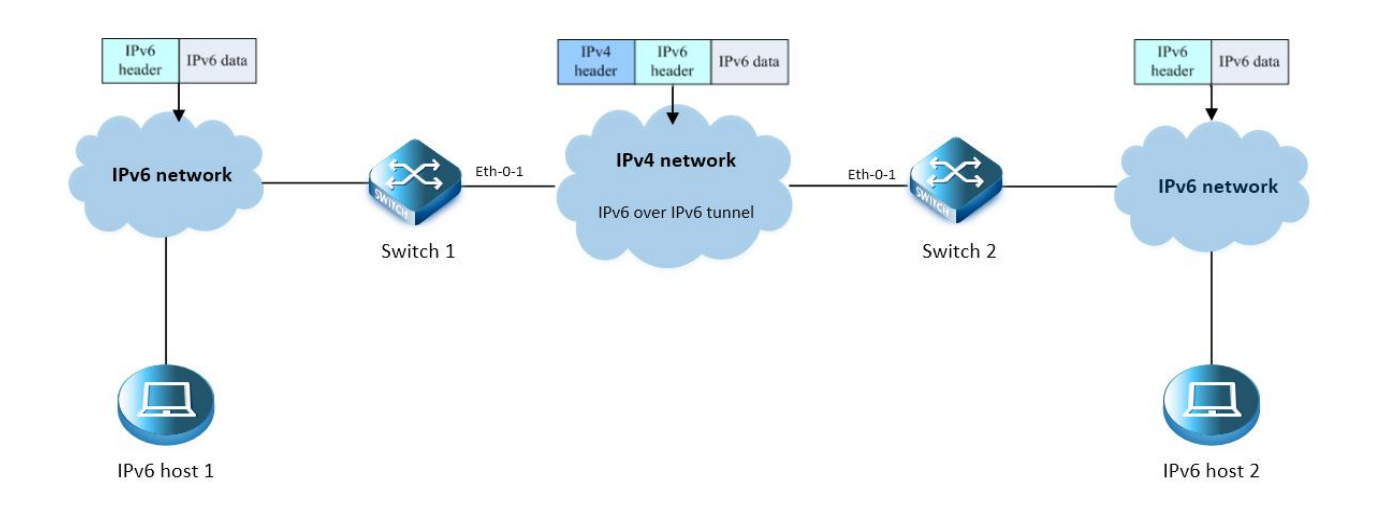

#### Figure 11-1: IPv6 over IPv4 Tunnel

Overlay tunneling encapsulates IPv6 packets in IPv4 packets for delivery across an IPv4 infrastructure (a core network or the Internet. By using overlay tunnels, you can communicate with isolated IPv6 networks without upgrading the IPv4 infrastructure between them. Overlay tunnels can be configured between border routers or between a border router and a host; however, both tunnel endpoints must support both the IPv4 and IPv6 protocol stacks. The IPv6 over IPv4 tunnel processes packets in the following ways:

- A host in the IPv6 network sends an IPv6 packet to Switch1 at the tunnel source.
- After determining according to the routing table that the packet needs to be forwarded through the tunnel, Switch1 encapsulates the IPv6 packet with an IPv4 header and forwards it through the physical interface of the tunnel.
- Upon receiving the packet, Switch2 decapsulates the packet.
- Switch2 forwards the packet according to the destination address in the de-encapsulated IPv6 packet. If the destination address is
  the device itself, Switch2 forwards the IPv6 packet to the upper-layer protocol for processing.

The benefit of the technique is that current ipv4 networks do not need to update on all nodes. Only the edge nodes are required to support dual stack and tunnel.

IPv6 over IPv4 tunnels are divided into manually configured tunnels and automatic tunnels, depending on how the IPv4 address of the tunnel destination is acquired:

• Manually configured tunnel: The destination address of the tunnel cannot be automatically acquired through the destination IPv6

address of an IPv6 packet at the tunnel source, and must be manually configured.

• Automatic tunnel: The destination address of the tunnel is an IPv6 address with an IPv4 address embedded, and the IPv4 address can be automatically acquired through the destination IPv6 address of an IPv6 packet at the tunnel source.

Normally, system supports the following types of overlay tunneling mechanisms:

- Manual
- 6to4
- Intra-site Automatic Tunnel Addressing Protocol (ISATAP)

The details of the 3 types of overlay tunneling mechanisms are described below:

#### Manual Tunnel

A manually configured tunnel is equivalent to a permanent link between two IPv6 domains over an IPv4 backbone. The primary use is for stable connections that require regular secure communication between two edge routers or between an end system and an edge router, or for connection to remote IPv6 networks.

An IPv6 address is manually configured on a tunnel interface, and manually configured IPv4 addresses are assigned to the tunnel source and the tunnel destination. The host or router at each end of a configured tunnel must support both the IPv4 and IPv6 protocol stacks. Manually configured tunnels can be configured between border routers or between a border router and a host.

# 6to4 Tunnel

Ordinary 6to4 tunnel

- An automatic 6to4 tunnel allows isolated IPv6 domains to be connected over an IPv4 network to remote IPv6 networks. The key difference between automatic 6to4 tunnels and manually configured tunnels is that the tunnel is not point-to-point; it is point-to-multipoint. In automatic 6to4 tunnels, routers are not configured in pairs because they treat the IPv4 infrastructure as a virtual non-broadcast multi-access (NBMA) link. The IPv4 address embedded in the IPv6 address is used to find the other end of the automatic tunnel.
- An automatic 6to4 tunnel may be configured on a border router in an isolated IPv6 network, which creates a tunnel on a per-packet basis to a border router in another IPv6 network over an IPv4 infrastructure. The tunnel destination is determined by the IPv4 address of the border router extracted from the IPv6 address that starts with the prefix 2002::/16, where the format is 2002:border-router-IPv4-address::/48.
- Following the embedded IPv4 address are 16 bits that can be used to number networks within the site. The border router at each
  end of a 6to4 tunnel must support both the IPv4 and IPv6 protocol stacks. 6to4 tunnels are configured between border routers or
  between a border router and a host.

#### 6to4 relay

A 6to4 tunnel is only used to connect 6to4 networks, whose IP prefix must be 2002::/16. However, IPv6 network addresses with the prefix such as 2001::/16 may also be used in IPv6 networks. To connect a 6to4 network to an IPv6 network, a 6to4 router must be used as a gateway to forward packets to the IPv6 network. Such a router is called 6to4 relay router.

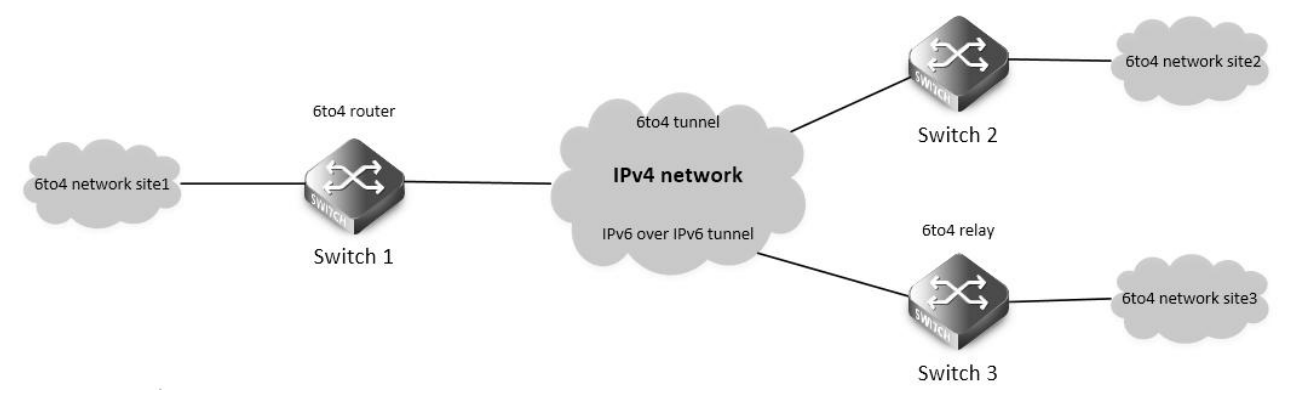

#### Figure 11-2: IPv6 over IPv4 Tunnel

As shown in the above figure, a static route must be configured on the border router (Switch1) in the 6to4 network and the next-hop address must be the 6to4 address of the 6to4 relay router (Switch3). In this way, all packets destined for the IPv6 network will be forwarded to the 6to4 relay router, and then to the IPv6 network. Thus, interworking between the 6to4 network (with the address prefix starting with 2002) and the IPv6 network is realized.

#### **ISATAP** Tunnel

ISATAP is an automatic overlay tunneling mechanism that uses the underlying IPv4 network as a NBMA link layer for IPv6. ISATAP is designed for transporting IPv6 packets within a site where a native IPv6 infrastructure is not yet available; for example, when sparse IPv6 hosts are deployed for testing. ISATAP tunnels allow individual IPv4 or IPv6 dual-stack hosts within a site to communicate with other such hosts on the same virtual link, basically creating an IPv6 network using the IPv4 infrastructure.

When an ISATAP tunnel is used, the destination address of an IPv6 packet and the IPv6 address of a tunnel interface both adopt special ISATAP addresses. ISATAP uses a well-defined IPv6 address format composed of any unicast IPv6 prefix (/64), which can be link local, or global (including 6to4 prefixes), enabling IPv6 routing locally or on the Internet. The IPv4 address is encoded in the last 32 bits of the IPv6 address, enabling automatic IPv6-in-IPv4 tunneling. The ISATAP address format is prefix(64bit):0:5EFE: IPv4-address.

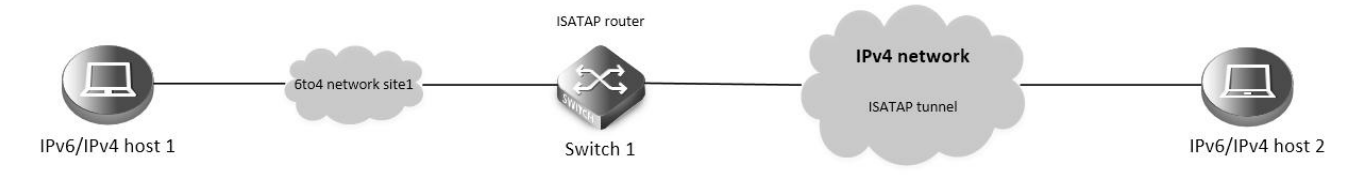

#### Figure 11-3: ISATAP Tunnel

The ISATAP router provides standard router advertisement network configuration support for the ISATAP site. This feature allows clients to automatically configure themselves as they would do if they were connected to an Ethernet. It can also be configured to provide connectivity out of the site.

Although the ISATAP tunneling mechanism is similar to other automatic tunneling mechanisms, such as IPv6 6to4 tunneling, ISATAP is designed for transporting IPv6 packets within a site, not between sites.

#### 11.1.2 Configuration

**Configure Manual Tunnel** 

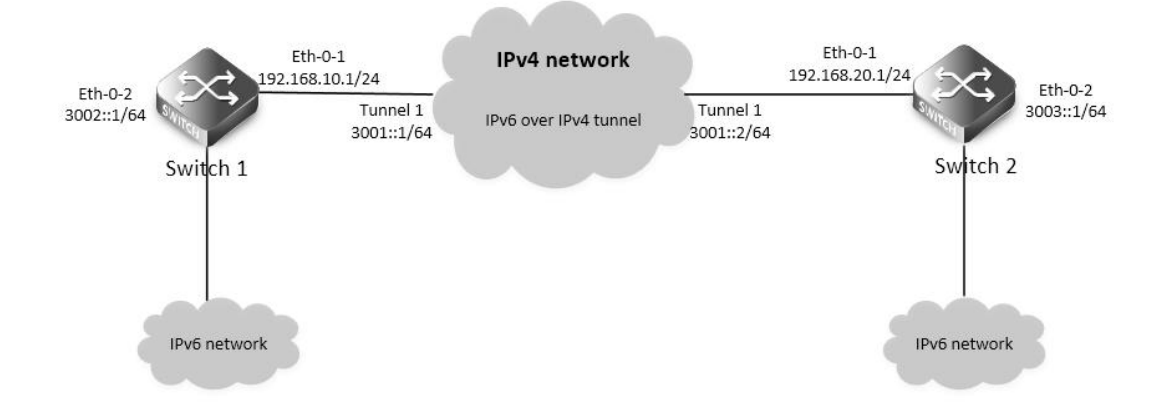

#### Figure 11-4: Manual Tunnel

As shown in the above Figure, two IPv6 networks are connected over an IPv4 network. Configure an IPv6 manual tunnel between Switch1 and Switch2 to make the two IPv6 networks reachable to each other.

#### NOTE:

Must enable IPv6/IPv4 dual stack before tunnel configuration.

- Make sure tunnel destination is reachable in the IPv4 network.
- There must exist an IPv6 address in the tunnel interface, otherwise routes with tunnel interface as nexthop will be invalid.

The following configuration should be operated on all switches if the switch ID is not specified.

step 1 Enter the configure mode

Switch# configure terminal

step 2 Enable ipv6 globally

Switch(config)# ipv6 enable

step 3 Enter the interface configure mode and set the attributes of the interface

Interface configuration for Switch1:

Switch(config)# interface eth-0-1

Switch(config-if)# no switchport

Switch(config-if)# ip address 192.168.10.1/24

Switch(config-if)# tunnel enable

Switch(config-if)# no shutdown

Switch(config-if)# exit

Switch(config)# interface eth-0-2 Switch(config-if)# no switchport Switch(config-if)# ipv6 address 3002::1/64 Switch(config-if)# no shutdown Switch(config-if)# exit

Switch(config)# interface tunnel1 Switch(config-if)# tunnel source eth-0-1 Switch(config-if)# tunnel destination 192.168.20.1 Switch(config-if)# tunnel mode ipv6ip Switch(config-if)# ipv6 address 3001::1/64 Switch(config-if)# exit Interface configuration for Switch2: Switch(config)# interface eth-0-1 Switch(config-if)# no switchport Switch(config-if)# ip address 192.168.20.1/24 Switch(config-if)# tunnel enable Switch(config-if)# no shutdown Switch(config-if)# exit

Switch(config)# interface eth-0-2 Switch(config-if)# no switchport Switch(config-if)# ipv6 address 3003::1/64 Switch(config-if)# no shutdown Switch(config-if)# exit

Switch(config)# interface tunnel1 Switch(config-if)# tunnel source eth-0-1

| Switch(config-if)# tunnel destination 192.168.10.1                                                                                                    |
|----------------------------------------------------------------------------------------------------|
| Switch(config-if)# tunnel mode ipv6ip                                                                                                    |
| Switch(config-if)# ipv6 address 3001::2/64                                                                                                    |
| Switch(config-if)# exit                                                                                                    |
| step 4 Create static routes                                                                                                    |
| Configuring Switch1:                                                                                                    |
| Switch(config)# ip route 192.168.20.0/24 192.168.10.2                                                                                                    |
| Switch(config)# ipv6 route 3003::/16 tunnel1                                                                                                    |
| Configuring Switch2:                                                                                                    |
| Switch(config)# ip route 192.168.10.0/24 192.168.20.2                                                                                                    |
| Switch(config)# ipv6 route 3002::/16 tunnel1                                                                                                    |
| step 5 Configuring static arp                                                                                                    |
| Configuring Switch1:                                                                                                    |
| Switch(config)# arp 192.168.10.2 0.0.2222                                                                                                    |
| Configuring Switch2:                                                                                                    |
| Switch(config)# arp 192.168.20.2 0.0.1111                                                                                                    |
| step 6 Exit the configure mode                                                                                                    |
| Switch(config)# end                                                                                                    |
| step 7 Validation                                                                                                    |
| Display the result on Switch1:                                                                                                    |
| Switch# show interface tunnel1                                                                                                    |
| Interface tunnel1                                                                                                    |
|                                                                                                    |
| Interface current state: UP                                                                                                    |
| Interface current state: UP<br>Hardware is Tunnel                                                                                                    |
| Interface current state: UP<br>Hardware is Tunnel<br>Index 8193 , Metric 1 , Encapsulation TUNNEL                                                                                                    |
| Interface current state: UP<br>Hardware is Tunnel<br>Index 8193 , Metric 1 , Encapsulation TUNNEL<br>VRF binding: not bound                                                                                                    |
| Interface current state: UP<br>Hardware is Tunnel<br>Index 8193 , Metric 1 , Encapsulation TUNNEL<br>VRF binding: not bound<br>Tunnel protocol/transport IPv6/IP, Status Valid                                                                                                    |
| Interface current state: UP<br>Hardware is Tunnel<br>Index 8193 , Metric 1 , Encapsulation TUNNEL<br>VRF binding: not bound<br>Tunnel protocol/transport IPv6/IP, Status Valid<br>Tunnel source 192.168.10.1(eth-0-1), destination 192.168.20.1                                                                                                    |
| Interface current state: UP<br>Hardware is Tunnel<br>Index 8193 , Metric 1 , Encapsulation TUNNEL<br>VRF binding: not bound<br>Tunnel protocol/transport IPv6/IP, Status Valid<br>Tunnel source 192.168.10.1(eth-0-1), destination 192.168.20.1<br>Tunnel DSCP inherit, Tunnel TTL 64                                                                                                    |
| Interface current state: UP<br>Hardware is Tunnel<br>Index 8193 , Metric 1 , Encapsulation TUNNEL<br>VRF binding: not bound<br>Tunnel protocol/transport IPv6/IP, Status Valid<br>Tunnel source 192.168.10.1(eth-0-1), destination 192.168.20.1<br>Tunnel DSCP inherit, Tunnel TTL 64<br>Tunnel transport MTU 1480 bytes                                                                                                    |
| Interface current state: UP<br>Hardware is Tunnel<br>Index 8193 , Metric 1 , Encapsulation TUNNEL<br>VRF binding: not bound<br>Tunnel protocol/transport IPv6/IP, Status Valid<br>Tunnel source 192.168.10.1(eth-0-1), destination 192.168.20.1<br>Tunnel DSCP inherit, Tunnel TTL 64<br>Tunnel transport MTU 1480 bytes                                                                                                    |
| Interface current state: UP<br>Hardware is Tunnel<br>Index 8193 , Metric 1 , Encapsulation TUNNEL<br>VRF binding: not bound<br>Tunnel protocol/transport IPv6/IP, Status Valid<br>Tunnel source 192.168.10.1(eth-0-1), destination 192.168.20.1<br>Tunnel DSCP inherit, Tunnel TTL 64<br>Tunnel transport MTU 1480 bytes<br>Switch1# show ipv6 interface tunnel1                                                                                                    |
| Interface current state: UP<br>Hardware is Tunnel<br>Index 8193 , Metric 1 , Encapsulation TUNNEL<br>VRF binding: not bound<br>Tunnel protocol/transport IPv6/IP, Status Valid<br>Tunnel source 192.168.10.1(eth-0-1), destination 192.168.20.1<br>Tunnel DSCP inherit, Tunnel TTL 64<br>Tunnel transport MTU 1480 bytes<br>Switch1# show ipv6 interface tunnel1<br>Interface current state: UP                                                                                                    |
| Interface current state: UP<br>Hardware is Tunnel<br>Index 8193 , Metric 1 , Encapsulation TUNNEL<br>VRF binding: not bound<br>Tunnel protocol/transport IPv6/IP, Status Valid<br>Tunnel source 192.168.10.1(eth-0-1), destination 192.168.20.1<br>Tunnel DSCP inherit, Tunnel TTL 64<br>Tunnel transport MTU 1480 bytes<br>Switch1# show ipv6 interface tunnel1<br>Interface current state: UP<br>The maximum transmit unit is 1480 bytes                                                                                                    |
| Interface current state: UP<br>Hardware is Tunnel<br>Index 8193 , Metric 1 , Encapsulation TUNNEL<br>VRF binding: not bound<br>Tunnel protocol/transport IPv6/IP, Status Valid<br>Tunnel source 192.168.10.1(eth-0-1), destination 192.168.20.1<br>Tunnel DSCP inherit, Tunnel TTL 64<br>Tunnel transport MTU 1480 bytes<br>Switch1# show ipv6 interface tunnel1<br>Interface current state: UP<br>The maximum transmit unit is 1480 bytes<br>IPv6 is enabled, link-local address is fe80::c0a8:a01                                                                                                    |
| Interface current state: UP<br>Hardware is Tunnel<br>Index 8193 , Metric 1 , Encapsulation TUNNEL<br>VRF binding: not bound<br>Tunnel protocol/transport IPv6/IP, Status Valid<br>Tunnel protocol/transport IPv6/IP, Status Valid<br>Tunnel source 192.168.10.1(eth-0-1), destination 192.168.20.1<br>Tunnel DSCP inherit, Tunnel TTL 64<br>Tunnel transport MTU 1480 bytes<br>Switch1# show ipv6 interface tunnel1<br>Interface current state: UP<br>The maximum transmit unit is 1480 bytes<br>IPv6 is enabled, link-local address is fe80::c0a8:a01<br>Global unicast address(es):                                                                                                    |
| Interface current state: UP<br>Hardware is Tunnel<br>Index 8193 , Metric 1 , Encapsulation TUNNEL<br>VRF binding: not bound<br>Tunnel protocol/transport IPv6/IP, Status Valid<br>Tunnel protocol/transport IPv6/IP, Status Valid<br>Tunnel source 192.168.10.1(eth-0-1), destination 192.168.20.1<br>Tunnel DSCP inherit, Tunnel TTL 64<br>Tunnel transport MTU 1480 bytes<br>Switch 1# show ipv6 interface tunnel1<br>Interface current state: UP<br>The maximum transmit unit is 1480 bytes<br>IPv6 is enabled, link-local address is fe80::c0a8:a01<br>Global unicast address(es):<br>3001::1, subnet is 3001::/64                                                                                                    |
| Interface current state: UP<br>Hardware is Tunnel<br>Index 8193 , Metric 1 , Encapsulation TUNNEL<br>VRF binding: not bound<br>Tunnel protocol/transport IPv6/IP, Status Valid<br>Tunnel source 192.168.10.1(eth-0-1), destination 192.168.20.1<br>Tunnel SCP inherit, Tunnel TTL 64<br>Tunnel DSCP inherit, Tunnel TTL 64<br>Tunnel transport MTU 1480 bytes<br>Switch1# show ipv6 interface tunnel1<br>Interface current state: UP<br>The maximum transmit unit is 1480 bytes<br>IPv6 is enabled, link-local address is fe80::c0a8:a01<br>Global unicast address(es):<br>3001::1, subnet is 3001::/64<br>ICMP error messages limited to one every 1000 milliseconds                                                                                                    |
| Interface current state: UP<br>Hardware is Tunnel<br>Index 8193 , Metric 1 , Encapsulation TUNNEL<br>VRF binding: not bound<br>Tunnel protocol/transport IPv6/IP, Status Valid<br>Tunnel source 192.168.10.1(eth-0-1), destination 192.168.20.1<br>Tunnel DSCP inherit, Tunnel TTL 64<br>Tunnel transport MTU 1480 bytes<br>Switch1# show ipv6 interface tunnel1<br>Interface current state: UP<br>The maximum transmit unit is 1480 bytes<br>IPv6 is enabled, link-local address is fe80::c0a8:a01<br>Global unicast address(es):<br>3001::1, subnet is 3001::/64<br>ICMP error messages limited to one every 1000 milliseconds<br>ICMP redirects are always sent                                                                                                    |
| Interface current state: UP<br>Hardware is Tunnel<br>Index 8193 , Metric 1 , Encapsulation TUNNEL<br>VRF binding: not bound<br>Tunnel protocol/transport IPv6/IP, Status Valid<br>Tunnel protocol/transport IPv6/IP, Status Valid<br>Tunnel source 192.168.10.1(eth-0-1), destination 192.168.20.1<br>Tunnel DSCP inherit, Tunnel TTL 64<br>Tunnel transport MTU 1480 bytes<br>Switch1# show ipv6 interface tunnel1<br>Interface current state: UP<br>The maximum transmit unit is 1480 bytes<br>IPv6 is enabled, link-local address is fe80::c0a8:a01<br>Global unicast address(es):<br>3001::1, subnet is 3001::/64<br>ICMP error messages limited to one every 1000 milliseconds<br>ICMP redirects are always sent<br>ND DAD is enabled, number of DAD attempts: 1                                                                                                 |
| Interface current state: UP<br>Hardware is Tunnel<br>Index 8193 , Metric 1 , Encapsulation TUNNEL<br>VRF binding: not bound<br>Tunnel protocol/transport IPv6/IP, Status Valid<br>Tunnel protocol/transport IPv6/IP, Status Valid<br>Tunnel source 192.168.10.1(eth-0-1), destination 192.168.20.1<br>Tunnel DSCP inherit, Tunnel TTL 64<br>Tunnel transport MTU 1480 bytes<br>Switch1# show ipv6 interface tunnel1<br>Interface current state: UP<br>The maximum transmit unit is 1480 bytes<br>IPv6 is enabled, link-local address is fe80::c0a8:a01<br>Global unicast address(es):<br>3001::1, subnet is 3001::/64<br>ICMP error messages limited to one every 1000 milliseconds<br>ICMP redirects are always sent<br>ND DAD is enabled, number of DAD attempts: 1<br>ND router advertisement is disabled                                                          |
| Interface current state: UP<br>Hardware is Tunnel<br>Index 8193 , Metric 1 , Encapsulation TUNNEL<br>VRF binding: not bound<br>Tunnel protocol/transport IPv6/IP, Status Valid<br>Tunnel source 192.168.10.1(eth-0-1), destination 192.168.20.1<br>Tunnel SOURCE 192.168.10.1(eth-0-1), destination 192.168.20.1<br>Tunnel DSCP inherit, Tunnel TTL 64<br>Tunnel transport MTU 1480 bytes<br>Switch1# show ipv6 interface tunnel1<br>Interface current state: UP<br>The maximum transmit unit is 1480 bytes<br>IPv6 is enabled, link-local address is fe80::c0a8:a01<br>Global unicast address(es):<br>3001::1, subnet is 3001::/64<br>ICMP error messages limited to one every 1000 milliseconds<br>ICMP redirects are always sent<br>ND DAD is enabled, number of DAD attempts: 1<br>ND router advertisement is disabled<br>ND reachable time is 30000 milliseconds |

ND retransmit interval is 1000 milliseconds

| ND advertised retransmit interval is 0 milliseconds           |
|---------------------------------------------------------------|
| ND router advertisements max interval: 600 secs               |
| ND router advertisements min interval: 198 secs               |
| ND router advertisements live for 1800 seconds                |
| ND router advertisements hop-limit is 0                       |
| Hosts use stateless autoconfig for addresses.                 |
| Display the result on Switch2:                                |
| Switch# show interface tunnel1                                |
| Interface tunnel1                                             |
| Interface current state: UP                                   |
| Hardware is Tunnel                                            |
| Index 8193, Metric 1, Encapsulation TUNNEL                    |
| VRF binding: not bound                                        |
| Tunnel protocol/transport IPv6/IP, Status Valid               |
| Tunnel source 192.168.20.1(eth-0-1), destination 192.168.10.1 |
| Tunnel DSCP inherit, Tunnel TTL 64                            |
| Tunnel transport MTU 1480 bytes                               |
| Switch1# show ipv6 interface tunnel1                          |
| Interface current state: UP                                   |
| The maximum transmit unit is 1480 bytes                       |
| IPv6 is enabled, link-local address is fe80::c0a8:1401        |
| Global unicast address(es):                                   |
| 3001::2, subnet is 3001::/64                                  |
| ICMP error messages limited to one every 1000 milliseconds    |
| ICMP redirects are always sent                                |
| ND DAD is enabled, number of DAD attempts: 1                  |
| ND router advertisement is disabled                           |
| ND reachable time is 30000 milliseconds                       |
| ND advertised reachable time is 0 milliseconds                |
| ND retransmit interval is 1000 milliseconds                   |
| ND advertised retransmit interval is 0 milliseconds           |
| ND router advertisements max interval: 600 secs               |
| ND router advertisements min interval: 198 secs               |
| ND router advertisements live for 1800 seconds                |
| ND router advertisements hop-limit is 0                       |
| Hosts use stateless autoconfig for addresses.                 |
| Configure (to / Tunnal                                        |

Configure 6to4 Tunnel

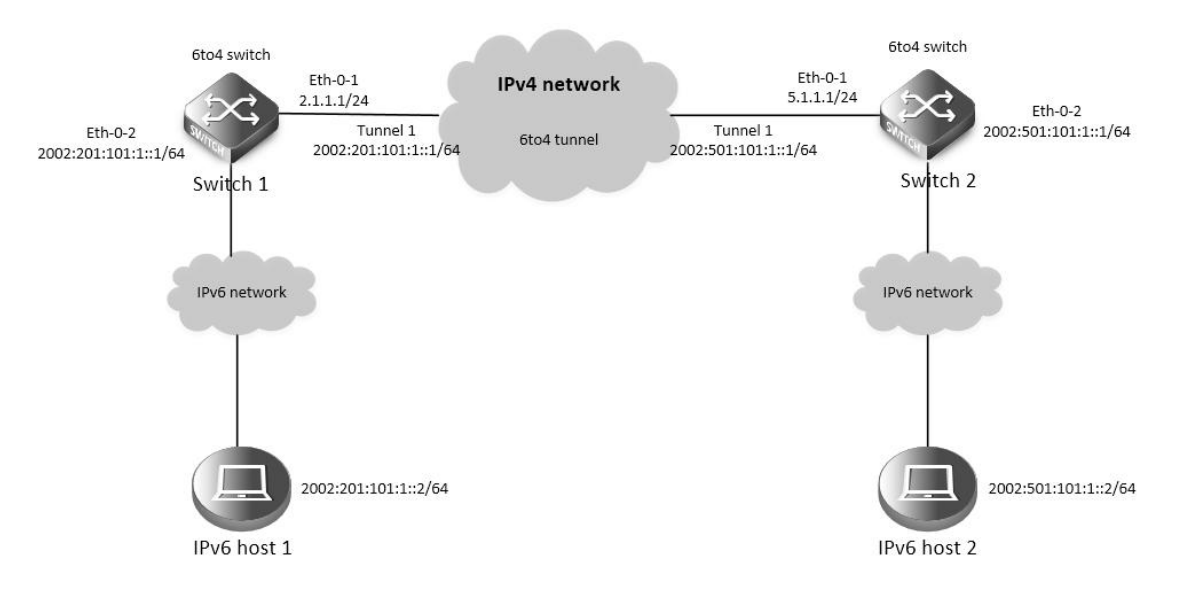

#### Figure 11-5: 6to4 tunnel

As shown in the above Figure, two 6to4 networks are connected to an IPv4 network through two 6to4 routers (Switch1 and Switch2) respectively. Configure a 6to4 tunnel to make Host1 and Host2 reachable to each other.

To enable communication between 6to4 networks, you need to configure 6to4 addresses for 6to4 routers and hosts in the 6to4 networks. The IPv4 address of eth-0-1 on Switch1 is 2.1.1.1/24, and the corresponding 6to4 prefix is 2002:0201:0101::/48 after it is translated to an IPv6 address. Assign interface tunnel 1 to subnet 2002:0201:0101::/64 and eth-0-2 to subnet 2002:0201:0101:1::/64.

The IPv4 address of eth-0-1 on Switch2 is 5.1.1.1/24, and the corresponding 6to4 prefix is 2002:0501:0101::/48 after it is translated to an IPv6 address. Assign interface tunnel 1 to subnet 2002:0501:0101::/64 and eth-0-2 to subnet 2002:0501:0101:1::/64.

## NOTE:

- No destination address needs to be configured for a 6to4 tunnel
- The automatic tunnel interfaces using the same encapsulation protocol cannot share the same source IP address
- To encapsulate and forward IPv6 packets whose destination address does not belong to the network segment where the receiving tunnel interface resides, you need to configure a static route to reach the destination IPv6 address through this tunnel interface on the router. Because automatic tunnels do not support dynamic routing, you can configure a static route to that destination IPv6 address with this tunnel interface as the outbound interface or the peer tunnel interface address as the next hop
- Only on4 6to4 tunnel can exist in the same node.

The following configuration should be operated on all switches if the switch ID is not specified.

step 1 Enter the configure mode Switch# configure terminal step 2 Enable ipv6 globally Switch(config)# ipv6 enable step 3 Enter the interface configure mode and set the attributes of the interface Interface configuration for Switch1: Switch(config)# interface eth-0-1 Switch(config-if)# no switchport Switch(config-if)# ip address 2.1.1.1/24 Switch(config-if)# ip address 2.1.1.1/24 Switch(config-if)# no shutdown Switch(config-if)# no shutdown Switch(config)# interface eth-0-2 Switch(config-if)# no switchport Switch(config-if)# ipv6 address 2002:201:101:1::1/64 Switch(config-if)# no shutdown Switch(config-if)# exit

Switch(config)# interface tunnel1 Switch(config-if)# tunnel source eth-0-1 Switch(config-if)# tunnel mode ipv6ip 6to4 Switch(config-if)# ipv6 address 2002:201:101::1/64 Switch(config-if)# exit Interface configuration for Switch2: Switch(config)# interface eth-0-1 Switch(config)# interface eth-0-1 Switch(config-if)# no switchport Switch(config-if)# ip address 5.1.1.1/24 Switch(config-if)# tunnel enable Switch(config-if)# no shutdown Switch(config-if)# exit

Switch(config)# interface eth-0-2 Switch(config-if)# no switchport Switch(config-if)# ipv6 address 2002:501:101:1::1/64 Switch(config-if)# no shutdown Switch(config-if)# exit

Switch(config)# interface tunnel1 Switch(config-if)# tunnel source eth-0-1 Switch(config-if)# tunnel mode ipv6ip 6to4 Switch(config-if)# ipv6 address 2002:501:101::1/64 Switch(config-if)# exit step 4 Create static routes Configuring Switch1: Switch(config)# ip route 5.1.1.0/24 2.1.1.2 Switch(config)# ipv6 route 2002::/16 tunnel1 Configuring Switch2: Switch(config)# ip route 2.1.1.0/24 5.1.1.2 Switch(config)# ipv6 route 2002::/16 tunnel1 step 5 Configuring static arp Configuring Switch1: Switch(config)# arp 2.1.1.2 0.0.2222 Configuring Switch2: Switch(config)# arp 5.1.1.2 0.0.1111 step 6 Exit the configure mode

Switch(config)# end

| step 7 Validation                                    |
|------------------------------------------------------|
| Display the result on Switch1:                       |
| Switch1# show interface tunnel1                      |
| Interface tunnel1                                    |
| Interface current state: UP                          |
| Hardware is Tunnel                                   |
| Index 8193 , Metric 1 , Encapsulation TUNNEL         |
| VRF binding: not bound                               |
| Tunnel protocol/transport IPv6/IP 6to4, Status Valid |
| Tunnel source 2.1.1.1(eth-0-1), destination UNKNOWN  |
| Tunnel DSCP inherit, Tunnel TTL 64                   |
| Tunnel transport MTU 1480 bytes                      |
| Display the result on Switch2:                       |
| Switch2# show interface tunnel1                      |
| Interface tunnel1                                    |
| Interface current state: UP                          |
| Hardware is Tunnel                                   |
| Index 8193 , Metric 1 , Encapsulation TUNNEL         |
| VRF binding: not bound                               |
| Tunnel protocol/transport IPv6/IP 6to4, Status Valid |
| Tunnel source 5.1.1.1(eth-0-1), destination UNKNOWN  |
| Tunnel DSCP inherit, Tunnel TTL 64                   |
| Tunnel transport MTU 1480 bytes                      |
| Configure 6to4 relay                                 |

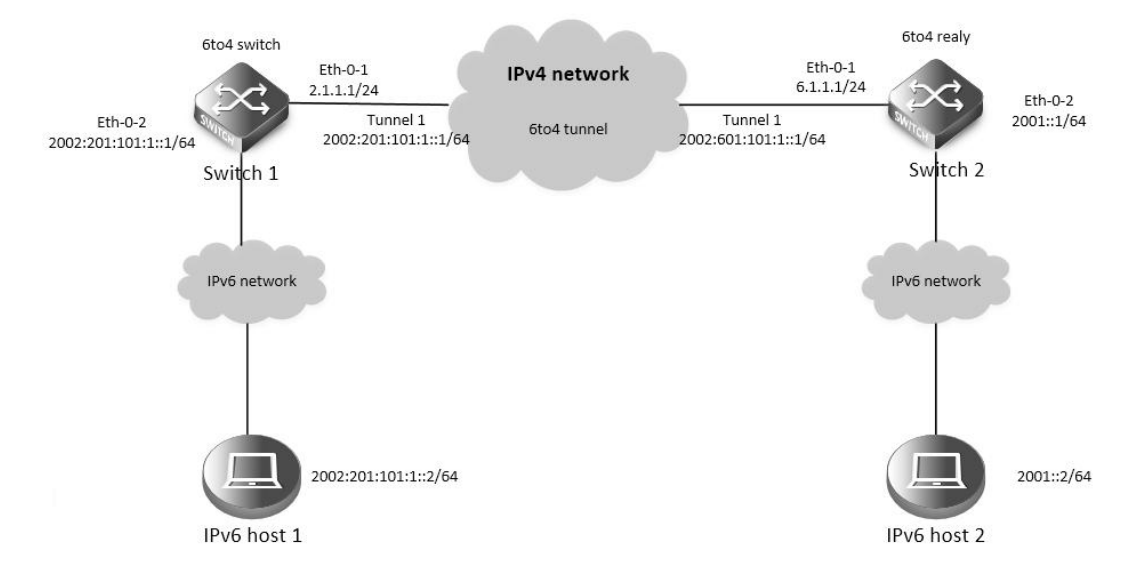

#### Figure 11-6: 6to4 relay

As shown in the above Figure, Switch1 is a 6to4 router, and 6to4 addresses are used on the connected IPv6 network. Switch2 serves as a 6to4 relay router and is connected to the IPv6 network (2001::/16). Configure a 6to4 tunnel between Router A and Router B to make Host A and Host B reachable to each other.

#### NOTE:

- The configuration on a 6to4 relay router is similar to that on a 6to4 router. However, to enable communication between the 6to4 network and the IPv6 network, you need to configure a route to the IPv6 network on the 6to4 router.
- It is not allowed to change the tunnel mode from 6to4 to ISATAP when there are any 6to4 relay routes existing. You must delete this route first.

The following configuration should be operated on all switches if the switch ID is not specified.

step 1 Enter the configure mode

Switch# configure terminal

step 2 Enable ipv6 globally

Switch(config)# ipv6 enable

step 3 Enter the interface configure mode and set the attributes of the interface

Interface configuration for Switch1:

Switch(config)# interface eth-0-1

Switch(config-if)# no switchport

Switch(config-if)# ip address 2.1.1.1/24

Switch(config-if)# tunnel enable

Switch(config-if)# no shutdown

Switch(config-if)# exit

Switch(config)# interface eth-0-2 Switch(config-if)# no switchport Switch(config-if)# ipv6 address 2002:201:101:1::1/64 Switch(config-if)# no shutdown Switch(config-if)# exit

Switch(config)# interface tunnel1 Switch(config-if)# tunnel source eth-0-1 Switch(config-if)# tunnel mode ipv6ip 6to4 Switch(config-if)# ipv6 address 2002:201:101::1/64 Switch(config-if)# exit Interface configuration for Switch2: Switch(config)# interface eth-0-1 Switch(config)# interface eth-0-1 Switch(config-if)# no switchport Switch(config-if)# ip address 5.1.1.1/24 Switch(config-if)# tunnel enable Switch(config-if)# no shutdown Switch(config-if)# exit Switch(config-if)# exit

Switch(config-if)# no switchport Switch(config-if)# ipv6 address 2002:501:101:1::1/64 Switch(config-if)# no shutdown Switch(config-if)# exit Switch(config)# interface tunnel1 Switch(config-if)# tunnel source eth-0-1 Switch(config-if)# tunnel mode ipv6ip 6to4 Switch(config-if)# ipv6 address 2002:501:101::1/64 Switch(config-if)# exit step 4 Create static routes Configuring Switch1: Switch(config)# ip route 6.1.1.0/24 2.1.1.2 Switch(config)# ipv6 route 2001::/16 2002:601:101::1 Switch(config)# ipv6 route 2002:601:101::/48 tunnel1 **Configuring Switch2:** Switch(config)# ip route 2.1.1.0/24 6.1.1.2 Switch(config)# ipv6 route 2002::/16 tunnel1 step 5 Configuring static arp Configuring Switch1: Switch(config)# arp 2.1.1.2 0.0.2222 **Configuring Switch2:** Switch(config)# arp 6.1.1.2 0.0.1111 step 6 Exit the configure mode Switch(config)# end step 7 Validation Display the result on Switch1: Switch# show interface tunnel1 Interface tunnel1 Interface current state: UP Hardware is Tunnel Index 8193, Metric 1, Encapsulation TUNNEL VRF binding: not bound Tunnel protocol/transport IPv6/IP 6to4, Status Valid Tunnel source 2.1.1.1(eth-0-1), destination UNKNOWN Tunnel DSCP inherit, Tunnel TTL 64 Tunnel transport MTU 1480 bytes Switch# show ipv6 route IPv6 Routing Table Codes: C - connected, S - static, R - RIP, O - OSPF, I - IS-IS, B - BGP [\*] - [AD/Metric] Timers: Uptime S 2001::/16 [1/0] via 2002:601:101::1 (recursive via ::, tunnel1), 00:00:32 2002:201:101::/64 С

C 2002:201:101::1/128 via ::1, tunnel1, 00:00:04 S 2002:601:101::/48 [1/0]

via ::, tunnel1, 00:00:22

Switch# show ipv6 interface tunnel1

Interface tunnel1

Interface current state: UP

The maximum transmit unit is 1480 bytes

IPv6 is enabled, link-local address is fe80::201:101

Global unicast address(es):

2002:201:101::1, subnet is 2002:201:101::/64

ICMP error messages limited to one every 1000 milliseconds

ICMP redirects are always sent

ND DAD is enabled, number of DAD attempts: 1

ND router advertisement is disabled

ND reachable time is 30000 milliseconds

ND advertised reachable time is 0 milliseconds

ND retransmit interval is 1000 milliseconds

ND advertised retransmit interval is 0 milliseconds

ND router advertisements max interval: 600 secs

ND router advertisements min interval: 198 secs

ND router advertisements live for 1800 seconds

ND router advertisements hop-limit is 0

Hosts use stateless autoconfig for addresses.

Display the result on Switch2:

Switch# show interface tunnel1

Interface tunnel1

Interface current state: UP

Hardware is Tunnel

Index 8193, Metric 1, Encapsulation TUNNEL

VRF binding: not bound

Tunnel protocol/transport IPv6/IP 6to4, Status Valid

Tunnel source 6.1.1.1(eth-0-1), destination UNKNOWN

Tunnel DSCP inherit, Tunnel TTL 64

Tunnel transport MTU 1480 bytes

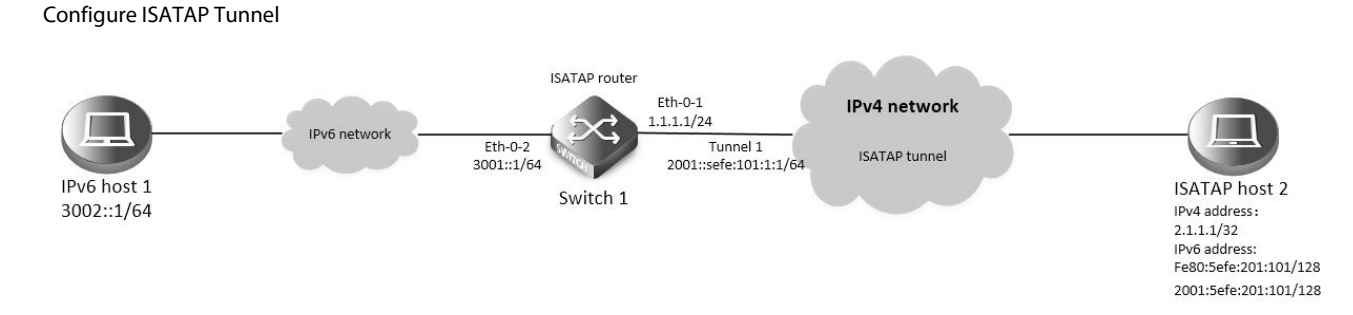

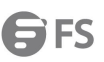

#### Figure 11-7: ISATAP tunnel

As shown in the above Figure, an IPv6 network is connected to an IPv4 network through an ISATAP router. It is required that the IPv6 host in the IPv4 network can access the IPv6 network through the ISATAP tunnel.

## NOTE:

- No destination address needs to be configured for a ISATAP tunnel
- The automatic tunnel interfaces using the same encapsulation protocol cannot share the same source IP address
- To encapsulate and forward IPv6 packets whose destination address does not belong to the network segment where the receiving tunnel interface resides, you need to configure a static route to reach the destination IPv6 address through this tunnel interface on the router. Because automatic tunnels do not support dynamic routing, you can configure a static route to that destination IPv6 address with this tunnel interface as the outbound interface or the peer tunnel interface address as the next hop.

step 1 Enter the configure mode

Switch# configure terminal

step 2 Enable ipv6 globally

Switch(config)# ipv6 enable

step 3 Enter the interface configure mode and set the attributes of the interface

Switch(config)# interface eth-0-1

Switch(config-if)# no switchport

Switch(config-if)# ip address 1.1.1.1/24

Switch(config-if)# tunnel enable

Switch(config-if)# no shutdown

Switch(config-if)# exit

Switch(config)# interface eth-0-2 Switch(config-if)# no switchport Switch(config-if)# ipv6 address 3001::1/64 Switch(config-if)# no shutdown Switch(config-if)# exit

Switch(config)# interface tunnel1 Switch(config-if)# tunnel source eth-0-1 Switch(config-if)# tunnel mode ipv6ip isatap Switch(config-if)# ipv6 address 2001::/64 eui-64 Switch(config-if)# no ipv6 nd ra suppress

Switch(config-if)# exit

step 4 Create static routes Switch(config)# ip route 2.1.1.0/24 1.1.1.2 Switch(config)# ipv6 route 2001::/16 tunnel1 step 5 Configuring static arp Switch(config)# arp 1.1.1.2 0.0.2222 step 6 Exit the configure mode

Switch(config)# end

step 7 Validation

Switch# show interface tunnel1

Interface tunnel1 Interface current state: UP Hardware is Tunnel Index 8193, Metric 1, Encapsulation TUNNEL VRF binding: not bound Tunnel protocol/transport IPv6/IP ISATAP, Status Valid Tunnel source 1.1.1.1(eth-0-1), destination UNKNOWN Tunnel DSCP inherit, Tunnel TTL 64 Tunnel transport MTU 1480 bytes Switch# show ipv6 interface tunnel1 Interface tunnel1 Interface current state: UP The maximum transmit unit is 1480 bytes IPv6 is enabled, link-local address is fe80::101:101 Global unicast address(es): 2001::101:101, subnet is 2001::/64 [EUI] ICMP error messages limited to one every 1000 milliseconds ICMP redirects are always sent ND DAD is enabled, number of DAD attempts: 1 ND router advertisement is enabled ND reachable time is 30000 milliseconds ND advertised reachable time is 0 milliseconds ND retransmit interval is 1000 milliseconds ND advertised retransmit interval is 0 milliseconds ND router advertisements max interval: 600 secs

ND router advertisements min interval: 198 secs ND next router advertisement due in 359 secs.

ND router advertisements live for 1800 seconds

ND router advertisements hop-limit is 0

Hosts use stateless autoconfig for addresses.

**Configure ISATAP host** 

The specific configuration on the ISATAP host is related to its operating system. The following example shows the configuration of the host running the Windows XP.

Install IPv6.

#### C:\>ipv6 install

On a Windows XP-based host, the ISATAP interface is usually interface 2. Configure the IPv4 address of the ISATAP router on interface 2 to complete the configuration on the host. Before that, display information on the ISATAP interface:

Interface 2: Automatic Tunneling Pseudo-Interface

Guid {48FCE3FC-EC30-E50E-F1A7-71172AEEE3AE}

does not use Neighbor Discovery

does not use Router Discovery

routing preference 1

EUI-64 embedded IPv4 address: 0.0.0.0

|   | router link-layer address: 0.0.0.0                                                                                                    |
|---|----------------------------------------------------------------------------------------------------|
|   | preferred link-local fe80::5efe:2.1.1.1, life infinite                                                                                  |
|   | link MTU 1280 (true link MTU 65515)                                                                                                    |
|   | current hop limit 128                                                                                                    |
|   | reachable time 25000ms (base 30000ms)                                                                                                   |
|   | retransmission interval 1000ms                                                                                                    |
|   | DAD transmits 0                                                                                                    |
|   | default site prefix length 48                                                                                                    |
| , | A link-local address (fe80::5efe:2.1.1.2) in the ISATAP format was automatically generated for the ISATAP interface. Configure the IPv4 |
| ł | address of the ISATAP router on the ISATAP interface.                                                                                   |
| 1 | C:\>ipv6 rlu 2 1.1.1.1                                                                                                    |
| 4 | After carrying out the above command, look at the information on the ISATAP interface.                                                  |
|   | Interface 2: Automatic Tunneling Pseudo-Interface                                                                                       |
|   | Guid {48FCE3FC-EC30-E50E-F1A7-71172AEEE3AE}                                                                                             |
|   | does not use Neighbor Discovery                                                                                                    |
|   | does not use Router Discovery                                                                                                    |
|   | routing preference 1                                                                                                    |
|   | EUI-64 embedded IPv4 address: 2.1.1.1                                                                                                   |
|   | router link-layer address: 1.1.1.1                                                                                                    |
| 1 | preferred global 2001::5efe:2.1.1.1, life 29d23h59m46s/6d23h59m46s (public)                                                             |
|   | preferred link-local fe80::5efe:2.1.1.1, life infinite                                                                                  |
|   | link MTU 1280 (true link MTU 65515)                                                                                                    |
|   | current hop limit 128                                                                                                    |
|   | reachable time 25000ms (base 30000ms)                                                                                                   |
|   | retransmission interval 1000ms                                                                                                    |
|   | DAD transmits 0                                                                                                    |
|   | default site prefix length 48                                                                                                    |
|   |                                                                                                    |

#### 11.1.3 Application cases

N/A

# 11.2 Configuring ND

#### 11.2.1 Overview

**Function Introduction** 

Nodes (hosts and routers) use Neighbor Discovery to determine the link-layer addresses for neighbors known to reside on attached links and to quickly purge cached values that become invalid.

Hosts also use Neighbor Discovery to find neighboring routers that are willing to forward packets on their behalf.

Finally, nodes use the protocol to actively keep track of which neighbors are reachable and which are not, and to detect changed link-layer addresses. When a router or the path to a router fails, a host actively searches for functioning alternates.

Principle Description

N/A

# 11.2.2 Configuration

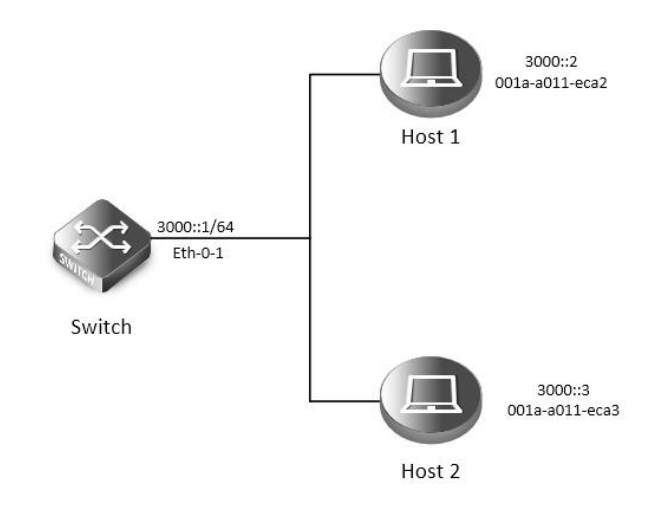

# Figure 11-8: NDP

| In this example, interface eth-0-1 assigned with                                                                                         | n ipv6 addre  | ess 3000::1/64, on su  | bnet 3000::/64, there are two hosts, and their IP addresses    |
|----------------------------------------------------------------------------------------------------|---------------|------------------------|----------------------------------------------------------------|
| re 3000::2, 3000::3, MAC address are 001a-a011-eca2, 001a-a011-eca3. Neighbor entry of host 3000::2 is added manually, the entry of host |               |                        |                                                                |
| 3000::3 is added dynamically. The reachable tin                                                                                          | ne of neigh   | bor entries for interf | face eth-0-1 configure to 10 minutes, NS interval on interface |
| eth-0-1 configure to 2 seconds.                                                                                                    |               |                        |                                                                |
| step 1 Enter the configure mode                                                                                                    |               |                        |                                                                |
| Switch# configure terminal                                                                                                    |               |                        |                                                                |
| step 2 Enter the interface configure mode and                                                                                            | set the attri | butes of the interfac  | ce                                                             |
| Switch (config)# interface eth-0-1                                                                                                    |               |                        |                                                                |
| Switch (config-if)# no switchport                                                                                                    |               |                        |                                                                |
| Switch (config-if)# no shutdown                                                                                                    |               |                        |                                                                |
| Switch (config-if)# ipv6 address 3000::1/64                                                                                              |               |                        |                                                                |
| Switch (config-if)# ipv6 nd reachable-time 600                                                                                           |               |                        |                                                                |
| Switch (config-if)# ipv6 nd ns-interval 2000                                                                                             |               |                        |                                                                |
| Switch (config-if)# exit                                                                                                    |               |                        |                                                                |
| step 3 Add a static neighbor entry                                                                                                    |               |                        |                                                                |
| Switch (config)# ipv6 neighbor 3000::2 001a.a0                                                                                           | 11.eca2       |                        |                                                                |
| step 4 Exit the configure mode                                                                                                    |               |                        |                                                                |
| Switch(config)# end                                                                                                    |               |                        |                                                                |
| step 5 Validation                                                                                                    |               |                        |                                                                |
| Switch # show ipv6 neighbors                                                                                                    |               |                        |                                                                |
| IPv6 address                                                                                                    | Age           | Link-Layer Addr Sta    | ate Interface                                                  |
| 3000::2                                                                                                    | -             | 001a-a011-eca2 R       | REACH eth-0-1                                                  |
| 3000::3                                                                                                    | 6             | 001a-a011-eca3         | REACH eth-0-1                                                  |
| fe80::6d8:e8ff:fe4c:e700                                                                                                    | 6             | 001a-a011-eca3 S       | STALE eth-0-1                                                  |

## 11.2.3 Application cases

N/A

# 11.3 Configuring DHCPv6 Relay

## 11.3.1 Overview

#### **Function Introduction**

DHCPv6 relay is any host that forwards DHCPv6 packets between clients and servers. Relay is used to forward requests and replies between clients and servers when they are not on the same physical subnet. Relay forwarding is distinct from the normal forwarding of an IPv6 router, where IPv6 datagram are switched between networks somewhat transparently.

By contrast, relay receive DHCPv6 messages and then generate a new DHCPv6 message to send out on another interface. The relay sets the link address (used by server to identify the subnet that client is belong to), and, if configured, adds the remote-id option in the packet and forwards it to the DHCPv6 server.

**Principle Description** 

N/A

#### 11.3.2 Configuration

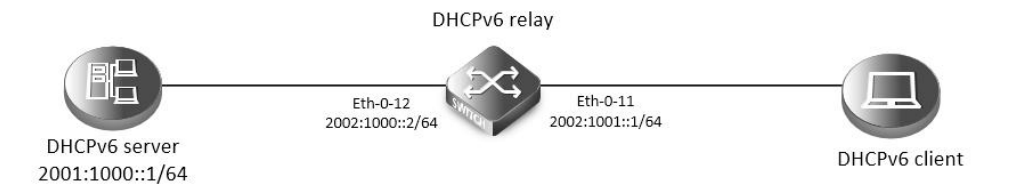

#### Figure 11-9: DHCP Relay

This figure is the networking topology for testing DHCPv6 relay functions. We need two Linux boxes and one Switch to construct the test bed.

- Computer A is used as DHCPv6 server.
- Computer B is used as DHCPv6 client.
- Switch is used as DHCPv6 relay.

step 1 Enter the configure mode

Switch# configure terminal

step 2 Enable DHCPv6 relay globally

Switch(config)# service dhcpv6 enable

Switch(config)# dhcpv6 relay

Switch(config)# dhcpv6 relay remote-id option

Switch(config)# dhcpv6 relay pd route

step 3 Configure the DHCPv6 server

Switch(config)# dhcpv6-server 1 2001:1000::1

step 4 Enter the interface configure mode and set the attributes of the interface

Switch(config)# interface eth-0-12

Switch(config-if)# no switchport

Switch(config-if)# ipv6 address 2001:1000::2/64

Switch(config-if)# no shutdown

Switch(config-if)# exit

| Switch(config)# interface e                     | th-0-11                              |  |  |  |  |  |
|-------------------------------------------------|--------------------------------------|--|--|--|--|--|
| Switch(config-if)# no switcl                    | Switch(config-if)# no switchport     |  |  |  |  |  |
| Switch(config-if)# ipv6 address 2001:1001::1/64 |                                      |  |  |  |  |  |
| Switch(config-if)# no shutd                     | Switch(config-if)# no shutdown       |  |  |  |  |  |
| Switch(config-if)# dhcpv6-s                     | erver 1                              |  |  |  |  |  |
| Switch(config-if)# exit                         |                                      |  |  |  |  |  |
| step 5 Exit the configure m                     | ode                                  |  |  |  |  |  |
| Switch(config)# end                             |                                      |  |  |  |  |  |
| step 6 Validation                               |                                      |  |  |  |  |  |
| Check the interface configu                     | Iration                              |  |  |  |  |  |
| Switch# show running-con                        | fig interface eth-0-12               |  |  |  |  |  |
| !                                               |                                      |  |  |  |  |  |
| interface eth-0-12                              |                                      |  |  |  |  |  |
| no switchport                                   |                                      |  |  |  |  |  |
| ipv6 address 2001:1000::1                       | /64                                  |  |  |  |  |  |
| !                                               |                                      |  |  |  |  |  |
|                                                 |                                      |  |  |  |  |  |
| Switch # show running-cor                       | ifig interface eth-0-11              |  |  |  |  |  |
| !                                               |                                      |  |  |  |  |  |
| interface eth-0-11                              |                                      |  |  |  |  |  |
| no switchport                                   |                                      |  |  |  |  |  |
| ipv6 address 2001:1001::1                       | ipv6 address 2001:1001::1/64         |  |  |  |  |  |
| dhcpv6-server 1                                 |                                      |  |  |  |  |  |
| !                                               |                                      |  |  |  |  |  |
| Check the dhcpv6 service s                      | tatus                                |  |  |  |  |  |
| Switch# show services                           |                                      |  |  |  |  |  |
| Networking services config                      | juration:                            |  |  |  |  |  |
| Service Name                                    | Status                               |  |  |  |  |  |
|                                                 |                                      |  |  |  |  |  |
| dhcp                                            | disable                              |  |  |  |  |  |
| dhcpv6                                          | enable                               |  |  |  |  |  |
| Check the dhcpv6 server gi                      | roup configuration                   |  |  |  |  |  |
| Switch# show dhcpv6-serv                        | er                                   |  |  |  |  |  |
| DHCPv6 server group infor                       | mation:                              |  |  |  |  |  |
|                                                 |                                      |  |  |  |  |  |
| group 1 ipv6 address list:                      |                                      |  |  |  |  |  |
| [1] 2001:1000::1                                |                                      |  |  |  |  |  |
| Check the dhcpy6 relay statistics.              |                                      |  |  |  |  |  |
| Switch# show dhcpv6 relay                       | Switch# show dhcpv6 relay statistics |  |  |  |  |  |
| DHCPv6 relay packet statis                      | DHCPv6 relay packet statistics:      |  |  |  |  |  |
|                                                 |                                      |  |  |  |  |  |
| Client relayed packets : 8                      |                                      |  |  |  |  |  |
| Server relayed packets : 8                      |                                      |  |  |  |  |  |
| server relayed packets. 0                       |                                      |  |  |  |  |  |

# Client error packets: 0

Server error packets: 0

Check the prefix-delegation client information learning by DHCPv6 relay

Switch# show dhcpv6 relay pd client

DHCPv6 prefix-delegation client information:

| Interface:             | eth-0-11                    |
|------------------------|-----------------------------|
| Client DUID:           | 000100011804ff38c2428f04970 |
| Client IPv6 address:   | fe80::beac:d8ff:fedf:c600   |
| IA ID:                 | d8dfc60                     |
| IA Prefix :            | 2002:2:9:eebe::/64          |
| prefered/max lifetime: | 280/300                     |
| expired time:          | 2001-1-1 09:10:58           |
|                        |                             |

## 11.3.3 Application cases

N/A

# **Chapter 12 IPv6 Security Configuration Guide**

# 12.1 DHCPv6 Snooping Configuration

## 12.1.1 Overview

#### **Function Introduction**

DHCPv6 snooping is a security feature that acts like a firewall between untrusted hosts and trusted DHCPv6 servers. The DHCPv6 snooping feature performs the following activities:

- Validate DHCPv6 messages received from untrusted sources and filters out invalid messages.
- Build and maintain the DHCPv6 snooping binding database, which contains information about untrusted hosts with leased IPv6 addresses.
- The DHCPv6 snooping feature is implemented in software basis. All DHCPv6 messages are intercepted in the chip and directed to the CPU for processing.

Principle Description

N/A

## 12.1.2 Configuration

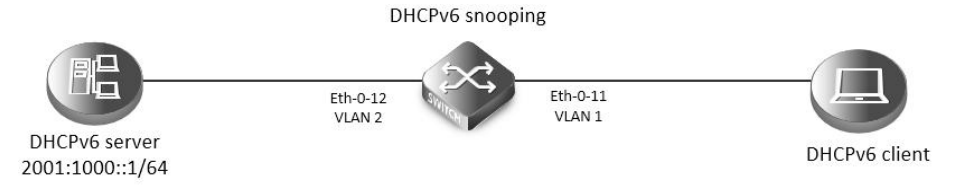

#### Figure12-1: DHCPv6 Snooping

This figure is the networking topology for testing DHCPv6 snooping functions. We need two PCs and one switch to construct the test bed.

- PC A is used as a DHCPv6 server.
- PC B is used as a DHCPv6 client.
- Switch A is used as a DHCPv6 Snooping device.

step 1 Enter the configure mode

Switch# configure terminal step 2 Enter the vlan configure mode and create the vlan Switch(config)# vlan database Switch(config-vlan)# vlan 2 Switch(config-vlan)# exit step 3 Enter the interface configure mode and set the attributes of the interface Switch(config)# interface eth-0-11 Switch(config-if)# switchport Switch(config-if)# switchport access vlan 2 Switch(config-if)# no shutdown Switch(config-if)# exit

Switch(config)# interface eth-0-12

| Switch(config-if)# switchport                |                    |     |
|----------------------------------------------|--------------------|-----|
| Switch(config-if)# switchport access vlan 2  |                    |     |
| Switch(config-if)# dhcpv6 snooping trust     |                    |     |
| Switch(config-if)# no shutdown               |                    |     |
| Switch(config-if)# exit                      |                    |     |
| step 4 Enable DHCPv6 snooping globally and   | set the attributes |     |
| Switch(config)# service dhcpv6 enable        |                    |     |
| Switch(config)# dhcpv6 snooping              |                    |     |
| Switch(config)# dhcpv6 snooping vlan 2       |                    |     |
| step 5 Exit the configure mode               |                    |     |
| Switch(config)# end                          |                    |     |
| step 6 Validation                            |                    |     |
| Check the interface configuration.           |                    |     |
| Switch# show running-config interface eth-0- | -12                |     |
| !                                            |                    |     |
| interface eth-0-12                           |                    |     |
| switchport access vlan 2                     |                    |     |
| dhcpv6 snooping trust                        |                    |     |
|                                              |                    |     |
| !                                            |                    |     |
| Switch# show running-config interface eth-0- | -11                |     |
| !                                            |                    |     |
| interface eth-0-11                           |                    |     |
| switchport access vlan 2                     |                    |     |
| !                                            |                    |     |
| Check the dhcpv6 service status.             |                    |     |
| Switch# show services                        |                    |     |
| Networking services configuration:           |                    |     |
| Service Name Status                          |                    |     |
|                                              |                    | === |
| dhcp disable                                 |                    |     |
| dhcpv6 enable                                |                    |     |
| Show dhcpv6 snooping statistics.             |                    |     |
| Switch# show dhcpv6 snooping config          |                    |     |
| dhcpv6 snooping service: enabled             |                    |     |
| dhcpv6 snooping switch: enabled              |                    |     |
| dhcpv6 snooping vlan 2                       |                    |     |
| Enable DHCPv6 snooping global feature        |                    |     |
| Switch# show dhcpv6 snooping statistics      |                    |     |
| DHCPv6 snooping statistics:                  |                    |     |
| DHCPv6 packets                               | 21                 |     |
|                                              | 2.                 |     |
| Packets forwarded                            | 21                 |     |
| r denets for warded                          | <u>ک</u> ۱         |     |

| Packets invalid               |                   | 0             |              |  |  |
|-------------------------------|-------------------|---------------|--------------|--|--|
| Packets dropped               |                   |               | 0            |  |  |
| Step 5 Show dhc               | ov6 snooping bind | ding informat | ion          |  |  |
| Switch# show dh               | cpv6 snooping bir | nding all     |              |  |  |
| DHCPv6 snooping               | g binding table:  |               |              |  |  |
| VLAN MAC Addre                | ss Lease(s)       | Interface     | IPv6 Address |  |  |
|                               |                   | =========     |              |  |  |
| 2 0016.76a1.7ed9 978 eth-0-11 |                   | 2001:1000::2  |              |  |  |

# 12.1.3 Application cases

N/A

# **Chapter 13 IPv6 Routing Configuration**

# 13.1 Configuring IPv6 Unicast-Routing

#### 13.1.1 Overview

#### **Function Introduction**

Static routing is a concept describing one way of configuring path selection of routers in computer networks. It is the type of routing characterized by the absence of communication between routers regarding the current topology of the network. This is achieved by manually adding routes to the routing table. The opposite of static routing is dynamic routing, sometimes also referred to as adaptive routing.

In these systems, routes through a data network are described by fixed paths (statically). These routes are usually entered into the router by the system administrator. An entire network can be configured using static routes, but this type of configuration is not fault tolerant. When there is a change in the network or a failure occurs between two statically defined nodes, traffic will not be rerouted. This means that anything that wishes to take an affected path will either have to wait for the failure to be repaired or the static route to be updated by the administrator before restarting its journey. Most requests will time out (ultimately failing) before these repairs can be made. There are, however, times when static routes can improve the performance of a network. Some of these include stub networks and default routes. Principle Description

N/A

#### 13.1.2 Configuration

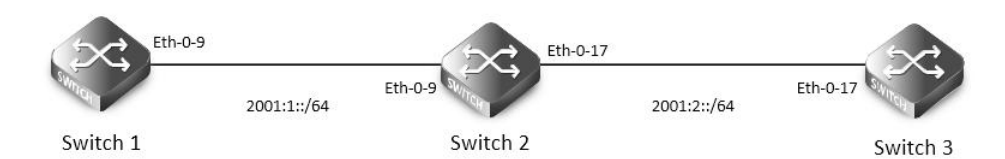

#### ipv6 unicast routing

The following example shows how to deploy static routes in a simple environment.

The following configuration should be operated on all switches if the switch ID is not specified.

step 1 Enter the configure mode

Switch# configure terminal

step 2 Enable ipv6 globally

Switch(config)# ipv6 enable

step 3 Enter the interface configure mode and set the attributes of the interface

Interface configuration for Switch1:

Switch(config)# interface eth-0-9

Switch(config-if)# no switchport

Switch(config-if)# no shutdown

Switch(config-if)# ipv6 address auto link-local

Switch(config-if)# ipv6 address 2001:1::1/64

Switch(config-if)# exit

Interface configuration for Switch2:

| Switch(c                         | onfig)# interface eth-0-9                                      |  |  |  |  |  |  |
|----------------------------------|----------------------------------------------------------------|--|--|--|--|--|--|
| Switch(config-if)# no switchport |                                                                |  |  |  |  |  |  |
| Switch(c                         | onfig-if)# no shutdown                                         |  |  |  |  |  |  |
| Switch(c                         | onfig-if)# ipv6 address auto link-local                        |  |  |  |  |  |  |
| Switch(c                         | onfig-if)# ipv6 address 2001:1::2/64                           |  |  |  |  |  |  |
| Switch(c                         | onfig-if)# exit                                                |  |  |  |  |  |  |
|                                  |                                                                |  |  |  |  |  |  |
| Switch(c                         | onfig)# interface eth-0-17                                     |  |  |  |  |  |  |
| Switch(c                         | onfig-if)# no switchport                                       |  |  |  |  |  |  |
| Switch(c                         | onfig-if)# no shutdown                                         |  |  |  |  |  |  |
| Switch(c                         | onfig-if)# ipv6 address auto link-local                        |  |  |  |  |  |  |
| Switch(c                         | onfig-if)# ipv6 address 2001:2::2/64                           |  |  |  |  |  |  |
| Switch(c                         | onfig-if)# exit                                                |  |  |  |  |  |  |
| Interface                        | e configuration for Switch3:                                   |  |  |  |  |  |  |
| Switch(c                         | onfig)# interface eth-0-17                                     |  |  |  |  |  |  |
| Switch(c                         | onfig-if)# no switchport                                       |  |  |  |  |  |  |
| Switch(c                         | onfig-if)# no shutdown                                         |  |  |  |  |  |  |
| Switch(c                         | onfig-if)# ipv6 address auto link-local                        |  |  |  |  |  |  |
| Switch(c                         | onfig-if)# ipv6 address 2001:2::3/64                           |  |  |  |  |  |  |
| Switch(c                         | onfig-if)# exit                                                |  |  |  |  |  |  |
| step 4 C                         | reate static routes                                            |  |  |  |  |  |  |
| Configu                          | ring Switch1:                                                  |  |  |  |  |  |  |
| Switch(c                         | onfig)# ipv6 route 2001:2::/64 2001:1::2                       |  |  |  |  |  |  |
| Configu                          | ring Switch3:                                                  |  |  |  |  |  |  |
| Switch(c                         | onfig)# ipv6 route 2001:1::/64 2001:2::2                       |  |  |  |  |  |  |
| step 5 E                         | tit the configure mode                                         |  |  |  |  |  |  |
| Switch(c                         | onfig)# end                                                    |  |  |  |  |  |  |
| step 6 V                         | alidation                                                      |  |  |  |  |  |  |
| Display                          | he result on Switch1:                                          |  |  |  |  |  |  |
| Switch#                          | show ipv6 route                                                |  |  |  |  |  |  |
| IPv6 Rou                         | ting Table                                                     |  |  |  |  |  |  |
| Codes: C                         | - connected, S - static, R - RIP, O - OSPF, I - IS-IS, B - BGP |  |  |  |  |  |  |
|                                  | [*] - [AD/Metric]                                              |  |  |  |  |  |  |
| Timers:                          | Jptime                                                         |  |  |  |  |  |  |
| С                                | 2001:1::/64                                                    |  |  |  |  |  |  |
|                                  | via ::, eth-0-9, 02:08:50                                      |  |  |  |  |  |  |
| С                                | 2001:1::1/128                                                  |  |  |  |  |  |  |
|                                  | via ::1, eth-0-9, 02:08:50                                     |  |  |  |  |  |  |
| S                                | 2001:2::/64 [1/0]                                              |  |  |  |  |  |  |
|                                  | via 2001:1::2, eth-0-9, 02:05:36                               |  |  |  |  |  |  |
| С                                | fe80::/10                                                      |  |  |  |  |  |  |
|                                  | via ::, Null0, 02:09:11                                        |  |  |  |  |  |  |
| Display                          | he result on Switch2:                                          |  |  |  |  |  |  |
| Switch#                          | show ipv6 route                                                |  |  |  |  |  |  |

| IPv6 Ro                                                                 | uting Table                                                      |  |  |  |  |  |  |  |
|-------------------------------------------------------------------------|------------------------------------------------------------------|--|--|--|--|--|--|--|
| Codes: C - connected, S - static, R - RIP, O - OSPF, I - IS-IS, B - BGP |                                                                  |  |  |  |  |  |  |  |
|                                                                         | [*] - [AD/Metric]                                                |  |  |  |  |  |  |  |
| Timers:                                                                 | Timers: Uptime                                                   |  |  |  |  |  |  |  |
| с                                                                       | 2001:1::/64                                                      |  |  |  |  |  |  |  |
|                                                                         | via ::, eth-0-9, 00:03:37                                        |  |  |  |  |  |  |  |
| С                                                                       | 2001:1::2/128                                                    |  |  |  |  |  |  |  |
|                                                                         | via ::1, eth-0-9, 00:03:37                                       |  |  |  |  |  |  |  |
| С                                                                       | 2001:2::/64                                                      |  |  |  |  |  |  |  |
|                                                                         | via ::, eth-0-17, 00:03:21                                       |  |  |  |  |  |  |  |
| С                                                                       | 2001:2::2/128                                                    |  |  |  |  |  |  |  |
|                                                                         | via ::1, eth-0-17, 00:03:21                                      |  |  |  |  |  |  |  |
| С                                                                       | fe80::/10                                                        |  |  |  |  |  |  |  |
|                                                                         | via ::, Null0, 00:03:44                                          |  |  |  |  |  |  |  |
| Display                                                                 | the result on Switch3:                                           |  |  |  |  |  |  |  |
| Switch#                                                                 | ŧ show ipv6 route                                                |  |  |  |  |  |  |  |
| IPv6 Ro                                                                 | uting Table                                                      |  |  |  |  |  |  |  |
| Codes:                                                                  | C - connected, S - static, R - RIP, O - OSPF, I - IS-IS, B - BGP |  |  |  |  |  |  |  |
|                                                                         | [*] - [AD/Metric]                                                |  |  |  |  |  |  |  |
| Timers:                                                                 | Uptime                                                           |  |  |  |  |  |  |  |
| S                                                                       | 2001:1::/64 [1/0]                                                |  |  |  |  |  |  |  |
|                                                                         | via 2001:2::2, eth-0-17, 00:02:14                                |  |  |  |  |  |  |  |
| С                                                                       | 2001:2::/64                                                      |  |  |  |  |  |  |  |
|                                                                         | via ::, eth-0-17, 00:03:28                                       |  |  |  |  |  |  |  |
| С                                                                       | 2001:2::3/128                                                    |  |  |  |  |  |  |  |
|                                                                         | via ::1, eth-0-17, 00:03:28                                      |  |  |  |  |  |  |  |
| С                                                                       | fe80::/10                                                        |  |  |  |  |  |  |  |
|                                                                         | via ::, Null0, 00:03:53                                          |  |  |  |  |  |  |  |
| Use the                                                                 | "ping" command on switch1 to contact the switch3:                |  |  |  |  |  |  |  |
| Switch1                                                                 | l# ping ipv6 2001:2::3                                           |  |  |  |  |  |  |  |
| PING 2001:2::3(2001:2::3) 56 data bytes                                 |                                                                  |  |  |  |  |  |  |  |
| 64 byte                                                                 | s from 2001:2::3: icmp_seq=0 ttl=63 time=127 ms                  |  |  |  |  |  |  |  |
| 64 bytes from 2001:2::3: icmp_seq=1 ttl=63 time=132 ms                  |                                                                  |  |  |  |  |  |  |  |
| 64 bytes from 2001:2::3: icmp_seq=2 ttl=63 time=124 ms                  |                                                                  |  |  |  |  |  |  |  |
| 64 bytes from 2001:2::3: icmp_seq=3 ttl=63 time=137 ms                  |                                                                  |  |  |  |  |  |  |  |
| 64 byte                                                                 | s from 2001:2::3: icmp_seq=4 ttl=63 time=141 ms                  |  |  |  |  |  |  |  |
| 2001                                                                    | 2001:2::3 ping statistics                                        |  |  |  |  |  |  |  |
| 5 packe                                                                 | 5 packets transmitted, 5 received, 0% packet loss, time 4010ms   |  |  |  |  |  |  |  |
| rtt min/                                                                | rtt min/avg/max/mdev = 124.950/132.719/141.251/5.923 ms, pipe 2  |  |  |  |  |  |  |  |

# 13.1.3 Application cases

N/A

# 13.2 Configuring OSPFv3

# 13.2.1 Overview

#### **Function Introduction**

OSPF is an Interior Gateway Protocol (IGP) designed expressly for IP networks, supporting IP subnet ting and tagging of externally derived routing information.

The implementation conforms to the OSPF Version 3, which is described in RFC 5340, expands on OSPF version 2 to support IPv6 routing prefixes. Much of the OSPF for IPv6 feature is the same as in OSPF version 2. Changes between OSPF for IPv4, OSPF Version 2, and OSPF for IPv6 as described herein include the following:

- Addressing semantics have been removed from OSPFv3 packets and the basic Link State Advertisements (LSAs).
- OSPFv3 now runs on a per-link basis rather than on a per-IP-subnet basis.
- Authentication has been removed from the OSPFv3 protocol.

#### **Principle Description**

The OSPFv3 module is based on the following RFC: RFC 5340 – OSPF for IPv6

#### 13.2.2 Configuration

#### **Basic OSPFv3 Parameters Configuration**

step 1 Enter the configure mode

Switch# configure terminal

step 2 Create OSPFv3 instance

Switch(config)# router ipv6 ospf 100

Switch(config-router)# router-id 1.1.1.1

Switch(config-router)# exit

NOTE: Use the command "no router ipv6 ospf process-id" in global configure mode to delete the OSPFv3 instance.

step 3 Exit the configure mode

Switch(config)# end

step 4 Validation

Switch# show ipv6 protocols

Routing Protocol is "OSPFv3 (100)" with ID 1.1.1.1

Redistributing:

Routing for Networks:

Distance: (default is 110)

#### **Enabling OSPFv3 on an Interface**

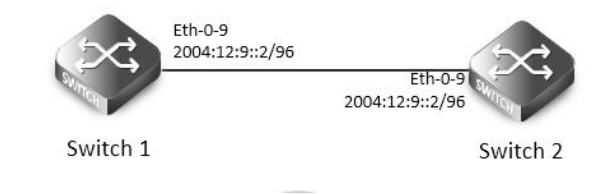

#### OSPFv3

This example shows the minimum configuration required for enabling OSPFv3 on an interface Switch1 and 2 are two routers in Area 0

| connecting to p                                                                                   | orefix 2004:12:9::/96                                     | <i>.</i>                     |                      |  |  |  |  |  |  |
|---------------------------------------------------------------------------------------------------|-----------------------------------------------------------|------------------------------|----------------------|--|--|--|--|--|--|
| The following configuration should be operated on all switches if the switch ID is not specified. |                                                           |                              |                      |  |  |  |  |  |  |
| step 1 Enter the                                                                                  | e configure mode                                          |                              |                      |  |  |  |  |  |  |
| Switch# config                                                                                    | ure terminal                                              |                              |                      |  |  |  |  |  |  |
| step 2 Enable ip                                                                                  | ov6 globally                                              |                              |                      |  |  |  |  |  |  |
| Switch(config)#                                                                                   | ‡ ipv6 enable                                             |                              |                      |  |  |  |  |  |  |
| step 3 Create O                                                                                   | SPFv3 instance                                            |                              |                      |  |  |  |  |  |  |
| Configuring Sw                                                                                    | vitch1:                                                   |                              |                      |  |  |  |  |  |  |
| Switch(config)#                                                                                   | f router ipv6 ospf 1                                      | 00                           |                      |  |  |  |  |  |  |
| Switch(config-r                                                                                   | outer)# router-id 1.                                      | 1.1.1                        |                      |  |  |  |  |  |  |
| Switch(config-r                                                                                   | outer)# exit                                              |                              |                      |  |  |  |  |  |  |
| Configuring Sw                                                                                    | vitch2:                                                   |                              |                      |  |  |  |  |  |  |
| Switch(config)#                                                                                   | witch(config)# router ipv6 ospf 200                       |                              |                      |  |  |  |  |  |  |
| Switch(config-r                                                                                   | witch(config-router)# router-id 2.2.2.2                   |                              |                      |  |  |  |  |  |  |
| Switch(config-router)# exit                                                                       |                                                           |                              |                      |  |  |  |  |  |  |
| step 4 Enter the                                                                                  | e interface configur                                      | e mode and set the attribute | tes of the interface |  |  |  |  |  |  |
| Interface config                                                                                  | guration for Switch                                       | 1:                           |                      |  |  |  |  |  |  |
| Switch(config)#                                                                                   | interface eth-0-9                                         |                              |                      |  |  |  |  |  |  |
| Switch(config-i                                                                                   | f)# no switchport                                         |                              |                      |  |  |  |  |  |  |
| Switch(config-i                                                                                   | f)# no shutdown                                           |                              |                      |  |  |  |  |  |  |
| Switch(config-i                                                                                   | f)# ipv6 address 200                                      | )4:12:9::1/96                |                      |  |  |  |  |  |  |
| Switch(config-i                                                                                   | f)# ipv6 router ospf                                      | 100 area 0 instance 0        |                      |  |  |  |  |  |  |
| Switch(config-i                                                                                   | f)# exit                                                  |                              |                      |  |  |  |  |  |  |
| Interface config                                                                                  | guration for Switch2                                      | 2:                           |                      |  |  |  |  |  |  |
| Switch(config)#                                                                                   | interface eth-0-9                                         |                              |                      |  |  |  |  |  |  |
| Switch(config-i                                                                                   | f)# no switchport                                         |                              |                      |  |  |  |  |  |  |
| Switch(config-i                                                                                   | f)# no shutdown                                           |                              |                      |  |  |  |  |  |  |
| Switch(config-if)# ipv6 address 2004:12:9::2/96                                                   |                                                           |                              |                      |  |  |  |  |  |  |
| Switch(config-i                                                                                   | Switch(config-if)# ipv6 router ospf 200 area 0 instance 0 |                              |                      |  |  |  |  |  |  |
| Switch(config-i                                                                                   | f)# exit                                                  |                              |                      |  |  |  |  |  |  |
| step 3 Exit the o                                                                                 | configure mode                                            |                              |                      |  |  |  |  |  |  |
| Switch(config)#                                                                                   | ŧ end                                                     |                              |                      |  |  |  |  |  |  |
| step 4 Validatio                                                                                  | n                                                         |                              |                      |  |  |  |  |  |  |
| Display the resu                                                                                  | ult on Switch1:                                           |                              |                      |  |  |  |  |  |  |
| Switch# show i                                                                                    | pv6 ospf database                                         |                              |                      |  |  |  |  |  |  |
| (                                                                                                 | OSPFv3 Router with                                        | ID (1.1.1.1) (Process 100)   |                      |  |  |  |  |  |  |
|                                                                                                   | Link-LSA (Inter                                           | face eth-0-9)                |                      |  |  |  |  |  |  |
| Link State ID                                                                                     | ADV Router                                                | Age Seq# CkSum               | n Prefix             |  |  |  |  |  |  |
| 0.0.0.9                                                                                           | 1.1.1.1                                                   | 614 0x80000001 0x6a40        | 1                    |  |  |  |  |  |  |
| 0.0.0.9                                                                                           | 2.2.2.2                                                   | 68 0x80000001 0x4316         | 1                    |  |  |  |  |  |  |
| Router-LSA (Area 0.0.0)                                                                           |                                                           |                              |                      |  |  |  |  |  |  |
| Link State ID                                                                                     | ADV Router                                                | Age Seq# CkSum               | n Link               |  |  |  |  |  |  |
| 0.0.0.0                                                                                           | 1.1.1.1                                                   | 54 0x80000003 0xb74b         | 1                    |  |  |  |  |  |  |
| 0.0.0.0                                                                                           | 2.2.2.2                                                   | 55 0x80000003 0x9965         | 1                    |  |  |  |  |  |  |

| Network-LSA (Area 0.0.0.0)                                        |  |  |  |  |  |  |  |
|-------------------------------------------------------------------|--|--|--|--|--|--|--|
| Link State ID ADV Router Age Seq# CkSum                           |  |  |  |  |  |  |  |
| 0.0.0.9 1.1.1.1 54 0x80000001 0x3ed1                              |  |  |  |  |  |  |  |
| Intra-Area-Prefix-LSA (Area 0.0.0.0)                              |  |  |  |  |  |  |  |
| Link State ID ADV Router Age Seq# CkSum Prefix Reference          |  |  |  |  |  |  |  |
| 0.0.0.2 1.1.1.1 53 0x80000001 0x450a 1 Network-LSA                |  |  |  |  |  |  |  |
|                                                                   |  |  |  |  |  |  |  |
| Switch# show ipv6 ospf neighbor                                   |  |  |  |  |  |  |  |
| OSPFv3 Process (100)                                              |  |  |  |  |  |  |  |
| Neighbor ID Pri State Dead Time Interface Instance ID             |  |  |  |  |  |  |  |
| 2.2.2.2 1 Full/Backup 00:00:33 eth-0-9 0                          |  |  |  |  |  |  |  |
|                                                                   |  |  |  |  |  |  |  |
| Switch# show ipv6 ospf route                                      |  |  |  |  |  |  |  |
| OSPFv3 Process (100)                                              |  |  |  |  |  |  |  |
| Codes: C - connected, D - Discard, O - OSPF, IA - OSPF inter area |  |  |  |  |  |  |  |
| E1 - OSPF external type 1, E2 - OSPF external type 2              |  |  |  |  |  |  |  |
| Destination Metric                                                |  |  |  |  |  |  |  |
| Next-hop                                                          |  |  |  |  |  |  |  |
| C 2004:12:9::/96 1                                                |  |  |  |  |  |  |  |
| directly connected, eth-0-9, Area 0.0.0.0                         |  |  |  |  |  |  |  |
| Display the result on Switch2:                                    |  |  |  |  |  |  |  |
| Switch# show ipv6 ospf database                                   |  |  |  |  |  |  |  |
| OSPFv3 Router with ID (2.2.2.2) (Process 200)                     |  |  |  |  |  |  |  |
| Link-LSA (Interface eth-0-9)                                      |  |  |  |  |  |  |  |
| Link State ID ADV Router Age Seq# CkSum Prefix                    |  |  |  |  |  |  |  |
| 0.0.0.9 1.1.1.1 774 0x80000001 0x6a40 1                           |  |  |  |  |  |  |  |
| 0.0.0.9 2.2.2.2 228 0x80000001 0x4316 1                           |  |  |  |  |  |  |  |
| Router-LSA (Area 0.0.0)                                           |  |  |  |  |  |  |  |
| Link State ID ADV Router Age Seq# CkSum Link                      |  |  |  |  |  |  |  |
| 0.0.0.0 1.1.1.1 217 0x80000003 0xb74b 1                           |  |  |  |  |  |  |  |
| 0.0.0.0 2.2.2.2 214 0x80000003 0x9965 1                           |  |  |  |  |  |  |  |
| Network-LSA (Area 0.0.0.0)                                        |  |  |  |  |  |  |  |
| Link State ID ADV Router Age Seq# CkSum                           |  |  |  |  |  |  |  |
| 0.0.0.9 1.1.1.1 215 0x80000001 0x3ed1                             |  |  |  |  |  |  |  |
| Intra-Area-Prefix-LSA (Area 0.0.0.0)                              |  |  |  |  |  |  |  |
| Link State ID ADV Router Age Seq# CkSum Prefix Reference          |  |  |  |  |  |  |  |
| 0.0.0.2 1.1.1.1 214 0x80000001 0x450a 1 Network-LSA               |  |  |  |  |  |  |  |
|                                                                   |  |  |  |  |  |  |  |
| Switch# show ipv6 ospf neighbor                                   |  |  |  |  |  |  |  |
| OSPFv3 Process (200)                                              |  |  |  |  |  |  |  |
| Neighbor ID Pri State Dead Time Interface Instance ID             |  |  |  |  |  |  |  |
| 1.1.1.1 1 Full/DR 00:00:35 eth-0-9 0                              |  |  |  |  |  |  |  |

Switch# show ipv6 ospf route

## OSPFv3 Process (200)

| Co | Codes: C - connected, D - Discard, O - OSPF, IA - OSPF inter area |        |  |  |  |
|----|-------------------------------------------------------------------|--------|--|--|--|
|    | E1 - OSPF external type 1, E2 - OSPF external type 2              |        |  |  |  |
|    | Destination                                                       | Metric |  |  |  |
|    | Next-hop                                                          |        |  |  |  |
| С  | 2004:12:9::/96                                                    | 1      |  |  |  |
|    | directly connected, eth-0-9, Area 0.0.0.0                         |        |  |  |  |

#### **Configuring Priority**

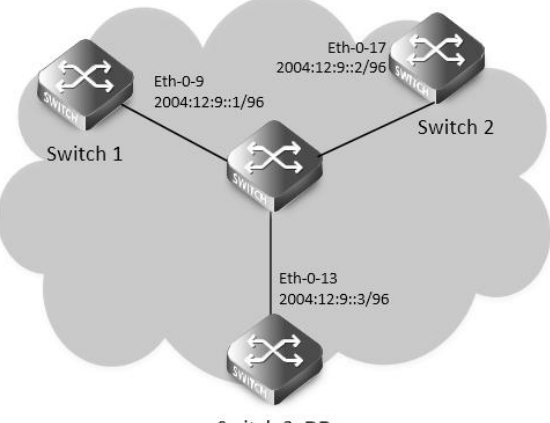

Switch 3 DR

#### **OSPFv3** priority

This example shows the configuration for setting the priority for an interface. You can set a high priority for a router to make it the

Designated Router (DR). Router Switch3 is configured to have a priority of 10, which is higher than the default priority (default priority is 1) of Switch1 and 2; making it the DR.

The following configuration should be operated on all switches if the switch ID is not specified.

step 1 Enter the configure mode

Switch# configure terminal

step 2 Enable ipv6 globally

Switch(config)# ipv6 enable

step 3 Create OSPFv3 instance

Configuring Switch1:

Switch(config)# router ipv6 ospf 100

Switch(config-router)# router-id 1.1.1.1

Switch(config-router)# exit

Configuring Switch2:

Switch(config)# router ipv6 ospf 200

Switch(config-router)# router-id 2.2.2.2

Switch(config-router)# exit

Configuring Switch3:

Switch(config)# router ipv6 ospf 300

Switch(config-router)# router-id 3.3.3.3

Switch(config-router)# exit

step 4 Enter the interface configure mode and set the attributes of the interface

Interface configuration for Switch1:

Switch(config)# interface eth-0-9

| Switch(config-if)# no shutdown                                                                                                    |  |  |  |  |  |  |  |  |  |
|----------------------------------------------------------------------------------------------------|--|--|--|--|--|--|--|--|--|
| Switch(config-if)# ipv6 address 2004:12:9::1/96                                                                                                    |  |  |  |  |  |  |  |  |  |
| switch(config-if)# ipv6 router ospf 100 area 0 instance 0                                                                                                    |  |  |  |  |  |  |  |  |  |
| witch(config-if)# exit                                                                                                    |  |  |  |  |  |  |  |  |  |
| Interface configuration for Switch2:                                                                                                    |  |  |  |  |  |  |  |  |  |
| Switch(config)# interface eth-0-17                                                                                                    |  |  |  |  |  |  |  |  |  |
| witch(config-if)# no switchport                                                                                                    |  |  |  |  |  |  |  |  |  |
| witch(config-if)# no shutdown                                                                                                    |  |  |  |  |  |  |  |  |  |
| Switch(config-if)# ipv6 address 2004:12:9::2/96                                                                                                    |  |  |  |  |  |  |  |  |  |
| Switch(config-if)# ipv6 router ospf 200 area 0 instance 0                                                                                                    |  |  |  |  |  |  |  |  |  |
| Switch(config-if)# exit                                                                                                    |  |  |  |  |  |  |  |  |  |
| Interface configuration for Switch3:                                                                                                    |  |  |  |  |  |  |  |  |  |
| Switch(config)# interface eth-0-13                                                                                                    |  |  |  |  |  |  |  |  |  |
| Switch(config-if)# no switchport                                                                                                    |  |  |  |  |  |  |  |  |  |
| Switch(config-if)# no shutdown                                                                                                    |  |  |  |  |  |  |  |  |  |
| Switch(config-if)# ipv6 address 2004:12:9::3/96                                                                                                    |  |  |  |  |  |  |  |  |  |
| Switch(config-if)# ipv6 router ospf 300 area 0 instance 0                                                                                                    |  |  |  |  |  |  |  |  |  |
| Switch(config-if)# ipv6 ospf priority 10                                                                                                    |  |  |  |  |  |  |  |  |  |
| Switch(config-if)# exit                                                                                                    |  |  |  |  |  |  |  |  |  |
| step 5 Exit the configure mode                                                                                                    |  |  |  |  |  |  |  |  |  |
| Switch(config)# end                                                                                                    |  |  |  |  |  |  |  |  |  |
| step 6 Validation                                                                                                    |  |  |  |  |  |  |  |  |  |
| Display the result on Switch1:                                                                                                    |  |  |  |  |  |  |  |  |  |
| Switch# show ipv6 ospf neighbor                                                                                                    |  |  |  |  |  |  |  |  |  |
| OSPFv3 Process (100)                                                                                                    |  |  |  |  |  |  |  |  |  |
| OSPFv3 Process (100)                                                                                                    |  |  |  |  |  |  |  |  |  |
| OSPFv3 Process (100)<br>Neighbor ID Pri State Dead Time Interface Instance ID                                                                                                    |  |  |  |  |  |  |  |  |  |
| OSPFv3 Process (100)<br>Neighbor ID Pri State Dead Time Interface Instance ID<br>2.2.2.2 1 Full/Backup 00:00:31 eth-0-9 0                                                                                                    |  |  |  |  |  |  |  |  |  |
| OSPFv3 Process (100)<br>Neighbor ID Pri State Dead Time Interface Instance ID<br>2.2.2.2 1 Full/Backup 00:00:31 eth-0-9 0<br>3.3.3.3 10 Full/DR 00:00:36 eth-0-9 0                                                                                                    |  |  |  |  |  |  |  |  |  |
| OSPFv3 Process (100)<br>Neighbor ID Pri State Dead Time Interface Instance ID<br>2.2.2.2 1 Full/Backup 00:00:31 eth-0-9 0<br>3.3.3.3 10 Full/DR 00:00:36 eth-0-9 0<br>Switch#                                                                                                    |  |  |  |  |  |  |  |  |  |
| OSPFv3 Process (100)<br>Neighbor ID Pri State Dead Time Interface Instance ID<br>2.2.2.2 1 Full/Backup 00:00:31 eth-0-9 0<br>3.3.3.3 10 Full/DR 00:00:36 eth-0-9 0<br>Switch#                                                                                                    |  |  |  |  |  |  |  |  |  |
| OSPFv3 Process (100)<br>Neighbor ID Pri State Dead Time Interface Instance ID<br>2.2.2.2 1 Full/Backup 00:00:31 eth-0-9 0<br>3.3.3.3 10 Full/DR 00:00:36 eth-0-9 0<br>Switch#<br>Switch# show ipv6                                                                                                    |  |  |  |  |  |  |  |  |  |
| OSPFv3 Process (100)<br>Neighbor ID Pri State Dead Time Interface Instance ID<br>2.2.2.2 1 Full/Backup 00:00:31 eth-0-9 0<br>3.3.3.3 10 Full/DR 00:00:36 eth-0-9 0<br>Switch#<br>Switch# show ipv6<br>interface isis mif mld mroute mroute-rpf<br>multicast neighbors ospf pim prefix-list protocols                                                                                                    |  |  |  |  |  |  |  |  |  |
| OSPFv3 Process (100)<br>Neighbor ID Pri State Dead Time Interface Instance ID<br>2.2.2.2 1 Full/Backup 00:00:31 eth-0-9 0<br>3.3.3.3 10 Full/DR 00:00:36 eth-0-9 0<br>Switch#<br>Switch# show ipv6<br>interface isis mif mld mroute mroute-rpf<br>multicast neighbors ospf pim prefix-list protocols                                                                                                    |  |  |  |  |  |  |  |  |  |
| OSPFv3 Process (100)<br>Neighbor ID Pri State Dead Time Interface Instance ID<br>2.2.2.2 1 Full/Backup 00:00:31 eth-0-9 0<br>3.3.3.3 10 Full/DR 00:00:36 eth-0-9 0<br>Switch#<br>Switch# show ipv6<br>switch# show ipv6 ospf mld mroute mroute-rpf<br>nulticast neighbors ospf pim prefix-list protocols<br>rip route                                                                                                    |  |  |  |  |  |  |  |  |  |
| OSPFv3 Process (100)<br>Neighbor ID Pri State Dead Time Interface Instance ID<br>2.2.2.2 1 Full/Backup 00:00:31 eth-0-9 0<br>3.3.3.3 10 Full/DR 00:00:36 eth-0-9 0<br>Switch#<br>Switch# show ipv6<br>switch# show ipv6<br>rip route mroute mroute-rpf<br>multicast neighbors ospf pim prefix-list protocols<br>rip route<br>Switch# show ipv6 ospf interface<br>eth-0-9 is up, line protocol is up                                                                                                    |  |  |  |  |  |  |  |  |  |
| OSPFv3 Process (100)<br>Neighbor ID Pri State Dead Time Interface Instance ID<br>2.2.2.2 1 Full/Backup 00:00:31 eth-0-9 0<br>3.3.3.3 10 Full/DR 00:00:36 eth-0-9 0<br>Switch#<br>Switch# show ipv6<br>interface isis mif mld mroute mroute-rpf<br>multicast neighbors ospf pim prefix-list protocols<br>rip route<br>Switch# show ipv6 ospf interface<br>eth-0-9 is up, line protocol is up<br>Interface ID 9                                                                                                    |  |  |  |  |  |  |  |  |  |
| OSPFv3 Process (100)<br>Neighbor ID Pri State Dead Time Interface Instance ID<br>2.2.2.2 1 Full/Backup 00:00:31 eth-0-9 0<br>3.3.3.3 10 Full/DR 00:00:36 eth-0-9 0<br>Switch#<br>Switch# show ipv6<br>switch# show ipv6 ospf mf mld mroute mroute-rpf<br>multicast neighbors ospf pim prefix-list protocols<br>rip route<br>Switch# show ipv6 ospf interface<br>eth-0-9 is up, line protocol is up<br>Interface ID 9<br>IPv6 Prefixes                                                                                                    |  |  |  |  |  |  |  |  |  |
| OSPFv3 Process (100)<br>Neighbor ID Pri State Dead Time Interface Instance ID<br>2.2.2.2 1 Full/Backup 00:00:31 eth-0-9 0<br>3.3.3.3 10 Full/DR 00:00:36 eth-0-9 0<br>Switch#<br>Switch# show ipv6<br>Switch# show ipv6<br>soff mId mroute mroute-rpf<br>multicast neighbors ospf pim prefix-list protocols<br>rip route<br>Switch# show ipv6 ospf interface<br>eth-0-9 is up, line protocol is up<br>Interface ID 9<br>Interface ID 9<br>IPv6 Prefixes<br>fe80::20e6:7eff:fe2::d400/10 (Link-Local Address)                                                                                                    |  |  |  |  |  |  |  |  |  |
| OSPFv3 Process (100)         Neighbor ID       Pri       State       Dead Time       Interface       Instance ID         2.2.2.2       1       Full/Backup       00:00:31       eth-0-9       0         3.3.3.3       10       Full/DR       00:00:36       eth-0-9       0         Switch#       Switch#       Switch#       setho-9       0         Switch# show ipv6       setho       mroute       mroute-rpf         multicast       neighbors       ospf       pim       prefix-list       protocols         rip       route       setho-9       setho-9       setho-9       setho-9         Switch# show ipv6       ospf       pim       prefix-list       protocols         rip       route       setho-9       prefix-list       protocols         switch# show ipv6 ospf interface       setho-9       setho-9       setho-9       setho-9         lhterface ID 9       setho-9       setho-9       setho-9       setho-9       setho-9         lPv6 Prefixes       setho-9       setho-9       setho-9       setho-9       setho-9       setho-9         2004:12:9:1/96       setho-9       setho-9       setho-9       setho-9       setho-9       setho-9 </td                        |  |  |  |  |  |  |  |  |  |
| OSPFv3 Process (100)         Neighbor ID       Pri       State       Dead Time       Interface       Instance ID         2.2.2.2       1       Full/Backup       00:00:31       eth-0-9       0         3.3.3       10       Full/DR       00:00:36       eth-0-9       0         Switch#       suitch#       suitch#       suitch#       suitch#       suitch#         Switch# show ipv6       suitch#       mif       mld       mroute       mroute-rpf         multicast       neighbors       ospf       pim       prefix-list       protocols         switch# show ipv6       ospf       pim       prefix-list       protocols         switch# show ipv6 ospf interface       ospf       pim       prefix-list       protocols         switch# show ipv6 ospf interface       sup       interface       is up, line protocol is up       linterface         Interface ID 9       sup.interface       sup       sup       sup       sup       sup         fe80::20e6:7efffce2:dt00/10 (Link-Local Address)       sup       sup       sup       sup       sup         2004:12:9::1/96       GSPFv3 Process (100), Area 0.0.0.0, Instance ID 0       sup       sup       sup       sup       sup |  |  |  |  |  |  |  |  |  |
| OSPFv3 Process (100)         Neighbor ID       Pri       State       Dead Time       Instance ID         2.2.2.2       1       Full/Backup       00:00:31       eth-0-9       0         3.3.3       10       Full/DR       00:00:36       eth-0-9       0         Switch#                                                                                                    |  |  |  |  |  |  |  |  |  |
| OSPFv3 Process (100)       Pri       State       Dead Time       Interface       Instance ID         2.2.2       1       Full/Backup       00:00:31       eth 0-9       0         3.3.3       10       Full/DR       00:00:36       eth 0-9       0         Switch#                                                                                                    |  |  |  |  |  |  |  |  |  |

| Interface Address fe80::ba5d:79ff:fe55:ed00                         |          |                            |                |             |               |  |  |  |
|---------------------------------------------------------------------|----------|----------------------------|----------------|-------------|---------------|--|--|--|
| Backup Designated Router (ID) 2.2.2.2                               |          |                            |                |             |               |  |  |  |
| Interface Address fe80::fcc8:7bff:fe3e:ec00                         |          |                            |                |             |               |  |  |  |
| Timer interval configured, Hello 10, Dead 40, Wait 40, Retransmit 5 |          |                            |                |             |               |  |  |  |
| Hello due in 00:00:03                                               |          |                            |                |             |               |  |  |  |
| Neighbor Count is 2, Adjacent neighbor count is 2                   |          |                            |                |             |               |  |  |  |
| Display the result                                                  | on Sv    | vitch2:                    |                |             |               |  |  |  |
| Switch# show ipv                                                    | 6 ospi   | f neighbor                 |                |             |               |  |  |  |
| OSPFv3 Process (2                                                   | 200)     |                            |                |             |               |  |  |  |
| Neighbor ID                                                         | Pri      | State                      | Dead Time      | Interface   | e Instance ID |  |  |  |
| 1.1.1.1                                                             | 1        | Full/DROther               | 00:00:31       | eth-0-17    | 0             |  |  |  |
| 3.3.3.3                                                             | 10       | Full/DR                    | 00:00:37       | eth-0-17    | 0             |  |  |  |
|                                                                     |          |                            |                |             |               |  |  |  |
| Switch# show ipv                                                    | 6 ospi   | finterface                 |                |             |               |  |  |  |
| eth-0-17 is up, lin                                                 | e prot   | ocol is up                 |                |             |               |  |  |  |
| Interface ID 17                                                     |          |                            |                |             |               |  |  |  |
| IPv6 Prefixes                                                       |          |                            |                |             |               |  |  |  |
| fe80::fcc8:7b                                                       | ff:fe3e  | e:ec00/10 (Link-Local Ad   | ddress)        |             |               |  |  |  |
| 2004:12:9::2/                                                       | '96      |                            |                |             |               |  |  |  |
| OSPFv3 Proces                                                       | s (200   | ), Area 0.0.0.0, Instance  | ID 0           |             |               |  |  |  |
| Router ID 2.2                                                       | 2.2.2, N | letwork Type BROADC        | AST, Cost: 1   |             |               |  |  |  |
| Transmit Del                                                        | lay is 1 | sec, State Backup, Prio    | ority 1        |             |               |  |  |  |
| Designated I                                                        | Route    | r (ID) 3.3.3.3             |                |             |               |  |  |  |
| Interface A                                                         | Addres   | ss fe80::ba5d:79ff:fe55:e  | ed00           |             |               |  |  |  |
| Backup Desig                                                        | gnate    | d Router (ID) 2.2.2.2      |                |             |               |  |  |  |
| Interface A                                                         | Addres   | ss fe80::fcc8:7bff:fe3e:eo | c00            |             |               |  |  |  |
| Timer interva                                                       | al cont  | figured, Hello 10, Dead    | 40, Wait 40, R | etransmit 5 | 5             |  |  |  |
| Hello due                                                           | in 00:0  | 00:07                      |                |             |               |  |  |  |
| Neighbor Co                                                         | ount is  | 2, Adjacent neighbor c     | ount is 2      |             |               |  |  |  |
| Display the result                                                  | on Sv    | vitch3:                    |                |             |               |  |  |  |
| Switch# show ipv                                                    | 6 ospi   | f neighbor                 |                |             |               |  |  |  |
| OSPFv3 Process (3                                                   | 300)     |                            |                |             |               |  |  |  |
| Neighbor ID                                                         | Pri      | State                      | Dead Time      | Interface   | e Instance ID |  |  |  |
| 1.1.1.1                                                             | 1        | Full/DROther               | 00:00:40       | eth-0-13    | 0             |  |  |  |
| 2.2.2.2                                                             | 1        | Full/Backup                | 00:00:29       | eth-0-13    | 0             |  |  |  |
|                                                                     |          |                            |                |             |               |  |  |  |
| Switch# show ipv                                                    | 6 ospi   | finterface                 |                |             |               |  |  |  |
| eth-0-13 is up, lin                                                 | e prot   | ocol is up                 |                |             |               |  |  |  |
| Interface ID 13                                                     |          |                            |                |             |               |  |  |  |
| IPv6 Prefixes                                                       |          |                            |                |             |               |  |  |  |
| te80::ba5d:79ff:fe55:ed00/10 (Link-Local Address)                   |          |                            |                |             |               |  |  |  |
| 2004:12:9::3/                                                       | 96       |                            |                |             |               |  |  |  |
| OSPFv3 Proces                                                       | s (300   | ), Area 0.0.0.0, Instance  |                |             |               |  |  |  |
| Router ID 3.3.3.3, Network Type BROADCAST, Cost: 1                  |          |                            |                |             |               |  |  |  |
# Transmit Delay is 1 sec, State DR, Priority 10 Designated Router (ID) 3.3.3 Interface Address fe80::ba5d:79ff:fe55:ed00 Backup Designated Router (ID) 2.2.2.2 Interface Address fe80::fcc8:7bff:fe3e:ec00 Timer interval configured, Hello 10, Dead 40, Wait 40, Retransmit 5 Hello due in 00:00:06

Neighbor Count is 2, Adjacent neighbor count is 2

# **Configuring OSPFv3 Area Parameters**

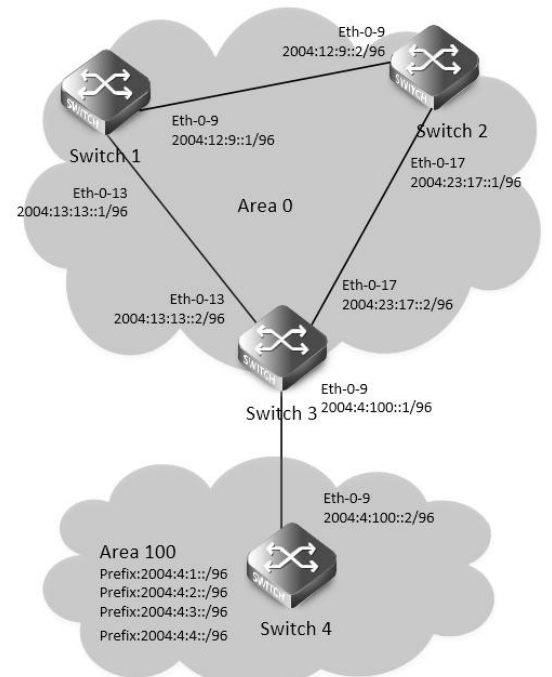

### OSPFv3 area

You can optionally configure several OSPFv3 area parameters. These parameters include authentication for password-based protection against unauthorized access to an area and stub areas. Stub areas are areas into which information on external routes is not sent. Instead, the area border router (ABR) generates a default external route into the stub area for destinations outside the autonomous system (AS). Route summarization is the consolidation of advertised addresses into a single summary route to be advertised by other areas. If network numbers are contiguous, you can use the area range router configuration command to configure the ABR to advertise a summary route that covers all networks in the range.

The following configuration should be operated on all switches if the switch ID is not specified.

step 1 Enter the configure mode

Switch# configure terminal

step 2 Enable ipv6 globally

Switch(config)# ipv6 enable

step 3 Create OSPFv3 instance

Configuring Switch1:

Switch(config)# router ipv6 ospf 100

Switch(config-router)# router-id 1.1.1.1

Switch(config-router)# exit

Configuring Switch2:

| Switch(config)# router ipv6 ospf 200                                              |
|-----------------------------------------------------------------------------------|
| Switch(config-router)# router-id 2.2.2.2                                          |
| Switch(config-router)# exit                                                       |
| Configuring Switch3:                                                              |
| Switch(config)# router ipv6 ospf 300                                              |
| Switch(config-router)# router-id 3.3.3.3                                          |
| Switch(config-router)# exit                                                       |
| Switch(config)# router ipv6 ospf 300                                              |
| Switch(config-router)# area 100 range 2004:4::/32                                 |
| Switch(config-router)# area 100 stub no-summary                                   |
| Switch(config-router)# exit                                                       |
| Configuring Switch4:                                                              |
| Switch(config)# router ipv6 ospf 400                                              |
| Switch(config-router)# router-id 4.4.4.4                                          |
| Switch(config-router)# area 100 stub no-summary                                   |
| Switch(config-router)# exit                                                       |
| step 4 Enter the interface configure mode and set the attributes of the interface |
| Interface configuration for Switch1:                                              |
| Switch(config)# interface eth-0-9                                                 |
| Switch(config-if)# no switchport                                                  |
| Switch(config-if)# no shutdown                                                    |
| Switch(config-if)# ipv6 address 2004:12:9::1/96                                   |
| Switch(config-if)# ipv6 router ospf 100 area 0 instance 0                         |
| Switch(config-if)# exit                                                           |
| Switch(config)#interface eth-0-13                                                 |
| Switch(config-if)#no switchport                                                   |
| Switch(config-if)#no shutdown                                                     |
| Switch(config-if)# ipv6 address 2004:13:13::2/96                                  |
| Switch(config-if)# ipv6 router ospf 100 area 0 instance 0                         |
| Switch(config-if)# exit                                                           |
| Interface configuration for Switch2:                                              |
| Switch(config)# interface eth-0-9                                                 |
| Switch(config-if)# no switchport                                                  |
| Switch(config-if)# no shutdown                                                    |
| Switch(config-if)# ipv6 address 2004:12:9::2/96                                   |
| Switch(config-if)# ipv6 router ospf 200 area 0 instance 0                         |
| Switch(config-if)# exit                                                           |
| Switch(config)#interface eth-0-17                                                 |
| Switch(config-if)#no switchport                                                   |
| Switch(config-if)#no shutdown                                                     |
| Switch(config-if)# ipv6 address 2004:23:17::1/96                                  |

| Switch(config-if)# ipv6 router ospf 200 area 0 instance 0   |
|-------------------------------------------------------------|
| Switch(config-if)# exit                                     |
| Interface configuration for Switch3:                        |
| Switch(config)# interface eth-0-9                           |
| Switch(config-if)# no switchport                            |
| Switch(config-if)# no shutdown                              |
| Switch(config-if)# ipv6 address 2004:4:100::1/96            |
| Switch(config-if)# ipv6 router ospf 300 area 100 instance 0 |
| Switch(config-if)# exit                                     |
| Switch(config)# interface eth-0-13                          |
| Switch(config-if)# no switchport                            |
| Switch(config-if)# no shutdown                              |
| Switch(config-if)# ipv6 address 2004:13:13::2/96            |
| Switch(config-if)# ipv6 router ospf 300 area 0 instance 0   |
| Switch(config-if)# exit                                     |
| Switch(config)# interface eth-0-17                          |
| Switch(config-if)# no switchport                            |
| Switch(config-if)# no shutdown                              |
| Switch(config-if)# ipv6 address 2004:23:17::2/96            |
| Switch(config-if)# ipv6 router ospf 300 area 0 instance 0   |
| Switch(config-if)# exit                                     |
| Interface configuration for Switch4:                        |
| Switch(config)# interface eth-0-1                           |
| Switch(config-if)# no switchport                            |
| Switch(config-if)# no shutdown                              |
| Switch(config-if)# ipv6 address 2004:4:1::1/96              |
| Switch(config-if)# ipv6 router ospf 400 area 100 instance 0 |
| Switch(config-if)# exit                                     |
| Switch(config)# interface eth-0-2                           |
| Switch(config-if)# no switchport                            |
| Switch(config-if)# no shutdown                              |
| Switch(config-if)# ipv6 address 2004:4:2::1/96              |
| Switch(config-if)# ipv6 router ospf 400 area 100 instance 0 |
| Switch(config-if)# exit                                     |
| Switch(config)# interface eth-0-3                           |
| Switch(config-if)# no switchport                            |
| Switch(config-if)# no shutdown                              |
| Switch(config-if)# ipv6 address 2004:4:3::1/96              |
| Switch(config-if)# ipv6 router ospf 400 area 100 instance 0 |
| Switch(config-if)# exit                                     |

| Switch | n(config)# interface eth-0-4                                   |
|--------|----------------------------------------------------------------|
| Switch | n(config-if)# no switchport                                    |
| Switch | n(config-if)# no shutdown                                      |
| Switch | n(config-if)# ipv6 address 2004:4:4::1/96                      |
| Switch | n(config-if)# ipv6 router ospf 400 area 100 instance 0         |
| Switch | n(config-if)# exit                                             |
|        |                                                                |
| Switch | n(config)# interface eth-0-9                                   |
| Switch | n(config-if)# no switchport                                    |
| Switch | n(config-if)# no shutdown                                      |
| Switch | n(config-if)# ipv6 address 2004:4:100::2/96                    |
| Switch | n(config-if)# ipv6 router ospf 400 area 100 instance 0         |
| Switch | n(config-if)# exit                                             |
| step 5 | Exit the configure mode                                        |
| Switch | n(config)# end                                                 |
| step 6 | Validation                                                     |
| Displa | y the result on Switch1:                                       |
| Switch | n# show ipv6 route                                             |
| IPv6 R | outing Table                                                   |
| Codes  | : C - connected, S - static, R - RIP, I - IS-IS, B - BGP       |
|        | O - OSPF, IA - OSPF inter area                                 |
|        | N1 - OSPF NSSA external type 1, N2 - OSPF NSSA external type 2 |
|        | E1 - OSPF external type 1, E2 - OSPF external type 2           |
|        | Dr - DHCPV6 Relay                                              |
|        | [*] - [AD/Metric]                                              |
| Timers | s: Uptime                                                      |
| O IA   | 2004:4::/32 [110/3]                                            |
|        | via fe80::c629:f2ff:fe02:3600, eth-0-13, 00:01:00              |
| С      | 2004:12:9::/96                                                 |
|        | via ::, eth-0-9, 00:15:56                                      |
| С      | 2004:12:9::1/128                                               |
|        | via ::1, eth-0-9, 00:15:56                                     |
| С      | 2004:13:13::/96                                                |
|        | via ::, eth-0-13, 00:15:55                                     |
| С      | 2004:13:13::2/128                                              |
|        | via ::1, eth-0-13, 00:15:55                                    |
| 0      | 2004:23:17::/96 [110/2]                                        |
|        | via fe80::bc22:aeff:fe64:aa00, eth-0-9, 00:08:10               |
|        | via fe80::c629:f2ff:fe02:3600, eth-0-13, 00:08:10              |
| С      | fe80::/10                                                      |
|        | via ::, Null0, 00:15:57                                        |
| Displa | y the result on Switch2:                                       |
| Switch | n# show ipv6 route                                             |

| Codes: C - connected, S - static, R - RIP, I - IS-IS, B - BGP<br>O - OSPF, IA - OSPF inter area<br>N1 - OSPF NSSA external type 1, N2 - OSPF NSSA external type 2<br>E1 - OSPF external type 1, E2 - OSPF external type 2<br>Dr - DHCPV6 Relay<br>[*] - [AD/Metric]<br>Timers: Uptime<br>O IA 2004:4::/32 [110/3]<br>via fe80::c629:f2ff:fe02:3600, eth-0-17, 00:00:57<br>C 2004:12:9::/96<br>via ::, eth-0-9, 00:12:24<br>C 2004:12:9::2/128<br>via ::1, eth-0-9, 00:12:24<br>O 2004:13:13::/96 [110/2]<br>via fe80::b242:55ff:fe05:ff00, eth-0-9, 00:07:52<br>via fe80::c629:f2ff:fe02:3600, eth-0-17, 00:02:52                                                                                                    |
|----------------------------------------------------------------------------------------------------|
| <ul> <li>O - OSPF, IA - OSPF inter area</li> <li>N1 - OSPF NSSA external type 1, N2 - OSPF NSSA external type 2</li> <li>E1 - OSPF external type 1, E2 - OSPF external type 2</li> <li>Dr - DHCPV6 Relay         <ul> <li>[*] - [AD/Metric]</li> </ul> </li> <li>Timers: Uptime</li> <li>O IA 2004:4::/32 [110/3]         <ul> <li>via fe80::c629:f2ff:fe02:3600, eth-0-17, 00:00:57</li> </ul> </li> <li>C 2004:12:9::/96         <ul> <li>via :, eth-0-9, 00:12:24</li> </ul> </li> <li>C 2004:12:9::2/128         <ul> <li>via ::1, eth-0-9, 00:12:24</li> </ul> </li> <li>O 2004:13:13::/96 [110/2]         <ul> <li>via fe80::c629:f2ff:fe05:ff00, eth-0-9, 00:07:52</li> <li>via fe80::c629:f2ff:fe02:3600, eth-0-17, 00:07:52</li> </ul> </li> </ul> |
| N1 - OSPF NSSA external type 1, N2 - OSPF NSSA external type 2         E1 - OSPF external type 1, E2 - OSPF external type 2         Dr - DHCPV6 Relay         [*] - [AD/Metric]         Timers: Uptime         O IA       2004:4::/32 [110/3]         via fe80::c629:f2ff:fe02:3600, eth-0-17, 00:00:57         C       2004:12:9::/96         via ::, eth-0-9, 00:12:24         O       2004:12:9::2/128         via ::1, eth-0-9, 00:12:24         O       2004:13:13::/96 [110/2]         via fe80::b242:55ff:fe05:ff00, eth-0-9, 00:07:52         via fe80::c629:f2ff:fe02:3600, eth-0-17, 00:07:52                                                                                                    |
| E1 - OSPF external type 1, E2 - OSPF external type 2<br>Dr - DHCPV6 Relay<br>[*] - [AD/Metric]<br>Timers: Uptime<br>O IA 2004:4::/32 [110/3]<br>via fe80::c629:f2ff:fe02:3600, eth-0-17, 00:00:57<br>C 2004:12:9::/96<br>via ::, eth-0-9, 00:12:24<br>C 2004:12:9::2/128<br>via ::1, eth-0-9, 00:12:24<br>O 2004:13:13::/96 [110/2]<br>via fe80::c629:f2ff:fe05:ff00, eth-0-9, 00:07:52<br>via fe80::c629:f2ff:fe02:3600, eth-0-17, 00:07:52                                                                                                    |
| Dr - DHCPV6 Relay<br>[*] - [AD/Metric]<br>Timers: Uptime<br>O IA 2004:4::/32 [110/3]<br>via fe80::c629:f2ff:fe02:3600, eth-0-17, 00:00:57<br>C 2004:12:9::/96<br>via ::, eth-0-9, 00:12:24<br>C 2004:12:9::2/128<br>via ::1, eth-0-9, 00:12:24<br>O 2004:13:13::/96 [110/2]<br>via fe80::b242:55ff:fe05:ff00, eth-0-9, 00:07:52<br>via fe80::c629:f2ff:fe02:3600, eth-0-17, 00:07:52                                                                                                    |
| [*] - [AD/Metric]<br>Timers: Uptime<br>O IA 2004:4::/32 [110/3]<br>via fe80::c629:f2ff:fe02:3600, eth-0-17, 00:00:57<br>C 2004:12:9::/96<br>via ::, eth-0-9, 00:12:24<br>C 2004:12:9::2/128<br>via ::1, eth-0-9, 00:12:24<br>O 2004:13:13::/96 [110/2]<br>via fe80::b242:55ff:fe05:ff00, eth-0-9, 00:07:52<br>via fe80::c629:f2ff:fe02:3600, eth-0-17, 00:07:52                                                                                                    |
| Timers: Uptime<br>O IA 2004:4::/32 [110/3]<br>via fe80::c629:f2ff:fe02:3600, eth-0-17, 00:00:57<br>C 2004:12:9::/96<br>via ::, eth-0-9, 00:12:24<br>C 2004:12:9::2/128<br>via ::1, eth-0-9, 00:12:24<br>O 2004:13:13::/96 [110/2]<br>via fe80::b242:55ff:fe05:ff00, eth-0-9, 00:07:52<br>via fe80::c629:f2ff:fe02:3600, eth-0-17, 00:07:52                                                                                                    |
| O IA 2004:4::/32 [110/3]<br>via fe80::c629:f2ff:fe02:3600, eth-0-17, 00:00:57<br>C 2004:12:9::/96<br>via ::, eth-0-9, 00:12:24<br>C 2004:12:9::2/128<br>via ::1, eth-0-9, 00:12:24<br>O 2004:13:13::/96 [110/2]<br>via fe80::b242:55ff:fe05:ff00, eth-0-9, 00:07:52<br>via fe80::c629:f2ff:fe02:3600, eth-0-17, 00:07:52                                                                                                    |
| <ul> <li>via fe80::c629:f2ff:fe02:3600, eth-0-17, 00:00:57</li> <li>2004:12:9::/96</li> <li>via ::, eth-0-9, 00:12:24</li> <li>2004:12:9::2/128</li> <li>via ::1, eth-0-9, 00:12:24</li> <li>2004:13:13::/96 [110/2]</li> <li>via fe80::b242:55ff:fe05:ff00, eth-0-9, 00:07:52</li> <li>via fe80::c629:f2ff:fe02:3600, eth-0-17, 00:07:52</li> </ul>                                                                                                    |
| C 2004:12:9::/96<br>via ::, eth-0-9, 00:12:24<br>C 2004:12:9::2/128<br>via ::1, eth-0-9, 00:12:24<br>O 2004:13:13::/96 [110/2]<br>via fe80::b242:55ff:fe05:ff00, eth-0-9, 00:07:52<br>via fe80::c629:f2ff:fe02:3600, eth-0-17, 00:07:52                                                                                                    |
| <ul> <li>via ::, eth-0-9, 00:12:24</li> <li>C 2004:12:9::2/128</li> <li>via ::1, eth-0-9, 00:12:24</li> <li>O 2004:13:13::/96 [110/2]</li> <li>via fe80::b242:55ff:fe05:ff00, eth-0-9, 00:07:52</li> <li>via fe80::c629:f2ff:fe02:3600, eth-0-17, 00:07:52</li> </ul>                                                                                                    |
| C 2004:12:9::2/128<br>via ::1, eth-0-9, 00:12:24<br>O 2004:13:13::/96 [110/2]<br>via fe80::b242:55ff:fe05:ff00, eth-0-9, 00:07:52<br>via fe80::c629:f2ff:fe02:3600, eth-0-17, 00:07:52                                                                                                    |
| <ul> <li>via ::1, eth-0-9, 00:12:24</li> <li>O 2004:13:13::/96 [110/2]</li> <li>via fe80::b242:55ff:fe05:ff00, eth-0-9, 00:07:52</li> <li>via fe80::c629:f2ff:fe02:3600, eth-0-17, 00:07:52</li> </ul>                                                                                                    |
| O 2004:13:13::/96 [110/2]<br>via fe80::b242:55ff:fe05:ff00, eth-0-9, 00:07:52<br>via fe80::c629:f2ff:fe02:3600, eth-0-17, 00:07:52                                                                                                    |
| via fe80::b242:55ff:fe05:ff00, eth-0-9, 00:07:52<br>via fe80::c629:f2ff:fe02:3600, eth-0-17, 00:07:52                                                                                                    |
| via fe80::c629:f2ff:fe02:3600. eth-0-17. 00:07:52                                                                                                    |
|                                                                                                    |
| C 2004:23:17::/96                                                                                                    |
| via ::, eth-0-17, 00:12:24                                                                                                    |
| C 2004:23:17::1/128                                                                                                    |
| via ::1, eth-0-17, 00:12:24                                                                                                    |
| C fe80::/10                                                                                                    |
| via ::, Null0, 00:12:26                                                                                                    |
| Display the result on Switch3:                                                                                                    |
| Switch# show ipv6 route                                                                                                    |
| IPv6 Routing Table                                                                                                    |
| Codes: C - connected, S - static, R - RIP, I - IS-IS, B - BGP                                                                                                    |
| O - OSPF, IA - OSPF inter area                                                                                                    |
| N1 - OSPF NSSA external type 1, N2 - OSPF NSSA external type 2                                                                                                    |
| E1 - OSPF external type 1, E2 - OSPF external type 2                                                                                                    |
| Dr - DHCPV6 Relay                                                                                                    |
| [*] - [AD/Metric]                                                                                                    |
| Timers: Uptime                                                                                                    |
| O 2004:4::/32 [110/0]                                                                                                    |
| via ::, Null0, 00:08:31                                                                                                    |
| O 2004:4:1::/96 [110/2]                                                                                                    |
| via fe80::ee66:91ff:fe45:db00, eth-0-9, 00:01:08                                                                                                    |
| O 2004:4:2::/96 [110/2]                                                                                                    |
| via fe80::ee66:91ff:fe45:db00, eth-0-9, 00:01:08                                                                                                    |
| O 2004:4:3::/96 [110/2]                                                                                                    |
| via fe80::ee66:91ff:fe45:db00, eth-0-9, 00:01:08                                                                                                    |
| O 2004:4:4::/96 [110/2]                                                                                                    |
| via fe80::ee66:91ff:fe45:db00, eth-0-9, 00:01:08                                                                                                    |
| C 2004:4:100::/96                                                                                                    |

|        | via ::, eth-0-9, 00:08:32                                      |
|--------|----------------------------------------------------------------|
| С      | 2004:4:100::1/128                                              |
|        | via ::1, eth-0-9, 00:08:32                                     |
| 0      | 2004:12:9::/96 [110/2]                                         |
|        | via fe80::b242:55ff:fe05:ff00, eth-0-13, 00:08:03              |
|        | via fe80::bc22:aeff:fe64:aa00, eth-0-17, 00:08:03              |
| 0      | 2004:13:13::/96 [110/1]                                        |
|        | via fe80::b242:55ff:fe05:ff00, eth-0-13, 00:08:18              |
| С      | 2004:23:17::/96                                                |
|        | via ::, eth-0-17, 00:08:32                                     |
| С      | 2004:23:17::2/128                                              |
|        | via ::1, eth-0-17, 00:08:32                                    |
| С      | fe80::/10                                                      |
|        | via ::, Null0, 00:08:34                                        |
| Displa | y the result on Switch4:                                       |
| Switch | и# show ipv6 route                                             |
| IPv6 R | outing Table                                                   |
| Codes  | : C - connected, S - static, R - RIP, I - IS-IS, B - BGP       |
|        | O - OSPF, IA - OSPF inter area                                 |
|        | N1 - OSPF NSSA external type 1, N2 - OSPF NSSA external type 2 |
|        | E1 - OSPF external type 1, E2 - OSPF external type 2           |
|        | Dr - DHCPV6 Relay                                              |
|        | [*] - [AD/Metric]                                              |
| Timers | s: Uptime                                                      |
| O IA   | ::/0 [110/2]                                                   |
|        | via fe80::c629:f2ff:fe02:3600, eth-0-9, 00:00:53               |
| С      | 2004:4:1::/96                                                  |
|        | via ::, eth-0-1, 00:03:09                                      |
| С      | 2004:4:1::1/128                                                |
|        | via ::1, eth-0-1, 00:03:09                                     |
| C      | 2004:4:2::/96                                                  |
|        | via ::, eth-0-2, 00:03:08                                      |
| С      | 2004:4:2::1/128                                                |
|        | via ::1, eth-0-2, 00:03:08                                     |
| C      | 2004:4:3::/96                                                  |
|        | via ::, eth-0-3, 00:03:08                                      |
| С      | 2004:4:3::1/128                                                |
|        | via ::1, eth-0-3, 00:03:08                                     |
| С      | 2004:4:4::/96                                                  |
|        | via ::, eth-0-4, 00:03:09                                      |
| С      | 2004:4:4::1/128                                                |
|        | via ::1, eth-0-4, 00:03:09                                     |
| С      | 2004:4:100::/96                                                |
|        | via eth-0-9 00:03:09                                           |

| С | 2004:4:100::2/128          |
|---|----------------------------|
|   | via ::1, eth-0-9, 00:03:09 |
| С | fe80::/10                  |
|   | via ::, Null0, 00:03:10    |

# **Redistributing Routes into OSPFv3**

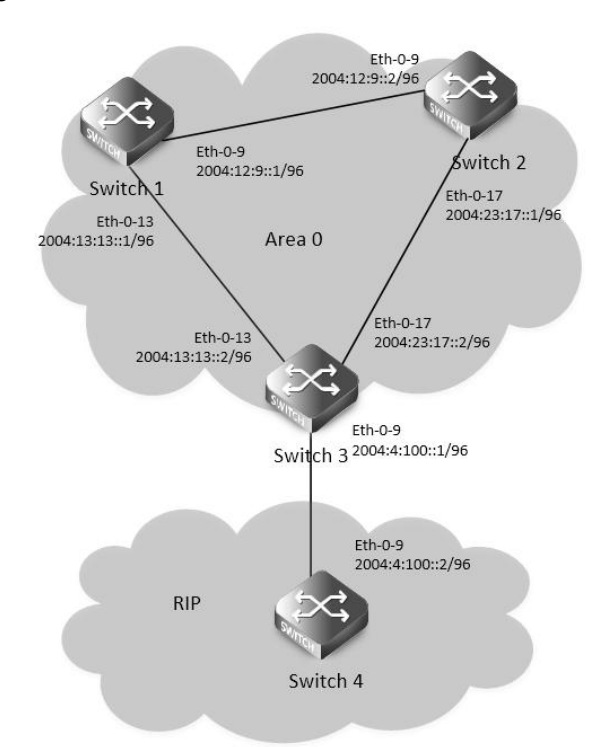

### **OSPFv3 Redistribute**

In this example the configuration causes RIPng routes to be imported into the OSPFv3 routing table and advertised as Type 5 External LSAs into Area 0.

The following configuration should be operated on all switches if the switch ID is not specified.

step 1 Enter the configure mode

Switch# configure terminal

step 2 Enable ipv6 globally

Switch(config)# ipv6 enable

step 3 Create OSPFv3 instance

Configuring Switch1:

Switch(config)# router ipv6 ospf 100

Switch(config-router)# router-id 1.1.1.1

Switch(config-router)# exit

Configuring Switch2:

Switch(config)# router ipv6 ospf 200

Switch(config-router)# router-id 2.2.2.2

Switch(config-router)# exit

Configuring Switch3:

Switch(config)# router ipv6 ospf 300

Switch(config-router)# router-id 3.3.3.3

Switch(config-router)# redistribute ripng

Switch(config-router)# exit

step 4 Create RIPng instance

Configuring Switch3:

Switch(config)# router ipv6 rip

Switch(config-router)# exit

Configuring Switch4:

Switch(config)# router ipv6 rip

Switch(config-router)# exit

step 5 Enter the interface configure mode and set the attributes of the interface

Interface configuration for Switch1:

Switch(config)# interface eth-0-9

Switch(config-if)# no switchport

Switch(config-if)# no shutdown

Switch(config-if)# ipv6 address 2004:12:9::1/96

Switch(config-if)# ipv6 router ospf 100 area 0 instance 0

Switch(config-if)# exit

Switch(config)#interface eth-0-13

Switch(config-if)# no switchport

Switch(config-if)# no shutdown

Switch(config-if)# ipv6 address 2004:13:13::2/96

Switch(config-if)# ipv6 router ospf 100 area 0 instance 0

Switch(config-if)# exit

Interface configuration for Switch2:

Switch(config)# interface eth-0-9

Switch(config-if)# no switchport

Switch(config-if)# no shutdown

Switch(config-if)# ipv6 address 2004:12:9::2/96

Switch(config-if)# ipv6 router ospf 200 area 0 instance 0

Switch(config-if)# exit

Switch(config)#interface eth-0-17 Switch(config-if)#no switchport Switch(config-if)#no shutdown Switch(config-if)# ipv6 address 2004:23:17::1/96 Switch(config-if)# ipv6 router ospf 200 area 0 instance 0 Switch(config-if)# exit Interface configuration for Switch3: Switch(config)# interface eth-0-9 Switch(config-if)# no switchport Switch(config-if)# no shutdown

Switch(config-if)# ipv6 address 2004:4:100::1/96

Switch(config-if)# ipv6 router rip

### Switch(config-if)# exit

Switch(config)# interface eth-0-13 Switch(config-if)# no switchport Switch(config-if)# no shutdown Switch(config-if)# ipv6 address 2004:13:13::2/96 Switch(config-if)# ipv6 router ospf 300 area 0 instance 0 Switch(config-if)# exit Switch(config)# interface eth-0-17 Switch(config-if)# no switchport Switch(config-if)# no shutdown Switch(config-if)# ipv6 address 2004:23:17::2/96 Switch(config-if)# ipv6 router ospf 300 area 0 instance 0 Switch(config-if)# exit Interface configuration for Switch4: Switch(config)# interface eth-0-1 Switch(config-if)# no switchport Switch(config-if)# no shutdown Switch(config-if)# ipv6 address 2004:4:1::1/96 Switch(config-if)# ipv6 router rip Switch(config-if)# exit Switch(config)# interface eth-0-9 Switch(config-if)# no switchport Switch(config-if)# no shutdown Switch(config-if)# ipv6 address 2004:4:100::2/96 Switch(config-if)# ipv6 router rip

Switch(config-if)# exit

step 6 Exit the configure mode

Switch(config)# end

step 7 Validation

Display the result on Switch1:

Switch# show ipv6 route

IPv6 Routing Table

Codes: C - connected, S - static, R - RIP, I - IS-IS, B - BGP

O - OSPF, IA - OSPF inter area

N1 - OSPF NSSA external type 1, N2 - OSPF NSSA external type 2

E1 - OSPF external type 1, E2 - OSPF external type 2

Dr - DHCPV6 Relay

[\*] - [AD/Metric]

Timers: Uptime

O E2 2004:4:1::/96 [110/20]

via fe80::c629:f2ff:fe02:3600, eth-0-13, 00:00:03

| С          | 2004:12:9::/96                                                  |  |  |
|------------|-----------------------------------------------------------------|--|--|
|            | via ::, eth-0-9, 00:34:20                                       |  |  |
| С          | 2004:12:9::1/128                                                |  |  |
|            | via ::1, eth-0-9, 00:34:20                                      |  |  |
| С          | 2004:13:13::/96                                                 |  |  |
|            | via ::, eth-0-13, 00:34:19                                      |  |  |
| С          | 2004:13:13::2/128                                               |  |  |
|            | via ::1, eth-0-13, 00:34:19                                     |  |  |
| 0          | 2004:23:17::/96 [110/2]                                         |  |  |
|            | via fe80::bc22:aeff:fe64:aa00, eth-0-9, 00:26:34                |  |  |
|            | via fe80::c629:f2ff:fe02:3600, eth-0-13, 00:26:34               |  |  |
| С          | fe80::/10                                                       |  |  |
|            | via ::, Null0, 00:34:21                                         |  |  |
|            |                                                                 |  |  |
| Switch     | # show ipv6 ospf database external                              |  |  |
|            | OSPFv3 Router with ID (1.1.1.1) (Process 100)                   |  |  |
|            | AS-external-LSA                                                 |  |  |
| LS ag      | je: 140                                                         |  |  |
| LS Ty      | rpe: AS-External-LSA                                            |  |  |
| Link       | State ID: 0.0.0.1                                               |  |  |
| Adve       | ertising Router: 3.3.3.3                                        |  |  |
| LS Se      | eq Number: 0x80000001                                           |  |  |
| Chec       | ksum: 0x66F7                                                    |  |  |
| Leng       | th: 44                                                          |  |  |
| Me         | Metric Type: 2 (Larger than any link state path)                |  |  |
| Me         | Metric: 20                                                      |  |  |
| Pro        | Prefix: 2004:4:1::/96                                           |  |  |
| Pro        | efix Options: 0 (- - -)                                         |  |  |
| Ex         | ternal Route Tag: 0                                             |  |  |
| Display    | the result on Switch2:                                          |  |  |
| Switch     | # show ipv6 route                                               |  |  |
| IPv6 Ro    |                                                                 |  |  |
| Codes:     | C - connected, S - static, K - KIP, I - IS-IS, B - BGP          |  |  |
|            | O - OSPF, IA - OSPF Inter area                                  |  |  |
|            | N I - OSPE NSSA external type 1, NZ - OSPE NSSA external type 2 |  |  |
|            | ET - OSPF external type T, E2 - OSPF external type 2            |  |  |
|            |                                                                 |  |  |
| <b>T</b> : | [*] - [AD/Metric]                                               |  |  |
| Timers:    | 2004.4.1. (0C [110/20]                                          |  |  |
| U E2       | 2004:4:1::/90[110/20]                                           |  |  |
| C          | VIA TERU::C029:T2TT:TEU2:3600, ETT-U-17, 00:02:43               |  |  |
| L          | 2004:12:9::/90                                                  |  |  |
| C          | Via ::, etti-0-9, 00:55:51                                      |  |  |
| C          | 2004:12:9::2/128                                                |  |  |

|     | via ::1, eth-0-9, 00:33:31                                     |
|-----|----------------------------------------------------------------|
| 0   | 2004:13:13::/96 [110/2]                                        |
|     | via fe80::b242:55ff:fe05:ff00, eth-0-9, 00:28:59               |
|     | via fe80::c629:f2ff:fe02:3600, eth-0-17, 00:28:59              |
| С   | 2004:23:17::/96                                                |
|     | via ::, eth-0-17, 00:33:31                                     |
| С   | 2004:23:17::1/128                                              |
|     | via ::1, eth-0-17, 00:33:31                                    |
| С   | fe80::/10                                                      |
|     | via ::, Null0, 00:33:33                                        |
|     |                                                                |
| Sw  | itch# show ipv6 ospf database external                         |
| sho | ow ipv6 ospf database external                                 |
|     | OSPFv3 Router with ID (2.2.2.2) (Process 200)                  |
|     | AS-external-LSA                                                |
| I   | S age: 195                                                     |
| I   | _S Type: AS-External-LSA                                       |
| I   | ink State ID: 0.0.0.1                                          |
|     | Advertising Router: 3.3.3.3                                    |
| I   | LS Seq Number: 0x80000001                                      |
|     | Checksum: 0x66F7                                               |
| I   | Length: 44                                                     |
|     | Metric Type: 2 (Larger than any link state path)               |
|     | Metric: 20                                                     |
|     | Prefix: 2004:4:1::/96                                          |
|     | Prefix Options: 0 (- - -)                                      |
|     | External Route Tag: 0                                          |
| Dis | play the result on Switch3:                                    |
| Sw  | itch# show ipv6 route                                          |
| IΡv | 6 Routing Table                                                |
| Co  | des: C - connected, S - static, R - RIP, I - IS-IS, B - BGP    |
|     | O - OSPF, IA - OSPF inter area                                 |
|     | N1 - OSPF NSSA external type 1, N2 - OSPF NSSA external type 2 |
|     | E1 - OSPF external type 1, E2 - OSPF external type 2           |
|     | Dr - DHCPV6 Relay                                              |
|     | [*] - [AD/Metric]                                              |
| Tin | ners: Uptime                                                   |
| R   | 2004:4:1::/96 [120/2]                                          |
|     | via fe80::ee66:91ff:fe45:db00, eth-0-9, 00:03:43               |
| С   | 2004:4:100::/96                                                |
|     | via ::, eth-0-9, 00:07:01                                      |
| С   | 2004:4:100::1/128                                              |
|     | via ::1, eth-0-9, 00:07:01                                     |
| 0   | 2004:12:9::/96 [110/2]                                         |

| via fe80::b242:55ff:fe05:ff00, eth-0-13, 00:29:57              |
|----------------------------------------------------------------|
| via fe80::bc22:aeff:fe64:aa00, eth-0-17, 00:29:57              |
| O 2004:13:13::/96 [110/1]                                      |
| via fe80::b242:55ff:fe05:ff00, eth-0-13, 00:30:12              |
| C 2004:23:17::/96                                              |
| via ::, eth-0-17, 00:30:26                                     |
| C 2004:23:17::2/128                                            |
| via ::1, eth-0-17, 00:30:26                                    |
| C fe80::/10                                                    |
| via ::, Null0, 00:30:28                                        |
|                                                                |
| Switch# show ipv6 ospf database external                       |
| show ipv6 ospf database external                               |
| OSPFv3 Router with ID (3.3.3.3) (Process 300)                  |
| AS-external-LSA                                                |
| LS age: 250                                                    |
| LS Type: AS-External-LSA                                       |
| Link State ID: 0.0.0.1                                         |
| Advertising Router: 3.3.3.3                                    |
| LS Seq Number: 0x80000001                                      |
| Checksum: 0x66F7                                               |
| Length: 44                                                     |
| Metric Type: 2 (Larger than any link state path)               |
| Metric: 20                                                     |
| Prefix: 2004:4:1::/96                                          |
| Prefix Options: 0 (- - - -)                                    |
| External Route Tag: 0                                          |
| Display the result on Switch4:                                 |
| Switch# show ipv6 route                                        |
| IPv6 Routing Table                                             |
| Codes: C - connected, S - static, R - RIP, I - IS-IS, B - BGP  |
| O - OSPF, IA - OSPF inter area                                 |
| N1 - OSPF NSSA external type 1, N2 - OSPF NSSA external type 2 |
| E1 - OSPF external type 1, E2 - OSPF external type 2           |
| Dr - DHCPV6 Relay                                              |
| [*] - [AD/Metric]                                              |
| Timers: Uptime                                                 |
| C 2004:4:1::/96                                                |
| via ::, eth-0-1, 00:04:48                                      |
| C 2004:4:1::1/128                                              |
| via ::1, eth-0-1, 00:04:48                                     |
| C 2004:4:100::/96                                              |
| via ::, eth-0-9, 00:06:59                                      |
| C 2004:4:100::2/128                                            |

via ::1, eth-0-9, 00:06:59

# C fe80::/10

via ::, Null0, 00:07:00

### **Configure OSPFv3 Cost**

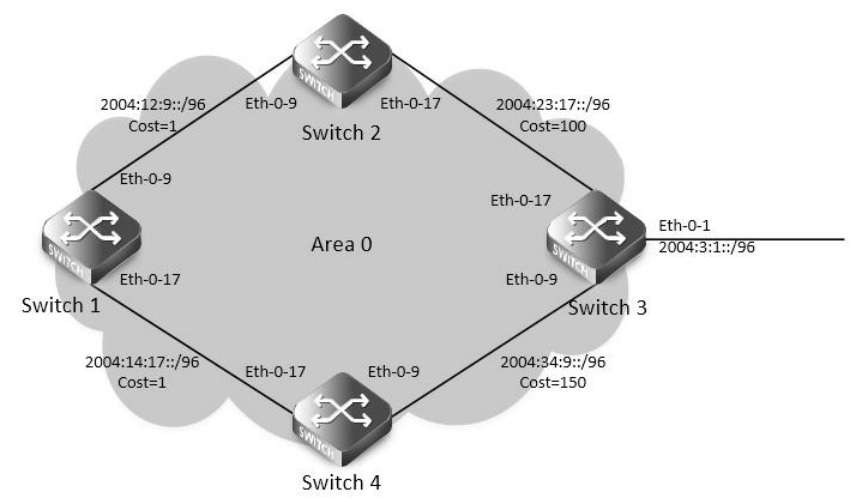

### OSPFv3 Cost

You can make a route the preferred route by changing its cost. In this example, cost has been configured to make Switch2 the next hop for Switch1.

The default cost on each interface is 1(1000M speed). Interface eth2 on Switch2 has a cost of 100 and interface eth2 on Switch3 has a cost

of 150. The total cost to reach(Switch4 network 10.10.14.0) through Switch2 and Switch3:

Switch2: 1+1+100 = 102 Switch3: 1+1+150 = 152

Therefore, Switch1 chooses Switch2 as its next hop for destination Switch4

step 1 Enter the configure mode

Switch# configure terminal

step 2 Enable ipv6 globally

Switch(config)# ipv6 enable

step 3 Create OSPFv3 instance

Configuring Switch1:

Switch(config)# router ipv6 ospf 100

Switch(config-router)# router-id 1.1.1.1

Switch(config-router)# exit

Configuring Switch2:

Switch(config)# router ipv6 ospf 200

Switch(config-router)# router-id 2.2.2.2

Switch(config-router)# exit

Configuring Switch3:

Switch(config)# router ipv6 ospf 300

Switch(config-router)# router-id 3.3.3.3

Switch(config-router)# exit

Configuring Switch4:

Switch(config)# router ipv6 ospf 400

Switch(config-router)# router-id 4.4.4.4

| Switch(config-router)# exit                                                                                                    |
|----------------------------------------------------------------------------------------------------|
| step 4 Enter the interface configure mode and set the attributes of the interface                                                                                                    |
| Interface configuration for Switch1:                                                                                                    |
| Switch(config)# interface eth-0-9                                                                                                    |
| Switch(config-if)# no switchport                                                                                                    |
| Switch(config-if)# no shutdown                                                                                                    |
| Switch(config-if)# ipv6 address 2004:12:9::1/96                                                                                                    |
| Switch(config-if)# ipv6 router ospf 100 area 0 instance 0                                                                                                    |
| Switch(config-if)# exit                                                                                                    |
|                                                                                                    |
| Switch(config)#interface eth-0-17                                                                                                    |
| Switch(config-if)#no switchport                                                                                                    |
| Switch(config-if)#no shutdown                                                                                                    |
| Switch(config-if)# ipv6 address 2004:14:17::1/96                                                                                                    |
| Switch(config-if)# ipv6 router ospf 100 area 0 instance 0                                                                                                    |
| Switch(config-if)# exit                                                                                                    |
| Interface configuration for Switch2:                                                                                                    |
| Switch(config)# interface eth-0-9                                                                                                    |
| Switch(config-if)# no switchport                                                                                                    |
| Switch(config-if)# no shutdown                                                                                                    |
| Switch(config-if)# ipv6 address 2004:12:9::2/96                                                                                                    |
| Switch(config-if)# ipv6 router ospf 200 area 0 instance 0                                                                                                    |
| Switch(config-if)# exit                                                                                                    |
| Switch(config)#interface eth-0-17                                                                                                    |
| Switch(config-if)#no switchport                                                                                                    |
| Switch(config-if)#no shutdown                                                                                                    |
|                                                                                                    |
| Switch(config-if)# ipv6 address 2004:23:17::1/96                                                                                                    |
| Switch(config-if)# ipv6 address 2004:23:17::1/96<br>Switch(config-if)# ipv6 router ospf 200 area 0 instance 0                                                                                                    |
| Switch(config-if)# ipv6 address 2004:23:17::1/96<br>Switch(config-if)# ipv6 router ospf 200 area 0 instance 0<br>Switch(config-if)# ipv6 ospf cost 100                                                                                                    |
| Switch(config-if)# ipv6 address 2004:23:17::1/96<br>Switch(config-if)# ipv6 router ospf 200 area 0 instance 0<br>Switch(config-if)# ipv6 ospf cost 100<br>Switch(config-if)# exit                                                                                                    |
| Switch(config-if)# ipv6 address 2004:23:17::1/96<br>Switch(config-if)# ipv6 router ospf 200 area 0 instance 0<br>Switch(config-if)# ipv6 ospf cost 100<br>Switch(config-if)# exit<br>Interface configuration for Switch3:                                                                                                    |
| Switch(config-if)# ipv6 address 2004:23:17::1/96<br>Switch(config-if)# ipv6 router ospf 200 area 0 instance 0<br>Switch(config-if)# ipv6 ospf cost 100<br>Switch(config-if)# exit<br>Interface configuration for Switch3:<br>Switch(config)# interface eth-0-1                                                                                                    |
| Switch(config-if)# ipv6 address 2004:23:17::1/96<br>Switch(config-if)# ipv6 router ospf 200 area 0 instance 0<br>Switch(config-if)# ipv6 ospf cost 100<br>Switch(config-if)# exit<br>Interface configuration for Switch3:<br>Switch(config)# interface eth-0-1<br>Switch(config-if)# no switchport                                                                                                    |
| Switch(config-if)# ipv6 address 2004:23:17::1/96<br>Switch(config-if)# ipv6 router ospf 200 area 0 instance 0<br>Switch(config-if)# ipv6 ospf cost 100<br>Switch(config-if)# exit<br>Interface configuration for Switch3:<br>Switch(config)# interface eth-0-1<br>Switch(config-if)# no switchport<br>Switch(config-if)# no shutdown                                                                                                    |
| Switch(config-if)# ipv6 address 2004:23:17::1/96<br>Switch(config-if)# ipv6 router ospf 200 area 0 instance 0<br>Switch(config-if)# ipv6 ospf cost 100<br>Switch(config-if)# exit<br>Interface configuration for Switch3:<br>Switch(config)# interface eth-0-1<br>Switch(config-if)# no switchport<br>Switch(config-if)# no shutdown<br>Switch(config-if)# no shutdown                                                                                                    |
| Switch(config-if)# ipv6 address 2004:23:17::1/96<br>Switch(config-if)# ipv6 router ospf 200 area 0 instance 0<br>Switch(config-if)# ipv6 ospf cost 100<br>Switch(config-if)# exit<br>Interface configuration for Switch3:<br>Switch(config)# interface eth-0-1<br>Switch(config-if)# no switchport<br>Switch(config-if)# no shutdown<br>Switch(config-if)# ipv6 address 2004:3:1::1/96<br>Switch(config-if)# ipv6 router ospf 300 area 0 instance 0                                                                                                    |
| Switch(config-if)# ipv6 address 2004:23:17::1/96<br>Switch(config-if)# ipv6 router ospf 200 area 0 instance 0<br>Switch(config-if)# ipv6 ospf cost 100<br>Switch(config-if)# exit<br>Interface configuration for Switch3:<br>Switch(config)# interface eth-0-1<br>Switch(config-if)# no switchport<br>Switch(config-if)# no shutdown<br>Switch(config-if)# no shutdown<br>Switch(config-if)# ipv6 address 2004:3:1::1/96<br>Switch(config-if)# ipv6 router ospf 300 area 0 instance 0<br>Switch(config-if)# exit                                                                                                 |
| Switch(config-if)# ipv6 address 2004:23:17::1/96<br>Switch(config-if)# ipv6 ospf cost 100<br>Switch(config-if)# exit<br>Interface configuration for Switch3:<br>Switch(config)# interface eth-0-1<br>Switch(config-if)# no switchport<br>Switch(config-if)# no shutdown<br>Switch(config-if)# ipv6 address 2004:3:1::1/96<br>Switch(config-if)# ipv6 router ospf 300 area 0 instance 0<br>Switch(config-if)# exit                                                                                                    |
| Switch(config-if)# ipv6 address 2004:23:17::1/96<br>Switch(config-if)# ipv6 router ospf 200 area 0 instance 0<br>Switch(config-if)# ipv6 ospf cost 100<br>Switch(config-if)# exit<br>Interface configuration for Switch3:<br>Switch(config)# interface eth-0-1<br>Switch(config-if)# no switchport<br>Switch(config-if)# no shutdown<br>Switch(config-if)# no shutdown<br>Switch(config-if)# ipv6 address 2004:3:1::1/96<br>Switch(config-if)# ipv6 router ospf 300 area 0 instance 0<br>Switch(config-if)# exit                                                                                                 |
| Switch(config-if)# ipv6 address 2004:23:17::1/96<br>Switch(config-if)# ipv6 router ospf 200 area 0 instance 0<br>Switch(config-if)# exit<br>Interface configuration for Switch3:<br>Switch(config)# interface eth-0-1<br>Switch(config)# interface eth-0-1<br>Switch(config-if)# no switchport<br>Switch(config-if)# no shutdown<br>Switch(config-if)# ipv6 address 2004:3:1::1/96<br>Switch(config-if)# ipv6 router ospf 300 area 0 instance 0<br>Switch(config-if)# ipv6 router ospf 300 area 0 instance 0<br>Switch(config-if)# interface eth-0-9<br>Switch(config-if)# no switchport                         |
| Switch(config-if)# ipv6 address 2004:23:17::1/96<br>Switch(config-if)# ipv6 router ospf 200 area 0 instance 0<br>Switch(config-if)# exit<br>Interface configuration for Switch3:<br>Switch(config)# interface eth-0-1<br>Switch(config-if)# no switchport<br>Switch(config-if)# no shutdown<br>Switch(config-if)# ipv6 address 2004:3:1::1/96<br>Switch(config-if)# ipv6 router ospf 300 area 0 instance 0<br>Switch(config-if)# exit<br>Switch(config-if)# exit<br>Switch(config-if)# no switchport<br>Switch(config-if)# no switchport<br>Switch(config-if)# no switchport<br>Switch(config-if)# no switchport |
| Switch(config-if)# ipv6 address 2004:23:17::1/96<br>Switch(config-if)# ipv6 ospf cost 100<br>Switch(config-if)# exit<br>Interface configuration for Switch3:<br>Switch(config)# interface eth-0-1<br>Switch(config-if)# no switchport<br>Switch(config-if)# no shutdown<br>Switch(config-if)# ipv6 address 2004:3:1::1/96<br>Switch(config-if)# ipv6 router ospf 300 area 0 instance 0<br>Switch(config-if)# ipv6 router ospf 300 area 0 instance 0<br>Switch(config-if)# interface eth-0-9<br>Switch(config-if)# no switchport<br>Switch(config-if)# no switchport<br>Switch(config-if)# no switchport          |

### Switch(config-if)# exit

Switch(config)# interface eth-0-17 Switch(config-if)# no switchport Switch(config-if)# no shutdown Switch(config-if)# ipv6 address 2004:23:17::2/96 Switch(config-if)# ipv6 router ospf 300 area 0 instance 0 Switch(config-if)# exit Interface configuration for Switch4: Switch(config)# interface eth-0-9 Switch(config-if)# no switchport Switch(config-if)# no shutdown Switch(config-if)# ipv6 address 2004:34:9::2/96 Switch(config-if)# ipv6 router ospf 400 area 0 instance 0 Switch(config-if)# ipv6 ospf cost 150 Switch(config-if)# exit Switch(config)# interface eth-0-17 Switch(config-if)# no switchport Switch(config-if)# no shutdown Switch(config-if)# ipv6 address 2004:14:17::2/96 Switch(config-if)# ipv6 router ospf 400 area 0 instance 0 Switch(config-if)# end step 5 Exit the configure mode Switch(config)# end step 6 Validation Display the result on Switch1: Switch# show ipv6 ospf route IPv6 Routing Table Codes: C - connected, S - static, R - RIP, I - IS-IS, B - BGP O - OSPF, IA - OSPF inter area N1 - OSPF NSSA external type 1, N2 - OSPF NSSA external type 2 E1 - OSPF external type 1, E2 - OSPF external type 2 Dr - DHCPV6 Relay [\*] - [AD/Metric] **Timers: Uptime** 0 2004:3:1::/96 [110/102] via fe80::bc22:aeff:fe64:aa00, eth-0-9, 00:08:06 С 2004:12:9::/96 via ::, eth-0-9, 01:15:43 С 2004:12:9::1/128 via ::1, eth-0-9, 01:15:43 2004:14:17::/96 С via ::, eth-0-17, 00:18:38

| С       | 2004:14:17::1/128                                              |
|---------|----------------------------------------------------------------|
|         | via ::1, eth-0-17, 00:18:38                                    |
| 0       | 2004:23:17::/96 [110/101]                                      |
|         | via fe80::bc22:aeff:fe64:aa00, eth-0-9, 00:08:06               |
| 0       | 2004:34:9::/96 [110/102]                                       |
|         | via fe80::bc22:aeff:fe64:aa00, eth-0-9, 00:03:56               |
| С       | fe80::/10                                                      |
|         | via ::, Null0, 01:15:44                                        |
| Display | the result on Switch2:                                         |
| Switch# | show ipv6 ospf route                                           |
| IPv6 Ro | uting Table                                                    |
| Codes:  | C - connected, S - static, R - RIP, I - IS-IS, B - BGP         |
|         | O - OSPF, IA - OSPF inter area                                 |
|         | N1 - OSPF NSSA external type 1, N2 - OSPF NSSA external type 2 |
|         | E1 - OSPF external type 1, E2 - OSPF external type 2           |
|         | Dr - DHCPV6 Relay                                              |
|         | [*] - [AD/Metric]                                              |
| Timers: | Uptime                                                         |
| 0       | 2004:3:1::/96 [110/101]                                        |
|         | via fe80::c629:f2ff:fe02:3600, eth-0-17, 00:08:33              |
| С       | 2004:12:9::/96                                                 |
|         | via ::, eth-0-9, 01:12:40                                      |
| С       | 2004:12:9::2/128                                               |
|         | via ::1, eth-0-9, 01:12:40                                     |
| 0       | 2004:14:17::/96 [110/2]                                        |
|         | via fe80::b242:55ff:fe05:ff00, eth-0-9, 00:18:43               |
| С       | 2004:23:17::/96                                                |
|         | via ::, eth-0-17, 01:12:40                                     |
| С       | 2004:23:17::1/128                                              |
|         | via ::1, eth-0-17, 01:12:40                                    |
| 0       | 2004:34:9::/96 [110/101]                                       |
|         | via fe80::c629:f2ff:fe02:3600, eth-0-17, 00:04:23              |
| С       | fe80::/10                                                      |
|         | via ::, Null0, 01:12:42                                        |
| Display | the result on Switch3:                                         |
| Switch# | show ipv6 ospf route                                           |
| IPv6 Ro | uting Table                                                    |
| Codes:  | C - connected, S - static, R - RIP, I - IS-IS, B - BGP         |
|         | O - OSPF, IA - OSPF inter area                                 |
|         | N1 - OSPF NSSA external type 1, N2 - OSPF NSSA external type 2 |
|         | E1 - OSPF external type 1, E2 - OSPF external type 2           |
|         | Dr - DHCPV6 Relay                                              |
|         | [*] - [AD/Metric]                                              |
| Timers: | Uptime                                                         |

| С    | 2004:3:1::/96                                                  |  |
|------|----------------------------------------------------------------|--|
|      | via ::, eth-0-1, 00:13:54                                      |  |
| с    | 2004:3:1::1/128                                                |  |
|      | via ::1, eth-0-1, 00:13:54                                     |  |
| 0    | 2004:12:9::/96 [110/2]                                         |  |
|      | via fe80::bc22:aeff:fe64:aa00, eth-0-17, 00:19:47              |  |
| 0    | 2004:14:17::/96 [110/2]                                        |  |
|      | via fe80::ee66:91ff:fe45:db00, eth-0-9, 00:02:27               |  |
| с    | 2004:23:17::/96                                                |  |
|      | via ::, eth-0-17, 01:09:02                                     |  |
| С    | 2004:23:17::2/128                                              |  |
|      | via ::1, eth-0-17, 01:09:02                                    |  |
| С    | 2004:34:9::/96                                                 |  |
|      | via ::, eth-0-9, 00:04:52                                      |  |
| С    | 2004:34:9::1/128                                               |  |
|      | via ::1, eth-0-9, 00:04:52                                     |  |
| С    | fe80::/10                                                      |  |
|      | via ::, Null0, 01:09:04                                        |  |
| Disp | lay the result on Switch4:                                     |  |
| Swit | ch# show ipv6 route                                            |  |
| IPv6 | Routing Table                                                  |  |
| Cod  | es: C - connected, S - static, R - RIP, I - IS-IS, B - BGP     |  |
|      | O - OSPF, IA - OSPF inter area                                 |  |
|      | N1 - OSPF NSSA external type 1, N2 - OSPF NSSA external type 2 |  |
|      | E1 - OSPF external type 1, E2 - OSPF external type 2           |  |
|      | Dr - DHCPV6 Relay                                              |  |
|      | [*] - [AD/Metric]                                              |  |
| Time | ers: Uptime                                                    |  |
| 0    | 2004:3:1::/96 [110/103]                                        |  |
|      | via fe80::b242:55ff:fe05:ff00, eth-0-17, 00:02:35              |  |
| 0    | 2004:12:9::/96 [110/2]                                         |  |
|      | via fe80::b242:55ff:fe05:ff00, eth-0-17, 00:02:35              |  |
| С    | 2004:14:17::/96                                                |  |
|      | via ::, eth-0-17, 00:04:09                                     |  |
| С    | 2004:14:17::2/128                                              |  |
|      | via ::1, eth-0-17, 00:04:09                                    |  |
| 0    | 2004:23:17::/96 [110/102]                                      |  |
|      | via fe80::b242:55ff:fe05:ff00, eth-0-17, 00:02:35              |  |
| С    | 2004:34:9::/96                                                 |  |
|      | via ::, eth-0-9, 00:06:06                                      |  |
| С    | 2004:34:9::2/128                                               |  |
|      | via ::1, eth-0-9, 00:06:06                                     |  |
| С    | fe80::/10                                                      |  |
|      | via ::, Null0, 00:44:59                                        |  |

### **Monitoring OSPFv3**

You can display specific statistics such as the contents of IPv6 routing tables, caches, and databases.

# Display general information about OSPFv3 routing processes

### Switch# show ipv6 ospf

Routing Process "OSPFv3 (300)" with ID 3.3.3.3

Process uptime is 3 hours 23 minutes

SPF schedule delay min 0.500 secs, SPF schedule delay max 50.0 secs

Minimum LSA interval 5 secs, Minimum LSA arrival 1 secs

Number of incomming current DD exchange neighbors 0/5

Number of outgoing current DD exchange neighbors 0/5

Number of external LSA 0. Checksum Sum 0x0000

Number of AS-Scoped Unknown LSA 0

Number of LSA originated 6

Number of LSA received 43

Number of areas in this router is 1

Area BACKBONE(0)

Number of interfaces in this area is 1(1)

SPF algorithm executed 14 times

Number of LSA 5. Checksum Sum 0x30DCD

Number of Unknown LSA 0

### Display lists of information related to the OSPFv3 database

Switch# show ipv6 ospf database database-summary

### OSPFv3 Router with ID (3.3.3.3) (Process ID 300)

### Area (0.0.0.0) database summary

| LSA Type     | Count | MaxAge |
|--------------|-------|--------|
| Router       | 3     | 0      |
| Network      | 1     | 0      |
| Inter-Prefix | 0     | 0      |
| Inter-Router | 0     | 0      |
| Intra-Prefix | 1     | 0      |
| Subtotal     | 5     | 0      |

### Process 300 database summary

| LSA Type     | Count | MaxAge |
|--------------|-------|--------|
| Router       | 3     | 0      |
| Network      | 1     | 0      |
| Inter-Prefix | 0     | 0      |
| Inter-Router | 0     | 0      |
| Type-5 Ext   | 0     | 0      |
| Link         | 3     | 0      |
| Intra-Prefix | 1     | 0      |
| Total        | 8     | 0      |
|              |       |        |

# Switch# show ipv6 ospf database router

OSPFv3 Router with ID (3.3.3.3) (Process 300)

Router-LSA (Area 0.0.0.0)

LS age: 600 LS Type: Router-LSA Link State ID: 0.0.0.0 Advertising Router: 1.1.1.1 LS Seq Number: 0x80000008 Checksum: 0x9A57 Length: 40 Flags: 0x00 (-|-|-|-|-) Options: 0x000013 (-|R|-|-|E|V6)

Link connected to: a Transit Network Metric: 1 Interface ID: 9 Neighbor Interface ID: 13 Neighbor Router ID: 3.3.3.3

LS age: 597 LS Type: Router-LSA Link State ID: 0.0.0.0 Advertising Router: 2.2.2.2 LS Seq Number: 0x8000000D Checksum: 0xE2FD Length: 40 Flags: 0x00 (-|-|-|-|) Options: 0x000013 (-|R|-|-|E|V6)

Link connected to: a Transit Network Metric: 1 Interface ID: 17 Neighbor Interface ID: 13 Neighbor Router ID: 3.3.3.3

LS age: 599 LS Type: Router-LSA Link State ID: 0.0.0.0 Advertising Router: 3.3.3.3 LS Seq Number: 0x8000000C Length: 40 Flags: 0x00 (-|-|-|-) Options: 0x000013 (-|R|-|-|E|V6)

# Link connected to: a Transit Network Metric: 1

Interface ID: 13 Neighbor Interface ID: 13 Neighbor Router ID: 3.3.3.3

Switch# show ipv6 ospf database network self-originate

# OSPFv3 Router with ID (3.3.3.3) (Process 300)

Network-LSA (Area 0.0.0.0)

LS age: 1261 LS Type: Network-LSA Link State ID: 0.0.0.13 Advertising Router: 3.3.3.3 LS Seq Number: 0x80000004 Checksum: 0x727E Length: 36 Options: 0x000013 (-|R|-|-|E|V6) Attached Router: 3.3.3.3 Attached Router: 1.1.1.1 Attached Router: 2.2.2.2

Switch# show ipv6 ospf database inter-router

OSPFv3 Router with ID (3.3.3.3) (Process 300)

Switch# show ipv6 ospf database intra-prefix

OSPFv3 Router with ID (3.3.3.3) (Process 300)

Intra-Area-Prefix-LSA (Area 0.0.0.0)

LS age: 1623 LS Type: Intra-Area-Prefix-LSA Link State ID: 0.0.0.2 Advertising Router: 3.3.3 LS Seq Number: 0x80000004 Checksum: 0x8FA8 Length: 48 Number of Prefixes: 1 Referenced LS Type: 0x2002 Referenced Link State ID: 0.0.0.13 Referenced Advertising Router: 3.3.3.3

Prefix: 2004:12:9::/96 Prefix Options: 0 (-|-|-|-) Metric: 0

Switch# show ipv6 ospf database inter-prefix

OSPFv3 Router with ID (3.3.3.3) (Process 300)

### Switch# show ipv6 ospf database link

OSPFv3 Router with ID (3.3.3.3) (Process 300)

Link-LSA (Interface eth-0-13)

# LS age: 641

LS Type: Link-LSA Link State ID: 0.0.0.9 Advertising Router: 1.1.1.1 LS Seq Number: 0x80000005 Checksum: 0x9C1C Length: 60 Priority: 1 Options: 0x000013 (-|R|-|-|E|V6) Link-Local Address: fe80::20e6:7eff:fee2:d400 Number of Prefixes: 1

Prefix: 2004:12:9::/96 Prefix Options: 0 (-|-|-|-)

LS age: 698

LS Type: Link-LSA Link State ID: 0.0.0.17 Advertising Router: 2.2.2.2 LS Seq Number: 0x80000008 Checksum: 0x2159 Length: 60 Priority: 1 Options: 0x000013 (-|R|-|-|E|V6) Link-Local Address: fe80::fcc8:7bff:fe3e:ec00 Number of Prefixes: 1

Prefix: 2004:12:9::/96 Prefix Options: 0 (-|-|-|-)

LS age: 1535 LS Type: Link-LSA Link State ID: 0.0.0.13 Advertising Router: 3.3.3.3 LS Seq Number: 0x80000008 Checksum: 0x6E9A Length: 60 Priority: 10 Options: 0x000013 (-|R|-|-|E|V6) Link-Local Address: fe80::ba5d:79ff:fe55:ed00 Number of Prefixes: 1

Prefix: 2004:12:9::/96 Prefix Options: 0 (-|-|-|-)

Switch# show ipv6 ospf database external

OSPFv3 Router with ID (3.3.3.3) (Process 300) Display OSPFv3-related interface information Switch# show ipv6 ospf interface eth-0-13 is up, line protocol is up Interface ID 13 IPv6 Prefixes fe80::ba5d:79ff:fe55:ed00/10 (Link-Local Address) 2004:12:9::3/96 OSPFv3 Process (300), Area 0.0.0.0, Instance ID 0 Router ID 3.3.3.3, Network Type BROADCAST, Cost: 1 Transmit Delay is 1 sec, State DR, Priority 10

| Designated      | Route     | · (ID) 3.3.3.3            |                |             |             |  |
|-----------------|-----------|---------------------------|----------------|-------------|-------------|--|
| Interface       | Addres    | s fe80::ba5d:79ff:fe55:e  | ed00           |             |             |  |
| Backup Des      | signate   | d Router (ID) 2.2.2.2     |                |             |             |  |
| Interface       | Addres    | s fe80::fcc8:7bff:fe3e:eo | :00            |             |             |  |
| Timer inter     | val cont  | figured, Hello 10, Dead   | 40, Wait 40, R | etransmit 5 |             |  |
| Hello du        | e in 00:0 | 00:01                     |                |             |             |  |
| Neighbor C      | Count is  | 2, Adjacent neighbor c    | ount is 2      |             |             |  |
| Display OSPFv3  | interfac  | e neighbor information    | n              |             |             |  |
| Switch# show ip | ov6 ospf  | neighbor                  |                |             |             |  |
| OSPFv3 Process  | (300)     |                           |                |             |             |  |
| Neighbor ID     | Pri       | State                     | Dead Time      | Interface   | Instance ID |  |
| 1.1.1.1         | 1         | Full/DROther              | 00:00:39       | eth-0-13    | 0           |  |
| 2.2.2.2         | 1         | Full/Backup               | 00:00:33       | eth-0-13    | 0           |  |

### 13.2.3 Application cases

# N/A

# 13.3 Configuring RIPng

### 13.3.1 Overview

### **Function Introduction**

Routing Information Protocol Next Generation (RIPng) is an IPv6 route exchange protocol that uses a distance vector (a number representing distance) to measure the cost of a given route. The cost is a distance vector because the cost is often equivalent to the number of router hops between the source and the destination networks. RIPng can receive multiple paths to a destination. The system evaluates the paths, selects the best path, and saves the path in the IPv6 route table as the route to the destination.

Typically, the best path is the path with the fewest hops. A hop is another router through which packets must travel to reach the destination. If RIPng receives a RIPng update from another router that contains a path with fewer hops than the path stored in the route table, the system replaces the older route with the newer one. The system then includes the new path in the updates it sends to other RIPng routers. RIPng routers also can modify a route's cost, generally by adding to it, to bias the selection of a route for a given destination. In this case, the actual number of router hops may be the same, but the route has an administratively higher cost and is thus less likely to be used than other, lower-cost routes. A RIPng route can have a maximum cost of 15. Any destination with a higher cost is considered unreachable. Although limiting to larger networks, the low maximum hop count prevents endless loops in the network.

This chapter contains basic RIPng configuration examples. To see details on the commands used in these examples, or to see the outputs of the Validation commands, refer to the RIPng Command Reference. To avoid repetition, some Common commands, like configure terminal, have not been listed under the Commands Used section.

There are some differences between RIPng and RIP:

- UDP port number: RIPng uses UDP port number 521 to send or receive package.
- Multicast address: RIPng uses FF02::9 to multicast package to other routers of link local.
- Nexthop address: RIPng uses 128 bit ipv6 address.
- Source address: RIPng uses IPv6 link-local address FE80::/10 to be the source address when updating package to neighbor.

### **Principle Description**

The RIPng module is based on the following RFC: RFC 2080 – RIPng for IPv6

### 13.3.2 Configuration

#### **Enabling RIPng**

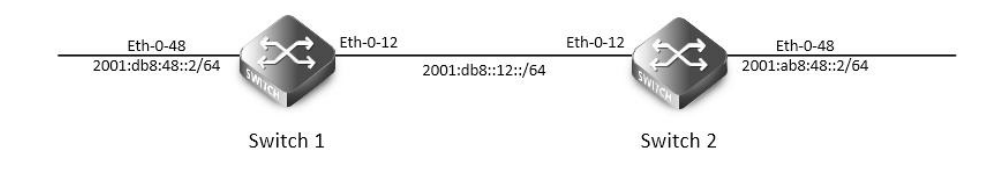

# RIPng

This example shows how to enable RIPng protocols on two switches:

The following configuration should be operated on all switches if the switch ID is not specified.

step 1 Enter the configure mode

Switch# configure terminal

step 2 Enable ipv6 globally

Switch(config)# ipv6 enable

step 3 Enter the interface configure mode and set the attributes of the interface

Interface configuration for Switch1:

Switch(config)# interface eth-0-12

Switch(config-if)# no switchport

Switch(config-if)# no shutdown

Switch(config-if)# ipv6 address 2001:db8:12::1/64

Switch(config-if)# ipv6 router rip

Switch(config-if)# exit

Switch(config)# interface eth-0-48

Switch(config-if)# no switchport

Switch(config-if)# no shutdown

Switch(config-if)# ipv6 address 2001:db8:48::2/64

Switch(config-if)# ipv6 router rip

Switch(config-if)# exit

Interface configuration for Switch2:

Switch(config)# interface eth-0-12

Switch(config-if)# no switchport

Switch(config-if)# no shutdown

Switch(config-if)# ipv6 address 2001:db8:12::2/64

Switch(config-if)# ipv6 router rip

Switch(config-if)# exit

Switch(config)# interface eth-0-48

Switch(config-if)# no switchport

Switch(config-if)# no shutdown

| Sw                                                           | itch(config-if)# ipv6 address 20  | 001:ab8:49::2/64                      |                 |              |
|--------------------------------------------------------------|-----------------------------------|---------------------------------------|-----------------|--------------|
| Sw                                                           | itch(config-if)# ipv6 router rip  |                                       |                 |              |
| Sw                                                           | itch(config-if)# exit             |                                       |                 |              |
| ste                                                          | p 4 Exit the configure mode       |                                       |                 |              |
| Sw                                                           | itch(config)# end                 |                                       |                 |              |
| ste                                                          | p 5 Validation                    |                                       |                 |              |
| Dis                                                          | play the result on Switch1:       |                                       |                 |              |
| Sw                                                           | itch# show ipv6 rip database      |                                       |                 |              |
| Co                                                           | des: R - RIP, Rc - RIP connected  | l, Rs - RIP static, Ra - RIP aggreg   | jated,          |              |
|                                                              | Rcx - RIP connect suppre          | ssed, Rsx - RIP static suppresse      | ed,             |              |
|                                                              | K - Kernel, C - Connected         | l, S - Static, O - OSPF, I - IS-IS, B | - BGP           |              |
|                                                              | Network                           | Next Hop                              | lf              | Met Tag Time |
| R                                                            | 2001:ab8:49::/64                  | fe80::1271:d1ff:fec8:3300 eth         | n-0-12 5 0      | 00:02:34     |
| Rc                                                           | 2001:db8:12::/64                  | ::                                    | eth-0-12 1      | 0            |
| Rc                                                           | 2001:db8:48::/64                  | ::                                    | eth-0-48 1      | 0            |
|                                                              |                                   |                                       |                 |              |
| Sw                                                           | itch# show ipv6 rip interface     |                                       |                 |              |
| eth                                                          | n-0-12 is up, line protocol is up |                                       |                 |              |
|                                                              | Routing Protocol: RIPng           |                                       |                 |              |
|                                                              | Passive interface: Disabled       |                                       |                 |              |
|                                                              | Split horizon: Enabled with F     | oisoned Reversed                      |                 |              |
|                                                              | IPv6 interface address:           |                                       |                 |              |
|                                                              | 2001:db8:12::1/64                 |                                       |                 |              |
|                                                              | fe80::7e14:63ff:fe76:8900/        | '10                                   |                 |              |
| eth                                                          | n-0-48 is up, line protocol is up |                                       |                 |              |
|                                                              | Routing Protocol: RIPng           |                                       |                 |              |
|                                                              | Passive interface: Disabled       |                                       |                 |              |
|                                                              | Split horizon: Enabled with F     | Poisoned Reversed                     |                 |              |
|                                                              | IPv6 interface address:           |                                       |                 |              |
|                                                              | 2001:db8:48::2/64                 |                                       |                 |              |
|                                                              | fe80::7e14:63ff:fe76:8900/        | '10                                   |                 |              |
|                                                              |                                   |                                       |                 |              |
| Sw                                                           | itch# show ipv6 protocols rip     |                                       |                 |              |
| Ro                                                           | uting Protocol is "ripng"         |                                       |                 |              |
| -                                                            | Sending updates every 30 seco     | onds with +/-5 seconds, next d        | lue in 7 second | ds           |
| Timeout after 180 seconds, garbage collect after 120 seconds |                                   |                                       |                 |              |
| Outgoing update filter list for all interface is not set     |                                   |                                       |                 |              |
| Incoming update filter list for all interface is not set     |                                   |                                       |                 |              |
|                                                              | Default redistribute metric is 1  |                                       |                 |              |
|                                                              | Redistributing:                   |                                       |                 |              |
|                                                              | nterface                          |                                       |                 |              |
|                                                              | eth-0-12                          |                                       |                 |              |
|                                                              | eth-0-48                          |                                       |                 |              |
|                                                              | Routing for Networks:             |                                       |                 |              |

| Distance: (default is 120)                                                                                                    |                                         |  |
|----------------------------------------------------------------------------------------------------|-----------------------------------------|--|
|                                                                                                    |                                         |  |
| Switch# show ipv6 route rip                                                                                                    |                                         |  |
| IPv6 Routing Table                                                                                                    |                                         |  |
| Codes: C - connected, S - static, R - RIP, I - IS-IS, B - BGP                                                                                                    |                                         |  |
| O - OSPF, IA - OSPF inter area                                                                                                    |                                         |  |
| N1 - OSPF NSSA external type 1, N2 - OSPF NSSA ex                                                                                                    | kternal type 2                          |  |
| E1 - OSPF external type 1, E2 - OSPF external type 2                                                                                                    | 2                                       |  |
| Dr - DHCPV6 Relay                                                                                                    |                                         |  |
| [*] - [AD/Metric]                                                                                                    |                                         |  |
| Timers: Uptime                                                                                                    |                                         |  |
| R 2001:ab8:49::/64 [120/5]                                                                                                    |                                         |  |
| via fe80::1271:d1ff:fec8:3300, eth-0-12, 00:26:05                                                                                                    |                                         |  |
| Display the result on Switch2:                                                                                                    |                                         |  |
| Switch# show ipv6 rip database                                                                                                    |                                         |  |
| Codes: R - RIP, Rc - RIP connected, Rs - RIP static, Ra - RIP age                                                                                                    | gregated,                               |  |
| Rcx - RIP connect suppressed, Rsx - RIP static suppr                                                                                                    | ressed,                                 |  |
| K - Kernel, C - Connected, S - Static, O - OSPF, I - IS-I                                                                                                    | S, B - BGP                              |  |
| Network Next Hop                                                                                                    | lf Met Tag Time                         |  |
| Rc 2001:ab8:49::/64 ::                                                                                                    | eth-0-48 1 0                            |  |
|                                                                                                    |                                         |  |
| Rc 2001:db8:12::/64 ::                                                                                                    | eth-0-12 1 0                            |  |
| Rc 2001:db8:12::/64 ::<br>R 2001:db8:48::/64 fe80::7e14:63ff:fe76:8900                                                                                                    | eth-0-12 1 0<br>0 eth-0-12 2 0 00:02:33 |  |
| Rc 2001:db8:12::/64 ::<br>R 2001:db8:48::/64 fe80::7e14:63ff:fe76:8900                                                                                                    | eth-0-12 1 0<br>0 eth-0-12 2 0 00:02:33 |  |
| Rc 2001:db8:12::/64 ::<br>R 2001:db8:48::/64 fe80::7e14:63ff:fe76:8900<br>Switch# show ipv6 rip interface                                                                                                    | eth-0-12 1 0<br>0 eth-0-12 2 0 00:02:33 |  |
| Rc 2001:db8:12::/64 ::<br>R 2001:db8:48::/64 fe80::7e14:63ff:fe76:8900<br>Switch# show ipv6 rip interface<br>eth-0-12 is up, line protocol is up                                                                                                    | eth-0-12 1 0<br>0 eth-0-12 2 0 00:02:33 |  |
| Rc 2001:db8:12::/64 ::<br>R 2001:db8:48::/64 fe80::7e14:63ff:fe76:8900<br>Switch# show ipv6 rip interface<br>eth-0-12 is up, line protocol is up<br>Routing Protocol: RIPng                                                                                                    | eth-0-12 1 0<br>0 eth-0-12 2 0 00:02:33 |  |
| Rc 2001:db8:12::/64 ::<br>R 2001:db8:48::/64 fe80::7e14:63ff:fe76:8900<br>Switch# show ipv6 rip interface<br>eth-0-12 is up, line protocol is up<br>Routing Protocol: RIPng<br>Passive interface: Disabled                                                                                                    | eth-0-12 1 0<br>0 eth-0-12 2 0 00:02:33 |  |
| Rc 2001:db8:12::/64       ::         R 2001:db8:48::/64       fe80::7e14:63ff:fe76:8900         Switch# show ipv6 rip interface         eth-0-12 is up, line protocol is up         Routing Protocol: RIPng         Passive interface: Disabled         Split horizon: Enabled with Poisoned Reversed                                                                                                    | eth-0-12 1 0<br>0 eth-0-12 2 0 00:02:33 |  |
| Rc 2001:db8:12::/64 ::<br>R 2001:db8:48::/64 fe80::7e14:63ff:fe76:8900<br>Switch# show ipv6 rip interface<br>eth-0-12 is up, line protocol is up<br>Routing Protocol: RIPng<br>Passive interface: Disabled<br>Split horizon: Enabled with Poisoned Reversed<br>IPv6 interface address:                                                                                                    | eth-0-12 1 0<br>0 eth-0-12 2 0 00:02:33 |  |
| Rc 2001:db8:12::/64 ::<br>R 2001:db8:48::/64 fe80::7e14:63ff:fe76:8900<br>Switch# show ipv6 rip interface<br>eth-0-12 is up, line protocol is up<br>Routing Protocol: RIPng<br>Passive interface: Disabled<br>Split horizon: Enabled with Poisoned Reversed<br>IPv6 interface address:<br>2001:db8:12::2/64                                                                                                    | eth-0-121 0<br>0 eth-0-122 0 00:02:33   |  |
| Rc 2001:db8:12::/64 ::<br>R 2001:db8:48::/64 fe80::7e14:63ff:fe76:8900<br>Switch# show ipv6 rip interface<br>eth-0-12 is up, line protocol is up<br>Routing Protocol: RIPng<br>Passive interface: Disabled<br>Split horizon: Enabled with Poisoned Reversed<br>IPv6 interface address:<br>2001:db8:12::2/64<br>fe80::1271:d1ff:fec8:3300/10                                                                                                    | eth-0-12 1 0<br>0 eth-0-12 2 0 00:02:33 |  |
| Rc 2001:db8:12::/64 ::<br>R 2001:db8:48::/64 fe80::7e14:63ff:fe76:8900<br>Switch# show ipv6 rip interface<br>eth-0-12 is up, line protocol is up<br>Routing Protocol: RIPng<br>Passive interface: Disabled<br>Split horizon: Enabled with Poisoned Reversed<br>IPv6 interface address:<br>2001:db8:12::2/64<br>fe80::1271:d1ff:fec8:3300/10<br>eth-0-48 is up, line protocol is up                                                                                                    | eth-0-121 0<br>0 eth-0-122 0 00:02:33   |  |
| Rc 2001:db8:12::/64 ::<br>R 2001:db8:48::/64 fe80::7e14:63ff:fe76:8900<br>Switch# show ipv6 rip interface<br>eth-0-12 is up, line protocol is up<br>Routing Protocol: RIPng<br>Passive interface: Disabled<br>Split horizon: Enabled with Poisoned Reversed<br>IPv6 interface address:<br>2001:db8:12::2/64<br>fe80::1271:d1ff:fec8:3300/10<br>eth-0-48 is up, line protocol is up<br>Routing Protocol: RIPng                                                                                                    | eth-0-12 1 0<br>0 eth-0-12 2 0 00:02:33 |  |
| Rc 2001:db8:12::/64 ::<br>R 2001:db8:48::/64 fe80::7e14:63ff:fe76:8900<br>Switch# show ipv6 rip interface<br>eth-0-12 is up, line protocol is up<br>Routing Protocol: RIPng<br>Passive interface: Disabled<br>Split horizon: Enabled with Poisoned Reversed<br>IPv6 interface address:<br>2001:db8:12::2/64<br>fe80::1271:d1ff:fec8:3300/10<br>eth-0-48 is up, line protocol is up<br>Routing Protocol: RIPng<br>Passive interface: Disabled                                                                                                    | eth-0-12 1 0<br>0 eth-0-12 2 0 00:02:33 |  |
| Rc 2001:db8:12::/64 ::<br>R 2001:db8:48::/64 fe80::7e14:63ff:fe76:8900<br>Switch# show ipv6 rip interface<br>eth-0-12 is up, line protocol is up<br>Routing Protocol: RIPng<br>Passive interface: Disabled<br>Split horizon: Enabled with Poisoned Reversed<br>IPv6 interface address:<br>2001:db8:12::2/64<br>fe80::1271:d1ff:fec8:3300/10<br>eth-0-48 is up, line protocol is up<br>Routing Protocol: RIPng<br>Passive interface: Disabled<br>Split horizon: Enabled with Poisoned Reversed                                                                                                    | eth-0-121 0<br>0 eth-0-122 0 00:02:33   |  |
| Rc 2001:db8:12::/64 ::<br>R 2001:db8:48::/64 fe80::7e14:63ff:fe76:8900<br>Switch# show ipv6 rip interface<br>eth-0-12 is up, line protocol is up<br>Routing Protocol: RIPng<br>Passive interface: Disabled<br>Split horizon: Enabled with Poisoned Reversed<br>IPv6 interface address:<br>2001:db8:12::2/64<br>fe80::1271:d1ff:fec8:3300/10<br>eth-0-48 is up, line protocol is up<br>Routing Protocol: RIPng<br>Passive interface: Disabled<br>Split horizon: Enabled with Poisoned Reversed<br>IPv6 interface address:                                                                                                    | eth-0-12 1 0<br>0 eth-0-12 2 0 00:02:33 |  |
| Rc 2001:db8:12::/64 ::<br>R 2001:db8:48::/64 fe80::7e14:63ff:fe76:8900<br>Switch# show ipv6 rip interface<br>eth-0-12 is up, line protocol is up<br>Routing Protocol: RIPng<br>Passive interface: Disabled<br>Split horizon: Enabled with Poisoned Reversed<br>IPv6 interface address:<br>2001:db8:12::2/64<br>fe80::1271:d1ff:fec8:3300/10<br>eth-0-48 is up, line protocol is up<br>Routing Protocol: RIPng<br>Passive interface: Disabled<br>Split horizon: Enabled with Poisoned Reversed<br>IPv6 interface address:<br>2001:ab8:49::2/64                                                                                                    | eth-0-12 1 0<br>0 eth-0-12 2 0 00:02:33 |  |
| Rc 2001:db8:12::/64 ::<br>R 2001:db8:48::/64 fe80::7e14:63ff:fe76:8900<br>Switch# show ipv6 rip interface<br>eth-0-12 is up, line protocol is up<br>Routing Protocol: RIPng<br>Passive interface: Disabled<br>Split horizon: Enabled with Poisoned Reversed<br>IPv6 interface address:<br>2001:db8:12::2/64<br>fe80::1271:d1ff:fec8:3300/10<br>eth-0-48 is up, line protocol is up<br>Routing Protocol: RIPng<br>Passive interface: Disabled<br>Split horizon: Enabled with Poisoned Reversed<br>IPv6 interface address:<br>2001:ab8:49::2/64<br>fe80::1271:d1ff:fec8:3300/10                                                                                                    | eth-0-12 2 0 00:02:33                   |  |
| Rc 2001:db8:12::/64 ::<br>R 2001:db8:48::/64 fe80::7e14:63ff:fe76:8900<br>Switch# show ipv6 rip interface<br>eth-0-12 is up, line protocol is up<br>Routing Protocol: RIPng<br>Passive interface: Disabled<br>Split horizon: Enabled with Poisoned Reversed<br>IPv6 interface address:<br>2001:db8:12::2/64<br>fe80::1271:d1ff:fec8:3300/10<br>eth-0-48 is up, line protocol is up<br>Routing Protocol: RIPng<br>Passive interface: Disabled<br>Split horizon: Enabled with Poisoned Reversed<br>IPv6 interface address:<br>2001:ab8:49::2/64<br>fe80::1271:d1ff:fec8:3300/10                                                                                                    | eth-0-121 0<br>0 eth-0-122 0 00:02:33   |  |
| Rc 2001:db8:12::/64 ::<br>R 2001:db8:48::/64 fe80::7e14:63ff:fe76:8900<br>Switch# show ipv6 rip interface<br>eth-0-12 is up, line protocol is up<br>Routing Protocol: RIPng<br>Passive interface: Disabled<br>Split horizon: Enabled with Poisoned Reversed<br>IPv6 interface address:<br>2001:db8:12::2/64<br>fe80::1271:d1ff:fec8:3300/10<br>eth-0-48 is up, line protocol is up<br>Routing Protocol: RIPng<br>Passive interface: Disabled<br>Split horizon: Enabled with Poisoned Reversed<br>IPv6 interface address:<br>2001:ab8:49::2/64<br>fe80::1271:d1ff:fec8:3300/10<br>Switch# show ipv6 protocols rip                                                                                                    | eth-0-12 2 0 00:02:33                   |  |
| Rc 2001:db8:12::/64::R2001:db8:48::/64fe80::7e14:63ff:fe76:8900Switch# show ipv6 rip interfaceeth-0-12 is up, line protocol is upRouting Protocol: RIPngPassive interface: DisabledSplit horizon: Enabled with Poisoned ReversedIPv6 interface address:2001:db8:12::2/64fe80::1271:d1ff:fec8:3300/10eth-0-48 is up, line protocol is upRouting Protocol: RIPngPassive interface: DisabledSplit horizon: Enabled with Poisoned ReversedIPv6 interface: DisabledSplit horizon: Enabled with Poisoned ReversedIPv6 interface address:2001:ab8:49::2/64fe80::1271:d1ff:fec8:3300/10Switch# show ipv6 protocols ripRouting Protocol is "ripng"                                                                                                    | eth-0-12 2 0 00:02:33                   |  |
| Rc 2001:db8:12::/64       ::         R 2001:db8:48::/64       fe80::7e14:63ff:fe76:8900         Switch# show ipv6 rip interface       eth-0-12 is up, line protocol is up         Routing Protocol: RIPng       Passive interface: Disabled         Split horizon: Enabled with Poisoned Reversed       IPv6 interface address:         2001:db8:12::2/64       fe80::1271:d1ff:fec8:3300/10         eth-0-48 is up, line protocol is up       Routing Protocol: RIPng         Passive interface: Disabled       Split horizon: Enabled with Poisoned Reversed         IPv6 interface address:       2001:ab8:49::2/64         fe80::1271:d1ff:fec8:3300/10       fe80::1271:d1ff:fec8:3300/10         Switch# show ipv6 protocols rip       Routing Protocol is "ripng"         Sending updates every 30 seconds with +/-5 seconds, net       seconds | eth-0-12 2 0 00:02:33                   |  |

| Outgoing update filter list for all interface is not set         |
|------------------------------------------------------------------|
| Incoming update filter list for all interface is not set         |
| Outgoing routes will have 3 added to metric if on list ripng_acl |
| Default redistribute metric is 1                                 |
| Redistributing:                                                  |
| Interface                                                        |
| eth-0-12                                                         |
| eth-0-48                                                         |
| Routing for Networks:                                            |
| Number of routes (including connected): 3                        |
| Distance: (default is 120)                                       |
|                                                                  |
| Switch# show ipv6 route rip                                      |
| IPv6 Routing Table                                               |
| Codes: C - connected, S - static, R - RIP, I - IS-IS, B - BGP    |
| O - OSPF, IA - OSPF inter area                                   |
| N1 - OSPF NSSA external type 1, N2 - OSPF NSSA external type 2   |
| E1 - OSPF external type 1, E2 - OSPF external type 2             |
| Dr - DHCPV6 Relay                                                |
| [*] - [AD/Metric]                                                |
| Timers: Uptime                                                   |
| R 2001:db8:48::/64 [120/2]                                       |
| via fe80::7e14:63ff:fe76:8900, eth-0-12, 00:23:31                |
|                                                                  |

### **Configuring Metric Parameters**

A RIPng offset list allows you to add to the metric of specific inbound or outbound routes learned or advertised by RIPng. RIPng offset lists provide a simple method for adding to the cost of specific routes and therefore biasing the router's route selection away from those routes. An offset list consists of the following parameters:

- An ACL that specifies the routes to which to add the metric.
- In: applies to routes the router learns from RIPng neighbors.
- Out: applies to routes the router is advertising to its RIPng neighbors.
- The offset value that will be added to the routing metric of the routes that match the ACL.
- The interface that the offset list applies (optional).

If a route matches both a global offset list (without specified interface) and an interface-based offset list, the interface-based offset list takes precedence. The interface-based offset list's metric is added to the route in this case.

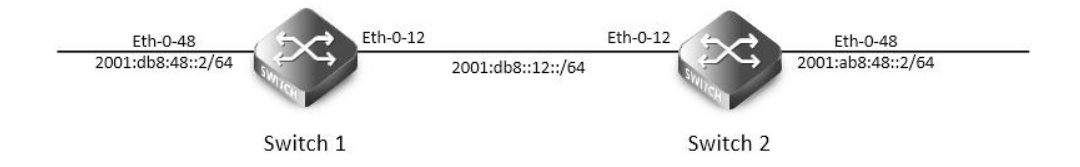

### **RIPng Metric**

This example Switch 1 will advertise route 2001:db8:48::2/64 out of interface eth-0-12 with metric 3.

step 1 Check the current configuration Current configuration of Switch1: Switch# show running-config ipv6 enable Switch# show run interface eth-0-12 no switchport ipv6 address auto link-local ipv6 address 2001:db8:12::1/64 ipv6 router rip interface eth-0-48 no switchport ipv6 nd ra mtu suppress ipv6 address auto link-local ipv6 address 2001:db8:48::2/64 ipv6 router rip router ipv6 rip Current configuration of Switch2: Switch# show running-config ipv6 enable interface eth-0-12 no switchport ipv6 address auto link-local ipv6 address 2001:db8:12::2/64 ipv6 router rip interface eth-0-48 no switchport ipv6 nd ra mtu suppress ipv6 address auto link-local ipv6 address 2001:ab8:48::2/64 ipv6 router rip router ipv6 rip Check the RIPng states on Switch2:

Switch# show ipv6 route rip

**F**FS

# R 2001:db8:48::/64 [120/2]

via fe80::7e14:63ff:fe76:8900, eth-0-12, 00:44:47

The following configurations are operated on Switch1:

step 2 Enter the configure mode

Switch# configure terminal

step 3 Create access list

Switch(config)#ipv6 access-list ripngoffset

Switch(config-ipv6-acl)# permit any 2001:db8:48::/64 any

Switch(config-ipv6-acl)# exit

step 4 Apply the access list

Switch(config)# router ipv6 rip

Switch(config-router)# offset-list ripngoffset out 3 eth-0-12

Switch(config-router)# exit

step 5 Exit the configure mode

Switch(config)# end

step 6 Validation

Display the result on Switch2:

Switch# show ipv6 route rip

R 2001:db8:48::/64 [120/5]

via fe80::7e14:63ff:fe76:8900, eth-0-12, 00:00:07

### **Configuring the Administrative Distance**

By default, RIPng assigns the default RIPng administrative distance (120) to RIPng routes. When comparing routes based on administrative distance, the router selects the route with the lower distance. You can change the administrative distance for RIPng routes.

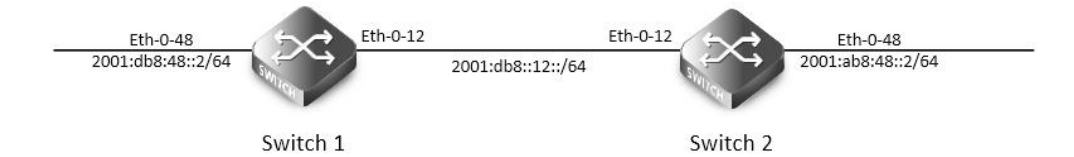

### **RIPng Distance**

This example shows how to change the RIPng administrative distance.

step 1 Check the current configuration

Current configuration of Switch1:

Switch# show running-config

### ipv6 enable

. interface eth-0-12 no switchport ipv6 address auto link-local ipv6 address 2001:db8:12::1/64 ipv6 router rip ! interface eth-0-48 no switchport

www.fs.com

ipv6 nd ra mtu suppress ipv6 address auto link-local ipv6 address 2001:db8:48::2/64 ipv6 router rip router ipv6 rip Current configuration of Switch2: Switch# show running-config ipv6 enable interface eth-0-12 no switchport ipv6 address auto link-local ipv6 address 2001:db8:12::2/64 ipv6 router rip interface eth-0-48 no switchport ipv6 nd ra mtu suppress ipv6 address auto link-local ipv6 address 2001:ab8:48::2/64 ipv6 router rip router ipv6 rip Check the RIPng states on Switch2: Switch# show ipv6 route rip R 2001:db8:48::/64 [120/2] via fe80::7e14:63ff:fe76:8900, eth-0-12, 00:44:47 The following configurations are operated on Switch2: step 2 Enter the configure mode Switch# configure terminal step 3 Change the administrative distance Switch(config)# router ipv6 rip Switch(config-router)# distance 100 Switch(config-router)# exit step 4 Exit the configure mode Switch(config)# end step 4 Validation Display the result on Switch2: Switch# show ipv6 route rip R 2001:db8:48::/64 [100/5]

# via fe80::7e14:63ff:fe76:8900, eth-0-12, 00:00:09

# **Configuring Redistribution**

You can configure the router to redistribute static routes, direct connected routes or routes learned through Open Shortest Path First (OSPF) into RIPng. When you redistribute a route from one of these other protocols into RIPng, the router can use RIPng to advertise the route to its RIPng neighbors.

Change the default redistribution metric (optional). The router assigns a RIPng metric of 1 to each redistributed route by default. You can change the default metric to a value up to 16.

Enable specified routes to redistribute with default or specified metric.

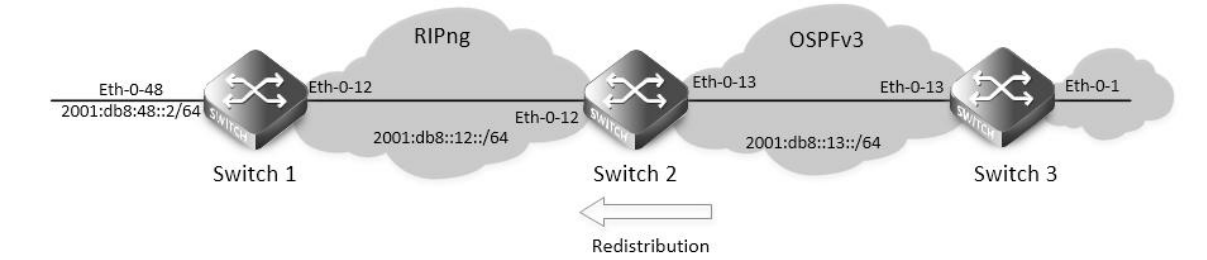

#### **RIPng redistribute**

This example shows how to redistribute other protocols into RIPng.

step 1 Check the current configuration

Current configuration of Switch1:

Switch# show running-config

ipv6 enable

interface eth-0-12

no switchport

ipv6 address auto link-local

ipv6 address 2001:db8:12::1/64 ipv6 router rip

.

interface eth-0-48

no switchport

ipv6 nd ra mtu suppress

ipv6 address auto link-local

ipv6 address 2001:db8:48::2/64

ipv6 router rip

router ipv6 rip

Current configuration of Switch2:

Switch# show running-config

ipv6 enable

interface eth-0-12

no switchport

ipv6 address auto link-local ipv6 address 2001:db8:12::2/64 ipv6 router rip interface eth-0-13 no switchport ipv6 address auto link-local ipv6 address 2001:db8:13::1/64 ipv6 router ospf area 0 interface eth-0-48 no switchport ipv6 nd ra mtu suppress ipv6 address auto link-local ipv6 address 2001:ab8:48::2/64 ipv6 router rip router ipv6 rip router ipv6 ospf router-id 1.1.1.1 Current configuration of Switch3: Switch# show running-config ipv6 enable interface eth-0-1 no switchport ipv6 address auto link-local ipv6 address 2001:db8:1::1/64 ipv6 router ospf area 0 interface eth-0-13 no switchport ipv6 address 2001:db8:13::2/64 ipv6 router ospf area 0 router ipv6 ospf router-id 2.2.2.2 Check the RIPng states on Switch1: Switch# show ipv6 route rip R 2001:ab8:48::/64 [120/5]

|          | via fe80::1271:d1ff:fec8:3300, eth-0-12, 01:43:37                     |
|----------|-----------------------------------------------------------------------|
| Check t  | he RIPng states on Switch2:                                           |
| Switch#  | show ipv6 route                                                       |
| 0        | 2001:db8:1::/64 [110/2]                                               |
|          | via fe80::5c37:1dff:febe:2d00, eth-0-13, 00:31:17                     |
| R        | 2001:db8:48::/64 [100/5]                                              |
|          | via fe80::7e14:63ff:fe76:8900, eth-0-12, 00:49:57                     |
| The foll | owing configurations are operated on Switch2:                         |
| step 2 E | nter the configure mode                                               |
| Switch#  | configure terminal                                                    |
| step 3 E | nable redistribute, and et the default metric and redistribute metric |
| Switch(  | config)# router ipv6 rip                                              |
| Switch(  | config-router)# default-metric 2                                      |
| Switch(  | config-router)# redistribute ospfv3 metric 5                          |
| Switch(  | config-router)# exit                                                  |
| step 4 E | xit the configure mode                                                |
| Switch(  | config)# end                                                          |
| step 5 V | alidation                                                             |
| Display  | the result on Switch1:                                                |
| Switch#  | show ipv6 route rip                                                   |
| R        | 2001:ab8:48::/64 [120/5]                                              |
|          | via fe80::1271:d1ff:fec8:3300, eth-0-12, 01:48:23                     |
| R        | 2001:db8:1::/64 [120/6]                                               |
|          | via fe80::1271:d1ff:fec8:3300, eth-0-12, 00:00:19                     |
|          |                                                                       |

### **Configuring Split-horizon Parameters**

Normally, routers that are connected to multicast-type IPv6 networks and that use distance-vector routing protocols employ the split horizon mechanism to reduce the possibility of routing loops. Split horizon blocks information about routes from being advertised by a router out of any interface from which that information originated. This behavior usually optimizes communications among multiple routers, particularly when links are broken. However, with non-multicast networks (such as Frame Relay), situations can arise for which this behavior is less than ideal. For these situations, you might want to disable split horizon for RIPng.

You can avoid including routes in updates sent to the same gateway from which they were learned. Using the split horizon command omits routes learned from one neighbor, in updates sent to that neighbor. Using the poisoned parameter with this command includes such routes in updates, but sets their metrics to infinity. Thus, advertising these routes means that they are not reachable.

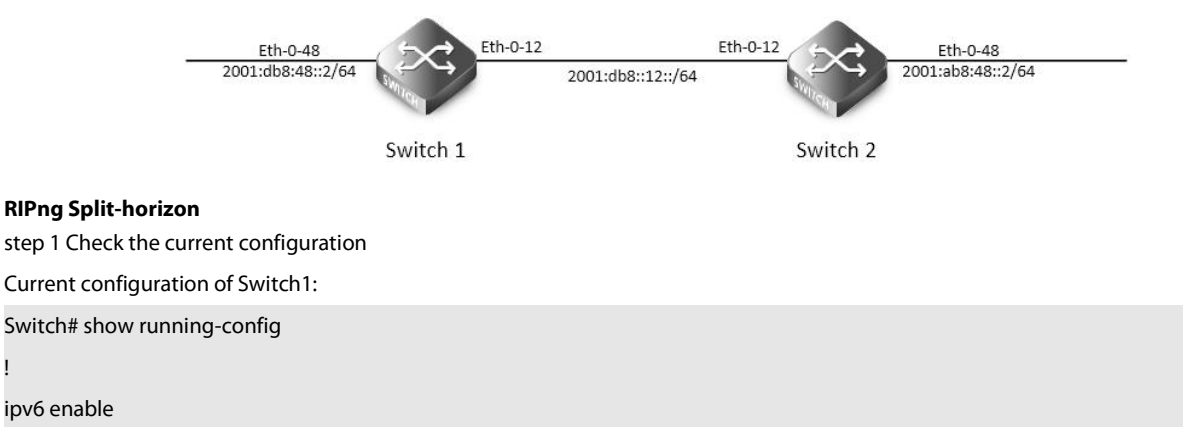

# interface eth-0-12

- no switchport ipv6 address auto link-local
- ipv6 address 2001:db8:12::1/64 ipv6 router rip

interface eth-0-48 no switchport

ipv6 nd ra mtu suppress

ipv6 address auto link-local ipv6 address 2001:db8:48::2/64

ipv6 router rip

router ipv6 rip

Current configuration of Switch2:

Switch# show running-config

ipv6 enable

interface eth-0-12

no switchport

ipv6 address auto link-local

ipv6 address 2001:db8:12::2/64

ipv6 router rip

interface eth-0-48

no switchport

ipv6 nd ra mtu suppress

ipv6 address auto link-local

ipv6 address 2001:ab8:48::2/64

ipv6 router rip

router ipv6 rip

Enable debug on switch2 Switch# debug ipv6 rip packet send detail Switch# terminal monitor The following configurations are operated on Switch2: step 2 Enter the configure mode Switch# configure terminal step 3 Set the split-horizon on interface configure mode Disable split-horizon:

Switch(config)#interface eth-0-12

| Switch(config-if)# no ipv6 rip split-horizon                                       |
|------------------------------------------------------------------------------------|
| Switch(config-if)# exit                                                            |
| System debug information:                                                          |
| Oct 24 10:00:06 Switch RIPNG6-7: SEND[eth-0-12]: Send to [ff02::9]:521             |
| Oct 24 10:00:06 Switch RIPNG6-7: SEND[eth-0-12]: RESPONSE version 1 packet size 64 |
| Oct 24 10:00:06 Switch RIPNG6-7: 2001:ab8:49::/64 metric 4 tag 0                   |
| Oct 24 10:00:06 Switch RIPNG6-7: 2001:db8:12::/64 metric 1 tag 0                   |
| Oct 24 10:00:06 Switch RIPNG6-7: 2001:db8:48::/64 metric 5 tag 0                   |
| Enable split-horizon:                                                              |
| Switch(config)#interface eth-0-12                                                  |
| Switch(config-if)# ipv6 rip split-horizon                                          |
| Switch(config-if)# exit                                                            |
| System debug information:                                                          |
| Oct 24 10:05:16 Switch RIPNG6-7: SEND[eth-0-12]: Send to [ff02::9]:521             |
| Oct 24 10:05:16 Switch RIPNG6-7: SEND[eth-0-12]: RESPONSE version 1 packet size 44 |
| Oct 24 10:05:16 Switch RIPNG6-7: 2001:ab8:49::/64 metric 4 tag 0                   |
| Oct 24 10:05:16 Switch RIPNG6-7: 2001:db8:12::/64 metric 1 tag 0                   |
| step 3 Exit the configure mode                                                     |
| Switch(config)# end                                                                |
| step 4 Validation                                                                  |
| Switch# show ipv6 rip interface                                                    |
| eth-0-12 is up, line protocol is up                                                |
| Routing Protocol: RIPng                                                            |
| Passive interface: Disabled                                                        |
| Split horizon: Disabled                                                            |
| IPv6 interface address:                                                            |
| 2001:ab8:48::2/64                                                                  |
| 2001:db8:12::2/64                                                                  |
| fe80::7eff:80ff:fef4:ff00/10                                                       |

### **Configuring Timers**

RIPng use several timers that determine such variables as the frequency of routing updates, the length of time before a route becomes invalid, and other parameters. You can adjust these timers to tune RIPng performance to better suit your internet-work needs. You can make the following timer adjustments:

- The rate (time in seconds between updates) at which routing updates are sent.
- The interval of time (in seconds) after which a route is declared invalid.
- The amount of time (in seconds) that must pass before a route is removed from the routing table.

To configure the timers, use the following command:

step 1 Enter the configure mode

Switch# configure terminal

step 2 Set the timers

Set the routing table update timer to 10 seconds. Set the routing information timeout timer to 180 seconds. Set the routing garbage collection timer to 120 seconds.

Switch(config)# router ipv6 rip

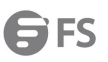

| Switch(config-router)# timers basic 10 180 120                            |
|---------------------------------------------------------------------------|
| Switch(config-router)# exit                                               |
| step 3 Exit the configure mode                                            |
| Switch(config)# end                                                       |
| step 4 Validation                                                         |
| Use the commands as follows to validate the configuration:                |
| Switch# show ipv6 protocols rip                                           |
| Routing Protocol is "ripng"                                               |
| Sending updates every 10 seconds with +/-5 seconds, next due in 5 seconds |
| Timeout after 180 seconds, garbage collect after 120 seconds              |
| Outgoing update filter list for all interface is not set                  |
| Incoming update filter list for all interface is not set                  |
| Outgoing routes will have 3 added to metric if on list ripng_acl          |
| Default redistribute metric is 2                                          |
| Redistributing:                                                           |
| Interface                                                                 |
| eth-0-12                                                                  |
| eth-0-48                                                                  |
| Routing for Networks:                                                     |
| Number of routes (including connected): 3                                 |
| Distance: (default is 100)                                                |
|                                                                           |

# Configuring RIPng Route Distribute Filters

A RIP distribute list allows you to permit or deny learning or advertising of specific routes. A distribute list consists of the following parameters:

- An ACL or a prefix list that filter the routes.
- In: filter applies to learned routes.
- Out: filter applies to advertised routes
- The interface that the filer applies (optional).

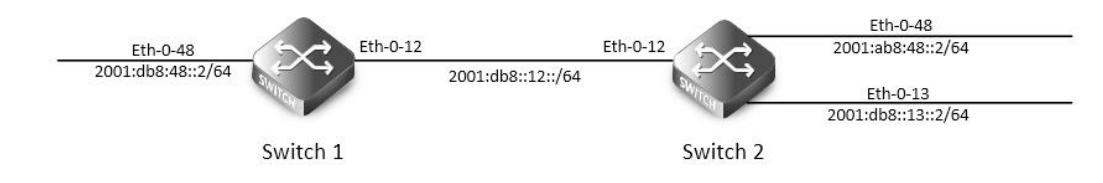

### **RIPng Route Distribute Filters**

| tep 1 Check the current configuration |
|---------------------------------------|
| Current configuration of Switch1:     |
| Switch# show running-config           |
|                                       |
| pv6 enable                            |
|                                       |
| nterface eth-0-12                     |
| no switchport                         |
| ipv6 address auto link-local          |
|                                       |
ipv6 address 2001:db8:12::1/64

ipv6 router rip

interface eth-0-48

no switchport

ipv6 nd ra mtu suppress

ipv6 address auto link-local

ipv6 address 2001:db8:48::2/64

ipv6 router rip

router ipv6 rip

Current configuration of Switch2:

Switch# show running-config

ipv6 enable

interface eth-0-12 no switchport ipv6 address auto link-local ipv6 address 2001:db8:12::2/64 ipv6 router rip

interface eth-0-13 no switchport ipv6 address auto link-local ipv6 address 2001:db8:13::1/64 ipv6 router rip

interface eth-0-48 no switchport ipv6 nd ra mtu suppress ipv6 address auto link-local ipv6 address 2001:ab8:48::2/64 ipv6 router rip

router ipv6 rip

Check the RIPng states on Switch1:

Switch# show ipv6 route rip

R 2001:ab8:48::/64 [120/5]

via fe80::1271:d1ff:fec8:3300, eth-0-12, 00:18:29

R 2001:db8:13::/64 [120/2]

via fe80::1271:d1ff:fec8:3300, eth-0-12, 00:03:37

The following configurations are operated on Switch2: step 2 Enter the configure mode Switch# configure terminal step 3 Create IPv6 Prefix list Switch(config)# ipv6 prefix-list ripngfilter seq 5 deny 2001:db8:48::/64 Switch(config)# ipv6 prefix-list ripngfilter seq 10 permit any step 4 Apply the IPv6 Prefix list Switch(config)# router ipv6 rip Switch(config-router)# distribute-list prefix ripngfilter out eth-0-12 Switch(config-router)# exit step 5 Exit the configure mode Switch(config)# end step 6 Validation Display the result on Switch1: Switch# show ipv6 route rip R 2001:db8:13::/64 [120/2] via fe80::1271:d1ff:fec8:3300, eth-0-12, 00:03:37

#### 13.3.3 Application cases

#### N/A

### 13.4 Configuring Ipv6 Prefix-list

#### 13.4.1 Overview

#### Function Introduction

Routing Policy is the technology for modifying route information to change traffic route. IPv6 Prefix list is a kind of route policies that used to control and modify routing information. A IPv6 prefix list is identified by list name and contains one or more ordered entries which are processed sequentially. Each entry provides a matched range for network prefix and has a unique sequence number in the list. In the matching process, switch will check entries orderly. If an entry matches conditions, this process would finish. Principle Description

N/A

#### 13.4.2 Configuration

Basic Configuration step 1 Enter the configure mode Switch# configure terminal step 2 Create IPv6 Prefix list Switch(config)# ipv6 prefix-list test seq 1 deny 2001:db8::1/32 le 48 Switch(config)# ipv6 prefix-list test permit any Switch(config)# ipv6 prefix-list test description this ipv6 prefix list is fot test Switch(config)# ipv6 prefix-list test description this ipv6 prefix list is fot test Switch(config)# ipv6 prefix-list test permit 2001:abc::1/32 le 48 step 3 Exit the configure mode step 4 Validation Switch# show ipv6 prefix-list detail Prefix-list list number: 1 Prefix-list entry number: 3 Prefix-list with the last deletion/insertion: test ipv6 prefix-list test: Description: this ipv6 prefix list is fot test count: 3, range entries: 0, sequences: 1 - 10 seq 1 deny 2001:db8::1/32 le 48 (hit count: 0, refcount: 0) seq 5 permit any (hit count: 0, refcount: 0) seq 10 permit 2001:abc::1/32 le 48 (hit count: 0, refcount: 0) Used by RIPng

step 1 Enter the configure mode

Switch# configure terminal

step 2 Create IPv6 Prefix list

Switch(config)# ipv6 prefix-list aa seq 11 deny 2001:db8::1/32 le 48

Switch(config)# ipv6 prefix-list aa permit any

Step 3 Apply the IPv6 Prefix list

Switch(config)# router ipv6 rip

Switch(config-router)# distribute-list prefix aa out

Switch(config-router)# exit

step 4 Exit the configure mode

Switch(config)# end

step 5 Validation

Switch# show ipv6 prefix-list

ipv6 prefix-list aa: 2 entries

seq 11 deny 1:db8::1/32 le 48

seq 15 permit any

Switch# show running-config

Building configuration...

...

...

ipv6 prefix-list aa seq 11 deny 1:db8::1/32 le 48 ipv6 prefix-list aa seq 15 permit any

router ipv6 rip distribute-list prefix aa out

#### Used by Route-map

step 1 Enter the configure mode Switch# configure terminal step 2 Create IPv6 Prefix list Switch(config)# ipv6 prefix-list ripng\_pre\_1 seq 11 permit fe80::a8f0:d8ff:fe7d:c501/128 Switch(config)# ipv6 prefix-list ripng\_pre\_1 permit any

step 3 Apply the IPv6 Prefix list to the route map

| Switch(config)# route-map ripng_rmap permit                              |
|--------------------------------------------------------------------------|
| Switch(config-route-map)# match ipv6 address prefix-list ripng_pre_1     |
| Switch(config-route-map)# set local-preference 200                       |
| Switch(config-route-map)# exit                                           |
| step 4 Apply the route map to the RIPng instance                         |
| Switch(config)# router ipv6 rip                                          |
| Switch(config-router)# redistribute static route-map ripng_rmap          |
| Switch(config-router)# exit                                              |
| step 5 Exit the configure mode                                           |
| Switch(config)# end                                                      |
| step 6 Validation                                                        |
| Switch # show route-map                                                  |
| route-map ripng_rmap, permit, sequence 10                                |
| Match clauses:                                                           |
| ipv6 next-hop prefix-list ripng_pre_1                                    |
| Set clauses:                                                             |
| ipv6 next-hop local fe80::1                                              |
|                                                                          |
| Switch # show running-config                                             |
| Building configuration                                                   |
|                                                                          |
| ipv6 prefix-list ripng_pre_1 seq 11 permit fe80::a8f0:d8ff:fe7d:c501/128 |
| ipv6 prefix-list ripng_pre_1 seq 15 permit any                           |
| !                                                                        |
| !                                                                        |
| route-map ripng_rmap permit 10                                           |
| match ipv6 next-hop prefix-list ripng_pre_1                              |
| set ipv6 next-hop local fe80::1                                          |
| !                                                                        |
| router ipv6 rip                                                          |
| redistribute static route-map ripng_rmap                                 |
| !                                                                        |
| ipv6 route 2001:dbc::/64 fe80::a8f0:d8ff:fe7d:c501 eth-0-9               |
| !                                                                        |
|                                                                          |
| Switch# show ipv6 rip database                                           |
| S 2001:dbc::/64 fe80::1 eth-0-9 1 0                                      |
|                                                                          |

**G**FS

### 13.4.3 Application cases

N/A

## **Chapter 14 IPv6 Multicast Configuration Guide**

### 14.1 Configuring IPv6 Multicast-Routing

#### 14.1.1 Overview

#### Function Introduction

Multicast protocols allow a group or channel to be accessed over different networks by multiple stations (clients) for the receipt and transmit of multicast data.

Distribution of stock quotes, video transmissions such as news services and remote classrooms, and video conferencing are all examples of applications that use multicast routing.

- Mulitcast Listener Discovery (MLD) is used among hosts on a LAN and the routers (and multilayer switches) on that LAN to track the multicast groups of which hosts are members.
- Protocol-Independent Multicast (PIM) protocol is used among routers and multilayer switches to track which multicast packets to forward to each other and to their directly connected LANs. PIM has two modes: Sparse-mode and Dense-mode. Currently, we only support Sparse-mode.

Principle Description N/A

#### 14.1.2 Configuration

Configuring IPv6 multicast route limit step 1 Enter the configure mode Switch# configure terminal step 2 Set the limit of the IPv6 multicast route Switch(config)# ipv6 multicast route-limit 1000 step 3 Exit the configure mode Switch(config)# end Step 4 Validation Switch# show ipv6 mroute route-limit IPv6 Max Multicast Route Limit Number: 1000 IPv6 Multicast Route Limit Warning Threshold: 1000 IPv6 Multicast Hardware Route Limit: 255 IPv6 Current Multicast Route Entry Number: 0

#### 14.1.3 Application cases

## 14.2 Configuring MLD

#### 14.2.1 Overview

#### **Function Introduction**

To participate in IPv6 multicasting, multicast hosts, routers, and multilayer switches must have the MLD operating. This protocol defines the guery and host roles:

- A query is a network device that sends query messages to discover which network devices are members of a given multicast group.
- A host is a receiver that sends report messages (in response to query messages) to inform a querier of a host membership.
- A set of queries and hosts that receive IPv6 multicast data streams from the same source is called an IPv6 multicast group. Queries and hosts use MLD messages to join and leave IPv6 multicast groups. Any host, regardless of whether it is a member of a group, can send to a group. However, only the members of a group receive the message. Membership in a multicast group is dynamic; hosts can join and leave at any time. There is no restriction on the location or number of members in a multicast group.
- A host can be a member of more than one multicast group at a time. How active a multicast group is and what members it has can vary from group to group and from time to time. A multicast group can be active for a long time, or it can be very short-lived. Membership in a group can constantly change. A group that has members can have no activity.
- MLD packets are sent using these IPv6 multicast group addresses:
- MLD general queries are destined to the address ff02::1 (all systems on a subnet).
- MLD group-specific queries are destined to the group IPv6 address for which the switch is querying.
- MLD group membership reports are destined to the group IPv6 address for which the switch is reporting.
- MLD Version 1 (MLDv1) leave messages are destined to the address ff02::2 (all-multicast-routers on a subnet). In some old host IPv6 stacks, leave messages might be destined to the group IPv6 address rather than to the all-routers address.

Principle Description The MLD module is based on the following RFC RFC 2710 RFC 3810

#### 14.2.2 Configuration

There is no explicit command to enable MLD, which is always combined with PIMv6-SM. When PIMv6-SM is enabled on an interface, MLD will be enabled automatically on this interface, vice versa. But notice, before MLD can work, IPv6 Multicast-routing must be enabled globally firstly. We support build MLD group record by learning MLD packets or configuring static MLD group by administer.

step 1 Enter the configure mode

Switch# configure terminal

step 2 Enable ipv6 and ipv6 multicast-routing globally

Switch(config)# ipv6 enable

Switch(config)# ipv6 multicast-routing

step 3 Enter the interface configure mode, set the ipv6 address and enable pim sparse mode

Switch(config)# interface eth-0-1

Switch(config-if)# no switchport

Switch(config-if)# ipv6 address 2001:1::1/64

| Switch(config-if)# ipv6 pim sparse-mode                     |
|-------------------------------------------------------------|
| step 4 Configuring MLD Interface Parameters                 |
| Switch(config-if)# ipv6 mld version 2                       |
| Switch(config-if)# ipv6 mld query-interval 120              |
| Switch(config-if)# ipv6 mld query-max-response-time 12      |
| Switch(config-if)# ipv6 mld robustness-variable 3           |
| Switch(config-if)# ipv6 mld last-member-query-count 3       |
| Switch(config-if)# ipv6 mld last-member-query-interval 2000 |
| step 5 Limit Max MLD Group Number                           |
| Set the maxinum of ipv6 mld on the interface:               |
| Switch(config-if)# ipv6 mld limit 1000                      |
| Switch(config-if)# exit                                     |
| Set the maxinum of ipv6 mld globally:                       |
| Switch(config)# ipv6 mld limit 2000                         |
| step 6 Create static mld group                              |
| Switch(config)# interface eth-0-1                           |
| Switch(config-if)# ipv6 mld static-group ff0e::1234         |
| Switch(config-if)# exit                                     |
| step 7 Set IPv6 MLD proxy (optional)                        |
| Switch(config)# interface eth-0-1                           |
| Switch(config-if)# no switchport                            |
| Switch(config-if)# ipv6 pim sparse-mode                     |
| Switch(config-if)# ipv6 mld proxy-service                   |
| Switch(config-if)# exit                                     |
|                                                             |
| Switch(config)# interface eth-0-2                           |
| Switch(config-if)# no switchport                            |
| Switch(config-if)# ipv6 pim sparse-mode                     |
| Switch(config-if)# ipv6 mld mroute-proxy eth-0-1            |
| Switch(config-if)# exit                                     |
| step 8 Exit the configure mode                              |
| Switch(config)# end                                         |
| step 9 Validation                                           |
| Displaying MLD Interface:                                   |
| Switch# show ipv6 mld interface                             |
| Interface eth-0-2 (Index 2)                                 |
| MLD Inactive, Version 1 (default)                           |
| MLD mroute-proxy interface is eth-0-1                       |
| MLD global limit is 2000                                    |
| MLD global limit states count is currently 0                |
| MLD interface limit is 4096                                 |
| MLD interface has 0 group-record states                     |
| MLD activity: 0 joins, 0 leaves                             |
| MLD query interval is 125 seconds                           |

|   | MLD querier timeout is 255 seconds            |              |         |  |  |
|---|-----------------------------------------------|--------------|---------|--|--|
|   | MLD max query response time is 10 seconds     |              |         |  |  |
|   | Last member query response interval is 1000 r | milliseconds |         |  |  |
|   | Group Membership interval is 260 seconds      |              |         |  |  |
|   | Last memeber query count is 2                 |              |         |  |  |
|   | Robustness Variable is 2                      |              |         |  |  |
|   | Interface eth-0-1 (Index 1)                   |              |         |  |  |
|   | MLD Inactive, Configured for Version 2 proxy- | service      |         |  |  |
|   | MLD host version 2                            |              |         |  |  |
|   | MLD global limit is 2000                      |              |         |  |  |
|   | MLD global limit states count is currently 0  |              |         |  |  |
|   | MLD interface limit is 1000                   |              |         |  |  |
|   | MLD interface has 0 group-record states       |              |         |  |  |
|   | MLD activity: 0 joins, 0 leaves               |              |         |  |  |
|   | MLD query interval is 120 seconds             |              |         |  |  |
|   | MLD querier timeout is 366 seconds            |              |         |  |  |
|   | MLD max query response time is 12 seconds     |              |         |  |  |
|   | Last member query response interval is 2000 r | milliseconds |         |  |  |
|   | Group Membership interval is 372 seconds      |              |         |  |  |
|   | Last memeber query count is 3                 |              |         |  |  |
|   | Robustness Variable is 3                      |              |         |  |  |
|   | Displaying MLD group:                         |              |         |  |  |
|   | Switch# show ipv6 mld groups                  |              |         |  |  |
| ļ | MLD Connected Group Membership                |              |         |  |  |
| 1 | Group Address                                 | Interface    | Expires |  |  |
| İ | ff0e::1234                                    | eth-0-1      | stopped |  |  |
|   |                                               |              |         |  |  |

#### 14.2.3 Application cases

N/A

### 14.3 Configuring PIMv6-SM

#### 14.3.1 Overview

#### **Function Introduction**

The Protocol Independent Multicasting-Sparse Mode for IPv6 (PIMv6-SM) is a multicast routing protocol designed to operate efficiently across Wide Area Networks (WANs) with sparsely distributed groups. It helps network nodes that are geographically dispersed to conserve bandwidth, and reduces traffic by simultaneously delivering a single stream of information to multiple locations.

PIMv6-SM uses the IPv6 multicast model of receiver-initiated membership, supporting both shared and shortest-path trees, and uses soft-state mechanisms to adapt to changing network conditions. It relies on a topology-gathering protocol to populate a multicast routing table with routes.

Principle Description

The PIMv6-SM module is based on the following IETF standard: RFC 4601

Terminology:

- Rendezvous Point (RP): A Rendezvous Point (RP) router is configured as the root of the non-source-specific distribution tree for a multicast group. Join messages from receivers for a group are sent towards the RP. Data from senders is sent to the RP so that receivers can discover who the senders are, and receive traffic destined for the group.
- Multicast Routing Information Base (MRIB): The MRIB is a multicast topology table derived from the unicast routing table. In PIMv6-SM, the MRIB is used to decide where to send Join/Prune messages. It also provides routing metrics for destination addresses. These metrics are used when sending and processing Assert messages.
- Reverse Path Forwarding: Reverse Path Forwarding (RPF) is a concept of an optimized form of flooding, where the router accepts a packet from SourceA through Interface IF1 only if IF1 is the interface the router would use in order to reach SourceA. It determines whether the interface is correct by consulting its unicast routing tables. The packet that arrives through interface IF1 is forwarded because the routing table lists this interface as the shortest path to the network. The router's unicast routing table determines the shortest path for the multicast packets. Because a router accepts a packet from only one neighbor, it floods the packet only once, meaning that (assuming point-to-point links) each packet is transmitted over each link once in each direction.
- Tree Information Base (TIB): The TIB is the collection of state at a PIM router storing the state of all multicast distribution trees at that router. It is created by receiving Join/Prune messages, Assert messages, and MLD information from local hosts.
- Upstream: Towards the root of the tree. The root of the tree might be either the Source or the RP.
- Downstream: Away from the root of the tree. The root of tree might be either the Source or the RP.
- Source-Based Trees: In the Source-Based Trees concept, the forwarding paths are based on the shortest unicast path to the source. If the unicast routing metric is hop counts, the branches of the multicast Source-Based Trees are minimum hop. If the metric is delay, the branches are minimum delay. For every multicast source, there is a corresponding multicast tree that directly connects the source to all receivers. All traffic to the members of an associated group passes along the tree made for their source. Source-Based Trees have two entries with a list of outgoing interfaces- the source address and the multicast group.
- Shared Trees: Shared trees or RP trees (RPT) rely on a central router called the Rendezvous Point (RP) that receives all traffic from the sources, and forwards that traffic to the receivers. All hosts might not be receivers. There is a single tree for each multicast group, regardless of the number of sources. Only the routers on the tree know about the group, and information is sent only to interested receivers. With an RP, receivers have a place to join, even if no source exists. The shared tree is unidirectional, and information flows only from the RP to the receivers. If a host other than the RP has to send data on the tree, the data must first be tunneled to the RP, and then multicast to the members. This means that even if a receiver is also a source, it can only use the tree to receive packets from the RP, and not to send packets to the RP (unless the source is located between the RP and the receivers).
- Bootstrap Router (BSR): When a new multicast sender starts sending data packets, or a new receiver starts sending the Join message towards the RP for that multicast group, it needs to know the next-hop router towards the RP. The BSR provides group-to-RP mapping information to all the PIMv6 routers in a domain, allowing them to map to the correct RP address.
- Sending out Hello Messages: PIMv6 routers periodically send Hello messages to discover neighboring PIMv6 routers. Hello
  messages are multicast using the address ff02::d (ALL-PIMv6-ROUTERS group). Routers do not send any acknowledgement that a
  Hello message was received. A hold time value determines the length of time for which the information is valid. In PIMv6-SM, a
  downstream receiver must join a group before traffic is forwarded on the interface.
- Electing a Designated Router: In a multi-access network with multiple routers connected, one of them is selected to act as a designated router (DR) for a given period of time. The DR is responsible for sending Join/Prune messages to the RP for local members.

- Determining the RP: PIMv6-SM uses a BootStrap Router (BSR) to originate Bootstrap messages, and to disseminate RP information. The messages are multicast to the group on each link. If the BSR is not apparent, the routers flood the domain with advertisements. The router with the highest priority (if priorities are same, the higher IPv6 address applies) is selected to be the RP. Routers receive and store Bootstrap messages originated by the BSR. When a DR gets a membership indication from MLD for (or a data packet from) a directly connected host, for a group for which it has no entry, the DR maps the group address to one of the candidate RPs that can service that group. The DR then sends a Join/Prune message towards that RP. In a small domain, the RP can also be configured statically.
- Joining the Shared Tree: To join a multicast group, a host sends an MLD message to its upstream router, after which the router can accept multicast traffic for that group. The router sends a Join message to its upstream PIMv6 neighbor in the direction of the RP. When a router receives a Join message from a downstream router, it checks to see if a state exists for the group in its multicast routing table. If a state already exists, the Join message has reached the shared tree, and the interface from which the message was received is entered in the Outgoing Interface list. If no state exists, an entry is created, the interface is entered in the Outgoing Interface list, and the Join message is again sent towards the RP.
- Registering with the RP: A DR can begin receiving traffic from a source without having a Source or a Group state for that source. In this case, the DR has no information on how to get multicast traffic to the RP through a tree. When the source DR receives the initial multicast packet, it encapsulates it in a Register message, and unicasts it to the RP for that group. The RP decapsulates each Register message, and forwards the extracted data packet to downstream members on the RPT. Once the path is established from the source to the RP, the DR begins sending traffic to the RP as standard IPv6 multicast packets, as well as encapsulated within Register messages. The RP temporarily receives packets twice. When the RP detects the normal multicast packets, it sends a Register-Stop message to the source DR, meaning it should stop sending register packets.
- Sending Register-Stop Messages: When the RP begins receiving traffic from the source, both as Register messages and as unencapsulated IPv6 packets, it sends a Register-Stop message to the DR. This notifies the DR that the traffic is now being received as standard IPv6 multicast packets on the SPT. When the DR receives this message, it stops encapsulating traffic in Register messages.
- Pruning the Interface: Routers attached to receivers send Prune messages to the RP to disassociate the source from the RP. When an RP receives a Prune message, it no longer forwards traffic from the source indicated in the Prune message. If all members of a multicast group are pruned, the MLD state of the DR is deleted, and the interface is removed from the Source and Group lists of the group.
- Forwarding Multicast Packets: PIMv6-SM routers forward multicast traffic onto all interfaces that lead to receivers that have explicitly joined a multicast group. Messages are sent to a group address in the local subnetwork, and have a Time to Live (TTL) of 1. The router performs an RPF check, and forwards the packet. Traffic that arrives on the correct interface is sent onto all outgoing interfaces that lead to downstream receivers if the downstream router has sent a join to this router, or is a member of this group.

#### 14.3.2 Configuration

Configuring General PIMv6 Sparse-mode (With static RP)

PIMv6-SM is a soft-state protocol. The main requirement is to enable PIMv6-SM on desired interfaces, and configure the RP information correctly, through static or dynamic methods. All multicast group states are maintained dynamically as the result of MLD Report/Leave and PIMv6 Join/Prune messages. Currently, we support only one RP for all multicast groups (ff00::/8).

This section provides PIMv6-SM configuration examples for two relevant scenarios.

In this example, using the above topology, Switch1 is the Rendezvous Point (RP), and all routers are statically configured with RP

information. While configuring the RP, make sure that:

- Every router includes the ipv6 pim rp-address 2001:1::1 statement, even if it does not have any source or group member attached to it.
- There is only one RP address for a group scope in the PIMv6 domain.
- All interfaces running PIMv6-SM must have sparse-mode enabled.

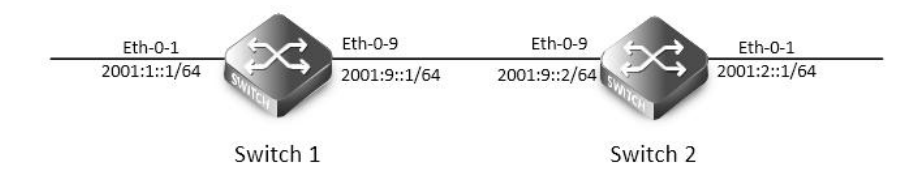

PIMv6 Sparse-mode

The graphic above displays the network topology used in these examples:

The following configuration should be operated on all switches if the switch ID is not specified.

step 1 Enter the configure mode

Switch# configure terminal

step 2 Enable IPv6 & IPv6 multicast globally

Switch(config)# ipv6 enable

Switch(config)# ipv6 multicast-routing

step 3 Enter the interface configure mode and set the attributes of the interface

Interface configuration for Switch1:

Switch(config)# interface eth-0-1

Switch(config-if)# no shutdown

Switch(config-if)# no switchport

Switch(config-if)# ipv6 address 2001:1::1/64

Switch(config-if)# ipv6 pim sparse-mode

Switch(config-if)# exit

Switch(config)# interface eth-0-9 Switch(config-if)# no shutdown

Switch(config-if)# no switchport

Switch(config-if)# ipv6 address 2001:9::1/64

Switch(config-if)# ipv6 pim sparse-mode

Switch(config-if)# exit

Interface configuration for Switch2:

Switch(config)# interface eth-0-1

Switch(config-if)# no shutdown

Switch(config-if)# no switchport

Switch(config-if)# ipv6 address 2001:2::1/64

Switch(config-if)# ipv6 pim sparse-mode

Switch(config-if)# exit

Switch(config)# interface eth-0-9 Switch(config-if)# no shutdown Switch(config-if)# no switchport

| Switch(config-if)# ipv6 pim sparse-mode<br>Switch(config-if)# exit<br>step 4 Create static unicast routes<br>Configuring Switch1:<br>Switch(config)# ipv6 route 2001:2::/64 2001:9::2<br>Configuring Switch2:<br>Switch(config)# ipv6 route 2001:1::/64 2001:9::1<br>step 5 Configure static RP address 2001:1::1 |
|----------------------------------------------------------------------------------------------------|
| Switch(config-if)# exit<br>step 4 Create static unicast routes<br>Configuring Switch1:<br>Switch(config)# ipv6 route 2001:2::/64 2001:9::2<br>Configuring Switch2:<br>Switch(config)# ipv6 route 2001:1::/64 2001:9::1<br>step 5 Configure static RP address                                                      |
| step 4 Create static unicast routes<br>Configuring Switch1:<br>Switch(config)# ipv6 route 2001:2::/64 2001:9::2<br>Configuring Switch2:<br>Switch(config)# ipv6 route 2001:1::/64 2001:9::1<br>step 5 Configure static RP address                                                                                 |
| Configuring Switch1:<br>Switch(config)# ipv6 route 2001:2::/64 2001:9::2<br>Configuring Switch2:<br>Switch(config)# ipv6 route 2001:1::/64 2001:9::1<br>step 5 Configure static RP address                                                                                                    |
| Switch(config)# ipv6 route 2001:2::/64 2001:9::2<br>Configuring Switch2:<br>Switch(config)# ipv6 route 2001:1::/64 2001:9::1<br>step 5 Configure static RP address                                                                                                    |
| Configuring Switch2:<br>Switch(config)# ipv6 route 2001:1::/64 2001:9::1<br>step 5 Configure static RP address                                                                                                    |
| Switch(config)# ipv6 route 2001:1::/64 2001:9::1<br>step 5 Configure static RP address                                                                                                    |
| step 5 Configure static RP address                                                                                                    |
| Switch/confin/# invice nime an address 2001.1.1                                                                                                    |
| switch(conig)# ipvo pin ip-address 2001;1::1                                                                                                    |
| step 6 Exit the configure mode                                                                                                    |
| Switch(config)# end                                                                                                    |
| step 7 Validation                                                                                                    |
| Configure all the routers with the same ipv6 pim rp-address 2001:1::1 command as shown above. Use the following commands to verify                                                                                                    |
| the RP configuration, interface details, and the multicast routing table.                                                                                                    |
| RP Details                                                                                                    |
| At Switch1, the show ip pim sparse-mode rp mapping command shows that 11.1.1.1 is the RP for all multicast groups ff00::/8, and is                                                                                                    |
| statically configured. All other routers will have a similar output.                                                                                                    |
| Switch# show ipv6 pim sparse-mode rp mapping                                                                                                    |
| PIM Group-to-RP Mappings                                                                                                    |
| Group(s): ff00::/8, Static                                                                                                    |
| RP: 2001:1::1                                                                                                    |
| Uptime: 00:00:04                                                                                                    |
| Embedded RP Groups:                                                                                                    |
| Interface Details                                                                                                    |
| The show ipv6 pim sparse-mode interface command displays the interface details for Switch1.                                                                                                    |
| Switch# show ipv6 pim sparse-mode interface                                                                                                    |
| Interface VIFindex Ver/ Nbr DR                                                                                                    |
| Mode Count Prior                                                                                                    |
| eth-0-1 2 v2/S 0 1                                                                                                    |
| Address : fe80::fc94:efff:fe96:2600                                                                                                    |
| Global Address: 2001:1::1                                                                                                    |
| DR : this system                                                                                                    |
| eth-0-9 0 v2/S 0 1                                                                                                    |
| Address : fe80::fc94:efff:fe96:2600                                                                                                    |
| Global Address: 2001:9::1                                                                                                    |
| DR : this system                                                                                                    |
| IPv6 Multicast Routing Table                                                                                                    |
| The show ipv6 pim sparse-mode mroute detail command displays the IPv6 multicast routing table.                                                                                                    |
| Display the result on Switch1:                                                                                                    |
|                                                                                                    |

IPv6 Multicast Routing Table

(\*,\*,RP) Entries: 0

(\*,G) Entries: 1

| (S,G) Entries: 0                                              |
|---------------------------------------------------------------|
| (S,G,rpt) Entries: 0                                          |
| FCR Entries: 0                                                |
| *, ff0e::1234:5678                                            |
| Туре: (*,G)                                                   |
| Uptime: 00:01:37                                              |
| RP: 2001:1::1, RPF nbr: None, RPF idx: None                   |
| Upstream:                                                     |
| State: JOINED, SPT Switch: Enabled, JT: off                   |
| Macro state: Join Desired,                                    |
| Downstream:                                                   |
| eth-0-1:                                                      |
| State: NO INFO, ET: off, PPT: off                             |
| Assert State: NO INFO, AT: off                                |
| Winner: ::, Metric: 4294967295, Pref: 4294967295, RPT bit: on |
| Macro state: Could Assert, Assert Track                       |
| Local Olist:                                                  |
| eth-0-1                                                       |
| Display the result on Switch2:                                |
| Switch# show ipv6 pim sparse-mode mroute detail               |
| IPv6 Multicast Routing Table                                  |
| (*,*,RP) Entries: 0                                           |
| (*,G) Entries: 1                                              |
| (S,G) Entries: 0                                              |
| (S,G,rpt) Entries: 0                                          |
| FCR Entries: 0                                                |
| *, ff0e::1234:5678                                            |
| Type: (*,G)                                                   |
| Uptime: 00:00:06                                              |
| RP: 2001:1::1, RPF nbr: None, RPF idx: None                   |
| Upstream:                                                     |
| State: JOINED, SPT Switch: Enabled, JT: off                   |
| Macro state: Join Desired,                                    |
| Downstream:                                                   |
| eth-0-1:                                                      |
| State: NO INFO, ET: off, PPT: off                             |
| Assert State: NO INFO, AT: off                                |
| Winner: ::, Metric: 4294967295, Pref: 4294967295, RPT bit: on |
| Macro state: Could Assert, Assert Track                       |
| Local Olist:                                                  |
| eth-0-1                                                       |
| Configuring General PIMv6 Sparse-mode ( With dynamic RP)      |

A static configuration of RP works for a small, stable PIMv6 domain; however, it is not practical for a large and not-suitable internet work. In such a network, if the RP fails, the network administrator might have to change the static configurations on all PIMv6 routers. Another reason for choosing dynamic configuration is a higher routing traffic leading to a change in the RP. We use the BSR mechanism to dynamically maintain the RP information. For configuring RP dynamically in the above scenario, Switch1 on eth-0-1 and Switch2 on eth-0-9 are configured as Candidate RP using the ipv6 pim rp candidate command. Switch2 on eth-0-9 is also configured as Candidate BSR. Since no other router has been configured as Candidate BSR, the Switch2 becomes the BSR router, and is responsible for sending group-to-RP mapping information to all other routers in this PIMv6 domain. The following output displays the complete configuration at Switch1 and Switch2. The following configuration should be operated on all switches if the switch ID is not specified. step 1 Enter the configure mode Switch# configure terminal step 2 Enable IPv6 & IPv6 multicast globally Switch(config)# ipv6 enable Switch(config)# ipv6 multicast-routing step 3 Enter the interface configure mode and set the attributes of the interface Interface configuration for Switch1: Switch(config)# interface eth-0-1 Switch(config-if)# no shutdown Switch(config-if)# no switchport Switch(config-if)# ipv6 address 2001:1::1/64 Switch(config-if)# ipv6 pim sparse-mode Switch(config-if)# exit Switch(config)# interface eth-0-9 Switch(config-if)# no shutdown Switch(config-if)# no switchport Switch(config-if)# ipv6 address 2001:9::1/64 Switch(config-if)# ipv6 pim sparse-mode Switch(config-if)# exit Interface configuration for Switch2: Switch(config)# interface eth-0-1 Switch(config-if)# no shutdown Switch(config-if)# no switchport Switch(config-if)# ipv6 address 2001:2::1/64 Switch(config-if)# ipv6 pim sparse-mode Switch(config-if)# exit Switch(config)# interface eth-0-9 Switch(config-if)# no shutdown Switch(config-if)# no switchport Switch(config-if)# ipv6 address 2001:9::2/64 Switch(config-if)# ipv6 pim sparse-mode Switch(config-if)# exit step 4 Create static unicast routes Configuring Switch1: Switch(config)# ipv6 route 2001:2::/64 2001:9::2

Configuring Switch2:

Switch(config)# ipv6 route 2001:1::/64 2001:9::1

step 5 Configure the candidate rp

Configuring Switch1:

Switch(config)# ipv6 pim rp-candidate eth-0-1

Configuring Switch2:

Switch(config)# ipv6 pim rp-candidate eth-0-9

step 6 Configure the candidate bsr

Configuring Switch2:

Switch(config)# ipv6 pim bsr-candidate eth-0-9

**NOTE:** The highest priority router is chosen as the RP. If two or more routers have the same priority, a hash function in the BSR mechanism is used to choose the RP, to make sure that all routers in the PIMv6-domain have the same RP for the same group.

step 7 Exit the configure mode

Switch(config)# end

step 8 Validation

PIMv6 group-to-RP mappings

Use the show ip pim sparse-mode rp mapping command to display the group-to-RP mapping details. The output displays information about RP candidates. There are two RP candidates for the group range ff00::/8. RP Candidate 2001:1::1 has a default priority of 192, whereas, RP Candidate 2001:9::2 has been configured to have a priority of 2. Since RP candidate 2001:1::1 has a higher priority, it is selected as RP for the multicast group ff00::/8. Only permit filters would be cared in group list.

Display the result on Switch2:

Switch# show ipv6 pim sparse-mode rp mapping

PIM Group-to-RP Mappings

This system is the Bootstrap Router (v2)

Group(s): ff00::/8

RP: 2001:9::2

Info source: 2001:9::2, via bootstrap, priority 2

Uptime: 00:00:32, expires: 00:02:02

RP: 2001:1::1

Info source: 2001:1::1, via bootstrap, priority 192

Uptime: 00:00:31, expires: 00:02:03

#### Embedded RP Groups:

#### **RP** details

To display information about the RP router for a particular group, use the following command. This output displays that 2001:9::2 has been chosen as the RP for the multicast group ff02::1234.

Display the result on Switch2:

Switch# show ipv6 pim sparse-mode rp-hash ff02::1234

#### Info source: 2001:9::2, via bootstrap

**NOET:** After RP information reaches all PIMv6 routers in the domain, various state machines maintain all routing states as the result of Join/Prune from group membership. To display information on interface details and the multicast routing table, refer to the Configuring RP Statically section above.

**Configuring Boostrap Router** 

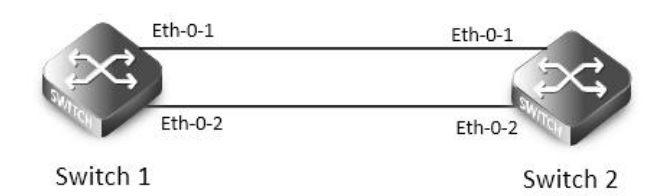

#### BSR

Every PIMv6 multicast group needs to be associated with the IPv6 address of a Rendezvous Point (RP). This address is used as the root of a group-specific distribution tree whose branches extend to all nodes in the domain that want to receive traffic sent to the group. For all senders to reach all receivers, all routers in the domain use the same mappings of group addresses to RP addresses. In order to determine the RP for a multicast group, a PIMv6 router maintains a collection of group-to-RP mappings, called the RP-Set.

The Bootstrap Router (BSR) mechanism for the class of multicast routing protocols in the PIMv6 domain use the concept of a Rendezvous Point as a means for receivers to discover the sources that send to a particular multicast group. The BSR mechanism is one way that a multicast router can learn the set of group-to-RP mappings required in order to function.

Some of the PIMv6 routers within a PIMv6 domain are configured as Candidate-RPs (C-RPs). A subset of the C-RPs will eventually be used as the actual RPs for the domain. An RP configured with a lower value in the priority field has higher a priority.

Some of the PIMv6 routers in the domain are configured to be Candidate-BSRs (C-BSRs). One of these C-BSRs is elected to be the bootstrap router (BSR) for the domain, and all PIMv6 routers in the domain learn the result of this election through BSM (Bootstrap messages). The C-BSR with highest value in priority field is Elected-BSR.

The C-RPs then reports their candidacy to the elected BSR, which chooses a subset of the C-RPs and distributes corresponding group-to-RP mappings to all the routers in the domain through Bootstrap messages.

The following configuration should be operated on all switches if the switch ID is not specified.

| step 1 Enter the configure mode                                                   |
|-----------------------------------------------------------------------------------|
| Switch# configure terminal                                                        |
| step 2 Enable IPv6 & IPv6 multicast globally                                      |
| Switch(config)# ipv6 enable                                                       |
| Switch(config)# ipv6 multicast-routing                                            |
| step 3 Configure the candidate bsr                                                |
| Configuring Switch1:                                                              |
| Switch(config)# ipv6 pim bsr-candidate eth-0-1                                    |
| Configuring Switch2:                                                              |
| Switch(config)# ipv6 pim bsr-candidate eth-0-1 10 25                              |
| step 4 Configure the candidate rp                                                 |
| Configuring Switch2:                                                              |
| Switch(config)# ipv6 pim rp-candidate eth-0-1 priority 0                          |
| step 5 Enter the interface configure mode and set the attributes of the interface |
| Interface configuration for Switch2:                                              |
| Switch(config)# interface eth-0-1                                                 |
| Switch(config-if)# ipv6 pim dr-priority 10                                        |
| Switch(config-if)# ipv6 pim unicast-bsm                                           |
| Switch(config-if)# exit                                                           |
| step 5 Exit the configure mode                                                    |
| Switch(config)# end                                                               |
| step 6 Validation                                                                 |

| Verify the C-BSR   | state on rtr1                                                                     |
|--------------------|-----------------------------------------------------------------------------------|
| Switch# show ip    | v6 pim sparse-mode bsr-router                                                     |
| PIM6v2 Bootstra    | p information                                                                     |
| This system is th  | e Bootstrap Router (BSR)                                                          |
| BSR address: 2     | 2001:9::1 (?)                                                                     |
| Uptime:            | 00:01:27, BSR Priority: 64, Hash mask length: 126                                 |
| Next bootstra      | p message in 00:00:16                                                             |
| Role: Candidat     | te BSR                                                                            |
| State: Elected     | BSR                                                                               |
| Verify the C-BSR   | state on rtr2. The initial state of C-BSR is P-BSR before transitioning to C-BSR. |
| Switch# show ip    | v6 pim sparse-mode bsr-router                                                     |
| PIM6v2 Bootstra    | p information                                                                     |
| BSR address: 2     | 2001:9::1 (?)                                                                     |
| Uptime:            | 00:01:34, BSR Priority: 64, Hash mask length: 126                                 |
| Expires:           | 00:01:51                                                                          |
| Role: Candidat     | te BSR                                                                            |
| State: Candida     | ate BSR                                                                           |
| Candidate RP:      | 2001:9::2(eth-0-9)                                                                |
| Advertisem         | ent interval 60 seconds                                                           |
| Next C-RP a        | dvertisement in 00:00:35                                                          |
| Verify RP-set info | prmation on E-BSR                                                                 |
| Switch# show ip    | v6 pim sparse-mode rp mapping                                                     |
| PIM Group-to-RP    | P Mappings                                                                        |
| This system is th  | e Bootstrap Router (v2)                                                           |
| Group(s): ff00::/8 |                                                                                   |
| RP: 2001:9::2      |                                                                                   |
| Info source:       | 2001:9::2, via bootstrap, priority 0                                              |
| Uptim              | ne: 00:45:37, expires: 00:02:29                                                   |
| Embedded RP G      | roups:                                                                            |
| Verify RP-set info | prmation on C-BSR                                                                 |
| Switch# show ip    | v6 pim sparse-mode rp mapping                                                     |
| PIM Group-to-RP    | P Mappings                                                                        |
| Group(s): ff00::/8 |                                                                                   |
| RP: 2001:9::2      |                                                                                   |
| Info source:       | 2001:9::1, via bootstrap, priority 0                                              |
| Uptim              | ne: 00:03:14, expires: 00:01:51                                                   |
| Embedded RP G      | roups:                                                                            |
| Configuring PIM    | v6-SSM feature                                                                    |
| PIMv6-SSM can v    | work with PIMv6-SM on the multicast router. By default, PIMv6-SSM is disabled.    |
| step 1 Enter the   | configure mode                                                                    |
| Switch# configu    | re terminal                                                                       |
| step 2 Enable PIN  | ٨v6-ssm globally                                                                  |
| Switch(config)# i  | ipv6 pim ssm default                                                              |
| Switch(config)# i  | ipv6 pim ssm range ipv6acl                                                        |
|                    |                                                                                   |

## step 3 Exit the configure mode

Switch(config)# end

#### 14.3.3 Application cases

N/A

### 14.4 Configuring PIMv6-DM

#### 14.4.1 Overview

#### **Function Introduction**

The Ipv6 Protocol Independent Multicasting-Dense Mode (PIMv6-DM) is a multicast routing protocol designed to operate efficiently across Wide Area Networks (WANs) with densely distributed groups. It helps network nodes that are geographically dispersed to conserve bandwidth, and reduces traffic by simultaneously delivering a single stream of information to multiple locations.

PIMv6-DM assumes that when a source starts sending, all down stream systems want to receive multicast datagrams. Initially, multicast datagrams are flooded to all areas of the network. PIMv6-DM uses RPF to prevent looping of multicast datagrams while flooding. If some areas of the network do not have group members, PIMv6-DM will prune off the forwarding branch by instantiating prune state.

Prune state has a finite lifetime. When that lifetime expires, data will again be forwarded down the previously pruned branch. Prune state is associated with an (S,G) pair. When a new member for a group G appears in a pruned area, a router can "graft" toward the source S for the group, thereby turning the pruned branch back into a forwarding branch.

Principle Description

The PIMv6-DM module is based on the following IETF standard: RFC 3973

#### 14.4.2 Configuration

#### Configuring General PIM dense-mode

PIMv6-DM is a soft-state protocol. The main requirement is to enable PIMv6-DM on desired interfaces. All multicast group states are maintained dynamically as the result of MLD Report/Leave and PIMv6 messages.

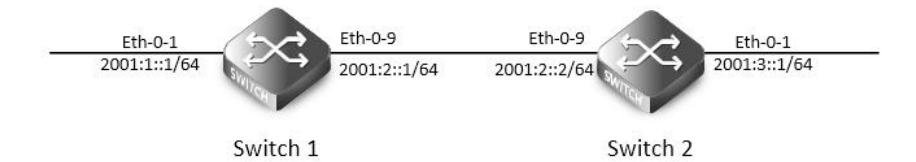

#### PIMv6 dense-mode

This section provides PIMv6-DM configuration examples for two relevant scenarios. The following graphic displays the network topology used in these examples: In this example, using the above topology, multicast data stream comes to eth-0-1 of Switch1, host is connected to eth-0-1 of Switch2. Here is a sample configuration:

The following configuration should be operated on all switches if the switch ID is not specified.

step 1 Enter the configure mode

Switch# configure terminal

step 2 Enable IPv6 & IPv6 multicast globally

Switch(config)# ipv6 enable

Switch(config)# ipv6 multicast-routing

| step 3 Enter the interface configure mode and set the attributes of the interface |           |         |                  |           |             |  |
|-----------------------------------------------------------------------------------|-----------|---------|------------------|-----------|-------------|--|
| Interface configuration for Switch1:                                              |           |         |                  |           |             |  |
| Switch(config)# interface eth-0-1                                                 |           |         |                  |           |             |  |
| Switch(config-if)# no shutdown                                                    |           |         |                  |           |             |  |
| Switch(config-if)# no switchport                                                  |           |         |                  |           |             |  |
| Switch(config-if)# ipv6 address 2001:1::1/6                                       | 54        |         |                  |           |             |  |
| Switch(config-if)# ipv6 pim dense-mode                                            |           |         |                  |           |             |  |
| Switch(config-if)# exit                                                           |           |         |                  |           |             |  |
|                                                                                   |           |         |                  |           |             |  |
| Switch(config)# interface eth-0-9                                                 |           |         |                  |           |             |  |
| Switch(config-if)# no shutdown                                                    |           |         |                  |           |             |  |
| Switch(config-if)# no switchport                                                  |           |         |                  |           |             |  |
| Switch(config-if)# ipv6 address 2001:2::1/6                                       | 54        |         |                  |           |             |  |
| Switch(config-if)# ipv6 pim dense-mode                                            |           |         |                  |           |             |  |
| Switch(config-if)# exit                                                           |           |         |                  |           |             |  |
| Interface configuration for Switch2:                                              |           |         |                  |           |             |  |
| Switch(config)# interface eth-0-1                                                 |           |         |                  |           |             |  |
| Switch(config-if)# no shutdown                                                    |           |         |                  |           |             |  |
| Switch(config-if)# no switchport                                                  |           |         |                  |           |             |  |
| Switch(config-if)# ipv6 address 2001:3::1/6                                       | 54        |         |                  |           |             |  |
| Switch(config-if)# ipv6 pim dense-mode                                            |           |         |                  |           |             |  |
| Switch(config-if)# exit                                                           |           |         |                  |           |             |  |
|                                                                                   |           |         |                  |           |             |  |
| Switch(config)# interface eth-0-9                                                 |           |         |                  |           |             |  |
| Switch(config-if)# no shutdown                                                    |           |         |                  |           |             |  |
| Switch(config-if)# no switchport                                                  |           |         |                  |           |             |  |
| Switch(config-if)# ipv6 address 2001:2::2/6                                       | 54        |         |                  |           |             |  |
| Switch(config-if)# ipv6 pim dense-mode                                            |           |         |                  |           |             |  |
| Switch(config-if)# exit                                                           |           |         |                  |           |             |  |
| step 4 Create static unicast routes                                               |           |         |                  |           |             |  |
| Configuring Switch1:                                                              |           |         |                  |           |             |  |
| Switch(config)# ipv6 route 2001:3::/64 200                                        | 1:2::2    |         |                  |           |             |  |
| Configuring Switch2:                                                              |           |         |                  |           |             |  |
| Switch(config)# ipv6 route 2001:1::/64 200                                        | )1:2::1   |         |                  |           |             |  |
| step 5 Exit the configure mode                                                    |           |         |                  |           |             |  |
| Switch(config)# end                                                               |           |         |                  |           |             |  |
| step 6 Validation                                                                 |           |         |                  |           |             |  |
| Interface Details                                                                 |           |         |                  |           |             |  |
| The show ipv6 pim dense-mode interface                                            | command c | lisplay | vs the interface | details f | or Switch1. |  |
| Switch# show ipv6 pim dense-mode inter                                            | face      |         |                  |           |             |  |
| Neighbor Address                                                                  | Interf    | ace     | VIFIndex Ver/    | Nbr       |             |  |
|                                                                                   |           |         |                  | Mode      | Count       |  |
| fe80::326f:c9ff:fef2:8200                                                         | eth-0-1   | 0       | v2/D             | 0         |             |  |
| fe80::326f:c9ff:fef2:8200                                                         | eth-0-9   | 2       | v2/D             | 1         |             |  |

| Neighbor Details                             |                                                 |  |
|----------------------------------------------|-------------------------------------------------|--|
| Switch# show ipv6 pim sparse-mode neighbor   | r                                               |  |
| Neighbor Address                             | Interface Uptime/Expires Ver                    |  |
| fe80::ce47:6eff:feb7:1400 eth                | :h-0-9 00:51:51/00:01:24 v2                     |  |
| IP Multicast Routing Table                   |                                                 |  |
| The show ip pim dense-mode mroute detail con | ommand displays the IP multicast routing table. |  |
| Display the result on Switch1:               |                                                 |  |
| Switch# show ipv6 pim dense-mode mroute      |                                                 |  |
| PIM-DM Multicast Routing Table               |                                                 |  |
| (2001:1::2, ff0e::1)                         |                                                 |  |
| Source directly connected on eth-0-1         |                                                 |  |
| State-Refresh Originator State: Originator   |                                                 |  |
| Upstream IF: eth-0-1                         |                                                 |  |
| Upstream State: Forwarding                   |                                                 |  |
| Assert State: NoInfo                         |                                                 |  |
| Downstream IF List:                          |                                                 |  |
| eth-0-9, in 'olist':                         |                                                 |  |
| Downstream State: NoInfo                     |                                                 |  |
| Assert State: NoInfo                         |                                                 |  |
| Display the result on Switch2:               |                                                 |  |
| Switch# show ipv6 pim dense-mode mroute      |                                                 |  |
| PIM-DM Multicast Routing Table               |                                                 |  |
| (2001:1::2, ff0e::1)                         |                                                 |  |
| RPF Neighbor: none                           |                                                 |  |
| Upstream IF: eth-0-9                         |                                                 |  |
| Upstream State: AckPending                   |                                                 |  |
| Assert State: Loser                          |                                                 |  |
| Downstream IF List:                          |                                                 |  |
| eth-0-1, in 'olist':                         |                                                 |  |
| Downstream State: NoInfo                     |                                                 |  |
| Assert State: NoInfo                         |                                                 |  |
|                                              |                                                 |  |

### 14.4.3 Application cases

N/A

### 14.5 Configuring MLD Snooping

### 14.5.1 Overview

#### **Function Introduction**

Layer 2 switches can use MLD snooping to constrain the flooding of multicast traffic by dynamically configuring Layer 2 interfaces so that multicast traffic is forwarded only to those interfaces associated with IPv6 multicast devices. As the name implies, MLD snooping requires

the LAN switch to snoop on the MLD transmissions between the host and the router and to keep track of multicast groups and member ports. When the switch receives an MLD report from a host for a particular multicast group, the switch adds the host port number to the forwarding table entry; when it receives an MLD Leave Group message from a host, it removes the host port from the table entry. It also deletes entries per entry if it does not receive MLD membership reports from the multicast clients. The multicast router sends out periodic general queries to all VLANs. All hosts interested in this multicast traffic send report and are added to the forwarding table entry. The switch forwards only one report per IPv6 multicast group to the multicast router. It creates one entry per VLAN in the Layer 2 forwarding table for each MAC group from which it receives an MLD report.

Layer 2 multicast groups learned through MLD snooping are dynamic. If you specify group membership for a multicast group address statically, your setting supersedes any automatic manipulation by MLD snooping. Multicast group membership lists can consist of both user-defined and MLD snooping-learned settings.

NOTE: Limitations And Configuration Guideline

VRRP, RIPng and OSPFv3 used multicast IPv6 address, so you need to avoid use such multicast IPv6 addresses, which have same multicast MAC address with multicast IPv6 address reserved by VRRP, RIPng and OSPFv3.

- VRRP used multicast group address ff02::12, so when mld snooping and VRRP are working, you need to avoid using multicast group address that matched same mac address with group address ff02::12.
- OSPFv3 used multicast group address ff02::5, so when mld snooping and OSFPv3 are working, you need to avoid using multicast group address that matched same mac address with group address ff02::5.
- RIPng used multicast group address ff02::9, so when mld snooping and RIPng are working, you need to avoid using multicast group address that matched same mac address with group address ff02::9.

Principle Description

#### 14.5.2 Configuration

| Enable MLD Snooping                     |                                  |  |  |  |  |  |
|-----------------------------------------|----------------------------------|--|--|--|--|--|
| tep 1 Enter the configure mode          |                                  |  |  |  |  |  |
| witch# configure terminal               |                                  |  |  |  |  |  |
| tep 2 Enable mld snooping globally      |                                  |  |  |  |  |  |
| Switch(config)# ipv6 mld snooping       | witch(config)# ipv6 mld snooping |  |  |  |  |  |
| tep 3 vlan mld snooping                 |                                  |  |  |  |  |  |
| Switch(config)#ipv6 mld snooping vlan 1 |                                  |  |  |  |  |  |
| step 4 Exit the configure mode          |                                  |  |  |  |  |  |
| switch(config)# end                     |                                  |  |  |  |  |  |
| step 5 Validation                       |                                  |  |  |  |  |  |
| Switch # show ipv6 mld snooping vlan 1  |                                  |  |  |  |  |  |
| Global MId Snooping Configuration       |                                  |  |  |  |  |  |
| Mld Snooping                            | :Enabled                         |  |  |  |  |  |
| Mld Snooping Fast-Leave                 | :Disabled                        |  |  |  |  |  |
| MId Snooping Version                    | :1                               |  |  |  |  |  |
| Mld Snooping Max-Member-Number          | :4096                            |  |  |  |  |  |
| MId Snooping Unknown Multicast Behavior | :Flood                           |  |  |  |  |  |

| Vian 1 MId Snooping Case-Leave is enabled intervence of group will be removed at once upon receiving a corresponding mil remove the group. By default, mid snooping fast-leave is disabled j-billy and per vlan. step 1 Enter the configure mode Switch # configure terminal                                                                                                    |
|----------------------------------------------------------------------------------------------------|
| Mid Snooping       Enabled         Mid Snooping Fast-Leave       Disabled         Mid Snooping Report-Suppression       Enabled         Mid Snooping Report-Suppression       1         Mid Snooping Max-Member-Number       4096         Mid Snooping Unknown Multicast Behavior       Flood         Mid Snooping Group Access-list       :N/A         Mid Snooping Mrouter Port       :         Mid Snooping Mrouter Port Aging Interval(sec: :255         Configuring Fast Leave         When MLD Snooping fast leave is enabled, the mid snooping group will be removed at once upon receiving a corresponding mid report.         Otherwise the switch will send out specific query, if it doesn't get response in specified period, it will remove the group. By         default, mid snooping fast-leave is disabled upper vlan.         step 1 Enter the configure mode         Switch# configure terminal |
| Mid Snooping Fast-Leave       Enabled         Mid Snooping Fast-Leave       Disabled         Mid Snooping Report-Suppression       Enabled         Mid Snooping Version       1         Mid Snooping Max-Member-Number       4096         Mid Snooping Unknown Multicast Behavio       Flood         Mid Snooping Group Access-list       N/A         Mid Snooping Mrouter Port       i         Mid Snooping Mrouter Port Aging Interval(se:       >>>>>>>>>>>>>>>>>>>>>>>>>>>>>>                                                                                                    |
| Mid Snooping Fast-LeaveDisabledMid Snooping Report-SuppressioniEnabledMid Snooping Version1Mid Snooping Max-Member-Numberi4096Mid Snooping Max-Member-NumberiFloodMid Snooping Group Access-listiN/AMid Snooping Mrouter PortiMid Snooping Mrouter Port Aging Interval:Vernfiguring Fast Leave:When MLD Snooping fast leave is enabled, t=mid snooping group will be removed at once upon receiving a corresponding mid report.Otherwise the switch will send out specific query, if it doesn't get response in specified period, it will remove the group. By<br>ard per vlan.step 1 Enter the configure modeSwitch# configure terminal                                                                                                    |
| Mild Snooping Report-SuppressionEnabledMild Snooping Version:1Mild Snooping Max-Member-Number:4096Mild Snooping Unknown Multicast Behavior:FloodMild Snooping Group Access-list:N/AMild Snooping Mrouter Port:Mild Snooping Mrouter Port Aging Interval<:>:255Configuring Fast Leave:When MLD Snooping fast leave is enabled, the mild snooping group will be removed at once upon receiving a corresponding mild report.Otherwise the switch will send out specific query, if it doesn't get response in specified period, it will remove the group. By<br>default, mild snooping fast-leave is disabled to all per vlan.step 1 Enter the configure modeSwitch# configure terminal                                                                                                    |
| MId Snooping Version :1   MId Snooping Max-Member-Number :4096   MId Snooping Unknown Multicast Behavior :Flood   MId Snooping Group Access-list :N/A   MId Snooping Mrouter Port :   MId Snooping Mrouter Port Aging Interval(sec:):255   Configuring Fast Leave   When MLD Snooping fast leave is enabled, the mId snooping group will be removed at once upon receiving a corresponding mId report.   Otherwise the switch will send out specific query, if it doesn't get response in specified period, it will remove the group. By default, mId snooping fast-leave is disabled =bally and per vlan.   step 1 Enter the configure mode   Switch# configure terminal                                                                                                    |
| Mid Snooping Max-Member-Number :4096   Mid Snooping Unknown Multicast Behavor :Flood   Mid Snooping Group Access-list :N/A   Mid Snooping Mrouter Port :   Mid Snooping Mrouter Port Aging Interval(sec): 255   Configuring Fast Leave   When MLD Snooping fast leave is enabled, te mid snooping group will be removed at once upon receiving a corresponding mid report.   Otherwise the switch will send out specified mid specific query, if it doesn't get response in specified period, it will remove the group. By   default, mid snooping fast-leave is disabled jobally and per vlan.   step 1 Enter the configure mode   Switch# configure terminal                                                                                                    |
| MId Snooping Unknown Multicast Behavior :Flood<br>MId Snooping Group Access-list :N/A<br>MId Snooping Mrouter Port aging Interval(sec):255<br>Configuring Fast Leave<br>When MLD Snooping fast leave is enabled, the mId snooping group will be removed at once upon receiving a corresponding mId report.<br>Otherwise the switch will send out specified mId specific query, if it doesn't get response in specified period, it will remove the group. By<br>default, mId snooping fast-leave is disabled globally and per vlan.<br>step 1 Enter the configure mode                                                                                                    |
| MId Snooping Group Access-list :N/A MId Snooping Mrouter Port aging Interval(sec) :255 MId Snooping Mrouter Port Aging Interval(sec) :255 Configuring Fast Leave When MLD Snooping fast leave is enabled, the mId snooping group will be removed at once upon receiving a corresponding mId report. Otherwise the switch will send out specified mId specific query, if it doesn't get response in specified period, it will remove the group. By default, mId snooping fast-leave is disabled globally and per vlan. step 1 Enter the configure mode Switch# configure terminal                                                                                                    |
| Mld Snooping Mrouter Port<br>Mld Snooping Mrouter Port Aging Interval(sec) :255 Configuring Fast Leave When MLD Snooping fast leave is enabled, the mld snooping group will be removed at once upon receiving a corresponding mld report. Otherwise the switch will send out specified mld specific query, if it doesn't get response in specified period, it will remove the group. By default, mld snooping fast-leave is disabled globally and per vlan. step 1 Enter the configure mode Switch# configure terminal                                                                                                    |
| MId Snooping Mrouter Port Aging Interval(sec) :255<br>Configuring Fast Leave<br>When MLD Snooping fast leave is enabled, the mId snooping group will be removed at once upon receiving a corresponding mId report.<br>Otherwise the switch will send out specified mId specific query, if it doesn't get response in specified period, it will remove the group. By<br>default, mId snooping fast-leave is disabled globally and per vlan.<br>step 1 Enter the configure mode<br>Switch# configure terminal                                                                                                    |
| Configuring Fast Leave<br>When MLD Snooping fast leave is enabled, the mld snooping group will be removed at once upon receiving a corresponding mld report.<br>Otherwise the switch will send out specified mld specific query, if it doesn't get response in specified period, it will remove the group. By<br>default, mld snooping fast-leave is disabled globally and per vlan.<br>step 1 Enter the configure mode<br>Switch# configure terminal                                                                                                    |
| When MLD Snooping fast leave is enabled, the mld snooping group will be removed at once upon receiving a corresponding mld report.<br>Otherwise the switch will send out specified mld specific query, if it doesn't get response in specified period, it will remove the group. By<br>default, mld snooping fast-leave is disabled globally and per vlan.<br>step 1 Enter the configure mode<br>Switch# configure terminal                                                                                                    |
| Otherwise the switch will send out specified mld specific query, if it doesn't get response in specified period, it will remove the group. By<br>default, mld snooping fast-leave is disabled globally and per vlan.<br>step 1 Enter the configure mode<br>Switch# configure terminal                                                                                                    |
| default, mld snooping fast-leave is disabled globally and per vlan.<br>step 1 Enter the configure mode<br>Switch# configure terminal                                                                                                    |
| step 1 Enter the configure mode<br>Switch# configure terminal                                                                                                    |
| Switch# configure terminal                                                                                                    |
|                                                                                                    |
| step 2 Enable fast leave globally                                                                                                    |
| Switch(config)# ipv6 mld snooping fast-leave                                                                                                    |
| step 3 Enable fast leave for a vlan                                                                                                    |
| Switch(config)# ipv6 mld snooping vlan 1 fast-leave                                                                                                    |
| step 4 Exit the configure mode                                                                                                    |
| Switch(config)# end                                                                                                    |
| step 5 Validation                                                                                                    |
| Switch# show ipv6 mld snooping vlan 1                                                                                                    |
| Global Mld Snooping Configuration                                                                                                    |
|                                                                                                    |
| MId Snooping :Enabled                                                                                                    |
| MId Snooping Fast-Leave :Enabled                                                                                                    |
| MId Snooping Version :1                                                                                                    |
| MId Snooping Max-Member-Number :4096                                                                                                    |
| MId Snooping Unknown Multicast Behavior :Flood                                                                                                    |
| MId Snooping Report-Suppression :Enabled                                                                                                    |
| Vlan 1                                                                                                    |
|                                                                                                    |
| MId Snooping :Enabled                                                                                                    |
| MId Snooping Fast-Leave :Enabled                                                                                                    |
| MId Snooping Report-Suppression :Enabled                                                                                                    |
| MId Snooping Version :1                                                                                                    |
| MId Snooping Max-Member-Number :4096                                                                                                    |
| MId Snooping Unknown Multicast Behavior :Flood                                                                                                    |
| MId Snooping Group Access-list :N/A                                                                                                    |
| MId Snooping Mrouter Port :                                                                                                    |

**G**FS

#### MId Snooping Mrouter Port Aging Interval(sec) :255

Configuring Querier Parameters (optional)

In order for MLD, and thus MLD snooping, to function, a multicast router must exist on the network and generate MLD queries. The tables created for snooping (holding the member ports for each multicast group) are associated with the querier. Without a querier the tables are not created and snooping will not work.

step 1 Enter the configure mode

Switch# configure terminal

step 2 Configuring Querier Parameters for MLD snooping

Set mld snooping query interval and max query response time:

Switch(config)# ipv6 mld snooping query-interval 100

Switch(config)# ipv6 mld snooping query-max-response-time 5

Set mld snooping last member query interval:

Switch(config)# ipv6 mld snooping last-member-query-interval 2000

Set mld snooping query parameters for vlan 1:

Switch(config)# ipv6 mld snooping vlan 1 querier address fe80::1

Switch(config)# ipv6 mld snooping vlan 1 querier

Switch(config)# ipv6 mld snooping vlan 1 query-interval 200

Switch(config)# ipv6 mld snooping vlan 1 query-max-response-time 5

Switch(config)# ipv6 mld snooping vlan 1 querier-timeout 100

Switch(config)# ipv6 mld snooping vlan 1 last-member-query-interval 2000

Switch(config)# ipv6 mld snooping vlan 1 discard-unknown

Discard unknown multicast packets globally:

Switch(config)# ipv6 mld snooping discard-unknown

step 3 Exit the configure mode

Switch(config)# end

step 4 Validation

Switch # show ipv6 mld snooping querier

Global Mld Snooping Querier Configuration

| Version                           | :1    |
|-----------------------------------|-------|
| Last-Member-Query-Interval (msec) | :2000 |
| Max-Query-Response-Time (sec)     | :5    |
| Query-Interval (sec)              | :100  |
| Global Source-Address             | :::   |
| TCN Query Count                   | :2    |
| TCN Query Interval (sec)          | :10   |
| Vlan 1: MLD snooping querier sta  | tus   |
| Elected querier is : fe80::1      |       |

| Admin state                 | :Enablec |
|-----------------------------|----------|
| Admin version               | :1       |
| Operational state           | :Querier |
| Querier operational address | :fe80::1 |

| Querier configure address         | :fe80::1 |
|-----------------------------------|----------|
| Last-Member-Query-Interval (msec) | :2000    |
| Max-Query-Response-Time (sec)     | :5       |
| Query-Interval (sec)              | :200     |
| Querier-Timeout (sec)             | :100     |
|                                   |          |

Configuring Mrouter Port

An MLD Snooping mrouter port is a switch port which is assumed to connect a multicast router. The mrouter port is configured on the vlan or learnt dynamicly. When MLD general query packet or PIMv6 hello packet is received on port of specified VLAN, this port becomes mrouter port of this vlan. All the mld queries received on this port will be flooded on the belonged vlan. All the mld reports and leaves received on this vlan will be forwarded to the mrouter port, directly or aggregated, depending on the report-suppression configuration. In addition, all the multicast traffic on this vlan will be forwarded to this mrouter port.

step 1 Enter the configure mode

Switch# configure terminal

step 2 Enable mld snooping report suppression globally

Switch(config)# ipv6 mld snooping report-suppression

step 3 Configure mrouter port

Switch(config)# ipv6 mld snooping vlan 1 mrouter interface eth-0-1

step 4 Configure mld snooping for parameters vlan

Enable mld snooping report suppression and Set mld snooping dynamic mrouter port aging interval:

Switch(config)# ipv6 mld snooping vlan 1 report-suppression

Switch(config)# ipv6 mld snooping vlan 1 mrouter-aging-interval 200

step 5 Exit the configure mode

Switch(config)# end

step 6 Validation

Switch# show ipv6 mld snooping vlan 1

Global Mld Snooping Configuration

| Mld Snooping                               | :Enabled        |
|--------------------------------------------|-----------------|
| Mld Snooping Fast-Leave                    | :Enabled        |
| Mld Snooping Version                       | :1              |
| Mld Snooping Max-Member-Number             | :4096           |
| Mld Snooping Unknown Multicast Behavior    | :Discard        |
| MId Snooping Report-Suppression            | :Enabled        |
| Vlan 1                                     |                 |
|                                            |                 |
| Mld Snooping                               | :Enabled        |
| MId Snooping Fast-Leave                    | :Enabled        |
| MId Snooping Report-Suppression            | :Enabled        |
| Mld Snooping Version                       | :1              |
| Mld Snooping Max-Member-Number             | :4096           |
| Mld Snooping Unknown Multicast Behavior    | :Discard        |
| Mld Snooping Group Access-list             | :N/A            |
| Mld Snooping Mrouter Port                  | :eth-0-1(static |
| MId Snooping Mrouter Port Aging Interval(s | ec) :200        |
|                                            |                 |

| Configuring Querier Tcn               |                                                                              |
|---------------------------------------|------------------------------------------------------------------------------|
| User can set the TCN interval and que | ery count to adapt the multicast learning and updating after STP converging. |
| step 1 Enter the configure mode       |                                                                              |
| Switch# configure terminal            |                                                                              |
| step 2 Set the parameters for MLD Sn  | ooping querier TCN                                                           |
| Set mld snooping querier tcn query o  | ount and interval:                                                           |
| Switch(config)# ipv6 mld snooping q   | uerier tcn query-count 5                                                     |
| Switch(config)# ipv6 mld snooping q   | uerier tcn query-interval 20                                                 |
| step 3 Exit the configure mode        |                                                                              |
| Switch(config)# end                   |                                                                              |
| step 4 Validation                     |                                                                              |
| Switch # show ipv6 mld snooping qu    | erier                                                                        |
| Global Mld Snooping Querier Configu   | uration                                                                      |
|                                       |                                                                              |
| Version                               | :1                                                                           |
| Last-Member-Query-Interval (msec)     | :2000                                                                        |
| Max-Query-Response-Time (sec)         | :5                                                                           |
| Query-Interval (sec)                  | :100                                                                         |
| Global Source-Address                 | #                                                                            |
| TCN Query Count                       | :5                                                                           |
| TCN Query Interval (sec)              | :20                                                                          |
| Vlan 1: MLD snooping querier stat     | us                                                                           |
| Elected querier is : fe80::1          |                                                                              |
| Admin state                           | :Enabled                                                                     |
| Admin version                         | :1                                                                           |
| Operational state                     | :Querier                                                                     |
| Querier operational address           | :fe80::1                                                                     |
| Querier configure address             | :fe80::1                                                                     |
| Last-Member-Query-Interval (msec)     | :2000                                                                        |
| Max-Query-Response-Time (sec)         | :5                                                                           |
| Query-Interval (sec)                  | :200                                                                         |
| Querier-Timeout (sec)                 | :100                                                                         |
| Configuring Report Suppression        |                                                                              |

The switch uses MLD report suppression to forward only one MLD report per multicast router query to multicast devices. When MLD router suppression is enabled (the default), the switch sends the first MLD report from all hosts for a group to all the multicast routers. The switch does not send the remaining MLD reports for the group to the multicast routers. This feature prevents duplicate reports from being sent to the multicast devices.

step 1 Enter the configure mode

Switch# configure terminal

step 2 Enable mld snooping report suppression globally

Switch(config)# ipv6 mld snooping report-suppression

step 3 Enable mld snooping report suppression for a vlan

**G**FS

| Switch | n(config)# ip | v6 mld snooping vlan 1 rep   | oort-suppression     |               |                                                 |            |
|--------|---------------|------------------------------|----------------------|---------------|-------------------------------------------------|------------|
| step 4 | Exit the con  | figure mode                  |                      |               |                                                 |            |
| Switch | n(config)# en | d                            |                      |               |                                                 |            |
| step 5 | Validation    |                              |                      |               |                                                 |            |
| Switch | n # show ipve | 5 mld snooping               |                      |               |                                                 |            |
| Globa  | l Mld Snoopi  | ng Configuration             |                      |               |                                                 |            |
| Mld Sr | nooping       |                              | :Enabled             |               |                                                 |            |
| Mld Sr | nooping Fast  | -Leave                       | :Disabled            |               |                                                 |            |
| Mld Sr | nooping Vers  | sion                         | :2                   |               |                                                 |            |
| Mld Sr | nooping Max   | -Member-Number               | :4096                |               |                                                 |            |
| Mld Sr | nooping Unk   | nown Multicast Behavior      | :Flood               |               |                                                 |            |
| Mld Sr | nooping Rep   | ort-Suppression              | :Enabled             |               |                                                 |            |
| Vlan 1 |               |                              |                      |               |                                                 |            |
| Mld Sr | nooping       |                              | :Enabled             |               |                                                 |            |
| Mld Sr | nooping Fast  | t-Leave                      | :Disabled            |               |                                                 |            |
| Mld Sr | nooping Rep   | ort-Suppression              | :Enabled             |               |                                                 |            |
| Mld Sr | nooping Ver   | sion                         | :2                   |               |                                                 |            |
| Mld Sr | nooping Max   | -Member-Number               | :4096                |               |                                                 |            |
| Mld Sr | nooping Unk   | nown Multicast Behavior      | :Flood               |               |                                                 |            |
| Mld Sr | nooping Gro   | up Access-list               | :N/A                 |               |                                                 |            |
| Mld Sr | nooping Mra   | outer Port                   | :                    |               |                                                 |            |
| Mld Sr | nooping Mro   | outer Port Aging Interval(se | c) :255              |               |                                                 |            |
| Config | juring Static | group                        |                      |               |                                                 |            |
| The sv | witch can b   | uild MLD Snooping Grou       | o when receiving N   | 1LD report p  | packet on Layer 2 port of specified VLAN. We al | so support |
| config | ure static MI | LD Snooping Group by spe     | cifying MLD group, l | Layer 2 port  | and VLAN.                                       |            |
| step 1 | Enter the co  | nfigure mode                 |                      |               |                                                 |            |
| Switch | n# configure  | terminal                     |                      |               |                                                 |            |
| step 2 | Configure st  | tatic group                  |                      |               |                                                 |            |
| Switch | n(config)# ip | v6 mld snooping vlan 1 sta   | tic-group ff0e::1234 | interface eth | h-0-2                                           |            |
| step 3 | Exit the con  | figure mode                  |                      |               |                                                 |            |
| Switch | n(config)# en | d                            |                      |               |                                                 |            |
| step 4 | Validation    |                              |                      |               |                                                 |            |
| Switch | n# show ipv6  | mld snooping groups          |                      |               |                                                 |            |
| VLAN   | Interface     | Group Address                |                      | Uptime        | Expire-time                                     |            |
| 1      | eth-0-2       | ff0e::1234                   |                      | 00:00:02      | stopped                                         |            |

### 14.5.3 Application cases

N/A

### 14.6 Configuring MVR6

#### 14.6.1 Overview

#### **Function Introduction**

Multicast VLAN Registration for IPv6 (MVR6) is designed for applications using wide-scale deployment of IPv6 multicast traffic across an Ethernet ring-based service provider network (for example, the broadcast of IPv6 multiple television channels over a service-provider network). MVR6 allows a subscriber on a port to subscribe and unsubscribe to an IPv6 multicast stream on the network-wide multicast VLAN. It allows the single multicast VLAN to be shared in the network while subscribers remain in separate VLANs. MVR6 provides the ability to continuously send IPv6 multicast streams in the multicast VLAN, but to isolate the streams from the subscriber VLANs for bandwidth and security reasons.

MVR6 assumes that subscriber ports subscribe and unsubscribe (join and leave) these multicast streams by sending out MLD join and leave messages. These messages can originate from an MLD version-1-compatible host with an Ethernet connection. Although MVR6 operates on the underlying mechanism of MLD snooping, the two features operation affect with each other. One can be enabled or disabled with affecting the behavior of the other feature. If MLD snooping and MVR6 are both enabled, MVR6 reacts only to join and leave messages from IPv6 multicast groups configured under MVR6. The switch CPU identifies the MVR6 IPv6 multicast streams and their associated MAC addresses in the switch forwarding table, intercepts the MLD messages, and modifies the forwarding table to include or remove the subscriber as a receiver of the multicast stream, and the receivers must be in a different VLAN from the source. This forwarding behavior selectively allows traffic to cross between different VLANs.

**Principle Description** 

N/A

#### 14.6.2 Configuration

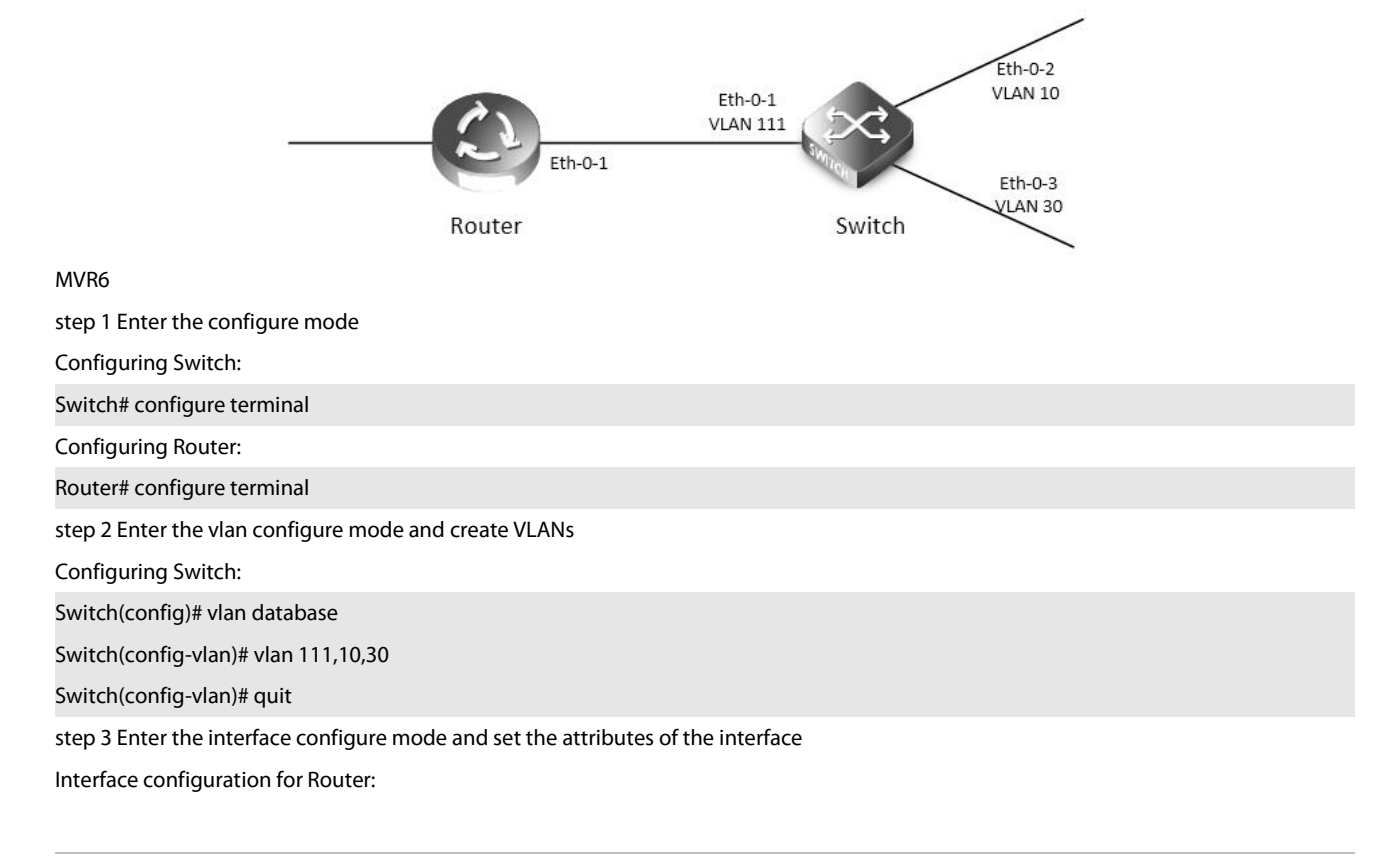

Router(config)# interface eth-0-1 Router(config-if)# no switchport Router(config-if)# no shutdown Router(config-if)# ipv6 address 2001:1::1/64 Router(config-if)# ipv6 pim sparse-mode Router(config-if)# end Interface configuration for Switch: Switch(config)# interface vlan 111 Switch(config-if)# exit Switch(config)# interface vlan 10 Switch(config-if)# exit Switch(config)# interface vlan 30 Switch(config-if)# exit Switch(config)# interface eth-0-1 Switch(config-if)# switchport access vlan111 Switch(config-if)# exit Switch(config)# interface eth-0-2 Switch(config-if)# switchport access vlan10 Switch(config-if)# exit Switch(config)# interface eth-0-3 Switch(config-if)# switchport access vlan30 Switch(config-if)# exit step 4 Enable MVR6 Eanble MVR6 in the switch, it is required that only one copy of IPv6 multicast traffic from the Router is sent to the switch, but the hosts can both receiver this IPv6 multicast traffic. Switch(config)# no ipv6 multicast-routing Switch(config)# mvr6 Switch(config)# mvr6 vlan 111 Switch(config)# mvr6 group ff0e::1234 64 Switch(config)# mvr6 source-address fe80::1111 Switch(config)# interface eth-0-1 Switch(config-if)# mvr6 type source Switch(config-if)# exit Switch(config)# interface eth-0-2 Switch(config-if)# mvr6 type receiver vlan 10 Switch(config-if)# exit

| Switch(                           | Switch(config)# interface eth-0-3 |                            |           |          |             |  |
|-----------------------------------|-----------------------------------|----------------------------|-----------|----------|-------------|--|
| Switch(                           | config-if)#                       | mvr6 type receiver vlan 30 | )         |          |             |  |
| Switch(                           | config-if)#                       | exit                       |           |          |             |  |
| step 5 E                          | xit the con                       | figure mode                |           |          |             |  |
| Switch(                           | config)# er                       | nd                         |           |          |             |  |
| step 6 V                          | /alidation                        |                            |           |          |             |  |
| Display                           | the result o                      | on Router:                 |           |          |             |  |
| Router#                           | ‡ show ipv6                       | mld groups                 |           |          |             |  |
| MLD Co                            | onnected G                        | roup Membership            |           |          |             |  |
| Group /                           | Address                           |                            | Interface | Expire   | S           |  |
| ff0e::12                          | 34                                |                            | eth-0-2   | 00:03:01 |             |  |
| ff0e::12                          | 35                                |                            | eth-0-2   | 00:03:0  | )1          |  |
| ff0e::12                          | 36                                |                            | eth-0-2   | 00:03:0  | )1          |  |
| ff0e::12                          | 37                                |                            | eth-0-2   | 00:03:0  | )1          |  |
| ff0e::12                          | 38                                |                            | eth-0-2   | 00:03:0  | )1          |  |
| •••••                             |                                   |                            |           |          |             |  |
| ff0e::12                          | 73                                |                            | eth-0-2   | 00:03:0  | )1          |  |
| Display                           | the result of                     | on Switch:                 |           |          |             |  |
| Switch# show mvr6                 |                                   |                            |           |          |             |  |
| MVR6 Running: TRUE                |                                   |                            |           |          |             |  |
| MVR6 Multicast VLAN: 111          |                                   |                            |           |          |             |  |
| MVR6 S                            | ource-add                         | ress: fe80::111            |           |          |             |  |
| MVR6 Max Multicast Groups: 1024   |                                   |                            |           |          |             |  |
| MVR6 Hw Rt Limit: 224             |                                   |                            |           |          |             |  |
| MVR6 Current Multicast Groups: 64 |                                   |                            |           |          |             |  |
|                                   |                                   |                            |           |          |             |  |
|                                   |                                   |                            |           |          |             |  |
| VLAN                              | Interface                         | Group Address              |           | Uptime   | Expire-time |  |
| 10                                | eth-0-2                           | ff0e::1234                 |           | 00:03:23 | 00:02:03    |  |
| 10                                | eth-0-2                           | ff0e::1235                 |           | 00:03:23 | 00:02:03    |  |
| 10                                | eth-0-2                           | ff0e::1236                 |           | 00:03:23 | 00:02:03    |  |
| 10                                | eth-0-2                           | ff0e::1237                 |           | 00:03:23 | 00:02:03    |  |
| 10                                | eth-0-2                           | ff0e::1238                 |           | 00:03:23 | 00:02:03    |  |
| 10                                | eth-0-2                           | ff0e::1239                 |           | 00:03:23 | 00:02:03    |  |
| •••••                             |                                   |                            |           |          |             |  |
| 10                                | eth-0-2                           | ff0e::1273                 |           | 00:03:23 | 00:02:03    |  |

#### 14.6.3 Application cases

N/A

# **Chapter 15 VPN Configuration Guide**

### 15.1 Configuring VPN

#### 15.1.1 Overview

#### **Function Introduction**

VPN is defined as a collection of sites sharing a common routing table. A customer site is connected to the service provider network by one or more interfaces, where the service provider associates each interface with a VPN routing table. A VPN routing table is called a VPN routing and forwarding (VRF) table. Beginning in privileged EXEC mode, follow these steps to configure one or more VRFs.

#### 15.1.2 Configuration

| step 1 Enter the configu    | ure mode                     |                                 |           |  |  |  |  |  |
|-----------------------------|------------------------------|---------------------------------|-----------|--|--|--|--|--|
| Switch# configure terminal  |                              |                                 |           |  |  |  |  |  |
| step 2 Create a vrf insta   | nce                          |                                 |           |  |  |  |  |  |
| Switch(config)# ip vrf v    | Switch(config)# ip vrf vpn1  |                                 |           |  |  |  |  |  |
| Switch(config-vrf)# rd 1    | Switch(config-vrf)# rd 100:1 |                                 |           |  |  |  |  |  |
| Switch(config-vrf)# rout    | ter-id 1.1.1.1               |                                 |           |  |  |  |  |  |
| Switch(config-vrf)# rout    | te-target both 100           | ):1                             |           |  |  |  |  |  |
| Switch(config-vrf)# imp     | ort map route-ma             | р                               |           |  |  |  |  |  |
| NOTE: Enter either an A     | S system number              |                                 |           |  |  |  |  |  |
| step 3 Enter the interfac   | ce configure mode            | e and set the attributes of the | interface |  |  |  |  |  |
| Switch(config-vrf)# inte    | rface eth-0-1                |                                 |           |  |  |  |  |  |
| Switch(config-if)# no sh    | utdown                       |                                 |           |  |  |  |  |  |
| Switch(config-if)# no sv    | vitch                        |                                 |           |  |  |  |  |  |
| Switch(config-if)# ip vrf   | forwarding vpn1              |                                 |           |  |  |  |  |  |
| Switch(config-if)# ip ad    | d 1.1.1.1/24                 |                                 |           |  |  |  |  |  |
| Switch(config-if)# end      |                              |                                 |           |  |  |  |  |  |
| step 4 Exit the configure   | e mode                       |                                 |           |  |  |  |  |  |
| Switch(config)# end         |                              |                                 |           |  |  |  |  |  |
| step 5 Validation           |                              |                                 |           |  |  |  |  |  |
| The result of show infor    | mation about the             | configured VRFs:                |           |  |  |  |  |  |
| Switch# show ip vrf         |                              |                                 |           |  |  |  |  |  |
| VRF vpn1, FIB ID 1          |                              |                                 |           |  |  |  |  |  |
| Router ID: 1.1.1.1 (config) |                              |                                 |           |  |  |  |  |  |
| Interfaces:                 |                              |                                 |           |  |  |  |  |  |
| eth-0-1                     |                              |                                 |           |  |  |  |  |  |
| Switch# show ip vrf inte    | erfaces vpn1                 |                                 |           |  |  |  |  |  |
| Interface                   | IP-Address                   | VRF                             | Protocol  |  |  |  |  |  |
| eth-0-1                     | 1.1.1.1                      | vpn1                            | up        |  |  |  |  |  |
| Switch# show ip vrf bgp     | o brief                      |                                 |           |  |  |  |  |  |

| Name                         | Default RD | Interfaces |  |  |  |
|------------------------------|------------|------------|--|--|--|
| vpn1                         | 100:1      | eth-0-1    |  |  |  |
|                              |            |            |  |  |  |
| Switch# show ip vrf bgp deta | ail        |            |  |  |  |
| VRF vpn1; default RD 100:1   |            |            |  |  |  |
| Interfaces:                  |            |            |  |  |  |
| eth-0-1                      |            |            |  |  |  |
| VRF Table ID = 1             |            |            |  |  |  |
| Export VPN route-target con  | nmunities  |            |  |  |  |
| RT:100:1                     |            |            |  |  |  |
| Import VPN route-target cor  | nmunities  |            |  |  |  |
| RT:100:1                     |            |            |  |  |  |
| import-map: route-map        |            |            |  |  |  |
| No export route-map          |            |            |  |  |  |

#### 15.1.3 Application cases

N/A

### 15.2 Configuring IPv4 GRE Tunnel

### 15.2.1 Overview

#### **Function Introduction**

Tunneling is an encapsulation technology, which uses one network protocol to encapsulate packet of another network protocol and transfer them over a virtual point to point connection. The virtual connection is called a tunnel. Tunneling refers to the whole process from data encapsulation to data transfer to data de-encapsulation.

Principle Description

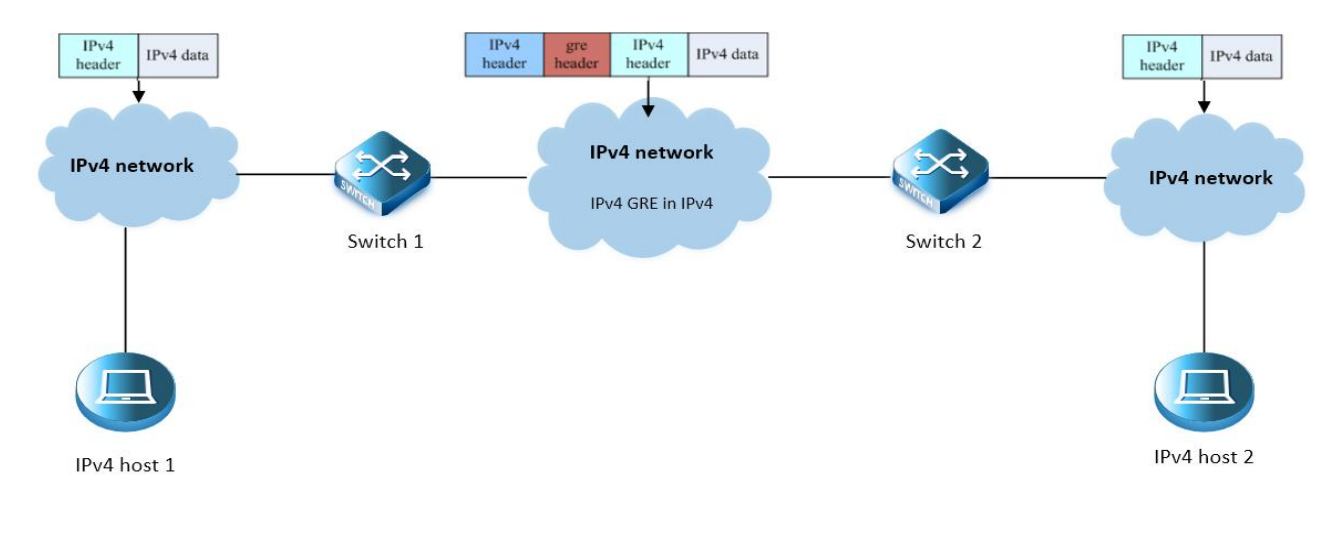

#### Figure 15-1 IPv4 gre over IPv4

When it is required to communicate with isolated IPv4 networks, you should create a tunnel mechanism between them. The tunnel with

gre protocol over outer IPv4 packets. Gre tunnel would add gre head in encapsulated packets, including key, sequence, checksum and so on. In order to make an implement of gre tunnel, both tunnel endpoints must support the IPv4 protocol stacks.

IPv4 gre tunnel processes packets in the following ways:

A host in the IPv4 network sends an IPv4 packet to Switch1 at the tunnel source.

After determining according to the routing table that the packet needs to be forwarded through the tunnel, Switch1 encapsulates the IPv4 packet with an IPv4 header and forwards it through the physical interface of the tunnel.

Upon receiving the packet, Switch2 de-encapsulates the packet.

Switch2 forwards the packet according to the destination address in the de-encapsulated IPv4 packet. If the destination address is the device itself, Switch2 forwards the IPv4 packet to the upper-layer protocol for processing. In the process of de-encapsulation, it would check gre key, only the matched key of packet can be processed, otherwise discarded.

The ip address of tunnel source and tunnel destination is manually assigned, and it provides point-to-point connection. By using overlay tunnels, you can communicate with isolated IPv4 networks without upgrading the IPv4 infrastructure between them. Overlay tunnels can be configured between border routers or between border routers and a host.

The primary use is for stable connections that require regular secure communication between two edge routers or between an end system and an edge router, or for connection to remote IPv4 networks, gre key is alternative configuration.

### 15.2.2 Configuration

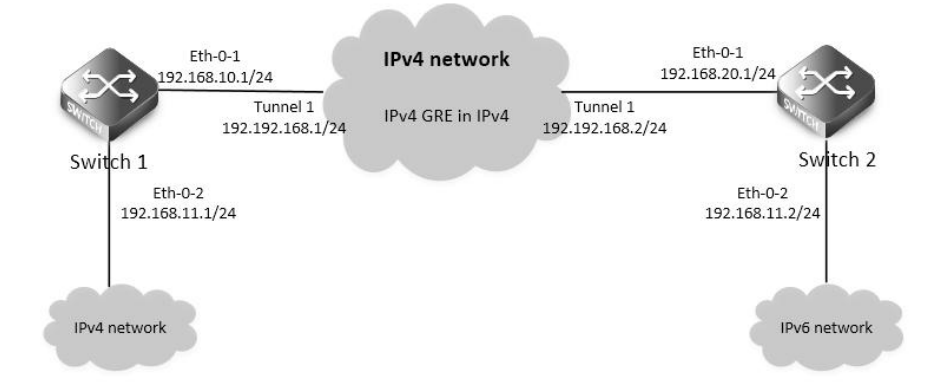

#### Figure 15-2 IPv4 gre Tunnel

As the topology shows, two IPv4 networks connect to the network via Switch1 and Switch2. An Ipv4 gre tunnel is required between Switch1 and Switch2, in order to connect two networks.

NOTE: A reachable lpv4 route is necessary for forwarding tunnel packet. lpv4 address must be configured on tunnel interface; otherwise

the route via this tunnel interface is invalid.

The following configuration should be operated on all switches if the switch ID is not specified.

step 1 Enter the configure mode

Switch# configure terminal

step 2 Enter the interface configure mode and set the attributes of the interface

Interface configuration for Switch1:

Switch(config)# interface eth-0-1

Switch(config-if)# no switchport

Switch(config-if)# no shutdown

Switch(config-if)# ip address 192.168.10.1/24

Switch(config-if)# tunnel enable

Switch(config-if)# exit

Switch(config-if)# ip address 192.168.11.1/24

Interface configuration for Switch2: Switch(config)# interface eth-0-1 Switch(config-if)# no switchport Switch(config-if)# no shutdown Switch(config-if)# ip address 192.168.20.1/24 Switch(config-if)# tunnel enable

Switch(config-if)# exit

Switch(config-if)# exit

Switch(config)# interface eth-0-2

Switch(config)# interface eth-0-2 Switch(config-if)# no switchport Switch(config-if)# no shutdown

Switch(config-if)# no switchport

Switch(config-if)# no shutdown

Switch(config-if)# ip address 192.168.11.2/24

Switch(config-if)# exit

step 3 Configure the tunnel interface

Tunnel interface configuration for Switch1:

Switch(config)# interface tunnel1

Switch(config-if)# tunnel mode gre

Switch(config-if)# tunnel source eth-0-1

Switch(config-if)# tunnel destination 192.168.20.1

Switch(config-if)# tunnel gre key 100

Switch(config-if)# ip address 192.192.168.1/24

Switch(config-if)# keepalive 5 3

Switch(config-if)# exit

Tunnel interface configuration for Switch2:

Switch(config)# interface tunnel1

Switch(config-if)# tunnel mode gre

Switch(config-if)# tunnel source eth-0-1

Switch(config-if)# tunnel destination 192.168.10.1

Switch(config-if)# tunnel gre key 100

Switch(config-if)# ip address 192.192.168.2/24

Switch(config-if)# keepalive 5 3

Switch(config-if)# exit

step 4 Configure the static route and arp

Configuring Switch1:

Switch(config)# ip route 192.168.20.0/24 192.168.10.2

Switch(config)# arp 192.168.10.2 0.0.2222

Switch(config)# ip route 3.3.3.3/24 tunnel1

**Configuring Switch2:** 

Switch(config)# ip route 192.168.10.0/24 192.168.20.2

Switch(config)# arp 192.168.20.2 0.0.1111 Switch(config)# ip route 4.4.4.4/24 tunnel1

step 5 Exit the configure mode

Display the result on Switch1: Switch# show interface tunnel1

Interface current state: UP

Switch(config)# end step 6 Validation

Interface tunnel1

Hardware is Tunnel Index 8193, Metric 1, Encapsulation TUNNEL VRF binding: not bound Internet primary address: 192.192.168.1/24 pointopoint 192.192.168.255 Tunnel protocol/transport GRE/IP, Status Valid Tunnel source 192.168.10.1(eth-0-1), destination 192.168.20.1 Tunnel DSCP inherit, Tunnel TTL 255 Tunnel GRE key enable: 100 Tunnel GRE keepalive enable, Send period: 5, Retry times: 3 0 packets input, 0 bytes 0 packets output, 0 bytes Display the result on Switch2: Switch# show interface tunnel1 Interface tunnel1 Interface current state: UP Hardware is Tunnel Index 8193, Metric 1, Encapsulation TUNNEL VRF binding: not bound Internet primary address: 192.192.168.2/24 pointopoint 192.192.168.255 Tunnel protocol/transport GRE/IP, Status Valid Tunnel source 192.168.20.1 (eth-0-1), destination 192.168.10.1 Tunnel DSCP inherit, Tunnel TTL 255 Tunnel GRE key enable: 100 Tunnel GRE keepalive enable, Send period: 5, Retry times: 3 0 packets input, 0 bytes 0 packets output, 0 bytes

#### 15.2.3 Application cases

N/A

## Chapter 16 reliability configuration guide

### 16.1 reliability configuration guide

#### 16.1.1 Overview

#### **Function Introduction**

BHM is a module which is used to monitor other Processes. When a monitored Process is uncontrolled, the BHM module will take measures, such as printing warning on screen, shutting all ports, or restarting the system, to help or remind users to recover the system. The monitored Processes include RIP, RIPNG, OSPF, OSPF6, BGP, LDP, RSVP, PIM, PIM6, 802.1X, LACP MSTP, DHCP-RELAY, DHCP-RELAY6, RMON, OAM, ONM, SSH, SNMP, PTP, SSM. In addition, some system procedures are also monitored, including NSM, IMI, CHSM, HSRVD. There are three activations of BHM, including "reload system", including "reload system", "shutdown port".

### Principle Description

N/A

#### 16.1.2 Configuration

| step 1 Enter the configure mode                                                                                                    |
|----------------------------------------------------------------------------------------------------|
| Switch# configure terminal                                                                                                    |
| step 2 Enable system monitor and heart-beat-monitor globally                                                                              |
| Switch(config)# sysmon enable                                                                                                    |
| Switch(config)# heart-beat-monitor enable                                                                                                 |
| step 3 Reload system if a monitored PM is uncontrolled                                                                                    |
| Switch(config)# heart-beat-monitor reactivate reload system                                                                               |
| <b>NOTE:</b> There are three activations of BHM, including "reload system"," warning", "shutdown port".<br>step 4 Exit the configure mode |
| Switch(config)# end                                                                                                    |
| step 5 Validation                                                                                                    |
| Switch# show heart-beat-monitor                                                                                                    |
| heart-beat-monitor enable.                                                                                                    |
| heart-beat-monitor reactivation: restart system.                                                                                          |
|                                                                                                    |

#### 16.1.3 Application cases

N/A

### 16.2 Configuring EFM OAM

#### 16.2.1 Overview

#### **Function Introduction**

This chapter contains a complete sample EFM OAM configuration. To see details on the commands used in this example, or to see the outputs of the validation commands, refer to the OAM Command Reference. To avoid repetition, some Common commands, like configure terminal, have not been listed under the commands used sections.

The main functions of Ethernet to the First Mile - Operation Administration and Maintenance (EFM-OAM) are link performance monitoring, fault detection, fault signaling and loopback signaling. OAM information is conveyed in Slow Protocol frames called OAM Protocol Data Units (OAMPDUs). OAMPDUs contain the appropriate control and status information used to monitor, test and troubleshoot OAM-enabled

#### links.

#### **Principle Description**

Reference: IEEE 802.3ah (2004)

16.2.2 Configuration

#### **Configuring Enable EFM**

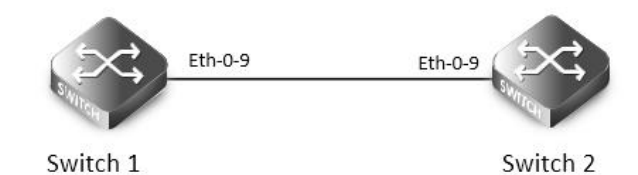

EFM

The following configurations are same on Switch1 and Switch2.

step 1 Enter the configure mode

Switch# configure terminal

step 2 Enter the interface configure mode and enable ethernet oam

Switch(config)# interface eth-0-9

Switch(config-if)# ethernet oam enable

Switch(config-if)# ethernet oam mode active

Switch(config-if)# ethernet oam link-monitor frame threshold high 10 window 50

Switch(config-if)# exit

NOTE: ethernet oam mode can be "active" or "passive". For example:

Switch(config-if)# ethernet oam mode passive

At least one switch among Switch1 and Switch2 should use mode active. Both switch use active can also work normally. step 4 Exit the configure mode

#### Switch(config)# end

#### step 5 Validation

The EFM Discovery Machine State should be "send any" in both machines. This is the expected normal operating state for OAM on

fully-operational links.

The various states of OAM discovery state machine are defined below.

- ACTIVE\_SEND\_LOCAL: A DTE configured in Active mode sends Information OAMPDUs that only contain the Local Information TLV. This state is called ACTIVE\_SEND\_LOCAL. While in this state, the local DTE waits for Information OAMPDUs received from the remote DTE.
- PASSIVE\_WAIT: DTE configured in Passive mode waits until receiving Information OAMPDUs with Local Information TLVs before sending any Information OAMPDUs with Local Information TLVs. This state is called PASSIVE\_WAIT. By waiting until first receiving an Information OAMPDU with the Local Information TLV, a Passive DTE cannot complete the OAM Discovery process when connected to another Passive DTE.
- SEND\_LOCAL\_REMOTE: Once the local DTE has received an Information OAMPDU with the Local Information TLV from the remote DTE, the local DTE begins sending Information OAMPDUs that contain both the Local and Remote Information TLVs. This state is called SEND\_LOCAL\_REMOTE.
- SEND\_LOCAL\_REMOTE\_OK: If the local OAM client deems the settings on both the local and remote DTEs are acceptable, it enters the SEND\_LOCAL\_REMOTE\_OK state.
- SEND\_ANY: Once an OAMPDU has been received indicating the remote device is satisfied with the respective settings, the local device enters the SEND\_ANY state. This is the expected normal operating state for OAM on fully operational links.
## • FAULT: If OAM is reset, disabled, or the link timer expires, the Discovery process returns to the FAULT state.

| Display results on Switch1:      |                        |
|----------------------------------|------------------------|
| Switch# show ethernet oam discor | very interface eth-0-9 |
| eth-0-9                          |                        |
| Local client:                    |                        |
|                                  |                        |
| Administrative configurations:   |                        |
| Mode:                            | active                 |
| Unidirection:                    | not supported          |
| Link monitor:                    | supported(on)          |
| Remote Loopback:                 | not supported          |
|                                  | not supported          |
| MIUSIze :                        | 1518                   |
| Operational status:              |                        |
| Port status:                     | send any               |
| LOOPDACK STATUS:                 | по юорраск             |
| PDU revision:                    | I                      |
| Remote client:                   |                        |
| MAC address: 66c2 47f6 7800      |                        |
| PDU rovision: 1                  |                        |
| Vendor(oui): o6 c2 47            |                        |
| Administrativo configurational   |                        |
| Administrative configurations:   | activo                 |
| Mode.                            | active                 |
| Link monitor                     | not supported          |
| Enik monitor.                    | supported              |
| MIR retrieval                    | not supported          |
|                                  | 1519                   |
| MIU SIZE :                       | 1219                   |
| Display results on Switch2:      | interface ath 0.0      |
| oth 0.0                          | very intenace eth-0-9  |
| Local client:                    |                        |
|                                  |                        |
| Administrative configurations:   |                        |
| Mode                             | activo                 |
| Unidirection:                    | not supported          |
| Link monitor                     | supported(op)          |
| Remote Leophack                  | supported(on)          |
| MIB retrievel                    | not supported          |
|                                  | 1510                   |
| Operational status:              | 0101                   |
| Port status:                     | operational            |
| Fort status:                     | operational            |
| LOOPDACK STATUS:                 | потоорраск             |

| PDU revision:                  | 1             |
|--------------------------------|---------------|
| Remote client:                 |               |
|                                |               |
| MAC address: 409c.ba1a.5a09    |               |
| PDU revision: 1                |               |
| Vendor(oui): 40 9c ba          |               |
| Administrative configurations: |               |
| Mode:                          | active        |
| Unidirection:                  | not supported |
| Link monitor:                  | supported     |
| Remote Loopback:               | not supported |
| MIB retrieval:                 | not supported |
| MTU Size:                      | 1518          |
|                                |               |

#### **Configuring Remote Loopback**

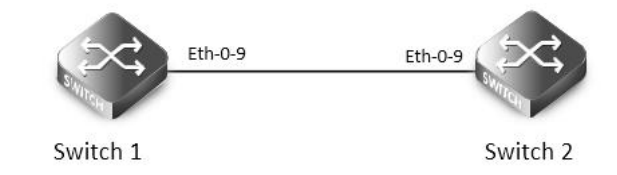

## EFM

OAM remote loopback can be used for fault localization and link performance testing. In addition, an implementation may analyze loopback frames within the OAM sublayer to determine additional information about the health of the link (i.e. determine which frames are being dropped due to link errors).

The following configurations are same on Switch1 and Switch2 if there is no special description.

| step 1 Enter the configure mode               |                                     |
|-----------------------------------------------|-------------------------------------|
| Switch# configure terminal                    |                                     |
| step 2 Enter the interface configure mode and | enable ethernet oam remote loopback |
| Switch(config)# interface eth-0-9             |                                     |
| Switch(config-if)# ethernet oam remote loopba | ack supported                       |
| Switch(config-if)# exit                       |                                     |
| step 3 Exit the configure mode                |                                     |
| Switch(config)# end                           |                                     |
| step 4 Start remote loopback                  |                                     |
| Configure on Switch1:                         |                                     |
| Switch# ethernet oam remote-loopback start ir | nterface eth-0-9                    |
| step 5 Validation                             |                                     |
| Display results on Switch1:                   |                                     |
| Switch# show ethernet oam state-machine inte  | erface eth-0-9                      |
| State Machine Details:                        |                                     |
| Local OAM mode:                               | Active                              |
| Local OAM enable:                             | Enable                              |
| Local link status:                            | OK                                  |
| Local pdu status:                             | ANY                                 |
|                                               |                                     |

| Local Satisfied:          | True     |  |
|---------------------------|----------|--|
| Local Stable:             | True     |  |
| Remote Satisfied valid:   | True     |  |
| Remote Stable:            | True     |  |
| Local Parser State:       | Discard  |  |
| Local Multiplexer State:  | Forward  |  |
| Remote Parser State:      | Loopback |  |
| Remote Multiplexer State: | Discard  |  |

#### **Configuring Link Monitoring Event**

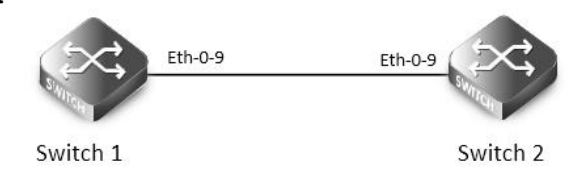

#### EFM

We can configure high and low threshold for link-monitoring features. We can also configure an error disable action if one of the high thresholds is exceeded.

The following configurations and validations are operated on Switch1:

step 1 Enter the configure mode

Switch# configure terminal

step 2 Enter the interface configure mode and set the threshold for error packetes

Switch(config)#interface eth-0-9

Switch(config-if)# ethernet oam link-monitor frame threshold high 5000 low 200 window 500

Switch(config-if)# ethernet oam link-monitor frame-seconds threshold high 600 low 200 window 9000

**NOTE:** The "ethernet oam link-monitor frame threshold" command specifies the high and low thresholds of error packets in a period. The period is defined by arguments "window 500", the unit is 100 millisecond, the default value is 1 second. In this case the high threshold is 5000 packets and the low threshold is 200 packets.

The "ethernet oam link-monitor frame-seconds threshold" command specifies the high and low thresholds of the seconds which have error packets in a period. The period is defined by arguments "window 9000", the unit is 100 millisecond, the default value is 100 second. In this case the high threshold is 600 seconds and the low threshold is 200 seconds.

step 3 Set the action when reach the threshold

When the error packets exceed the threshold configured in step 2, set the interface status to error-disable

Switch(config-if)# ethernet oam link-monitor high-threshold action error-disable-interface

Switch(config-if)# exit

step 4 Exit the configure mode

Switch(config)# end

step 5 Validation

Switch#show ethernet oam status interface eth-0-9

eth-0-9

General:

| Mode:         | active                |
|---------------|-----------------------|
| PDU max rate: | 1 packets per second  |
| PDU min rate: | 1 packet per 1 second |

| Link timeout:                     | 10 seconds              |
|-----------------------------------|-------------------------|
| High threshold action:            | disable interface       |
| Link fault action:                | no action               |
| Dying gasp action:                | no action               |
| Critical event action:            | no action               |
| ink Monitoring:                   |                         |
|                                   |                         |
| Status:                           | supported(on)           |
| Frame Error:                      |                         |
| Window:                           | 500 x 100 milliseconds  |
| Low threshold:                    | 200 error frame(s)      |
| High threshold:                   | 5000 error frame(s)     |
| Last Window Frame Errors:         | 0 Frame(s)              |
| Total Frame Errors:               | 0 Frame(s)              |
| Total Frame Errors Events:        | 0 Events(s)             |
| Relative Timestamp of the Event:  | 0 x 100 milliseconds    |
| Frame Seconds Error:              |                         |
| Window:                           | 9000 x 100 milliseconds |
| Low threshold:                    | 200 error second(s)     |
| High threshold:                   | 600 error second(s)     |
| Last Window Frame Second Errors:  | 0 error second(s)       |
| Total Frame Second Errors:        | 0 error second(s)       |
| Total Frame Second Errors Events: | 0 Events(s)             |
| Relative Timestamp of the Event:  | 0 x 100 milliseconds    |

## **Configuring Remote Failure Detection**

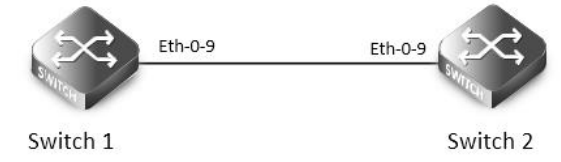

### EFM

An error-disable action can be configured to occur on an interface so that if any of the critical link events (link fault, dying gasp, etc.) occurs in the remote machine, the interface is shut down.

The following configurations and validations are operated on Switch1:

step 1 Enter the configure mode

Switch# configure terminal

step 2 Enter the interface configure mode and set action when the remote link failure

Switch(config)#interface eth-0-9

Switch(config-if)# ethernet oam remote-failure critical-event dying-gasp link-fault action error-disable-interface

Switch(config-if)# exit

step 3 Exit the configure mode

Switch(config)# end

#### 16.2.3 Application cases

N/A

# 16.3 Configuring CFM

16.3.1 Overview

#### **Function Introduction**

CFM = Connectivity Fault Management

CFM provides the capability to detect, verify, isolate and notify connectivity failures on a Virtual Bridged LAN based on the protocol standard specified in IEEE 802.1ag. It provides for discovery and verification of paths through 802.1 bridges and LANs, and is part of the enhanced Operation, Administration and Management (OAM) features. CFM is designed to be transparent to the customer data transported by a network and to be capable of providing maximum fault coverage.

#### **Principle Description**

Reference: IEEE 802.1ag/D8.1

CFM uses standard Ethernet frames distinguished by EtherType. These CFM messages are supported:

Continuity Check messages (CC)

Multicast heartbeat messages exchanged periodically between MEPs that allow MEPs to discover other MEPs within a domain and allow MIPs to discover MEPs. It is used to detect loss of continuity (LOC) between any pair of MEPs.

Loopback messages

Unicast frames transmitted by an MEP at administrator request to verify connectivity to a particular maintenance point, indicating if a destination is reachable. A loopback message is similar to an Internet Control Message Protocol (ICMP) ping message.

Linktrace messages

Multicast frames transmitted by an MEP at administrator request to track the path (hop-by-hop) to a destination MEP/MIP. Traceroute messages are similar in concept to UDP traceroute messages.

Delay Measurement messages

A MEP sends DMM with ETH-DM request information to its peer MEP and receives DMR with ETH-DM reply information from its peer MEP to carry out two-way frame delay and delay variation measurements.

When a MEP receives 1DM frames, it will carry out one-way frame delay and delay variation measurements.

Ethernet Locked Signal messages

Ethernet Locked Signal function (ETH-LCK) is used to communicate the administrative locking of a server (sub) layer MEP and consequential interruption of data traffic forwarding towards the MEP expecting this traffic. It allows a MEP receiving frames with ETH-LCK information to differentiate between a defect condition and an administrative locking action at the server (sub) layer MEP.

Ethernet client signal fail messages

The Ethernet client signal fail function (ETH-CSF) is used by a MEP to propagate to a peer MEP the detection of a failure or defect event in an Ethernet client signal when the client itself does not support appropriate fault or defect detection or propagation mechanisms, such as ETH-CC or ETH-AIS. The ETH-CSF messages propagate in the direction from the Ethernet source-adaptation function detecting the failure or defect event to the Ethernet sink-adaptation function associated with the peer MEP. ETH-CSF is only applicable to point-to-point Ethernet transport applications.

Ethernet Frame loss measurement message

ETH-LM is used to collect counter values applicable for ingress and egress service frames where the counters maintain a count of transmitted and received data frames between a pair of MEPs.

ETH-LM is performed by sending LMM with ETH-LM information to a peer MEP and similarly receiving LMR with ETH-LM information from the peer MEP.

## 16.3.2 Configuration

# NOTE:

CFM is conflict with 802.1x and mirror destination on the same port. Therefore, CFM and these functions should not be configured on the same port.

Configure CC/LB/LT/AIS/DM

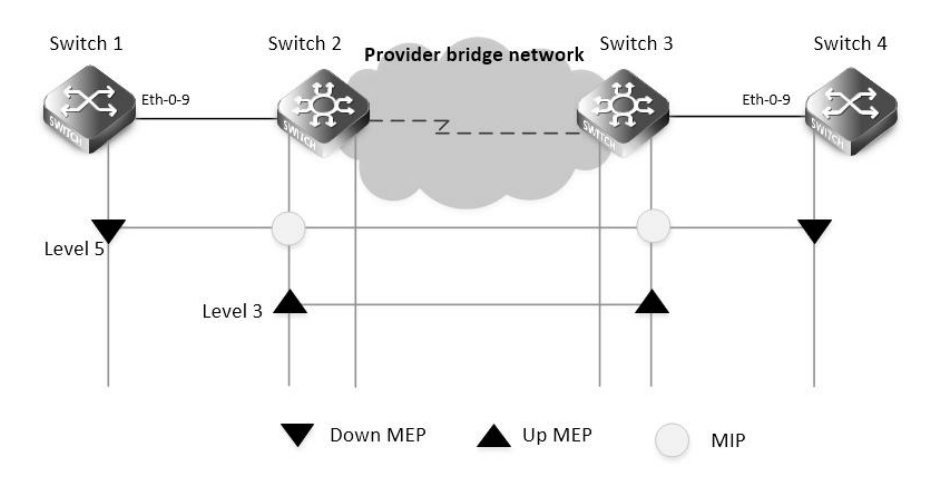

## CFM

The following configuration should be operated on all switches if the switch ID is not specified.

| step 1 Enter the configure mode                                                                                                    |
|----------------------------------------------------------------------------------------------------|
| Switch# configure terminal                                                                                                    |
| step 2 Enter the vlan configure mode and create the vlan                                                                                |
| Switch(config)# vlan database                                                                                                    |
| Switch(config vlan)# vlan 30                                                                                                    |
| Switch(config vlan)# exit                                                                                                    |
| step 3 Enable CFM globally and set cfm mode to y1731                                                                                    |
| Switch(config)# ethernet cfm enable                                                                                                    |
| Switch(config)# ethernet cfm mode y1731                                                                                                 |
| step 4 Create the cfm domain and bind the service with a vlan<br>Create a domain which has the name "cust" and level 5.                 |
| Switch(config)# ethernet cfm domain cust level 5                                                                                        |
| Switch(config-ether-cfm)# service cst vlan 30                                                                                           |
| Switch(config-ether-cfm)# exit                                                                                                    |
| Create a domain which has the name "provid" and level 3.<br>Configuring Switch2 and Switch3:                                            |
| Switch(config)# ethernet cfm domain provid level 3                                                                                      |
| Switch(config-ether-cfm)# service cst vlan 30                                                                                           |
| Switch(config-ether-cfm)# exit                                                                                                    |
| NOTE: The range of the cfm domain level should be 0-7. The larger number indicates the higher priority. When different cfm domains have |
| the same vlan, the packets of the domain with higher priority can pass through the domains with lower priority.                         |
| step 5 Enter the interface configure mode and set the attributes of the interface                                                       |
| Interface configuration for Switch1:                                                                                                    |
| Switch(config)# interface eth-0-9                                                                                                    |
| Switch(config-if)# switchport mode trunk                                                                                                |
| Switch(config-if)# switchport trunk allowed vlan add 30                                                                                 |
| Switch(config-if)# ethernet cfm mep down mpid 66 domain cust vlan 30 interval 1                                                         |

| Switch(config-if)# ethernet cfm mep crosscheck mpid 99 domain cust vlan 30 mac d036.4567.8009    |
|--------------------------------------------------------------------------------------------------|
| Switch(config-if)# no shutdown                                                                   |
| Switch(config-if)# exit                                                                          |
| Interface configuration for Switch2:                                                             |
| Switch(config)# interface eth-0-9                                                                |
| Switch(config-if)# switchport mode trunk                                                         |
| Switch(config-if)# switchport trunk allowed vlan add 30                                          |
| Switch(config-if)# ethernet cfm mip level 5 vlan 30                                              |
| Switch(config-if)# ethernet cfm mep up mpid 666 domain provid vlan 30 interval 1                 |
| Switch(config-if)# ethernet cfm mep crosscheck mpid 999 domain provid vlan 30 mac 6a08.051e.bd09 |
| Switch(config-if)# ethernet cfm ais status enable all domain provid vlan 30 level 5 multicast    |
| Switch(config-if)# ethernet cfm server-ais status enable level 5 interval 1                      |
| Switch(config-if)# no shutdown                                                                   |
| Switch(config-if)# exit                                                                          |
|                                                                                                  |
| Switch(config)# interface eth-0-17                                                               |
| Switch(config-if)# switchport mode trunk                                                         |
| Switch(config-if)# switchport trunk allowed vlan add 30                                          |
| Switch(config-if)# no shutdown                                                                   |
| Switch(config-if)# exit                                                                          |
| Interface configuration for Switch3:                                                             |
| Switch(config)# interface eth-0-9                                                                |
| Switch(config-if)# switchport mode trunk                                                         |
| Switch(config-if)# switchport trunk allowed vlan add 30                                          |
| Switch(config-if)# ethernet cfm mip level 5 vlan 30                                              |
| Switch(config-if)# ethernet cfm mep up mpid 999 domain provid vlan 30 interval 1                 |
| Switch(config-if)# ethernet cfm mep crosscheck mpid 666 domain provid vlan 30 mac 0e1d.a7d7.fb09 |
| Switch(config-if)# no shutdown                                                                   |
| Switch(config-if)# exit                                                                          |
| Switch(config)# interface eth-0-17                                                               |
| Switch(config-if)# switchport mode trunk                                                         |
| Switch(config-if)# switchport trunk allowed vlan add 30                                          |
| Switch(config-if)# no shutdown                                                                   |
| Switch(config-if)# exit                                                                          |
| Interface configuration for Switch4:                                                             |
| Switch(config)# interface eth-0-9                                                                |
| Switch(config-if)# switchport mode trunk                                                         |
| Switch(config-if)# switchport trunk allowed vlan add 30                                          |
| Switch(config-if)# ethernet cfm mep down mpid 99 domain cust vlan 30 interval 1                  |
| Switch(config-if)# ethernet cfm mep crosscheck mpid 66 domain cust vlan 30 mac fa02.cdff.6a09    |
| Switch(config-if)# no shutdown                                                                   |
| Switch(config-if)# exit                                                                          |
| step 6 Enable continuity check                                                                   |
|                                                                                                  |

Configuring Switch1 and Switch4:

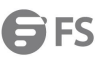

## Loopback checks

The following command is used to ping remote mep by remote mep unicast mac address on Switch1.

Switch# ethernet cfm loopback mac d036.4567.8009 unicast mepid 66 domain cust vlan 30

Sending 1 Ethernet CFM loopback messages, timeout is 5 seconds:

| (! Pass . Fail)                                                                       |
|---------------------------------------------------------------------------------------|
| !                                                                                     |
| Loopback completed.                                                                   |
|                                                                                       |
| Success rate is 100 percent(1/1)                                                      |
| The following command is used to ping remote mep by multicast mac address on Switch1. |
| Switch# ethernet cfm loopback multicast mepid 66 domain cust vlan 30                  |
| Sending 1 Ethernet CFM loopback messages, timeout is 5 seconds:                       |
| (! Pass . Fail)                                                                       |
| Host MEP: 66                                                                          |
| Number of RMEPs that replied to mcast frame = 1                                       |
| LBR received from the following                                                       |
| 9667.bb68.f308                                                                        |
| success rate is 100 (1/1)                                                             |
| The following command is used to ping remote mep by remote mep id on Switch1.         |
| Switch# ethernet cfm loopback unicast rmepid 99 mepid 66 domain cust vlan 30          |
| Sending 1 Ethernet CFM loopback messages, timeout is 5 seconds:                       |
| (! Pass . Fail)                                                                       |
| !                                                                                     |
| Loopback completed.                                                                   |
|                                                                                       |
| Success rate is 100 percent(1/1)                                                      |
| The following command is used to ping mip by mip mac address on Switch1.              |
| Switch# ethernet cfm loopback mac 0e1d.a7d7.fb09 unicast mepid 66 domain cust vlan 30 |
| Sending 1 Ethernet CFM loopback messages, timeout is 5 seconds:                       |
| (! Pass . Fail)                                                                       |
| !                                                                                     |
| Loopback completed.                                                                   |
|                                                                                       |
| Success rate is 100 percent(1/1)                                                      |
| RDI checks                                                                            |
| Before clear local mep rdi, the rdi status on Switch1 is as follows:                  |
| Switch# show ethernet cfm maintenance-points local mep domain cust                    |
| MPID Direction DOMAIN LEVEL TYPE VLAN PORT CC-Status Mac-address RDI Interval         |
|                                                                                       |
| 66 Down MEP cust 5 MEP 30 eth-0-9 enabled fa02.cdff.6a09 True 3.33ms                  |
|                                                                                       |
| Before clear local mep errors, the errors on Switch1 are as follows:                  |
| Switch# show ethernet cfm errors domain cust                                          |
| Level VIan MPID RemoteMac Reason ServiceId                                            |
| 5 30 66 d036.4567.8009 errorCCMdefect: rmep not found cst                             |
| 5 30 66 d036.4567.8009 errorCCMdefect: rmep not found clear cst                       |
| Time                                                                                  |
| 2011/05/27 3:19:18                                                                    |
|                                                                                       |

#### 2011/05/27 3:19:32

| The following command is used to a                                  | clear errors on Switch1. |           |
|---------------------------------------------------------------------|--------------------------|-----------|
| Switch# clear ethernet cfm errors do                                | omain cust               |           |
| After clear local mep errors, the errors on Switch1 are as follows: |                          |           |
| Switch# clear ethernet cfm errors do                                | omain cust               |           |
| Level Vlan MPID RemoteMac                                           | Reason                   | ServiceId |

## AIS check

The following command is used to disable cc function in Switch1.

Switch(config)# no ethernet cfm cc enable domain cust vlan 30

The following command is used to disable cc function in Switch3.

Switch(config)# no ethernet cfm cc enable domain cust vlan 30

The following command is used to check ais defect condition in Switch2.

Switch# show ethernet cfm ais mep 666 domain cust vlan 30

AIS-Status: Enabled

AIS Period: 1

Level to transmit AIS: 7

AIS Condition: No

| Configured defect condition | detected(yes/no) |
|-----------------------------|------------------|
|                             |                  |
| unexpected-period           | no               |
| unexpected-MEG level        | no               |
| unexpected-MEP              | no               |
| Mismerge                    | no               |
| LOC                         | yes              |

The following command is used to check ais reception status in Switch1.

Switch# show ethernet cfm ais mep 66 domain cust vlan 30

AIS-Status: Disabled

AIS Condition: Yes

## LinkTrace checks

The following command is used to link trace remote mep by remote mep unicast mac address on Switch1.

Switch# ethernet cfm linktrace mac d036.4567.8009 mepid 66 domain cust vlan 30

Sending Ethernet CFM linktrace messages,TTL is 64.Per-Hop Timeout is 5 seconds:

Please wait a moment

## -----

## Received Hops: 1

| ΠL                  | :63             |
|---------------------|-----------------|
| Fowarded            | : True          |
| Terminal MEP        | : False         |
| Relay Action        | : Rly FDB       |
| Ingress Action      | : IngOk         |
| Ingress MAC address | :0e1d.a7d7.fb09 |

| Ingress Port ID Type                              | : ifName                                                                                                    |
|---------------------------------------------------|----------------------------------------------------------------------------------------------------|
| Ingress Port ID                                   | : eth-0-9                                                                                                    |
| Received Hops: 2                                  |                                                                                                    |
| <br>ΠL                                            | :62                                                                                                    |
| Fowarded                                          | : True                                                                                                    |
| Terminal MEP                                      | : False                                                                                                    |
| Relay Action                                      | : Rly FDB                                                                                                    |
| Egress Action                                     | : EgrOk                                                                                                    |
| Egress MAC address                                | : 6a08.051e.bd09                                                                                                  |
| Egress Port ID Type                               | : ifName                                                                                                    |
| Egress Port ID                                    | : eth-0-9                                                                                                    |
| Received Hops: 3                                  |                                                                                                    |
| <br>ΠL                                            | :61                                                                                                    |
| Fowarded                                          | : False                                                                                                    |
| Terminal MEP                                      | : True                                                                                                    |
| Relay Action                                      | : Rly Hit                                                                                                    |
| Ingress Action                                    | : IngOk                                                                                                    |
| Ingress MAC address                               | : d036.4567.8009                                                                                                  |
| Ingress Port ID Type                              | : ifName                                                                                                    |
| Ingress Port ID                                   | : eth-0-9                                                                                                    |
| The following command<br>Switch# ethernet cfm lin | d is used to link trace remote mep by remote mep id on Switch1.<br>nktrace rmepid 99 mepid 66 domain cust vlan 30 |
| Sending Ethernet CFM                              | inktrace messages,TTL is 64.Per-Hop Timeout is 5 seconds:                                                         |
| Please wait a moment                              |                                                                                                    |
| Received Hops: 1                                  |                                                                                                    |
| ΠL                                                | :63                                                                                                    |
| Fowarded                                          | : True                                                                                                    |
| Terminal MEP                                      | : False                                                                                                    |
| Relay Action                                      | : Rly FDB                                                                                                    |
| Ingress Action                                    | : IngOk                                                                                                    |
| Ingress MAC address                               | : 0e1d.a7d7.fb09                                                                                                  |
| Ingress Port ID Type                              | : ifName                                                                                                    |
| Ingress Port ID                                   | : eth-0-9                                                                                                    |
| Received Hops: 2                                  |                                                                                                    |
| ΠL                                                | :62                                                                                                    |
| Fowarded                                          | : True                                                                                                    |
| Terminal MEP                                      | : False                                                                                                    |
|                                                   |                                                                                                    |

| Relay Action                        | : Rly FDB                                                                     |  |  |  |  |  |
|-------------------------------------|-------------------------------------------------------------------------------|--|--|--|--|--|
| Egress Action                       | : EgrOk                                                                       |  |  |  |  |  |
| Egress MAC address : 6a08.051e.bd09 |                                                                               |  |  |  |  |  |
| Egress Port ID Type : ifName        |                                                                               |  |  |  |  |  |
| Egress Port ID : eth-0-9            |                                                                               |  |  |  |  |  |
| Received Hops: 3                    |                                                                               |  |  |  |  |  |
| <br>ΠΓL                             | :61                                                                           |  |  |  |  |  |
| Fowarded                            | : False                                                                       |  |  |  |  |  |
| Terminal MEP                        | : True                                                                        |  |  |  |  |  |
| Relay Action                        | : Rly Hit                                                                     |  |  |  |  |  |
| Ingress Action                      | : IngOk                                                                       |  |  |  |  |  |
| Ingress MAC address                 | : d036.4567.8009                                                              |  |  |  |  |  |
| Ingress Port ID Type                | : ifName                                                                      |  |  |  |  |  |
| Ingress Port ID                     | : eth-0-9                                                                     |  |  |  |  |  |
| The following command is            | s used to link trace remote mip by remote mip unicast mac address on Switch1. |  |  |  |  |  |
| Switch# ethernet cfm linkt          | race 6a08.051e.bd09 mepid 66 domain cust vlan 30                              |  |  |  |  |  |
| Sending Ethernet CFM link           | <pre>ctrace messages,TTL is 64.Per-Hop Timeout is 5 seconds:</pre>            |  |  |  |  |  |
| Please wait a moment                |                                                                               |  |  |  |  |  |
| Received Hops: 1                    |                                                                               |  |  |  |  |  |
| ΠL                                  | :63                                                                           |  |  |  |  |  |
| Fowarded                            | : True                                                                        |  |  |  |  |  |
| Terminal MEP                        | : False                                                                       |  |  |  |  |  |
| Relay Action                        | : Rly FDB                                                                     |  |  |  |  |  |
| Ingress Action                      | : IngOk                                                                       |  |  |  |  |  |
| Ingress MAC address                 | : 0e1d.a7d7.fb09                                                              |  |  |  |  |  |
| Ingress Port ID Type                | : ifName                                                                      |  |  |  |  |  |
| Ingress Port ID                     | : eth-0-9                                                                     |  |  |  |  |  |
| Received Hops: 2                    |                                                                               |  |  |  |  |  |
| ττι.                                | :62                                                                           |  |  |  |  |  |
| Fowarded                            | : False                                                                       |  |  |  |  |  |
| Terminal MEP                        | : False                                                                       |  |  |  |  |  |
| Relay Action                        | : Rly Hit                                                                     |  |  |  |  |  |
| Egress Action                       | : EgrOk                                                                       |  |  |  |  |  |
| Egress MAC address                  | : 6a08.051e.bd09                                                              |  |  |  |  |  |

Egress Port ID Type

Egress Port ID

The following command is used to make two way delay and delay variation measurement on Switch1.

: ifName

: eth-0-9

## Switch# ethernet cfm dmm rmepid 99 mepid 66 count 5 domain cust vlan 30

| Delay measurement statistics:            |        |  |  |  |  |
|------------------------------------------|--------|--|--|--|--|
| DMM Packets transmitted : 5              |        |  |  |  |  |
| Valid DMR packets received : 5           |        |  |  |  |  |
| Index Two-way delay Two-way delay variat | ion    |  |  |  |  |
| 1 4288 usec 0                            | ) useo |  |  |  |  |
| 2 4312 usec 24                           | l use  |  |  |  |  |
| 3 4296 usec 16                           | 5 use  |  |  |  |  |
| 4 4320 usec 24                           | l use  |  |  |  |  |
| 5 4264 usec 56                           | 5 use  |  |  |  |  |
| Average delay :4296 usec                 |        |  |  |  |  |
| Average delay variation : 24 usec        |        |  |  |  |  |
| Best case delay : 4264 usec              |        |  |  |  |  |
| Worst case delay :4320 usec              |        |  |  |  |  |

Before make one way delay measurement, clock timer should be synchronized. The following command is used to start sending 1dm

message in Switch1.

Switch1#ethernet cfm 1dm rmepid 99 mepid 66 count 5 domain cust vlan 30

The following is 1dm test result in Switch4.

Switch4# show ethernet cfm delaymeasurement cache

| Remote MEP : 66         |              |         |            |             |          |                     |
|-------------------------|--------------|---------|------------|-------------|----------|---------------------|
| Remote MEP vlan : 30    |              |         |            |             |          |                     |
| Remote                  | MEP level    | : 5     |            |             |          |                     |
| DMM P                   | ackets trans | mitted  |            | :0          |          |                     |
| Valid D                 | MR packets   | receive | d          | :0          |          |                     |
| Valid 1                 | OM packets   | receive | d          | : 5         |          |                     |
| Index                   | One-way      | delay   | One-w      | ay delay va | ariation | Received Time       |
| 1                       | 16832        | 2 usec  |            |             | 0 usec   | 2011/07/19 17:27:46 |
| 2                       | 16176        | 6 usec  |            |             | 656 usec | 2011/07/19 17:27:47 |
| 3                       | 1544         | 3 usec  |            |             | 728 usec | 2011/07/19 17:27:48 |
| 4                       | 1480         | ) usec  |            |             | 648 usec | 2011/07/19 17:27:49 |
| 5                       | 1540         | 5 usec  |            |             | 606 usec | 2011/07/19 17:27:50 |
| Average delay           |              |         | : 15732 u  | sec         |          |                     |
| Average delay variation |              |         | : 527 used | :           |          |                     |
| Best case delay         |              |         | : 14800 us | sec         |          |                     |
| Worst case delay        |              |         |            | : 16832 u   | sec      |                     |

## **Configure LCK**

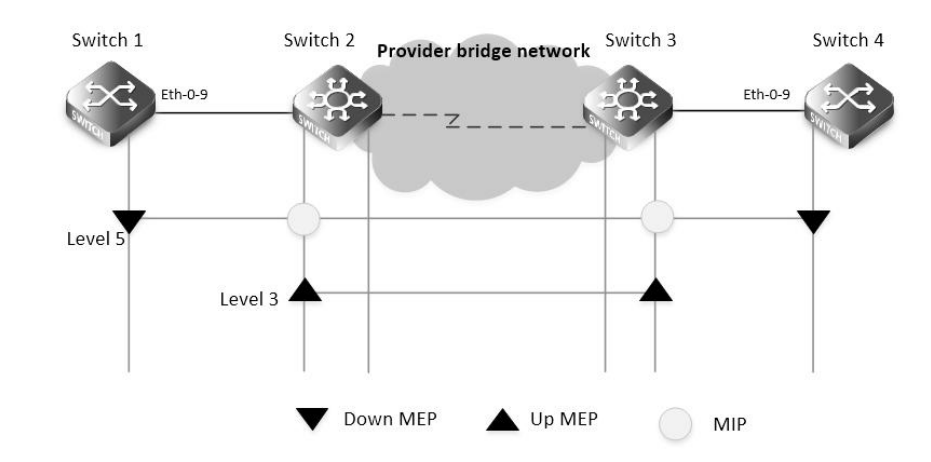

#### CFM

step 1 Configuration prepare

Reference to the chapter "Configure CC/LB/LT/AIS/DM".

step 2 Configure LCK

Configuring Switch2:

Switch(config)# interface eth-0-9

Switch(config-if)# ethernet cfm lck enable mep 666 domain provid vlan 30 tx-level 5 interval 1

step 3 Validation

The following command is used to display lck status for Switch2:

Switch2# show ethernet cfm lck

En-LCK Enable, Y(Yes)/N(No)

Rx-LC, Receive LCK packets and enter LCK condition, Y(Yes)/N(No)

Rx-I, The period which is gotten from LCK packets

Tx-Domain, frames with ETH-LCK information are sent to this Domain

## Tx-I, Transmit Interval

-----

MPID Domain VLAN En Rx-LC Rx-I Tx-Domain Tx-I

666 provid 30 Y N N/A cust 1 The following command is used to display lck status for Switch1:

Switch1# show ethernet cfm lck

```
En-LCK Enable, Y(Yes)/N(No)
```

Rx-LC, Receive LCK packets and enter LCK condition, Y(Yes)/N(No)

Rx-I, The period which is gotten from LCK packets

Tx-Domain, frames with ETH-LCK information are sent to this Domain

Tx-l, Transmit Interval

| MPII | D Domain | VLA | AN E | n Rx- | LC Rx-I 1 | ۲x-Domain | Tx-I |
|------|----------|-----|------|-------|-----------|-----------|------|
| 66   | cust     | 30  | N    | Y     | 1         | N/A       | N/A  |

# Configure CSF

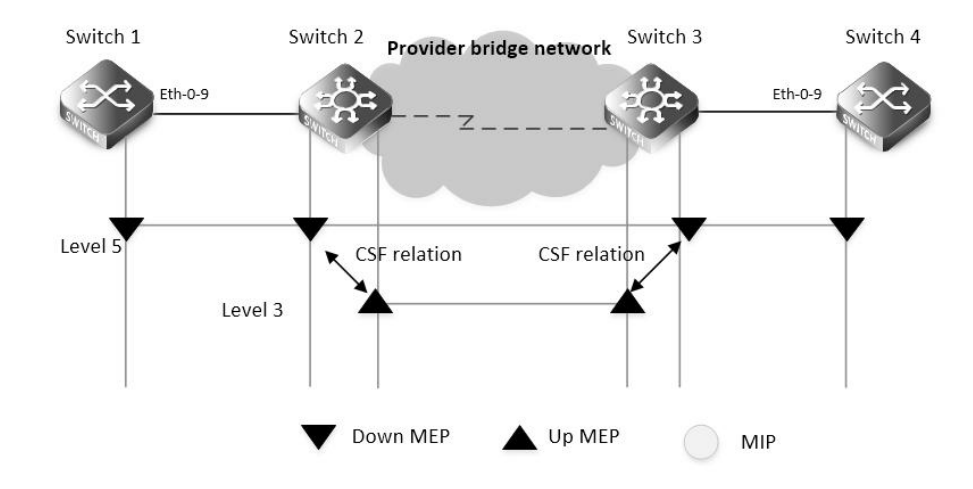

## CFM CSF

The following configuration should be operated on all switches if the switch ID is not specified.

| step 1 Enter the configure mode                                                   |
|-----------------------------------------------------------------------------------|
| Switch# configure terminal                                                        |
| step 2 Enter the vlan configure mode and create the vlan                          |
| Configuring Switch1:                                                              |
| Switch(config)# vlan database                                                     |
| Switch(config vlan)# vlan 30                                                      |
| Switch(config vlan)# exit                                                         |
| Configuring Switch2 and Switch3:                                                  |
| Switch3(config)# vlan database                                                    |
| Switch3(config vlan)# vlan 20,30                                                  |
| Switch3(config vlan)# exit                                                        |
| step 3 Enable CFM globally and set cfm mode to y1731                              |
| Switch(config)# ethernet cfm enable                                               |
| Switch(config)# ethernet cfm mode y1731                                           |
| step 4 Create the cfm domain and bind the service with a vlan                     |
| Create a domain which has the name "cust" and level 5.                            |
| Switch(config)# ethernet cfm domain cust level 5                                  |
| Switch(config-ether-cfm)# service cst vlan 30                                     |
| Switch(config-ether-cfm)# exit                                                    |
| Create a domain which has the name "provid" and level 3.                          |
| Configuring Switch2 and Switch3:                                                  |
| Switch(config)# ethernet cfm domain provid level 3                                |
| Switch(config-ether-cfm)# service cst vlan 20                                     |
| Switch(config-ether-cfm)# exit                                                    |
| step 5 Enter the interface configure mode and set the attributes of the interface |
| Interface configuration for Switch1:                                              |
| Switch(config)# interface eth-0-9                                                 |
| Switch(config-if)# switchport mode trunk                                          |
| Switch(config-if)# switchport trunk allowed vlan add 30                           |
| Switch(config-if)# ethernet cfm mep down mpid 66 domain cust vlan 30 interval 1   |

Switch(config-if)# ethernet cfm mep crosscheck mpid 99 domain cust vlan 30 mac d036.4567.8009 Switch(config-if)# no shutdown Switch(config-if)# exit Interface configuration for Switch2: Switch(config)# interface eth-0-9 Switch(config-if)# switchport mode trunk Switch(config-if)# switchport trunk allowed vlan add 30 Switch(config-if)# ethernet cfm mep down mpid 99 domain cust vlan 30 interval 1 Switch(config-if)# ethernet cfm mep crosscheck mpid 66 domain cust vlan 30 mac fa02.cdff.6a09 Switch(config-if)# no shutdown Switch(config-if)# exit Switch(config)#interface eth-0-17 Switch(config-if)# switchport mode trunk Switch(config-if)# switchport trunk allowed vlan add 20 Switch(config-if)# ethernet cfm mep down mpid 666 domain provid vlan 20 interval 1 Switch(config-if)# no shutdown Switch(config-if)# exit Interface configuration for Switch3: Switch(config)# interface eth-0-9 Switch(config-if)# switchport mode trunk Switch(config-if)# switchport trunk allowed vlan add 30 Switch(config-if)# ethernet cfm mep down mpid 88 domain cust vlan 30 interval 1 Switch(config-if)# no shutdown Switch(config-if)# exit Switch(config)#interface eth-0-17 Switch(config-if)# switchport mode trunk Switch(config-if)# switchport trunk allowed vlan add 20 Switch(config-if)# ethernet cfm mep down mpid 999 domain provid vlan 20 interval 1 Switch(config-if)# no shutdown Switch(config-if)# exit step 6 Enable continuity check Switch(config)# ethernet cfm cc enable domain cust vlan 30 step 7 Configure csf relation between client mep and server mep **Configuring Switch2:** Switch(config)# ethernet cfm csf client domain cust vlan 30 mepid 99 server domain provid vlan 20 mepid 666 interval 1 **Configuring Switch3:** Switch(config)# ethernet cfm csf client domain cust vlan 30 mepid 88 server domain provid vlan 20 mepid 999 interval 1 step 8 Validation The following command is used to disable cc function in Switch1. Switch (config)#no ethernet cfm cc enable domain cust vlan 30 For Switch2, client MEP 99 will report loc error and trigger csf for reason los, therefore server MEP 666 will send CSF packet in interval 1

second. The following command is used to display csf status for Swtich2.

| Switch# show ether    | met cfm csf     |                             |                 |               |               |                |                        |
|-----------------------|-----------------|-----------------------------|-----------------|---------------|---------------|----------------|------------------------|
| En-CSF Enable, Y(Ye   | es)/N(No)       |                             |                 |               |               |                |                        |
| CTR-Client Trigger r  | eason, L(los)/  | F(fdi)/R(rdi)/D(dci) or N/A |                 |               |               |                |                        |
| ECC-Enter CSF Cond    | dition, Y(Yes)/ | N(No)                       |                 |               |               |                |                        |
| SRR-Server Rx Reaso   | on, L(los)/F(fd | i)/R(rdi)/D(dci) or N/A     |                 |               |               |                |                        |
| Tx-I, Transmit Interv | /al             |                             |                 |               |               |                |                        |
| Rx-I, The period whi  | ich is gotten f | rom CSF packets             |                 |               |               |                |                        |
| Client Mep            |                 | Server Mep                  |                 |               |               |                |                        |
| MPID Cli-Domain       | VLAN CTR        | ECC MPID Srv-Domain         | VLAN SRR        | Tx-I Rx-I     |               |                |                        |
| 99 cust               | 30 L            | N 666 provid                | 20 N/A          | 1 N/A         |               |                |                        |
| For Switch3, server   | MEP 999 rec     | eives CSF packet and inf    | orms client MEI | 99, then clie | nt MEP 88 wil | l enter CSF co | ndition. The following |
| command is used to    | o display csf s | tatus for Switch3:          |                 |               |               |                |                        |
| Switch3# show ethe    | ernet cfm csf   |                             |                 |               |               |                |                        |
| En-CSF Enable, Y(Ye   | es)/N(No)       |                             |                 |               |               |                |                        |
| CTR-Client Trigger r  | eason, L(los)/  | F(fdi)/R(rdi)/D(dci) or N/A |                 |               |               |                |                        |
| ECC-Enter CSF Cond    | dition, Y(Yes)/ | N(No)                       |                 |               |               |                |                        |
| SRR-Server Rx Reaso   | on, L(los)/F(fd | i)/R(rdi)/D(dci) or N/A     |                 |               |               |                |                        |
| Tx-I, Transmit Interv | /al             |                             |                 |               |               |                |                        |
| Rx-I, The period whi  | ich is gotten f | rom CSF packets             |                 |               |               |                |                        |
| Client Mep            |                 | Server Mep                  |                 |               |               |                |                        |

MPID Cli-Domain VLAN CTR ECC MPID Srv-Domain VLAN SRR Tx-I Rx-I

| 88 | cust | 30 | N/A | Y | 999 | provid | 20 | L | 1 | 1 |
|----|------|----|-----|---|-----|--------|----|---|---|---|
|    |      |    |     |   |     |        |    |   |   |   |

Configure Dual-Ended LM

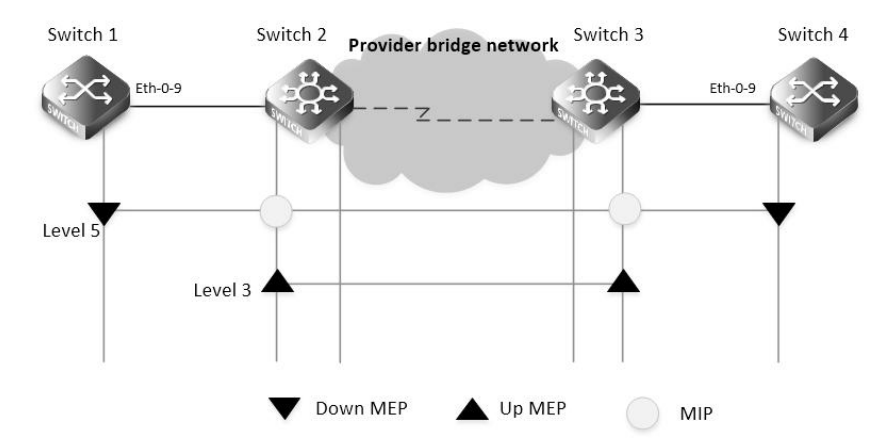

## CFM

step 1 Configuration prepare

Reference to the chapter "Configure CC/LB/LT/AIS/DM".

step 2 Configure Dual-Ended LM

Configuring Switch1:

Switch(config)# ethernet cfm lm enable dual-ended domain cust vlan 30 mepid 66 all-cos cache-size 10

## Configuring Switch4:

Switch(config)# ethernet cfm lm enable dual-ended domain cust vlan 30 mepid 99 all-cos cache-size 10

step 3 Validation

The following command is used to display Im status for Switch1.

Switch# show ethernet cfm Im domain cust vlan 30 mepid 66

| DOMAIN     | : cust                                                              |
|------------|---------------------------------------------------------------------|
| VLAN       | : 30                                                                |
| MEPID      | :66                                                                 |
| Start Time | : 2013/07/16 1:36:56                                                |
| End Time   | : 2013/07/16 1:37:07                                                |
| Notes      | : 1. When the difference of Tx is less than the difference of Rx,   |
|            | the node is invalid, loss and loss ratio should be "-";             |
|            | 2. When loc is reported for mep, the loss should be "-" and loss    |
|            | ratio should be 100%;                                               |
|            | 3. When calculate average loss and loss ratio, invalid or loc nodes |

will be excluded;

Latest dual-ended loss statistics:

#### Index Cos Local-loss Local-loss ratio Remote-loss Remote-loss ratio Time

| 1  | all | 0 | 000.0000% | 0 | 000.0000% 01:36:57 |
|----|-----|---|-----------|---|--------------------|
| 2  | all | 0 | 000.0000% | 0 | 000.0000% 01:36:58 |
| 3  | all | 0 | 000.0000% | 0 | 000.0000% 01:36:59 |
| 4  | all | 0 | 000.0000% | 0 | 000.0000% 01:37:00 |
| 5  | all | 0 | 000.0000% | 0 | 000.0000% 01:37:01 |
| 6  | all | 0 | 000.0000% | 0 | 000.0000% 01:37:02 |
| 7  | all | 0 | 000.0000% | 0 | 000.0000% 01:37:03 |
| 8  | all | 0 | 000.0000% | 0 | 000.0000% 01:37:04 |
| 9  | all | 0 | 000.0000% | 0 | 000.0000% 01:37:05 |
| 10 | all | 0 | 000.0000% | 0 | 000.0000% 01:37:07 |
|    |     |   |           |   |                    |

| Maximum Local-loss : 0  | Maximum Local-loss Ratio : 000.0000%  |
|-------------------------|---------------------------------------|
| Minimum Local-loss : 0  | Minimum Local-loss Ratio : 000.0000%  |
| Average Local-loss : 0  | Average Local-loss Ratio : 000.0000%  |
| Maximum Remote-loss : 0 | Maximum Remote-loss Ratio : 000.0000% |
| Minimum Remote-loss : 0 | Minimum Remote-loss Ratio : 000.0000% |
| Average Remote-loss : 0 | Average Remote-loss Ratio : 000.0000% |

The following command is used to display Im status for Switch4.

Switch# show ethernet cfm Im domain cust vlan 30 mepid 99

DOMAIN : cust VLAN : 30 MEPID : 99 Start Time : 2013/07/16 1:37:11 End Time : 2013/07/16 1:37:22

## Notes : 1. When the difference of Tx is less than the difference of Rx,

the node is invalid, loss and loss ratio should be "-";

- 2. When loc is reported for mep, the loss should be "-" and loss ratio should be 100%;
- 3. When calculate average loss and loss ratio, invalid or loc nodes will be excluded;

Latest dual-ended loss statistics:

Index Cos Local-loss Local-loss ratio Remote-loss Remote-loss ratio Time

| 1  | all | 0 | 000.0000% | 0 | 000.0000% 01:37:12 |
|----|-----|---|-----------|---|--------------------|
| 2  | all | 0 | 000.0000% | 0 | 000.0000% 01:37:13 |
| 3  | all | 0 | 000.0000% | 0 | 000.0000% 01:37:14 |
| 4  | all | 0 | 000.0000% | 0 | 000.0000% 01:37:16 |
| 5  | all | 0 | 000.0000% | 0 | 000.0000% 01:37:17 |
| 6  | all | 0 | 000.0000% | 0 | 000.0000% 01:37:18 |
| 7  | all | 0 | 000.0000% | 0 | 000.0000% 01:37:19 |
| 8  | all | 0 | 000.0000% | 0 | 000.0000% 01:37:20 |
| 9  | all | 0 | 000.0000% | 0 | 000.0000% 01:37:21 |
| 10 | all | 0 | 000.0000% | 0 | 000.0000% 01:37:22 |
|    |     |   |           |   |                    |
|    |     |   |           |   |                    |

| Maximum Local-loss  | :0    | Maximum Local-loss Ratio : 000.0000%  |  |  |
|---------------------|-------|---------------------------------------|--|--|
| Minimum Local-loss  | :0    | Minimum Local-loss Ratio : 000.0000%  |  |  |
| Average Local-loss  | :0    | Average Local-loss Ratio : 000.0000%  |  |  |
| Maximum Remote-los  | s : 0 | Maximum Remote-loss Ratio : 000.0000% |  |  |
| Minimum Remote-los  | s : 0 | Minimum Remote-loss Ratio : 000.0000% |  |  |
| Average Remote-loss | :0    | Average Remote-loss Ratio : 000.0000% |  |  |

## **Configure Single-Ended LM**

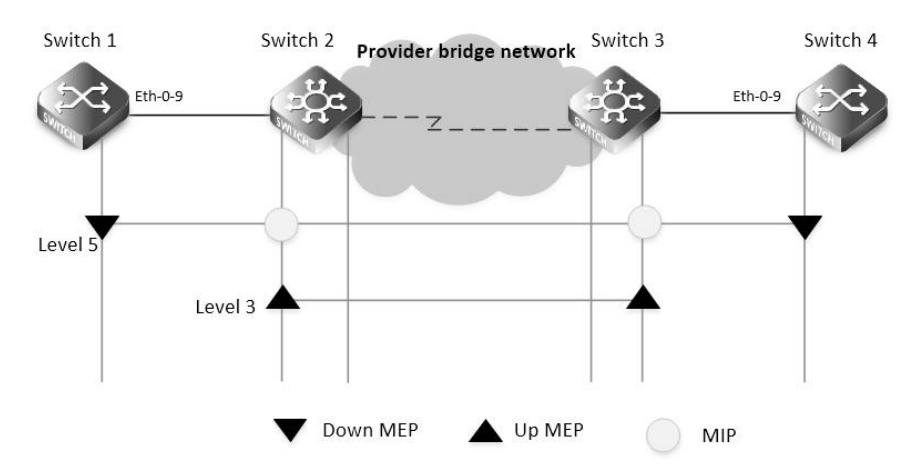

# CFM

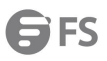

| step 1                                                      | step 1 Configuration prepare                                                             |                  |                          |                                       |                              |  |  |
|-------------------------------------------------------------|------------------------------------------------------------------------------------------|------------------|--------------------------|---------------------------------------|------------------------------|--|--|
| Refer                                                       | Reference to the chapter "Configure CC/LB/LT/AIS/DM".                                    |                  |                          |                                       |                              |  |  |
| step 2                                                      | step 2 Configure Single-Ended LM                                                         |                  |                          |                                       |                              |  |  |
| Confi                                                       | Configuring Switch1:                                                                     |                  |                          |                                       |                              |  |  |
| Switc                                                       | Switch(config)# ethernet cfm lm enable single-ended domain cust vlan 30 mepid 66 all-cos |                  |                          |                                       |                              |  |  |
| Confi                                                       | guring S                                                                                 | witch4:          |                          |                                       |                              |  |  |
| Switc                                                       | h(config                                                                                 | )# ethernet cfm  | n Im enable single-end   | ded domain cu                         | ust vlan 30 mepid 99 all-cos |  |  |
| step 3                                                      | 3 Validat                                                                                | ion              |                          |                                       |                              |  |  |
| The fo                                                      | ollowing                                                                                 | command is us    | sed to output Imm an     | d display lm re                       | esults for Switch1.          |  |  |
| Switc                                                       | h# eth                                                                                   | iernet cfm lm si | ngle-ended domain c      | ust vlan 30 rm                        | epid 99 mepid 66 count 10    |  |  |
| DOM                                                         | AIN                                                                                      | : cust           |                          |                                       |                              |  |  |
| VLAN                                                        |                                                                                          | : 30             |                          |                                       |                              |  |  |
| MEPII                                                       | D                                                                                        | :66              |                          |                                       |                              |  |  |
| Start                                                       | Time : 20                                                                                | 013/07/16 1:39:  | 38                       |                                       |                              |  |  |
| End T                                                       | īme :                                                                                    | 2013/07/16 1:3   | 9:38                     |                                       |                              |  |  |
| Notes                                                       | <b>s</b> :                                                                               | : 1. When the di | fference of Tx is less t | han the differe                       | ence of Rx,                  |  |  |
|                                                             |                                                                                          | the node         | is invalid, loss and los | s ratio should                        | be "-";                      |  |  |
|                                                             |                                                                                          | 2. When loc is   | s reported for mep, th   | e loss should b                       | be "-" and loss              |  |  |
|                                                             |                                                                                          | ratio shou       | uld be 100%;             |                                       |                              |  |  |
|                                                             |                                                                                          | 3. When calcu    | ulate average loss and   | l loss ratio, inv                     | alid or loc nodes            |  |  |
|                                                             |                                                                                          | will be ex       | cluded;                  |                                       |                              |  |  |
| Lates                                                       | t single-                                                                                | ended loss stati | istics:                  |                                       |                              |  |  |
|                                                             |                                                                                          |                  |                          |                                       |                              |  |  |
| Index                                                       | Cos Loo                                                                                  | al-loss Local-lo | ss ratio Remote-loss F   | Remote-loss rat                       | tio                          |  |  |
|                                                             |                                                                                          |                  |                          |                                       |                              |  |  |
| 1                                                           | all                                                                                      | 0                | 000.0000%                | 0                                     | 000.0000%                    |  |  |
| 2                                                           | all                                                                                      | 0                | 000.0000%                | 0                                     | 000.0000%                    |  |  |
| 3                                                           | all                                                                                      | 0                | 000.0000%                | 0                                     | 000.0000%                    |  |  |
| 4                                                           | all                                                                                      | 0                | 000.0000%                | 0                                     | 000.0000%                    |  |  |
| 5                                                           | all                                                                                      | 0                | 000.0000%                | 0                                     | 000.0000%                    |  |  |
| 6                                                           | all                                                                                      | 0                | 000.0000%                | 0                                     | 000.0000%                    |  |  |
| 7                                                           | all                                                                                      | 0                | 000.0000%                | 0                                     | 000.0000%                    |  |  |
| 8                                                           | all                                                                                      | 0                | 000.0000%                | 0                                     | 000.0000%                    |  |  |
| 9                                                           | all                                                                                      | 0                | 000.0000%                | 0                                     | 000.0000%                    |  |  |
| Maxir                                                       | Maximum Local-loss : 0 Maximum Local-loss Ratio : 000.0000%                              |                  |                          |                                       |                              |  |  |
| Minimum Local-loss : 0 Minimum Local-loss Ratio : 000.0000% |                                                                                          |                  |                          |                                       |                              |  |  |
| Average Local-loss : 0                                      |                                                                                          |                  | Average Loca             | Il-loss Ratio :                       | 000.0000%                    |  |  |
| Maximum Remote-loss : 0                                     |                                                                                          |                  | Maximum R                | Maximum Remote-loss Ratio : 000.0000% |                              |  |  |
| Minin                                                       | num Rer                                                                                  | note-loss : 0    | Minimum Re               | emote-loss Rati                       | io : 000.0000%               |  |  |
| Avera                                                       | age Rem                                                                                  | ote-loss :0      | Average Rei              | note-loss Ratio                       | o:000.0000%                  |  |  |

## **Configure Test**

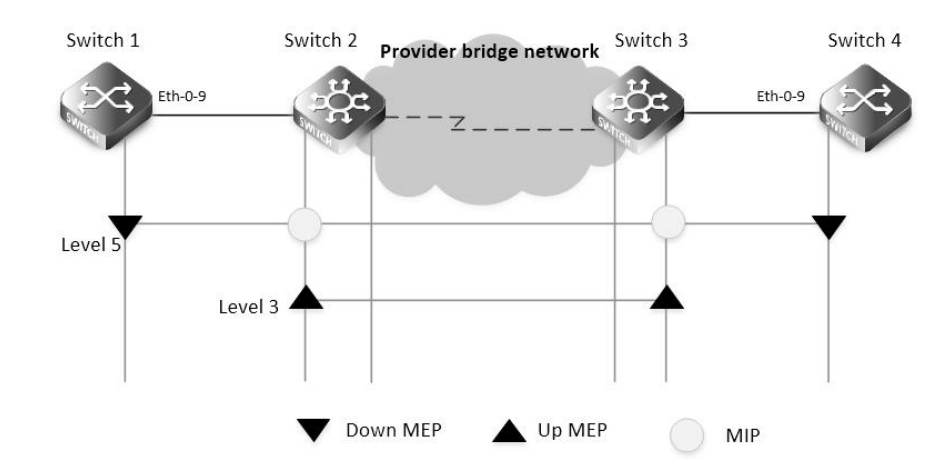

### CFM

step 1 Configuration prepare

Reference to the chapter "Configure CC/LB/LT/AIS/DM".

step 2 Configure Test

Configure test transmission enable on Switch1:

Switch(config)# ethernet cfm tst transmission enable domain cust vlan 30 mep 66 tx-mode continuous pattern-type random packet-size 6

Configure test reception enable on Switch4:

Switch(config)# ethernet cfm tst reception enable domain cust vlan 30 mep 99

step 3 Validation

The following command is used to start test transmission on Switch1.

Switch# ethernet cfm tst start rate 1000 time second 1

The following command is used to display test information on Switch1.

| Switch# show e    | thernet cfm tst                                       |
|-------------------|-------------------------------------------------------|
| DOMAIN            | : cust                                                |
| VLAN              | : 30                                                  |
| MEPID             | : 66                                                  |
| Transmission      | : Enabled                                             |
| Reception         | : Disabled                                            |
| Status            | : Non-Running                                         |
| Start Time        | : 06:32:48                                            |
| Predict End Time  | : 06:33:18                                            |
| Actual End Time   | : 06:33:18                                            |
| Packet Type       | : TST                                                 |
| Rate              | : 1000 mbps                                           |
| Packet Size       | : 64 bytes                                            |
| Tx Number         | :29                                                   |
| Tx Bytes          | : 1856                                                |
| Rx Number         | :0                                                    |
| Rx Bytes          | :0                                                    |
| The following cor | nmand is used to display test information on Switch4. |
| Switch# show e    | thernet cfm tst                                       |
| DOMAIN            | : cust                                                |

| VLAN         | : 30          |
|--------------|---------------|
| MEPID        | : 99          |
| Transmission | : Disabled    |
| Reception    | : Enabled     |
| Status       | : Non-Running |
| Start Time   | : null        |
| End Time     | : null        |
| Packet Type  | : null        |
| Rate         | : null        |
| Packet Size  | : null        |
| Tx Number    | :0            |
| Tx Bytes     | :0            |
| Rx Number    | : 29          |
| Rx Bytes     | : 1856        |

## 16.3.3 Application cases

N/A

# 16.4 Configuring CPU Traffic

## 16.4.1 Overview

#### **Function Introduction**

CPU traffic limit is a useful mechanism for protecting CPU from malicious flows by injecting huge volume of PDUs into switches. CPU traffic limit provides two-level protection for CPU.

- The low-level traffic limit is performed for each reason, which is realized by queue shaping of each type of PDU.
- The high-level traffic limit is performed for all reasons, which is realized by channel shaping at CPU channel.

With this two-level protection, each PDU-to-CPU rate is limited and the overall PDU-to-CPU rate is also limited. NOTE: The word "reason", means this type of packets will be sent to cpu for further processing. The description of all reason is as following.

| Description                                 |
|---------------------------------------------|
| Address Resolution Protocol                 |
| Bridge Protocol Data Unit                   |
| Dynamic Host Configuration Protocol         |
| Extensible Authentication Protocol Over Lan |
| Ethernet Ring Protection Switching          |
| Packets forwarding to cpu                   |
| ICMP Redirect                               |
| IGMP Snooping Protocol                      |
|                                             |

| Reason                | Description                                       |
|-----------------------|---------------------------------------------------|
| arp                   | Address Resolution Protocol                       |
| ipda                  | IP Destination to Router-self                     |
| ssh                   | SSH protocol packet                               |
| telnet                | Telnet protocol packet                            |
| mlag                  | MLAG protocol packet                              |
| tcp                   | TCP protocol packet                               |
| ldp                   | Label Distribution Protocol                       |
| macsa-mismatch        | Port Security for source mac learned              |
| mcast-rpf-fail        | Multicast with rpf fail or first multicast packet |
| mpls-ttl-fail         | Mpls Packets with ttl fail                        |
| ip-mtu-fail           | IP packet with mtu fail                           |
| ospf                  | Open Shortest Path First                          |
| pim                   | Protocol Independent Multicast                    |
| port-security-discard | Port Security for exceeding fdb maxnum            |
| rip                   | Routing Information Protocol                      |
| sflow-egress          | Sampled flow at egress direction                  |
| sflow-ingress         | Sampled flow at ingress direction                 |
| slow-protocol         | Slow Protocol (including EFM, LACP and SYNCE)     |
| smart-link            | Smart Link Protocol                               |
| ucast-ttl-fail        | Unicast Packets with ttl fail                     |
| udld                  | Unidirectional Link Detection Protocol            |
| vlan-security-discard | Vlan Security for exceeding fdb maxnum            |
| vrrp                  | Virtual Router Redundancy Protocol                |
| bfd-learning          | BFD learning packets                              |
| dot1x-mac-bypass      | Mac auth bypass packets                           |
| bgp                   | Border gateway protocol packet                    |
| egress-ttl-fail       | Egress ttl fail packet                            |
| icmpv6                | ICMPv6 packet                                     |
| l2protocol-tunnel     | Layer2 protocol tunnel packet                     |
| loopback-detection    | ILoopback detection packet                        |
| mirror-to-cpu         | Mirror to cpu packet                              |
| ndp                   | Neighbor discovery protocol packet                |

Reason

tunnel-gre-keepalive

Description

Tunnel gre keepalive reply packet

The default rate and class configuration for all reason is as following.

| Reason                | Rate(pps) | Class |
|-----------------------|-----------|-------|
| arp                   | 256       | 1     |
| bpdu                  | 64        | 3     |
| dhcp                  | 128       | 0     |
| eapol                 | 128       | 0     |
| erps                  | 128       | 3     |
| fwd-to-cpu            | 64        | 0     |
| icmp-redirect         | 128       | 0     |
| igmp                  | 128       | 2     |
| ip-option             | 512       | 0     |
| ipda                  | 1000      | 0     |
| ssh                   | 64        | 3     |
| telnet                | 64        | 3     |
| mlag                  | 1000      | 1     |
| tcp                   | 64        | 2     |
| ldp                   | 512       | 1     |
| macsa-mismatch        | 128       | 0     |
| mcast-rpf-fail        | 128       | 1     |
| mpls-ttl-fail         | 64        | 0     |
| ip-mtu-fail           | 64        | 0     |
| ospf                  | 256       | 1     |
| pim                   | 128       | 1     |
| port-security-discard | 128       | 0     |
| rip                   | 64        | 1     |
| sflow-egress          | 128       | 0     |
| sflow-ingress         | 128       | 0     |
| slow-protocol         | 256       | 1     |
| smart-link            | 128       | 2     |
| ucast-ttl-fail        | 64        | 0     |
| udld                  | 128       | 3     |
| vlan-security-discard | 128       | 0     |
| vrrp                  | 512       | 1     |
| bfd-learning          | 128       | 1     |
| dot1x-mac-bypass      | 64        | 2     |
| bgp                   | 256       | 1     |

## S5850 AND S8050 SERIES SWITCHES CONFIGURATION GUIDE

| Reason               | Rate(pps) | Class |
|----------------------|-----------|-------|
| egress-ttl-fail      | 64        | 0     |
| icmpv6               | 64        | 2     |
| l2protocol-tunnel    | 1000      | 0     |
| loopback-detection   | 64        | 3     |
| mirror-to-cpu        | 1000      | 0     |
| ndp                  | 64        | 2     |
| tunnel-gre-keepalive | 64        | 0     |

## **Principle Description**

Terminology

PDU: Protocol Data Unit

## 16.4.2 Configuration

step 1 Enter the configure mode

Switch# configure terminal

step 2 Set the total rate

The default value of total rate is 2000, the unit is pps (packet-per-second)

Switch(config)# cpu-traffic-limit total rate 3000

step 3 Set the saparate rate

Use RIP packets for example:

Switch(config)# cpu-traffic-limit reason rip rate 500

step 4 Set the reason class

Switch(config)# cpu-traffic-limit reason rip class 3

NOTE: The valid range of reason class is 0-3. The larger number indicates the higher priority.

step 5 Exit the configure mode

Switch(config)# end

step 6 Validation

To display the CPU Traffic Limit configuration, use following privileged EXEC commands.

Switch# show cpu traffic-limit

| reason             | rate (pps) | class |
|--------------------|------------|-------|
| dot1x-mac-bypass   | 64         | 2     |
| bpdu               | 64         | 3     |
| slow-protocol      | 256        | 1     |
| eapol              | 128        | 0     |
| erps               | 128        | 3     |
| smart-link         | 128        | 2     |
| udld               | 128        | 3     |
| loopback-detection | 64         | 3     |
| arp                | 256        | 1     |
| dhcp               | 128        | 0     |
| rip                | 500        | 3     |
| ldp                | 512        | 1     |

| ospf                  | 256  | 1 |
|-----------------------|------|---|
| pim                   | 128  | 1 |
| bgp                   | 256  | 1 |
| vrrp                  | 512  | 1 |
| ndp                   | 64   | 2 |
| істрvб                | 64   | 2 |
| ssh                   | 64   | 3 |
| telnet                | 64   | 3 |
| mlag                  | 1000 | 1 |
| tcp                   | 64   | 2 |
| ipda                  | 1000 | 0 |
| icmp-redirect         | 128  | 0 |
| mcast-rpf-fail        | 128  | 1 |
| macsa-mismatch        | 128  | 0 |
| port-security-discard | 128  | 0 |
| vlan-security-discard | 128  | 0 |
| egress-ttl-fail       | 64   | 0 |
| ip-mtu-fail           | 64   | 0 |
| bfd-learning          | 128  | 1 |
| ptp                   | 512  | 2 |
| ip-option             | 512  | 0 |
| tunnel-gre-keepalive  | 64   | C |
| ucast-ttl-fail        | 64   | 0 |
| mpls-ttl-fail         | 64   | 0 |
| igmp                  | 128  | 2 |
| sflow-ingress         | 128  | 0 |
| sflow-egress          | 128  | 0 |
| fwd-to-cpu            | 64   | 0 |
| l2protocol-tunnel     | 1000 | 0 |
| mirror-to-cpu         | 1000 | 0 |
| Total rate: 3000 (p   | ops) |   |

To display the CPU Traffic statistics information, use following privileged EXEC commands.

| Switch# show cpu tra<br>statistics rate time is | affic-statistics receiv<br>5 second(s) | ve all    |
|-------------------------------------------------|----------------------------------------|-----------|
| reason                                          | count(packets)                         | rate(pps) |
| dot1x-mac-bypass                                | Ő                                      | 0         |
| bpdu                                            | 0                                      | 0         |
| slow-protocol                                   | 0                                      | 0         |
| eapol                                           | 0                                      | 0         |
| erps                                            | 0                                      | 0         |
| smart-link                                      | 0                                      | 0         |
| udld                                            | 0                                      | 0         |
| loopback-detection                              | 0                                      | 0         |
| arp                                             | 0                                      | 0         |
| dhcp                                            | 0                                      | 0         |
| rip                                             | 0                                      | 0         |
| ldp                                             | 0                                      | 0         |
| ospf                                            | 0                                      | 0         |
| pim                                             | 0                                      | 0         |
| bgp                                             | 0                                      | 0         |
| vrrp                                            | 0                                      | 0         |
| rsvp                                            | 0                                      | 0         |
|                                                 |                                        |           |

| ndp                   | 0 | 0 |
|-----------------------|---|---|
| іструб                | 0 | 0 |
| ssh                   | 0 | 0 |
| telnet                | 0 | 0 |
| mlag                  | 0 | 0 |
| tcp                   | 0 | 0 |
| ipda                  | 0 | 0 |
| icmp-redirect         | 0 | 0 |
| mcast-rpf-fail        | 0 | 0 |
| macsa-mismatch        | 0 | 0 |
| port-security-discard | 0 | 0 |
| vlan-security-discard | 0 | 0 |
| egress-ttl-fail       | 0 | 0 |
| ip-mtu-fail           | 0 | 0 |
| bfd-learning          | 0 | 0 |
| ptp                   | 0 | 0 |
| ip-option             | 0 | 0 |
| tunnel-gre-keepalive  | 0 | 0 |
| ucast-ttl-fail        | 0 | 0 |
| mpls-ttl-fail         | 0 | 0 |
| igmp                  | 0 | 0 |
| sflow-ingress         | 0 | 0 |
| sflow-egress          | 0 | 0 |
| fwd-to-cpu            | 0 | 0 |
| I2protocol-tunnel     | 0 | 0 |
| mirror-to-cpu         | 0 | 0 |
| mpls-tp-pwoam         | 0 | 0 |
| other                 | 0 | 0 |
| Total                 | 0 | 0 |

## 16.4.3 Application cases

N/A

#### 16.5 **Configuring CPU Traffic Protect**

16.5.1 Overview

## **Function Introduction**

CPU traffic protect is a useful mechanism for protecting CPU from malicious flows by injecting huge volume of PDUs into switches. CPU traffic protect is realized by ACL.

NOTE: The word "reason", means this type of packets will be sent to cpu for further processing.

The description of all reason is as following.

|                | Reason            | Description                 |
|----------------|-------------------|-----------------------------|
|                | arp               | Address Resolution Protocol |
|                |                   |                             |
| Principle De   | scription         |                             |
| Terminology    |                   |                             |
| PDU: Protoco   | l Data Unit       |                             |
|                |                   |                             |
| 16.5.2         | Configuration     |                             |
| _              |                   |                             |
| step 1 Enter t | he configure mode |                             |
| Switch# conf   | igure terminal    |                             |
|                |                   |                             |

| step 2 Set ARP ACL                                                                               |
|--------------------------------------------------------------------------------------------------|
| Filter the arp packet with sender ip address 1.2.3.0/24:                                         |
| Switch(config)# ip access-list arpacl extend                                                     |
| Switch(config-ex-ip-acl)# permit src-mac any dest-mac any arp-packet sender-ip 1.2.3.0 0.0.0.255 |
| step 3 Enable cpu traffic protect arp                                                            |
| Switch(config)# cpu-traffic-protect arp                                                          |
| step 4 Set the acl                                                                               |
| Used the mode whitelist and rate in 64 pps for example:                                          |
| Switch(config-cpu-traffic-protect)# apply access-list arpacl mode whitelist rate 64              |
| step 5 Enable trace (choice)                                                                     |
| Switch(config-cpu-traffic-protect)# trace enable                                                 |
| step 6 Exit the configure mode                                                                   |
| Switch(config)# end                                                                              |

#### 16.5.3 Application cases

N/A

# 16.6 Configuring G.8031

#### 16.6.1 Overview

#### **Function Introduction**

This document describes the configuration of G.8031 Ethernet Linear Protection Switching.

The goal of linear protection switching mechanism is to satisfy the requirement of fast protection switching for ethernet network. Linear protection switching means that, for one or more working transport entities, there is one protection transport entity, which is disjoint from any of working transport entities, ready for taking over the service transmission when a working transport entity failed.

To guarantee the protection switching time, for a working transport entity, its protection transport entity is always pre-configured before the failure occurs. Normally, the normal traffic will be transmitted and received on the working transport entity. The switching to protection transport entity is usually triggered by link/node failure, external commands, etc. Note that external commands are often used in transport network by operators, and they are very useful in cases of service adjustment, path maintenance, etc.

#### **Principle Description**

Reference: ITU-T G.8031/Y.1342 (06/2006)

#### 16.6.2 Configuration

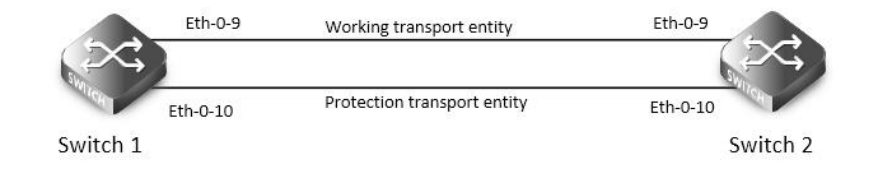

## G.8031

The following configuration should be operated on all switches if the switch ID is not specified. step 1 Enter the configure mode

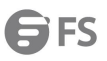

| Switch# configure terminal                                                                    |
|-----------------------------------------------------------------------------------------------|
| step 2 Enter the vlan configure mode and create the vlan                                      |
| Switch(config)# vlan database                                                                 |
| Switch(config-vlan)# vlan 10-20                                                               |
| Switch(config-vlan)# exit                                                                     |
| step 3 Set the spanning tree mode and create mstp instance                                    |
| Switch(config)# spanning-tree mode mstp                                                       |
| Switch(config)# spanning-tree mst configuration                                               |
| Switch(config-mst)# instance 10 vlan 10-20                                                    |
| Switch(config-mst)# exit                                                                      |
| step 4 Enable cfm globally, create cfm domain and bind the vlan, enable continuity check      |
| Switch1(config)#ethernet cfm enable                                                           |
| Switch1(config)# ethernet cfm domain test level 5                                             |
| Switch1(config-ether-cfm)# service test1 vlan 10                                              |
| Switch1(config-ether-cfm)# service test2 vlan 11                                              |
| Switch1(config-ether-cfm)# exit                                                               |
| Switch1(config)# ethernet cfm cc enable domain test vlan 10                                   |
| Switch1(config)# ethernet cfm cc enable domain test vlan 11                                   |
| step 5 Enter the interface configure mode and set the attributes of the interface             |
| Interface configuration for Switch1:                                                          |
| Switch(config)# interface eth-0-9                                                             |
| Switch(config-if)# switchport mode trunk                                                      |
| Switch(config-if)# switchport trunk allowed vlan add 10-20                                    |
| Switch(config-if)# ethernet cfm mep down mpid 10 domain test vlan 10 interval 1               |
| Switch(config-if)# ethernet cfm mep crosscheck mpid 12 domain test vlan 10 mac bab3.08a4.c709 |
| Switch(config-if)# spanning-tree port disable                                                 |
| Switch(config-if)# no shutdown                                                                |
| Switch(config-if)# exit                                                                       |
|                                                                                               |
| Switch(config)# interface eth-0-10                                                            |
| Switch(config-if)# switchport mode trunk                                                      |
| Switch(config-if)# switchport trunk allowed vlan add 10-20                                    |
| Switch(config-if)# ethernet cfm mep down mpid 11 domain test vlan 11 interval 1               |
| Switch(config-if)# ethernet cfm mep crosscheck mpid 13 domain test vlan 11 mac bab3.08a4.c70a |
| Switch(config-if)# spanning-tree port disable                                                 |
| Switch(config-if)# no shutdown                                                                |
| Switch(config-if)# exit                                                                       |
| Interface configuration for Switch2:                                                          |
| Switch(config)# interface eth-0-9                                                             |
| Switch(config-if)# switchport mode trunk                                                      |
| Switch(config-if)# switchport trunk allowed vlan add 10-20                                    |
| Switch(config-if)# ethernet cfm mep down mpid 12 domain test vlan 10 interval 1               |
|                                                                                               |

Switch(config-if)# spanning-tree port disable

Switch(config-if)# exit

## Switch(config)# interface eth-0-10 Switch(config-if)# switchport mode trunk Switch(config-if)# switchport trunk allowed vlan add 10-20 Switch(config-if)# ethernet cfm mep down mpid 13 domain test vlan 11 interval 1 Switch(config-if)# ethernet cfm mep crosscheck mpid 11 domain test vlan 11 mac bab3.08a4.c80a Switch(config-if)# spanning-tree port disable Switch(config-if)# exit step 6 Create G8031 group and bind the mstp instance Switch(config)# g8031 eps-id 10 working-port eth-0-9 protection-port eth-0-10 Switch(g8031-config-switching)# domain test working-service test1 protection-service test2 Switch(g8031-config-switching)# instance 10 Switch(config-if)# exit step 7 Exit the configure mode Switch(config)# end step 8 Validation Display the result on Switch1. Switch# show g8031 Codes: ID - Group id of G.8031 IF-W - Interface of working entity, IF-P - Interface of protection entity MD - Maintenance domain MA-W - Maintenance association of working entity MA-W - Maintenance association of protection entity CS - Current state, LS - Last state, LE - Last event, FS - Far end state R/B - Request signal & bridged signal, MODE - Revertive or Non-revertive WTR - Wait to restore, DFOP - Failure of protocol defects ID IF-W IF-P MD MA-W MA-P CS LS LE FS R/B MODE 10 eth-0-9 eth-0-10 test test1 test2 NR NR NR NR REV null APS Vid - 11 Active-Path - Working DFOP State - Not in defect mode Protected Instance - 10 \_\_\_\_\_ Display the result on Switch2. Switch# show g8031 Codes: ID - Group id of G.8031 IF-W - Interface of working entity, IF-P - Interface of protection entity MD - Maintenance domain MA-W - Maintenance association of working entity

- MA-W Maintenance association of protection entity
- CS Current state, LS Last state, LE Last event, FS Far end state

|        | R/B - Re    | equest sig  | nal & b  | ridged sig | inal, MC | DDE - R | evertive | e or Non | -reverti | ve   |      |       |
|--------|-------------|-------------|----------|------------|----------|---------|----------|----------|----------|------|------|-------|
|        | WTR - V     | Vait to res | store, D | FOP - Fail | ure of p | rotoco  | l defect | s        |          |      |      |       |
|        |             |             |          |            |          |         | =====    |          |          |      |      | <br>: |
| ID     | IF-W        | IF-P        | MD       | MA-W       | MA-I     | o CS    | LS       | LE       | FS       | R/B  | MODE |       |
|        |             |             |          |            |          |         |          |          |          |      |      |       |
| 10     | eth-0-9     | eth-0-10    | ) test   | test1      | test2    | NR      | NR       | NR       | NR       | null | REV  |       |
| APS V  | 'id - 11    |             |          |            |          |         |          |          |          |      |      |       |
| Active | e-Path - W  | orking      |          |            |          |         |          |          |          |      |      |       |
| DFOP   | State - No  | ot in defec | t mode   | 2          |          |         |          |          |          |      |      |       |
| Prote  | cted Instai | nce - 10    |          |            |          |         |          |          |          |      |      |       |
|        |             |             |          |            |          |         |          |          |          |      |      |       |

#### 16.6.3 Application cases

N/A

# 16.7 Configuring G8032

#### 16.7.1 Overview

Ethernet rings can provide wide-area multipoint connectivity more economically due to their reduced number of links. Each ring node is connected to adjacent nodes participating in the same ring, using two independent links. A ring link is bounded by two adjacent nodes and a port for a ring link is called a ring port. The minimum number of nodes on a ring is two.

The fundamentals of this ring protection switching architecture are:

The principle of loop avoidance

The utilization of learning, forwarding, and address table mechanisms defined in the Ethernet flow forwarding function (ETH\_FF).

Loop avoidance in the ring is achieved by guaranteeing that, at any time, traffic may flow on all but one of the ring links. This particular link is called the ring protection link (RPL), and under normal conditions this link is blocked, i.e., not used for traffic. One designated node, the RPL owner, is responsible to block traffic over the RPL. Under a ring failure condition, the RPL owner is responsible to unblock the RPL, allowing the RPL to be used for traffic.

The event of a ring failure results in protection switching of the traffic. This is achieved under the control of the ETH\_FF functions on all ring nodes.

An APS protocol is used to coordinate the protection actions over the ring.

#### **Function Introduction**

N/A

#### **Principle Description**

- Reference:
- T-REC-G.8032-200806-I!!PDF-E.pdf
- T-REC-G.8032-201003-I!!PDF-E.pdf
- T-REC-G.8032-201708-I!Cor1!PDF-E.pdf

#### 16.7.2 Topology

Topology of single ring

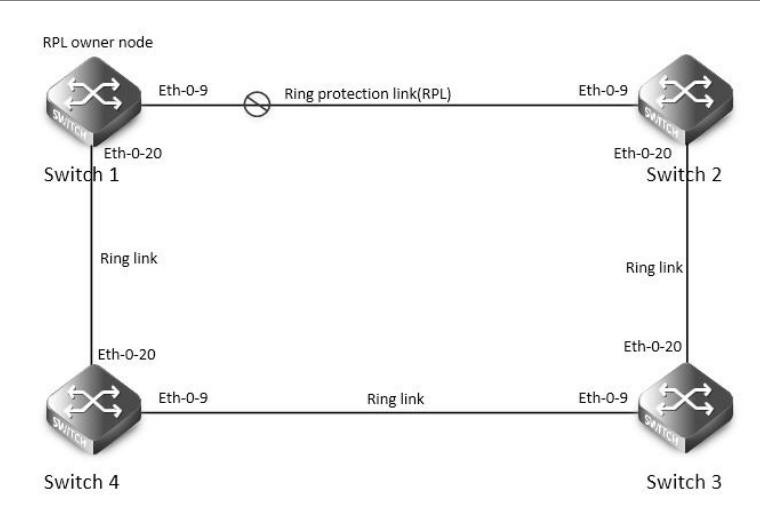

#### Topology of single G8032 ring

Topology of multiple rings

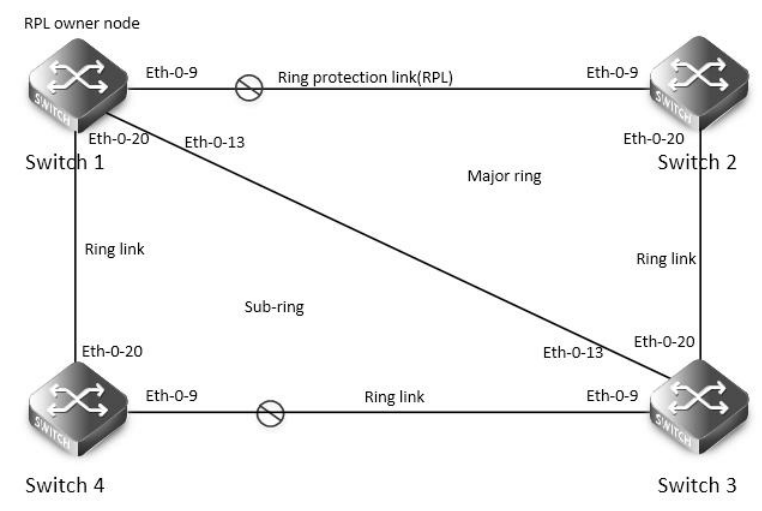

Topology of multiple G8032 rings

## 16.7.3 Configuration of single ring

step 1 Configuration of Switch1

Switch# configure terminal

Enter configuration commands, one per line. End with CNTL/Z.

Switch(config)# vlan database

Switch(config-vlan)# vlan 10-100

Switch(config-vlan)# exit

Switch(config)# spanning-tree mode mstp

Switch(config)# spanning-tree mst configuration

Switch(config-mst)# instance 1 vlan 10-99

Switch(config-mst)# exit

Switch(config)# no ip igmp snooping vlan 100

Switch(config)# interface eth-0-9

Switch(config-if)# switchport mode trunk

Switch(config-if)# switchport trunk allowed vlan add 10-100

| Switch(  | config-if)# spa         | anning-tree por  | t disable     |              |                |         |  |  |
|----------|-------------------------|------------------|---------------|--------------|----------------|---------|--|--|
| Switch(  | config-if)# no          | shutdown         |               |              |                |         |  |  |
| Switch(  | config-if)# exi         | t                |               |              |                |         |  |  |
| Switch(  | config)# inter          | face eth-0-20    |               |              |                |         |  |  |
| Switch(  | config-if)# sw          | itchport mode t  | trunk         |              |                |         |  |  |
| Switch(  | config-if)# sw          | itchport trunk a | llowed vlan   | add 10-100   | )              |         |  |  |
| Switch(  | config-if)# spa         | anning-tree por  | t disable     |              |                |         |  |  |
| Switch(  | config-if)# no          | shutdown         |               |              |                |         |  |  |
| Switch(  | config-if)# exi         | t                |               |              |                |         |  |  |
| Switch(  | config)# g803           | 2 ring-id 1 east | -interface et | th-0-9 west- | interface eth- | 0-20    |  |  |
| Switch(  | g8032-config            | -switch)# rpl ow | /ner east-int | terface      |                |         |  |  |
| Switch(  | g8032-config            | -switch)# instan | ice 1         |              |                |         |  |  |
| Switch(  | g8032-config            | -switch)# contro | ol-vlan 100   |              |                |         |  |  |
| Switch(  | g8032-config            | -switch)# ring e | nable         |              |                |         |  |  |
| step 2 S | witch1 valida           | tion             |               |              |                |         |  |  |
| Switch#  | <sup>t</sup> show g8032 |                  |               |              |                |         |  |  |
| RingID   | MajorRing               | State            | East          | Status       | West           | Status  |  |  |
| 1        | N/A                     | Pending          | eth-0-9       | Blocked      | eth-0-20       | Forward |  |  |
| Control  | Vlan                    | : 100            |               |              |                |         |  |  |
| ls Enabl | ed                      | : Yes            |               |              |                |         |  |  |
| Mode     |                         | : Reve           | ertive        |              |                |         |  |  |
| Node Re  | ole                     | : Own            | er            |              |                |         |  |  |
| ls Sub_r | ring                    | : No             |               |              |                |         |  |  |
| Protect  | Instance                | : 1              |               |              |                |         |  |  |
| RPL      |                         | : east-          | interface     |              |                |         |  |  |
| Wait-to  | -restore                | : 04:26          | (266492 ms    | secs)        |                |         |  |  |
| Hold-of  | fTimer                  | : 0 (ms          | secs)         |              |                |         |  |  |
| Guard T  | īmer                    | : 500 (n         | nsecs)        |              |                |         |  |  |
| WTB Tir  | ner                     | : 5500           | (msecs)       |              |                |         |  |  |
| RAPS M   | EL                      | :7               |               |              |                |         |  |  |
| ls Forwa | ard-to-cpu              | : 1              |               |              |                |         |  |  |
|          |                         |                  |               |              |                |         |  |  |

step 3 Configuration of Switch2

Switch# configure terminal

Enter configuration commands, one per line. End with CNTL/Z.

Switch(config)# vlan database

Switch(config-vlan)# vlan 10-100

Switch(config-vlan)# exit

Switch(config)# spanning-tree mode mstp

Switch(config)# spanning-tree mst configuration

Switch(config-mst)# instance 1 vlan 10-99

Switch(config-mst)# exit

| Switch(config)# interface eth-0-9 |  |
|-----------------------------------|--|
|                                   |  |
|                                   |  |

Switch(config)# no ip igmp snooping vlan 100

Switch(config-if)# switchport mode trunk

Switch(config-if)# switchport trunk allowed vlan add 10-100

Switch(config-if)# spanning-tree port disable

Switch(config-if)# no shutdown

Switch(config-if)# exit

Switch(config)# interface eth-0-20

Switch(config-if)# switchport mode trunk

Switch(config-if)# switchport trunk allowed vlan add 10-100

Switch(config-if)# spanning-tree port disable

Switch(config-if)# no shutdown

Switch(config-if)# exit

Switch(config)# g8032 ring-id 1 east-interface eth-0-9 west-interface eth-0-20

Switch(g8032-config-switch)# instance 1

Switch(g8032-config-switch)# control-vlan 100

Switch(g8032-config-switch)# ring enable

step 4 Switch2 validation

Switch# show g8032

| RingID   | MajorRing  | State    | East    | Status  | West     | Status  |
|----------|------------|----------|---------|---------|----------|---------|
| 1        | N/A        | Pending  | eth-0-9 | Blocked | eth-0-20 | Forward |
| Control  | Vlan       | : 100    |         |         |          |         |
| ls Enabl | ed         | : Yes    |         |         |          |         |
| Mode     |            | : Reve   | rtive   |         |          |         |
| Node Ro  | ble        | : N/A    |         |         |          |         |
| ls Sub_r | ing        | : No     |         |         |          |         |
| Protect  | Instance   | :1       |         |         |          |         |
| Wait-to- | restore    | : 05:00  | )       |         |          |         |
| Hold-of  | f Timer    | :0 (m:   | secs)   |         |          |         |
| Guard T  | imer       | : 500 (r | msecs)  |         |          |         |
| WTB Tin  | ner        | : 5500 ( | (msecs) |         |          |         |
| RAPS M   | EL         | :7       |         |         |          |         |
| ls Forwa | ird-to-cpu | :1       |         |         |          |         |

step 5 Configuration of Switch3

Switch# configure terminal

\_\_\_\_\_

Enter configuration commands, one per line. End with CNTL/Z.

Switch(config)# vlan database

Switch(config-vlan)# vlan 10-100

Switch(config-vlan)# exit

Switch(config)# spanning-tree mode mstp

Switch(config)# spanning-tree mst configuration

| Switch(c                                                                                                    | config-mst)#                                                                                                    | instance 1 ylan                                                                                                    | 10-99                                            |                       |                  |                   |   |  |  |  |  |
|----------------------------------------------------------------------------------------------------|----------------------------------------------------------------------------------------------------|----------------------------------------------------------------------------------------------------|--------------------------------------------------|-----------------------|------------------|-------------------|---|--|--|--|--|
| Switch(c                                                                                                    | config mst)#                                                                                                    |                                                                                                    | 10-99                                            |                       |                  |                   |   |  |  |  |  |
| Switch(c                                                                                                    | config)# no ir                                                                                                    | iamp spooping                                                                                                    | g ylan 100                                       |                       |                  |                   |   |  |  |  |  |
| Switch(c                                                                                                    | config)# inter                                                                                                    | face eth-0-9                                                                                                    | g vian 100                                       |                       |                  |                   |   |  |  |  |  |
| Switch(c                                                                                                    | config if)# ow                                                                                                    | itchport mode                                                                                                    | trupk                                            |                       |                  |                   |   |  |  |  |  |
| Switch(c                                                                                                    | config_if)# sw                                                                                                    | itchport trupk a                                                                                                    |                                                  | add 10-100            |                  |                   |   |  |  |  |  |
| Switch(c                                                                                                    | config_if)# sw                                                                                                    | apping-tree por                                                                                                    | rt disable                                       | auu 10-100            |                  |                   |   |  |  |  |  |
| Switch(c                                                                                                    | config-if)# sp                                                                                                    | shutdown                                                                                                    | t disable                                        |                       |                  |                   |   |  |  |  |  |
| Switch(c                                                                                                    | config-if)# exi                                                                                                    | it                                                                                                    |                                                  |                       |                  |                   |   |  |  |  |  |
| Switch(c                                                                                                    | config)# inter                                                                                                    | face eth-0-20                                                                                                    |                                                  |                       |                  |                   |   |  |  |  |  |
| Switch(c                                                                                                    | config-if)# sw                                                                                                    | itchport mode                                                                                                    | trunk                                            |                       |                  |                   |   |  |  |  |  |
| Switch(c                                                                                                    | config-if)# sw                                                                                                    | itchport trunk a                                                                                                    | allowed vlan                                     | add 10-100            |                  |                   |   |  |  |  |  |
| Switch(c                                                                                                    | config-if)# sp                                                                                                    | anning-tree por                                                                                                    | rt disable                                       |                       |                  |                   |   |  |  |  |  |
| Switch(c                                                                                                    | confia-if)# no                                                                                                    | shutdown                                                                                                    |                                                  |                       |                  |                   |   |  |  |  |  |
| Switch(c                                                                                                    | config-if)# exi                                                                                                    | it                                                                                                    |                                                  |                       |                  |                   |   |  |  |  |  |
| Switch(c                                                                                                    | :onfig)# g803                                                                                                    | 2 ring-id 1 east                                                                                                    | -interface etl                                   | h-0-9 west-i          | interface eth-   | 0-20              |   |  |  |  |  |
| Switch(c                                                                                                    | g8032-config                                                                                                    | -switch)# instar                                                                                                    | nce 1                                            |                       |                  |                   |   |  |  |  |  |
| Switch(c                                                                                                    | y8032-config                                                                                                    | -switch)# contro                                                                                                    | ol-vlan 100                                      |                       |                  |                   |   |  |  |  |  |
| Switch(c                                                                                                    | y8032-config                                                                                                    | -switch)# ring e                                                                                                    | nable                                            |                       |                  |                   |   |  |  |  |  |
|                                                                                                    | , ,                                                                                                    |                                                                                                    |                                                  |                       |                  |                   |   |  |  |  |  |
| step 6 Sv                                                                                                    | witch3 valida                                                                                                    | tion                                                                                                    |                                                  |                       |                  |                   |   |  |  |  |  |
| step 6 Sv<br>Switch#                                                                                                    | witch3 valida<br>show g8032                                                                                                  | tion                                                                                                    |                                                  |                       |                  |                   |   |  |  |  |  |
| step 6 Sv<br>Switch#<br>RingID                                                                                                    | witch3 valida<br>show g8032<br>MajorRing                                                                                     | tion<br>State                                                                                                    | East                                             | Status                | West             | Status            |   |  |  |  |  |
| step 6 Sv<br>Switch#<br>RingID                                                                                                    | witch3 valida<br>show g8032<br>MajorRing                                                                                     | tion<br>State                                                                                                    | East                                             | Status                | West             | Status            |   |  |  |  |  |
| step 6 Sv<br>Switch#<br>RingID<br>1                                                                                                    | witch3 valida<br>show g8032<br>MajorRing<br>N/A                                                                              | tion<br>State<br>Pending                                                                                                    | East<br>eth-0-9                                  | Status<br>Blocked     | West<br>eth-0-20 | Status<br>Forward | b |  |  |  |  |
| step 6 Sv<br>Switch#<br>RingID<br>                                                                                                    | witch3 valida<br>show g8032<br>MajorRing<br>                                                                                 | tion<br>State<br>Pending                                                                                                    | East<br>eth-0-9                                  | Status<br><br>Blocked | West<br>eth-0-20 | Status<br>Forward | d |  |  |  |  |
| step 6 Si<br>Switch#<br>RingID<br>1<br>Control 1                                                                                                    | witch3 valida<br>show g8032<br>MajorRing<br>N/A<br>N/A                                                                       | tion<br>State<br>Pending<br>: 100                                                                                                    | East<br>eth-0-9                                  | Status<br><br>Blocked | West<br>eth-0-20 | Status<br>Forward | d |  |  |  |  |
| step 6 Si<br>Switch#<br>RingID<br>1<br>Control <sup>1</sup><br>Is Enable                                                                                       | witch3 valida<br>show g8032<br>MajorRing<br>N/A<br>N/A<br>Vlan                                                               | tion<br>State<br>Pending<br>: 100<br>: Yes                                                                                               | East<br>eth-0-9                                  | Status<br><br>Blocked | West<br>eth-0-20 | Status<br>Forward | d |  |  |  |  |
| step 6 Sv<br>Switch#<br>RingID<br><br>1<br>Control V<br>Is Enable<br>Mode                                                                                      | witch3 valida<br>show g8032<br>MajorRing<br>N/A<br>Vlan<br>ed                                                                | tion<br>State<br>Pending<br>: 100<br>: Yes<br>: Revertiv                                                                                 | East<br>eth-0-9<br>ve                            | Status<br>Blocked     | West<br>eth-0-20 | Status<br>Forward | d |  |  |  |  |
| step 6 Sv<br>Switch#<br>RingID<br>1<br>Control V<br>Is Enable<br>Mode<br>Node Ro                                                                               | witch3 valida<br>show g8032<br>MajorRing<br>N/A<br>Vlan<br>ed                                                                | tion<br>State<br>Pending<br>: 100<br>: Yes<br>: Revertiv<br>: N/A                                                                        | East<br>eth-0-9<br>ve                            | Status<br><br>Blocked | West<br>eth-0-20 | Status<br>Forward | d |  |  |  |  |
| step 6 Sv<br>Switch#<br>RingID<br>1<br>Control V<br>Is Enable<br>Mode<br>Node Ro<br>Is Sub_ri                                                                  | witch3 valida<br>show g8032<br>MajorRing<br>N/A<br>Vlan<br>ed<br>ole<br>ing                                                  | tion<br>State<br>Pending<br>: 100<br>: Yes<br>: Revertiv<br>: N/A<br>: No                                                                | East<br>eth-0-9<br>ve                            | Status<br>Blocked     | West<br>eth-0-20 | Status<br>Forward | d |  |  |  |  |
| step 6 Si<br>Switch#<br>RingID<br>1<br>Control 1<br>Is Enable<br>Mode<br>Node Ro<br>Is Sub_ri<br>Protect I                                                     | witch3 valida<br>show g8032<br>MajorRing<br>N/A<br>Vlan<br>ed<br>ble<br>ing<br>Instance                                      | tion<br>State<br>Pending<br>: 100<br>: Yes<br>: Revertiv<br>: N/A<br>: No<br>: 1                                                         | East<br>eth-0-9<br>ve                            | Status<br>Blocked     | West<br>eth-0-20 | Status<br>Forward | b |  |  |  |  |
| step 6 Sv<br>Switch#<br>RingID<br>1<br>1<br>Control V<br>Is Enable<br>Mode<br>Node Ro<br>Is Sub_ri<br>Protect I<br>Wait-to-                                    | witch3 valida<br>show g8032<br>MajorRing<br>N/A<br>Vlan<br>ed<br>ole<br>ing<br>Instance<br>restore                           | tion<br>State<br>Pending<br>: 100<br>: Yes<br>: Revertiv<br>: N/A<br>: No<br>: 1<br>: 05:00                                              | East<br>eth-0-9                                  | Status<br>Blocked     | West<br>eth-0-20 | Status<br>Forward | d |  |  |  |  |
| step 6 Si<br>Switch#<br>RingID<br>                                                                                                    | witch3 valida<br>show g8032<br>MajorRing<br>N/A<br>Vlan<br>ed<br>ole<br>ing<br>Instance<br>restore<br>f Timer                | tion<br>State<br>Pending<br>: 100<br>: Yes<br>: Revertiv<br>: N/A<br>: No<br>: 1<br>: 05:00<br>: 0 (mse                                  | East<br>eth-0-9<br>ve                            | Status<br>Blocked     | West<br>eth-0-20 | Status<br>Forward | b |  |  |  |  |
| step 6 Sv<br>Switch#<br>RingID<br>1<br>1<br>Control V<br>Is Enable<br>Mode<br>Node Ro<br>Is Sub_ri<br>Protect I<br>Wait-to-<br>Hold-off<br>Guard Ti            | witch3 valida<br>show g8032<br>MajorRing<br>N/A<br>Vlan<br>ed<br>ole<br>ing<br>Instance<br>restore<br>f Timer<br>imer        | tion<br>State<br>Pending<br>: 100<br>: Yes<br>: Revertiv<br>: N/A<br>: No<br>: 1<br>: 05:00<br>: 0 (mse<br>: 500 (m                      | East<br>eth-0-9<br>ve<br>ecs)<br>secs)           | Status<br>Blocked     | West<br>eth-0-20 | Status<br>Forward | d |  |  |  |  |
| step 6 Sv<br>Switch#<br>RingID<br>1<br>1<br>Control V<br>Is Enable<br>Mode<br>Node Ro<br>Is Sub_ri<br>Protect I<br>Wait-to-<br>Hold-off<br>Guard Ti<br>WTB Tim | witch3 valida<br>show g8032<br>MajorRing<br>N/A<br>Vlan<br>ed<br>vlan<br>ed<br>ing<br>Instance<br>restore<br>f Timer<br>imer | tion<br>State<br>Pending<br>: 100<br>: Yes<br>: Revertiv<br>: N/A<br>: No<br>: 1<br>: 05:00<br>: 0 (mse<br>: 5500 (m                     | East<br>eth-0-9<br>ve<br>ecs)<br>secs)<br>nsecs) | Status<br>Blocked     | West<br>eth-0-20 | Status<br>Forward | d |  |  |  |  |
| step 6 Sv<br>Switch#<br>RingID<br>                                                                                                    | witch3 valida<br>show g8032<br>MajorRing<br>N/A<br>Vlan<br>ed<br>ole<br>ing<br>Instance<br>restore<br>f Timer<br>imer<br>her | tion<br>State<br>Pending<br>: 100<br>: Yes<br>: Revertiv<br>: N/A<br>: No<br>: 1<br>: 05:00<br>: 0 (mse<br>: 5500 (m<br>: 5500 (m<br>: 7 | East<br>eth-0-9<br>ve<br>ecs)<br>secs)<br>nsecs) | Status<br>Blocked     | West<br>eth-0-20 | Status<br>Forward | d |  |  |  |  |

step 7 Configuration of Switch4

Switch# configure terminal

Enter configuration commands, one per line. End with CNTL/Z.

Switch(config)# vlan database

Switch(config-vlan)# vlan 10-100

Switch(config-vlan)# exit

| Switch(co                                                                                               |                                                      |                                                                                          |                               |             |               |         |
|----------------------------------------------------------------------------------------------------|------------------------------------------------------|------------------------------------------------------------------------------------------|-------------------------------|-------------|---------------|---------|
|                                                                                                    | onfig)# spar                                         | ining-tree mode                                                                          | e mstp                        |             |               |         |
| Switch(co                                                                                               | onfig)# spar                                         | ining-tree mst c                                                                         | onfiguratior                  | า           |               |         |
| Switch(co                                                                                               | onfig-mst)#                                          | instance 1 vlan                                                                          | 10-99                         |             |               |         |
| Switch(co                                                                                               | onfig-mst)#                                          | exit                                                                                     |                               |             |               |         |
| Switch(co                                                                                               | onfig)# no ip                                        | o igmp snooping                                                                          | g vlan 100                    |             |               |         |
| Switch(co                                                                                               | onfig)# intei                                        | face eth-0-9                                                                             |                               |             |               |         |
| Switch(co                                                                                               | onfig-if)# sw                                        | itchport mode                                                                            | trunk                         |             |               |         |
| Switch(co                                                                                               | onfig-if)# sw                                        | itchport trunk a                                                                         | llowed vlan                   | add 10-100  | )             |         |
| Switch(co                                                                                               | onfig-if)# sp                                        | anning-tree por                                                                          | t disable                     |             |               |         |
| Switch(co                                                                                               | onfig-if)# nc                                        | shutdown                                                                                 |                               |             |               |         |
| Switch(co                                                                                               | onfig-if)# ex                                        | it                                                                                       |                               |             |               |         |
| Switch(co                                                                                               | onfig)# inter                                        | face eth-0-20                                                                            |                               |             |               |         |
| Switch(co                                                                                               | onfig-if)# sw                                        | ritchport mode                                                                           | trunk                         |             |               |         |
| Switch(co                                                                                               | onfig-if)# sw                                        | ritchport trunk a                                                                        | llowed vlan                   | add 10-100  | )             |         |
| Switch(co                                                                                               | onfig-if)# sp                                        | anning-tree por                                                                          | t disable                     |             |               |         |
| Switch(co                                                                                               | onfig-if)# no                                        | shutdown                                                                                 |                               |             |               |         |
| Switch(co                                                                                               | onfig-if)# ex                                        | it                                                                                       |                               |             |               |         |
| Switch(co                                                                                               | onfig)# g803                                         | 32 ring-id 1 east                                                                        | -interface et                 | h-0-9 west- | interface eth | 0-20    |
| Switch(g                                                                                                | 8032-config                                          | -switch)# instar                                                                         | ice 1                         |             |               |         |
| Switch(g                                                                                                | 8032-config                                          | -switch)# contro                                                                         | ol-vlan 100                   |             |               |         |
| Switch(g                                                                                                | 8032-config                                          | -switch)# ring e                                                                         | nable                         |             |               |         |
| step Swit                                                                                               | tch4 validati                                        | on                                                                                       |                               |             |               |         |
| Switch# s                                                                                               | show g8032                                           |                                                                                          |                               |             |               |         |
| RingID                                                                                                  | MajorRing                                            | State                                                                                    | East                          | Status      | West          | Status  |
| 1                                                                                                    | N/A                                                  | Pending                                                                                  | eth-0-9                       | Blocked     | eth-0-20      | Forward |
|                                                                                                    |                                                      |                                                                                          |                               |             |               |         |
| Control V                                                                                               | /lan                                                 | : 100                                                                                    |                               |             |               |         |
| Is Enable                                                                                               | d                                                    | : Yes                                                                                    |                               |             |               |         |
|                                                                                                    |                                                      |                                                                                          |                               |             |               |         |
| Mode                                                                                                    |                                                      | : Revert                                                                                 | ive                           |             |               |         |
| Mode<br>Node Rol                                                                                        | le                                                   | : Revert<br>: N/A                                                                        | ive                           |             |               |         |
| Mode<br>Node Rol<br>Is Sub_rii                                                                          | le<br>ng                                             | : Revert<br>: N/A<br>: No                                                                | ive                           |             |               |         |
| Mode<br>Node Rol<br>Is Sub_rii<br>Protect Ir                                                            | le<br>ng<br>nstance                                  | : Revert<br>: N/A<br>: No<br>: 1                                                         | ive                           |             |               |         |
| Mode<br>Node Rol<br>Is Sub_rin<br>Protect Ir<br>Wait-to-r                                               | le<br>ng<br>nstance<br>restore                       | : Revert<br>: N/A<br>: No<br>: 1<br>: 05:00                                              | ive                           |             |               |         |
| Mode<br>Node Roi<br>Is Sub_rin<br>Protect Ir<br>Wait-to-r<br>Hold-off                                   | le<br>ng<br>nstance<br>restore<br>Timer              | : Revert<br>: N/A<br>: No<br>: 1<br>: 05:00<br>: 0 (msec                                 | ive<br>:s)                    |             |               |         |
| Mode<br>Node Rol<br>Is Sub_rin<br>Protect Ir<br>Wait-to-r<br>Hold-off<br>Guard Tin                      | le<br>ng<br>nstance<br>restore<br>Timer<br>mer       | : Revert<br>: N/A<br>: No<br>: 1<br>: 05:00<br>: 0 (msec<br>: 500 (m                     | ive<br>:s)<br>secs)           |             |               |         |
| Mode<br>Node Ro<br>Is Sub_rin<br>Protect In<br>Wait-to-r<br>Hold-off<br>Guard Tin<br>WTB Tim            | le<br>ng<br>nstance<br>restore<br>Timer<br>mer<br>er | : Revert<br>: N/A<br>: No<br>: 1<br>: 05:00<br>: 0 (msec<br>: 500 (m<br>: 5500 (m        | ive<br>:s)<br>secs)<br>nsecs) |             |               |         |
| Mode<br>Node Ro<br>Is Sub_rin<br>Protect Ir<br>Wait-to-r<br>Hold-off<br>Guard Tin<br>WTB Tim<br>RAPS ME | le<br>ng<br>nstance<br>restore<br>Timer<br>mer<br>er | : Revert<br>: N/A<br>: No<br>: 1<br>: 05:00<br>: 0 (msec<br>: 500 (m<br>: 5500 (m<br>: 7 | ive<br>:s)<br>secs)<br>nsecs) |             |               |         |

# 16.7.4 Configuration of multiple rings - Non-virtual-channel

| step 1 Configuration of Switch1 |
|---------------------------------|
| Switch# configure terminal      |
Switch(config-vlan)# exit

Switch(config-mst)# exit

Switch(config-if)# exit

Switch(config-if)# exit

Switch(config-if)# exit

Enter configuration commands, one per line. End with CNTL/Z. Switch(config)# vlan database Switch(config-vlan)# vlan 10-150 Switch(config)# spanning-tree mode mstp Switch(config)# spanning-tree mst configuration Switch(config-mst)# instance 1 vlan 10-99 Switch(config-mst)# instance 2 vlan 101-150 Switch(config)# no ip igmp snooping vlan 100 Switch(config)# no ip igmp snooping vlan 20 Switch(config)# interface eth-0-9 Switch(config-if)# switchport mode trunk Switch(config-if)# switchport trunk allowed vlan add 10-150 Switch(config-if)# spanning-tree port disable Switch(config-if)# no shutdown Switch(config)# interface eth-0-13 Switch(config-if)# switchport mode trunk Switch(config-if)# switchport trunk allowed vlan add 10-150 Switch(config-if)# spanning-tree port disable Switch(config-if)# no shutdown Switch(config)# interface eth-0-20 Switch(config-if)# switchport mode trunk Switch(config-if)# switchport trunk allowed vlan add 101-150 Switch(config-if)# switchport trunk allowed vlan add 20 Switch(config-if)# spanning-tree port disable Switch(config-if)# no shutdown Switch(config)# g8032 ring-id 1 east-interface eth-0-9 west-interface eth-0-13 Switch(g8032-config-switch)# rpl owner east-interface

- Switch(g8032-config-switch)# instance 1
- Switch(g8032-config-switch)# instance 2
- Switch(g8032-config-switch)# control-vlan 100
- Switch(g8032-config-switch)# ring enable
- Switch(g8032-config-switch)# exit
- Switch(config)# g8032 ring-id 2 interface eth-0-20 major-ring-id 1
- Switch(g8032-config-switch)# instance 2
- Switch(g8032-config-switch)# control-vlan 20
- Switch(g8032-config-switch)# ring enable
- step 2 Switch1 validation
- Switch# show g8032
- RingID MajorRing State East Status West Status

| 1        | N/A        | Pending    | eth-0-9      | Blocked | eth-0-13 | Forward |
|----------|------------|------------|--------------|---------|----------|---------|
| Control  | l Vlan     | : 100      |              |         |          |         |
| ls Enabl | led        | : Yes      |              |         |          |         |
| Mode     |            | : Rever    | ive          |         |          |         |
| Node R   | ole        | : Owner    | r            |         |          |         |
| Is Sub_  | ring       | : No       |              |         |          |         |
| Protect  | Instance   | : 1-2      |              |         |          |         |
| Sub-rin  | g          | :2         |              |         |          |         |
| RPL      |            | : east-in  | terface      |         |          |         |
| Wait-to  | -restore   | : 04:26 (2 | 66492 msecs) |         |          |         |
| Hold-of  | ff Timer   | : 0 (mse   | cs)          |         |          |         |
| Guard 1  | Timer      | : 500 (m   | secs)        |         |          |         |
| WTB Tir  | mer        | : 5500 (n  | nsecs)       |         |          |         |
| RAPS M   | 1EL        | :7         |              |         |          |         |
| Is Forwa | ard-to-cpu | :1         |              |         |          |         |
| RingID   | MajorRing  | State      | East         | Status  | West     | Status  |
| <br>2    | 1          | Pending    | eth-0-20     | Blocked | I NI/    | Δ Ν/Δ   |

| Control Vlan      | : 20           |
|-------------------|----------------|
| Is Enabled        | :No            |
| Mode              | : Revertive    |
| Node Role         | : N/A          |
| Is Sub_ring       | : Yes          |
| Virtual-channel   | : Disable      |
| Protect Instance  | :2             |
| Wait-to-restore   | : 05:00        |
| Hold-off Timer    | : 0 (msecs)    |
| Guard Timer       | : 500 (msecs)  |
| WTB Timer         | : 5500 (msecs) |
| RAPS MEL          | :7             |
| ls Forward-to-cpu | :1             |
|                   |                |

step 3 Configuration of Switch2

Switch# configure terminal

Enter configuration commands, one per line. End with CNTL/Z.

Switch(config)# vlan database

Switch(config-vlan)# vlan 10-150

Switch(config-vlan)# exit

Switch(config)# spanning-tree mode mstp

| Switch(config)# spanning-tree mst configuration                                |
|--------------------------------------------------------------------------------|
| Switch(config-mst)# instance 1 vlan 10-99                                      |
| Switch(config-mst)# instance 2 vlan 101-150                                    |
| Switch(config-mst)# exit                                                       |
| Switch(config)# no ip igmp snooping vlan 100                                   |
| Switch(config)# interface eth-0-9                                              |
| Switch(config-if)# switchport mode trunk                                       |
| Switch(config-if)# switchport trunk allowed vlan add 10-150                    |
| Switch(config-if)# spanning-tree port disable                                  |
| Switch(config-if)# no shutdown                                                 |
| Switch(config-if)# exit                                                        |
| Switch(config)# interface eth-0-20                                             |
| Switch(config-if)# switchport mode trunk                                       |
| Switch(config-if)# switchport trunk allowed vlan add 10-150                    |
| Switch(config-if)# spanning-tree port disable                                  |
| Switch(config-if)# no shutdown                                                 |
| Switch(config-if)# exit                                                        |
| Switch(config)# g8032 ring-id 1 east-interface eth-0-9 west-interface eth-0-20 |
| Switch(g8032-config-switch)# instance 1                                        |
| Switch(g8032-config-switch)# instance 2                                        |
| Switch(g8032-config-switch)# control-vlan 100                                  |
| Switch(g8032-config-switch)# ring enable                                       |
| step 4 Switch2 validation                                                      |

Switch# show g8032

| RingID    | MajorRing    | State         | East           | Status      | West     | Status  |  |
|-----------|--------------|---------------|----------------|-------------|----------|---------|--|
| 1         | N/A          | Pending       | eth-0-9        | Blocked     | eth-0-20 | Forward |  |
| Control   | Vlan         | : 100         |                |             |          |         |  |
| ls Enable | ed           | : Yes         |                |             |          |         |  |
| Mode      |              | : Rever       | tive           |             |          |         |  |
| Node Ro   | ble          | : N/A         |                |             |          |         |  |
| ls Sub_r  | ing          | : No          |                |             |          |         |  |
| Protect   | Instance     | : 1-2         |                |             |          |         |  |
| Wait-to-  | restore      | : 05:00       |                |             |          |         |  |
| Hold-off  | Timer        | : 0 (mse      | cs)            |             |          |         |  |
| Guard T   | imer         | : 500 (m      | nsecs)         |             |          |         |  |
| WTB Tin   | her          | : 5500 (r     | msecs)         |             |          |         |  |
| RAPS M    | EL           | :7            |                |             |          |         |  |
| ls Forwa  | rd-to-cpu    | :0            |                |             |          |         |  |
| step 5 C  | onfiguration | of Switch3    |                |             |          |         |  |
| Switch#   | configure te | rminal        |                |             |          |         |  |
| Enter co  | onfiguration | commands, one | e per line. En | d with CNTL | /Z.      |         |  |

|                         | ıfig)# vlan database                                                   |
|-------------------------|------------------------------------------------------------------------|
| Switch(cor              | ıfig-vlan)# vlan 10-150                                                |
| Switch(cor              | ıfig-vlan)# exit                                                       |
| Switch(cor              | nfig)# spanning-tree mode mstp                                         |
| Switch(cor              | nfig)# spanning-tree mst configuration                                 |
| Switch(cor              | nfig-mst)# instance 1 vlan 10-99                                       |
| Switch(cor              | nfig-mst)# instance 2 vlan 101-150                                     |
| Switch(cor              | ıfig-mst)# exit                                                        |
| Switch(cor              | nfig)# no ip igmp snooping vlan 100                                    |
| Switch(cor              | nfig)# no ip igmp snooping vlan 20                                     |
| Switch(cor              | nfig)# interface eth-0-9                                               |
| Switch(cor              | ıfig-if)# switchport mode trunk                                        |
| Switch(cor              | ıfig-if)# switchport trunk allowed vlan add 101-150                    |
| Switch(cor              | ıfig-if)# switchport trunk allowed vlan add 20                         |
| Switch(cor              | nfig-if)# spanning-tree port disable                                   |
| Switch(cor              | ıfig-if)# no shutdown                                                  |
| Switch(cor              | nfig-if)# exit                                                         |
| Switch(cor              | nfig)# interface eth-0-13                                              |
| Switch(cor              | nfig-if)# switchport mode trunk                                        |
| Switch(cor              | nfig-if)# switchport trunk allowed vlan add 10-150                     |
| Switch(cor              | nfig-if)# spanning-tree port disable                                   |
| Switch(cor              | nfig-if)# no shutdown                                                  |
| Switch(cor              | nfig-if)# exit                                                         |
| Switch(cor              | nfig)# interface eth-0-20                                              |
| Switch(cor              | nfig-if-eth-0-20)# switchport mode trunk                               |
| Switch(cor              | nfig-if-eth-0-20)# switchport trunk allowed vlan add 10-150            |
| Switch(cor              | nfig-if-eth-0-20)# spanning-tree port disable                          |
| Switch(cor              | nfig-if-eth-0-20)# no shutdown                                         |
| Switch(cor              | nfig-if-eth-0-20)# exit                                                |
| Switch(cor              | nfig)# g8032 ring-id 1 east-interface eth-0-13 west-interface eth-0-20 |
| Switch(g8               | 032-config-switch)# rpl owner east-interface                           |
| Switch(g8               | 032-config-switch)# instance 1                                         |
| Switch(g8               | 032-config-switch)# instance 2                                         |
| Switch(g8               | 032-config-switch)# control-vlan 100                                   |
| Switch(g8               | 032-config-switch)# ring enable                                        |
| Switch(g8               | 032-config-switch)# exit                                               |
| Switch(cor              | nfig)# g8032 ring-id 2 interface eth-0-9 major-ring-id 1               |
| Switch(g8               | 032-config-switch)# instance 2                                         |
| Switch(g8 <sup>/</sup>  | 032-config-switch)# control-vlan 20                                    |
| Switch(g8               | -<br>D32-config-switch)# ring enable                                   |
| step 6 Swi <sup>-</sup> | tch3 validation                                                        |
| Switch# sh              | iow g8032                                                              |
|                         | JaiorRing State East Status West Status                                |

eth-0-20 Forward

| 1                | N/A         | Pending   | eth-0-13 | Blocked |
|------------------|-------------|-----------|----------|---------|
| Conti            | ol Vlan     | : 100     |          |         |
| ls Ena           | bled        | : Yes     |          |         |
| Mode             | 2           | : Reverti | ve       |         |
| Node             | Role        | : N/A     |          |         |
| ls Suk           | _ring       | : No      |          |         |
| Prote            | ct Instance | : 1-2     |          |         |
| Sub-r            | ing         | :2        |          |         |
| Wait-            | to-restore  | : 05:00   |          |         |
| Hold             | off Timer   | : 0 (msec | s)       |         |
| Guar             | d Timer     | : 500 (ms | ecs)     |         |
| WTB <sup>-</sup> | Timer       | : 5500 (m | secs)    |         |
| RAPS             | MEL         | :7        |          |         |
| ls For           | ward-to-cpu | :0        |          |         |

| RingID  | MajorRing | State   | East    | Status  | West | Status |
|---------|-----------|---------|---------|---------|------|--------|
| 2       | 1         | Pending | eth-0-9 | Blocked | N/A  | N/A    |
| Control | Vlan      | : 20    |         |         |      |        |

| Is Enabled        | :No            |
|-------------------|----------------|
| Mode              | : Revertive    |
| Node Role         | : N/A          |
| Is Sub_ring       | : Yes          |
| Virtual-channel   | : Disable      |
| Protect Instance  | :2             |
| Wait-to-restore   | : 05:00        |
| Hold-off Timer    | : 0 (msecs)    |
| Guard Timer       | : 500 (msecs)  |
| WTB Timer         | : 5500 (msecs) |
| RAPS MEL          | :7             |
| ls Forward-to-cpu | :1             |

step 7 Configuration of Switch4

Switch# configure terminal

Enter configuration commands, one per line. End with CNTL/Z.

Switch# configure terminal

Enter configuration commands, one per line. End with CNTL/Z.

Switch(config)# vlan database

Switch(config-vlan)# vlan 101-150

Switch(config-vlan)# exit

Switch(config)# spanning-tree mode mstp

Switch(config)# spanning-tree mst configuration

| Switch(c  | config-mst)#    | instance 2 vlan   | 101-150      |              |                |                 |    |  |  |
|-----------|-----------------|-------------------|--------------|--------------|----------------|-----------------|----|--|--|
| Switch(c  | config-mst)#    | exit              |              |              |                |                 |    |  |  |
| Switch(c  | config)# no ip  | igmp snooping     | g vlan 20    |              |                |                 |    |  |  |
| Switch(c  | config)# inter  | face eth-0-9      |              |              |                |                 |    |  |  |
| Switch(c  | config-if)# sw  | itchport mode t   | runk         |              |                |                 |    |  |  |
| Switch(c  | config-if)# sw  | itchport trunk a  | llowed vlan  | add 101-15   | 0              |                 |    |  |  |
| Switch(c  | config-if)# spa | anning-tree por   | t disable    |              |                |                 |    |  |  |
| Switch(c  | config-if)# no  | shutdown          |              |              |                |                 |    |  |  |
| Switch(c  | config-if)# ex  | it                |              |              |                |                 |    |  |  |
| Switch(c  | config)# inter  | face eth-0-20     |              |              |                |                 |    |  |  |
| Switch(c  | config-if)# sw  | itchport mode t   | runk         |              |                |                 |    |  |  |
| Switch(c  | config-if)# sw  | itchport trunk a  | llowed vlan  | add 101-15   | 0              |                 |    |  |  |
| Switch(c  | config-if)# spa | anning-tree por   | t disable    |              |                |                 |    |  |  |
| Switch(c  | config-if)# no  | shutdown          |              |              |                |                 |    |  |  |
| Switch(c  | config-if)# ex  | it                |              |              |                |                 |    |  |  |
| Switch(c  | config)# g803   | 2 ring-id 2 east- | interface et | h-0-9 west-i | interface eth- | 0-20 is-sub-rir | ıg |  |  |
| Switch(g  | g8032-config    | -switch)# instan  | ce 2         |              |                |                 |    |  |  |
| Switch(g  | g8032-config    | -switch)# rpl ow  | ner east-int | erface       |                |                 |    |  |  |
| Switch(g  | g8032-config    | -switch)# contro  | ol-vlan 20   |              |                |                 |    |  |  |
| Switch(g  | g8032-config    | -switch)# ring e  | nable        |              |                |                 |    |  |  |
| step Swi  | itch4 validati  | on                |              |              |                |                 |    |  |  |
| Switch#   | show g8032      |                   | _            | _            |                |                 |    |  |  |
| RingID    | MajorRing       | State             | East         | Status       | West           | Status          |    |  |  |
| 2         | N/A             | Pending           | eth-0-9      | Blocked      | eth-0-20       | Forward         |    |  |  |
| Control   | Vlan            | : 20              |              |              |                |                 |    |  |  |
| ls Enable | ed              | : Yes             |              |              |                |                 |    |  |  |
| Mode      |                 | : Reverti         | ive          |              |                |                 |    |  |  |
| Node Ro   | ole             | : Owner           |              |              |                |                 |    |  |  |
| ls Sub_r  | ing             | : Yes             |              |              |                |                 |    |  |  |
| Protect   | Instance        | : 1-2             |              |              |                |                 |    |  |  |
| RPL       |                 | : east-int        | erface       |              |                |                 |    |  |  |
| Wait-to-  | restore         | : 05:00           |              |              |                |                 |    |  |  |
| Hold-off  | Timer           | : 0 (msec         | s)           |              |                |                 |    |  |  |
| Guard Ti  | imer            | : 500 (ms         | secs)        |              |                |                 |    |  |  |
| WTB Tin   | ner             | : 5500 (m         | isecs)       |              |                |                 |    |  |  |
| RAPS MI   | EL              | :7                |              |              |                |                 |    |  |  |
| ls Forwa  | rd-to-cpu       | :0                |              |              |                |                 |    |  |  |
|           |                 |                   |              |              |                |                 |    |  |  |

## 16.7.5 Configuration of multiple rings - Virtual-channel

| step 1 Configuration of Switch1 |
|---------------------------------|
| Switch# configure terminal      |

Enter configuration commands, one per line. End with CNTL/Z. Switch(config)# vlan database Switch(config-vlan)# vlan 10-150 Switch(config)# spanning-tree mode mstp Switch(config)# spanning-tree mst configuration Switch(config-mst)# instance 1 vlan 10-99 Switch(config-mst)# instance 2 vlan 101-150 Switch(config)# no ip igmp snooping vlan 100 Switch(config)# no ip igmp snooping vlan 20 Switch(config)# interface eth-0-9 Switch(config-if)# switchport mode trunk Switch(config-if)# switchport trunk allowed vlan add 10-150 Switch(config-if)# spanning-tree port disable Switch(config-if)# no shutdown Switch(config)# interface eth-0-13 Switch(config-if)# switchport mode trunk

- Switch(config-if)# switchport trunk allowed vlan add 10-150
- Switch(config-if)# spanning-tree port disable
- Switch(config-if)# no shutdown
- Switch(config-if)# exit

Switch(config-if)# exit

Switch(config-vlan)# exit

Switch(config-mst)# exit

- Switch(config)# interface eth-0-20
- Switch(config-if)# switchport mode trunk
- Switch(config-if)# switchport trunk allowed vlan add 101-150
- Switch(config-if)# switchport trunk allowed vlan add 20
- Switch(config-if)# spanning-tree port disable
- Switch(config-if)# no shutdown
- Switch(config-if)# exit
- Switch(config)# g8032 ring-id 1 east-interface eth-0-9 west-interface eth-0-13
- Switch(g8032-config-switch)# rpl owner east-interface
- Switch(g8032-config-switch)# instance 1
- Switch(g8032-config-switch)# instance 2
- Switch(g8032-config-switch)# control-vlan 100
- Switch(g8032-config-switch)# ring enable
- Switch(g8032-config-switch)# exit
- Switch(config)# g8032 ring-id 2 interface eth-0-20 major-ring-id 1
- Switch(g8032-config-switch)# instance 2
- Switch(g8032-config-switch)# control-vlan 20
- Switch(g8032-config-switch)# virtual-channel enable
- Switch(g8032-config-switch)# ring enable
- step 2 Switch1 validation
- Switch# show g8032

## S5850 AND S8050 SERIES SWITCHES CONFIGURATION GUIDE

| RingID   | MajorRing  | State   | East          | Status  | West     | Status  |
|----------|------------|---------|---------------|---------|----------|---------|
| 1        | N/A        | Pending | eth-0-9       | Blocked | eth-0-13 | Forward |
| Control  | Vlan       | : 100   |               |         |          |         |
| ls Enabl | ed         | : Yes   |               |         |          |         |
| Mode     |            | :Reve   | rtive         |         |          |         |
| Node Ro  | ble        | : Owr   | ner           |         |          |         |
| ls Sub_r | ing        | : No    |               |         |          |         |
| Protect  | Instance   | : 1-2   |               |         |          |         |
| Sub-ring | 9          | :2      |               |         |          |         |
| RPL      |            | : east  | t-interface   |         |          |         |
| Wait-to- | restore    | : 04:2  | 6 (266492 mse | cs)     |          |         |
| Hold-of  | fTimer     | : 0 (n  | nsecs)        |         |          |         |
| Guard T  | imer       | : 500   | (msecs)       |         |          |         |
| WTB Tin  | ner        | : 550   | 0 (msecs)     |         |          |         |
| RAPS M   | EL         | :7      |               |         |          |         |
| ls Forwa | ird-to-cpu | :1      |               |         |          |         |

| RingID | MajorRing | State | East | Status | West | Status |
|--------|-----------|-------|------|--------|------|--------|
|        |           |       |      |        |      |        |

| 2         | 1         | Pending       | eth-0-20 | Blocked | N/A | N/A |
|-----------|-----------|---------------|----------|---------|-----|-----|
| Control   | Vlan      | · 20          |          |         |     |     |
| Is Enable | ed        | : No          |          |         |     |     |
| Mode      |           | : Revertive   |          |         |     |     |
| Node Ro   | le        | : N/A         |          |         |     |     |
| ls Sub_ri | ng        | : Yes         |          |         |     |     |
| Virtual-c | hannel    | : Enable      |          |         |     |     |
| Protect I | nstance   | :2            |          |         |     |     |
| Wait-to-  | restore   | : 05:00       |          |         |     |     |
| Hold-off  | Timer     | : 0 (msecs)   |          |         |     |     |
| Guard Ti  | mer       | : 500 (msecs) |          |         |     |     |
| WTB Tim   | ner       | : 5500 (msecs | .)       |         |     |     |
| RAPS ME   | EL        | :7            |          |         |     |     |
| Is Forwa  | rd-to-cpu | :0            |          |         |     |     |
|           |           |               |          |         |     |     |

step 3 Configuration of Switch2

Switch# configure terminal

Enter configuration commands, one per line. End with CNTL/Z.

Switch(config)# vlan database

Switch(config-vlan)# vlan 10-150

Switch(config-vlan)# exit

| Switch(  | config)# span   | ining-tree mode   | e mstp        |              |               |         |  |
|----------|-----------------|-------------------|---------------|--------------|---------------|---------|--|
| Switch(  | config)# span   | ining-tree mst c  | onfiguratior  | 1            |               |         |  |
| Switch(  | config-mst)#    | instance 1 vlan   | 10-99         |              |               |         |  |
| Switch(  | config-mst)#    | instance 2 vlan   | 101-150       |              |               |         |  |
| Switch(  | config-mst)#    | exit              |               |              |               |         |  |
| Switch(  | config)# no ip  | o igmp snooping   | g vlan 100    |              |               |         |  |
| Switch(  | config)# inter  | face eth-0-9      |               |              |               |         |  |
| Switch(  | config-if)# sw  | vitchport mode    | trunk         |              |               |         |  |
| Switch(  | config-if)# sw  | itchport trunk a  | llowed vlan   | add 10-150   |               |         |  |
| Switch(  | config-if)# spa | anning-tree por   | t disable     |              |               |         |  |
| Switch(  | config-if)# no  | shutdown          |               |              |               |         |  |
| Switch(  | config-if)# ex  | it                |               |              |               |         |  |
| Switch(  | config)# inter  | face eth-0-20     |               |              |               |         |  |
| Switch(  | config-if)# sw  | itchport mode     | trunk         |              |               |         |  |
| Switch(  | config-if)# sw  | itchport trunk a  | llowed vlan   | add 10-150   |               |         |  |
| Switch(  | config-if)# spa | anning-tree por   | t disable     |              |               |         |  |
| Switch(  | config-if)# no  | shutdown          |               |              |               |         |  |
| Switch(  | config-if)# ex  | it                |               |              |               |         |  |
| Switch(  | config)# g803   | 32 ring-id 1 east | -interface et | h-0-9 west-i | nterface eth- | 0-20    |  |
| Switch(  | g8032-config    | -switch)# instar  | nce 1         |              |               |         |  |
| Switch(  | g8032-config    | -switch)# instar  | ice 2         |              |               |         |  |
| Switch(  | g8032-config    | -switch)# contro  | ol-vlan 100   |              |               |         |  |
| Switch(  | g8032-config    | -switch)# ring e  | nable         |              |               |         |  |
| step 4 S | witch2 valida   | ition             |               |              |               |         |  |
| Switch#  | show g8032      |                   |               |              |               |         |  |
| RingID   | MajorRing       | State             | East          | Status       | West          | Status  |  |
| 1        | N/A             | Pending           | eth-0-9       | Blocked      | eth-0-20      | Forward |  |
| Control  | Vlan            | : 100             |               |              |               |         |  |
| ls Enabl | ed              | : Yes             |               |              |               |         |  |
| Mode     |                 | : Revert          | ive           |              |               |         |  |
| Node Ro  | ole             | : N/A             |               |              |               |         |  |
| ls Sub_r | ing             | : No              |               |              |               |         |  |
| Protect  | Instance        | : 1-2             |               |              |               |         |  |
| Wait-to- | restore         | : 05:00           |               |              |               |         |  |
| Hold-of  | Timer           | : 0 (msec         | :s)           |              |               |         |  |
| Guard T  | imer            | : 500 (m          | secs)         |              |               |         |  |
| WTB Tin  | her             | : 5500 (m         | nsecs)        |              |               |         |  |
| RAPS M   | EL              | :7                |               |              |               |         |  |
| ls Forwa | rd-to-cpu       | :0                |               |              |               |         |  |
| step 5 C | onfiguration    | of Switch3        |               |              |               |         |  |

Switch# configure terminal

Enter configuration commands, one per line. End with CNTL/Z. Switch(config)# spanning-tree mode mstp Switch(config)# spanning-tree mst configuration Switch(config-mst)# instance 1 vlan 10-99 Switch(config-mst)# instance 2 vlan 101-150 Switch(config)# no ip igmp snooping vlan 100 Switch(config)# no ip igmp snooping vlan 20

Switch(config)# interface eth-0-9

Switch(config)# vlan database Switch(config-vlan)# vlan 10-150

Switch(config-vlan)# exit

Switch(config-mst)# exit

- Switch(config-if)# switchport mode trunk
- Switch(config-if)# switchport trunk allowed vlan add 101-150
- Switch(config-if)# switchport trunk allowed vlan add 20
- Switch(config-if)# spanning-tree port disable
- Switch(config-if)# no shutdown
- Switch(config-if)# exit
- Switch(config)# interface eth-0-13
- Switch(config-if)# switchport mode trunk
- Switch(config-if)# switchport trunk allowed vlan add 10-150
- Switch(config-if)# spanning-tree port disable
- Switch(config-if)# no shutdown
- Switch(config-if)# exit
- Switch(config)# interface eth-0-20
- Switch(config-if-eth-0-20)# switchport mode trunk
- Switch(config-if-eth-0-20)# switchport trunk allowed vlan add 10-150
- Switch(config-if-eth-0-20)# spanning-tree port disable
- Switch(config-if-eth-0-20)# no shutdown
- Switch(config-if-eth-0-20)# exit
- Switch(config)# g8032 ring-id 1 east-interface eth-0-13 west-interface eth-0-20
- Switch(g8032-config-switch)# rpl owner east-interface
- Switch(g8032-config-switch)# instance 1
- Switch(g8032-config-switch)# instance 2
- Switch(g8032-config-switch)# control-vlan 100
- Switch(g8032-config-switch)# ring enable
- Switch(g8032-config-switch)# exit
- Switch(config)# g8032 ring-id 2 interface eth-0-9 major-ring-id 1
- Switch(g8032-config-switch)# instance 2
- Switch(g8032-config-switch)# control-vlan 20
- Switch(g8032-config-switch)# virtual-channel enable
- Switch(g8032-config-switch)# ring enable
- step 6 Switch3 validation
- Switch# show g8032

## S5850 AND S8050 SERIES SWITCHES CONFIGURATION GUIDE

| RingID   | MajorRing  | State     | East     | Status  | West     | Status  |
|----------|------------|-----------|----------|---------|----------|---------|
| 1        | N/A        | Pending   | eth-0-13 | Blocked | eth-0-20 | Forward |
| Control  | Vlan       | : 100     |          |         |          |         |
| Is Enabl | ed         | : Yes     |          |         |          |         |
| Mode     |            | : Rever   | tive     |         |          |         |
| Node Ro  | ole        | : N/A     |          |         |          |         |
| ls Sub_r | ing        | : No      |          |         |          |         |
| Protect  | Instance   | : 1-2     |          |         |          |         |
| Sub-ring | 9          | :2        |          |         |          |         |
| Wait-to- | restore    | : 05:00   |          |         |          |         |
| Hold-of  | f Timer    | :0 (mse   | cs)      |         |          |         |
| Guard T  | imer       | : 500 (m  | isecs)   |         |          |         |
| WTB Tin  | ner        | : 5500 (r | nsecs)   |         |          |         |
| RAPS M   | EL         | :7        |          |         |          |         |
| ls Forwa | ird-to-cpu | :0        |          |         |          |         |

| RingID    | MajorRing | State         | East    | Status  | West | Status |
|-----------|-----------|---------------|---------|---------|------|--------|
| 2         | 1         | Pending       | eth-0-9 | Blocked | N/A  | N/A    |
| Control   | Vlan      | : 20          |         |         |      |        |
| ls Enable | ed        | :No           |         |         |      |        |
| Mode      |           | : Revertive   |         |         |      |        |
| Node Ro   | ble       | : N/A         |         |         |      |        |
| ls Sub_r  | ing       | : Yes         |         |         |      |        |
| Virtual-o | hannel    | : Enable      |         |         |      |        |
| Protect   | Instance  | :2            |         |         |      |        |
| Wait-to-  | restore   | : 05:00       |         |         |      |        |
| Hold-of   | Timer     | :0 (msecs)    |         |         |      |        |
| Guard T   | imer      | : 500 (msecs) | )       |         |      |        |
| WTB Tin   | her       | : 5500 (msec  | 5)      |         |      |        |
| RAPS M    | EL        | :7            |         |         |      |        |
| ls Forwa  | rd-to-cpu | :0            |         |         |      |        |

step 7 Configuration of Switch4 Switch# configure terminal Enter configuration commands, one per line. End with CNTL/Z. Switch# configure terminal

Enter configuration commands, one per line. End with CNTL/Z.

Switch(config)# vlan database

Switch(config-vlan)# vlan 101-150

| Switch(   | config-vlan)#   | exit             |               |              |                |              |      |  |  |
|-----------|-----------------|------------------|---------------|--------------|----------------|--------------|------|--|--|
| Switch(   | config)# span   | ning-tree mod    | e mstp        |              |                |              |      |  |  |
| Switch(   | config)# span   | ning-tree mst o  | configuration | n            |                |              |      |  |  |
| Switch(   | config-mst)#    | instance 2 vlan  | 101-150       |              |                |              |      |  |  |
| Switch(   | config-mst)#    | exit             |               |              |                |              |      |  |  |
| Switch(   | config)# no ip  | igmp snoopin     | g vlan 20     |              |                |              |      |  |  |
| Switch(   | config)# inter  | face eth-0-9     |               |              |                |              |      |  |  |
| Switch(   | config-if)# sw  | itchport mode    | trunk         |              |                |              |      |  |  |
| Switch(   | config-if)# sw  | itchport trunk   | allowed vlan  | add 101-15   | 0              |              |      |  |  |
| Switch(   | config-if)# spa | anning-tree po   | rt disable    |              |                |              |      |  |  |
| Switch(   | config-if)# no  | shutdown         |               |              |                |              |      |  |  |
| Switch(   | config-if)# ex  | it               |               |              |                |              |      |  |  |
| Switch(   | config)# inter  | face eth-0-20    |               |              |                |              |      |  |  |
| Switch(   | config-if)# sw  | itchport mode    | trunk         |              |                |              |      |  |  |
| Switch(   | config-if)# sw  | itchport trunk   | allowed vlan  | add 101-15   | 0              |              |      |  |  |
| Switch(   | config-if)# spa | anning-tree po   | rt disable    |              |                |              |      |  |  |
| Switch(   | config-if)# no  | shutdown         |               |              |                |              |      |  |  |
| Switch(   | config-if)# ex  | it               |               |              |                |              |      |  |  |
| Switch(   | config)# g803   | 2 ring-id 2 east | -interface et | h-0-9 west-i | interface eth- | 0-20 is-sub- | ring |  |  |
| Switch(   | g8032-config    | -switch)# insta  | nce 2         |              |                |              |      |  |  |
| Switch(   | g8032-config    | -switch)# rpl ov | vner east-int | erface       |                |              |      |  |  |
| Switch(   | g8032-config    | -switch)# contr  | ol-vlan 20    |              |                |              |      |  |  |
| Switch(   | g8032-config    | -switch)# virtua | al-channel er | able         |                |              |      |  |  |
| Switch(   | g8032-config    | -switch)# ring e | enable        |              |                |              |      |  |  |
| step Sw   | itch4 validati  | on               |               |              |                |              |      |  |  |
| Switch#   | show g8032      |                  |               |              |                |              |      |  |  |
| RingID    | MajorRing       | State            | East          | Status       | West           | Status       |      |  |  |
| 2         | N/A             | Pending          | eth-0-9       | Blocked      | eth-0-20       | Forward      |      |  |  |
| Control   | Vlan            | : 20             |               |              |                |              |      |  |  |
| ls Enabl  | ed              | : Yes            |               |              |                |              |      |  |  |
| Mode      |                 | : Rever          | ive           |              |                |              |      |  |  |
| Node Ro   | ole             | : Owne           | r             |              |                |              |      |  |  |
| ls Sub_r  | ing             | : Yes            |               |              |                |              |      |  |  |
| Virtual-o | channel         | : Enable         |               |              |                |              |      |  |  |
| Protect   | Instance        | : 1-2            |               |              |                |              |      |  |  |
| RPL       |                 | : east-inte      | erface        |              |                |              |      |  |  |
| Wait-to-  | -restore        | : 05:00          |               |              |                |              |      |  |  |

Hold-off Timer Guard Timer

WTB Timer

RAPS MEL

Is Forward-to-cpu

:0 (msecs)

:7

:0

: 500 (msecs)

: 5500 (msecs)

#### 16.7.6 Linkage between G8032 and CFM

There are two ways to trigger protection switch of G8032:

- Trigger by linkdown/shutdown state of interface
- Trigger by CFM

Configuration examples are as follows:

- step 1 Configuration of Switch1
- Switch# configure terminal
- Enter configuration commands, one per line. End with CNTL/Z.
- Switch(config)# vlan database
- Switch(config-vlan)# vlan 10-100
- Switch(config-vlan)# vlan 5
- Switch(config-vlan)# exit
- Switch(config)# spanning-tree mode mstp
- Switch(config)# spanning-tree mst configuration
- Switch(config-mst)# instance 1 vlan 10-99
- Switch(config-mst)# exit
- Switch(config)# no ip igmp snooping vlan 100
- Switch(config)# ethernet cfm enable
- Switch(config)# ethernet cfm domain md1 level 5
- Switch(config-ether-cfm)# service ma1 vlan 5
- Switch(config-ether-cfm)# exit
- Switch(config)# ethernet cfm cc enable domain md1 vlan 5
- Switch(config)# interface eth-0-9
- Switch(config-if)# switchport mode trunk
- Switch(config-if)# switchport trunk allowed vlan add 10-100
- Switch(config-if)# spanning-tree port disable
- Switch(config-if)# ethernet cfm mep down mpid 101 domain md1 vlan 5 interval 1
- Switch(config-if)# ethernet cfm mep crosscheck mpid 201 domain md1 vlan 5 mac e03e.b1e1.3309
- Switch(config-if)# no shutdown
- Switch(config-if)# exit
- Switch(config)# interface eth-0-20
- Switch(config-if)# switchport mode trunk
- Switch(config-if)# switchport trunk allowed vlan add 10-100
- Switch(config-if)# spanning-tree port disable
- Switch(config-if)# ethernet cfm mep down mpid 102 domain md1 vlan 5 interval 1
- Switch(config-if)# ethernet cfm mep crosscheck mpid 402 domain md1 vlan 5 mac b2d0.60e4.c314
- Switch(config-if)# no shutdown
- Switch(config-if)# exit
- Switch(config)# g8032 ring-id 1 east-interface eth-0-9 west-interface eth-0-20
- Switch(g8032-config-switch)# rpl owner east-interface
- Switch(g8032-config-switch)# instance 1
- Switch(g8032-config-switch)# control-vlan 100

| Switch(g                                                                      | g8032-config                                                                           | -switch)# doma       | in md1 serv                 | ice ma1                        |                                              |                                                |       |  |
|-------------------------------------------------------------------------------|----------------------------------------------------------------------------------------|----------------------|-----------------------------|--------------------------------|----------------------------------------------|------------------------------------------------|-------|--|
| Switch(g                                                                      | g8032-config                                                                           | -switch)# ring e     | nable                       |                                |                                              |                                                |       |  |
| step 2 Sv                                                                     | witch1 valida                                                                          | ition                |                             |                                |                                              |                                                |       |  |
| Switch#                                                                       | show g8032                                                                             |                      |                             |                                |                                              |                                                |       |  |
| RingID                                                                        | MajorRing                                                                              | State                | East                        | Status                         | West                                         | Status                                         |       |  |
| 1                                                                             | N/A                                                                                    | Pending              | eth-0-9                     | Blocked                        | eth-0-20                                     | Forward                                        |       |  |
| Control                                                                       | Vlan                                                                                   | : 100                |                             |                                |                                              |                                                |       |  |
| MD Nam                                                                        | ne                                                                                     | : md                 | 1                           |                                |                                              |                                                |       |  |
| Service l                                                                     | ld                                                                                     | : ma1                |                             |                                |                                              |                                                |       |  |
| ls Enable                                                                     | ed                                                                                     | : Yes                |                             |                                |                                              |                                                |       |  |
| Mode                                                                          |                                                                                        | : Rev                | ertive                      |                                |                                              |                                                |       |  |
| Node Ro                                                                       | ble                                                                                    | : Owne               | er                          |                                |                                              |                                                |       |  |
| ls Sub_r                                                                      | ing                                                                                    | : No                 |                             |                                |                                              |                                                |       |  |
| Protect                                                                       | Instance                                                                               | :1                   |                             |                                |                                              |                                                |       |  |
| RPL                                                                           |                                                                                        | : east-              | interface                   |                                |                                              |                                                |       |  |
| Wait-to-                                                                      | restore                                                                                | : 04:26 (2           | 66492 msec                  | :s)                            |                                              |                                                |       |  |
| Hold-off                                                                      | f Timer                                                                                | : 0 (msec            | cs)                         |                                |                                              |                                                |       |  |
| Guard T                                                                       | imer                                                                                   | : 500 (r             | nsecs)                      |                                |                                              |                                                |       |  |
| WTB Tin                                                                       | ner                                                                                    | : 5500               | (msecs)                     |                                |                                              |                                                |       |  |
| RAPS MI                                                                       | EL                                                                                     | :7                   |                             |                                |                                              |                                                |       |  |
| ls Forwa                                                                      | ird-to-cpu                                                                             | :1                   |                             |                                |                                              |                                                |       |  |
| Switch#<br>#####L<br>Dir-Dire<br>L-Level;<br>MPID Di<br>101<br>102<br>######F | show ethern<br>.ocal MEP:<br>ction;<br>r DOMAIN<br>down md1<br>down md1<br>Remote MEP: | L VLAN<br>5 5<br>5 5 | PORT<br>eth-0-9<br>eth-0-20 | CC-Statu<br>Enabled<br>Enabled | s MAC-Addres<br>104e.40d1.e3<br>104e.40d1.e3 | s RDI Inte<br>09 False 3.3ms<br>14 False 3.3ms | erval |  |
| MPID                                                                          | LEVEL VLAN                                                                             | Remote Mac           | RDI FL                      | AGS                            | STATE                                        |                                                |       |  |
| 201                                                                           | 5 5                                                                                    | eU3e.b1e1.3309       | False Mac_                  | config Up                      |                                              |                                                |       |  |
| 402                                                                           | 5 5                                                                                    | of Switch 2          | Faise Mac_                  | config Up                      |                                              |                                                |       |  |
| step 3 C                                                                      | onfiguration                                                                           |                      |                             |                                |                                              |                                                |       |  |
| Switch#                                                                       | configure te                                                                           |                      | norline Fr                  |                                | 17                                           |                                                |       |  |
| Enter co                                                                      | ninguration o                                                                          | dotobares, one       | per line. En                | u with CNT                     | _/ ∠.                                        |                                                |       |  |
| Switch(c                                                                      | config)# vlan                                                                          | database             |                             |                                |                                              |                                                |       |  |
| Switch(c                                                                      | config-vlan)#                                                                          | vlan 10-100          |                             |                                |                                              |                                                |       |  |

| Switch(config-vlan)# vlan 5                                                                  |
|----------------------------------------------------------------------------------------------|
| Switch(config-vlan)# exit                                                                    |
| Switch(config)# spanning-tree mode mstp                                                      |
| Switch(config)# spanning-tree mst configuration                                              |
| Switch(config-mst)# instance 1 vlan 10-99                                                    |
| Switch(config-mst)# exit                                                                     |
| Switch(config)# no ip igmp snooping vlan 100                                                 |
| Switch(config)# ethernet cfm enable                                                          |
| Switch(config)# ethernet cfm domain md1 level 5                                              |
| Switch(config-ether-cfm)# service ma1 vlan 5                                                 |
| Switch(config-ether-cfm)# exit                                                               |
| Switch(config)# ethernet cfm cc enable domain md1 vlan 5                                     |
| Switch(config)# interface eth-0-9                                                            |
| Switch(config-if)# switchport mode trunk                                                     |
| Switch(config-if)# switchport trunk allowed vlan add 10-100                                  |
| Switch(config-if)# spanning-tree port disable                                                |
| Switch(config-if)# ethernet cfm mep down mpid 201 domain md1 vlan 5 interval 1               |
| Switch(config-if)# ethernet cfm mep crosscheck mpid 101 domain md1 vlan 5 mac 104e.40d1.e309 |
| Switch(config-if)# no shutdown                                                               |
| Switch(config-if)# exit                                                                      |
| Switch(config)# interface eth-0-20                                                           |
| Switch(config-if)# switchport mode trunk                                                     |
| Switch(config-if)# switchport trunk allowed vlan add 10-100                                  |
| Switch(config-if)# spanning-tree port disable                                                |
| Switch(config-if)# ethernet cfm mep down mpid 202 domain md1 vlan 5 interval 1               |
| Switch(config-if)# ethernet cfm mep crosscheck mpid 302 domain md1 vlan 5 mac a0cd.ce44.5514 |
| Switch(config-if)# no shutdown                                                               |
| Switch(config-if)# exit                                                                      |
| Switch(config)# g8032 ring-id 1 east-interface eth-0-9 west-interface eth-0-20               |
| Switch(g8032-config-switch)# instance 1                                                      |
| Switch(g8032-config-switch)# control-vlan 100                                                |
| Switch(g8032-config-switch)# domain md1 service ma1                                          |
| Switch(g8032-config-switch)# ring enable                                                     |
| step 4 Switch2 validation                                                                    |
| Switch# show g8032                                                                           |
| RingID MajorRing State East Status West Status                                               |
| 1 N/A Pending eth-0-9 Blocked eth-0-20 Forward                                               |
| Control Vian : 100                                                                           |
| MD Name :md1                                                                                 |
| Service Id : ma1                                                                             |
| Is Enabled : Yes                                                                             |
| Mode : Revertive                                                                             |
|                                                                                              |

| Node Role         | : N/A          |
|-------------------|----------------|
| Is Sub_ring       | : No           |
| Protect Instance  | :1             |
| Wait-to-restore   | : 05:00        |
| Hold-off Timer    | : 0 (msecs)    |
| Guard Timer       | : 500 (msecs)  |
| WTB Timer         | : 5500 (msecs) |
| RAPS MEL          | :7             |
| ls Forward-to-cpu | :1             |
|                   |                |

| Switch  | n# show etherr   | net cfm maintena   | nce-points        |                       |             |          |  |
|---------|------------------|--------------------|-------------------|-----------------------|-------------|----------|--|
| #####   | #Local MEP:      |                    |                   |                       |             |          |  |
| Dir-Dir | rection;         |                    |                   |                       |             |          |  |
| L-Leve  | el;              |                    |                   |                       |             |          |  |
| MPID I  | Dir DOMAIN       | L VLAN P           | ORT CC-           | Status MAC-Address    | RDI         | Interval |  |
| 201     | down md1         | <br>55 e           | eth-0-9 Enab      | <br>led e03e.b1e1.330 | 9 False 3.3 | ms       |  |
| 202     | down md1         | 55 e               | eth-0-20 Enab     | led e03e.b1e1.331     | 4 False 3.3 | ms       |  |
|         |                  |                    |                   |                       |             |          |  |
| #####   | #Remote MEP:     |                    |                   |                       |             |          |  |
| MPID    | LEVEL VLAN       | Remote Mac         | RDI FLAGS         | STATE                 |             |          |  |
|         |                  |                    |                   |                       |             |          |  |
| 101     | 5 5              | 104e.40d1.e309 F   | alse Mac_config   | J Up                  |             |          |  |
| 302     | 5 5              | a0cd.ce44.5514 F   | alse Mac_config   | Up                    |             |          |  |
| step 5  | Configuration    | of Switch3         |                   |                       |             |          |  |
| Switch  | n# configure te  | erminal            |                   |                       |             |          |  |
| Enter o | configuration    | commands, one p    | er line. End with | CNTL/Z.               |             |          |  |
| Switch  | n(config)# vlan  | database           |                   |                       |             |          |  |
| Switch  | n(config-vlan)#  | vlan 10-100        |                   |                       |             |          |  |
| Switch  | n(config-vlan)#  | vlan 5             |                   |                       |             |          |  |
| Switch  | n(config-vlan)#  | exit               |                   |                       |             |          |  |
| Switch  | n(config)# spar  | nning-tree mode r  | mstp              |                       |             |          |  |
| Switch  | n(config)# spar  | nning-tree mst co  | nfiguration       |                       |             |          |  |
| Switch  | n(config-mst)#   | instance 1 vlan 10 | 0-99              |                       |             |          |  |
| Switch  | n(config-mst)#   | exit               |                   |                       |             |          |  |
| Switch  | n(config)# no ip | o igmp snooping    | vlan 100          |                       |             |          |  |
| Switch  | n(config)# ethe  | ernet cfm enable   |                   |                       |             |          |  |
| Switch  | n(config)# ethe  | ernet cfm domain   | md1 level 5       |                       |             |          |  |
| Switch  | n(config-ether-  | cfm)# service ma   | 1 vlan 5          |                       |             |          |  |
| Switch  | n(config-ether-  | cfm)# exit         |                   |                       |             |          |  |
| Switch  | n(config)# etl   | hernet cfm cc ena  | ble domain md     | vlan 5                |             |          |  |
| Switch  | n(config)# inter | rface eth-0-9      |                   |                       |             |          |  |
| Switch  | n(confiq-if)# sw | vitchport mode tr  | unk               |                       |             |          |  |

| Switch(config-if)# switchport trunk allowed vlan add 10-100                                  |
|----------------------------------------------------------------------------------------------|
| Switch(config-if)# spanning-tree port disable                                                |
| Switch(config-if)# ethernet cfm mep down mpid 301 domain md1 vlan 5 interval 1               |
| Switch(config-if)# ethernet cfm mep crosscheck mpid 401 domain md1 vlan 5 mac b2d0.60e4.c309 |
| Switch(config-if)# no shutdown                                                               |
| Switch(config-if)# exit                                                                      |
| Switch(config)# interface eth-0-20                                                           |
| Switch(config-if)# switchport mode trunk                                                     |
| Switch(config-if)# switchport trunk allowed vlan add 10-100                                  |
| Switch(config-if)# spanning-tree port disable                                                |
| Switch(config-if)# ethernet cfm mep down mpid 302 domain md1 vlan 5 interval 1               |
| Switch(config-if)# ethernet cfm mep crosscheck mpid 202 domain md1 vlan 5 mac e03e.b1e1.3314 |
| Switch(config-if)# no shutdown                                                               |
| Switch(config-if)# exit                                                                      |
| Switch(config)# g8032 ring-id 1 east-interface eth-0-9 west-interface eth-0-20               |
| Switch(g8032-config-switch)# instance 1                                                      |
| Switch(g8032-config-switch)# control-vlan 100                                                |
| Switch(g8032-config-switch)# domain md1 service ma1                                          |
| Switch(g8032-config-switch)# ring enable                                                     |
| step 6 Switch3 validation                                                                    |
| Switch# show g8032                                                                           |
| RingID MajorRing State East Status West Status                                               |
| 1 N/A Pending eth-0-9 Blocked eth-0-20 Forward                                               |
| Control Vlan : 100                                                                           |
| MD Name · md1                                                                                |

| ind Nume          |                |
|-------------------|----------------|
| Service Id        | : ma1          |
| Is Enabled        | : Yes          |
| Mode              | : Revertive    |
| Node Role         | : N/A          |
| Is Sub_ring       | : No           |
| Protect Instance  | :1             |
| Wait-to-restore   | : 05:00        |
| Hold-off Timer    | : 0 (msecs)    |
| Guard Timer       | : 500 (msecs)  |
| WTB Timer         | : 5500 (msecs) |
| RAPS MEL          | :7             |
| ls Forward-to-cpu | :1             |
|                   |                |

Switch# show ethernet cfm maintenance-points ######Local MEP: Dir-Direction;

| L-Level;                                                                                     |  |
|----------------------------------------------------------------------------------------------|--|
| MPID Dir DOMAIN L VLAN PORT CC-Status MAC-Address RDI Interval                               |  |
| 301 down md1 5 11 eth-0-9 Enabled a0cd.ce44.5509 False 3.3ms                                 |  |
| 302 down md1 5 11 eth-0-20 Enabled a0cd.ce44.5514 False 3.3ms                                |  |
|                                                                                              |  |
| #####Remote MEP:                                                                             |  |
| MPID LEVEL VLAN Remote Mac RDI FLAGS STATE                                                   |  |
| 401 5 11 b2d0.60e4.c309 False Mac_config Up                                                  |  |
| 202 5 11 e03e.b1e1.3314 False Mac_config Up                                                  |  |
| step 7 Configuration of Switch4                                                              |  |
| Switch# configure terminal                                                                   |  |
| Enter configuration commands, one per line. End with CNTL/Z.                                 |  |
| Switch(config)# vlan database                                                                |  |
| Switch(config-vlan)# vlan 10-100                                                             |  |
| Switch(config-vlan)# vlan 5                                                                  |  |
| Switch(config-vlan)# exit                                                                    |  |
| Switch(config)# spanning-tree mode mstp                                                      |  |
| Switch(config)# spanning-tree mst configuration                                              |  |
| Switch(config-mst)# instance 1 vlan 10-99                                                    |  |
| Switch(config-mst)# exit                                                                     |  |
| Switch(config)# no ip igmp snooping vlan 100                                                 |  |
| Switch(config)# ethernet cfm enable                                                          |  |
| Switch(config)# ethernet cfm domain md1 level 5                                              |  |
| Switch(config-ether-cfm)# service ma1 vlan 5                                                 |  |
| Switch(config-ether-cfm)# exit                                                               |  |
| Switch(config)# ethernet cfm cc enable domain md1 vlan 5                                     |  |
| Switch(config)# interface eth-0-9                                                            |  |
| Switch(config-if)# switchport mode trunk                                                     |  |
| Switch(config-if)# switchport trunk allowed vlan add 10-100                                  |  |
| Switch(config-if)# spanning-tree port disable                                                |  |
| Switch(config-if)# ethernet cfm mep down mpid 401 domain md1 vlan 5 interval 1               |  |
| Switch(config-if)# ethernet cfm mep crosscheck mpid 301 domain md1 vlan 5 mac a0cd.ce44.5509 |  |
| Switch(config-if)# no shutdown                                                               |  |
| Switch(config-if)# exit                                                                      |  |
| Switch(config)# interface eth-0-20                                                           |  |
| Switch(config-if)# switchport mode trunk                                                     |  |
| Switch(config-if)# switchport trunk allowed vlan add 10-100                                  |  |
| Switch(config-if)# spanning-tree port disable                                                |  |
| Switch(config-if)# ethernet cfm mep down mpid 402 domain md1 vlan 5 interval 1               |  |
| Switch(config-if)# ethernet cfm mep crosscheck mpid 102 domain md1 vlan 5 mac 104e.40d1.e314 |  |
| Switch(config-if)# no shutdown                                                               |  |
| Switch(config-if)# exit                                                                      |  |

**G**FS

Switch(config)# g8032 ring-id 1 east-interface eth-0-9 west-interface eth-0-20

Switch(g8032-config-switch)# instance 1

Switch(g8032-config-switch)# control-vlan 100

Switch(g8032-config-switch)# domain md1 service ma1

Switch(g8032-config-switch)# ring enable

step Switch4 validation

Switch# show g8032

| RingID | MajorRing | State | East | Status | West | Status |
|--------|-----------|-------|------|--------|------|--------|
|        |           |       |      |        |      |        |

| 1     | N/A          | Pending    | eth-0-9 | Blocked | eth-0-20 | Forward |
|-------|--------------|------------|---------|---------|----------|---------|
|       |              |            |         |         |          |         |
| Con   | trol Vlan    | : 100      |         |         |          |         |
| MD    | Name         | : md1      |         |         |          |         |
| Serv  | ice ld       | : ma1      |         |         |          |         |
| ls Er | abled        | : Yes      |         |         |          |         |
| Мос   | le           | : Revertiv | /e      |         |          |         |
| Nod   | e Role       | : N/A      |         |         |          |         |
| ls Su | lb_ring      | : No       |         |         |          |         |
| Prot  | ect Instance | :1         |         |         |          |         |
| Wait  | -to-restore  | : 05:00    |         |         |          |         |
| Hold  | l-off Timer  | : 0 (msecs | )       |         |          |         |
| Gua   | rd Timer     | : 500 (ms  | ecs)    |         |          |         |
| WTE   | Timer        | : 5500 (ms | secs)   |         |          |         |
| RAP   | S MEL        | :7         |         |         |          |         |
| ls Fc | rward-to-cpu | :1         |         |         |          |         |
|       |              |            |         |         |          |         |

| Switch  | # shc | ow ethe | ernet cfm | n maintena | ance-poir | nts  |           |                |           |         |
|---------|-------|---------|-----------|------------|-----------|------|-----------|----------------|-----------|---------|
| ######  | Loca  | I MEP:  |           |            |           |      |           |                |           |         |
| Dir-Dir | ectio | n;      |           |            |           |      |           |                |           |         |
| L-Level | l;    |         |           |            |           |      |           |                |           |         |
| MPID D  | Dir I | DOMAI   | N         | L VLAN F   | PORT      |      | CC-Status | MAC-Address    | RDI       | Interva |
|         |       |         |           |            |           |      |           |                |           |         |
| 401     | dov   | wn md   | 1         | 5 11       | eth-0-9   |      | Enabled   | b2d0.60e4.c309 | 9 False 3 | .3ms    |
| 402     | dov   | wn md   | 1         | 5 11       | eth-0-20  | 0    | Enabled   | b2d0.60e4.c314 | 4 False 3 | .3ms    |
|         |       |         |           |            |           |      |           |                |           |         |
| ######  | Rem   | ote ME  | P:        |            |           |      |           |                |           |         |
| MPID    | LEV   | EL VLA  | N Remot   | e Mac      | RDI       | FLA  | GS        | STATE          |           |         |
|         |       |         |           |            |           |      |           |                |           |         |
| 301     | 5     | 1       | 1 a0cd    | .ce44.5509 | False Ma  | ac_o | config Up |                |           |         |
| 102     | 5     | 1       | 1 104e    | .40d1.e31  | 4 False M | ac_  | config Up |                |           |         |
|         |       |         |           |            |           |      |           |                |           |         |

# 16.8 Configuring UDLD

## 16.8.1 Overview

### **Function Introduction**

The Unidirectional Link Detection protocol is a light-weight protocol that can be used to detect and disable one-way connections before they create dangerous situations such as Spanning Tree loops or other protocol malfunctions.

#### **Principle Description**

N/A

## 16.8.2 Configuration

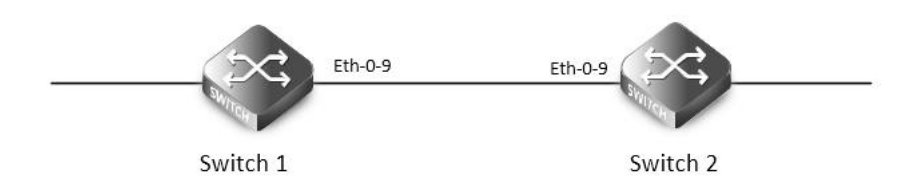

#### UDLD

| The following confi<br>step 1 Enter the cor | gurations are same on Switch1 and Switch2.<br>nfigure mode                                                                                                    |
|---------------------------------------------|----------------------------------------------------------------------------------------------------|
| Switch# configure t                         | erminal                                                                                                    |
| step 2 Enter the inte                       | erface configure mode and enable udld                                                                                                    |
| Switch(config)# inte                        | erface eth-0-9                                                                                                    |
| Switch(config-if)# n                        | o shutdown                                                                                                    |
| Switch(config-if)# u                        | dld port                                                                                                    |
| Switch(config-if)# e                        | xit                                                                                                    |
| step 3 Enable udld                          | globally                                                                                                    |
| Switch(config)# udl                         | d enable                                                                                                    |
| step 4 Set the mess<br>If the message is no | age interval (optional)<br>ot specified, use the default value: 15 seconds.                                                                                                    |
| Switch(config)# udl                         | d message interval 10                                                                                                    |
| step 5 Exit the confi                       | igure mode                                                                                                    |
| Switch(config)# end                         | t de la constante de la constante de |
| step 6 Validation<br>Display the result o   | n Switch1.                                                                                                    |
| Switch# show udld                           | eth-0-9                                                                                                    |
| Interface eth-0-9                           |                                                                                                    |
|                                             |                                                                                                    |
| UDLD mode                                   | : normal                                                                                                    |
| Operation state                             | : Bidirectional                                                                                                    |
| Message interval                            | :10                                                                                                    |
| Message timeout                             | :3                                                                                                    |
| Neighbor 1                                  |                                                                                                    |
|                                             |                                                                                                    |
| Device ID                                   | : 4c7b.8510.ab00                                                                                                    |
| Port ID                                     | : eth-0-9                                                                                                    |
| Device Name                                 | : Switch                                                                                                    |
|                                             |                                                                                                    |

| Message interval      | :10              |
|-----------------------|------------------|
| Message timeout       | : 3              |
| Link Status           | : bidirectional  |
| Expiration time       | : 29             |
| Display the result or | n Switch2.       |
| Switch# show udld     | eth-0-9          |
| Interface eth-0-9     |                  |
|                       |                  |
| UDLD mode             | : normal         |
| Operation state       | : Bidirectional  |
| Message interval      | : 10             |
| Message timeout       | :3               |
| Neighbor 1            |                  |
|                       |                  |
| Device ID             | : 28bc.83db.8400 |
| Port ID               | :eth-0-9         |
| Device Name           | : Switch         |
| Message interval      | : 10             |
| Message timeout       | :3               |
| Link Status           | bidirectional    |
| Expiration time : 2   | 23               |

#### 16.8.3 Application cases

N/A

## 16.9 Configuring ERPS

#### 16.9.1 Overview

#### **Function Introduction**

ERPS technology increases the availability and robustness of Ethernet rings. In the event that a fiber cut occurs, ERPS converges in less than one second, often in less than 50 milliseconds.

The main idea is described as the following. ERPS operates by declaring an ERPS domain on a single ring. On that ring domain, one switch, or node, is designated the master node, while all other nodes are designated as transit nodes. One port of the master node is designated as the master node's primary port to the ring; another port is designated as the master node's secondary port to the ring. In normal operation, the master node blocks the secondary port for all non-ERPS traffic belonging to this ERPS domain, thereby avoiding a loop in the ring. Keep-alive messages are sent by the master node in a pre-set time interval. Transit nodes in the ring domain will forward the ERPS messages. Once a link failure event occurs, the master node will detect this either by receiving the link-down message sent by the node adjacent to the failed link or by the timeout of the keep-alive message. After link failure is detected, master node will open the secondary port for data traffic to re-route the traffic.

## **Principle Description**

Reference: RFC 3619

#### 16.9.2 Configuration

ERPS is a soft-state protocol. The main requirement is to enable ERPS on desired devices, and configure the ERPS information correctly for various network topologies.

This section provides ERPS configuration examples for their typical network topologies.

#### **Configuring ERPS for a Single-Ring Topology**

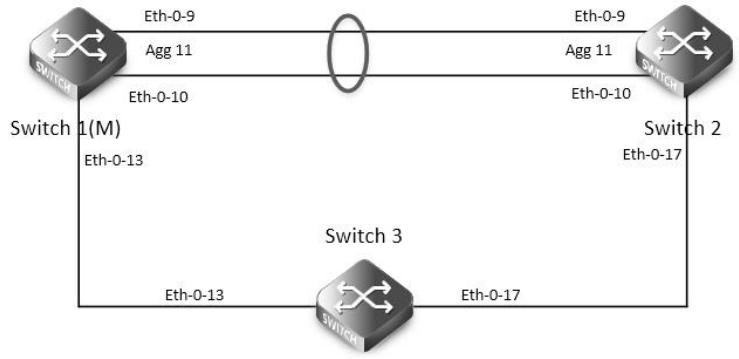

#### ERPS

Configure same ERPS domain and ring at Switch1, Switch2 and Switch3. Switch1 is configured as ERPS master node and other two switches are configured as ERPS transit nodes. Interface agg11, which has two members called eth-0-9 and eth-0-10, is configured as primary interface at Switch1 and eth-0-13 is configured as secondary interface.

**NOTE:** The ports accessing an ERPS ring must be configured as trunk ports, permitting the traffic of data VLANs to pass through. If the switch is enabled stacking, the port of ERPS ring should not on slave stacking device.

- The ports accessing an ERPS ring must be configured as the members of the control VLAN, allowing the ERPS packets to be sent and received.
- STP on ports accessing ERPS rings must be disabled.
- Only one node can be configured as master node.
- Control VLAN must not be configured as Layer 3 interface.
- VLAN mapping must not be enabled on the ERPS ports.
- Native VLAN of a port accessing an ERPS ring must not be set as the primary control VLAN or the secondary control VLAN.

The following configuration should be operated on all switches if the switch ID is not specified.

step 1 Enter the configure mode

Switch# configure terminal

step 2 Enter the vlan configure mode and create the vlan

Switch(config)# vlan database

Switch(config-vlan)# vlan 15

Switch(config-vlan)# exit

step 3 Enter the interface configure mode and set the attributes of the interface

As the topology shows, eth-0-9 and eth-0-10 of Switch1 and Switch2 join agg 11 and connect to each other directly. eth-0-13 of Switch1 and Switch3 connect to each other directly. eth-0-17 of Switch2 and Switch3 connect to each other directly.

Interface agg 11 configuration for Switch1 and Switch2:

Switch(config)# interface eth-0-9

Switch(config-if)# no shutdown

Switch(config-if)# switchport mode trunk

| Switch(config-if)# switchport trunk allowed vlan add 15     |
|-------------------------------------------------------------|
| Switch(config-if)# static-channel-group 11                  |
| Switch(config-if)# exit                                     |
|                                                             |
| Switch(config)# interface eth-0-10                          |
| Switch(config-if)# no shutdown                              |
| Switch(config-if)# switchport mode trunk                    |
| Switch(config-if)# switchport trunk allowed vlan add 15     |
| Switch(config-if)# static-channel-group 11                  |
| Switch(config-if)# exit                                     |
|                                                             |
| Switch(config)# interface agg11                             |
| Switch(config-if)# spanning-tree port disable               |
| Interface eth-0-13 configuration for Switch1 and Switch3:   |
| Switch(config)# interface eth-0-13                          |
| Switch(config-if)# no shutdown                              |
| Switch(config-if)# switchport mode trunk                    |
| Switch(config-if)# switchport trunk allowed vlan add 15     |
| Switch(config-if)# spanning-tree port disable               |
| Switch(config-if)# exit                                     |
| Interface eth-0-17 configuration for Switch2 and Switch3:   |
| Switch(config)# interface eth-0-17                          |
| Switch(config-if)# no shutdown                              |
| Switch(config-if)# switchport mode trunk                    |
| Switch(config-if)# switchport trunk allowed vlan add 15     |
| Switch(config-if)# spanning-tree port disable               |
| Switch(config-vlan)# exit                                   |
| step 4 Create and enable ERPS domain.                       |
| ERPS domain for Switch1:                                    |
| Switch(config)# erps 11                                     |
| Switch(config)# erps 11 primary control vlan 15             |
| Switch(config)# erps 11 mstp instance 0                     |
| Switch(config)# erps 11 ring 1 level primary                |
| Switch(config)# erps 11 ring 1 mode master                  |
| Switch(config)# erps 11 ring 1 primary interface agg11      |
| Switch(config)# erps 11 ring 1 secondary interface eth-0-13 |
| Switch(config)# erps 11 ring 1 enable                       |
| Switch(config)# erps 11 enable                              |
| ERPS domain for Switch2:                                    |
| Switch(config)# erps 11                                     |
| Switch(config)# erps 11 primary control vlan 15             |
| Switch(config)# erps 11 mstp instance 0                     |
| Switch(config)# erps 11 ring 1 level primary                |

Switch(config)# erps 11 ring 1 mode transit

| Switch(config)# erps 11 ring 1 primar  | y interface agg11           |
|----------------------------------------|-----------------------------|
| Switch(config)# erps 11 ring 1 second  | Jary interface eth-0-17     |
| Switch(config)# erps 11 ring 1 enable  |                             |
| Switch(config)# erps 11 enable         |                             |
| ERPS domain for Switch3:               |                             |
| Switch(config)# erps 11                |                             |
| Switch(config)# erps 11 primary cont   | rol vlan 15                 |
| Switch(config)# erps 11 mstp instanc   | e 0                         |
| Switch(config)# erps 11 ring 1 level p | rimary                      |
| Switch(config)# erps 11 ring 1 mode    | transit                     |
| Switch(config)# erps 11 ring 1 primar  | y interface eth-0-17        |
| Switch(config)# erps 11 ring 1 second  | Jary interface eth-0-13     |
| Switch(config)# erps 11 ring 1 enable  |                             |
| Switch(config)# erps 11 enable         |                             |
| step 5 Exit the configure mode         |                             |
| Switch(config)# end                    |                             |
| step 6 Validation                      |                             |
| Display the result on Switch1.         |                             |
| Switch# show erps 11                   |                             |
| ERPS domain ID: 11                     |                             |
| ERPS domain name: ERPS0011             |                             |
| ERPS domain mode: normal               |                             |
| ERPS domain primary control VLAN II    | D: 15                       |
| ERPS domain sub control VLAN ID: 0     |                             |
| ERPS domain hello timer interval: 1 se | econd(s)                    |
| ERPS domain fail timer interval: 3 sec | ond(s)                      |
| ERPS domain protected mstp instanc     | e:0                         |
| ERPS ring ID: 1                        |                             |
| ERPS ring level: primary               |                             |
| ERPS ring 1 node mode: master          |                             |
| ERPS ring 1 node state: complete       |                             |
| ERPS ring 1 primary interface name: a  | igg11 state:unblock         |
| ERPS ring 1 secondary interface name   | e: eth-0-13 state:block     |
| ERPS ring 1 stats:                     |                             |
| Sent:                                  |                             |
| total packets:51                       |                             |
| hello packets:47                       | ring-up-flush-fdb packets:2 |
| ring-down-flush-fdb packets:2          | link-down packets:0         |
| edge-hello packets:0                   | major-fault packets:0       |
| Received:                              |                             |
| total packets:21                       |                             |
| hello packets:21                       | ring-up-flush-fdb packets:0 |
| ring-down-flush-fdb packets:0          | link-down packets:0         |
| edge-hello packets:0                   | major-fault packets:0       |

| Display the result on Switch2.              |                             |
|---------------------------------------------|-----------------------------|
| Switch# show erps 11                        |                             |
| ERPS domain ID: 11                          |                             |
| ERPS domain name: ERPS0011                  |                             |
| ERPS domain mode: normal                    |                             |
| ERPS domain primary control VLAN ID: 15     |                             |
| ERPS domain sub control VLAN ID: 0          |                             |
| ERPS domain hello timer interval: 1 second  | l(s)                        |
| ERPS domain fail timer interval: 3 second(s | )                           |
| ERPS domain protected mstp instance: 0      |                             |
| ERPS ring ID: 1                             |                             |
| ERPS ring level: primary                    |                             |
| ERPS ring 1 node mode: transit              |                             |
| ERPS ring 1 node state: link up             |                             |
| ERPS ring 1 primary interface name: agg11   | state:unblock               |
| ERPS ring 1 secondary interface name: eth   | -0-17 state:unblock         |
| ERPS ring 1 stats:                          |                             |
| Sent:                                       |                             |
| total packets:0                             |                             |
| hello packets:0                             | ring-up-flush-fdb packets:0 |
| ring-down-flush-fdb packets:0               | link-down packets:0         |
| edge-hello packets:0                        | major-fault packets:0       |
| Received:                                   |                             |
| total packets:114                           |                             |
| hello packets:113                           | ring-up-flush-fdb packets:1 |
| ring-down-flush-fdb packets:0               | link-down packets:0         |
| edge-hello packets:0                        | major-fault packets:0       |
| Display the result on Switch3.              |                             |
| Switch# show erps 11                        |                             |
| ERPS domain ID: 11                          |                             |
|                                             |                             |
| ERPS domain mode: normal                    |                             |
| ERPS domain primary control VLAN ID: 15     |                             |
| ERPS domain sub control vEAN ID: 0          |                             |
| ERPS domain nello timer interval: 1 second  | )<br>)                      |
| ERPS domain fail timer interval: 3 second(s | )                           |
| ERPS domain protected mstp instance: 0      |                             |
|                                             |                             |
| ERPS ring level: primary                    |                             |
| ERPS ring 1 node mode: transit              |                             |
| ERPS ring 1 node state: IIIK Up             | 17 statewnblock             |
| Enconing i primary interface name: eth-0-   | 0.12 statewinblack          |
| ERFS ring 1 secondary interface name: eth   |                             |
| EKPS ring 1 stats:                          |                             |
| Sent:                                       |                             |

| total packets:0               |                             |
|-------------------------------|-----------------------------|
| hello packets:0               | ring-up-flush-fdb packets:0 |
| ring-down-flush-fdb packets:0 | link-down packets:0         |
| edge-hello packets:0          | major-fault packets:0       |
| Received:                     |                             |
| total packets:130             |                             |
| hello packets:129             | ring-up-flush-fdb packets:1 |
| ring-down-flush-fdb packets:0 | link-down packets:0         |
| edge-hello packets:0          | major-fault packets:0       |

#### **Configuring a Intersecting-Ring Topology**

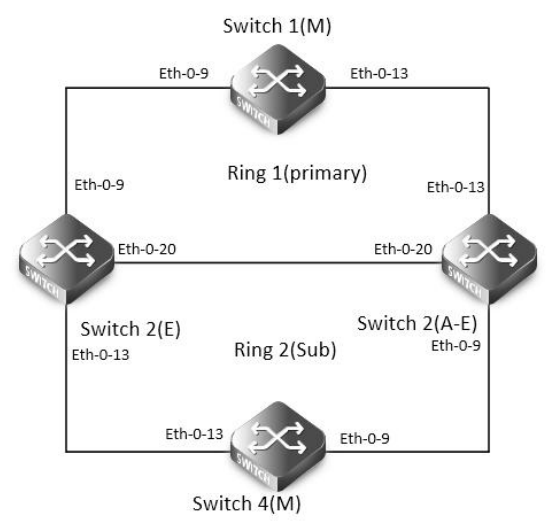

#### ERPS

Configure same ERPS domain at Switch1, Switch2, Switch3 and Switch4. Switch1, Switch2 and Switch3 consist of ERPS primary ring 1 while Switch2, Switch3 and Switch4 consist of ERPS sub ring 2. Switch1 is configured as ERPS ring 1 master node and other two switches are configured as ERPS transit nodes while Switch4 is configured as ERPS ring 2 master node. In addition Switch2 is configured as edge node and Switch3 is configured as assistant-edge node.

The ports accessing an ERPS ring must be configured as trunk ports, permitting the traffic of data VLANs to pass through.

step 1 Enter the configure mode

Switch# configure terminal

step 2 Enter the vlan configure mode and create the vlan

Switch(config)# vlan database

Switch(config-vlan)# vlan 11,12

Switch(config-vlan)# exit

step 3 Enter the interface configure mode and set the attributes of the interface

Switch(config)# interface eth-0-9

Switch(config-if)# no shutdown

Switch(config-if)# switchport mode trunk

Switch(config-if)# switchport trunk allowed vlan add 11,12

Switch(config-if)# spanning-tree port disable

Switch(config-if)# exit

Switch(config)# interface eth-0-13

| Switch(config-if)# no shutdown                             |
|------------------------------------------------------------|
| Switch(config-if)# switchport mode trunk                   |
| Switch(config-if)# switchport trunk allowed vlan add 11,12 |
| Switch(config-if)# spanning-tree port disable              |
| Switch(config-if)# exit                                    |
| Interface eth-0-20 configuration for Switch2 and Switch3:  |
| Switch(config)# interface eth-0-20                         |
| Switch(config-if)# no shutdown                             |
| Switch(config-if)# switchport mode trunk                   |
| Switch(config-if)# switchport trunk allowed vlan add 11,12 |
| Switch(config-if)# spanning-tree port disable              |
| Switch(config-if)# exit                                    |
| step 4 Create and enable ERPS domain.                      |
| ERPS domain for Switch1:                                   |
| Switch(config)# erps 1                                     |
| Switch(config)# erps 1 primary control vlan 11             |
| Switch(config)# erps 1 sub control vlan 12                 |
| Switch(config)# erps 1 mstp instance 0                     |
| Switch(config)# erps 1 ring 1 level primary                |
| Switch(config)# erps 1 ring 1 mode master                  |
| Switch(config)# erps 1 ring 1 primary interface eth-0-9    |
| Switch(config)# erps 1 ring 1 secondary interface eth-0-13 |
| Switch(config)# erps 1 ring 1 enable                       |
| Switch(config)# erps 1 enable                              |
| ERPS domain for Switch2:                                   |
| Switch(config)# erps 1                                     |
| Switch(config)# erps 1 primary control vlan 11             |
| Switch(config)# erps 1 sub control vlan 12                 |
| Switch(config)# erps 1 mstp instance 0                     |
| Switch(config)# erps 1 ring 1 level primary                |
| Switch(config)# erps 1 ring 1 mode transit                 |
| Switch(config)# erps 1 ring 1 primary interface eth-0-9    |
| Switch(config)# erps 1 ring 1 secondary interface eth-0-20 |
| Switch(config)# erps 1 ring 1 enable                       |
| Switch(config)# erps 1 ring 2 level sub                    |
| Switch(config)# erps 1 ring 2 edge-mode edge               |
| Switch(config)# erps 1 ring 2 edge interface eth-0-13      |
| Switch(config)# erps 1 ring 2 common interface eth-0-20    |
| Switch(config)# erps 1 ring 2 srpt disable                 |
| Switch(config)# erps 1 ring 2 enable                       |
| Switch(config)# erps 1 enable                              |
| ERPS domain for Switch3:                                   |
| Switch(config)# erps 1                                     |

Switch(config)# erps 1 primary control vlan 11 Switch(config)# erps 1 sub control vlan 12 Switch(config)# erps 1 mstp instance 0 Switch(config)# erps 1 ring 1 level primary Switch(config)# erps 1 ring 1 mode transit Switch(config)# erps 1 ring 1 primary interface eth-0-13 Switch(config)# erps 1 ring 1 secondary interface eth-0-20 Switch(config)# erps 1 ring 1 enable Switch(config)# erps 1 ring 2 level sub Switch(config)# erps 1 ring 2 edge-mode assistant-edge Switch(config)# erps 1 ring 2 edge interface eth-0-9 Switch(config)# erps 1 ring 2 common interface eth-0-20 Switch(config)# erps 1 ring 2 enable Switch(config)# erps 1 enable ERPS domain for Switch4: Switch(config)# erps 1 Switch(config)# erps 1 sub control vlan 12 Switch(config)# erps 1 mstp instance 0 Switch(config)# erps 1 ring 2 level sub Switch(config)# erps 1 ring 2 mode master Switch(config)# erps 1 ring 2 primary interface eth-0-9 Switch(config)# erps 1 ring 2 secondary interface eth-0-13 Switch(config)# erps 1 ring 2 enable Switch(config)# erps 1 enable step 5 Exit the configure mode Switch(config)# end step 6 Validation Display the result on Switch1. Switch# show erps 1 ERPS domain ID: 1 ERPS domain name: ERPS001 ERPS domain mode: normal ERPS domain primary control VLAN ID: 11 ERPS domain sub control VLAN ID: 12 ERPS domain hello timer interval: 1 second(s) ERPS domain fail timer interval: 3 second(s) ERPS domain protected mstp instance: 0 ERPS ring ID: 1 ERPS ring level: primary ERPS ring 1 node mode: master ERPS ring 1 node state: complete ERPS ring 1 primary interface name: eth-0-9 state:unblock ERPS ring 1 secondary interface name: eth-0-13 state:block

| ERPS ring 1 stats:                      |                             |  |
|-----------------------------------------|-----------------------------|--|
| Sent:                                   |                             |  |
| total packets:1310                      |                             |  |
| hello packets:1303                      | ring-up-flush-fdb packets:3 |  |
| ring-down-flush-fdb packets:4           | link-down packets:0         |  |
| edge-hello packets:0                    | major-fault packets:0       |  |
| Received:                               |                             |  |
| total packets:921                       |                             |  |
| hello packets:921                       | ring-up-flush-fdb packets:0 |  |
| ring-down-flush-fdb packets:0           | link-down packets:0         |  |
| edge-hello packets:0                    | major-fault packets:0       |  |
| Display the result on Switch2.          |                             |  |
| Switch# show erps 1                     |                             |  |
| ERPS domain ID: 1                       |                             |  |
| ERPS domain name: ERPS001               |                             |  |
| ERPS domain mode: normal                |                             |  |
| ERPS domain primary control VLAN ID     | v: 11                       |  |
| ERPS domain sub control VLAN ID: 12     |                             |  |
| ERPS domain hello timer interval: 1 se  | cond(s)                     |  |
| ERPS domain fail timer interval: 3 seco | nd(s)                       |  |
| ERPS domain protected mstp instance     | 2:0                         |  |
| ERPS ring ID: 1                         |                             |  |
| ERPS ring level: primary                |                             |  |
| ERPS ring 1 node mode: transit          |                             |  |
| ERPS ring 1 node state: link up         |                             |  |
| ERPS ring 1 primary interface name: ef  | th-0-9 state:unblock        |  |
| ERPS ring 1 secondary interface name    | : eth-0-20 state:unblock    |  |
| ERPS ring 1 stats:                      |                             |  |
| Sent:                                   |                             |  |
| total packets:0                         |                             |  |
| hello packets:0                         | ring-up-flush-fdb packets:0 |  |
| ring-down-flush-fdb packets:0           | link-down packets:0         |  |
| edge-hello packets:0                    | major-fault packets:0       |  |
| Received:                               |                             |  |
| total packets:988                       |                             |  |
| hello packets:985                       | ring-up-flush-fdb packets:2 |  |
| ring-down-flush-fdb packets:1           | link-down packets:0         |  |
| edge-hello packets:0                    | major-fault packets:0       |  |
| ERPS ring ID: 2                         |                             |  |
| ERPS ring level: sub                    |                             |  |
| ERPS ring 2 node mode: transit          |                             |  |
| ERPS ring 2 edge node mode: edge        |                             |  |
| ERPS ring 2 node state: link up         |                             |  |
| ERPS ring 2 edge interface name: eth-   | 0-13 state: unblock         |  |

| ERPS ring 2 common interface name:      | eth-0-20 state: unblock     |  |
|-----------------------------------------|-----------------------------|--|
| EPRS ring 2 SRPT is disabled            |                             |  |
| ERPS ring 2 stats:                      |                             |  |
| Sent:                                   |                             |  |
| total packets:0                         |                             |  |
| hello packets:0                         | ring-up-flush-fdb packets:0 |  |
| ring-down-flush-fdb packets:0           | link-down packets:0         |  |
| edge-hello packets:0                    | major-fault packets:0       |  |
| Received:                               |                             |  |
| total packets:858                       |                             |  |
| hello packets:856                       | ring-up-flush-fdb packets:1 |  |
| ring-down-flush-fdb packets:1           | link-down packets:0         |  |
| edge-hello packets:0                    | major-fault packets:0       |  |
| Display the result on Switch3.          |                             |  |
| Switch# show erps 1                     |                             |  |
| ERPS domain ID: 1                       |                             |  |
| ERPS domain name: ERPS001               |                             |  |
| ERPS domain mode: normal                |                             |  |
| ERPS domain primary control VLAN IE     | ): 11                       |  |
| ERPS domain sub control VLAN ID: 12     |                             |  |
| ERPS domain hello timer interval: 1 se  | cond(s)                     |  |
| ERPS domain fail timer interval: 3 seco | ond(s)                      |  |
| ERPS domain protected mstp instance     | 2: 0                        |  |
| ERPS ring ID: 1                         |                             |  |
| ERPS ring level: primary                |                             |  |
| ERPS ring 1 node mode: transit          |                             |  |
| ERPS ring 1 node state: link up         |                             |  |
| ERPS ring 1 primary interface name: e   | th-0-13 state:unblock       |  |
| ERPS ring 1 secondary interface name    | : eth-0-20 state:unblock    |  |
| ERPS ring 1 stats:                      |                             |  |
| Sent:                                   |                             |  |
| total packets:0                         |                             |  |
| hello packets:0                         | ring-up-flush-fdb packets:0 |  |
| ring-down-flush-fdb packets:0           | link-down packets:0         |  |
| edge-hello packets:0                    | major-fault packets:0       |  |
| Received:                               |                             |  |
| total packets:645                       |                             |  |
| hello packets:644                       | ring-up-flush-fdb packets:1 |  |
| ring-down-flush-fdb packets:0           | link-down packets:0         |  |
| edge-hello packets:0                    | major-fault packets:0       |  |
| ERPS ring ID: 2                         |                             |  |
| ERPS ring level: sub                    |                             |  |
| ERPS ring 2 node mode: transit          |                             |  |
| ERPS ring 2 edge node mode: assistar    | it edge                     |  |

| ERPS ring 2 node state: link up          |                             |
|------------------------------------------|-----------------------------|
| ERPS ring 2 edge interface name: eth-0-  | 9 state: unblock            |
| ERPS ring 2 common interface name: et    | h-0-20 state: unblock       |
| ERPS ring 2 stats:                       |                             |
| Sent:                                    |                             |
| total packets:0                          |                             |
| hello packets:0                          | ring-up-flush-fdb packets:0 |
| ring-down-flush-fdb packets:0            | link-down packets:0         |
| edge-hello packets:0                     | major-fault packets:0       |
| Received:                                |                             |
| total packets:645                        |                             |
| hello packets:644                        | ring-up-flush-fdb packets:1 |
| ring-down-flush-fdb packets:0            | link-down packets:0         |
| edge-hello packets:0                     | major-fault packets:0       |
| Display the result on Switch4.           |                             |
| Switch# show erps 1                      |                             |
| ERPS domain ID: 1                        |                             |
| ERPS domain name: ERPS001                |                             |
| ERPS domain mode: normal                 |                             |
| ERPS domain primary control VLAN ID:     | D                           |
| ERPS domain sub control VLAN ID: 12      |                             |
| ERPS domain hello timer interval: 1 seco | ond(s)                      |
| ERPS domain fail timer interval: 3 secon | d(s)                        |
| ERPS domain protected mstp instance:     | 0                           |
| ERPS ring ID: 2                          |                             |
| ERPS ring level: sub                     |                             |
| ERPS ring 2 node mode: master            |                             |
| ERPS ring 2 node state: complete         |                             |
| ERPS ring 2 primary interface name: eth  | -0-9 state:unblock          |
| ERPS ring 2 secondary interface name: e  | eth-0-13 state:block        |
| ERPS ring 2 stats:                       |                             |
| Sent:                                    |                             |
| total packets:814                        |                             |
| hello packets:810                        | ring-up-flush-fdb packets:2 |
| ring-down-flush-fdb packets:2            | link-down packets:0         |
| edge-hello packets:0                     | major-fault packets:0       |
| Received:                                |                             |
| total packets:774                        |                             |
| hello packets:774                        | ring-up-flush-fdb packets:0 |
| ring-down-flush-fdb packets:0            | link-down packets:0         |
| edge-hello packets:0                     | major-fault packets:0       |
| Switch#                                  | ,,                          |

#### 16.9.3 Application cases

N/A

## 16.10 Configuring Smart Link

#### 16.10.1 Overview

#### **Function Introduction**

The Smart Link is a simple but practical technology of fast link protection. It is a solution specific to dual uplink networking to fulfill redundancy and fast migration of active and standby links.

Every smart-link group is included a pair of a layer 2 interfaces where one interface is configured to act as a standby to the other. The feature provides an alternative solution to the STP. Users can disable STP and still retain basic link redundancy. The feature also support load-balancing so than both interfaces simultaneously forward the traffic.

#### **Principle Description**

N/A

#### 16.10.2 Configuration

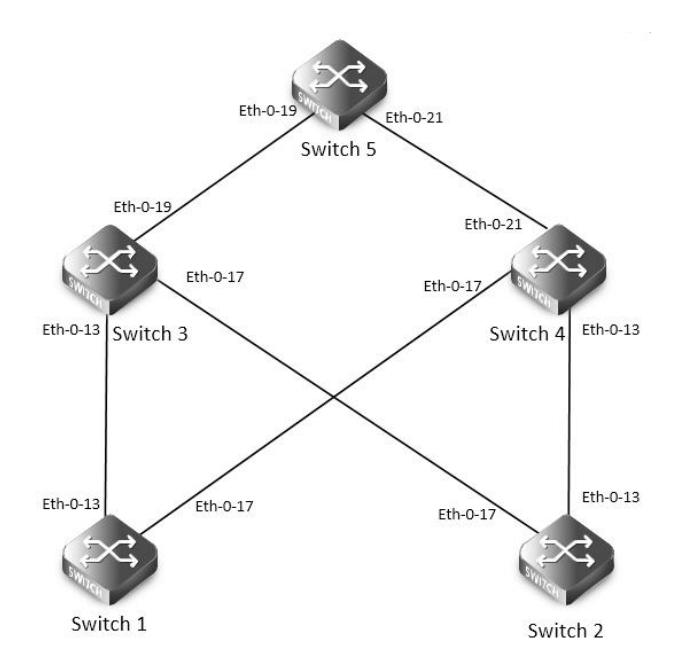

#### **Smart-Link Typical Topology**

The figure above is a typical smart-link application. The Switch1 and Switch2 are configured smart-link group. Switch3, Switch4 and Switch5 are configured smart-link flush receiver.

To configure smart-link group, some configuration should be configured before it.

- VLANs should be configured.
- MSTP instance should be configured.
- Spanning-tree should be disabled in the interface.
- About above configurations, please see the related references.

The following configuration should be operated on all switches if the switch ID is not specified.

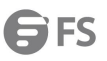

step 1 Enter the configure mode

Switch# configure terminal

step 2 Enter the vlan configure mode and create the vlan

Switch(config)# vlan database

Switch(config-vlan)# vlan 2-20

Switch(config-vlan)# exit

step 3 Set the spanning tree mode and create mstp instance

Create the mstp instance on Switch1 and Switch2:

Switch(config)# spanning-tree mode mstp

Switch(config)# spanning-tree mst configuration

Switch(config-mst)# instance 1 vlan 1

Switch(config-mst)# instance 2 vlan 2

Switch(config-mst)# instance 3 vlan 3

Switch(config-mst)# exit

step 4 Enter the interface configure mode and set the attributes of the interface

Interface configuration for Switch1 and Switch2:

Switch(config)# interface eth-0-13

Switch(config-if)# switchport mode trunk

Switch(config-if)# switchport trunk allowed vlan all

Switch(config-if)# spanning-tree port disable

Switch(config-if)# no shutdown

Switch(config-if)# exit

Switch(config)# interface eth-0-17

Switch(config-if)# switchport mode trunk

Switch(config-if)# switchport trunk allowed vlan all

Switch(config-if)# spanning-tree port disable

Switch(config-if)# no shutdown

Switch(config-if)# exit

Interface configuration for Switch3 and Switch4:

Switch(config)# interface eth-0-13

Switch(config-if)# switchport mode trunk

Switch(config-if)# no shutdown

Switch(config-if)# switchport trunk allowed vlan all

Switch(config-if)# smart-link flush receive control-vlan 10 password simple test

Switch(config-if)# exit

Switch(config)# interface eth-0-17 Switch(config-if)# no shutdown Switch(config-if)# switchport mode trunk Switch(config-if)# switchport trunk allowed vlan all Switch(config-if)# smart-link flush receive control-vlan 10 password simple test Switch (config-if)# exit Interface eth-0-19 configuration for Switch3: Switch(config)# interface eth-0-19 Switch(config-if)# switchport mode trunk Switch(config-if)# no shutdown Switch(config-if)# switchport trunk allowed vlan all Switch(config-if)# exit Interface eth-0-21 configuration for Switch4: Switch(config)# interface eth-0-21 Switch(config-if)# switchport mode trunk Switch(config-if)# no shutdown Switch(config-if)# switchport trunk allowed vlan all Switch(config-if)# exit Interface configuration for Switch5: Switch(config)# interface eth-0-19 Switch(config-if)# switchport mode trunk Switch(config-if)# no shutdown Switch(config-if)# switchport trunk allowed vlan all Switch(config-if)# smart-link flush receive control-vlan 10 password simple test Switch(config-if)# exit Switch(config)# interface eth-0-21 Switch(config-if)# switchport mode trunk Switch(config-if)# no shutdown Switch(config-if)# switchport trunk allowed vlan all Switch(config-if)# smart-ink flush receive control-vlan 10 password simple test Switch(config-if)# exit step 5 Create smart link group and set the attributes of the group Create smart link group on Switch1 and Switch2: Switch(config)# smart-link group 1 Switch(config-smlk-group)# interface eth-0-13 master Switch(config-smlk-group)# interface eth-0-17 slave Switch(config-smlk-group)# protected mstp instance 1 Switch(config-smlk-group)# protected mstp instance 2 Switch(config-smlk-group)# protected mstp instance 3 Switch(config-smlk-group)# load-balance instance 3 Switch(config-smlk-group)# restore time 40 Switch(config-smlk-group)# restore enable Switch(config-smlk-group)# flush send control-vlan 10 password simple test Switch(config-smlk-group)# group enable Switch(config-smlk-group)# exit step 6 Disable the smart link relay function Configure on Switch5: Switch(config)# no smart-link relay enable step 7 Exit the configure mode Switch(config)# end

step 8 Validation

|                          | vitch1.             |                 |                  |        |  |
|--------------------------|---------------------|-----------------|------------------|--------|--|
| Switch1# show smart-li   | nk group 1          |                 |                  |        |  |
| Smart-link group 1 info  | rmation:            |                 |                  |        |  |
| The smart-link group v   | was enabled.        |                 |                  |        |  |
|                          |                     |                 |                  | ====== |  |
| Auto-restore:            |                     |                 |                  |        |  |
| state time               | count               | Last-time       |                  |        |  |
| enabled 40               | 0                   | N/A             |                  |        |  |
|                          |                     |                 |                  |        |  |
| Protected instance: 1    | 2 3                 |                 |                  |        |  |
| Load balance instance    | :: 3                |                 |                  |        |  |
| Flush sender , Control   | -vlan ID: 10 Passw  | vord:test       |                  |        |  |
| ============             |                     |                 |                  | ====== |  |
| INTERFACE:               |                     |                 |                  |        |  |
| Role Member [            | DownCount Last-Dow  | n-Time Flush(   | Count Last-Flush | Time   |  |
| MASTER eth-0-13          | 0 N/A               | (               | ) N/A            |        |  |
| SLAVE eth-0-17           | 0 N/A               | (               | ) N/A            |        |  |
|                          |                     |                 |                  |        |  |
| Instance states in the r | member interfaces:  |                 |                  |        |  |
| A - ACTIVE , B -BL       | OCK , D-The interfa | ce is link-down |                  |        |  |
| Map-instance-ID M        | ASTER(eth-0-13)     | SLAVE(eth-0-17) | 1                |        |  |
| 1                        | А                   | В               |                  |        |  |
| 2                        | A                   | В               |                  |        |  |
| 3                        | В                   | A               |                  |        |  |
| Display the result on Sw | vitch2.             |                 |                  |        |  |
| Switch# show smart-lin   | k group 1           |                 |                  |        |  |
| Smart-link group 1 info  | rmation:            |                 |                  |        |  |
| The smart-link group v   | was enabled.        |                 |                  |        |  |
|                          |                     |                 |                  | ====== |  |
| Auto-restore:            |                     |                 |                  |        |  |
| state time               | count               | Last-time       |                  |        |  |
| enabled 40               | 0                   | N/A             |                  |        |  |
|                          |                     |                 |                  | ====== |  |
| Protected instance: 1    | 2 3                 |                 |                  |        |  |
| Load balance instance    | :: 3                |                 |                  |        |  |
| Flush sender , Control   | -vlan ID: 10 Passw  | vord:test       |                  |        |  |
|                          |                     |                 |                  |        |  |
| Dolo Mombor (            | DownCount Last Daw  | n Timo Fluck    | ount Last Fluck  | Timo   |  |
| Role Member L            |                     | n-time Flush    |                  | IIIIe  |  |
| MACTED ath 0.12          | U N/A               | (               | ) N/A            |        |  |
| MASTER eth-0-13          | 0                   |                 |                  |        |  |

| Map-instance-ID      | MASTER(eth-       | 0-13) SLAVE(eth- |
|----------------------|-------------------|------------------|
| 1                    | А                 | В                |
| 2                    | А                 | В                |
| 3                    | В                 | А                |
| Display the result o | n Switch3.        |                  |
| Switch# show smar    | t-link            |                  |
| Relay smart-link fl  | ush packet is er  | abled            |
| Smart-link flush re  | ceiver interface  |                  |
| eth-0-13 co          | ontrol-vlan:10    | password:test    |
| eth-0-17 co          | ontrol-vlan:10    | password:test    |
| Smart-link received  | l flush packet nu | umber:0          |
| Smart-link processe  | ed flush packet   | number:0         |
| Smart link Group N   | umber is 0.       |                  |
| Display the result o | n Switch4.        |                  |
| Switch# show smar    | t-link            |                  |
| Relay smart-link flo | ush packet is er  | abled            |
| Smart-link flush re  | ceiver interface  |                  |
| eth-0-13 co          | ontrol-vlan:10    | password:test    |
| eth-0-17 co          | ontrol-vlan:10    | password:test    |
| Smart-link received  | l flush packet nu | umber:0          |
| Smart-link processe  | ed flush packet   | number:0         |
| Smart link Group N   | umber is 0.       |                  |
| Display the result o | n Switch5.        |                  |
| Switch# show smar    | t-link            |                  |
| Relay smart-link fl  | ush packet is di  | sabled           |
| Smart-link flush re  | ceiver interface  |                  |
| eth-0-21 co          | ontrol-vlan:10    | password: test   |
| eth-0-19 co          | ontrol-vlan:10    | password:test    |
| Smart-link received  | l flush packet nu | umber:0          |
| Smart-link processe  | ed flush packet   | number:0         |
| Smart link Group     | Number is 0.      |                  |

#### 16.10.3 Application cases

N/A

# 16.11 Configuring Multi-Link

## 16.11.1 Overview

#### **Function Introduction**

The Multi-Link is a simple but practical technology of fast link protection. It is a solution specific to multi-uplink networking to fulfill

redundancy and fast migration of between links.

The feature is like smart link, but links extend to four instead of two.
## **Principle Description**

N/A

#### 16.11.2 Configuration

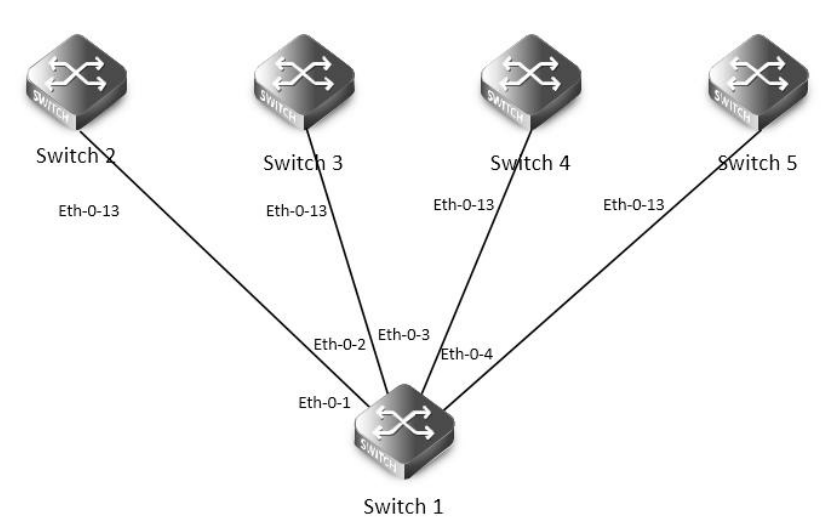

## Multi-Link Typical Topology

The figure above is a typical multi-link application. The Switch1 are configured multi-link group. Switch2, Switch3, Switch4 and Switch5 are configured multi-link flush receiver.

To configure Multi-link group, some configuration should be configured before it.

- VLANs should be configured.
- MSTP instance should be configured.
- Spanning-tree should be disabled in the interface.
- About above configurations, please see the related references.
- The following configuration should be operated on all switches if the switch ID is not specified.

## step 1 Enter the configure mode

Switch# configure terminal step 2 Enter the vlan configure mode and create the vlan Switch(config)# vlan database Switch(config- vlan)# vlan 2-10 Switch(config- vlan)# exit step 3 Set the spanning tree mode and create mstp instance Switch(config)# spanning-tree mode and create mstp instance Switch(config)# spanning-tree mode mstp Switch(config)# spanning-tree mst configuration Switch(config-mst)# instance 1 vlan 1 Switch(config-mst)# instance 2 vlan 2 Switch(config-mst)# instance 3 vlan 3 Switch(config-mst)# instance 4 vlan 4-10 Switch(config-mst)# exit step 4 Enter the interface configure mode and set the attributes of the interface

Interface configuration for Switch1:

Switch(config)# interface range eth-0-1 - 4

Switch(config-if)# switchport mode trunk

Switch(config-if)# switchport trunk allowed vlan all

Switch(config-if)# spanning-tree port disable

Switch(config-if)# no shutdown

Switch(config-if)# exit

Interface configuration for Switch1 ~ 5:

Switch(config)# interface eth-0-13

Switch(config-if)# switchport mode trunk

Switch(config-if)# switchport trunk allowed vlan all

Switch(config-if)# multi-link flush receive control-vlan 10 password simple test

Switch(config-if)# no shutdown

Switch(config-if)# exit

step 5 Create multi link group and set the attributes of the group

Create multi link group on Switch1:

Switch(config)# multi-link group 1

Switch(config-multilk-group)# interface eth-0-1 priority 1

Switch(config-multilk-group)# interface eth-0-2 priority 2

Switch(config-multilk-group)# interface eth-0-3 priority 3

Switch(config-multilk-group)# interface eth-0-4 priority 4

Switch(config-multilk-group)# protected mstp instance 1

Switch(config-multilk-group)# protected mstp instance 2

Switch(config-multilk-group)# protected mstp instance 3

Switch(config-multilk-group)# protected mstp instance 4

Switch(config-multilk-group)# load-balance instance 2 priority 2

Switch(config-multilk-group)# load-balance instance 3 priority 3

Switch(config-multilk-group)# load-balance instance 4 priority 4

Switch(config-multilk-group)# restore time 40

Switch(config-multilk-group)# restore enable

Switch(config-multilk-group)# flush send control-vlan 10 password simple test

Switch(config-multilk-group)# group enable

Switch(config-multilk-group)# exit

step 6 Exit the configure mode

Switch(config)# end

step 7 Validation

Display the result on Switch1.

Switch# show multi-link group 1

Multi-link group 1 information:

The multi-link group was enabled.

## Auto-restore:

| state   | time | count | Last-time |
|---------|------|-------|-----------|
| enabled | 40   | 0     | N/A       |

\_\_\_\_\_

| Prote                                            | cted instanc                                      | ce: 1 2 3      | 4                 |                 |                       |  |  |  |
|--------------------------------------------------|---------------------------------------------------|----------------|-------------------|-----------------|-----------------------|--|--|--|
| Load                                             | Load balance instance: 2(to P2) 3(to P3) 4(to P4) |                |                   |                 |                       |  |  |  |
| Flush sender , Control-vlan ID: 10 Password:test |                                                   |                |                   |                 |                       |  |  |  |
| ====                                             |                                                   |                |                   |                 |                       |  |  |  |
| INTER                                            | FACE:                                             |                |                   |                 |                       |  |  |  |
| Role                                             | Member                                            | DownC          | ount Last-Down-   | Time Flush      | Count Last-Flush-Time |  |  |  |
| PRI1                                             | eth-0-1                                           | 0              | N/A               | 1               | 2016/09/05,07:13:24   |  |  |  |
| PRI2                                             | eth-0-2                                           | 0              | N/A               | 1               | 2016/09/05,07:13:24   |  |  |  |
| PRI3                                             | eth-0-3                                           | 0              | N/A               | 1               | 2016/09/05,07:13:24   |  |  |  |
| PRI4                                             | eth-0-4                                           | 0              | N/A               | 1               | 2016/09/05,07:13:24   |  |  |  |
| ====                                             |                                                   |                |                   |                 |                       |  |  |  |
| Instar                                           | ice states in                                     | the memb       | er interfaces:    |                 |                       |  |  |  |
| A -                                              | ACTIVE ,                                          | B -BLOCK       | , D-The interface | is link-down    |                       |  |  |  |
| Map-i                                            | nstance-ID                                        | P1(eth-0-      | 1) P2(eth-0-2)    | P3(eth-0-3 ) P4 | (eth-0-4)             |  |  |  |
| 1                                                |                                                   | А              | В                 | В               | В                     |  |  |  |
| 2                                                |                                                   | В              | А                 | В               | В                     |  |  |  |
| 3                                                |                                                   | В              | В                 | А               | В                     |  |  |  |
| 4                                                |                                                   | В              | В                 | В               | А                     |  |  |  |
| Display                                          | the result o                                      | on Switch2~    | -5.               |                 |                       |  |  |  |
| Switch                                           | # show mul                                        | ti-link        |                   |                 |                       |  |  |  |
| Relay n                                          | nulti-link flu                                    | ish packet is  | enabled           |                 |                       |  |  |  |
| Multi-                                           | link flush re                                     | ceiver inter   | face:             |                 |                       |  |  |  |
| et                                               | h-0-13 co                                         | ontrol-vlan:   | 10 password:te    | est             |                       |  |  |  |
| Multi-                                           | link receive                                      | d flush pacl   | ket number:0      |                 |                       |  |  |  |
| Multi-                                           | link process                                      | sed flush pa   | cket number:0     |                 |                       |  |  |  |
| Multi-                                           | link tcn is d                                     | isabled        |                   |                 |                       |  |  |  |
| Multi-                                           | Multi-link tcn query count :2                     |                |                   |                 |                       |  |  |  |
| Multi-                                           | link tcn que                                      | ery interval : | 10                |                 |                       |  |  |  |
| Multi-                                           | Multi-link Group Number is 0.                     |                |                   |                 |                       |  |  |  |

## 16.11.3 Application cases

### **Configuring Multi-Link Enhance**

There is an enhanced method to improve the ability of multi-link to protect link. When all the interfaces of multi-link group are down, you can enable another interface to send the enhance packet to peer which makes the instance state of one interface to change from block to active. It would avoid the switch being the state of islet.

When 2 multi-link group on different switches backup for each other, multi-link members on one switch is blocked and can not protect the traffic.

In this example:

- Core switch A and B, Access switch A and B, make up a full-match topology.
- Enable multi-link on Access switch A, the priority for link a/b/c is 1/2/3.
- Enable multi-link on Access switch B, the priority for link d/e is 1/2.

In normal condition, link b/c/e are block, link a/d are active. As the following figure shows:

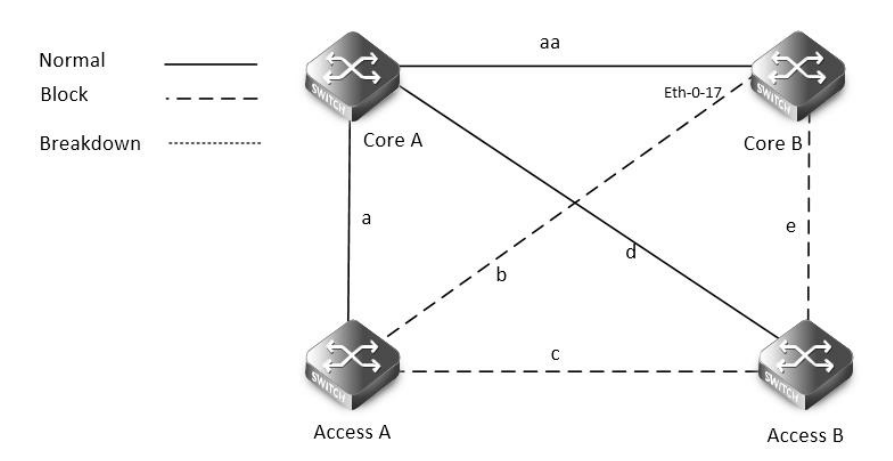

When link d/e are break down, the only out going link for Access switch B is link c, which is between Access switch A and Access switch B.

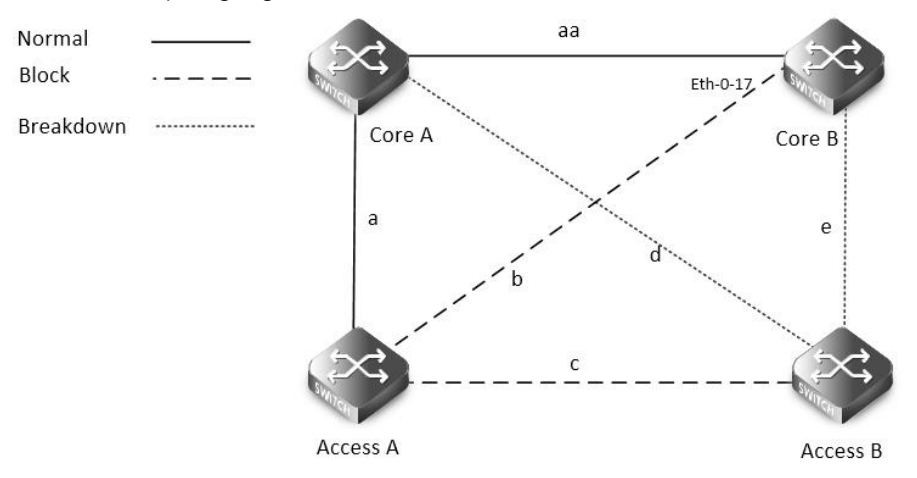

Because link c is blocked, the Access switch B is the state of islet. As the following figure shows:

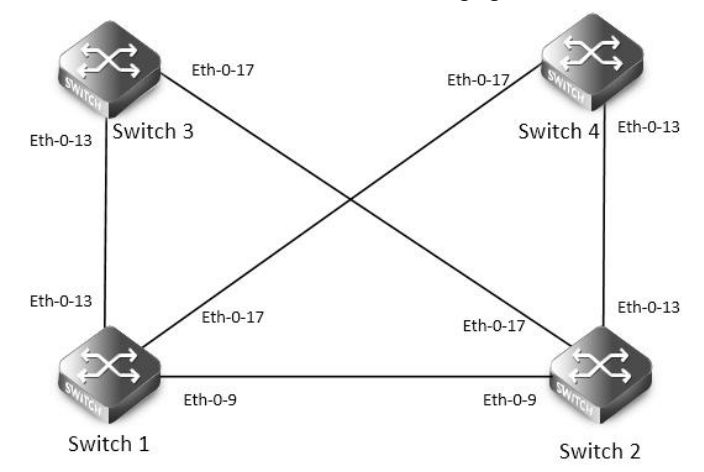

## Multilink-enhance Typical Topology

The figure above is a typical multi-link application. The Switch1, 2 are configured multi-link group. Switch1 has the interface which receives the multilink-enhance packets. And , Switch2 has the interface which sends the multilink-enhance packets. To configure multi-link group, some configuration should be configured before it.

- VLANs should be configured.
- MSTP instance should be configured.

- Spanning-tree should be disabled in the interface.
- About above configurations, please see the related references.
- It should configure the control vlan and password of flush sending before setting the multilink-enhance interface.

The following configuration should be operated on all switches if the switch ID is not specified.

step 1 Enter the configure mode Switch# configure terminal step 2 Enter the vlan configure mode and create the vlan Switch(config)# vlan database Switch(config- vlan)# vlan 10 Switch(config- vlan)# vlan 20 Switch(config-vlan)# vlan 30 Switch(config- vlan)# vlan 40 Switch(config-vlan)# exit step 3 Set the spanning tree mode and create mstp instance Switch(config)# spanning-tree mode mstp Switch(config)# spanning-tree mst configuration Switch(config-mst)# instance 1 vlan 10 Switch(config-mst)# instance 1 vlan 30 Switch(config-mst)# instance 2 vlan 20 Switch(config-mst)# instance 2 vlan 40 Switch(config-mst)# exit step 4 Enter the interface configure mode and set the attributes of the interface Interface configuration for Switch1: Switch1(config)# interface range eth-0-9 Switch1(config-if)# switchport mode trunk Switch1(config-if)# switchport trunk allowed vlan all Switch1(config-if)# spanning-tree port disable Switch1(config-if)# no shutdown Switch1(config-if)# exit Switch1(config)# interface range eth-0-13 Switch1(config-if)# switchport mode trunk Switch1(config-if)# switchport trunk allowed vlan all Switch1(config-if)# spanning-tree port disable Switch1(config-if)# no shutdown Switch1(config-if)# exit Switch1(config)# interface range eth-0-17 Switch1(config-if)# switchport mode trunk Switch1(config-if)# switchport trunk allowed vlan all Switch1(config-if)# spanning-tree port disable

- Switch1(config-if)# no shutdown
- Switch1(config-if)# exit
- Interface configuration for Switch2:

Switch(config)# interface eth-0-13

| Switch(config-if)# switchport mode trunk                                                             |
|----------------------------------------------------------------------------------------------------|
| Switch(config-if)# switchport trunk allowed vlan all                                                 |
| Switch(config-if)# no shutdown                                                                       |
| Switch(config-if)# exit                                                                              |
| Switch(config)# interface eth-0-17                                                                   |
| Switch(config-if)# switchport mode trunk                                                             |
| Switch(config-if)# switchport trunk allowed vlan all                                                 |
| Switch(config-if)# no shutdown                                                                       |
| Switch(config-if)# exit                                                                              |
| Switch(config)# interface eth-0-9                                                                    |
| Switch(config-if)# multi-link flush receive control-vlan 30 password simple a                        |
| Switch(config-if)#exit                                                                               |
| Interface configuration for Switch3:                                                                 |
| Switch(config)# interface eth-0-13                                                                   |
| Switch(config-if)# multi-link flush receive control-vlan 30 password simple a                        |
| Switch(config-if)#exit                                                                               |
| Switch(config)# interface eth-0-17                                                                   |
| Switch(config-if)# multi-link flush receive control-vlan 30 password simple b                        |
| Switch(config-if)#exit                                                                               |
| Interface configuration for Switch4:                                                                 |
| Switch(config)# interface eth-0-13                                                                   |
| Switch(config-if)# multi-link flush receive control-vlan 30 password simple b                        |
| Switch(config-if)#exit                                                                               |
| Switch(config)# interface eth-0-17                                                                   |
| Switch(config-if)# multi-link flush receive control-vlan 30 password simple a                        |
| Switch(config-if)#exit                                                                               |
| step 5 Create multi link group and set the attributes of the group                                   |
| Create multi link group on Switch1:                                                                  |
| Switch(config)# multi-link group 1                                                                   |
| Switch(config-multilk-group)# interface eth-0-13 priority 1                                          |
| Switch(config-multilk-group)# interface eth-0-17 priority 2                                          |
| Switch(config-multilk-group)# interface eth-0-9 priority 3                                           |
| Switch(config-multilk-group)# protected mstp instance 1                                              |
| Switch(config-multilk-group)# protected mstp instance 2                                              |
| Switch(config-multilk-group)# flush send control-vlan 30 password simple a                           |
| Switch(config-multilk-group)# multilink-enhance receive control-vlan 10 password b interface eth-0-9 |
| Switch(config-multilk-group)# group enable                                                           |
| Switch(config-multilk-group)# end                                                                    |
| Create multi link group on Switch2:                                                                  |

**G**FS

| Switch   | (config)# m    | ulti-link | group 1                               |                  |                       |
|----------|----------------|-----------|---------------------------------------|------------------|-----------------------|
| Switch   | (config-mul    | tilk-gro  | oup)# interface eth-0-13 p            | priority 1       |                       |
| Switch   | (config-mul    | tilk-gro  | oup)# interface eth-0-17 p            | priority 2       |                       |
| Switch   | (config-mul    | tilk-gro  | oup)# protected mstp inst             | ance 1           |                       |
| Switch   | (config-mul    | tilk-gro  | oup)# protected mstp inst             | ance 2           |                       |
| Switch   | (config-mul    | tilk-gro  | oup)# flush send control-\            | lan 10 password  | simple b              |
| Switch   | (config-mul    | tilk-gro  | oup)# multilink-enhance i             | nterface eth-0-9 |                       |
| Switch   | (config-mul    | tilk-gro  | oup)# group enable                    |                  |                       |
| Switch   | (config-mul    | tilk-gro  | oup)# exit                            |                  |                       |
| step 6 l | Exit the con   | figure r  | node                                  |                  |                       |
| Switch   | (config)# er   | nd        |                                       |                  |                       |
| step 7 ۱ | Validation     |           |                                       |                  |                       |
| Display  | the result o   | on Swit   | ch1.                                  |                  |                       |
| Switch   | 1# show mu     | ulti-link | group 1                               |                  |                       |
| Multi-li | ink group 1    | informa   | ation:                                |                  |                       |
| The m    | nulti-link gro | oup was   | s enabled.                            |                  |                       |
|          |                | =====     |                                       |                  |                       |
| Auto-    | restore:       |           |                                       |                  |                       |
| stat     | te ti          | me        | count La                              | st-time          |                       |
| disa     | abled 6        | 0         | 0 N.                                  | /A               |                       |
| ====     |                |           |                                       |                  |                       |
| Protec   | cted instand   | :e:1 2    | 2                                     |                  |                       |
| Load     | balance inst   | tance:    |                                       |                  |                       |
| riusn    | sender , Co    |           | anio: 50 Password: a                  | 1                |                       |
| INTER    | =====          |           |                                       |                  |                       |
| Role     | Member         | Do        | wnCount Last-Down-Tim                 | e FlushCo        | unt Last-Flush-Time   |
| PRI1     | eth-0-13       | 0         | N/A                                   | 5                | 2017/05/15 07:50:11   |
| PRI2     | eth-0-17       | 0         | N/A                                   | 0                | N/A                   |
| PRI3     | eth-0-9        | 1         | 2017/05/15 07:48                      | 46.5 3           | 2017/05/15 07:50:11   |
|          | N/A            | 0         | 2017/05/15,07. <del>4</del> 8.<br>Ν/Δ | <u>د د د</u>     | N/A                   |
|          |                |           | IN/A                                  |                  | N/A                   |
| Instan   |                | the me    | ember interfaces:                     |                  |                       |
| A-A      | CTIVE ,        | B-BLOO    | CK, A(E)-ENHANCE AC                   | TIVE D-The ir    | iterface is link-down |
| Map-i    | nstance-ID     | P1(et     | h-0-13) P2(eth-0-17)                  | P3(eth-0-9)      | P4(N/A)               |
| 1        |                | A         | B                                     | B                | D                     |
| 2        |                | Δ         | B                                     | B                | D                     |
| 2        |                | ~         | D                                     | D                | D                     |
| Switch   | # show mul     | ti-link   |                                       |                  |                       |
| Belav n  | nulti-link flu | ish pacl  | ket is enabled                        |                  |                       |
| Multi-   | link enhand    | e recei   | ver interface:                        |                  |                       |
| ot       | h-0-9 c        | ontrol-v  | /lan:10 password·b                    |                  |                       |
| Multi_   | link receive   | d fluch   | nacket number • 0                     |                  |                       |
| Multi-   | link process   | sed flue  | h packet number: 0                    |                  |                       |
| mann-    | min proces:    | .cu nus   | pucket number. 0                      |                  |                       |

| Multi-l   | ink receive   | ed enhance    | e packet nun  | 1ber:4       |                |                   |          |
|-----------|---------------|---------------|---------------|--------------|----------------|-------------------|----------|
| Multi-l   | ink proces    | sed enhan     | ce packet nu  | ımber: 4     |                |                   |          |
| Multi-l   | ink tcn is d  | lisabled      |               |              |                |                   |          |
| Multi-l   | ink tcn que   | ery count     | :2            |              |                |                   |          |
| Multi-l   | ink tcn que   | ery interva   | l:10          |              |                |                   |          |
| Multi-l   | ink Group     | Number is     | 1.            |              |                |                   |          |
| Grou      | p-ID St       | tate          | Pri-1         | Pri-2        | Pri-3          | Pri-4             |          |
| 1         | e             | nabled        | eth-0-13      | eth-0-17     | eth-0-9        | N/A               |          |
| Display   | the result    | on Switch2    | 2.            |              |                |                   |          |
| Switch#   | show mul      | lti-link grou | up1           |              |                |                   |          |
| Multi-lir | nk group 1    | informatio    | on:           |              |                |                   |          |
| The m     | ulti-link gro | oup was er    | nabled.       |              |                |                   |          |
|           |               |               |               |              |                |                   |          |
| Auto-r    | estore:       |               |               |              |                |                   |          |
| state     | e ti          | ime           | cour          | it Last-     | -time          |                   |          |
| disa      | bled 6        | 0             | 0             | N/A          |                |                   |          |
|           |               |               |               |              |                |                   |          |
| Protec    | ted instand   | ce: 1 2       |               |              |                |                   |          |
| Load b    | balance ins   | tance:        |               |              |                |                   |          |
| Flush s   | sender , Co   | ntrol-vlan    | ID: 10 Pa     | assword: b   |                |                   |          |
| Multilk   | c enhance i   | interface: e  | th-0-9, Cont  | rol-vlan ID: | 10 Passwo      | ord: b            |          |
| =====     |               | ======        |               |              |                |                   | ======   |
| INTERF    | -ACE:         | Davin         | Countlast     |              | <b>E</b> lucid |                   |          |
| ROIE      | Member        | Down          |               | Jown-Time    | Flusr          |                   | isn-Time |
|           | etn-0-13      | ו<br>ר        | 2017/05       | (15,07:49:15 | 0 U            | N/A               | 07.50.11 |
|           | etn-0-17      | 2             | 2017/05       | 15,07:50:05  | 0              | 2017/05/15,       | 07:50:11 |
|           |               | 0             | N/A           |              | 0              | N/A               |          |
| F NI4     | N/A           |               | IN/A          |              |                | N/A               |          |
| ENHAN     | CE INTERE     | <br>АСЕ·      |               |              |                |                   |          |
| Role      | Member        | Down          | Count Last-I  | Down-Time    | Enha           | nceCount Last     | -SendEn  |
| me        | member        | Down          | count Lust    |              | Linia          |                   | Schullin |
| M-En      | eth-0-9       | 0             | N/A           |              | 0              | N/A               |          |
|           |               |               |               |              |                |                   |          |
|           |               |               |               |              |                |                   |          |
| Instand   | ce states in  | the meml      | oer interface | s:           |                |                   |          |
| A-A       | CTIVE ,       | B-BLOCK ,     | A(E)-ENH      | ANCE_ACTI    | /E D-Th        | e interface is li | nk-down  |
| Map-ir    | nstance-ID    | P1(eth-0      | -13) P2(      | eth-0-17)    | P3(N/A)        | P4(N              | /A)      |
| 1         |               | A             |               | В            | D              |                   | D        |
| 2         |               | А             |               | В            | D              |                   | D        |
|           |               |               |               |              |                |                   |          |
| Switch#   | show mul      | ti-link       |               |              |                |                   |          |
| Relay m   | ulti-link flu | ish packet    | is enabled    |              |                |                   |          |
| Multi-I   | ink receive   | ed flush pa   | cket number   | r:0          |                |                   |          |
|           |               |               |               |              |                |                   |          |

| Multi-link processed flush packet number: 0 |                                               |              |          |       |       |  |
|---------------------------------------------|-----------------------------------------------|--------------|----------|-------|-------|--|
| Multi-link rec                              | eived enhance                                 | e packet nun | nber:0   |       |       |  |
| Multi-link pro                              | Multi-link processed enhance packet number: 0 |              |          |       |       |  |
| Multi-link tcn                              | Multi-link tcn is disabled                    |              |          |       |       |  |
| Multi-link tcn query count : 2              |                                               |              |          |       |       |  |
| Multi-link tcn query interval : 10          |                                               |              |          |       |       |  |
| Multi-link Group Number is 1.               |                                               |              |          |       |       |  |
| Group-ID                                    | State                                         | Pri-1        | Pri-2    | Pri-3 | Pri-4 |  |
| 1                                           | enabled                                       | eth-0-13     | eth-0-17 | N/A   | N/A   |  |

# 16.12 Configuring Monitor Link

## 16.12.1 Overview

## **Function Introduction**

Monitor Link is a port collaboration function. Monitor Link usually works together with Layer 2 topology protocols. The idea is to monitor the states of uplink ports and adapt the up/down state of downlink ports to the up/down state of uplink ports, triggering link switchover on the downstream switch in time.

#### **Principle Description**

N/A

### 16.12.2 Configuration

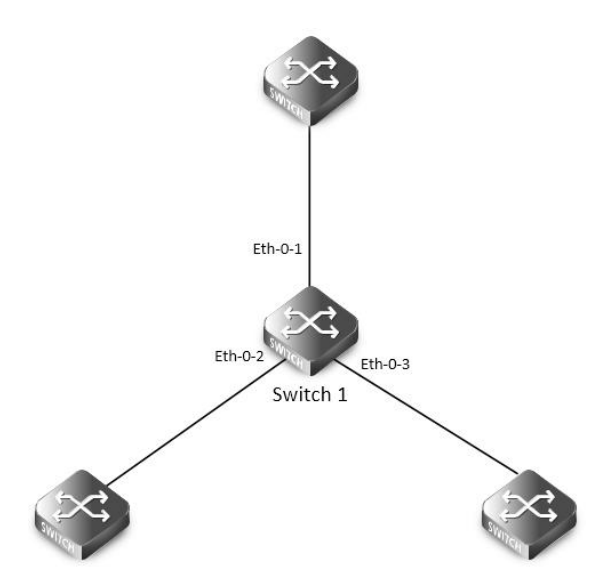

### monitor link

step 1 Enter the configure mode

Switch# configure terminal

step 2 Enter the interface configure mode and turn on the interface

Switch(config)# interface range eth-0-1 - 3

Switch(config-if-range)# no shutdown

Switch(config-if-range)# exit

a 2 Curata mandai limla manana anal aratahan attailan tana afaha

| step 5 C  | eate muit    | i link group and set the | e attributes of the group |         |     |         |
|-----------|--------------|--------------------------|---------------------------|---------|-----|---------|
| Switch(c  | onfig)# m    | onitor-link group 1      |                           |         |     |         |
| Switch(c  | onfig-mtl    | k-group)# monitor-link   | uplink interface eth-0-1  |         |     |         |
| Switch(c  | onfig-mtl    | k-group)# monitor-link   | downlink interface eth-   | 0-2     |     |         |
| Switch(c  | onfig-mtl    | k-group)# monitor-link   | downlink interface eth-   | 0-3     |     |         |
| Switch(c  | onfig-mtl    | k-group)# exit           |                           |         |     |         |
| step 4 Ex | kit the con  | figure mode              |                           |         |     |         |
| Switch(c  | onfig)# er   | nd                       |                           |         |     |         |
| step 5 Va | alidation    |                          |                           |         |     |         |
| Switch#   | show moi     | nitor-link group         |                           |         |     |         |
| Group lo  | <b>l</b> : 1 |                          |                           |         |     |         |
| Monitor   | link status  | s: UP                    |                           |         |     |         |
| Role      | Membe        | r Last-up-time           | Last-down-time            | upcount | dov | wncount |
| UpLk 1    | eth-0-1      | 2011/07/15,02:07:31      | 2011/07/15,02:07:31       | 2       | 1   |         |
| DwLk 1    | eth-0-2      | 2011/07/15,02:07:34      | 2011/07/15,02:07:31       | 1       | 1   |         |
| DwLk 2    | eth-0-3      | N/A                      | N/A                       |         | 0   | 0       |

### 16.12.3 Application cases

N/A

## 16.13 Configuring VRRP

#### 16.13.1 Overview

#### **Function Introduction**

This chapter provides an overview of Virtual Router Redundancy Protocol (VRRP) and its implementation. VRRP eliminates the risk of a single point of failure inherent in a static default routing environment. It specifies an election protocol that dynamically assigns responsibility for a virtual router to one of the VRRP routers on a LAN. One of the major advantages of VRRP is that it makes default path available without requiring configuration of dynamic routing on every end-host.

NOTE: MD5 authentication is not yet supported for VRRP.

### **Principle Description**

The VRRP module is based on: RFC 3768 (VRRP): Knight, S., et.al "Virtual Router Redundancy Protocol (VRRP)" Terminology

- Backup Router: VRRP router that back up an IP address. It assumes forwarding responsibility for the virtual IP address if the Master fails.
- **Critical IP:** The IP address that the VRRP router send/receive messages on for a particular session.
- IP Address Owner: The VRRP Router that has the virtual router's IP address (es) as real interface address (es). This is the router that, when up, will respond to packets addressed to one of these IP addresses for ICMP pings, TCP connections, etc.
- Master Router: The VRRP router that owns the IP address (i.e., is being backed up), and which is the default router for forwarding for that IP address.
- Virtual IP: The IP address back up by a VRRP session.
- Virtual Router: A router managed by VRRP that acts as a default router for hosts on a shared LAN. It consists of a Virtual Router Identifier and a set of associated IP addresses across a common LAN. A VRRP Router might backup one or more virtual routers.

### • VRRP Router: A router runs the Virtual Router Redundancy Protocol. It might participate in one or more virtual routers.

Typically, end hosts are connected to the enterprise network through a single router (first hop router) that is in the same Local Area Network (LAN) segment. The most popular method of configuration for the end hosts is to statically configure this router as their default gateway. This minimizes configuration and processing overhead. The main problem with this configuration method is that it produces a single point of failure if this first hop router fails.

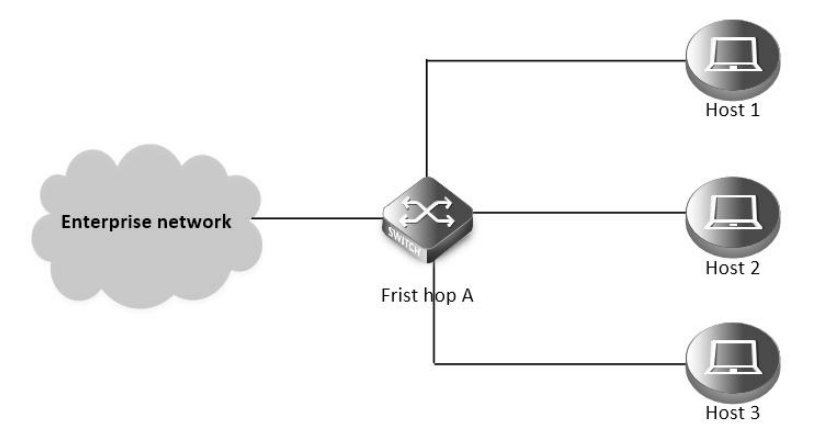

#### Without VRRP

The Virtual Router Redundancy Protocol attempts to solve this problem by introducing the concept of a virtual router, composed of two or more VRRP routers on the same subnet. The concept of a virtual IP address is also introduced, which is the address that end hosts configure as their default gateway. Only one router (called the master) forward packets on the behalf of this IP address. In the event that the Master router fails, one of the other routers (Backup) assumes forwarding responsibility for it.

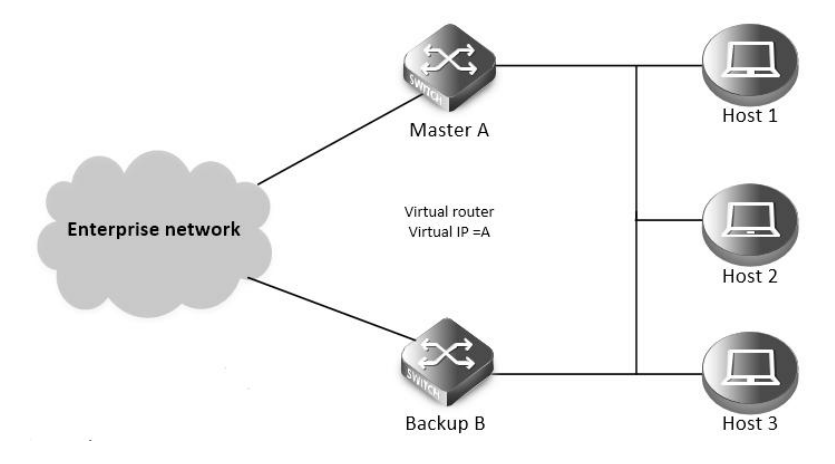

#### With VRRP

At first glance, the configuration outlined in might not seem very useful, as it doubles the cost and leaves one router idle at all times. This, however, can be avoided by creating two virtual routers and splitting the traffic between them.

#### 16.13.2 Configuration

Configuring VRRP (One Virtual Router)

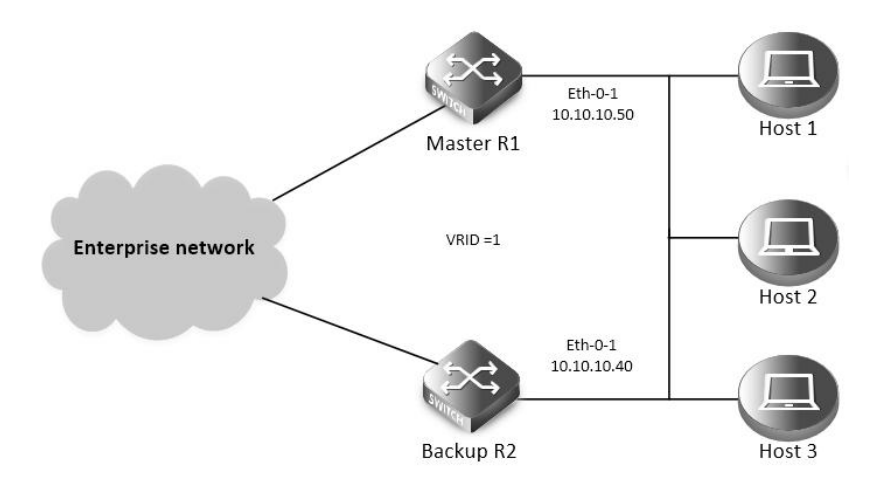

#### VRRP with one virtual router

In this configuration the end-hosts install a default route to the IP address of virtual router 1(VRID = 1) and both routers R1 and R2 run VRRP. R1 is configured to be the Master for virtual router 1 (VRID = 1) and R2 as a Backup for virtual router 1. If R1 fails, R2 will take over virtual router 1 and its IP addresses, and provide uninterrupted service for the hosts. Configuring only one virtual router, doubles the cost and leaves R2 idle at all times.

The following configuration should be operated on all devices if the device ID is not specified.

| step 1 Enter the configure mode                                                     |
|-------------------------------------------------------------------------------------|
| Switch# configure terminal                                                          |
| step 2 Enter the interface configure mode and set the attributes of the interface   |
| Interface configuration for R1:                                                     |
| Switch(config)# interface eth-0-1                                                   |
| Switch(config-if)# no switchport                                                    |
| Switch(config-if)# ip address 10.10.10.50/24                                        |
| Switch(config-if)# no shutdown                                                      |
| Switch(config-if)# exit                                                             |
| Interface configuration for R2:                                                     |
| Switch(config)# interface eth-0-1                                                   |
| Switch(config-if)# no switchport                                                    |
| Switch(config-if)# ip address 10.10.10.40/24                                        |
| Switch(config-if)# no shutdown                                                      |
| Switch(config-if)# exit                                                             |
| step 3 Create an instance of vrrp                                                   |
| Switch(config)# router vrrp 1                                                       |
| Switch(config-router)# virtual-ip 10.10.10.60                                       |
| Switch(config-router)# interface eth-0-1                                            |
| Switch(config-router)# preempt-mode true                                            |
| Switch(config-router)# advertisement-interval 5                                     |
| step 4 Set the priority (optional)                                                  |
| Set the priority on R2. R1 use the default value if the priority is not configured. |
| Switch(config-router)# priority 200                                                 |
| step 5 Set bfd session (optional)                                                   |
| Configuring R1:                                                                     |
| Switch (config-router)# bfd 10.10.10.40                                             |

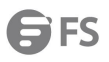

| Configuring R2:        |                                |
|------------------------|--------------------------------|
| Switch (config-router  | )# bfd 10.10.10.50             |
| step 6 Enable vrrp an  | d Exit the vrrp configure mode |
| Switch(config-router)  | # enable                       |
| Switch(config-router)  | # exit                         |
| step 7 Exit the config | ure mode                       |
| Switch(config)# end    |                                |
| step 8 Validation      |                                |
| Display the result on  | R1.                            |
| Switch# show vrrp      |                                |
| vrrp session count: 1  |                                |
| VRID <1>               |                                |
| State                  | : Backup                       |
| Virtual IP             | : 10.10.10.60(Not IP owner)    |
| Interface              | : eth-0-1                      |
| VMAC                   | : 0000.5e00.0101               |
| VRF                    | : Default                      |
| Advt timer             | : 5 second(s)                  |
| Preempt mode           | : TRUE                         |
| Conf pri               | : Unset Run pri : 100          |
| Increased pri          | :0                             |
| Master router ip       | : 10.10.10.40                  |
| Master priority        | : 200                          |
| Master advt timer      | : 5 second(s)                  |
| Master down timer      | : 16 second(s)                 |
| Preempt delay          | : 0 second(s)                  |
| Learn master mode      | : FALSE                        |
| BFD session state      | : UP                           |
| BFD local discr        | :8192                          |
| BFD state change       | :1                             |
| Display the result on  | R2.                            |
| Switch# show vrrp      |                                |
| vrrp session count: 1  |                                |
| VRID <1>               |                                |
| State                  | : Master                       |
| Virtual IP             | : 10.10.60(Not IP owner)       |
| Interface              | : eth-0-1                      |
| VMAC                   | : 0000.5e00.0101               |
| VRF                    | : Default                      |
| Advt timer             | : 5 second(s)                  |
| Preempt mode           | : TRUE                         |
| Conf pri               | : 200 Run pri : 200            |
| Increased pri          | :0                             |
| Master router ip       | : 10.10.10.40                  |

| Master priority   | : 200         |
|-------------------|---------------|
| Master advt timer | : 5 second(s) |
| Master down timer | : 15 second(s |
| Preempt delay     | : 0 second(s) |
| Learn master mode | : FALSE       |
| BFD session state | : UP          |
| BFD local discr   | :8192         |
| BFD state change  | :1            |
|                   |               |

## Configuring VRRP (Two Virtual Router)

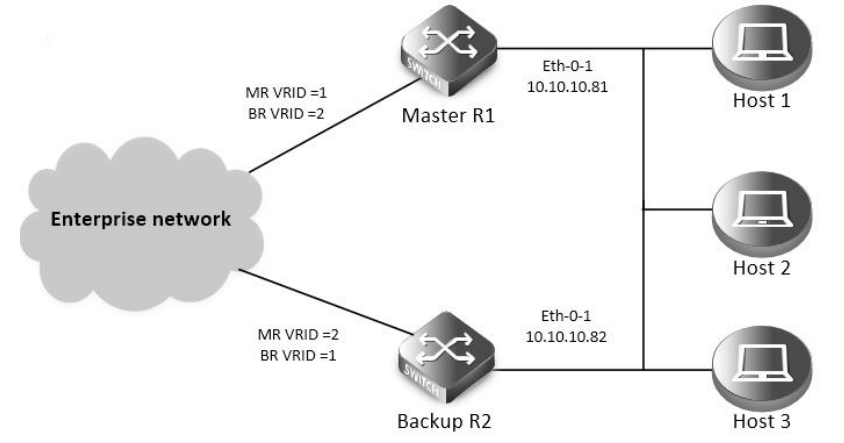

#### VRRP with two virtual router

In the one virtual router example earlier, R2 is not backed up by R1. This example illustrates how to backup R2 by configuring a second virtual router.

In this configuration, R1 and R2 are two virtual routers and the hosts split their traffic between R1 and R2. R1 and R2 function as backups for each other.

The following configuration should be operated on all devices if the device ID is not specified.

step 1 Enter the configure mode

Switch# configure terminal

step 2 Enter the interface configure mode and set the attributes of the interface

Interface configuration for R1:

Switch(config)# interface eth-0-1

Switch(config-if)# no switchport

Switch(config-if)# ip address 10.10.10.81/24

Switch(config-if)# no shutdown

Switch(config-if)# exit

Interface configuration for R2:

Switch(config)# interface eth-0-1

Switch(config-if)# no switchport

Switch(config-if)# ip address 10.10.10.82/24

Switch(config-if)# no shutdown

Switch(config-if)# exit

step 3 Create an instance of vrrp

Configuring R1:

| Switch(config)# router v  | vrrp 1                   |
|---------------------------|--------------------------|
| Switch(config-router)#    | virtual-ip 10.10.10.81   |
| Switch(config-router)# i  | nterface eth-0-1         |
| Switch(config-router)     | preempt-mode true        |
| Switch(config-router)# a  | advertisement-interval 5 |
| Switch(config-router)# @  | enable                   |
| Switch(config-router)# @  | exit                     |
|                           |                          |
| Switch(config)# router \  | vrrp 2                   |
| Switch(config-router)#    | virtual-ip 10.10.10.82   |
| Switch(config-router)# i  | nterface eth-0-1         |
| Switch(config-router)#    | priority 200             |
| Switch(config-router)#    | preempt-mode true        |
| Switch(config-router)# a  | advertisement-interval 5 |
| Switch(config-router)#    | enable                   |
| Switch(config-router)# (  | exit                     |
| Configuring R2:           |                          |
| Switch(config)# router v  | /rrp 1                   |
| Switch(config-router)#    | virtual-ip 10.10.10.81   |
| Switch(config-router)# i  | nterface eth-0-1         |
| Switch(config-router)#    | priority 200             |
| Switch(config-router)#    | preempt-mode true        |
| Switch(config-router)# a  | advertisement-interval 5 |
| Switch(config-router)# (  | enable                   |
| Switch(config-router)# (  | exit                     |
|                           |                          |
| Switch(config)# router v  | vrrp 2                   |
| Switch(config-router)#    | virtual-ip 10.10.10.82   |
| Switch(config-router)# i  | nterface eth-0-1         |
| Switch(config-router)#    | preempt-mode true        |
| Switch(config-router)#a   | advertisement-interval 5 |
| Switch(config-router)#    | enable                   |
| Switch(config-router)# @  | exit                     |
| step 4 Exit the configure | e mode                   |
| Switch(config)# end       |                          |
| step 5 Validation         |                          |
| Display the result on R1  |                          |
| Switch# show vrrp         |                          |
| vrrp session count: 2     |                          |
| VRID <1>                  |                          |
| State                     | : Master                 |
| Virtual IP                | : 10.10.10.81(IP owner)  |
| Interface                 | : eth-0-9                |

:0000.5e00.0101

VMAC

| VRF                     | : Default         |           |       |
|-------------------------|-------------------|-----------|-------|
| Advt timer              | : 5 second(s)     |           |       |
| Preempt mode            | : TRUE            |           |       |
| Conf pri                | : Unset           | Run pri   | : 255 |
| Increased pri           | :0                |           |       |
| Master router ip        | : 10.10.10.81     |           |       |
| Master priority         | : 255             |           |       |
| Master advt timer       | : 5 second(s)     |           |       |
| Master down timer       | : 15 second(s)    |           |       |
| Preempt delay           | : 0 second(s)     |           |       |
| Learn master mode       | : FALSE           |           |       |
| BFD session state       | : UNSET           |           |       |
| VRID <2>                |                   |           |       |
| State                   | : Backup          |           |       |
| Virtual IP              | : 10.10.10.82(Not | IP owner) |       |
| Interface               | : eth-0-9         |           |       |
| VMAC                    | :0000.5e00.0102   |           |       |
| VRF                     | : Default         |           |       |
| Advt timer              | : 5 second(s)     |           |       |
| Preempt mode            | : TRUE            |           |       |
| Conf pri                | : 200             | Run pri   | : 200 |
| Increased pri           | :0                |           |       |
| Master router ip        | : 10.10.10.82     |           |       |
| Master priority         | : 255             |           |       |
| Master advt timer       | : 5 second(s)     |           |       |
| Master down timer       | : 15 second(s)    |           |       |
| Preempt delay           | : 0 second(s)     |           |       |
| Learn master mode       | : FALSE           |           |       |
| BFD session state       | : UNSET           |           |       |
| Display the result on I | R2.               |           |       |
| Switch# show vrrp       |                   |           |       |
| vrrp session count: 2   |                   |           |       |
| VRID <1>                |                   |           |       |
| State                   | : Backup          |           |       |
| Virtual IP              | : 10.10.10.81(Not | IP owner) |       |
| Interface               | : eth-0-9         |           |       |
| VMAC                    | :0000.5e00.0101   |           |       |
| VRF                     | : Default         |           |       |
| Advt timer              | : 5 second(s)     |           |       |
| Preempt mode            | : TRUE            |           |       |
| Conf pri                | : 200             | Run pri   | : 200 |
| Increased pri           | :0                |           |       |
| Master router ip        | : 10.10.10.81     |           |       |
| Master priority         | : 255             |           |       |
| Master advt timer       | : 5 second(s)     |           |       |

| Master down timer  | : 15 second(s)      |         |       |  |
|--------------------|---------------------|---------|-------|--|
| Preempt delay      | : 0 second(s)       |         |       |  |
| Learn master mode  | : FALSE             |         |       |  |
| BFD session state  | : UNSET             |         |       |  |
| VRID <2>           |                     |         |       |  |
| State              | : Master            |         |       |  |
| Virtual IP         | : 10.10.10.82(IP ow | vner)   |       |  |
| Interface          | : eth-0-9           |         |       |  |
| VMAC               | :0000.5e00.0102     |         |       |  |
| VRF                | : Default           |         |       |  |
| Advt timer         | : 5 second(s)       |         |       |  |
| Preempt mode       | : TRUE              |         |       |  |
| Conf pri           | : Unset             | Run pri | : 255 |  |
| Increased pri      | :0                  |         |       |  |
| Master router ip   | : 10.10.10.82       |         |       |  |
| Master priority    | : 255               |         |       |  |
| Master advt timer  | : 5 second(s)       |         |       |  |
| Master down timer  | : 15 second(s)      |         |       |  |
| Preempt delay      | : 0 second(s)       |         |       |  |
| l earn master mode | : FALSE             |         |       |  |

**VRRP Circuit Failover** 

: UNSET

BFD session state

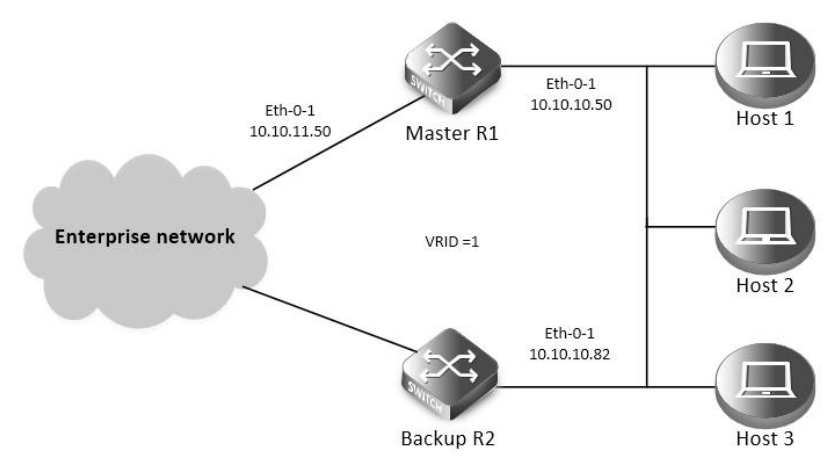

#### **VRRP Circuit Failover**

The need for VRRP Circuit Failover arose because VRRPv2 was unable to track the gateway interface status. The VRRP Circuit Failover feature provides a dynamic failover of an entire circuit in the event that one member of the group fails. It introduces the concept of a circuit, where two or more Virtual Routers on a single system can be grouped. In the event that a failure occurs and one of the Virtual Routers performs the Master to Backup transition, the other Virtual Routers in the group are notified and are forced into the Master to Backup transition, so that both incoming and outgoing packets are routed through the same gateway router, eliminating the problem for Firewall/NAT environments. The following scenario explains this feature.

To configure VRRP Circuit Failover, each circuit is configured to have a corresponding priority-delta value, which is passed to VRRP when a failure occurs. The priority of each Virtual Router on the circuit is decremented by the priority delta value causing the VR Master to VR Backup transition.

| In this example, two routers R1 and R2 are configured as backup routers with different priorities. The priority-delta value is configured to     |
|----------------------------------------------------------------------------------------------------|
| be greater than the difference of both the priorities. R1 is configured to have a priority of 100 and R2 has a priority of 90. R1 with a greater |
| priority is the Virtual Router Master. The priority-delta value is 20, greater than 10 (100 minus 90). On R1 when the external interface eth 1   |
| fails, the priority of R1 becomes 80 (100 minus 20). Since R2 has a greater priority (90) than R1, R2 becomes the VR Master and routing of       |
| packages continues without interruption.                                                                                                    |
| When this VR Backup (R1) is up again, it regains its original priority (100) and becomes the VR Master again.                                    |
| The following configuration should be operated on all devices if the device ID is not specified.                                                 |
| step 1 Enter the configure mode                                                                                                    |
| Switch# configure terminal                                                                                                    |
| step 2 Enter the interface configure mode and set the attributes of the interface                                                                |
| Interface configuration for R1:                                                                                                    |
| Switch(config)# interface eth-0-1                                                                                                    |
| Switch(config-if)# no switchport                                                                                                    |
| Switch(config-if)# ip address 10.10.10.50/24                                                                                                    |
| Switch(config-if)# no shutdown                                                                                                    |
| Switch(config-if)# exit                                                                                                    |
|                                                                                                    |
| Switch(config)# interface eth-0-2                                                                                                    |
| Switch(config-if)# no switchport                                                                                                    |
| Switch(config-if)# ip address 10.10.11.50/24                                                                                                    |
| Switch(config-if)# no shutdown                                                                                                    |
| Switch(config-if)# exit                                                                                                    |
| Interface configuration for R2:                                                                                                    |
| Switch(config)# interface eth-0-1                                                                                                    |
| Switch(config-if)# no switchport                                                                                                    |
| Switch(config-if)# ip address 10.10.10.40/24                                                                                                    |
| Switch(config-if)# no shutdown                                                                                                    |
| Switch(config-if)# exit                                                                                                    |
| step 3 Create an track object to monitor the link state                                                                                          |
| Configuring R1:                                                                                                    |
| Switch(config)# track 10 interface eth-0-2 linkstate                                                                                             |
| To get more information about track, please reference to the "Configuring Track" chapter.                                                        |
| step 4 Create an instance of vrrp                                                                                                    |
| Configuring R1:                                                                                                    |
| Switch(config)# router vrrp 1                                                                                                    |
| Switch(config-router)# virtual-ip 10.10.10.1                                                                                                    |
| Switch(config-router)# interface eth-0-1                                                                                                    |
| Switch(config-router)# preempt-mode true                                                                                                    |
| Switch(config-router)# advertisement-interval 5                                                                                                  |
| Switch(config-router)# priority 100                                                                                                    |
| Switch(config-router)# track 10 decrement 20                                                                                                    |
| Switch(config-router)# enable                                                                                                    |
| Configuring R2:                                                                                                    |
| Switch(config)# router vrrp 1                                                                                                    |

| Switch(config-router)#                          | virtual-ip 10.10.10. | 1       |       |
|-------------------------------------------------|----------------------|---------|-------|
| Switch(config-router)#                          | interface eth-0-1    |         |       |
| Switch(config-router)#                          | preempt-mode tru     | e       |       |
| Switch(config-router)# advertisement-interval 5 |                      |         |       |
| Switch(config-router)# priority 90              |                      |         |       |
| Switch(config-router)# enable                   |                      |         |       |
| step 5 Exit the configu                         | re mode              |         |       |
| Switch(config)# end                             |                      |         |       |
| step 6 Validation                               |                      |         |       |
| Display the result on R                         | 1.                   |         |       |
| Switch# show vrrp                               |                      |         |       |
| vrrp session count: 1                           |                      |         |       |
| VRID <1>                                        |                      |         |       |
| State                                           | : Master             |         |       |
| Virtual IP                                      | : 10.10.10.1(Not IF  | owner)  |       |
| Interface                                       | : eth-0-9            |         |       |
| VMAC                                            | :0000.5e00.0101      |         |       |
| VRF                                             | : Default            |         |       |
| Advt timer                                      | : 5 second(s)        |         |       |
| Preempt mode                                    | : TRUE               |         |       |
| Conf pri                                        | : 100                | Run pri | : 100 |
| Increased pri                                   | :0                   |         |       |
| Track Object                                    | :10                  |         |       |
| Decre pri                                       | :20                  |         |       |
| Master router ip                                | : 10.10.10.50        |         |       |
| Master priority                                 | : 100                |         |       |
| Master advt timer                               | : 5 second(s)        |         |       |
| Master down timer                               | : 16 second(s)       |         |       |
| Preempt delay                                   | : 0 second(s)        |         |       |
| Learn master mode                               | : FALSE              |         |       |
| BFD session state                               | : UNSET              |         |       |
| Display the result on R                         | 2.                   |         |       |
| Switch# show vrrp                               |                      |         |       |
| vrrp session count: 1                           |                      |         |       |
| VRID <1>                                        |                      |         |       |
| State                                           | : Backup             |         |       |
| Virtual IP                                      | : 10.10.10.1(Not IF  | owner)  |       |
| Interface                                       | :eth-0-9             |         |       |
| VMAC                                            | :0000.5e00.0101      |         |       |
| VRF                                             | : Default            |         |       |
| Advt timer                                      | : 5 second(s)        |         |       |
| Preempt mode                                    | : TRUE               |         |       |
| Conf pri                                        | : 90                 | Run pri | :90   |
| Increased pri                                   | :0                   |         |       |
| Master router ip                                | : 10.10.10.50        |         |       |

| Master priority   | : 100          |
|-------------------|----------------|
| Master advt timer | : 5 second(s)  |
| Master down timer | : 16 second(s) |
| Preempt delay     | : 0 second(s)  |
| Learn master mode | : FALSE        |
| BFD session state | : UNSET        |

#### 16.13.3 Application cases

N/A

## 16.14 Configuring Track

## 16.14.1 Overview

#### **Function Introduction**

Track is used for link the functional modules and monitor modules. Track builds a system structure with 3 levels: "functional modules – Track – monitor modules".

Track can shield the difference of the monitor modules and provide an unitized API for the functional modules. The following monitor modules are supported:

- IP SLA
- interface states
- bfd states

The following functional modules are supported:

- Static route
- VRRP

Track makes a communication for the functional modules and monitor modules. When link states or network performance is changed, the monitor modules can detect the event and notify the track module; therefore track will change its owner states and notify the related functional modules.

#### **Principle Description**

N/A

## 16.14.2 Configuration

## **Configuring IP SLA for interfaces in the VRF**

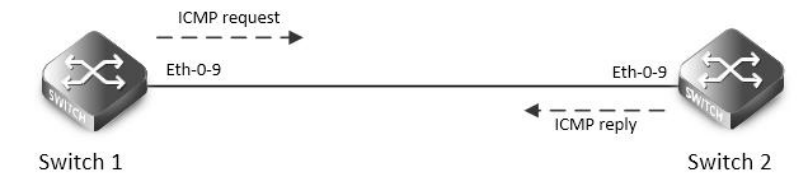

## IP SLA

| IP SLA (Service Level Agreement) is a network performance measurement and diagnostics tool that uses active monitoring. Active         |
|----------------------------------------------------------------------------------------------------|
| monitoring is the generation of traffic in a reliable and predictable manner to measure network performance. Every IP SLA operation    |
| maintains an operation return-code value. This return code is interpreted by the tracking process. The return code can return OK, Over |
| Threshold, and several other return codes. Different operations can have different return-code values, so only values common to all    |
| operation types are used. In IP SLA, use icmp echo to check state or reachability of a route.                                          |
| The following configuration should be operated on all switches if the switch ID is not specified.                                      |
| step 1 Enter the configure mode                                                                                                    |
| Switch# configure terminal                                                                                                    |
| step 2 Create a vrf instance                                                                                                    |
| Switch(config)# ip vrf vpn1                                                                                                    |
| Switch(config-vrf)# exit                                                                                                    |
| step 3 Enter the interface configure mode and set the attributes of the interface                                                      |
| Interface configuration for Switch1:                                                                                                   |
| Switch(config)# interface eth-0-1                                                                                                    |
| Switch(config-if)# no switchport                                                                                                    |
| Switch(config-if)# no shutdown                                                                                                    |
| Switch(config-if)# ip vrf forwarding vpn1                                                                                              |
| Switch(config-if)# ip address 192.168.0.2/24                                                                                           |
| Switch(config-if)# exit                                                                                                    |
| Interface configuration for Switch2:                                                                                                   |
| Switch(config)# interface eth-0-1                                                                                                    |
| Switch(config-if)# no switchport                                                                                                    |
| Switch(config-if)# no shutdown                                                                                                    |
| Switch(config-if)# ip vrf forwarding vpn1                                                                                              |
| Switch(config-if)# ip address 192.168.0.1/24                                                                                           |
| Switch(config-if)# exit                                                                                                    |
| step 4 Create ip sla and set the attributes                                                                                            |
| Configuring Switch1:                                                                                                    |
| Switch(config)# ip sla monitor 1                                                                                                    |
| Switch(config-ipsla)# type icmp-echo 192.168.0.1                                                                                       |
| Switch(config-ipsla)# frequency 35                                                                                                    |
| Switch(config-ipsla)# timeout 6                                                                                                    |
| Switch(config-ipsla)# threshold 3000                                                                                                   |
| Switch(config-ipsla)# ttl 65                                                                                                    |
| Switch(config-ipsla)# tos 1                                                                                                    |
| Switch(config-ipsla)# data-size 29                                                                                                    |
| Switch(config-ipsla)# data-pattern abababab                                                                                            |
| Switch(config-ipsla)# fail-percent 90                                                                                                  |
| Switch(config-ipsla)# packets-per-test 4                                                                                               |
| Switch(config-ipsla)# interval 9                                                                                                    |
| Switch(config-ipsla)# statistics packet 10                                                                                             |
| Switch(config-ipsla)# statistics test 3                                                                                                |
| Switch(config-ipsla)# vrf vpn1                                                                                                    |
| Switch(config-ipsla)# exit                                                                                                    |

#### **NOTE:** Parameters for ip sla:

- frequency: Time between 2 probes. Valid range is 1-4800 second, default value is 60 seconds.
- timeout:Timeout value for icmp reply. Valid range is 1-4800 second, default value is 5 seconds.
- threshold: Timeout value for icmp threshold. Valid range is 1-4800000 millisecond, default value is 5000 millisecond.
- packets-per-test:Packet number for each probe. Valid range is 1-10, default value is 3.
- interval:Time between 2 packets. Valid range is 1-4800 second, default value is 6 seconds.
- statistics packet:Packet number for statistics. Valid range is 0-1000, default value is 50.
- statistics test probe number for statistics. Valid range is 0-10, default value is 5

step 5 Enable ip sla

Configuring Switch1:

Switch(config)# ip sla monitor schedule 1

step 6 Exit the configure mode Switch(config)# end

step 7 Validation

Display the result on Switch1.

Switch# sho ip sla monitor 1

| Striterin she ip sia mo |               |
|-------------------------|---------------|
| Entry 1                 |               |
| Туре                    | : Echo        |
| Admin state             | : Disable     |
| Destination address     | : 192.168.0.1 |
| Frequency               | : 35s         |
| Timeout                 | : 6s          |
| Threshold               | : 3000ms      |
| Interval                | : 9s          |
| Packet per test         | :4            |
| TTL                     | :65           |
| тоѕ                     | :1            |
| Data Size               | : 29 bytes    |
| Fail Percent            | :90%          |
| Packet Item Cnt         | : 10          |
| Test Item Cnt           | :3            |
| Vrf                     | :vpn1         |
| Return code             | : Unknown     |

### **Configuring IP SLA for Layer3 interfaces**

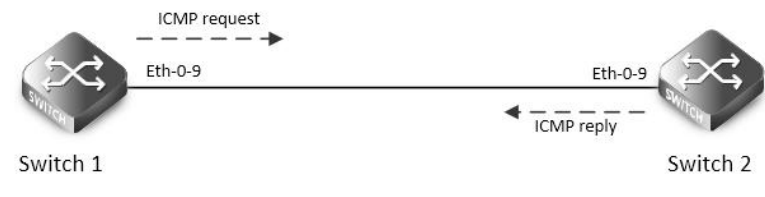

## IP SLA

The following configuration should be operated on all switches if the switch ID is not specified.: step 1 Enter the configure mode

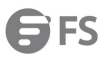

| Switch# configure terminal          |                                                 |
|-------------------------------------|-------------------------------------------------|
| step 2 Enter the interface configu  | re mode and set the attributes of the interface |
| Interface configuration for Switch  | 1:                                              |
| Switch(config)# interface eth-0-1   |                                                 |
| Switch(config-if)# no switchport    |                                                 |
| Switch(config-if)# no shutdown      |                                                 |
| Switch(config-if)# ip address 192.  | 168.0.2/24                                      |
| Switch(config-if)# exit             |                                                 |
| Interface configuration for Switch  | 2:                                              |
| Switch(config)# interface eth-0-1   |                                                 |
| Switch(config-if)# no switchport    |                                                 |
| Switch(config-if)# no shutdown      |                                                 |
| Switch(config-if)# ip address 192.  | 168.0.1/24                                      |
| Switch(config-if)# exit             |                                                 |
| step 3 Create ip sla and set the at | ributes                                         |
| Configuring Switch1:                |                                                 |
| Switch(config)# ip sla monitor 1    |                                                 |
| Switch(config-ipsla)# type icmp-e   | cho 192.168.0.1                                 |
| Switch(config-ipsla)# frequency 1   | 0                                               |
| Switch(config-ipsla)# timeout 5     |                                                 |
| Switch(config-ipsla)# exit          |                                                 |
| step 4 Enable ip sla                |                                                 |
| Configuring Switch1:                |                                                 |
| Switch(config)# ip sla monitor sch  | edule 1                                         |
| step 5 Exit the configure mode      |                                                 |
| Switch(config)# end                 |                                                 |
| step 6 Validation                   |                                                 |
| Display the result on Switch1.      |                                                 |
| Switch# show ip sla monitor         |                                                 |
| Entry 1                             |                                                 |
| Туре                                | : Echo                                          |
| Admin state                         | : Enable                                        |
| Destination address                 | : 192.168.0.1                                   |
| Frequency                           | : 10 seconds                                    |
| Timeout                             | : 5 seconds                                     |
| Threshold                           | : 5 seconds                                     |
| Running Frequency                   | : 8 seconds                                     |
| Return code                         | : ОК                                            |
|                                     |                                                 |
| Switch# ping 192.168.0.1            |                                                 |
| PING 192.168.0.1 (192.168.0.1) 56   | 84) bytes of data.                              |
| 64 bytes from 192,168,0,1; icmp     | eg=1 ttl=64 time=0.846 ms                       |

04 bytes from 192.108.0.1.1cmp\_seq=1 ttl=04 time=0.840 ms

64 bytes from 192.168.0.1: icmp\_seq=2 ttl=64 time=0.643 ms 64 bytes from 192.168.0.1: icmp\_seq=3 ttl=64 time=0.978 ms

**G**FS

| 64 bytes from 192.168.0.1: icmp_seq= | =4 ttl=64 time=0.640 ms |  |  |
|--------------------------------------|-------------------------|--|--|
| 64 bytes from 192.168.0.1: icmp_seq= | =5 ttl=64 time=0.704 ms |  |  |
| Shutdown the interface eth-0-1 on Sw | witch2.                 |  |  |
| Switch(config)# interface eth-0-1    |                         |  |  |
| Switch(config-if)# shutdown          |                         |  |  |
| Display the result on Switch1 again. |                         |  |  |
| Switch# show ip sla monitor          |                         |  |  |
| Entry 1                              |                         |  |  |
| Туре                                 | : Echo                  |  |  |
| Admin state                          | : Enable                |  |  |
| Destination address                  | : 192.168.0.1           |  |  |
| Frequency                            | : 10 seconds            |  |  |
| Timeout                              | : 5 seconds             |  |  |
| Threshold                            | : 5 seconds             |  |  |
| Running Frequency                    | : 9 seconds             |  |  |
| Running Timeout                      | : 4 seconds             |  |  |
| Running Threshold                    | : 4 seconds             |  |  |
| Return code                          | : Timeout               |  |  |

#### Configuring IP SLA for outgongin interface of static route

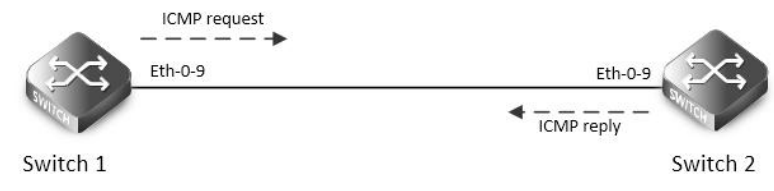

## IP SLA

The following configuration should be operated on all switches if the switch ID is not specified.:

step 1 Enter the configure mode

Switch# configure terminal

step 2 Enter the interface configure mode and set the attributes of the interface

Interface configuration for Switch1:

Switch(config)# interface eth-0-1

Switch(config-if)# no switchport

Switch(config-if)# no shutdown

Switch(config-if)# ip address 192.168.0.2/24n

Switch(config-if)# exit

Interface configuration for Switch2:

Switch(config)# interface eth-0-1

Switch(config-if)# no switchport

Switch(config-if)# no shutdown

Switch(config-if)# ip address 192.168.0.1/24

Switch(config-if)# exit

## Switch(config)# interface loopback 1

Switch(config-if)# ip address 1.1.1.1/32

**G**FS

| Switch(config-if)# exit                                |                 |  |
|--------------------------------------------------------|-----------------|--|
| step 3 Create ip sla and set the attribute             | !S              |  |
| Configuring Switch1:                                   |                 |  |
| Switch(config)# ip sla monitor 2                       |                 |  |
| Switch(config-ipsla)# type icmp-echo 1                 | 1.1.1           |  |
| Switch(config-ipsla)# frequency 10                     |                 |  |
| Switch(config-ipsla)# timeout 5                        |                 |  |
| Switch(config-ipsla)# exit                             |                 |  |
| step 4 Enable ip sla                                   |                 |  |
| Configuring Switch1:                                   |                 |  |
| Switch(config)# ip sla monitor schedule                | 2               |  |
| step 5 Exit the configure mode                         |                 |  |
| Switch(config)# end                                    |                 |  |
| step 6 Validation                                      |                 |  |
| Display the result on Switch1.                         |                 |  |
| Switch# show ip sla monitor 2                          |                 |  |
| Entry 2                                                |                 |  |
| Туре                                                   | : Echo          |  |
| Admin state                                            | : Enable        |  |
| Destination address                                    | : 1.1.1.1       |  |
| Frequency                                              | : 10 seconds    |  |
| Timeout                                                | : 5 seconds     |  |
| Threshold                                              | : 5 seconds     |  |
| Running Frequency                                      | : 1 seconds     |  |
| Return code                                            | : Unreachable   |  |
| Switch# ping 1.1.1.1                                   |                 |  |
| connect: Network is unreachable                        |                 |  |
| Create a static route on Switch1                       |                 |  |
| Switch#configure terminal                              |                 |  |
| Switch(config)# ip route 1.1.1.1/32 192.               | 168.0.1         |  |
| Switch(config)# end                                    |                 |  |
| Display the result on Switch1 again.                   |                 |  |
| Switch# ping 1.1.1.1                                   |                 |  |
| PING 1.1.1.1 (1.1.1.1) 56(84) bytes of data.           |                 |  |
| 64 bytes from 1.1.1.1: icmp_seq=1 ttl=64 time=1.03 ms  |                 |  |
| 64 bytes from 1.1.1.1: icmp_seq=2 ttl=64 time=1.63 ms  |                 |  |
| 64 bytes from 1.1.1.1: icmp_seq=3 ttl=64 time=0.661 ms |                 |  |
| 64 bytes from 1.1.1.1: icmp_seq=4 ttl=64 time=0.762 ms |                 |  |
| 64 bytes from 1.1.1.1: icmp_seq=5 ttl=6                | 4 time=0.942 ms |  |
|                                                        |                 |  |
|                                                        |                 |  |

Entry 2

| Туре        | : Echo   |
|-------------|----------|
| Admin state | : Enable |

| Destination address | : 1.1.1.1    |
|---------------------|--------------|
| Frequency           | : 10 seconds |
| Timeout             | : 5 seconds  |
| Threshold           | : 5 seconds  |
| Running Frequency   | : 8 seconds  |
| Return code         | : OK         |

## **Configuring track interface linkstate**

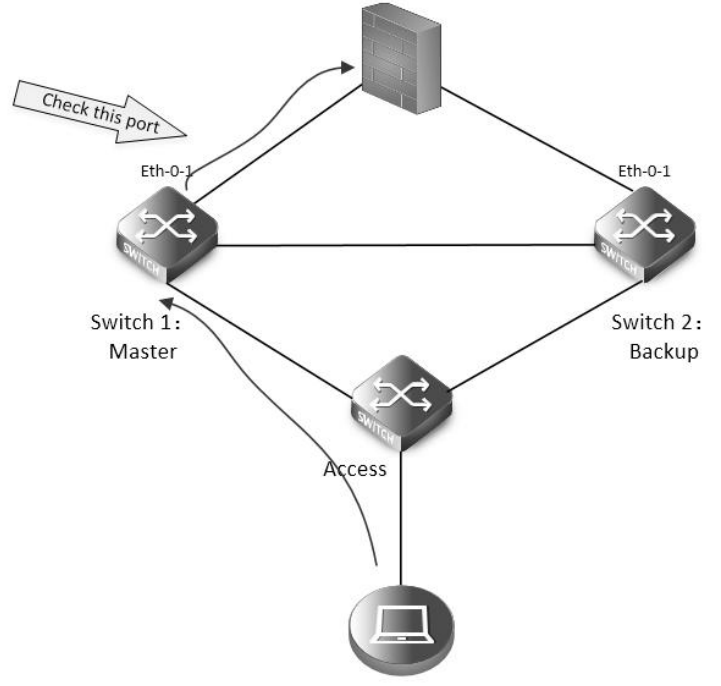

#### **Track interface**

Before the introduction of track feature, the VRRP had a simple tracking mechanism that allowed you to track the interface link state only. If the link state of the interface went down, the VRRP priority of the router was reduced, allowing another VRRP router with a higher priority to become active. The Track feature separates the tracking mechanism from VRRP and creates a separate standalone tracking process that can be used by other processes in future. This feature allows tracking of other objects in addition to the interface link state. VRRP can now register its interest in tracking objects and then be notified when the tracked object changes state. TRACK is a separate standalone tracking process that can be used by other processes as well as VRRP. This feature allows tracking of other objects in addition to the interface link state.

Configuring Switch1: step 1 Enter the configure mode Switch# configure terminal step 2 Create track and set the attributes Switch(config)# track 1 interface eth-0-1 linkstate Switch(config-track)# delay up 30 Switch(config-track)# delay down 30 Switch(config-track)# exit **NOTE:** Parameters for track:

 delay up: After the interface states is up, the track will wait for a cycle before restore the states. Valid range is 1-180 second. The default configuration is restore without delay.  delay down: After the interface states is down, the track will wait for a cycle before change the states. Valid range is 1-180 second. The default configuration is change without delay.

NOTE: If the track is using bfd or ip sla, the "delay up" and "delay down" is similar as using interface states.

| step 3 Exit the configure mod | de                     |
|-------------------------------|------------------------|
| Switch(config)# end           |                        |
| step 4 Validation             |                        |
| Switch#show track             |                        |
| Track 2                       |                        |
| Туре                          | : Interface Link state |
| Interface                     | : eth-0-1              |
| State                         | : down                 |
| Delay up                      | : 30 seconds           |
| Delay down                    | : 30 seconds           |

## Configuring track ip sla reachability

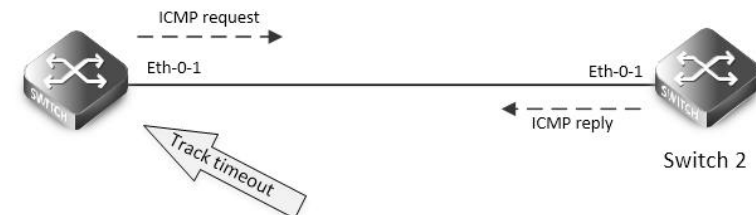

## Track ip sla

The following configuration should be operated on all switches if the switch ID is not specified.:

step 1 Enter the configure mode

Switch# configure terminal

step 2 Enter the interface configure mode and set the attributes of the interface

Interface configuration for Switch1:

Switch(config)# interface eth-0-1

Switch(config-if)# no switchport

Switch(config-if)# no shutdown

Switch(config-if)# ip address 192.168.0.2/24

Interface configuration for Switch2:

Switch(config)# interface eth-0-1

Switch(config-if)# no switchport

Switch(config-if)# no shutdown

Switch(config-if)# ip address 192.168.0.1/24

step 3 Create ip sla and enable it

Configuring Switch1:

Switch(config)# ip sla monitor 1

Switch(config-ipsla)# type icmp-echo 192.168.0.1

Switch(config-ipsla)# frequency 10

Switch(config-ipsla)# timeout 5

Switch(config-ipsla)# threshold 1

Switch(config-ipsla)# exit

Switch(config)# ip sla monitor schedule 1

| step 4 Create track and set the            | attributes                                 |  |  |  |  |  |
|--------------------------------------------|--------------------------------------------|--|--|--|--|--|
| Configuring Switch1:                       |                                            |  |  |  |  |  |
| Switch(config)# track 1 rtr 1 reachability |                                            |  |  |  |  |  |
| Switch(config-track)# delay up 30          |                                            |  |  |  |  |  |
| Switch(config-track)# delay down 30        |                                            |  |  |  |  |  |
| Switch(config-track)#exit                  | Switch(config-track)#exit                  |  |  |  |  |  |
| step 5 Exit the configure mode             |                                            |  |  |  |  |  |
| Switch(config)# end                        |                                            |  |  |  |  |  |
| step 6 Validation                          |                                            |  |  |  |  |  |
| Switch#show track                          |                                            |  |  |  |  |  |
| Track 1                                    |                                            |  |  |  |  |  |
| Туре                                       | : Response Time Reporter(RTR) Reachability |  |  |  |  |  |
| RTR entry number                           | :1                                         |  |  |  |  |  |
| State                                      | : up                                       |  |  |  |  |  |
| Delay up                                   | : 30 seconds                               |  |  |  |  |  |
| Delay down                                 | : 30 seconds                               |  |  |  |  |  |

## Configuring track ip sla state

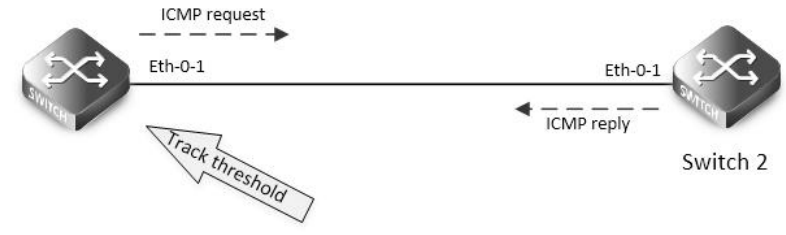

#### Track ip sla

The following configuration should be operated on all switches if the switch ID is not specified.: step 1 Enter the configure mode Switch# configure terminal step 2 Enter the interface configure mode and set the attributes of the interface Interface configuration for Switch1: Switch(config)# interface eth-0-1 Switch(config-if)# no switchport Switch(config-if)# no shutdown Switch(config-if)# ip address 192.168.0.2/24 Interface configuration for Switch2: Switch(config)# interface eth-0-1 Switch(config-if)# no switchport Switch(config-if)# no shutdown Switch(config-if)# ip address 192.168.0.1/24 step 3 Create ip sla and enable it Configuring Switch1: Switch(config)# ip sla monitor 1 Switch(config-ipsla)# type icmp-echo 192.168.0.1 Switch(config-ipsla)# frequency 10 Switch(config-ipsla)# timeout 5 www.fs.com

| Switch(config-ipsla)# threshol   | d 1                                 |  |  |  |  |  |
|----------------------------------|-------------------------------------|--|--|--|--|--|
| witch(config-ipsla)# exit        |                                     |  |  |  |  |  |
| Switch(config)# ip sla monitor   | schedule 1                          |  |  |  |  |  |
| step 4 Create track and set the  | e attributes                        |  |  |  |  |  |
| Configuring Switch1:             |                                     |  |  |  |  |  |
| Switch(config)# track 1 rtr 1 st | ate                                 |  |  |  |  |  |
| Switch(config-track)# delay up   | witch(config-track)# delay up 30    |  |  |  |  |  |
| Switch(config-track)# delay do   | Switch(config-track)# delay down 30 |  |  |  |  |  |
| Switch(config-track)#exit        |                                     |  |  |  |  |  |
| step 5 Exit the configure mode   | e                                   |  |  |  |  |  |
| Switch(config)# end              |                                     |  |  |  |  |  |
| step 6 Validation                |                                     |  |  |  |  |  |
| Switch# show track               |                                     |  |  |  |  |  |
| Track 1                          |                                     |  |  |  |  |  |
| Туре                             | : Response Time Reporter(RTR) State |  |  |  |  |  |
| RTR entry number                 | :1                                  |  |  |  |  |  |
| State                            | :up                                 |  |  |  |  |  |
| Delay up                         | : 30 seconds                        |  |  |  |  |  |

Delay down

## Configuring track bfd

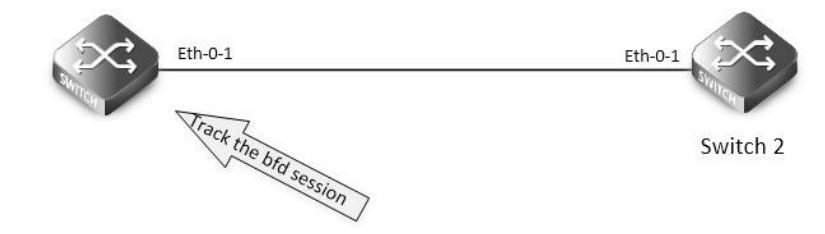

## Track bfd

The following configuration should be operated on all switches if the switch ID is not specified.:

step 1 Enter the configure mode

Switch# configure terminal

step 2 Enter the interface configure mode and set the attributes of the interface

: 30 seconds

Interface configuration for Switch1:

Switch(config)# interface eth-0-1

Switch(config-if)# no switchport

Switch(config-if)# no shutdown

Switch(config-if)# ip address 9.9.9.1/24

Switch(config-if)# quit

Interface configuration for Switch2:

Switch(config)# interface eth-0-1

Switch(config-if)# no switchport

Switch(config-if)# no shutdown

Switch(config-if)# ip address 9.9.9.2/24

Switch(config-if)# quit

step 4 Create track and set the attributes

| Configuring Switch1: |  |
|----------------------|--|
|----------------------|--|

Switch(config)# track 1 bfd source interface eth-0-1 destination 9.9.9.2

Switch(config-track)# delay up 30

Switch(config-track)# delay down 30

Switch(config-track)# exit

Configuring Switch2:

Vstep 5 Exit the configure mode

Switch(config)# end

step 6 Validation

Display the result on Switch1.

Switch #show track

Track 1

| Туре             | : BFD state |
|------------------|-------------|
| Source interface | :eth-0-1    |
| Destination IP   | : 9.9.9.2   |
| BFD Local discr  | :1          |
| State            | :up         |

Display the result on Switch2.

Switch # show track

### Track 1

| Туре             | : BFD state |
|------------------|-------------|
| Source interface | :eth-0-1    |
| Destination IP   | : 9.9.9.1   |
| BFD Local discr  | :1          |
| State            | : up        |

## **Configuring track for vrrp**

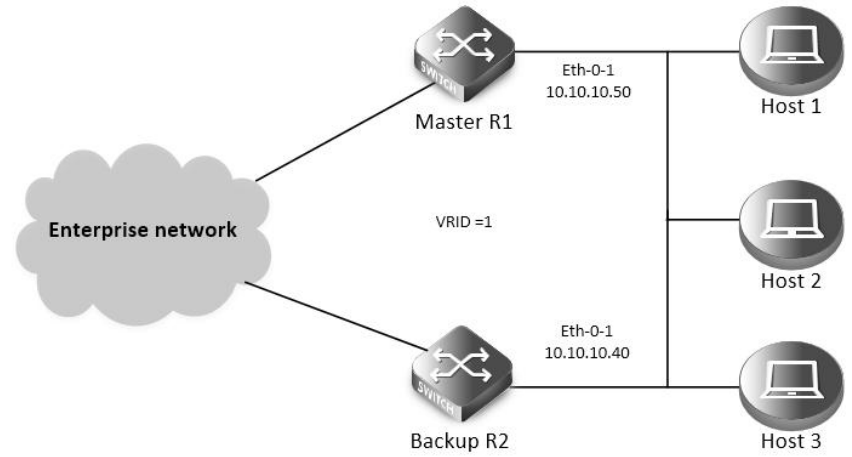

### VRRP Track

step 1 Check current configuration

Reference to chapter "Configuring VRRP" - "Configuring VRRP (One Virtual Router)"

Display the configuration on R1.

interface eth-0-1

no switchport

ip address 10.10.10.50/24

| !                       |                      |             |       |
|-------------------------|----------------------|-------------|-------|
| router vrrp 1           |                      |             |       |
| interface eth-0-1       |                      |             |       |
| virtual-ip 10.10.10.60  |                      |             |       |
| advertisement-inter     | val 5                |             |       |
| enable                  |                      |             |       |
| Display the configura   | tion on R2.          |             |       |
| interface eth-0-1       |                      |             |       |
| no switchport           |                      |             |       |
| ip address 10.10.10.4   | 10/24                |             |       |
| !                       |                      |             |       |
| router vrrp 1           |                      |             |       |
| interface eth-0-1       |                      |             |       |
| priority 200            |                      |             |       |
| virtual-ip 10.10.10.60  |                      |             |       |
| advertisement-inter     | val 5                |             |       |
| enable                  |                      |             |       |
| step 2 Create track an  | d set the attributes |             |       |
| Create track on Switc   | า1                   |             |       |
| Switch(config)# track   | 1 interface eth-0-1  | linkstate   |       |
| Switch(config-track)#   | exit                 |             |       |
| step 3 Apply track for  | vrrp                 |             |       |
| Apply track on Switch   | 1                    |             |       |
| Switch(config)# route   | r vrrp 1             |             |       |
| Switch(config-router)   | # disable            |             |       |
| Switch(config-router)   | # track 1 decremen   | t 30        |       |
| Switch(config-router)   | # enable             |             |       |
| step 4 Validation       |                      |             |       |
| Display the result on S | Switch1.             |             |       |
| Switch# show vrrp       |                      |             |       |
| vrrp session count: 1   |                      |             |       |
| VRID <1>                |                      |             |       |
| State                   | : Backup             |             |       |
| Virtual IP              | : 10.10.10.60(No     | t IP owner) |       |
| Interface               | : eth-0-9            |             |       |
| VMAC                    | :0000.5e00.0101      |             |       |
| VRF                     | : Default            |             |       |
| Advt timer              | : 5 second(s)        |             |       |
| Preempt mode            | : TRUE               |             |       |
| Conf pri                | : Unset              | Run pri     | : 100 |
| Increased pri           | :0                   |             |       |
| Track Object            | :1                   |             |       |
| Decre pri               | : 30                 |             |       |
| Master router in        | : 10.10.10.40        |             |       |

| Master priority   | : 200          |
|-------------------|----------------|
| Master advt timer | : 5 second(s)  |
| Master down timer | : 16 second(s) |
| Preempt delay     | : 0 second(s)  |
| Learn master mode | : FALSE        |
| BFD session state | : UNSET        |

## Configuring track for static route

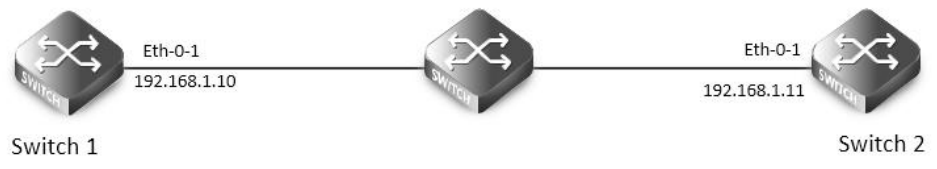

## Static Route Track

The following configuration should be operated on all switches if the switch ID is not specified.:

|              |        | •            |  |  |
|--------------|--------|--------------|--|--|
|              |        |              |  |  |
| stop 1 Entor | the co | nfinura mada |  |  |
| step i Enter | the co | nfigure mode |  |  |
| •            |        | 5            |  |  |
|              |        |              |  |  |

Switch# configure terminal

step 2 Enter the interface configure mode and set the attributes of the interface

Interface configuration for Switch1:

Switch(config)#interface eth-0-1

Switch(config-if)# no switchport

Switch(config-if)# no shutdown

Switch(config-if)# ip address 192.168.1.10/24

Switch(config-if)# exit

Interface configuration for Switch2:

Switch(config)#interface eth-0-1

Switch(config-if)# no switchport

Switch(config-if)# no shutdown

Switch(config-if)# ip address 192.168.1.11/24

Switch(config-if)# exit

step 3 Create ip sla and enable it

Configuring Switch1:

Switch(config)# ip sla monitor 1

Switch(config-ipsla)# type icmp-echo 192.168.1.11

Switch(config-ipsla)# exit

Switch(config)# ip sla monitor schedule 1

step 4 Create track and set the attributes

Configuring Switch1:

Switch(config)# track 1 rtr 1 reachability

Switch(config-track)# exit

step 5 Apply track for static route

Switch(config)#ip route 10.10.10.0/24 192.168.1.11 track 1

step 6 Exit the configure mode

Switch(config)# end

step 7 Validation

Display the result on Switch1.

| Swi  | tch# show ip sla monito    | r1                                         |
|------|----------------------------|--------------------------------------------|
| Ent  | ry 1                       |                                            |
|      | Туре                       | : Echo                                     |
|      | Admin state                | : Enable                                   |
|      | Destination address        | : 192.168.1.11                             |
|      | Frequency                  | : 60 seconds                               |
|      | Timeout                    | : 5 seconds                                |
|      | Threshold                  | : 5 seconds                                |
|      | Running Frequency          | : 49 seconds                               |
| Ret  | urn code                   | : OK                                       |
| Swi  | tch# show track 1          |                                            |
| Tra  | ck 1                       |                                            |
|      | Туре                       | : Response Time Reporter(RTR) Reachability |
|      | RTR entry number           | :1                                         |
|      | State                      | :up                                        |
| Swi  | tch# show ip route station | :                                          |
| S    | 10.10.10.0/24 [1/          | 0] via 192.168.1.11, eth-0-1               |
| Shu  | itdown the interface eth   | -0-1 on Switch2.                           |
| Swi  | tch(config)# interface et  | h-0-1                                      |
| Swi  | tch(config-if)# shutdowi   |                                            |
| Dis  | play the result on Switch  | l again.<br>- 1                            |
| Ent  | ry 1                       |                                            |
| LIIL | Туро                       | - Echo                                     |
|      | Admin state                |                                            |
|      | Destination address        | . 102 160 1 11                             |
|      |                            |                                            |
|      | Frequency                  | : 60 seconds                               |
|      |                            | : 5 seconds                                |
|      | Inreshold                  | : 5 seconds                                |
|      | Running Frequency          | : 8 seconds                                |
| Ret  | urn code                   | : Timeout                                  |
| Swi  | tch# show track 1          |                                            |
| Tra  | ck 1                       |                                            |
|      | Туре                       | : Response Time Reporter(RTR) Reachability |
|      | RTR entry number           | :1                                         |
|      | State                      | : down                                     |
| Swi  | tch# show ip route statio  |                                            |
| Swi  | tch#                       |                                            |

## 16.14.3 Application cases

N/A

## 16.15 Configuring IP BFD

## 16.15.1 Overview

## **Function Introduction**

An increasingly important feature of networking equipment is the rapid detection of communication failures between adjacent systems, in order to more quickly establish alternative paths. Detection can come fairly quickly in certain circumstances when data link hardware comes into play (such as Synchronous Optical Network (SONET) alarms). However, there are media that do not provide this kind of signaling (such as Ethernet), and some media may not detect certain kinds of failures in the path, for example, failing interfaces or forwarding engine components.

Networks use relatively slow "Hello" mechanisms, usually in routing protocols, to detect failures when there is no hardware signaling to help out. The time to detect failures ("Detection Times") available in the existing protocols is no better than a second, which is far too long for some applications and represents a great deal of lost data at gigabit rates. Furthermore, routing protocol Hellos are of no help when those routing protocols are not in use, and the semantics of detection are subtly different – they detect a failure in the path between the two routing protocol engines.

The goal of Bidirectional Forwarding Detection (BFD) is to provide low-overhead, short-duration detection of failures in the path between adjacent forwarding engines, including the interfaces, data link(s), and, to the extent possible, the forwarding engines themselves.

An additional goal is to provide a single mechanism that can be used for aliveness detection over any media, at any protocol layer, with a wide range of Detection Times and overhead, to avoid a proliferation of different methods.

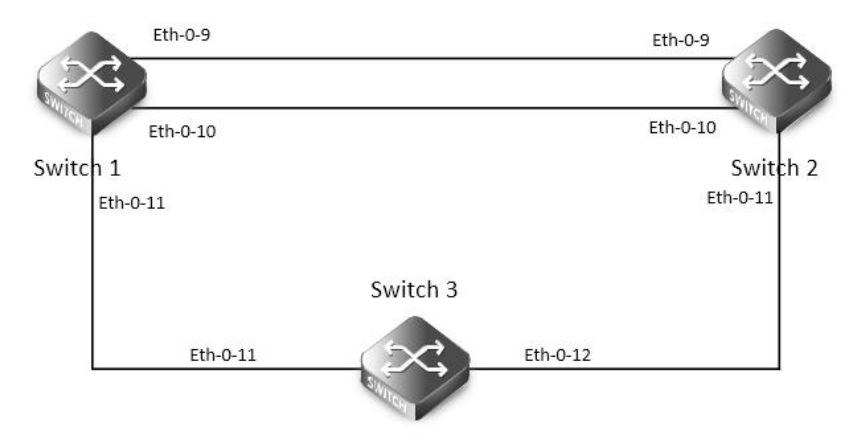

### **BFD single hop**

step 1 Enter the configure mode

step 2 Enter the interface configure mode and set the attributes of the interface

step 3 Configuring ospf

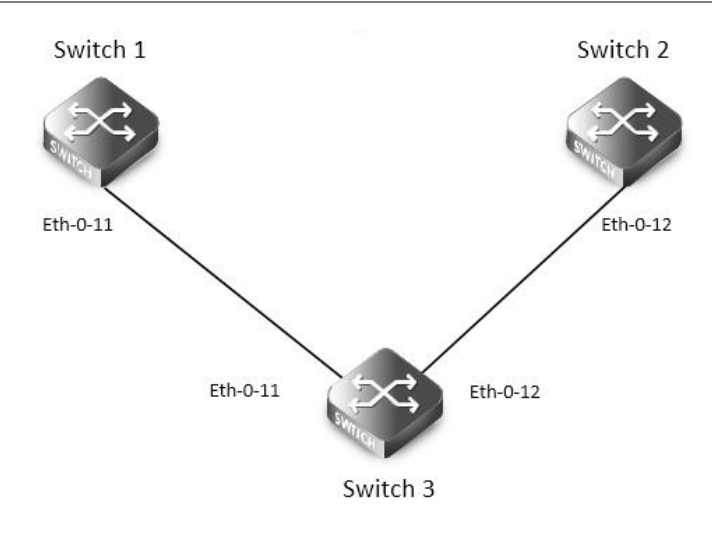

## **BFD** multi hop

This topology and configuration is for one BFD session which is based on static multiple bfd for static route,

The following configuration should be operated on all switches if the switch ID is not specified.

step 1 Enter the configure mode

Switch# configure terminal

step 2 Enter the interface configure mode and set the attributes of the interface

Interface configuration for Switch1:

Switch(config)# interface eth-0-9

Switch(config-if)# no switchport

Switch(config-if)# no shutdown

Switch(config-if)# ip address 9.9.9.1/24

Switch(config-if)# bfd interval mintx 3 minrx 3 multiplier 3

Switch(config-if)# exit

Switch(config)# interface eth-0-10 Switch(config-if)# no switchport Switch(config-if)# no shutdown Switch(config-if)# ip address 10.10.10.1/24 Switch(config-if)# bfd interval mintx 3 minrx 3 multiplier 3

Switch(config)# interface eth-0-11

Switch(config-if)# no switchport

Switch(config-if)# no shutdown

Switch(config-if)# ip address 11.11.11.1/24

Switch(config-if)# exit

Interface configuration for Switch2:

Switch(config)# interface eth-0-9

Switch(config-if)# no switchport

Switch(config-if)# no shutdown

Switch(config-if)# ip address 9.9.9.2/24

Switch(config-if)# bfd interval mintx 3 minrx 3 multiplier 3

Switch(config-if)# exit

Switch(config)# interface eth-0-10 Switch(config-if)# no switchport Switch(config-if)# no shutdown Switch(config-if)# ip address 10.10.10.2/24 Switch(config-if)# bfd interval mintx 3 minrx 3 multiplier 3 Switch(config-if)# ip ospf bfd Switch(config-if)# exit

Switch(config)# interface eth-0-11 Switch(config-if)# no switchport

Switch(config-if)# no shutdown

Switch(config-if)# ip address 11.11.11.2/24

Switch(config-if)# exit

Interface configuration for Switch3:

Switch(config)# interface eth-0-11

Switch(config-if)# no shutdown

Switch(config-if)#exit

Switch(config)# interface eth-0-12

Switch(config-if)# no shutdown

Switch(config-if)#exit

step 3 Configuring static route

Configuring Switch1:

Switch(config)# router ospf

Switch(config-router)# network 10.10.10.0/24 area 0

Switch(config-router)# exit

Configuring Switch3:

Switch(config)# router ospf

Switch(config-router)# network 10.10.10.0/24 area 0

Switch(config-router)# exit

step 4 Exit the configure mode

Switch(config)#router vrrp 1

Switch(config-router)#virtual-ip 11.11.11.100

Switch(config-router)#interface eth-0-11

Switch(config-router)# bfd 11.11.11.2

Switch(config-router)# enable

Switch(config-router)# exit

Switch(config)#router vrrp 1 Switch(config-router)#virtual-ip 11.11.11.100 Switch(config-router)#interface eth-0-11 Switch(config-router)# bfd 11.11.11.1
Switch(config-router)# enable Switch(config-router)# exit step 5 Validation Display the result on Switch1: Switch(config)# bfd test peer-ip 9.9.9.2 interface eth-0-9 auto Switch(config)# ip route 1.1.1.0/24 9.9.9.2 bind bfd test Display the result on Switch3: Switch(config)# bfd test peer-ip 9.9.9.1 interface eth-0-9 auto Switch(config)# bfd test peer-ip 9.9.9.1 interface eth-0-9 auto

### 16.15.2 Application cases

Switch(config)# end Switch# show bfd session abbreviation: LD: local Discriminator. **RD: Discriminator** S: single hop session. M: multi hop session. SD: Static Discriminator. DD: Dynamic Discriminator A: Admin down. U:up. D:down. l:init. **UP-Time** LD RD TYPE ST Remote-Addr vrf 1 S-DD U 00:01:05 9.9.9.2 default 1 S-DD U default 00:00:25 10.10.10.2 2 2 3 S-DD U 00:00:25 11.11.11.2 default 3 Number of Sessions: 3 Switch# show bfd session abbreviation: LD: local Discriminator. **RD:** Discriminator S: single hop session. M: multi hop session. SD: Static Discriminator. DD: Dynamic Discriminator A: Admin down. D:down. l:init. U:up. LD RD TYPE ST **UP-Time** Remote-Addr vrf S-DD 00:01:27 9.9.9.1 default 1 1 U 2 S-DD U 00:00:46 10.10.10.1 default 2 3 3 S-DD U 00:00:25 11.11.11.3 default 3 Number of Sessions:

## 16.16 Configuring IP BFD

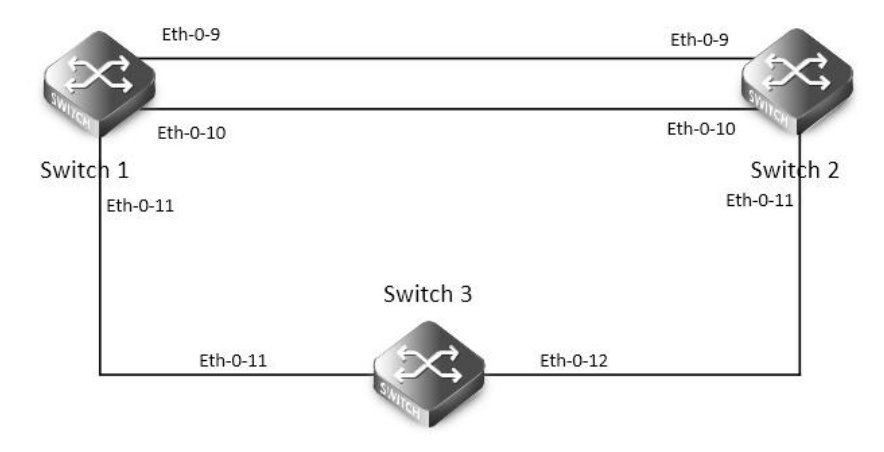

### **BFD single hop**

If ethernet CFM mep is configured on an physical port and CFM LM is enabled, at the same time, IP BFD is configured on an vlan interface and the former physical port is a member of the vlan, IP BFD can't work normally. If CFM LM is disabled, IP BFD can work normally. The following configuration should be operated on all switches if the switch ID is not specified.

step 1 Enter the configure mode

Switch# configure terminal step 2 Enter the interface configure mode and set the attributes of the interface

Interface configuration for Switch1:

Switch(config)# interface eth-0-11

Switch(config-if)# no switchport

Switch(config-if)# no shutdown

Switch(config-if)# ip address 11.11.11.1/24

Switch(config-if)# exit

Interface configuration for Switch2:

Switch(config)# interface eth-0-11

Switch(config-if)# no switchport

Switch(config-if)# no shutdown

Switch(config-if)# ip address 11.11.11.2/24

Switch(config-if)# exit

Switch(config)#interface eth-0-12

Switch(config-if)#no switchport

Switch(config-if)#no shutdown

Switch(config-if)#ip address 12.12.12.1/24

Switch(config-if)#exit

Interface configuration for Switch3:

Switch(config)# interface eth-0-12

Switch(config-if)#no switchport

Switch(config-if)#no shutdown

Switch(config-if)#ip address 12.12.12.2/24

Switch(config-if)#exit

step 3 Configuring ospf

### 16.17 Configuring VARP

### 16.17.1 Overview

### **Function Introduction**

Virtual ARP (VARP) allows multiple switches to simultaneously route packets with the same destination MAC address. Each switch is configured with the same virtual MAC address for the the L3 interfaces configured with a virtual IP address. In MLAG configurations, VARP is preferred over VRRP because VARP working on active-active mode without traffic traverse peer link.

For ARP and GARP requests to virtual IP address, VARP will use the virtual MAC address to reply. The virtual MAC address is only used in the destination field of inbound packets and never used in the source field of outbound packets. Topology

### **Principle Description**

N/A

### 16.17.2 Configuration

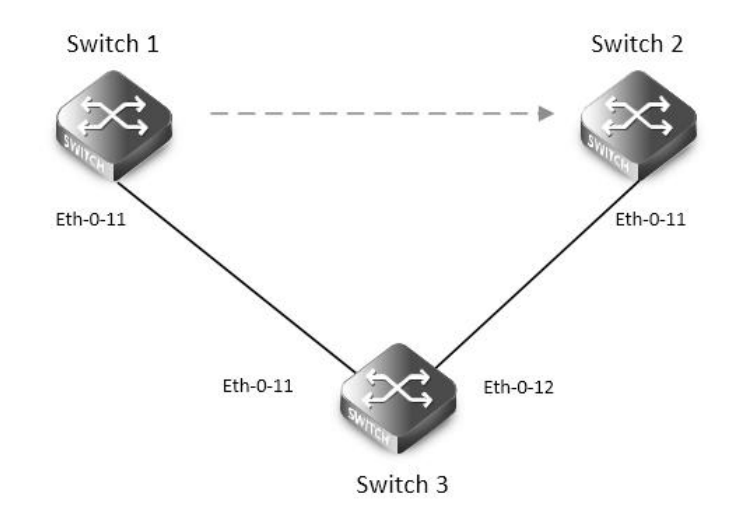

### VARP with MALG

The following configuration should be operated on all devices if the device ID is not specified.

step 1 Enter the configure mode

Switch# configure terminal

step 2 Set the virtual-router mac address

Switch(config)# ip virtual-router mac a.a.a

step 3 Enter the vlan configure mode and create the vlan

Switch(config)# vlan database

Switch(config-vlan)# vlan 2

Switch(config-vlan)# exit

step 4 Enter the interface configure mode and set the attributes of the interface

Switch(config)# interface eth-0-11

Switch(config-if)# switchport access vlan 2

Switch(config-if)# no shutdown

Switch(config-if)# exit

step 5 Create the vlan interface and set ip and virtual router ip

Configuring Switch1:

Switch(config)# interface vlan 2

Switch(config-if)# ip address 10.10.10.1/24

Switch(config-if)# ip virtual-router address 10.10.10.254

Switch(config-if)# exit

Configuring Switch2:

Switch2(config-if)# interface vlan 2

Switch2(config-if)# ip address 10.10.10.2/24

Switch2(config-if)# ip virtual-router address 10.10.10.254

Switch(config-if)# exit

| step 6 Exit the | e configure mode  |                      |               |
|-----------------|-------------------|----------------------|---------------|
| Switch(config   | g)# end           |                      |               |
| step 7 Validat  | ion               |                      |               |
| Display the re  | esult on Switch1. |                      |               |
| Switch# show    | ı ip arp          |                      |               |
| Protocol        | Address           | Age (min) Hardware A | ddr Interface |
| Internet        | 10.10.10.1        | - cef0.12da.81       | 0 vlan2       |
| Internet        | 10.10.10.254      | - 000a.000a.00       | 0a vlan2      |
| Display the re  | esult on Switch2. |                      |               |
| Switch# sho     | ow ip arp         |                      |               |
| Protocol        | Address           | Age (min) Hardware A | ddr Interface |
| Internet        | 10.10.10.2        | - 66d1.4c26.e1       | 00 vlan2      |
| Internet        | 10.10.10.254      | - 000a.000a.00       | 0a vlan2      |

### 16.17.3 Application cases

N/A

# **Chapter 17 DataCenter Configuration Guide**

## 17.1 Configuring VXLAN

### 17.1.1 Overview

### **Function Introduction**

Virtual Extensible LAN (VXLAN) is a networking technology that encapsulates MAC-based Layer 2 Ethernet frames within Layer 3 UDP packets to aggregate and tunnel multiple layer 2 networks across a Layer 3 infrastructure. VXLAN scales up to 16 million logical networks and supports layer 2 adjacency across IP networks. Multicast transmission architecture is used for broadcast/multicast/unknown packets. Principle Description

N/A

### 17.1.2 Configuration

### Vxlan Configuration

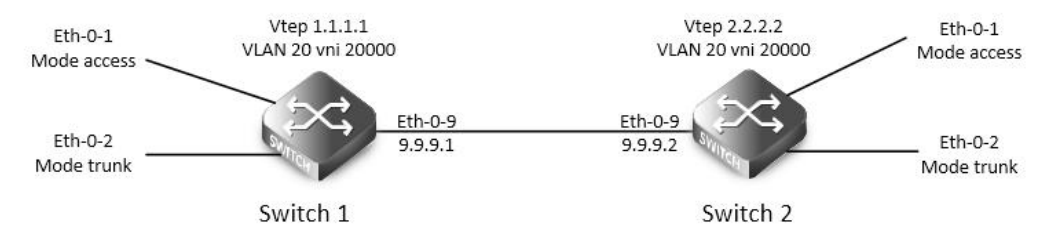

### Figure 17-1 Vxlan

In the following example, switch1 and swith2 are connected via layer 3 route. The traffic of vlan 20 are encapsulated in vni 20000, in order to pass through the layer 3 networks.

The following configuration should be operated on all switches if the switch ID is not specified.

step 1 Enter the configure mode

Switch# configure terminal

step 2 Enter the vlan configure mode and create vlan, enable overlay for each vlan

Switch(config)# vlan database

Switch(config-vlan)# vlan 20

Switch(config-vlan)# vlan 20 overlay enable

Switch(config-vlan)# exit

step 3 Enter the interface configure mode and set the attributes of the interface

Interface configuration for Switch1:

Switch(config)# interface eth-0-1

Switch(config-if)# switchport access vlan 20

Switch(config-if)# no shutdown

Switch(config-if)# exit

Switch(config)# interface eth-0-2

Switch(config-if)# switchport mode trunk

Switch(config-if)# switchport trunk allowed vlan add 20

### Switch(config-if)# no shutdown Switch(config-if)# exit

Switch(config)# interface eth-0-9 Switch(config-if)# no switchport Switch(config-if)# ip address 9.9.9.1/24 Switch(config-if)# overlay uplink enable Switch(config-if)# no shutdown Switch(config-if)# exit

Switch(config)# interface loopback0 Switch(config-if)# ip address 1.1.1.1/32 Switch(config-if)# exit Interface configuration for Switch2: Switch(config)# interface eth-0-1 Switch(config-if)# switchport access vlan 20 Switch(config-if)# no shutdown Switch(config-if)# exit

Switch(config)# interface eth-0-2 Switch(config-if)# switchport mode trunk Switch(config-if)# switchport trunk allowed vlan add 20 Switch(config-if)# no shutdown Switch(config-if)# exit

Switch(config)# interface eth-0-9 Switch(config-if)# no switchport Switch(config-if)# ip address 9.9.9.2/24 Switch(config-if)# overlay uplink enable Switch(config-if)# no shutdown Switch(config-if)# exit

Switch(config)# interface loopback0 Switch(config-if)# ip address 2.2.2.2/32 Switch(config-if)# exit Step 4 Create a static route Configuring Switch1: Switch(config)# ip route 2.2.2.0/24 9.9.9.2 Configuring Switch2: Switch(config)# ip route 1.1.1.0/24 9.9.9.1 Step 5 Set attributes for overlay Configuring Switch1: Switch(config)# overlay

Switch(config-overlay)# source 1.1.1.1

| Switch(config-overlay)# remote-vt  | ep 1 ip-address 2.2.2.2 t          |
|------------------------------------|------------------------------------|
| Switch(config-overlay)# vlan 20 vn | ii 20000                           |
| Switch(config-overlay)# vlan 20 re | mote-vtep 1                        |
| Switch(config-overlay)# exit       |                                    |
| Configuring Switch2:               |                                    |
| Switch(config)# overlay            |                                    |
| Switch(config-overlay)# source 2.2 | 2.2                                |
| Switch(config-overlay)# remote-vt  | ep 1 ip-address 1.1.1.1 t          |
| Switch(config-overlay)# vlan 20 vn | ii 20000                           |
| Switch(config-overlay)# vlan 20 re | mote-vtep 1                        |
| Switch(config-overlay)# exit       |                                    |
| step 6 Exit the configure mode     |                                    |
| Switch(config)# end                |                                    |
| step 7 Validation                  |                                    |
| Display the result on Switch1:     |                                    |
| Switch# show overlay vlan 20       |                                    |
| ECMD Modo Normal                   |                                    |
|                                    |                                    |
|                                    |                                    |
| VLAN ID                            | : 20                               |
| VNI                                | : 20000                            |
| EVPN Tunnel Data-fdb Learning      | : Enable                           |
| Remote VTEP NUM                    | :1                                 |
| Index: 1, Ip address: 2.2          | 2.2.2, Source ip: 1.1.1.1, T       |
| DVR Gateway NUM: 0                 |                                    |
|                                    |                                    |
| Display the result on Switch2:     |                                    |
| Switch# show overlay vlan 20       |                                    |
|                                    |                                    |
| ECMP Mode : Normal                 |                                    |
| Source VTEP : 2.2.2.2              |                                    |
|                                    | . 20                               |
|                                    | : 20                               |
|                                    | : 20000                            |
| EVPN Tunnel Data-fdb Learning : E  | andle                              |
| Remote VIEP NUM                    | :  <br>1 1 1 Courses in: 2 2 2 2 7 |
| DVR Catoway NUM: 0                 | 1.1.1, Source Ip: 2.2.2.2, I       |
|                                    |                                    |
|                                    |                                    |

Configuring VXLAN Routing

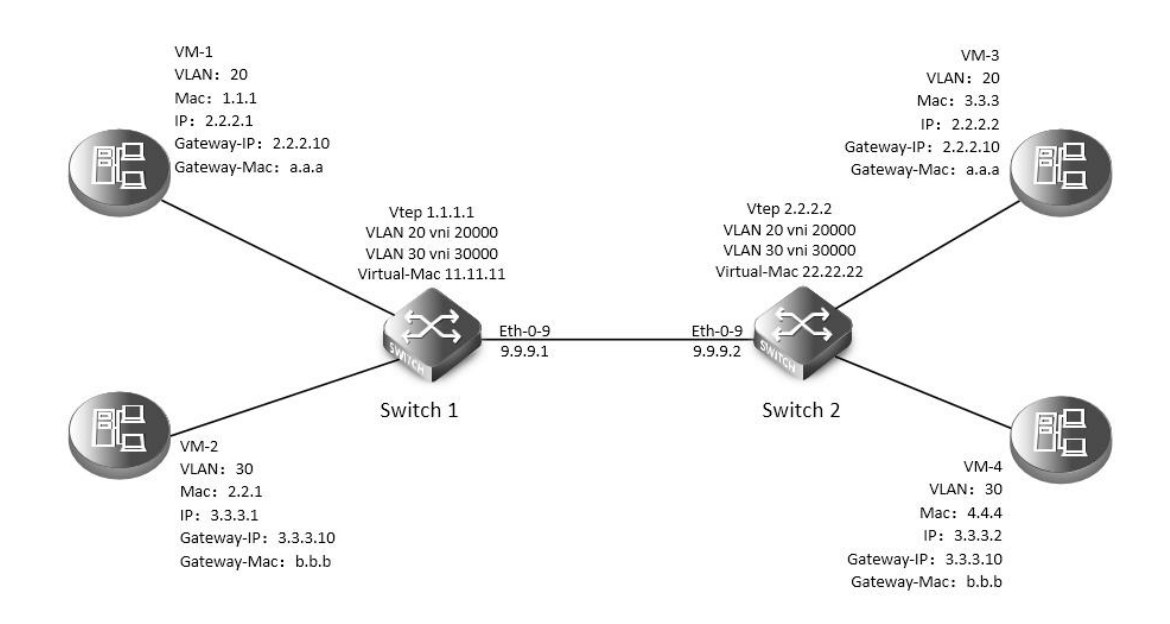

### Figure 17-2 Vxlan

In the following example, VM-1 & VM-3 are encapsulated in same vni to make up the distributed route via vxlan; VM-2 & VM-4 are encapsulated in another vni to make up the distributed route via vxlan.

The following configuration should be operated on all switches if the switch ID is not specified.

step 1 Enter the configure mode

Switch# configure terminal

step 2 Enter the vlan configure mode and create vlan, enable overlay for each vlan

Switch(config)# vlan database

Switch(config-vlan)# vlan 20,30

Switch(config-vlan)# vlan 20 overlay enable

Switch(config-vlan)# vlan 30 overlay enable

Switch(config-vlan)# exit

step 3 Create a vrf instance, and enable overlay for it

Switch(config)# ip vrf tenant

Switch(config-vrf)# overlay gateway enable

Switch(config-vrf)# exit

step 4 Create the layer 3 interface and set the ip address

Configuring Switch1:

Switch(config)# interface vlan 20

Switch(config-if)# ip vrf forwarding tenant

Switch(config-if)# ip address 2.2.2.111/24

Switch(config-if)# exit

Switch(config)# interface vlan 30 Switch(config-if)# ip vrf forwarding tenant Switch(config-if)# ip address 3.3.3.111/24 Switch(config-if)# exit Configuring Switch2: Switch(config)# interface vlan 20

Switch(config-if)# ip vrf forwarding tenant Switch(config-if)# ip address 2.2.2.222/24 Switch(config-if)# exit Switch(config)# interface vlan 30 Switch(config-if)# ip vrf forwarding tenant Switch(config-if)# ip address 3.3.3.222/24 Switch(config-if)# exit step 5 Enter the interface configure mode and set the attributes of the interface Switch(config)# interface eth-0-1 Switch(config-if)# switchport mode trunk Switch(config-if)# switchport trunk allowed vlan add 20 Switch(config-if)# no shutdown Switch(config-if)# exit Switch(config)# interface eth-0-2 Switch(config-if)# switchport mode trunk Switch(config-if)# switchport trunk allowed vlan add 30 Switch(config-if)# no shutdown Switch(config-if)# exit Configuring Switch1: Switch(config)# interface eth-0-9 Switch(config-if)# no switchport Switch(config-if)# ip address 9.9.9.1/24 Switch(config-if)# overlay uplink enable Switch(config-if)# no shutdown Switch(config-if)# exit Switch(config)# interface loopback0 Switch(config-if)# ip address 1.1.1.1/32 Switch(config-if)# exit Configuring Switch2: Switch(config)# interface eth-0-9 Switch(config-if)# no switchport Switch(config-if)# ip address 9.9.9.2/24 Switch(config-if)# overlay uplink enable Switch(config-if)# no shutdown Switch(config-if)# exit Switch(config)# interface loopback0 Switch(config-if)# ip address 2.2.2.2/32 Switch(config-if)# exit Step 6 Set attributes for overlay # Configuring Switch1:

| Switch(config)# overlay                                                                  |
|------------------------------------------------------------------------------------------|
| Switch(config-overlay)# source 1.1.1.1                                                   |
| Switch(config-overlay)# remote-vtep 1 ip-address 2.2.2.2 type vxlan                      |
| Switch(config-overlay)# remote-vtep 1 virtual-mac 22.22.22                               |
| Switch(config-overlay)# vlan 20 vni 20000                                                |
| Switch(config-overlay)# vlan 30 vni 30000                                                |
| Switch(config-overlay)# vlan 20 remote-vtep 1                                            |
| Switch(config-overlay)# vlan 30 remote-vtep 1                                            |
| Switch(config-overlay)# vlan 20 gateway-mac a.a.a                                        |
| Switch(config-overlay)# vlan 30 gateway-mac b.b.b                                        |
| Switch(config-overlay)# exit                                                             |
| Configuring Switch2:                                                                     |
| Switch(config)# overlay                                                                  |
| Switch(config-overlay)# source 2.2.2.2                                                   |
| Switch(config-overlay)# remote-vtep 1 ip-address 1.1.1.1 type vxlan                      |
| Switch(config-overlay)# remote-vtep 1 virtual-mac 11.11.11                               |
| Switch(config-overlay)# vlan 20 vni 20000                                                |
| Switch(config-overlay)# vlan 30 vni 30000                                                |
| Switch(config-overlay)# vlan 20 remote-vtep 1                                            |
| Switch(config-overlay)# vlan 20 remote-vtep 1                                            |
| Switch(config-overlay)# vlan 20 gateway-mac a.a.a                                        |
| Switch(config-overlay)# vlan 30 gateway-mac b.b.b                                        |
| Switch(config-overlay)# exit                                                             |
| step 7 Create a static routes and vxlan routes                                           |
| Configuring Switch1:                                                                     |
| Switch(config)# ip route 2.2.2.0/24 9.9.9.2                                              |
| Switch(config)# ip route vrf tenant 2.2.2.2/32 remote-vtep 1 vni 20000 inner-macda 3.3.3 |
| Switch(config)# ip route vrf tenant 3.3.3.2/32 remote-vtep 1 vni 30000 inner-macda 4.4.4 |
| Configuring Switch2:                                                                     |
| Switch(config)# ip route 1.1.1.0/24 9.9.9.1                                              |
| Switch(config)# ip route vrf tenant 2.2.2.1/32 remote-vtep 1 vni 20000 inner-macda 1.1.1 |
| Switch(config)# ip route vrf tenant 3.3.3.1/32 remote-vtep 1 vni 30000                   |
| step 8 Exit the configure mode                                                           |
| Switch(config)# end                                                                      |
| step 9 Validation                                                                        |
| Display the result on Switch1:                                                           |
| Switch# show ip route vrf tenant                                                         |
| Codes: K - kernel, C - connected, S - static, R - RIP, B - BGP                           |
| O - OSPF, IA - OSPF inter area                                                           |
| N1 - OSPF NSSA external type 1, N2 - OSPF NSSA external type 2                           |
| E1 - OSPF external type 1, E2 - OSPF external type 2                                     |
| i - IS-IS, L1 - IS-IS level-1, L2 - IS-IS level-2, ia - IS-IS inter area                 |
| Dc - DHCP Client                                                                         |
| [*] - [AD/Metric]                                                                        |

|         | * - candidate default                                                    |
|---------|--------------------------------------------------------------------------|
| S       | 2.2.2.2/32 is in overlay remote vxlan vtep:1.1.1.1->2.2.2.2, vni:20000   |
| S       | 3.3.3.2/32 is in overlay remote vxlan vtep:1.1.1.1->2.2.2.2, vni:30000   |
| Display | y the result on Switch2:                                                 |
| Switch  | # show ip route vrf tenant                                               |
| Codes:  | K - kernel, C - connected, S - static, R - RIP, B - BGP                  |
|         | O - OSPF, IA - OSPF inter area                                           |
|         | N1 - OSPF NSSA external type 1, N2 - OSPF NSSA external type 2           |
|         | E1 - OSPF external type 1, E2 - OSPF external type 2                     |
|         | i - IS-IS, L1 - IS-IS level-1, L2 - IS-IS level-2, ia - IS-IS inter area |
|         | Dc - DHCP Client                                                         |
|         | [*] - [AD/Metric]                                                        |
|         | * - candidate default                                                    |
| S       | 2.2.2.1/32 is in overlay remote vxlan vtep:2.2.2.>1.1.1.1, vni:20000     |
| S       | 3.3.3.1/32 is in overlav remote vxlan vtep:2.2.2.2->1.1.1.1. vni:30000   |

### Configuring VXLAN Distributed Routing by EBGP EVPN

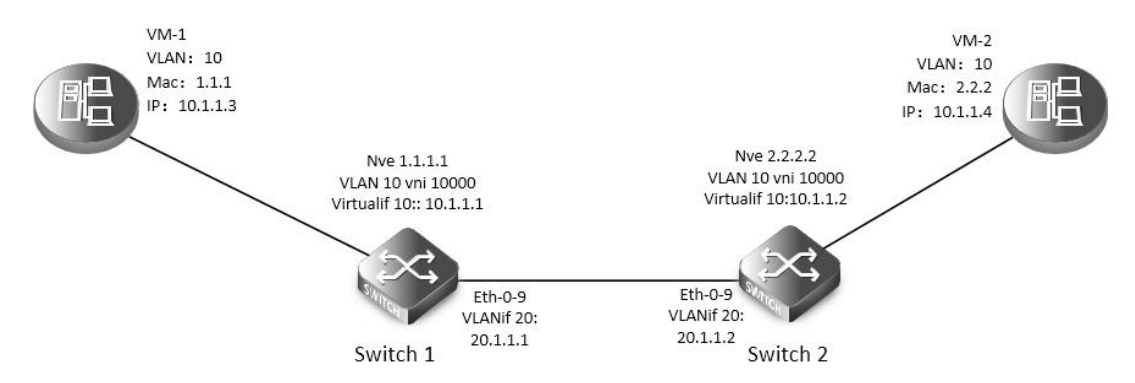

### Figure 17-3 EBGP\_EVPN

In the following example, VM-1 & VM-2 are encapsulated in same vni to make up the distributed route via vxlan by EBGP EVPN for sending vxlan tunnel and host information;

The following configuration should be operated on all switches if the switch ID is not specified.

step 1 Enter the configure mode

Switch# configure terminal

step 2 Enter the vlan configure mode and create vlan, enable overlay for each vlan

Switch(config)# vlan database

Switch(config-vlan)# vlan 10, 20

Switch(config-vlan)# vlan 10 overlay enable

Switch(config-vlan)# exit

option: enable arp broadcast suppress for vlan

Switch(config-vlan)# vlan 10 arp-broadcast-suppress enable

step 3 Create vlan mapping vni for vxlan

Switch(config)# overlay

Switch(config-overlay)# vlan 10 vni 10000

Switch(config-vlan)# exit

option: Disable inner fdb learning for overlay

Switch(config-overlay)# vlan 10 mac-address-tunnel learning-disable step 4 Create evpn instance Switch(config)# evpn Switch(config-evpn)# vni 10000 Switch(config-evi)# rd auto Switch(config-evi)# route-target both 1:10000 Switch(config-evi)# exit step 5 Create a vrf instance, and enable EVPN Configuring Switch1: Switch1(config)# ip vrf tenant Switch1(config-vrf)# rd 1:20000 Switch1(config-vrf)# route-target both 1:10000 evpn Switch1(config-vrf)# vxlan vni 20000 Switch1(config-vrf)# exit **Configuring Switch2:** Switch2(config)# ip vrf tenant Switch2(config-vrf)# rd 2:20000 Switch2(config-vrf)# route-target both 1:10000 evpn Switch2(config-vrf)# vxlan vni 20000 Switch2(config-vrf)# exit option: enable default route gateway Switch(config-vrf)# overlay gateway enable step 6 Create the layer 3 interface, set the ip address and enable distributed gateway Configuring Switch1: Switch1(config)# interface vlan 10 Switch1(config-if)# ip vrf forwarding tenant Switch1(config-if)# overlay distributed-gateway enable Switch1(config-if)# overlay host-collect enable Switch1(config-if)# ip address 10.1.1.1/24 Switch1(config-if)# exit Switch1(config)# interface vlan 20 Switch1(config-if)# ip address 20.1.1.1/24 Switch1(config-if)# exit Configuring Switch2: Switch2(config)# interface vlan 10 Switch2(config-if)# ip vrf forwarding tenant Switch2(config-if)# overlay distributed-gateway enable Switch2(config-if)# overlay host-collect enable Switch2(config-if)# ip address 10.1.1.2/24 Switch2(config-if)# exit Switch2(config)# interface vlan 20 Switch2(config-if)# ip address 20.1.1.2/24 Switch2(config-if)# exit

step 7 Enter the interface configure mode and set the attributes of the interface

| Switch(config)# interface eth-0-1                                         |
|---------------------------------------------------------------------------|
| Switch(config-if)# switchport access vlan 10                              |
| Switch(config-if)# no shutdown                                            |
| Switch(config-if)# exit                                                   |
| Switch(config)# interface eth-0-9                                         |
| Switch(config-if)# switchport mode trunk                                  |
| Switch(config-if)# switchport trunk allowed vlan add 20                   |
| Switch(config-if)# vxlan uplink enable                                    |
| Switch(config-if)# no shutdown                                            |
| Switch(config-if)# exit                                                   |
| Step 8 Create NVE #                                                       |
| Configuring Switch1:                                                      |
| Switch1(config)# interface loopback 1                                     |
| Switch1(config-if)# ip address 1.1.1.1/32                                 |
| Switch1(config-if)# exit                                                  |
| Switch1(config)# interface nve 1                                          |
| Switch1(config-if)# source loopback 1                                     |
| Switch1(config-if)# member vni 10000                                      |
| Switch1(config-if)# member vni 20000 associate-vrf                        |
| Switch1(config-if)# exit                                                  |
| Configuring Switch2:                                                      |
| Switch2(config)# interface loopback 1                                     |
| Switch2(config-if)# ip address 2.2.2.2/32                                 |
| Switch2(config-if)# exit                                                  |
| Switch2(config)# interface nve 1                                          |
| Switch2(config-if)# source loopback 1                                     |
| Switch2(config-if)# member vni 10000                                      |
| Switch2(config-if)# member vni 20000 associate-vrf                        |
| Switch2(config-if)# exit                                                  |
| option: configure the attribute of EVPN tunnel                            |
| Switch(config-if)# keep-vlan-tag enable                                   |
| Switch(config-if)# split-horizon disable                                  |
| Switch(config-if)# encapsulation-dscp-strategy custom-assign 63           |
| Switch(config-if)# virtual-mac a.a.a                                      |
| Step 9 Create BGP EVPN #                                                  |
| Configuring Switch1:                                                      |
| Switch1(config)# router bgp 100                                           |
| Switch1(config-router)# neighbor 20.1.1.2 remote-as 200                   |
| Switch1(config-router)# address-family l2vpn evpn                         |
| Switch1(config-router-af)# neighbor 20.1.1.2 activate                     |
| Switch1(config-router-af)# neighbor 20.1.1.2 send-community extended      |
| Switch1(config-router-af)# neighbor 20.1.1.2 attribute-unchanged next-hop |
| Switch1(config-router-af)# exit                                           |
|                                                                           |

Switch1(config-router)# exit

| Configuring Switch     | 2:                     |                                           |  |
|------------------------|------------------------|-------------------------------------------|--|
| Switch2(config)# rc    | outer bgp 200          |                                           |  |
| Switch2(config-rou     | ter)# neighbor 20.1.1  | 1.1 remote-as 100                         |  |
| Switch2(config-rou     | ter)# address-family   | l2vpn evpn                                |  |
| Switch2(config-rou     | ter-af)# neighbor 20   | .1.1.1 activate                           |  |
| Switch2(config-rou     | ter-af)# neighbor 20   | .1.1.1 send-community extended            |  |
| Switch2(config-rou     | ter-af)# neighbor 20   | .1.1.1 attribute-unchanged next-hop       |  |
| Switch2(config-rou     | ter-af)# exit          |                                           |  |
| Switch2(config-rou     | ter)# exit             |                                           |  |
| step 10 Create a sta   | atic routes            |                                           |  |
| Configuring Switch     | 1:                     |                                           |  |
| Switch1(config)# ip    | route 2.2.2.2/32 10.   | 1.1.2                                     |  |
| Configuring Switch     | 12:                    |                                           |  |
| Switch(config2)# ip    | route 1.1.1.1/32 10.   | 1.1.1                                     |  |
| step 11 Exit the cor   | nfigure mode           |                                           |  |
| Switch(config)# end    | d                      |                                           |  |
| step 12 Validation     |                        |                                           |  |
| Display the result o   | n Switch1:             |                                           |  |
| Switch1# show bgp      | o evpn all             |                                           |  |
| Status codes: s sup    | pressed, d damped, l   | h history, * valid, > best, i - internal, |  |
| SS                     | Stale                  |                                           |  |
| Origin codes: i - IGP  | , e - EGP, ? - incompl | ete                                       |  |
|                        |                        |                                           |  |
| Network                | Next Hop               | Metric LocPrf Weight Path                 |  |
| Route Distinguishe     | r: 1:10000 (L2VNI 100  | 000)                                      |  |
| *> [2]:[0]:[48]:[4623  | .28ef.da00]:[32]:[0.0. | 0.0]/136                                  |  |
| ×                      | 1.1.1.1                | 327681                                    |  |
| ^> [2]:[0]:[48]:[4623  | .28et.da00]:[32]:[10.1 | 1.1.3]/136                                |  |
| * [2].[0].[40]0        | 1.1.1.1                | 32/681                                    |  |
| ~> [2]:[0]:[48]:[ac7f. | 1CC5.TEUU]:[32]:[0.0.0 | .0]/136                                   |  |
| * 10110110010          | 2.2.2.2                | 0 200 1                                   |  |
| ">[2]:[0]:[48]:[ac/f." | 1CC5.TeOU]:[32]:[10.1. | 1.4]/ 130                                 |  |
| *> [2].[0].[22].[1.1.1 | 2.2.2.2                | 0 200 1                                   |  |
| ">[3]:[0]:[32]:[1.1.1. | 1111                   | 22742 -                                   |  |
| *> [0].[0].[00].[00]   | 1.1.1.1                | 32/681                                    |  |
| ~> [3]:[0]:[32]:[10.20 | 1.30.40]/80            | 0.200 i                                   |  |
|                        | 2.2.2.2                | 0 200 1                                   |  |
| Route Distinguisha     | r: 1:10000             |                                           |  |
| *> [2]·[0]·[48]·[ac7f  | 1cc5 fe00]·[32]·[0.0.0 | 01/136                                    |  |
| · [_],[0],[10],[00/1.  | 2,2.2.2                | 0 200 i                                   |  |
| *> [2]:[0]:[48]·[ac7f  | 1cc5.fe00]·[32]·[10.1  | 1.4]/136                                  |  |
|                        | 2,222                  | 0 200 i                                   |  |
| *> [3]:[0]:[32]·[2 2 2 | .21/80                 | 0 200 1                                   |  |
|                        |                        |                                           |  |

|                    | 2.2.2.2                 |                      | 0 200 i                  |              |                 |  |
|--------------------|-------------------------|----------------------|--------------------------|--------------|-----------------|--|
| Route Distingui    | sher: 1:20000 (L3VNI)   | 20000)               |                          |              |                 |  |
| *> [2]:[0]:[48]:[a | c7f.1cc5.fe00]:[32]:[10 | ).1.1.4]/136         |                          |              |                 |  |
| , [=]![0]![.0]![0  | 2.2.2.2                 |                      |                          |              |                 |  |
|                    |                         |                      |                          |              |                 |  |
| Switch1# show      | overlay tunnel          |                      |                          |              |                 |  |
| Vlan Vni           | Type Remote-vte         | p IP-Address         | Src-Address              | Head-end-flo | ooding Protocol |  |
| 10 10000           | VxLAN 0                 | 2.2.2.2              | 1.1.1.1                  | Enable       | Evpn            |  |
| Display the resu   | ılt on Switch2:         |                      |                          |              |                 |  |
| Head-end-flood     | lingSwitch2# show be    | gp evpn all          |                          |              |                 |  |
| Status codes: s    | suppressed, d dampe     | d, h history, * vali | d, > best, i - internal, |              |                 |  |
|                    | S Stale                 |                      |                          |              |                 |  |
| Origin codes: i -  | IGP, e - EGP, ? - incon | nplete               |                          |              |                 |  |
| Network            | Next Hop                | Metrie               | c LocPrf Weight Path     |              |                 |  |
| Route Distingui    | sher: 1:10000 (L2VNI    | 10000)               |                          |              |                 |  |
| *>[2]:[0]:[48]:[4  | 623.28ef.da00]:[32]:[0  | 0.0.0.0]/136         |                          |              |                 |  |
|                    | 1.1.1.1                 |                      | 0 100 i                  |              |                 |  |
| *>[2]:[0]:[48]:[4  | 623.28ef.da00]:[32]:[1  | 0.1.1.3]/136         |                          |              |                 |  |
|                    | 1.1.1.1                 |                      | 0 100 i                  |              |                 |  |
| *> [2]:[0]:[48]:[a | c7f.1cc5.fe00]:[32]:[0. | 0.0.0]/136           |                          |              |                 |  |
|                    | 2.2.2.2                 |                      | 32768                    | i            |                 |  |
| *> [2]:[0]:[48]:[a | c7f.1cc5.fe00]:[32]:[10 | ).1.1.4]/136         |                          |              |                 |  |
|                    | 2.2.2.2                 |                      | 32768                    | i            |                 |  |
| *>[3]:[0]:[32]:[1  | .1.1.1]/80              |                      |                          |              |                 |  |
|                    | 1.1.1.1                 |                      | 0 100 i                  |              |                 |  |
| *> [3]:[0]:[32]:[2 | .2.2.2]/80              |                      |                          |              |                 |  |
|                    | 2.2.2.2                 |                      | 32768                    | i            |                 |  |
| Boute Distingui    | sher: 1:10000           |                      |                          |              |                 |  |
| *> [2]:[0]:[48]:[4 | 623.28ef.da00]:[32]:[0  | 0.0.01/136           |                          |              |                 |  |
|                    | 1.1.1.1                 |                      | 0 100 i                  |              |                 |  |
| *> [2]:[0]:[48]:[4 | 623.28ef.da00]:[32]:[1  | 0.1.1.3]/136         |                          |              |                 |  |
|                    | 1.1.1.1                 |                      | 0 100 i                  |              |                 |  |
| *> [3]:[0]:[32]:[1 | .1.1.1]/80              |                      | 0.000                    |              |                 |  |
| , [0]![0]![0=]![1  | 1.1.1.1                 |                      | 0 100 i                  |              |                 |  |
|                    |                         |                      |                          |              |                 |  |
| Route Distingui    | sher: 2:20000 (L3VNI )  | 20000)               |                          |              |                 |  |
| *> [2]:[0]:[48]:[4 | 623.28ef.da00]:[32]:[1  | 0.1.1.3]/136         |                          |              |                 |  |
|                    | 1.1.1.1                 |                      | 0 100 1                  |              |                 |  |
| Switch2# show      | overlay tunnel          |                      |                          |              |                 |  |

| Vlan | Vni   | Туре | Remote- | vtep IP-Address | Src-Address | Head-end-floo | ding Protocol |
|------|-------|------|---------|-----------------|-------------|---------------|---------------|
| 10   | 10000 | VxLA | N 0     | 1.1.1.1         | 2.2.2.2     | Enable        | Evpn          |

Configuring VXLAN Distributed Routing by IBGP EVPN

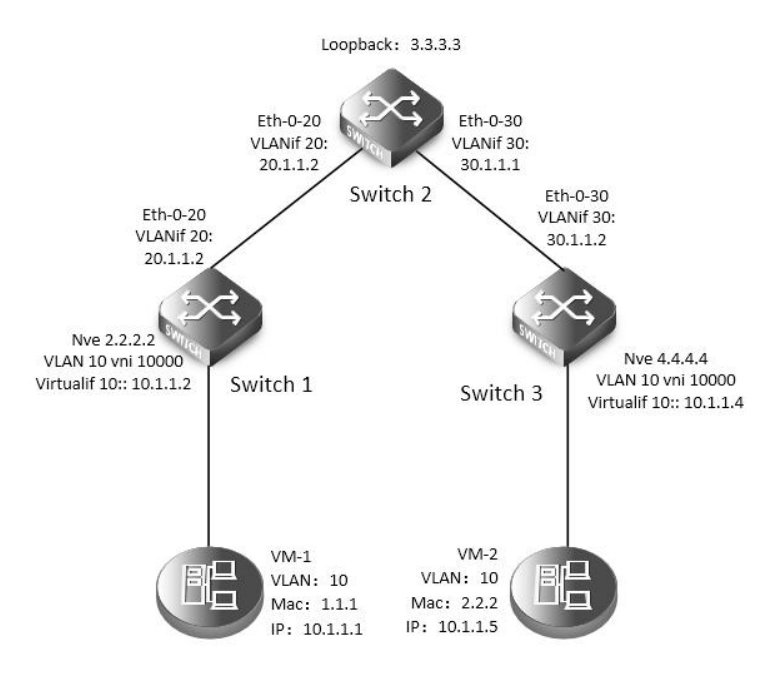

#### Figure 17-4 IBGP\_EVPN

In the following example, VM-1 & VM-2 are encapsulated in same vni to make up the distributed route via vxlan by IBGP EVPN for sending vxlan tunnel and host information; EVPN route is exchanged by bgp route reflector.

The following configuration should be operated on all switches if the switch ID is not specified.

step 1 Enter the configure mode

Switch# configure terminal

step 2 Enter the vlan configure mode and create vlan, enable overlay for each vlan

Configuring Switch1:

Switch1(config)# vlan database

Switch1(config-vlan)# vlan 10, 20

Switch1(config-vlan)# vlan 10 overlay enable

Switch1(config-vlan)# exit

Configuring Switch2:

Switch2(config)# vlan database

Switch2(config-vlan)# vlan 20, 30

Switch2(config-vlan)# exit

**Configuring Switch3:** 

Switch3(config)# vlan database

Switch3(config-vlan)# vlan 10, 30

Switch3(config-vlan)# vlan 10 overlay enable

Switch3(config-vlan)# exit

option: enable arp broadcast suppress for vlan

Switch(config-vlan)# vlan 10 arp-broadcast-suppress enable

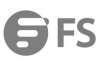

| step 3 Create vlan mapping vni for vxlan                             |
|----------------------------------------------------------------------|
| Configuring Switch1:                                                 |
| Switch1(config)# overlay                                             |
| Switch1(config-overlay)# vlan 10 vni 10000                           |
| Switch1(config-vlan)# exit                                           |
| option: Disable inner fdb learning for overlay                       |
| Switch1(config-overlay)# vlan 10 mac-address-tunnel learning-disable |
| Configuring Switch3:                                                 |
| Switch3(config)# overlay                                             |
| Switch3(config-overlay)# vlan 10 vni 10000                           |
| Switch3(config-vlan)# exit                                           |
| option: Disable inner fdb learning for overlay                       |
| Switch3(config-overlay)# vlan 10 mac-address-tunnel learning-disable |
| step 4 Create evpn instance                                          |
| Configuring Switch1:                                                 |
| Switch1(config)# evpn                                                |
| Switch1(config-evpn)# vni 10000                                      |
| Switch1(config-evi)# rd 2:2                                          |
| Switch1(config-evi)# route-target both 20:20                         |
| Switch1(config-evi)# exit                                            |
| Configuring Switch2:                                                 |
| Switch2(config)# evpn                                                |
| Configuring Switch3:                                                 |
| Switch3(config)# evpn                                                |
| Switch3(config-evpn)# vni 10000                                      |
| Switch3(config-evi)# rd 4:4                                          |
| Switch3(config-evi)# route-target both 20:20                         |
| Switch3(config-evi)# exit                                            |
| step 5 Create a vrf instance, and enable EVPN                        |
| Configuring Switch1:                                                 |
| Switch1(config)# ip vrf tenant                                       |
| Switch1(config-vrf)# rd 22:22                                        |
| Switch1(config-vrf)# route-target both 20:20 evpn                    |
| Switch1(config-vrf)# vxlan vni 20000                                 |
| Switch1(config-vrf)# exit                                            |
| Configuring Switch3:                                                 |
| Switch3(config)# ip vrf tenant                                       |
| Switch3(config-vrf)# rd 44:44                                        |
| Switch3(config-vrf)# route-target both 20:20 evpn                    |
| Switch3(config-vrf)# vxlan vni 20000                                 |
| Switch3(config-vrf)# exit                                            |
| option: enable default route gateway                                 |
| Switch(config-vrf)# overlay gateway enable                           |

step 6 Create the layer 3 interface , set the ip address and enable distributed gateway

| Configuring Switch1:                                                              |
|-----------------------------------------------------------------------------------|
| Switch1(config)# interface vlan 10                                                |
| Switch1(config-if)# ip vrf forwarding tenant                                      |
| Switch1(config-if)# overlay distributed-gateway enable                            |
| Switch1(config-if)# overlay host-collect enable                                   |
| Switch1(config-if)# ip address 10.1.1.2/24                                        |
| Switch1(config-if)# exit                                                          |
| Switch1(config)# interface vlan 20                                                |
| Switch1(config-if)# ip address 20.1.1.1/24                                        |
| Switch1(config-if)# exit                                                          |
| Configuring Switch2:                                                              |
| Switch2(config)# interface vlan 20                                                |
| Switch2(config-if)# ip address 20.1.1.2/24                                        |
| Switch2(config-if)# exit                                                          |
| Switch2(config)# interface vlan 30                                                |
| Switch2(config-if)# ip address 30.1.1.1/24                                        |
| Switch2(config-if)# exit                                                          |
| Configuring Switch3:                                                              |
| Switch3(config)# interface vlan 10                                                |
| Switch3(config-if)# ip vrf forwarding tenant                                      |
| Switch3(config-if)# overlay distributed-gateway enable                            |
| Switch3(config-if)# overlay host-collect enable                                   |
| Switch3(config-if)# ip address 10.1.1.3/24                                        |
| Switch3(config-if)# exit                                                          |
| Switch3(config)# interface vlan 30                                                |
| Switch3(config-if)# ip address 30.1.1.2/24                                        |
| Switch3(config-if)# exit                                                          |
| step 7 Enter the interface configure mode and set the attributes of the interface |
| Configuring Switch1:                                                              |
| Switch1(config)# interface eth-0-10                                               |
| Switch1(config-if)# switchport access vlan 10                                     |
| Switch1(config-if)# no shutdown                                                   |
| Switch1(config-if)# exit                                                          |
| Switch1(config)# interface eth-0-20                                               |
| Switch1(config-if)# switchport mode trunk                                         |
| Switch1(config-if)# switchport trunk allowed vlan add 20                          |
| Switch1(config-if)# vxlan uplink enable                                           |
| Switch1(config-if)# no shutdown                                                   |
| Switch1(config-if)# exit                                                          |
| Configuring Switch2:                                                              |
| Switch2(config)# interface eth-0-20                                               |
| Switch2(config-if)# switchport mode trunk                                         |
| Switch2(config-if)# switchport trunk allowed vlan add 20                          |
| Switch2(config-if)# vxlan uplink enable                                           |

| Switch2(config-if)# no shutdown                       |    |
|-------------------------------------------------------|----|
| Switch2(config-if)# exit                              |    |
| Switch2(config)# interface eth-0-30                   |    |
| Switch2(config-if)# switchport mode trunk             |    |
| Switch2(config-if)# switchport trunk allowed vlan add | 30 |
| Switch2(config-if)# vxlan uplink enable               |    |
| Switch2(config-if)# no shutdown                       |    |
| Switch2(config-if)# exit                              |    |
| Configuring Switch3:                                  |    |
| Switch3(config)# interface eth-0-10                   |    |
| Switch3(config-if)# switchport access vlan 10         |    |
| Switch3(config-if)# no shutdown                       |    |
| Switch3(config-if)# exit                              |    |
| Switch3(config)# interface eth-0-30                   |    |
| Switch3(config-if)# switchport mode trunk             |    |
| Switch3(config-if)# switchport trunk allowed vlan add | 30 |
| Switch3(config-if)# vxlan uplink enable               |    |
| Switch3(config-if)# no shutdown                       |    |
| Switch3(config-if)# exit                              |    |
| Step 8 Create NVE                                     |    |
| Configuring Switch1:                                  |    |
| Switch1(config)# interface loopback 2                 |    |
| Switch1(config-if)# ip address 2.2.2.2/32             |    |
| Switch1(config-if)# exit                              |    |
| Switch1(config)# interface nve 1                      |    |
| Switch1(config-if)# source 2.2.2.2                    |    |
| Switch1(config-if)# member vni 10000                  |    |
| Switch1(config-if)# member vni 20000 associate-vrf    |    |
| Switch1(config-if)# exit                              |    |
| Configuring Switch2:                                  |    |
| Switch2(config)# interface loopback 3                 |    |
| Switch2(config-if)# ip address 3.3.3.3/32             |    |
| Switch2(config-if)# exit                              |    |
| Configuring Switch3:                                  |    |
| Switch3(config)# interface loopback 4                 |    |
| Switch3(config-if)# ip address 4.4.4.4/32             |    |
| Switch3(config-if)# exit                              |    |
| Switch3(config)# interface nve 1                      |    |
| Switch3(config-if)# source 4.4.4.4                    |    |
| Switch3(config-if)# member vni 10000                  |    |
| Switch3(config-if)# member vni 20000 associate-vrf    |    |
| Switch3(config-if)# exit                              |    |
| option: configure the attribute of EVPN tunnel        |    |
| Switch(config-if)# keep-vlan-tag enable               |    |

Switch(config-if)# split-horizon disable Switch(config-if)# encapsulation-dscp-strategy custom-assign 63 Switch(config-if)# virtual-mac a.a.a Step 9 Create BGP EVPN Configuring Switch1: Switch1(config)# router bgp 100 Switch1(config-router)# neighbor 3.3.3.3 remote-as 100 Switch1(config-router)# neighbor 3.3.3.3 update-source loopback2 Switch1(config-router)# neighbor 20.1.1.2 remote-as 100 Switch1(config-router)# address-family ipv4 Switch1(config-router-af)# network 2.2.2.2 mask 255.255.255 Switch1(config-router-af)# neighbor 20.1.1.2 weight 32768 Switch1(config-router-af)# exit Switch1(config-router)# address-family l2vpn evpn Switch1(config-router-af)# neighbor 3.3.3.3 activate Switch1(config-router-af)# neighbor 3.3.3.3 send-community extended Switch1(config-router-af)# exit Switch1(config-router)# exit **Configuring Switch2:** Switch2(config)# router bgp 100 Switch2(config-router)# neighbor 2.2.2.2 remote-as 100 Switch2(config-router)# neighbor 2.2.2.2 update-source loopback3 Switch2(config-router)# neighbor 4.4.4.4 remote-as 100 Switch2(config-router)# neighbor 4.4.4.4 update-source loopback3 Switch2(config-router)# neighbor 20.1.1.1 remote-as 100 Switch2(config-router)# neighbor 30.1.1.2 remote-as 100 Switch2(config-router)# address-family ipv4 Switch2(config-router-af)# network 3.3.3.3 mask 255.255.255.255 Switch2(config-router-af)# network 20.1.1.0 mask 255.255.255.0 Switch2(config-router-af)# network 30.1.1.0 mask 255.255.255.0 Switch2(config-router-af)# neighbor 20.1.1.1 weight 32768 Switch2(config-router-af)# neighbor 20.1.1.1 route-reflector-client Switch2(config-router-af)# neighbor 20.1.1.1 next-hop-self Switch2(config-router-af)# neighbor 30.1.1.2 weight 32768 Switch2(config-router-af)# neighbor 30.1.1.2 route-reflector-client Switch2(config-router-af)# neighbor 30.1.1.2 next-hop-self Switch2(config-router-af)# exit Switch2(config-router)# address-family l2vpn evpn Switch2(config-router-af)# neighbor 2.2.2.2 activate Switch2(config-router-af)# neighbor 2.2.2.2 route-reflector-client Switch2(config-router-af)# neighbor 2.2.2.2 send-community extended Switch2(config-router-af)# neighbor 4.4.4.4 activate Switch2(config-router-af)# neighbor 4.4.4.4 route-reflector-client Switch2(config-router-af)# neighbor 4.4.4.4 send-community extended

| Switch2(config-router-a     | af)# exit                   |                   |                 |                            |  |
|-----------------------------|-----------------------------|-------------------|-----------------|----------------------------|--|
| Switch2(config-router)      | # exit                      |                   |                 |                            |  |
| Configuring Switch3:        |                             |                   |                 |                            |  |
| Switch3(config)# route      | r bgp 100                   |                   |                 |                            |  |
| Switch3(config-router)#     | # neighbor 3.3.3.3 remote   | e-as 100          |                 |                            |  |
| Switch3(config-router)#     | # neighbor 3.3.3.3 update   | e-source loopba   | ack4            |                            |  |
| Switch3(config-router)#     | # neighbor 30.1.1.1 remo    | te-as 100         |                 |                            |  |
| Switch3(config-router)#     | # address-family ipv4       |                   |                 |                            |  |
| Switch3(config-router-a     | af)# network 4.4.4.4 mask   | 255.255.255.2     | 55              |                            |  |
| Switch3(config-router-a     | af)# neighbor 30.1.1.1 we   | ight 32768        |                 |                            |  |
| Switch3(config-router-a     | af)# exit                   |                   |                 |                            |  |
| Switch3(config-router)#     | # address-family l2vpn ev   | γpn               |                 |                            |  |
| Switch3(config-router-a     | af)# neighbor 3.3.3.3 activ | vate              |                 |                            |  |
| Switch3(config-router-a     | af)# neighbor 3.3.3.3 send  | d-community e     | xtended         |                            |  |
| Switch3(config-router-a     | af)# exit                   |                   |                 |                            |  |
| Switch3(config-router)#     | # exit                      |                   |                 |                            |  |
| step 10 Exit the configu    | ire mode                    |                   |                 |                            |  |
| Switch(config)# end         |                             |                   |                 |                            |  |
| step 11 Validation          |                             |                   |                 |                            |  |
| Display the result on Sv    | vitch1:                     |                   |                 |                            |  |
| Switch1# show bgp evp       | on all                      |                   |                 |                            |  |
| Status codes: s suppres     | sed, d damped, h history    | , * valid, > best | , i - internal, |                            |  |
| S Stale                     | <u>.</u>                    |                   |                 |                            |  |
| Origin codes: i - IGP, e -  | EGP, ? - incomplete         |                   |                 |                            |  |
| Network                     | Next Hop                    | Metric LocPrf \   | Weight Path     |                            |  |
| Route Distinguisher: 2:2    | 2 (L2VNI 10000)             |                   | -               |                            |  |
| *> [2]:[0]:[48]:[988b.123   | a.4000]:[32]:[0.0.0.0]/136  |                   |                 |                            |  |
|                             | 2.2.2.2                     |                   | 32768 i         |                            |  |
| *> [2]:[0]:[48]:[988b.123   | a.4000]:[32]:[10.1.1.1]/13  | 6                 |                 |                            |  |
|                             | 2.2.2.2                     |                   | 32768 i         |                            |  |
| *> [3]:[0]:[32]:[2.2.2.2]/8 | 0                           |                   |                 |                            |  |
|                             | 2.2.2.2                     |                   | 32768 i         |                            |  |
| *>i[3]:[0]:[32]:[4.4.4.4]/8 | 0                           |                   |                 |                            |  |
|                             | 4.4.4.4                     | 100               | 0 i             |                            |  |
| Route Distinguisher: 4:4    | ļ.                          |                   |                 |                            |  |
| *>i[3]:[0]:[32]:[4.4.4.4]/8 | 0                           |                   |                 |                            |  |
|                             | 4.4.4.4                     | 100               | 0 i             |                            |  |
| Switch1# show overlay       | tunnel                      |                   |                 |                            |  |
| Vlan Vni Type               | Remote-vtep IP-Addre        | ss Src-A          | Address         | Head-end-flooding Protocol |  |

| 10 10000             | VxLAN        | 0            | 4.4.4.4              | 2.2.2.2          | :        | Enable | Evpn |  |
|----------------------|--------------|--------------|----------------------|------------------|----------|--------|------|--|
| Display the result   | on Switcl    | h2:          |                      |                  |          |        |      |  |
| Switch2# show b      | gp evpn a    | Ш            |                      |                  |          |        |      |  |
| Status codes: s su   | ppressed,    | , d dampec   | l, h history, * vali | d, > best, i - i | nternal, |        |      |  |
| :                    | S Stale      |              |                      |                  |          |        |      |  |
| Origin codes: i - IG | GP, e - EGF  | P,?-incom    | plete                |                  |          |        |      |  |
|                      |              |              |                      |                  |          |        |      |  |
| Network              | Ne           | ext Hop      | Metrio               | c LocPrf Weig    | ght Path |        |      |  |
| Route Distinguish    | ner: 2:2     |              |                      |                  |          |        |      |  |
| *>i[2]:[0]:[48]:[988 | 3b.123a.40   | 000]:[32]:[0 | .0.0.0]/136          |                  |          |        |      |  |
|                      | 2.2          | 2.2.2        |                      | 100              | 0 i      |        |      |  |
| *>i[2]:[0]:[48]:[988 | 3b.123a.40   | 000]:[32]:[1 | 0.1.1.1]/136         |                  |          |        |      |  |
|                      | 2.2          | 2.2.2        |                      | 100              | 0 i      |        |      |  |
| *>i[3]:[0]:[32]:[2.2 | .2.2]/80     |              |                      |                  |          |        |      |  |
|                      | 2.2          | 2.2.2        |                      | 100              | 0 i      |        |      |  |
|                      |              |              |                      |                  |          |        |      |  |
| Route Distinguish    | ner: 4:4     |              |                      |                  |          |        |      |  |
| *>i[3]:[0]:[32]:[4.4 | .4.4]/80     |              |                      |                  |          |        |      |  |
|                      | 4.4          | .4.4         |                      | 100              | 0 i      |        |      |  |
| Display the result   | on Switch    | h3:          |                      |                  |          |        |      |  |
| Switch3# show b      | gp evpn a    | II           |                      |                  |          |        |      |  |
| Status codes: s su   | ppressed,    | , d dampec   | l, h history, * vali | d, > best, i - i | nternal, |        |      |  |
| :                    | S Stale      |              |                      |                  |          |        |      |  |
| Origin codes: i - I0 | GP, e - EGF  | P, ? - incom | plete                |                  |          |        |      |  |
|                      |              |              |                      |                  |          |        |      |  |
| Network              | Ne           | ext Hop      | Metrio               | LocPrf Weig      | ght Path |        |      |  |
| Route Distinguisł    | ner: 2:2     |              |                      |                  |          |        |      |  |
| *>i[2]:[0]:[48]:[988 | 3b.123a.40   | 000]:[32]:[0 | .0.0.0]/136          |                  |          |        |      |  |
|                      | 2.2          | 2.2.2        |                      | 100              | 0 i      |        |      |  |
| *>i[2]:[0]:[48]:[988 | 3b.123a.40   | 000]:[32]:[1 | 0.1.1.1]/136         |                  |          |        |      |  |
|                      | 2.2          | 2.2.2        |                      | 100              | 0 i      |        |      |  |
| *>i[3]:[0]:[32]:[2.2 | .2.2]/80     |              |                      |                  |          |        |      |  |
|                      | 2.2          | 2.2.2        |                      | 100              | 0 i      |        |      |  |
|                      |              |              |                      |                  |          |        |      |  |
| Route Distinguish    | ner: 4:4 (L2 | 2VNI 10000   | )                    |                  |          |        |      |  |
| *>i[2]:[0]:[48]:[988 | 3b.123a.40   | 000]:[32]:[0 | .0.0.0]/136          |                  |          |        |      |  |
|                      | 2.2          | 2.2.2        |                      | 100              | 0 i      |        |      |  |
| *>i[2]:[0]:[48]:[988 | 3b.123a.40   | 000]:[32]:[1 | 0.1.1.1]/136         |                  |          |        |      |  |
|                      | 2.2          | 2.2.2        |                      | 100              | 0 i      |        |      |  |
| *>i[3]:[0]:[32]:[2.2 | .2.2]/80     |              |                      |                  |          |        |      |  |
|                      | 2.2          | 2.2.2        |                      | 100              | 0 i      |        |      |  |
| *>[3]:[0]:[32]:[4.4  | .4.4]/80     |              |                      |                  |          |        |      |  |
|                      | 4.4          | .4.4         |                      | 32               | 768 i    |        |      |  |
|                      |              |              |                      |                  |          |        |      |  |

|         | Distiliguistiet. ++.++ (L3                                                                                                    | /////20000)                                                                                                    |                                                                                                  |                                             |       |               |               |
|---------|----------------------------------------------------------------------------------------------------|----------------------------------------------------------------------------------------------------|--------------------------------------------------------------------------------------------------|---------------------------------------------|-------|---------------|---------------|
| *>i[2]: | [0]:[48]:[988b.123a.4000                                                                                                    | 0]:[32]:[10.1.1                                                                                                    | .1]/136                                                                                          |                                             |       |               |               |
|         | 2.2.2.                                                                                                    | 2                                                                                                    |                                                                                                  | 100                                         | 0 i   |               |               |
|         |                                                                                                    |                                                                                                    |                                                                                                  |                                             |       |               |               |
| Switch  | n3# show overlay tunne                                                                                                    | ·I                                                                                                    |                                                                                                  |                                             |       |               |               |
| Vlan V  | /ni Type Rem                                                                                                    | ote-vtep IP-A                                                                                                    | \ddress                                                                                          | Src-Addre                                   | ess   | Head-end-floo | ding Protocol |
| 10      | 10000 VxLAN 0                                                                                                    | :                                                                                                    | 2.2.2.2                                                                                          | 4.4.4.4                                     |       | Enable        | Evpn          |
| Switch  | n3# show mac address-t                                                                                                    | able                                                                                                    |                                                                                                  |                                             |       |               |               |
| Junce   | Mac Address Tabl                                                                                                    | le                                                                                                    |                                                                                                  |                                             |       |               |               |
|         |                                                                                                    |                                                                                                    |                                                                                                  |                                             |       |               |               |
| (*) -   | Security Entry (M)                                                                                                    | - MLAG En                                                                                                    | try                                                                                              |                                             |       |               |               |
| (MO) -  | MLAG Output Entry (                                                                                                    | (MI) - MLAG Ir                                                                                                    | nput Entry                                                                                       |                                             |       |               |               |
| Vlan    | Mac Address                                                                                                    | Туре                                                                                                    | Ports                                                                                            |                                             |       |               |               |
|         |                                                                                                    |                                                                                                    |                                                                                                  |                                             |       |               |               |
| 30      | fcc0.9318.0a00                                                                                                    | dynamic                                                                                                    | eth-0-9                                                                                          |                                             |       |               |               |
| 10      | 988b.123a.4000                                                                                                    | dynamic                                                                                                    | VxLAN: 4.4                                                                                       | .4.4->2.2.2.2                               | 2(EI) |               |               |
|         |                                                                                                    |                                                                                                    |                                                                                                  |                                             |       |               |               |
| c       |                                                                                                    | nant                                                                                                    |                                                                                                  |                                             |       |               |               |
| Switch  | n3# show ip route vrf te                                                                                                    |                                                                                                    |                                                                                                  |                                             |       |               |               |
| Codes   | n3# show ip route vrf ter<br>s: K - kernel, C - connecte                                                                                                    | ed, S - static, I                                                                                                    | R - RIP, B - BGF                                                                                 | 0                                           |       |               |               |
| Switch  | n3# show ip route vrf ter<br>:: K - kernel, C - connecte<br>O - OSPF, IA - OSPF in                                                                                                    | ed, S - static, I<br>nter area                                                                                                    | R - RIP, B - BGF                                                                                 | 5                                           |       |               |               |
| Codes   | n3# show ip route vrf ter<br>:: K - kernel, C - connecte<br>O - OSPF, IA - OSPF in<br>N1 - OSPF NSSA exter                                                                                                    | ed, S - static, I<br>nter area<br>rnal type 1, N                                                                                                | R - RIP, B - BGF<br>2 - OSPF NSS <i>I</i>                                                        | o<br>A external ty                          | vpe 2 |               |               |
| Codes   | n3# show ip route vrf tei<br>:: K - kernel, C - connecte<br>O - OSPF, IA - OSPF in<br>N1 - OSPF NSSA extei<br>E1 - OSPF external tyj                                                                                                    | ed, S - static, I<br>nter area<br>rnal type 1, N<br>pe 1, E2 - OSF                                                                              | R - RIP, B - BGF<br>2 - OSPF NSS/<br>'F external typ                                             | A external ty<br>De 2                       | vpe 2 |               |               |
| Codes   | 13# show ip route vrf ter<br>S: K - kernel, C - connecte<br>O - OSPF, IA - OSPF in<br>N1 - OSPF NSSA exter<br>E1 - OSPF external ty<br>i - IS-IS, L1 - IS-IS level                                                                                             | ed, S - static, I<br>nter area<br>rnal type 1, N<br>pe 1, E2 - OSF<br>I-1, L2 - IS-IS I                                                         | R - RIP, B - BGF<br>2 - OSPF NSS/<br>'F external typ<br>evel-2, ia - IS-I                        | o<br>A external ty<br>De 2<br>IS inter area | vpe 2 |               |               |
| Codes   | n3# show ip route vrf ter<br>S: K - kernel, C - connecte<br>O - OSPF, IA - OSPF in<br>N1 - OSPF NSSA exter<br>E1 - OSPF external typ<br>i - IS-IS, L1 - IS-IS level<br>Dc - DHCP Client                                                                        | ed, S - static, I<br>nter area<br>rnal type 1, N<br>pe 1, E2 - OSF<br>I-1, L2 - IS-IS I                                                         | R - RIP, B - BGF<br>2 - OSPF NSS/<br>'F external typ<br>evel-2, ia - IS-I                        | o<br>A external ty<br>De 2<br>IS inter area | vpe 2 |               |               |
| Codes   | n3# show ip route vrf ter<br>S: K - kernel, C - connecte<br>O - OSPF, IA - OSPF in<br>N1 - OSPF NSSA exter<br>E1 - OSPF external ty<br>i - IS-IS, L1 - IS-IS level<br>Dc - DHCP Client<br>[*] - [AD/Metric]                                                    | ed, S - static, I<br>nter area<br>rnal type 1, N<br>pe 1, E2 - OSF<br>I-1, L2 - IS-IS I                                                         | R - RIP, B - BGF<br>2 - OSPF NSS/<br>?F external tyr<br>evel-2, ia - IS-I                        | o<br>A external ty<br>De 2<br>IS inter area | /pe 2 |               |               |
| Codes   | n3# show ip route vrf ten<br>:: K - kernel, C - connecte<br>O - OSPF, IA - OSPF in<br>N1 - OSPF NSSA exten<br>E1 - OSPF external typ<br>i - IS-IS, L1 - IS-IS level<br>Dc - DHCP Client<br>[*] - [AD/Metric]<br>* - candidate default                          | ed, S - static, I<br>nter area<br>rnal type 1, N<br>pe 1, E2 - OSF<br>I-1, L2 - IS-IS I                                                         | R - RIP, B - BGF<br>2 - OSPF NSS/<br>?F external typ<br>evel-2, ia - IS-I                        | o<br>A external ty<br>De 2<br>IS inter area | /pe 2 |               |               |
| Codes   | n3# show ip route vrf ten<br>S: K - kernel, C - connecte<br>O - OSPF, IA - OSPF in<br>N1 - OSPF NSSA exten<br>E1 - OSPF external typ<br>i - IS-IS, L1 - IS-IS level<br>Dc - DHCP Client<br>[*] - [AD/Metric]<br>* - candidate default<br>10.1.1.0/24 is direct | ed, S - static, I<br>nter area<br>rnal type 1, N<br>pe 1, E2 - OSF<br>I-1, L2 - IS-IS I<br>itly connected                                       | R - RIP, B - BGF<br>2 - OSPF NSS/<br>?F external typ<br>evel-2, ia - IS-I<br>d, vlan10           | A external ty<br>be 2<br>IS inter area      | rpe 2 |               |               |
| Codes   | n3# show ip route vrf ter<br>C - OSPF, IA - OSPF in<br>N1 - OSPF NSSA exter<br>E1 - OSPF external tyr<br>i - IS-IS, L1 - IS-IS level<br>Dc - DHCP Client<br>[*] - [AD/Metric]<br>* - candidate default<br>10.1.1.0/24 is direct<br>10.1.1.3/32 is in loc       | ed, S - static, I<br>nter area<br>rnal type 1, N<br>pe 1, E2 - OSF<br>I-1, L2 - IS-IS I<br>I-1, L2 - IS-IS I<br>ctly connected<br>cal loopback, | R - RIP, B - BGF<br>2 - OSPF NSS/<br>PF external typ<br>evel-2, ia - IS-I<br>d, vlan10<br>vlan10 | A external ty<br>pe 2<br>IS inter area      | rpe 2 |               |               |

### 17.1.3 Application cases

### N/A

## 17.2 Configuring NVGRE

### 17.2.1 Overview

#### **Function Introduction**

Network Virtualization using Generic Routing Encapsulation (NVGRE) is an encapsulation technique intended to allow virtual network overlays across the physical network. NVGRE uses Generic Routing Encapsulation (GRE) as the encapsulation method. It uses the lower 24

bits of the GRE header to represent the Tenant Network Identifier (TNI.) Like VXLAN this 24 bit space allows for 16 million virtual networks.

### Principle Description

N/A

### 17.2.2 Configuration

### **NVGRE** Configuration

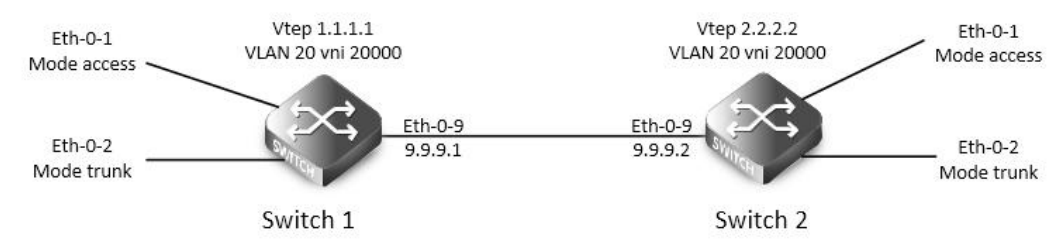

### Figure 17-5 NVGRE

In the following example, switch1 and swith2 are connected via layer 3 route. The traffic of vlan 20 are encapsulated in vni 20000, in order to pass through the layer 3 networks.

The following configuration should be operated on all switches if the switch ID is not specified.

step 1 Enter the configure mode

Switch# configure terminal

step 2 Enter the vlan configure mode and create vlan, enable overlay for each vlan

Switch(config)# vlan database

Switch(config-vlan)# vlan 20

Switch(config-vlan)# vlan 20 overlay enable

Switch(config-vlan)# exit

step 3 Enter the interface configure mode and set the attributes of the interface

Switch(config)# interface eth-0-1

Switch(config-if)# switchport access vlan 20

Switch(config-if)# no shutdown

Switch(config-if)# exit

Switch(config)# interface eth-0-2

Switch(config-if)# switchport mode trunk

Switch(config-if)# switchport trunk allowed vlan add 20

Switch(config-if)# no shutdown

Switch(config-if)# exit

Interface configuration for Switch1:

Switch(config)# interface eth-0-9

Switch(config-if)# no switchport

Switch(config-if)# ip address 9.9.9.1/24

Switch(config-if)# overlay uplink enable

Switch(config-if)# no shutdown

Switch(config-if)# exit

Switch(config)# interface loopback0

**G**FS

| Switch(config-if)# ip address 1.1.1.1/32                            |  |
|---------------------------------------------------------------------|--|
| Switch(config-if)# exit                                             |  |
| Interface configuration for Switch2:                                |  |
| Switch(config)# interface eth-0-9                                   |  |
| Switch(config-if)# no switchport                                    |  |
| Switch(config-if)# ip address 9.9.9.2/24                            |  |
| Switch(config-if)# overlay uplink enable                            |  |
| Switch(config-if)# no shutdown                                      |  |
| Switch(config-if)# exit                                             |  |
| Switch(config)# interface loopback0                                 |  |
| Switch(config-if)# ip address 2.2.2.2/32                            |  |
| Switch(config-if)# exit                                             |  |
| Step 4 Create a static route                                        |  |
| Configuring Switch1:                                                |  |
| Switch(config)# ip route 2.2.2.0/24 9.9.9.2                         |  |
| Configuring Switch2:                                                |  |
| Switch(config)# ip route 1.1.1.0/24 9.9.9.1                         |  |
| step 5 Set attributes for overlay                                   |  |
| Configuring Switch1:                                                |  |
| Switch(config)# overlay                                             |  |
| Switch(config-overlay)# source 1.1.1.1                              |  |
| Switch(config-overlay)# remote-vtep 1 ip-address 2.2.2.2 type nvgre |  |
| Switch(config-overlay)# vlan 20 vni 20000                           |  |
| Switch(config-overlay)# vlan 20 remote-vtep 1                       |  |
| Switch(config-overlay)# exit                                        |  |
| Configuring Switch2:                                                |  |
| Switch(config)# overlay                                             |  |
| Switch(config-overlay)# source 2.2.2.2                              |  |
| Switch(config-overlay)# remote-vtep 1 ip-address 1.1.1.1 type nvgre |  |
| Switch(config-overlay)# vlan 20 vni 20000                           |  |
| Switch(config-overlay)# vlan 20 remote-vtep 1                       |  |
| Switch(config-overlay)# exit                                        |  |
| step 6 Exit the configure mode                                      |  |
| Switch(config)# end                                                 |  |
| step 7 Validation                                                   |  |
| Display the result on Switch1:                                      |  |
| Switch# show overlay vlan 20                                        |  |
| ECMP Mode : Normal                                                  |  |
| Source VTEP : 1.1.1.1                                               |  |
| VLAN ID : 20                                                        |  |
| VNI : 20000                                                         |  |

| EVPN Tunnel Data   | a-fdb Learning : Eanble                       |                                 |
|--------------------|-----------------------------------------------|---------------------------------|
| Remote VTEP NU     | M: 1                                          |                                 |
| Index              | x: 1, Ip address: 2.2.2.2, Source ip: 1.1.1.1 | , Type: NvGRE, Protocol: Static |
| DVR Gateway NU     | M: 0                                          |                                 |
|                    |                                               |                                 |
| Display the result | on Switch2:                                   |                                 |
| Switch# show ove   | erlay vlan 20                                 |                                 |
| ECMP Mode          | : Normal                                      |                                 |
| Source VTEP        | : 2.2.2.2                                     |                                 |
| VLAN ID            | : 20                                          |                                 |
| VNI                | : 20000                                       |                                 |
| EVPN Tunnel Data   | a-fdb Learning : Eanble                       |                                 |
| Remote VTEP NU     | M: 1                                          |                                 |
| Index              | x: 1, Ip address: 1.1.1.1, Source ip: 2.2.2.2 | , Type: NvGRE, Protocol: Static |
| DVR Gateway NU     | M: 0                                          |                                 |

Configuring NVGRE Routing

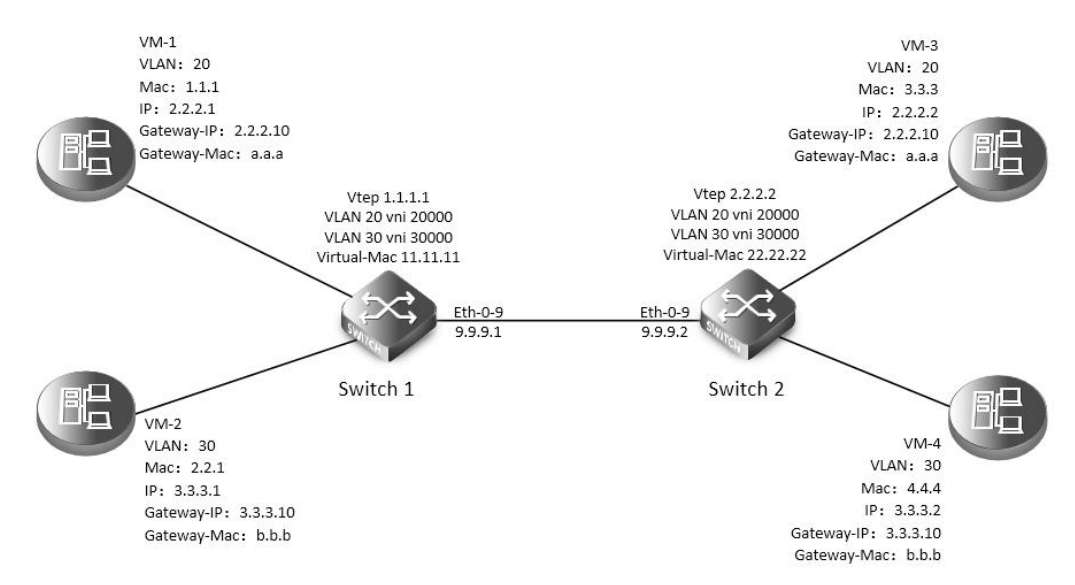

### Figure 17-6 NVGRE

In the following example, VM-1 & VM-3 are encapsulated in same vni to make up the distributed route via NVGRE; VM-2 & VM-4 are encapsulated in another vni to make up the distributed route via NVGRE.

The following configuration should be operated on all switches if the switch ID is not specified.

step 1 Enter the configure mode

Switch# configure terminal

step 2 Enter the vlan configure mode and create vlan, enable overlay for each vlan

Switch(config)# vlan database

Switch(config-vlan)# vlan 20,30

Switch(config-vlan)# vlan 20 overlay enable

Switch(config-vlan)# vlan 30 overlay enable Switch(config-vlan)# exit step 3 Create a vrf instance, and enable overlay for it Switch(config)# ip vrf tenant Switch(config-vrf)# overlay gateway enable Switch(config-vrf)# exit step 4 Create the layer 3 interface and set the ip address Configuring Switch1: Switch(config)# interface vlan 20 Switch(config-if)# ip vrf forwarding tenant Switch(config-if)# ip address 2.2.2.111/24 Switch(config-if)# exit Switch(config)# interface vlan 30 Switch(config-if)# ip vrf forwarding tenant Switch(config-if)# ip address 3.3.3.111/24 Switch(config-if)# exit **Configuring Switch2:** Switch(config)# interface vlan 20 Switch(config-if)# ip vrf forwarding tenant Switch(config-if)# ip address 2.2.2.222/24 Switch(config-if)# exit Switch(config)# interface vlan 30 Switch(config-if)# ip vrf forwarding tenant Switch(config-if)# ip address 3.3.3.222/24 Switch(config-if)# exit step 5 Enter the interface configure mode and set the attributes of the interface Switch(config)# interface eth-0-1 Switch(config-if)# switchport mode trunk Switch(config-if)# switchport trunk allowed vlan add 20 Switch(config-if)# no shutdown Switch(config-if)# exit Switch(config)# interface eth-0-2 Switch(config-if)# switchport mode trunk Switch(config-if)# switchport trunk allowed vlan add 30 Switch(config-if)# no shutdown Switch(config-if)# exit Configuring Switch1: Switch(config)# interface eth-0-9 Switch(config-if)# no switchport Switch(config-if)# ip address 9.9.9.1/24 Switch(config-if)# overlay uplink enable

Switch(config-if)# no shutdown

| Switch(config-if)# exit                                             |
|---------------------------------------------------------------------|
| Switch(config)# interface loopback0                                 |
| Switch(config-if)# ip address 1.1.1.1/32                            |
| Switch(config-if)# exit                                             |
| Configuring Switch2:                                                |
| Switch(config)# interface eth-0-9                                   |
| Switch(config-if)# no switchport                                    |
| Switch(config-if)# ip address 9.9.9.2/24                            |
| Switch(config-if)# overlay uplink enable                            |
| Switch(config-if)# no shutdown                                      |
| Switch(config-if)# exit                                             |
| Switch(config)# interface loopback0                                 |
| Switch(config-if)# ip address 2.2.2.2/32                            |
| Switch(config-if)# exit                                             |
| step 6 Set attributes for overlay                                   |
| Configuring Switch1:                                                |
| Switch(config)# overlay                                             |
| Switch(config-overlay)# source 1.1.1.1                              |
| Switch(config-overlay)# remote-vtep 1 ip-address 2.2.2.2 type nvgre |
| Switch(config-overlay)# remote-vtep 1 virtual-mac 22.22.22          |
| Switch(config-overlay)# vlan 20 vni 20000                           |
| Switch(config-overlay)# vlan 30 vni 30000                           |
| Switch(config-overlay)# vlan 20 remote-vtep 1                       |
| Switch(config-overlay)# vlan 30 remote-vtep 1                       |
| Switch(config-overlay)# vlan 20 gateway-mac a.a.a                   |
| Switch(config-overlay)# vlan 30 gateway-mac b.b.b                   |
| Switch(config-overlay)# exit                                        |
| Configuring Switch2:                                                |
| Switch(config)# overlay                                             |
| Switch(config-overlay)# source 2.2.2.2                              |
| Switch(config-overlay)# remote-vtep 1 ip-address 1.1.1.1 type nvgre |
| Switch(config-overlay)# remote-vtep 1 virtual-mac 11.11.11          |
| Switch(config-overlay)# vlan 20 vni 20000                           |
| Switch(config-overlay)# vlan 30 vni 30000                           |
| Switch(config-overlay)# vlan 20 remote-vtep 1                       |
| Switch(config-overlay)# vlan 30 remote-vtep 1                       |
| Switch(config-overlay)# vlan 20 gateway-mac a.a.a                   |
| Switch(config-overlay)# vlan 30 gateway-mac b.b.b                   |
| Switch(config-overlay)# exit                                        |
| step 7 Create a static routes and NVGRE routes                      |
| Configuring Switch1:                                                |

| Switch(con   | nfig)# ip route 2.2.2.0/24 9.9.9.2                                              |
|--------------|---------------------------------------------------------------------------------|
| Switch(con   | nfig)# ip route vrf tenant 2.2.2.2/32 remote-vtep 1 vni 20000 inner-macda 3.3.3 |
| Switch(con   | nfig)# ip route vrf tenant 3.3.3.2/32 remote-vtep 1 vni 30000                   |
| Configurin   | g Switch2:                                                                      |
| Switch(con   | nfig)# ip route 1.1.1.0/24 9.9.9.1                                              |
| Switch(con   | nfig)# ip route vrf tenant 2.2.2.1/32 remote-vtep 1 vni 20000 inner-macda 1.1.1 |
| Switch(con   | nfig)# ip route vrf tenant 3.3.3.1/32 remote-vtep 1 vni 30000                   |
| step 8 Exit  | the configure mode                                                              |
| Switch(con   | nfig)# end                                                                      |
| step 9 Valio | dation                                                                          |
| Display the  | e result on Switch1:                                                            |
| Switch# sh   | iow ip route vrf tenant                                                         |
| Codes: K - I | kernel, C - connected, S - static, R - RIP, B - BGP                             |
| 0            | - OSPF, IA - OSPF inter area                                                    |
| N1           | 1 - OSPF NSSA external type 1, N2 - OSPF NSSA external type 2                   |
| E1           | - OSPF external type 1, E2 - OSPF external type 2                               |
| i -          | IS-IS, L1 - IS-IS level-1, L2 - IS-IS level-2, ia - IS-IS inter area            |
| Do           | c - DHCP Client                                                                 |
| [*]          | - [AD/Metric]                                                                   |
| * -          | candidate default                                                               |
| S            | 2.2.2.2/32 is in overlay remote nvgre vtep:1.1.1.1->2.2.2.2, vni:20000          |
| S            | 3.3.3.2/32 is in overlay remote nvgre vtep:1.1.1.1->2.2.2.2, vni:30000          |
| Display the  | e result on Switch2:                                                            |
| Switch# sh   | iow ip route vrf tenant                                                         |
| Codes: K - I | kernel, C - connected, S - static, R - RIP, B - BGP                             |
| 0            | - OSPF, IA - OSPF inter area                                                    |
| N1           | 1 - OSPF NSSA external type 1, N2 - OSPF NSSA external type 2                   |
| E1           | - OSPF external type 1, E2 - OSPF external type 2                               |
| i -          | IS-IS, L1 - IS-IS level-1, L2 - IS-IS level-2, ia - IS-IS inter area            |
| Do           | c - DHCP Client                                                                 |
| [*]          | - [AD/Metric]                                                                   |
| * _          | candidate default                                                               |
| S            | 2.2.2.1/32 is in overlay remote nvgre vtep:2.2.2.2->1.1.1.1, vni:20000          |
| S            | 3.3.3.1/32 is in overlay remote nvgre vtep:2.2.2.2->1.1.1.1, vni:30000          |
|              |                                                                                 |

### 17.2.3 Application cases

N/A

## 17.3 Configuring GENEVE

### 17.3.1 Overview

**Function Introduction** 

Generic Network Virtualization Encapsulation (GENEVE) is a networking technology that encapsulates MAC-based Layer 2 Ethernet frames

within Layer 3 UDP packets to aggregate and tunnel multiple layer 2 networks across a Layer 3 infrastructure. GENEVE scales up to 16 million logical networks and supports layer 2 adjacency across IP networks. Multicast transmission architecture is used for broadcast/multicast/unknown packets.

**Principle Description** 

N/A

### 17.3.2 Configuration

### **GENEVE** Configuration

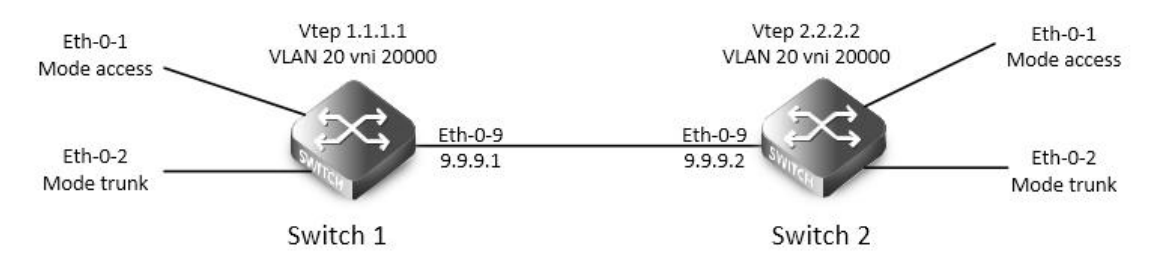

### Figure 17-7 GENEVE

In the following example, switch1 and swith2 are connected via layer 3 route. The traffic of vlan 20 are encapsulated in vni 20000, in order to pass through the layer 3 networks.

The following configuration should be operated on all switches if the switch ID is not specified.

step 1 Enter the configure mode

Switch# configure terminal

step 2 Enter the vlan configure mode and create vlan, enable overlay for each vlan

Switch(config)# vlan database

Switch(config-vlan)# vlan 20

Switch(config-vlan)# vlan 20 overlay enable

Switch(config-vlan)# exit

step 3 Enter the interface configure mode and set the attributes of the interface

Switch(config)# interface eth-0-1

Switch(config-if)# switchport access vlan 20

Switch(config-if)# no shutdown

Switch(config-if)# exit

Switch(config)# interface eth-0-2

Switch(config-if)# switchport mode trunk

Switch(config-if)# switchport trunk allowed vlan add 20

Switch(config-if)# no shutdown

Switch(config-if)# exit

Interface configuration for Switch1:

Switch(config)# interface eth-0-9

Switch(config-if)# no switchport

Switch(config-if)# ip address 9.9.9.1/24

Switch(config-if)# overlay uplink enable

Switch(config-if)# no shutdown

## Switch(config-if)# exit

| witch(config)# interface loopback0                                  |
|---------------------------------------------------------------------|
| witch(config-if)# ip address 1.1.1.1/32                             |
| Switch(config-if)# exit                                             |
| nterface configuration for Switch2:                                 |
| witch(config)# interface eth-0-9                                    |
| witch(config-if)# no switchport                                     |
| witch(config-if)# ip address 9.9.9.2/24                             |
| witch(config-if)# overlay uplink enable                             |
| witch(config-if)# no shutdown                                       |
| witch(config-if)# exit                                              |
|                                                                     |
| witch(config)# interface loopback0                                  |
| witch(config-if)# ip address 2.2.2.2/32                             |
| witch(config-if)# exit                                              |
| Step 4 Create a static route                                        |
| Configuring Switch1:                                                |
| witch(config)# ip route 2.2.2.0/24 9.9.9.2                          |
| Configuring Switch2:                                                |
| witch(config)# ip route 1.1.1.0/24 9.9.9.1                          |
| tep 5 Set attributes for overlay                                    |
| Configuring Switch1:                                                |
| witch(config)# overlay                                              |
| Switch(config-overlay)# source 1.1.1.1                              |
| witch(config-overlay)# remote-vtep 1 ip-address 2.2.2.2 type geneve |
| witch(config-overlay)# vlan 20 vni 20000                            |
| witch(config-overlay)# vlan 20 remote-vtep 1                        |
| witch(config-overlay)# exit                                         |
| Configuring Switch2:                                                |
| Switch(config)# overlay                                             |
| witch(config-overlay)# source 2.2.2.2                               |
| witch(config-overlay)# remote-vtep 1 ip-address 1.1.1.1 type geneve |
| witch(config-overlay)# vlan 20 vni 20000                            |
| witch(config-overlay)# vlan 20 remote-vtep 1                        |
| witch(config-overlay)# exit                                         |
| tep 6 Exit the configure mode                                       |
| witch(config)# end                                                  |
| tep 7 Validation                                                    |
| Display the result on Switch1:                                      |
| witch# show overlay vlan 20                                         |
|                                                                     |
| CMP Mode : Normal                                                   |
| Source VTEP : 1.1.1.1                                               |

| VLAN ID<br>VNI<br>EVPN Tunnel Data<br>Remote VTEP NUI |                    | : 20                   |
|-------------------------------------------------------|--------------------|------------------------|
| VNI<br>EVPN Tunnel Data<br>Remote VTEP NUI            |                    | · 20000                |
| EVPN Tunnel Data<br>Remote VTEP NUI                   |                    | .20000                 |
| Remote VTEP NUI                                       | a-fdb Learning :   | Eanble                 |
|                                                       | VI: 1              |                        |
| Index                                                 | : 1, Ip address: 2 | .2.2.2, Source ip: 1.  |
| DVR Gateway NU                                        | M: 0               |                        |
|                                                       |                    |                        |
| Display the result                                    | on Switch2:        |                        |
| Switch# show ove                                      | erlay vlan 20      |                        |
|                                                       |                    |                        |
| ECMP Mode                                             | : Normal           |                        |
| Source VTEP                                           | : 2.2.2.2          |                        |
|                                                       |                    | 20                     |
|                                                       |                    | : 20                   |
|                                                       | <b>CH L L</b>      | : 20000                |
| EVPN Tunnel Data                                      | a-fdb Learning :   | Enable                 |
| Remote VTEP NUI                                       | VI: 1              |                        |
| Index                                                 | : 1, Ip address: 1 | .1.1.1, Source ip: 2.2 |
| DVR Gateway NU                                        | M: 0               |                        |

### Configuring GENEVE Routing

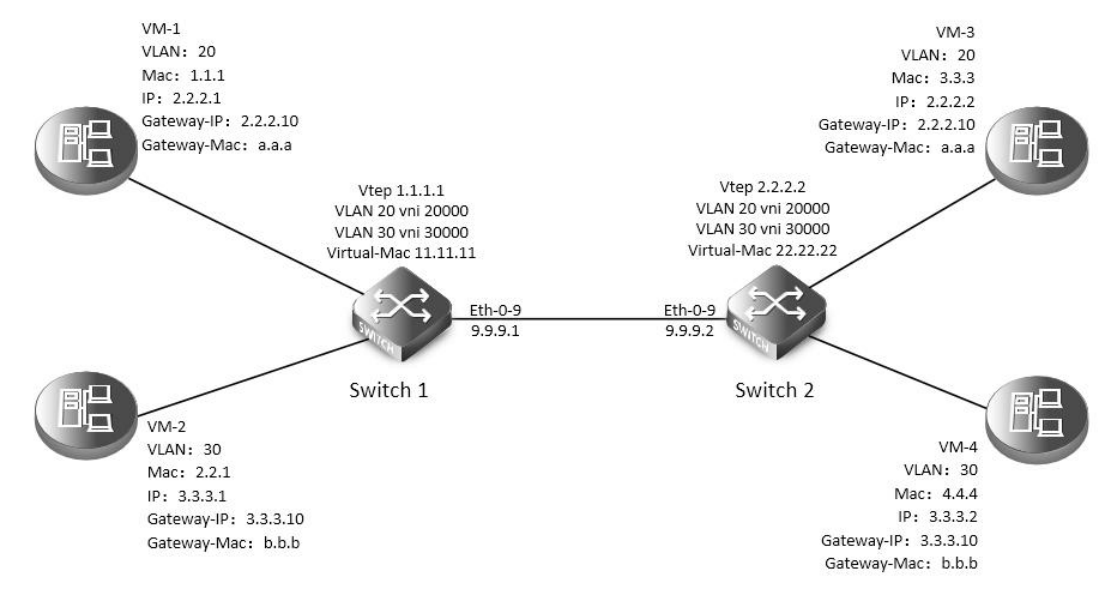

#### Figure 17-8 GENEVE

In the following example, VM-1 & VM-3 are encapsulated in same vni to make up the distributed route via GENEVE; VM-2 & VM-4 are encapsulated in another vni to make up the distributed route via GENEVE.

The following configuration should be operated on all switches if the switch ID is not specified.

step 1 Enter the configure mode

Switch# configure terminal

step 2 Enter the vlan configure mode and create vlan, enable overlay for each vlan

Switch(config)# vlan database Switch(config-vlan)# vlan 20,30 Switch(config-vlan)# vlan 20 overlay enable Switch(config-vlan)# vlan 30 overlay enable Switch(config-vlan)# exit step 3 Create a vrf instance, and enable overlay for it Switch(config)# ip vrf tenant Switch(config)# ip vrf tenant Switch(config-vrf)# overlay gateway enable Switch(config-vrf)# exit step 4 Create the layer 3 interface and set the ip address Configuring Switch1: Switch(config-if)# ip vrf forwarding tenant

Switch(config-if)# ip address 2.2.2.111/24

Switch(config-if)# exit

Switch(config)# interface vlan 30

Switch(config-if)# ip vrf forwarding tenant

Switch(config-if)# ip address 3.3.3.111/24

Switch(config-if)# exit

Configuring Switch2:

Switch(config)# interface vlan 20

Switch(config-if)# ip vrf forwarding tenant

Switch(config-if)# ip address 2.2.2.222/24

Switch(config-if)# exit

Switch(config)# interface vlan 30 Switch(config-if)# ip vrf forwarding tenant Switch(config-if)# ip address 3.3.3.222/24 Switch(config-if)# exit step 5 Enter the interface configure mode and set the attributes of the interface Switch(config)# interface eth-0-1 Switch(config-if)# switchport mode trunk

Switch(config-if)# switchport trunk allowed vlan add 20

Switch(config-if)# no shutdown

Switch(config-if)# exit

Switch(config)# interface eth-0-2 Switch(config-if)# switchport mode trunk Switch(config-if)# switchport trunk allowed vlan add 30 Switch(config-if)# no shutdown Switch(config-if)# exit Configuring Switch1: Switch(config)# interface eth-0-9 Switch(config-if)# no switchport Switch(config-if)# ip address 9.9.9.1/24 Switch(config-if)# overlay uplink enable Switch(config-if)# no shutdown Switch(config-if)# exit Switch(config)# interface loopback0 Switch(config-if)# ip address 1.1.1.1/32 Switch(config-if)# exit Configuring Switch2: Switch(config)# interface eth-0-9 Switch(config-if)# no switchport Switch(config-if)# ip address 9.9.9.2/24 Switch(config-if)# overlay uplink enable Switch(config-if)# no shutdown Switch(config-if)# exit Switch(config)# interface loopback0 Switch(config-if)# ip address 2.2.2.2/32 Switch(config-if)# exit step 6 Set attributes for overlay Configuring Switch1: Switch(config)# overlay Switch(config-overlay)# source 1.1.1.1 Switch(config-overlay)# remote-vtep 1 ip-address 2.2.2.2 type geneve Switch(config-overlay)# remote-vtep 1 virtual-mac 22.22.22 Switch(config-overlay)# vlan 20 vni 20000 Switch(config-overlay)# vlan 30 vni 30000 Switch(config-overlay)# vlan 20 remote-vtep 1 Switch(config-overlay)# vlan 30 remote-vtep 1 Switch(config-overlay)# vlan 20 gateway-mac a.a.a Switch(config-overlay)# vlan 30 gateway-mac b.b.b Switch(config-overlay)# exit Configuring Switch2: Switch(config)# overlay Switch(config-overlay)# source 2.2.2.2 Switch(config-overlay)# remote-vtep 1 ip-address 1.1.1.1 type geneve Switch(config-overlay)# remote-vtep 1 virtual-mac 11.11.11 Switch(config-overlay)# vlan 20 vni 20000 Switch(config-overlay)# vlan 30 vni 30000 Switch(config-overlay)# vlan 20 remote-vtep 1 Switch(config-overlay)# vlan 20 remote-vtep 1 Switch(config-overlay)# vlan 20 gateway-mac a.a.a Switch(config-overlay)# vlan 30 gateway-mac b.b.b

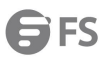

| Switch(config-overlay)# exit                                                             |
|------------------------------------------------------------------------------------------|
| step 7 Create a static routes and GENEVE routes                                          |
| Configuring Switch1:                                                                     |
| Switch(config)# ip route 2.2.2.0/24 9.9.9.2                                              |
| Switch(config)# ip route vrf tenant 2.2.2.2/32 remote-vtep 1 vni 20000 inner-macda 3.3.3 |
| Switch(config)# ip route vrf tenant 3.3.3.2/32 remote-vtep 1 vni 30000 inner-macda 4.4.4 |
| Configuring Switch2:                                                                     |
| Switch(config)# ip route 1.1.1.0/24 9.9.9.1                                              |
| Switch(config)# ip route vrf tenant 2.2.2.1/32 remote-vtep 1 vni 20000 inner-macda 1.1.1 |
| Switch(config)# ip route vrf tenant 3.3.3.1/32 remote-vtep 1 vni 30000                   |
| step 8 Exit the configure mode                                                           |
| Switch(config)# end                                                                      |
| step 9 Validation                                                                        |
| Display the result on Switch1:                                                           |
| switch# show ip route vrf tenant                                                         |
| Codes: K - kernel, C - connected, S - static, R - RIP, B - BGP                           |
| O - OSPF, IA - OSPF inter area                                                           |
| N1 - OSPF NSSA external type 1, N2 - OSPF NSSA external type 2                           |
| E1 - OSPF external type 1, E2 - OSPF external type 2                                     |
| i - IS-IS, L1 - IS-IS level-1, L2 - IS-IS level-2, ia - IS-IS inter area                 |
| Dc - DHCP Client                                                                         |
| [*] - [AD/Metric]                                                                        |
| * - candidate default                                                                    |
| S 2.2.2.2/32 is in overlay remote geneve vtep:1.1.1.1->2.2.2.2, vni:20000                |
| S 3.3.3.2/32 is in overlay remote geneve vtep:1.1.1.1->2.2.2.2, vni:30000                |
| Display the result on Switch2:                                                           |
| switch# show ip route vrf tenant                                                         |
| Codes: K - kernel, C - connected, S - static, R - RIP, B - BGP                           |
| O - OSPF, IA - OSPF inter area                                                           |
| N1 - OSPF NSSA external type 1, N2 - OSPF NSSA external type 2                           |
| E1 - OSPF external type 1, E2 - OSPF external type 2                                     |
| i - IS-IS, L1 - IS-IS level-1, L2 - IS-IS level-2, ia - IS-IS inter area                 |
| Dc - DHCP Client                                                                         |
| [*] - [AD/Metric]                                                                        |
| * - candidate default                                                                    |
| S 2.2.2.1/32 is in overlay remote geneve vtep:2.2.2->1.1.1.1, vni:20000                  |
| S 3.3.3.1/32 is in overlay remote geneve vtep:2.2.2->1.1.1.1, vni:30000                  |

### 17.3.3 Application cases

N/A
# 17.4 Configuring Overlay

# 17.4.1 Overview

**Function Introduction** 

Overlay function supports multiple source ip address of vtep, it can set different source ip for different networks and improve the reliability of overlay.

Overlay function also supports tunnel without horizon split, it means that when uplink port receiving tunnel packets and decapsulate them, and then send them into another tunnel for encapsulation.

**Principle Description** 

N/A

# 17.4.2 Configuration

Configuring Overlay multiple source ip

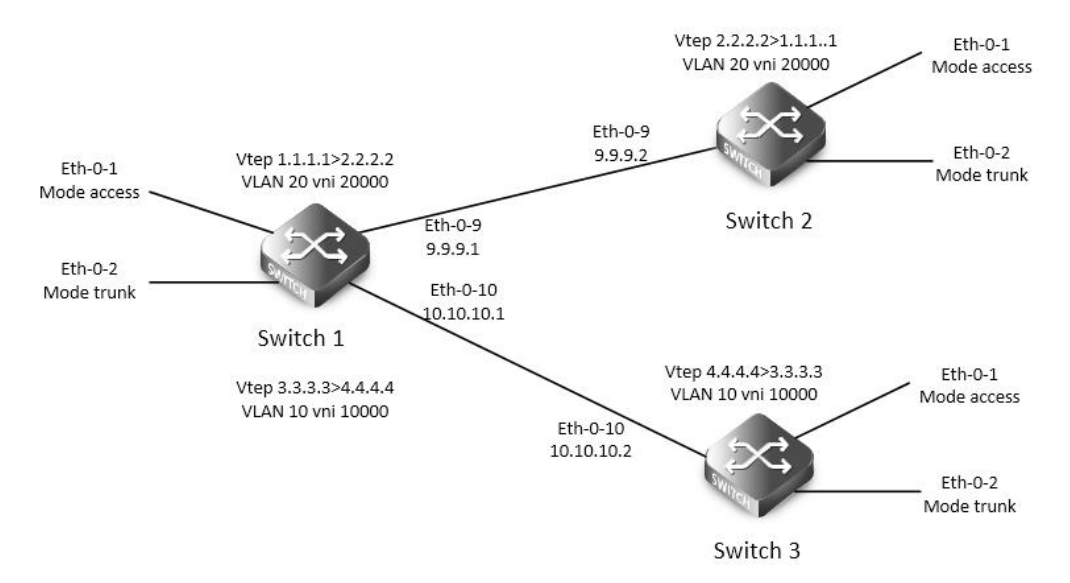

# Figure 17-9 Overlay multiple source ip

The following example uses vxlan for overlay configuration. NVGRE and GENEVE configurations are similar with vxlan.

The following configuration should be operated on all switches if the switch ID is not specified.

step 1 Enter the configure mode

Switch# configure terminal

step 2 Enter the vlan configure mode and create vlan, enable overlay for each vlan

Configuring Switch1:

Switch(config)# vlan database

Switch(config-vlan)# vlan 20,10

Switch(config-vlan)# vlan 20 overlay enable

Switch(config-vlan)# vlan 10 overlay enable

Switch(config-vlan)# exit

Configuring Switch2:

Switch(config)# vlan database

Switch(config-vlan)# vlan 20

Switch(config-vlan)# vlan 20 overlay enable Switch(config-vlan)# exit Configuring Switch3: Switch(config)# vlan database Switch(config-vlan)# vlan 10 Switch(config-vlan)# vlan 10 overlay enable Switch(config-vlan)# exit step 3 Enter the interface configure mode and set the attributes of the interface Interface configuration for Switch1: Switch(config)# interface eth-0-1 Switch(config-if)# switchport access vlan 20 Switch(config-if)# no shutdown Switch(config-if)# exit

Switch(config)# interface eth-0-2 Switch(config-if)# switchport mode trunk Switch(config-if)# switchport trunk allowed vlan add 10 Switch(config-if)# no shutdown Switch(config-if)# exit

Switch(config)# interface eth-0-9 Switch(config-if)# no switchport Switch(config-if)# ip address 9.9.9.1/24 Switch(config-if)# overlay uplink enable Switch(config-if)# no shutdown Switch(config-if)# exit

Switch(config)# interface eth-0-10 Switch(config-if)# no switchport Switch(config-if)# ip address 10.10.10.1/24 Switch(config-if)# overlay uplink enable Switch(config-if)# no shutdown Switch(config-if)# exit

Switch(config)# interface loopback0 Switch(config-if)# ip address 1.1.1.1/32 Switch(config)# interface loopback1 Switch(config-if)# ip address 3.3.3.3/32 Switch(config-if)# exit Interface configuration for Switch2: Switch(config)# interface eth-0-1 Switch(config)# interface eth-0-1 Switch(config-if)# switchport access vlan 20 Switch(config-if)# no shutdown Switch(config-if)# exit Switch(config)# interface eth-0-2 Switch(config-if)# switchport mode trunk Switch(config-if)# switchport trunk allowed vlan add 20 Switch(config-if)# no shutdown Switch(config-if)# exit

Switch(config)# interface eth-0-9 Switch(config-if)# no switchport Switch(config-if)# ip address 9.9.9.2/24 Switch(config-if)# overlay uplink enable Switch(config-if)# no shutdown Switch(config-if)# exit

Switch(config)# interface loopback0 Switch(config-if)# ip address 2.2.2.2/32 Switch(config-if)# exit Interface configuration for Switch3: Switch(config)# interface eth-0-1 Switch(config-if)# switchport access vlan 10 Switch(config-if)# no shutdown Switch(config-if)# exit

Switch(config)# interface eth-0-2 Switch(config-if)# switchport mode trunk Switch(config-if)# switchport trunk allowed vlan add 10 Switch(config-if)# no shutdown Switch(config-if)# exit

Switch(config)# interface eth-0-10 Switch(config-if)# no switchport Switch(config-if)# ip address 10.10.10.2/24 Switch(config-if)# overlay uplink enable Switch(config-if)# no shutdown Switch(config-if)# exit

Switch(config)# interface loopback0 Switch(config-if)# ip address 4.4.4/32 Switch(config-if)# exit step 4 Create static routes Configuring Switch1: Switch(config)# ip route 2.2.2.0/24 9.9.9.2 Switch(config)# ip route 4.4.4.0/24 10.10.10.2 Configuring Switch2:

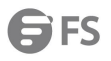

| Switch(config)# ip route 1.1.1.0/24 9.9.9.1                                      |  |  |  |  |  |
|----------------------------------------------------------------------------------|--|--|--|--|--|
| Configuring Switch3:                                                             |  |  |  |  |  |
| Switch(config)# ip route 3.3.3.0/24 10.10.10.1                                   |  |  |  |  |  |
| step 5 Set attributes for overlay                                                |  |  |  |  |  |
| Configuring Switch1:                                                             |  |  |  |  |  |
| Switch(config)# overlay                                                          |  |  |  |  |  |
| Switch(config-overlay)# source 1.1.1.1                                           |  |  |  |  |  |
| Switch(config-overlay)# remote-vtep 1 ip-address 2.2.2.2 type vxlan              |  |  |  |  |  |
| Switch(config-overlay)# remote-vtep 2 ip-address 4.4.4 type vxlan src-ip 3.3.3.3 |  |  |  |  |  |
| Switch(config-overlay)# vlan 20 vni 20000                                        |  |  |  |  |  |
| Switch(config-overlay)# vlan 10 vni 10000                                        |  |  |  |  |  |
| Switch(config-overlay)# vlan 20 remote-vtep 1                                    |  |  |  |  |  |
| Switch(config-overlay)# vlan 10 remote-vtep 2                                    |  |  |  |  |  |
| Switch(config-overlay)# exit                                                     |  |  |  |  |  |
| Configuring Switch2:                                                             |  |  |  |  |  |
| Switch(config)# overlay                                                          |  |  |  |  |  |
| Switch(config-overlay)# source 2.2.2.2                                           |  |  |  |  |  |
| Switch(config-overlay)# remote-vtep 1 ip-address 1.1.1.1 type vxlan              |  |  |  |  |  |
| Switch(config-overlay)# vlan 20 vni 20000                                        |  |  |  |  |  |
| Switch(config-overlay)# vlan 20 remote-vtep 1                                    |  |  |  |  |  |
| Switch(config-overlay)# exit                                                     |  |  |  |  |  |
| Configuring Switch3:                                                             |  |  |  |  |  |
| Switch(config)# overlay                                                          |  |  |  |  |  |
| Switch(config-overlay)# source 4.4.4.4                                           |  |  |  |  |  |
| Switch(config-overlay)# remote-vtep 1 ip-address 3.3.3.3 type vxlan              |  |  |  |  |  |
| Switch(config-overlay)# vlan 10 vni 10000                                        |  |  |  |  |  |
| Switch(config-overlay)# vlan 10 remote-vtep 1                                    |  |  |  |  |  |
| Switch(config-overlay)# exit                                                     |  |  |  |  |  |
| step 6 Exit the configure mode                                                   |  |  |  |  |  |
| Switch(config)# end                                                              |  |  |  |  |  |
| step 7 Validation                                                                |  |  |  |  |  |
| Display the result on Switch1:                                                   |  |  |  |  |  |
| switch# show overlay vlan 20                                                     |  |  |  |  |  |
| ECMP Mode Normal                                                                 |  |  |  |  |  |
|                                                                                  |  |  |  |  |  |
|                                                                                  |  |  |  |  |  |
| VLAN ID :2                                                                       |  |  |  |  |  |
| VNI : 20000                                                                      |  |  |  |  |  |
| EVPN Tunnel Data-fdb Learning : Eanble                                           |  |  |  |  |  |
| Remote VTEP NUM: 1                                                               |  |  |  |  |  |
| Index: 1, Ip address: 2.2.2.2, Source ip: 1.1.1.1, Type: VxLAN, Protocol: Static |  |  |  |  |  |
| Index: 2, Ip address: 2.2.2.2, Source ip: 3.3.3.3, Type: VxLAN, Protocol: Static |  |  |  |  |  |
| DVR Gateway NUM: 0                                                               |  |  |  |  |  |

-----

### Configuring OVERLAY without Horizon Split

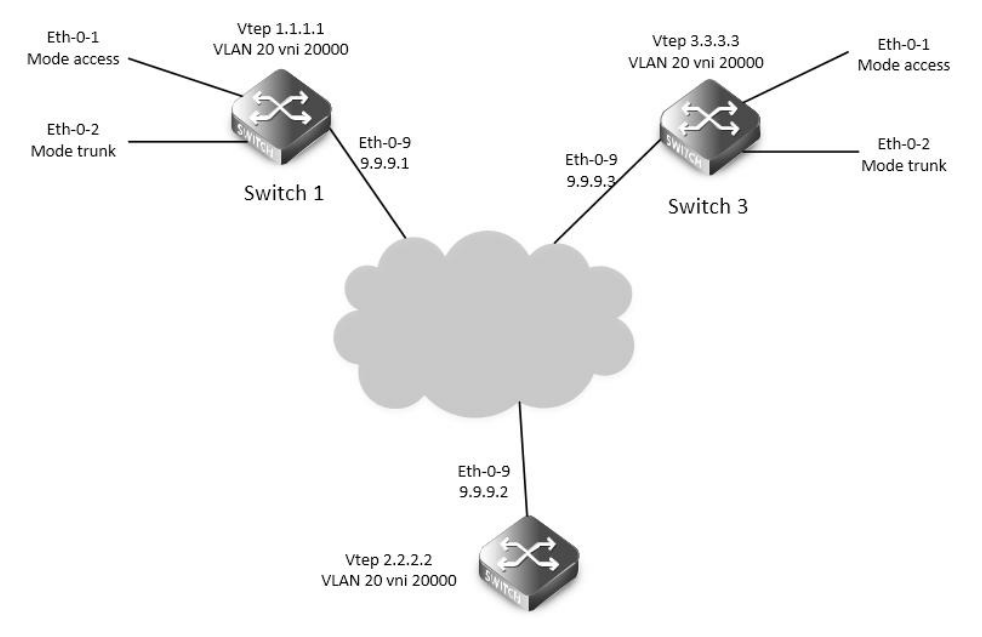

#### Figure 17-10 OVERLAY without Horizon Split

In the following example, there is a tunnel between switch1 and switch2, there is another tunnel between switch2 and switch3. The horizon split is disable on switch2, therefor packets from one tunnel can be forwarded to another tunnel.

The following example uses vxlan for overlay configuration. NVGRE and GENEVE configurations are similar with vxlan.

The following configuration should be operated on all switches if the switch ID is not specified.

step 1 Enter the configure mode

Switch# configure terminal

step 2 Enter the vlan configure mode and create vlan, enable overlay for each vlan

Switch(config)# vlan database

Switch(config-vlan)# vlan 20

Switch(config-vlan)# vlan 20 overlay enable

Switch(config-vlan)# exit

step 3 Enter the interface configure mode and set the attributes of the interface

Interface configuration for Switch1:

Switch(config)# interface eth-0-1

Switch(config-if)# switchport access vlan 20

Switch(config-if)# no shutdown

Switch(config-if)# exit

Switch(config)# interface eth-0-2

Switch(config-if)# switchport mode trunk

Switch(config-if)# switchport trunk allowed vlan add 20

Switch(config-if)# no shutdown

Switch(config-if)# exit

Switch(config)# interface eth-0-9

Switch(config-if)# no switchport Switch(config-if)# ip address 9.9.9.1/24 Switch(config-if)# overlay uplink enable Switch(config-if)# no shutdown Switch(config-if)# exit

Switch(config)# interface loopback0 Switch(config-if)# ip address 1.1.1.1/32 Switch(config-if)# exit Interface configuration for Switch2: Switch(config-if)# interface eth-0-9 Switch(config-if)# no switchport Switch(config-if)# ip address 9.9.9.2/24 Switch(config-if)# overlay uplink enable Switch(config-if)# no shutdown Switch(config-if)# no shutdown

Switch(config)# interface loopback0 Switch(config-if)# ip address 2.2.2.2/32 Switch(config-if)# exit Interface configuration for Switch3: Switch(config)# interface eth-0-1 Switch(config-if)# switchport access vlan 20 Switch(config-if)# no shutdown Switch(config-if)# exit

Switch(config)# interface eth-0-2 Switch(config-if)# switchport mode trunk Switch(config-if)# switchport trunk allowed vlan add 20 Switch(config-if)# no shutdown Switch(config-if)# exit

Switch(config)# interface eth-0-9 Switch(config-if)# no switchport Switch(config-if)# ip address 9.9.9.3/24 Switch(config-if)# overlay uplink enable Switch(config-if)# no shutdown Switch(config-if)# exit

Switch(config)# interface loopback0 Switch(config-if)# ip address 3.3.3.3/32 Switch(config-if)# exit step 4 Create a static route Configuring Switch1:

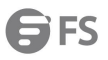

| Switch(config)# ip route 2.2.2.0/24 9.9.9.2                                               |  |
|-------------------------------------------------------------------------------------------|--|
| Configuring Switch2:                                                                      |  |
| Switch(config)# ip route 1.1.1.0/24 9.9.9.1                                               |  |
| Switch(config)# ip route 3.3.3.3/24 9.9.9.3                                               |  |
| Configuring Switch3:                                                                      |  |
| Switch(config)# ip route 2.2.2.0/24 9.9.9.2                                               |  |
| step 5 Set attributes for overlay                                                         |  |
| Configuring Switch1:                                                                      |  |
| Switch(config)# overlay                                                                   |  |
| Switch(config-overlay)# source 1.1.1.1                                                    |  |
| Switch(config-overlay)# remote-vtep 1 ip-address 2.2.2.2 type vxlan                       |  |
| Switch(config-overlay)# vlan 20 vni 20000                                                 |  |
| Switch(config-overlay)# vlan 20 remote-vtep 1                                             |  |
| Switch(config-overlay)# exit                                                              |  |
| Configuring Switch2:                                                                      |  |
| Switch(config)# overlay                                                                   |  |
| Switch(config-overlay)# source 2.2.2.2                                                    |  |
| Switch(config-overlay)# remote-vtep 1 ip-address 1.1.1.1 type vxlan horizon-split-disable |  |
| Switch(config-overlay)# remote-vtep 2 ip-address 3.3.3.3 type vxlan horizon-split-disable |  |
| Switch(config-overlay)# vlan 20 vni 20000                                                 |  |
| Switch(config-overlay)# vlan 20 remote-vtep 1                                             |  |
| Switch(config-overlay)# vlan 20 remote-vtep 2                                             |  |
| Switch(config-overlay)# exit                                                              |  |
| Configuring Switch3:                                                                      |  |
| Switch(config)# overlay                                                                   |  |
| Switch(config-overlay)# source 3.3.3.3                                                    |  |
| Switch(config-overlay)# remote-vtep 1 ip-address 2.2.2.2 type vxlan                       |  |
| Switch(config-overlay)# vlan 20 vni 20000                                                 |  |
| Switch(config-overlay)# vlan 20 remote-vtep 1                                             |  |
| Switch(config-overlay)# exit                                                              |  |
| step 6 Exit the configure mode                                                            |  |
| Switch(config)# end                                                                       |  |
| step 7 Validation                                                                         |  |
| Display the result on Switch2:                                                            |  |
| switch# show overlay remote-vtep                                                          |  |
| Index Type Virtual-Mac IP-Address Source-Ip Split-Horizon Keep-vtag Dscp-strategy         |  |
| 1 VxLAN - 1.1.1.1 2.2.2.2 Disable Disable Dscp-copy                                       |  |
| 2 VxLAN - 3.3.3.3 2.2.2.2 Disable Disable Dscp-copy                                       |  |

17.4.3 Application cases

N/A

# 17.5 Configuring Prioprity-based Flow Control

# 17.5.1 Overview

#### **Function Introduction**

In a network path that normally consists of multiple hops between source and destination, lack of feedback between transmitters and receivers at each hop is one of the main causes of unreliability. Transmitters can send packets faster than receivers accept packets, and as the receivers run out of available buffer space to absorb incoming flows, they are forced to silently drop all traffic that exceeds their capacity. These semantics work fine at Layer 2, so long as upper-layer protocols handle drop-detection and retransmission logic.

For applications that cannot build reliability on upper layers, the addition of flow control functions at Layer 2 can offer a solution. Flow control enables feedback from a receiver to its sender to communicate buffer availability. Its first implementation in IEEE 802.3 Ethernet uses the IEEE 802.3x PAUSE control frames. IEEE 802.3x PAUSE is defined in Annex 31B of the IEEE 802.3 specification. Simply put, a receiver can generate a MAC control frame and send a PAUSE request to a sender when it predicts the potential for buffer overflow. Upon receiving a PAUSE frame, the sender responds by stopping transmission of any new packets until the receiver is ready to accept them again.

IEEE 802.3x PAUSE works as designed, but it suffers a basic disadvantage that limits its field of applicability: after a link is paused, a sender cannot generate any more packets. As obvious as that seems, the consequence is that the application of IEEE 802.3x PAUSE makes an Ethernet segment unsuitable for carrying multiple traffic flows that might require different quality of service (QoS). Thus, enabling IEEE 802.3x PAUSE for one application can affect the performance of other network applications. IEEE 802.1Qbb PFC extends the basic IEEE 802.3x PAUSE semantics to multiple CoSs, enabling applications that require flow control to coexist on the same wire with applications that perform better without it. PFC uses the IEEE 802.1p CoS values in the IEEE 802.1Q VLAN tag to differentiate up to eight CoSs that can be subject to flow control independently.

Principle Description

N/A

# 17.5.2 Configuration

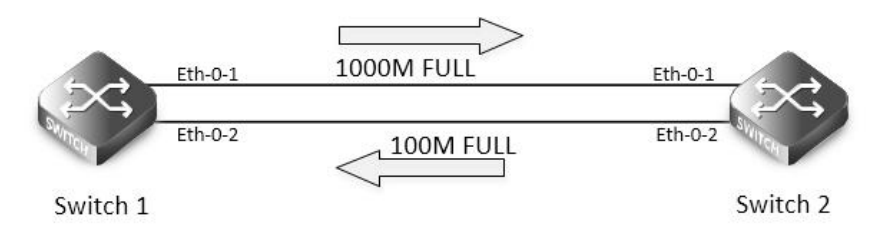

Figure 17-11 Priority-based Flow Control

In the following example, interface eth-0-1 of switch1 and switch2 are connected, interface eth-0-2 of switch1 and switch2 are connected, all interface enable PFC for priority 2/3/4.

The following configuration are same for switch1 and 2.

step 1 Enter the configure mode

Switch# configure terminal

step 2 Enable IIdp globally

Switch1(config)# lldp enable

step 3 Enter the interface configure mode and set the attributes of the interface

Switch(config-if)#lldp enable txrx

Switch(config-if)# lldp tlv 8021-org-specific dcbx

Switch(config-if)# priority-flow-control mode on

# Switch(config-if)# priority-flow-control enable priority 2 3 4

Switch(config-if)# exit

Switch(config)# interface eth-0-2

Switch(config-if)#lldp enable txrx

Switch(config-if)# Ildp tlv 8021-org-specific dcbx

Switch(config-if)# priority-flow-control mode auto

Switch(config-if)# priority-flow-control enable priority 2 3 4

Switch (config-if)# exit

step 4 Exit the configure mode

Switch(config)# end

step 5 Validation

Display the result on Switch1:

# switch# show priority-flow-control

| Port          | PFC-e         | enable | PFC-enable on priority |        |  |
|---------------|---------------|--------|------------------------|--------|--|
|               | admin         | oper   | admi                   | n oper |  |
| eth-0-1       | on            | on     | 234                    | 234    |  |
| eth-0-2       | auto          | off    | 234                    | off    |  |
| eth-0-3       | off           | off    | off                    | off    |  |
| eth-0-4       | off           | off    | off                    | off    |  |
| eth-0-5       | off           | off    | off                    | off    |  |
| eth-0-6       | off           | off    | off                    | off    |  |
| eth-0-7       | off           | off    | off                    | off    |  |
| eth-0-8       | off           | off    | off                    | off    |  |
| eth-0-9       | off           | off    | off                    | off    |  |
| eth-0-10      | off           | off    | off                    | off    |  |
| eth-0-11      | off           | off    | off                    | off    |  |
| eth-0-12      | off           | off    | off                    | off    |  |
| eth-0-13      | off           | off    | off                    | off    |  |
| eth-0-14      | off           | off    | off                    | off    |  |
| eth-0-15      | off           | off    | off                    | off    |  |
| eth-0-16      | off           | off    | off                    | off    |  |
| eth-0-17      | off           | off    | off                    | off    |  |
| eth-0-18      | off           | off    | off                    | off    |  |
| eth-0-19      | off           | off    | off                    | off    |  |
| eth-0-20      | off           | off    | off                    | off    |  |
| eth-0-21      | off           | off    | off                    | off    |  |
| eth-0-22      | off           | off    | off                    | off    |  |
| eth-0-23      | off           | off    | off                    | off    |  |
| eth-0-24      | off           | off    | off                    | off    |  |
| Display the r | esult on Swit | ch2:   |                        |        |  |

switch# show priority-flow-control

Port PFC-enable

PFC-enable on priority

|          | admin | oper | admin | oper |
|----------|-------|------|-------|------|
| eth-0-1  | on    | on   | 234   | 234  |
| eth-0-2  | auto  | on   | 234   | off  |
| eth-0-3  | off   | off  | off   | off  |
| eth-0-4  | off   | off  | off   | off  |
| eth-0-5  | off   | off  | off   | off  |
| eth-0-6  | off   | off  | off   | off  |
| eth-0-7  | off   | off  | off   | off  |
| eth-0-8  | off   | off  | off   | off  |
| eth-0-9  | off   | off  | off   | off  |
| eth-0-10 | off   | off  | off   | off  |
| eth-0-11 | off   | off  | off   | off  |
| eth-0-12 | off   | off  | off   | off  |
| eth-0-13 | off   | off  | off   | off  |
| eth-0-14 | off   | off  | off   | off  |
| eth-0-15 | off   | off  | off   | off  |
| eth-0-16 | off   | off  | off   | off  |
| eth-0-17 | off   | off  | off   | off  |
| eth-0-18 | off   | off  | off   | off  |
| eth-0-19 | off   | off  | off   | off  |
| eth-0-20 | off   | off  | off   | off  |
| eth-0-21 | off   | off  | off   | off  |
| eth-0-22 | off   | off  | off   | off  |
| eth-0-23 | off   | off  | off   | off  |
| eth-0-24 | off   | off  | off   | off  |

# 17.5.3 Application cases

N/A

# 17.6 Configuring OVSDB

# 17.6.1 Overview

# **Function Introduction**

OVSDB (Open vSwitch Database) is the database for saving configuration on switch. The OVSDB system comprises OVSDB server and OVSDB client. Controller, working as OVSDB client, will configure and query to the OVSDB on switch by OVSDB management protocol. Then all hardware VTEP in the network will be configured and deployed.

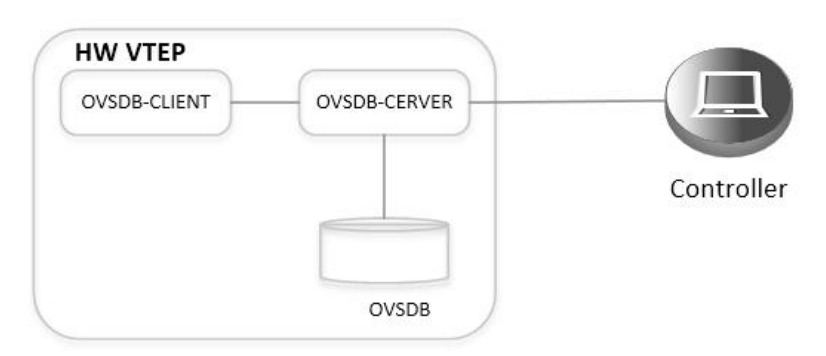

# Figure 17-12 OVSDB

After OVSDB function enabled, the switch configured as hardware VTEP, will create and manage OVSDB database. Controller will connect to the OVSDB server on the switch and operate the data in the OVSDB. Then the data in the OVSDB will be translate to VXLAN configuration by the switch.

The supported OVSDB schema tables is list as follows:

| Table Name                     | Description                                                                                              | Source of<br>Information | Command           | Comment                                |
|--------------------------------|----------------------------------------------------------------------------------------------------|--------------------------|-------------------|----------------------------------------|
| Global table                   | Top-level<br>configuration for a<br>hardware VTEP,<br>include physical<br>switch managed by<br>OVSDB     | Switch                   |                   |                                        |
| Manager table                  | Configuration for all<br>connection from<br>controller to OVSDB<br>server                                | Switch or Controller     | ovsdb controller  |                                        |
| Physical switch<br>table       | Information of physical switch that implements a VTEP                                                    | Switch                   |                   |                                        |
| Physical port table            | Information about<br>OVSDB-managed<br>interfaces                                                         | Switch                   | ovsdb port enable |                                        |
| Logical switch<br>table        | Include information<br>about logical switch,<br>which VXLAN tunnel<br>will be configured<br>according to | Controller               |                   |                                        |
| Physical locator<br>table      | Include information<br>about switch<br>configured as<br>hardware VTEP.                                   | Controller               |                   |                                        |
| Physical locator set<br>table  | Lists service nodes for a logical switch                                                                 | Controller               |                   |                                        |
| Unicast MACs<br>remote table   | Including unicast<br>MAC entities in the<br>virtual network.                                             | Controller               |                   | Only support<br>"Unknown-dst"<br>entry |
| Multicast MACs<br>remote table | Includingmulticast<br>MAC entities to<br>tunnels (physical<br>locators) in the<br>virtual network.       | Controller               |                   |                                        |

Principle Description

N/A

# 17.6.2 Configuration

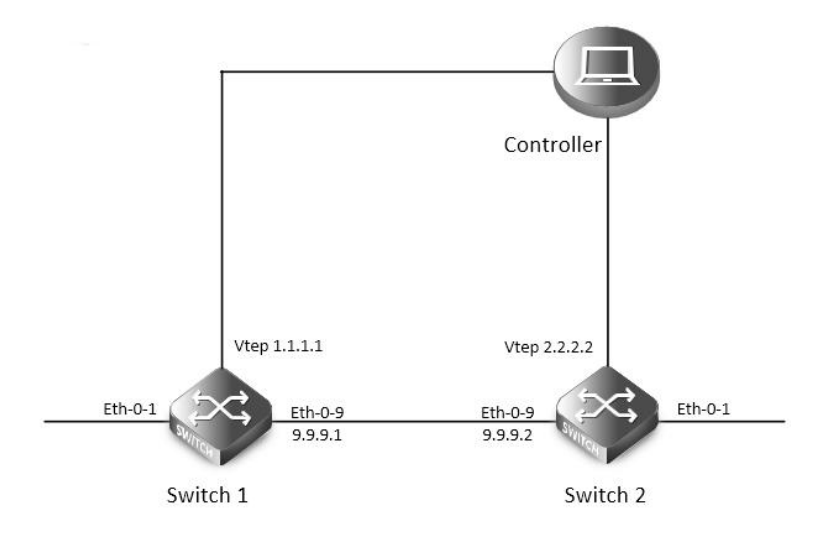

### Figure 17-13 OVSDB

The following configuration should be operated on all switches if the switch ID is not specified.

step 1 Enter the configure mode

Switch# configure terminal

step 2 Enter the interface configure mode and set the attributes of the interface

Interface configuration for Switch1:

Switch(config)# interface eth-0-1

Switch(config-if)# ovsdb port enable

Switch(config-if)# no shutdown

Switch(config-if)# exit

Switch(config)# interface eth-0-9 Switch(config-if)# no switchport Switch(config-if)# ip address 9.9.9.1/24 Switch(config-if)# overlay uplink enable Switch(config-if)# no shutdown Switch(config-if)# exit

Switch(config)# interface loopback0 Switch(config-if)# ip address 1.1.1.1/32 Switch(config-if)# exit Interface configuration for Switch2: Switch(config)# interface eth-0-1 Switch(config-if)# ovsdb port enable Switch(config-if)# no shutdown Switch(config-if)# exit

Switch(config)# interface eth-0-9

| Switch(config-if)# no switchport            |
|---------------------------------------------|
| Switch(config-if)# ip address 9.9.9.2/24    |
| Switch(config-if)# overlay uplink enable    |
| Switch(config-if)# no shutdown              |
| Switch(config-if)# exit                     |
| Switch(config)# interface loopback0         |
| Switch(config-if)# ip address 2.2.2.2/32    |
| Switch(config-if)# exit                     |
| step 3 Create static routes                 |
| Configuring Switch1:                        |
| Switch(config)# ip route 2.2.2.0/24 9.9.9.2 |
| Configuring Switch2:                        |
| Switch(config)# ip route 1.1.1.0/24 9.9.9.1 |
| step 4 Set attributes for overlay           |
| Configuring Switch1:                        |
| Switch(config)# overlay                     |
| Switch(config-overlay)# source 1.1.1.1      |
| Switch(config-overlay)# exit                |
| Configuring Switch2:                        |
| Switch(config)# overlay                     |
| Switch(config-overlay)# source 2.2.2.2      |
| Switch(config-overlay)# exit                |
| step 5 Enable ovsdb globally                |
| Switch(config)# ovsdb enable                |
| step 6 Exit the configure mode              |
| Switch(config)# end                         |
| step 7 Validation                           |
| Display the result on Switch1:              |
| Switch# show running                        |
| overlay                                     |
| source 1.1.1.1                              |
|                                             |
| interface eth-0-1                           |
| ovsdb port enable                           |
|                                             |
| interface eth-0-9                           |
| no switchport                               |
| overlay uplink enable                       |
| ip address 9.9.9.1/24                       |
|                                             |
| interface loopback0                         |
| ip address 1.1.1.1/32                       |

ovsdb enable

L

Switch# show ovsdb physical-switch Physical Switch Name : switch Management IP address : Tunnel IP address : 1.1.1.1

17.6.3 Application cases

N/A

# 17.7 **Configuring EFD**

# 17.7.1 Overview

**Function Introduction** 

Elephant Flow Detect (EFD). According to the academic institutions of the actual data center of the study found that more than 80% of the data center bandwidth is occupied by elephant flow, the bandwidth and transmission cache of these flow is large, but not sensitive to delay, which is sensitive to delay The flow caused a great impact. If elephant flow is recognized and some forwarding policies are implemented (such as reducing the forwarding priority of elephant flow appropriately, let mice flow be forwarded first), it can improve the transmission efficiency of data center network.

EFD function can be used to detect some abnormal traffic in the network (such as large bandwidth flow). After detecting, you can encapsulate the characteristics in the protocol packets and sent it to the specified server for further analysis.

Principle Description

terminology:

EFD: Elephant Flow Detect

17.7.2 Configuration

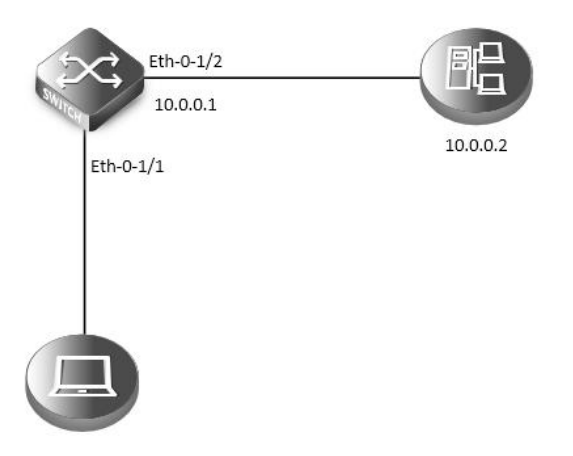

#### Figure 17-14 EFD

In the following example, it specifies the characteristics field and threshold of the traffic. When the flow rate exceed the specified threshold, the characteristics of the packets will be encapsulated into the user-defined UDP packets and sent to the server.

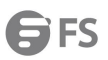

| step 1 Enter the config             | ure mode                                                                                                    |
|-------------------------------------|----------------------------------------------------------------------------------------------------|
| Switch# configure term              | inal                                                                                                    |
| step 1 Set the parameter            | ers for EFC                                                                                                    |
| Specify ipda to calculat            | e packet's hash value                                                                                          |
| Switch(config)# flow ha             | ash-field-select ipda                                                                                          |
| Configure the speed th              | nreshold of EFD. The flows which has the rate large than 1000Mbps will be marked as Elephant Flow. The default |
| value is 50Mbps.                    |                                                                                                    |
| Switch(config)# efd det             | tect speed 1000                                                                                                |
| Enable EFD notify featu             | ire, and specify the ipda and UDP port of notification packet                                                  |
| Switch(config)# efd not             | tify enable 10.0.0.2 20007                                                                                     |
| step 3 Enter the interfa            | ce configure mode and set the attributes of the interface                                                      |
| Switch(config)# interfa             | ce eth-0-1/1                                                                                                   |
| Switch(config-if)# efd e            | nable                                                                                                    |
| Switch(config-if)# exit             |                                                                                                    |
|                                     |                                                                                                    |
| Switch(config)# int eth             | -0-1/2                                                                                                    |
| Switch(config-if)# no sv            | vitchport                                                                                                    |
| Switch(config-if)# ip ad            | dress 10.0.0.1/24                                                                                              |
| Switch(config-if)# exit             |                                                                                                    |
| step 4 Create a static ar           | 'p entry                                                                                                    |
| Switch(config)# arp 10.             | 0.0.2 0.1.2                                                                                                    |
| step 5 Exit the configur            | re mode                                                                                                    |
| Switch(config)# end                 |                                                                                                    |
| step 6 Validation                   |                                                                                                    |
| Switch# show efd confi              | guration                                                                                                    |
| Elephant flow detectio              | n configuration information:                                                                                   |
| Detect rate                         | <br>: 1000 Mbps                                                                                                |
| Detect granularity                  | : 16B                                                                                                    |
| Detect time interval                | : 1000 ms                                                                                                    |
| EFD aging time                      | : 120 ms ~ 150 ms                                                                                              |
| EFD detect packet type              | : All IP packets                                                                                               |
| EFD IPG                             | : disable                                                                                                    |
| EFD redirect interface              | : N/A                                                                                                    |
| EFD flow hash fields                | : destination-ip                                                                                               |
| EFD enabled interface :             |                                                                                                    |
|                                     |                                                                                                    |
| eth-0-1/1<br>When the flow receiver | d from oth 0.1 averaged 1000Mb, we can find this flow has been learned as EED flow via the CLI below:          |
| Switch# show ofd flow               | information decan                                                                                              |
| EED flow issued at:07:2             | 0.40 LITC Mon Aug 01 2016                                                                                      |
| From:eth-0-1, FlowId: 1             | 701                                                                                                    |
|                                     |                                                                                                    |
| MACDA:0000.00aa.bbb                 | b, MACSA:0000.00bb.bbbb                                                                                        |

IPv4 Packet, IP Protocol is TCP(6)

# IPDA:22.22.22.101, IPSA: 11.11.11.11

L4SourcePort:43690, L4DestinationPort:43741

-----

00 00 00 aa bb bb 00 00 00 bb bb bb 08 00 45 00

00 32 00 00 40 00 c8 06 70 35 0b 0b 0b 16 16

Server 10.0.0.2 Tcpdump result:

12:41:28.286993 92:fd:58:d7:8f:00 > 00:00:00:01:00:02, ethertype IPv4 (0x0800), length 60: IP (tos 0x0, ttl 64, id 0, offset 0, flags [DF], proto

17, length: 44) 10.0.0.1.49071 > 10.0.0.2.20007: [udp sum ok] UDP, length 16

- 0x0000: 0000 0001 0002 92fd 58d7 8f00 0800 4500 ......X....E.
- 0x0010: 002c 0000 4000 4011 26bf 0a00 0001 0a00 .,..@.@.@.&......
- 0x0020: 0002 bfaf 4e27 0018 b05b 0000 0101 0000 ....N'...[.....
- 0x0030: 0008 0001 0004 1616 1665 0000 .....e..

**NOTE:** EFD packet head description. The red part above is part of EFD packet information, specific analysis is as follows:

- 0000: reserved, no specific meaning. Part of EFD packet head.
- 01:EFD packt version number, only support 0x01. Part of EFD packet head.
- 01:EFD flow opcode, 0x01: This flow is first recognized as elephant flow. 0x02: This flow has been recognized as elephant flow before. Part of EFD packet head.
- 0000 0008: EFD packet data part length(include data part type). Part of EFD packet head.
- 0001: EFD packet data part type. 0x0001 means data part is IPDA.
- 0004: EFD packet data part length.
- 16161665:date part, means IPDA is 22.22.22.101

#### 17.7.3 Application cases

N/A

# **Chapter 18 MPLS Configuration Guide**

# 18.1 Configuring LDP

# 18.1.1 Overview

# **Function Introduction**

# This chapter describes how to configure LDP.

A fundamental concept in MPLS is that two Label Switching Routers (LSRs) must agree on the meaning of the labels used to forward traffic between and through them. This common understanding is achieved by using a set of procedures, called label distribution protocol -LDP. The OS software supports these features:

- Downstream unsolicited label distribution with liberal retention mode.
- Supports control-mode modification.
- Supports Isr-id and transport-address modification.
- Supports target peer setting.
- Supports outbound label filtering.
- Supports explicit null label.

This configuration guide will describe the basic configuration of LDP in our system and give some examples for it. More information about LDP, please see RFC3031 and FRC3036.

#### **Principle Description**

N/A

#### 18.1.2 Configuration

# LDP Configuration

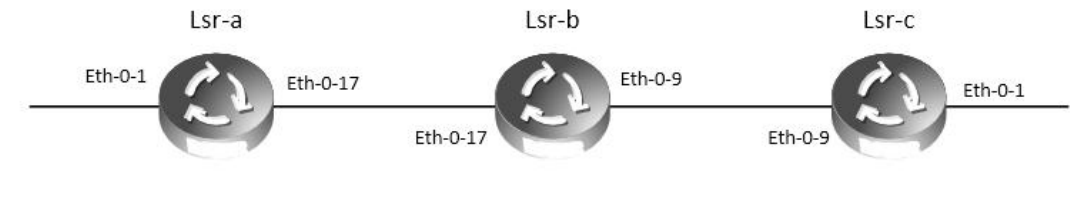

# Figure 18-1LSP map

The following example will describe how to use LDP to set up a label switching path (LSP) from lsr-a to lsr-c.

The following configuration should be operated on all switches if the switch ID is not specified.

step 1 Enter the configure mode

Switch# configure terminal

step 2 Enter the interface configure mode and set the attributes of the interface

Interface configuration for Lsr-a, interface need enable ldp and enable label switch:

Switch(config)# interface eth-0-17 Switch(config-if)# no switchport Switch(config-if)# ip address 11.11.17.1/24 Switch(config-if)# enable-ldp Switch(config-if)# label-switching Switch(config-if)# exit

Interface configuration for Lsr-b, interface need enable ldp and enable label switch:

| Switch(config)# inte<br>Switch(config-if)# n<br>Switch(config-if)# n<br>Switch(config-if)# e<br>Switch(config-if)# e<br>Switch(config-if)# n<br>Switch(config-if)# n<br>Switch(config-if)# n<br>Switch(config-if)# e<br>Switch(config-if)# a<br>Switch(config-if)# e | erface eth-0-<br>o switchport<br>o address 11.<br>nable-ldp<br>abel-switchir<br>xit<br>erface eth-0-<br>o switchport<br>o address 11.<br>nable-ldp<br>abel-switchir<br>xit | 17<br>t<br>11.17.2/24<br>ng<br>9<br>t<br>11.9.1/24<br>ng |                                     |                       |     |  |  |
|----------------------------------------------------------------------------------------------------|----------------------------------------------------------------------------------------------------|----------------------------------------------------------|-------------------------------------|-----------------------|-----|--|--|
| Interface configura                                                                                                    | tion for Lsr-c                                                                                                    | , interface                                              | need enable ldp                     | and enable label swit | ch: |  |  |
| Switch(config)# inte<br>Switch(config-if)# n<br>Switch(config-if)# ip<br>Switch(config-if)# e<br>Switch(config-if)# la<br>Switch(config-if)# e                                                                                                    | erface eth-0-<br>o switchport<br>o address 11.<br>nable-ldp<br>abel-switchir<br>xit                                                                                        | 9<br>t<br>11.9.2/24<br>ng                                |                                     |                       |     |  |  |
| step 3 Enable route                                                                                                    | er Idp                                                                                                    |                                                          |                                     |                       |     |  |  |
| Switch(config)# rou<br>Switch(config-route                                                                                                    | iter ldp<br>er)# exit                                                                                                    |                                                          |                                     |                       |     |  |  |
| step 4 Enable router rip                                                                                                    |                                                                                                    |                                                          |                                     |                       |     |  |  |
| Switch(config)# rou<br>Switch(config-route<br>Switch(config-route                                                                                                    | iter rip<br>er)# network<br>er)# exit                                                                                                    | 11.11.1.1/1                                              | 6                                   |                       |     |  |  |
| step 5 Exit the conf                                                                                                    | igure mode                                                                                                    |                                                          |                                     |                       |     |  |  |
| Switch(config)# end                                                                                                    |                                                                                                    |                                                          |                                     |                       |     |  |  |
| step 6 Validation                                                                                                    |                                                                                                    |                                                          |                                     |                       |     |  |  |
| Display the result o                                                                                                    | f Lsr-a ldp se                                                                                                    | ession state                                             | :                                   |                       |     |  |  |
| Switch# show ldp s<br>Peer IP Address<br>11.11.17.2                                                                                                    | ession<br>IF Name<br>eth-0-17                                                                                                    | My Role<br>Passive                                       | State<br>OPERATIONAL                | KeepAlive<br>30       |     |  |  |
| Display the result o                                                                                                    | f Lsr-b ldp se                                                                                                    | ession state                                             | :                                   |                       |     |  |  |
| Switch# show ldp s<br>Peer IP Address<br>11.11.9.2<br>11.11.17.1                                                                                                    | ession<br>IF Name<br>eth-0-9<br>eth-0-17                                                                                                    | My Role<br>Active<br>Active                              | State<br>OPERATIONAL<br>OPERATIONAL | KeepAlive<br>30<br>30 |     |  |  |
| Display the result o                                                                                                    | f Lsr-c ldp se                                                                                                    | ssion state                                              | :                                   |                       |     |  |  |
| Switch# show ldp s<br>Peer IP Address<br>11.11.17.2                                                                                                    | ession<br>IF Name<br>eth-0-9                                                                                                    | My Role<br>Passive                                       | State<br>OPERATIONAL                | KeepAlive<br>30       |     |  |  |

#### 18.1.3 Application cases

N/A

# 18.2 Configuring MPLS

#### 18.2.1 Overview

#### **Function Introduction**

MPLS stands for "Multiprotocol Label Switching", multiprotocol, because its techniques are applicable to ANY network layer protocol. In this document, however, we focus on the use of IP as the network layer protocol.

Packet headers contain considerably more information than is needed simply to choose the next hop. Choosing the next hop can therefore be thought of as the composition of two functions. The first function partitions the entire set of possible packets into a set of "Forwarding Equivalence Classes (FECs)". Secondly maps each FEC to a next hop. So far as the forwarding decision is concerned, different packets which get mapped into the same FEC are indistinguishable. All packets which belong to a particular FEC and which travel from a

particular node will follow the same path (or if certain kinds of multi-path routing are in use, they will all follow one of a set of paths associated with the FEC). In conventional IP forwarding, a particular router will typically consider two packets to be in the same FEC if there is some address prefix X in that router's routing tables such that X is the "longest match" for each packet's destination address. As the packet traverses the network, each hop in turn reexamines the packet and assigns it to a FEC.

In MPLS, the assignment of a particular packet to a particular FEC is done just once, as the packet enters the network. The FEC to which the packet is assigned is encoded as a short fixed length value known as a "label". When a packet is forwarded to its next hop, the label is sent along with it; that is, the packets are "labeled" before they are forwarded. At subsequent hops, there is no further analysis of the packet's network layer header. Rather, the label is used as an index into a table which specifies the next hop, and a new label. The old label is replaced with the new label, and the packet is forwarded to its next hop.

In the MPLS forwarding paradigm, once a packet is assigned to a FEC, no further header analysis is done by subsequent routers; all forwarding is driven by the labels.

#### **Principle Description**

N/A

#### 18.2.2 Configuration

#### **MPLS LSP Configuration**

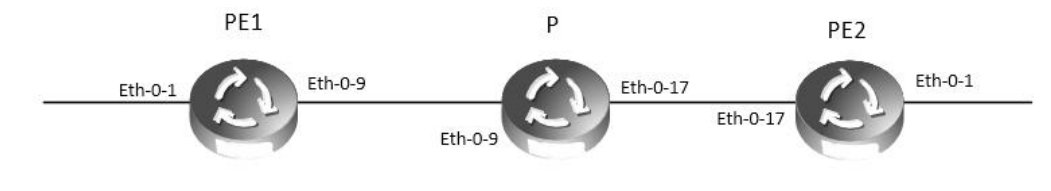

Figure 18-2MPLS LSP model

The following example will describe how to configure MPLS LSP.

The following configuration should be operated on all switches if the switch ID is not specified.

step 1 Enter the configure mode

Switch# configure terminal

step 2 Enter the interface configure mode and set the attributes of the interface

Interface configuration for PE1, interface need enable label switch:

Switch(config)# interface eth-0-9 Switch(config-if)# no switchport Switch(config-if)# ip address 11.11.9.1/24 Switch(config-if)# label-switching Switch(config-if)# exit Switch(config)# interface eth-0-1 Switch(config-if)# no switchport Switch(config-if)# ip address 10.10.10.1/24 Switch(config-if)# label-switching Switch(config-if)# exit

Interface configuration for P, interface need enable label switch:

Switch(config)# interface eth-0-9 Switch(config-if)# no switchport Switch(config-if)# ip address 11.11.9.2/24 Switch(config-if)# label-switching Switch(config-if)# exit Switch(config)# interface eth-0-17 Switch(config-if)# no switchport Switch(config-if)# ip address 11.11.17.2/24 Switch(config-if)# label-switching Switch(config-if)# exit

Interface configuration for PE2, interface need enable label switch:

| Switch<br>Switch<br>Switch<br>Switch<br>Switch<br>Switch<br>Switch<br>Switch<br>Switch<br>Switch | (config)# interface e<br>(config-if)# no switc<br>(config-if)# ip addre<br>(config-if)# label-sw<br>(config-if)# exit<br>(config)# interface e<br>(config-if)# no switc<br>(config-if)# ip addre<br>(config-if)# label-sw<br>(config-if)# exit | eth-0-17<br>Shport<br>Start 11.11.17.3/24<br>Witching<br>Seth-0-1<br>Shport<br>Start 20.20.20.1/24<br>Witching |                                            |                      |  |
|--------------------------------------------------------------------------------------------------|----------------------------------------------------------------------------------------------------|----------------------------------------------------------------------------------------------------|--------------------------------------------|----------------------|--|
| step 3                                                                                           | Configure static ftn                                                                                                    | /ilm                                                                                                    |                                            |                      |  |
| Static                                                                                           | ftn for PE1:                                                                                                    |                                                                                                    |                                            |                      |  |
| Switch                                                                                           | (config)# mpls ftn-e                                                                                                    | ntry 172.22.4.1/24 10                                                                                          | 0 11.11.9.2                                |                      |  |
| Static i                                                                                         | Im for P:                                                                                                    |                                                                                                    |                                            |                      |  |
| Switch                                                                                           | (config)# mpls ilm-e                                                                                                    | entry swap 100 11.11.                                                                                          | .17.3 200                                  |                      |  |
| Static i                                                                                         | Im for PE2:                                                                                                    |                                                                                                    |                                            |                      |  |
| Switch                                                                                           | (config)# mpls ilm-e                                                                                                    | entry php 200 20.20.2                                                                                          | 20.2                                       |                      |  |
| step 4                                                                                           | Validation                                                                                                    |                                                                                                    |                                            |                      |  |
| Displa                                                                                           | y the ftn lists on PE1                                                                                                    | :                                                                                                    |                                            |                      |  |
| PE1# s<br>Codes                                                                                  | how mpls ftn-datab<br>selected FTN, p<br>L - LDP FTN, R - RS<br>U - unknown FTN                                                                                                    | ase<br>- stale FTN, B - BGP F<br>VP-TE FTN, S - SNMP                                                           | TN, K - CLI FTN,<br>FTN, I - IGP-Shortcut, |                      |  |
| Code<br>K>                                                                                       | FEC<br>172.22.4.0/24                                                                                                    | Out-Label<br>100                                                                                               | Nexthop<br>11.11.9.2                       | Out-Intf<br>eth-0-9  |  |
| Displa                                                                                           | y the ilm lists on P:                                                                                                    |                                                                                                    |                                            |                      |  |
| P# sho<br>Codes:                                                                                 | w mpls ilm-databas<br>> - selected ILM, p<br>L - LDP ILM, R - RS<br>U - unknown ILM                                                                                                    | e<br>- stale ILM, B - BGP ILI<br>VP-TE ILM, S - SNMP I                                                         | M, K - CLI ILM,<br>LM, I - IGP-Shortcut,   |                      |  |
| Code<br>K>                                                                                       | FEC<br>0.0.0/0                                                                                                    | l/O Label<br>100/200                                                                                           | Nexthop<br>11.11.17.3                      | Out-Intf<br>eth-0-17 |  |
| Displa                                                                                           | y the ilm lists on PE2                                                                                                    | 2:                                                                                                    |                                            |                      |  |
| PE2# s<br>Codes                                                                                  | how mpls ilm-datab<br>: > - selected ILM, p<br>L - LDP ILM, R - RS<br>U - unknown ILM                                                                                                    | oase<br>- stale ILM, B - BGP IL/<br>VP-TE ILM, S - SNMP I                                                      | M, K - CLI ILM,<br>LM, I - IGP-Shortcut,   |                      |  |
| Code                                                                                             | FEC                                                                                                    | I/O Label                                                                                                    | Nexthop                                    | Out-Intf             |  |

#### 18.2.3 Application cases

0.0.0/0

200/3

N/A

K>

# 18.3 Configuring VPLS

#### 18.3.1 Overview

# **Function Introduction**

This chapter describes how to configure VPLS. Virtual Private LAN Service (VPLS) provides a way to enable transparent Layer-2 Ethernet LAN services to geographically dispersed customer sites connected by a Wide Area Network (WAN) by providing support for traditional Layer-2 broadcast and multicast services.

20.20.20.2

eth-0-1

#### **Principle Description**

N/A

#### 18.3.2 Configuration

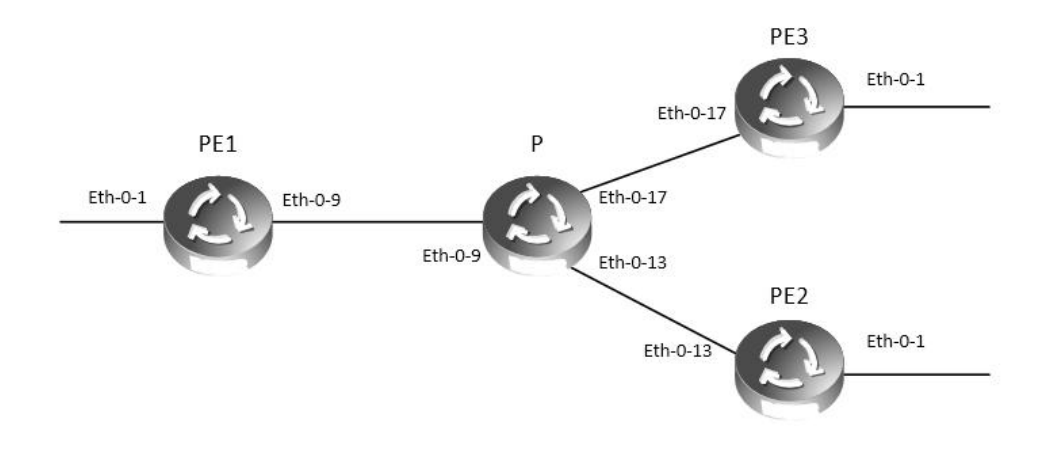

#### Figure 18-3VPLS model

#### **Configuring VPLS using LDP**

The following example will describe how to use LDP to configure VPLS:

The following configuration should be operated on all switches if the switch ID is not specified.

step 1 Enter the configure mode

Switch# configure terminal

step 2 Enter the interface configure mode and set the attributes of the interface

Interface configuration for PE1, eth-0-9 need enable ldp and enable label switch:

Switch(config)# interface eth-0-9 Switch(config-if)# no switchport Switch(config-if)# ip address 11.11.9.1/24 Switch(config-if)# enable-ldp Switch(config-if)# label-switching Switch(config-if)# exit Switch(config)# interface loopback 0 Switch(config-if)# ip address 11.11.1.1/32 Switch(config-if)# exit

Interface configuration for PE2, eth-0-13 need enable ldp and enable label switch:

Switch(config)# interface eth-0-13 Switch(config-if)# no switchport Switch(config-if)# ip address 11.11.13.4/24 Switch(config-if)# enable-ldp Switch(config-if)# label-switching Switch(config-if)# exit Switch(config)# interface loopback 0 Switch(config-if)# ip address 11.11.4.4/32 Switch(config-if)# exit

Interface configuration for PE3, eth-0-17 need enable ldp and enable label switch:

Switch(config)# interface eth-0-17 Switch(config-if)# no switchport Switch(config-if)# ip address 11.11.17.3/24 Switch(config-if)# enable-ldp Switch(config-if)# label-switching Switch(config-if)# exit Switch(config)# interface loopback 0 Switch(config-if)# ip address 11.11.3.3/32 Switch(config-if)# exit

Interface configuration for P, interface need enable ldp and enable label switch:

Switch(config)# interface eth-0-9 Switch(config-if)# no switchport Switch(config-if)# ip address 11.11.9.2/24 Switch(config-if)# enable-ldp Switch(config-if)# label-switching Switch(config-if)# exit Switch(config)# interface eth-0-13 Switch(config-if)# no switchport Switch(config-if)# ip address 11.11.13.2/24 Switch(config-if)# enable-ldp Switch(config-if)# label-switching Switch(config-if)# exit Switch(config)# interface eth-0-17 Switch(config-if)# no switchport Switch(config-if)# no ddress 11.11.17.2/24 Switch(config-if)# enable-ldp Switch(config-if)# label-switching Switch(config-if)# exit

step 3 Enable router ldp

LDP configuration for PE1:

Switch(config)# router ldp Switch(config-router)# router-id 11.11.1.1 Switch(config-router)# targeted-peer 11.11.3.3 Switch(config-router)# targeted-peer 11.11.4.4 Switch(config-router)# transport-address 11.11.1.1 Switch(config-router)# exit

LDP configuration for PE2:

Switch(config)# router ldp Switch(config-router)# router-id 11.11.4.4 Switch(config-router)# transport-address 11.11.4.4 Switch(config-router)# targeted-peer 11.11.1.1 Switch(config-router)# targeted-peer 11.11.3.3 Switch(config-router)# exit

LDP configuration for PE3:

Switch(config)# router ldp Switch(config-router)# router-id 11.11.3.3 Switch(config-router)# transport-address 11.11.3.3 Switch(config-router)# targeted-peer 11.11.1.1 Switch(config-router)# targeted-peer 11.11.4.4 Switch(config-router)# exit

LDP configuration for P:

Switch(config)# router ldp Switch(config-router)# exit

step 4 Enable router rip

Switch(config)# router rip Switch(config-router)# network 11.11.1.1/16 Switch(config-router)# exit

step 5 Create a VPLS instance

Config PE1, PE2 and PE3 VPLS PW raw mode, and assign their vpls peers.

VPLS instance for PE1: Switch(config)# mpls vpls v1 100 Switch(config-vpls)# vpls-peer 11.11.3.3 raw Switch(config-vpls)# vpls-peer 11.11.4.4 raw Switch(config-vpls)# exit

VPLS instance for PE2:

Switch(config)# mpls vpls v4 100 Switch(config-vpls)# vpls-peer 11.11.1.1 raw Switch(config-vpls)# vpls-peer 11.11.3.3 raw Switch(config-vpls)# exit

VPLS instance for PE3:

Switch(config)# mpls vpls v3 100 Switch(config-vpls)# vpls-peer 11.11.1.1 raw Switch(config-vpls)# vpls-peer 11.11.4.4 raw Switch(config-vpls)# exit

step 6 bind the interface and the VPLS instance

Config AC of PE1, PE2 and PE3 VLAN access mode.

Interface configuration for PE1:

Switch(config)# interface eth-0-1 Switch(config-if)# switchport mode trunk

#### Switch(config-if)# mpls-vpls v1 vlan 2 Switch(config-if)# exit

# Interface configuration for PE2:

Switch(config)# interface eth-0-1 Switch(config-if)# switchport mode trunk Switch(config-if)# mpls-vpls v4 vlan 2 Switch(config-if)# exit

Interface configuration for PE3:

Switch(config)# interface eth-0-1 Switch(config-if)# switchport mode trunk Switch(config-if)# mpls-vpls v3 vlan 2 Switch(config-if)# exit

step 7 Exit the configure mode

Switch(config)# end

step 8 Validation

Use the show ldp session and the show mpls vpls mesh commands respectively to display complete information about the VPLS. Show ldp session command can get LDP peer's state. Show mpls vpls mesh command can get vpls peer's state and the inner labels vpls using. The following are the sample outputs for the show commands displaying VPLS.

Display the result on PE1:

| PE1# show ldp session           Peer IP Address         IF Name           11.11.3.3         eth-0-9           11.11.4.4         eth-0-9           11.11.17.2         eth-0-9           PE1# show mpls vpls mesh         VPLS-ID           Peer Addr/name         100           11.11.3.3/-         11.11.4.4/-                                 | My Role State KeepAlive<br>Passive OPERATIONAL 30<br>Passive OPERATIONAL 30<br>Passive OPERATIONAL 30<br>In-Label Out-Intf Out-Label Type St<br>32768 eth-0-9 32768 RAW Up<br>32773 eth-0-9 32768 RAW Up |  |
|----------------------------------------------------------------------------------------------------|----------------------------------------------------------------------------------------------------|--|
| Display the result on PE2 :                                                                                                    |                                                                                                    |  |
| PE2# show ldp session           Peer IP Address         IF Name           11.11.1.1         eth-0-13           11.11.3.3         eth-0-13           11.11.17.2         eth-0-13           PE2# show mpls vpls mesh         VPLS-ID           VPLS-ID         Peer Addr/name           100         11.11.1.7-           100         11.11.3.3/- | My Role State KeepAlive<br>Active OPERATIONAL 30<br>Active OPERATIONAL 30<br>Passive OPERATIONAL 30<br>In-Label Out-Intf Out-Label Type St<br>32768 eth-0-13 32773 RAW Up<br>32769 eth-0-13 32770 RAW Up |  |
| Display the result on PE3 :                                                                                                    |                                                                                                    |  |
| PE3# show ldp session           Peer IP Address         IF Name           11.11.1.1         eth-0-17           11.11.4.4         eth-0-17           11.11.7.2         eth-0-17           PE3# show mpls vpls mesh         vpls mesh                                                                                                    | My Role State KeepAlive<br>Active OPERATIONAL 30<br>Passive OPERATIONAL 30<br>Passive OPERATIONAL 30                                                                                                    |  |
| VPLS-ID Peer Addr/name<br>100 11.11.1.1/-<br>100 11.11.4.4/-                                                                                                    | In-Label Out-Intf Out-Label Type St<br>32768 eth-0-17 32768 RAW Up<br>32770 eth-0-17 32769 RAW Up                                                                                                    |  |
| Display the result on P :                                                                                                    |                                                                                                    |  |
| P# show ldp session           Peer IP Address         IF Name           11.11.1.1         eth-0-9           11.11.3.3         eth-0-17           11.11.4.4         eth-0-13                                                                                                    | My RoleStateKeepAliveActiveOPERATIONAL30ActiveOPERATIONAL30ActiveOPERATIONAL30                                                                                                    |  |

#### **Configuring VPLS using static command**

The following example will describe how to configure static VPLS:

The following configuration should be operated on all switches if the switch ID is not specified.

step 1 Enter the configure mode

Switch# configure terminal

step 2 Enter the interface configure mode and set the attributes of the interface

Interface configuration for PE1, eth-0-9 need enable label switch:

Switch(config)# interface eth-0-9 Switch(config-if)# no switchport Switch(config-if)# ip address 11.11.9.1/24 Switch(config-if)# label-switching Switch(config-if)# exit

Interface configuration for PE2, eth-0-13 need enable label switch:

Switch(config)# interface eth-0-13 Switch(config-if)# no switchport Switch(config-if)# ip address 11.11.13.1/24 Switch(config-if)# label-switching Switch(config-if)# exit Interface configuration for PE3, eth-0-17 need enable label switch:

Switch(config)# interface eth-0-17 Switch(config-if)# no switchport Switch(config-if)# ip address 11.11.17.1/24 Switch(config-if)# label-switching Switch(config-if)# exit

Interface configuration for P, eth-0-9, eth-0-13 and eth-0-17 need enable label switch:

Switch(config)# interface eth-0-9 Switch(config-if)# no switchport Switch(config-if)# ip address 11.11.9.2/24 Switch(config-if)# label-switching Switch(config-if)# exit Switch(config-if)# no switchport Switch(config-if)# no switchport Switch(config-if)# label-switching Switch(config-if)# label-switching Switch(config-if)# no switchport Switch(config-if)# no switchport Switch(config-if)# no switchport Switch(config-if)# no switchport Switch(config-if)# no switchport Switch(config-if)# no switchport Switch(config-if)# label-switching Switch(config-if)# label-switching Switch(config-if)# label-switching Switch(config-if)# label-switching Switch(config-if)# label-switching

step 3 Configure ftn entry

Interface configuration for PE1:

Switch(config)# mpls ftn-entry 11.11.17.1/24 97 11.11.9.2 Switch(config)# mpls ftn-entry 11.11.13.1/24 93 11.11.9.2

Interface configuration for PE2:

Switch(config)# mpls ftn-entry 11.11.9.1/32 44 11.11.13.2

Interface configuration for PE3:

Switch(config)#mpls ftn-entry 11.11.9.1/32 33 11.11.17.2

step 4 Create a VPLS instance

Config PE1, PE2 and PE3 VPLS PW raw mode, and assign their vpls peers.

VPLS instance for PE1:

Switch(config)# mpls vpls vpls1 1 Switch(config-vpls)# vpls-peer 11.11.17.1 raw manual Switch(config-vpls)# vpls-peer 11.11.13.1 raw manual

VPLS instance for PE2:

Switch(config)# mpls vpls vpls1 1 Switch(config-vpls)# vpls-peer 11.11.9.1 raw manual

VPLS instance for PE3:

Switch(config)# mpls vpls vpls 1 Switch(config-vpls)# vpls-peer 11.11.9.1 raw manual

step 5 bind the interface and the VPLS instance

Config AC of PE1, PE2 and PE3 VLAN access mode.

Interface configuration for PE1:

Switch(config)# interface eth-0-1 Switch(config-if)# switchport mode trunk Switch(config-if)# mpls-vpls vpls1 vlan 100 Switch(config-if)# exit

| Interface co                                         | onfiguration for PE2                                                                         | :                                                                              |                                                               |                          |                                            |          |  |
|------------------------------------------------------|----------------------------------------------------------------------------------------------|--------------------------------------------------------------------------------|---------------------------------------------------------------|--------------------------|--------------------------------------------|----------|--|
| Switch(con<br>Switch(con<br>Switch(con<br>Switch(con | fig)# interface eth-0<br>fig-if)# switchport m<br>fig-if)# mpls-vpls vp<br>fig-if)# exit     | -1<br>node trunk<br>Is1 vlan 100                                               |                                                               |                          |                                            |          |  |
| Interface co                                         | onfiguration for PE3                                                                         | :                                                                              |                                                               |                          |                                            |          |  |
| Switch(con<br>Switch(con<br>Switch(con<br>Switch(con | fig)#interface eth-0-<br>fig-if)# switchport m<br>fig-if)# mpls-vpls vp<br>fig-if)# exit     | 1<br>node trunk<br>Is1 vlan 100                                                |                                                               |                          |                                            |          |  |
| step 6 Conf                                          | igure VPLS FIB                                                                               |                                                                                |                                                               |                          |                                            |          |  |
| VPLS FIB fo                                          | r PE1:                                                                                       |                                                                                |                                                               |                          |                                            |          |  |
| Switch(con<br>Switch(con                             | fig)# vpls-fib-add vp<br>fig)# vpls-fib-add vp                                               | lls1 peer 11.11.17.1<br>lls1 peer 11.11.13.1                                   | 103 31<br>102 201                                             |                          |                                            |          |  |
| VPLS FIB fo                                          | r PE2:                                                                                       |                                                                                |                                                               |                          |                                            |          |  |
| Switch(con                                           | fig)# vpls-fib-add vp                                                                        | ols1 peer 11.11.9.1 2                                                          | 01 102                                                        |                          |                                            |          |  |
| VPLS FIB fo                                          | r PE3:                                                                                       |                                                                                |                                                               |                          |                                            |          |  |
| Switch(con                                           | tig)# vpls-tib-add vp                                                                        | ls1 peer 11.11.9.1 3                                                           | 1 103                                                         |                          |                                            |          |  |
| step / Con                                           | igure static ilm                                                                             |                                                                                |                                                               |                          |                                            |          |  |
| Static ilm fo                                        | or P:                                                                                        |                                                                                |                                                               |                          |                                            |          |  |
| Switch(con<br>Switch(con<br>Switch(con<br>Switch(con | fig)# mpls ilm-entry<br>fig)# mpls ilm-entry<br>fig)# mpls ilm-entry<br>fig)# mpls ilm-entry | php 97 11.11.17.1<br>php 93 11.11.13.1<br>php 33 11.11.9.1<br>php 44 11.11.9.1 |                                                               |                          |                                            |          |  |
| step 8 Exit                                          | the configure mode                                                                           |                                                                                |                                                               |                          |                                            |          |  |
| Switch(con                                           | fig)# end                                                                                    |                                                                                |                                                               |                          |                                            |          |  |
| step 9 Valic                                         | lation                                                                                       |                                                                                |                                                               |                          |                                            |          |  |
| Show mpls                                            | vpls mesh commar                                                                             | nd can get vpls peer                                                           | 's state and the                                              | inner label              | s vpls using.                              |          |  |
| Display the                                          | result on PE1:                                                                               |                                                                                |                                                               |                          |                                            |          |  |
| PE1# show<br>VPLS-ID<br>1<br>1                       | mpls vpls mesh<br>Peer Addr/name<br>11.11.13.1/-<br>11.11.17.1/-                             | In-Label<br>102<br>103                                                         | Out-Intf Our<br>eth-0-9<br>eth-0-9                            | t-Label Ty<br>201<br>31  | vpe St<br>RAW<br>RAW                       | Up<br>Up |  |
| Display the                                          | result on PE2:                                                                               |                                                                                |                                                               |                          |                                            |          |  |
| PE2# show<br>VPLS-ID<br>1                            | mpls vpls mesh<br>Peer Addr/name<br>11.11.9.1/-                                              | In-Label<br>201                                                                | Out-Intf Ou<br>eth-0-13                                       | t-Label Ty<br>102        | vpe St<br>RAW                              | Up       |  |
| Display the                                          | result on PE3:                                                                               |                                                                                |                                                               |                          |                                            |          |  |
| PE3# show<br>VPLS-ID<br>1                            | mpls vpls mesh<br>Peer Addr/name<br>11.11.9.1/-                                              | In-Label<br>31                                                                 | Out-Intf Ou<br>eth-0-17                                       | t-Label Ty<br>103        | vpe St<br>RAW                              | Up       |  |
| Display the                                          | result on P:                                                                                 |                                                                                |                                                               |                          |                                            |          |  |
| P# show m<br>Codes: > - s<br>L -<br>U -              | pls ilm-database<br>elected ILM, p - stal<br>LDP ILM, R - RSVP-TI<br>unknown ILM             | e ILM, B - BGP ILM, K<br>E ILM, S - SNMP ILM,                                  | - CLI ILM,<br>I - IGP-Shortcut,                               | ,                        |                                            |          |  |
| Code<br>K><br>K><br>K><br>K>                         | FEC<br>0.0.0.0/0<br>0.0.0.0/0<br>0.0.0.0/0<br>0.0.0.0/0                                      | I/O Label<br>33/3<br>44/3<br>93/3<br>97/3                                      | Nexthop<br>11.11.9.1<br>11.11.9.1<br>11.11.13.1<br>11.11.17.1 | eth<br>eth<br>eth<br>eth | Out-Intf<br>-0-9<br>-0-9<br>-0-13<br>-0-17 |          |  |
|                                                      |                                                                                              |                                                                                |                                                               |                          |                                            |          |  |

# Configuring Tunnel L2 protocol packets by VPLS

Customers at different sites connected across a service-provider network need to run various Layer 2 protocols to scale their topology to include all remote sites, as well as the local sites. STP must run properly, and build a proper spanning tree that includes the local site and all remote sites across the service-provider infrastructure.

The following example will display how to tunnel STP protocol packets by vpls. Users can configure other L2 protocol packets like that. The

following configuration is also based on Figure VPLS model topology.

The following configuration should be operated on all switches if the switch ID is not specified.

| step 1 Enter the configure mode                                                                                                    |
|----------------------------------------------------------------------------------------------------|
| Switch# configure terminal                                                                                                    |
| step 2 Enable L2 protocol globally                                                                                                    |
| Switch(config)# l2protocol enable                                                                                                    |
| step 3 Enter the interface configure mode and set the attributes of the interface                                                                                                    |
| Interface configuration for PE1, eth-0-9 need enable ldp and enable label switch:                                                                                                    |
| Switch(config)# interface eth-0-9<br>Switch(config-if)# no switchport<br>Switch(config-if)# ip address 11.11.9.1/24<br>Switch(config-if)# enable-ldp<br>Switch(config-if)# label-switching<br>Switch(config-if)# exit<br>Switch(config)# interface loopback 0<br>Switch(config-if)# ip address 11.11.1.1/32<br>Switch(config-if)# exit                                                                                                    |
| Interface configuration for PE2, eth-0-13 need enable ldp and enable label switch:                                                                                                    |
| Switch(config)# interface eth-0-13<br>Switch(config-if)# no switchport<br>Switch(config-if)# ip add 11.11.13.4/24<br>Switch(config-if)# enable-ldp<br>Switch(config-if)# label-switching<br>Switch(config-if)# exit<br>Switch(config)# interface loopback 0<br>Switch(config-if)# ip address 11.11.4.4/32<br>Switch(config-if)# exit                                                                                                    |
| Interface configuration for PE3, eth-0-17 need enable ldp and enable label switch:                                                                                                    |
| Switch(config)# interface eth-0-17<br>Switch(config-if)# no switchport<br>Switch(config-if)# ip address 11.11.17.3/24<br>Switch(config-if)# enable-ldp<br>Switch(config-if)# label-switching<br>Switch(config-if)# exit<br>Switch(config)# interface loopback 0<br>Switch(config-if)# ip address 11.11.3.3/32<br>Switch(config-if)# exit                                                                                                    |
| Interface configuration for P, interface need enable ldp and enable label switch:                                                                                                    |
| Switch(config)# interface eth-0-9<br>Switch(config-if)# ip address 11.11.9.2/24<br>Switch(config-if)# enable-ldp<br>Switch(config-if)# label-switching<br>Switch(config-if)# label-switching<br>Switch(config)# interface eth-0-13<br>Switch(config-if)# no switchport<br>Switch(config-if)# ip address 11.11.13.2/24<br>Switch(config-if)# enable-ldp<br>Switch(config-if)# enable-ldp<br>Switch(config-if)# enable-ldp<br>Switch(config-if)# label-switching<br>Switch(config-if)# abel-switching<br>Switch(config-if)# exit<br>Switch(config-if)# exit<br>Switch(config-if)# no switchport<br>Switch(config-if)# no switchport |
| step 4 Enable router ldp                                                                                                    |
| LDP configuration for PE1:                                                                                                    |
| Switch(config)# router ldp<br>Switch(config-router)# router-id 11.11.1.1<br>Switch(config-router)# targeted-peer 11.11.3.3<br>Switch(config-router)# targeted-peer 11.11.4.4<br>Switch(config-router)# transport-address 11.11.1.1<br>Switch(config-router)# exit                                                                                                    |
| LDP configuration for PE2:                                                                                                    |
| Switch(config)# router ldp<br>Switch(config-router)# router-id 11.11.4.4<br>Switch(config-router)# transport-address 11.11.4.4                                                                                                    |

Switch(config-router)# targeted-peer 11.11.1.1 Switch(config-router)# targeted-peer 11.11.3.3 Switch(config-router)# exit

LDP configuration for PE3:

Switch(config)# router ldp Switch(config-router)# router-id 11.11.3.3 Switch(config-router)# transport-address 11.11.3.3 Switch(config-router)# targeted-peer 11.11.1.1 Switch(config-router)# targeted-peer 11.11.4.4 Switch(config-router)# exit

LDP configuration for P:

Switch(config)# router ldp Switch(config-router)# exit

step 5 Enable router rip

RIP configuration for PE1/PE2/PE3:

Switch(config)# router rip Switch(config-router)# network 11.11.1.1/16 Switch(config-router)# exit

step 6 Create a VPLS instance

Config PE1, PE2 and PE3 VPLS PW raw mode, and assign their vpls peers.

#### VPLS instance for PE1:

Switch(config)# mpls vpls v1 100 Switch(config-vpls)# vpls-peer 11.11.3.3 raw Switch(config-vpls)# vpls-peer 11.11.4.4 raw Switch(config-vpls)# exit

VPLS instance for PE2:

Switch(config)# mpls vpls v4 100 Switch(config-vpls)# vpls-peer 11.11.1.1 raw Switch(config-vpls)# vpls-peer 11.11.3.3 raw Switch(config-vpls)# exit

VPLS instance for PE3:

Switch(config)# mpls vpls v3 100 Switch(config-vpls)# vpls-peer 11.11.1.1 raw Switch(config-vpls)# vpls-peer 11.11.4.4 raw Switch(config-vpls)# exit

step 7 bind the interface and the VPLS instance

Config AC of PE1, PE2 and PE3 ethernet access mode.

#### Interface configuration for PE1:

Switch(config)# interface eth-0-1 Switch(config-if)# mpls-vpls v1 ethernet Switch(config-if)# l2protocol stp tunnel Switch(config-if)# exit

Interface configuration for PE2:

Switch(config)# interface eth-0-1 Switch(config-if)# mpls-vpls v4 ethernet Switch(config-if)# l2protocol stp tunnel Switch(config-if)# exit

Interface configuration for PE3:

Switch(config)# interface eth-0-1 Switch(config-if)# mpls-vpls v3 ethernet Switch(config-if)# l2protocol stp tunnel Switch(config-if)# exit

step 8 Exit the configure mode Switch(config)# end

#### **Configuring static MAC entries for VPLS**

In a Virtual Switch Instance (VSI), if a PE receives a packet with an unknown destination MAC address, the PE will flood the packet. User can configure static MAC entries to specify the interface or peer node to which the received packets to be forwarded. The following example shows how to configure static MAC entries for a VSI. The following configuration is based on Figure VPLS model topology. The following configuration should be operated on all switches if the switch ID is not specified.

| step i enter the configure mode                                                                                                    |
|----------------------------------------------------------------------------------------------------|
| Switch# configure terminal                                                                                                    |
| step 2 Enter the interface configure mode and set the attributes of the interface                                                                                                    |
| Interface configuration for PE1, eth-0-9 need enable ldp and enable label switch:                                                                                                    |
| Switch(config-if)# no switchport                                                                                                    |
| Switch(config-if)# ip address 11.11.9.1/24                                                                                                    |
| Switch(config-if)# enable-idp<br>Switch(config-if)# label-switching                                                                                                    |
| Switch(config-if)# exit                                                                                                    |
| Switch(config)# interface loopback 0<br>Switch(config-if)# in address 11 11 1 1/32                                                                                                    |
| Switch(config-if)# exit                                                                                                    |
| Interface configuration for PE2, eth-0-13 need enable ldp and enable label switch:                                                                                                    |
| Switch(config)# interface eth-0-13                                                                                                    |
| Switch(config-if)# no switchport<br>Switch(config-if)# ip add 11.11.13.4/24                                                                                                    |
| Switch(config-if)# enable-ldp                                                                                                    |
| Switch(config-if)# label-switching<br>Switch(config-if)# exit                                                                                                    |
| Switch(config)# interface loopback 0                                                                                                    |
| Switch(config-if)# ip address 11.11.4.4/32                                                                                                    |
| Interface configuration for PE3, eth-0-17 need enable Idn and enable label switch:                                                                                                    |
| Switch(config)# interface eth-0-17                                                                                                    |
| Switch(config-if)# no switchport                                                                                                    |
| Switch(config-if)# ip address 11.11.17.3/24<br>Switch(config-if)# enable-ldp                                                                                                    |
| Switch(config-if)# label-switching                                                                                                    |
| Switch(config-if)# exit                                                                                                    |
| Switch(config-if)# ip address 11.11.3.3/32                                                                                                    |
| Switch(config-if)# exit                                                                                                    |
|                                                                                                    |
| Interface configuration for P, interface need enable ldp and enable label switch:                                                                                                    |
| Interface configuration for P, interface need enable ldp and enable label switch:<br>Switch(config)# interface eth-0-9<br>Switch(config-if)# no switchport                                                                                                    |
| Interface configuration for P, interface need enable ldp and enable label switch:<br>Switch(config)# interface eth-0-9<br>Switch(config-if)# no switchport<br>Switch(config-if)# ip address 11.11.9.2/24                                                                                                    |
| Interface configuration for P, interface need enable ldp and enable label switch:<br>Switch(config)# interface eth-0-9<br>Switch(config-if)# no switchport<br>Switch(config-if)# ip address 11.11.9.2/24<br>Switch(config-if)# enable-ldp<br>Switch(config-if)# enable-ldp                                                                                                    |
| Interface configuration for P, interface need enable ldp and enable label switch:<br>Switch(config)# interface eth-0-9<br>Switch(config-if)# no switchport<br>Switch(config-if)# ip address 11.11.9.2/24<br>Switch(config-if)# enable-ldp<br>Switch(config-if)# label-switching<br>Switch(config-if)# exit                                                                                                    |
| Interface configuration for P, interface need enable ldp and enable label switch:<br>Switch(config)# interface eth-0-9<br>Switch(config-if)# no switchport<br>Switch(config-if)# ip address 11.11.9.2/24<br>Switch(config-if)# enable-ldp<br>Switch(config-if)# label-switching<br>Switch(config)# interface eth-0-13<br>Switch(config)# interface eth-0-13                                                                                                    |
| Interface configuration for P, interface need enable ldp and enable label switch:<br>Switch(config)# interface eth-0-9<br>Switch(config-if)# no switchport<br>Switch(config-if)# ip address 11.11.9.2/24<br>Switch(config-if)# enable-ldp<br>Switch(config-if)# label-switching<br>Switch(config-if)# exit<br>Switch(config-if)# no switchport<br>Switch(config-if)# no switchport<br>Switch(config-if)# ip address 11.11.13.2/24                                                                                                    |
| Interface configuration for P, interface need enable ldp and enable label switch:<br>Switch(config)# interface eth-0-9<br>Switch(config-if)# no switchport<br>Switch(config-if)# ip address 11.11.9.2/24<br>Switch(config-if)# enable-ldp<br>Switch(config-if)# label-switching<br>Switch(config-if)# exit<br>Switch(config)# interface eth-0-13<br>Switch(config-if)# no switchport<br>Switch(config-if)# ip address 11.11.13.2/24<br>Switch(config-if)# enable-ldp                                                                                                    |
| Interface configuration for P, interface need enable ldp and enable label switch:<br>Switch(config)# interface eth-0-9<br>Switch(config-if)# no switchport<br>Switch(config-if)# ip address 11.11.9.2/24<br>Switch(config-if)# enable-ldp<br>Switch(config-if)# label-switching<br>Switch(config)# interface eth-0-13<br>Switch(config)# interface eth-0-13<br>Switch(config-if)# no switchport<br>Switch(config-if)# ip address 11.11.13.2/24<br>Switch(config-if)# enable-ldp<br>Switch(config-if)# ip address 11.11.13.2/24<br>Switch(config-if)# enable-ldp<br>Switch(config-if)# enable-ldp<br>Switch(config-if)# enable-ldp<br>Switch(config-if)# label-switching<br>Switch(config-if)# label-switching                                                                                                    |
| Interface configuration for P, interface need enable ldp and enable label switch:<br>Switch(config)# interface eth-0-9<br>Switch(config-if)# no switchport<br>Switch(config-if)# enable-ldp<br>Switch(config-if)# label-switching<br>Switch(config-if)# exit<br>Switch(config-if)# no switchport<br>Switch(config-if)# no switchport<br>Switch(config-if)# no switchport<br>Switch(config-if)# enable-ldp<br>Switch(config-if)# enable-ldp<br>Switch(config-if)# enable-ldp<br>Switch(config-if)# enable-ldp<br>Switch(config-if)# label-switching<br>Switch(config-if)# label-switching<br>Switch(config-if)# ip address 11.11.13.2/24<br>Switch(config-if)# enable-ldp<br>Switch(config-if)# label-switching<br>Switch(config-if)# label-switching<br>Switch(config-if)# ip address 11.11.13.2/24                                                                                                    |
| Interface configuration for P, interface need enable ldp and enable label switch:<br>Switch(config)# interface eth-0-9<br>Switch(config-if)# no switchport<br>Switch(config-if)# enable-ldp<br>Switch(config-if)# abel-switching<br>Switch(config-if)# exit<br>Switch(config-if)# no switchport<br>Switch(config-if)# no switchport<br>Switch(config-if)# no switchport<br>Switch(config-if)# enable-ldp<br>Switch(config-if)# enable-ldp<br>Switch(config-if)# enable-ldp<br>Switch(config-if)# enable-ldp<br>Switch(config-if)# enable-ldp<br>Switch(config-if)# in enable-ldp<br>Switch(config-if)# interface eth-0-17<br>Switch(config-if)# interface eth-0-17<br>Switch(config-if)# no switchport                                                                                                    |
| Interface configuration for P, interface need enable ldp and enable label switch:<br>Switch(config)# interface eth-0-9<br>Switch(config-if)# no switchport<br>Switch(config-if)# address 11.11.9.2/24<br>Switch(config-if)# label-ldp<br>Switch(config-if)# label-switching<br>Switch(config-if)# label-switching<br>Switch(config-if)# address 11.11.13.2/24<br>Switch(config-if)# no switchport<br>Switch(config-if)# no switchport<br>Switch(config-if)# label-switching<br>Switch(config-if)# no switchport<br>Switch(config-if)# no switchport                                                                                                    |
| Interface configuration for P, interface need enable ldp and enable label switch:<br>Switch(config) if) interface eth-0-9<br>Switch(config) if) in a ddress 11.11.9.2/24<br>Switch(config) if) if a address 11.11.9.2/24<br>Switch(config) if) if a address 11.11.9.2/24<br>Switch(config) if) if a bel-switching<br>Switch(config) if) if a bel-switching<br>Switch(config) if) if a switchport<br>Switch(config) if) if a switchport<br>Switch(config) if) if a ddress 11.11.13.2/24<br>Switch(config) if) if a address 11.11.13.2/24<br>Switch(config) if) if a bel-switching<br>Switch(config) if) if a bel-switching<br>Switch(config) if) if a bel-switching<br>Switch(config) if) if a bel-switching<br>Switch(config) if) if a bel-switching<br>Switch(config) if) if a switchport<br>Switch(config) if) if a bel-switching<br>Switch(config) if) if a bel-switching                                                                                                    |
| Interface configuration for P, interface need enable ldp and enable label switch:<br>Switch(config)#) interface eth-0-9<br>Switch(config-if)# no switchport<br>Switch(config-if)# enable-ldp<br>Switch(config-if)# label-switching<br>Switch(config-if)# exit<br>Switch(config)#) interface eth-0-13<br>Switch(config-if)# no switchport<br>Switch(config-if)# ip address 11.11.3.2/24<br>Switch(config-if)# enable-ldp<br>Switch(config-if)# enable-ldp<br>Switch(config-if)# no switchport<br>Switch(config-if)# no switching<br>Switch(config-if)# label-switching<br>Switch(config-if)# no switchport<br>Switch(config-if)# enable-ldp<br>Switch(config-if)# no switchport<br>Switch(config-if)# no switchport<br>Switch(config-if)# no switchport<br>Switch(config-if)# no switchport<br>Switch(config-if)# no switchport<br>Switch(config-if)# no switchport<br>Switch(config-if)# enable-ldp<br>Switch(config-if)# no switchport<br>Switch(config-if)# enable-ldp<br>Switch(config-if)# enable-ldp<br>Switch(config-if)# enable-ldp<br>Switch(config-if)# address 11.11.17.2/24<br>Switch(config-if)# enable-ldp<br>Switch(config-if)# enable-ldp<br>Switch(config-if)# enable-ldp<br>Switch(config-if)# enable-ldp<br>Switch(config-if)# enable-ldp<br>Switch(config-if)# enable-ldp<br>Switch(config-if)# abel-switching<br>Switch(config-if)# abel-switching<br>Switch(config-if)# abel-sw       |
| Interface configuration for P, interface need enable ldp and enable label switch:<br>Switch(config)# interface eth-0-9<br>Switch(config-if)# no switchport<br>Switch(config-if)# no switchport<br>Switch(config-if)# enable-ldp<br>Switch(config-if)# enable-ldp<br>Switch(config-if)# no switchport<br>Switch(config-if)# no switchport<br>Switch(config-if)# no switchpo       |
| Interface configuration for P, interface need enable ldp and enable label switch:<br>Switch(config)# interface eth-0-9<br>Switch(config-if)# no switchport<br>Switch(config-if)# able-ldp<br>Switch(config-if)# able-ldp<br>Switch(config-if)# exit<br>Switch(config-if)# exit<br>Switch(config-if)# exit<br>Switch(config-if)# no switchport<br>Switch(config-if)# ip address 11.11.32./24<br>Switch(config-if)# enable-ldp<br>Switch(config-if)# ip address 11.11.32./24<br>Switch(config-if)# ip address 11.11.32./24<br>Switch(config-if)# enable-ldp<br>Switch(config-if)# enable-ldp<br>Switch(config-if)# enable-ldp<br>Switch(config-if)# enable-ldp<br>Switch(config-if)# exit<br>Switch(config-if)# exit                                                                                                    |
| Interface configuration for P, interface need enable ldp and enable label switch:<br>Switch(config)# interface eth-0-9<br>Switch(config-if)# ip address 11.11.9.2/24<br>Switch(config-if)# eable-ldp<br>Switch(config-if)# label-switching<br>Switch(config-if)# exit<br>Switch(config-if)# no switchport<br>Switch(config-if)# no switchport<br>Switch(config-if)# no switchport<br>Switch(config-if)# no switchport<br>Switch(config-if)# no switchport<br>Switch(config-if)# no switchport<br>Switch(config-if)# no switchport<br>Switch(config-if)# label-switching<br>Switch(config-if)# no switchport<br>Switch(config-if)# no switchport<br>Switch(config-if)# no switchport<br>Switch(config-if)# label-switching<br>Switch(config-if)# no switchport<br>Switch(config-if)# no switchport<br>Switch(config-if)# no switchport<br>Switch(config-if)# ip address 11.11.17.2/24<br>Switch(config-if)# ip address 11.11.17.2/24<br>Switch(config-if)# label-switching<br>Switch(config-if)# no switchport<br>Switch(config-if)# label-switching<br>Switch(config-if)# no switchport<br>Switch(config-if)# no switchport<br>Switch(config-if)# no switchp         |
| Interface configuration for P, interface need enable ldp and enable label switch:<br>Switch(config if) interface eth-0-9<br>Switch(config if) in o switchport<br>Switch(config if) in padleress 11.11.9.2/24<br>Switch(config if) interface eth-0-13<br>Switch(config if) interface eth-0-13<br>Switch(config if) interface eth-0-13<br>Switch(config if) interface eth-0-13<br>Switch(config if) interface eth-0-13<br>Switch(config if) interface eth-0-13<br>Switch(config if) interface eth-0-13<br>Switch(config if) interface eth-0-13<br>Switch(config if) interface eth-0-17<br>Switch(config if) interface eth-0-17<br>Switch(config if) inte                   |
| Interface configuration for P, interface need enable ldp and enable label switch:<br>Switch(config-if)# no switchport<br>Switch(config-if)# no switchport<br>Switch(config-if)# abable-ldp<br>Switch(config-if)# abable-ldp<br>Switch(config-if)# no switchport<br>Switch(config-if)# no switchport<br>Switch(config-router ldp<br>Switch(config-router)# targeted-peer 11.11.3.3<br>Switch(config-router)# targeted-peer 11.11.4                                                                                                    |
| Interface configuration for P, interface need enable ldp and enable label switch:<br>Switch(config)# interface eth-0-9<br>Switch(config)-fif# no switchport<br>Switch(config-fif# nable-ldp<br>Switch(config-fif# nable-ldp<br>Switch(config-fouter) ldp<br>Switch(config-fouter) ldp<br>Switch(config-router) ldp<br>Switch(config-router) ldp<br>Switch(config-router) ldp<br>Switch(config-router) ldp<br>Switch(config-router) ldp<br>Switch(config-router) ldp<br>Switch(config-router) langeted-peer 11.11.3.3<br>Switch(config-router) langeted-peer 11.11.4<br>Switch(config-router) exit                                                                                                    |
| Interface configuration for P, interface need enable ldp and enable label switch:<br>Switch(config)# interface eth-0-9<br>Switch(config)-fif# no switchport<br>Switch(config-fif# nable-ldp<br>Switch(config-fif# nable-ldp<br>Switch(config-fouter)# targeted-peer 11.11.3.3<br>Switch(config-fouter)# targeted-peer 11.11.4<br>Switch(config-fouter)# targeted-peer 11.11.1<br>Switch(config-fouter)# targeted-peer 11.11.1<br>Switch(config-fouter)# targeted-peer 11.11.1<br>Switch(config-fouter)# targeted-peer 11.11.1<br>Switch(config-fouter)# targeted-peer 11.11.1<br>Switch(config-fouter)# targeted-peer 11 |
| Interface configuration for P, interface need enable label and enable label switch:<br>Switch(config)# interface eth-0-9<br>Switch(config)=fi# ip address 11.11.9.2/24<br>Switch(config)=fi# ip address 11.11.9.2/24<br>Switch(config)=fi# ip address 11.11.13.2/24<br>Switch(config)=fi# ip address 11.11.13.2/24<br>Switch(config)=fi# ip address 11.11.13.2/24<br>Switch(config)=fi# ip address 11.11.13.2/24<br>Switch(config)=fi# ip address 11.11.13.2/24<br>Switch(config)=fi# ip address 11.11.13.2/24<br>Switch(config)=fi# ip address 11.11.13.2/24<br>Switch(config)=fi# ip address 11.11.13.2/24<br>Switch(config)=fi# ip address 11.11.13.2/24<br>Switch(config)=fi# ip address 11.11.13.2/24<br>Switch(config)=fi# ip address 11.11.12.2/24<br>Switch(config)=fi# ip address 11.11.12.2/24<br>Switch(config)=fi# ip address 11.11.13.3<br>Switch(config)=fi# ip address 11.11.13.3<br>Switch(config)=fi# ip address 11.11.13.3<br>Switch(config-router)# if argeted-peer 11.11.3.3<br>Switch(config-router)# if argeted-peer 11.11.3.4<br>Switch(config-router)# if argeted-peer 11.11.4<br>Switch(config-router)# exit<br>LDP configuration for PE2:<br>Switch(config)=fi outer ldp<br>Switch(config-router)# exit<br>LDP configuration for PE2:<br>Switch(config-router)# ip and if address 11.11.14                                                                                                    |
| Interface configuration for P, interface need enable ldp and enable label switch:<br>Switch(config)# interface eth-0-9<br>Switch(config)=fi# pa ddress 11.11.9.2/24<br>Switch(config)=fi# padle-ldp<br>Switch(config)=fi# padle-syntching<br>Switch(config)=fi# padle-syntching<br>Switch(config)=fi# padleress 11.11.3.2/24<br>Switch(config)=fi# padleress 11.11.3.2/24<br>Switch(config)=fi# padleress 11.11.3.2/24<br>Switch(config)=fi# padleress 11.11.3.2/24<br>Switch(config)=fi# padleress 11.11.3.2/24<br>Switch(config)=fi# padleress 11.11.13.2/24<br>Switch(config)=fi# padleress 11.11.13.2/24<br>Switch(config)=fi# padleress 11.11.13.2/24<br>Switch(config)=fi# padleress 11.11.13.2/24<br>Switch(config)=fi# padleress 11.11.13.2/24<br>Switch(config)=fi# padleress 11.11.17.2/24<br>Switch(config)=fi# padleress 11.11.17.2/24<br>Switch(config)=fouter ldp<br>LDP configuration for PE1:<br>Switch(config)=fouter ldp<br>Switch(config)=fouter ldp<br>Switch(config)=fouter ldp<br>Switch(config)=fouter]# targeted-peer 11.11.4<br>Switch(config)=fouter]# targeted-peer 11.11.4<br>Switch(config)=fouter]# exit<br>LDP configuration for PE2:<br>Switch(config)=fouter ldp<br>Switch(config)=fouter ldp<br>Switch(config)=fouter ldp<br>Switch(config)=fouter]# targeted-peer 11.11.4<br>Switch(config)=fouter]# targeted-peer 11.11.4<br>Switch(config)=fouter]# targeted-peer 11.11.4<br>Switch(config)=fouter]# targeted-peer 11.11.4<br>Switch(config)=fouter]# targeted-peer 11.11.4<br>Switch(config)=fouter]# targeted-peer 11.11.4<br>Switch(config)=fouter]# targeted-peer                         |
| Interface configuration for P, interface need enable ldp and enable label switch:<br>Switch(config)# interface eth-0-9<br>Switch(config-if)# p adverss 11.11.9./2/4<br>Switch(config-if)# abel-switching<br>Switch(config-if)# label-switching<br>Switch(config-if)# label-switching<br>Switch(config-if)# abel-switching<br>Switch(config-if)# exit<br>Switch(config-if)# abel-switching<br>Switch(config-if)# abel-switching<br>Switch(config-router)# abel-switching<br>Switch(config-router)# abel-switching<br>Switch(c               |

**G**FS

| Switch(config-router)# targeted<br>Switch(config-router)# exit                                                                                                    | -peer 11.11.3.3                                                                                                    |
|----------------------------------------------------------------------------------------------------|----------------------------------------------------------------------------------------------------|
| LDP configuration for PE3:                                                                                                    |                                                                                                    |
| Switch(config)# router ldp<br>Switch(config-router)# router-ic<br>Switch(config-router)# transpor<br>Switch(config-router)# targeted<br>Switch(config-router)# targeted<br>Switch(config-router)# exit                                          | 111.11.3.3<br>t-address 11.11.3.3<br>-peer 11.11.1.1<br>-peer 11.11.4.4                                                                                                    |
| LDP configuration for P:                                                                                                    |                                                                                                    |
| Switch(config)# router ldp<br>Switch(config-router)# exit                                                                                                    |                                                                                                    |
| step 4 Enable router rip                                                                                                    |                                                                                                    |
| Switch(config)# router rip<br>Switch(config-router)# network<br>Switch(config-router)# exit                                                                                                    | 11.11.1/16                                                                                                    |
| step 5 Create a VPLS instance                                                                                                    |                                                                                                    |
| Config PE1, PE2 and PE3 VPLS P                                                                                                    | W raw mode, and assign their vpls peers.                                                                                                    |
| VPLS instance for PE1:                                                                                                    |                                                                                                    |
| Switch(config)# mpls vpls v1 10<br>Switch(config-vpls)# vpls-peer 1<br>Switch(config-vpls)# vpls-peer 1<br>Switch(config-vpls)# mac-addre<br>Switch(config-vpls)# mac-addre<br>Switch(config-vpls)# mac-addre<br>Switch(config-vpls)# exit      | 0<br>1.11.3.3 raw<br>1.11.4.4 raw<br>ss-table 0000.0000.0001 forward eth-0-1<br>ss-table 0000.0000.0003 forward peer 11.11.3.3<br>ss-table 0000.0000.0004 forward peer 11.11.4.4    |
| VPLS instance for PE2:                                                                                                    |                                                                                                    |
| Switch(config)# mpls vpls v4 10<br>Switch(config-vpls)# vpls-peer 1<br>Switch(config-vpls)# vpls-peer 1<br>Switch(config-vpls)# mac-addre<br>Switch(config-vpls)# mac-addre<br>Switch(config-vpls)# mac-addre<br>Switch(config-vpls)# exit      | 0<br>1.11.1.1 raw<br>1.11.3.3 raw<br>ess-table 0000.0000.0004 forward eth-0-1<br>ess-table 0000.0000.0001 forward peer 11.11.1.1<br>ess-table 0000.0000.0003 forward peer 11.11.3.3 |
| VPLS instance for PE3:                                                                                                    |                                                                                                    |
| Switch(config)# mpls vpls v3 10<br>Switch(config-vpls)# vpls-peer 1<br>Switch(config-vpls)# vpls-peer 1<br>Switch(config-vpls)# mac-addre<br>Switch(config-vpls)# mac-addre<br>Switch(config-vpls)# mac-addre<br>Switch(config-vpls)# mac-addre | 0<br>1.11.1.1 raw<br>1.11.4.4 raw<br>:ss-table 0000.0000.0003 forward eth-0-1<br>:ss-table 0000.0000.0001 forward peer 11.11.1.1<br>:ss-table 0000.0000.0004 forward peer 11.11.4.4 |
| step 6 bind the interface and th                                                                                                    | le VPLS instance                                                                                                    |
| Config AC of PE1, PE2 and PE3                                                                                                    | ethernet access mode.                                                                                                    |
| Interface configuration for PE1:                                                                                                    |                                                                                                    |
| Switch(config)# interface eth-0-<br>Switch(config-if)# mpls-vpls v1<br>Switch(config-if)# exit                                                                                                    | 1<br>ethernet                                                                                                    |
| Interface configuration for PE2:                                                                                                    |                                                                                                    |
| Switch(config)# interface eth-0-<br>Switch(config-if)# mpls-vpls v4<br>Switch(config-if)# exit                                                                                                    | 1<br>ethernet                                                                                                    |
| step 7 Exit the configure mode                                                                                                    |                                                                                                    |
| Switch(config)# end                                                                                                    |                                                                                                    |
| step 8 Validation                                                                                                    |                                                                                                    |
| Use the show mac address-tab                                                                                                    | le vpls to display complete information about the VPLS MAC entries. The following are the sample outputs                                                                            |
| for the show command.                                                                                                    |                                                                                                    |
| Display the result on PE1:                                                                                                    |                                                                                                    |
| PE1# show mac address-table v                                                                                                    | pls                                                                                                    |
| vpls peer<br>v1 eth-0-1                                                                                                    | mac static<br>0000.00001 1                                                                                                    |

| v1<br>v1               | 11.11.3.3<br>11.11.4.4                    | 0000.0000.0003 1<br>0000.0000.0004 1                            |        |  |  |  |
|------------------------|-------------------------------------------|-----------------------------------------------------------------|--------|--|--|--|
| Display the            | result on PE2:                            |                                                                 |        |  |  |  |
| PE2# show              | mac address-table                         | e vpls                                                          |        |  |  |  |
| vpls<br>v1<br>v1<br>v1 | peer<br>eth-0-1<br>11.11.1.1<br>11.11.3.3 | mac<br>0000.0000.0004 1<br>0000.0000.0001 1<br>0000.0000.0003 1 | static |  |  |  |
| Display the            | result on PE3:                            |                                                                 |        |  |  |  |
| PE3# show              | mac address-table                         | e vpls                                                          |        |  |  |  |
| vpls<br>v1<br>v1<br>v1 | peer<br>eth-0-1<br>11.11.1.1<br>11.11.4.4 | mac<br>0000.0000.0003 1<br>0000.0000.0001 1<br>0000.0000.0004 1 | static |  |  |  |
| VI                     | 11.11.4.4                                 | 0000.0000.0004 1                                                |        |  |  |  |

#### 18.3.3 Application cases

N/A

#### 18.3.4 Overview

#### **Function Introduction**

This chapter describes how to configure VPWS. The MPLS L2CIRCUIT is a point-to-point Layer 2 connection transported by means of Multiprotocol Label Switching (MPLS) on the service provider's network. The Layer 2 circuit is transported over a single Label Switched Path (LSP) tunnel between two Provider Edge (PE) routers.

# **Principle Description**

N/A

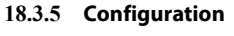

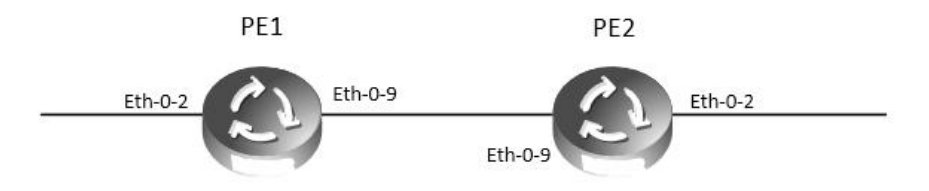

Figure 18-4Topology of vpws configuration

#### **Configuring VPWS using LDP**

The Virtual Circuit module is a part of the LDP module. It is based on the IETF drafts proposed by Martini, et al [L2TRANS]. The Virtual

Circuits module sets up virtual circuits for transporting Layer 2 protocols across an MPLS network. This chapter includes a step-by-step

configuration of VPWS.

The following configuration should be operated on all switches if the switch ID is not specified.

step 1 Enter the configure mode

Switch# configure terminal

step 2 Enter the interface configure mode and set the attributes of the interface

Interface configuration for PE1:

Switch(config)# interface eth-0-2 Switch(config-if)# mpls-l2-circuit t1 ethernet Switch(config-if)# exit Switch(config)# interface loopback 0 Switch(config-if)# ip address 192.168.10.10/32 Switch(config-if)# exit Switch(config-if)# exit Switch(config)# interface eth-0-9 Switch(config-if)# no switchport Switch(config-if)# ip address 8.8.8.1/24 Switch(config-if)# enable-ldp

| Switch(config-if)# label-switching<br>Switch(config-if)# exit                                                                                                    |
|----------------------------------------------------------------------------------------------------|
| Interface configuration for PE2:                                                                                                    |
| Switch(config)# interface eth-0-2<br>Switch(config-if)# mpls-l2-circuit t1 ethernet<br>Switch(config-if)# exit<br>Switch(config)# interface loopback 0<br>Switch(config-if)# ip address 192.168.11.10/32<br>Switch(config-if)# exit<br>Switch(config)# interface eth-0-9<br>Switch(config-if)# no switchport<br>Switch(config-if)# ip address 8.8.8.2/24<br>Switch(config-if)# enable-ldp<br>Switch(config-if)# label-switching<br>Switch(config-if)# exit |
| step 3 Enable router ldp                                                                                                    |
| LDP configuration for PE1:                                                                                                    |
| Switch(config)# router ldp<br>Switch(config-router)# router-id 192.168.10.10<br>Switch(config-router)# targeted-peer 192.168.11.10<br>Switch(config-router)# exit                                                                                                    |
| LDP configuration for PE2:                                                                                                    |
| PE2(config)# router ldp<br>PE2(config-router)# router-id 192.168.11.10<br>PE2(config-router)# targeted-peer 192.168.10.10<br>PE2(config-router)# exit                                                                                                    |
| step 4 Configure VPWS VC ID                                                                                                    |
| VC ID configuration for PE1:                                                                                                    |
| PE1(config)# mpls l2-circuit t1 200 192.168.11.10 raw                                                                                                    |
| VC ID configuration for PE2:                                                                                                    |
| PE2(config)# mpls l2-circuit t1 200 192.168.10.10 raw                                                                                                    |
| step 4 Enable router rip                                                                                                    |
| Switch(config)# router rip<br>Switch(config-router)# network 0.0.0.0/0<br>Switch(config-router)# exit                                                                                                    |
| step 5 Exit the configure mode                                                                                                    |
| Switch(config)# end                                                                                                    |
| step 6 Validation                                                                                                    |
| Use the show mpls I2-circuit and the show mpls vc-table commands respectively to display complete information about the Layer-2                                                                                                    |

Virtual Circuit. The following are the sample outputs for the show commands displaying Layer-2 virtual circuit information.

| Display t | he result | on | PE1 | 1: |
|-----------|-----------|----|-----|----|
|-----------|-----------|----|-----|----|

| PE1# show n             | npls I2-circu | uit     |             |               |        |           |
|-------------------------|---------------|---------|-------------|---------------|--------|-----------|
| VC-Name                 |               | VC-ID   | Interface   | AC-type VLAN  | PW-mod | le Manual |
| t1                      |               | 200     | eth-0-2     | Ethernet N/A  | Raw    | No        |
| PE1# show n             | npls vc-tabl  | e       |             |               |        |           |
| VC-ID                   | PW Intf       | AC Intf | L/R Label   | EndPoint      | Status | Manual    |
| 200                     | eth-0-9       | eth-0-2 | 32768/32768 | 192.168.11.10 | Active | No        |
| Display the r           | esult on PE   | 2:      |             |               |        |           |
| PE2# show n             | npls I2-circu | uit     |             |               |        |           |
| VC-Name                 |               | VC-ID   | Interface   | AC-type VLAN  | PW-mod | le Manual |
| t1                      |               | 200     | eth-0-2     | Ethernet N/A  | Raw    | No        |
| PE2# show mpls vc-table |               |         |             |               |        |           |
| VC-ID                   | PW Intf       | AC Intf | L/R Label   | EndPoint      | Status | Manual    |
| 200                     | eth-0-9       | eth-0-2 | 32768/32768 | 192.168.10.10 | Active | No        |

#### VC configuration using static command

The following example will describe how to configure static VPWS

The following configuration should be operated on all switches if the switch ID is not specified.

step 1 Enter the configure mode

#### Switch# configure terminal

step 2 Enter the interface configure mode and set the attributes of the interface

| Interface configuration for PE1:                                                                                                    |
|----------------------------------------------------------------------------------------------------|
| Switch(config)# interface eth-0-2<br>Switch(config-if)# mpls-l2-circuit t2 ethernet<br>Switch(config-if)# exit<br>Switch(config)# interface loopback 0<br>Switch(config-if)# ip address 192.168.10.10/32<br>Switch(config-if)# exit<br>Switch(config)# interface eth-0-9<br>Switch(config-if)# no switchport<br>Switch(config-if)# ip address 8.8.8.1/24<br>Switch(config-if)# label-switching<br>Switch(config-if)# exit |
| Interface configuration for PE3:                                                                                                    |
| Switch(config)# interface eth-0-2<br>Switch(config-if)# mpls-l2-circuit t2 ethernet<br>Switch(config-if)# exit<br>Switch(config)# interface loopback 0<br>Switch(config-if)# ip address 192.168.11.10/32<br>Switch(config-if)# exit<br>Switch(config)# interface eth-0-9<br>Switch(config-if)# no switchport<br>Switch(config-if)# ip address 8.8.8.2/24<br>Switch(config-if)# label-switching<br>Switch(config-if)# exit |
| step 3 Configure ftn entry                                                                                                    |
| FTN entry for PE1:                                                                                                    |
| Switch(config)# mpls ftn-entry 192.168.11.1/24 111 8.8.8.2                                                                                                    |
| FTN entry for PE2:                                                                                                    |
| Switch(config)# mpls ftn-entry 192.168.10.1/24 222 8.8.8.1                                                                                                    |
| step 5 Configure VPWS VC ID                                                                                                    |
| VC ID configuration for PE1:                                                                                                    |
| Switch(config)# mpls l2-circuit t2 201 192.168.11.10 raw manual<br>Switch(config)# mpls l2-circuit-fib-entry t2 44 33                                                                                                    |
| VC ID configuration for PE2:                                                                                                    |
| Switch(config)# mpls l2-circuit t2 201 192.168.10.10 raw manual<br>Switch(config)# mpls l2-circuit-fib-entry t2 33 44                                                                                                    |
| step 6 Exit the configure mode                                                                                                    |
| Switch(config)# end                                                                                                    |
| step 7 Validation                                                                                                    |

Use the show mpls l2circuitand the show mpls vc-table commands respectively to display complete information about the Layer-2 Virtual

Circuit. The following are the sample outputs for the show commands displaying Layer-2 virtual circuit information.

| Display the resul | t on PE1: |
|-------------------|-----------|
|-------------------|-----------|

| PE1# show m             | npls I2-circui | t                 |          |          |        |           |  |  |
|-------------------------|----------------|-------------------|----------|----------|--------|-----------|--|--|
| VC-Name                 | VC-ID          | Interface         | AC-type  | VLAN     | PW-mo  | de Manual |  |  |
| t2                      | 201            | eth-0-2           | Ethernet | N/A      | Raw    | Yes       |  |  |
| PE1# show m             | pls vc-table   |                   |          |          |        |           |  |  |
| VC-ID                   | PW Intf        | AC Intf L/R Label | EndPoir  | nt       | Status | Manual    |  |  |
| 201                     | eth-0-9        | eth-0-2 44/33     | 192.1    | 68.11.10 | Active | Yes       |  |  |
| Display the r           | esult on PE2   | :                 |          |          |        |           |  |  |
| PE2# show m             | npls I2-circui | t                 |          |          |        |           |  |  |
| VC-Name                 | VC-ID          | Interface         | AC-type  | VLAN     | PW-mo  | de Manual |  |  |
| t2                      | 201            | eth-0-2           | Ethernet | N/A      | Raw    | Yes       |  |  |
| PE2# show mpls vc-table |                |                   |          |          |        |           |  |  |
| VC-ID                   | PW Intf        | AC Intf L/R Label | EndPoir  | nt       | Status | Manual    |  |  |
| 201                     | eth-0-9        | eth-0-2 33/44     | 192.1    | 68.10.10 | Active | Yes       |  |  |
|                         |                |                   |          |          |        |           |  |  |

# Configuring Tunnel L2 protocol packets by VPWS

Customers at different sites connected across a service-provider network need to run various Layer 2 protocols to scale their topology to include all remote sites, as well as the local sites. STP must run properly, and build a proper spanning tree that includes the local site and all remote sites across the service-provider infrastructure. The following example will display how to tunnel STP protocol packets by vpws. Users can configure other L2 protocol packets like that. The following configuration is also based on chart 1.

# The following configuration should be operated on all switches if the switch ID is not specified.

| step 1 Enter the configure mode                                                                                                    |
|----------------------------------------------------------------------------------------------------|
| Switch# configure terminal                                                                                                    |
| step 2 Enable L2 protocol globally                                                                                                    |
| Switch(config)#12protocol enable                                                                                                    |
| step 3 Enter the interface configure mode and set the attributes of the interface                                                                                                    |
| Interface configuration for PET:                                                                                                    |
| Switch(config)# interface eth-0-2<br>Switch(config-if)# mpls-l2-circuit t1 ethernet<br>Switch(config-if)# l2protocol stp tunnel<br>Switch(config)# interface loopback 0<br>Switch(config-if)# ip address 192.168.10.10/32<br>Switch(config-if)# exit<br>Switch(config)# interface eth-0-9<br>Switch(config-if)# no switchport<br>Switch(config-if)# ip address 8.8.8.1/24<br>Switch(config-if)# enable-ldp<br>Switch(config-if)# label-switching<br>Switch(config-if)# exit                                                                                                    |
| Interface configuration for PE2:                                                                                                    |
| Switch#configure terminal<br>Switch(config)# l2protocol enable<br>Switch(config)# interface eth-0-2<br>Switch(config-if)# mpls-l2-circuit t1 ethernet<br>Switch(config-if)# l2protocol stp tunnel<br>Switch(config-if)# exit<br>Switch(config)# interface loopback 0<br>Switch(config-if)# ip address 192.168.11.10/32<br>Switch(config-if)# exit<br>Switch(config)# interface eth-0-9<br>Switch(config)# interface eth-0-9<br>Switch(config-if)# no switchport<br>Switch(config-if)# ip address 8.8.8.2/24<br>Switch(config-if)# enable-ldp<br>Switch(config-if)# label-switching<br>Switch(config-if)# exit |
| step 4 Enable router ldp                                                                                                    |
| LDP configuration for PE1:                                                                                                    |
| Switch(config)# router ldp<br>Switch(config-router)# router-id 192.168.10.10<br>Switch(config-router)# targeted-peer 192.168.11.10<br>Switch(config-router)# exit                                                                                                    |
| LDP configuration for PE2:                                                                                                    |
| Switch(config)# router ldp<br>Switch(config-router)# router-id 192.168.11.10<br>Switch(config-router)# targeted-peer 192.168.10.10<br>Switch(config-router)# exit                                                                                                    |
| step 4 Configure VPWS VC ID                                                                                                    |
| VC ID configuration for PE1:                                                                                                    |
| switch(config)# mpls l2-circuit t1 200 192.168.11.10 raw                                                                                                    |
| VC ID configuration for PE2:                                                                                                    |
| switch(config)# mpls l2-circuit t1 200 192.168.10.10 raw                                                                                                    |
| step 5 Enable router rip                                                                                                    |
| switch(config)# router rip<br>switch(config-router)# network 0.0.0.0/0<br>switch(config-router)# exit<br>step 6 Exit the configure mode<br>Switch(config)# end                                                                                                    |
| Sincencesing, and                                                                                                    |

# 18.3.6 Application cases

N/A

# 18.4 Configuring MPLS QoS

# 18.4.1 Overview

# **Function Introduction**

MPLS QoS is the important part of QoS network, which is usually implemented by DiffServ model .

MPLS use labels to take the place of routes, which is powerful, flexible and can satisfy all kinds of requirements.

# **Principle Description**

N/A

# MPLS LSP Model

MPLS LSP model contains three models: Uniform, Pipe, Short Pipe.

Uniform model: The packets on IP network and MPLS network have the same priority, which means the priority is take effect golbally. On the ingress device, the packets will be added labels and the exp will be mapped from dscp. On the egress device, the dscp of the packets will be mapped from exp.

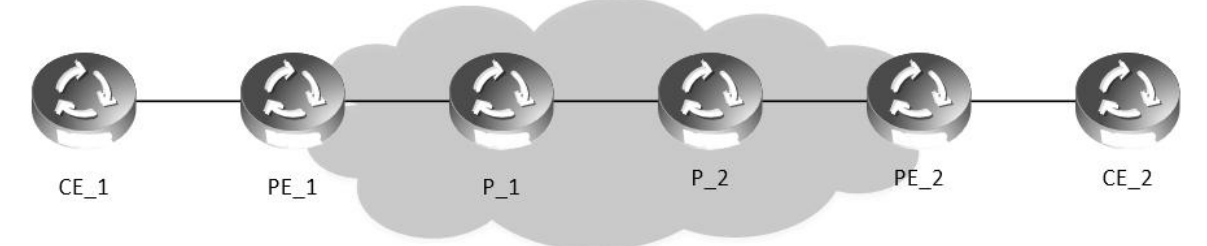

# **IP/MPLS** Network

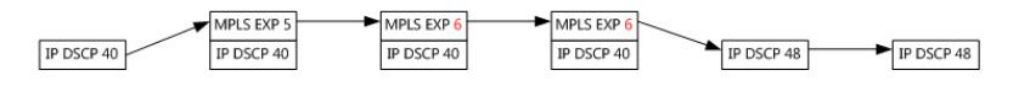

#### Figure 18-5Uniform model

Pipe model: On the ingress device, the packets will be added labels and the exp will be assigned by the users. On the egress device, the phb will be mapped from exp and the output packets will carry the original dscp.

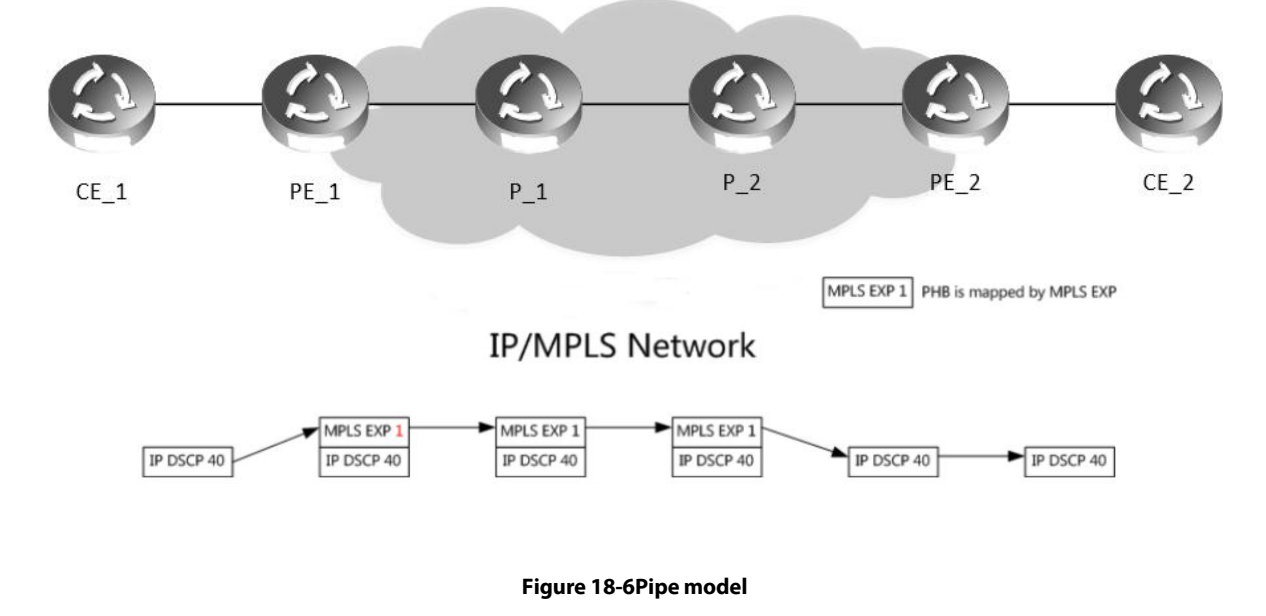

Pipe model: On the ingress device, the packets will be added labels and the exp will be assigned by the users. On the egress device, the phb will be mapped from dscp and the output packets will carry the original dscp.

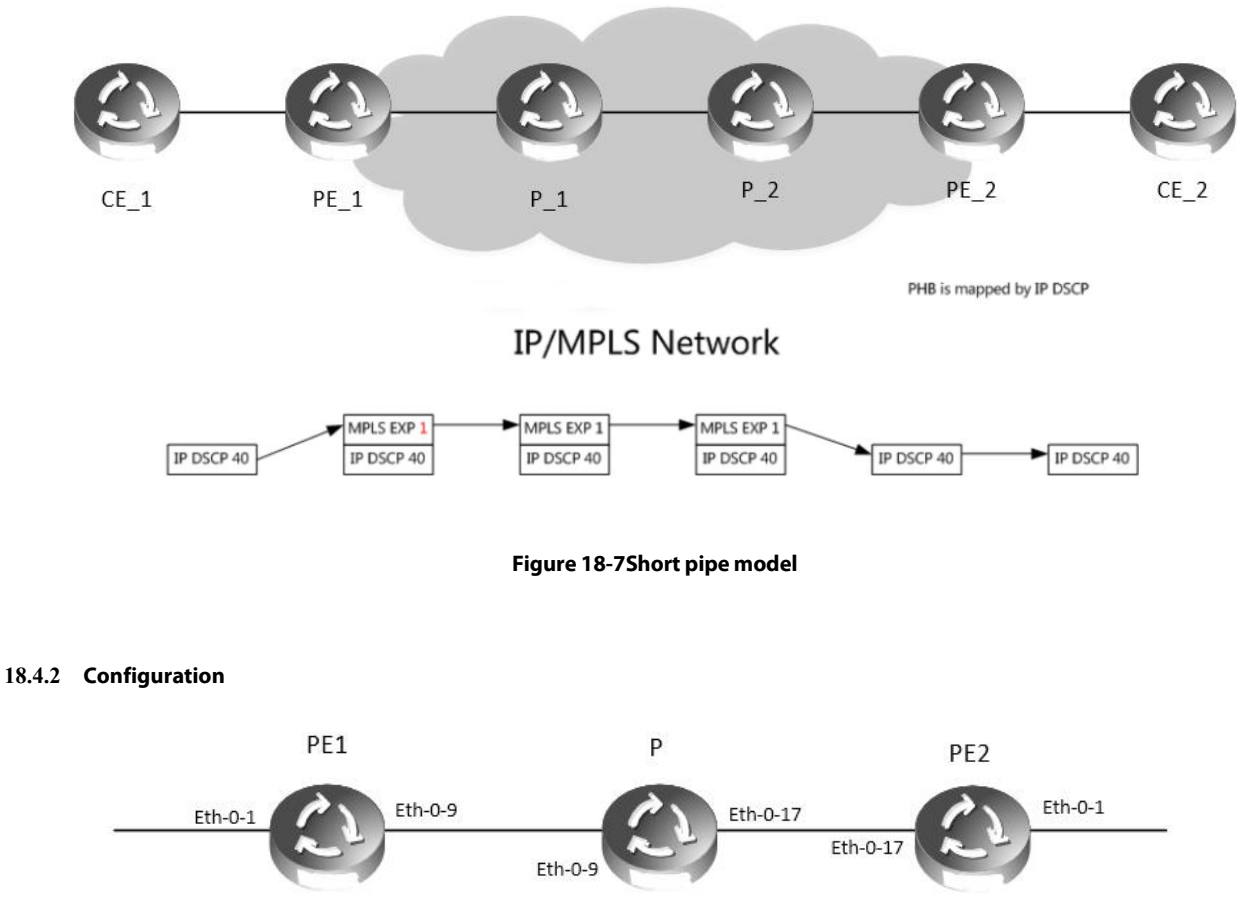

**MPLS QoS Uniform Configuration** 

Figure 18-8MPLS QoS LSP model

The following example will describe how to configure MPLS QoS Uniform model.

The following configuration should be operated on all switches if the switch ID is not specified.

step 1 Enter the configure mode

Switch# configure terminal

step 2 Set MPLS LSP Model

Switch(config)# mpls lsp-model uniform

step 3 Enter the interface configure mode and set the attributes of the interface

Interface configuration for PE1:

Switch(config)# interface eth-0-9 Switch(config-if)# no switchport Switch(config-if)# qos domain 1 Switch(config-if)# trust exp Switch(config-if)# ip address 10.0.9.1/24 Switch(config-if)# label-switching Switch(config-if)# label-switching Switch(config-if)# no switchport Switch(config-if)# no switchport Switch(config-if)# no switchport Switch(config-if)# qos domain 1 Switch(config-if)# trust dscp Switch(config-if)# replace dscp Switch(config-if)# ip address 1.1.1.1/24 Switch(config-if)# label-switching Switch(config-if)# label-switching Switch(config-if)# exit Interface configuration for P:

Switch(config)# interface eth-0-9 Switch(config-if)# no switchport Switch(config-if)# qos domain 1 Switch(config-if)# trust exp Switch(config-if)# ip address 10.0.9.2/24 Switch(config-if)# label-switching Switch(config-if)# exit Switch(config)# interface eth-0-17 Switch(config-if)# no switchport Switch(config-if)# qos domain 1 Switch(config-if)# qos domain 1 Switch(config-if)# trust exp Switch(config-if)# ip address 10.0.17.2/24 Switch(config-if)# label-switching Switch(config-if)# label-switching Switch(config-if)# exit Interface configuration for PE2:

Switch(config)# interface eth-0-17 Switch(config-if)# no switchport Switch(config-if)# qos domain 1 Switch(config-if)# trust exp Switch(config-if)# ip address 10.0.17.1/24 Switch(config-if)# label-switching Switch(config-if)# exit Switch(config)# interface eth-0-1 Switch(config)# no switchport Switch(config-if)# no switchport Switch(config-if)# qos domain 1 Switch(config-if)# trust dscp Switch(config-if)# replace dscp Switch(config-if)# ip address 2.2.2.2/24 Switch(config-if)# label-switching Switch(config-if)# exit

step 4 Configure static arp

Interface configuration for PE1:

Switch(config)# arp 1.1.1.2 0001.0001.0002

Interface configuration for PE2: Switch(config)# arp 2.2.2.1 0002.0002.0001

step 5 Configure static ftn/ilm

Static ftn for PE1:

Switch(config)# mpls ftn-entry 2.2.2.0/24 102 10.0.9.2 Switch(config)# mpls ilm-entry pop 201 Static ilm for P:

Switch(config)# mpls ilm-entry swap 102 10.0.17.1 203 Switch(config)# mpls ilm-entry swap 302 10.0.9.1 201 Static ilm for PE2:

Static IIII IOI PEZ.

Switch(config)# mpls ftn-entry 1.1.1.0/24 302 10.0.17.2 Switch(config)# mpls ilm-entry pop 203

step 6 Validation

### Display the result on PE1:

PE1# show mpls ftn-database

```
Codes: > - selected FTN, p - stale FTN, B - BGP FTN, K - CLI FTN,
L - LDP FTN, R - RSVP-TE FTN, S - SNMP FTN, I - IGP-Shortcut,
```

\* -bypass FTN, U - unknown FTN

|            | , ,               |                  |                     |                    |
|------------|-------------------|------------------|---------------------|--------------------|
| Code<br>K> | FEC<br>2.2.2.0/24 | Out-Label<br>102 | Nexthop<br>10.0.9.2 | Out-Int<br>eth-0-9 |
|            |                   |                  |                     |                    |

PE1# show mpls ilm-database Codes: > - selected ILM, \* - LSP ILM, p - stale ILM, B - BGP ILM, K - CLI ILM, L - LDP ILM, R - RSVP-TE ILM, S - SNMP ILM, I - IGP-Shortcut

U - unknown ILM

| Code | FEC     | I/O Label | Nexthop | Out-Intf |
|------|---------|-----------|---------|----------|
| K>   | 0.0.0/0 | 201/-     | 0.0.0.0 | N/A      |
|      |         |           |         |          |

Display the result on P:
| e# show r<br>Codes: > -<br>L - LDI<br>U - un | npls ilm-database<br>- selected ILM, * - LSP<br>P ILM, R - RSVP-TE ILN<br>known ILM             | ILM, p - stale ILM, B - BG<br>/, S - SNMP ILM, I - IGP-S          | P ILM, K - CLI ILM,<br>hortcut   | ,                               |  |
|----------------------------------------------|-------------------------------------------------------------------------------------------------|-------------------------------------------------------------------|----------------------------------|---------------------------------|--|
| Code<br>(><br>(>                             | FEC<br>0.0.0.0/0<br>0.0.0.0/0                                                                   | I/O Label<br>102/203<br>302/201                                   | Nexthop<br>10.0.17.1<br>10.0.9.1 | Out-Intf<br>eth-0-17<br>eth-0-9 |  |
| Display th                                   | e result on PE2:                                                                                |                                                                   |                                  |                                 |  |
| E2# shov<br>Codes: > -<br>L - LDI<br>* -byp  | w mpls ftn-database<br>- selected FTN, p - sta<br>P FTN, R - RSVP-TE FT<br>ass FTN, U - unknown | le FTN, B - BGP FTN, K - (<br>N, S - SNMP FTN, I - IGP-:<br>1 FTN | CLI FTN,<br>Shortcut,            |                                 |  |
| Code<br><>                                   | FEC<br>1.1.1.0/24                                                                               | Out-Label Next<br>302 10.0.17                                     | nop O<br>'.2 eth-0-              | ut-Intf<br>·17                  |  |
| PE2# shov<br>Codes: > -<br>L - LDf<br>U - un | w mpls ilm-database<br>• selected ILM, * - LSP<br>• ILM, R - RSVP-TE ILN<br>known ILM           | ILM, p - stale ILM, B - BG<br>I, S - SNMP ILM, I - IGP-S          | P ILM, K - CLI ILM,<br>hortcut   | ,                               |  |
| Code<br><>                                   | FEC<br>0.0.0.0/0                                                                                | I/O Label<br>203/-                                                | Nexthop<br>0.0.0.0               | Out-Intf<br>N/A                 |  |

## **MPLS QoS Pipe Configuration**

I

The following example will describe how to configure MPLS QoS Pipe model.

The following configuration should be operated on all switches if the switch ID is not specified.

| 5 5 1                                                                                                    | •   |
|----------------------------------------------------------------------------------------------------|-----|
| step 1 Enter the configure mode                                                                                                    |     |
| Switch# configure terminal                                                                                                    |     |
| step 2 Set MPLS LSP Model                                                                                                    |     |
| Interface configuration for PE1:                                                                                                    |     |
| Switch(config)# mpls lsp-model pipe exp 7                                                                                                    |     |
| Interface configuration for P:                                                                                                    |     |
| Switch(config)# mpls lsp-model pipe                                                                                                    |     |
| Interface configuration for PE2:                                                                                                    |     |
| Switch(config)# mpls lsp-model pipe exp 7                                                                                                    |     |
| step 3 Enter the interface configure mode and set the attributes of the inter                                                                                                    | ace |
| Interface configuration for PE1:                                                                                                    |     |
| Switch(config)# interface eth-0-9<br>Switch(config-if)# no switchport<br>Switch(config-if)# qos domain 1<br>Switch(config-if)# trust exp<br>Switch(config-if)# ip address 10.0.9.1/24<br>Switch(config-if)# label-switching<br>Switch(config-if)# abel-switching<br>Switch(config)# interface eth-0-1<br>Switch(config-if)# no switchport<br>Switch(config-if)# no switchport<br>Switch(config-if)# qos domain 1<br>Switch(config-if)# trust dscp<br>Switch(config-if)# ip address 1.1.1.1/24<br>Switch(config-if)# label-switching<br>Switch(config-if)# label-switching<br>Switch(config-if)# exit |     |
| Interface configuration for P:                                                                                                    |     |
| Switch(config)# interface eth-0-9<br>Switch(config-if)# no switchport<br>Switch(config-if)# qos domain 1<br>Switch(config-if)# trust exp<br>Switch(config-if)# ip address 10.0.9.2/24<br>Switch(config-if)# label-switching<br>Switch(config-if)# exit<br>Switch(config)# interface eth-0-17<br>Switch(config)# interface eth-0-17<br>Switch(config-if)# no switchport<br>Switch(config-if)# qos domain 1<br>Switch(config-if)# trust exp                                                                                                    |     |

| Switch(config-if)# ip address<br>Switch(config-if)# label-switch<br>Switch(config-if)# exit                                                                                                    | 10.0.17.2/24<br>hing                                                                    |                                 |                      |  |
|----------------------------------------------------------------------------------------------------|-----------------------------------------------------------------------------------------|---------------------------------|----------------------|--|
| Interface configuration for PE                                                                                                    | 2:                                                                                      |                                 |                      |  |
| Switch(config)# interface eth-<br>Switch(config-if)# no switchp<br>Switch(config-if)# qos domain<br>Switch(config-if)# trust exp<br>Switch(config-if)# ip address<br>Switch(config-if)# abel-switch<br>Switch(config)# interface eth-<br>Switch(config-if)# no switchp<br>Switch(config-if)# no switchp<br>Switch(config-if)# no switchp<br>Switch(config-if)# no switchp<br>Switch(config-if)# trust dscp<br>Switch(config-if)# ip address<br>Switch(config-if)# ip address<br>Switch(config-if)# label-switch<br>Switch(config-if)# label-switch | -0-17<br>ort<br>n 1<br>10.0.17.1/24<br>hing<br>-0-1<br>ort<br>n 1<br>2.2.2.2/24<br>hing |                                 |                      |  |
| step 4 Configure static arp                                                                                                    |                                                                                         |                                 |                      |  |
| Interface configuration for PE                                                                                                    | 1:                                                                                      |                                 |                      |  |
| Switch(config)# arp 1.1.1.2 00                                                                                                    | 01.0001.0002                                                                            |                                 |                      |  |
| Interface configuration for PE                                                                                                    | 2:                                                                                      |                                 |                      |  |
| Switch(config)# arp 2.2.2.1 00                                                                                                    | 02.0002.0001                                                                            |                                 |                      |  |
| step 5 Configure static ftn/ilm                                                                                                    | ۱                                                                                       |                                 |                      |  |
| Static ftn for PE1:                                                                                                    |                                                                                         |                                 |                      |  |
| Switch(config)# mpls ftn-entr<br>Switch(config)# mpls ilm-enti                                                                                                    | y 2.2.2.0/24 102 10.0.9.2<br>ry pop 201                                                 |                                 |                      |  |
| Static ilm for P:                                                                                                    |                                                                                         |                                 |                      |  |
| Switch(config)# mpls ilm-enti<br>Switch(config)# mpls ilm-enti                                                                                                    | ry swap 102 10.0.17.1 203<br>ry swap 302 10.0.9.1 201                                   | 3                               |                      |  |
| Static ilm for PE2:                                                                                                    |                                                                                         |                                 |                      |  |
| Switch(config)# mpls ftn-entr<br>Switch(config)# mpls ilm-entr                                                                                                    | y 1.1.1.0/24 302 10.0.17.2<br>ry pop 203                                                | 2                               |                      |  |
| step 6 Validation                                                                                                    |                                                                                         |                                 |                      |  |
| Display the result on PE1:                                                                                                    |                                                                                         |                                 |                      |  |
| PE1# show mpls ftn-database<br>Codes: > - selected FTN, p - st<br>L - LDP FTN, R - RSVP-TE F<br>* -bypass FTN, U - unknow                                                                                                    | ale FTN, B - BGP FTN, K - C<br>TN, S - SNMP FTN, I - IGP-<br>vn FTN                     | CLI FTN,<br>Shortcut,           |                      |  |
| Code FEC<br>K> 2.2.2.0/24                                                                                                    | Out-Label Nextl<br>102 10.0.9.                                                          | hop Or<br>2 eth-0-              | ut-Intf<br>9         |  |
| PE1# show mpls ilm-database<br>Codes: > - selected ILM, * - LS<br>L - LDP ILM, R - RSVP-TE IL<br>U - unknown ILM                                                                                                    | <u>-</u><br>P ILM, p - stale ILM, B - BG<br>M, S - SNMP ILM, I - IGP-S                  | 5P ILM, K - CLI ILM,<br>hortcut |                      |  |
| Code FEC<br>K> 0.0.0.0/0                                                                                                    | l/O Label<br>201/-                                                                      | Nexthop<br>0.0.0.0              | Out-Intf<br>N/A      |  |
| Display the result on P:                                                                                                    |                                                                                         |                                 |                      |  |
| P# show mpls ilm-database<br>Codes: > - selected ILM, * - LS<br>L - LDP ILM, R - RSVP-TE IL<br>U - unknown ILM                                                                                                    | P ILM, p - stale ILM, B - BG<br>M, S - SNMP ILM, I - IGP-S                              | 5P ILM, K - CLI ILM,<br>hortcut |                      |  |
| Code FEC<br>K> 0.0.0.0/0                                                                                                    | I/O Label<br>102/203                                                                    | Nexthop<br>10.0.17.1            | Out-Intf<br>eth-0-17 |  |
| K > 0.0.0.0/0                                                                                                    | 302/201                                                                                 | 10.0.9.1                        | etn-0-9              |  |
| Display the result on PE2:                                                                                                    |                                                                                         |                                 |                      |  |
| Codes: $>$ - selected FTN, p - st                                                                                                    | ale FTN, B - BGP FTN, K - C                                                             | CLI FTN,                        |                      |  |

L - LDP FTN, R - RSVP-TE FTN, S - SNMP FTN, I - IGP-Shortcut, \* -bypass FTN, U - unknown FTN

| Code FEC                                                                                  | Out-Label                                                               | Nexthop                               | Out-Intf    |   |
|-------------------------------------------------------------------------------------------|-------------------------------------------------------------------------|---------------------------------------|-------------|---|
| K> 1.1.1.0/24                                                                             | 302                                                                     | 10.0.17.2                             | eth-0-17    |   |
| PE2# show mpls ilm-c<br>Codes: > - selected ILI<br>L - LDP ILM, R - RS<br>U - unknown ILM | latabase<br>M, * - LSP ILM, p - stale ILN<br>VP-TE ILM, S - SNMP ILM, I | 1, B - BGP ILM, K -<br>- IGP-Shortcut | CLI ILM,    |   |
| Code FEC                                                                                  | l/O Label                                                               | Nexth                                 | op Out-Intf | f |
| K> 0.0.0.0/0                                                                              | 203/-                                                                   | 0.0.0.0                               | N/A         |   |

## **MPLS QoS Short Pipe Configuration**

The following example will describe how to configure MPLS QoS Short Pipe model.

The following configuration should be operated on all switches if the switch ID is not specified.

step 1 Enter the configure mode Switch# configure terminal step 2 Set MPLS LSP Model Interface configuration for PE1: Switch(config)# mpls lsp-model short-pipe exp 7 Interface configuration for P: Switch(config)# mpls lsp-model short-pipe Interface configuration for PE2: Switch(config)# mpls lsp-model short-pipe exp 7 step 3 Enter the interface configure mode and set the attributes of the interface Interface configuration for PE1: Switch(config)# interface eth-0-9 Switch(config-if)# no switchport Switch(config-if)# gos domain 1 Switch(config-if)# trust dscp Switch(config-if)# ip address 10.0.9.1/24 Switch (config-if)# label-switching Switch(config-if)# exit Switch(config)# interface eth-0-1 Switch(config-if)# no switchport Switch(config-if)# gos domain 1 Switch(config-if)# trust dscp Switch(config-if)# ip address 1.1.1.1/24 Switch(config-if)# label-switching Switch(config-if)# exit Interface configuration for P: Switch(config)# interface eth-0-9 Switch(config-if)# no switchport Switch(config-if)# qos domain 1 Switch(config-if)# trust exp Switch(config-if)# ip address 10.0.9.2/24 Switch(config-if)# label-switching Switch(config-if)# exit Switch(config)# interface eth-0-17 Switch(config-if)# no switchport Switch(config-if)# qos domain 1 Switch(config-if)# trust exp Switch(config-if)# ip address 10.0.17.2/24 Switch(config-if)# label-switching Switch(config-if)# exit Interface configuration for PE2: Switch(config)# interface eth-0-17 Switch(config-if)# no switchport Switch(config-if)# qos domain 1 Switch(config-if)# trust dscp Switch(config-if)# ip address 10.0.17.1/24 Switch(config-if)# label-switching

Switch(config-if)# exit

Switch(config)# interface eth-0-1 Switch(config-if)# no switchport

| Switch(co<br>Switch(co<br>Switch(co<br>Switch(co<br>Switch(co                                                                                                    | onfig-if)# qos domain<br>onfig-if)# trust dscp<br>onfig-if)# ip address 2<br>onfig-if)# label-switch<br>onfig-if)# exit                                                                          | 1<br>2.2.2.2/24<br>hing                        |                                             |                      |  |  |  |
|----------------------------------------------------------------------------------------------------|----------------------------------------------------------------------------------------------------|------------------------------------------------|---------------------------------------------|----------------------|--|--|--|
| step 4 Co                                                                                                    | step 4 Configure static arp                                                                                                    |                                                |                                             |                      |  |  |  |
| Interface                                                                                                    | configuration for PE1                                                                                                    | 1:                                             |                                             |                      |  |  |  |
| Switch(c                                                                                                    | onfig)# arp 1.1.1.2 000                                                                                                    | 01.0001.0002                                   |                                             |                      |  |  |  |
| Interface                                                                                                    | configuration for $PE_2$                                                                                                    | 2:                                             |                                             |                      |  |  |  |
| sten 5 Co                                                                                                    | onfigure static ftn/ilm                                                                                                    | 52.0002.0001                                   |                                             |                      |  |  |  |
| Static ftn                                                                                                    | for PE1:                                                                                                    |                                                |                                             |                      |  |  |  |
| Switch(co<br>Switch(co                                                                                                    | onfig)# mpls ftn-entry<br>onfig)# mpls ilm-entry                                                                                                    | y 2.2.2.0/24 102 1<br>y pop 201                | 0.0.9.2                                     |                      |  |  |  |
| Static ilm                                                                                                    | for P:                                                                                                    |                                                |                                             |                      |  |  |  |
| Switch(c<br>Switch(c                                                                                                    | onfig)# mpls ilm-entry<br>onfig)# mpls ilm-entry                                                                                                    | y swap 102 10.0.<br>y swap 302 10.0.9          | 17.1 203<br>9.1 201                         |                      |  |  |  |
| Static ilm                                                                                                    | for PE2:                                                                                                    |                                                |                                             |                      |  |  |  |
| Switch(c<br>Switch(c                                                                                                    | onfig)# mpls ftn-entry<br>onfig)# mpls ilm-entry                                                                                                    | y 1.1.1.0/24 302 1<br>y pop 203                | 0.0.17.2                                    |                      |  |  |  |
| step 6 Va                                                                                                    | lidation                                                                                                    |                                                |                                             |                      |  |  |  |
| Display t                                                                                                    | he result on PE1:                                                                                                    |                                                |                                             |                      |  |  |  |
| PE1# sho                                                                                                    | w mpls ftn-database                                                                                                    |                                                |                                             |                      |  |  |  |
| Codes: ><br>L - LD<br>* -by                                                                                                    | - selected FTN, p - sta<br>P FTN, R - RSVP-TE FT<br>bass FTN, U - unknow                                                                                                    | ale FTN, B - BGP F<br>N, S - SNMP FTN<br>n FTN | TN, K - CLI FTN,<br>, I - IGP-Shortcut,     |                      |  |  |  |
| Code<br>K>                                                                                                    | FEC<br>2.2.2.0/24                                                                                                    | Out-Label<br>102                               | Nexthop<br>10.0.9.2 et                      | Out-Intf<br>h-0-9    |  |  |  |
| PE1# shc<br>Codes: ><br>L - LD<br>U - ur                                                                                                    | PE1# show mpls ilm-database<br>Codes: > - selected ILM, * - LSP ILM, p - stale ILM, B - BGP ILM, K - CLI ILM,<br>L - LDP ILM, R - RSVP-TE ILM, S - SNMP ILM, I - IGP-Shortcut<br>U - unknown ILM |                                                |                                             |                      |  |  |  |
| Code<br>K >                                                                                                    | FEC                                                                                                    | I/O Label                                      | Nexthop                                     | Out-Intf             |  |  |  |
| Display t                                                                                                    | he result on P                                                                                                    | 2017                                           | 0.0.0.0                                     | 11/74                |  |  |  |
| P# show                                                                                                    | mpls ilm-database                                                                                                    |                                                |                                             |                      |  |  |  |
| Codes: ><br>L - LD<br>U - ur                                                                                                    | - selected ILM, * - LSF<br>PP ILM, R - RSVP-TE ILM<br>hknown ILM                                                                                                    | P ILM, p - stale ILM<br>M, S - SNMP ILM,       | И, В - BGP ILM, К - CLI<br>I - IGP-Shortcut | ILM,                 |  |  |  |
| Code<br>K >                                                                                                    | FEC                                                                                                    | I/O Label                                      | Nexthop<br>10.0.17.1                        | Out-Intf<br>eth-0-17 |  |  |  |
| K>                                                                                                    | 0.0.0.0/0                                                                                                    | 302/201                                        | 10.0.9.1                                    | eth-0-9              |  |  |  |
| Display t                                                                                                    | he result on PE2:                                                                                                    |                                                |                                             |                      |  |  |  |
| PE2# show mpls ftn-database<br>Codes: > - selected FTN, p - stale FTN, B - BGP FTN, K - CLI FTN,<br>L - LDP FTN, R - RSVP-TE FTN, S - SNMP FTN, I - IGP-Shortcut,<br>* -bypass FTN, U - unknown FTN |                                                                                                    |                                                |                                             |                      |  |  |  |
| Code                                                                                                    | FEC                                                                                                    | Out-Label                                      | Nexthop                                     | Out-Intf             |  |  |  |
| K>                                                                                                    | 1.1.1.0/24                                                                                                    | 302                                            | 10.0.17.2 et                                | h-0-17               |  |  |  |
| PE2# shc<br>Codes: ><br>L - LD<br>U - ur                                                                                                    | PE2# show mpls ilm-database<br>Codes: > - selected ILM, * - LSP ILM, p - stale ILM, B - BGP ILM, K - CLI ILM,<br>L - LDP ILM, R - RSVP-TE ILM, S - SNMP ILM, I - IGP-Shortcut<br>U - unknown ILM |                                                |                                             |                      |  |  |  |
| Code                                                                                                    | FEC                                                                                                    | I/O Label                                      | Nexthop                                     | Out-Intf             |  |  |  |
|                                                                                                    |                                                                                                    | 000/                                           |                                             |                      |  |  |  |

## 18.4.3 Application cases

N/A

## 18.5 Configuring L3VPN

18.5.1 Overview

### **Function Introduction**

This chapter describes how to configure L3VPN. It uses Route Target's community to control route sending and receiving. RD is used to distinguish which VPN the route from. The inner label is uesd to map the different vrf, then through the vrf to guide packet forwarding. **Principle Description** 

N/A

### 18.5.2 Configuration

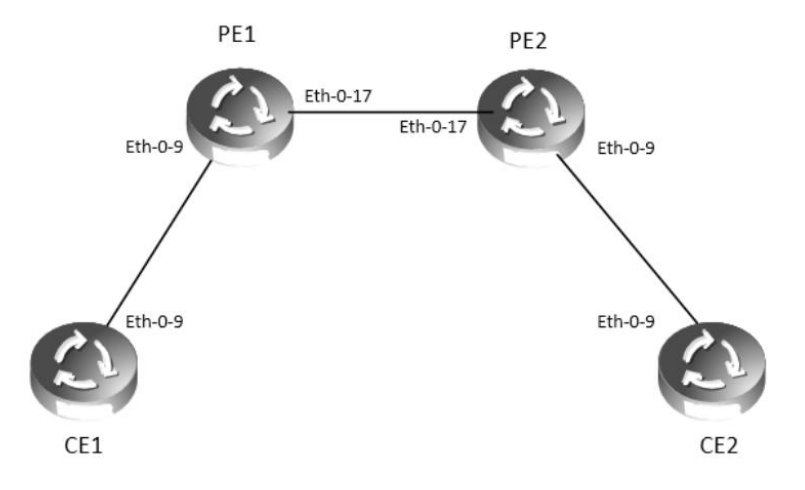

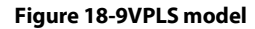

Configuring L3VPN

The following example will describe how to configure L3VPN:

The following configuration should be operated on all switches if the switch ID is not specified.

step 1 Enter the configure mode

Switch# configure terminal step 2 Set vrf

Vrf configuration for PE1:

Switch(config)# ip vrf vpn1 Switch(config-vrf)# rd 1:1 Switch(config-vrf)# route-target both 1:1 Switch(config-vrf)# exit

Vrf configuration for PE2:

Switch(config)# ip vrf vpn1 Switch(config-vrf)# rd 1:1 Switch(config-vrf)# route-target both 1:1 Switch(config-vrf)# exit

step 3 Enter the interface configure mode and set the attributes of the interface

Interface configuration for CE1:

Switch(config)# interface eth-0-9 Switch(config-if)# no switchport Switch(config-if)# ip address 2.2.2.1/24

| Switch(config-if)# exit<br>Switch(config)# interface loopback 0<br>Switch(config-if)# ip address 4.4.4.4/32<br>Switch(config-if)# exit                                                                                                    |
|----------------------------------------------------------------------------------------------------|
| Interface configuration for PE1, eth-0-9 need enable ldp and join vrf:                                                                                                    |
| Switch(config)# interface eth-0-9<br>Switch(config-if)# no switchport<br>Switch(config-if)# ip vrf forwarding vpn1<br>Switch(config-if)# ip address 2.2.2.2/24<br>Switch(config)# interface eth-0-17<br>Switch(config)# interface eth-0-17<br>Switch(config-if)# no switchport<br>Switch(config-if)# label-switching<br>Switch(config-if)# ip address 1.1.1.1/24<br>Switch(config-if)# enable-ldp<br>Switch(config-if)# exit<br>Switch(config-if)# exit<br>Switch(config)# interface loopback 0<br>Switch(config-if)# ip address 5.5.5/32<br>Switch(config-if)# exit |
| Interface configuration for PE2, eth-0-9 need enable ldp and join vrf:                                                                                                    |
| Switch(config)# interface eth-0-9<br>Switch(config-if)# no switchport<br>Switch(config-if)# ip vrf forwarding vpn1<br>Switch(config-if)# ip address 3.3.3.24<br>Switch(config)# interface eth-0-17<br>Switch(config-if)# no switchport<br>Switch(config-if)# label-switching<br>Switch(config-if)# label-switching<br>Switch(config-if)# ip address 1.1.1.2/24<br>Switch(config-if)# enable-ldp<br>Switch(config-if)# enable-ldp<br>Switch(config)# interface loopback 0<br>Switch(config-if)# ip address 6.6.6.32<br>Switch(config-if)# exit                        |
| Interface configuration for CE2:                                                                                                    |
| Switch(config)# interface eth-0-9<br>Switch(config-if)# no switchport<br>Switch(config-if)# ip address 3.3.3.4/24<br>Switch(config-if)# exit<br>Switch(config)# interface loopback0<br>Switch(config-if)# ip address 7.7.7.7/32<br>Switch(config-if)# exit                                                                                                    |
| step 4 Enable router ldp                                                                                                    |
| LDP configuration for PE1:                                                                                                    |
| Switch(config)# router ldp<br>Switch(config-router)# exit                                                                                                    |
| LDP configuration for PE2:                                                                                                    |
| Switch(config)# router ldp<br>Switch(config-router)# exit                                                                                                    |
| step 5 Enable router rip                                                                                                    |
| RIP configuration for CE1:                                                                                                    |
| Switch(config)# router rip<br>Switch(config-router)# network 2.2.2.2/24<br>Switch(config-router)# redistribute connected<br>Switch(config-router)# exit                                                                                                    |
| RIP configuration for PE1:                                                                                                    |
| Switch(config)# router rip<br>Switch(config-router)# address-family ipv4 vrf vpn1<br>Switch(config-router-af)# network 2.2.2.0/24<br>Switch(config-router-af)# redistribute bgp<br>Switch(config-router-af)# exit-address-family<br>Switch(config-router)# exit                                                                                                    |
| RIP configuration for PE2:                                                                                                    |
| Switch(config)# router rip<br>Switch(config-router)# address-family ipv4 vrf vpn1<br>Switch(config-router-af)# network 3.3.3.3/24                                                                                                    |

**F**S

| Switch(config-router-af)# redistribute bgp<br>Switch(config-router-af)# exit-address-family<br>Switch(config-router)# exit                                                                                                    |
|----------------------------------------------------------------------------------------------------|
| RIP configuration for CE2:                                                                                                    |
| Switch(config)# router rip<br>Switch(config-router)# network 3.3.3.0/24<br>Switch(config-router)# redistribute connected<br>Switch(config-router)# exit                                                                                                    |
| step 6 Enable router ospf                                                                                                    |
| OSPF configuration for PE1:                                                                                                    |
| Switch(config)#router ospf<br>Switch(config-router)# redistribute connected<br>Switch(config-router)# network 1.1.1.0/24 area 0<br>Switch(config-router)# exit                                                                                                    |
| OSPF configuration for PE2:                                                                                                    |
| Switch(config)# router ospf<br>Switch(config-router)# redistribute connected<br>Switch(config-router)# network 1.1.1.0/24 area 0<br>Switch(config-router)# exit                                                                                                    |
| step 7 Enable router bgp                                                                                                    |
| BGP configuration for PE1:                                                                                                    |
| Switch(config)# router bgp 1<br>Switch(config-router)# neighbor 6.6.6.6 remote-as 1<br>Switch(config-router)# address-family ipv4<br>Switch(config-router-af)# no synchronization<br>Switch(config-router-af)# no synchronization<br>Switch(config-router-af)# exit-address-family<br>Switch(config-router-af)# exit-address-family<br>Switch(config-router)# address-family vpv4 unicast<br>Switch(config-router-af)# no synchronization<br>Switch(config-router-af)# no synchronization<br>Switch(config-router-af)# neighbor 6.6.6.6 activate<br>Switch(config-router-af)# neighbor 6.6.6.6 activate<br>Switch(config-router-af)# neighbor 6.6.6.6 send-community both<br>Switch(config-router-af)# neighbor 6.6.6.6 send-community both<br>Switch(config-router-af)# address-family upv4 vrf vpn1<br>Switch(config-router-af)# redistribute connected<br>Switch(config-router-af)# redistribute rip<br>Switch(config-router-af)# no synchronization<br>Switch(config-router-af)# no synchronization<br>Switch(config-router-af)# redistribute rip<br>Switch(config-router-af)# no synchronization<br>Switch(config-router-af)# no synchronization<br>Switch(config-router-af)# no synchronization<br>Switch(config-router-af)# no synchronization<br>Switch(config-router-af)# no synchronization<br>Switch(config-router-af)# no synchronization<br>Switch(config-router-af)# exit-address-family<br>Switch(config-router-af)# exit-address-family                                                                                                    |
| BGP configuration for PE2:                                                                                                    |
| Switch(config)# router bgp 1<br>Switch(config-router)# neighbor 5.5.5 remote-as 1<br>Switch(config-router)# neighbor 5.5.5 update-source loopback0<br>Switch(config-router)# address-family ipv4<br>Switch(config-router-af)# no synchronization<br>Switch(config-router-af)# neighbor 5.5.5 activate<br>Switch(config-router-af)# neighbor 5.5.5 activate<br>Switch(config-router-af)# neighbor 5.5.5 activate<br>Switch(config-router-af)# neighbor 5.5.5 activate<br>Switch(config-router-af)# neighbor 5.5.5 activate<br>Switch(config-router-af)# neighbor 5.5.5 activate<br>Switch(config-router-af)# neighbor 5.5.5 activate<br>Switch(config-router-af)# neighbor 5.5.5 activate<br>Switch(config-router-af)# neighbor 5.5.5 send-community both<br>Switch(config-router-af)# exit-address-family<br>Switch(config-router-af)# exit-address-family<br>Switch(config-router-af)# exit-address-family<br>Switch(config-router-af)# redistribute connected<br>Switch(config-router-af)# no synchronization<br>Switch(config-router-af)# no synchronization<br>Switch(config-router-af)# exit-address-family<br>Switch(config-router-af)# exit-address-family<br>Switch(config-router-af)# redistribute rip<br>Switch(config-router-af)# no synchronization<br>Switch(config-router-af)# exit-address-family<br>Switch(config-router-af)# exit-address-family<br>Switch(config-router-af)# exit-address-family<br>Switch(config-router-af)# exit-address-family<br>Switch(config-router-af)# exit-address-family<br>Switch(config-router)# exit-address-family<br>Switch(config-router)# exit-address-family<br>Switch(config-router)# exit-address-family<br>Switch(config-router)# exit-address-family<br>Switch(config-router)# exit-address-family<br>Switch(config-router)# exit-address-family<br>Switch(config-router)# exit-address-family<br>Switch(config-router)# exit-address-family<br>Switch(config-router)# exit-address-family<br>Switch(config-router)# exit |
| Use show ip route command and ping CE2 loopback address to validate the I3vpn is worked.                                                                                                    |
| Display the result on PE1:                                                                                                    |

PE1# show ip route

s: K - kernel, C - connected, S - static, R - RIP, B - BGP O - OSPF, IA - OSPF inter area

N1 - OSPF NSSA external type 1, N2 - OSPF NSSA external type 2 E1 - OSPF external type 1, E2 - OSPF external type 2

| i - IS-IS, L1 - IS-IS level-1, L2 - IS-IS level-2, ia - IS-IS inter area |  |  |  |  |
|--------------------------------------------------------------------------|--|--|--|--|
| Dc - DHCP Client                                                         |  |  |  |  |
| [*] - [AD/Metric]                                                        |  |  |  |  |
| * - candidate default                                                    |  |  |  |  |
| C 2.2.2.0/24 is directly connected, eth-0-9                              |  |  |  |  |
| C 2.2.2.1/32 is in local loopback, eth-0-9                               |  |  |  |  |
| R 3.3.3.0/24 [120/2] via 2.2.2.2, eth-0-9, 00:00:04                      |  |  |  |  |
| C 4.4.4.4/32 is directly connected, loopback0                            |  |  |  |  |
| R 7.7.7.7/32 [120/2] via 2.2.2.2, eth-0-9, 00:00:02                      |  |  |  |  |
|                                                                          |  |  |  |  |
| PE1# ping 7.7.7.7                                                        |  |  |  |  |
| PING 7.7.7.7 (7.7.7.7) 56(84) bytes of data.                             |  |  |  |  |
| 64 bytes from 7.7.7.7: icmp_seq=0 ttl=62 time=1828 ms                    |  |  |  |  |
| 54 bytas from 7.7.7.7; icm sog = 1.ttl=62 time=1801 ms                   |  |  |  |  |

64 bytes from 7.7.7.7: icmp\_seq=1 ttl=62 time=1801 ms 64 bytes from 7.7.7.7: icmp\_seq=2 ttl=62 time=1775 ms 64 bytes from 7.7.7.7: icmp\_seq=3 ttl=62 time=1775 ms 64 bytes from 7.7.7.7: icmp\_seq=4 ttl=62 time=1705 ms

--- 7.7.7.7 ping statistics ---5 packets transmitted, 5 received, 0% packet loss, time 4018ms rtt min/avg/max/mdev = 1705.600/1777.267/1828.148/40.840 ms, pipe 3

18.5.3 Application cases

N/A

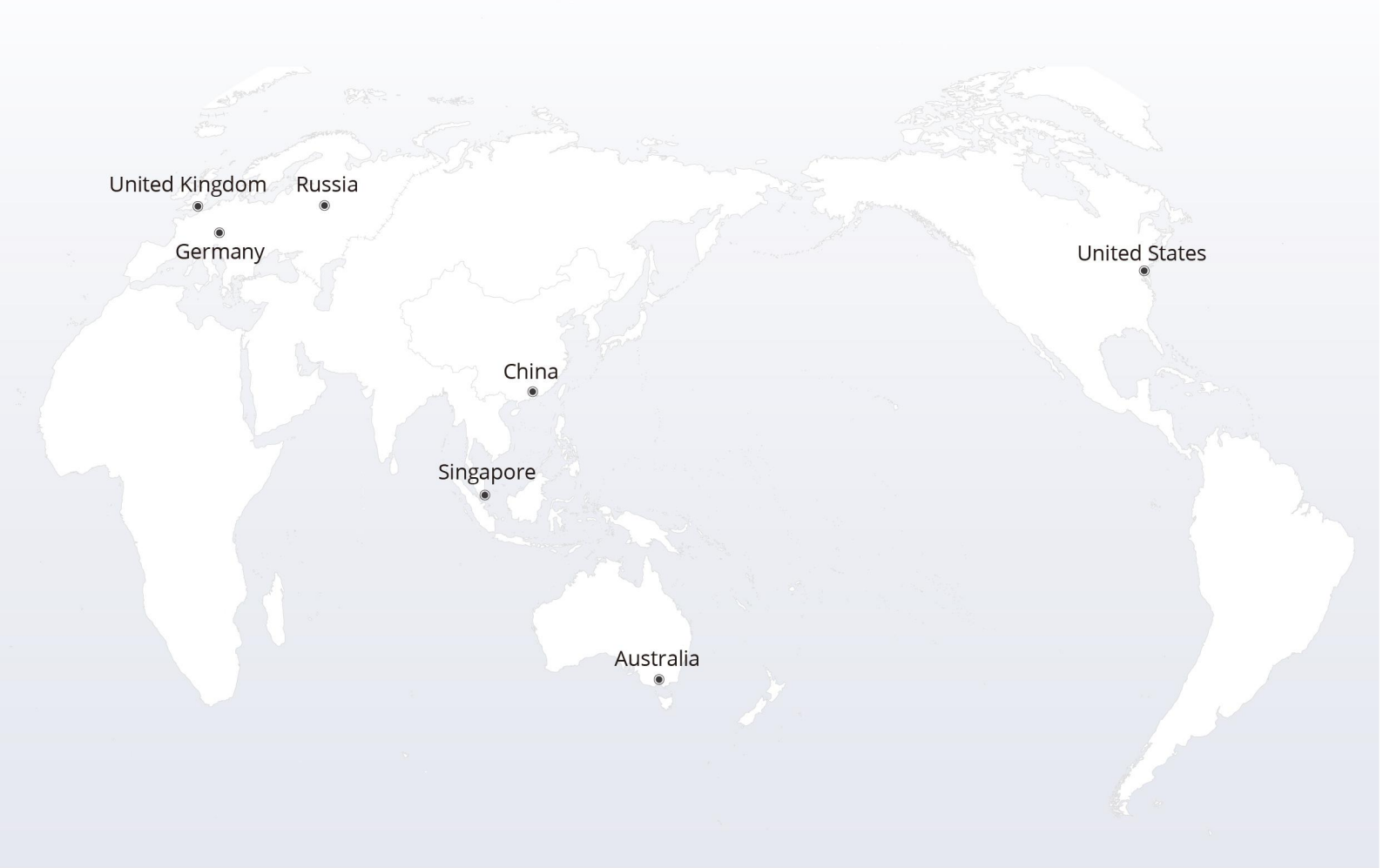

# https://www.fs.com

The information in this document is subject to change without notice. FS has made all efforts to ensure the accuracy of the information, but all information in this document does not constitute any kind of warranty.

Copyright © 2009-2022 FS.COM All Rights Reserved.